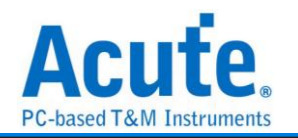

# 目錄

| 第1日 | 章 匯流排分析          | -1   |
|-----|------------------|------|
| 基本  | 操作方式             | 1    |
|     | 快速新增匯流排分析        | 1    |
|     | 通道進階設定           | 2    |
|     | 特殊匯流排分析功能        | 4    |
| 匯流  | i排設定簡介           | 8    |
|     | 1-Wire           | 8    |
|     | 10Base-T1S       | - 10 |
|     | 3-Wire           | - 12 |
|     | 7-Segment        | - 14 |
|     | 8b10b Decoding   | - 16 |
|     | A/D Converter    | - 18 |
|     | Accelerometer    | - 21 |
|     | AD-Mux Flash     | - 24 |
|     | APML             | - 26 |
|     | AVSBus           | - 28 |
|     | BiSS-C           | - 30 |
|     | BSD              | - 32 |
|     | BT1120           | - 33 |
|     | CAN 2.0B/ CAN FD | - 35 |
|     | CEC              | - 38 |
|     | Closed Caption   | - 40 |
|     | Codec SSI        | - 41 |
|     | DALI             | - 42 |
|     | DDC(EDID)        | - 44 |

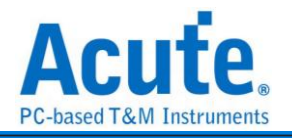

| DMX512                    | 46  |
|---------------------------|-----|
| DP Aux Ch                 |     |
| eSPI                      | 50  |
| FlexRay                   | 53  |
| HD Audio                  | 56  |
| HDLC                      | 58  |
| HDQ                       | 60  |
| HID Over I <sup>2</sup> C |     |
| HID Over SPI              | 64  |
| HTSensor                  | 65  |
| HyperBus                  | 67  |
| I <sup>2</sup> C          | 69  |
| I <sup>2</sup> C EEPROM   | 71  |
| l²S                       | 73  |
| 180                       |     |
| IDE                       | 78  |
| IO-Link                   |     |
| IrDA                      |     |
| ISELED                    |     |
| ITU656(CCIR656)           |     |
| JTAG                      |     |
| JVC IR                    | 95  |
| LCD1602                   |     |
| LED_Ctrl                  |     |
| LIN                       | 100 |
| Line Decoding             | 102 |

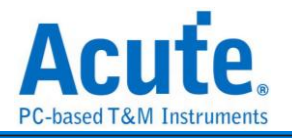

| Line Encoding                                                                                                    | 106                                                                                     |
|----------------------------------------------------------------------------------------------------|-----------------------------------------------------------------------------------------|
| LPC                                                                                                    | 112                                                                                     |
| LPT                                                                                                    | 114                                                                                     |
| Math                                                                                                    | 116                                                                                     |
| M-Bus                                                                                                    | 119                                                                                     |
| MCTP over I <sup>2</sup> C                                                                                                    | 121                                                                                     |
| MCTP over I3C                                                                                                    | 123                                                                                     |
| MCTP over SMBus                                                                                                    | 125                                                                                     |
| Mobile Display Digital Interface (MDDI)                                                                                                    | 127                                                                                     |
| MDIO                                                                                                    | 129                                                                                     |
| MHL-CBUS                                                                                                    | 131                                                                                     |
| Microchip SWI                                                                                                    | 132                                                                                     |
| Microwire                                                                                                    | 133                                                                                     |
| MII / RMII / RGMII / GMII                                                                                                    |                                                                                         |
|                                                                                                    | 155                                                                                     |
| Mini / Micro-LED                                                                                                    |                                                                                         |
| Mini / Micro-LED                                                                                                    | 137<br>139                                                                              |
| Mini / Micro-LED                                                                                                    |                                                                                         |
| Mini / Micro-LED<br>MIPI CSI<br>MIPI DSI<br>MIPI I3C                                                                                                    |                                                                                         |
| Mini / Micro-LED                                                                                                    | 137<br>139<br>141<br>143<br>145                                                         |
| Mini / Micro-LED         MIPI CSI         MIPI DSI         MIPI I3C         MIPI RFFE         MIPI SoundWire                                                                          | 137<br>137<br>139<br>141<br>143<br>145<br>147                                           |
| Mini / Micro-LED         MIPI CSI         MIPI DSI         MIPI ISC         MIPI RFFE         MIPI SoundWire         MIPI SPMI                                                        | 137<br>139<br>141<br>143<br>145<br>147<br>152                                           |
| Mini / Micro-LED         MIPI CSI         MIPI DSI         MIPI ISC         MIPI RFFE         MIPI SoundWire         MIPI SPMI         MMC                                            | 137<br>137<br>139<br>141<br>143<br>145<br>152<br>154                                    |
| Mini / Micro-LED         MIPI CSI         MIPI DSI         MIPI ISC         MIPI RFFE         MIPI SoundWire         MIPI SPMI         MMC         ModBus                             | 137<br>137<br>139<br>141<br>143<br>145<br>152<br>154<br>158                             |
| Mini / Micro-LED         MIPI CSI                                                                                                    | 135<br>                                                                                 |
| Mini / Micro-LED         MIPI CSI         MIPI DSI         MIPI I3C         MIPI RFFE         MIPI SoundWire         MIPI SPMI         MMC         MMC         MARD         MIRI RESI | 137<br>137<br>139<br>141<br>143<br>143<br>145<br>152<br>154<br>158<br>158<br>160<br>172 |

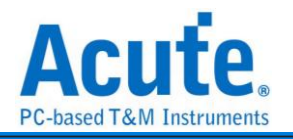

| OATC6 over SPI                                                                                           | 176                                                                                            |
|----------------------------------------------------------------------------------------------------|------------------------------------------------------------------------------------------------|
| PCM                                                                                                    | 178                                                                                            |
| PDM                                                                                                    | 180                                                                                            |
| PECI                                                                                                    | 182                                                                                            |
| PMBus                                                                                                    | 184                                                                                            |
| Profibus                                                                                                 | 186                                                                                            |
| PS/2                                                                                                    | 188                                                                                            |
| PWM                                                                                                    | 191                                                                                            |
| QEI                                                                                                    | 195                                                                                            |
| QI                                                                                                    | 197                                                                                            |
| QSPI                                                                                                    | 198                                                                                            |
| RC-5                                                                                                    | 200                                                                                            |
| RC-6                                                                                                    | 202                                                                                            |
|                                                                                                    |                                                                                                |
| RGB Interface                                                                                            | 204                                                                                            |
| RGB Interface                                                                                            | 204                                                                                            |
| RGB Interface           RT_SWI           SAE J1850                                                       | 204<br>206<br>208                                                                              |
| RGB Interface         RT_SWI         SAE J1850         S/PDIF                                            | 204<br>206<br>208<br>210                                                                       |
| RGB Interface         RT_SWI         SAE J1850         S/PDIF         SDIO                               | 204<br>206<br>208<br>210<br>213                                                                |
| RGB Interface                                                                                            | 204<br>206<br>208<br>210<br>213<br>217                                                         |
| RGB Interface         RT_SWI         SAE J1850         S/PDIF         SDIO         SDQ         SDR SDRAM | 204<br>206<br>208<br>210<br>213<br>217<br>219                                                  |
| RGB Interface                                                                                            | 204<br>206<br>208<br>210<br>213<br>217<br>219<br>222                                           |
| RGB Interface                                                                                            | 204<br>206<br>208<br>210<br>213<br>217<br>219<br>222<br>224                                    |
| RGB Interface                                                                                            | 204<br>206<br>208<br>210<br>213<br>217<br>219<br>222<br>222                                    |
| RGB Interface                                                                                            | 204<br>206<br>208<br>210<br>213<br>217<br>219<br>222<br>224<br>224<br>229<br>231               |
| RGB Interface                                                                                            | 204<br>206<br>208<br>210<br>213<br>217<br>217<br>219<br>222<br>224<br>224<br>224<br>224<br>231 |

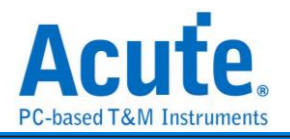

| SMBus                                   | 238 |
|-----------------------------------------|-----|
| SMI                                     | 241 |
| SPI                                     | 243 |
| SPI NAND                                | 250 |
| SSI                                     | 252 |
| ST7669                                  | 254 |
| SVI2                                    | 256 |
| SWD                                     | 258 |
| SWIM                                    | 261 |
| SWP                                     | 263 |
| TDM                                     | 265 |
| UART(RS-232, RS-485)                    | 268 |
| UFCS                                    | 271 |
| ULPI                                    | 273 |
| UNI/O                                   | 275 |
| USB PD                                  | 277 |
| USB1.1                                  | 281 |
| USB4/TBT3 SB                            | 283 |
| Wiegand                                 | 285 |
| 2章 匯流排觸發 Bus Trigger                    | 286 |
| 觸發基太介紹 Basis of Trigger                 | 286 |
| Parallel Clause 觸發                      | 288 |
| · 话语· · · · · · · · · · · · · · · · · · |     |
| E //L 切 F WU 叫 叫 リ ノノル 及 フト 1冊          | 2)2 |
| 世生 //Ltオナハギリ がえ                         | 290 |
| IUDAOE-IIO 胸贺                           | 296 |
| BiSS-C 觸發                               | 298 |

第

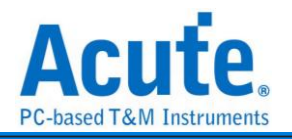

| CAN 觸發                       | 299 |
|------------------------------|-----|
| DALI 2 觸發                    | 301 |
| DPAux Ch                     | 302 |
| eSPI 觸發                      | 304 |
| HID over I <sup>2</sup> C 觸發 | 306 |
| HyperBus 觸發                  | 308 |
| I <sup>2</sup> C 觸發          | 310 |
| I <sup>2</sup> S 觸發          | 313 |
| LIN 觸發                       | 315 |
| LPC 觸發                       | 316 |
| MDIO 觸發                      | 317 |
| MII / RMII / GMII / RGMII 觸發 | 318 |
| MiniLED 觸發                   | 321 |
| MIPI I3C 觸發                  | 322 |
| MIPI RFFE 觸發                 | 325 |
| MIPI SPMI 觸發                 | 326 |
| ModBus 觸發                    | 327 |
| NAND Flash 觸發                | 329 |
| PMBus 觸發                     | 334 |
| Profibus 觸發                  | 337 |
| SD/eMMC 觸發                   | 338 |
| SD/eMMC Data 觸發              | 343 |
| SENT                         | 345 |
| Serial Flash / SPI NAND 觸發   | 346 |
| SMBus 觸發                     | 348 |
| SPI 觸發                       | 351 |

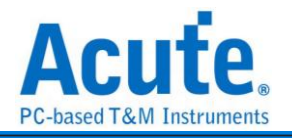

| SVI2 觸發    | 353 |
|------------|-----|
| UART 觸發    | 354 |
| USB 1.1 觸發 | 356 |
| USB PD 觸發  | 358 |

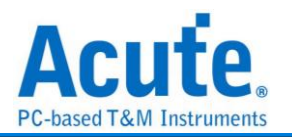

# 第1章 匯流排分析 基本操作方式

## 快速新增匯流排分析

| 福菜 建印          | 2 短階頻取     | 說定 游校    |                     |                         |                   |              |           |           |           |           |              |                  |                                         |                     |         |         |                  |          |
|----------------|------------|----------|---------------------|-------------------------|-------------------|--------------|-----------|-----------|-----------|-----------|--------------|------------------|-----------------------------------------|---------------------|---------|---------|------------------|----------|
| <b>〕</b><br>建設 | ABDE .     | Free Run | 取任证<br>200MHz (5ns) | だ<br>記録<br>250MD - 16CH | <b>₽</b><br>®¥#di | NEER EXAMPLE |           |           |           |           |              | <b>问</b><br>全场祝祝 | (1) (1) (1) (1) (1) (1) (1) (1) (1) (1) | 示概式<br>ND 使<br>PS マ |         |         |                  |          |
| Time/Div = 200 | us,        |          | 117.85 sa           | 500us<br>235.71 uz      | 163.60 us         | 471.42 ul    | 519.27 us | 707.12 us | 824.98 us | 942.84 ui | )<br>1.26 ms | 1.17 ma          | 500ue<br>1.29 ma                        | 141 ma              | 1.43 mi | 1.04 ms | 500us<br>1.76 ms | 1.88 ma  |
| CH-00          | <b>A</b> 0 |          |                     |                         |                   |              |           |           |           |           |              |                  |                                         |                     |         |         |                  |          |
| CH-01          | <b>A</b> 1 |          |                     |                         |                   |              |           |           |           |           |              |                  |                                         |                     |         |         |                  |          |
| CH-02          | 82         |          |                     |                         |                   |              |           |           |           |           |              |                  |                                         |                     |         |         |                  |          |
| CH-03          | £3         |          |                     |                         |                   |              |           |           |           |           |              |                  |                                         |                     |         |         |                  |          |
| 2              |            |          | Live                |                         |                   |              |           |           |           |           |              |                  |                                         |                     |         |         |                  |          |
| 通信標識           | 通道         | <u> </u> |                     |                         |                   |              |           |           |           |           |              |                  |                                         |                     |         |         |                  | <u>_</u> |

方法一:

可使用 Quick Setting (上圖數字 1 處),快速新增欲分析之協定通道。

方法二:

可使用新增協定分析通道(上圖數字2處),選取欲分析之協定通道。

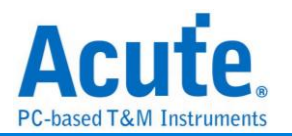

### 通道進階設定

點擊通道標籤即可開啟通道進階設定,

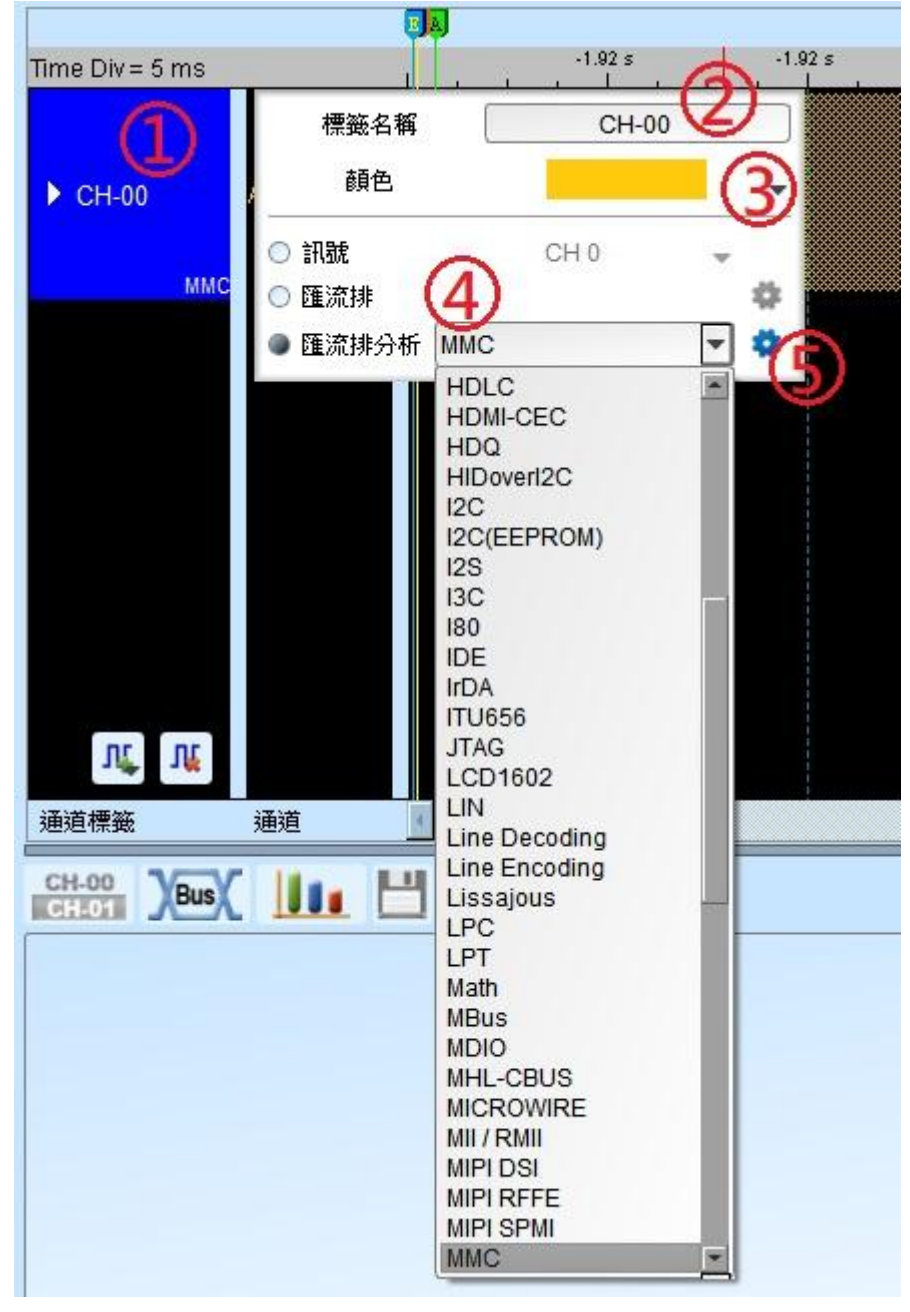

- 通道標籤:顯示通道名稱及目前使用之匯流排分析方式。
   點擊可設定此通道之選項(上圖2,3,4,5)。
   點選此標籤之左側三角形可展開並同時顯示解碼與波形。
- 2. 通道名稱:可自訂顯示之通道名稱。
- 3. 訊號波形顏色:此顏色將會顯示於匯流排之外框線。
- 訊號種類:可選擇僅顯示訊號(LA, DSO), 匯流排或者匯流排分析。
   匯流排分析清單,將以英文字母順序排列,您可以選擇所需之匯流排。其中,「--」

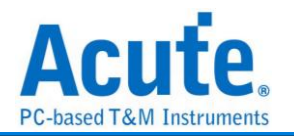

項目表示不做匯流排分析。

5. 進階設定:

每個匯流排分析之參數都有預設值,若想變更匯流排分析之參數則可以進入進階設定來做調整。進入之後會開啟設定畫面,其功能可區分為三個部分。

**參數\通道設定:**主要是設定匯流排分析之通道安排與分析參數。

波形顏色:設定解碼後資料顯示表現之顏色。

分析範圍選擇: 可使用游標來選擇分析的範圍。

| in a the      | ×             |
|---------------|---------------|
| 通道設定          |               |
| <b>1</b>      |               |
| -             | · · · · · ·   |
| 波型顏色          |               |
|               |               |
|               | •             |
|               | •             |
|               | •             |
|               | •             |
| 範圍選擇          |               |
| 選擇要分析的範疇      | 2             |
| 起始位置          | 結束位置          |
| Buffer Head 👻 | Buffer Tail 👻 |
| ●預設           | ▲確定           |

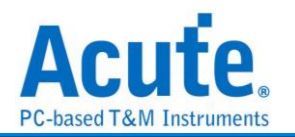

### 特殊匯流排分析功能

邏輯分析儀在進行匯流排分析時,可用除了文字以外的方式來呈現,亦可使用傳輸協定 所攜帶的訊息,還原出其原本型態。例如用來傳輸聲音的匯流排,可以將聲音以波形的 方式畫出。或者 直接在 PC 上播放聲音。而傳遞影像的匯流排,就可以還原成原來的 影像。有些匯流排,適合將所訊號轉換成類比波形,以電壓或百分比的方式呈現。

或者說,邏輯分析儀所截取下來的數位訊號,經由分析後可以採用各種度量衡或聲音 (單聲道或立體聲),影像(平面或立體)呈現。甚至,導入統計功能後,也可以採統計圖未 來,皇晶科技邏輯分析儀之特殊匯流排分析將走向更非常廣泛應用領域。

例如:

#### LCD/CMOS 影像感测器相關的匯流排分析:

memory

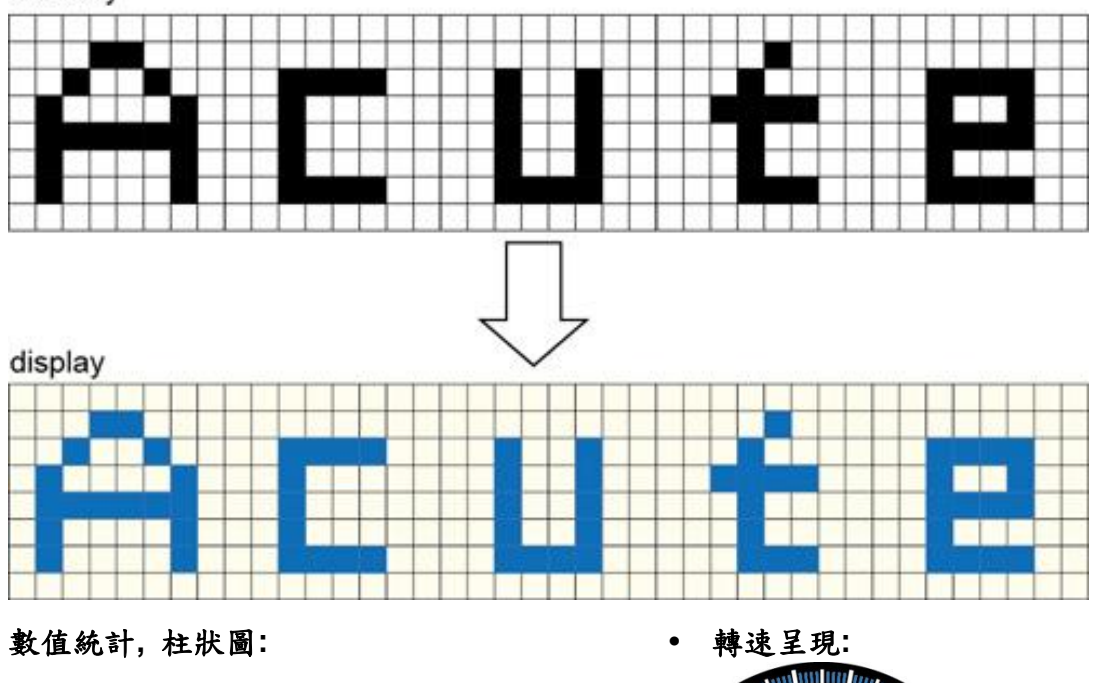

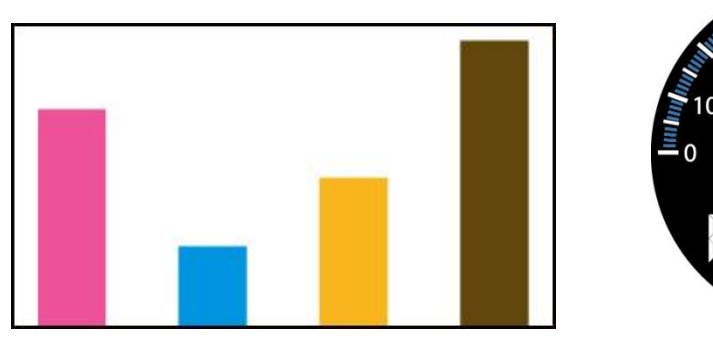

下列匯流排分析簡介即為皇晶科技邏輯分析儀已免費提供之特殊波形分析功能,

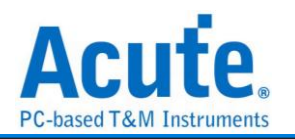

後續也將會按產業領域的不同,提供所需的功能。

UART/CAN/FlexRay..匯流排 (2009/9 後陸續發行, LA Viewer Ver 2.0):

在波形中,以分析計算出來之 Data Rate, 將每個 Bit 以點的方式將刻度標示呈現。這樣,使用者檢視時可方便的計算 Bit 數。

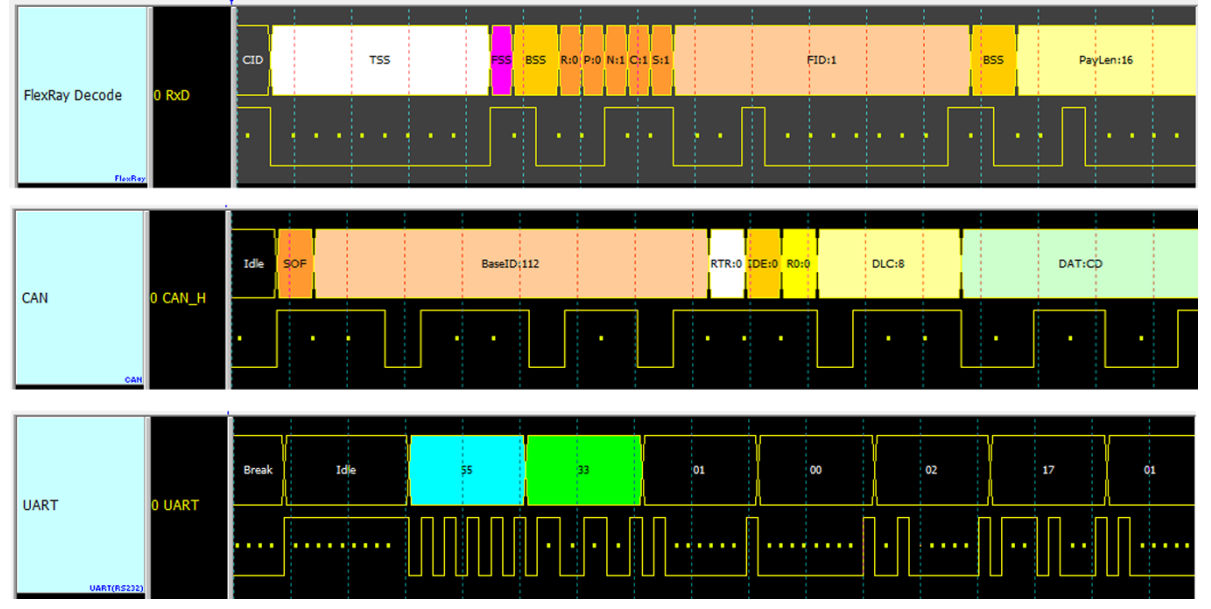

#### S/PDIF 分析(2010/11 發行, LA Viewer Ver2.5)

以聲音波形的方式呈現, 並可以把聲音播放出來。

| <ul><li>S/PDIF</li></ul>                                                                                                    | AO                           | Max: 65<br>Min: -44<br>Max: 57 | 572<br>496<br>706                                                                 |
|----------------------------------------------------------------------------------------------------|------------------------------|--------------------------------|-----------------------------------------------------------------------------------|
| S/PDIF                                                                                                    |                              | Min: -57<br>111111111          | 766<br>                                                                           |
| Applie Strain Strain S | R/E                          |                                | ^                                                                                 |
|                                                                                                    |                              | 1                              | 區塊(Block)<br>資料格式                                                                 |
| 通道設定                                                                                                    | A0                           | -                              | 192 (32~192)Frames數量 16 •                                                         |
| ✔ 自動偵測 B                                                                                                    | Bit Rate                     |                                | 位元方向 (Bit Order) 同位檢查                                                             |
| 49.152 (76<br>(384Kb/s~4<br>✔ 畫出聲音波                                                                                                    | 8 kHz) -<br>9.152Mb/s)<br>死形 | Mb/s                           | Aux Data     LSB first ▼     Even parity ▼       Audio Data     LSB first ▼     ✓ |

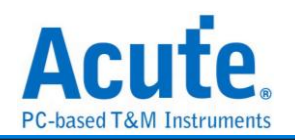

#### I<sup>2</sup>S 分析(2011/9 發行, LA Viewer Ver2.6.3)

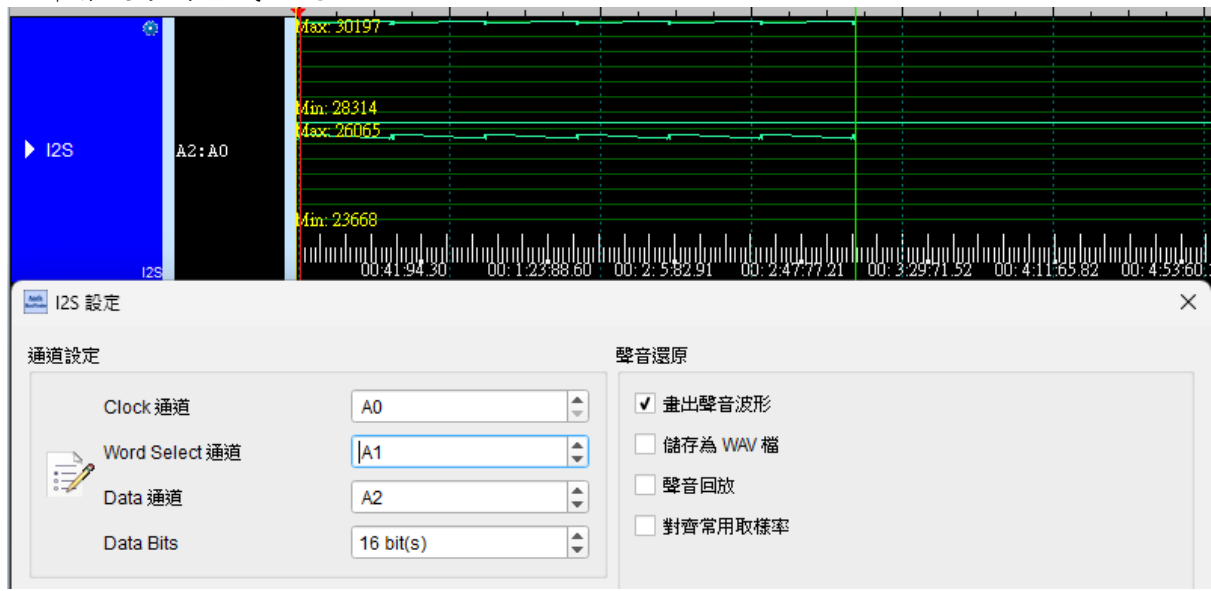

以聲音波形的方式呈現。

#### ADC 分析(2012/8 發行, LA Viewer Ver2.7.3)

以圖形的方式顯示輸入的數值。

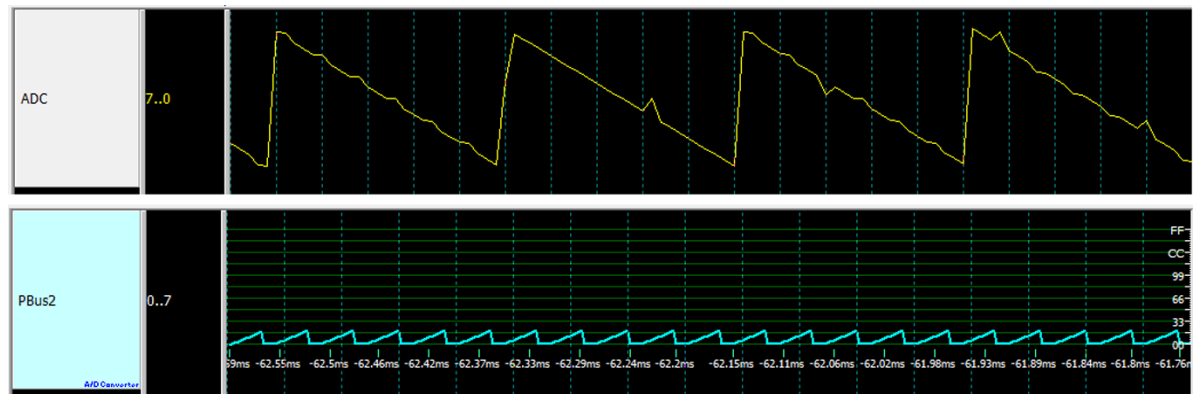

#### PWM 分析(2012/8 發行, LA Viewer Ver2.7.3)

可還原輸入訊號之波形及以百分比或頻率圖將畫面呈現出來。

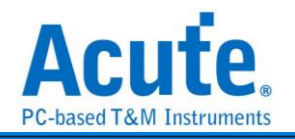

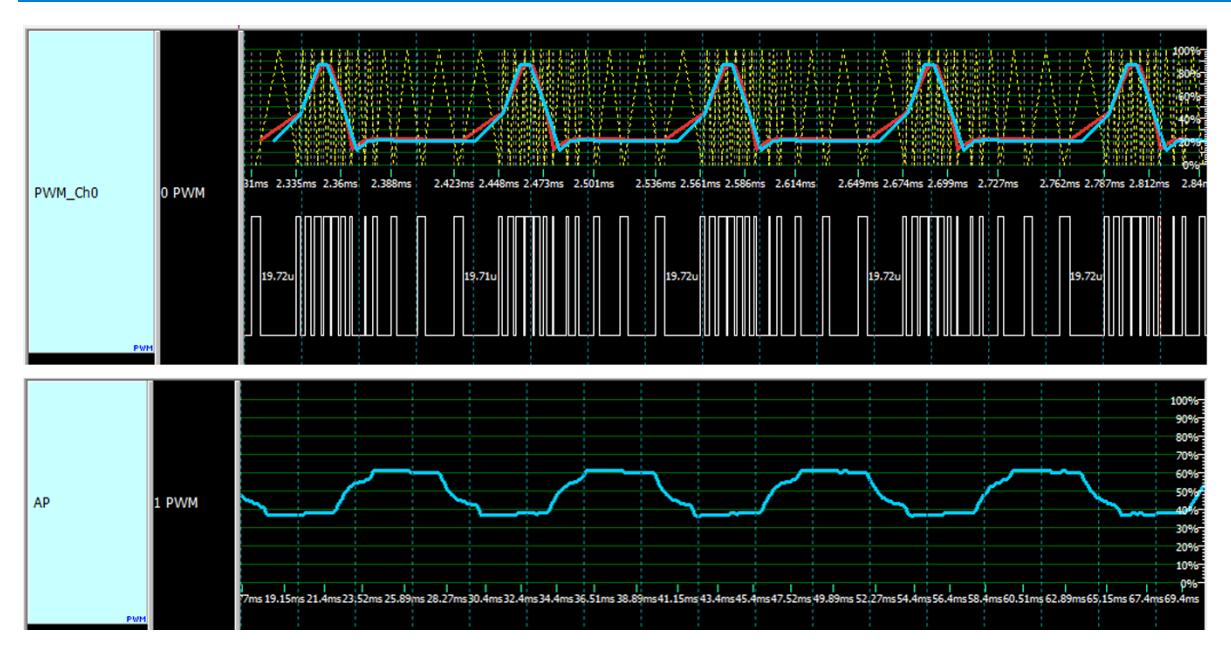

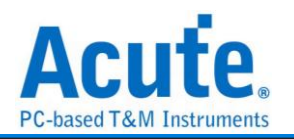

# 匯流排設定簡介

請注意:除 BusFinder 或 LA 在通道由'A'作為前綴開始計數,其餘皆由'Ch' 字眼作為前綴

### 1-Wire

由美國達拉斯公司(Dallas Semiconductor)所制定。1-Wire 協定定義 Reset Pulse、 Presence Pulse、Write 1、Write 0、Read 1 及 Read 0 等幾種訊號類型, 並由這些訊 號類型組合成命令序列。傳輸的方式為 LSB(Least-significant bit)到 MSB(Most-significant bit), 傳輸的速度分為高速(Overdrive speed)和標準(Standard speed)。

| <b>冬敷設定</b>                 |                                 |
|-----------------------------|---------------------------------|
| 🗠 1-Wire 参數設定               | ×                               |
| 通道設定                        | Timing Setting                  |
| 1                           | Slot Time 7 us<br>Slot Interval |
| 通道設定     A0       位元順序      | min 2 us                        |
| ● Isb First ○ msb First     | Max 6 us                        |
| 資料欄位顯示Byte數量 8 ▼            | ResetTime                       |
| 波型顏色                        | Max 80 us                       |
|                             | Presence Time                   |
| Reset Pulse 🗸 🗸             | min 8 us<br>Max 24 us           |
| Presence Pulse   Data       | Sampling time 5 us              |
| 範圍選擇                        |                                 |
| 選擇要分析的範圍                    |                                 |
| 起始位置 結束位置<br>DuffeetUperd   |                                 |
| Buffer Head 👻 Buffer Tall 👻 | ●預設 ◆確定 業取消                     |

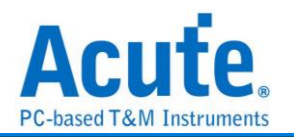

通道設定: 設定資料通道來源

位元順序: 設定分析的資料是 LSB first 還是 MSB first。

資料欄位顯示 Byte 數量:設定 Report 區域中, Data 欄位一行顯示多少 Byte 的資料量; 可選擇 8、16、32。

- Timing Setting: 單位皆為 us
  - 1. Slot Time: 設定 slot 的時間長度
  - 2. Slot Interval:
    - 1. Min: 設定每個 slot 之間最小的時間長度
    - II. Max: 設定每個 slot 之間最大的時間長度
  - 3. Reset Time:
    - I. Min: 設定 Reset pulse 波形拉 low 最小的時間長度
    - II. Max: 設定 Reset pulse 波形拉 low 最大的時間長度
  - 4. Presence Time:
    - I. Min: 設定 Presernce pulse 波形拉 low 最小的時間長度
    - II. Max: 設定 Presence pulse 波形拉 low 最大的時間長度
  - 5. Sampling Time: 設定 Master 在 slot 開始後過多久才 latch 資料

| 分<br>Time/D  | 析結:                        | <b>果</b>         | 844                     |          |             |       |                 |       |      |       | 9.94 - |       | M.4 | 0.04 |            |              |               | 8144 |     | _ |
|--------------|----------------------------|------------------|-------------------------|----------|-------------|-------|-----------------|-------|------|-------|--------|-------|-----|------|------------|--------------|---------------|------|-----|---|
| Acquire      | -00                        |                  |                         |          |             | 90 24 |                 | 91 00 | 03 3 | 10 04 | 01     | 01 02 | 57  | 62   |            |              |               |      |     | 1 |
| Label        | CH O 1-<br>1-Wre<br>Channe | Eive             |                         |          |             |       | <i>367 07</i> w |       |      |       |        |       |     |      |            |              |               |      |     |   |
| CH-0<br>CH-0 | Bus CH-00(1                | I-Wire) 🗸 😋 🚺 👔  | 8 🕨                     |          |             |       |                 |       |      |       |        |       |     |      | Q Search / | All Fields 💌 | Text includes |      | ∝ ∧ | × |
|              | :amp (hh:mm:ss.m           | s Presence/Reset | Data                    | ASCII    | Information |       |                 |       |      |       |        |       |     |      |            |              |               |      |     |   |
| 6            | 10:37:12.567               |                  | ST GE                   | _n       |             |       |                 |       |      |       |        |       |     |      |            |              |               |      |     |   |
| 7            | 10:37:12.570               | Presence Pulse   |                         |          |             |       |                 |       |      |       |        |       |     |      |            |              |               |      |     |   |
| 8            | 10:37:12.570               |                  | E2 04 01 00 00 01 04 00 |          |             |       |                 |       |      |       |        |       |     |      |            |              |               |      |     |   |
| 9            | 10:37:12.570               |                  | 06 05                   |          |             |       |                 |       |      |       |        |       |     |      |            |              |               |      |     |   |
| 10           | 10:37:12.571               | Presence Pulse   |                         |          |             |       |                 |       |      |       |        |       |     |      |            |              |               |      |     |   |
| 11           | 10137112.572               |                  | E3 79 71 11 E5 A4 0D 3D | -yq=     |             |       |                 |       |      |       |        |       |     |      |            |              |               |      |     |   |
| 12           | 10:37:12.575               | rresence ruise   | 80 00 00 00 18 83       |          |             |       |                 |       |      |       |        |       |     |      |            |              |               |      |     |   |
| 14           | 10127-12 575               | Presence Dules   | PC 00 00 00 12 03       |          |             |       |                 |       |      |       |        |       |     |      |            |              |               |      |     |   |
| 15           | 10:27:12 576               | Frederice Funde  | 00 22 20 41 20 42 45 46 | COLORET  |             |       |                 |       |      |       |        |       |     |      |            |              |               |      |     |   |
| 16           | 10:37:12 577               |                  | 37 36 34 34 46 39 32 30 | 76448920 |             |       |                 |       |      |       |        |       |     |      |            |              |               |      |     |   |
| 17           | 10:37:12.578.              |                  | 31 46 36 31 41 32 45 43 | 1F61A2EC |             |       |                 |       |      |       |        |       |     |      |            |              |               |      |     |   |
| 18           | 10:37:12.578.              |                  | 37 31 46 39 33 42 37 42 | 71F93B7B |             |       |                 |       |      |       |        |       |     |      |            |              |               |      |     |   |
| 19           | 10:37:12.579.              |                  | 45                      | E        |             |       |                 |       |      |       |        |       |     |      |            |              |               |      |     |   |
| 20           | 10:37:12.582               | Presence Pulse   |                         |          |             |       |                 |       |      |       |        |       |     |      |            |              |               |      |     |   |
| 21           | 10:37:12.582.              |                  | 9C 00 1F 00 1F 96       |          |             |       |                 |       |      |       |        |       |     |      |            |              |               |      |     |   |
| 22           | 10:37:12.582               | Presence Pulse   |                         |          |             |       |                 |       |      |       |        |       |     |      |            |              |               |      |     |   |
| 23           | 10:37:12.583               |                  | 9D 31 00 00 00 00 00 00 | .1       |             |       |                 |       |      |       |        |       |     |      |            |              |               |      |     |   |
| 24           | 10:37:12.584               |                  | 00 00 00 00 00 00 00 00 |          |             |       |                 |       |      |       |        |       |     |      |            |              |               |      |     |   |
| 25           | 10:37:12.585               |                  | 00 00 00 00 00 00 00 00 |          |             |       |                 |       |      |       |        |       |     |      |            |              |               |      |     |   |
| 26           | 10:37:12.585.              |                  | 00 00 00 00 00 00 00 00 |          |             |       |                 |       |      |       |        |       |     |      |            |              |               |      |     |   |
|              |                            |                  |                         |          |             |       |                 |       |      |       |        |       |     |      |            |              |               |      |     |   |
| 27           | 10:37:12.586               |                  | 78                      | x        |             |       |                 |       |      |       |        |       |     |      |            |              |               |      |     |   |

Reset pulse: 重置脈衝。

Presence pulse: 前置脈衝, 後面緊接著資料。

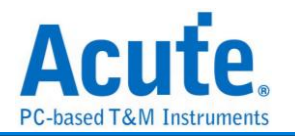

### 10Base-T1S

10BASE-T1S 的名稱說明此乙太網路技術如何透過基頻訊號或單一通道上的 10BASE 促進資料傳輸。與使用四對電線的傳統乙太網路不同的是,T1S 是專門在單 對環境中的應用。

| <b>参數</b> 設定                                                                                                    |                                                                                 |
|----------------------------------------------------------------------------------------------------|---------------------------------------------------------------------------------|
| 🔜 10BASE-T1S設定                                                                                                    | ×                                                                               |
| Channel                                                                                                    | 波形顏色                                                                            |
| 選項<br>□ 顯示Sync資料 □ Hide BEACON □ FCS 依Bytel順序顯示<br>□ 顯示5b資料 □ 每個Row都顯示MAC<br>□ 顯示Mac資料<br>□ Data Filter: 20 bytes •<br>Report Data: 20 bytes •<br>Report Data: 8 Byte •<br>分析範圍<br>起始位置 結束位置<br>緩衝區開頭 • 緩衝區結尾 • | SYNC_COMMIT Preamble/SFD<br>SSD MAC Data<br>BEACON<br>ESDHB<br>ESDBRS<br>ESDJAB |
| ●預設                                                                                                    | ❤確定    ★取消                                                                      |

顯示 Sync Code: 顯示 Commit, SSD; 勾選時啟用。

隱藏 Beacon: 隱藏 Beacon 資料不顯示; 勾選時啟用。

FCS 以 Byte 順序顯示:將 FCS 按照 Byte 順序呈現於 report 中;勾選時啟用。

**顯示 5b Code:** 顯示 Special Code 數值;勾選時啟用。

每個 Row 都顯示 Mac 資料:顯示 MAC 的資料如 Address、Data、FCS,此外下拉選 單中可以控制 Data 顯示內容在 IPv4 下是否包含 Header;勾選時啟用。

| 僅Transport層資料         | • |
|-----------------------|---|
| 僅Transport層資料         |   |
| Transport層Header與Data |   |

Transport Layer Data:

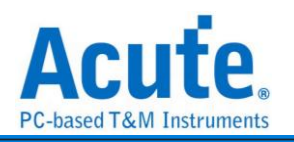

| Total Length | Protocol | IP Source    | IP Destination | Data                    |
|--------------|----------|--------------|----------------|-------------------------|
|              |          |              |                |                         |
| 0020h        | UDP(11h) | 192.168.0.20 | 192.168.0.255  | 75 30 75 30 00 0C 2C 93 |
|              |          |              |                | 64 00 02 7E 00 00 00 00 |
|              |          |              |                | 00 00 00 00 00 00 00 00 |
|              |          |              |                | 00 00                   |
|              |          |              |                |                         |

Transport Layer Data & Header:

| Total Length | Protocol | IP Source    | IP Destination | Data                    |
|--------------|----------|--------------|----------------|-------------------------|
| 0020h        | UDP(11h) | 192.168.0.20 | 192.168.0.255  | 45 00 00 20 01 7B 00 00 |
|              |          |              |                | FF 11 37 EE CO A8 00 14 |
|              |          |              |                | CO A8 00 FF 75 30 75 30 |
|              |          |              |                | 00 0C 2C 95 64 00 02 7C |
|              |          |              |                | 00 00 00 00 00 00 00 00 |
|              |          |              |                | 00 00 00 00 00 00       |

僅顯示資料:僅顯示多少 Byte 的資料(最少為 20Byte)

報告格式:限制 Data 欄位最多顯示多少 Byte 的資料;超出設定的部分換行繼續顯示

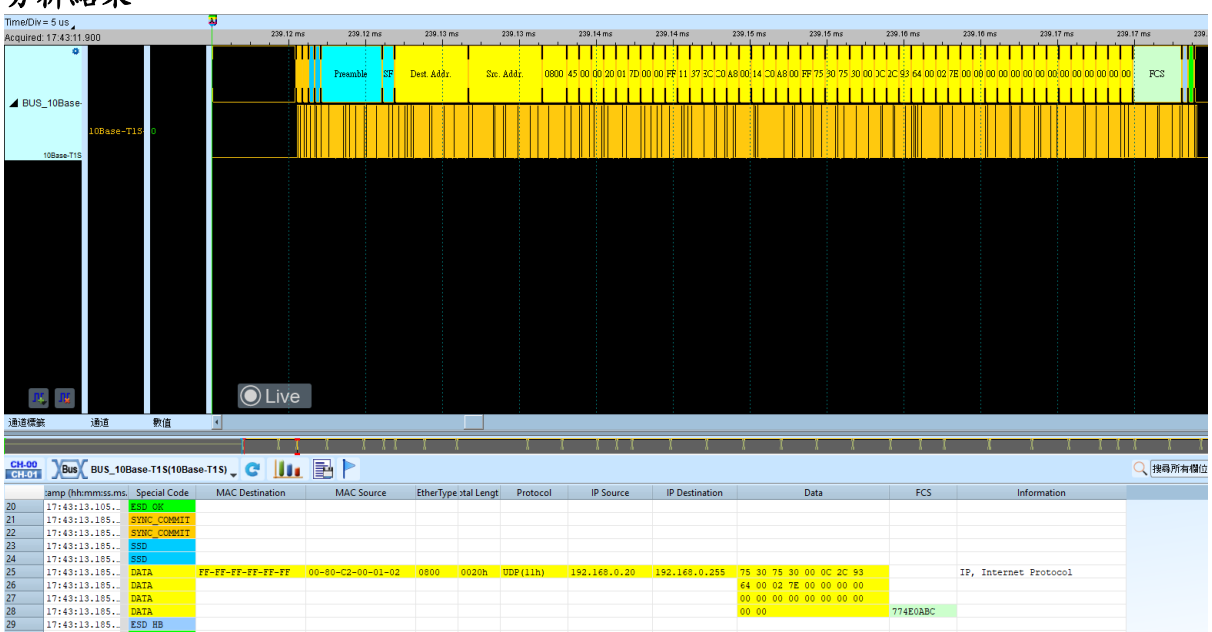

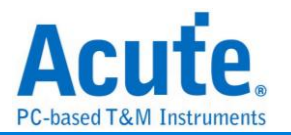

### 3-Wire

3-Wire 匯流排通訊協定由盛群半導體(HOLTEK)所制定,主要應用於 LED、LCD 驅動 IC 的控制和 EEPROM 的讀寫控制。

| 動設定                     |                                              | 访形插色                     |
|-------------------------|----------------------------------------------|--------------------------|
| 30.82.AL                | 通道設定                                         |                          |
|                         |                                              |                          |
|                         | CS A0                                        | OPERATION                |
| 2                       | WR A1                                        | ADDRESS -                |
|                         | ✔ RD A3                                      | COMMAND -                |
|                         | DATA A2                                      | DATA 🗸                   |
| ļ                       | 應用設定                                         | START                    |
|                         | LED Drive IC                                 | 資料設定                     |
|                         | O LCD Drive IC                               | Chip Select Edge         |
|                         |                                              | Active High   Active Low |
|                         | HT 1620x                                     |                          |
|                         | HT93LC46                                     | Data Edge                |
|                         | x8                                           | Rising O Falling         |
| 析範圍                     |                                              |                          |
| <b></b>                 | 巽摆要分析的筋剧                                     |                          |
| ≠₽₩44/ <del>``</del> \$ | 四十六月10日7年6日                                  |                          |
| (28日)113<br>(28番)瓦      | 11日本 お米12日 1日日 - ディングロング (学術原社区)             |                          |
| asti i                  | 調験で、「「「「「「」」」には「「」」では「「」」には「」」には「」」には「」」には「」 | -                        |

通道設定:設定待測物上,各個訊號端,接在邏輯分析儀的通道編號。
LED Driver IC: 選擇 LED Driver IC 應用
LCD Driver ID: 選擇 LCD Driver IC 應用,需選擇 IC 種類。
EEPROM: 選擇 EEPROM 應用,需選擇 IC 種類和資料寬度。
Active High: 選擇 Chip Select Edge 為 Active High 時,資料有效。

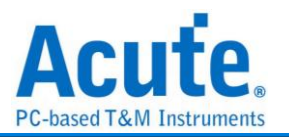

Active Low: 選擇 Chip Select Edge 為 Active Low 時, 資料有效。

Rising: 選擇 Clock edge 上升緣時取樣資料

Falling: 選擇 Clock edge 下降緣時取樣資料

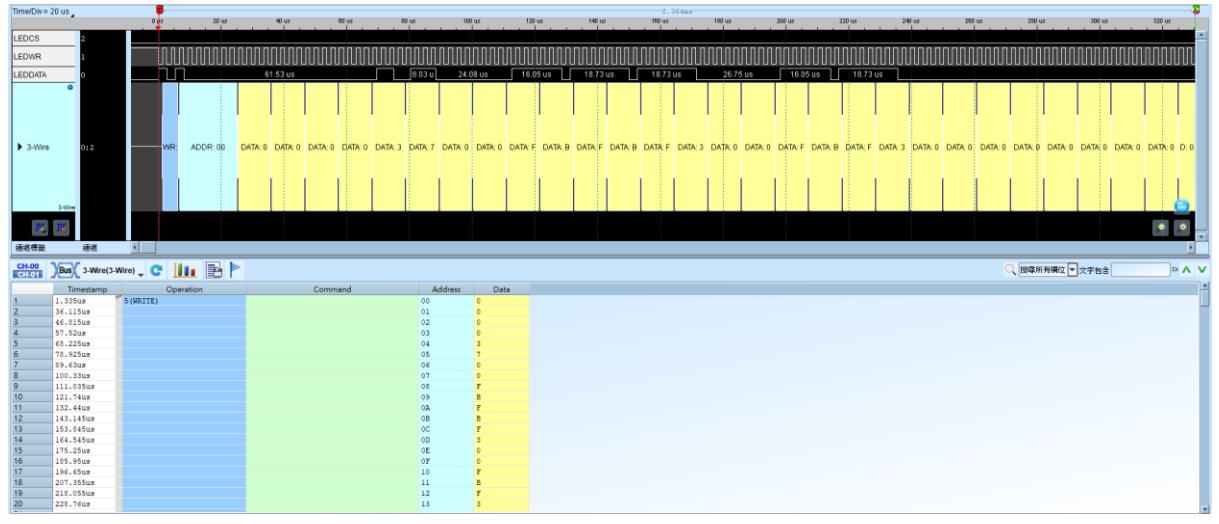

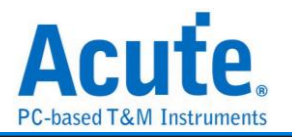

# 7-Segment

七段顯示器(Seven-segment display)為常用顯示數字的電子元件。因為藉由七個發光二極體以不同組合來顯示 10 進制阿拉伯數字,所以稱為七段顯示器,而七劃旁的點為它的「小數點」。

| Digit | LED                    | А   | В   | С   | D   | Е   | F   | G   |
|-------|------------------------|-----|-----|-----|-----|-----|-----|-----|
| 0     | F G B<br>E D C         | ON  | ON  | ON  | ON  | ON  | ON  | OFF |
| 1     | F G B<br>E C C<br>D DP | OFF | ON  | ON  | OFF | OFF | OFF | OFF |
| 2     | F G B<br>E C<br>D DP   | ON  | ON  | OFF | ON  | ON  | OFF | ON  |
| 3     | F G B<br>E D DP        | ON  | ON  | ON  | ON  | OFF | OFF | ON  |
| 4     | F G B<br>E D C<br>D DP | OFF | ON  | ON  | OFF | OFF | ON  | ON  |
| 5     |                        | ON  | OFF | ON  | ON  | OFF | ON  | ON  |
| 6     | F G B<br>E D C DP      | ON  | OFF | ON  | ON  | ON  | ON  | ON  |
| 7     | F G B<br>E D DP        | ON  | ON  | ON  | OFF | OFF | OFF | OFF |
| 8     | F G B C DP             | ON  | ON  | ON  | ON  | ON  | ON  | ON  |
| 9     | F G B<br>E D DP        | ON  | ON  | ON  | ON  | OFF | ON  | ON  |

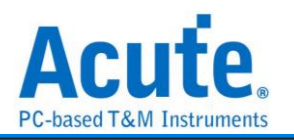

| 參數設定           |                          |     |
|----------------|--------------------------|-----|
| 🔜 7-Segment 參奧 | 如設定                      | ×   |
| 通道設定           |                          |     |
| 1              | A                        |     |
| A A0           | € A4 € F                 |     |
| B A1           | 🗘 F 🗛 🗘 🕈 🔓 🗜            | 3   |
| C A2           | 🗘 G 🗚 🗘 🗘 E 🛛 C          |     |
| D A3           |                          | JP. |
| ○ 共陽           | <ul> <li>● 共陰</li> </ul> |     |
| 波形顏色           | 分析範圍                     |     |
| •              | 選擇要分析的範圍<br>起始位置 結束位置    |     |
| 資料顏色           | ▼ 緩衝區開頭 ▼ 緩衝區結尾          | •   |
|                | ●預設 ◆確定 ★取               | 以消  |

通道設定:設定待測物上,7-Segment 接在邏輯分析儀的通道編號。

**DP**:如需分析小數點(DP decimal point),請打開設定即可。有相同低電位時稱為共陰, 而有相同高電位時則稱為共陽。

| ne/Div = 1 us _                                                                                                    | . 🗧                                                                                                    |                                                                                                    |           |                                                                                                  |                                                                                                    |                                                                                                    |                                                                                                  |                                                                                                    | 237.075                                                                             | -        |          |          |         |         |         |                             |          |         |        |
|----------------------------------------------------------------------------------------------------|----------------------------------------------------------------------------------------------------|----------------------------------------------------------------------------------------------------|-----------|--------------------------------------------------------------------------------------------------|----------------------------------------------------------------------------------------------------|----------------------------------------------------------------------------------------------------|--------------------------------------------------------------------------------------------------|----------------------------------------------------------------------------------------------------|-------------------------------------------------------------------------------------|----------|----------|----------|---------|---------|---------|-----------------------------|----------|---------|--------|
|                                                                                                    |                                                                                                    | 35.86 s                                                                                                    | 35.86 s   | 35.86 s                                                                                          | 35.86 s                                                                                                    | 35.85 s                                                                                                    | 05.86 s                                                                                          | 35.95 s                                                                                                    | 05.86 s                                                                             | 35.95 s  | 35.86 s  | 36.06 s  | 35.     | 16 s    | 35.06 s | 35.86 s                     | 35.06 s  | 35      | 065    |
| ۰                                                                                                    | •                                                                                                    | 8.                                                                                                    |           |                                                                                                  | 8. 8.                                                                                                    | 8 E                                                                                                    | a. 📕 a.                                                                                          | 8. 8.                                                                                                    | 8 8                                                                                 | в.       | 8. 8.    | 1 8.     |         | 8.      |         |                             | 8        | 8.      | 8. E.  |
|                                                                                                    |                                                                                                    |                                                                                                    |           |                                                                                                  |                                                                                                    |                                                                                                    |                                                                                                  |                                                                                                    |                                                                                     |          |          |          |         |         |         |                             |          |         |        |
|                                                                                                    | A-0                                                                                                    | 505 r                                                                                                    | 15 605 ns | 1.19 us                                                                                          | 300 n                                                                                                    |                                                                                                    |                                                                                                  |                                                                                                    |                                                                                     |          |          |          | 700 ns  | 680 ns  | 805 ns  | 1.19 us                     |          |         |        |
|                                                                                                    | B-1                                                                                                    |                                                                                                    | 090 ns    | 1.11 us                                                                                          | 310 n 310 n                                                                                                    | 810 M 81                                                                                                    | 0 n 310 n                                                                                        | 905 B10 m                                                                                                    | ins                                                                                 | 1.51 us  |          |          | 2.81 us |         | 390 ns  | 1.11 us                     |          |         |        |
|                                                                                                    | 6-2                                                                                                    |                                                                                                    |           |                                                                                                  |                                                                                                    |                                                                                                    |                                                                                                  |                                                                                                    |                                                                                     |          |          |          |         |         |         |                             |          |         |        |
|                                                                                                    |                                                                                                    |                                                                                                    | 590 ns    | 910 ns                                                                                           |                                                                                                    | p10 n                                                                                                    |                                                                                                  |                                                                                                    | B10 n                                                                               | p        | 10 10    |          | 2.81 US |         | 595 ns  | 905 NS                      |          |         |        |
| 7-Segment                                                                                                    | D-3                                                                                                    |                                                                                                    |           |                                                                                                  |                                                                                                    |                                                                                                    | 310 n                                                                                            |                                                                                                    |                                                                                     | 310 n    | 310      |          |         |         | 590 ns  |                             | 310 n    |         |        |
|                                                                                                    | Σ-4                                                                                                    |                                                                                                    | 595 ns    | 1.51 us                                                                                          | B10 n                                                                                                    | 910 ns                                                                                                    |                                                                                                  | 2.71 us                                                                                                    |                                                                                     | 310 m 31 | 10 m 310 | n 410 ns | 690 ns  | 1.11 us | 590 ns  | 1.51 us                     |          | 310 n   | 910 ns |
|                                                                                                    |                                                                                                    |                                                                                                    |           |                                                                                                  |                                                                                                    |                                                                                                    |                                                                                                  |                                                                                                    |                                                                                     |          |          |          | للتتنبي |         |         |                             |          |         |        |
|                                                                                                    |                                                                                                    |                                                                                                    |           | 910 ns                                                                                           | 310 n 310 n                                                                                                    |                                                                                                    |                                                                                                  | B10 m                                                                                                    |                                                                                     | S10 m    |          | 410 ns   |         |         |         | 910 ns                      | B10 m    | B10 m   |        |
|                                                                                                    | G-6                                                                                                    |                                                                                                    |           |                                                                                                  |                                                                                                    |                                                                                                    |                                                                                                  |                                                                                                    |                                                                                     |          |          |          |         |         | 590 ns  |                             |          |         |        |
|                                                                                                    | DP=7                                                                                                    |                                                                                                    | 590 ms    | 910.05                                                                                           | 910.85                                                                                                    | http://www.http://www.http://www.http://www.http://www.http://www.http://www.http://www.http://www.http://www.h | 0.0                                                                                              | 810 0 810 0                                                                                                    | 810 0 810 0                                                                         | 010 0 01 | 10 - 210 | a 410 au | 690.00  |         |         |                             |          |         |        |
| 7-Segmen                                                                                                    | et.                                                                                                    |                                                                                                    | 000 110   |                                                                                                  |                                                                                                    |                                                                                                    |                                                                                                  |                                                                                                    |                                                                                     |          |          |          | 000110  |         |         |                             |          |         | _      |
| м, м                                                                                                    |                                                                                                    |                                                                                                    |           |                                                                                                  |                                                                                                    |                                                                                                    |                                                                                                  |                                                                                                    |                                                                                     |          |          |          |         |         |         |                             |          |         | ,₽     |
| 種筋                                                                                                    | 道道                                                                                                    | 4                                                                                                    |           |                                                                                                  |                                                                                                    |                                                                                                    |                                                                                                  |                                                                                                    |                                                                                     |          |          |          |         |         |         |                             |          |         |        |
| H-00 Var                                                                                                    | V                                                                                                    |                                                                                                    |           |                                                                                                  |                                                                                                    |                                                                                                    | _                                                                                                |                                                                                                    | _                                                                                   | _        | _        | _        | _       | _       | _       | 0 102356                    | ****     | Pho .   |        |
| Bus                                                                                                    | 7-Segment(7-S                                                                                                    | Segment) 🖉 🚺                                                                                                    |           |                                                                                                  |                                                                                                    |                                                                                                    |                                                                                                  | 200                                                                                                    | Value                                                                               |          |          |          |         |         |         | Q、課報所                       | 有機位 マ文   | 763     | )      |
| Bus<br>Tim                                                                                                    | 7-Segment(7-S                                                                                                    | Segment) C                                                                                                    | . 🖻 🏲     | D                                                                                                | E                                                                                                    | F                                                                                                    | G                                                                                                | DP                                                                                                    | Value                                                                               |          |          |          |         |         |         | <mark>Q</mark> (198)/       | 有關位 ▼ 文: | 782     |        |
| Bus<br>Tim<br>35.86<br>35.06                                                                                                    | 7-Segment(7-S<br>nestamp<br>6972671# 1<br>69726275 1                                                                                                    | Segment) C II                                                                                                    |           | D                                                                                                | E<br>1<br>1                                                                                                    | F<br>1<br>1                                                                                                    | G<br>1<br>1                                                                                      | DP<br>1                                                                                                    | Value<br>8.<br>8.                                                                   |          |          |          |         | _       |         | Q (#Ø/A                     | 月欄位 ▼ 文: | 762     |        |
| 00 Bus<br>Tim<br>35.86<br>35.86                                                                                                    | 7-Segment[7-S<br>nestamp<br>69726715 1<br>69726275 1<br>69728275 1                                                                                                    | Segment) C II<br>A B<br>1<br>1<br>1                                                                                                    |           | D                                                                                                | E<br>1<br>1<br>1                                                                                                    | F<br>1<br>1                                                                                                    | G<br>1<br>1<br>1                                                                                 | DP<br>1<br>1                                                                                                    | Value<br>8.<br>8.                                                                   |          |          |          |         |         |         | Q [按卷所                      | 有關位 ▼文:  | 762     | )      |
| Bus<br>35.86<br>35.86<br>35.86<br>35.86                                                                                                    | 7-Segment[7-S<br>nestamp<br>69726715 1<br>69728275 1<br>69728975 1<br>69728988 0                                                                                                    | Segment) C III                                                                                                    |           | D                                                                                                | E<br>1<br>1<br>1<br>0                                                                                                | F<br>1<br>1<br>1                                                                                                | G<br>1<br>1<br>1<br>1                                                                            | DP<br>1<br>1<br>1                                                                                                    | Value<br>8.<br>8.<br>8.<br>4.                                                       |          |          |          |         |         |         | Q (198)                     | 有欄位 ▼ 文: | 763     | )      |
| Tim<br>35.06<br>35.06<br>35.06<br>35.06<br>35.06<br>35.06                                                                                                    | 7-Segment(7-S<br>mestamp<br>6972671= 1<br>69726975: 1<br>69728975: 1<br>6972898= 0<br>69728955: 1<br>6972955: 1<br>697297878= 1                                                                                                    | Segment) C III                                                                                                    |           | D                                                                                                | E<br>1<br>1<br>1<br>0<br>1<br>3                                                                                      | F<br>1<br>1<br>1<br>1<br>1                                                                                      | G<br>1<br>1<br>1<br>1<br>1                                                                       | DP<br>1<br>1<br>1<br>1                                                                                                | Value<br>8.<br>8.<br>4.<br>8.                                                       |          |          |          |         |         |         | Q (####                     | 有欄位 ▼ 文: | 762     |        |
| 00 Bus<br>35.06<br>35.06<br>35.06<br>35.06<br>35.06<br>35.06<br>35.06<br>35.06<br>35.06<br>35.06<br>35.06                                                                                                    | 7-Segment(7-S<br>nestamp<br>6972671=<br>1<br>6972875<br>1<br>69728955<br>1<br>69729555<br>1<br>6973138=<br>1                                                                                                    | Segment) C III                                                                                                    |           | D                                                                                                | E<br>1<br>1<br>0<br>1<br>1                                                                                           | F<br>1<br>1<br>1<br>1<br>1                                                                                      | G<br>1<br>1<br>1<br>1<br>1<br>1                                                                  | DP<br>1<br>1<br>1<br>1<br>1<br>1<br>1                                                                                 | Value<br>8.<br>8.<br>8.<br>4.<br>8.<br>8.<br>8.<br>8.                               |          |          |          |         |         |         | <mark>Q</mark> 按 <b>9</b> 所 | 有欄位 ▼ 文  | 782     |        |
| 00 Bus<br>35.06<br>35.06<br>35.06<br>35.06<br>35.06<br>35.06<br>35.06<br>35.06<br>35.06<br>35.06<br>35.06<br>35.06<br>35.06                                                                                                    | 7-Segment(7-S<br>nestamp<br>6972671= 1<br>69728975: 1<br>69728975: 1<br>69729505: 1<br>69739505: 1<br>69731308 1<br>69731308 1                                                                                                    | Segment) C III                                                                                                    |           | D<br>1<br>1<br>0<br>1<br>1<br>1<br>1                                                             | E<br>1<br>1<br>1<br>0<br>1<br>1<br>1<br>1                                                                            | F<br>1<br>1<br>1<br>1<br>1<br>1<br>1                                                                            | G<br>1<br>1<br>1<br>1<br>1<br>1<br>1<br>1                                                        | DP<br>1<br>1<br>1<br>1<br>1<br>1<br>1<br>1                                                                            | Value<br>8.<br>8.<br>8.<br>4.<br>8.<br>8.<br>8.<br>8.<br>8.                         |          |          |          |         |         |         | <mark>Q</mark> (наж         | 有欄位 ▼ 文  | ¥82     | );     |
| 200 XBus<br>Tim<br>35.86<br>35.86<br>3   | 7-Segment(7-S<br>nestamp<br>972671s 1<br>69726975 1<br>69726975 1<br>69726975 1<br>6972995 0<br>6972955 1<br>69730768 1<br>69731368 1<br>69731368 1                                                                                                    | Segment) C II                                                                                                    | C         | D<br>1<br>1<br>1<br>1<br>1<br>1<br>1<br>1<br>1<br>1                                              | E<br>1<br>1<br>1<br>1<br>0<br>1<br>1<br>1<br>1<br>1<br>1                                                             | F<br>1<br>1<br>1<br>1<br>1<br>1<br>1<br>1                                                                       | G<br>1<br>1<br>1<br>1<br>1<br>1<br>1<br>1<br>1                                                   | DP<br>1<br>1<br>1<br>1<br>1<br>1<br>1<br>1<br>1<br>0                                                                  | Value<br>8.<br>8.<br>8.<br>8.<br>8.<br>8.<br>8.<br>8.<br>8.<br>8.<br>8.<br>8.<br>8. |          |          |          |         |         |         | Q (198/)                    | 有硼位 ▼ 文  | 762     |        |
| 00<br>51<br>55.06<br>35.06<br>3 | 7.Segment[7.S           10972671=           109726715           109726775           109726775           109726775           109726785           109726785           109726785           109726785           109729783           109731389           109731898           109732585           109732585           109732585                                                                                                    | Segment) C 11<br>A 8<br>1<br>1<br>1<br>1<br>1<br>1<br>1<br>1<br>1<br>1<br>1<br>1<br>1                                                                                                    |           | D<br>1<br>1<br>1<br>1<br>1<br>1<br>1<br>1<br>1<br>1<br>1                                         | E<br>1<br>2<br>0<br>1<br>1<br>1<br>1<br>1<br>1<br>1                                                                  | F<br>1<br>1<br>1<br>1<br>1<br>1<br>1<br>1<br>1<br>1<br>1                                                        | G<br>1<br>1<br>1<br>1<br>1<br>1<br>1<br>1<br>1<br>1                                              | DP<br>1<br>1<br>1<br>1<br>1<br>1<br>1<br>1<br>1<br>1<br>1<br>1<br>1<br>1<br>1<br>1<br>1<br>1<br>1                     | Value<br>8.<br>8.<br>8.<br>8.<br>8.<br>8.<br>8.<br>8.<br>8.<br>8.<br>8.<br>8.<br>8. |          |          |          |         |         |         | Q (1987)                    | 有欄位 ▼ 文  | 762     |        |
| 25.06<br>35.06<br>35.06<br>35.06<br>35.06<br>35.06<br>35.06<br>35.06<br>35.06<br>35.06<br>35.06<br>35.06<br>35.06<br>35.06                                                                                                    | Procession         Procession           69726715         1           69726715         1           69726715         1           69726715         1           69726715         1           69726715         1           697295955         1           697301786         1           69731198         1           697322855         1           69732755         1           697332755         1                                                                                                    | Segment) C 11<br>A B<br>1<br>1<br>1<br>1<br>1<br>1<br>1<br>1<br>1<br>1<br>1<br>1<br>1                                                                                                    |           | D<br>1<br>1<br>1<br>1<br>1<br>1<br>1<br>1<br>1<br>1<br>1<br>1<br>1<br>1<br>1<br>1<br>1           |                                                                                                    | F<br>1<br>1<br>1<br>1<br>1<br>1<br>1<br>1<br>1<br>1<br>1<br>1                                                   | G<br>1<br>1<br>1<br>1<br>1<br>1<br>1<br>1<br>1<br>1<br>1<br>1<br>1<br>1<br>1                     | DP<br>1<br>1<br>1<br>1<br>1<br>1<br>1<br>1<br>1<br>1<br>1<br>1<br>1<br>1<br>1<br>1<br>1<br>1<br>1                     | Value<br>8.<br>8.<br>8.<br>8.<br>8.<br>8.<br>8.<br>8.<br>8.<br>8.<br>8.<br>8.<br>8. |          |          |          |         |         |         | Q (1989)                    | 有嚼位 ▼ 文: | 762<br> |        |
| Time           35.06           35.06           35.06           35.06           35.06           35.06           35.06           35.06           35.06           35.06           35.06           35.06           35.06           35.06           35.06           35.06           35.06           35.06           35.06           35.06           35.06                                                                                                    | P.Segment/2.5           07.5egment/2.5           069726715           1           069726755           1           069726786           069726786           069726786           069736786           069731386           1           069732285           1           069732285           1           069732285           1           069732285           1           069732785           1           069732785           1           069732785           1           069732785           1           069732785           1           069732785           1                                                                                                    | Segment) C 11<br>A 8<br>1<br>1<br>1<br>1<br>1<br>1<br>1<br>1<br>1<br>1<br>1<br>1<br>1                                                                                                    |           | D<br>1<br>1<br>1<br>1<br>1<br>1<br>1<br>1<br>1<br>1<br>1<br>1<br>1<br>1<br>1<br>1<br>1<br>1<br>1 | E<br>1<br>4<br>4<br>1<br>1<br>1<br>1<br>1<br>1<br>1<br>1<br>1<br>1<br>1<br>1<br>1<br>1<br>1<br>1                     | F<br>1<br>1<br>1<br>1<br>1<br>1<br>1<br>1<br>1<br>1<br>1                                                        | G<br>1<br>1<br>1<br>1<br>1<br>1<br>1<br>1<br>1<br>1<br>1<br>1<br>1<br>1<br>1                     | DP<br>1<br>1<br>1<br>1<br>1<br>1<br>1<br>1<br>1<br>1<br>1<br>1<br>1<br>1<br>1<br>1<br>1<br>1<br>1                     | Value<br>8.<br>8.<br>8.<br>8.<br>8.<br>8.<br>8.<br>8.<br>8.<br>8.<br>8.<br>8.<br>8. |          |          |          |         |         |         | Q (####                     | 有镧位 ▼ 文  | 763     |        |
| 000<br>010<br>05.06<br>05.06    | P.Segment/2-5           Prestamp           69726715         1           69726715         1           69726715         1           69726718         1           69726718         1           69726718         1           6973078         1           69731398         1           69731598         1           69732675         1           6973375         1           6973375         1           6973375         1                                                                                                    | Segment) C III<br>A 8<br>1<br>1<br>1<br>1<br>1<br>1<br>1<br>1<br>1<br>1<br>1<br>1<br>1                                                                                                    |           | D 1 1 1 1 1 1 1 1 1 1 1 1 1 1 1 1 1 1 1                                                          | E<br>1<br>1<br>1<br>1<br>1<br>1<br>1<br>1<br>1<br>1<br>1<br>1<br>1<br>1<br>1<br>1<br>1<br>1<br>1                     | F<br>1<br>1<br>1<br>1<br>1<br>1<br>1<br>1<br>1<br>1<br>1<br>1<br>1<br>1<br>1                                    | G<br>1<br>1<br>1<br>1<br>1<br>1<br>1<br>1<br>1<br>1<br>1<br>1<br>1<br>1<br>1<br>1<br>1<br>1<br>1 | DP<br>1<br>1<br>1<br>1<br>1<br>1<br>1<br>1<br>1<br>1<br>1<br>1<br>1<br>1<br>1<br>1<br>1<br>1<br>1                     | Value<br>8.<br>8.<br>8.<br>8.<br>8.<br>8.<br>8.<br>8.<br>8.<br>8.<br>8.<br>8.<br>8. |          |          |          |         |         |         | Q (1997)                    | 有镧位 ▼ 文  | F62     |        |
| 000<br>011<br>35.86<br>35.96<br>35.96    | Y-Segment//-S           restamp           restamp           6972671=           1           6972675           89726975           89726975           89726975           89726975           89730780           69731975           89732285           169732275           169732375           169733175           89733175           89733775           89733775           89733775           89733475                                                                                                    | Segment) C III<br>A 8<br>1<br>1<br>1<br>1<br>1<br>1<br>1<br>1<br>1<br>1<br>1<br>1<br>1                                                                                                    |           | D<br>1<br>1<br>1<br>1<br>1<br>1<br>1<br>1<br>1<br>1<br>1<br>1<br>1<br>1<br>1<br>1<br>1<br>1<br>1 | E<br>1<br>1<br>1<br>1<br>1<br>1<br>1<br>1<br>1<br>1<br>1<br>1<br>1<br>1<br>1<br>1<br>1<br>1<br>1                     | F<br>1<br>1<br>1<br>1<br>1<br>1<br>1<br>1<br>1<br>1<br>1<br>1<br>1<br>1<br>1                                    | G<br>1<br>1<br>1<br>1<br>1<br>1<br>1<br>1<br>1<br>1<br>1<br>1<br>1<br>1<br>1<br>1<br>1<br>1<br>1 | DP<br>1<br>2<br>1<br>2<br>1<br>1<br>1<br>1<br>1<br>1<br>1<br>1<br>1<br>1<br>1<br>1<br>1<br>1<br>1                     | Value 5. 5. 5. 5. 5. 5. 5. 5. 5. 5. 5. 5. 5.                                        |          |          |          |         |         |         | Q (1993)                    | 有镧位▼文    | ¥62     |        |
| Open         Time           35.02         35.02           35.02         35.02           35.02         35.02           35.02         35.02           35.02         35.02           35.02         35.02           35.02         35.02           35.02         35.02           35.02         35.02           35.02         35.02           35.02         35.02           35.02         35.02           35.02         35.02           35.02         35.02                                                                                                    | Y-Segment/-5           nestamp           6972671=           1           6972671=           6972671=           6972678=           6973198=           6973198=           69732978:           69732978:           6973198=           6973198=           69732978:           69732978:           69732978:           6973479:           6973479:           6973479:           6973479:           6973479:           6973479:           69734975:           69734975:           69734975:                                                                                                    | A 8<br>1<br>1<br>1<br>1<br>1<br>1<br>1<br>1<br>1<br>1<br>1<br>1<br>1                                                                                                    |           | D 1 1 1 1 1 1 1 1 1 1 1 1 1 1 1 1 1 1 1                                                          | E<br>2.<br>3.<br>4.<br>3.<br>4.<br>3.<br>4.<br>3.<br>4.<br>4.<br>4.<br>4.<br>4.<br>4.<br>4.<br>4.<br>4.<br>4         | F<br>1<br>1<br>1<br>1<br>1<br>1<br>1<br>1<br>1<br>1<br>1<br>1<br>1<br>1<br>1<br>1<br>1<br>1<br>1                | G<br>1<br>1<br>1<br>1<br>1<br>1<br>1<br>1<br>1<br>1<br>1<br>1<br>1<br>1<br>1<br>1<br>1<br>1<br>1 | DP<br>1<br>1<br>1<br>1<br>1<br>1<br>1<br>1<br>1<br>1<br>1<br>1<br>1<br>1<br>1<br>1<br>1<br>1<br>1                     | Value 8. 8. 8. 8. 8. 8. 8. 8. 8. 8. 8. 8. 8.                                        |          |          |          |         |         |         | Q (1997)                    | 翔嶺位 ♥ 文  | F62     |        |
| Open         Description           151         Jean           155.86         35.86           35.86         35.86           35.86         35.86           35.86         35.86           35.86         35.86           35.86         35.86           35.86         35.86           35.86         35.86           35.86         35.86           35.86         35.86           35.86         35.86           35.86         35.86           35.86         35.86                                                                                                    |                                                                                                    | Segment) C III C IIII C III C IIII C III C III C |           | D 1 1 1 1 1 1 1 1 1 1 1 1 1 1 1 1 1 1 1                                                          | E<br>1<br>1<br>1<br>1<br>1<br>1<br>1<br>1<br>1<br>1<br>1<br>1<br>1<br>1<br>1<br>1<br>1<br>1<br>1                     | F<br>1<br>1<br>1<br>1<br>1<br>1<br>1<br>1<br>1<br>1<br>1<br>1<br>1<br>1<br>1<br>1<br>1<br>1<br>1                | G<br>1<br>1<br>1<br>1<br>1<br>1<br>1<br>1<br>1<br>1<br>1<br>1<br>1<br>1<br>1<br>1<br>1<br>1<br>1 | D9<br>1<br>2<br>4<br>1<br>2<br>1<br>1<br>0<br>1<br>1<br>1<br>1<br>1<br>1<br>1<br>1<br>1<br>1<br>1<br>1<br>1<br>1<br>1 | Value                                                                               |          |          |          |         |         |         | Q 1989                      | 翔₩位 ▼ 文  | F82     |        |
| LOO         JBus           Tim         35.06           35.06         35.06           35.06         35.06           35.06         35.06           35.06         35.06           35.06         35.06           35.06         35.06           35.06         35.06           35.06         35.06           35.06         35.06           35.06         35.06           35.06         35.06           35.06         35.06                                                                                                    | Y-Segment/-5           testamp           testamp                                                                                                    | Segment) C 10<br>A 0<br>1<br>1<br>1<br>1<br>1<br>1<br>1<br>1<br>1<br>1<br>1<br>1<br>1                                                                                                    |           | D 1 1 1 1 1 1 1 1 1 1 1 1 1 1 1 1 1 1 1                                                          | E<br>2<br>3<br>4<br>3<br>4<br>3<br>4<br>3<br>4<br>3<br>4<br>4<br>4<br>4<br>4<br>4<br>4<br>4<br>4<br>4<br>4<br>4<br>4 | F<br>1<br>1<br>1<br>1<br>1<br>1<br>1<br>1<br>1<br>1<br>1<br>1<br>1<br>1<br>1<br>1<br>1<br>1<br>1                | G<br>1<br>1<br>1<br>1<br>1<br>1<br>1<br>1<br>1<br>1<br>1<br>1<br>1<br>1<br>1<br>1<br>1<br>1<br>1 | DP<br>1<br>1<br>1<br>1<br>1<br>1<br>1<br>1<br>1<br>1<br>1<br>1<br>1<br>1<br>1<br>1<br>1<br>1<br>1                     | Value 8. 8. 8. 8. 8. 8. 8. 8. 8. 8. 8. 8. 8.                                        |          |          |          |         |         |         | Q men                       | 用₩位▼▼文   | F82     | )      |
| H-00         Date           1015         X         0           35         0         35         0           0         35         0         35         0           1         35         0         35         0           2         35         0         35         0           3         35         0         35         0           3         35         0         35         0           3         35         0         35         0           3         35         0         35         0           3         5         0         35         0           3         5         0         35         0           3         5         0         35         0           3         5         0         35         0           3         5         0         35         0           3         5         0         35         0           3         5         0         35         0           3         5         0         35         0                                                                                                    | Comparison of the second second | Segment) - C                                                                                                    |           | D<br>1<br>1<br>1<br>1<br>1<br>1<br>1<br>1<br>1<br>1<br>1<br>1<br>1<br>1<br>1<br>1<br>1<br>1<br>1 | E<br>2<br>3<br>3<br>4<br>3<br>3<br>4<br>3<br>1<br>3<br>3<br>3<br>3<br>3<br>3<br>3<br>3<br>3<br>3<br>3<br>3           | F<br>1<br>2<br>1<br>2<br>2<br>2<br>2<br>2<br>2<br>2<br>2<br>2<br>2<br>2<br>2<br>2<br>2<br>2<br>2                | G<br>1<br>1<br>1<br>1<br>1<br>1<br>1<br>1<br>1<br>1<br>1<br>1<br>1<br>1<br>1<br>1<br>1<br>1<br>1 | DP<br>1<br>2<br>4<br>4<br>4<br>4<br>4<br>4<br>4<br>4<br>4<br>4<br>4<br>4<br>4                                         | Value                                                                               |          |          |          |         |         |         | Q max                       | 有₩☆ ▼ 又  | ¥82     |        |
| H-00         Base           2         35.06           3         5.06           3         5.06           3         5.06           3         5.06           3         5.06           3         5.06           3         5.06           3         5.06           3         5.06           3         5.06           3         5.06           3         5.06           3         5.06           3         5.06           3         5.06           3         5.06           3         5.06           3         5.06           3         5.06           3         5.06           3         5.06           3         5.06           3         5.06           3         5.06           3         5.06           3         5.06           3         5.06           3         5.06           3         5.06           3         5.06           3         5.06           3         5.06                                                                                                    | Comparison of the second second | Segment C C III<br>A 8<br>1<br>1<br>1<br>1<br>1<br>1<br>1<br>1<br>1<br>1<br>1<br>1<br>1                                                                                                    |           | D<br>1<br>1<br>1<br>1<br>1<br>1<br>1<br>1<br>1<br>1<br>1<br>1<br>1                               | E<br>1<br>1<br>2<br>3<br>3<br>4<br>3<br>4<br>3<br>4<br>3<br>4<br>3<br>4<br>3<br>4<br>3<br>4<br>3<br>4<br>3<br>4      | F<br>2<br>3<br>3<br>3<br>3<br>3<br>3<br>3<br>3<br>3<br>3<br>3<br>3<br>3<br>3<br>3<br>3<br>3<br>3                | 6<br>1<br>1<br>1<br>1<br>1<br>1<br>1<br>1<br>1<br>1<br>1<br>1<br>1<br>1<br>1<br>1<br>1<br>1<br>1 | DP<br>1<br>1<br>1<br>1<br>1<br>1<br>1<br>1<br>1<br>1<br>1<br>1<br>1                                                   | Value                                                                               |          |          |          |         |         |         | ् छिक्स                     | 翔₩☆ ▼ 文  | fb2     |        |

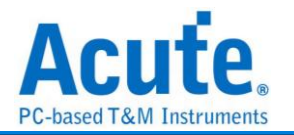

### 8b10b Decoding

8b/10b 編碼是一種常用於高速數位通訊的編碼技術,將每8位元(8bits)資料轉換為 10位元(10bits)的格式。這種編碼最早由 IBM 在 1980 年代發明,主要用於提升 資料傳輸的可靠性與穩定性。

#### 參數設定

| 苎 8b10b 協議參數設定                                                                     |                                                                                    | ×               |
|------------------------------------------------------------------------------------|------------------------------------------------------------------------------------|-----------------|
| 通道                                                                                 |                                                                                    | 波形顏色            |
| <b>三</b><br>通道                                                                     |                                                                                    |                 |
| Data Channel                                                                       | A0                                                                                 | K Code 🗸        |
| 資料傳輸率                                                                              | 其他選項                                                                               | D Code          |
| <ul> <li>● 自動偵測</li> <li>○ 手動設定</li> <li>400</li> </ul>                            | Mbps Little Endian                                                                 | 分析範圍            |
| Sync Symbol                                                                        |                                                                                    | Decode Range    |
| <ul> <li>✓ K.28.0</li> <li>✓ K.28.3</li> <li>✓ K.28.1</li> <li>✓ K.28.4</li> </ul> | <ul> <li>✓ K.28.6</li> <li>✓ K.27.7</li> <li>✓ K.28.7</li> <li>✓ K.29.7</li> </ul> | 起始位置 結束位置       |
| ✓ K.28.2 ✓ K.28.5                                                                  | ✓ K.23.7 ✓ K.30.7                                                                  | 緩衝區開頭 ▼ 緩衝區結尾 ▼ |
|                                                                                    |                                                                                    | 預設 確定 取消        |

通道設定: 設定待測物上的信號端接在邏輯分析儀的通道編號。

(LVDS 訊號需轉換成單端訊號或使用 LVDS 探棒)

資料傳輸率:使用者可自行設定 Data Rate,或是勾選自動偵測,交由軟體自行計算 Data Rate。

其他選項:

Invert Value: 反轉波形,勾選時啟用。

Little Endian: 按照 Little Endian 擺放資料,勾選時啟用。

**Sync Symbol:** 選擇某一 k-code 作為 sync 的依據。

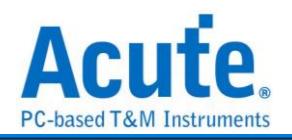

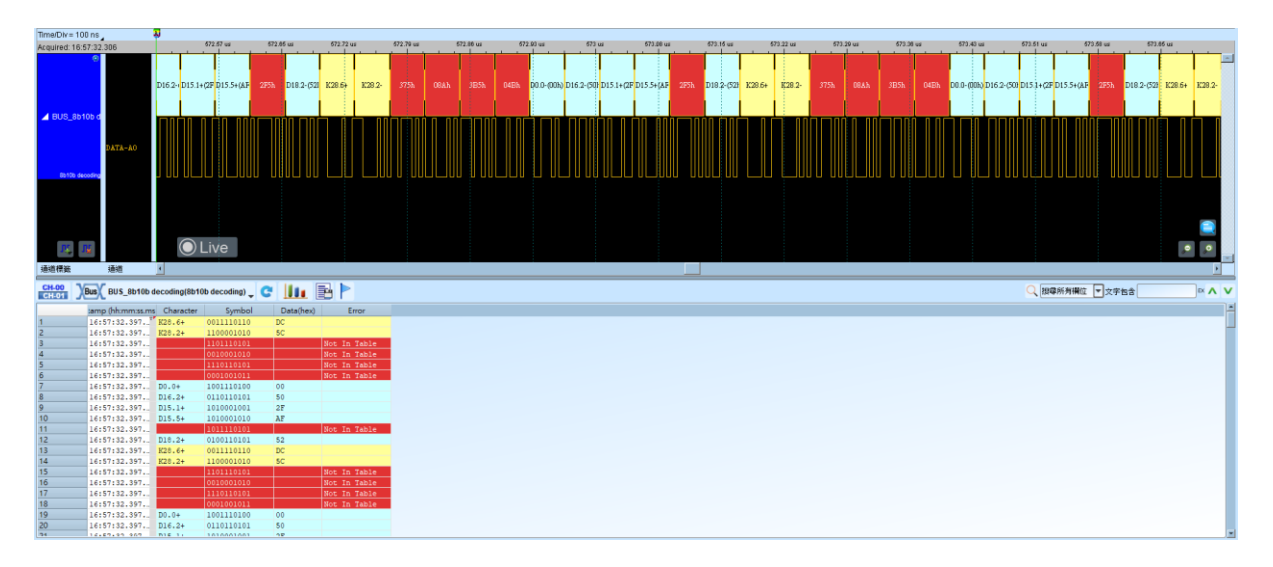

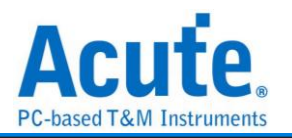

# A/D Converter

A/D Converter (Analog-To-Digital Converter),稱為類比數位轉換器。

| 教設定                                                             |                                                                                     |
|-----------------------------------------------------------------|-------------------------------------------------------------------------------------|
| 🛋 A/D Converter 參數設定                                            | ×                                                                                   |
| 通道設定                                                            | 曲線圖設定 (時間(X)-資料(Y))                                                                 |
| ::                                                              | 顔色                                                                                  |
| Data Channel                                                    | Ramp Function     Step Function                                                     |
| 資料寬度 8 Bit ▼<br>Channel Start From: A0                          |                                                                                     |
| ✔ CLK Channel 		 CS(OE) Channel 		 CH 1 		 ↓                    | <ul> <li>● 預設</li> <li>● 使用資料最大和最小值為Y軸上下界</li> <li>● 輸入上下界</li> </ul>               |
|                                                                 | Bound Settings                                                                      |
| Mode Signed Unsigned<br>Chip Select Edge Active High Active Low | 上界(10進制) 255 🗣                                                                      |
| Data Edge Rising I Falling                                      |                                                                                     |
| 顏色                                                              | 分析範圍                                                                                |
|                                                                 | <ul> <li>選擇要分析的範圍</li> <li>起始位置</li> <li>緩衝區開頭</li> <li>●</li> <li>緩衝區結尾</li> </ul> |
| ◯預設                                                             | ✓確定 ¥取消                                                                             |

Data Channel: ADC 資料開始之通道

CLK Channel: ADC 之 CLK IN 通道, 勾選時啟用 CLK channel 及 Data Edge 選項

CS(OE) Channel: ADC 之 Chip Select 通道, 勾選時啟用 CS channel 及 Chip Select Edge 選項

資料寬度: ADC 資料寬度, 可選擇的範圍為 4Bit ~ 32Bit

**MSB First:** 資料由 MSB 開始,預設為 LSB

Chip Select Edge: 設定 Chip Select Edge, 預設為 Active Low

Data Edge: 設定資料之觸發源, 預設為 Falling Edge

曲線圖:時間(X)-資料(Y) 顯示以時間為 X 軸;資料為 Y 軸的曲線圖

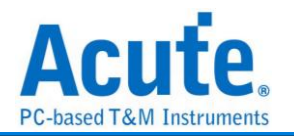

Ramp/Step Function: 設定曲線繪圖方式, 預設為 Ramp

颜色: 選擇曲線顏色

#### 數值範圍:

預設:使用資料寬度所能表示的最大數值為上界

使用資料最大值和最小值為 Y 軸上下界:以資料最大值為 Y 軸上界;最小值為 Y 軸 下界,預設為資料寬度之最大值為 Y 軸上界;最小值為 Y 軸下界 輸入上下界:可手動輸入 Y 軸的上/下界

分析結果

設定 8 bit 資料寬度, CLK/CS:

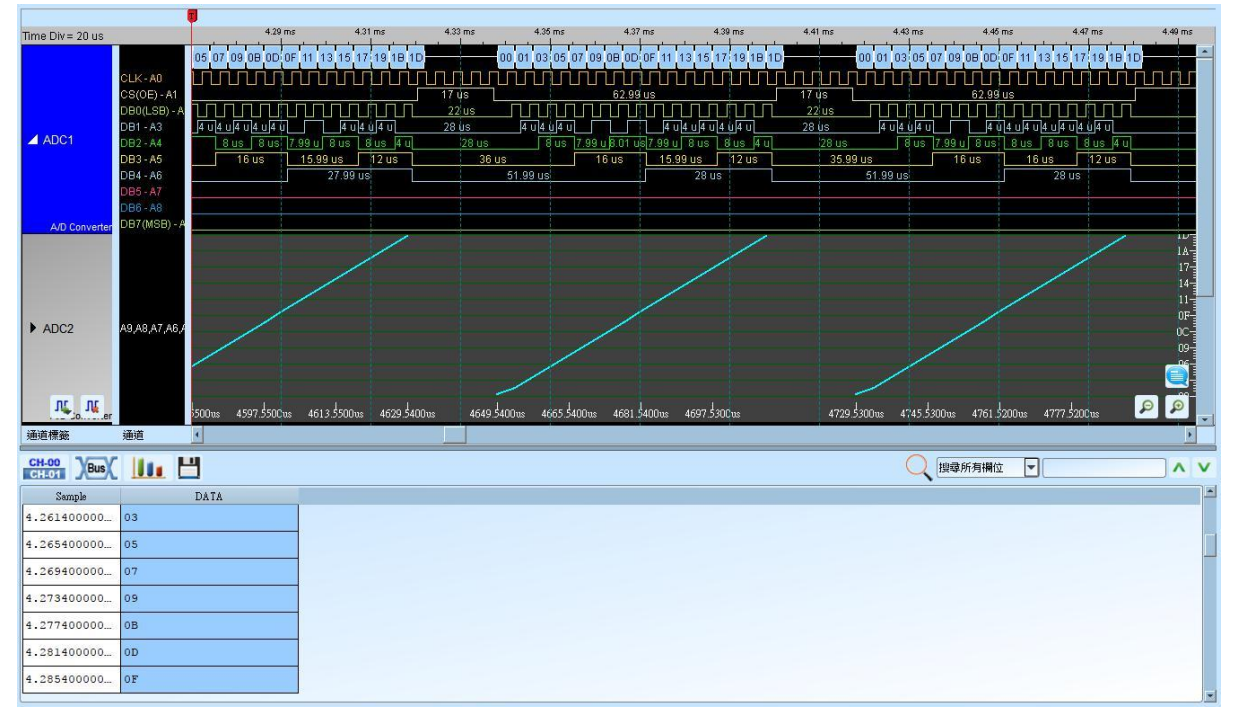

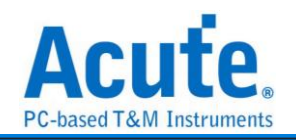

#### 設定 8 bit 資料寬度, CLK:

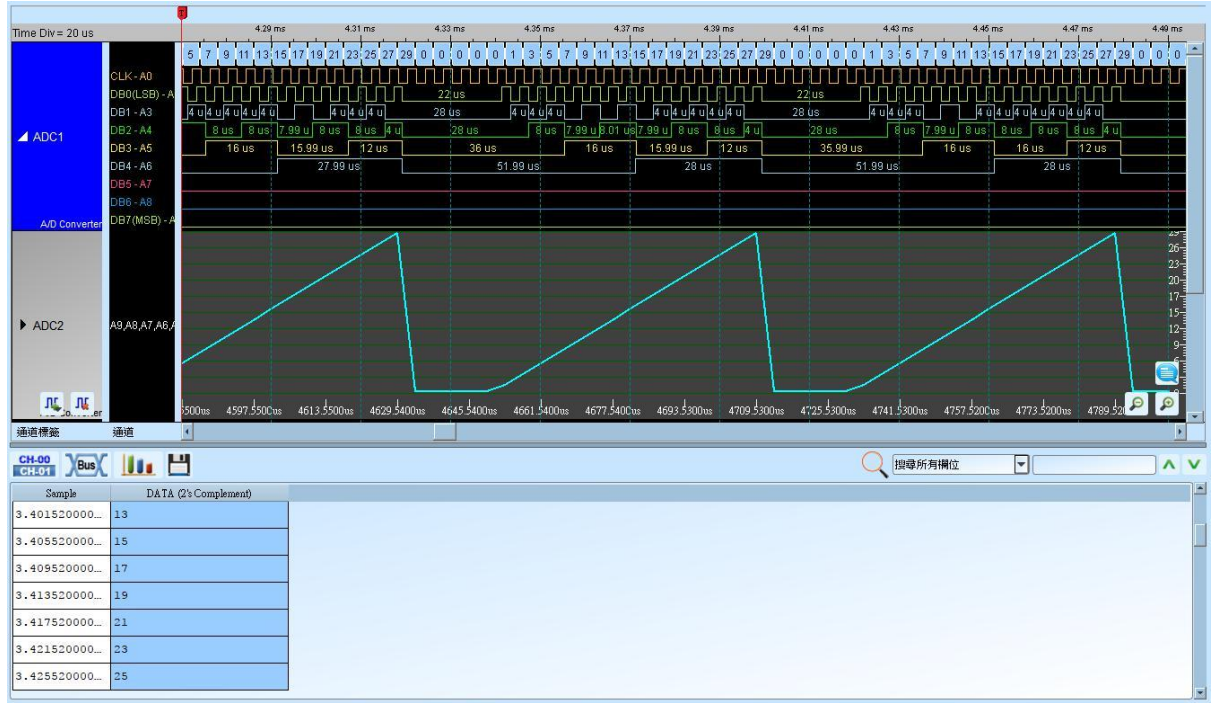

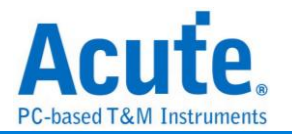

# Accelerometer

Accelerometer(AccMeter)匯流排分析提供了為SPI通訊介面輸出的加速度計分析功能, 也可以進一步計算平均以及繪製走勢曲線圖方便觀測.

| 參數設定<br>🔜 AccMete | er 參數設定                                                                                     |          |            |              | ×   |
|-------------------|---------------------------------------------------------------------------------------------|----------|------------|--------------|-----|
| 參數設定              |                                                                                             |          |            |              |     |
|                   |                                                                                             |          |            |              |     |
| 通道設定              | 1                                                                                           |          | 觸發緣診       | 定            |     |
| CS                | A0                                                                                          | ÷        | CS         | Activate Low | -   |
| CLK               | A1                                                                                          | \$       | SDI        | Rising       | •   |
| SDI               | A2                                                                                          | •        | SDO        | Rising       | •   |
| SDO               | A3                                                                                          | -        |            |              |     |
| 型號                |                                                                                             | AIS326   | DQ         | <b>-</b> ]   |     |
| 初始Full-           | -Scale                                                                                      | 2        |            | G            |     |
| 顯示設定              | 1                                                                                           |          |            |              |     |
| 曲                 | 線圖: 時間 <mark>(X)</mark> -                                                                   | ·資料(Y)   | □ x        | <b>Y</b>     | Z   |
|                   | 階解碼                                                                                         |          |            |              |     |
|                   | 算平均值: (I                                                                                    | N - 0    | ) to ( N + | 0)           |     |
|                   |                                                                                             |          |            |              |     |
| 波型顏色              |                                                                                             |          |            |              |     |
|                   |                                                                                             |          |            |              |     |
| R/W               |                                                                                             |          | M/S        |              | •   |
| Address           |                                                                                             |          | Data       |              | •   |
| 範圍選擇              |                                                                                             |          |            |              |     |
| <b></b> 32        | ]<br>]<br>]<br>]<br>]<br>]<br>]<br>]<br>]<br>]<br>]<br>]<br>]<br>]<br>]<br>]<br>]<br>]<br>] | ì        |            |              |     |
| 。<br>起始位置         | <u>.</u>                                                                                    |          | 結束位置       | 1            |     |
| 緩衝區閉              | 周頭                                                                                          |          | 緩衝區        | 結尾           | -   |
|                   |                                                                                             | <b>8</b> | 1設         | ❤確定          | 業取消 |

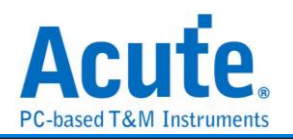

通道設定:

CS: Chip Select, 須指定 CS 腳位為 Active High 或 Active Low CLK: Clock 通道

SDI: Data 輸入腳位, 須指定在 Clock 的上升或下降擷取資料

SDO: Data 輸出腳位, 須指定在 Clock 的上升或下降擷取資料 觸發緣設定:

CS: 設定 Chip Select 的觸發緣,可以設定為 High 或 Low

SDI: 設定 SDI 的觸發緣,可以設定為 Rising 或 Falling

SDO: 設定 SDO 的觸發緣,可以設定為 Rising 或 Falling

型號: 選擇加速度計 IC 的型號

初始 Full-Scale: 選擇解碼開始時的 Full-Scale

顯示設定,勾選時啟用:

曲線圖:開啟/關閉以時間和加速度值作曲線繪圖的功能

進階解碼: 開啟/關閉位址、數值換算功能

計算平均值: 開啟/關閉平均統計功能, 統計範圍為±255 筆資料

#### 分析結果

| Time/Div | = 20 us 🖌 |          | 2                                      |            |                |           |         |       |            |       |        |            |      | 30.1935 |            |        |         |         |          |         |            |      |         |               |         |            |   |
|----------|-----------|----------|----------------------------------------|------------|----------------|-----------|---------|-------|------------|-------|--------|------------|------|---------|------------|--------|---------|---------|----------|---------|------------|------|---------|---------------|---------|------------|---|
|          | 0         |          |                                        | -022330813 | 4223381 S -422 | 33015     | -02233  | 15    | -4223361 5 | -922  | 3361 3 | -8223301 5 | -922 |         | -8223361 5 | -42233 | 015 -92 | 233015  | -4223361 | · · · · | -0223361 5 | -021 | 10015   | -0223381 8    | -422330 | 15         |   |
|          |           |          |                                        |            |                |           | Addr 27 |       | OF         |       | 00     |            | 02   |         | 00         |        | 16      |         | 00       | 38      |            |      |         |               |         |            |   |
|          |           |          |                                        |            |                |           |         |       |            |       |        |            |      |         |            | - I    |         | 1       |          |         |            |      |         |               |         |            |   |
|          |           |          |                                        |            |                |           |         |       |            |       |        |            |      |         |            |        |         |         |          |         |            |      |         |               |         |            |   |
|          |           |          | 18                                     |            |                |           |         |       |            |       |        |            |      |         |            |        |         |         |          |         |            |      |         |               |         |            |   |
|          |           |          |                                        |            |                | 101110117 |         |       |            |       |        |            |      |         |            |        |         |         |          |         |            |      |         |               |         |            |   |
| 🔺 30_    | NT1       | A15 CLK- | -A1.                                   |            |                |           |         |       |            |       |        |            |      |         |            |        |         |         |          |         |            |      |         |               |         |            |   |
|          |           |          |                                        |            |                |           |         |       |            | U.U.U |        | U.U.       |      | U       |            | uuuu   |         | W.W.I   |          | luuluu  |            |      |         |               |         |            |   |
|          |           |          |                                        |            |                |           |         |       |            |       |        |            |      |         | ~          |        |         |         |          |         |            |      |         |               |         |            |   |
|          |           | Ale SDI- | 41                                     |            |                |           | 19 05   |       |            |       |        |            |      | 183.    | 22 05      |        |         |         |          |         |            |      |         |               |         |            |   |
|          | i na      |          | C                                      |            |                |           |         |       |            |       |        |            |      |         |            |        |         |         |          |         |            |      |         |               |         |            |   |
|          | 1.56      | A17 SD0- | A1                                     |            |                |           |         | 6 100 | 21 98      |       | 31 w   |            |      | 48.99 📾 |            | 8 m    |         | 50.99 m |          | 5 w     | 14.6 m     |      |         |               |         | <i>~ ~</i> |   |
| 通道構築     |           | 通道       | 1                                      |            |                |           |         |       |            |       |        |            |      |         |            |        |         |         |          |         |            |      |         |               |         |            | • |
| CH-00    | VBut      | 30 INT1/ | AccMeter                               |            |                |           |         |       |            |       |        |            |      |         |            |        |         |         |          |         |            |      | 0 10863 | and the state |         |            |   |
| CH-01    | AA        |          | ······································ |            |                |           |         |       |            |       |        |            |      |         |            |        |         |         |          |         |            |      |         |               |         |            | _ |
| 24       | Timest    | amp      | R/W                                    | M/S        | Address        | DO        | D1      | D2    | D4         | D5    | D6 D7  |            |      |         |            |        |         |         |          |         |            |      |         |               |         |            |   |
| 25       | -9223301  | 0710     | Read                                   | 01         | 27             | OF        | 00      | 03    | 00 1       | E 00  | 32     |            |      |         |            |        |         |         |          |         |            |      |         |               |         |            |   |
| 36       | -9223361  | 0011     | Read                                   | 01         | 27             | OF        | 00      | 03    | 00 1       | F6 00 | 40     |            |      |         |            |        |         |         |          |         |            |      |         |               |         |            |   |
| 37       | -9223360  | 9811     | Read                                   | 01         | 27             | OF        | 00      | 02    | 00 3       | 76 00 | 35     |            |      |         |            |        |         |         |          |         |            |      |         |               |         |            |   |
| 38       | -9223360  | 9614     | Read                                   | 01         | 27             | OF        | 00      | 02    | 00 1       | F6 00 | 3F     |            |      |         |            |        |         |         |          |         |            |      |         |               |         |            |   |
| 39       | -9223360  | .9415    | Read                                   | 01         | 27             | OF        | 00      | 02    | 00 8       | F7 00 | SF     |            |      |         |            |        |         |         |          |         |            |      |         |               |         |            |   |
| 40       | -9223360  | . 9216   | Read                                   | 01         | 27             | OF        | 00      | 03    | 00 1       | F6 00 | 3F     |            |      |         |            |        |         |         |          |         |            |      |         |               |         |            |   |
| 41       | -9223360  | 9017     | Read                                   | 01         | 27             | OF        | 00      | 02    | 00 1       | P6 00 | 40     |            |      |         |            |        |         |         |          |         |            |      |         |               |         |            |   |
| 42       | -9223360  | .8819.   | Read                                   | 01         | 27             | OF        | 00      | 02    | 00 1       | FS 00 | 40     |            |      |         |            |        |         |         |          |         |            |      |         |               |         |            |   |
| 43       | -9223360  | .8620.   | Read                                   | 01         | 27             | OF        | 00      | 02    | 00 1       | F6 00 | 38     |            |      |         |            |        |         |         |          |         |            |      |         |               |         |            |   |
| 44       | -9223360  | .8422    | Read                                   | 01         | 27             | OF        | 00      | 02    | 00 1       | F6 00 | 40     |            |      |         |            |        |         |         |          |         |            |      |         |               |         |            |   |
| 45       | -9223360  | .8222.   | Read                                   | 01         | 27             | OF        | 00      | 02    | 00 1       | 76 00 | 40     |            |      |         |            |        |         |         |          |         |            |      |         |               |         |            |   |
| 46       | -9223360  | .8024.   | Read                                   | 01         | 27             | OF        | 00      | 03    | 00 8       | F6 00 | 3F     |            |      |         |            |        |         |         |          |         |            |      |         |               |         |            |   |
| 47       | -9223360  | .7825.   | Read                                   | 01         | 27             | OF        | 00      | 02    | 00 1       | F7 00 | 3F     |            |      |         |            |        |         |         |          |         |            |      |         |               |         |            |   |
| 48       | -9223360  | .7627.   | Read                                   | 01         | 27             | OF        | 00      | 02    | 00 5       | F6 00 | 3F     |            |      |         |            |        |         |         |          |         |            |      |         |               |         |            |   |
| 49       | -9223360  | .7427.   | Read                                   | 01         | 27             | OF        | 00      | 02    | 00 1       | F6 00 | 3E     |            |      |         |            |        |         |         |          |         |            |      |         |               |         |            |   |
| 50       | -9223360  | .7230.   | Read                                   | 01         | 27             | OF        | 00      | 02    | 00 1       | F6 00 | 3F     |            |      |         |            |        |         |         |          |         |            |      |         |               |         |            |   |
| 51       | -9223360  | .7031.   | Read                                   | 01         | 27             | OF        | 00      | 02    | 00 1       | F6 00 | 40     |            |      |         |            |        |         |         |          |         |            |      |         |               |         |            |   |
| 52       | -9223360  | . 6833.  | Read                                   | 01         | 27             | OF        | 00      | 01    | 00 1       | 76 00 | 38     |            |      |         |            |        |         |         |          |         |            |      |         |               |         |            |   |
| 53       | -9223360  | .6632.   | Read                                   | 01         | 27             | OF        | 00      | 01    | 00 1       | F6 00 | 3E     |            |      |         |            |        |         |         |          |         |            |      |         |               |         |            |   |
| 54       | -9223360  | . 6435.  | Read                                   | 01         | 27             | OF        | 00      | 02    | 00 1       | FS 00 | 3E     |            |      |         |            |        |         |         |          |         |            |      |         |               |         |            |   |
| 55       | -9223360  | . 6236.  | Read                                   | 01         | 27             | OF        | 00      | 02    | 00 1       | F6 00 | 31     |            |      |         |            |        |         |         |          |         |            |      |         |               |         |            |   |
| 56       | -9223360  | .6037.   | Read                                   | 01         | 27             | OF        | 00      | 02    | 00 8       | F6 00 | 3F     |            |      |         |            |        |         |         |          |         |            |      |         |               |         |            |   |
| 57       | -9223360  | .5838.   | Read                                   | 01         | 27             | OF        | 00      | 02    | 00 1       | F6 00 | 3F     |            |      |         |            |        |         |         |          |         |            |      |         |               |         |            |   |
| **       | ******    | ****     |                                        | A1         | A.D.           | A.8       |         |       |            |       | 10     |            |      |         |            |        |         |         |          |         |            |      |         |               |         |            |   |

標準解碼功能:

進階解碼功能 + 曲線圖繪製:

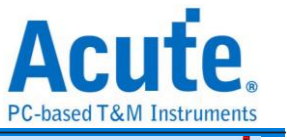

|                    |             |        |                                 |                    |                                        |               |                                         | ro based rain instrumenta                                                                                                    |
|--------------------|-------------|--------|---------------------------------|--------------------|----------------------------------------|---------------|-----------------------------------------|----------------------------------------------------------------------------------------------------|
| Time/Div=1s.       | 8           |        |                                 |                    |                                        |               |                                         | 20.1236                                                                                                    |
|                    |             |        | 1223361 s -9223360 s            | 9223359 s          | 0223350 s                              | -8223367 s    | -9223356                                | 46 s - 4223346 s - 4223344 s - 4223353 s - 4223362 s - 4223360 s - 4223344 s - 4223344 s - 4223344 s - 4223346 s                            |
| •                  |             | - X    |                                 |                    |                                        |               |                                         |                                                                                                    |
|                    |             | ¥<br>Z |                                 |                    | - A                                    | -             |                                         |                                                                                                    |
|                    |             |        |                                 |                    | ~~~~~~~~~~~~~~~~~~~~~~~~~~~~~~~~~~~~~~ | $\sim$        | ~~~~~~~~~~~~~~~~~~~~~~~~~~~~~~~~~~~~~~~ |                                                                                                    |
|                    |             |        |                                 |                    |                                        |               |                                         | 0.07                                                                                                    |
| 3D_INT1 A17, A     | 16,AL       |        |                                 |                    | 10                                     |               |                                         |                                                                                                    |
|                    |             |        |                                 |                    |                                        |               |                                         | - 0.00 g<br>- 1.00 g                                                                                                    |
|                    |             |        |                                 |                    |                                        |               |                                         | -160                                                                                                    |
|                    |             |        | بالتبابية المتراجين المتراجين   | . I I I.           | .J In                                  |               |                                         |                                                                                                    |
| AccMeter           |             |        | 10.34: 10.7: 11:11.27: 11:53: 1 | 1.999 12.351 12.75 | 130 13 285 13                          | 14s 14s 14.27 | s 14.63s 14.99s 1                       | 15:35 15:76 16:16.26:16.64: 17:17.27:17.06:17.99:18:35:18:76 19:19:28:19:64: 20:20:27:20:56:23:96:21:36:21:264: 25:23:27:23:55:12:59:23:36: |
|                    |             |        |                                 |                    |                                        |               |                                         |                                                                                                    |
|                    |             |        |                                 |                    |                                        |               |                                         |                                                                                                    |
|                    |             |        |                                 |                    |                                        |               |                                         |                                                                                                    |
| ▶ 3D INT1(1) ▶17.4 | 16.41       |        |                                 |                    |                                        |               |                                         |                                                                                                    |
| · •••_=••••(1)     |             |        |                                 |                    |                                        |               |                                         |                                                                                                    |
|                    |             |        |                                 |                    |                                        |               |                                         |                                                                                                    |
|                    |             |        |                                 |                    |                                        |               |                                         |                                                                                                    |
| Applieter          |             |        |                                 |                    |                                        |               |                                         |                                                                                                    |
|                    |             |        |                                 |                    |                                        |               |                                         |                                                                                                    |
|                    |             |        |                                 |                    |                                        |               |                                         |                                                                                                    |
|                    |             |        | is a                            |                    |                                        |               |                                         |                                                                                                    |
| 16 18              |             |        | ive                             |                    |                                        |               |                                         |                                                                                                    |
| 通道標籤 通道            | 4           |        |                                 |                    |                                        |               |                                         |                                                                                                    |
|                    |             |        |                                 |                    |                                        |               |                                         |                                                                                                    |
| CH-00 Bus 3D_IN    | T1(AccMeter | n_ C   |                                 |                    |                                        |               |                                         | ○ 即律所有确定 ▼ 文字包含                                                                                                    |
| Timestamo          | RAW         | M/S    | Address                         | Data               | Are X                                  | Acc. Y        | Acc. 7                                  |                                                                                                    |
| 1 -9223361.692     | 5. Read     | 01     | STATUS REG(27)                  | FF                 | -0.016G                                |               | P 40 4 1                                |                                                                                                    |
| 2 -9223361.692     | 5.          |        | OUTX_L(28)                      | 00                 |                                        | 0.000G        |                                         |                                                                                                    |
| 3 -9223361.692     | 5.          |        | OUTX_H(29)                      | 01                 |                                        |               | 0.016G                                  |                                                                                                    |
| 4 -9223361.692     | 4.          |        | OUTY_L(2A)                      | 00                 | 0.000G                                 |               |                                         |                                                                                                    |
| 5 -9223361.692     | 4.          |        | CUTY_H(2B)                      | F5                 |                                        | -0.172G       |                                         |                                                                                                    |
| 6 -9223361.692     | 4.          |        | OUTZ_L(2C)                      | 00                 |                                        |               | 0.000G                                  |                                                                                                    |
| 7 -9223361.692     | 4. Beed     |        | CUTZ_H(2D)                      | 3F                 | 0.984G                                 | 0.0040        |                                         |                                                                                                    |
| 9 -9223361.676     | s weau      |        | OUTX L(28)                      | 00                 |                                        | 0.2340        | 0.0005                                  |                                                                                                    |
| 10 -9223361.676    | 5.          |        | OUTX_B(29)                      | FC                 | -0.063G                                |               |                                         |                                                                                                    |
| 11 -9223361.676    | 5.          |        | CUTY_L(2A)                      | 00                 |                                        | 0.000G        |                                         |                                                                                                    |
| 12 -9223361.676    | 4.          |        | OUTY_H(2B)                      | F2                 |                                        |               | -0.219G                                 |                                                                                                    |
| 13 -9223361.676    | 4.          |        | 0012_L(2C)                      | 00                 | 0.000G                                 |               |                                         |                                                                                                    |
| 14 -9223361.676    | 4.          |        | 0072_H(2D)                      | 39                 |                                        | 0.891G        |                                         |                                                                                                    |
| 15 -9223361.656    | 7_ Read     | 01     | SIAIUS_NEG(27)                  | OF                 |                                        |               | 0.234G                                  |                                                                                                    |

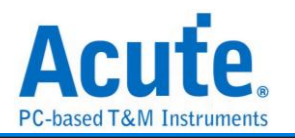

# **AD-Mux Flash**

快閃記憶體傳輸介面有分為 Parallel(並列)與 Serial(序列),由於 Parallel 方式的腳位數 過多,因此將 Address 與 Data 腳位共用是降低腳位數的一種做法,此種介面的快閃記 憶體即為 AD-Mux Flash。

| 設定        |     |                             |                             | Configuration           |
|-----------|-----|-----------------------------|-----------------------------|-------------------------|
| P         |     |                             |                             | Wait State Burst Length |
| 7         |     |                             |                             | 13th   Continous        |
|           |     |                             |                             | RDY Polarity RDY Active |
| Amax      | A22 | ADQ[0](LSB)                 | A6 ≜                        | high 👻 with data 💌      |
| ◎ 白新派楼    |     |                             |                             | Burst Wrap Around       |
|           |     | ADQ[15: 15]<br>A[22: 16] => | => CH[21: 21]<br>CH[28: 28] | Yes 👻                   |
|           |     |                             | ,                           |                         |
| ash       |     |                             |                             | 次型與巴                    |
| 05.00     |     |                             |                             |                         |
| CE#I      | AU  | → AVD#                      | A3 👻                        | Address Read Data       |
| OE#       | A1  | CLK                         | A4 🗘                        |                         |
| WE#       | A2  | RDYf / WAITp                | A5 🌲                        |                         |
| DAM       |     |                             |                             | 範圍選擇                    |
| DRAW      |     |                             |                             |                         |
| ✓ has PSR | AM  | LB#p                        | A30 🌲                       | (二) (注注安分析的) 配置         |
| CE#p      | A29 | UB#p                        | A31 🌲                       | 目前一起始位置。                |
|           |     |                             |                             | ●   緩衝區開頭               |

Amax: 設定 Address 腳位的數量, 會因為容量而有所不同。

自動遞增/自定義:選擇自動遞增時,只需設定 ADQ[0](LSB),其他通道程式會自動擴 增。若選擇自定義,則需按下旁邊按鍵做通道設定

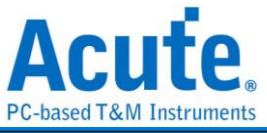

| 🗮 Address / | Data Bus |         |     |       |     |       |    | × |
|-------------|----------|---------|-----|-------|-----|-------|----|---|
| ADQ[0]      | A6       | ADQ[8]  | A14 | A[16] | A22 | A[24] | AO |   |
| ADQ[1]      | A7       | ADQ[9]  | A15 | A[17] | A23 |       |    |   |
| ADQ[2]      | A8 4     | ADQ[10] | A16 | A[18] | A24 |       |    |   |
| ADQ[3]      | A9       | ADQ[11] | A17 | A[19] | A25 |       |    |   |
| ADQ[4]      | A10      | ADQ[12] | A18 | A[20] | A26 |       |    |   |
| ADQ[5]      | A11      | ADQ[13] | A19 | A[21] | A27 |       |    |   |
| ADQ[6]      | A12      | ADQ[14] | A20 | A[22] | A28 |       |    |   |
| ADQ[7]      | A13      | ADQ[15] | A21 | A[23] | AO  |       |    |   |
|             |          |         |     |       |     | 確定    | 取消 |   |

Flash: Flash 使用的控制腳位。

PSRAM: PSRAM 使用的控制腳位。部份 MCP 會同時有 Flash 與 PSRAM, 若勾選 has PSRAM 時可同時對 PSRAM 做分析。

**Configuration:** 由於 AD-Mux Flash 可以透過命令設定相關參數, 邏輯分析儀擷取波 形時因為不曉得當時實際的設定, 會造成分析上的錯誤。所以需請使用者在此設定告 知。

| Time/Div   | 50 ns _      | N.               |             |         |            |        |      |                |        |            |       |      |         |      |        |        |      |       |      |       |      |                                                                                                    |     |
|------------|--------------|------------------|-------------|---------|------------|--------|------|----------------|--------|------------|-------|------|---------|------|--------|--------|------|-------|------|-------|------|----------------------------------------------------------------------------------------------------|-----|
| ► Bus      | 0<br>80,428, | 2.M              | ma 2.10 ma  | 210 mi  | 2.10 ms    | 2:16 m |      | 2.16<br>60/E34 | 40/ E5 | 2.1<br>001 | a ms  |      | 2.10 ms |      | 2.10 m | 001 E5 | E0   | i ms  | 2    | 10 ma |      | 2 10 nd 2 10 nu 2 10 nu 2 10 nu 2 10 nu 2 10 nu 1 10 nu 1 10 n |     |
| P<br>Label | Channel      | ×                |             |         |            |        |      |                |        |            |       |      |         |      |        |        |      |       |      |       |      |                                                                                                    | •   |
| CH-00      | Bus Bus 1(A) | D-Mux Flash) 🖕 😋 |             |         |            |        |      |                |        |            |       |      |         |      |        |        |      |       |      |       |      | Q Search All Fields Text Includes                                                                                                    | ×AV |
|            | Timestamo    | Device           | Description | Address | RAW        | DO     | D1   | 02             | D3     | D4         | 05    | D6   | D7      | DB   | 09     | D10    | D11  | D12   | D13  | D14   | D15  | ASCII                                                                                                    | 1.  |
| 694        | 2.160952ms   | Flash            |             | 00331C  | Sync.Read  | 0001   | EISC | 1003           | 05D3   | 0002       | 0151  | 0000 | 1320    | 0013 | 1800   | 6001   | E3A0 | 400C  | E590 | 0000  | EAGO |                                                                                                    |     |
| 695        | 2.162076ms   | PSRAM            |             | 002720  | Sync.Write | 2720   | 0001 | 0001           | 0001   | E15C       | 1003  | 05D3 | 0002    | 0151 | 0000   | 13E0   | 0013 | 1A00  | £001 | ESRO  | 400C | /                                                                                                    |     |
| 696        | 2.162254ms   | PSRAM            |             | 002730  | Sync.Write | E590   | 0000 | EAOO           |        |            |       |      |         |      |        |        |      |       |      |       |      |                                                                                                    |     |
| 697        | 2.162306ms   | Flash            |             | 00332C  | Sync.Read  | 0004   | E594 | E002           | E5D0   | C005       | E5D0  | 1004 | £500    | 23AE | E006   | 140C   | £181 | 0006  | ESSD | 0003  | E5D0 | ·····                                                                                                    |     |
| 698        | 2.16343ms    | PSRAM            |             | 002130  | Sync.Write | 2F30   | 0004 | 0004           | 0004   | E594       | E002  | ESDO | C005    | E5D0 | 1004   | E5D0   | 23AE | E006  | 1400 | E181  | 0006 | 0/                                                                                                    |     |
| 699        | 2.163608ms   | PSRAM            |             | 002740  | Sync.Write | ESSD   | 0003 | ESDO           |        |            |       |      |         |      |        |        |      |       |      |       |      |                                                                                                    |     |
| 700        | 2.16366ms    | Flash            |             | 00333C  | Sync.Read  | 100F   | E20E | 3003           | E200   | 8000       | E595  | 0000 | E590    | 1108 | EB00   | 4000   | E594 | 0000  | E354 | FFEE  | LAFF | 0                                                                                                    |     |
| 701        | 2.164784ms   | PSRAM            |             | 002F40  | Sync.Write | 2F40   | 1007 | 100F           | 100F   | E20E       | 3003  | E200 | 0008    | E595 | 0000   | £590   | 1108 | EB00  | 4000 | E594  | 0000 | 8/                                                                                                    |     |
| 702        | 2.164962ms   | PSRAM            |             | 002750  | Sync.Write | E354   | TTEF | LAFF           |        |            |       |      |         |      |        |        |      |       |      | -     |      | I                                                                                                    |     |
| 703        | 2.165014ms   | Flash            |             | 00334C  | Sync.Read  | 0000   | EJAO | 807C           | ESBD   | 0583       | EAOD  | 0591 | EA00    | 1018 | E295   | 0080   | 2080 | 0100  | E081 | 1010  | E29F |                                                                                                    |     |
| 704        | 2.100130ms   | FSRAM            |             | 002750  | Sync.write | 2520   | 0000 | 0000           | 0000   | ESRO       | 807C  | 2550 | 0503    | EAGO | 0231   | EA00   | 1018 | 5225  | 0050 | 2080  | 0100 | 2/                                                                                                    |     |
| 705        | 2.10031085   | FIRAR            |             | 002260  | Sync.write | 2081   | 1010 | LOOA           | F601   | 1008       | PEAL  |      |         | 1004 | 0801   | 0800   | 0801 | 41.80 | F025 |       | PEAR |                                                                                                    |     |
| 707        | 7 157/67mg   | DCDAM            |             | 003750  | Sume Swite | 2750   | 0000 | 0008           | 0008   | 7590       | 1004  | FEGI | 1000    | FEG1 | TELL   | FITE   | 1904 | 0201  | 0800 | 0801  | 4180 | ·/ / N                                                                                                    |     |
| 708        | 2.16767mg    | PSRAM            |             | 002770  | Sync.Write | E92D   | 5098 | ESOF           | 0000   |            | 1004  |      | 1000    | 2072 |        | Lini   | 1004 | 0001  | 0000 | 0001  | 4    | P.                                                                                                    |     |
| 709        | 2.167722ms   | Flash            |             | 003360  | Sync.Read  | 4000   | ELAO | 1104           | £795   | 0001       | E330  | 0180 | E581    | 8088 | ESOF   | 1104   | 2795 | OIAC  | E591 | 0001  | £310 |                                                                                                    |     |
| 710        | 2.168848ms   | PSRAM            |             | 002570  | Sync.Write | 2770   | 4000 | 4000           | 4000   | EIAO       | 1104  | E795 | 0001    | ESAO | OIAC   | E581   | 8088 | ESOF  | 1104 | £795  | OIAC | p/. #. #. #.                                                                                                    |     |
| 711        | 2,169024ms   | PSRAM            |             | 002780  | Sync.Write | E591   | 0001 | E310           |        |            |       | -    |         |      |        |        |      |       |      |       |      |                                                                                                    |     |
| 712        | 2.169076ms   | Flash            |             | 00337C  | Sync.Read  | FFFC   | LAFT | 7078           | E59F   | 6028       | E287  | 0104 | E795    | 1140 | E590   | 1000   | E381 | 1140  | E580 | 1008  | ESRO | xp('88                                                                                                    |     |
| 713        | 2.170202ms   | PSRAM            |             | 002780  | Sync.Write | 2780   | FFFC | FFFC           | FFFC   | LAFF       | 7078  | E59F | 6028    | E287 | 0104   | E795   | 1140 | E590  | 1D80 | E381  | 1140 | ./xp(`88.                                                                                                    |     |
| 714        | 2.170378ms   | PSRAM            |             | 002790  | Sync.Write | E580   | 1008 | E3A0           |        |            |       |      |         |      |        |        |      |       |      |       |      |                                                                                                    |     |
| 715        | 2.17043ms    | Flash            |             | 00338C  | Sync.Read  | 0006   | EIAO | FFEO           | EBFF   | 0028       | E\$97 | 102C | £597    | 0008 | E508   | 1000   | ESCO | 0104  | E795 | 0140  | £590 |                                                                                                    |     |
| 716        | 2.171556ms   | PSRAM            |             | 002790  | Sync.Write | 2190   | 0006 | 0006           | 0006   | EIRO       | FFEO  | EBFT | 0028    | E597 | 1020   | E597   | 0005 | 2508  | 1000 | £500  | 0104 | ./                                                                                                    |     |
| 717        | 2.171732ms   | PSRAM            |             | 002FA0  | Sync.Write | £795   | 0140 | E590           |        |            |       |      |         |      |        |        |      |       |      |       |      |                                                                                                    |     |
| 718        | 2.171784ms   | Flash            |             | 00339C  | Sync.Read  | 0000   | E310 | TTTO           | OAFF   | 0104       | £795  | 1140 | £590    | 1080 | E3C1   | 1140   | 2580 | 1028  | ESPE | 0084  | 2084 |                                                                                                    |     |
| 719        | 2.17291ms    | PSRAM            |             | 002FA0  | Sync.Write | 2FR0   | 0080 | 0080           | 0080   | E310       | FFFO  | OAFF | 0164    | E795 | 1140   | E590   | 1080 | E3C1  | 1140 | E580  | 1028 | ./                                                                                                    |     |
| 720        | 2.173086ms   | PSRAM            |             | 002FB0  | Sync.Write | E59F   | 0084 | E084           |        |            |       |      |         |      |        |        |      |       |      |       |      |                                                                                                    |     |
| 721        | 2.173138ms   | Flash            |             | 0033AC  | Sync.Read  | 0100   | E081 | 1004           | E598   | 8000       | E590  | 2004 | E591    | 41F0 | ESBD   | 1010   | ESOF | FF12  | E12F | DCEO  | 0800 | A                                                                                                    |     |

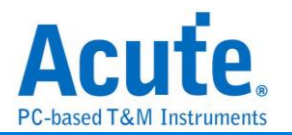

## APML

APML (Advanced Platform Management Link) 匯流排通訊協定由 AMD 所制定, APML 是一種頻外 (out-of-band) 的電源管理與提升系統可靠度機制,這樣的技術在 6 核心 Opteron 處理器平台才具備。

| <b>参數</b> 設定                                                                        |                         |
|-------------------------------------------------------------------------------------|-------------------------|
| 🚐 APML Rev.1.06 參數設定                                                                | ×                       |
| 參數設定                                                                                | 波型顏色                    |
| 通道設定                                                                                |                         |
| SCL A0                                                                              | Command                 |
| SDA A1                                                                              | Address 🗸               |
|                                                                                     | Write / Read            |
| Address                                                                             | Start / Stop / Sr       |
| 8-bit Addressing (Include R/W in Address)                                           |                         |
| PEC                                                                                 | PEC / Byte Count / Word |
| 忽略雜訊                                                                                | Data 🗾                  |
| 範圍選擇                                                                                |                         |
| <ul> <li>選擇要分析的範圍</li> <li>起始位置</li> <li>緩衝區開頭</li> <li>✓</li> <li>緩衝區結尾</li> </ul> | ●預設                     |
|                                                                                     |                         |

通道設定: 設定待測物上, 各個訊號端, 接在邏輯分析儀的通道編號。

8-bit addressing (Include R/W in Address): 顯示 8 位元寬度位址(7 位元寬度位址加上1 位元 Rd/Wr)。勾選時啟用此設定。

PEC: 選擇 Packet Error Check。勾選時啟用。

忽略雜訊:分析時忽略因轉態過緩所造成的雜訊。勾選時啟用。

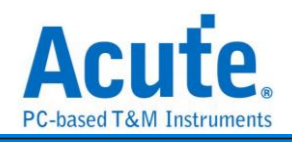

| 分         | 析結               | 果            |                          |                               |                   |                    |              |            |           |                          |                       |                        |                                                     |                 |            |                 |     |
|-----------|------------------|--------------|--------------------------|-------------------------------|-------------------|--------------------|--------------|------------|-----------|--------------------------|-----------------------|------------------------|-----------------------------------------------------|-----------------|------------|-----------------|-----|
| Time/Div= | = 20 us          | 9            |                          |                               |                   |                    |              | 8.         | 076s      |                          |                       |                        |                                                     |                 |            |                 |     |
|           |                  |              | 00.35 us -470.36 us      | -450.35 ud -430.3             | 35 us -410.36 us  | -040.05 us -1      | 70.35 us     | -360.35 us | -330.36   | us -010.05 us            | -290.35 us            | -270.36 us             | -250.35 us                                          | -220.35 us      | -210.35 us | -190.35         | 15  |
|           | •                |              | 3                        |                               | Addr 2B_TSI (4C   | )                  |              | Wr         | ٨         |                          |                       | Defa:(01)              |                                                     |                 |            | A P             |     |
| ▲ APU-S   | 5IC <b>5C1-0</b> |              | 10:05 us                 | 10.05 ms 10.05 ms             | 10.05 us 10:05 us | 10.05 w 10.05 w    |              | 10:05 w    | 10.05 vs  | 10.05 vs 10.             | 05 va 10.05 va        | 10.05 📾                | 10.05 = 10.05                                       | w 10:05 w       | 10.05 vs   | 10.05 w         |     |
|           | SDA-1            |              | 8.05 ta 2                | 11 95 ms @ 04 ms 5.95 ms @ 05 | us 36.95 us       | 8 05 us 5.95 us    | .05 w 5.95 w |            | 8.53 us 8 | 05 us 5.95 us 8.05 us 5. | 25 us 8.05 us 5.95 us | 8.05 to 5.95 to 8.04   | u 5.95 uu 8.05 uu 5.95                              | w9.05 w 13.38 w | 15.04 m    | 8.53 ts 5.05 t  |     |
| APU-SIR   |                  |              | ive 8.05 to 2            | 1.95 ms 8.04 ms 5.95 ms 8.05  | w 36.95 w         | 8.05 to \$ 95 to 8 | 05 w 5 95 w  | 21.48 us   | 8.53 us 8 | 05 τα β.95 τα 8.05 τα β. | 95 w8.05 w \$.95 w    | 8.05 to 5.95 to 8.04 t | ≈ 595 <del>- 1</del> 8.05 - 105 <del>- 10</del> 595 | w8.05 w 13.38 w | 15.04 m    | 8.53 to 5.05 to | • • |
| 通道構築      | 通道               | *            |                          |                               |                   |                    |              |            |           |                          |                       |                        |                                                     |                 |            |                 | •   |
| CH-00     | Bus APU-SIC      | (APML) 🖵 💽 📗 | 💵 🖻 🕨                    |                               |                   |                    |              |            |           |                          |                       |                        |                                                     | 🔍 接尋所           | 有欄位 💌 文句   | 768             |     |
|           | Timestamp        | Address      |                          | Value                         |                   |                    | Description  |            |           |                          |                       |                        |                                                     |                 |            |                 | -   |
| 1         | -479.96us        | SB-TSI(4C)   | SBTSI x01(01)            |                               | CPU Temperature   | High Byte Register |              |            |           |                          |                       |                        |                                                     |                 |            |                 |     |
| 2         | 0ps              | SB-TSI (4C)  | CpuTempInt (29)          |                               | CPU Integer temp  | . 41               |              |            |           |                          |                       |                        |                                                     |                 |            |                 |     |
| 3         | 49.515925ms      | SB-TSI(4C)   | SBISI_m01(01)            |                               | CPU Temperature   | High Byte Register |              |            |           |                          |                       |                        |                                                     |                 |            |                 |     |
| 4         | 49.995885ms      | SB-TSI(4C)   | CpuTempInt (29)          |                               | CPU Integer temp  | . 41               |              |            |           |                          |                       |                        |                                                     |                 |            |                 |     |
| 5         | 99.51181ms       | SB-TSI(4C)   | SBTSI_x01(01)            |                               | CPU Temperature   | High Byte Register |              |            |           |                          |                       |                        |                                                     |                 |            |                 |     |
| 6         | 99.99177ms       | SB-TSI(4C)   | CpuTempInt (29)          |                               | CPU Integer temp  | . 41               |              |            |           |                          |                       |                        |                                                     |                 |            |                 |     |
| 7         | 149.5077ms       | SB-TSI(4C)   | SBTSI_x01(01)            |                               | CPU Temperature   | High Byte Register |              |            |           |                          |                       |                        |                                                     |                 |            |                 |     |
| 8         | 149.98766ms      | SB-TSI(4C)   | CpuTempInt (29)          |                               | CPU Integer temp  | . 41               |              |            |           |                          |                       |                        |                                                     |                 |            |                 |     |
| 9         | 199.503585ms     | SB-TSI(4C)   | SBTSI_m01(01)            |                               | CPU Temperature   | High Byte Register |              |            |           |                          |                       |                        |                                                     |                 |            |                 |     |
| 10        | 199.983545ma     | SB-TSI(4C)   | CpuTempInt (29)          |                               | CPU Integer temp  | . 41               |              |            |           |                          |                       |                        |                                                     |                 |            |                 |     |
| 11        | 249.49947ms      | SB-TSI(4C)   | SBTSI_x01(01)            |                               | CPU Temperature   | High Byte Register |              |            |           |                          |                       |                        |                                                     |                 |            |                 |     |
| 12        | 249.97943ms      | SB-TSI(4C)   | CpuTempInt (29)          |                               | CPU Integer temp  | . 41               |              |            |           |                          |                       |                        |                                                     |                 |            |                 |     |
| 13        | 299.495355ms     | SB-TSI(4C)   | SBTSI_m01(01)            |                               | CPU Temperature   | High Byte Register |              |            |           |                          |                       |                        |                                                     |                 |            |                 |     |
| 14        | 299.975315ms     | SB-TSI(4C)   | CpuTempInt (29)          |                               | CPU Integer temp  | . 41               |              |            |           |                          |                       |                        |                                                     |                 |            |                 |     |
| 15        | 349.491235ms     | SB-TSI(4C)   | SBTSI_x01(01)            |                               | CPU Temperature   | High Byte Register |              |            |           |                          |                       |                        |                                                     |                 |            |                 |     |
| 146       | Lake entropy     | CD TOTACS    | Construction Town (1995) |                               |                   |                    |              |            |           |                          |                       |                        |                                                     |                 |            |                 |     |

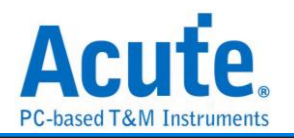

### **AVSBus**

AVS 指的是「影音編解碼標準」(Audio-Visual Coding Standard),這是一種影片和 音頻編碼標準,主要用於壓縮、傳輸和解碼數位影片與音頻數據。

| 务 | 數 | 設 | 定 |
|---|---|---|---|
|---|---|---|---|

| 🔜 AVS 參數設定      | ×               |
|-----------------|-----------------|
| 參數設定            | 波型顏色            |
| 通道設定            |                 |
| CLK A0          |                 |
| MOSI A1         | Start Code 🗸 🗸  |
| MISO A0         | CMD             |
| AVODuo HDoto –  | CMD Group       |
| AvoBus MiDala V | CMD Data Type 🗨 |
|                 | Select 🔹        |
| 範圍選擇            | CMD Data        |
| 選擇要分析的範圍        | Slave Ack       |
| 起始位置 結束位置       | Status Response |
| 緩衝區開頭 ▼ 緩衝區結尾 ▼ | ●預設 ◆確定 ★取消     |

通道設定:設定待測物上,各個訊號端,接在邏輯分析儀的通道編號。 AVSBus:設定解碼數據類型,可以設定為 SData 或 MData

Detail Report: 在報告區顯示詳細資訊,勾選時啟用

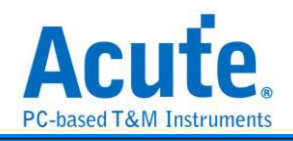

| Time/Div= | 500 ns _     | *            |                       |                                  |              |         |                   |                   |             |               |              |              |            |        |         |        |           |      |              |
|-----------|--------------|--------------|-----------------------|----------------------------------|--------------|---------|-------------------|-------------------|-------------|---------------|--------------|--------------|------------|--------|---------|--------|-----------|------|--------------|
|           |              |              | 1241 4.241            | 4242                             | 4245         | 4249    | 4245              | 4.24 s            | 4245        | 4.24 8        | 4245         | 4.24 s       | 4241       |        | 4241    | 4245   | 4241      | 4243 |              |
|           | 0            |              |                       |                                  | 1 3 2        | 2 0 3   | leserved_16(FFFF) | 1 - 1 3           | 2 infrs.(1) | Reserved_16(F | FFF) 6       |              | AUINO      | DLE)   |         |        |           |      | -            |
|           |              |              |                       |                                  |              |         |                   |                   |             |               |              |              |            |        |         |        |           |      |              |
|           | CLK-A0       |              |                       |                                  |              |         |                   |                   |             |               |              |              |            |        |         |        |           |      |              |
| I Bus 1   | MOSI-A1      |              |                       |                                  | 155 mil 45 n | 245 ns  | 805 ns            | 155 m 155 m 145 m | 195 ns      | 955 ns        | 145          |              | 1000000000 |        | 3.13 u  | 1      |           |      | 1            |
|           |              |              |                       |                                  |              |         |                   |                   |             |               |              | <b>1</b>     |            |        |         |        |           |      |              |
|           | AVSBus       |              |                       |                                  |              |         | .04 03            |                   | 44.0 22     | TION MADE     | 255 12 200 1 |              | 495 10     |        |         |        |           |      |              |
|           | •            |              |                       |                                  | 3 14         | Reserve | d_21(IFFFFF)      | 1 0 14            |             | 01C2          | 1F 3         | 0 14         | 00/        | LÅ .   | 1F 5    |        |           |      | _            |
|           | CLR-AO       |              |                       |                                  | nnnnnnn      | nononon | nnnnnnnnnn        | nnn nnnnnn        | nnnnnn      | nnnnnnnnn     | nnnnnn       | nnnnnnn      | nnnnnnn    | nnnnnn | innnnnn |        |           |      |              |
| d Bus 2   |              |              |                       |                                  |              |         |                   |                   |             |               |              |              |            |        |         |        |           |      | _            |
|           | MOSI-A1      |              |                       |                                  | 155 mil 45 n | 245 ns  |                   | 155 m 155 m145 i  | 195 ns      |               | 145          | -            |            |        |         |        |           |      |              |
|           | HIS0-A2      |              |                       |                                  |              |         | 1.04 us           | 155 na 150 n      |             | 155 m 200 m   | 255 as 200 a | = 1:0 n[] [] |            | וחחחו  | 305 as  |        |           |      |              |
| -         | AVSBus       |              | ve                    |                                  |              | _       | -                 |                   |             |               | JU           |              | J          |        | U       |        |           |      | •            |
| 通道建筑      | 33.0         |              |                       |                                  |              |         |                   |                   |             |               |              |              |            |        |         |        |           |      |              |
| C11.00    | 200          |              |                       |                                  |              |         |                   |                   |             |               |              |              |            |        |         | -      | _         |      | _            |
| CH-01     | Bus 1(A      | VSBus) 🖕 😋 📗 | L 🖹 🚩                 |                                  |              |         |                   |                   |             |               |              |              |            |        |         | Q 搜尋所列 | 欄位 ▼ 文字包含 |      | <pre>v</pre> |
|           | Timestamp    | Cmd          | CmdGroup              | (                                | CmdDataType  |         | Select            | CmdD              | ata         | CRC           | Info         | rmation      |            |        |         |        |           |      | -            |
| 678       | 4.24234184s  | ALL_1_IDLE   |                       |                                  |              |         |                   |                   |             |               |              |              |            |        |         |        |           |      |              |
| 679       | 4.24290528   | Read(3)      | AVSBus (0)            | Current Read(2)                  |              |         | RailSel(0)        |                   |             | 1             |              |              |            |        |         |        |           |      |              |
| 680       | 4.24290698   | Read(3)      | AVSBus (0)            | Current Read(2)                  |              |         | mfrs.(1)          |                   |             | 6             |              |              |            |        |         |        |           |      |              |
| 081       | 4.24290868   | ALL_1_IULE   | 31100                 |                                  |              |         | B                 |                   |             | _             |              |              |            |        |         |        |           |      |              |
| 682       | 4.2431503358 | Read(3)      | AVSBUS(0)             | Temperature Read(3               | 0            |         | Ralibel(0)        |                   |             | 0<br>2        |              |              |            |        |         |        |           |      |              |
| 684       | 4.2431520335 | Medu (5)     | Avabus (0)            | resperaence Mean()               | 0            |         | 8410.(1)          |                   |             | _             |              |              |            |        |         |        |           |      |              |
| 685       | 4.24392667#  | Read (3)     | AVSBos (0)            | Ourrent Read(2)                  |              |         | Bai1Se1(0)        |                   |             | 1             |              |              |            |        |         |        |           |      |              |
| 686       | 4,24392837#  | Read(3)      | AVSBus (0)            | Current Read(2)                  |              |         | mfrs. (1)         |                   |             | 6             |              |              |            |        |         |        |           |      |              |
| 687       | 4.24393007a  | ALL 1 IDLE   |                       |                                  |              |         |                   |                   |             |               |              |              |            |        |         |        |           |      |              |
| 688       | 4.243979075# | Read(3)      | AVSBus (0)            | Temperature Read(3               | 0            |         | RailSel(0)        |                   |             | 5             |              |              |            |        |         |        |           |      |              |
| 689       | 4.243980775s | Read(3)      | AVSBus(0)             | Temperature Read(3               | 0            |         | mfrs.(1)          |                   |             | 2             |              |              |            |        |         |        |           |      |              |
| 690       | 4.2439824758 | ALL 1 IDLE   |                       |                                  |              |         |                   |                   |             |               |              |              |            |        |         |        |           |      |              |
| 691       | 4.244791215s | Read(3)      | AVSBus(0)             | Temperature Read(3               | 0            |         | RailSel(0)        |                   |             | 5             |              |              |            |        |         |        |           |      |              |
| 692       | 4.244792915s | Read(3)      | AVSBus(0)             | Temperature Read(3               | i)           |         | mfrs.(1)          |                   |             | 2             |              |              |            |        |         |        |           |      |              |
| 693       | 4.244794615# | ALL 1 IDLE   |                       |                                  |              |         |                   |                   |             |               |              |              |            |        |         |        |           |      |              |
| 694       | 4.2449454558 | Read(3)      | AVSBus (0)            | Current Read(2)                  |              |         | RailSel(0)        |                   |             | 1             |              |              |            |        |         |        |           |      |              |
| 695       | 4.2449471558 | Read(3)      | AVSBus (0)            | Current Read(2)                  |              |         | mfrs.(1)          |                   |             | 6             |              |              |            |        |         |        |           |      |              |
| 696       | 4.244948855# | ALL 1 IDLE   |                       |                                  |              |         |                   |                   |             |               |              |              |            |        |         |        |           |      |              |
| 697       |              | Read (3)     | AVSBox (0)            | Temperature Read/3               | 0            |         | BailSel(0)        |                   |             | 5             |              |              |            |        |         |        |           |      |              |
|           | 9.293603318  |              | and the second second | A CHARGE A COMPLEX AND A COMPLEX |              |         |                   |                   |             |               |              |              |            |        |         |        |           |      |              |
| 698       | 4.24560701#  | Read(3)      | AVSBus(0)             | Temperature Read(3               | 0            |         | mfrs.(1)          |                   |             | 2             |              |              |            |        |         |        |           |      |              |
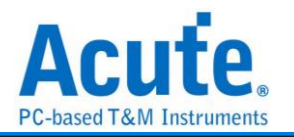

### **BiSS-C**

BiSS-C(Bidirectional Synchronous Serial C-mode)通訊協定是一種由德國 Ic-Haus 公司所提出的一種開放式全雙工同步串列通訊協定,專門為滿足即時,雙向,高速的感測器通訊而設計,在硬體上相容工業標准 SSI 匯流排協定。現已成為感測器通訊協定的國際化標準。

### 參數設定

| ➡ BiSS-C Rev.C6 參數設定                         | ×            |
|----------------------------------------------|--------------|
| 通道設定                                         | 波型顏色         |
|                                              |              |
| MA A0 SLO A1                                 |              |
| Type of Data Single Cycle Data -             | Ack/ADR -    |
| Serial Data Length (bits) 12 (Range: 1 ~ 64) | Start 🔹      |
|                                              | CDS/CTS -    |
|                                              | Data / Cmd 🔍 |
| SLO Phase 0 C samples                        | Flag/IDL/ID  |
| 範圍選擇                                         | CRC 🗾        |
| 選擇要分析的範圍                                     | Stop / Ex    |
| 起始位置 結束位置                                    | Read / IDS 👻 |
| 緩衝區開頭 ▼ 緩衝區結尾 ▼                              | Write / IDA  |
| 一預設                                          | ❤確定    ★取消   |

MA/SLO: 設定訊號通道

**Type of data:** 設定要解碼的類型, 有三種選擇: Register Data-CDM, Register Data-CDS, Single Cycle Data.

Serial data length(bits): 設定在 Single Cycle Data 時的資料長度。

**Data Channel:** Startup setting。使用者需要提供 Slave 的數量作為解碼的基礎資訊 **SLO Phase:** 設定 SLO 的 delay phase。

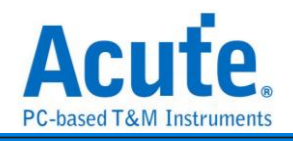

| 分                                                                                                    | 析結                                                                                                    | 果                                                                                                    |                                                                                   |                                                                                                    |                                                                                                    |                                                                                                    |             |       |             |                  |           |            |                 |            |                   |          |   |
|----------------------------------------------------------------------------------------------------|----------------------------------------------------------------------------------------------------|----------------------------------------------------------------------------------------------------|-----------------------------------------------------------------------------------|----------------------------------------------------------------------------------------------------|----------------------------------------------------------------------------------------------------|----------------------------------------------------------------------------------------------------|-------------|-------|-------------|------------------|-----------|------------|-----------------|------------|-------------------|----------|---|
| Time                                                                                                    | Div= 20 us                                                                                                    | <b>P</b>                                                                                                    |                                                                                   |                                                                                                    |                                                                                                    |                                                                                                    |             |       | <br>2.063ms |                  |           |            |                 |            |                   |          | l |
| Acqu                                                                                                    | ed: 07:37:22.554                                                                                                    | A 7E                                                                                                    | A6 1F CR                                                                          | CDH-1                                                                                                    | 1.1.1.1.1.1.1.1.1.1.1.1.1.1.1.1.1.1.1.1.                                                                                          | A                                                                                                    | 7E AS 1F CR | CDM-1 | <br>A 7E A6 | 1F CR CDM-1      | -7/0.33 @ | -150.25 US | 725 A.6 1F      | CR CDM:1   | -140.06 vs -18    | A        |   |
|                                                                                                    | BUS_BISS-C MA-A                                                                                                    |                                                                                                    |                                                                                   |                                                                                                    |                                                                                                    |                                                                                                    |             | 43    |             |                  |           |            |                 |            |                   |          |   |
|                                                                                                    | 510-1<br>869-0                                                                                                    | νο<br>                                                                                                    | 834 us                                                                            |                                                                                                    |                                                                                                    | 10.96 w                                                                                                    | 8.36 us     |       | 10.96 w     | 8.36 us 14.44 us |           |            |                 |            |                   | 10.96 us |   |
| 通道                                                                                                    | <b>医</b><br>標業 通道                                                                                                    |                                                                                                    | ) Live                                                                            |                                                                                                    |                                                                                                    |                                                                                                    |             |       |             |                  |           |            |                 |            |                   |          | 1 |
|                                                                                                    |                                                                                                    |                                                                                                    |                                                                                   |                                                                                                    |                                                                                                    |                                                                                                    |             |       |             |                  |           |            |                 |            |                   |          | 4 |
| CH                                                                                                    | Bus Bus                                                                                                    | BISS-C(BISS-C)                                                                                                    | C III                                                                             |                                                                                                    |                                                                                                    |                                                                                                    |             |       |             |                  |           |            | Q 按母所有          | 爾位         | ▼ 文字包含            | × A V    |   |
| CH                                                                                                    | Bus Bus                                                                                                    | _BISS-C(BISS-C) _                                                                                                    | C III                                                                             | nWarning                                                                                                    | CRC                                                                                                    | CDS CDM                                                                                                    | Information |       |             |                  |           |            | Q 按母所用          | #IQ        | 文学名含              |          | 1 |
|                                                                                                    | Bus Bus<br>tamp (hhmm.ss.r<br>07:37:22.554.                                                                                                    | BISS-C(BISS-C)                                                                                                    | C III                                                                             | nWarning                                                                                                    | CRC<br>3F                                                                                                    | CDS CDM<br>0 1                                                                                                    | Information |       |             |                  |           |            | Q 读母所有          | 順位         | ▼文字包含             |          | 1 |
| CH                                                                                                    | Bus BUS<br>amp (hhmmasr<br>07:37:22.554.<br>07:37:22.554.                                                                                                    | BISS-C(BISS-C)<br>Serial Data<br>07EA61F<br>07EA61F                                                                                                    | C III                                                                             | nWarning                                                                                                    | CRC<br>3F<br>3F                                                                                                    | CDS CDM<br>0 1<br>0 1                                                                                                    | Information |       |             |                  |           |            | Q 按母所有          | 順位         | ▼文字8含             |          |   |
| CH                                                                                                    | Bus BUS<br>amp (hkmm.ssr<br>07:37:22.554.<br>07:37:22.554.<br>07:37:22.554.                                                                                                    | BISS-C(BISS-C)<br>Serial Data<br>OTEA61F<br>OTEA61F<br>OTEA61F                                                                                                    | C                                                                                 | nWarning                                                                                                    | CRC<br>3F<br>3F                                                                                                    | CDS CDM<br>0 1<br>0 1<br>0 1                                                                                                    | Information |       |             |                  |           |            | Q 按母所有          | 剿位         | ▼文字包含             |          |   |
| CH                                                                                                    | Bus Bus BUS<br>amp (hhmmssr<br>07:37:22.554.<br>07:37:22.554.<br>07:37:22.554.<br>07:37:22.554.<br>07:37:22.554.                                                                                                    | BISS-C(BISS-C)<br>Serial Data<br>OTEA61F<br>OTEA61F<br>OTEA61F<br>OTEA61F<br>OTEA61F                                                                                                    | C                                                                                 | nWarning                                                                                                    | CRC<br>3F<br>3F<br>3F<br>3F                                                                                                    | CDS CDM<br>0 1<br>0 1<br>0 1<br>0 1<br>0 1                                                                                                    | Information |       |             |                  |           |            | Q 按键所列          | 测位         | ▼文学888            |          |   |
| CH<br>1<br>2<br>3<br>4<br>5<br>6                                                                                                    | Bus, BUS,<br>amp (hhmmss<br>07:37:22.554.<br>07:37:22.554.<br>07:37:22.554.<br>07:37:22.554.<br>07:37:22.554.<br>07:37:22.554.                                                                                                    | BISS-C(BISS-C)<br>Serial Data<br>OTEA61F<br>OTEA61F<br>OTEA61F<br>OTEA61F<br>OTEA61F                                                                                                    | C                                                                                 | nWarning                                                                                                    | CRC<br>3F<br>3F<br>3F<br>3F<br>3F<br>3F                                                                                           | CDS CDM<br>0 1<br>0 1<br>0 1<br>0 1<br>0 1<br>0 1<br>0 1<br>0 1                                                                                                    | Information |       |             |                  |           |            | Q 按卷所列          | 調位         | ¥ 2988            |          |   |
| CH-<br>1<br>2<br>3<br>4<br>5<br>6<br>7                                                                                                    | Bus, BUS,<br>samp (hhmmasa<br>07:37:22.554.<br>07:37:22.554.<br>07:37:22.554.<br>07:37:22.554.<br>07:37:22.554.<br>07:37:22.554.<br>07:37:22.554.                                                                                                    | BISS-C(BISS-C)<br>MS Serial Data<br>CTEAGIF<br>OTEAGIF<br>OTEAGIF<br>OTEAGIF<br>OTEAGIF<br>OTEAGIF<br>OTEAGIF                                                                                                    | C IIII<br>1<br>1<br>1<br>1<br>1<br>1<br>1<br>1<br>1<br>1<br>1<br>1                | nWarning                                                                                                    | CRC<br>3F<br>3F<br>3F<br>3F<br>3F<br>3F<br>3F<br>3F                                                                               | CDS         CDM           0         1           0         1           0         1           0         1           0         1           0         1           0         1           0         1           0         1                                                                                                    | Information |       |             |                  |           |            | Q 換發所列          | 剩位         | ¥7583             |          |   |
| CH.<br>1<br>2<br>3<br>4<br>5<br>6<br>7<br>8                                                                                                    | Bus, BUS,<br>samp (hhrmmssar<br>07:37:22.554.<br>07:37:22.554.<br>07:37:22.554.<br>07:37:22.554.<br>07:37:22.554.<br>07:37:22.554.<br>07:37:22.554.<br>07:37:22.554.                                                                                                    | BISS-C(BISS-C)<br>ms Serial Data<br>OTEA61F<br>OTEA61F<br>OTEA61F<br>OTEA61F<br>OTEA61F<br>OTEA61F<br>OTEA61F<br>OTEA61F                                                                                                    | C IIII<br>1<br>1<br>1<br>1<br>1<br>1<br>1<br>1<br>1<br>1<br>1<br>1<br>1           | nWarning 1 1 1 1 1 1 1 1 1 1 1 1 1 1 1 1 1 1 1                                                                                                    | CRC<br>3F<br>3F<br>3F<br>3F<br>3F<br>3F<br>3F<br>3F<br>3F                                                                         | CDS         CDM           0         1           0         1           0         1           0         1           0         1           0         1           0         1           0         1           0         1           0         1                                                                                                    | Information |       |             |                  |           |            | Q 按导所知          | 则位         | ¥ \$\$8\$         |          |   |
| CH-<br>CH-<br>1<br>2<br>3<br>4<br>5<br>6<br>7<br>8<br>9                                                                                                    | Bus Bus Bus<br>amp (hhmmss)<br>(7:37:22.554.<br>(7:37:22.554.<br>(7:37:22.554.<br>(7:37:22.554.<br>(7:37:22.554.<br>(7:37:22.554.<br>(7:37:22.554.<br>(7:37:22.554.<br>(7:37:22.554.                                                                                                    | BISS C(BISS C)<br>Serial Data<br>OTEA61F<br>OTEA61F<br>OTEA61F<br>OTEA61F<br>OTEA61F<br>OTEA61F<br>OTEA61F<br>OTEA61F<br>OTEA61F<br>OTEA61F                                                                                                    | C IIII<br>nError<br>1<br>1<br>1<br>1<br>1<br>1<br>1<br>1<br>1<br>1<br>1<br>1<br>1 | NWarning                                                                                                    | CRC<br>3F<br>3F<br>3F<br>3F<br>3F<br>3F<br>3F<br>3F<br>3F<br>3F<br>3F                                                             | CDS         CDM           0         1           0         1           0         1           0         1           0         1           0         1           0         1           0         1           0         1           0         1           0         1                                                                                                    | Information |       |             |                  |           |            | Q 按欄所用          | <b>刘</b> 位 | ¥2983             |          |   |
| CH-<br>1<br>2<br>3<br>4<br>5<br>6<br>7<br>8<br>9<br>10                                                                                                    | Open Composition         Description           samp (hhrmmssz)         07137122.554.           07137122.554.         07137122.554.           07137122.554.         07137122.554.           07137122.554.         07137122.554.           07137122.554.         07137122.554.           07137122.554.         07137122.554.                                                                                                    | BISS C(BISS C)<br>Serial Data<br>OTEAGIF<br>OTEAGIF<br>OTEAGIF<br>OTEAGIF<br>OTEAGIF<br>OTEAGIF<br>OTEAGIF<br>OTEAGIF<br>OTEAGIF<br>OTEAGIF                                                                                                    | C IIII<br>1<br>1<br>1<br>1<br>1<br>1<br>1<br>1<br>1<br>1<br>1<br>1<br>1           | NWarning  NWarning  NWarning  Number  Number | CRC<br>3F<br>3F<br>3F<br>3F<br>3F<br>3F<br>3F<br>3F<br>3F<br>3F<br>3F<br>3F<br>3F                                                 | CDS         CDM           0         1           0         1           0         1           0         1           0         1           0         1           0         1           0         1           0         1           0         1           0         1           0         1           0         1                                                                                                    | Information |       |             |                  |           |            | Q 接種所有          | 测位         | ▼<br>文字88         |          |   |
| CH-<br>1<br>2<br>3<br>4<br>5<br>6<br>7<br>8<br>9<br>10<br>11                                                                                                    | 00<br>01<br>01<br>07:37:22.554.<br>07:37:22.554.<br>07:37:25.554.<br>07:37:25.554.<br>07:37:25.554.<br>07:37:25.554.<br>07:37:25.554.<br>07:37:25.554.<br>07:37:25.554.<br>07:37:25.554.<br>07:37:25.554.<br>07:37:25.554.<br>07:37:25.554.<br>07:37:25.554.<br>07:37:25.554.<br>07:37:37:37:37:37:37:37.554.<br>07:37:37:37:37:37:37:37:37:37:37:37:37:37                  | BISS C(BISS C)<br>Serial Data<br>OTEAGIF<br>OTEAGIF<br>OTEAGIF<br>OTEAGIF<br>OTEAGIF<br>OTEAGIF<br>OTEAGIF<br>OTEAGIF<br>OTEAGIF<br>OTEAGIF<br>OTEAGIF                                                                                                    | C IIII<br>1<br>1<br>1<br>1<br>1<br>1<br>1<br>1<br>1<br>1<br>1<br>1<br>1           | NWarning                                                                                                    | CRC<br>3F<br>3F<br>3F<br>3F<br>3F<br>3F<br>3F<br>3F<br>3F<br>3F<br>3F<br>3F<br>3F                                                 | CDS CDM<br>0 1<br>0 1<br>0 1<br>0 1<br>0 1<br>0 1<br>0 1<br>0 1                                                                                                    | Information |       |             |                  |           |            | Q 接着所有          | 潮位         | ▼文字指章             |          |   |
| CHL<br>1<br>2<br>3<br>4<br>5<br>6<br>7<br>8<br>9<br>10<br>11<br>12                                                                                                    | 00 CT Bank BUS<br>amp (hummas /<br>07:37:22.554,<br>07:37:22.554,<br>07:37:22.554,<br>07:37:22.554,<br>07:37:22.554,<br>07:37:22.554,<br>07:37:22.554,<br>07:37:22.554,<br>07:37:22.554,<br>07:37:22.554,<br>07:37:22.554,<br>07:37:22.554,<br>07:37:22.554,                                                                                                    | BISS-C(BISS-C)<br>orEaGIF<br>orEaGIF<br>orEaGIF<br>orEaGIF<br>orEaGIF<br>orEaGIF<br>orEaGIF<br>orEaGIF<br>orEaGIF<br>orEaGIF<br>orEaGIF<br>orEaGIF<br>orEaGIF<br>orEaGIF<br>orEaGIF                                                                                                    | C IIII<br>nError<br>1<br>1<br>1<br>1<br>1<br>1<br>1<br>1<br>1<br>1<br>1<br>1<br>1 | NVarning<br>1<br>1<br>1<br>1<br>1<br>1<br>1<br>1<br>1<br>1<br>1<br>1<br>1                                                                                                    | CRC<br>3F<br>3F<br>3F<br>3F<br>3F<br>3F<br>3F<br>3F<br>3F<br>3F<br>3F<br>3F<br>3F                                                 | CDS         CDM           0         1           0         1           0         1           0         1           0         1           0         1           0         1           0         1           0         1           0         1           0         1           0         1           0         1           0         1           0         1                                                                   | Information |       |             |                  |           |            | Q 證母所有I         | 测位         | ▼文字指書             |          |   |
| CHL<br>1<br>2<br>3<br>4<br>5<br>6<br>7<br>8<br>9<br>10<br>11<br>12<br>13                                                                                                    | 00 The second second se | BISS-C(BISS-C)<br>ms Serial Data<br><sup>M</sup> 07EAGIF<br>07EAGIF<br>07E | C IIII<br>1<br>1<br>1<br>1<br>1<br>1<br>1<br>1<br>1<br>1<br>1<br>1<br>1           | NVarning                                                                                                    | CRC<br>37<br>37<br>37<br>37<br>37<br>37<br>38<br>38<br>38<br>38<br>38<br>38<br>37<br>37<br>37<br>37<br>37<br>37                   | CDS         CDM           0         1           0         1           0         1           0         1           0         1           0         1           0         1           0         1           0         1           0         1           0         1           0         1           0         1           0         1           0         1                                                                   | Information |       |             |                  |           |            | Q 按键所有          | 测位         | ▼文字指書             | × × ×    |   |
| CH4<br>1<br>2<br>3<br>4<br>5<br>6<br>7<br>8<br>9<br>10<br>11<br>12<br>13<br>14                                                                                                    | 00 CH Bas, Bus, Bus, CH, CH, CH, CH, CH, CH, CH, CH, CH, CH                                                                                                    | BISS-C(BISS-C)<br>orEadir<br>orEadir                                                                                                    | C IIII<br>1<br>1<br>1<br>1<br>1<br>1<br>1<br>1<br>1<br>1<br>1<br>1<br>1           | NVarning<br>1<br>1<br>1<br>1<br>1<br>1<br>1<br>1<br>1<br>1<br>1<br>1<br>1                                                                                                    | CRC<br>37<br>37<br>37<br>37<br>37<br>37<br>38<br>38<br>38<br>38<br>37<br>37<br>37<br>37<br>37<br>37<br>37<br>37<br>37<br>37<br>37 | CDS         CDM           0         1           0         1           0         1           0         1           0         1           0         1           0         1           0         1           0         1           0         1           0         1           0         1           0         1           0         1           0         1           0         1                                             | Information |       |             |                  |           |            | Q 按母所有II        | 测位         | ▼<br><b>文字8</b> 余 | × × ×    |   |
| CHL<br>2<br>3<br>4<br>5<br>6<br>7<br>8<br>9<br>10<br>11<br>12<br>13<br>14<br>15                                                                                                    | 00 The second second se | BISS-C(BISS-C)<br>ms Senial Data<br><sup>M</sup> 07EA61F<br>07EA61F<br>07EA65F<br>07EA65F<br>07EA65F<br>07E | C IIII<br>nError<br>1<br>1<br>1<br>1<br>1<br>1<br>1<br>1<br>1<br>1<br>1<br>1<br>1 | NWarning     Number     Number     Num     Number     Number     | CRC<br>3F<br>3F<br>3F<br>3F<br>3F<br>3F<br>3F<br>3F<br>3F<br>3F<br>3F<br>3F<br>3F                                                 | CDS         CDM           0         1           0         1           0         1           0         1           0         1           0         1           0         1           0         1           0         1           0         1           0         1           0         1           0         1           0         1           0         1           0         1                                             | Information |       |             |                  |           |            | Q 按键所有          | 21         | ¥<br>2788         |          |   |
| CH4<br>2<br>3<br>4<br>5<br>6<br>7<br>8<br>9<br>10<br>11<br>12<br>13<br>14<br>15<br>16                                                                                                    | 20 CB 20 CB  | BISS-C(BISS-C)<br>ms Serial Data<br>"OTEAGIF<br>OTEAGIF<br>OTEAGIF<br>OTEAGIF<br>OTEAGIF<br>OTEAGIF<br>OTEAGIF<br>OTEAGIF<br>OTEAGIF<br>OTEAGIF<br>OTEAGIF<br>OTEAGIF<br>OTEAGIF<br>OTEAGIF<br>OTEAGIF<br>OTEAGIF<br>OTEAGIF<br>OTEAGIF<br>OTEAGIF<br>OTEAGIF                                                                                                    | C Uneror<br>1<br>1<br>1<br>1<br>1<br>1<br>1<br>1<br>1<br>1<br>1<br>1<br>1         | NWarning     Numing     Numi    | CRC<br>27<br>37<br>37<br>37<br>37<br>37<br>38<br>39<br>37<br>37<br>37<br>37<br>37<br>37<br>37<br>37<br>37<br>37<br>37<br>37<br>37 | CDS         CDM           0         1           0         1           0         1           0         1           0         1           0         1           0         1           0         1           0         1           0         1           0         1           0         1           0         1           0         1           0         1           0         1           0         1                       | Information |       |             |                  |           |            | Q (200 M A)     | 新<br>立     | ▼ <b>278</b> 83   |          |   |
| CH4<br>1<br>2<br>3<br>4<br>5<br>6<br>7<br>8<br>9<br>9<br>10<br>11<br>12<br>13<br>14<br>15<br>16<br>17<br>16<br>17<br>17<br>16<br>17<br>17<br>10<br>10<br>10<br>10<br>10<br>10<br>10<br>10<br>10<br>10 | Construction of the second second sec | BISS-C(BISS-C)<br>m Senial Data<br>M OTEAGIF<br>OTEAGIF<br>OTEAGIF<br>OTEAGIF<br>OTEAGIF<br>OTEAGIF<br>OTEAGIF<br>OTEAGIF<br>OTEAGIF<br>OTEAGIF<br>OTEAGIF<br>OTEAGIF<br>OTEAGIF<br>OTEAGIF<br>OTEAGIF<br>OTEAGIF<br>OTEAGIF<br>OTEAGIF<br>OTEAGIF<br>OTEAGIF                                                                                                    | C 1<br>1<br>1<br>1<br>1<br>1<br>1<br>1<br>1<br>1<br>1<br>1<br>1<br>1              | NWarning     Numing     Numi    | CRC<br>37<br>37<br>37<br>37<br>37<br>37<br>37<br>37<br>37<br>37<br>37<br>37<br>37                                                 | CDS         CDM           0         1           0         1           0         1           0         1           0         1           0         1           0         1           0         1           0         1           0         1           0         1           0         1           0         1           0         1           0         1           0         1           0         1           0         1 | Information |       |             |                  |           |            | Q (1986) (1997) | 公卿         | ¥2783             |          |   |

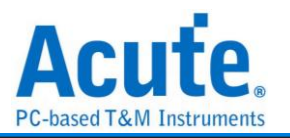

# BSD

BSD(Bit Serial Device)通訊協定是一種控制介面,主要用在車用的電池系統。

| 參數設定            |                    |         |              |         |  |
|-----------------|--------------------|---------|--------------|---------|--|
| 🛤 BSD 參數設定      |                    |         |              | ×       |  |
| 通道設定            | 波型顏色               |         |              |         |  |
| <b>:</b>        |                    |         |              |         |  |
|                 | DIR                | <b></b> | Read / Write | <b></b> |  |
| Data A0 🌻       | Address            | •       | Sync         | -       |  |
| Bit Rate Auto 👻 | Data               | -       | Parity       | -       |  |
| 範圍選擇            |                    |         |              |         |  |
| 選擇要分析的範         | <b></b><br><b></b> |         |              |         |  |
| 起始位置 結束         | 位置                 |         |              |         |  |
| 緩衝區開頭 ▼ 緩後      | 簡画結尾 ▼             | ●預設     | ✔確定          | ★取消     |  |

### Data: 設定訊號通道

Bit rate: 訊號的傳輸速度,可以設定為 1200,或是 Auto 以啟用自動偵測功能。

| Time/Dir= 20 ms | 2           |                  |             |                 |           |           |                                          |           |           |         |                |           |         | Man                 | Dis del ma    |
|-----------------|-------------|------------------|-------------|-----------------|-----------|-----------|------------------------------------------|-----------|-----------|---------|----------------|-----------|---------|---------------------|---------------|
|                 |             | 404.34 ma        | 514.94 ma   | 534.94 ma       | 504.94 ma | 574.94 ma | 594.94 mg                                | 504.34 mi | 034.94 ms | Deserra | 014.94 ms      | 714.34 Ma | 73434ma | 754.94 ma 774.94 ma | resona i      |
|                 |             |                  |             |                 |           |           |                                          |           |           |         |                |           |         |                     |               |
|                 |             | S; SJ R. Data: ( |             |                 |           |           | S; S/ R S;                               | enc -     |           |         | S: SI R. Data: |           |         |                     | S; SI R. Sync |
|                 |             |                  |             |                 |           |           | a da da da da da da da da da da da da da |           |           |         |                |           |         |                     |               |
| BSS             |             |                  |             |                 |           |           |                                          |           |           |         |                |           |         |                     |               |
|                 |             |                  |             |                 |           |           |                                          |           |           |         |                |           |         |                     |               |
| 85              | 2)-A0       |                  |             |                 |           |           |                                          |           |           |         |                |           |         |                     |               |
|                 |             |                  |             |                 |           |           |                                          |           |           |         |                |           |         |                     |               |
| BSD             |             |                  |             |                 |           |           |                                          |           |           |         |                | •         |         |                     |               |
|                 |             |                  |             |                 |           |           |                                          |           |           |         |                |           |         |                     |               |
|                 |             |                  |             |                 |           |           |                                          |           |           |         |                |           |         |                     |               |
|                 |             |                  |             |                 |           |           |                                          |           |           |         |                |           |         |                     |               |
| <b>15. 15</b>   |             | OLive            |             |                 |           |           |                                          |           |           |         |                |           |         |                     | • •           |
| 语道模嵌 语          | an 1        |                  |             |                 | -         |           |                                          |           |           |         |                |           |         |                     |               |
|                 | ~ _         |                  |             |                 |           |           |                                          |           |           |         |                |           |         |                     |               |
| CHLOI BUS BS    | SS(BSD) 🚽 😋 | : 🂵 🖹 🏱          |             |                 |           |           |                                          |           |           |         |                |           |         | Q 搜尋所列購位 ▼ 文字!      | så 🛛 🔍 🗸 V    |
| Timestam        | P DIR       | Salve Addr       | Register Ad | dr Read / Write | P1        | Data P2   | Ack                                      |           |           |         |                |           |         |                     | 1             |
| 3 190.8714ms    | Master      | 6                | 2           | Read            | Ok        |           |                                          |           |           |         |                |           |         |                     |               |
| 5 390,865ms     | Master      | 6                | 2           | Read            | Ok        | OI OK     |                                          |           |           |         |                |           |         |                     |               |
| 6 490.9086ms    | Master      | 6                | 0           | Write           | Ok        | 6a Ok     |                                          |           |           |         |                |           |         |                     |               |
| 7 590.874ms     | Master      | 6                | 2           | Read            | Ok        | 01 01     |                                          |           |           |         |                |           |         |                     |               |
| 9 790.8986ms    | Master      | 6                | 2           | Read            | Ok        | OI OK     |                                          |           |           |         |                |           |         |                     |               |
| 10 890.911ms    | Master      | 6                | 0           | Write           | Ok        | 6a Ok     |                                          |           |           |         |                |           |         |                     |               |
| 11 990.8974ms   | Master      | 6                | 2           | Read            | Ok        | 01 04     |                                          |           |           |         |                |           |         |                     |               |
| 13 1.19090128   | Master      | 6                | 2           | Read            | Ok        | 01 04     |                                          |           |           |         |                |           |         |                     |               |
| 14 1.2909344#   | Master      | 6                | 0           | Write           | Ok        | 6a Ok     |                                          |           |           |         |                |           |         |                     |               |
| 15 1.39092588   | Master      | 6                | 2           | Read            | Ok        | 01 04     |                                          |           |           |         |                |           |         |                     |               |
| 17 1.5909246s   | Master      | 6                | 2           | Read            | Ok        | UL UL     |                                          |           |           |         |                |           |         |                     |               |
| 18 1.69097328   | Master      | 6                | 0           | Write           | Ok        | 6a Ok     |                                          |           |           |         |                |           |         |                     |               |
| 19 1.7909336s   | Master      | 6                | 2           | Read            | Ok        | 01 08     |                                          |           |           |         |                |           |         |                     |               |
| 21 1.99096368   | Master      | 6                | 2           | Read            | Ok        | OF OK     |                                          |           |           |         |                |           |         |                     |               |
| 22 2.09097588   | Master      | 6                | 0           | Write           | Ok        | 6a Ok     |                                          |           |           |         |                |           |         |                     |               |
|                 |             |                  |             |                 |           |           |                                          |           |           |         |                |           |         |                     | _             |

分析結果

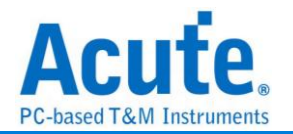

### BT1120

高解析度電視信號數位介面

BT1120 用於 HDTV 信號的位元序列埠傳輸,主要為 HDTV 生產以及國際節目交換提供 圖像格式參數和數據的傳輸信號,並可向下相容舊有圖像頻率為 60,50,30,25, 24Hz(逐行,隔行,幀分段),總行數 1125,有效行數 1080,以涵蓋市售以及開發中之 產品.此介面將包括廣播環節和工業場合必需的全部設備。

參數設定

| 教設定    |                      | 波型顏色            |
|--------|----------------------|-----------------|
| 2      |                      |                 |
| *****  |                      | SAV             |
| 电短振力   |                      | YA/CA 🗸         |
| CLK    | A0                   | YD/CRD -        |
| Data 0 | A1 🗘 V Quick Setting | CBD             |
| Data 1 | A2                   | YCR/CCR         |
| Data 2 | A3                   | LN              |
| Data 3 | A4 -                 | EAV             |
| Data 4 | A5 -                 | 範圍選擇            |
| Data 5 | A6 -                 | 選擇要分析的範圍        |
| Data 6 | A7 🌲                 | 起始位置 結束位置       |
| Data 7 | A8 -                 | 緩衝區開頭 ▼ 緩衝區結尾 ▼ |
| Stream | Y Stream 📼           |                 |

通道設定:設定待測物上,CLK、各個 Data 1-8, 接在邏輯分析儀的通道編號, Quick Setting: 勾選後 Data 通道設定會自動遞增,

Stream: Y, CB/CR stream

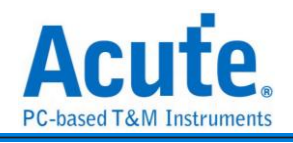

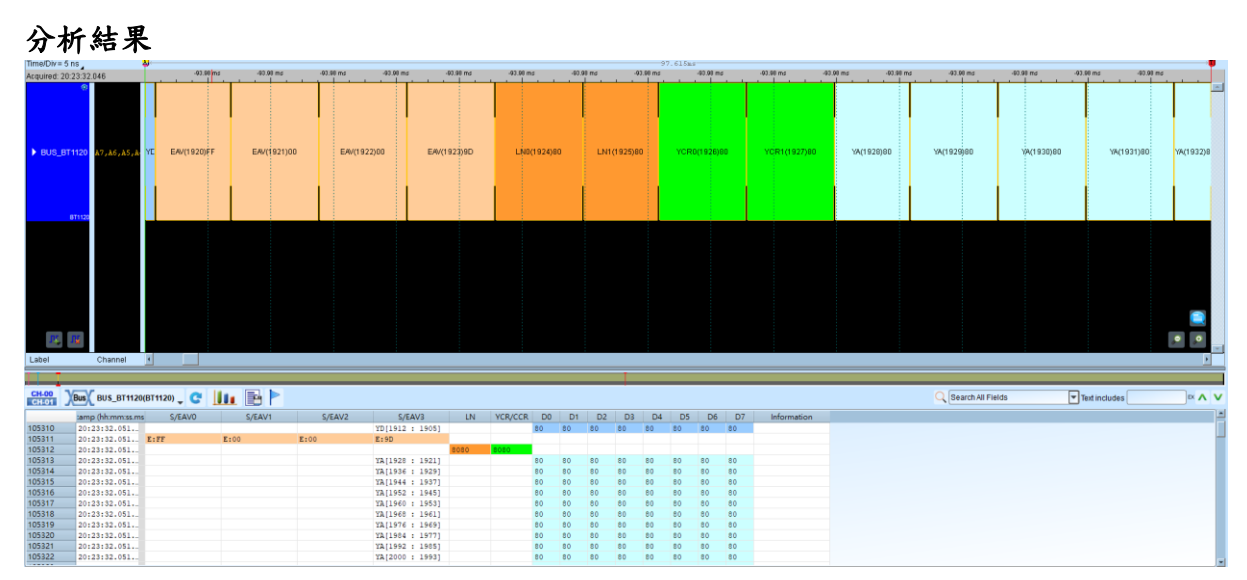

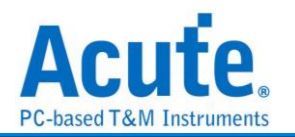

# CAN 2.0B/ CAN FD

CAN(Controller Area Network)通訊協定於 80 年代由 Bosch 首先發展,為的是因應使 用於新型汽車上不斷增加的電子裝置,這些裝置使汽車增加許多功能與附加價值,也增 加控制系統的複雜度。CAN Bus 採用差動訊號傳輸,有兩條所謂的 CAN\_H(High)與 CAN\_L(Low)的傳輸線。CAN\_H 得到的資料與 CAN\_L 得到的資料反向。CAN 主要訊 息分為 Data Frame、Remote Frame、Error Frame、Overload Frame。 CAN FD (CAN with Flexible Data-Rate) 在既有的 CAN 規格上增加了彈性資料速率, 並擴充每筆資料可傳輸資料量可達 64 bytes 及 CRC17/CRC21,使得資料傳輸量提

| 升之外也加强 | 了 | 糾錯能 | 力 |
|--------|---|-----|---|
|--------|---|-----|---|

余勤铅定

| 🔄 CAN 2.0B/ C                                                                        | AN FD 參數設定                       |                                                                                                    | ×                                                                                                    |
|--------------------------------------------------------------------------------------|----------------------------------|----------------------------------------------------------------------------------------------------|----------------------------------------------------------------------------------------------------|
| 參數設定<br>通道設定<br>CAN                                                                  |                                  | CAN_L AO                                                                                                    | <ul> <li>✓ 自動偵測 Data Rate</li> <li>5 Kbps</li> <li>(5 Kbps ~ 1 Mbps)</li> <li>波形中顯示刻度</li> <li>CAN FD</li> <li>ISO-CRC Non ISO-CRC</li> <li>Data phase</li> <li>500 Kbps</li> <li>Sample Point [80%]</li> </ul> |
| 波形顏色<br>Start of F<br>Identifier<br>Data Ien<br>Data<br>CRC<br>ACK Slot<br>End of Fi | irame                            | <ul> <li>RTR bit</li> <li>SRR bit</li> <li>IDE bit</li> <li>Reserved bit</li> <li>Delimiter bit</li> <li>Error Frame</li> <li>Error State</li> </ul> |                                                                                                    |
| 分析範圍                                                                                 | 選擇要分析的範圍<br>起始位置<br>緩衝區開頭 ▼<br>8 | 結束位置<br>緩衝區結尾 →                                                                                                    | ❤確定                                                                                                    |

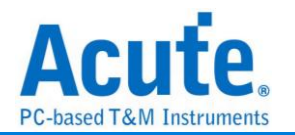

#### 通道設定:

CAN\_H/CAN\_L(RX): 可直接量測穩定的實體層或經由收發器(Transceiver)轉換過後的邏輯訊號,最好的測量訊號是邏輯訊號 Rx。

#### 自動偵測 Data Rate:

勾選時,由程式協助計算 CAN frame 之 Data Rate。

不勾選時,使用者可以選擇內建的 Data Rate 設定或自行輸入 Data Rate。

允許輸入的 Data Rate 範圍為 5Kbps-1Mbps。

若勾選 CAN FD 功能後,因 Data Rate 會變動,所以此功能將會自動關閉。 波形中顯示刻度: 勾選時在波形上面顯示刻度點,方便檢視 bit 切割的狀態。若勾選 CAN FD 功能後此功能就不可使用。

#### CAN FD 勾選時之設定:

ISO CRC/Non ISO CRC: 可調整 ISO CRC 分析與計算規則。

僅顯示資料: 勾選時開啟設定分析報告所顯示的 Data 數量,可設定範圍從 8 bytes 到 60 bytes,於設定範圍外的 Data 會被刪除不顯示於報告上,方便快速檢視報告時使 用。

不勾選時,會顯示所有 Data。

**報告格式:** 勾選時設定分析報告所顯示的 Data 欄位數量寬度,可設定範圍分別為8, 16, 32 bytes。不勾選時,會顯示8 bytes。以下為應用範例:

|             |                  | ,   |    |    |    |    |      |    |    |    |        |
|-------------|------------------|-----|----|----|----|----|------|----|----|----|--------|
| Frame Type  | ID               | DLC |    |    |    | C  | )ata |    |    |    | CRC(h) |
| FD Ext Data | 01F587D6(07D;187 | 64  | 81 | 82 | 83 | 84 | 85   | 86 | 87 | 88 |        |
|             |                  |     | 89 | 8A | 8B | 8C | 8D   | 8E | 8F | 90 |        |
|             |                  |     | 91 | 92 | 93 | 94 | 95   | 96 | 97 | 98 |        |
|             |                  |     | 99 | 9A | 9в | 9C | 9D   | 9E | 9F | A0 |        |

Data 欄位數量寬度設定為 8 bytes 的狀態

Data 欄位數量寬度設定為 16 bytes 的狀態

| Frame Type ID |       |   | ID               | DLC |    |    |    |    |    |            |    | - 1        | Data |    |    |    |    |    |    |    |  |
|---------------|-------|---|------------------|-----|----|----|----|----|----|------------|----|------------|------|----|----|----|----|----|----|----|--|
| FD Ex         | t Dat | a | 01F587D6(07D;187 | 64  | 81 | 82 | 83 | 84 | 85 | 86         | 87 | 88         | 89   | 8A | 8B | 8C | 8D | 8E | 8F | 90 |  |
|               |       |   |                  |     | 91 | 92 | 93 | 94 | 95 | 96         | 97 | 98         | 99   | 9A | 9в | 9C | 9D | 9E | 9F | A0 |  |
|               |       |   |                  |     | Α1 | A2 | A3 | Α4 | Α5 | <b>A</b> 6 | Α7 | <b>A</b> 8 | Α9   | AA | AB | AC | AD | AE | AF | в0 |  |

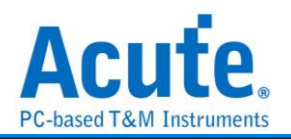

### 分析結果

### 使用 CAN\_L(Rx)訊號來進行分析。

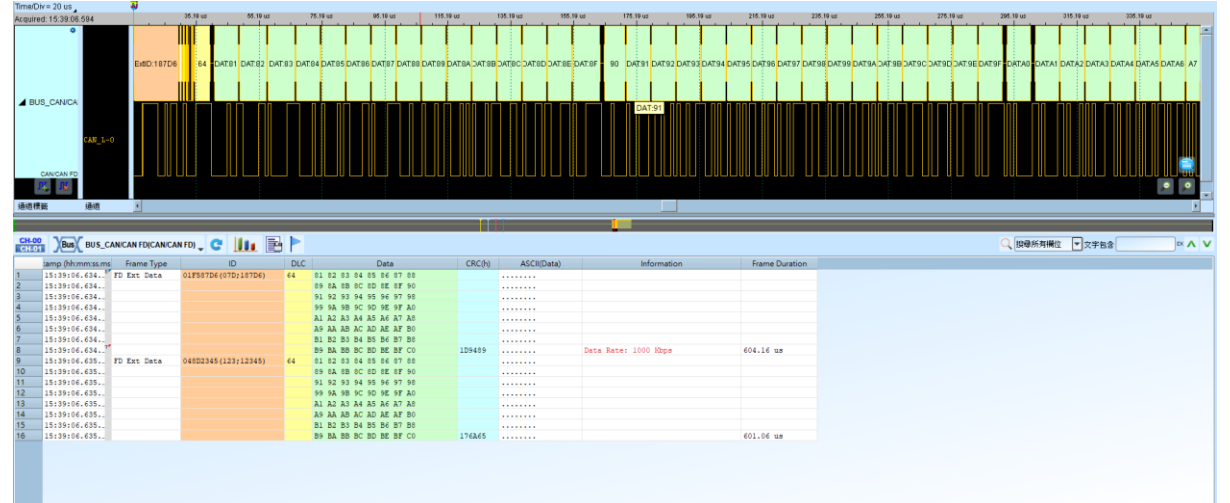

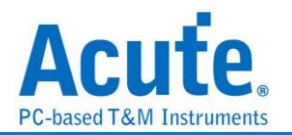

# CEC

全文為 Consumer Electronics Control,用來傳送工業規格的 AV Link 協定訊號,以便支援單一遙控器操作多台 AV 機器,為單芯線雙向串列匯流排

| 🔜 CEC 参數設定                             | ×              |
|----------------------------------------|----------------|
| 通道設定                                   | 波型顏色           |
|                                        |                |
| 通道設定 A0 🔷                              | Start Bit      |
| 報告格式                                   | Header Block 🔹 |
| <ul> <li>● 預設</li> <li>● 進階</li> </ul> | Data Block     |
|                                        | EOM Bit        |
| 範圍選擇                                   | ACK Bit        |
| 選擇要分析的範圍                               | OPCode Block   |
| 起始位置 結束位置                              |                |
|                                        | ●預設 ◆確定 类取消    |

通道設定: 設定待測物上, CEC 接在邏輯分析儀的通道編號。

**報告格式:** 分為進階以及一般兩種設定,進階模式下會針對波形的 Header 以及 OPCode 的意義作解釋。

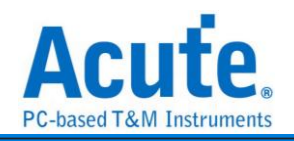

### 分析結果

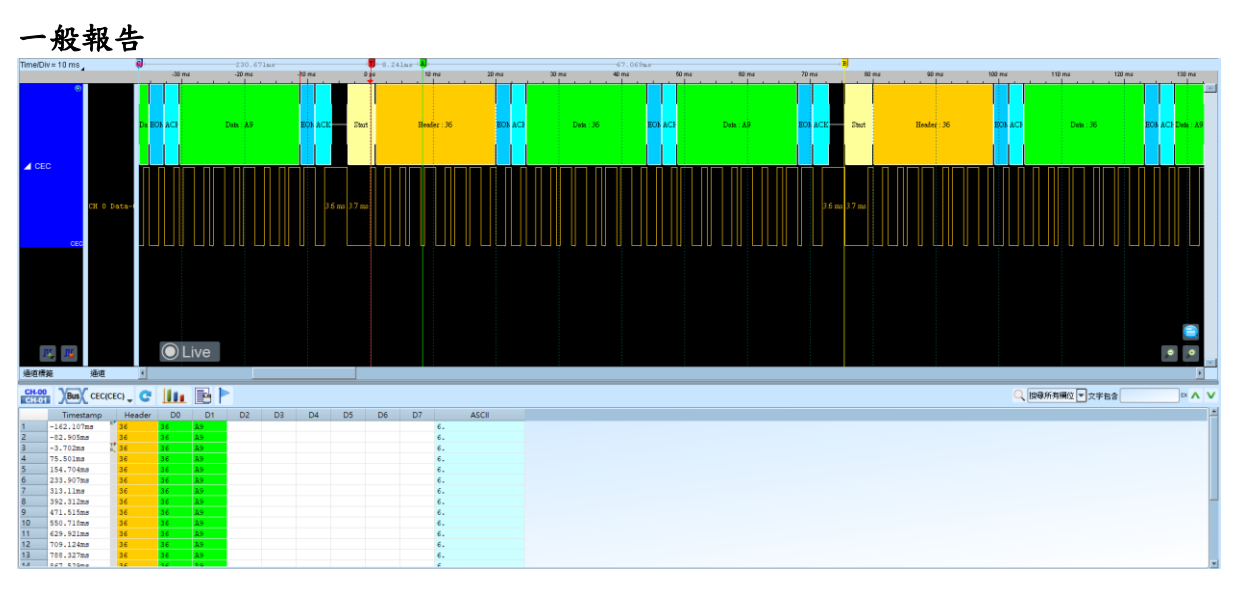

進階報告

|             | 1                  | -30 ms                 | -20 ma    | -10 ms D      | a 10 ma              | 20 ma   | 00 ma  | 40 ma | 10      | Tui 60 /  | na 70 ma | 60 ma     | 90 ma                | 100 ms  | 110 ma      | 120 ma | 130 ms        |
|-------------|--------------------|------------------------|-----------|---------------|----------------------|---------|--------|-------|---------|-----------|----------|-----------|----------------------|---------|-------------|--------|---------------|
| 6           |                    | 56 EO) AC5             | Dels : A9 | EOB ACK Start | STB1 [3] -> STB2 (6) | EOF ACE | Studby | ,     | EO) ACF | Dets : Al | EOS ACK  | Start     | STB1 (3) -> STB2 (5) | EOF YC3 | Stadby      | EC     | ACF Dets : A9 |
| CR          | CH 0 Data          | <b>1</b>               |           | 3.6 me 3.7 me |                      |         |        |       |         |           | 3.6 ±    | as 3.7 ma |                      |         |             |        |               |
| 通道情致        | 通道                 |                        | ive       |               |                      |         |        |       |         |           |          |           |                      |         |             |        |               |
| CH-00 Bus   | CEC(CEC)           | . C III                |           |               |                      |         |        |       |         |           |          |           |                      |         | 瞬所有構造 💌 文字を | 52     | × ∧ V         |
| Time        | stamp              |                        | Header    |               | OPCode               | D0 D1   | D2 D   | 6 D4  | D5      | D6 D7     | ASCII    |           |                      |         |             |        | -             |
| 1 -162.10   | 7ns SI             | IB1 (3) -> STB2        | (6)       | Standby (36)  |                      | A9      |        |       |         |           |          |           |                      |         |             |        |               |
| 2 -82.905   | ns <mark>ST</mark> | 181 (3) -> STB2        | (6)       | Standby (36)  |                      | A9      |        |       |         |           |          |           |                      |         |             |        |               |
| 3 -3.702m   | a 🤾 51             | TB1 (3) -> STB2        | (6)       | Standby (36)  |                      | A9      |        |       |         |           |          |           |                      |         |             |        |               |
| 4 75.501m   | a SI               | TB1 (3) -> STB2        | (6)       | Standby (36)  |                      | A9      |        |       |         |           |          |           |                      |         |             |        |               |
| 5 154.704   | na SI              | 181 (3) -> ST82        | (6)       | Standby (36)  |                      | A9      |        |       |         |           | ·        |           |                      |         |             |        |               |
| 0 233.907   | 33 31              | 181 (3) -> 5182        | (6)       | Standby (36)  |                      | A9      |        |       |         |           |          |           |                      |         |             |        |               |
| P 313.119   | 3 31               | ID1 (3) -> SIB2        | (c)       | Standby (36)  |                      | 20      |        |       |         |           |          |           |                      |         |             |        |               |
| 0 471 515   | na 31              | 101 (0) -> 0102        | (6)       | Standby (36)  |                      | 20      |        |       |         |           |          |           |                      |         |             |        |               |
| 10 550 710  | no 31              | TRI (2) -> STR2        | (6)       | Standby (36)  |                      | 3.0     |        |       |         |           |          |           |                      |         |             |        |               |
| 11 629,921  | 18 51              | $(3) \rightarrow STB2$ | (6)       | Standby (36)  |                      | 89      |        |       |         |           |          |           |                      |         |             |        |               |
| 12 709,124  | TA ST              | TB1 (3) -> STB2        | (6)       | Standby (36)  |                      | 44      |        |       |         |           |          |           |                      |         |             |        |               |
| 13 768, 327 | 24 51              | TB1 (3) -> STB2        | (6)       | Standby (36)  |                      | A.9     |        |       |         |           |          |           |                      |         |             |        |               |
| 14 947 529  |                    | TR1 (1) -> STR2        | (6)       | Standby (36)  |                      | 5.9     |        |       |         |           |          |           |                      |         |             |        | -             |

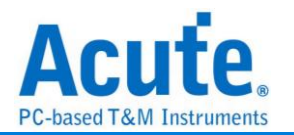

# **Closed Caption**

Closed Caption 是一種影像視訊的編碼方法,可以用來將文字、字幕等資料編碼並加入 影像中,播放器可以使用 Closed Caption 解碼器將隱藏於影像訊號中的文字取出來。

| 參數設定        |              |        |       |     |   |
|-------------|--------------|--------|-------|-----|---|
| 📇 Closed Ca | aption 參數設定  |        |       |     | × |
| 通道設定 一      |              |        |       |     |   |
|             | Channel C    | CH 0 🚖 |       |     |   |
| 波形顏色        |              |        | <br>  |     |   |
|             |              |        |       |     |   |
| _           | Clock run-in |        |       | •   |   |
|             | Start        |        |       | •   |   |
|             | Data         |        |       | •   |   |
|             | Parity       |        |       | •   |   |
| 分析範圍        |              |        |       |     |   |
| <del></del> | 選擇要分析(       | 的範圍    |       |     |   |
| <b>i+</b> + | 起始位置         |        | 結束位置  |     |   |
|             | 緩衝區開頭        | •      | 緩衝區結尾 | •   |   |
| ●預設         |              |        | ❤確定   | ₩取消 |   |

通道設定: 設定待測物上的信號端接在邏輯分析儀的通道編號。

分析結果

| Time/Div = 5 us |          |                | -2.1 #      | 2.1 # -2.1 # | s -2.1s  | -2.1 s       | -2.1 s | -2.1 s | -2.1 # -2. | 18 4 | 2.1 s  | -2.1s -2.1s | -2.1 # | -2.1 s -2.1 s   | -2.1 s |
|-----------------|----------|----------------|-------------|--------------|----------|--------------|--------|--------|------------|------|--------|-------------|--------|-----------------|--------|
| ●<br>▲ cc       |          |                |             |              |          | Dieck run-in | Start  |        | Data:00    |      | P      | Data:00     | P      |                 |        |
| Closed Caption  | CC-0     |                |             |              | 1.4 u 1. | 40 1.40 1.40 | 4.2 us | 1.8 us |            |      | 1.8 us |             |        |                 |        |
| · 建运行法          | 通道       | 4              |             |              |          |              |        |        |            |      |        |             |        |                 |        |
| CH-00 Bus       | CC(Close | d Caption) 🚽 😋 |             | •            |          |              |        |        |            |      |        |             |        | 🔍 搜尋所列酬位 💌 文字包含 | × ^ V  |
| Time            | stamp    | Data Byte 1    | Data Byte 2 | ASCII        |          |              |        |        |            |      |        |             |        |                 | -      |
| 1 -2.1021       | 0828     | 00             | 00          |              |          |              |        |        |            |      |        |             |        |                 |        |
| 2 -2.0687       | 4148     | 50             | 00          |              |          |              |        |        |            |      |        |             |        |                 |        |
| 4 -2.0020       | 0785     | 00             | 00          |              |          |              |        |        |            |      |        |             |        |                 |        |
| 5 -1.9686       | 415      | 00             | 00          |              |          |              |        |        |            |      |        |             |        |                 |        |
| 6 -1.9352       | 742s     | 00             | 00          |              |          |              |        |        |            |      |        |             |        |                 |        |
| 7 -1.9019       | 074s     | 00             | 00          |              |          |              |        |        |            |      |        |             |        |                 |        |
| 9 -1.8655       | 7380     | 14             | 25          |              |          |              |        |        |            |      |        |             |        |                 |        |
| 10 -1.8018      | 078      | 00             | 00          |              |          |              |        |        |            |      |        |             |        |                 |        |
| 11 -1.7684      | 402s     | 50             | 00          |              |          |              |        |        |            |      |        |             |        |                 |        |
| 12 -1.7350      | 7348     | 10             | 00          |              |          |              |        |        |            |      |        |             |        |                 |        |
| 13 -1.7017      | 0648     | 00             | 00          |              |          |              |        |        |            |      |        |             |        |                 | -      |
| 14 _1 2201      | 160.     |                | 78          | 1            |          |              |        |        |            |      |        |             |        |                 |        |

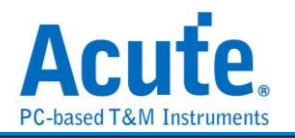

# Codec SSI

應用於手機內部的編解碼器(CODEC) 所使用的 Serial Synchronous Interface (SSI)

訊號

| <b>参數設定</b>      |             |
|------------------|-------------|
| A CODEC_SSI 参數設定 | ×           |
| 參數設定             | 波型顏色        |
| 通道設定             |             |
|                  |             |
| Data A1          | RD 🔽 Z      |
|                  | WR 🔽 DATA 🔽 |
| 範圍選擇             |             |
| 選擇要分析的範圍         |             |
| 起始位置 結束位置        |             |
| 緩衝區開頭 ▼ 緩衝區結尾 ▼  |             |
|                  | ●預設 ◆確定 ★取消 |

通道設定:設定待測物上的信號端接在邏輯分析儀的通道編號。

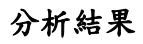

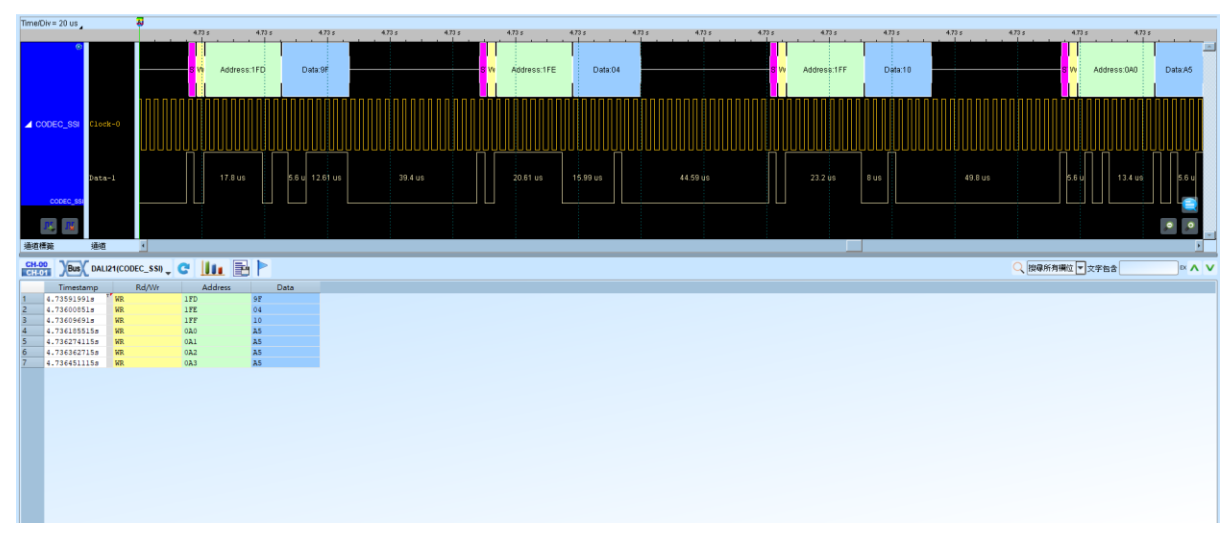

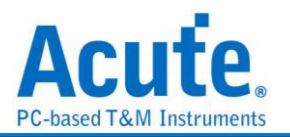

# DALI

DALI (Digital Addressable Lighting Interface, 數位可調光介面)協定是用於滿足現代 化照明控制需要的非專有標準, 是一種在兩線網路上介面照明裝置的通信協定和方法。 DALI 協定發送位址為 19bit, 接收位址為 11bit, 最多可支援 64 個安定器位置, 16 群組 被廣播到整個網路上。DALI 協定推出至今得到了歐洲的燈具製造廠商支援該協定的開 發與推廣。

| 數設定             |           |   |  |
|-----------------|-----------|---|--|
| 粒 DALI2 參數設定    |           | × |  |
| 參數設定            |           |   |  |
| <b>1</b>        |           |   |  |
| Data            | A0        |   |  |
| 波型顏色            |           |   |  |
|                 |           |   |  |
| Start           | •         |   |  |
| ShortAddress    | -         | • |  |
| Group Address   | -         | • |  |
| Broadcast       | -         | • |  |
| Special Command | -         | • |  |
| Response        | -         | • |  |
| Stop            | -         |   |  |
| 範圍選擇            |           |   |  |
| 3000 選擇要分析的     | 〕範圍       |   |  |
| 起始位置            | 結束位置      |   |  |
| 緩衝區開頭           | ▼ 緩衝區結尾 ▼ | · |  |
| ◎預設             | ✔確定       |   |  |

Data 通道 : 設定待測物上的信號端接在邏輯分析儀的通道編號。

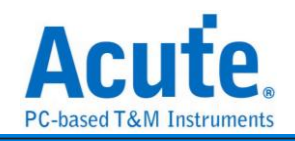

| 析結果                                                                                                    | Ł                                                                                                    |                                                                                                    |                                                                             |                                                                                                    |                                    |               |        |             |        |                            |                         |          |
|----------------------------------------------------------------------------------------------------|----------------------------------------------------------------------------------------------------|----------------------------------------------------------------------------------------------------|-----------------------------------------------------------------------------|----------------------------------------------------------------------------------------------------|------------------------------------|---------------|--------|-------------|--------|----------------------------|-------------------------|----------|
| Div= 2 ms .                                                                                                    | 3.559×                                                                                                    |                                                                                                    |                                                                             |                                                                                                    |                                    |               |        |             |        |                            |                         |          |
|                                                                                                    | 3.55 s                                                                                                    | 3.55 s 3.56 s                                                                                                    | 3.50 s                                                                      | 3.56 s 3.58 s                                                                                                    | 3.50 s 3.57 s                      | 3.67 s 3.57 s | 3.67 s | 3.57 s      | 0.58 s | 3.58 s                     | 3.58 s                  | 3.58 s   |
| •                                                                                                    |                                                                                                    | Stat                                                                                                    | (A1h) Specia                                                                | d command :                                                                                                    | 0_OFF                              | 2             | p 210p |             |        |                            |                         |          |
| DATA-0                                                                                                    |                                                                                                    | 895                                                                                                    | 5.52 <b>x</b> 810.63 x 895.57 x                                             | 910.76 = 895.97 =                                                                                                    |                                    |               |        |             |        |                            |                         |          |
|                                                                                                    |                                                                                                    |                                                                                                    |                                                                             |                                                                                                    |                                    |               |        |             |        |                            |                         | _        |
|                                                                                                    | OLive                                                                                                    |                                                                                                    |                                                                             |                                                                                                    |                                    |               |        |             |        |                            |                         |          |
| Ref: Mint                                                                                                    | Live                                                                                                    |                                                                                                    |                                                                             |                                                                                                    |                                    |               |        |             |        | Q 調像所有構造                   | ▼<br>文字档含               |          |
| Rite iñiti<br>10 Dali(Dali(2<br>Timestamp                                                                                                    | Live                                                                                                    | Type                                                                                                    | Address                                                                     |                                                                                                    | (CMD)Description                   |               |        | Information |        | Q 調像所有構造                   | ▼文字包含                   |          |
| RE RE<br>DE DALI(DALI2<br>Timestamp<br>3.559107538 1 AIG                                                                                                    | C Live                                                                                                    | > Type                                                                                                    | Address                                                                     | (254) TENINATE = 0                                                                                                    | (CMD)Description                   |               |        | Information |        | Q. 回導所有構造                  | ▼<br>文字包含               |          |
| September 2                                                                                                    | C Live                                                                                                    | > Type<br>ecial command<br>ecial command                                                                                                    | Address                                                                     | (254) TENIDATE - 0<br>(259) DITITALISE - 0                                                                                                    | (CMD)Description                   |               |        | Information |        | Q. 图像所有模位                  | ▼<br>文字包含               |          |
| Image: Image         Image: Image           Image: Image: Image: Image: Image         Image: Image: Ima                                                                                                    | C Live                                                                                                    | Type<br>ecial command<br>ecial command<br>ecial command                                                                                                    | Address                                                                     | (254) TERMINATE = 0<br>(259) NITIALISE = 0<br>(259) NITIALISE = 0                                                                                                    | (CMD)Description                   |               |        | Information |        | Q、 副母所有禰位                  | <b>又</b> 文字包含           | <b>x</b> |
| Image: March 1         Image: March 1           Image: March 1         Image: March 1         Image: March 1           Image: March 1         Image: March 1         Image: March 1 <t< td=""><td>Data(h)</td><td>Type<br/>ecial command<br/>ecial command<br/>ecial command<br/>ecial command</td><td>Address</td><td>(256) TENCIDATE - 0<br/>(255) INITIALISE - 0<br/>(255) INITIALISE - 0<br/>(255) INITIALISE - 0<br/>(255) INITIALISE - 0<br/>(255) INITIALISE - 0<br/>(255) INITIALISE - 0</td><td>(CMD)Description</td><td></td><td></td><td>Information</td><td></td><td>Q、 國爆所有構造</td><td><b>▼</b>文字包含</td><td></td></t<>                                                                                                    | Data(h)                                                                                                    | Type<br>ecial command<br>ecial command<br>ecial command<br>ecial command                                                                                                    | Address                                                                     | (256) TENCIDATE - 0<br>(255) INITIALISE - 0<br>(255) INITIALISE - 0<br>(255) INITIALISE - 0<br>(255) INITIALISE - 0<br>(255) INITIALISE - 0<br>(255) INITIALISE - 0                                                                                                    | (CMD)Description                   |               |        | Information |        | Q、 國爆所有構造                  | <b>▼</b> 文字包含           |          |
| Image         Image           Timestamp         3.599248678           3.698290958         3.638290958           3.6474715058         3.63744715058                                                                                                    | Data(h)                                                                                                    | Type<br>ecial command<br>ecial command<br>ecial command<br>ecial command<br>ecial command<br>ecial command                                                                                                    | Address                                                                     | (256) TENDIATE - 0<br>(256) INTIALISE - 0<br>(257) INTIALISE - 0<br>(257) ONAL TRANSFER REGISTER (U<br>(22) STORE DTA 35 SORET ADGES                                                                                                    | (CMD)Description                   |               |        | Information |        | ○ 副尊所再構立                   | ▼ <u></u> 文 <b>7</b> 68 | ex.      |
| Image         Image           The         Image           The </td <td>Data(h)</td> <td>Type Type ecial command ecial command ecial command ecial command ecial command ecial command ecials eciasest oadcast</td> <td>Address<br/>All<br/>All</td> <td>(1346)TENCIDATE - 0<br/>(2345)INITIALISE - 0<br/>(2345)INITIALISE - 0<br/>(2345)INITIALISE - 0<br/>(235)INAT TAMAYER REGISTER (U<br/>(235)INAT TAMAYER REGISTER ALORES<br/>(212)INITIAL TAMAYER REGISTER ALORES)</td> <td>(CMD)Description (E) = 255</td> <td></td> <td></td> <td>Information</td> <td></td> <td>C WQKHWC</td> <td>▼文<b>주</b>怡울</td> <td></td>                                                                                                    | Data(h)                                                                                                    | Type Type ecial command ecial command ecial command ecial command ecial command ecial command ecials eciasest oadcast                                                                                                    | Address<br>All<br>All                                                       | (1346)TENCIDATE - 0<br>(2345)INITIALISE - 0<br>(2345)INITIALISE - 0<br>(2345)INITIALISE - 0<br>(235)INAT TAMAYER REGISTER (U<br>(235)INAT TAMAYER REGISTER ALORES<br>(212)INITIAL TAMAYER REGISTER ALORES)                                                                                                    | (CMD)Description (E) = 255         |               |        | Information |        | C WQKHWC                   | ▼文 <b>주</b> 怡울          |          |
| Image: Non-State         Image: Non-State           1         Timestamp         1.55924677         3.55924677           3.55924677         3.55924677         3.55924677         3.55924677           3.0744715055         3.714573766         1.73554233         1.715513766                                                                                                    | Data(h)                                                                                                    | Type<br>ecial command<br>ecial command<br>ecial command<br>ecial command<br>ecial command<br>eciast<br>oadcast                                                                                                    | Address<br>All<br>All<br>All                                                | (1940)TENTIALISE - 0<br>(1940)INITALISE - 0<br>INITALISE - 0<br>INITALISE - 1<br>INITALISE - 1<br>INI | (CMD)Description                   |               |        | Information |        | Q maximum                  | ▼文字88                   |          |
| Imm           Imm         Imm           Imm         Imm                                                                                                    | Data(h) 50<br>Data(h) 50<br>Data(h) 50 | Type<br>edial command<br>edial command<br>edial command<br>edial command<br>ediat<br>oddast<br>oddast<br>oddast                                                                                                    | Address<br>All<br>All<br>All<br>All<br>All                                  | (23-0 TERCIDATE - 0<br>(25-0 TETTALISE - 0<br>(255) DITITALISE - 0<br>(257) DATA TEAMFOR HEIJETE (D<br>(237) TENE FOR A SOART ACCOUNT<br>(212) STORE FOR A SOART ACCOUNT<br>(212) STORE FOR A SOART ACCOUNT<br>(212                                                                                                    | (CMD)Description<br>78) = 255<br>5 |               |        | Information |        | C manihima                 | <b>▼</b> 文 <b>7</b> 88  |          |
| Image         Image           Image         Image           Image <td>Data(h)</td> <td>Type<br/>ectal command<br/>ectal command<br/>ectal command<br/>ectal command<br/>ectal command<br/>eadeast<br/>oadcast<br/>oadcast<br/>oadcast<br/>oadcast</td> <td>Address<br/>All<br/>All<br/>All<br/>All<br/>All<br/>All</td> <td>(256) TENTIALISE - 0<br/>(255) INITALISE - 0<br/>(255) INITALISE - 0<br/>(255) INITALISE - 0<br/>(255) INITALISE - 0<br/>(215) INITALISE - 0<br/>(215)</td> <td>(CMD)Description</td> <td></td> <td></td> <td>Information</td> <td></td> <td>्र<sub>सि</sub>क्षकसमस्र</td> <td><b>王</b>文子告告[</td> <td></td>                                                                                                    | Data(h)                                                                                                    | Type<br>ectal command<br>ectal command<br>ectal command<br>ectal command<br>ectal command<br>eadeast<br>oadcast<br>oadcast<br>oadcast<br>oadcast                                                                                                    | Address<br>All<br>All<br>All<br>All<br>All<br>All                           | (256) TENTIALISE - 0<br>(255) INITALISE - 0<br>(255) INITALISE - 0<br>(255) INITALISE - 0<br>(255) INITALISE - 0<br>(215) INITALISE - 0<br>(215)                                                                                                    | (CMD)Description                   |               |        | Information |        | ्र <sub>सि</sub> क्षकसमस्र | <b>王</b> 文子告告[          |          |
| Image: March 1         Additional 1           1.559107338         Additional 2           1.559107338         Additional 2           1.559107338         Additional 2           1.559107338         Additional 2           1.55910738         Additional 2           1.65910738         Additional 2           1.65910738         Additional 2           1.74591438         Additional 2           1.74591438         Additional 2           1.74591438         Additional 2           1.74591438         Additional 2           1.74591438         Additional 2           1.74591438         Additional 2           1.74591438         Additional 2           1.74591438         Additional 2           1.74591438         Additional 2           1.74591438         Additional 2           1.74591438         Additional 2           1.74591438         Additional 2           1.74591438         Additional 2           1.7479174         Additional 2                                                                                                    | Data(h)                                                                                                    | Type<br>mcial common<br>cial common<br>cial common<br>cells common<br>contant<br>contant<br>contan | Address<br>All<br>All<br>All<br>All<br>All<br>All<br>All<br>All<br>All<br>A | (354) TENDENT + 0<br>(355) TETALIS + 0<br>(355) TETALIS + 0<br>(355) TETALIS + 10<br>(357) TETALIS + 1057<br>(13) TETALIS + 1057<br>(13) TETALIS + 1057<br>(15) TETALIS + 1057<br>(15) TETALIS                                                                                                    | (CMD)Description<br>28) = 255<br>5 |               |        | Information |        | C (maninima)               | ▼ <u></u> 文 <b>∻</b> 88 |          |
| Image         Image           Image         Image           Image <td></td> <td>Type ecial command ecial command ecial command ecial command ecial command ecial command conduct conduct cond</td> <td>Address</td> <td>(25) TEREBUCT = 0<br/>(25) TEREBUCT = 0<br/>(25) TEREBUC</td> <td>(CMD)Description</td> <td></td> <td></td> <td>Information</td> <td></td> <td>Q BRANNTINC</td> <td>▼文字包含</td> <td></td> |                                                                                                    | Type ecial command ecial command ecial command ecial command ecial command ecial command conduct conduct cond                                                                                                    | Address                                                                     | (25) TEREBUCT = 0<br>(25) TEREBUCT = 0<br>(25) TEREBUC                                                                                                 | (CMD)Description                   |               |        | Information |        | Q BRANNTINC                | ▼文字包含                   |          |

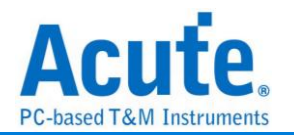

# DDC(EDID)

EDID(Extended Display Identification Data)是建立於 DDC 線路上以 I<sup>2</sup>C 傳輸的通訊協定, 位於 Address 0xA0/0xA1, 用來傳遞顯示器資料以及支援的顯示規格, 目前在 HDMI、DVI 以及 VGA 的接頭中都已支援此種傳輸架構。

| <b>參數</b> 設定 | 2        |            |        |              |             |   |
|--------------|----------|------------|--------|--------------|-------------|---|
| DDC(         | EDID) 參賓 | 設定         |        |              |             | × |
| 參數設定         |          |            |        |              |             |   |
|              | 通道設定     |            |        |              |             |   |
| i)           | SCL      |            | A0     | SDA          | A0          |   |
|              | 位址設定     |            |        |              |             |   |
|              | • 7-     | BitAddr    | essing | 1            |             |   |
|              | 0 8-6    | Bit Addr   | essing | (Include R/W | in address) |   |
|              | 忽略雜      | 維訊功解       | 5      | () 統計棋       | <b></b> 走   |   |
| 波形顏色         |          |            |        |              |             |   |
|              |          |            |        |              |             |   |
| Start        | (        |            | •      | Read / Write | •           |   |
| Stop         | (        |            | •      | ACK          | •           |   |
| Addres       | ss       |            | •      | NACK         | -           |   |
| Data         | (        |            | •      |              |             |   |
| 分析範圍         |          |            |        |              |             |   |
| <b>20</b>    | 選擇要分     | 析的範        | 쥩      |              |             |   |
| 起始位          | :置       |            |        | 結束位置         |             |   |
| 緩衝           | 亟開頭      |            | •      | 緩衝區結尾        | •           | ] |
|              | (        | <b>○</b> 預 | 設      | ❤確定          | ★取消         |   |
| SCL :        | Ⅰ²C 資料   | 傳輸         | さ Clo  | ock          |             |   |

SDA: I<sup>2</sup>C 資料傳輸之 Data

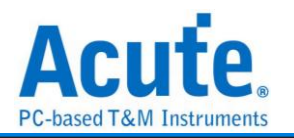

位址設定:

7-bit addressing: 顯示7位元寬度的位址和1位元寬度的Rd/Wr

8-bit addressing(Include R/W in Address): 顯示 8 位元寬度位址(7 位元寬度位

址加上1位元 Rd/Wr)

忽略雜訊:分析時忽略因轉態過緩所造成的雜訊

統計模式:分析後將資料歸納為一個統計列表

| Л                                                                                                    | 们、后:                                                                                                    | 不                                                              |                                                                                                    |                                                                                                    |                                                                                                    |                                                                                                    |    |
|----------------------------------------------------------------------------------------------------|----------------------------------------------------------------------------------------------------|----------------------------------------------------------------|----------------------------------------------------------------------------------------------------|----------------------------------------------------------------------------------------------------|----------------------------------------------------------------------------------------------------|----------------------------------------------------------------------------------------------------|----|
| Time/Div                                                                                                    | : 50 us                                                                                                    | 30                                                             |                                                                                                    |                                                                                                    | 1D. #49#                                                                                                    |                                                                                                    | -  |
|                                                                                                    |                                                                                                    |                                                                | 6.40 s 5.40 s                                                                                                    | 5.40 s 5.40 s 5.40 s 5.40 s                                                                                                    | 5.40 s 5.40 s 5.40 s 5.40 s 5.40 s                                                                                                    | 5.40 s 5.40 s 5.40                                                                                                    |    |
|                                                                                                    | 0                                                                                                    | SA Stop                                                        |                                                                                                    |                                                                                                    |                                                                                                    |                                                                                                    | FF |
| 🔺 PBus                                                                                                    | 1 CHISC                                                                                                    | :L-1                                                           |                                                                                                    |                                                                                                    |                                                                                                    |                                                                                                    |    |
|                                                                                                    | CH 0 SD                                                                                                    | νλ-0 29.27 us                                                  |                                                                                                    |                                                                                                    |                                                                                                    |                                                                                                    |    |
|                                                                                                    |                                                                                                    |                                                                |                                                                                                    | Logic 1 (103.41us)                                                                                                    |                                                                                                    |                                                                                                    |    |
| ▲<br>酒精前                                                                                                    | 運通                                                                                                    | <u>ر</u>                                                       | Live                                                                                                    |                                                                                                    |                                                                                                    |                                                                                                    |    |
| 」<br>通道標鎖<br>CH-00                                                                                                    | 通道<br>通道                                                                                                    |                                                                |                                                                                                    |                                                                                                    |                                                                                                    | Q 按导所有确位 文字名念                                                                                                    |    |
| 建运标第<br>CH-00<br>CH01                                                                                                    | 通道<br>通道<br>)Bus(PBus1(D                                                                                                    |                                                                |                                                                                                    | FDD Review Name                                                                                                    | EDD.Data                                                                                                    | Q 換尋所有關位 ▼文字指令                                                                                                    |    |
| 建连桥前<br>CH-00<br>CH-01                                                                                                    | 通<br>通道<br>Bus(PBus1(L<br>Timestamp<br>5,479433338                                                                                                    | Address(h)                                                     | Live                                                                                                    | EDID Register Name                                                                                                    | EDD Data                                                                                                    |                                                                                                    |    |
| 建运标箱<br>CH-00<br>CH201<br>129<br>130                                                                                                    | 建築<br>建築<br>プBus、 PBus1(D<br>Timestamp<br>5.47961333s<br>5.480433025s                                                                                                    | Address(h)<br>Al (EDID)<br>A0 (EDID)                           | Live<br>Offset(h)<br>Current Addr Read<br>Sequential Read                                                                                                    | EDID Register Name<br>Offset (10b)                                                                                                    | EDD Data<br>FTh                                                                                                    | Q (如母所有编述 ) 文字名录                                                                                                    |    |
| 建垣標鎖<br>建垣標鎖<br>CH-00<br>CH-01<br>129<br>130<br>131                                                                                                    | 建语<br>建语<br>XBusX PBus1(D<br>Timestamp<br>5、47961333s<br>5、480433025s<br>5、480433025s<br>5、4804731995s                                                                                                    | Address(h)<br>Al (EDID)<br>Al (EDID)<br>Al (EDID)              | Live<br>Offset(h)<br>Current Addr Read<br>Sequential Read<br>0500                                                                                                    | ED/D Register Name<br>Offices ( 10%)<br>Bisadar                                                                                                    | EDD Data<br>975<br>0) 17 17 17 17 17 17 00.                                                                                                    |                                                                                                    |    |
| 通道標鎖<br>通道標鎖<br>CH-00<br>CH-00<br>CH-01<br>CH-01<br>CH-01<br>129<br>130<br>131<br>132                                                                               | 後日<br>通道<br>入Bus、PBus1(D<br>下imestamp<br>5、47961333s<br>5、480433025s<br>5、480433025s<br>5、480433025s<br>5、480433025s                                                                                                    | Address(h)<br>Al (EDID)<br>Al (EDID)<br>Al (EDID)<br>Al (EDID) | Live<br>Offset(h)<br>Current Addr Read<br>Sequential Read<br>0x00<br>0x00                                                                                                    | EDD Register Name<br>Offset (100a)<br>Beader<br>19 Manufacturer Base                                                                                                    | EDD Data<br>FTh<br>OO IT IT IT IT IT IT IT OOL<br>AG                                                                                                    | Q 随号所有确立  文字名含                                                                                                    |    |
| 通道標鎖<br>通道標鎖<br>CH-00<br>CH-01<br>129<br>130<br>131<br>132<br>133                                                                                                   | 通道<br>通道<br>Currestamp<br>5、47943333<br>5、480433025s<br>5、480433025s<br>5、480433025s<br>5、480433025s<br>5、4804555<br>5、48165565s<br>5、48165154s                                                                                                    | Address(h)<br>Al(EDID)<br>A0(EDID)<br>A1(EDID)<br>A1(EDID)     | Live<br>Offset(h)<br>Current Addr Read<br>Sequential Read<br>OxCO<br>OxCO<br>OxCO                                                                                                    | EDID Register Name<br>Officer (100)<br>Fonder:<br>1D Notation Code                                                                                                    | EDD Data<br>FTh.<br>0.17 FT FT FT FT FT 00h.<br>ACR.<br>0.1 64b.                                                                                                    | Q (1984/1798)27#68                                                                                                    |    |
| 通道構備<br>通道構備<br>129<br>130<br>131<br>132<br>133<br>134                                                                                                    | 道道<br>通道<br>XBas、PBas5(C<br>Timestamp<br>5、47961333s<br>5、4807719955<br>5、480433025s<br>5、480433025s<br>5、480433025s<br>5、4805558<br>5、4820671655                                                                                                    | Address(h)<br>AL (EDID)<br>AL (EDID)<br>AL (EDID)              | Current Addr Read<br>Offset(h)<br>Current Addr Read<br>Sequential Read<br>Ox00<br>Ox08<br>Ox08<br>Ox08<br>Ox08                                                                                                    | EDD Register Name<br>Offnet (Kh)<br>Beader<br>10 Manufacturer Hase<br>110 Fotolat. Nober<br>11 Stratal. Nuber                                                                                                    | EDD Data<br>FTh<br>OF IT IT IT IT IT IT IT ODA<br>ACR<br>0.1 640<br>1.1 50.0 7.06                                                                                                    | Q [199/所有關位 学文学名念                                                                                                    |    |
| 連車標鎖<br>建車標鎖<br>CH-00<br>CH-01<br>129<br>130<br>131<br>132<br>133<br>134<br>135                                                                                     | 登録<br>登録                                                                                                    | Address(h)<br>A1 (EDID)<br>A0 (EDID)<br>A0 (EDID)<br>A1 (EDID) | Live<br>Office(h)<br>Current Addr Read<br>Ox00<br>Ox08<br>Ox08<br>Ox08<br>Ox08<br>Ox08<br>Ox08<br>Ox08                                                                                                    | EDUD Register Name<br>Offset (UNA)<br>Resist<br>D Product Code<br>ID Stratal Namber<br>Verk and Year of Manufacture or Nodel Year                                                                                                    | EDO Data<br>FTh<br>0. 17 17 17 17 17 17 17 0.0h<br>ACR<br>(0. 184)<br>13 50 42 7Ah<br>Manufacture Year = 2011, Werke 35                                                                                                    | Q[BBMFAM2]]<br>2788                                                                                                    |    |
| 連祖標鎖<br>CH-00<br>129<br>130<br>131<br>132<br>133<br>134<br>135<br>136                                                                                               | 後期<br>後期<br>(PBus)(PBus1(0<br>5.47941333<br>5.480433025s<br>5.480433025s<br>5.4804356955<br>5.481635695<br>5.481635645<br>5.481635645<br>5.4824961558<br>5.4824961558                                                                                                    | Address(h)<br>Al (EDID)<br>Al (EDID)<br>Al (EDID)              | Live<br>Offset(%)<br>Current Zddr Read<br>Ox00<br>Ox08<br>Ox08<br>Ox02<br>Ox02<br>Ox02<br>Ox02<br>Ox02<br>Ox02<br>Ox02<br>Ox02                                                                                                    | EDID Register Name<br>Offenet (ION)<br>Reader<br>ID Mainfacturer Hame<br>ID Toronic Code<br>ID Toronic Code<br>I                                                             | EDD Data<br>PTh<br>00 FF FF FF FF FF FF G0h<br>ACR<br>31 50 42<br>31 50 42<br>Manufacture Twar = 2011, Weeks 35<br>G1b                                                                                                    | Q[[289/63]]M2                                                                                                    |    |
| 連祖標鎖<br>EH-00<br>129<br>130<br>131<br>132<br>133<br>134<br>135<br>135<br>136<br>137                                                                                 | White           White           Dark         PBurst (L)           Timestamp         PBurst (L)           5.40243325         5.40243225           5.402432255         5.402432255           5.402432255         5.402432255           5.402432255         5.40249612           5.402432556         5.402297165           5.40229718         5.40229718                                                                                                    | Address(h)<br>Al (EDID)<br>Al (EDID)<br>Al (EDID)<br>Al (EDID) | Live<br>Office(h)<br>Current Addr Read<br>Seguential Read<br>Oxt0<br>Oxt8<br>Oxt0<br>Oxt0<br>Oxt1<br>Oxt2<br>Oxt2<br>Oxt2<br>Oxt2                                                                                                    | EDUD Register Name<br>Offset (toh)<br>Baadar<br>D Januar Hom<br>D Januar<br>D Statisk Namber<br>Week and Name of Mundature or Model Year<br>EDD Version Namber<br>EDD Version Namber<br>EDD Version Namber                                                                                                    | EDD Data<br>FTh<br>0.07<br>14 54<br>13 54 54<br>Manufacture Year = 2011, Weeke 35<br>01b<br>02b                                                                                                    | Q (B80) // 7,7 ±84                                                                                                    |    |
| 建理標鎖<br>建理標鎖<br>CH-00<br>CH-01<br>129<br>130<br>131<br>132<br>133<br>134<br>135<br>136<br>137<br>138<br>130                                                         | Note           Note         Peest (C           Temestamp         1.47641332           5.480433025s         5.480771695s           5.48055154e         5.48055154           5.48055154s         5.4802594961s           5.48024961s         5.48022975s           5.48023973s         5.48023973s                                                                                                    | Address(h)<br>Al (EDID)<br>Al (EDID)<br>Al (EDID)              | Live<br>Offset(b)<br>Cerrent Actor Read<br>Seguntial Read<br>Osta<br>Osta<br>Osta<br>Osta<br>Osta<br>Osta<br>Osta<br>Osta                                                                                                    | EDD Register Name<br>Cffact(00b)<br>Header<br>13 Manfartuner Hame<br>13 Product Code<br>13 Product Code<br>13 Product Code<br>13 Product Code<br>14 Product Code<br>15 Product Code<br>15 Pr                                                             | EDD Data<br>975<br>00 FT FT FT FT FT FT 000.<br>ACR<br>01 80.<br>11 59 40.<br>13 59 40.<br>13 59 40.<br>13 59 40.<br>14 40.<br>15 50.<br>15 50.<br>16 40.<br>16 40.<br>17 40.<br>18 40.<br>18 40.<br>19 40.<br>19 40.<br>19 40.<br>10 40.<br>10 | Q (1986/K78862)<br>V (1988/K78862)<br>V (1988/K7862)<br>V (1988/K7862)<br>V (1988/K7862))<br>V (1988/K7862)<br>V (1988/K7862)<br>V (1988/K7862))<br>V (1988/K7862)<br>V (19 |    |
| 建恒烯的<br>建恒烯的<br>CH-00<br>CH-00<br>129<br>130<br>131<br>132<br>133<br>134<br>135<br>135<br>136<br>137<br>138<br>139                                                  | Weit           Weit           Dark         PBers 1(C)           Timestamp         1.47941333s           5.47941333s         5.48043025s           5.48043025s         5.480555s           5.48045155s         5.480555s           5.480267165s         5.480267165s           5.48022973s         5.48222973s           5.48222973s         5.48222973s           5.48223073s         5.48223073s           5.48223073s         5.48223073s           5.48223073s         5.48223073s           5.48230142s         5.48230142s                                                                                                    | Address(h)<br>Address(h)<br>A(EDID)<br>A(EDID)<br>A(EDID)      | Live<br>Office(h)<br>Current Addr Read<br>Seguential Read<br>Oxt0<br>Oxt0<br>Oxt0<br>Oxt0<br>Oxt2<br>Oxt2<br>Oxt3<br>Oxt2<br>Oxt3<br>Oxt4                                                                                                    | EDD Register Name<br>Offset (00h)<br>Reader<br>17 Manufacturer Hame<br>10 Total Code<br>10 Forston Reader<br>10 Forston Reader<br>10 Forston Reader<br>10 Dervision Namber<br>10 Dervision Namber                                                                                                    | EDD Data FTh. O If TF TF FF FF FF 0 Oh. ACC AC 40 C1 40 C1 4                                                                                                    | Q [89所有确定 ● 文字指章                                                                                                    |    |
| 連祖律師<br>建祖律師<br>CH-00<br>CH-00<br>129<br>130<br>131<br>132<br>133<br>134<br>135<br>136<br>137<br>138<br>139<br>140                                                  | Weit           Weit         Peerst(C           Tmmestamp         5.479413338           5.400433025s         5.40143025s           5.401433025s         5.40126154s           5.402430154s         5.402071055s           5.40243027155s         5.40224975s           5.402239143s         5.40239143s           5.40239143s         5.40239143s                                                                                                    | Address(h)<br>Al (EDID)<br>A) (EDID)<br>A) (EDID)              | Live<br>Official Read<br>Graphic Large Read<br>Graphic Large Read<br>Graphic Large Read<br>Graphic Read<br>Graphic                                                                                                    | EDO Register Name<br>Effect (000)<br>Moder<br>10 Mendarcturer Name<br>10 Product Code<br>10 Serial Ruber<br>Meri del Nar of Sefandature or Hodel Year<br>Meri del Nar of Sefandature or Hodel Year<br>Hode Nervision Namee<br>100 Pervision Namee<br>101 Pervision Namee<br>102 Sefandature of Sefandature of Hodel Year<br>103 Sefandature of Sefandature of Hodel Year<br>103 Sefandature of Sefandature of Sefandatu                                                                                                    | EDD Data<br>FTh<br>0 FF FF FF FF FF FF 0 Gb.<br>ACR<br>0 Feb<br>Distance Part = 2011, Weeks 35<br>Distance Part = 2011, Weeks 35<br>Distance Part                                                                                                    | Q[[986/63662]<br>                                                                                                    |    |
| 連祖標資<br>正日101<br>129<br>130<br>131<br>132<br>133<br>134<br>135<br>136<br>137<br>138<br>139<br>140<br>141<br>142                                                     | Wett           Wett           Yeber           Perset(0)           Temestamp           5.47941333s           5.4071995s           5.40121954s           5.40121554s           5.40207165s           5.40207165s           5.40221976s           5.40221978s           5.40213143s           5.40213143s           5.402239143s           5.40239143s           5.40239143s           5.40239143s           5.40239143s           5.40239143s                                                                                                    | Address(h)<br>Al (EDID)<br>A) (EDID)<br>A) (EDID)              | Current Addr Read<br>Oxfeetho<br>Oxee<br>Oxee<br>Oxee<br>Oxid<br>Oxid<br>Oxid<br>Oxid<br>Oxid                                                                                                    | EDD Register Name<br>Offset (00h)<br>Reader<br>D haufacturer Hame<br>DD house<br>EDD krainfacturer Hame<br>Heat And Para of Mandature or Hodel Year<br>EDD krainon Hamber<br>EDD krainon Hamber<br>EDD krainon Hamber<br>EDD krainon Hamber<br>Haput Yideo Supai Interime<br>Haput Yideo Supai Interime<br>Haput Yideo Supai Interime<br>Haput Series Samador Yideo I Sync I Total<br>Video Satup<br>Composite Son of Samala<br>Edd Satup<br>Edd Satup<br>Edd                                                                                                    | EDO Data TD: 00 FF FF FF FF FF Oth ACR ACR ACR ACR ACR ACR ACR ACR ACR ACR                                                                                                    | Q[199/659802 TZF8&                                                                                                    |    |
| 進祖侍御<br>佳田01<br>129<br>130<br>131<br>132<br>133<br>134<br>135<br>136<br>137<br>138<br>139<br>140<br>141<br>141<br>143                                               | Weit           Weit         Peerst(C           Tomestamp         5.47943338           5.47943338         5.480430258           5.400430258         5.402430258           5.402439618         5.402439618           5.402439618         5.402239718           5.40223971855         5.402239718           5.4022397185         5.402239718           5.4022391438         5.402391438           5.402391438         5.402391438           5.402391438         5.402391438           5.402391438         5.402391438                                                                                                    | Address(h)<br>Al (EDID)<br>Al (EDID)<br>Al (EDID)              | Live<br>Offset()<br>Current Adr Read<br>Segential Read<br>Outle<br>Outle<br>Outle<br>Outle<br>Outle<br>Outle<br>Outle<br>Outle<br>Outle                                                                                                    | EDCO Register Name<br>Effect (NA)<br>Samaria<br>13 Mainfacturer Hame<br>13 Darodust Code<br>13 Periodis Code<br>14 Periodi Read of Manufacture or Hodel Year<br>EdD Version Bandre<br>EdD Version Bandre<br>Handle Level Schndisch Video : Sync : Total<br>Vision Seton<br>Paparate Sync H i Y Signals<br>Composite Sync H i Y Signals<br>Composite Sync H i Y Signals<br>Paparate Sync H i Y Signals                                                                                                    | EDD Data FTh 0.17 FT FT FT FT FT 00h ACR 0.15 Sth 11 50 64 7hh Monafasture Fast = 2011, Weeks 35 64 65 64 65 65 65 65 65 65 65 65 65 65 65 65 65                                                                                                    | Q(1996/H19962)<br>V7¥68                                                                                                    |    |
| 建租借貸<br>建租借貸<br>CH-00<br>CH-00<br>129<br>130<br>131<br>132<br>133<br>134<br>135<br>136<br>137<br>138<br>139<br>140<br>141<br>142<br>143                             | Built           XBark         PBers1(0           Temestamp         5.477413338           5.470413338         5.4804330218           5.4804330218         5.4802430218           5.4802430218         5.48024371658           5.48024371658         5.48022471858           5.48022471858         5.4802247185           5.4802321738         5.480231438           5.480231438         5.480231438           5.480231438         5.480231438           5.480231438         5.480231438           5.480231438         5.480231438           5.480231438         5.480231438           5.480231438         5.480231438           5.480231438         5.480231438           5.480231438         5.480231438                                                                                                    | Address(h)<br>AL (EDID)<br>AL (EDID)<br>AL (EDID)<br>AL (EDID) | Current Adds Read<br>Sequential Read<br>Sequential Read<br>Cato<br>Cato<br>Cato<br>Cato<br>Cato<br>Cato<br>Cato<br>Cato                                                                                                    | EDD Register Name Cffree(100) Boader ID Manfacturer Hame D Product Code D Product Code D Product                                                                                                    | EDD Data<br>Ffh<br>0 ff ff ff ff ff ff ff ff 0h.<br>ACR<br>0 ff ff ff ff ff ff ff 0h.<br>ACR<br>0 ff ff ff ff ff ff 0h.<br>ACR<br>0 ff ff ff ff ff 0h.<br>0 h<br>0 h<br>0 h<br>0 h<br>0 h<br>0 h<br>0 h<br>0 h                                                                                                    | Q (BBW/NHM2 Z¥B&                                                                                                    |    |
| 建祖傳資<br>(H-00)<br>129<br>130<br>131<br>132<br>133<br>134<br>135<br>135<br>136<br>137<br>138<br>140<br>141<br>141<br>142<br>143<br>145                               | x8vt<br>x8vt<br>x8vt<br>x8vt<br>x40711955<br>x40711955<br>x407413028<br>x40741955<br>x40249615<br>x40249615<br>x4024965 | x<br>Address(%)<br>A1(EDD)<br>A1(EDD)<br>A1(EDD)<br>A1(EDD)    | Live<br>Offseth)<br>Current Adar Read<br>Sequential Read<br>Cation<br>Cation<br>Cat | EDORegisterName<br>Offset(Unb)<br>Brown<br>DiProductOrde<br>ID Sections Name<br>DiProductOrde<br>ID Section Code<br>ID Section Section Section 2005<br>Section Section Section 2005<br>Section Section Section 2005<br>Section Section Section 2005<br>Section 2005<br>Section 2005 Section 2005<br>Section 2005<br>Section 2005 Section 2005<br>Section 2005<br>Section 2005 Section 2005<br>Section 2005<br>Section 2005 | EDU Data<br>FTh<br>Of FF IF IF IF IF IF IF O (h)<br>ACR<br>Of 16 th<br>13 50 42 ThA<br>Manufacture Year = 2011, Weeks 35<br>Oth<br>Samadog<br>0.700 1 0.000 1 1.000<br>Elaski Lovel = Back Lovel<br>not supported<br>tot supported<br>tot supporte                                                                                                    | Q[BBHK9842 ]2¥88                                                                                                    |    |
| 建祖律資<br>建祖律資<br>CH-00<br>CH-01<br>129<br>130<br>131<br>132<br>133<br>135<br>135<br>135<br>135<br>137<br>138<br>139<br>140<br>141<br>142<br>143<br>144<br>145<br>145 | Ref           Tenestang           5.479613339           5.479613339           5.479613339           5.479613339           5.479613339           5.479615548           5.4206271659           5.4206271659           5.4206271659           5.4202671659           5.420267169           5.420267169           5.4202129718           5.4202129718           5.42021149           5.42021149           5.42021149           5.42021149           5.42021149           5.42021149           5.42021149           5.42021149           5.42021149           5.42021149           5.42021149           5.42021149           5.42021149           5.42021149           5.42021149           5.42021149           5.42021149           5.42021149           5.42021149           5.42021149           5.42021149           5.42021149           5.42021149           5.42021149           5.42021149           5.42021149           5.42021149                                                                                                    | x<br>Addess(h)<br>A1 (EDD)<br>A1 (EDD)<br>A1 (EDD)<br>A1 (EDD) | Live<br>Ourrent Adv Read<br>extension<br>extension                                                                                                    | LDUO Register Name<br>Cffree(00)<br>Beader<br>13 Mandfacturer Hame<br>13 Darbotst.Code<br>20 Artisla Mander<br>20 Artisla Mander<br>20 Artisl                                                                                                    | EDD Data<br>FTh<br>Of TF IT FT FT FT FT GOR.<br>ACR<br>OI PAL<br>DI SA<br>CB<br>CB<br>CB<br>CB<br>CB<br>CB<br>CB<br>CB<br>CB<br>CB                                                                                                    | Q (1986/K781862)<br>V (1988/K781862)<br>V (1988/K78162)<br>V (1988/K78162)<br>V (1988/K78162)<br>V                                                                                                    |    |

分析結果

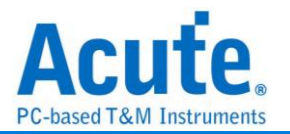

### DMX512

由 USITT (美國劇院技術協會)發展為從控制臺控制調光器。根據 EIA/TIA-485 標準來 控制舞台燈具。

### **参數設定**

| 🔜 DMX512 參數設定   | × |
|-----------------|---|
| 通道設定            |   |
| =/              |   |
| 通道設定            |   |
| Data 🗛          |   |
| ✔ 自動偵測鮑率        |   |
| 鮑率 250000       |   |
| 範圍選擇            |   |
| 選擇要分析的範圍        |   |
| 起始位置 結束位置       |   |
| 緩衝區開頭 ▼ 緩衝區結尾 ▼ |   |
| ●預設 ◆確定 ★取消     |   |

通道設定: 設定待測物上的訊號端接在邏輯分析儀的通道編號。

自動偵測鮑率: 可選擇是否自行設定鮑率

#### 分析結果

報告區的結果以灰階顯示,數值越大灰階顏色越淺。

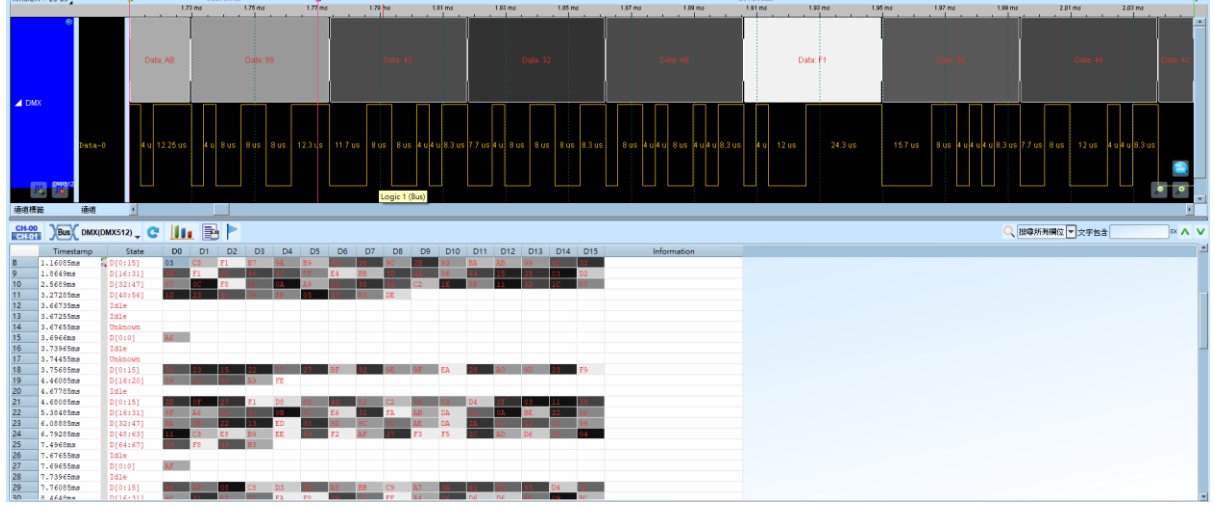

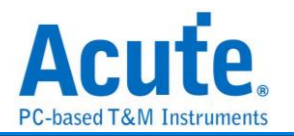

# **DP Aux Ch**

DP AUX CH (DisplayPort Auxiliary Channel), DisplayPort 為數位視訊介面的標準, 而 Auxiliary Channel 則是輔助的通道, 用來管理連結、組態和狀態。有半雙工以及雙向傳 輸的特性。支援至 DP 2.1, eDP 1.5

| ŧ |                     |         |          | 波形顏色    |            |           |  |  |  |  |  |
|---|---------------------|---------|----------|---------|------------|-----------|--|--|--|--|--|
| ~ | 通道設定                |         |          |         | Request    | •         |  |  |  |  |  |
|   | Aux                 | AO      | <b>Ç</b> |         | Reply      | •         |  |  |  |  |  |
|   | 分析模式                |         |          |         | CMD        | •         |  |  |  |  |  |
|   | 棋式                  | DP_Aux  | •        |         | Address    |           |  |  |  |  |  |
|   | Aux 選項              |         |          |         | Data       | -         |  |  |  |  |  |
|   | Startup Transaction | Request | Ŧ        |         | Stop       |           |  |  |  |  |  |
|   | 顯示DPCD              |         |          | 分析筆     | <b>〕</b> 图 |           |  |  |  |  |  |
|   | ● DP版本              | 1.4a    | -        | <b></b> |            |           |  |  |  |  |  |
|   | ○ eDP版本             | 1.2     | -        |         | 起始位置       | 結束位置      |  |  |  |  |  |
|   | DPCD 00108h         | 8Ъ/10Ъ  | •        |         | 緩衝區開頭      | ▼ 緩衝區結尾 ▼ |  |  |  |  |  |
|   | 顯示EDID              |         |          |         |            |           |  |  |  |  |  |
|   |                     |         |          |         |            |           |  |  |  |  |  |

Channel: 設定通道

Show DPCD: 勾選後顯示 DisplayPort Configuration Data 資訊

- 1. DP Version 支援到 2.1
- 2. eDP Version 支援到 1.5
- 3. DPCD 00108h: 可以選擇 8b/10b 或 128b/132b 編碼方式

Mode: 選擇要解碼的模式 DP\_Aux / HPD / PWR

Show EDID: 顯示 EDID 資訊。勾選時啟用。

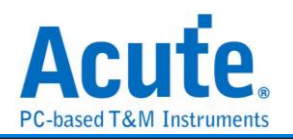

Startup transaction: 設定第一筆資料封包的型態

Reply Timeout: 設定 timeout 的時間

### 分析結果

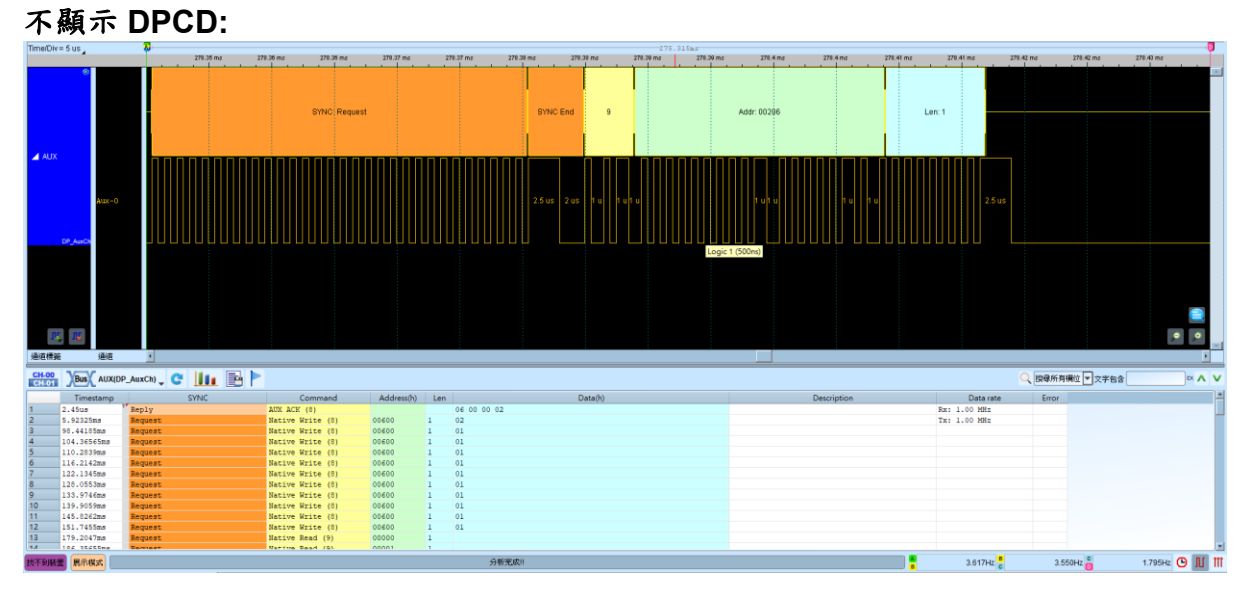

### 顯示 DPCD:

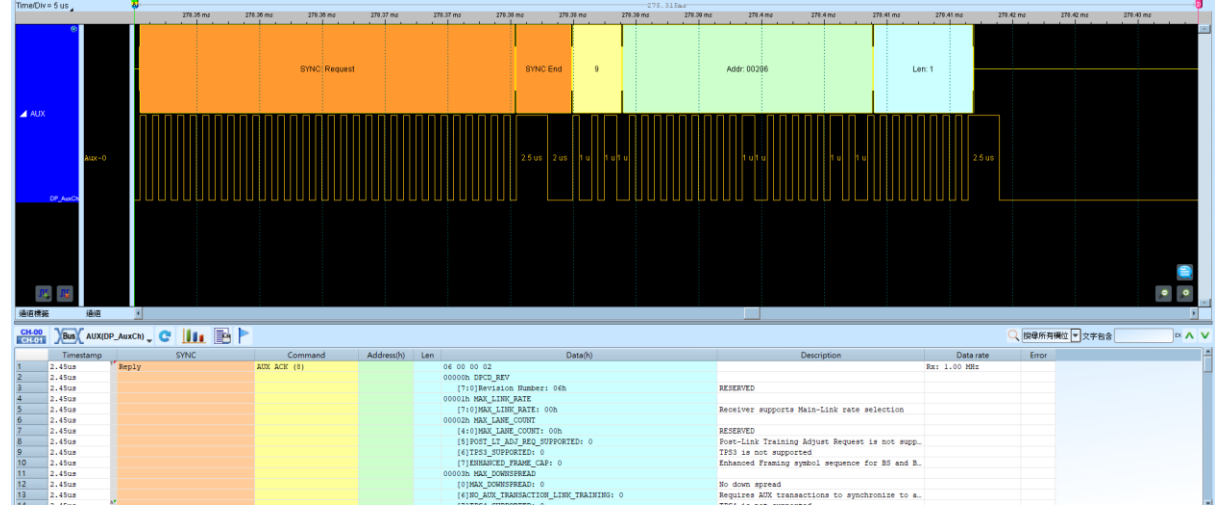

相關轉接版/配件:

英文網站

中文網站

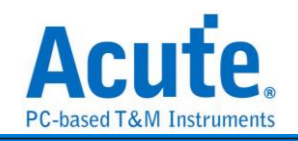

## 同時分析 Aux, HPD, PWR

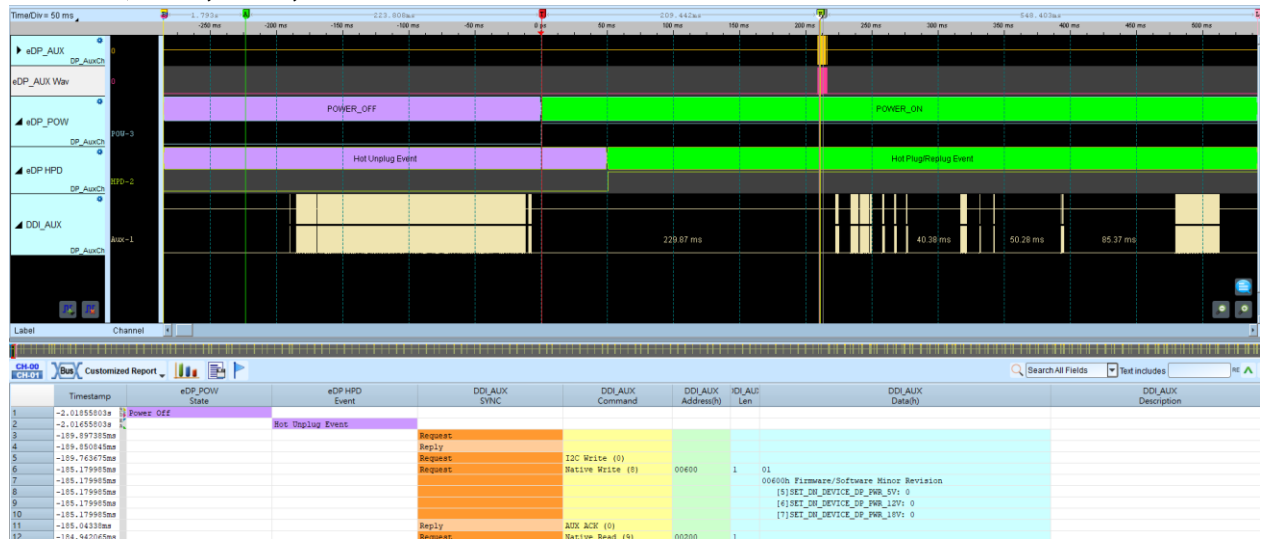

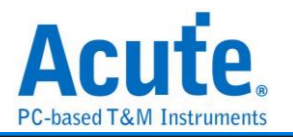

### eSPI

eSPI 為 Intel 新世代主機板所使用的傳輸協議, 旨在整合現有的 SMBus/LPC/SPI Flash 介面, 以提高傳輸效率與精簡匯流排線數之協議。資料來源根據 Enhanced Serial Peripheral Interface (eSPI) Interface Base Specification (for Client and Server Platforms) June 2013, Revision 0.75.

| 參數設定      |                                   |                       |        |             |    |        |                     |
|-----------|-----------------------------------|-----------------------|--------|-------------|----|--------|---------------------|
| 🚐 Enhance | ed SPI (eSPI) 参數                  |                       |        |             |    |        | ×                   |
| 通道設定 -    |                                   |                       |        |             |    |        |                     |
| cs:       | #                                 | A0                    | SCI    | к           | A1 | •      | 解碼顯示設定              |
| 1/0 0     | <b>)</b> [                        | A2                    | ‡ I/O  | 1           | A3 | -      | 僅顯示未解碼資料            |
| I/O 2     | 2 .                               | A4                    | ¢ I/O  | 3           | A5 | -      | 顯示 Configuration 內容 |
|           | Alert                             | A6                    | •      | Reset#      | A7 | *<br>* | 顯示 Status 內容        |
| ✓ [       | 設用雜訊過濾                            |                       |        |             |    |        | 顯示 VWire 內容         |
|           |                                   | CS工作档                 | 式 Ad   | tive Low    |    | -      | I 顯示 EC/KBC 內容      |
|           | Resp                              | oonse latched         | on Cl  | ock Falling |    | •      | _ 顯示 00B 内容         |
| 初始        | 設定                                |                       |        |             |    |        |                     |
|           |                                   | I/O Mode 設            | 定 Au   | to          |    | •      | 有間網不                |
|           |                                   | Alert Mode 設          | 定 Fro  | om I/O[1]   |    | -      |                     |
|           | 白新胡椒香油新                           |                       |        |             |    |        | PUT_PC -            |
|           |                                   | 2 9917E HYT 18138 39X | _      |             |    | 50     | GET_PC -            |
| Clo       | mmand desered<br>ock LOW to outpu | ut valid 💶 🕅 💳        |        |             |    | 15ns   | PUT_NP V            |
| <b>J</b>  | 。<br>常検査到 CRC 錯                   | 温時跳出確認                | 現容     |             |    |        | GET_NP -            |
| 波形顏色      |                                   |                       | 76 650 |             |    |        |                     |
|           | O                                 | pCode                 |        | •           |    | Ad     | dress               |
| -         | Cycl                              | е Туре                |        | •           |    |        | Data 🔹              |
|           |                                   | Tag                   |        | •           |    | Res    | ponse 🔹             |
|           | I                                 | Length                |        | •           |    | 5      | Status 🔹            |
| 分析範圍一     |                                   |                       |        |             |    |        |                     |
| <b>,</b>  | 選擇要分析的範圍                          | Ð                     |        |             |    |        |                     |
|           | 起始位置                              |                       |        | 結束位置        |    |        |                     |
|           | 緩衝區開頭                             | Ą                     |        | 緩衝區結尾       |    | •      |                     |
| 預設        |                                   |                       |        |             |    |        | 確定取消                |

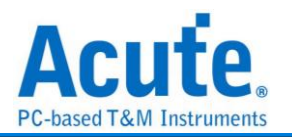

### 通道設定

| CS#:         | Chip Select (Active Low)  |
|--------------|---------------------------|
| SCK:         | Clock                     |
| I/O0 - I/O3: | Data 輸入/輸出腳位              |
| Alert:       | Alert 訊號 (Optional,勾選時啟用) |
| Reset:       | Reset 訊號(Optional,勾選時啟用)  |

#### 初始設定

I/O Mode 設定: 設定波形前段的 I/O 狀態為 Single / Dual / Quad, 之後分析功能 將會自動隨著波形內容自動切換 I/O 狀態。

Alert Mode 設定: 設定波形前段的 Alert 訊號是來自 I/O1 或是 Alert。

Command deselect time: 設定 tSHSL, Chip Select# Deassertion Time。

Clock LOW to output valid: 設定 tCLQV, Output Data Valid Time。

### 解碼顯示設定

顯示 Configure 內容:進一步解析 SET\_CONFIG/GET\_CONFIG 內容。

顯示 Status 內容:進一步解析 Status 的內容。

Reduced Report: 縮減資料內容, 方便檢視 Command Flow。

Filter 設定: 針對特定的 OPCode/Cycle Type 或是 Address 範圍選擇顯示或不顯示報告。SS

註: Address Filter 設定存於工作目錄下的 LA\eSPI\eSPIFilterX.bin

### 波形顏色

可設定 Frame 內每個 Field 之標記顏色。

### 分析範圍

選擇分析的範圍,從起始位置到結束位置之間作分析。

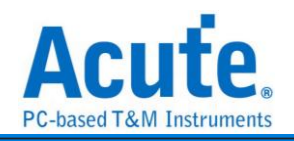

### 分析結果

| Time/Div = 1 us                                  |                   | <b>9</b>         |          |          |              |       |         |              |       |           |        |        |         |        | 80.367    | us          |         |             |          |            |          |          |          |
|--------------------------------------------------|-------------------|------------------|----------|----------|--------------|-------|---------|--------------|-------|-----------|--------|--------|---------|--------|-----------|-------------|---------|-------------|----------|------------|----------|----------|----------|
| Acquired: 13:49:55                               | 5.310             | 11.0             | 0 ud     | 12.00 us | 10.39 us     | '     | 4.30 us | 15.39 us     |       | 16.30 us  |        | 17.3   | 19 US   | 10.    | .39 us    | 10.09 us    | 20.39 u | us 21.09 us | 22.39 us | 23.39 us   | 24.39 US | 25.39 us | 25.39 us |
|                                                  |                   |                  | OET      | 00 20    | CRCTU REE OC | 07 00 | 00 STS  | STS CRC (AF) |       | SET O     | 20     | 01 00  | 6 07 00 | CRC    | U REE STS | STS CRC (3D |         |             |          |            |          |          |          |
|                                                  | CS#-0             |                  |          |          | 4.22.0       | 15    |         |              |       |           |        |        | 3.98 נ  | IS     |           |             |         |             |          |            |          |          |          |
|                                                  | SCK-1             |                  | 600 ns   | תת       |              | MM    | MM      |              | 45 ns | MN        | WU     |        |         |        |           | 400 ns      |         |             |          | 6.94 us    |          |          |          |
| BUS_eSPI                                         | 1/0 0-2           |                  | 425 ns   |          | 1.74 us      | 66    | 5 ns    | 680 1        | 15    | 1,16 u    | \$     | 395    | ns 395  | ns 405 | ns 400 ns |             |         |             |          | 7.98 us    |          |          |          |
|                                                  | 1/0 1-3           |                  | 400      | ns       | 1.33 us      | 66    | 0 ns    | 815 ni       | -     | $\square$ | Π.:    | 795 ns |         |        | us        |             |         |             |          | 7.58 us    |          |          |          |
|                                                  | I/0 2-4           |                  | 1.09     | us [     | 1.06 us      | 66    | 0 ns 🗌  | 395 ns 685 r | 15    |           | .68 us |        | Π       |        | us 🗌      | 400 ns      |         |             |          | 7.71 us    |          |          |          |
|                                                  | 1/0 3-5           |                  | 1.09 (   | us       | 540 ns       | 1.61  | us      | 815 m        |       |           |        | 2.75 u | •       |        | 66        | 5 ns        |         |             |          |            |          |          |          |
| 送 (W)<br>建造保護<br>CH-00<br>CH-00<br>CH-00<br>DBus | 通道<br>BUS_eSPI(e: | spn, C           |          |          |              |       |         |              |       |           |        |        |         |        |           |             |         |             |          | Q (109.65) | M(Q      | ▼文字告:    |          |
| amp                                              | (hh:mm:ss.ms      | OpCode/Ret       | sponse   |          | CycType      | T     | ag LEN  | Address      | DO    | D1 D2     | D3     | D4     | D5 D6   | D7     | ASCII     | Status      | CRC     | Men         | 10       |            |          |          | ł        |
| 1 13:4                                           | 9:55.310          | ET_CONFIGURATIO  | 38(21)   |          |              |       |         | 0020         | -     |           |        |        |         |        |           |             | Că      |             |          |            |          |          |          |
| 2 13:4                                           | 9:55.310 3        | ACCEPT(08)       |          |          |              |       |         |              | 00    | 07 00     | 00     |        |         |        |           | 0107        | AF      |             |          |            |          |          |          |
| 3 13:4                                           | 9:55.310          | SET_CONFIGURATIO | 381(22)  |          |              |       |         | 0020         | 01    | 00 07     | 00     | -      |         |        |           | 0107        | 01      |             |          |            |          |          |          |
| 5 12:4                                           | 9:55.310          | ET CONFIGURATIO  | 10 (21)  |          |              |       |         | 0020         |       |           |        |        |         |        |           | 0107        | 30      |             |          |            |          |          |          |
| 6 13:4                                           | 9:55.310.         | ACCEPT (08)      | (64)     |          |              |       |         | 0080         | 00    | 07 00     | 00     |        |         |        |           | 0107        | AT      |             |          |            |          |          |          |
| 7 13:4                                           | 9:55.310          | SET_CONFIGURATIO | 08(22)   |          |              |       |         | 0020         | 01    | 00 07     | 00     |        |         |        |           |             | 01      |             |          |            |          |          |          |
| 8 13:4                                           | 9:55.310 3        | ACCEPT(08)       |          |          |              |       |         |              |       |           |        |        |         |        |           | 0107        | 3D      |             |          |            |          |          |          |
| 9 13:4                                           | 9:55.310 🤇        | SET_CONFIGURATIO | 08(21)   |          |              |       |         | 0020         |       |           |        |        |         |        |           |             | C8      |             |          |            |          |          |          |
| 10 13:4                                          | 9:55.310          | ACCEPT(08)       | SH(22)   |          |              |       |         | 0020         | 00    | 07 00     | 00     |        |         |        |           | 0107        | AF      |             |          |            |          |          |          |
| 12 13:4                                          | 9:55.310.         | CCEPT (08)       | an (an ) |          |              |       |         | oved         | ~.    | 00 07     | 00     |        |         |        |           | 0107        | 30      |             |          |            |          |          |          |
| 13 13:4                                          | 9:55.310.         | ET CONFIGURATIO  | 08(21)   |          |              |       |         | 0020         |       |           |        |        |         |        |           |             | CB      |             |          |            |          |          |          |
| 4.4 12+4                                         |                   | 100EDT (0.8)     |          |          |              |       |         |              | 0.0   | 07 00     | 00     |        |         |        |           | 0107        | 1.0     |             |          |            |          |          |          |

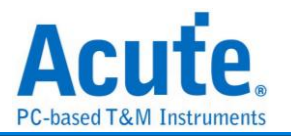

# FlexRay

FlexRay 為車內通訊網路標準,支援兩個通訊通道,每個訊息通道的速度達到

10Mbps •

### 參數設定

| 📇 FlexRa | ▼<br>y 參數設定                                                                              |                                                                                              | × |
|----------|------------------------------------------------------------------------------------------|----------------------------------------------------------------------------------------------|---|
| 参數設定通    | 道設定<br>Communication Da<br>TxD<br>TxEN<br>RxD                                            | ata (RxD) ▼ RxD A0 ◆<br>RxEN A1 ◆<br>「RxEN A1 ◆<br>FlexRay Channel<br>Channel A ▼<br>波形中顯示刻度 |   |
| 波形顏色     | Indicator Bits<br>Frame ID<br>Payload Length<br>Header CRC<br>Cycle count<br>Data<br>CRC | TSS   FSS   BSS   FES   DTS   WUS   CAS/MTS                                                  |   |
| 分析範圍     | 選擇要分析的範圍<br>起始位置<br>緩衝區開頭 ▼                                                              | Elion<br>結束位置<br>緩衝區結尾 ▼                                                                     |   |

通道設定:預設值為 Communication Data (TxD)。

**Communication Data (TxD):**通訊(邏輯)層訊號量測,訊號來源來自邏輯分析儀,量 測 FlexRay transceiver 之 TxD 及 TxEN 訊號。

**Communication Data (RxD):**通訊(邏輯)層訊號量測,訊號來源來自邏輯分析儀,量 測 FlexRay transceiver 之 RxD 或包含 RxEN 訊號。

自動偵測 Bit Rate: 預設值為自動偵測 Data Rate。打勾的時候,由程式協助偵測 Data Rate。若沒打勾時,使用者可以選擇內建的 Data Rate 10/5/2.5 Mbps,或自行輸入 Data Rate。允許的 Data Rate 範圍為 1Mbps-20Mbps。

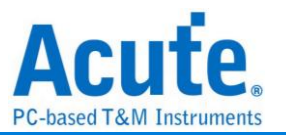

FlexRay Channel: 使用者可以指定 FlexRay Channel 為 Channel A 或 B, 主要作為

Frame CRC 檢查之用。

分析程式會顯示錯誤訊息如下

| 錯誤訊息             | 描述                                |
|------------------|-----------------------------------|
| TSS Error        | Unable to detect TSS              |
| FSS Error        | Unable to detect FSS              |
| BSS Error        | Unable to detect BSS              |
| FES Error        | Unable to detect FES              |
| Header CRC Error | The header CRC value is incorrect |
| Frame CRC Error  | The frame CRC value is incorrect  |

縮寫字表示之意義

| 縮寫  | 描述                          |
|-----|-----------------------------|
| TSS | Transmission start sequence |
| FSS | Frame start sequence        |
| BSS | Byte start sequence         |
| FES | Frame end sequence          |
| DTS | Dynamic trailing sequence   |
| CAS | Collision Avoidance Symbol  |
| MTS | Media Access Test Symbol    |
| WUP | Wakeup Pattern              |
| CID | Channel Idle Delimiter      |

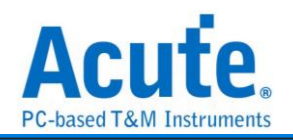

### 分析結果

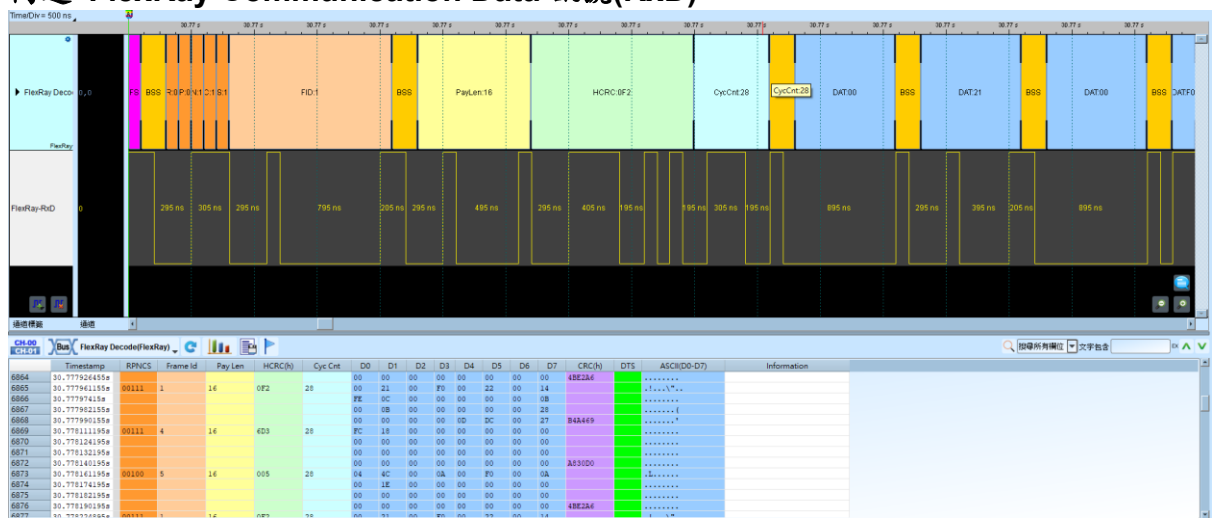

### 高速 FlexRay Communication Data 訊號(RxD)

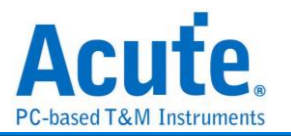

# HD Audio

HD Audio(Intel High Definition Audio) 是 Intel 於 2004 年提出的音效技術, 使音效 處理做法比 AC97 更先進

| Valid<br>Reserved<br>command (SDO)<br>Reserved<br>NID<br>Payload<br>f範圍<br>選擇要分析的範疇<br>路給位置 |      | ▼ Res<br>▼ CAd<br>▼ Verb<br>▼<br>↓<br>総種                    | ponse<br>ID<br>立置<br>T區結尾 |           | •      |
|---------------------------------------------------------------------------------------------|------|-------------------------------------------------------------|---------------------------|-----------|--------|
| Valid<br>Reserved<br>command (SDO)<br>Reserved<br>NID<br>Payload<br>行範圍<br>選擇要分析的範疇         |      | ▼ Resi                                                      | ponse<br>ID<br>位置         |           | •      |
| Valid<br>Reserved<br>command (SDO)<br>Reserved<br>NID<br>Payload                            |      | <ul> <li>Res</li> <li>CAd</li> <li>Verb</li> <li></li></ul> | ID                        |           | •      |
| Valid<br>Reserved<br>Command (SDO)<br>Reserved<br>NID<br>Payload                            |      | Resi     CAd     Verb                                       | ID                        |           | •<br>• |
| Valid<br>Reserved<br>Command (SDO)<br>Reserved<br>NID                                       |      | Resp     CAd     Verb                                       | ID                        |           | •<br>• |
| Valid<br>Reserved<br>command (SDO)<br>Reserved                                              |      | Res                                                         | ponse                     |           | •      |
| Valid<br>Reserved<br>command (SDO)                                                          |      | - Res                                                       | oonse                     |           | •      |
| Valid<br>Reserved                                                                           |      | Res                                                         | oonse                     |           | •      |
| Valid                                                                                       |      | T Resi                                                      | onse                      |           | •      |
| Valid                                                                                       |      |                                                             |                           |           |        |
|                                                                                             |      | ▼ UnS                                                       | ol                        |           | -      |
| esponse (SDI)                                                                               |      |                                                             |                           |           |        |
| Length                                                                                      |      |                                                             | ple                       |           | •      |
| Preamble                                                                                    |      | - Strea                                                     | am ID                     |           | •      |
| tream Data                                                                                  |      |                                                             |                           |           |        |
|                                                                                             |      |                                                             |                           |           |        |
| 續色                                                                                          |      |                                                             |                           |           |        |
|                                                                                             |      |                                                             |                           | ⊖ sdo • s | DI     |
| CLK                                                                                         | CH 1 | •                                                           |                           | Direction |        |
| YNC                                                                                         | CH 0 | ‡ I/O 0                                                     |                           | CH 3      |        |
| 1                                                                                           |      |                                                             |                           |           |        |
|                                                                                             |      |                                                             |                           |           |        |
|                                                                                             |      |                                                             |                           |           |        |

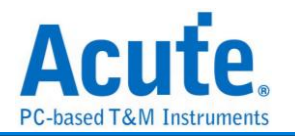

通道設定:通道可區分為 SYNC, BCLK, I/O。

方向:決定 I/O 資料解碼是 SDI 或 SDO。此選擇會影響分析之規則,會使下方欄位顏 色標記選項隨之改變。

#### 分析結果

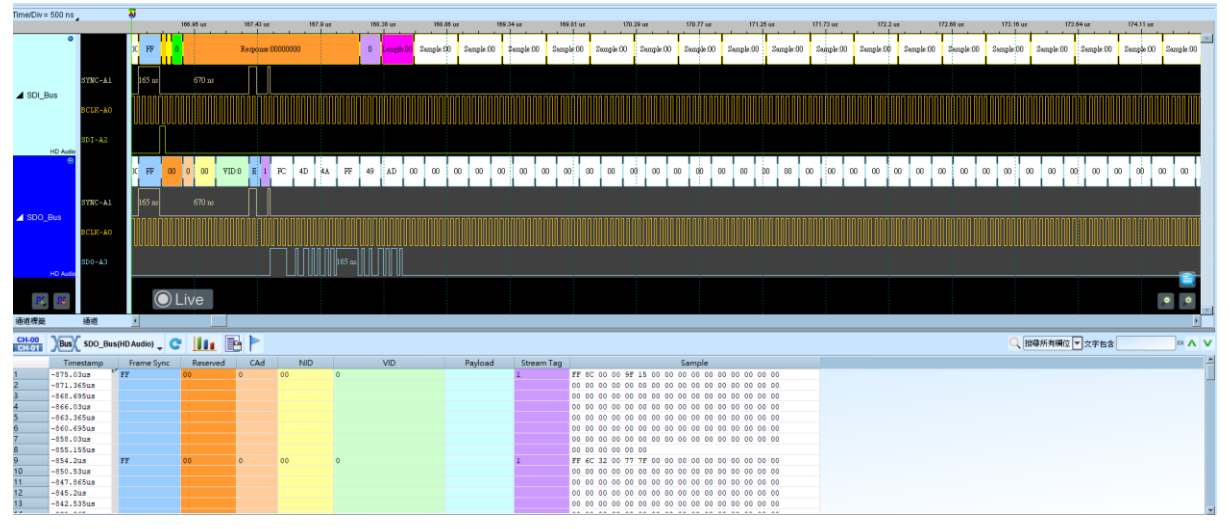

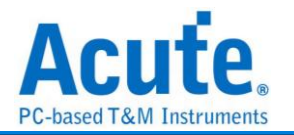

# HDLC

HDLC(High-level Data Link Control)用於 Data Link Layer 之中也是 Cisco 設備預設 使用的封裝協定。

| <b>参數</b> 設定     |                              |
|------------------|------------------------------|
| 😅 HDLC 參數設定      | ×                            |
| 參數設定             | 波型顏色                         |
| :                | Flag -                       |
| 通道設定             | Address 🗨                    |
|                  | Control                      |
|                  | I-Frame                      |
| 選項               | S-Frame 🗸 🗸                  |
| Mode NRZI-0 -    | U-Frame                      |
| Parity Low -     | Information -                |
| Baud Rate 9600 💌 | FCS                          |
| Address Bits 8 🔹 | 範圍選擇                         |
| Control Bits 8 💌 |                              |
| FCS Bits 16 💌    |                              |
| Order LSB -      | 超编型 結果型 五<br>緩衝區開頭 ▼ 緩衝區結尾 ▼ |
|                  | ●預設 ◆確定 ★取消                  |

HDLC: 設定訊號通道

Option: 訊號解碼 start up setting

- 1. Mode: 選擇解碼方式
- 2. Parity: 設定 Parity (High / Low)
- 3. Baud Rate: 設定 Baud Rate
- 4. Address Bits: 設定 Address Bits 長度
- 5. Control Bits: 設定 Control Bits 長度
- 6. FCS Bits: 設定 FCS(Frame Check Sequence)Bits 長度
- 7. Order: 位元傳輸順序

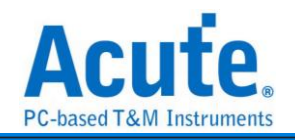

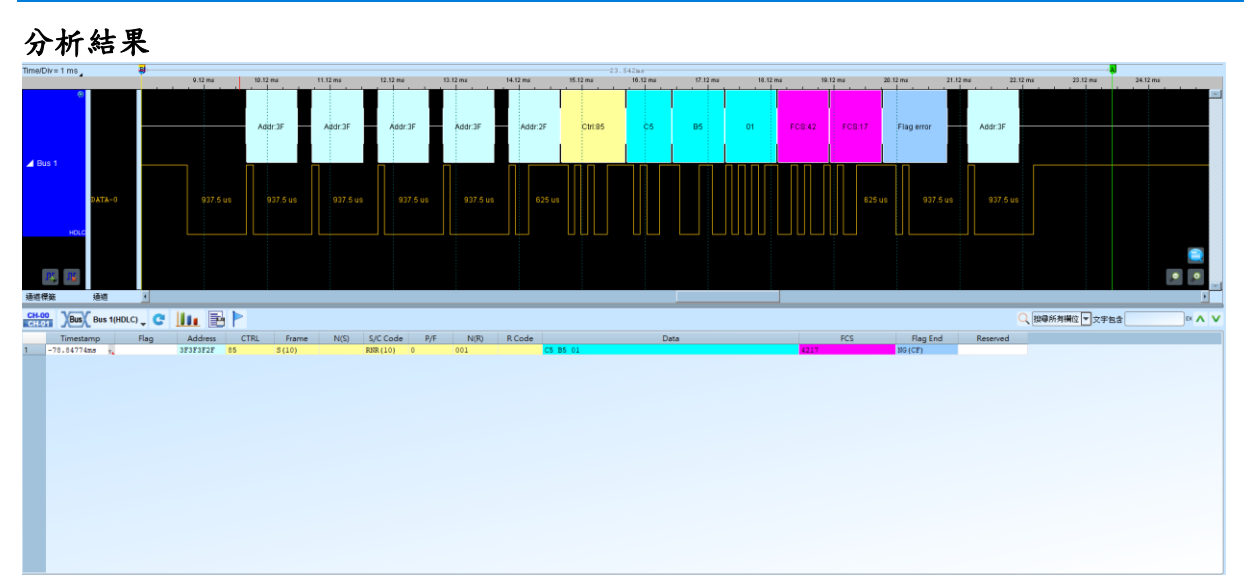

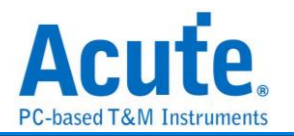

# HDQ

由德州儀器(TEXAS INSTRUMENTS)所制定,使用於電池管理的顯示應用,主要是運用在消費性電子產品方面。HDQ 分為 8 位元與 16 位元兩種資料寬度格式,位址固定為 7 位元。一個 HDQ 的封包主要由 Break、7 bits Address、1 bit R/W 和 8 bits Data 或 是 16 bits Data 所組成。傳輸的方式為 LSB(Least-significant bit)到 MSB(Most-significant bit),最大傳輸率為 5Kbit/s。

| MDQ 参數設定                    | ×               |
|-----------------------------|-----------------|
| 通道設定                        | 波型顏色            |
| 1                           |                 |
| 通道設定 A0                     | Break           |
| 顯示電池資訊                      | Break Recovery  |
| IC 型號                       | Address 🔹       |
| bq27000<br>bq27010          | Read            |
| bq27510<br>bq27541          | Write           |
| bq27541-V200<br>bq27546-G1  | Data 🗨          |
|                             | 範圍選擇            |
|                             | 選擇要分析的範圍        |
|                             | 起始位置 結束位置       |
| Inverse Waveform (IDLE Low) | 緩衝區開頭 ▼ 緩衝區結尾 ▼ |
|                             | ●預設 ◆確定 ★取消     |

參數設定

通道設定: 通道設定:設定待測物上的訊號端接在邏輯分析儀的通道編號。 顯示電池資訊: 可顯示電池監控 IC 和電池之間的指令傳遞過程。

Inverse Waveform (IDLE Low): 反轉波形,勾選時啟用

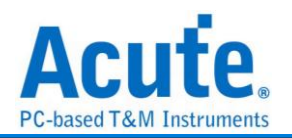

### 分析結果

Write: 表示寫入資料, 後面緊接著資料。

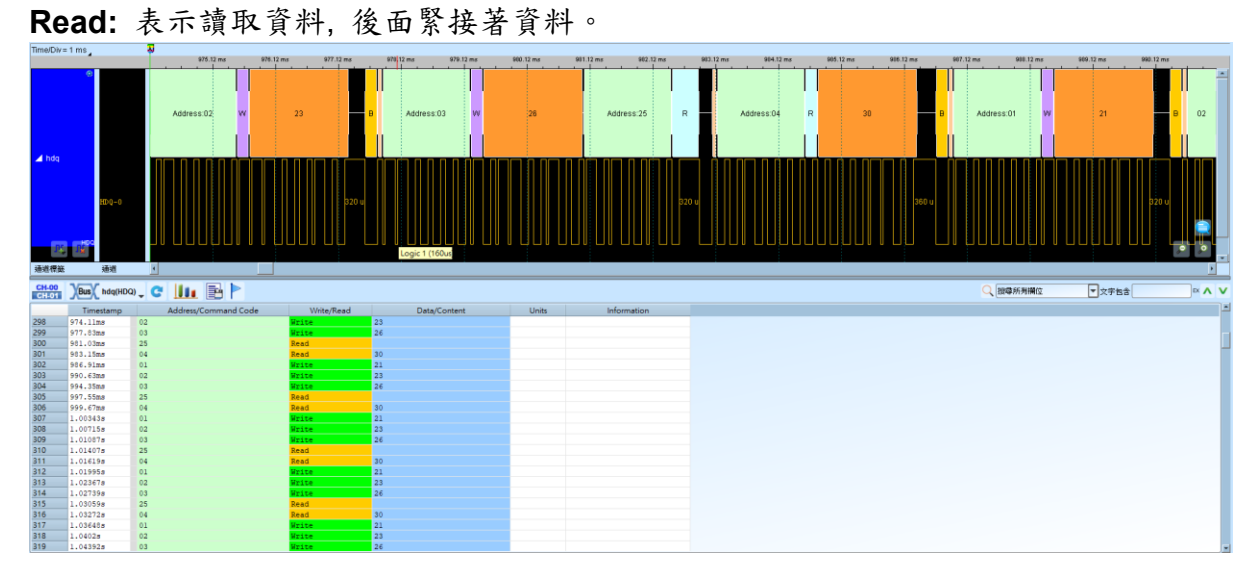

### 顯示電池資訊

|                                                                                                    |                                                                                                    | 975.12 ms 976.1                                                                                                    | 2 ms 977.12 ms                                                                                                    | 970.12 ms 979.12 ms                                                                          | 910.12 ms                                                                                       | 901.12 mb 902.12 mb 902.12 mb 904.12 mb | 905.12 ms 905.12 ms | 907.12 ms 900.12 ms | 909.12 ms 990.12 m | 18          |
|----------------------------------------------------------------------------------------------------|----------------------------------------------------------------------------------------------------|----------------------------------------------------------------------------------------------------|----------------------------------------------------------------------------------------------------|----------------------------------------------------------------------------------------------|-------------------------------------------------------------------------------------------------|-----------------------------------------|---------------------|---------------------|--------------------|-------------|
|                                                                                                    | Ð                                                                                                    | Address 02 W                                                                                                    | 23                                                                                                    | D Address:03 W                                                                               | 26                                                                                              | Address 25 R Address 04                 | R 30                | B Address.01 W      | 21                 | B 02        |
| 2 100                                                                                                    | 800-0                                                                                                    |                                                                                                    | 320 u                                                                                                    |                                                                                              |                                                                                                 |                                         | 300 u               |                     | 320                |             |
| 通道構施                                                                                                    | 通道                                                                                                    |                                                                                                    |                                                                                                    |                                                                                              |                                                                                                 |                                         |                     |                     |                    | •           |
| CH-00<br>CH-01                                                                                                    | Bus hdq(HDC                                                                                                    | ə, C 🛄 🖻 🏲                                                                                                    |                                                                                                    |                                                                                              |                                                                                                 |                                         |                     | 🔍 調導所再構位            | ▼ 文字台含             | =× <b>^</b> |
|                                                                                                    |                                                                                                    |                                                                                                    |                                                                                                    |                                                                                              |                                                                                                 |                                         |                     |                     |                    |             |
|                                                                                                    | Timestamp                                                                                                    | Address/Command Code                                                                                                    | Write/Read                                                                                                    | Content                                                                                      | Units                                                                                           |                                         |                     |                     |                    |             |
| 1                                                                                                    | Timestamp                                                                                                    | Address/Command Code                                                                                                    | Write/Read<br>Read                                                                                                    | Content                                                                                      | Units                                                                                           |                                         |                     |                     |                    |             |
| 1 2 3                                                                                                    | Timestamp<br>-0.00ms<br>-4.32ms                                                                                                    | Address/Command Code<br>** ARTTE (04)<br>MODE (01)<br>** AR (02)                                                                                                    | Write/Read<br>Read<br>Write<br>Write                                                                                                    | Content<br>21                                                                                | Units                                                                                           |                                         |                     |                     |                    |             |
| 1<br>2<br>3<br>4                                                                                                  | Timestamp<br>-8.08ms<br>-4.32ms<br>-600us<br>3.12ms                                                                                                    | Address/Command Code P ARTTE (04) HODE (01) P AR (02) AR (03)                                                                                                    | Write/Read<br>Read<br>Write<br>Write<br>Write                                                                                                    | Content<br>21<br>9763                                                                        | Units                                                                                           |                                         |                     |                     |                    |             |
| 1<br>2<br>3<br>4<br>5                                                                                             | Timestamp<br>-8.08ms<br>-4.32ms<br>-600us<br>3.12ms<br>8.44ms                                                                                                    | Address/Command Code<br><sup>17</sup> ARTTE (04)<br>MODE (01)<br><sup>27</sup> AR (02)<br>AR (03)<br>ARTTE (04)                                                                                                    | Write/Read<br>Read<br>Write<br>Write<br>Write<br>Read                                                                                                    | Content<br>21<br>9763                                                                        | Units<br>N/A<br>3.57uV                                                                          |                                         |                     |                     |                    |             |
| 1<br>2<br>3<br>4<br>5<br>6                                                                                        | Timestamp<br>-8.08ms<br>-4.32ms<br>-600us<br>3.12ms<br>8.44ms<br>12.2ms                                                                                                    | Address/Command Code ** ARTTE (04) *** AR(02) AR(03) ARTTE (04) HODE(01) ***                                                                                                    | Write/Read<br>Read<br>Write<br>Write<br>Read<br>Write                                                                                                    | Content<br>21<br>9763<br>21                                                                  | Units<br>N/A<br>3.57uV<br>N/A                                                                   |                                         |                     |                     |                    |             |
| 1<br>2<br>3<br>4<br>5<br>6<br>7                                                                                   | Timestamp<br>-8.08ms<br>-4.32ms<br>-600us<br>3.12ms<br>8.44ms<br>12.2ms<br>15.92ms                                                                                                    | Address/Command Code ARTTE(04) HODE(01) ART(02) AR(03) ART(02) AR(03) ARTE2(04) HODE(01) AR(02)                                                                                                    | Write/Read<br>Read<br>Write<br>Write<br>Read<br>Write<br>Write                                                                                                    | Content<br>21<br>9763<br>21                                                                  | Units<br>N/A<br>3.57uV<br>N/A                                                                   |                                         |                     |                     |                    |             |
| 1<br>2<br>3<br>4<br>5<br>6<br>7<br>8                                                                              | Timestamp<br>-0.00ms<br>-4.32ms<br>-600us<br>3.12ms<br>3.12ms<br>12.2ms<br>12.2ms<br>15.92ms<br>19.64ms                                                                                                    | Address/Command Code ARTIE (04) MODE (01) AR (02) AR (03) ARTIE (04) MODE (01) AR (02) AR (03) ARTIE (04) MODE (03) AR (03) AR                                                                                                    | Write/Read<br>Read<br>Write<br>Write<br>Read<br>Write<br>Write<br>Write<br>Write                                                                                                    | Content<br>21<br>9763<br>21<br>9763                                                          | Units<br>N/A<br>3.57uV<br>N/A<br>3.57uV                                                         |                                         |                     |                     |                    |             |
| 1<br>2<br>3<br>4<br>5<br>6<br>7<br>8<br>9<br>10                                                                   | Timestamp<br>-0.00ms<br>-4.32ms<br>-600us<br>3.12ms<br>12.2ms<br>12.2ms<br>12.2ms<br>15.92ms<br>19.64ms<br>24.96ms<br>24.96ms                                                                                                    | Address/Command Code BDCE(01) BDCE(01) BCCE(01) BA(103) BA(103                                                                                                    | Write/Read<br>Read<br>Write<br>Write<br>Read<br>Write<br>Read<br>Write<br>Read                                                                                                    | Content<br>21<br>9763<br>21<br>9763                                                          | Units<br>N/A<br>3.57uV<br>N/A<br>3.57uV                                                         |                                         |                     |                     |                    |             |
| 1<br>2<br>3<br>4<br>5<br>6<br>7<br>8<br>9<br>10<br>11                                                             | Timestamp<br>-0.08ma<br>-4.32ma<br>-600us<br>3.12ms<br>8.44ms<br>12.2ms<br>15.92ms<br>19.64ms<br>24.96ms<br>28.72ma<br>32.44ms                                                                                                    | Address/Command Code Address/Command Code BOE(01) BOE(01) AR(03) AR(03) AR(14) BOE(01) AR(03) AR(14) BOE(01) AR(03) AR(14) BOE(01) AR(14) BOE(01) AR(14) AR(14) AR(14) AR(14) AR(14) AR(14                                                                                                    | Write/Read<br>Read<br>Write<br>Write<br>Write<br>Write<br>Write<br>Read<br>Write<br>Read<br>Write<br>Write<br>Write                                                                                                    | Content<br>21<br>9763<br>21<br>9763<br>21                                                    | Units<br>N/A<br>3.57uV<br>N/A<br>3.57uV                                                         |                                         |                     |                     |                    |             |
| 1<br>2<br>3<br>4<br>5<br>6<br>7<br>8<br>9<br>9<br>10<br>11<br>12                                                  | Timestamp           -0.08ma           -4.32ms           -600us           3.12ms           8.44ms           12.2ms           15.92ms           19.64ms           24.54ms           28.72ms           32.44ms           36.16ms                                                                                                    | Address/Command Code Address/Command Code MODE(01) AR(03) AR(03) AR(03) AR(03) AR(03) AR(01) AR(01) AR(01) AR(03) AR(03)                                                                                                    | White/Read<br>Read<br>Write<br>Write<br>Read<br>Write<br>Read<br>Write<br>Read<br>Write<br>Write<br>Write<br>Write                                                                                                    | Content<br>21<br>9769<br>21<br>9763<br>21<br>21                                              | Units<br>N/A<br>3.57uV<br>N/A<br>3.57uV<br>N/A<br>3.57uV                                        |                                         |                     |                     |                    |             |
| 1<br>2<br>3<br>4<br>5<br>6<br>6<br>7<br>8<br>9<br>10<br>11<br>12<br>13                                            | Timestamp<br>=0.01ma<br>=4.32ms<br>=600us<br>3.12ms<br>8.44ms<br>13.2ms<br>15.92ms<br>15.92ms<br>19.44ms<br>28.72ms<br>32.44ms<br>32.44ms<br>36.16ms                                                                                                    | Addes/CommanGode<br>#ATE(64)<br>HODE(01)<br>#A(03)<br>#A(03)<br>#A(03)<br>#A(03)<br>#A(03)<br>#ATE(64)<br>HODE(01)<br>#A(03)<br>#ATE(64)<br>HODE(01)<br>#A(03)<br>#ATE(64)<br>HODE(01)<br>#A(03)<br>#ATE(64)<br>HODE(01)<br>#A(03)<br>#ATE(64)<br>#ATE(64)<br>#AT                                                                                                    | White/Read<br>Read<br>Write<br>Write<br>Read<br>Write<br>Write<br>Read<br>Write<br>Write<br>Write<br>Read<br>Write<br>Read                                                                                                    | Content<br>21<br>5763<br>21<br>5763<br>21<br>21<br>21<br>5763                                | Units<br>11/A<br>3.5747<br>11/A<br>3.5747<br>11/A<br>3.5747                                     |                                         |                     |                     |                    |             |
| 1<br>2<br>3<br>4<br>5<br>6<br>7<br>8<br>9<br>9<br>10<br>11<br>11<br>12<br>13<br>14                                | Timestamp           -0.01ma           -4.32ma           -4.32ma           3.12ms           8.44ms           8.44ms           12.2ms           15.92ms           24.94ms           22.72ms           32.44ms           36.14ms           41.44ms           45.24ms                                                                                                    | Addem/CommanGCode<br>#TTE(4)<br>NDEE(0)<br>#A(0)<br>#A(0)<br>#ATTE(4)<br>MOTE(0)<br>#ATTE(4)<br>MOTE(0)<br>#ATTE(4)<br>MOTE(0)<br>#ATTE(4)<br>MOTE(0)<br>#ATTE(4)<br>MOTE(0)<br>#ATTE(4)<br>#ATTE(4)                                                                                                    | White/Read<br>Read<br>Write<br>Write<br>Read<br>Write<br>Read<br>Write<br>Read<br>Write<br>Write<br>Write<br>Read<br>Write<br>Write                                                                                                    | Content<br>21<br>21<br>22<br>23<br>23<br>24<br>21<br>21<br>21                                | Units<br>8/A<br>3.574V<br>8/A<br>3.574V<br>8/A<br>3.574V<br>8/A                                 |                                         |                     |                     |                    |             |
| 1<br>2<br>3<br>4<br>5<br>6<br>7<br>8<br>9<br>9<br>10<br>11<br>12<br>13<br>14<br>15                                | Timestamp           -0.01ms           -4.32ms           -4.32ms           3.12ms           3.12ms           15.92ms           24.94ms           24.94ms           32.44ms           36.14ms           45.24ms           46.54ms                                                                                                    | Addem/Command Code<br>#TTE(4)<br>#TTE(4)<br>#CC(1)<br>#A(2)<br>#A(2) | White/Read<br>Read<br>Write<br>Write<br>Read<br>Write<br>Read<br>Write<br>Write<br>Write<br>Read<br>Write<br>Write<br>Write<br>Write                                                                                                    | Content<br>21<br>9763<br>21<br>9763<br>21<br>9763<br>21<br>9763<br>21                        | Units<br>8/A<br>3.57uV<br>8/A<br>3.57uV<br>8/A<br>3.57uV<br>8/A                                 |                                         |                     |                     |                    |             |
| 1<br>2<br>3<br>4<br>5<br>6<br>7<br>7<br>8<br>9<br>9<br>10<br>11<br>12<br>13<br>114<br>15<br>16                    | Timestamp           -0.01ms           -4.32ms           -600us           3.12ms           8.44ms           12.12ms           15.92ms           19.64ms           24.94ms           24.94ms           24.44ms           32.44ms           36.14ms           46.94ms           52.60ms                                                                                                    | Addew/Command Code<br>attr:(ei)<br>attr:(ei)<br>at                                                                                                    | Wite/Read<br>Read<br>Write<br>Write<br>Pead<br>Write<br>Write<br>Write<br>Write<br>Write<br>Write<br>Write<br>Write<br>Write<br>Write<br>Write<br>Write                                                                                                    | Content<br>31<br>9743<br>21<br>9743<br>21<br>9743<br>21<br>9743                              | Units<br>8/A<br>3.5747<br>8/A<br>3.5747<br>8/A<br>3.5747<br>8/A<br>8/A<br>3.5747                |                                         |                     |                     |                    |             |
| 1<br>2<br>3<br>4<br>5<br>6<br>7<br>7<br>8<br>9<br>9<br>10<br>11<br>12<br>13<br>114<br>15<br>16<br>17<br>19        | Timestamp           -0.01ms           -0.12ms           -4.12ms           3.12ms           3.12ms           12.2ms           13.92ms           15.92ms           24.94ms           24.94ms           32.44ms           36.16ms           44.52ms           52.67ms           52.87ms           52.67ms           52.87ms                                                                                                    | Addem/Command Code<br>#TTE(14)<br>#TTE(14)<br>#CC(1)<br>#A(2)<br>#A(2)<br>#A( | White/Read<br>Read<br>Write<br>Krite<br>Krite<br>Krite<br>Krite<br>Krite<br>Krite<br>Krite<br>Krite<br>Krite<br>Krite<br>Krite<br>Krite<br>Krite<br>Krite<br>Krite<br>Krite                                                                                                    | Content<br>21.<br>2949<br>21.<br>21.<br>21.<br>21.<br>21.<br>21.<br>21.<br>21.<br>21.<br>21. | Units<br>8/A<br>3.57uV<br>8/A<br>3.57uV<br>8/A<br>3.57uV<br>8/A<br>3.57uV                       |                                         |                     |                     |                    |             |
| 1<br>2<br>3<br>4<br>5<br>6<br>7<br>8<br>9<br>10<br>11<br>12<br>13<br>14<br>15<br>16<br>17<br>18<br>19<br>19       | Timestamp           -0.01ms           -0.01ms           -4.22ms           -600us           3.12ms           0.44ms           15.92ms           15.92ms           24.94ms           24.94ms           36.14ms           36.24ms           36.24ms           36.25ms           52.92ms           52.92ms           52.60ms           52.60ms           61.70ms           65.40ms                                                  | Addew/CommanGode ATTE(44) ADTE(44) ADTE                                                                                                    | Wite, Pland<br>Pand<br>Hitts<br>Hitts<br>Hitts<br>Band<br>Hitts<br>Rand<br>Hitts<br>Rand<br>Hitts<br>Rand<br>Hitts<br>Rand<br>Hitts<br>Rand<br>Hitts<br>Hitts<br>H | Content<br>11<br>12<br>13<br>14<br>14<br>14<br>14<br>14<br>14<br>14<br>14<br>14<br>14        | Units<br>11/A<br>3.57w7<br>11/A<br>3.57w7<br>11/A<br>3.57w7<br>11/A<br>3.57w7<br>11/A           |                                         |                     |                     |                    |             |
| 1<br>2<br>3<br>4<br>5<br>6<br>7<br>8<br>9<br>10<br>11<br>12<br>13<br>14<br>15<br>16<br>17<br>18<br>19<br>20       | Timestamp           -0.01ms           -0.01ms           -0.01ms           -600us           3.12ms           8.44ms           12.2ms           15.92ms           24.94ms           24.94ms           24.94ms           36.14ms           41.44ms           52.44ms           52.64ms           50ms           61.74ms           65.44ms                                                                                          | Addem/CommanGode ATTE(44) ATTE(44) ATTE(44) ACCE(4) ACCE(44) ACCE(44) ACCE(                                                                                                    | Wite/Fead<br>Fead<br>Write<br>Write<br>Read<br>Krite<br>Read<br>Krite<br>Read<br>Krite<br>Read<br>Krite<br>Read<br>Krite<br>Krite<br>K<br>K<br>K<br>K<br>K<br>K<br>K<br>K<br>K<br>K<br>K<br>K<br>K<br>K<br>K<br>K<br>K<br>K<br>K                                                                                                    | Context<br>11<br>13<br>143<br>143<br>143<br>144<br>144<br>144                                | Units<br>H/A<br>3.5747<br>H/A<br>3.5747<br>H/A<br>3.5747<br>H/A<br>3.5747<br>H/A<br>3.5747      |                                         |                     |                     |                    |             |
| 1<br>2<br>3<br>4<br>5<br>6<br>7<br>8<br>9<br>10<br>11<br>12<br>13<br>14<br>15<br>16<br>17<br>18<br>19<br>20<br>21 | Timestamp           -0.0mm           -0.0mm           -0.0mm           -0.0mm           -4.32ms           -4.02ms           3.12ms           3.12ms           13.2ms           14.4ms           24.94ms           24.94ms           24.94ms           24.94ms           26.12ms           41.44ms           45.24ms           52.60ms           52.60ms           61.74ms           65.24ms           65.24ms           74.52ms | Addemu/Command Code<br>ATTE (4)<br>MTE (4)<br>MTE (4)<br>ATTE (4)<br>ATTE (4)<br>ATTE (4)<br>MTE (4)<br>MTE (                                                                                                    | Wine,Pead<br>Read<br>Kriste<br>Kriste<br>Arate<br>Kriste<br>Kriste<br>Bead<br>Kriste<br>Kriste<br>Kriste<br>Kriste<br>Kriste<br>Kriste<br>Kriste<br>Kriste<br>Kriste<br>Kriste<br>Kriste<br>Kriste<br>Kriste<br>Kriste<br>Read                                                                                                    | Content<br>11<br>14<br>14<br>14<br>14<br>14<br>14<br>14<br>14<br>14                          | Units<br>11/A<br>3.57uV<br>11/A<br>3.57uV<br>11/A<br>3.57uV<br>11/A<br>3.57uV<br>11/A<br>3.57uV |                                         |                     |                     |                    |             |

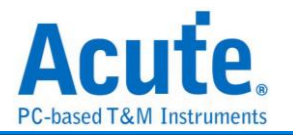

# HID Over I<sup>2</sup>C

HID Over I<sup>2</sup>C (Human Interface Device Over I<sup>2</sup>C) 主要應用在 Windows 8, ARM 的平 台架構上;另一個為 HID Over USB 則是應用在 x86 系統上,在 Windows 8 常見支援 HID Over I<sup>2</sup>C 匯流排通訊協定的裝置是觸控面板。

| 參數設定                 |                       |                    |      |              |         |      |
|----------------------|-----------------------|--------------------|------|--------------|---------|------|
| 📇 HID over I2C Setti | ngs                   |                    |      |              |         | ×    |
| 通道設定                 |                       |                    | 波形顏色 |              |         |      |
| 通道                   |                       |                    |      | Start        |         | •    |
| Clock Chann          | el (SCL) A0           |                    |      | Repeat Start |         | •    |
| Data Channel         | (SDA) A1              | <b>*</b>           |      | Address      |         | •    |
| ATTN/Interr          | apt A2                | •                  |      | Data Write   |         | •    |
| Custom For           | mat                   | 通道設定               | ĺ    | Data Read    |         | •    |
| Address Mode         |                       |                    |      | Stop         |         | •    |
| 💿 7-bit Add          | lressing              |                    |      |              |         |      |
| 🔘 8-bit Add          | lressing (Include R/W | ' in Address)      | 分析範圍 |              |         |      |
| 🔵 10-bit Ad          | ldressing             |                    |      |              |         |      |
| ✔ Ignore Glite       | h                     |                    | :nn: | +a. 6. 6     |         |      |
| Filter pulse w       | ith < 2               | æmple points (5ns) |      | 起始立室         | 結果位者    |      |
|                      |                       |                    |      | 緩衝區開頭        | ▼ (緩衝區) | a尾 🔹 |
|                      |                       |                    |      | 預設           | 確定      | 取消   |

通道: 設定待測物上, 各個訊號端, 接在邏輯分析儀的通道編號。

Custom Format: 可自定義部分解析內容。勾選時啟用。

通道設定:點選後彈出記事本編輯解碼格式,格式如下:

CMD, {解析欄位 1 的名稱, 解析欄位 1 的 Byte 數量, 解析欄位 1 排列方式}, ..... 7-bit addressing: 顯示 7 位元寬度的位址和 1 位元寬度的 Rd/Wr。

8-bit addressing(Include R/W in Address): 顯示 8 位元寬度位址(7 位元寬度位址 加上 1 位元 Rd/Wr)。

10-bit addressing: 顯示 10 位元寬度位址。

忽略雜訊(Ignore Glitch):分析時忽略因轉態過緩所造成的雜訊。勾選時啟用。

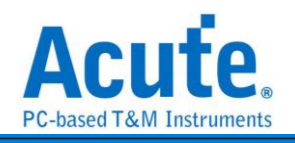

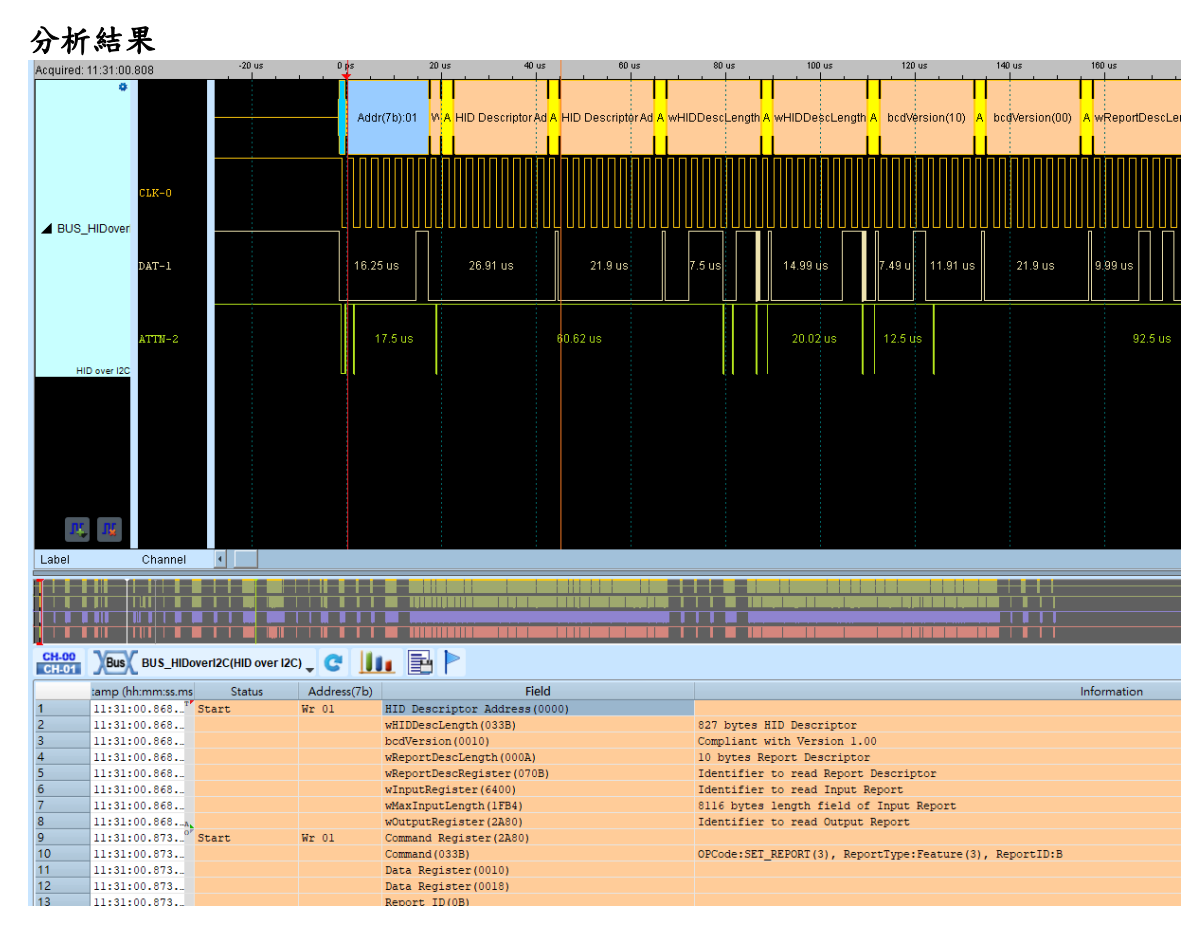

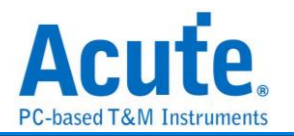

# HID Over SPI

HID Over SPI (Human Interface Device Over SPI) 主要應用在 Windows 8, ARM 的平 台架構上;由於 HID Over SPI 比 HID Over I2C 腳位數更多,因此带寬更多、頻率速 率更高、更低延遲。

| 參數設      | :定            |       |         |                   |           |     |
|----------|---------------|-------|---------|-------------------|-----------|-----|
| 🗮 HID    | over SPI 参數設定 |       |         |                   | :         | ×'  |
| 通道設知     | Ē             |       | 波形顏色    |                   |           |     |
| <b>1</b> | 通道            |       |         | Input Report      |           | -   |
|          | C2            | A0    |         | Output Report     | -         | •   |
|          | CLK           | A1 🌲  |         | HID Descriptor    |           | -   |
|          | MOSI          | A2 \$ |         | Report Descriptor |           |     |
|          | MISO          | A2 \$ |         |                   |           |     |
|          |               |       |         |                   |           |     |
|          |               |       | 分析範圍    |                   |           |     |
|          |               |       | <b></b> | 起始位置              | 結束位置      |     |
|          |               |       |         | 緩衝區開頭             | ▼ 緩衝區結尾 ▼ | · ] |
|          |               |       |         | 預設                | 確定 取消     | 5   |

### 通道設定: 設定待測物上, 各個訊號端, 接在邏輯分析儀的通道編號。

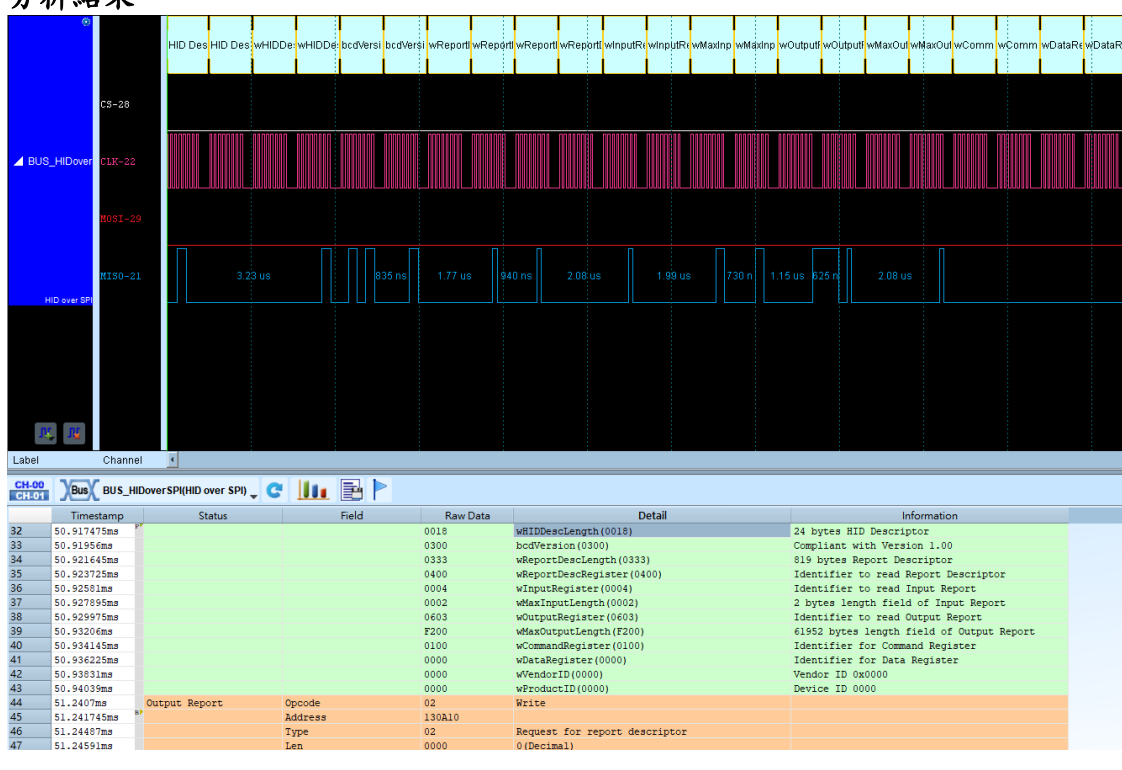

分析結果

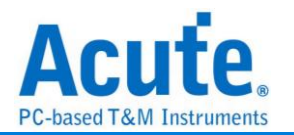

### **HTSensor**

HTSensor 是一種專門用於測量和監控環境條件的 感測器。它通常可以測量與環境相關的參數,如 溫度 和 濕度,並提供相應的數據給系統或設備進行處理或控制。這種 感測器廣泛應用於各種設備和系統中,例如智能家居、自動化系統、氣候控制系統、醫 療裝置等。

參數設定

| HTSensor 設定            |                    |             |                |                                |                      |         |        |
|------------------------|--------------------|-------------|----------------|--------------------------------|----------------------|---------|--------|
| 道                      |                    |             | 波形             | 顏色                             |                      |         |        |
| Data A0                | *<br>*             |             | He<br>Te<br>Ci | Dumidity mperature neck Digits | Star     Ech     End | t       | •<br>• |
| 片設定                    |                    |             |                |                                |                      |         |        |
| 型號: AM2120             | •                  |             |                |                                |                      | 誤差值: 0% | Ŧ      |
|                        | Min                | Max         |                |                                | Min                  | Max     |        |
| Start Low:             | 1000               | 20000       | 🏮 us Sta       | t High: 10                     |                      | 200     | us     |
| Echo Low:              | 75                 | <b>*</b> 85 | 🗘 us Ech       | o High: 75                     | <b>.</b>             | 85      | us     |
| Logic 0 High:          | 22                 | <b>3</b> 0  | 🗘 us Log       | ic 1 High: 68                  |                      | 75      | us     |
| Logic 0&1 Low:         | 48                 | <b>~</b> 55 | 🌲 us End       | Low: 45                        | ÷ ~                  | 55      | us     |
| 顯示 攝氏(°C)              | -                  |             | Calculate      | Type: (High L                  | .ow) / 10 🔍 👻        |         |        |
| 析範圍                    |                    |             |                |                                |                      |         |        |
| 選擇要分析<br>起始位置<br>緩衝區開頭 | 新的範圍<br>結束<br>✔ 緩循 | 位置<br>暫區結尾  | •              |                                |                      |         |        |
|                        |                    |             |                | ◎預設                            | ✓確定                  | 2 🗙 取   | 消      |

Data: 設定待測物上訊號端接在邏輯分析儀的通道編號。

**晶片設定:**設定支援的晶片型號,或是使用者自定義晶片參數細節。
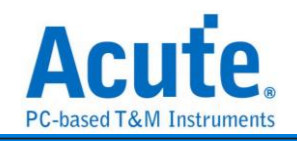

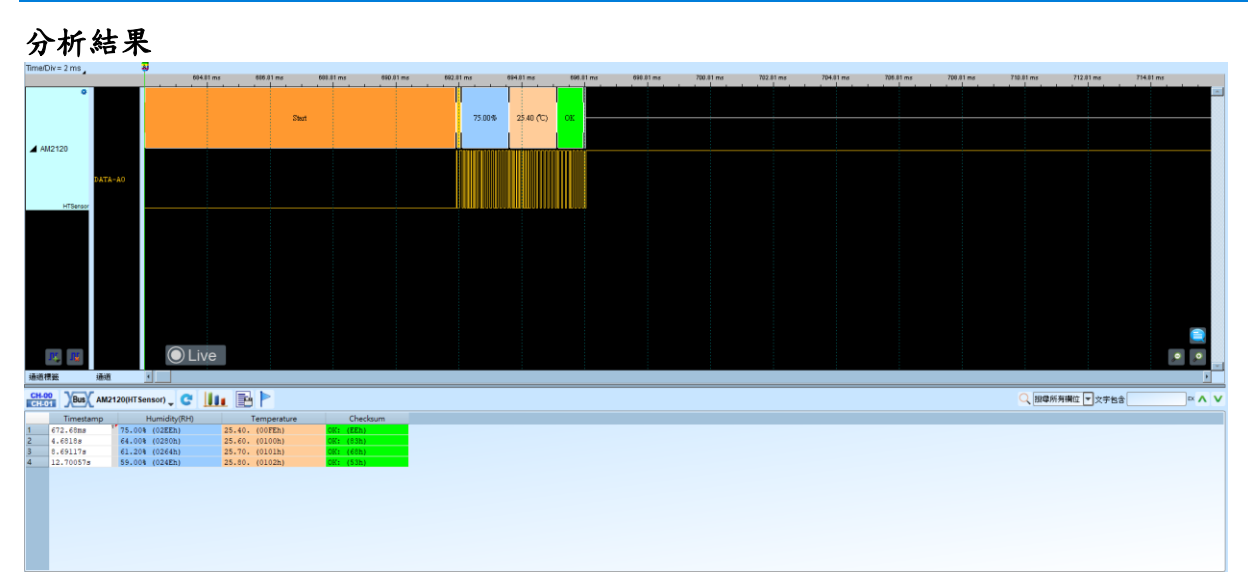

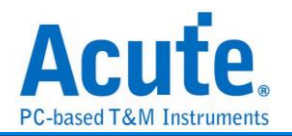

# **HyperBus**

HyperBus 是一種高效能的記憶體接口技術,旨在提高數據傳輸速率,特別是在嵌入式 系統中,像是智能手機、平板電腦、物聯網設備等領域中使用。它由 Micron Technology 提出,並已被多個設備製造商採用。HyperBus 技術可以支持多種不同類型的記憶體, 最常見的是用於連接 Flash 記憶體 和 DRAM (動態隨機存取記憶體),同時提供比 傳統 SPI 和並行記憶體接口更快的數據讀寫速度。

### 參數設定

| webbe       HyperFlash         imit with the flash       Imit with the flash         imit with the flash       Imit with the flash         imit with with the flash       Imit with with the flash                                                                                                    | 🛓 HyperBu  | s 參數   | 設定  |          |     |    |                                          | × |
|----------------------------------------------------------------------------------------------------|------------|--------|-----|----------|-----|----|------------------------------------------|---|
| Jimit Big         Jimit Big         Imit Big         Imit Big                                                                                                    | 參數設定       |        |     |          |     |    | HyperRAM 選項                              |   |
| 通道設定                                                                                                    | =          |        |     |          |     |    | Phase Delay (CMD, Write Data)            |   |
| 様式 HyperFlash ●<br>歴流排寛度 8<br>CS A0 € RWDS1 A2 €<br>CLK A1 € RWDS2 A19 €<br>D0 A3 € D8 A11 €<br>D1 A4 € D9 A12 €<br>D2 A5 € D10 A13 €<br>D2 A5 € D10 A13 €<br>D3 A6 € D11 A14 €<br>D4 A7 € D12 A15 €<br>D5 A8 € D13 A16 €<br>D6 A9 € D14 A17 €<br>D7 A10 € D15 A18 €<br>Invert CLK<br>Write CMD ●<br>Write CMD ● | 通道設定       |        |     |          |     |    | CLK Delay 0 amples                       |   |
| <ul> <li></li></ul>                                                                                                    | 模式         |        | Нур | erFlash  |     | •  | Latch Method and Phase Delay (Read Data) |   |
| CS       A0       RWDS1       A2          CLK       A1       RWDS2       A19          D0       A3       D8       A11          D1       A4       D9       A12          D2       A5       D10       A13          D2       A5       D10       A13          D2       A5       D10       A13          D3       A6       D11       A14          D4       A7       D12       A15          D5       A8       D13       A16          D6       A9       D14       A17          D7       A10       D15       A18          Invert CLK       Read CMD           認識課罪       選擇要分析的範圍            超站位置       結束位置            Write CMD             Write CMD                                                                                                    | 匯流排        | 寬度     | 8   |          |     | -  | О сLК                                    |   |
| CLK       A1       RWDS2       A19       Latency Count       0         D0       A3       D8       A11       0       0       0         D1       A4       D9       A12       0       0       0       0         D2       A5       D10       A13       0       0       1       -       0       0       0       0       0       0       0       0       0       0       0       0       0       0       0       0       0       0       0       0       0       0       0       0       0       0       0       0       0       0       0       0       0       0       0       0       0       0       0       0       0       0       0       0       0       0       0       0       0       0       0       0       0       0       0       0       0       0       0       0       0       0       0       0       0       0       0       0       0       0       0       0       0       0       0       0       0       0       0       0       0       0       0       0 <td< th=""><th>cs</th><th>A0</th><th>-</th><th>RWDS1</th><th>A2</th><th>\$</th><th>Delay 0      samples</th><th></th></td<>                                                                                                    | cs         | A0     | -   | RWDS1    | A2  | \$ | Delay 0      samples                     |   |
| D0       A3       D8       A11       0       0       0         D1       A4       D9       A12       0       Data Arrangement       1       -         D2       A5       D10       A13       0       0       1       -       Dq(7:0)       -       2       3       -       Dq(7:0)       -       2       3       -       Dq(7:0)       -       2       3       -       Dq(7:0)       -       2       3       -       Dq(7:0)       -       2       3       -       Dq(7:0)       -       2       3       -       Dq(7:0)       -       2       3       -       Dq(1:5:8)       Dq(1:5:8)       Dq(1:5:8)       Dq(1:5:8)       Dq(1:5:8)       -       Dq(1:5:8)       Dq(1:5:8)       -       -       :       :       :       :       :       :       :       :       :       :       :       :       :       :       :       :       :       :       :       :       :       :       :       :       :       :       :       :       :       :       :       :       :       :       :       :       :       :       :       :       :                                                                                                    | CLK        | A1     | -   | RWDS2    | A19 | -  |                                          |   |
| D1       A4       D9       A12       ↓         D2       A5       D10       A13       ↓         D3       A6       D11       A14       ↓         D4       A7       D12       A15       ↓         D5       A8       D13       A16       ↓         D6       A9       D14       A17       ↓         D7       A10       D15       A18       ↓         ①       T       A10       D15       A18       ↓         ②       Invert CLK       Read CMD       ▼         2       String from the figure       ✓       ✓       ✓         超域位置       結束位置        ✓       ✓       ✓         修物面相時間       ✓        ✓       ✓       ✓                                                                                                    | D0         | A3     | \$  | D8       | A11 | -  | Latency Count 0                          |   |
| D2       A5       D10       A13       ↓         D3       A6       D11       A14       ↓         D4       A7       D12       A15       ↓         D5       A8       D13       A16       ↓         D6       A9       D14       A17       ↓         D7       A10       D15       A18       ↓         //>        CAtHS 中顯示CA[47:0]       ↓       Kead CMD       ▼         Invert CLK       Kay Instance       ✓       Write CMD       ✓         Write CMD       ✓       ✓       ✓       ✓         Write Data       ✓       ✓       ✓       ✓                                                                                                    | D1         | A4     | -   | D9       | A12 | \$ | Data Arrangement 1 👻                     |   |
| D3 A6 ↓ D11 A14 ↓<br>D4 A7 ↓ D12 A15 ↓<br>D5 A8 ↓ D13 A16 ↓<br>D6 A9 ↓ D14 A17 ↓<br>D7 A10 ↓ D15 A18 ↓<br>Invert CLK<br>密選擇<br>超始位置 結束位置<br>经衡面閉頭 、 经衡面结尾 、                                                                                                    | D2         | A5     | -   | D10      | A13 | •  | DQ[7:0]                                  |   |
| D4       A7       D12       A15         D5       A8       D13       A16         D6       A9       D14       A17         D7       A10       D15       A18         D7       A10       D15       A18         Invert CLK       Read CMD          2012       結束位置       Write CMD          地站位置       結束位置           修御區問頭       修衛區結尾                                                                                                    | D3         | A6     | \$  | D11      | A14 | \$ | DQ[15:8] 0 1                             |   |
| D5 A8 ◆ D13 A16 ◆<br>D6 A9 ◆ D14 A17 ◆<br>D7 A10 ◆ D15 A18 ◆<br>C 在報告中顯示CA[47:0]<br>Invert CLK<br>密選擇<br>起始位置 結束位置<br>後續區問題 ◆ 修續區結尾                                                                                                    | D4         | A7     | \$  | D12      | A15 | \$ |                                          |   |
| D6       A9       D14       A17         D7       A10       D15       A18         ○       在報告中顯示CA[47:0]       Invert CLK         印题選擇       Read CMD          20選選擇       Kead Data          地站位置       結束位置       Write CMD          建始位置       結束位置                                                                                                    | D5         | A8     | \$  | D13      | A16 | -  | 波型鎮色                                     |   |
| D7       A10       D15       A18         △       在報告中顯示CA[47:0]          □       Invert CLK       Read CMD          空認選擇       Read Data          建設描位置       結束位置       Write CMD          建始位置       結束位置                                                                                                    | D6         | A9     | -   | D14      | A17 | \$ |                                          |   |
| <ul> <li>         在報告中顯示CA[47:0]         Invert CLK         Read CMD         <ul> <li></li></ul></li></ul>                                                                                                    | D7         | A10    | -   | D15      | A18 | •  | m                                        |   |
| □ Invert CLK<br>全國選擇<br>全國選擇<br>起始位置  結束位置<br>建衛區問題                                                                                                    | 在韩         | 医告中    | 顯示  | CA[47:0] |     |    | -                                        |   |
| 全國選擇  Read CMD    全國選擇  Read Data    設置 選擇要分析的範圍    起始位置    結束位置    送續面問閱 、 送續面結尾                                                                                                    | Inve       | ert CL | K   |          |     |    |                                          |   |
| 全<br>配置<br>選擇<br>理選擇<br>選擇<br>要分析的範圍<br>起始位置<br>結束位置<br>総律価區問題<br>東<br>総律価価結尾<br>本<br>総律価価結尾<br>本                                                                                                    |            |        |     |          |     |    | Read CMD 👻                               |   |
| 選擇要分析的範圍     Write CMD       起始位置     結束位置       緩衝區問頭     緩衝區結尾                                                                                                    | 範圍選擇       |        |     |          |     |    | Read Data                                |   |
| たい。<br>起始位置 結束位置 Write Data ▼<br>緩衝區問頭 ▼ 緩衝區結尾 ▼                                                                                                    |            | 擇要分    | }析的 | 的範圍      |     |    | Write CMD                                |   |
| 總衛區問頭 ▼ 總衛區結尾 ▼                                                                                                    | 。"<br>起始位置 |        |     | 結束位證     | 罜   |    | Write Data                               |   |
|                                                                                                    | 緩衝區開       | 頭      |     | 緩衝區      | 結尾  | -  | <u>्रमध</u>                              |   |

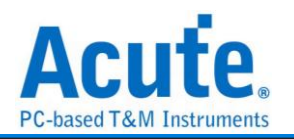

模式: 切換模式,可以設定成 Hyper Flash 或 Hyper Ram。

匯流排寬度: 設定匯流排寬度,可以設定成8或16。

通道設定:設定待測物上,各個訊號端,接在邏輯分析儀的通道編號。

在報告中顯示 CA[47:0]: 在報告中顯示 CA[47:0]共 48bit 的資訊。僅在模式切換為 HyperFlash 時可供勾選。勾選時啟用。

Invert CLK: 翻轉 CLK。僅在模式切換為 HyperRam 時可供勾選。勾選時啟用。

### HyperRam 選項:

- Phase Delay (CMD, Write Data): 設定 Delay 的 sample 點數量,僅在模式 切換為 HyperRam 時有效。
- Latch Method and Phase Delay (Read Data): 設定 CLK(僅在模式切換為 HyperRam 時有效)或 RWDS Delay 的 sample 點數量。
- 3. Latency Count: 設定 Delay CLK 數量,僅在模式切換為 HyperRam 時有效。
- 4. Data Arrangement: 設定 Data Arrangement 的模式,共雨種。

| hr= 20 ns . |             | 4             |           |            |        |             | 2.8     | 82ms        |          |           |           |           |             |           |      |        | N       |          |           |                   |     |      |        |         |       |         |         |      |         |         |
|-------------|-------------|---------------|-----------|------------|--------|-------------|---------|-------------|----------|-----------|-----------|-----------|-------------|-----------|------|--------|---------|----------|-----------|-------------------|-----|------|--------|---------|-------|---------|---------|------|---------|---------|
| 1:13:35:35. | 745         | 23            | lims      | 2.58 ms    | 2.58 / | 15          | 2.58 mc |             | 2.58 ms  |           | 2.58 =    | ы<br>     | 2.58        | ma .      | 2.   | .58 ms |         | 2.68 ms  |           | 2.58 ms           |     | 2.58 | nd I   | 2.58 ms |       | 2.58 md | 2.58 ms |      | 2.58 ms | 2.58 ms |
| 0           |             |               |           |            |        | RO 80 30 80 | 30 Les  | n Leten Let | en Later | Leten Let | ten Loter | u Loten L | aters Later | o Letro I | Late | 74E0   | D4 X 04 | 30 04 30 | 0 04 30 0 | 1 X 04            |     | 80   |        |         |       |         |         |      |         |         |
|             | CS-A0       |               |           |            |        |             |         |             |          |           |           |           |             | 180.54    |      |        |         |          |           |                   |     |      |        |         |       |         |         |      |         |         |
|             | CLE-A1      |               |           |            |        |             | п'n     | ПП          | Ē        |           | п         |           | п           |           |      | Π      | hг      |          | ПГ        | n m               |     |      |        |         |       |         |         |      |         |         |
|             | 000021-14   |               |           |            |        |             | 'H'     |             |          |           |           |           | ш ч         |           |      |        |         | H        | ╧╎┟╴      |                   |     |      | 04     |         |       |         |         |      |         |         |
|             | NUUSI-A4    |               |           |            |        |             |         |             |          |           |           | 2 10      |             |           |      |        | υı      |          |           |                   |     |      | 124 10 |         |       |         |         |      |         |         |
|             | 00-45       |               |           |            |        |             |         |             |          |           |           |           |             |           |      |        |         |          |           |                   |     |      |        |         |       |         |         |      |         |         |
|             | D1-A6       |               |           |            |        |             |         |             |          |           |           |           |             |           |      |        | _       |          |           |                   |     |      |        | _       |       |         |         |      |         |         |
|             | D2-A7       |               |           |            |        |             |         |             |          |           |           |           |             |           |      |        | U.      | UU       |           | $\sqcup$ $\sqcup$ |     | 35   | 94 ns  |         |       |         |         |      |         |         |
|             | D3-A8       |               |           |            |        |             |         |             |          |           |           |           |             |           |      |        |         |          |           |                   |     |      |        |         |       |         |         |      |         |         |
|             | D4-89       |               |           |            |        |             |         |             |          |           |           |           |             |           |      |        |         |          |           |                   |     |      |        |         |       |         |         |      |         |         |
|             | D5-A10      |               |           |            |        |             |         |             |          | 95.26 m   |           |           |             |           |      |        |         |          |           |                   |     |      |        |         |       |         |         |      |         |         |
| VperBu      | D6-A11      |               |           |            |        |             |         |             |          |           |           |           |             |           |      |        |         |          |           |                   |     |      |        |         |       |         |         |      |         |         |
|             | 07-412      |               |           |            |        |             |         |             |          |           | 83.2      |           |             |           |      |        | пг      | n n      |           |                   |     |      |        |         |       |         |         |      |         |         |
|             | 00-413      |               |           |            |        |             |         |             |          |           | 012       |           |             |           |      |        |         | ┥┥┝      |           |                   |     |      |        |         |       |         |         |      |         |         |
|             | 00-AL3      |               |           |            |        |             |         |             |          |           | - 00 4    | 141       |             |           |      |        | чυ      | ш        |           | Чι                |     |      |        |         |       |         |         |      |         |         |
|             | D9-814      |               |           |            |        |             |         |             |          |           |           |           |             |           |      |        |         |          |           |                   |     |      |        |         |       |         |         |      |         |         |
|             | D10-A15     |               |           |            |        |             |         |             |          |           |           |           |             |           |      |        |         |          |           |                   |     |      |        |         |       |         |         |      |         |         |
|             | D11-A16     |               |           |            |        |             |         |             |          |           |           |           |             |           |      |        |         |          |           |                   |     |      |        |         |       |         |         |      |         |         |
|             | 012-A17     |               |           |            |        |             |         |             |          |           |           |           |             |           |      |        |         |          |           |                   |     |      |        |         |       |         |         |      |         |         |
|             | D13-A18     |               |           |            |        |             |         |             |          |           |           |           |             |           |      |        |         |          |           |                   |     |      |        |         |       |         |         |      |         |         |
|             | D14-A19     |               |           |            |        |             |         |             |          |           |           |           |             |           |      |        |         |          |           |                   |     |      |        |         |       |         |         |      |         |         |
|             | D15-A20     |               |           |            |        |             |         |             |          |           |           |           |             |           |      |        |         |          |           |                   |     |      |        |         |       |         |         |      |         |         |
|             | 00082-121   |               |           |            |        |             |         |             |          |           |           |           |             |           |      |        |         |          |           |                   |     |      |        |         |       |         |         |      |         |         |
| typecture   |             | O L it        | ie.       |            |        |             |         |             |          |           |           |           |             |           |      |        |         |          |           |                   |     |      |        |         |       |         |         |      |         |         |
|             |             |               | ~         |            |        |             |         |             |          |           |           |           |             |           |      |        |         |          |           |                   |     |      |        |         |       |         |         |      |         |         |
|             | 通道          | 4             |           |            |        |             |         |             |          |           |           |           |             |           |      |        |         |          |           |                   |     |      |        |         |       |         |         |      |         |         |
| Bus         | BUS_HyperBu | s(HyperBus) _ | C III     |            |        |             |         |             |          |           |           |           |             |           |      |        |         |          |           |                   |     |      |        |         |       |         | Q 搜尋    | 所有補位 | ▼ 文字包含  |         |
| a (hh-m     | missims RAV | 45            | Type      | System Byt | e Addr | 6           | 40-2    | DO          | D1       | D2        | 03        | D4        | D5          | D6        | D7   | DB     | D9      | D10      | D11       | D12               | D13 | D14  | D15    | ۵       | i CII |         |         |      |         |         |
| 35:35.      | 755" Rd(1)  | Reg. (1)      | Linear(1) | 008080800  |        | F0 80 8     | 80 80   | 80          |          | 01        | 05        |           |             | 00        | 21   | 20     | 20      | 210      |           |                   |     |      |        |         |       |         |         |      |         |         |
| 35:35.      | 758* Rd(1)  | Reg. (1)      | Linear(1) | 008080800  |        | F0 80 80    | 80 80   | 80 04       | 80       | 04        | 80        | 04        | 80          | 04        | 80   | 04     | 80      | 04       | 80        |                   |     |      |        |         |       |         |         |      |         |         |
|             |             |               |           |            |        |             |         |             |          |           |           |           |             |           |      |        |         |          |           |                   |     |      |        |         |       |         |         |      |         |         |

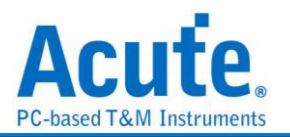

# l<sup>2</sup>C

參數設定

是一種兩線式串列通訊匯流排,使用多主從架構,由 Philips 公司在 1980 年代為了讓主 機板、嵌入式系統或手機用以連接低速週邊裝置而發展所制定的一種通訊規格。也是電 子電路系統中經常使用的種類。I<sup>2</sup>C 只使用兩條雙向訊號線,一條是時脈線(SCL)和一條 資料線(SDA)所構成。訊號內容共有開始(Start)、位址(Address)、資料(Data)、讀寫 (Read/Write)等,其傳輸的方式是雙向的,資料格式分為 8 bits 和 10 bits 兩種。傳送速 率為 100kbit/s-3.4Mbit/s。

| Market 12C 参數設定                                               | ×                     |
|---------------------------------------------------------------|-----------------------|
| 通道設定                                                          | 波形顏色                  |
|                                                               |                       |
| 通道                                                            | Start                 |
| Clock Channel (SCL) A0                                        | Repeat Start 💌        |
| Data Channel (SDA)                                            | Address 🗾             |
| 位址設定                                                          | Data Write            |
|                                                               | Data Read 🗾           |
| <ul> <li>8-bit Addressing (Include R/W in Address)</li> </ul> | Stop 🗾                |
| 10-bit Addressing                                             | 分析範圍                  |
| 報告視窗                                                          | Decode Range          |
| 顯示資料方式 8 Column ▼                                             | 。——<br>起始位置      結束位置 |
| 顯示NACK 展開ASCII欄位                                              | 緩衝區開頭 ▼ 緩衝區結尾 ▼       |
| Clock Stretching                                              |                       |
| Timeout Check us                                              |                       |
| ✔ 忽略雜訊                                                        |                       |
| 過濾掉 < 1 🗘 採樣點的雜訊                                              |                       |
|                                                               | 預設 確定 取消              |

Clock Channel (SCL): I<sup>2</sup>C 資料傳輸之 Clock。

Data Channel (SDA): I<sup>2</sup>C 資料傳輸之 Data。

位址設定:

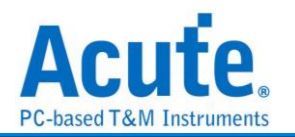

- 1. 7-bit addressing: 顯示 7 位元寬度的位址和 1 位元寬度的 Rd/Wr。
- 8-bit addressing(Include R/W in Address): 顯示 8 位元寬度位址(7 位元 寬度位址加上 1 位元 Rd/Wr)。
- 3. 10-bit addressing: 顯示 10 位元寬度位址。

### 報告視窗:

I. 顯示資料方式: 在報告區中顯示資料,可以選擇 8 或 16 欄位。

II. 顯示 NACK: 在欄位中標記該 Byte 為 NACK。勾選時啟用。

III. 展開 ASCII 欄位:在報告區新增"ASCII"欄位。勾選時啟用。

Clock Stretching: 設定 Clock Streching 的時間長度。勾選時啟用。

忽略雜訊(Ignore Glitch):分析時忽略因轉態過緩所造成的雜訊。勾選時啟用。

### 分析結果

Wr: 表示寫入資料。

Rd: 表示讀取資料。

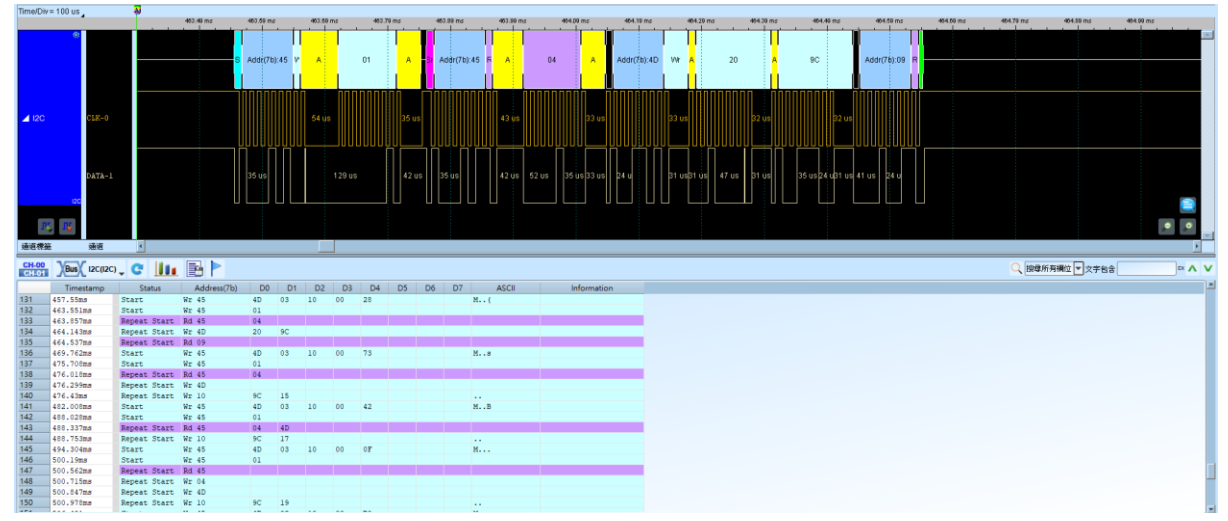

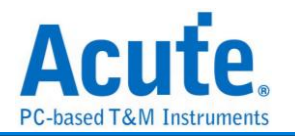

# I<sup>2</sup>C EEPROM

EEPROM, 或稱 E<sup>2</sup>PROM, 全稱「電子抹除式可複寫唯讀記憶體(Electrically-Erasable Programmable Read-Only Memory)」。EEPROM 元件, 其介面通常可分為序列式 (serial)與並列式(parallel)兩類, I<sup>2</sup>C EEPROM 屬於 2 線序列式 EEPROM, 其型號為以 24 開頭的系列。

### 參數設定

| 🔜 I2C(EEPROM 24 系列) 參數設定                    | ×                              |
|---------------------------------------------|--------------------------------|
| 參數設定                                        | 波型顏色                           |
|                                             |                                |
| 通道設定                                        | Start   Output Enable          |
| Clock Channel (SCL) A0                      | Control   Device ID            |
| Data Channel (SDA) A1                       | Address 🗾 👻 Command Select 📃 🗸 |
|                                             | Read 🗾 Data 🗾                  |
| 12.11.1支走                                   | Write Stop -                   |
| Control Code                                | ACK                            |
| 7-bitAddressing                             | NACK                           |
| 8-bit Addressing (Include R / W in Address) | Chip 🗾                         |
| 有效位址寬度                                      | 節圍避擇                           |
| 位址寬度 8 ▼                                    | 選擇要分析的範圍                       |
| □ 分析 24LCS61 / 24LCS62                      | 起始位置 結束位置                      |
| ✔ 忽略雜訊                                      | 緩衝區開頭 ▼ 緩衝區結尾 ▼                |
|                                             | ●預設 ◆確定 类取消                    |

Clock Channel (SCL): I<sup>2</sup>C EEPROM 資料傳輸之 Clock。

Data Channel (SDA): I<sup>2</sup>C EEPROM 資料傳輸之 Data。

位址設定:

- 1. Control Code: 顯示 Control Code
- 2. 7-bit Addressing: 顯示7位元寬度位址
- 8-bit Addressing (Include R/W in Address): 顯示 8 位元寬度位址(7 位元寬 度位址加上 1 位元 Rd/Wr)

有效位址寬度:設定 I<sup>2</sup>C EEPROM 位址的有效位數,預設值為8。

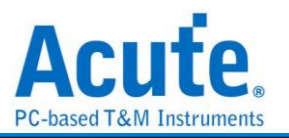

分析 24LCS61 / 24LCS62: 選擇是否分析 24LCS61 / 24LCS62。勾選時啟用。 忽略雜訊:分析時忽略因轉態過緩所造成的雜訊。勾選時啟用。

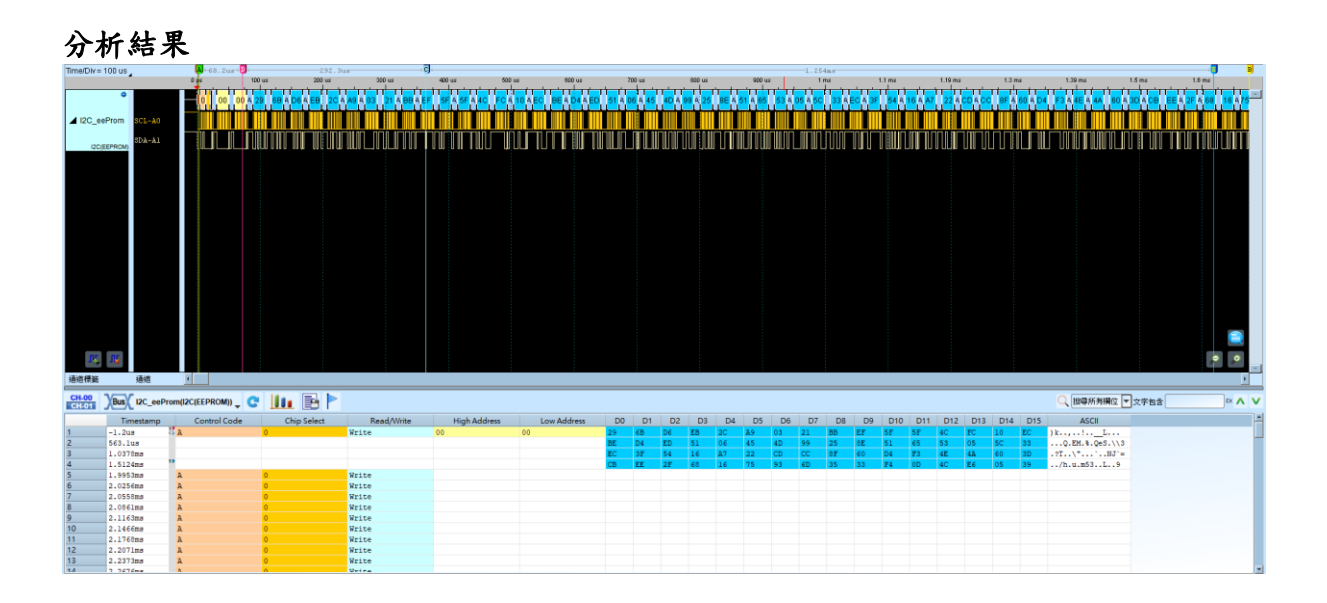

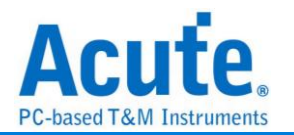

## l<sup>2</sup>S

是 IC 間傳輸數位音訊資料的一種介面標準, 是飛利浦公司為數位音頻設備之間的音頻 資料傳輸而制定的一種匯流排標準,常被使用在傳送 CD 的 PCM 音訊到 CD 播放器中 的 DAC 上。在 I<sup>2</sup>S 的標準中, 規定了硬體介面規範及數位音頻資料的格式, 採用序列的 方式傳輸2組(左右聲道)資料。由三條傳輸線組成,一條是時脈線(SCK)、另一條是字 元選擇線(WS)以及資料線(SD)。資料格式最大到 32 bits。

| ⊞⊅⊟≣∇⋏ | Ê               |            |           |    | 聲音還原            |  |  |  |  |  |
|--------|-----------------|------------|-----------|----|-----------------|--|--|--|--|--|
|        | Clock 通道        |            | A0        |    | 畫出聲音波形          |  |  |  |  |  |
|        | , Word Select 通 | 道          | A1        | \$ | 儲存為 WAV 檔       |  |  |  |  |  |
| 1      | Data 通道         |            | A2        | -  | ■ 聲音回放          |  |  |  |  |  |
|        | Data Bits       |            | 16 bit(s) | *  | 對齊常用取樣率         |  |  |  |  |  |
| 設定     |                 |            |           |    |                 |  |  |  |  |  |
|        | Enable me       | et full so | ale       |    | 波形顏色            |  |  |  |  |  |
|        | 分析方法            | I2S Mo     | de        | •  |                 |  |  |  |  |  |
|        | 顯示資料方式          | 8 Colur    | mns       | •  |                 |  |  |  |  |  |
| FDM 設: | 定               |            |           |    | 左通道 🔹           |  |  |  |  |  |
|        | Channel Size    |            | 16        |    | 分析範圍            |  |  |  |  |  |
|        | Channel Leng    | lth        | 16        | -  |                 |  |  |  |  |  |
|        | Word Length     |            | 8         |    | ₩<br>           |  |  |  |  |  |
|        | Channel Offse   | t          | 8         | -  | 起始位置 結束位置       |  |  |  |  |  |
|        | Latch           |            | Rising    | -  | 緩衝區開頭 ▼ 緩衝區結尾 ▼ |  |  |  |  |  |

س مد بط ۵

**參數設定:**設定待測物上各個訊號端接在邏輯分析儀的通道編號。

Data Bits: 分析資料的位元數, 範圍是 1-32 Bits。預設值為 16 Bits。

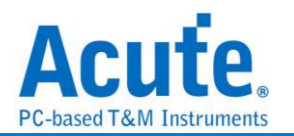

聲音還原:

- 1. 畫出聲音波形:可於波形區畫出聲音的波形。勾選時啟用。
- 儲存聲音波形(.WAV): 可將所有 Data 儲存為聲音檔(.WAV)並存於工作目錄
   下。勾選時啟用。
- 3. 聲音回放:預設為關閉,此功能可以把所有 Data 收集起來後,於分析完畢後 進行播放。您可以用最快的方式確認聲音是否已經正常傳送,而不必逐項檢視 資料。由於播放的時間長度,會根據邏輯分析儀能紀錄的資料深度有關,建議 您可將邏輯分析儀的資料深度拉大,並減少邏輯分析儀使用的通道數量。勾選 時啟用。
- 對齊常用取樣率: 自動以最接近常用的聲音波型取樣率(44.1KHz、48KHz.....)
   進行存檔。勾選時啟用。

#### 設定:

- 1. 分析方法: 可根據需求選擇不同模式:
  - I. I<sup>2</sup>S Justified
  - II. MSB Justified
  - III. LSB Justified
  - IV. PCM
  - V. TDM
- Enable meet full scale: 自動補齊缺失位元,以8的倍數為單位;例如15 bits 補成16 bits,17 bits 補成24 bits。勾選時啟用。
- 3. 顯示資料方式:可選擇報告區顯示的欄數。

| WS   |                     |       |       |
|------|---------------------|-------|-------|
|      | ▶                   |       | ▶   4 |
| Data | ) Сн1 (Сн2 )        | CHn ( | ( Сн1 |
|      | Channel Length      |       |       |
|      | Channel Word Length | _     | TDM   |

### TDM 設定參數定義說明:

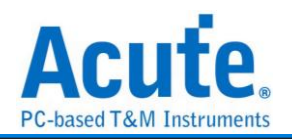

### 分析結果

#### 一般解碼 **4** 129 199 m 196 m 195 m 196 m 195 m 196 m 195 m 196 m 195 m 196 m 195 m 196 m 196 m 196 m 196 m 195 m 196 m 195 m 196 m 195 m 196 m 195 m 196 m 195 m 196 m 195 m 196 m 195 m 196 m 195 m 196 m 195 m 196 m 195 m 196 m 195 m 196 m 195 m 196 m 195 m 196 m 195 m 196 m 195 m 196 m 195 m 196 m 196 m 152 us 1,36 u Logic 1 (16us) 🔘 Live и, ц ۰, ۰ 通道標簽 CH-00 )Bus( 125(125) C |||| P ↓ 按尋所有補泣 ▼ 文字包含 [ × D0 R:65D1 R:65D1 D1 L:75F5 L:75F5 Timestan 14. 9221m 15. 9946ms 17. 071as 19. 1454ms 19. 1454ms 19. 1454ms 20. 2941am 20. 2941am 20. 2941am 22. 4422ms 22. 4422ms 22. 4422ms 23. 4522ms 24. 592ms 25. 6665ms 26. 7405ms 27. 8154ms 28. 9542ms 33. 1875ms 33. 1875ms 33. 1875ms 34. 462ms 35. 3364ms 34. 462ms 35. 3364ms 36. 462ms 36. 3557ms 35. 6341ms 36. 6357ms 36. 6357ms 37. 4553ms 36. 6357ms 36. 6357ms 37. 4553ms 36. 6357ms 36. 6357ms 37. 4553ms 36. 6357ms 36. 6357ms 36 D7 L: 629A L: 629A L: 17 18 19 20 21 22 23 24 25 26 27 28 29 30 31 31 32 33 34 35 36 37 38 39 9 9 40 D3 L: 629A L: 629A L: 629A L: 629A L: 629A L: 629A L: 629A L: 629A L: 629A L: 629A L: 629A L: 629A L: 629A L: 629A L: 629A L: 629A L: 629A L: 629A L: 629A L: 629A L: 629A L:75F5 L:75F5 L:75F5 L:75F5 L:75F5 L:75F5 L:75F5 L:75F5 L:75F5 L:75F5 L:75F5 L:75F5 L:75F5 L:75F5 L:75F5 L:75F5 L:75F5 L:75F5 L:75F5 L:75F5 L:75F5 L:75F5 L:75F5 L:75F5 L:75F5 R: 65D1 R: 65D1 R: 65D1 R: 65D1 R: 65D1 R: 65D1 R: 65D1 R: 65D1 R: 65D1 R: 65D1 R: 65D1 R: 65D1 R: 65D1 R: 65D1 R: 65D1 R: 65D1 R: 65D1 R: 65D1 R: 65D1 R: 65D1 R: 65D1 R:5C74 R:5C74

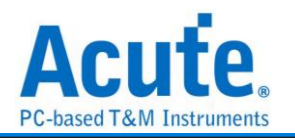

### 180

Inter 8080-series interface 主要是用在 LCM 的資料傳遞。簡稱 I80 interface。分析 8080-series 需要 3 或 4 個 Ctrl Bus(WR、RD、CS 及 D/C), Data Bus 則根據使用者定 義而定,至少要 4 bits。因此至少需要 7 個 Channel:WR、RD、CS、D0-D3。若有 D/C Pin 則需要 8 個 Channel。這些訊號的通道編號可以自行調整。而 8 bits Data bus 則需要 11 個訊號:WR、RD、CS、D0-D7。依此類推...。WR 接到 CH0,依此類推。

| 180 參拝                             | 數設定                                 |                     |    |     |          |                      |    |         |       |    |    |
|------------------------------------|-------------------------------------|---------------------|----|-----|----------|----------------------|----|---------|-------|----|----|
| 數設定                                |                                     |                     |    |     |          |                      |    |         |       |    |    |
|                                    | 通道選擇                                | 睪                   |    |     |          |                      |    |         |       |    |    |
| 1                                  |                                     |                     | D0 | A4  | <b></b>  | D8                   | A1 | <b></b> | D16   | A0 | -  |
|                                    | WR                                  | A2                  | D1 | A5  | \$       | D9                   | A0 |         | D17   | AO |    |
|                                    | RD                                  | A3                  | D2 | A6  | \$       | D10                  | A0 |         | D18   | AO | ٢  |
|                                    | CS                                  | A0                  | D3 | A7  | -        | D11                  | A0 |         | D19   | AO |    |
|                                    |                                     |                     | D4 | A8  | -        | D12                  | AO |         | D20   | A0 |    |
|                                    | <b>√</b> ₿                          | 如用 <mark>D/C</mark> | D5 | A9  | \$       | D13                  | A0 |         | D21   | A0 | \$ |
|                                    | D/C                                 | A1                  | D6 | A10 | -        | D14                  | AO |         | D22   | AO |    |
|                                    |                                     |                     | D7 | A11 | <b>*</b> | D15                  | A0 |         | D23   | A0 | ٢  |
| ;                                  | 選項                                  |                     |    |     |          |                      |    |         |       |    |    |
|                                    | 資料                                  | 潅溛排                 |    | 位元: | 方向       |                      |    | 皆料      | 顯示チ   | 式  |    |
|                                    | 8 Bi                                | t                   | Ŧ  | MSE | Fire     | st                   | Ŧ  | 80      | olumr | 1  | Ŧ  |
|                                    |                                     |                     |    |     |          |                      |    |         |       |    |    |
| 形顏色                                |                                     |                     |    |     |          |                      |    |         |       |    |    |
|                                    |                                     |                     |    |     |          |                      |    |         |       |    |    |
|                                    | 料的顏色                                | 5                   |    |     |          |                      |    |         |       |    |    |
| 設定資料                               |                                     |                     |    |     |          |                      |    |         |       |    | Ŧ  |
| 設定資料<br>Com                        | mand                                |                     |    | •   | R        | ead                  |    |         |       |    |    |
| 設定資料<br>Com<br>Data                | nmand<br>I                          | (                   |    | •   | R<br>W   | ead<br>/rite         |    |         |       |    | •  |
| 設定資料<br>Com<br>Data                | nmand<br>N                          | (                   |    | •   | W        | ead<br>/rite         |    |         |       |    | •  |
| 設定資料<br>Com<br>Data<br>析範圍         | imand<br>I                          | (                   |    | •   | W        | ead<br>/rite         |    |         |       |    | •  |
| 設定資料<br>Com<br>Data<br>析範圍         | nmand<br>i<br>選擇要 <del>/</del>      | 〔<br>〔<br>分析的單      | ēæ | •   | W        | ead<br>frite         |    |         |       |    | •  |
| 設定資料<br>Com<br>Data<br>析範圍<br>起始位計 | imand<br>i<br>選擇要 <del>/</del><br>置 | (<br>)<br>分析的軍      | ē  | •   | R<br>W   | ead<br>/rite<br>京東位置 | 2  |         |       |    | •  |

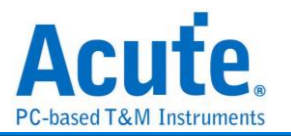

通道選擇:設定待測物上,各個訊號端,接在邏輯分析儀的通道編號。分別是WR、RD、CS,以及DATA PIN。

啟用 D/C: 當 D/C Pin 啟用時, 會根據此 Pin 來決定是 Data 或是 Command。D/C Pin 為 Low 是 Command, D/C Pin 為 High 是 Data。勾選時啟用。
資料匯流排: 設定分析的 DATA PIN 是 4 Bits-24 Bits 的資料。
位元方向: 設定分析的資料是 LSB First 還是 MSB First。

資料顯示方式:設定 Report 視窗一列有幾筆 data。

分析結果

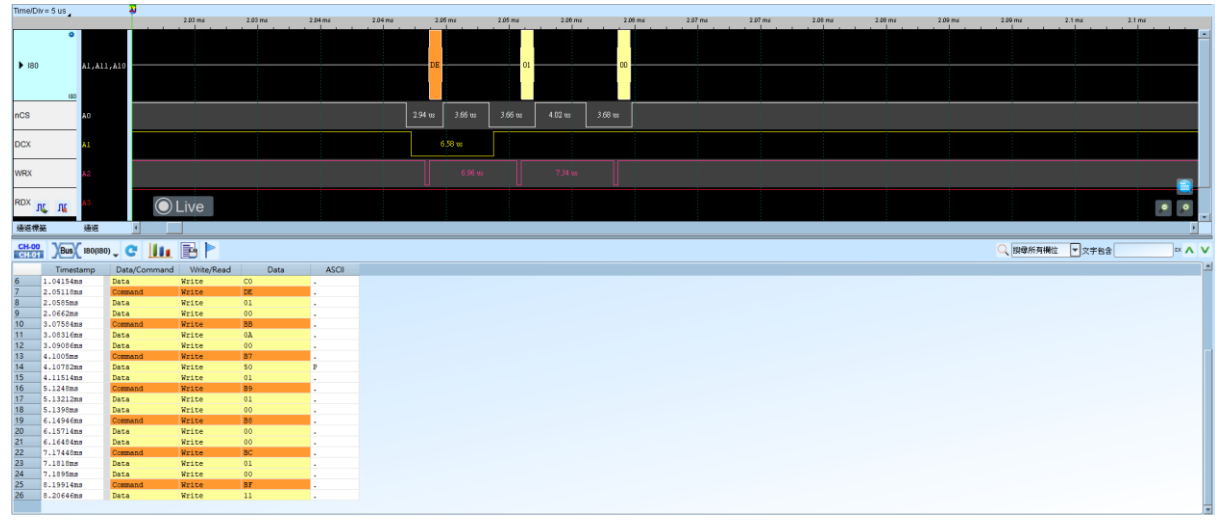

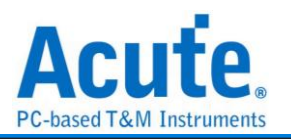

# IDE

IDE(Integrated Device Electronics)整合式磁碟電子介面,簡稱 IDE,是一種使用於電 腦用硬碟機(hard disks),固態硬碟(solid-state drives),光碟機(CD-ROM)等等之標準 傳輸介面。IDE 最早由美國 Western Digital 公司使用此名稱來進行其硬碟銷售業務。 其正式的規格名稱是 ATA/ATAPI(Advanced Technology Attachment/AT Attachment Packet Interface)介面。由於硬碟的容量增加,傳輸速度提升需求及各種儲存裝置不斷 推陳出新,使 ATA 規格持續增訂。在 1998年,ATA-4 增加了 ATAPI 規格,使 ATA 可 以連結光碟機及其他儲存媒體。在 2003年,發表了 SATA(Serial ATA)規格,使原來的 並列 ATA 追溯更名為 PATA(Parallel ATA)以資區別。

分析 IDE,因為是並列傳輸,需使用較多的通道,因此我們須將其分為三個類型。 一般通道(11 pin):其訊號為 DASP-、DIOR-:HDMARDY-:HSTROBE、DIOW-:STOP、 DMACK-、DMARQ、INTRQ、IORDY:DDMARDY-:DSTROBE、PDIAG-:CBLID-、 RESET-、CSEL及 IOCS16-。

暫存器通道(5 pin):其訊號為 CS(0:1)-及 DA(2:0)。

資料通道(16 pin): 其訊號為 DD(15:0)。

| <mark>IDE Pin No.</mark> | IDE Pin name | IDE Pin Description | LA default Channel No. |
|--------------------------|--------------|---------------------|------------------------|
| Pin1                     | Reset-       | Hardware reset      |                        |
| Pin2                     | Ground       |                     |                        |
| Pin3                     | DD7          | Device data         | A1                     |
| Pin4                     | DD8          | Device data         | A2                     |
| Pin5                     | DD6          | Device data         | A3                     |
| Pin6                     | DD9          | Device data         | A4                     |
| Pin7                     | DD5          | Device data         | A5                     |
| Pin8                     | DD10         | Device data         | A6                     |
| Pin9                     | DD4          | Device data         | A7                     |
| Pin10                    | DD11         | Device data         | A8                     |
| Pin11                    | DD3          | Device data         | A9                     |
| Pin12                    | DD12         | Device data         | A10                    |
| Pin13                    | DD2          | Device data         | A11                    |
| Pin14                    | DD13         | Device data         | A12                    |
| Pin15                    | DD1          | Device data         | A13                    |

我們建議 IDE bus 與邏輯分析儀之接線圖如下:

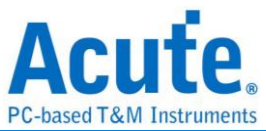

| Pin16 | DD14                       | Device data                                                    | A14  |
|-------|----------------------------|----------------------------------------------------------------|------|
| Pin17 | DD0                        | Device data                                                    | A15  |
| Pin18 | DD15                       | Device data                                                    | A16  |
| Pin19 | Ground                     |                                                                |      |
| Pin20 | Key pin                    |                                                                |      |
| Pin21 | DMARQ                      | DMA request                                                    | A18  |
| Pin22 | Ground                     |                                                                |      |
| Pin23 | DIOW-:STOP                 | Device I/O write: Stop Ultra<br>DMA burst                      | A17  |
| Pin24 | Ground                     |                                                                |      |
| Pin25 | DIOR-:HDMARDY-<br>:HSTROBE | Device I/O read: Ultra DMA<br>ready:Ultra DMA data strobe      | A20  |
| Pin26 | Ground                     |                                                                |      |
| Pin27 | IORDY:DDMARDY-<br>:DSTROBE | I/O channel ready: Ultra<br>DMA ready:Ultra DMA data<br>strobe | A22  |
| Pin28 | CSEL                       | Cable select                                                   | A23  |
| Pin29 | DMACK-                     | DMA acknowledge                                                | A26  |
| Pin30 | Ground                     |                                                                |      |
| Pin31 | INTRQ                      | Device interrupt                                               | A31  |
| Pin32 | Obsolete (see note)        | Device 16-bit I/O in ATA-2                                     | (A0) |
| Pin33 | DA1                        | Device address                                                 | A21  |
| Pin34 | PDIAG-:CBLID-              | Passed diagnostics: Cable<br>assembly type identifier          | A24  |
| Pin35 | DA0                        | Device address                                                 | A29  |
| Pin36 | DA2                        | Device address                                                 | A30  |
| Pin37 | CS0-                       | Chip select                                                    | A27  |
| Pin38 | CS1-                       | Chip select                                                    | A25  |
| Pin39 | DASP-                      | Device active, device 1<br>present                             | A28  |
| Pin40 | Ground                     |                                                                |      |

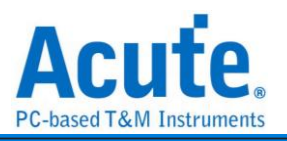

| -  | 般暫                               | 存器                      | 資料匯流排   |          |                         |          |           |                |     |   |
|----|----------------------------------|-------------------------|---------|----------|-------------------------|----------|-----------|----------------|-----|---|
| D  | IOR-:HDN                         | IARDY-:                 | HSTROBE | A20      |                         | •        | PDIAG-:CB | LID-           | A24 |   |
| D  | IOW-:STO                         | P                       |         | A17      |                         | ÷        | DASP-     |                | A28 |   |
| D  | MARQ                             |                         |         | A18      |                         | ÷        | RESET-    |                | A19 | ; |
| 10 | RDY:DDI                          | MARDY-                  | DSTROBE | A22      |                         | •        | CSEL      |                | A23 | : |
| D  | MACK-                            |                         |         | A26      |                         | \$       | IOCS16-   |                | A0  |   |
| IN | ITRQ                             |                         |         | A31      |                         | \$       |           |                |     |   |
| 6  | ) PIO Mo                         | de 0                    |         | 3.3      | 3MBvte/se               | с        |           | ATA            |     |   |
|    | ) PIO Mo                         | de 1                    |         | 5.2      | 2MBvte/se               | c        |           | ΑΤΑ            |     |   |
| h  |                                  |                         |         | 8.3      | 3MBvte/se               | c        |           | ATA            |     |   |
|    | ) PIO Mo                         | ode 2                   |         |          |                         |          |           |                |     |   |
|    | ) PIO Ma                         | ode 2<br>ode 3          |         | 11       | .1MByte/s               | ec       |           | ATA-2          |     |   |
|    | ) PIO Ma<br>) PIO Ma<br>) PIO Ma | ode 2<br>ode 3<br>ode 4 |         | 11<br>16 | .1MByte/s<br>5.7MByte/s | ec<br>ec |           | ATA-2<br>ATA-3 |     |   |

**通道選擇:**設定待測物上各個訊號端接在邏輯分析儀的通道編號。區分為3個頁面(一般、暫存器及資料匯流排)來進行定義。

傳輸模式:您可以指定待測裝置會使用的規格是哪一種,以便於IDE分析時可以正確解釋命令。若沒正確指定,分析亦可進行。

分析報告:您可以指定在顯示報告視窗只顯示那些暫存器的,比如,資料暫存器不勾選時,有關於資料暫存器的資料就不會出現在報告視窗。這樣,這樣在檢視分析結果時,就會過濾掉資料暫存器的內容。

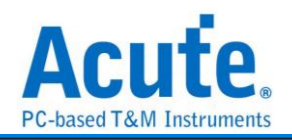

#### 分析結果 2 us 4 us LBA Le LBA N LBA Hi Device IOR-HDMARD IOW-:STOP Data(0..15) ▶ Register 9,430 DMARQ RDY:DDM MACK-ITRQ-🛈 Live 通道標業 2 按母所有欄位 文字包含 × ^ V Rd Status Wr Sector Register 126 127 Data Hi Data Lo DEV0 DRDY Time int -400hs 300hs 1.6us 2.3us 3.1us 3.8us 4.6us 5.5us 8.4us 8.4us 8.7us 8.9us 9.2us 9.7us LBA Low LBA Mid LBA High 700 ns 800 ns 1F3 1F4 1F5 1F6 ns 8 9 10 11 11

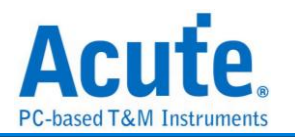

# **IO-Link**

IO-Link 是將智能感測器及執行器連接到自動化系統的通訊系統,依照 IEC 61131-9 標 準中的 Single-drop digital communication interface for small sensors and actuators (SDCI)。此規範包括電氣的連接方式以及數位的通訊協定,智能感測器及執行器可 以依此和自動化系統互動。

| 參數設:     | 定                                                                                     |      |                                           |                 |   |
|----------|---------------------------------------------------------------------------------------|------|-------------------------------------------|-----------------|---|
| 🧮 IO-Lir | nk 參數設定                                                                               |      |                                           |                 | × |
| 通道設定     | 通道<br>CAQ ▲0 章<br>時間限制                                                                | 波形顏色 | Direct Parameter<br>CMD                   |                 | • |
|          | Transmission Timeout > 30 🗘 T <sub>BIT</sub><br>Response Time < 10 🗘 T <sub>BIT</sub> |      | Data Storage<br>Event<br>Wakeup/ Fallback |                 | • |
|          | 分析模式<br><ul> <li>Overview</li> <li>Frame</li> <li>ISDU</li> <li>Event</li> </ul>      | 分析範圍 | 起始位置<br>緩衝區開頭                             | 結束位置<br>▼ 緩衝區結尾 | • |
|          |                                                                                       |      | 預設                                        | 確定取消            | 5 |

通道: 設定待測物上, C/Q 訊號端, 接在邏輯分析儀的通道編號。

時間限制:

- Transmission Timeout: 預設為 30 TBIT, 若 IDLE 大於此數值,下一筆數據將會 進行 Master 的解碼分析。
- Response Time: 預設為 10 TBIT, 若 IDLE 小於此數值, 且大於 3 TBIT, 下一筆數 據將會進行 Device 的解碼分析。

分析模式: 報告將會以選取的方式分析(Overview, Frame, ISDU, Event)。

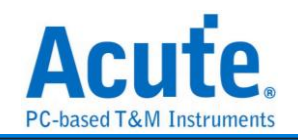

### 分析結果

#### **Overview** Time/Div = 200 us Acquired: 14:14:48.036 2 4.95 s 4.95 s 4.98 s 4.96 : 4.96 : 4.96 s 4.96 s 4.98 s ШΠ Ш ΠП ПΠ Ш Ш Ш Ш AF 79 00 00 00 00 00 ob 00 00 2D BUS\_IO-Link 260 43 ns Live **`**0 0 N, N Lahel Channel CH-00 Bus BUS\_IO-Link(IOLink) C III E C Search All Fields 🔽 Text includes × A V mestamp (hh:mm:ss.ms.us.n) Flags 14:14:52.994.616.695 [DP] [CMD] 14:14:53.007.507.540 [DS] 14:14:53.020.398.300 [DS] 14:14:53.020.399.200 [DS] 14:14:53.028.992.270 [DS] Type READ\_SUBINDEX READ\_SUBINDEX READ\_SUBINDEX READ\_SUBINDEX mestamp (hhrmnss.ms.us ( 14114:53.994.616.695 14114:53.020.398.300 14114:53.020.398.300 14114:53.020.398.205 14114:53.032.695.270 14114:53.053.341.445 14114:53.059.070.905 14114:53.059.070.905 14114:53.059.070.905 14114:53.059.64.200.275 14114:53.059.070.529.435 14114:53.077.529.435 14114:53.077.529.435 14114:53.079.123.330 14114:53.097.525.659 14114:53.097.525.659 14114:53.097.518.355 14114:53.097.518.855 14114:53.093.544.685 14114:53.093.544.685 14114:53.093.544.685 14114:53.093.544.685 14114:53.093.544.685 14114:53.093.544.685 14114:53.093.544.685 14114:53.093.544.685 14114:53.093.544.685 14114:53.093.544.685 14114:53.093.544.685 14114:53.093.544.685 14114:53.093.444.485 14114:53.093.444.485 14114:53.493.445 14114:53.445 14114:53.445 14114:53.445 14114:53.445 14114:53.445 14114:53.445 14114:53.445 14114:53.445 14114:53.445 14114:53.445 14114:53.445 14114:53.445 14114:53.445 14114:53.445 14114:53.445 14114:53.445 14114:53.445 14114:53.445 14114:53.445 14114:53.445 14114:53.445 14114:5 Index Subindex Success Error Code Speed State Interpretation Payload Interpretation SystemCommand: Reserved Data\_Storage\_Size=45 State\_Propertyw[State of Data Storage=Inactive, DS\_UPLOAD\_FLAG=DS\_UPL\_ Parameter\_Checkmum=2124267532 MasterCommand: DeviceOperate 30 31 32 33 34 35 36 37 38 39 40 41 42 43 44 45 46 47 48 49 50 Pre-Oper. Pre-Oper. Pre-Oper. Pre-Oper. Pre-Oper. Pre-Oper. Operate Operate Operate Operate Operate Operate Operate Operate Operate Operate Operate Operate Operate Operate Operate Operate Operate Operate 16 (DP) 3 COM2 COM2 3 00 00 00 2D COM2 COM2 00 A2 61 06 0C 3 [DS] [DP] [CMD] [EV] [EV C] [DP] [CMD] [DP] READ\_SUBINDEX WRITE\_SUBINDEX WRITE\_SUBINDEX SINGLE\_SHOT Event\_Confirm READ\_SUBINDEX READ\_SUBINDEX 2 (DP) COM2 17 99 1 (DP) COM2 COM2 COM2 COM2 COM2 COM2 COM2 MasterCommand: Reserved MasterCycleTime=2.3ms MinCycleTime=2.3ms N=sequenceCapability:[ISDU=supported,MSeqOp=5,MSeqPreOp=2] RevisionID=1.1 ProcessDataIn:[4 Bit, SIO=supported] ProcessDataOut:[0 Bit] Mandrill.1 1 (DP) 2 (DP) 3 (DP) 4 (DP) 5 (DP) 00 17 2B 11 44 00 01 5E READ\_SUBINDEX READ\_SUBINDEX READ\_SUBINDEX READ\_SUBINDEX READ\_SUBINDEX READ\_SUBINDEX [DP] [DP] [DP] COM2 [DP] [DP] 6(DP) 7(DP) COM2 COM2 7 (DP) 8 (DP) 9 (DP) 10 (DP) 11 (DP) 12 (DP) 13 (DP) ProcessDataOut: [ VendorID 1=1 VendorID 2=94 DeviceID 1=0 DeviceID 2=1 DeviceID 3=245 FunctionID 1=Rese READ\_SUBINDEX READ\_SUBINDEX READ\_SUBINDEX READ\_SUBINDEX [DP] [DP] COM2 COM2 [DP] COM2 COM2 00 01 F5 00 [DP] [DP] READ\_SUBINDEX READ\_SUBINDEX COM2

#### Frame

| Time/Div                                                                                                    | = 200 us 🚬 😽                                                                                                    |                                                                                                    |                                                                                                    |                                                                                                    |                                                                                                    |                                                                                                    |        |                                                                                                    |                               | 531                                                                                                    | .389ms                                                                                                    |                                                                                               |                                                                                                    |                                                                                                    |                                                                                                    |                                                                                                    |                                                                                                    |                                                                                                    |
|----------------------------------------------------------------------------------------------------|----------------------------------------------------------------------------------------------------|----------------------------------------------------------------------------------------------------|----------------------------------------------------------------------------------------------------|----------------------------------------------------------------------------------------------------|----------------------------------------------------------------------------------------------------|----------------------------------------------------------------------------------------------------|--------|----------------------------------------------------------------------------------------------------|-------------------------------|----------------------------------------------------------------------------------------------------|----------------------------------------------------------------------------------------------------|-----------------------------------------------------------------------------------------------|----------------------------------------------------------------------------------------------------|----------------------------------------------------------------------------------------------------|----------------------------------------------------------------------------------------------------|----------------------------------------------------------------------------------------------------|----------------------------------------------------------------------------------------------------|----------------------------------------------------------------------------------------------------|
| Acquired                                                                                                    | : 14:14:48.036                                                                                                    | 4.95 s                                                                                                    |                                                                                                    | 4.95 s                                                                                                  | 4.95 s                                                                                                    |                                                                                                    | 4.95 s | 4.95 s                                                                                                    |                               | 4.96 s                                                                                                    | 4.96 s                                                                                                    |                                                                                               | 4.96 s                                                                                                    | 4.96 s                                                                                                    | 4.96 s                                                                                                    | 4.96 s                                                                                                    | 4.96 s                                                                                                    | 4.98 s                                                                                                    |
| BUS                                                                                                    | <b>\$</b><br>: 10-Link                                                                                                    | AF                                                                                                    | 79                                                                                                    |                                                                                                    |                                                                                                    | 00                                                                                                    |        | 00                                                                                                    | 00                            |                                                                                                    | 00                                                                                                    |                                                                                               | 00                                                                                                    |                                                                                                    |                                                                                                    | 00                                                                                                    | 2D                                                                                                    |                                                                                                    |
|                                                                                                    | Tx-0                                                                                                    |                                                                                                    | ],,,,,,,,,                                                                                                    | 338.5                                                                                                   | 55 us                                                                                                    | 260.43 us                                                                                                    |        | 260.42 us                                                                                                    | 260.43                        | us                                                                                                    | 260.42 uș                                                                                                    |                                                                                               | 260.42;us                                                                                                    | 260.42 us                                                                                                    | 260.42 us                                                                                                    | 260.42 us                                                                                                    |                                                                                                    |                                                                                                    |
| P                                                                                                    | an the second second se                                                                                                    | OLive                                                                                                    |                                                                                                    |                                                                                                    |                                                                                                    |                                                                                                    |        |                                                                                                    |                               |                                                                                                    |                                                                                                    |                                                                                               |                                                                                                    |                                                                                                    |                                                                                                    |                                                                                                    | ~                                                                                                    |                                                                                                    |
| Label                                                                                                    | Channel 🔹                                                                                                    |                                                                                                    |                                                                                                    |                                                                                                    |                                                                                                    |                                                                                                    |        |                                                                                                    |                               |                                                                                                    |                                                                                                    |                                                                                               |                                                                                                    |                                                                                                    |                                                                                                    |                                                                                                    |                                                                                                    | •                                                                                                    |
|                                                                                                    |                                                                                                    |                                                                                                    | _                                                                                                    | _                                                                                                    |                                                                                                    | _                                                                                                    |        |                                                                                                    |                               | _                                                                                                    |                                                                                                    | - T                                                                                           |                                                                                                    |                                                                                                    |                                                                                                    |                                                                                                    |                                                                                                    |                                                                                                    |
|                                                                                                    | -                                                                                                    |                                                                                                    |                                                                                                    | _                                                                                                    |                                                                                                    | _                                                                                                    |        |                                                                                                    | - L <u>L</u>                  |                                                                                                    |                                                                                                    |                                                                                               |                                                                                                    |                                                                                                    |                                                                                                    | _                                                                                                    |                                                                                                    |                                                                                                    |
| CH-00                                                                                                    |                                                                                                    |                                                                                                    | _ E                                                                                                    |                                                                                                    |                                                                                                    |                                                                                                    |        |                                                                                                    |                               |                                                                                                    |                                                                                                    |                                                                                               |                                                                                                    |                                                                                                    |                                                                                                    |                                                                                                    |                                                                                                    |                                                                                                    |
| CH-00<br>CH-01                                                                                                    | Bus BUS_IO-Link(IO                                                                                                    | Link) 🚽 😋 📗                                                                                                    | L 🗄                                                                                                    |                                                                                                    |                                                                                                    |                                                                                                    |        |                                                                                                    |                               |                                                                                                    |                                                                                                    |                                                                                               |                                                                                                    | Q Search                                                                                                    | All Fields                                                                                                    | <ul> <li>Text include</li> </ul>                                                                                                    | s                                                                                                    | <b>×∧ ∨</b>                                                                                                    |
| CH-00<br>CH-01                                                                                                    | BUS_BUS_IO-Link(IO                                                                                                    | Link) 🖕 💽 📗                                                                                                    | L 📑                                                                                                    | Address                                                                                                 | Frame Type                                                                                                    | СКТ                                                                                                    | PD Out | OD                                                                                                    | PD In                         | PD Valid                                                                                                    | Event Flag                                                                                                    | CKS                                                                                           | Operate State                                                                                                    | COM Speed                                                                                                    | All Fields<br>Master Raw Data                                                                                                    | Text include                                                                                                    | s<br>evice Raw Data                                                                                                    |                                                                                                    |
| CH-00<br>CH-01                                                                                                    | Bus BUS_IO-Link(IO<br>mestamp (hh:mm:ss.ms.us<br>14:14:52.973.131.955                                                                                                    | Link) C I                                                                                                    | Channel<br>Page                                                                                                 | Address                                                                                                 | Frame Type<br>Type 1                                                                                                    | CKT<br>58                                                                                                    | PD Out | OD<br>01 00 00 0                                                                                                    | PD In                         | PD Valid<br>Valid                                                                                                    | Event Flag<br>No Event                                                                                                    | CKS<br>60                                                                                     | Operate State<br>Pre-Operate                                                                                                    | COM Speed                                                                                                    | All Fields<br>Master Raw Data<br>AA 7A                                                                                                    | Text include                                                                                                    | s                                                                                                    | ■ ▲ V                                                                                                    |
| CH-00<br>CH-01<br>27<br>28<br>29                                                                                                    | Bus BUS_IO-Link(IO<br>mestamp (hh:mm:ss.ms.us<br>14:14:52.973.131.955<br>14:14:52.981.725.855<br>14:14:52.981.725.855                                                                                                    | Link) C II                                                                                                    | Channel<br>Page<br>Page<br>Page                                                                                 | Address<br>10<br>11                                                                                     | Frame Type<br>Type 1<br>Type 1<br>Type 1                                                                                                    | CKT<br>58<br>43                                                                                                    | PD Out | OD<br>01 00 00 0<br>F5 00 00 0                                                                                                    | PD In                         | PD Valid<br>Valid<br>Valid                                                                                                    | Event Flag<br>No Event<br>No Event                                                                                                    | CKS<br>60<br>46                                                                               | Operate State<br>Pre-Operate<br>Pre-Operate<br>Pre-Operate                                                                                                    | COM Speed<br>COM2<br>COM2<br>COM2                                                                                                    | All Fields<br>Master Raw Data<br>AA 7A<br>AB 6B<br>AC 49                                                                                                    | Text include                                                                                                    | s                                                                                                    | 3C 2E 2D                                                                                                    |
| CH-00<br>CH-01<br>27<br>28<br>29<br>30                                                                                                    | Bus BUS_IO-Link(IO<br>mestamp (hh:mm:ss.ms.us<br>14:14:52.973.131.955<br>14:14:52.981.725.855<br>14:14:52.986.022.800                                                                                                    | Link) C II<br>n Access Type<br>Access Read<br>Access Read<br>Access Read<br>Access Read                                                                                                    | Channel<br>Page<br>Page<br>Page<br>Page                                                                         | Address<br>10<br>11<br>12<br>13                                                                         | Frame Type<br>Type 1<br>Type 1<br>Type 1<br>Type 1                                                                                                    | CKT<br>58<br>43<br>9                                                                                                    | PD Out | OD<br>01 00 00 0<br>F5 00 00 0<br>00 00 00 0                                                                                                    | PD In                         | PD Valid<br>Valid<br>Valid<br>Valid<br>Valid                                                                                                    | Event Flag<br>No Event<br>No Event<br>No Event                                                                                                    | CKS<br>60<br>46<br>45                                                                         | Operate State<br>Pre-Operate<br>Pre-Operate<br>Pre-Operate<br>Pre-Operate                                                                                                    | COM Speed<br>COM2<br>COM2<br>COM2<br>COM2<br>COM2                                                                                                    | All Fields<br>Master Raw Data<br>AA 7A<br>AB 6B<br>AC 49<br>AD 58                                                                                                    | Text include                                                                                                    | s<br>evice Raw Data<br>0 00 00 00 00 00<br>0 00 00 00 00 00<br>0 00 00 00 00 00<br>0 00 00 00 00 00                                                                                                    | 3C<br>2E<br>2D<br>2D                                                                                                    |
| CH-00<br>CH-01<br>27<br>28<br>29<br>30<br>31                                                                                                 | Bus BUS_IO-Link(IO<br>mestamp (hh:mm:ss.ms.us<br>14:14:52.973.131.955<br>14:14:52.971.428.900<br>14:14:52.986.022.800<br>14:14:52.990.319.745                                                                                                    | Link) C III<br>n Access Type<br>Access Read<br>Access Read<br>Access Read<br>Access Read<br>Access Read                                                                                                    | Channel<br>Page<br>Page<br>Page<br>Page<br>Page<br>Page                                                         | Address<br>10<br>11<br>12<br>13<br>14                                                                   | Frame Type<br>Type 1<br>Type 1<br>Type 1<br>Type 1<br>Type 1<br>Type 1                                                                                                    | CKT<br>58<br>43<br>9<br>24<br>40                                                                                                    | PD Out | OD<br>01 00 00 0<br>F5 00 00 0<br>00 00 00 0<br>00 00 00 0                                                                                                    | PD In                         | PD Valid<br>Valid<br>Valid<br>Valid<br>Valid<br>Valid                                                                                                    | Event Flag<br>No Event<br>No Event<br>No Event<br>No Event<br>No Event                                                                                                    | CKS<br>60<br>46<br>45<br>45<br>45                                                             | Operate State<br>Pre-Operate<br>Pre-Operate<br>Pre-Operate<br>Pre-Operate<br>Pre-Operate                                                                                                    | COM Speed<br>COM2<br>COM2<br>COM2<br>COM2<br>COM2<br>COM2<br>COM2                                                                                                    | All Fields<br>Master Raw Data<br>AA 7A<br>AB 6B<br>AC 49<br>AD 58<br>AE 68                                                                                                    | Text include                                                                                                    | s<br>evice Raw Data<br>00 00 00 00 00<br>00 00 00 00 00<br>00 00 00 00 00<br>00 00 00 00 00<br>00 00 00 00 00<br>00 00 00 00 00                                                                                                    | 3C<br>2E<br>2D<br>2D<br>2D                                                                                                    |
| CH-00<br>CH-01<br>27<br>28<br>29<br>30<br>31<br>32                                                                                           | BUS_IO-Link(IO<br>mestamp (hhmmss.ms.us<br>14:14:52.977.131.955<br>14:14:52.977.428.900<br>14:14:52.986.022.800<br>14:14:52.986.022.800<br>14:14:52.994.616.695                                                                                                    | Link) C III<br>Access Type<br>Access Read<br>Access Read<br>Access Read<br>Access Read<br>Access Read<br>Access Read                                                                                                    | Channel<br>Page<br>Page<br>Page<br>Page<br>Page<br>Page<br>Page                                                 | Address<br>10<br>11<br>12<br>13<br>14<br>15                                                             | Frame Type<br>Type 1<br>Type 1<br>Type 1<br>Type 1<br>Type 1<br>Type 1<br>Type 1                                                                                                    | CKT<br>58<br>43<br>9<br>24<br>40<br>57                                                                                                    | PD Out | OD 00 00 0<br>55 00 00 0<br>00 00 00 0<br>00 00 00 0<br>00 00 00 0<br>00 00 00 0                                                                                                    | PD In                         | PD Valid<br>Valid<br>Valid<br>Valid<br>Valid<br>Valid<br>Valid                                                                                                    | Event Flag<br>No Event<br>No Event<br>No Event<br>No Event<br>No Event<br>No Event                                                                                                    | CKS<br>60<br>46<br>45<br>45<br>45<br>45<br>45                                                 | Operate State<br>Pre-Operate<br>Pre-Operate<br>Pre-Operate<br>Pre-Operate<br>Pre-Operate                                                                                                    | COM Speed<br>COM2<br>COM2<br>COM2<br>COM2<br>COM2<br>COM2<br>COM2<br>COM2                                                                                                    | All Fields<br>Master Raw Data<br>AA 7A<br>AB 6B<br>AC 49<br>AD 58<br>AE 68<br>AE 68<br>AF 79                                                                                                    | Text include     D     01 00 00 0     F5 00 00 0     00 00 00     00 00 00     00 00                                                                                                    | s<br>evice Raw Data<br>10 00 00 00 00 00<br>10 00 00 00 00<br>10 00 00 00 00<br>10 00 00 00 00<br>10 00 00 00 00<br>10 00 00 00 00                                                                                                    | 3C<br>2E<br>2D<br>2D<br>2D<br>2D                                                                                                    |
| CH-00<br>CH-01<br>27<br>28<br>29<br>30<br>31<br>32<br>33                                                                                     | Bus BUS_BUS_BUS_BO-Link(IO<br>mestamp (hh:mm:s:ms.us<br>14:14:52.977.428.900<br>14:14:52.991.725.855<br>14:14:52.990.319.745<br>14:14:52.990.319.745<br>14:14:52.990.513.640                                                                                                    | Link) C III<br>Access Type<br>Access_Read<br>Access_Read<br>Access_Read<br>Access_Read<br>Access_Read<br>Access_Read<br>Access_Read                                                                                                    | Channel<br>Page<br>Page<br>Page<br>Page<br>Page<br>Page<br>Page<br>ISDU                                         | Address<br>10<br>11<br>12<br>13<br>14<br>15<br>16                                                       | Frame Type<br>Type 1<br>Type 1<br>Type 1<br>Type 1<br>Type 1<br>Type 1<br>Type 1<br>Type 1                                                                                                    | CKT<br>58<br>43<br>9<br>24<br>40<br>57<br>29                                                                                                    | PD Out | OD<br>01 00 00 0<br>F5 00 00 0<br>00 00 00 0<br>00 00 00 0<br>00 00 00 0<br>A4 03 03 A                                                                                                    | PD In                         | PD Valid<br>Valid<br>Valid<br>Valid<br>Valid<br>Valid<br>Valid<br>Valid                                                                                                    | Event Flag<br>No Event<br>No Event<br>No Event<br>No Event<br>No Event<br>No Event                                                                                                    | CKS<br>60<br>46<br>45<br>45<br>45<br>45<br>45<br>45<br>45                                     | Operate State<br>Pre-Operate<br>Pre-Operate<br>Pre-Operate<br>Pre-Operate<br>Pre-Operate<br>Pre-Operate                                                                                                    | COM Speed<br>COM2<br>COM2<br>COM2<br>COM2<br>COM2<br>COM2<br>COM2<br>COM2                                                                                                    | All Fields<br>Master Raw Data<br>AA 7A<br>AB 6B<br>AC 49<br>AD 58<br>AE 68<br>AF 79<br>70 5D A4 03 03 A4 01                                                                                                    | Text include     D     O     O                                                                                                    | S         Data           00 00 00 00 00         00 00 00           00 00 00 00 00         00 00 00           00 00 00 00 00         00 00 00           00 00 00 00 00         00 00 00           00 00 00 00 00         00 00 00           00 00 00 00 00         00 00                                                                                                    | 3C         2E           2D         2D           2D         2D           2D         2D                                                                                                    |
| CH-00<br>CH-01<br>227<br>28<br>29<br>30<br>31<br>32<br>33<br>33<br>34                                                                        | Bus, BUS_IO-Link(IO<br>mestamp (hhrmm:ss.ms.us<br>14:14:52.973.131.955<br>14:14:52.971.428.900<br>14:14:52.986.022.800<br>14:14:52.996.03.97.45<br>14:14:52.990.319.745<br>14:14:52.990.319.745<br>14:14:52.994.616.695<br>14:14:52.990.913.640                                                                                                    | Link) C I I Coss Type<br>Access Read<br>Access Read<br>Access Read<br>Access Read<br>Access Read<br>Access Read<br>Access Write<br>Access Read                                                                                                    | Channel<br>Page<br>Page<br>Page<br>Page<br>Page<br>Page<br>ISDU<br>ISDU                                         | Address<br>10<br>11<br>12<br>13<br>14<br>15<br>16<br>16                                                 | Frame Type<br>Type 1<br>Type 1<br>Type 1<br>Type 1<br>Type 1<br>Type 1<br>Type 1<br>Type 1<br>Type 1                                                                                                    | CKT<br>58<br>43<br>9<br>24<br>40<br>57<br>29<br>53                                                                                                    | PD Out | OD         00         00         0           F5         00         00         0           00         00         00         0           00         00         00         0           00         00         00         0           00         00         00         0           00         00         00         0           00         00         00         0           A4         03         03         A           01         01         01         0                                                                                                    | PD In                         | PD Valid<br>Valid<br>Valid<br>Valid<br>Valid<br>Valid<br>Valid<br>Valid<br>Valid                                                                                                    | Event Flag<br>No Event<br>No Event<br>No Event<br>No Event<br>No Event<br>No Event<br>No Event                                                                                                 | CKS<br>60<br>46<br>45<br>45<br>45<br>45<br>45<br>45<br>45<br>45                               | Operate State<br>Fre-Operate<br>Pre-Operate<br>Pre-Operate<br>Pre-Operate<br>Pre-Operate<br>Pre-Operate<br>Pre-Operate                                                                                                    | COM Speed<br>COM2<br>COM2<br>COM2<br>COM2<br>COM2<br>COM2<br>COM2<br>COM2                                                                                                    | All Fields<br>Master Raw Data<br>Ah 7A<br>AB 6B<br>AC 49<br>AD 58<br>AE 68<br>AF 79<br>70 5D A4 03 03 A4 00<br>F0 75                                                                                                    | Text include     D     O     O                                                                                                    | S           evice Raw Data           00 00 00 000           00 00 00 000           00 00 00 000           00 00 00 000           00 00 00 000           00 00 00 00           00 00 00 00           00 00 00 00           00 00 00 00           00 00 00 00           00 00 00 00           00 00 00 00           00 00 00           01 01 01 01                                                                                                    | 3C         2E           2D         2D           2D         2D           2D         2D           2D         2D                                                                                                    |
| CH-00<br>CH-01<br>27<br>28<br>29<br>30<br>31<br>32<br>33<br>34<br>35                                                                         | Bus_DoLink(IO<br>mestamp_th/hummiss_me.us<br>14:14:52.973.131.955<br>14:14:52.977.428.900<br>14:14:52.981.725.855<br>14:14:52.986.022.800<br>14:14:52.990.319.745<br>14:14:52.990.518.745<br>14:14:52.994.616.655<br>14:14:52.994.616.055                                                                                                    | Link) C III<br>Access Type<br>Access Read<br>Access Read<br>Access Read<br>Access Read<br>Access Read<br>Access Read<br>Access Read<br>Access Read<br>Access Read                                                                                                    | Channel<br>Page<br>Page<br>Page<br>Page<br>Page<br>ISDU<br>ISDU<br>ISDU                                         | Address<br>10<br>11<br>12<br>13<br>14<br>15<br>16<br>16<br>16<br>16                                     | Frame Type           Type 1           Type 1           Type 1           Type 1           Type 1           Type 1           Type 1           Type 1           Type 1           Type 1           Type 1           Type 1                                                                                                    | CKT<br>58<br>43<br>9<br>24<br>40<br>57<br>29<br>53<br>53                                                                                                    | PD Out | OD           100000         00000           250000         000000           000000         00000           000000         00000           000000         00000           0000000         00000           0000000         00000           0000000         00000           0000000         00000           0000000         00000           0000000         00000           00000000         000000           00000000         000000                                                                                                    | PD In                         | PD Valid<br>Valid<br>Valid<br>Valid<br>Valid<br>Valid<br>Valid<br>Valid<br>Valid<br>Valid                                                                                                    | Event Flag<br>No Event<br>No Event<br>No Event<br>No Event<br>No Event<br>No Event<br>No Event                                                                                                 | CKS<br>60<br>46<br>45<br>45<br>45<br>45<br>45<br>45<br>45<br>45<br>45<br>45                   | Operate State<br>Pre-Operate<br>Pre-Operate<br>Pre-Operate<br>Pre-Operate<br>Pre-Operate<br>Pre-Operate<br>Pre-Operate<br>Pre-Operate                                                                                                    | COM Speed<br>COM2<br>COM2<br>COM2<br>COM2<br>COM2<br>COM2<br>COM2<br>COM2                                                                                                    | All Fields<br>Master Raw Data<br>AA 7A<br>AB 68<br>AC 49<br>AD 58<br>AE 68<br>AF 79<br>70 5D A4 03 03 A4 07<br>F0 75<br>F0 75                                                                                                    | Text include           01         00         00         00           F5         00         00         00         00           00         00         00         00         00         00           00         00         00         00         00         00         00           00         00         00         00         00         00         00         00           00         00         00         00         00         00         00         00         00         00         00         00         00         00         00         00         00         00         00         00         00         00         00         00         00         00         00         00         00         00         00         00         00         00         00         00         00         00         00         00         00         00         00         00         00         00         00         00         00         00         00         00         00         00         00         00         00         00         00         00         00         00         00         00 <td< th=""><th>evice         Raw Data           00         00         00         00         00           00         00         00         00         00           00         00         00         00         00           00         00         00         00         00           00         00         00         00         00           00         00         00         00         00           00         00         00         00         00           00         00         00         00         00           01         01         01         01         01           00         2D         FB         00         00</th><th>Image: A with a constraint of a constraint of a constra</th></td<>                                                                                                    | evice         Raw Data           00         00         00         00         00           00         00         00         00         00           00         00         00         00         00           00         00         00         00         00           00         00         00         00         00           00         00         00         00         00           00         00         00         00         00           00         00         00         00         00           01         01         01         01         01           00         2D         FB         00         00                                                                                                    | Image: A with a constraint of a constraint of a constra |
| CH-00<br>CH-01<br>27<br>28<br>29<br>30<br>31<br>32<br>33<br>34<br>35<br>36                                                                   | Buc BUS JO-LINK(IO<br>mestamp (hhrmms:ms.us<br>147:14752,973.131.1955<br>147:14752,971.728.950<br>147:14752.961.728.950<br>147:14752.964.022.800<br>147:14752.969.0319.745<br>147:14752.969.031.640<br>147:14753.009.313.640<br>147:14753.007.550<br>147:14753.011.804.465                                                                                                    | Link) C I I Coss Type<br>Access Read<br>Access Read<br>Access Read<br>Access Read<br>Access Read<br>Access Read<br>Access Read<br>Access Read<br>Access Read<br>Access Read<br>Access Read                                                                                                    | Channel<br>Page<br>Page<br>Page<br>Page<br>Page<br>ISDU<br>ISDU<br>ISDU<br>ISDU<br>ISDU                         | Address<br>10<br>11<br>12<br>13<br>14<br>15<br>16<br>16<br>16<br>16<br>16<br>16                         | Frame Type           Type 1           Type 1           Type 1           Type 1           Type 1           Type 1           Type 1           Type 1           Type 1           Type 1           Type 1           Type 1           Type 1           Type 1           Type 1                                                                                                    | CKT<br>58<br>43<br>9<br>24<br>40<br>57<br>29<br>53<br>53<br>29                                                                                                    | PD Out | OD         00         00         00         0           F5         00         00         0         00         00         0           00         00         00         00         0         00         00         0           00         00         00         0         00         0         0           A4         03         03         A         0         0         0           A4         03         0.0         0         0         0         0           A4         0.3         0.0         0         0         0         0                                                                                                    | PD In                         | PD Valid<br>Valid<br>Valid<br>Valid<br>Valid<br>Valid<br>Valid<br>Valid<br>Valid<br>Valid<br>Valid                                                                                                    | Event Flag<br>No Event<br>No Event<br>No Event<br>No Event<br>No Event<br>No Event<br>No Event<br>No Event                                                                                     | CKS<br>60<br>46<br>45<br>45<br>45<br>45<br>45<br>45<br>45<br>45<br>45<br>45<br>45             | Operate State<br>Pre-Operate<br>Pre-Operate<br>Pre-Operate<br>Pre-Operate<br>Pre-Operate<br>Pre-Operate<br>Pre-Operate<br>Pre-Operate<br>Pre-Operate<br>Pre-Operate                                                                                                    | COM2<br>COM2<br>COM2<br>COM2<br>COM2<br>COM2<br>COM2<br>COM2                                                                                                    | All Fields<br>Master Raw Data<br>AA 7A<br>AB 6B<br>AC 49<br>AD 58<br>AC 49<br>AD 58<br>AC 49<br>AT 70<br>AD 58<br>AT 70<br>AT 70<br>A | Text include           01         00         00         00           F5         00         00         00         00           00         00         00         00         00         00           00         00         00         00         00         00         00         00         00         00         00         00         00         00         00         00         00         00         00         00         00         00         00         00         00         00         00         00         00         00         00         00         00         00         00         00         00         00         00         00         00         00         00         00         00         00         00         00         00         00         00         00         00         00         00         00         00         00         00         00         00         00         00         00         00         00         00         00         00         00         00         00         00         00         00         00         00         00         00         00         00         <                                                                                                    | evice         Raw Data           10         00         00         00         00           10         00         00         00         00           10         00         00         00         00           10         00         00         00         00           10         00         00         00         00           10         00         00         00         00           10         00         00         00         00           10         00         00         00         00           10         01         01         01         01           10         01         01         01         01                                                                                                    | Image: A with the second second sec |
| CH-00<br>CH-01<br>27<br>28<br>29<br>30<br>31<br>32<br>33<br>34<br>35<br>36<br>37                                                             | Bun BUS JO-LINKHO<br>metamp (bh:muss.mus u)<br>147:1475.2017.313.955<br>147:14752.971.428.900<br>147:14752.961.728.955<br>147:14752.960.022.800<br>147:14752.960.0319.745<br>147:14752.969.913.640<br>147:14752.969.913.641<br>147:14753.018.01.805<br>147:14753.018.01.805<br>147:14753.018.101.400                                                                                                    | Link) C Link<br>Access_Read<br>Access_Read<br>Access_Read<br>Access_Read<br>Access_Read<br>Access_Read<br>Access_Read<br>Access_Read<br>Access_Read<br>Access_Read                                                                                                    | Channel<br>Page<br>Page<br>Page<br>Page<br>Page<br>ISDU<br>ISDU<br>ISDU<br>ISDU<br>ISDU<br>ISDU                 | Address<br>10<br>11<br>12<br>13<br>14<br>15<br>16<br>16<br>16<br>16<br>16<br>16                         | Frame Type           Type 1           Type 1           Type 1           Type 1           Type 1           Type 1           Type 1           Type 1           Type 1           Type 1           Type 1           Type 1           Type 1           Type 1           Type 1           Type 1                                                                                                    | CKT<br>58<br>43<br>9<br>24<br>40<br>57<br>29<br>53<br>53<br>29<br>53                                                                                                    | PD Out | D         O         O                                                                     | PD In                         | PD Valid<br>Valid<br>Valid<br>Valid<br>Valid<br>Valid<br>Valid<br>Valid<br>Valid<br>Valid<br>Valid<br>Valid                                                                                                    | Event Flag<br>No Event<br>No Event<br>No Event<br>No Event<br>No Event<br>No Event<br>No Event<br>No Event<br>No Event                                                                         | CKS<br>60<br>46<br>45<br>45<br>45<br>45<br>45<br>45<br>45<br>45<br>45<br>45<br>45<br>45       | Operate State<br>Pre-Operate<br>Pre-Operate<br>Pre-Operate<br>Pre-Operate<br>Pre-Operate<br>Pre-Operate<br>Pre-Operate<br>Pre-Operate<br>Pre-Operate<br>Pre-Operate<br>Pre-Operate                                                                                                    | COM Speed<br>COM2<br>COM2<br>COM2<br>COM2<br>COM2<br>COM2<br>COM2<br>COM2                                                                                                    | All Fields<br>Mater Raw Data<br>XA 7A<br>XB 6B<br>XC 49<br>AD 56<br>AE 66<br>AE 66<br>AE 79<br>70 5D A4 03 02 A5 00<br>F0 75<br>70 5D A4 03 02 A5 00<br>F0 75                                                                                                    | Text include           01         00         00           F5         00         00           00         00         00         00           00         00         00         00           00         00         00         00           00         00         00         00           00         00         00         00           00         00         00         00           00         00         00         00           01         01         01         00           01         01         01         01                                                                                                    | evice         Raw         Data           00         00         00         00         00           00         00         00         00         00         00           00         00         00         00         00         00         00         00         00         00         00         00         00         00         00         00         00         00         00         00         00         00         00         00         00         00         00         00         00         00         00         00         00         00         00         00         00         00         00         00         00         00         00         00         00         00         00         00         00         00         00         00         00         00         00         00         00         00         00         00         00         00         00         00         00         00         00         00         00         00         00         00         00         00         00         00         00         00         00         00         00         00         00         00                                                                                                    | Image: A with the second second sec |
| CH-00<br>CH-01<br>27<br>28<br>29<br>30<br>31<br>32<br>33<br>34<br>35<br>36<br>37<br>38                                                       | Buo BUS JO-LINK(IO<br>mestamp (thmmss ms us<br>14:1452,973.121.955<br>14:1452,971.228.950<br>14:1452.961.728.950<br>14:1452.960.22.800<br>14:1452.960.22.800<br>14:1452.960.213.640<br>14:1453.094.616.655<br>14:1453.094.616.655<br>14:1453.013.070.507.540<br>14:14:1453.011.804.465<br>14:14:53.011.804.465                                                                                                    | Link) C Link<br>Access_Read<br>Access_Read<br>Access_Read<br>Access_Read<br>Access_Read<br>Access_Read<br>Access_Read<br>Access_Read<br>Access_Read<br>Access_Read<br>Access_Read                                                                                                    | Channel<br>Page<br>Page<br>Page<br>Page<br>ISDU<br>ISDU<br>ISDU<br>ISDU<br>ISDU<br>ISDU<br>ISDU                 | Address<br>10<br>11<br>12<br>13<br>14<br>15<br>16<br>16<br>16<br>16<br>16<br>16<br>16                   | Frame Type           Type 1           Type 1           Type 1           Type 1           Type 1           Type 1           Type 1           Type 1           Type 1           Type 1           Type 1           Type 1           Type 1           Type 1           Type 1           Type 1           Type 1                                                                                                    | CKT<br>58<br>43<br>9<br>24<br>40<br>57<br>29<br>53<br>53<br>29<br>53<br>53<br>53<br>53                                                                                                    | PD Out | OD           01         00         00         0           75         00         00         0           00         00         00         0           00         00         00         0           00         00         00         0           00         00         00         0           01         01         01         01           01         01         01         01           01         01         01         01           01         01         01         01           02         02         02         02           01         01         01         01         01           02         02         02         02           03         02         02         02           03         00         03         02                                                                                                    | PD In                         | PD Valid<br>Valid<br>Valid<br>Valid<br>Valid<br>Valid<br>Valid<br>Valid<br>Valid<br>Valid<br>Valid<br>Valid                                                                                                    | Event Flag<br>No Event<br>No Event<br>No Event<br>No Event<br>No Event<br>No Event<br>No Event<br>No Event<br>No Event<br>No Event<br>No Event                                                 | CKS<br>60<br>46<br>45<br>45<br>45<br>45<br>45<br>45<br>45<br>45<br>45<br>45<br>45<br>45       | Operate State<br>Pre-Operate<br>Pre-Operate<br>Pre-Operate<br>Pre-Operate<br>Pre-Operate<br>Pre-Operate<br>Pre-Operate<br>Pre-Operate<br>Pre-Operate<br>Pre-Operate<br>Pre-Operate                                                                                                    | COM Speed<br>COM2<br>COM2<br>COM2<br>COM2<br>COM2<br>COM2<br>COM2<br>COM2                                                                                                    | All Fields<br>Master Raw Data<br>Al 75<br>Al 65<br>AC 49<br>AD 59<br>AE 60<br>AF 79<br>70 5D A4 03 03 A4 00<br>F0 75<br>F0 75<br>F0 75<br>F0 75<br>F0 75<br>F0 75                                                                                                    | Text include           01         00         00           05         00         00           00         00         00         00           00         00         00         00           00         00         00         00           00         00         00         00           00         00         00         00           00         00         00         00           01         01         01         00           01         01         01         00           01         01         01         01           03         00         03         00                                                                                                    | evice         Raw Data           0         00         00         00           0         00         00         00         00           0         00         00         00         00         00           0         00         00         00         00         00         00         00         00         00         00         00         00         00         00         00         00         00         00         00         00         00         00         00         00         00         00         00         00         00         00         00         00         00         00         00         00         00         00         00         00         00         00         00         00         00         00         00         00         00         00         00         00         00         00         00         00         00         00         00         00         00         00         00         00         00         00         00         00         00         00         00         00         00         00         00         00         00         00         00         00                                                                                                    | Image: state state  |
| CH-00<br>CH-01<br>27<br>28<br>29<br>30<br>31<br>32<br>33<br>34<br>35<br>35<br>36<br>37<br>38<br>39<br>40                                     | Burg Burg Burg Burg Burg Burg Burg Burg                                                                                                    | Link) C Link<br>n Access Type<br>Access Read<br>Access Read<br>Access Read<br>Access Read<br>Access Read<br>Access Read<br>Access Read<br>Access Read<br>Access Read<br>Access Read<br>Access Read<br>Access Read<br>Access Read<br>Access Read<br>Access Read<br>Access Read<br>Access Read                                                                                                    | Channel<br>Page<br>Page<br>Page<br>Page<br>ISDU<br>ISDU<br>ISDU<br>ISDU<br>ISDU<br>ISDU<br>ISDU<br>ISDU         | Address<br>10<br>11<br>12<br>13<br>14<br>15<br>16<br>16<br>16<br>16<br>16<br>16<br>16                   | Frame Type           Type 1           Type 1           Type 1           Type 1           Type 1           Type 1           Type 1           Type 1           Type 1           Type 1           Type 1           Type 1           Type 1           Type 1           Type 1           Type 1           Type 1                                                                                                    | CKT<br>58<br>43<br>9<br>24<br>40<br>57<br>29<br>53<br>53<br>29<br>53<br>53<br>29                                                                                                    | PD Out | OD           01         00         00         0           F5         00         00         0           00         00         00         0           00         00         00         0           00         00         00         0           10         00         00         0           A4         03         03         A           A4         03         02         A           A4         03         02         A           A3         03         04         A                                                                                                    | PD In                         | PD Valid<br>Valid<br>Valid<br>Valid<br>Valid<br>Valid<br>Valid<br>Valid<br>Valid<br>Valid<br>Valid<br>Valid<br>Valid                                                                                                    | Event Flag<br>No Event<br>No Event<br>No Event<br>No Event<br>No Event<br>No Event<br>No Event<br>No Event<br>No Event<br>No Event<br>No Event                                                 | CKS<br>60<br>46<br>45<br>45<br>45<br>45<br>45<br>45<br>45<br>45<br>45<br>45<br>45<br>45       | Operate State<br>Pre-Operate<br>Pre-Operate<br>Pre-Operate<br>Pre-Operate<br>Pre-Operate<br>Pre-Operate<br>Pre-Operate<br>Pre-Operate<br>Pre-Operate<br>Pre-Operate<br>Pre-Operate<br>Pre-Operate<br>Pre-Operate                                                                                                    | COM Speed<br>COM2<br>COM2<br>COM2<br>COM2<br>COM2<br>COM2<br>COM2<br>COM2                                                                                                    | All Fields<br>Master Raw Data<br>XA 7A<br>XB 66<br>AC 49<br>AC 56<br>AC 49<br>AC 75<br>TO 50<br>TO 55<br>TO 55<br>T | Text include           01         00         00         0           00         00         00         0         0           00         00         00         0         0           00         00         00         0         0           00         00         00         0         0           00         00         00         0         0           00         00         00         0         0           00         00         00         0         0           00         00         00         0         0           00         00         00         0         0           00         00         00         0         0           00         00         00         0         0           00         00         00         0         0           00         00         00         0         0           00         00         00         0         0           00         00         00         0         0           00         00         00         0         0           00 </th <th>evice         Raw Data           00         00         00         00         00           00         00         00         00         00         00         00         00         00         00         00         00         00         00         00         00         00         00         00         00         00         00         00         00         00         00         00         00         00         00         00         00         00         00         00         00         00         00         00         00         00         00         00         00         00         00         00         00         00         00         00         00         00         00         00         00         00         00         00         00         00         00         00         00         00         00         00         00         00         00         00         00         00         00         00         00         00         00         00         00         00         00         00         00         00         00         00         00         00         00         00         00</th> <th>3C         22           22D         2D           2D         2D           2D         2D           2D         2D           2D         2D           2D         2D           2D         2D           2D         2D</th>                                                                                                    | evice         Raw Data           00         00         00         00         00           00         00         00         00         00         00         00         00         00         00         00         00         00         00         00         00         00         00         00         00         00         00         00         00         00         00         00         00         00         00         00         00         00         00         00         00         00         00         00         00         00         00         00         00         00         00         00         00         00         00         00         00         00         00         00         00         00         00         00         00         00         00         00         00         00         00         00         00         00         00         00         00         00         00         00         00         00         00         00         00         00         00         00         00         00         00         00         00         00         00         00         00                                                                                                    | 3C         22           22D         2D           2D         2D           2D         2D           2D         2D           2D         2D           2D         2D           2D         2D           2D         2D                                                                                                    |
| CH-00<br>CH-01<br>27<br>28<br>29<br>30<br>31<br>32<br>33<br>34<br>35<br>36<br>37<br>38<br>39<br>40                                           | Bun BUS JO-LINKHO<br>metamp (bh:mmss.meu<br>14:14:52, 977, 428, 900<br>14:14:52, 977, 428, 900<br>14:14:52, 977, 428, 900<br>14:14:52, 960, 125, 855<br>14:14:52, 969, 913, 640<br>14:14:52, 969, 913, 640<br>14:14:53, 003, 017, 540<br>14:14:53, 001, 507, 540<br>14:14:53, 001, 507, 540<br>14:14:53, 001, 507, 540<br>14:14:53, 001, 507, 540<br>14:14:53, 001, 507, 540<br>14:14:53, 002, 398, 380<br>14:14:53, 002, 398, 380<br>14:14:53, 002, 959, 270<br>14:14:53, 002, 959, 270<br>14:14:53, 002, 950, 270<br>14:14:53, 002, 950, 270<br>14:14:53, 002, 950, 270<br>14:14:53, 002, 950, 270<br>14:14:53, 002, 950, 270<br>14:14:                                                       | Link) C Link<br>Access_Read<br>Access_Read<br>Access_Read<br>Access_Read<br>Access_Read<br>Access_Read<br>Access_Read<br>Access_Read<br>Access_Read<br>Access_Read<br>Access_Read<br>Access_Read<br>Access_Read<br>Access_Read<br>Access_Read<br>Access_Read<br>Access_Read<br>Access_Read                                                                                                    | Channel<br>Page<br>Page<br>Page<br>Page<br>Page<br>Page<br>ISDU<br>ISDU<br>ISDU<br>ISDU<br>ISDU<br>ISDU<br>ISDU | Address<br>10<br>11<br>12<br>13<br>14<br>15<br>16<br>16<br>16<br>16<br>16<br>16<br>16<br>16             | Frame Type           Type 1           Type 1                                                                                                    | CKT<br>58<br>43<br>9<br>24<br>40<br>57<br>29<br>53<br>53<br>29<br>53<br>53<br>29<br>53<br>53<br>29                                                                                                    | PD Out | OD           01         00         00         0           75         00         00         0           00         00         00         0           00         00         00         0           00         00         00         0           00         00         00         0           A4         03         03         A           01         01         01         0           A4         03         02         A           01         01         01         0           D6         00         00         0           D1         01         01         0           D2         00         03         0           D3         00         D3         0           D4         03         04         A                                                                                                    | PD In                         | PD Valid<br>Valid<br>Valid<br>Valid<br>Valid<br>Valid<br>Valid<br>Valid<br>Valid<br>Valid<br>Valid<br>Valid<br>Valid<br>Valid<br>Valid                                                                                                    | Event Flag<br>No Event<br>No Event<br>No Event<br>No Event<br>No Event<br>No Event<br>No Event<br>No Event<br>No Event<br>No Event<br>No Event<br>No Event                                     | CKS<br>60<br>46<br>45<br>45<br>45<br>45<br>45<br>45<br>45<br>45<br>45<br>45<br>45<br>45<br>45 | Operate State<br>Pre-Operate<br>Pre-Operate<br>Pre-Operate<br>Pre-Operate<br>Pre-Operate<br>Pre-Operate<br>Pre-Operate<br>Pre-Operate<br>Pre-Operate<br>Pre-Operate<br>Pre-Operate<br>Pre-Operate<br>Pre-Operate<br>Pre-Operate                                                                                                    | COM Speed<br>COM2<br>COM2<br>COM2<br>COM2<br>COM2<br>COM2<br>COM2<br>COM2                                                                                                    | All Fields All Agent Raw Data All 7A All 7A All 7A All 6B All 64 All 64                                                                                                    | ▼ Text include           01         00         00         00           00         00         00         00         00           00         00         00         00         00         00           00         00         00         00         00         00         00         00         00         00         00         00         00         00         00         00         00         00         00         00         00         00         00         00         00         00         00         00         00         00         00         00         00         00         00         00         00         00         00         00         00         00         00         00         00         00         00         00         00         00         00         00         00         00         00         00         00         00         00         00         00         00         00         00         00         00         00         00         00         00         00         00         00         00         00         00         00         00         00         00         00                                                                                                    | evice         Raw         Data           0         00         00         00         00           0         00         00         00         00         00           0         00         00         00         00         00         00           0         00         00         00         00         00         00         00         00         00         00         00         00         00         00         00         00         00         00         00         00         00         00         00         00         00         00         00         00         00         00         00         00         00         00         00         00         00         00         00         00         00         00         00         00         00         00         00         00         00         00         00         00         00         00         00         00         00         00         00         00         00         00         00         00         00         00         00         00         00         00         00         00         00         00         00         00 <th>3C         2           2E         2           2D         2           2D         2           2D         2           2D         2           2D         2           2D         2           2D         2           2D         2           2D         2           2D         2           2D         2           2D         2</th>                                                                                                    | 3C         2           2E         2           2D         2           2D         2           2D         2           2D         2           2D         2           2D         2           2D         2           2D         2           2D         2           2D         2           2D         2           2D         2                                                                                                    |
| CH-00<br>CH-01<br>27<br>28<br>29<br>30<br>31<br>32<br>33<br>34<br>35<br>36<br>37<br>37<br>38<br>39<br>40<br>41<br>42                         | Burg Burg Bhrmssmus Burg Burg Burg Burg Burg Burg Burg Burg                                                                                                    | Link) C Link<br>Access_Read<br>Access_Read<br>Access_Read<br>Access_Read<br>Access_Read<br>Access_Read<br>Access_Read<br>Access_Read<br>Access_Read<br>Access_Read<br>Access_Read<br>Access_Read<br>Access_Read<br>Access_Read<br>Access_Read<br>Access_Read<br>Access_Read<br>Access_Read                                                                                                    | Channel<br>Page<br>Page<br>Page<br>Page<br>Page<br>ISDU<br>ISDU<br>ISDU<br>ISDU<br>ISDU<br>ISDU<br>ISDU<br>ISDU | Address<br>10<br>11<br>12<br>13<br>14<br>15<br>16<br>16<br>16<br>16<br>16<br>16<br>16<br>16<br>16<br>16 | Frame Type           Type 1           Type 1                                                                                                    | CKT<br>55<br>43<br>9<br>24<br>40<br>57<br>29<br>53<br>53<br>29<br>53<br>53<br>29<br>53<br>53<br>53<br>53<br>53<br>53<br>53                                                                                                    | PD Out | OD           01         00         00         0           00         00         00         0           00         00         00         0           00         00         00         0           00         00         00         0           00         00         00         0           00         00         00         0           01         01         01         0           02         00         00         0           03         0         0         0           04         03         0         0           05         00         0.1         0           04         03         0         0           05         00         0.3         0           03         00         0.3         0           04         03         0         0           17         00         00         0                                                                                                    | PD In                         | PD Valid<br>Valid<br>Valid<br>Valid<br>Valid<br>Valid<br>Valid<br>Valid<br>Valid<br>Valid<br>Valid<br>Valid<br>Valid<br>Valid<br>Valid<br>Valid<br>Valid                                                                                                    | Event Flag<br>No Event<br>No Event<br>No Event<br>No Event<br>No Event<br>No Event<br>No Event<br>No Event<br>No Event<br>No Event<br>No Event<br>No Event<br>No Event                         | CKS<br>60<br>46<br>45<br>45<br>45<br>45<br>45<br>45<br>45<br>45<br>45<br>45<br>45<br>45<br>45 | Operate State<br>Pre-Operate<br>Pre-Operate<br>Pre-Operate<br>Pre-Operate<br>Pre-Operate<br>Pre-Operate<br>Pre-Operate<br>Pre-Operate<br>Pre-Operate<br>Pre-Operate<br>Pre-Operate<br>Pre-Operate<br>Pre-Operate<br>Pre-Operate<br>Pre-Operate<br>Pre-Operate<br>Pre-Operate<br>Pre-Operate                                              | COM Speed<br>COM2<br>COM2<br>COM2<br>COM2<br>COM2<br>COM2<br>COM2<br>COM2                                                                                                    | All FieldS       Mater Raw Data     XA 7A     Xa 7A     Xa 7A                                                                                                    | Text include     Total include     Total     Total                                                                                                    | S         Envice Rew Date           00         00         00         00         00         00         00         00         00         00         00         00         00         00         00         00         00         00         00         00         00         00         00         00         00         00         00         00         00         00         00         00         00         00         00         00         00         00         00         00         00         00         00         00         00         00         00         00         00         00         00         00         00         00         00         00         00         00         00         00         00         00         00         00         00         00         00         00         00         00         00         00         00         00         00         00         00         00         00         00         00         00         00         00         00         00         00         00         00         00         00         00         00         00         00         00         00         00                                                                                                    | 3C         2           2E         2           2D         2           2D         2           2D         2           2D         2           2D         2           2D         2           2D         2           2D         2           2D         2           2D         2           2D         2           2D         2                                                                                                    |
| CH-00<br>CH-01<br>27<br>28<br>29<br>30<br>31<br>32<br>33<br>34<br>35<br>36<br>37<br>38<br>39<br>40<br>41<br>42<br>43                         | Bur BU S, JO-LINKHO<br>metamp (bh:muss.meu.s)<br>14:14:52, 997, 428, 900<br>14:14:52, 997, 428, 900<br>14:14:52, 996, 128, 955<br>14:14:52, 996, 022, 800<br>14:14:52, 996, 022, 800<br>14:14:52, 996, 913, 640<br>14:14:52, 996, 913, 640<br>14:14:53, 001, 900, 465<br>14:14:53, 001, 900, 485<br>14:14:53, 016, 101, 430<br>14:14:53, 016, 101, 430<br>14:14:53, 016, 959, 227<br>14:14:53, 029, 925<br>14:14:55, 029, 929, 275<br>14:14:55, 029, 929, 275<br>14:14:55, 029, 929, 275<br>14:14:55, 027, 596, 170<br>14:14:55, 027, 596, 170<br>14:14:55, 027, 596, 170<br>14:14:55, 027, 596, 170<br>14:14:55, 027, 596, 170<br>14:14:55, 037, 596, 170<br>14:14:55, 037, 596, 170<br>14:14:55, 048, 999, 225<br>14:14:55, 037, 596, 170<br>14:14:55, 048, 999, 225<br>14:14:55, 047, 596, 170<br>14:14:55, 048, 999, 225<br>14:14:55, 047, 596, 170<br>14:14:55, 048, 999, 225<br>14:14:55, 048, 999, 225<br>14:14:55, 048, 999, 255<br>14:14:55, 048, 999, 255<br>14:14:55, 048, 999, 255<br>14:14:                                                       | Lunk) C Lunk<br>n. Access Fead<br>Access Fead<br>A | Channel<br>Page<br>Page<br>Page<br>Page<br>Page<br>ISDU<br>ISDU<br>ISDU<br>ISDU<br>ISDU<br>ISDU<br>ISDU<br>ISDU | Address<br>10<br>11<br>12<br>13<br>14<br>15<br>16<br>16<br>16<br>16<br>16<br>16<br>16<br>16<br>16<br>16 | Frame Type 1<br>Type 1<br>Type 1 | CKT<br>58<br>43<br>9<br>24<br>40<br>57<br>29<br>53<br>53<br>29<br>53<br>53<br>53<br>53<br>53<br>53<br>53<br>53<br>29<br>53<br>53<br>53<br>29<br>53<br>53<br>29<br>53<br>53<br>29<br>53<br>53<br>29<br>53<br>53<br>29<br>53<br>53<br>29<br>53<br>53<br>29<br>53<br>53<br>53<br>29<br>53<br>53<br>29<br>53<br>53<br>53<br>29<br>53<br>53<br>53<br>29<br>53<br>53<br>29<br>53<br>53<br>53<br>53<br>53<br>53<br>53<br>53<br>53<br>53 | PD Out | OD           10         00         0           75         00         0.0         0           00         00         0.0         0           00         00         00         0           00         00         00         0           00         00         00         0           00         00         00         0           00         00         00         0           01         01         01         0           01         01         01         0           01         01         01         0           01         01         01         0           01         01         01         0           00         00         00         0           01         01         01         0           01         01         01         0           01         01         01         0           01         01         0         0           01         00         0         0           01         00         0         0     <                                                                                                    | PD In                         | PD Valid<br>Valid<br>Valid<br>Valid<br>Valid<br>Valid<br>Valid<br>Valid<br>Valid<br>Valid<br>Valid<br>Valid<br>Valid<br>Valid<br>Valid<br>Valid<br>Valid<br>Valid<br>Valid                                                                                                    | Event Flag<br>No Event<br>No Event<br>No Event<br>No Event<br>No Event<br>No Event<br>No Event<br>No Event<br>No Event<br>No Event<br>No Event<br>No Event<br>No Event<br>No Event             | CKS<br>60<br>45<br>45<br>45<br>45<br>45<br>45<br>45<br>45<br>45<br>45<br>45<br>45<br>45       | Operate State<br>Fre-Operate<br>Pre-Operate<br>Pre-Operate | COM Speed           CM2           CM2 <th>All Fields       Mater Raw Data     XA 7A     Xa 7A     Xa 7A</th> <th>Text include     Total include     Total in</th> <th>evice         Raw Data           0         00         00         00         00         00         00         00         00         00         00         00         00         00         00         00         00         00         00         00         00         00         00         00         00         00         00         00         00         00         00         00         00         00         00         00         00         00         00         00         00         00         00         00         00         00         00         00         00         00         00         00         00         00         00         00         00         00         00         00         00         00         00         00         00         00         00         00         00         00         00         00         00         00         00         00         00         00         00         00         00         00         00         00         00         00         00         00         00         00         00         00         00         00         00         00         00         00</th> <th>3C         2           2E         2D           2D         2D           2D         2D           2D         2D           2D         2D           2D         2D           2D         2D           2D         2D           2D         2D           2D         2D           2D         2D</th> | All Fields       Mater Raw Data     XA 7A     Xa 7A     Xa 7A                                                                                                    | Text include     Total include     Total in                                                                                                    | evice         Raw Data           0         00         00         00         00         00         00         00         00         00         00         00         00         00         00         00         00         00         00         00         00         00         00         00         00         00         00         00         00         00         00         00         00         00         00         00         00         00         00         00         00         00         00         00         00         00         00         00         00         00         00         00         00         00         00         00         00         00         00         00         00         00         00         00         00         00         00         00         00         00         00         00         00         00         00         00         00         00         00         00         00         00         00         00         00         00         00         00         00         00         00         00         00         00         00         00         00         00                                                                                                    | 3C         2           2E         2D           2D         2D           2D         2D           2D         2D           2D         2D           2D         2D           2D         2D           2D         2D           2D         2D           2D         2D           2D         2D                                                                                                    |
| CH-00<br>CH-01<br>27<br>28<br>29<br>30<br>31<br>32<br>33<br>34<br>35<br>35<br>36<br>37<br>38<br>39<br>40<br>41<br>42<br>43<br>44             | Burg Burg Bhrmass new 2018<br>mestamp (hhrmass new 2018)<br>141:14752, 977.1428, 900<br>141:14752, 977.1428, 900<br>141:1452, 969.018, 745<br>141:1452, 969.018, 745<br>141:1452, 969.018, 745<br>141:1452, 969.018, 745<br>141:1452, 969.018, 745<br>141:1453, 000, 1507.540<br>141:1453, 001, 507.540<br>141:1453, 004, 645<br>141:1453, 004, 645<br>141:1453, 004, 645<br>141:1453, 004, 645<br>141:1453, 002, 989, 200<br>141:1453, 004, 645<br>141:1453, 004, 645 141:                        | Lunk) C<br>n. Access yea<br>Access yea<br>Access gRead<br>Access gRead<br>Acce                           | Channel<br>Page<br>Page<br>Page<br>Page<br>ISDU<br>ISDU<br>ISDU<br>ISDU<br>ISDU<br>ISDU<br>ISDU<br>ISDU         | Address 10 11 12 13 14 15 16 16 16 16 16 16 16 1 1 0 17 0                                               | Frame Type 1<br>Type 1<br>Type 2<br>Type 2<br>Type 2<br>Type 2<br>Type 2<br>Type 2<br>Type 2<br>Type 2<br>Type 2<br>Type 2<br>Type 2<br>Type 2<br>Type 3<br>Type 3<br>Type 3<br>Type 4<br>Type 4<br>Type 4<br>Type 4<br>Type 4<br>Type 4<br>Type 4<br>Type 5<br>Type 4<br>Type 5<br>Type 5 | CKT<br>58<br>43<br>9<br>24<br>40<br>57<br>29<br>53<br>53<br>29<br>53<br>53<br>29<br>53<br>53<br>54<br>30<br>20<br>53                                                                                                    | PD Out | OD           01         00         00         0           50         00         0         00         00         0           00         00         00         0         00         00         0         00         00         0         00         00         0         0         00         00         0         0         0         0         0         0         0         0         0         0         0         0         0         0         0         0         0         0         0         0         0         0         0         0         0         0         0         0         0         0         0         0         0         0         0         0         0         0         0         0         0         0         0         0         0         0         0         0         0         0         0         0         0         0         0         0         0         0         0         0         0         0         0         0         0.                                                                                                    | PD In                         | PD Valid<br>Valid<br>VaV | Event Flag<br>No Event<br>No Event<br>No Event<br>No Event<br>No Event<br>No Event<br>No Event<br>No Event<br>No Event<br>No Event<br>No Event<br>No Event<br>No Event<br>No Event             | CKS<br>60<br>45<br>45<br>45<br>45<br>45<br>45<br>45<br>45<br>45<br>45<br>45<br>45<br>45       | Operate State<br>Fre-Operate<br>Pre-Operate<br>Pre-Operate<br>Pre-Operate<br>Pre-Operate<br>Pre-Operate<br>Pre-Operate<br>Pre-Operate<br>Pre-Operate<br>Pre-Operate<br>Pre-Operate<br>Operate<br>Operate<br>Operate                                                                                                    | COM Speed           COM2           COM2                                                                                                    | All FieldS       Mater Raw Data     Xa 7a     Xa 7a     Xa 7a     Xa 7b     Xa 7b     Xa 7a     Xa 7a                                                                                                    | Text include           01<00         00           P5<00         00           00         00         00           00         00         00           00         00         00           00         00         00         00           00         00         00         00           00         00         00         00           00         00         00         00           00         00         00         00           00         00         00         00           00         00         00         00           00         00         00         00           00         00         00         00           00         00         00         00           00         00         00         00           00         00         00         00           00         00         00         00           00         00         00         00           00         00         00         00           00         00         00         00                                                                                                    | S           evice Raw Date           00 00 00 00 00 00 00           00 00 00 00 00           00 00 00 00           00 00 00 00           00 00 00 00           00 00 00 00           00 00 00 00           00 00 00 00           00 00 00 00           00 00 00 00           00 00 00 00           00 00 00 00           00 00 00 00           00 00 00 00           00 00 00 00           00 00 00 00           00 00 00 00           00 00 00 00           00 00 00 00           00 00 00 00           00 00 00 00           00 00 00           00 00 00           00 00 00           00 00 00           00 00 00           00 00                                                                                                    | 3C         2           2E         2           2D         2           2D         2           2D         2           2D         2           2D         2           2D         2           2D         2           2D         2           2D         2                                                                                                    |
| CH-00<br>CH-01<br>27<br>28<br>29<br>30<br>31<br>32<br>33<br>34<br>35<br>36<br>37<br>38<br>39<br>40<br>41<br>42<br>43<br>44<br>44<br>45       | Burg Burg Burg Burg Burg Burg Burg Burg                                                                                                    | Lunk) C<br>n. Access Kead<br>Access Read<br>Access Read<br>Ac     | Channel<br>Page<br>Page<br>Page<br>Page<br>Page<br>ISDU<br>ISDU<br>ISDU<br>ISDU<br>ISDU<br>ISDU<br>ISDU<br>ISDU | Address<br>10<br>11<br>12<br>13<br>14<br>15<br>16<br>16<br>16<br>16<br>16<br>16<br>16<br>16<br>16<br>16 | Frame Type 1<br>Type 1<br>Type 2<br>Type 2<br>Type 1<br>Type 2<br>Type 2<br>Type 1<br>Type 2<br>Type 2<br>Type 3<br>Type 3<br>Type 3<br>Type 3<br>Type 3<br>Type 3<br>Type 3<br>Type 3<br>Type 3<br>Type 3<br>Type 3<br>Type 3 | CKT<br>58<br>43<br>9<br>24<br>40<br>57<br>29<br>53<br>53<br>53<br>53<br>53<br>53<br>53<br>53<br>53<br>53<br>53<br>53<br>53                                                                                                    | PD Out | OD           01         00         00         0.           01         00         00         0.         0.           00         00         00         0.         0.           00         00         00         0.         0.           00         00         00         0.         0.           00         00         00         0.         0.           44         03         02 <b>A.</b> 01         01         10         10         0. <b>A4</b> 03         02 <b>A.</b> 10         01         01         0.         0. <b>A4</b> 03         02 <b>A.</b> 10         01         0.         0.         0. <b>50</b> 00         0.         0.         0. <b>50</b> 00         00         0.         0. <b>51</b> 00         00         0.         0.                                                                                                    | PD In<br>00<br>00             | PD Valid<br>Valid<br>VaV | Event Flag<br>No Event<br>No Event<br>No Event<br>No Event<br>No Event<br>No Event<br>No Event<br>No Event<br>No Event<br>No Event<br>No Event<br>No Event<br>Event<br>Event<br>Event          | CKS<br>60<br>45<br>45<br>45<br>45<br>45<br>45<br>45<br>45<br>45<br>45<br>45<br>45<br>45       | Operate State<br>Tra-Operate<br>Pre-Operate<br>Pre-Operate<br>Pre-Operate<br>Pre-Operate<br>Pre-Operate<br>Pre-Operate<br>Pre-Operate<br>Pre-Operate<br>Pre-Operate<br>Pre-Operate<br>Pre-Operate<br>Pre-Operate<br>Pre-Operate<br>Operate<br>Operate<br>Operate                                                                         | COMS Speed           COM2         COM2           COM2         COM2                                                                                                    | All Fields           Master Raw Data           Ala 7A           Ala 7A           Ala 7A           Ala 7A           Ala 7A           Ala 7A           Ala 7A           Ala 7A           Ala 7A           Ala 64           Ala 7A           Ala 7A           Ala 7A           Ala 7A           Ala 7A           To 5D           F0 75           F0 75           F0 75           F0 75           T0 5D Al4 03 02 Als 00 00 00           F0 75           21 76 17 00 00 00 00 00           21 76 17 00 00 00 00 00           F1 84           F0 85                                                                                                    | Text include           01         00         00         00           F5         00         00         00         00         00         00         00         00         00         00         00         00         00         00         00         00         00         00         00         00         00         00         00         00         00         00         00         00         00         00         00         00         00         00         00         00         00         00         00         00         00         00         00         00         00         00         00         00         00         00         00         00         00         00         00         00         00         00         00         00         00         00         00         00         00         00         00         00         00         00         00         00         00         00         00         00         00         00         00         00         00         00         00         00         00         00         00         00         00         00         00         00         00                                                                                                    | evice Raw Date           0010 C 800 000           00 00 000           00 00 000           00 00 000           00 00 000           00 00 000           00 00 000           00 00 000           00 00 000           00 00 000           00 00 000           00 00 000           00 00 000           01 01 01 01 01           01 01 01 01 01           01 00 000 000           00 00 000 000           00 000 000           00 000 000           00 000 000           00 000 000           00 000 000           00 000 000           00 000 000           00 000 000           00 000 000           00 000 000           00 000 000           00 000 000           00 000 000           00 000 000           00 000 000           00 000           00 000 000           00 000           00 000           00 000           00 000           00 000           00 000           00 000           00 0000           00 000      <                                                                                                    | 3C         2           2E         2           2D         2           2D         2           2D         2           2D         2           2D         2           2D         2           2D         2           2D         2                                                                                                    |
| CH-00<br>CH-01<br>27<br>28<br>29<br>30<br>31<br>32<br>33<br>34<br>35<br>36<br>37<br>37<br>38<br>39<br>40<br>41<br>42<br>43<br>44<br>45<br>46 | Bur BU S, JO-LINKHO<br>metamp (b)-mmss.meu<br>14:14:52.977.428.900<br>14:14:52.977.428.900<br>14:14:52.977.428.900<br>14:14:52.990.238.955<br>14:14:52.990.319.765<br>14:14:52.990.913.640<br>14:14:53.090.913.640<br>14:14:53.007.507.540<br>14:14:53.007.507.540<br>14:14:53.007.507.540<br>14:14:53.007.507.540<br>14:14:53.007.507.540<br>14:14:53.007.507.540<br>14:14:53.007.507.540<br>14:14:53.007.507.540<br>14:14:53.007.507.540<br>14:14:53.007.507.540<br>14:14:53.007.507.540<br>14:14:53.007.560<br>14:14:53.007.560<br>14:14: | Link) C Link<br>n Access Pked<br>Access Pked<br>Access Pked                                                                                                    | Channel<br>Page<br>Page<br>Page<br>Page<br>ISDU<br>ISDU<br>ISDU<br>ISDU<br>ISDU<br>ISDU<br>ISDU<br>ISDU         | Address<br>10<br>11<br>12<br>13<br>14<br>15<br>16<br>16<br>16<br>16<br>16<br>16<br>16<br>16<br>16<br>16 | Frame Type 1<br>Type 1<br>Type 1<br>Type 1<br>Type 1<br>Type 1<br>Type 1<br>Type 1<br>Type 1<br>Type 1<br>Type 1<br>Type 1<br>Type 1<br>Type 1<br>Type 1<br>Type 1<br>Type 1<br>Type 1<br>Type 1<br>Type 1<br>Type 1<br>Type 1<br>Type 1<br>Type 1<br>Type 1<br>Type 2<br>Type 2<br>Type 1<br>Type 1<br>Type 1 | CKT<br>58<br>43<br>59<br>24<br>40<br>57<br>29<br>53<br>53<br>53<br>53<br>53<br>53<br>53<br>53<br>53<br>53<br>53<br>53<br>53                                                                                                    | PD Out | OD           100         00         00         0.0           F5         00         00         0.0         0.0         0.0         0.0         0.0         0.0         0.0         0.0         0.0         0.0         0.0         0.0         0.0         0.0         0.0         0.0         0.0         0.0         0.0         0.0         0.0         0.0         0.0         0.0         0.0         0.0         0.0         0.0         0.0         0.0         0.0         0.0         0.0         0.0         0.0         0.0         0.0         0.0         0.0         0.0         0.0         0.0         0.0         0.0         0.0         0.0         0.0         0.0         0.0         0.0         0.0         0.0         0.0         0.0         0.0         0.0         0.0         0.0         0.0         0.0         0.0         0.0         0.0         0.0         0.0         0.0         0.0         0.0         0.0         0.0         0.0         0.0         0.0         0.0         0.0         0.0         0.0         0.0         0.0         0.0         0.0         0.0         0.0         0.0         0.0         0.0         0.0 | PD In<br>00<br>00<br>00<br>00 | PD Valid<br>Valid<br>VaV | Event Flag<br>No Event<br>No Event<br>No Event<br>No Event<br>No Event<br>No Event<br>No Event<br>No Event<br>No Event<br>No Event<br>No Event<br>No Event<br>Event<br>Event<br>Event<br>Event | CKS<br>60<br>46<br>45<br>45<br>45<br>45<br>45<br>45<br>45<br>45<br>45<br>45<br>45<br>45<br>45 | Operate State<br>Pre-Operate<br>Pre-Operate<br>Pre-Operate<br>Pre-Operate<br>Pre-Operate<br>Pre-Operate<br>Pre-Operate<br>Pre-Operate<br>Pre-Operate<br>Pre-Operate<br>Pre-Operate<br>Pre-Operate<br>Pre-Operate<br>Pre-Operate<br>Operate<br>Operate<br>Operate<br>Operate<br>Operate<br>Operate<br>Operate                             | COM Speed           COM2         COM2           COM2         COM2                                                                                                    | All FieldS       Matter Raw Data     Xa 7a     Xa 7a                                                                                                    | Text include           0         0         0         0         0         0         0         0         0         0         0         0         0         0         0         0         0         0         0         0         0         0         0         0         0         0         0         0         0         0         0         0         0         0         0         0         0         0         0         0         0         0         0         0         0         0         0         0         0         0         0         0         0         0         0         0         0         0         0         0         0         0         0         0         0         0         0         0         0         0         0         0         0         0         0         0         0         0         0         0         0         0         0         0         0         0         0         0         0         0         0         0         0         0         0         0         0         0         0         0         0         0         0         0 <t< td=""><td>s<br/>vice Rav Data<br/>100 00 00 00<br/>100 00 00 00<br/>100 00 00 00<br/>100 00 00 00<br/>100 00 00 00<br/>100 00 00 00<br/>100 00 00 00<br/>100 00 00<br/>100 00 00<br/>100 00 00<br/>100 00<br/>1</td><td>3C         2           2E         2D           2D         2D           2D         2D           2D         2D           2D         2D           2D         2D           2D         2D           2D         2D</td></t<> | s<br>vice Rav Data<br>100 00 00 00<br>100 00 00 00<br>100 00 00 00<br>100 00 00 00<br>100 00 00 00<br>100 00 00 00<br>100 00 00 00<br>100 00 00<br>100 00 00<br>100 00 00<br>100 00<br>1 | 3C         2           2E         2D           2D         2D           2D         2D           2D         2D           2D         2D           2D         2D           2D         2D           2D         2D                                                                                                    |

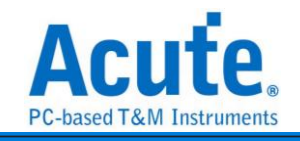

| ISI                                                                                                    | DU                                                                                                    |                                                                                                    |                                                                                                    |                                                                                                    |                                              |                                             |            |                                                        |                                                                                           |               |                                                                                                    |                                                                                                    |                                                                                                    |             |
|----------------------------------------------------------------------------------------------------|----------------------------------------------------------------------------------------------------|----------------------------------------------------------------------------------------------------|----------------------------------------------------------------------------------------------------|----------------------------------------------------------------------------------------------------|----------------------------------------------|---------------------------------------------|------------|--------------------------------------------------------|-------------------------------------------------------------------------------------------|---------------|----------------------------------------------------------------------------------------------------|----------------------------------------------------------------------------------------------------|----------------------------------------------------------------------------------------------------|-------------|
| TimeíD                                                                                                    | iv = 200 us                                                                                                    |                                                                                                    |                                                                                                    |                                                                                                    |                                              |                                             |            | -531.38                                                | R9ms                                                                                      |               |                                                                                                    |                                                                                                    |                                                                                                    |             |
| Acquire                                                                                                    | d: 14:14:48 036                                                                                                    |                                                                                                    | 4.95 s 4.95 s                                                                                                    | 4.95 s                                                                                                    | 4.95 =                                       |                                             | 4.95 s     | 4.96 s                                                 | 4.96 s                                                                                    | 4.96 s        | 4.96 s                                                                                                    | 4.96 s                                                                                                    | 4.96 s                                                                                                    | 4.96 s 4.1  |
|                                                                                                    | *                                                                                                    | AF                                                                                                    | 79                                                                                                    | 00                                                                                                    |                                              | 00                                          |            |                                                        | 00                                                                                        | 00            | OD                                                                                                    | 00                                                                                                    | 00                                                                                                    | 2D          |
| ∎ BU                                                                                                    | Tx=0                                                                                                    |                                                                                                    | 338.55 us                                                                                                    | 260.43                                                                                                    | 3 us                                         | 260.42 us                                   | 26         | 0.43 us 2                                              | 260.42 uş                                                                                 | 260.42 us     | 260.42 us                                                                                                    | 260.42 us                                                                                                    | 260 42 us                                                                                                    |             |
| Label                                                                                                    | Channel                                                                                                    | OL                                                                                                    | ive                                                                                                    |                                                                                                    |                                              |                                             |            |                                                        |                                                                                           |               |                                                                                                    |                                                                                                    |                                                                                                    |             |
|                                                                                                    |                                                                                                    |                                                                                                    |                                                                                                    |                                                                                                    |                                              |                                             |            |                                                        |                                                                                           |               |                                                                                                    |                                                                                                    |                                                                                                    |             |
| -                                                                                                    |                                                                                                    |                                                                                                    |                                                                                                    |                                                                                                    |                                              |                                             |            |                                                        |                                                                                           |               |                                                                                                    |                                                                                                    |                                                                                                    |             |
| CH-0                                                                                                    | BUS_IO-Link(IO                                                                                                    | Link) 🖵 😋                                                                                                    | · 🔟 🖻 🏲                                                                                                    |                                                                                                    |                                              |                                             |            |                                                        |                                                                                           |               | Q Search All                                                                                                    | Fields                                                                                                    | Text includ                                                                                                    | les 📃 Ex 🔨  |
| CH-00                                                                                                    | BUS_IO-Link(IOI                                                                                                    | Link) 🚽 😋<br>ns Type                                                                                                    | IService                                                                                                    | Length                                                                                                    | Index                                        | Subindex                                    | Error Code | Payload Length                                         |                                                                                           | Payload       | Q Search All<br>Chkpdu                                                                                                    | Fields                                                                                                    | Text includ                                                                                                    | les 📃 🖾 🖍   |
| CH-00                                                                                                    | Bus BUS_IO-Link(IOI<br>imestamp (hh:mm:ss.ms.us.<br>14:14:52.917.271.635                                                                                                    | Link) 🖉 😋                                                                                                    | IService<br>Read Reguset (8_Index)                                                                                                    | Length<br>3                                                                                                    | Index 21                                     | Subindex                                    | Error Code | Payload Length                                         |                                                                                           | Payload       | C Search All<br>Chkpdu<br>134                                                                                                    | Fields<br>93 15 86                                                                                                    | Text includ<br>Raw Data                                                                                                    | ies 📃 🛙 🗸 🖍 |
| CH-OC                                                                                                    | BUS_IO-Link(IOI<br>imestamp (hh:mm:ss.ms.us.<br>14:14:52.917.271.635 _<br>14:14:52.921.568.585                                                                                                    | Link) U C<br>ns Type<br>Master<br>Device                                                                                                    | Iservice<br>Read Requset (8_Index)<br>Busy                                                                                                    | Length<br>3<br>8                                                                                                    | Index<br>21                                  | Subindex                                    | Error Code | Payload Length                                         |                                                                                           | Payload       | Chkpdu<br>134                                                                                                    | Fields<br>93 15 86<br>01 01 01 01 0                                                                                                    | Text includ<br>Raw Data                                                                                                    | ies 📃 🛙 🗸 🖍 |
| CH-OC                                                                                                    | BUS_BUS_IO-Link(IOI<br>imestamp (hh:mm:ss.ms.us.<br>14:14:52.917.271.635 _<br>14:14:52.921.568.585<br>14:14:52.925.865.535                                                                                                    | Link) C<br>Master<br>Device                                                                                                    | Service<br>Read Requet (8_Index)<br>Busy<br>Read Response+                                                                                                    | Length<br>3<br>8<br>7                                                                                                    | Index<br>21                                  | Subindex                                    | Error Code | Payload Length                                         | 30 30 30 30                                                                               | Payload       | Chkpdu<br>134<br>215                                                                                                    | Fields<br>93 15 86<br>01 01 01 01 0<br>D7 30 30 30 3                                                                                                    | Text includ     Raw Data     10 01 01     01 01     00 D7                                                                                                    | les 📃 🖾 🖍   |
| CH-OC                                                                                                    | Bus BUS_IO-Link(IOI<br>imestamp (hh:mm:ss.ms.us.<br>14:14:52.917.271.635<br>14:14:52.921.568.585<br>14:14:52.925.865.535<br>14:14:52.958.913.640                                                                                                    | Link) C<br>Master<br>Device<br>Device<br>Master                                                                                                    | Iservice<br>Read Request (0_Index)<br>Busy<br>Read Response+<br>Read Response+                                                                                                    | Length<br>3<br>8<br>7<br>ex) 4                                                                                                    | Index<br>21<br>3                             | Subindex<br>3                               | Error Code | Payload Length                                         | 30 30 30 30                                                                               | Payload<br>00 | Chkpdu<br>134<br>215<br>164                                                                                                    | Fields<br>93 15 86<br>01 01 01 01 0<br>D7 30 30 30 3<br>A4 03 03 A4                                                                                                    | Text includ<br>Raw Data<br>01 01 01 01<br>00 00 D7                                                                                                    | ies 🔍 🗠 🔨   |
| CH-OC                                                                                                    | Bus BUS O-Link(IOI<br>imestamp (ht.mm:ss.ms.us.<br>14:14:52.917.271.635<br>14:14:52.921.566.585<br>14:14:52.925.865.535<br>14:14:52.998.913.640<br>14:14:53.033.210.585                                                                                                    | Link) C<br>Master<br>Device<br>Master<br>Device<br>Master<br>Device                                                                                                    | Service<br>Read Request (§_Index)<br>Busy<br>Read Response+<br>Read Request (§_Index_Subind<br>Busy                                                                                                    | Length<br>3<br>8<br>7<br>ex) 4<br>8                                                                                                    | Index<br>21<br>3                             | Subindex<br>3                               | Error Code | Payload Length                                         | 30 30 30 30                                                                               | Payload<br>00 | Chkpdu<br>134<br>215<br>164                                                                                                    | Fields 93 15 86 01 01 01 01 0 07 30 30 33 44 03 03 A4 01 01 01 01 01                                                                                                    | Text includ     Raw Data     1 01 01 01     00 D7     01 01 01                                                                                                    | ies 🔤 🛛 🖍   |
| CH-00                                                                                                    | Bus: BUS_IO-Link(IOI<br>imestamp (hh:mm:ss.ms.us.<br>14:14:152.917.271.635<br>14:14:152.921.568.555<br>14:14:152.925.865.535<br>14:14:152.998.913.640<br>14:14:153.007.507.540                                                                                                    | Link) C<br>Master<br>Device<br>Device<br>Master<br>Device<br>Device<br>Device                                                                                                    | I Service<br>Read Request (8_Index)<br>Busy<br>Read Response+<br>Read Response+<br>Read Response+                                                                                                    | Length<br>3<br>8<br>7<br>ex) 4<br>8<br>6                                                                                                    | Index<br>21<br>3                             | Subindex<br>3                               | Error Code | Payload Length                                         | 30 30 30 30 30<br>00 00 00 2D                                                             | Payload<br>00 | Chkpdu<br>134<br>215<br>164<br>251                                                                                                    | Fields<br>93 15 86<br>01 01 01 01 0<br>7 30 30 30 3<br>A4 03 03 A4<br>01 01 01 01 0<br>D6 00 00 00 2                                                                                                    | Text includ<br>Raw Data<br>01 01 01 01<br>00 00 D7<br>01 01 01 01<br>20 FB                                                                                                    | ies RX 🔨    |
| CH-00                                                                                                    | BUS_IO-Link(IOI<br>imestamp (hhmmiss.ms.us.)<br>14:14:152.917.271.635 _<br>14:14:152.921.568.585<br>14:14:14:52.98.913.640<br>14:14:153.003.210.585<br>14:14:153.007.507.540<br>14:14:153.11.804.455                                                                                                    | Link) C<br>Master<br>Device<br>Device<br>Master<br>Device<br>Device<br>Master<br>Device<br>Master                                                                                                    | Service           Read Requiset (0_Index)           Busy           Read Requiset (0_Index_Subind           Busy           Read Response+           Read Response+           Read Response+                                                                                                    | Length<br>3<br>8<br>7<br>ex) 4<br>8<br>6<br>ex) 4                                                                                                    | Index<br>21<br>3                             | Subindex<br>3                               | Error Code | Payload Length<br>5                                    | 30 30 30 30 30<br>00 00 00 2D                                                             | Payload<br>00 | Chkpdu<br>134<br>215<br>164<br>251<br>165                                                                                                    | Fields           93         15         86           01         01         01         01           07         30         30         30           A4         03         03         A4           01         01         01         01           06         00         00         02           A4         03         02         A5                                                                                                    | Text includ     Raw Data     101 01 01     00 D7     01 01 01     2D FB                                                                                                    | ies 📃 🗠 🖍   |
|                                                                                                    | BUS_O-Link(IOI<br>inestamp (hk:mmss.ms.us.<br>14:14:152.921.560.585<br>14:14:152.923.650.585<br>14:14:152.925.655.535<br>14:14:152.968.913.640<br>14:14:153.007.507.540<br>14:14:153.007.507.540<br>14:14:153.007.67.540<br>14:14:153.007.67.540<br>14:14:153.007.67.540<br>14:14:153.007.67.540<br>14:14:153.007.67.540<br>14:14:153.007.507.540<br>14:14:153.007.507.540<br>14:14:150.507.507.540<br>14:14:150.507.507.507.507.507.500<br>14:14:150.507.507.507.507.507.507.507.507.507.5                                                                                                    | Link) C<br>Master<br>Device<br>Master<br>Device<br>Master<br>Device<br>Master<br>Device<br>Master<br>Device                                                                                                    | I Senvice<br>Read Request (8_Index)<br>Buay<br>Read Response+<br>Read Request (8_Index_Subind<br>Buay<br>Buay                                                                                                    | Length<br>3<br>8<br>7<br>ex) 4<br>8<br>6<br>ex) 4<br>8<br>8<br>6<br>ex) 4<br>8                                                                                                    | Index 21 3 3                                 | Subindex<br>3<br>2                          | Error Code | Payload Length<br>5                                    | 30 30 30 30 30<br>00 00 00 2D                                                             | Payload<br>00 | Chkpdu<br>134<br>215<br>164<br>251<br>165                                                                                                    | Fields           93         15         86           01         01         01         01           07         30         30         34           01         01         01         01         0           01         01         01         01         0           01         01         01         01         0           01         01         01         01         0           04         03         02         A5           01         01         01         01         01           01         01         01         01         01         01                                                                                                    | Text includ     Raw Data     101 01 01     00 07     101 01     101 01     PB     101 01                                                                                                    | ies 📃 🖂 🖍   |
|                                                                                                    | Bus Bus Bus Bus Bus Bus Bus Bus Bus Bus                                                                                                    | Link) C<br>Master<br>Device<br>Device<br>Master<br>Device<br>Master<br>Device<br>Device<br>Device<br>Device<br>Device                                                                                                    | Evice<br>Service<br>Read Requiset (%_Index)<br>Busy<br>Read Requiset (%_Index_Subind<br>Busy<br>Read Response+<br>Read Response+<br>Read Response+<br>Read Response+                                                                                                    | Length<br>3<br>8<br>7<br>4<br>8<br>6<br>ex) 4<br>8<br>3                                                                                                    | Index 21<br>3<br>3                           | Subindex<br>3<br>2                          | Error Code | Payload Length                                         | 30 30 30 30 30<br>00 00 00 2D                                                             | Payload       | C Search All<br>Chkpdu<br>134<br>215<br>164<br>251<br>165<br>211                                                                                                    | Fields         93         15         86           01         01         01         01         0           07         30         30         30         30           44         03         03         A4           01         01         01         01         0           D6         00         00         02         2A           A4         03         02         A5         01         01         01         01         01         01         01         01         01         01         01         01         01         01         01         01         01         01         01         01         01         01         01         01         01         01         01         01         01         01         01         01         01         01         01         01         01         01         01         01         01         01         01         01         01         01         01         01         01         01         01         01         01         01         01         01         01         01         01         01         01         01         01         01                                                                                                    | Text includ     Raw Data     101 01 01     00 07     101 01     101     01 01     01     01 01     01     01 01     01     01 01                                                                                                    | es Ex A     |
| CH-00<br>CH-01<br>2<br>3<br>4<br>5<br>5<br>7<br>7<br>3<br>9<br>10                                                                                                    | Bus_O-Link(IOI<br>imestamp (hk-mmss.ms.us.<br>14:14:152.917.271.635 _<br>14:14:152.927.565.555<br>14:14:152.926.953.540<br>14:14:152.926.913.640<br>14:14:153.007.507.540<br>14:14:153.007.507.540<br>14:14:153.002.398.380<br>14:14:153.020.398.380<br>14:14:153.020.398.380<br>14:14:153.020.398.380<br>14:14:153.020.398.380<br>14:14:153.020.398.380<br>14:14:153.020.398.380<br>14:14:153.020.398.380<br>14:14:153.020.398.380<br>14:14:153.020.398.380<br>14:14:153.020.398.380<br>14:14:153.020.398.380<br>14:14:153.020.398.380<br>14:14:153.020.398.380<br>14:14:153.020.398<br>14:14:153.020.398<br>14:14:153.020<br>14:14:153.020<br>14:145                                                                                                    | Link) C<br>Master<br>Device<br>Device<br>Device<br>Master<br>Device<br>Master<br>Device<br>Master<br>Device<br>Master                                                                                                    | Image: A service<br>Kead Request (8 Index)<br>Busy<br>Read Request (8 Index, Subind<br>Busy<br>Read Reguest (8 Index, Subind<br>Busy<br>Read Reguest (8 Index, Subind<br>Busy<br>Read Response+<br>Read Response+<br>Read Response+                                                                                                    | Length<br>3<br>8<br>7<br>ex) 4<br>8<br>6<br>ex) 4<br>8<br>3<br>ex) 4                                                                                                    | Index 21 3 3 3 3                             | Subindex<br>3<br>2<br>4                     | Error Code | Payload Length<br>5<br>4                               | 30 30 30 30<br>00 00 00 2D<br>00                                                          | Payload<br>00 | C Search All<br>Chkpdu<br>134<br>215<br>164<br>251<br>165<br>211<br>163                                                                                                    | Fields           93         15         86           01         01         01         01           07         30         30         3           A4         03         03         A4           01         01         01         01           06         00         00         02           A4         03         02         A5           01         01         01         01         01           A4         03         02         A5           01         01         01         01         01           D3         00         D3         A4         03         04         A3                                                                                                    | Text includ           Raw Data           01 01 01 01           30 00 D7           01 01 01 01           01 01 01 01           01 01 01 01           01 01 01 01                                                                                                    | es 🔍 🗙 🖍    |
| CH-00<br>CH-01                                                                                                    | Bus         Bus         Do.Link(00)           imestamp         (hh:mmss.ms.us.)           14:14:152.917.271.635         14:14:152.921.565.555           14:14:152.925.955.535         14:14:152.995.913.640           14:14:152.936.913.640         14:14:153.003.210.855           14:14:153.003.210.855         14:14:153.003.210.855           14:14:153.003.210.855         14:14:153.003.210.855           14:14:153.003.200.855         14:14:153.003.210.855           14:14:153.003.200.855         14:14:153.003.210.855           14:14:153.003.200.855         14:14:153.003.200.855           14:14:153.003.200.855         325           14:14:153.003.89.922.070         325                                                                                                    | Link) C<br>Master<br>Device<br>Master<br>Device<br>Master<br>Device<br>Master<br>Device<br>Device<br>Master<br>Device<br>Device<br>Device<br>Master<br>Device                                                                                                    | Evice     Service     Ser                                                                                                    | Length<br>3<br>8<br>7<br>ex) 4<br>8<br>6<br>ex) 4<br>8<br>3<br>ex) 4<br>6                                                                                                    | Index 21 3 3 3 3                             | Subindex<br>3<br>2<br>4                     | Error Code | Payload Length<br>5<br>4                               | 30 30 30 30 30<br>00 00 00 2D<br>00<br>A2 61 06 0C                                        | Payload<br>00 | C Search All<br>Chkpdu<br>134<br>215<br>164<br>251<br>165<br>211<br>163<br>31                                                                                                    | Fields           93         15         86           93         10         01         01         01           07         30         30         3         3           44         03         03         4         03         04           01         01         01         01         01         0         0           A4         03         03         A4         03         04         03         04           A4         03         02         A5         04         03         04         03         04         03         04         03         04         03         04         03         04         03         04         03         04         03         04         03         04         04         04         04         04         04         04         04         04         04         04         04         04         04         04         04         04         04         04         04         04         04         04         04         04         04         04         04         04         04         04         04         04         04         04         04                                                                                                    | Text includ     Raw Data     10 01 01 01     20 P7     01 01 01 01     22 FB     01 01 01 01     01 01 01     01 01 01     02 FF                                                                                                    | es X A      |
| CH-00<br>CH-01<br>2<br>3<br>4<br>5<br>5<br>5<br>7<br>7<br>3<br>9<br>10<br>11<br>12                                                                                                    | Bus_O-Link(O)<br>imestamp (hkmmss.ms.us.<br>14:14:52.917.271.635 -<br>14:14:52.921.560.565<br>14:14:52.925.685.535<br>14:14:52.986.913.640<br>14:14:53.003.210.585<br>14:14:53.016.101.430<br>14:14:53.016.101.430<br>14:14:53.016.301.983<br>14:14:53.016.91<br>14:14:53.016.92<br>14:14:53.016.92<br>14:14:53.016.92<br>14:14:53.016.92<br>14:14:53.016.92<br>14:14:53.016.92<br>14:14:53.016.92<br>14:14:53.016.92<br>14:14:53.016.95<br>14:14:53.016.95<br>14:14:53.017.759.645<br>14:14:53.017.759.645<br>14:14:53.017.757.757.757.757.757.757.757.757.757.7                                                                                                    | Link) G<br>Master<br>Device<br>Master<br>Device<br>Master<br>Device<br>Device<br>Master<br>Device<br>Master<br>Master                                                                                                    | I Service<br>Read Request (§ Index)<br>Busy<br>Read Response+<br>Read Response+<br>Read Response+<br>Read Response+<br>Read Response+<br>Read Response+<br>Read Response+<br>Read Response+<br>Read Response+<br>Read Response+<br>Read Response+<br>Read Response+<br>Read Response+                                                                                                    | Length<br>3<br>8<br>7<br>2x) 4<br>8<br>6<br>ex) 4<br>8<br>3<br>ex) 4<br>6<br>ex) 4<br>8<br>3<br>ex) 4<br>4<br>6<br>6<br>ex) 4<br>8<br>3<br>8<br>3<br>8<br>3<br>8<br>4<br>8<br>8<br>8<br>6<br>8<br>8<br>8<br>8<br>8<br>8<br>8<br>8<br>8<br>8<br>8<br>8<br>8                                                                                                    | Index 21 3 3 3 3 3 3                         | Subindex<br>3<br>2<br>4<br>3                | Error Code | Payload Length<br>5<br>4<br>1<br>4                     | 30 30 30 30<br>00 00 00 2D<br>00<br>A2 61 06 0C                                           | Payload<br>00 | C Search All<br>Chkpdu<br>134<br>215<br>164<br>251<br>165<br>211<br>163<br>31<br>164                                                                                                    | Fields           93         15         86           01         01         01         01           07         30         30         3           A4         03         3.4         01           01         01         01         01         01           01         01         01         01         01           A4         03         02         A5           01         01         01         01         01           03         00         02         A5           01         01         01         01         01           03         00         03         04         A3           04         03         03         A4         03                                                                                                    | Text includ     Raw Data     101 01 01     101 01     101 01     101 01     101 01     101 01     101 01     101 01     101     101     101     101     101     10                                                                                                    | es 🔍 🗙 🖍    |
| CH-00<br>CH-01<br>2<br>3<br>4<br>5<br>5<br>5<br>7<br>7<br>3<br>9<br>10<br>11<br>12<br>13                                                                                                    | Bus         Bus         Do-Link(00)           imestamp         (hh:mmss.ms.us.)           14:14:152.917.271.635         (14:14:152.912.561.565)           14:14:152.958.953.913.640         (14:14:152.958.913.640)           14:14:153.003.210.565         (14:14:153.003.210.565)           14:14:153.003.210.565         (14:14:153.003.210.565)           14:14:153.003.210.565         (14:14:153.003.210.565)           14:14:153.003.210.565         (14:14:153.003.210.565)           14:14:153.003.200.398.380         (14:14:14:14:14:14:14:14:14:14:14:14:14:1                                                                                                    | Master<br>Device<br>Device<br>Device<br>Device<br>Device<br>Device<br>Device<br>Device<br>Master<br>Device<br>Master<br>Device<br>Device<br>Device<br>Device<br>Device                                                                                                    | Service<br>Sead Request (0_Index)<br>Busy<br>Read Response+<br>Read Response+<br>Read Response+<br>Read Response+<br>Read Request (0_Index_Subind<br>Busy<br>Read Response+<br>Read Request (0_Index_Subind<br>Read Response+<br>Read Request (0_Index_Subind<br>Read Response+<br>Read Response+<br>Read Request (0_Index_Subind<br>Read Response+<br>Read Request (0_Index_Subind<br>Read Response+<br>Read Request (0_Index_Subind<br>Read Response+<br>Read Request (0_Index_Subind<br>Read Response+<br>Read Request (0_Index_Subind<br>Read Response+<br>Read Request (0_Index_Subind<br>Read Request (0_Index_Subind<br>Read Response+<br>Read Request (0_Index_Subind<br>Read Response+<br>Read Request (0_Index_Subind<br>Read Response+<br>Read Request (0_Index_Subind<br>Read Response+<br>Read Request (0_Index_Subind<br>Read Response+<br>Read Response+<br>Read Response                                                 | Length<br>3<br>8<br>7<br>2<br>4<br>8<br>6<br>2<br>3<br>4<br>8<br>3<br>2<br>2<br>4<br>6<br>2<br>4<br>6<br>2<br>4<br>6<br>2<br>4<br>6<br>2<br>4<br>6<br>2<br>4<br>8<br>6<br>6<br>6<br>7<br>7<br>7<br>7<br>7<br>7<br>7<br>7<br>7<br>7<br>7<br>7<br>7                                                                                                    | Index 21 3 3 3 3 3 3                         | Subindex<br>3<br>2<br>4<br>3                | Error Code | Payload Length<br>5<br>4<br>1<br>4<br>4                | 30 30 30 30 30<br>00 00 00 2D<br>00<br><b>A2</b> 61 06 0C<br>00 00 00 2D                  | Payload<br>00 | C Search All<br>Chkpdu<br>134<br>215<br>164<br>251<br>165<br>211<br>163<br>31<br>164<br>251                                                                                                    | Fields           93         15         86           01         01         01         01           07         30         30         34           40         30         34         34         33           40         30         30         34         34           10         01         01         01         01           10         01         01         01         01           10         01         01         01         01           10         01         01         01         01           10         01         01         01         01           10         01         01         01         01           10         01         01         01         01           10         01         01         01         01           10         01         01         01         01           10         01         01         01         01           10         01         01         01         01           10         10         01         01         01           10         10         <                                                                                                    | Text includ     Raw Data     Control 01 01 01 01     On 01 01     On 01 01     On 01 01     On 01 01     On 01 01     On 01     On | es X        |
| CH-00<br>CH-01<br>2<br>3<br>4<br>5<br>5<br>5<br>7<br>7<br>8<br>9<br>0<br>0<br>1<br>2<br>3<br>3<br>4                                                                                                    | Bus, O-Link(O)<br>imestamp (hh:mm:ss.ms.us.<br>14:14:52.917.271.635<br>14:14:52.951.565.535<br>14:14:52.952.865.535<br>14:14:52.969.913.640<br>14:14:53.033.210.585<br>14:14:53.033.210.585<br>14:14:53.033.210.585<br>14:14:53.024.695.325<br>14:14:53.024.695.325<br>14:14:53.024.695.325<br>14:14:53.024.695.325<br>14:14:53.024.695.325<br>14:14:53.024.695.335<br>14:14:53.024.695.335<br>14:14:53.024.695.335<br>14:14:53.024.695.335<br>14:14:53.116.363.540<br>14:14:53.116.363.540<br>14:14:53.116.540<br>14:14:53.116.540<br>14:14:53.116.540<br>14:14:53.116.                                                                                                    | Link) C Same<br>Master<br>Device<br>Device<br>Master<br>Device<br>Device<br>Device<br>Device<br>Master<br>Device<br>Master<br>Device<br>Master                                                                                                    | I De Portonia de la comparación de la comparación de la comparació                                                                                                    | Length<br>3<br>8<br>7<br>2x) 4<br>6<br>6<br>2x) 4<br>6<br>2x) 4<br>6<br>2x) 4<br>6<br>2x) 4<br>2x) 4<br>2x) 4<br>2x} 4<br>2x} 4 | Index 21 3 3 3 3 3 3 3 3 3                   | Subindex<br>3<br>2<br>4<br>3<br>2           | Error Code | Payload Length<br>5<br>4<br>1<br>4<br>4                | 30 30 30 30 30<br>00 00 00 2D<br>00<br><b>A2</b> 61 06 0C<br>00 00 00 2D                  | Payload<br>00 | Chkpdu<br>134<br>215<br>164<br>251<br>165<br>211<br>163<br>31<br>164<br>251<br>165                                                                                                    | Fields           93         15         86           01         01         01         01           07         30         30         30           01         01         01         01           07         30         30         30           01         01         01         01           06         00         00         02           A4         03         02         A5           01         01         01         01         01           05         00         03         04         33           06         A2         01         04         03           06         A2         01         04         04           01         01         01         01         01           05         00         04         30         04           01         01         01         01         01           02         A4         03         02         A4           01         01         01         01         01           02         03         03         04         03           04 <t< td=""><td>Text includ     Raw Data     Raw Data     10 01 01 01     00 07     10 01 01     10 01 01     20 FB     C 1F     2D FB</td><td>es 🔍 🗛</td></t<>                                                                                                    | Text includ     Raw Data     Raw Data     10 01 01 01     00 07     10 01 01     10 01 01     20 FB     C 1F     2D FB                                                                                                    | es 🔍 🗛      |
| CH-00<br>CH-00<br>I<br>I<br>2<br>2<br>3<br>4<br>4<br>5<br>5<br>5<br>7<br>7<br>3<br>9<br>9<br>0<br>0<br>11<br>12<br>2<br>13<br>14<br>4<br>5<br>5                                                                                                    | Bus         Bus         Bus <td>Link) C<br/>Master<br/>Device<br/>Device<br/>Device<br/>Device<br/>Device<br/>Device<br/>Device<br/>Device<br/>Master<br/>Device<br/>Master<br/>Device<br/>Master<br/>Device</td> <td>Service<br/>Service<br/>Sead Request (0_Index)<br/>Busy<br/>Read Response+<br/>Read Response+<br/>Read Response+<br/>Read Request (0_Index_Subind<br/>Busy<br/>Read Request (0_Index_Subind<br/>Read Response+<br/>Read Request (0_Index_Subind<br/>Read Response+<br/>Read Request (0_Index_Subind<br/>Busy<br/>Read Request (0_Index_Subind<br/>Busy<br/>Read Request (0_Index_Subind<br/>Read Request (0_Index_Subind<br/>Read Read Read Read Read Read Read Read</td> <td>Length<br/>3<br/>8<br/>7<br/>2x) 4<br/>6<br/>2x) 4<br/>6<br/>3<br/>3<br/>2x) 4<br/>6<br/>2<br/>4<br/>6<br/>2<br/>4<br/>6<br/>2<br/>4<br/>6<br/>2<br/>4<br/>6<br/>6<br/>7<br/>7<br/>7<br/>7<br/>7<br/>7<br/>7<br/>7<br/>7<br/>7<br/>7<br/>7<br/>7</td> <td>Index 21 3 3 3 3 3 3 3</td> <td>Subindex<br/>3<br/>2<br/>4<br/>3<br/>2</td> <td>Error Code</td> <td>Payload Length<br/>5<br/>4<br/>1<br/>4<br/>4</td> <td>30 30 30 30 30<br/>00 00 00 2D<br/>00<br/>A2 61 06 0C<br/>00 00 00 2D</td> <td>Payload<br/>00</td> <td>C Search All<br/>Chkpdu<br/>134<br/>215<br/>164<br/>251<br/>165<br/>211<br/>163<br/>31<br/>163<br/>31<br/>164<br/>251<br/>165</td> <td>Fields           93         15         86           01         01         01         01           07         30         30         30           40         30         30         34           01         01         01         01           06         00         00         24           01         01         01         01         01           03         04         03         04         03         04           04         03         04         03         04         03         04           04         03         03         A4         03         04         A3         04         04         03         04         03         04         03         04         03         04         03         04         03         04         03         04         03         04         03         04         03         04         03         04         03         04         03         04         03         04         03         04         03         04         03         04         03         04         03         04         03         04         03</td> <td>Text includ     Raw Data     10 01 01 01     00 00 07     10 01 01     01 01 01     01 01 01     01 01 01     02 1F     ED FB</td> <td>es x x</td> | Link) C<br>Master<br>Device<br>Device<br>Device<br>Device<br>Device<br>Device<br>Device<br>Device<br>Master<br>Device<br>Master<br>Device<br>Master<br>Device                                                                                                    | Service<br>Service<br>Sead Request (0_Index)<br>Busy<br>Read Response+<br>Read Response+<br>Read Response+<br>Read Request (0_Index_Subind<br>Busy<br>Read Request (0_Index_Subind<br>Read Response+<br>Read Request (0_Index_Subind<br>Read Response+<br>Read Request (0_Index_Subind<br>Busy<br>Read Request (0_Index_Subind<br>Busy<br>Read Request (0_Index_Subind<br>Read Request (0_Index_Subind<br>Read Read Read Read Read Read Read Read                                                                                                    | Length<br>3<br>8<br>7<br>2x) 4<br>6<br>2x) 4<br>6<br>3<br>3<br>2x) 4<br>6<br>2<br>4<br>6<br>2<br>4<br>6<br>2<br>4<br>6<br>2<br>4<br>6<br>6<br>7<br>7<br>7<br>7<br>7<br>7<br>7<br>7<br>7<br>7<br>7<br>7<br>7                                                                                                    | Index 21 3 3 3 3 3 3 3                       | Subindex<br>3<br>2<br>4<br>3<br>2           | Error Code | Payload Length<br>5<br>4<br>1<br>4<br>4                | 30 30 30 30 30<br>00 00 00 2D<br>00<br>A2 61 06 0C<br>00 00 00 2D                         | Payload<br>00 | C Search All<br>Chkpdu<br>134<br>215<br>164<br>251<br>165<br>211<br>163<br>31<br>163<br>31<br>164<br>251<br>165                                                                                                    | Fields           93         15         86           01         01         01         01           07         30         30         30           40         30         30         34           01         01         01         01           06         00         00         24           01         01         01         01         01           03         04         03         04         03         04           04         03         04         03         04         03         04           04         03         03         A4         03         04         A3         04         04         03         04         03         04         03         04         03         04         03         04         03         04         03         04         03         04         03         04         03         04         03         04         03         04         03         04         03         04         03         04         03         04         03         04         03         04         03         04         03         04         03                                                                                                    | Text includ     Raw Data     10 01 01 01     00 00 07     10 01 01     01 01 01     01 01 01     01 01 01     02 1F     ED FB                                                                                                    | es x x      |
| CH-00<br>CH-01<br>1<br>2<br>2<br>3<br>3<br>4<br>4<br>5<br>5<br>5<br>5<br>7<br>7<br>7<br>7<br>7<br>3<br>9<br>9<br>10<br>11<br>12<br>13<br>14<br>15<br>16                                                                                                    | Bus, O.Link(O)<br>mestamp (hh:mm:s:ms.us.)<br>14:14:52.917.271.635<br>14:14:52.923.865.535<br>14:14:52.925.865.535<br>14:14:52.995.865.535<br>14:14:53.003.210.585<br>14:14:53.003.210.585<br>14:14:53.004.695.325<br>14:14:53.024.695.325<br>14:14:53.024.695.325<br>14:14:53.024.695.325<br>14:14:53.024.695.325<br>14:14:53.024.953.207<br>14:14:53.163.340<br>14:14:53.120.928.800<br>14:14:53.120.278<br>14:14:53.120.278<br>14:14:53.120.278<br>14:14:53.120.278<br>14:14:53.120.928.800<br>14:14:53.120.928.800<br>14:14:53.1208.800<br>14:14:53.1208.800<br>14:14:53.1208.8                                                                                                    | Link) Control Control  | I De Portonia de la comparación de la comparación de la comparació                                                                                                    | Length<br>3<br>8<br>7<br>7<br>8<br>6<br>8<br>8<br>8<br>8<br>8<br>8<br>8<br>8<br>8<br>8<br>8<br>8<br>8                                                                                                    | Index 21 3 3 3 3 3 3 3 3 3 3 3 3 3 3 3 3 3 3 | Subindex<br>3<br>2<br>4<br>3<br>2           | Error Code | Payload Length<br>5<br>4<br>1<br>4<br>4                | 30 30 30 30 30<br>00 00 00 2D<br>00<br>A2 61 06 0C<br>00 00 00 2D                         | Payload       | Chkpdu<br>134<br>215<br>164<br>251<br>165<br>211<br>163<br>31<br>164<br>251<br>164<br>251                                                                                                    | Fields           93         15         86           01         01         01         01           07         03         03         03           4         03         03         03           01         01         01         01         01           01         01         01         01         01         01           04         03         02         35         01         01         01         01         01         01         01         01         04         03         04         33         04         30         04         33         04         04         03         03         04         04         04         04         04         04         04         04         04         04         04         04         04         04         04         04         04         04         04         04         04         04         04         04         04         04         04         04         04         04         04         04         04         04         04         04         04         04         04         04         04         04         04         04                                                                                                    | Text includ     Raw Data     Raw Data     10 01 01 01     00 07     10 01 01     10 01 01     10 01 01     10 01 01     10 01 01     10 01     10 01 01     10     75                                                                                                    | es 🔍 🗛      |
| CH-00<br>CH-01<br>2<br>3<br>3<br>4<br>4<br>5<br>5<br>6<br>6<br>7<br>7<br>8<br>9<br>9<br>10<br>11<br>12<br>13<br>14<br>15<br>16<br>17                                                                                                    | Jess         Bus_Io-Link(0)           imestamp         (hh:mmss.ms.us.)           14:14:152.927.271.453         -           14:14:152.921.566.565         14:14:152.925.965.535           14:14:152.905.9151.640         14:14:53.007.507.540           14:14:153.003.210.1804.455         14:14:153.003.921.301           14:14:153.004.6101.1804.455         14:14:153.024.655.325           14:14:153.024.655.325         14:14:153.107.759.645           14:14:153.122.022.005         14:14:153.124.957.435           14:14:153.124.927.205         14:14:153.127.822.055           14:14:153.127.822.055         14:14:153.127.822.055                                                                                                    | Link) Cype<br>Master<br>Device<br>Device<br>Master<br>Device<br>Device<br>Device<br>Master<br>Device<br>Master<br>Device<br>Master<br>Device<br>Device<br>Master<br>Device<br>Device                                                                                                    | Image: Constant State State St                                                                                                    | Length<br>3<br>6<br>7<br>2x) 4<br>6<br>2x) 4<br>6<br>2x) 4<br>6<br>2x) 4<br>6<br>2x) 4<br>6<br>2<br>3<br>4<br>6<br>2<br>3<br>4<br>6<br>6<br>2<br>3<br>6<br>6<br>7<br>7<br>7<br>7<br>7<br>7<br>7<br>7<br>7<br>7<br>7<br>7<br>7                                                                                                    | Index 21 3 3 3 3 3 3 3 3 3 3                 | Subindex<br>3<br>2<br>4<br>3<br>2<br>2      | Error Code | Payload Length<br>5<br>4<br>1<br>4<br>4                | 30 30 30 30<br>00 00 00 2D<br>00<br>A2 61 06 0C<br>00 00 2D                               | Payload<br>00 | C Search All<br>Chikpdu<br>134<br>215<br>164<br>251<br>165<br>211<br>165<br>31<br>164<br>251<br>165<br>83                                                                                                    | Fields           93         15         86           01         01         01         01           7         03         03         03           A4         03         03         04           01         01         01         01         01           01         01         01         01         01           01         01         01         01         01           03         02         25         01         01           03         04         03         04         03         04           04         03         03         04         03         04         03         04           04         03         03         04         03         04         03         04         03         04         03         04         03         04         03         04         03         04         03         04         03         04         03         04         03         04         03         04         03         04         03         04         03         04         03         04         03         04         03         04         03                                                                                                    | Text includ     Raw Data     C 101 01 01     O1 01     O1 01 |             |
| CH-00<br>CH-01<br>CH-01<br>CH-01<br>CH-01<br>CH-02<br>CH-02 | Bus, Bus, O.Link(00)<br>imestamp (hk:mm:ss.ms.us.)<br>14:14:152.917.271.635<br>14:14:152.925.865.535<br>14:14:152.996.913.640<br>14:14:153.007.507.540<br>14:14:153.007.507.540<br>14:14:153.002.998.280<br>14:14:153.002.998.280<br>14:14:153.107.759.645<br>14:14:153.107.759.645<br>14:14:14:145.107.759.645<br>14:14:14:14:14:145.107.759.645<br>14:14:14:14:14:14:14:14:14:14:14:14:14:1                                                                                                    | Link) Control Control  | I Device<br>Service<br>Read Request (@_Index)<br>Busy<br>Read Reguset (@_Index_Subind<br>Busy<br>Read Response+<br>Read Response+<br>Read Response+<br>Read Response+<br>Read Response+<br>Read Response+<br>Read Response+<br>Read Response+<br>Read Response+<br>Withe Remark (@_Index_Subind<br>Busy<br>Read Response+<br>Busy<br>Read Response+<br>Read Response+<br>Read Response+<br>Rea | Length<br>3<br>8<br>7<br>7<br>8<br>6<br>6<br>8<br>3<br>4<br>8<br>8<br>4<br>8<br>8<br>4<br>8<br>8<br>4<br>8<br>8<br>4<br>8<br>8<br>8<br>8<br>8<br>8<br>8<br>8<br>8<br>8<br>8<br>8<br>8                                                                                                    | Index 21 3 3 3 3 3 3 3 3 3 3 3 3 3 3 3 3 3 3 | Subindex<br>3<br>2<br>4<br>3<br>2           | Error Code | Payload Length 5 4 4 4 4 1 1 1 1 1 1 1 1 1 1 1 1 1 1 1 | 30 30 30 30 30<br>00 00 00 2D<br>00<br>A2 61 06 0C<br>00 00 00 2D<br>80<br>01             | Payload<br>00 | C Search All<br>Chkpdu<br>134<br>255<br>164<br>251<br>165<br>211<br>165<br>31<br>164<br>165<br>261<br>261<br>265<br>203<br>203<br>203<br>203<br>203<br>203<br>203<br>203<br>203<br>203                                                                                             | Fields           93         15         86           01         01         01         01           07         30         30         3           A4         03         34         01         01           01         01         01         01         01         01         01         01         01         01         01         01         01         01         01         01         01         01         01         01         01         01         01         01         01         01         01         01         01         01         01         01         01         01         01         01         01         01         01         01         01         01         01         01         01         01         01         01         01         01         01         01         01         01         01         01         01         01         01         01         01         01         01         01         01         01         01         01         01         01         01         01         01         01         01         01         01         01         01         01 <td>Text includ     Raw Data     An Data     10 01 01     00 07     10 01 01 01     20 FB     10 01 01 01     10 01 01     10 01 01     10     17  20 FB  26</td> <td></td>       | Text includ     Raw Data     An Data     10 01 01     00 07     10 01 01 01     20 FB     10 01 01 01     10 01 01     10 01 01     10     17  20 FB  26                                                                                                    |             |
| CH-00<br>CH-01<br>2<br>3<br>3<br>4<br>5<br>5<br>6<br>6<br>7<br>7<br>8<br>9<br>10<br>11<br>12<br>13<br>14<br>15<br>16<br>17<br>18<br>19                                                                                                    | Bus         Bus         Io-LinkdOI           imestamp         (hh:mmss.ms.us.)           14:14:152.937.271.435         14:14:152.937.271.435           14:14:152.965.865         14:14:152.965.913.640           14:14:152.965.913.640         14:14:153.007.507.540           14:14:153.001.804.465         14:14:153.001.804.465           14:14:153.002.803.920.305         14:14:153.002.805.325           14:14:153.002.465         14:14:153.022.052           14:14:153.102.77.69.645         14:14:153.122.022.055           14:14:153.127.822.065         14:14:153.127.822.065           14:14:153.127.822.065         14:14:153.127.822.065           14:14:153.145.018.501.305         14:14:153.127.822.065           14:14:153.145.018.501.305         14:14:153.127.822.065                                                                                                    | Link) Control View Control View | I Line Le Le Le Le Le Le Le Le Le Le Le Le Le                                                                                                    | Length<br>3<br>8<br>7<br>2x) 4<br>6<br>6<br>2x) 4<br>6<br>6<br>2x) 4<br>6<br>2<br>2<br>2<br>3<br>4<br>6<br>2<br>2<br>2<br>2<br>2<br>2<br>2<br>2<br>2<br>2<br>2<br>2<br>2                                                                                                    | Index 21 3 3 3 3 3 3 3 3 3 3 3 3 3 3 3 3 3 3 | Subindex<br>3<br>2<br>4<br>3<br>2<br>1      | Error Code | Payload Length<br>5<br>4<br>1<br>4<br>4<br>1<br>1<br>1 | 30 30 30 30 30<br>00 00 00 2D<br>00<br>A2 61 06 0C<br>00 00 00 2D<br>00<br>00<br>00<br>00 | Payload<br>00 | C Search All<br>Chkpdu<br>134<br>215<br>164<br>215<br>165<br>211<br>165<br>211<br>165<br>211<br>165<br>251<br>165<br>251<br>165<br>251<br>165<br>251<br>165<br>251<br>264<br>251<br>264<br>251<br>264<br>251<br>264<br>264<br>264<br>264<br>264<br>264<br>264<br>264<br>264<br>264 | Fields           93         15         86           01         01         01         01           73         33         33         34           01         01         01         01         01           73         33         33         34         03         34           01         01         01         01         01         01         01         01         01         01         01         01         01         01         01         01         01         01         01         01         01         01         01         01         01         01         01         01         01         01         01         01         01         01         01         01         01         01         01         01         01         01         01         01         01         01         01         01         01         01         01         01         01         01         01         01         01         01         01         01         01         01         01         01         01         01         01         01         01         01         01         01         01 <td>Text includ     Rew Data     Rew Data     10 10 101     00 00 77     10 10 101     10 101     10 101     10 101     10 101     10 01     10 01     10     20 FB     26</td> <td></td> | Text includ     Rew Data     Rew Data     10 10 101     00 00 77     10 10 101     10 101     10 101     10 101     10 101     10 01     10 01     10     20 FB     26                                                                                                    |             |
| CH-00<br>CH-01<br>2<br>3<br>3<br>4<br>4<br>5<br>5<br>5<br>5<br>7<br>7<br>3<br>9<br>9<br>10<br>11<br>12<br>13<br>14<br>15<br>16<br>17<br>7<br>18<br>19<br>20                                                                                                    | Bus         Bus         Do-Link(00)           imestamp         (hk:nm:ss.ms.us.)           14:14:52.917.271.635         14:14:52.985.855           14:14:52.925.865.853         14:14:52.983.840           14:14:52.993.863.210.855         14:14:53.007.507.540           14:14:53.006.101.804.465         14:14:53.006.101.804.465           14:14:53.006.101.804.465         14:14:53.08.952.270           14:14:53.08.952.270         14:14:53.163.35.00           14:14:53.107.769.645         14:14:53.13.501           14:14:53.12.992.805         14:14:53.13.30           14:14:53.14.957.435         14:14:53.13.30           14:14:53.14.957.425         14:14:53.13.30           14:14:53.14.977.822.065         14:14:53.13.98           14:14:53.14.977.822.98         14:14:53.13.98           14:14:53.14.977.822.98         14:14:53.13.98           14:14:53.14.977.822.98         14:14:53.13.98           14:14:53.14.977.82         14:14:53.14.977.82           14:14:53.14.977.82         14:14:53.14.977.82           14:14:53.14.977.82         14:14:53.14.977.82                                                                                                    | Link) Cype<br>Master<br>Device<br>Device<br>Device<br>Device<br>Device<br>Device<br>Device<br>Device<br>Master<br>Device<br>Master<br>Device<br>Device<br>Master<br>Device<br>Device                                                                                                    | Line Control Control Cont                                                                                                    | Length<br>3<br>8<br>7<br>4<br>8<br>6<br>6<br>5<br>4<br>6<br>5<br>2<br>2<br>2<br>2<br>2<br>2<br>2<br>2<br>2                                                                                                    | Index 21 3 3 3 3 3 3 3 3 3 3 3 3 3 3 3 3 3 3 | Subindex<br>3<br>2<br>4<br>3<br>2<br>2<br>1 | Error Code | Payload Length 5 4 4 4 4 1 1 1 1 1 1 1 1 1 1 1 1 1 1 1 | 30 30 30 30 30<br>00 00 00 2D<br>00<br>A2 61 06 0C<br>00 00 00 2D<br>60<br>01             | Payload<br>00 | <ul> <li>Search AII</li> <li>Chkpdu</li> <li>134</li> <li>251</li> <li>144</li> <li>251</li> <li>165</li> <li>261</li> <li>164</li> <li>251</li> <li>164</li> <li>251</li> <li>164</li> <li>251</li> <li>165</li> <li>30</li> <li>80</li> </ul>                                    | Fields           91         15         66           10         10         10         10           17         30         30         30           24         03         03         10           10         10         10         10         10           10         10         10         10         10           10         10         10         10         10           10         10         10         10         10           10         10         10         10         10           10         10         10         10         10           10         10         10         10         10           10         10         10         10         10           10         10         10         10         10           10         10         10         10         10           10         10         10         10         10           10         10         10         10         10           10         10         10         10         10                                                                                                    | Text includ     Raw Data     Asy Data     10 01 01     00 07     10 01 01 01     01 01 01     01 01 01     01 01     01 01     01 01     01 01     02 FB     26                                                                                                    |             |

#### Event

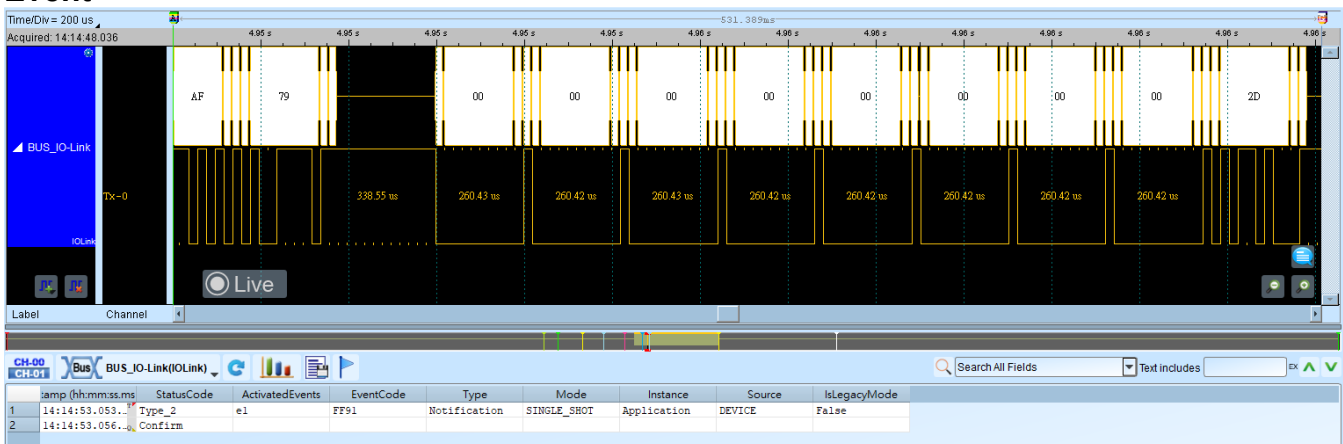

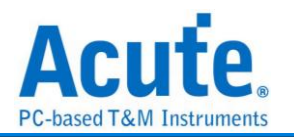

# **IrDA**

IrDA(Infrared Data Association)1993 年由 HP、IBM、Sharp、SONY 等 50 家廠商在 美國建立標準的紅外光無線傳輸,為點對點的傳輸方式。

| <b>参數設定</b>                                  |                                                   |
|----------------------------------------------|---------------------------------------------------|
| 🔜 IrDA参數設定                                   | ×                                                 |
| 參數設定                                         | 波形顏色                                              |
|                                              | Start  Data Stop                                  |
| LA通道 A0                                      | Address                                           |
| □ 波形反轉                                       | CRC 👻                                             |
| 模式                                           |                                                   |
| ○ SIR 傳輸速率                                   | Kbps (2.4Kbps ~ 115.2Kbps)                        |
| ○ HDLC 傳輸速率                                  | Mbps (0.576Mbps ~ 1.152Mbps)                      |
| 4PPM(FIR)                                    |                                                   |
| 分析範圍                                         |                                                   |
| 選擇要分析的範圍<br>起始位置  結束位置<br>緩衝區開頭  ◆  緩衝區結尾  ▼ | <ul> <li>●預設</li> <li>●確定</li> <li>★取消</li> </ul> |

**参數設定:**設定待測物上,各個訊號端接在邏輯分析儀的通道編號。 波形反轉:將波形進行反轉後再解碼。勾選後啟用。

### 模式:

- 1. SIR: 切換成 SIR 模式後, 輸入傳輸速率即完成設定。
- 2. HDLC: 切換成 HDLC 模式後, 輸入傳輸速率即完成設定。
- 3. 4PPM (FIR)

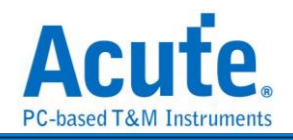

| 分析結果<br>Imature 2mg                                                                                                    |                                                                                                    |                                                                                                    |                                                                                                    |                                                                                                    |                                                                                                    |                                                                                                    |                                                                                                    |                                                                                                    |                                                                                                    |                                                                                                    |                                                                                                    |                                                                                                    |                                                                                                    |                                                                                                    |                                                                                                    |                                                                                                    |                                                                                                    |                                                  |             |                                                                                                    |                                                                                                    |   |
|----------------------------------------------------------------------------------------------------|----------------------------------------------------------------------------------------------------|----------------------------------------------------------------------------------------------------|----------------------------------------------------------------------------------------------------|----------------------------------------------------------------------------------------------------|----------------------------------------------------------------------------------------------------|----------------------------------------------------------------------------------------------------|----------------------------------------------------------------------------------------------------|----------------------------------------------------------------------------------------------------|----------------------------------------------------------------------------------------------------|----------------------------------------------------------------------------------------------------|----------------------------------------------------------------------------------------------------|----------------------------------------------------------------------------------------------------|----------------------------------------------------------------------------------------------------|----------------------------------------------------------------------------------------------------|----------------------------------------------------------------------------------------------------|----------------------------------------------------------------------------------------------------|----------------------------------------------------------------------------------------------------|--------------------------------------------------|-------------|----------------------------------------------------------------------------------------------------|----------------------------------------------------------------------------------------------------|---|
| Time/D                                                                                                    | v= 2 ms ,                                                                                                    | 40                                                                                                    |                                                                                                    | 2                                                                                                    | 21 s                                                                                                    | Dete: C0                                                                                                    | 2.21 s<br>Dods: C0                                                                                                    | Date: C                                                                                                    | 2.22 s                                                                                                    | C0 Das                                                                                                    | 2.2<br>a: CO D                                                                                                    | 2 5<br>eda: CO 3                                                                                                    | Jada: CD                                                                                                    | 2.22 s                                                                                                    | )<br>Data: C                                                                                                    | 2.22 s                                                                                                    | CO Date                                                                                                    | 1225 235<br>CO Dels: CO Dels: PP Dels<br>162 mil | 2.23 s 2.23 | 2 Data 10 Data 50 Data 57 Data 57 Data | 2343 2343 2343<br>Date 51 Date 60 Date 60 Date 60 Date 60 Date 70 Date 71 Date 72 Date 71 Date 72 Date 72 |   |
| 通道標                                                                                                    | 2 <b>月</b><br>元 通道                                                                                                    |                                                                                                    |                                                                                                    | ) Liv                                                                                                    | /e                                                                                                    |                                                                                                    | ]                                                                                                    |                                                                                                    |                                                                                                    |                                                                                                    |                                                                                                    |                                                                                                    |                                                                                                    |                                                                                                    |                                                                                                    |                                                                                                    |                                                                                                    |                                                  |             |                                                                                                    |                                                                                                    |   |
| CH-0                                                                                                    | V V                                                                                                    | T                                                                                                    |                                                                                                    | 1 m 1                                                                                                    | = 1                                                                                                    |                                                                                                    |                                                                                                    |                                                                                                    |                                                                                                    |                                                                                                    |                                                                                                    |                                                                                                    |                                                                                                    |                                                                                                    |                                                                                                    |                                                                                                    |                                                                                                    |                                                  |             |                                                                                                    |                                                                                                    |   |
| CH-0                                                                                                    | Bus Irba(ir                                                                                                    | DA) 🚽                                                                                                    | GI                                                                                                    |                                                                                                    |                                                                                                    |                                                                                                    |                                                                                                    |                                                                                                    |                                                                                                    |                                                                                                    |                                                                                                    |                                                                                                    |                                                                                                    |                                                                                                    |                                                                                                    |                                                                                                    |                                                                                                    |                                                  |             |                                                                                                    | ○、間線所列側位●文字哲書                                                                                                    | • |
| CH-0                                                                                                    | Timestamp                                                                                                    | DA) -<br>DO                                                                                                    | C 1                                                                                                    | D2                                                                                                    | D3                                                                                                    | E D4                                                                                                    | D5                                                                                                    | D6                                                                                                    | D7                                                                                                    | D8                                                                                                    | D9                                                                                                    | D10                                                                                                    | D11                                                                                                    | 1 D12                                                                                                    | D13                                                                                                    | D14                                                                                                    | D15                                                                                                    | ASCII                                            | Information |                                                                                                    |                                                                                                    | ì |
| CH-0                                                                                                    | Timestamp<br>691.32703ms                                                                                                    | DA) _<br>D0<br>25                                                                                                    | D D1                                                                                                    | D2<br>41                                                                                                    | D3                                                                                                    | 55                                                                                                    | 54                                                                                                    | D6                                                                                                    | D7<br>5F                                                                                                    | D8                                                                                                    | D9                                                                                                    | D10<br>4E                                                                                                    | 011<br>47                                                                                                    | 1 D12                                                                                                    | D13<br>C8                                                                                                    | D14                                                                                                    | D15<br>C1                                                                                                    | ASCII<br>%.ACUTE_HANGJ.                          | Information |                                                                                                    |                                                                                                    | P |
| 14<br>15                                                                                                    | Bus         IrDA(ir           Timestamp         691.32703ns           2.2160209s         1000000000000000000000000000000000000                                                                                                    | DA) _ D0 25 C0                                                                                                    | D D1                                                                                                    | D2<br>41<br>C0                                                                                                    | D3<br>43<br>C0                                                                                                    | 55<br>C0                                                                                                    | 54<br>C0                                                                                                    | D6<br>45<br>C0                                                                                                    | D7<br>SF<br>C0                                                                                                    | D8<br>48<br>C0                                                                                                    | D9<br>41<br>C0                                                                                                    | D10<br>4E<br>C0                                                                                                    | 0 D11<br>47<br>C0                                                                                                    | 1 D12                                                                                                    | D13<br>C8<br>FF                                                                                                    | D14<br>4A<br>3F                                                                                                    | D15<br>C1<br>01                                                                                                    | ASCII<br>*.ACUTE_HANGJ.<br>?.                    | Information |                                                                                                    |                                                                                                    |   |
| 14<br>15<br>16                                                                                                    | Bus InDA(in<br>Timestamp<br>691.32703ms<br>2.2160209s<br>2.232660355s                                                                                                    | DA) _<br>25<br>C0<br>2D                                                                                                    | C D1 00 C0 F9 C0 C0 C0 C0 C0 C0 C0 C0 C0 C0 C0 C0 C0                                                                                                    | D2<br>41<br>C0<br>11                                                                                                    | D3 43 C0 00 C0                                                                                                    | 55<br>C0<br>FF                                                                                                    | 54<br>C0<br>FF                                                                                                    | D6<br>45<br>C0<br>FF                                                                                                    | D7<br>5F<br>C0<br>FF                                                                                                    | D8<br>48<br>C0<br>01                                                                                                    | D9<br>41<br>C0<br>00                                                                                                    | D10<br>4E<br>C0<br>00                                                                                                    | 47<br>C0<br>68                                                                                                    | 1 D12<br>00<br>C0<br>E9                                                                                                    | D13<br>C8<br>FF<br>C1                                                                                                    | D14<br>4A<br>3F<br>C0                                                                                                    | D15<br>C1<br>01<br>C0                                                                                                    | ASCII<br>*.ACUTE_HANGJ.<br>                      | Information |                                                                                                    |                                                                                                    |   |
| 14<br>15<br>16<br>17                                                                                                    | Timestamp<br>691.32703ms<br>2.2160209s<br>2.232660355s<br>2.328441205s                                                                                                    | DA) _<br>25<br>C0<br>2D<br>C0                                                                                                    | C D1<br>00<br>C0<br>F9<br>C0                                                                                                    | D2<br>41<br>C0<br>11<br>C0                                                                                                    | D3 43 C0 00 C0 00 00 00 00 00 00 00 00 00 00                                                                                                    | 55<br>C0<br>FF<br>C0                                                                                                    | 54<br>C0<br>FF<br>C0                                                                                                    | D6<br>45<br>C0<br>FF<br>C0                                                                                                    | D7<br>5F<br>C0<br>FF<br>C0                                                                                                    | D8<br>48<br>C0<br>01<br>C0                                                                                                    | D9<br>41<br>C0<br>00<br>C0                                                                                                    | D10<br>4E<br>C0<br>00<br>C0                                                                                                    | 47<br>C0<br>68<br>FF                                                                                                    | 1 D12<br>00<br>C0<br>E9<br>3F                                                                                                    | D13<br>C8<br>FF<br>C1<br>01                                                                                                    | D14<br>4A<br>3F<br>C0<br>2D                                                                                                    | D15<br>C1<br>01<br>C0<br>F9                                                                                                    | ASCII<br>*.ACUTE_BANGJ.<br>k.<br>2               | Information |                                                                                                    |                                                                                                    |   |
| 14<br>15<br>16<br>17<br>18                                                                                                    | Timestamp<br>691.32703ms<br>2.2160209s<br>2.232660355s<br>2.328441205s<br>2.34508066s<br>2.46085505s                                                                                                    | DA) _<br>25<br>C0<br>2D<br>C0<br>11                                                                                                    | C0<br>F9<br>C0<br>00<br>C0<br>C0<br>C0<br>C0<br>C0<br>C0<br>C0<br>C0                                                                                                    | D2<br>41<br>C0<br>11<br>C0<br>FF<br>C0                                                                                                    | D3<br>43<br>C0<br>00<br>C0<br>FF<br>C0                                                                                                    | 55<br>C0<br>FF<br>C0<br>FF<br>C0                                                                                                    | 54<br>C0<br>FF<br>C0<br>FF<br>C0<br>FF                                                                                                    | D6<br>45<br>C0<br>FF<br>C0<br>01<br>C0                                                                                                    | D7<br>5F<br>C0<br>FF<br>C0<br>01                                                                                                    | D8 48 C0 01 C0 00 C0 C0 C0 C0 C0 C0 C0 C0 C0 C0 C0                                                                                                    | D9<br>41<br>C0<br>00<br>C0<br>B3                                                                                                    | D10<br>4E<br>C0<br>00<br>C0<br>E0                                                                                                    | 47<br>C0<br>6B<br>FF<br>C1                                                                                                    | 1 D12<br>00<br>C0<br>E9<br>3F<br>C0<br>2D                                                                                                    | D13<br>C8<br>FF<br>C1<br>01<br>C0<br>F9                                                                                                    | D14<br>4A<br>3F<br>C0<br>2D<br>C0                                                                                                    | D15<br>C1<br>01<br>C0<br>F9<br>C0<br>00                                                                                                    | ASCH<br>\$.ACUTE_BANGJ.<br>                      | Information |                                                                                                    |                                                                                                    |   |
| 14<br>15<br>16<br>17<br>18<br>19<br>20                                                                                                    | Bus         HDA(Ir           Timestamp         691.32703ms           2.2160209s         2.322660355s           2.322641205s         2.34508066s           2.4508066s         2.45080496a           2.45760496a         2.45760496a                                                                                                    | DA) _<br>25<br>C0<br>2D<br>C0<br>11<br>C0<br>FF                                                                                                    | C0<br>E9<br>C0<br>C0<br>E9<br>C0<br>C0<br>EF                                                                                                    | D2<br>41<br>C0<br>11<br>C0<br>FF<br>C0<br>FF                                                                                                    | 20<br>43<br>C0<br>00<br>C0<br>FF<br>C0<br>FF                                                                                                    | 55<br>C0<br>FF<br>C0<br>FF<br>C0<br>FF<br>C0                                                                                                    | D5<br>54<br>C0<br>FF<br>C0<br>FF<br>C0<br>FF<br>C0<br>02                                                                                                    | D6<br>45<br>C0<br>FF<br>C0<br>01<br>C0<br>00                                                                                                    | D7<br>5F<br>C0<br>FF<br>C0<br>01<br>C0<br>D8                                                                                                    | D8<br>48<br>C0<br>01<br>C0<br>00<br>C0<br>C0<br>DA                                                                                                    | D9 41 C0 00 C0 B3 FF C1                                                                                                    | D10<br>4E<br>C0<br>00<br>C0<br>F0<br>3F<br>C0                                                                                                    | 0 D11<br>47<br>C0<br>6B<br>FF<br>C1<br>01<br>C0                                                                                                    | 1 D12<br>00<br>C0<br>E9<br>3F<br>C0<br>2D<br>C0                                                                                                    | D13<br>C8<br>FF<br>C1<br>01<br>C0<br>F9<br>C0                                                                                                    | D14<br>4A<br>3F<br>C0<br>2D<br>C0<br>11<br>C0                                                                                                    | D15<br>C1<br>01<br>C0<br>F9<br>C0<br>00<br>C0                                                                                                    | ASCII<br>8.ACUTE_HANGJ.<br>                      | Information |                                                                                                    |                                                                                                    |   |
| 14<br>15<br>16<br>17<br>18<br>19<br>20<br>21                                                                                                    | Timestamp<br>691.32703ms<br>2.2160209s<br>2.322660355s<br>2.322641205s<br>2.34508066s<br>2.440965505s<br>2.45760496s<br>2.45760496s                                                                                                    | DA)<br>D0<br>25<br>C0<br>2D<br>C0<br>11<br>C0<br>FF<br>C0                                                                                                    | C0<br>E9<br>C0<br>E9<br>C0<br>00<br>C0<br>E7<br>C0<br>C0<br>E7<br>C0<br>C0<br>C0<br>C0<br>C0<br>C0<br>C0<br>C0<br>C0<br>C0                                                                                                    | D2<br>41<br>C0<br>11<br>C0<br>FF<br>C0<br>FF<br>C0<br>FF<br>C0                                                                                                    | D3 43 C0 00 C0 FF C0 FF C0 FF C0 C0 C0 C0 C0 C0 C0 C0 C0 C0 C0 C0 C0                                                                                                    | 55<br>C0<br>FF<br>C0<br>FF<br>C0<br>01<br>C0                                                                                                    | D5<br>54<br>C0<br>FF<br>C0<br>FF<br>C0<br>02<br>C0<br>02<br>C0                                                                                                    | D6<br>45<br>C0<br>FF<br>C0<br>01<br>C0<br>00<br>C0                                                                                                    | D7<br>5F<br>C0<br>FF<br>C0<br>01<br>C0<br>DB<br>FF                                                                                                    | D8<br>40<br>C0<br>01<br>C0<br>00<br>C0<br>DA<br>3F                                                                                                    | D9<br>41<br>C0<br>00<br>C0<br>B3<br>FF<br>C1<br>01                                                                                                    | D10<br>4E<br>C0<br>00<br>C0<br>F0<br>3F<br>C0<br>2D                                                                                                    | 0 D11<br>47<br>C0<br>6B<br>FF<br>C1<br>01<br>C0<br>F9                                                                                                    | 1 D12<br>00<br>C0<br>E9<br>3F<br>C0<br>2D<br>C0<br>11                                                                                                    | D13<br>C8<br>FF<br>C1<br>01<br>C0<br>F9<br>C0<br>00                                                                                                    | D14<br>4A<br>3F<br>C0<br>2D<br>C0<br>11<br>C0<br>FF                                                                                                    | D15<br>C1<br>01<br>C0<br>F9<br>C0<br>00<br>C0<br>EF                                                                                                    | ASCII<br>•.ACUTE_HANGJ.<br>                      | Information |                                                                                                    | < (mem.nem.]X7+28                                                                                                    |   |
| 14<br>15<br>16<br>17<br>18<br>19<br>20<br>21<br>22                                                                                                    | Timestamp<br>691.32703ms<br>2.2160209s<br>2.322660355s<br>2.322641205s<br>2.34508066s<br>2.440965505s<br>2.45760496s<br>2.55760496s<br>2.55702526e                                                                                                    | DA)<br>D0<br>25<br>C0<br>2D<br>C0<br>11<br>C0<br>FF<br>C0<br>FF                                                                                                    | C D1 00 C0 F9 C0 00 C0 F7 C0 C0 F7 C0 F7 F7 C0 F7 C0 F7 F7 C0 F7 C0 F7 C0 F7 F7 C0 F7 C0 F7 C0 F7 C0 F7 C0 F7 C0 F | D2<br>41<br>C0<br>11<br>C0<br>FF<br>C0<br>FF<br>C0<br>FF<br>C0<br>01                                                                                                    | D3 43 C0 00 C0 FF C0 FF C0 03                                                                                                    | 55<br>C0<br>FF<br>C0<br>FF<br>C0<br>01<br>C0<br>00                                                                                                    | D5<br>54<br>C0<br>FF<br>C0<br>FF<br>C0<br>02<br>C0<br>02<br>C0<br>03                                                                                                    | D6<br>45<br>C0<br>FF<br>C0<br>01<br>C0<br>00<br>C0<br>C0<br>C0<br>C3                                                                                                    | D7<br>5F<br>C0<br>FF<br>C0<br>01<br>C0<br>DB<br>FF<br>C1                                                                                                    | D8<br>48<br>C0<br>01<br>C0<br>00<br>C0<br>DA<br>3F<br>C0                                                                                                | D9<br>41<br>C0<br>00<br>C0<br>B3<br>FF<br>C1<br>01<br>C0                                                                                                    | D10<br>4E<br>C0<br>00<br>C0<br>F0<br>3F<br>C0<br>2D<br>C0                                                                                                    | 47<br>C0<br>6B<br>FF<br>C1<br>01<br>C0<br>F9<br>C0                                                                                                    | 1 D12<br>00<br>C0<br>E9<br>3F<br>C0<br>2D<br>C0<br>11<br>C0                                                                                                    | D13<br>C8<br>FF<br>C1<br>01<br>C0<br>F9<br>C0<br>00<br>C0                                                                                                    | D14<br>4A<br>3F<br>C0<br>2D<br>C0<br>11<br>C0<br>FF<br>C0                                                                                                    | D15<br>C1<br>01<br>C0<br>F9<br>C0<br>00<br>C0<br>FF<br>C0                                                                                                    | ASCII<br>•.ACUTE_HANGJ.<br>                      | Information |                                                                                                    | < @@@@@###L_TX488                                                                                                    |   |
| 14<br>15<br>16<br>17<br>18<br>19<br>20<br>21<br>22<br>23                                                                                                    | Bus         ItDAtif           Timestamp         691,32703ms           2.2160209s         2.232660355s           2.322641205s         2.34508066s           2.4508066503s         2.45760496s           2.45760496s         2.55338591s           2.66580611s         2.66580611s                                                                                                    | DA)<br>D0 25 C0 2D C0 11 C0 FF C0 FF C0 FF C0                                                                                                    | C D1<br>00<br>00<br>00<br>00<br>00<br>00<br>00<br>00<br>00<br>00<br>00<br>00<br>00                                                                                                    | D2<br>41<br>C0<br>11<br>C0<br>FF<br>C0<br>FF<br>C0<br>01<br>C0                                                                                                    | D3<br>43<br>C0<br>00<br>C0<br>FF<br>C0<br>FF<br>C0<br>03<br>C0                                                                                                    | 55<br>C0<br>FF<br>C0<br>FF<br>C0<br>01<br>C0<br>01<br>C0<br>00<br>C0                                                                                                    | D5<br>54<br>C0<br>FF<br>C0<br>FF<br>C0<br>02<br>C0<br>02<br>C0<br>03<br>FF                                                                                                    | D6<br>45<br>C0<br>FF<br>C0<br>01<br>C0<br>00<br>C0<br>C0<br>C3<br>3F                                                                                                    | D7<br>5F<br>C0<br>FF<br>C0<br>01<br>C0<br>DB<br>FF<br>C1<br>01                                                                                                    | D8<br>40<br>01<br>00<br>00<br>00<br>00<br>00<br>00<br>00<br>20                                                                                          | D9<br>41<br>C0<br>00<br>C0<br>B3<br>FF<br>C1<br>01<br>C0<br>F9                                                                                                    | D10<br>4E<br>C0<br>00<br>C0<br>F0<br>3F<br>C0<br>2D<br>C0<br>11                                                                                                    | 0 D11<br>47<br>C0<br>6B<br>FF<br>C1<br>01<br>C0<br>F9<br>C0<br>00                                                                                                    | 1 D12<br>00<br>C0<br>E9<br>3F<br>C0<br>2D<br>C0<br>11<br>C0<br>FF                                                                                                    | D13<br>C8<br>FF<br>C1<br>01<br>C0<br>F9<br>C0<br>00<br>C0<br>EF                                                                                                    | D14<br>4A<br>3F<br>C0<br>2D<br>C0<br>11<br>C0<br>FF<br>C0<br>FF                                                                                                    | D15<br>C1<br>01<br>C0<br>F9<br>C0<br>00<br>C0<br>FF<br>C0<br>FF<br>C0<br>FF                                                                                                    | ASCII<br>8.ACUTE_HANGJ.<br>                      | Information |                                                                                                    | C Generative States                                                                                                    |   |
| 14<br>14<br>15<br>16<br>17<br>18<br>19<br>20<br>21<br>22<br>23<br>24                                                                                                    | Bus         IrDA(Ir           Temestamp         691.32703ms           2.2160209s         2.232460355s           2.328441205s         2.3450066s           2.440965503s         2.45760496s           2.55335851s         2.55702526s           2.65245565s         2.65245565s                                                                                                    | DA)<br>D0<br>25<br>C0<br>2D<br>C0<br>11<br>C0<br>FF<br>C0<br>FF<br>C0<br>01                                                                                                    | C D1<br>00<br>C0<br>F9<br>C0<br>00<br>C0<br>FF<br>C0<br>FF<br>C0<br>FF<br>C0<br>04                                                                                                    | D2<br>41<br>C0<br>11<br>C0<br>FF<br>C0<br>FF<br>C0<br>01<br>C0<br>00                                                                                                    | 203<br>43<br>C0<br>00<br>C0<br>FF<br>C0<br>FF<br>C0<br>27<br>F<br>C0<br>03<br>C0<br>08                                                                                                    | 55<br>C0<br>FF<br>C0<br>FF<br>C0<br>01<br>C0<br>01<br>C0<br>00<br>C0<br>8E                                                                                                    | 4 D5<br>54<br>C0<br>FF<br>C0<br>FF<br>C0<br>02<br>C0<br>03<br>FF<br>C1                                                                                                    | D6<br>45<br>C0<br>FF<br>C0<br>01<br>C0<br>00<br>C0<br>C0<br>C3<br>3F<br>C0                                                                                                    | D7<br>5F<br>C0<br>FF<br>C0<br>01<br>C0<br>D8<br>FF<br>C1<br>01<br>C0                                                                                                    | D8<br>48<br>C0<br>01<br>C0<br>00<br>C0<br>DA<br>3F<br>C0<br>2D<br>C0                                                                                    | D9<br>41<br>C0<br>C0<br>B3<br>FF<br>C1<br>01<br>C0<br>F9<br>C0                                                                                                    | D10<br>4E<br>C0<br>00<br>C0<br>F0<br>3F<br>C0<br>2D<br>C0<br>2D<br>C0<br>11<br>C0                                                                                                    | 0 D11<br>47<br>C0<br>6B<br>FF<br>C1<br>01<br>C0<br>F9<br>C0<br>00<br>C0                                                                                                    | 1 D12<br>00<br>C0<br>29<br>3F<br>C0<br>2D<br>C0<br>11<br>C0<br>FF<br>C0                                                                                                    | D13<br>C8<br>FF<br>C1<br>01<br>C0<br>F9<br>C0<br>00<br>C0<br>FF<br>C0                                                                                                    | D14<br>4A<br>3F<br>C0<br>2D<br>C0<br>11<br>C0<br>FF<br>C0<br>FF<br>C0<br>FF<br>C0                                                                                                    | D15<br>C1<br>01<br>C0<br>F9<br>C0<br>00<br>C0<br>FF<br>C0<br>FF<br>C0<br>FF<br>C0                                                                                                    | ASCII                                            | Information |                                                                                                    | < Generalized Distance                                                                                                    |   |
| 14<br>15<br>16<br>17<br>18<br>19<br>20<br>21<br>22<br>23<br>24<br>25                                                                                                    | JBUS         IFUAIr           Timestamp         691.32703ms           2.21602098         2.2260209s           2.326603558         2.33580064s           2.34580064s         2.35580064s           2.45760496s         2.45760496s           2.570023264         2.65530511           2.65204558         2.652445565           2.7752264155         2.7752264155                                                                                                    | DA)<br>D0<br>25<br>C0<br>2D<br>C0<br>11<br>C0<br>FF<br>C0<br>FF<br>C0<br>01<br>C0<br>C0<br>C0<br>C0<br>C0<br>C0                                                                                                    | C D1<br>00<br>C0<br>F9<br>C0<br>00<br>C0<br>FF<br>C0<br>FF<br>C0<br>FF<br>C0<br>04<br>C0                                                                                                    | D2<br>41<br>C0<br>11<br>C0<br>FF<br>C0<br>FF<br>C0<br>01<br>C0<br>00<br>C0                                                                                                    | D3<br>43<br>C0<br>00<br>C0<br>FF<br>C0<br>FF<br>C0<br>03<br>C0<br>03<br>C0<br>0B<br>FF                                                                                                    | 55<br>C0<br>FF<br>C0<br>FF<br>C0<br>01<br>C0<br>00<br>C0<br>6E<br>3F                                                                                                    | 4 D5<br>54<br>C0<br>FF<br>C0<br>FF<br>C0<br>02<br>C0<br>03<br>FF<br>C1<br>01                                                                                                    | D6<br>45<br>C0<br>FF<br>C0<br>01<br>C0<br>C0<br>C0<br>C0<br>C3<br>3F<br>C0<br>2D                                                                                                    | D7<br>5F<br>C0<br>FF<br>C0<br>01<br>C0<br>DB<br>FF<br>C1<br>01<br>C0<br>F9                                                                                                    | D8<br>48<br>C0<br>01<br>C0<br>C0<br>C0<br>DA<br>3F<br>C0<br>2D<br>C0<br>11                                                                              | D9<br>41<br>C0<br>C0<br>B3<br>FF<br>C1<br>01<br>C0<br>F9<br>C0<br>00                                                                                                    | D10<br>4E<br>C0<br>00<br>C0<br>F0<br>3F<br>C0<br>2D<br>C0<br>2D<br>C0<br>11<br>C0<br>FF                                                                                                    | 47<br>C0<br>68<br>FF<br>C1<br>01<br>C0<br>F9<br>C0<br>00<br>C0<br>FF                                                                                                    | 1 D12<br>00<br>C0<br>29<br>3F<br>C0<br>2D<br>C0<br>11<br>C0<br>FF<br>C0<br>FF                                                                                                 | D13<br>C8<br>FF<br>C1<br>01<br>C0<br>F9<br>C0<br>00<br>C0<br>FF<br>C0<br>FF                                                                                                    | D14<br>4A<br>3F<br>C0<br>2D<br>C0<br>11<br>C0<br>FF<br>C0<br>FF<br>C0<br>01                                                                                                    | D15<br>C1<br>01<br>C0<br>F9<br>C0<br>00<br>C0<br>FF<br>C0<br>FF<br>C0<br>FF<br>C0<br>05                                                                                                    | ASCII<br>8.ACUTE_RANG.J.<br>                     | Information |                                                                                                    | C Generative State     State     Stat             |   |
| 14<br>15<br>16<br>17<br>18<br>19<br>20<br>21<br>22<br>23<br>24<br>25<br>26                                                                                                    | Bus         Investor           01.32703ms         0           691.32703ms         0           2.2160209s         2.2226035s           2.32841205s         2.32841205s           2.32841205s         2.45703965s           2.457039651s         2.6550611s           2.6650611s         2.6650611s           2.776226455s         2.776226455s           2.79848507s         2.79848507s                                                                                                    | DA)<br>DO<br>25<br>C0<br>2D<br>C0<br>2D<br>C0<br>11<br>C0<br>FF<br>C0<br>01<br>C0<br>00<br>00<br>00<br>00<br>00                                                                                                    | C D1<br>00<br>C0<br>F9<br>C0<br>00<br>C0<br>FF<br>C0<br>FF<br>C0<br>04<br>C0<br>D3                                                                                                    | D2<br>41<br>C0<br>11<br>C0<br>FF<br>C0<br>FF<br>C0<br>01<br>C0<br>01<br>C0<br>00<br>C0<br>97                                                                                                    | D3 43 C0 00 C0 FF C0 FF C0 03 C0 08 FF C1                                                                                                    | 55<br>C0<br>FF<br>C0<br>FF<br>C0<br>01<br>C0<br>00<br>C0<br>8E<br>3F<br>C0                                                                                                    | 4 D5<br>54<br>C0<br>FF<br>C0<br>FF<br>C0<br>02<br>C0<br>03<br>FF<br>C1<br>01<br>C0                                                                                                    | D6<br>45<br>C0<br>01<br>C0<br>00<br>C0<br>C0<br>C0<br>C3<br>3F<br>C0<br>2D<br>C0                                                                                                    | D7<br>5F<br>C0<br>01<br>C0<br>D8<br>FF<br>C1<br>01<br>C0<br>F9<br>C0                                                                                                    | D8<br>40<br>C0<br>01<br>C0<br>00<br>C0<br>DA<br>3F<br>C0<br>2D<br>C0<br>11<br>C0                                                                        | D9<br>41<br>C0<br>00<br>C0<br>B3<br>FF<br>C1<br>01<br>C0<br>F9<br>C0<br>00<br>C0                                                                                                    | D10<br>4E<br>C0<br>00<br>C0<br>F0<br>3F<br>C0<br>2D<br>C0<br>2D<br>C0<br>11<br>C0<br>FF<br>C0                                                                                                    | 47<br>C0<br>6B<br>FF<br>C1<br>01<br>C0<br>F9<br>C0<br>00<br>C0<br>FF<br>C0<br>C0<br>C0<br>C0<br>C0<br>C0<br>C0<br>C0<br>C0<br>C0                                                                                                    | 1 D12<br>00<br>C0<br>E9<br>3F<br>C0<br>2D<br>C0<br>11<br>C0<br>FF<br>C0<br>FF<br>C0                                                                                           | D13<br>C8<br>FF<br>C1<br>01<br>C0<br>F9<br>C0<br>00<br>C0<br>FF<br>C0<br>FF<br>C0<br>FF<br>C0                                                                                                    | D14<br>4A<br>3F<br>C0<br>2D<br>C0<br>11<br>C0<br>FF<br>C0<br>FF<br>C0<br>01<br>C0                                                                                                    | D15<br>C1<br>01<br>C0<br>F9<br>C0<br>00<br>C0<br>FF<br>C0<br>FF<br>C0<br>05<br>C0                                                                                                    | ASCII<br>1. ACUTE_BARG. J.<br>                   | Information |                                                                                                    | C International Life 28     C International Life 28     C     C             |   |
| 14<br>15<br>16<br>17<br>18<br>19<br>20<br>21<br>22<br>23<br>24<br>25<br>26<br>27                                                                                                    | Bus         Invariant           Timestamp         691.327038           691.327038         2.32640358           2.32640358         2.33580066           2.328412058         2.3580066           2.459685058         2.457604968           2.457604968         2.6500618           2.65025268         2.7702264158           2.652455552         2.978626458           2.792264158         2.95064728                                                                                                    | DA)<br>DO 25 C0 2D C0 2D C0 11 C0 FF C0 FF C0 01 C0 00 C0 C0 C0 C0 C0 C0 C0 C0 C0 C0 C0                                                                                                    | C D1<br>00<br>C0<br>F9<br>C0<br>00<br>C0<br>FF<br>C0<br>04<br>C0<br>D3<br>FF                                                                                                    | D2<br>41<br>C0<br>11<br>C0<br>FF<br>C0<br>FF<br>C0<br>01<br>C0<br>00<br>C0<br>97<br>3F                                                                                                    | D3<br>43<br>C0<br>00<br>C0<br>FF<br>C0<br>FF<br>C0<br>03<br>C0<br>03<br>C0<br>08<br>FF<br>C1<br>01                                                                                                    | 5 D4<br>55<br>C0<br>FF<br>C0<br>FF<br>C0<br>01<br>C0<br>00<br>C0<br>8E<br>3F<br>C0<br>2D                                                                                                    | 4 D5<br>54<br>C0<br>FF<br>C0<br>FF<br>C0<br>02<br>C0<br>03<br>FF<br>C1<br>01<br>C0<br>F9                                                                                                    | D6<br>45<br>C0<br>FF<br>C0<br>01<br>C0<br>C0<br>C0<br>C0<br>C0<br>C3<br>3F<br>C0<br>2D<br>C0<br>11                                                                                                    | D7<br>5F<br>C0<br>FF<br>C0<br>01<br>C0<br>DB<br>FF<br>C1<br>01<br>C0<br>F9<br>C0<br>00                                                                                                    | D8<br>40<br>C0<br>01<br>C0<br>00<br>C0<br>DA<br>3F<br>C0<br>2D<br>C0<br>11<br>C0<br>FF                                                                  | D9<br>41<br>C0<br>00<br>C0<br>B3<br>FF<br>C1<br>01<br>C0<br>F9<br>C0<br>00<br>C0<br>FF                                                                                                    | D10<br>4E<br>C0<br>00<br>C0<br>F0<br>3F<br>C0<br>2D<br>C0<br>11<br>C0<br>FF<br>C0<br>FF<br>C0<br>FF                                                                                                    | 47<br>C0<br>6B<br>FF<br>C1<br>01<br>C0<br>F9<br>C0<br>00<br>C0<br>FF<br>C0<br>FF<br>C0<br>FF                                                                                                    | 1 D12<br>00<br>C0<br>E9<br>3F<br>C0<br>2D<br>C0<br>11<br>C0<br>FF<br>C0<br>FF<br>C0<br>FF<br>C0<br>01                                                                         | D13<br>C8<br>FF<br>C1<br>01<br>C0<br>F9<br>C0<br>C0<br>FF<br>C0<br>FF<br>C0<br>FF                                                                                                    | D14<br>4A<br>3F<br>C0<br>2D<br>C0<br>11<br>C0<br>FF<br>C0<br>C0<br>FF<br>C0<br>01<br>C0<br>01<br>C0<br>00                                                                                                    | D15<br>C1<br>01<br>C0<br>F9<br>C0<br>00<br>C0<br>FF<br>C0<br>EF<br>C0<br>05<br>C0<br>84                                                                                                    | ASCII<br>k.RCVIE_JRANG7.<br>                     | Information |                                                                                                    | C Benutation                                                                                                    |   |
| 14<br>15<br>16<br>17<br>18<br>19<br>20<br>21<br>22<br>23<br>24<br>25<br>26<br>27<br>28                                                                                                    | Bus         Invation           Timestamp         661.32703           651.32703         2.32241205s           2.32241205s         2.32541205s           2.3550066         2.456005s           2.45700456s         2.45700456s           2.45700456s         2.45700456s           2.55002526         2.57002526s           2.770226415s         2.7946587s           2.9946587s         2.80026472s                                                                                                    | DA) _<br>25<br>C0<br>2D<br>C0<br>2D<br>C0<br>11<br>C0<br>FF<br>C0<br>FF<br>C0<br>01<br>C0<br>00<br>C0<br>25                                                                                                    | C D1<br>00<br>C0<br>F9<br>C0<br>00<br>C0<br>FF<br>C0<br>FF<br>C0<br>FF<br>C0<br>FF<br>C0<br>04<br>C0<br>FF<br>C0<br>FF<br>C0<br>C0<br>FF<br>C0<br>C0<br>C0<br>FF<br>C0<br>C0<br>C0<br>C0<br>C0<br>C0<br>C0<br>C0<br>C0<br>C0<br>C0<br>C0<br>C0                                                                                                    | D2<br>41<br>C0<br>11<br>C0<br>FF<br>C0<br>FF<br>C0<br>01<br>C0<br>00<br>C0<br>97<br>3F<br>41                                                                                                    | 200<br>200<br>200<br>200<br>200<br>200<br>200<br>200<br>200<br>200                                                                                                    | 55<br>C0<br>FF<br>C0<br>FF<br>C0<br>01<br>C0<br>01<br>C0<br>00<br>C0<br>8E<br>3F<br>C0<br>2D<br>55                                                                                                    | 4 D5<br>54<br>C0<br>FF<br>C0<br>77<br>C0<br>02<br>C0<br>03<br>FF<br>C1<br>01<br>C0<br>F9<br>54                                                                                                    | D6<br>45<br>C0<br>FF<br>C0<br>01<br>C0<br>C0<br>C0<br>C0<br>C3<br>3F<br>C0<br>2D<br>C0<br>11<br>45                                                                                                    | D7<br>5F<br>C0<br>FF<br>C0<br>01<br>C0<br>DB<br>FF<br>C1<br>01<br>C0<br>F9<br>C0<br>00<br>5F                                                                                                    | D8<br>48<br>C0<br>01<br>C0<br>00<br>C0<br>DA<br>3F<br>C0<br>2D<br>C0<br>2D<br>C0<br>11<br>C0<br>2FF<br>48                                               | D9<br>41<br>C0<br>00<br>C0<br>B3<br>FF<br>C1<br>01<br>C0<br>F9<br>C0<br>00<br>C0<br>FF<br>F7<br>41                                                                                                    | D10<br>4E<br>C0<br>00<br>C0<br>F0<br>3F<br>C0<br>2D<br>C0<br>2D<br>C0<br>11<br>C0<br>FF<br>C0<br>FF<br>C0<br>2F<br>4E                                                                                           | 47<br>C0<br>6B<br>FF<br>C1<br>01<br>C0<br>F9<br>C0<br>00<br>C0<br>FF<br>C0<br>FF<br>C0<br>FF<br>47                                                                                                    | 1 D12<br>00<br>C0<br>E9<br>3F<br>C0<br>2D<br>C0<br>11<br>C0<br>FF<br>C0<br>01<br>00                                                                                           | D13<br>C8<br>FF<br>C1<br>01<br>C0<br>F9<br>C0<br>C0<br>FF<br>C0<br>FF<br>C0<br>FF<br>C0<br>FF<br>C0                                                                                                    | D14<br>4A<br>3F<br>C0<br>2D<br>C0<br>11<br>C0<br>FF<br>C0<br>01<br>C0<br>01<br>C0<br>00<br>4A                                                                                                    | D15<br>C1<br>01<br>C0<br>F9<br>C0<br>C0<br>FF<br>C0<br>FF<br>C0<br>FF<br>C0<br>5<br>C0<br>84<br>C1                                                                                                    | ASCII<br>1. ACUTE_BARG3.<br>2.<br>               | Information |                                                                                                    | C Beeuwaer                                                                                                    |   |
| 14<br>14<br>15<br>16<br>17<br>18<br>19<br>20<br>21<br>22<br>23<br>24<br>25<br>26<br>27<br>28<br>29<br>29                                                                                                    | Biss         Induit           Timestamp         1           601.32703m         6           2.2160209s         2.32641205s           2.32641205s         2.3580066s           2.440965505s         2.45760496s           2.45985505s         2.45760496s           2.55335851s         2.55335851s           2.65245565s         2.7794256455           2.779465637s         2.6504672s           2.90728617s         2.37226655s                                                                                                    | DA) _<br>25<br>C0<br>2D<br>C0<br>2D<br>C0<br>11<br>C0<br>FF<br>C0<br>FF<br>C0<br>01<br>C0<br>00<br>C0<br>25<br>C0<br>25<br>C0<br>20<br>C0<br>20<br>20<br>20<br>20<br>20<br>20<br>20<br>20<br>20<br>2                                                                                                    | C D1<br>00<br>C0<br>F9<br>C0<br>00<br>C0<br>FF<br>C0<br>FF<br>C0<br>04<br>C0<br>D3<br>FF<br>00<br>C0<br>D3<br>FF<br>00<br>C0<br>D1<br>D1<br>D1<br>D1<br>D1<br>D1<br>D1<br>D1<br>D1<br>D1                                                                                                    | D2<br>41<br>C0<br>11<br>C0<br>FF<br>C0<br>FF<br>C0<br>FF<br>C0<br>01<br>C0<br>00<br>C0<br>97<br>3F<br>41<br>C0                                                                                                 | 200<br>200<br>200<br>200<br>200<br>200<br>200<br>200<br>200<br>200                                                                                                    | <ul> <li>D4</li> <li>55</li> <li>C0</li> <li>FF</li> <li>C0</li> <li>FF</li> <li>C0</li> <li>01</li> <li>C0</li> <li>01</li> <li>C0</li> <li>00</li> <li>C0</li> <li>8E</li> <li>3F</li> <li>C0</li> <li>2D</li> <li>55</li> <li>C0</li> </ul> | 4 D5<br>54<br>C0<br>FF<br>C0<br>02<br>C0<br>03<br>FF<br>C1<br>01<br>C0<br>F9<br>54<br>C0                                                                                                    | D6<br>45<br>C0<br>FF<br>C0<br>01<br>C0<br>C0<br>C0<br>C0<br>C0<br>2D<br>C0<br>2D<br>C0<br>11<br>45<br>C0                                                                                                    | D7<br>5F<br>C0<br>FF<br>C0<br>01<br>C0<br>DB<br>FF<br>C1<br>01<br>C0<br>F9<br>C0<br>00<br>5F<br>C0                                                                                                    | D8 40 C0 01 C0 00 C0 DA 3F C0 2D C0 11 C0 FF 40 C0 C0                                                                                                   | D9<br>41<br>C0<br>00<br>C0<br>B3<br>FF<br>C1<br>01<br>C0<br>F9<br>C0<br>00<br>C0<br>FF<br>41<br>C0                                                                                                    | D10<br>4E<br>C0<br>00<br>C0<br>F0<br>3F<br>C0<br>2D<br>C0<br>11<br>C0<br>FF<br>C0<br>FF<br>C0<br>FF<br>4E<br>C0                                                                                                 | 47<br>C0<br>6B<br>FF<br>C1<br>01<br>C0<br>F9<br>C0<br>00<br>C0<br>FF<br>C0<br>FF<br>C0<br>FF<br>C0<br>C0<br>C0<br>C0<br>C0<br>C0<br>C0<br>C0<br>C0<br>C0                                                                                                    | 1 D12<br>00<br>C0<br>E9<br>3F<br>C0<br>2D<br>C0<br>11<br>C0<br>FF<br>C0<br>01<br>00<br>C0<br>01<br>00<br>C0                                                                   | D13<br>C8<br>FF<br>C1<br>01<br>C0<br>F9<br>C0<br>C0<br>FF<br>C0<br>FF<br>C0<br>FF<br>C0<br>FF<br>C0<br>FF<br>C0<br>FF                                                                                                    | D14<br>4A<br>3F<br>C0<br>2D<br>C0<br>11<br>C0<br>FF<br>C0<br>FF<br>C0<br>01<br>C0<br>00<br>4A<br>3F                                                                                                    | D15<br>C1<br>01<br>C0<br>F9<br>C0<br>C0<br>C0<br>FF<br>C0<br>FF<br>C0<br>5<br>C0<br>84<br>C1<br>01                                                                                                    | ASCH<br>4. ACUTE JIAN97.<br>                     | Information |                                                                                                    | </th <th></th>                                                                                                    |   |
| 14<br>14<br>15<br>16<br>17<br>18<br>19<br>20<br>21<br>22<br>23<br>24<br>25<br>26<br>27<br>28<br>29<br>30<br>30                                                                                                    | Data         Induit           Timestamp         2           691.32703m         2           2.32260035s         2.32260035s           2.32260055s         2.3250064s           2.45760496s         2.45760496s           2.5533551s         2.5533551s           2.6650061ls         2.6650061ls           2.6650061ls         2.662465s           2.77022645s         2.77022645s           2.900728(17g)         3.37226605s           3.35426614s         3.5542614s                                                                                                    | DA)<br>25<br>C0<br>2D<br>C0<br>2D<br>C0<br>11<br>C0<br>FF<br>C0<br>FF<br>C0<br>01<br>C0<br>01<br>C0<br>01<br>C0<br>01<br>C0<br>01<br>C0<br>01<br>C0<br>01<br>C0<br>01<br>C0<br>C0<br>C0<br>C0<br>C0<br>C0<br>C0<br>C0<br>C0<br>C0                                                                                                    | C D1<br>00<br>C0<br>F9<br>C0<br>EF<br>C0<br>F7<br>C0<br>F7<br>C0<br>F7<br>C0<br>04<br>C0<br>D3<br>F7<br>00<br>C0<br>E7<br>S7<br>C0<br>C0<br>F7<br>S7<br>C0<br>F7<br>C0<br>F7<br>C0<br>F7<br>C0<br>F7<br>C0<br>C0<br>F7<br>F7<br>C0<br>C0<br>F7<br>F7<br>C0<br>F7<br>F7<br>C0<br>F7<br>F7<br>C0<br>F7<br>F7<br>C0<br>F7<br>F7<br>C0<br>F7<br>F7<br>C0<br>F7<br>F7<br>C0<br>F7<br>F7<br>C0<br>F7<br>F7<br>C0<br>F7<br>F7<br>C0<br>F7<br>F7<br>C0<br>F7<br>F7<br>C0<br>F7<br>F7<br>C0<br>F7<br>F7<br>C0<br>F7<br>C0<br>F7<br>C0<br>F7<br>F7<br>F7<br>C0<br>F7<br>F7<br>F7<br>C0<br>F7<br>F7<br>F7<br>F7<br>F7<br>F7<br>F7<br>F7<br>F7<br>F7<br>F7<br>F7<br>F7                                                                                                    | D2<br>41<br>C0<br>11<br>C0<br>FF<br>C0<br>01<br>C0<br>00<br>C0<br>00<br>C0<br>97<br>3F<br>41<br>C0<br>11                                                                                                    | 23<br>43<br>43<br>C0<br>00<br>20<br>27<br>C0<br>27<br>C0<br>27<br>C0<br>03<br>C0<br>03<br>C0<br>03<br>27<br>C0<br>03<br>C0<br>03<br>C0<br>27<br>27<br>C0<br>00<br>27<br>27<br>C0<br>27<br>27<br>20<br>27<br>27<br>20<br>27<br>27<br>20<br>27<br>27<br>27<br>27<br>27<br>27<br>27<br>27<br>27<br>27 | <ul> <li>D4</li> <li>55</li> <li>C0</li> <li>FF</li> <li>C0</li> <li>01</li> <li>C0</li> <li>01</li> <li>C0</li> <li>00</li> <li>C0</li> <li>8E</li> <li>3F</li> <li>C0</li> <li>2D</li> <li>55</li> <li>C0</li> <li>FF</li> </ul>             | 54<br>C0<br>FF<br>C0<br>FF<br>C0<br>02<br>C0<br>02<br>C0<br>03<br>FF<br>C1<br>01<br>C0<br>F9<br>54<br>C0<br>FF<br>54<br>C0<br>FF<br>54<br>C0<br>FF<br>55<br>C0<br>FF<br>55<br>C0<br>C0<br>FF<br>55<br>C0<br>C0<br>55<br>55<br>C0<br>C0<br>55<br>55<br>C0<br>C0<br>55<br>55<br>C0<br>C0<br>55<br>55<br>C0<br>C0<br>55<br>55<br>C0<br>C0<br>55<br>55<br>C0<br>C0<br>55<br>55<br>C0<br>C0<br>C0<br>55<br>55<br>C0<br>C0<br>C0<br>55<br>55<br>C0<br>C0<br>C0<br>C0<br>C0<br>C0<br>C0<br>C0<br>C0<br>C0                                                                                                    | D6<br>45<br>C0<br>FF<br>C0<br>01<br>C0<br>C0<br>C0<br>C0<br>C0<br>C0<br>2D<br>C0<br>2D<br>C0<br>11<br>45<br>C0<br>FF                                                                                                    | D7<br>5F<br>C0<br>FF<br>C0<br>01<br>C0<br>DB<br>FF<br>C1<br>01<br>C0<br>F9<br>C0<br>00<br>5F<br>C0<br>00<br>5F<br>C0<br>FF                                                                                                    | D8 40 C0 01 C0 00 C0 DA 3F C0 2D C0 11 C0 FF 40 C0 01                                                                                                   | D9 41 C0 00 C0 B3 FF C1 01 C0 F9 C0 00 C0 FF 41 C0 00 FF 41 C0 00 C0 FF 41 C0 00 C0 FF 41 C0 C0 C0 C0 FF 41 C0 C0 C0 C0 C0 FF 41 C0 C0 C0 C0 C0 C0 C0 C0 C0 C0 C0 C0 C0                                                                                                    | D10<br>4E<br>C0<br>00<br>2D<br>C0<br>2D<br>C0<br>11<br>C0<br>FF<br>C0<br>FF<br>C0<br>FF<br>C0<br>FF<br>C0<br>FF                                                                                                 | 47<br>C0<br>68<br>FF<br>C1<br>01<br>C0<br>F9<br>C0<br>00<br>C0<br>FF<br>C0<br>FF<br>C0<br>FF<br>C0<br>FF<br>C0<br>C0<br>C0<br>C0<br>C0<br>C0<br>C0<br>C0<br>C0<br>C0                                                                                                    | 1 D12<br>00<br>C0<br>E9<br>3F<br>C0<br>2D<br>C0<br>11<br>C0<br>FF<br>C0<br>FF<br>C0<br>01<br>00<br>C0<br>E9                                                                   | D13<br>C8<br>FF<br>C1<br>01<br>C0<br>F9<br>C0<br>00<br>C0<br>FF<br>C0<br>FF<br>C0<br>FF<br>C0<br>FF<br>C0<br>FF<br>C1<br>C1                                                                                                    | D14<br>4A<br>3F<br>C0<br>2D<br>C0<br>2D<br>C0<br>11<br>C0<br>FF<br>C0<br>01<br>C0<br>00<br>01<br>C0<br>00<br>4A<br>3F<br>C0<br>00<br>00                                                                                                    | D15<br>C1<br>01<br>C0<br>F9<br>C0<br>C0<br>FF<br>C0<br>FF<br>C0<br>05<br>C0<br>05<br>C0<br>84<br>C1<br>01<br>C0<br>20<br>20<br>20<br>20<br>20<br>20<br>20<br>20<br>20<br>20<br>20<br>20<br>20                                                                                                    | ASCII<br>+.ACUTE_HANG3,<br>                      | Information |                                                                                                    |                                                                                                    |   |
| 14<br>14<br>15<br>16<br>17<br>18<br>19<br>20<br>21<br>22<br>23<br>24<br>25<br>26<br>27<br>28<br>29<br>30<br>31<br>12<br>20<br>21<br>25<br>26<br>27<br>28<br>29<br>30<br>31<br>20<br>21<br>22<br>23<br>24<br>25<br>26<br>27<br>28<br>29<br>20<br>20<br>21<br>25<br>26<br>27<br>28<br>29<br>20<br>20<br>21<br>25<br>26<br>27<br>28<br>29<br>20<br>20<br>21<br>25<br>26<br>27<br>26<br>27<br>26<br>27<br>26<br>27<br>26<br>27<br>26<br>27<br>27<br>26<br>27<br>27<br>26<br>27<br>27<br>28<br>27<br>28<br>29<br>20<br>27<br>28<br>28<br>28<br>29<br>20<br>27<br>28<br>28<br>28<br>28<br>28<br>28<br>28<br>28<br>28<br>28 | Timestamp           Coll.32703ms           2.12602095           2.32260355           2.32260355           2.32500066           2.457004956           2.457004956           2.550025266           2.66245565           2.77646567           2.972264155           2.972264175           2.972264175           2.972264175           2.947264175           2.947264175           2.4470004958           2.457004958           2.947264175           2.34726455           2.947264175           2.34726455           2.34726455           3.345926143           3.4407004958                                                                                                    | DA)<br>25<br>C0<br>2D<br>C0<br>2D<br>C0<br>11<br>C0<br>FF<br>C0<br>01<br>C0<br>01<br>C0<br>01<br>C0<br>25<br>C0<br>2D<br>C0<br>2D<br>C0<br>C0<br>C0<br>C0<br>C0<br>C0<br>C0<br>C0<br>C0<br>C0                                                                                                    | C D1<br>00<br>C0<br>F9<br>C0<br>00<br>C0<br>F7<br>C0<br>F7<br>C0<br>F7<br>C0<br>C0<br>F7<br>C0<br>C0<br>F7<br>C0<br>C0<br>F7<br>C0<br>C0<br>F7<br>C0<br>C0<br>F7<br>C0<br>C0<br>C0<br>F7<br>C0<br>C0<br>C0<br>F7<br>C0<br>C0<br>C0<br>F7<br>C0<br>C0<br>C0<br>F7<br>C0<br>C0<br>C0<br>F7<br>C0<br>C0<br>C0<br>F7<br>C0<br>C0<br>F7<br>C0<br>C0<br>F7<br>C0<br>C0<br>F7<br>C0<br>C0<br>C0<br>F7<br>C0<br>C0<br>C0<br>F7<br>C0<br>C0<br>C0<br>F7<br>C0<br>C0<br>F7<br>C0<br>C0<br>F7<br>C0<br>C0<br>F7<br>F7<br>C0<br>C0<br>C0<br>F7<br>F7<br>C0<br>C0<br>F7<br>F7<br>C0<br>C0<br>F7<br>F7<br>C0<br>C0<br>F7<br>F7<br>C0<br>C0<br>F7<br>F7<br>C0<br>C0<br>F7<br>F7<br>C0<br>C0<br>F7<br>F7<br>C0<br>C0<br>F7<br>F7<br>C0<br>C0<br>F7<br>F7<br>C0<br>C0<br>F7<br>F7<br>C0<br>C0<br>F7<br>F7<br>C0<br>C0<br>F7<br>F7<br>C0<br>C0<br>F7<br>F7<br>C0<br>C0<br>F7<br>C0<br>C0<br>F7<br>F7<br>C0<br>C0<br>F7<br>F7<br>C0<br>C0<br>F7<br>F7<br>C0<br>F7<br>C0<br>F7<br>F7<br>C0<br>F7<br>F7<br>C0<br>F7<br>F7<br>C0<br>F7<br>F7<br>F7<br>C0<br>F7<br>F7<br>F7<br>F7<br>F7<br>F7<br>F7<br>F7<br>F7<br>F7<br>F7<br>F7<br>F7                                                                                                    | D2<br>41<br>C0<br>11<br>C0<br>FF<br>C0<br>FF<br>C0<br>01<br>C0<br>00<br>C0<br>00<br>C0<br>97<br>3F<br>41<br>C0<br>11<br>C0<br>11<br>C0<br>00<br>C0<br>00<br>C0<br>00<br>C0<br>C0<br>00<br>C0<br>C0<br>C0<br>C0 | 23<br>43<br>C0<br>00<br>C0<br>FF<br>C0<br>03<br>C0<br>08<br>FF<br>C1<br>01<br>43<br>C0<br>00<br>00<br>C0<br>01<br>01<br>01<br>01<br>01<br>01<br>02<br>03<br>00<br>00<br>00<br>00<br>00<br>00<br>00<br>00<br>00                                                                                     | 55<br>C0<br>FF<br>C0<br>FF<br>C0<br>01<br>C0<br>01<br>C0<br>00<br>00<br>00<br>8E<br>3F<br>C0<br>2D<br>55<br>C0<br>2D<br>55<br>C0<br>2D                                                                                                    | <ul> <li>D5</li> <li>54</li> <li>C0</li> <li>FF</li> <li>C0</li> <li>02</li> <li>C0</li> <li>03</li> <li>FF</li> <li>C1</li> <li>01</li> <li>C0</li> <li>F9</li> <li>54</li> <li>C0</li> <li>FF</li> <li>C0</li> </ul>                                                                                                    | D6<br>45<br>C0<br>FF<br>C0<br>01<br>C0<br>C0<br>C0<br>C0<br>C0<br>C0<br>2D<br>C0<br>2D<br>C0<br>11<br>45<br>C0<br>FF<br>C0<br>2T<br>C0<br>2D<br>C0<br>2D<br>C0<br>2D<br>C0<br>2D<br>C0<br>2D<br>C0<br>C0<br>C0<br>C0<br>C0<br>C0<br>C0<br>C0<br>C0<br>C0<br>C0<br>C0<br>C0                                                 | D7<br>5F<br>C0<br>FF<br>C0<br>01<br>C0<br>DB<br>FF<br>C1<br>01<br>C0<br>F9<br>C0<br>00<br>5F<br>C0<br>00<br>5F<br>C0<br>01<br>C0<br>C0<br>C0<br>C0<br>C0<br>C0<br>C0<br>C0<br>C0<br>C0                                                                                                    | D8 40 C0 01 C0 00 C0 DA 3F C0 2D C0 11 C0 FF 40 C0 01 C0 01 C0 C0 C0 C0 C0 C0 C0 C0 C0 C0 C0 C0 C0                                                      | D9 41 C0 00 C0 B3 FF C1 01 C0 F9 C0 00 C0 FF 41 C0 00 C0 FF 41 C0 00 C0 C0 C0 FF 41 C0 C0 C0 C0 C0 C0 C0 C0 C0 C0 C0 C0 C0                                                                                                    | D10<br>4E<br>C0<br>00<br>C0<br>F0<br>3F<br>C0<br>2D<br>C0<br>2D<br>C0<br>11<br>C0<br>FF<br>C0<br>FF<br>C0<br>FF<br>C0<br>FF<br>C0<br>00<br>FF                                                                   | 47<br>C0<br>6B<br>FF<br>C1<br>01<br>00<br>F9<br>C0<br>00<br>C0<br>FF<br>C0<br>FF<br>FF<br>C0<br>FF<br>C0<br>FF<br>FF<br>C0<br>FF<br>FF<br>C0<br>FF<br>FF<br>C0<br>FF<br>FF<br>C0<br>FF<br>FF<br>C0<br>FF<br>FF<br>C0<br>FF<br>FF<br>FF<br>FF<br>C0<br>FF<br>FF<br>C0<br>FF<br>FF<br>FF<br>FF<br>FF<br>FF<br>FF<br>FF<br>FF<br>F                                                                                                    | 1 D12<br>00<br>C0<br>E9<br>3F<br>C0<br>2D<br>C0<br>11<br>C0<br>FF<br>C0<br>01<br>FF<br>C0<br>01<br>00<br>C0<br>E9<br>3F                                                       | D13<br>C8<br>FF<br>C1<br>C0<br>F9<br>C0<br>00<br>C0<br>FF<br>C0<br>FF<br>C0<br>FF<br>C0<br>FF<br>C0<br>FF<br>C0<br>FF<br>C1<br>01                                                                                                    | D14<br>4A<br>3F<br>C0<br>2D<br>C0<br>11<br>C0<br>FF<br>C0<br>01<br>C0<br>01<br>C0<br>01<br>C0<br>00<br>4A<br>3F<br>C0<br>2D                                                                                                    | D15<br>C1<br>01<br>C0<br>F9<br>C0<br>C0<br>FF<br>C0<br>C0<br>FF<br>C0<br>05<br>C0<br>84<br>C1<br>01<br>C0<br>F9                                                                                                    | ASCII<br>+.ACUTE_RANG7.<br>                      | Information |                                                                                                    |                                                                                                    |   |
| 1440<br>14<br>15<br>16<br>17<br>18<br>20<br>21<br>22<br>23<br>24<br>25<br>26<br>27<br>28<br>29<br>30<br>31<br>32<br>32                                                                                                    | Timestamp           01.32703ms           2.12602095           2.322600355           2.32260055           2.32500066           2.457004966           2.457004965           2.665006118           2.665006118           2.665006118           2.665006118           2.66500118           2.66500118           2.66500118           2.66500118           2.66500118           2.65046472a           2.90728(178)           3.378286658           3.384926148           3.60706998           3.60706998           3.6070646448                                                                                                    | DA)<br>DO 25 CO 2D CO 2D CO 2D CO 2D CO 2D CO 25 CO 2D CO 25 CO 2D C0 21 25 CO 20 25 C0 20 25 C0 25 25 25 25 25 25 25 25 25 25 25 25 25                                                                                                    | C D1<br>00<br>C0<br>FF<br>C0<br>00<br>C0<br>FF<br>C0<br>00<br>FF<br>C0<br>04<br>C0<br>FF<br>FF<br>C0<br>00<br>C0<br>FF<br>FF<br>C0<br>00<br>C0<br>FF<br>FF<br>C0<br>00<br>C0<br>FF<br>FF<br>C0<br>C0<br>C0<br>FF<br>FF<br>C0<br>C0<br>C0<br>FF<br>FF<br>C0<br>C0<br>C0<br>FF<br>FF<br>C0<br>C0<br>C0<br>FF<br>FF<br>C0<br>C0<br>C0<br>FF<br>FF<br>C0<br>C0<br>C0<br>FF<br>FF<br>C0<br>C0<br>C0<br>FF<br>FF<br>C0<br>C0<br>FF<br>FF<br>C0<br>C0<br>C0<br>FF<br>FF<br>C0<br>C0<br>C0<br>FF<br>FF<br>C0<br>C0<br>C0<br>FF<br>FF<br>C0<br>C0<br>C0<br>FF<br>FF<br>C0<br>C0<br>C0<br>C0<br>FF<br>FF<br>C0<br>C0<br>C0<br>FF<br>FF<br>C0<br>C0<br>C0<br>FF<br>FF<br>C0<br>C0<br>C0<br>C0<br>C0<br>C0<br>C0<br>C0<br>C0<br>C0<br>FF<br>FF<br>C0<br>C0<br>C0<br>C0<br>C0<br>C0<br>C0<br>C0<br>C0<br>C0<br>C0<br>C0<br>C0                                                                                                    | D2 41 C0 11 C0 FF C0 FF C0 01 FF C0 00 C0 97 3F 41 C0 11 C0 FF F C0 C0 FF F C0 C0 C0 C0 C0 C0 C0 C0 C0 C0 C0 C0 C0                                                                                             | D3<br>43<br>C0<br>00<br>C0<br>FF<br>C0<br>C0<br>C0<br>FF<br>C0<br>03<br>C0<br>08<br>FF<br>C1<br>01<br>01<br>43<br>C0<br>00<br>C0<br>FF                                                                                                    | C0<br>FF<br>C0<br>FF<br>C0<br>01<br>C0<br>01<br>C0<br>00<br>00<br>00<br>00<br>00<br>00<br>00<br>00<br>00                                                                                                    | <ul> <li>D5</li> <li>54</li> <li>C0</li> <li>FF</li> <li>C0</li> <li>02</li> <li>C0</li> <li>03</li> <li>FF</li> <li>C1</li> <li>01</li> <li>C0</li> <li>F9</li> <li>54</li> <li>C0</li> <li>F7</li> <li>C0</li> <li>F7</li> <li>C0</li> <li>C0</li> <li>C0</li> <li>C0</li> <li>C0</li> <li>C0</li> <li>C0</li> <li>C0</li> <li>C0</li> <li>C0</li> <li>C0</li> <li>C0</li> <li>C0</li> <li>C0</li> <li>C0</li> <li>C0</li> <li>C0</li> <li>C0</li> <li>C0</li> <li>C0</li> <li>C0</li> <li>C</li></ul> | D6<br>45<br>C0<br>FF<br>C0<br>01<br>C0<br>C0<br>C0<br>C0<br>C0<br>C0<br>C0<br>C0<br>C0<br>2D<br>C0<br>2D<br>C0<br>11<br>45<br>C0<br>FF<br>C0<br>C0<br>0<br>11<br>1<br>45<br>C0<br>C0<br>0<br>0<br>C0<br>C0<br>C0<br>C0<br>C0<br>C0<br>C0<br>C0<br>C0<br>C0                                                                 | D7<br>5F<br>C0<br>FF<br>C0<br>01<br>C0<br>D8<br>FF<br>C1<br>01<br>C0<br>F9<br>C0<br>00<br>5F<br>C0<br>00<br>5F<br>C0<br>01<br>C0<br>01<br>C0<br>01<br>C0<br>D8<br>FF<br>C1<br>01<br>C0<br>D8<br>FF<br>C1<br>C0<br>D8<br>FF<br>C1<br>C0<br>D8<br>FF<br>C1<br>C0<br>D8<br>FF<br>C1<br>C0<br>C0<br>D8<br>FF<br>C1<br>C0<br>C0<br>D8<br>FF<br>C1<br>C0<br>C0<br>D8<br>FF<br>C1<br>C0<br>C0<br>D8<br>FF<br>C1<br>C0<br>C0<br>D8<br>FF<br>C1<br>C0<br>C0<br>D8<br>FF<br>C1<br>C0<br>C0<br>C0<br>C0<br>C0<br>C0<br>C0<br>C0<br>C0<br>C0                                                                                                    | D8 40 C0 01 C0 00 C0 DA 3F C0 2D C0 11 C0 FF 40 C0 01 C0 01 C0 01 C0 01 C0 01 C0 00 C0 00 C0 C0 C0 C0 C0 C0 C0 C0 C0                                    | D9 41 C0 00 C0 B3 FF C1 01 C0 F9 C0 00 C0 FF 41 C0 00 C0 B3                                                                                                    | D10<br>4E<br>C0<br>C0<br>F0<br>3F<br>C0<br>2D<br>C0<br>11<br>C0<br>FF<br>C0<br>FF<br>4E<br>C0<br>FF<br>4E<br>C0<br>FF<br>4E<br>C0<br>FF                                                                         | D11<br>47<br>C0<br>6B<br>FF<br>C1<br>01<br>C0<br>F9<br>C0<br>00<br>C0<br>FF<br>C0<br>FF<br>C0<br>FF<br>C0<br>6B<br>FF<br>C1                                                                                                    | 1 D12<br>00<br>E9<br>3F<br>C0<br>2D<br>C0<br>11<br>C0<br>FF<br>C0<br>01<br>00<br>C0<br>E9<br>3F<br>C0<br>01                                                                   | D13<br>C8<br>FF<br>C1<br>C0<br>FF<br>C0<br>FF<br>C0<br>FF<br>C0<br>FF<br>C0<br>FF<br>C0<br>FF<br>C0<br>FF<br>C1<br>01<br>C0                                                                                                    | D14<br>4A<br>3F<br>C0<br>2D<br>C0<br>11<br>C0<br>FF<br>C0<br>01<br>C0<br>00<br>01<br>C0<br>00<br>01<br>C0<br>00<br>4A<br>3F<br>C0<br>2D<br>C0<br>00<br>01<br>C0<br>00<br>01<br>C0<br>00<br>01<br>C0<br>00<br>20<br>00<br>20<br>20<br>20<br>20<br>20<br>20<br>20<br>20<br>20<br>20                                                                                                    | D15<br>C1<br>01<br>C0<br>F9<br>C0<br>00<br>C0<br>FF<br>C0<br>FF<br>C0<br>FF<br>C0<br>5<br>C0<br>84<br>C1<br>01<br>C0<br>F9<br>C0<br>05<br>C0<br>84<br>C1<br>C0<br>F9<br>C0<br>C0<br>C0<br>F9<br>C0<br>C0<br>F9<br>C0<br>C0<br>F7<br>F7<br>C0<br>C0<br>F7<br>F7<br>C0<br>C0<br>F7<br>F7<br>C0<br>C0<br>F7<br>F7<br>C0<br>C0<br>F7<br>F7<br>C0<br>C0<br>F7<br>F7<br>C0<br>C0<br>F7<br>F7<br>C0<br>C0<br>F7<br>C0<br>C0<br>C0<br>F7<br>C0<br>C0<br>C0<br>F7<br>C0<br>C0<br>C0<br>F7<br>C0<br>C0<br>C0<br>C0<br>C0<br>C0<br>C0<br>C0<br>C0<br>C0<br>C0<br>C0<br>C0                                                                                                    | ASCI<br>+.aCITE_JANG                             | Information |                                                                                                    | C Benutation                                                                                                    |   |
| 1410<br>14<br>15<br>16<br>17<br>18<br>19<br>20<br>21<br>22<br>23<br>24<br>25<br>26<br>27<br>28<br>29<br>30<br>31<br>32<br>33<br>24                                                                                                    | Timestamp           Timestamp           091.32703m           2.2160209           2.32260355           2.32260355           2.32500064           2.457004946           2.457004946           2.65204586           2.65204586           2.7794264565           2.9072824120           2.907282413           3.345226457           2.907282137           3.345226145           3.557746448           3.6070596           3.57746448           3.6072658                                                                                                    | DA) -<br>DD<br>25<br>C0<br>2D<br>C0<br>2D<br>C0<br>2D<br>C0<br>2D<br>C0<br>FF<br>C0<br>FF<br>C0<br>2D<br>C0<br>2D<br>C0<br>C0<br>C0<br>C0<br>C0<br>C0<br>C0<br>C0<br>C0<br>C0                                                                                                    | C D1<br>00<br>C0<br>E9<br>C0<br>00<br>C0<br>EFF<br>C0<br>EFF<br>C0<br>EFF<br>C0<br>EFF<br>C0<br>C0<br>EFF<br>C0<br>C0<br>EFF<br>C0<br>C0<br>EFF<br>C0<br>C0<br>C0<br>C0<br>C0<br>C0<br>C0<br>C0<br>C0<br>C0<br>C0<br>C0<br>C0                                                                                                    | D2<br>41<br>C0<br>11<br>C0<br>FF<br>C0<br>FF<br>C0<br>01<br>C0<br>00<br>C0<br>00<br>C0<br>97<br>3F<br>41<br>C0<br>11<br>C0<br>FF<br>C0<br>0<br>FF                                                              | D3<br>43<br>C0<br>00<br>C0<br>FF<br>C0<br>FF<br>C0<br>03<br>C0<br>B<br>FF<br>C1<br>01<br>43<br>C0<br>00<br>C0<br>FF<br>C1<br>01<br>C0<br>C0<br>FF<br>C1<br>C1<br>C0<br>C0<br>C0<br>C0<br>C0<br>C0<br>C0<br>C0<br>C0<br>C0<br>C0<br>C0<br>C0                                                        | 55<br>C0<br>FF<br>C0<br>FF<br>C0<br>01<br>C0<br>00<br>C0<br>8E<br>3F<br>C0<br>2D<br>55<br>C0<br>2D<br>55<br>C0<br>FF<br>C0<br>FF<br>C0                                                                                                    | 4 D5<br>54<br>C0<br>FF<br>C0<br>27<br>C0<br>02<br>C0<br>03<br>FF<br>C1<br>01<br>C0<br>FF<br>54<br>C0<br>FF<br>C0<br>FF<br>C1<br>01<br>C0<br>FF<br>C1<br>C1<br>C1<br>C0<br>FF<br>C1<br>C1<br>C1<br>C1<br>C1<br>C1<br>C1<br>C1<br>C1<br>C1                                                                                                    | D6           45           C0           FF           C0           01           C0           02           C0           C0           C0           C0           C0           C1           C0           C1           C2           C0           11           45           C0           FF           C0           01           C0 | D7<br>5F<br>C0<br>01<br>C0<br>DB<br>FF<br>C1<br>01<br>C0<br>FF<br>C0<br>00<br>5F<br>C0<br>00<br>5F<br>C0<br>00<br>5F<br>C0<br>00<br>5F<br>C0<br>01<br>C0<br>01<br>C0<br>C0<br>C0<br>C0<br>C0<br>C0<br>C0<br>C0<br>C0<br>C0                                                                                                    | D8 40 00 00 00 00 DA 37 C0 2D C0 2D C0 11 C0 2T 40 C0 01 C0 01 C0 00 C0 00 C0 00 C0 00 C0 00 C0 00 C0 00 C0 00 C0 00 C0 00 C0 00 C0 00 C0 00 C0 00 C0 C | D9<br>41<br>C0<br>C0<br>B3<br>FF<br>C1<br>C1<br>C1<br>C1<br>C0<br>C0<br>FF<br>C0<br>C0<br>C0<br>FF<br>41<br>C0<br>C0<br>EF<br>FF<br>C1<br>C0<br>C0<br>EF<br>FF<br>C1<br>C0<br>C0<br>C0<br>EF<br>FF<br>C0<br>C0<br>C0<br>C0<br>C0<br>C0<br>C0<br>C0<br>C0<br>C0<br>C0<br>C0<br>C0 | D10<br>4E<br>C0<br>C0<br>F0<br>3F<br>C0<br>2D<br>C0<br>11<br>C0<br>FF<br>C0<br>FF<br>4E<br>C0<br>FF<br>4E<br>C0<br>00<br>C0<br>FF<br>3F                                                                         | 0 D11<br>47<br>00<br>6B<br>FF<br>C1<br>01<br>00<br>00<br>00<br>FF<br>C0<br>FF<br>C0<br>FF<br>C0<br>6B<br>FF<br>C1<br>00<br>FF<br>C0<br>00<br>C0<br>C0<br>FF<br>C0<br>00<br>C0<br>C0<br>C0<br>C0<br>C0<br>C0<br>C0<br>C0<br>C0<br>FF<br>C1<br>C0<br>C0<br>C0<br>FF<br>FF<br>C1<br>C1<br>C0<br>C0<br>FF<br>FF<br>C1<br>C1<br>C0<br>C0<br>FF<br>FF<br>C1<br>C1<br>C0<br>C0<br>FF<br>FF<br>C1<br>C1<br>C0<br>C0<br>FF<br>FF<br>C1<br>C1<br>C0<br>C0<br>FF<br>FF<br>C1<br>C1<br>C0<br>C0<br>FF<br>FF<br>C1<br>C1<br>C0<br>C0<br>FF<br>FF<br>C1<br>C1<br>C0<br>C0<br>FF<br>FF<br>C1<br>C0<br>C0<br>FF<br>FF<br>C1<br>C0<br>C0<br>C0<br>FF<br>FF<br>C1<br>C0<br>C0<br>C0<br>FF<br>FF<br>C1<br>C0<br>C0<br>C0<br>FF<br>FF<br>C1<br>C0<br>C0<br>C0<br>FF<br>FF<br>C1<br>C0<br>C0<br>C0<br>FF<br>FF<br>C1<br>C0<br>C0<br>FF<br>FF<br>C1<br>C0<br>C0<br>FF<br>FF<br>C1<br>C0<br>C0<br>C0<br>C0<br>FF<br>FF<br>C0<br>C0<br>C0<br>C0<br>C0<br>C0<br>FF<br>FF<br>C1<br>C0<br>C0<br>C0<br>FF<br>FF<br>C1<br>C0<br>C0<br>C0<br>C0<br>C0<br>C0<br>C0<br>C0<br>C0<br>C0<br>C0<br>C0<br>C0 | 1 D12<br>00<br>29<br>3F<br>C0<br>20<br>C0<br>11<br>C0<br>FF<br>C0<br>FF<br>C0<br>01<br>00<br>C0<br>E9<br>3F<br>C0<br>20<br>3F                                                 | D13<br>C8<br>FF<br>C1<br>C0<br>C0<br>C0<br>C0<br>FF<br>C0<br>FF<br>C0<br>FF<br>C0<br>FF<br>C1<br>C1<br>C0<br>FF<br>C1<br>C0<br>FF<br>C1<br>C0<br>FF<br>C0<br>C0<br>FF<br>C0<br>C0<br>C0<br>C0<br>C0<br>C1<br>C1<br>C1<br>C1<br>C1<br>C1<br>C1<br>C1<br>C1<br>C1<br>C1<br>C1<br>C1 | D14<br>4A<br>3F<br>C0<br>2D<br>C0<br>11<br>C0<br>FF<br>C0<br>FF<br>C0<br>0<br>1<br>FF<br>C0<br>0<br>0<br>4A<br>3F<br>C0<br>2D<br>C0<br>0<br>0<br>1<br>1<br>2D<br>C0<br>0<br>0<br>1<br>1<br>2D<br>C0<br>1<br>1<br>2D<br>C0<br>2D<br>C0<br>C0<br>C0<br>2D<br>C0<br>C0<br>C0<br>C0<br>C0<br>C0<br>C0<br>C0<br>C0<br>C0<br>C0<br>C0<br>C0                                                                                                    | D15<br>C1<br>01<br>C0<br>F9<br>C0<br>C0<br>FF<br>C0<br>C0<br>FF<br>C0<br>05<br>C0<br>05<br>C0<br>05<br>C1<br>01<br>C1<br>C0<br>FF<br>C0<br>05<br>C0<br>C0<br>FF<br>C0<br>C0<br>C0<br>FF<br>C0<br>C0<br>F9<br>C0<br>C0<br>F9<br>C0<br>C0<br>F7<br>F9<br>C0<br>C0<br>F7<br>F9<br>C0<br>C0<br>F7<br>F9<br>C0<br>C0<br>F7<br>F7<br>C0<br>C0<br>F7<br>F7<br>C0<br>C0<br>F7<br>F7<br>C0<br>C0<br>F7<br>F7<br>C0<br>C0<br>F7<br>F7<br>C0<br>C0<br>F7<br>F7<br>C0<br>C0<br>F7<br>F7<br>C0<br>C0<br>F7<br>F7<br>C0<br>C0<br>F7<br>C0<br>C0<br>F7<br>C0<br>C0<br>F7<br>C0<br>C0<br>F7<br>C0<br>C0<br>C0<br>C0<br>F7<br>F7<br>C0<br>C0<br>C0<br>C0<br>C0<br>C0<br>C0<br>C0<br>C0<br>C0<br>C0<br>C0<br>C0                                                                                                    | ASCI<br>4.ACTE, JAME,, 7<br>                     | Information |                                                                                                    | C (Beenview) □ [25,828]     C → (A + A + A + A + A + A + A + A + A + A                                                                                                    |   |
| 1410<br>14<br>15<br>16<br>17<br>18<br>19<br>20<br>21<br>22<br>23<br>24<br>25<br>26<br>27<br>28<br>29<br>30<br>31<br>32<br>33<br>34<br>35                                                                                                    | Data         Transators           091.32703m         - 2160209           2.3256020         - 2160209           3.32560360         - 22641205           2.32560360         - 2260060           2.3256037         - 2260060           2.4500506         - 4600060           2.4500507         - 4600060           2.4500507         - 4600060           2.5003224         - 550012           2.6500712         - 6500712           2.65004722         - 550446807           2.950446472         - 370234475           2.950446472         - 550734645           3.950734617         - 46000699           3.60312729         - 66312729           3.043074695         - 125445655 | DA)<br>DC 25<br>CO 2D<br>2D<br>CO 2D<br>11<br>CO 25<br>CO 01<br>CO 01<br>CO 00<br>CO 00<br>CO CO CO CO CO CO CO CO CO CO CO CO CO C | C D1<br>00<br>C0<br>C0<br>C0<br>C0<br>C0<br>C0<br>EF<br>FF<br>C0<br>EF<br>FF<br>C0<br>C0<br>EF<br>FF<br>C0<br>C0<br>EF<br>FF<br>C0<br>C0<br>C0<br>EF<br>FF<br>C0<br>C0<br>C0<br>C0<br>C0<br>C0<br>C0<br>C0<br>C0<br>C0<br>C0<br>C0<br>C0                                                                                                    | D2<br>41<br>C0<br>FF<br>C0<br>01<br>C0<br>FF<br>C0<br>01<br>C0<br>00<br>C0<br>97<br>3F<br>41<br>C0<br>11<br>C0<br>FF<br>C0<br>FF<br>C0<br>FF<br>C0<br>FF<br>C0                                                 | D3<br>43<br>C0<br>00<br>C0<br>FF<br>C0<br>FF<br>C0<br>03<br>C0<br>00<br>FF<br>C1<br>01<br>43<br>C0<br>00<br>EF<br>C1<br>01<br>43<br>C0<br>00<br>FF<br>C1<br>01<br>57<br>C0<br>C0<br>FF<br>C1<br>C1<br>C0<br>C0<br>C0<br>C0<br>C0<br>C0<br>C0<br>C0<br>C0<br>C0<br>C0<br>C0<br>C0                   | 5 D4<br>55<br>C0<br>FF<br>C0<br>FF<br>C0<br>01<br>C0<br>00<br>C0<br>6E<br>3F<br>C0<br>2D<br>55<br>C0<br>2D<br>55<br>C0<br>FF<br>C0<br>C0<br>C0<br>C0<br>C0<br>C0<br>C0<br>C0<br>C0<br>C0<br>C0<br>C0<br>C0                                     | 4 D5<br>54<br>C0<br>FF<br>C0<br>27<br>C0<br>02<br>C0<br>03<br>FF<br>C1<br>01<br>C0<br>FF<br>54<br>C0<br>FF<br>C0<br>FF<br>C1<br>01<br>C0<br>FF<br>C1<br>01<br>C0<br>FF<br>C1<br>C0<br>FF<br>C1<br>C0<br>C0<br>C0<br>C0<br>C0<br>C0<br>C0<br>C0<br>C0<br>C0                                                                                                    | D6<br>45<br>C0<br>01<br>C0<br>C0<br>C0<br>C0<br>C0<br>2D<br>C0<br>2D<br>C0<br>2D<br>C0<br>11<br>45<br>C0<br>FF<br>C0<br>01<br>C0<br>01<br>C0<br>01<br>C0<br>C0<br>C0<br>C0<br>C0<br>C0<br>C0<br>C0<br>C0<br>C0<br>C0<br>C0<br>C0                                                                                           | D7<br>5F<br>C0<br>01<br>C0<br>01<br>C0<br>DB<br>FF<br>C1<br>C1<br>C0<br>C0<br>00<br>SF<br>C0<br>00<br>SF<br>C0<br>01<br>C0<br>00<br>SF<br>C0<br>00<br>SF<br>FF<br>C0<br>D1<br>C0<br>D1<br>C0<br>D<br>C0<br>D | D8 48 40 01 00 00 00 DA 37 C0 2D C0 11 1 C0 FF 48 C0 01 EF 00 00 00 00 DA 3F                                                                            | D9<br>41<br>C0<br>00<br>C0<br>B3<br>FF<br>C1<br>C0<br>C0<br>C0<br>FF<br>C0<br>C0<br>C0<br>FF<br>41<br>C0<br>C0<br>C0<br>FF<br>C1<br>C0<br>C0<br>C0<br>C0<br>C0<br>C0<br>C0<br>C0<br>C0<br>C0<br>C0<br>C0<br>C0                                                                   | D10<br>4E<br>C0<br>2D<br>C0<br>2D<br>C0<br>2D<br>C0<br>11<br>C0<br>FF<br>C0<br>FF<br>C0<br>FF<br>4E<br>C0<br>00<br>FF<br>3F<br>C0<br>2D<br>2D<br>2D<br>2D<br>2D<br>2D<br>2D<br>2D<br>2D<br>2D<br>2D<br>2D<br>2D | 0 D11<br>47<br>00<br>6B<br>FF<br>C1<br>01<br>00<br>00<br>00<br>00<br>00<br>00<br>00<br>00<br>00<br>00<br>00<br>FF<br>C0<br>FF<br>C0<br>FF<br>C0<br>FF<br>C0<br>FF<br>C0<br>FF<br>C0<br>00<br>00<br>00<br>00<br>00<br>00<br>00<br>00<br>FF<br>FF<br>FF<br>FF<br>FF                                                                                                    | 1 D12<br>00<br>C0<br>29<br>3F<br>C0<br>20<br>C0<br>11<br>C0<br>FF<br>C0<br>FF<br>C0<br>01<br>00<br>C0<br>E9<br>3F<br>C0<br>2D<br>C0<br>2D<br>C0<br>2D<br>C0<br>2D<br>2D<br>C0 | D13<br>C8<br>FF<br>C1<br>01<br>C0<br>FF<br>C0<br>C0<br>FF<br>C0<br>FF<br>C0<br>FF<br>C1<br>C1<br>C0<br>FF<br>C1<br>C0<br>FF<br>C1<br>C0<br>C0<br>C0<br>FF<br>C1<br>C1<br>C1<br>C1<br>C1<br>C1<br>C1<br>C1<br>C1<br>C1<br>C1<br>C1<br>C1                                           | D14<br>4A<br>3F<br>C0<br>2D<br>C0<br>2D<br>C0<br>FF<br>C0<br>01<br>C0<br>01<br>C0<br>01<br>C0<br>01<br>C0<br>01<br>C0<br>01<br>C0<br>01<br>C0<br>01<br>C0<br>01<br>C0<br>5F<br>FF<br>C0<br>0<br>7F<br>C0<br>2D<br>C0<br>2D<br>C0<br>C0<br>C0<br>C0<br>C0<br>C0<br>C0<br>C0<br>C0<br>C0<br>C0<br>C0<br>C0 | D15<br>C1<br>00<br>P9<br>C0<br>C0<br>FF<br>C0<br>C0<br>FF<br>C0<br>05<br>C0<br>05<br>C0<br>05<br>C0<br>05<br>C0<br>05<br>C0<br>05<br>C0<br>05<br>C0<br>05<br>C0<br>P9<br>FF<br>C0<br>05<br>C0<br>FF<br>FF<br>C0<br>C0<br>FF<br>FF<br>C0<br>FF<br>FF<br>FF<br>C0<br>FF<br>FF<br>FF<br>C0<br>FF<br>FF<br>FF<br>FF<br>FF<br>C0<br>FF<br>FF<br>FF<br>FF<br>FF<br>FF<br>FF<br>FF<br>FF<br>FF<br>FF<br>FF<br>FF | ASCII<br>4.ACTE (MAG), J.<br>                    | Information |                                                                                                    |                                                                                                    |   |

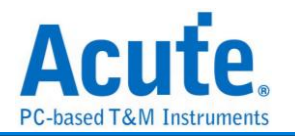

# ISELED

ISELED (Integrated Smart Embedded LED) 是一種新型的智能嵌入式 LED 技術,旨 在為 LED 照明系統提供更高效、更智能的控制。它結合了 LED 的發光性能與集成電路 (IC)技術,可以實現更加精確和靈活的控制,適用於各種應用場景,特別是在汽車、 建築和消費電子產品中。

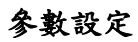

| 🔜 DigitalLED 參數設定      | >                                                                      | < |
|------------------------|------------------------------------------------------------------------|---|
| 參數設定                   | 波形顏色                                                                   |   |
|                        | Downstream Address                                                     |   |
| 通道設定                   | Upstream 🔹 Data 💽                                                      |   |
| Data A0                | Freq. sync <ul> <li>CRC</li> </ul> Instruction <ul> <li>EOC</li> </ul> |   |
| 分析範圍                   |                                                                        |   |
| 避擇要分析的範圍   起始位置   結束位置 |                                                                        |   |
| 緩衝區開頭 ▼ 緩衝區結尾 ▼        | ●預設 ◆確定 ★取消                                                            | ) |

通道設定:設定待測物上訊號端,接在邏輯分析儀的通道編號。

### 分析結果

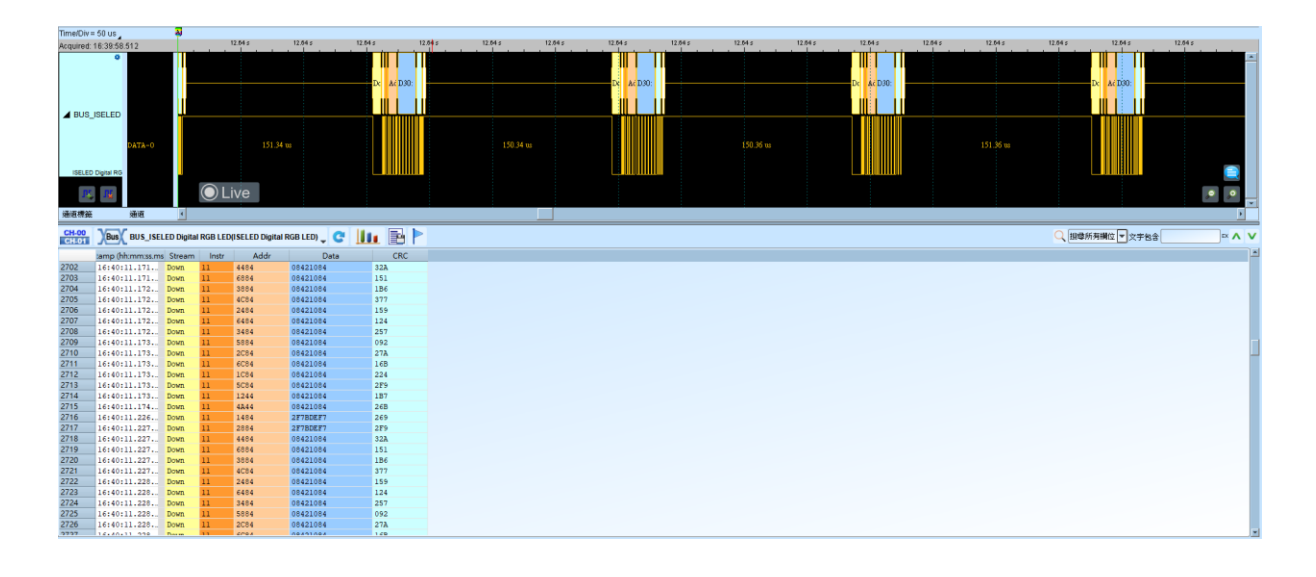

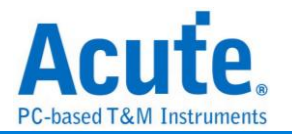

# ITU656(CCIR656)

是國際電信聯盟無線電通訊組(ITU-R)所制定的影像視訊信號的資料格式。使用 YUV 的 顏色編碼方式,將影像編碼為亮度及色差三個訊號。與 RGB 的編碼方式比起來頻寬較 小。

### 參數設定

| 🗮 ITU-R BT.65 | 6 (CCIR656) 參數設定           | × |
|---------------|----------------------------|---|
| 通道設定          |                            |   |
|               |                            |   |
| 通道設定          |                            |   |
| CLK           | A0 🗘 Data 5 A6 🗘 Data Bits |   |
| Data 0        | A1 2 Data 6 A7 2 8 - Bits  |   |
| Data 1        | A2 Data 7 A8 Save Raw Data |   |
| Data 2        | A3 🗘 Data 8 A9 🗘           |   |
| Data 3        | A4 2 Data 9 A10 2          |   |
| Data 4        | A5 🗘                       |   |
| 波型顏色          |                            |   |
|               |                            |   |
| SAV           | ▼ CR ▼                     |   |
| EAV           | ▼ CB ▼                     |   |
| Blanking      | • Y                        |   |
| 範圍選擇          |                            |   |
| 30、選擇         | 要分析的範圍                     |   |
| ·──→:<br>起始位置 | 結束位置                       |   |
| 緩衝區開頭         | ▼ 緩衝區結尾 ▼                  |   |
|               | ●預設 ◆確定 ★取消                |   |
|               |                            |   |

通道設定:設定待測物上,各個訊號端接在邏輯分析儀的通道編號。 Data Bits: Data 通道的數量,可選擇 8、10 兩種模式。 Save Raw Data: 將分析結果存成.bin 檔。勾選時啟用。

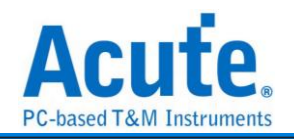

| And and the Address                                                                                                    |                                                                                                    | 8                                                                                                    |                                                                                 |                                                                                 |                                                                                 |                                                                      |        |            |        |           |                                                                                                    | S .                   | 11988                |                                          |              |               |            |          |                  |           |           |                |
|----------------------------------------------------------------------------------------------------|----------------------------------------------------------------------------------------------------|----------------------------------------------------------------------------------------------------|---------------------------------------------------------------------------------|---------------------------------------------------------------------------------|---------------------------------------------------------------------------------|----------------------------------------------------------------------|--------|------------|--------|-----------|----------------------------------------------------------------------------------------------------|-----------------------|----------------------|------------------------------------------|--------------|---------------|------------|----------|------------------|-----------|-----------|----------------|
|                                                                                                    |                                                                                                    | 04 us                                                                                                    | 38.77 us                                                                        | 4                                                                               | 3.54 us                                                                         | 48.32                                                                | ui     | 63.09 us   |        | 67.86 usi | 62.64                                                                                                    | us 67.41 us           | 72.18 us             | 76.98 us                                 | 81.73 us     | 88.5 ui       |            | 91.28 us | 96.05 u          | a 1       | 100.82 us | 105.59 us      |
| •                                                                                                    |                                                                                                    |                                                                                                    | CR MICR                                                                         | N. 10 P.4                                                                       | Vice Parent                                                                     | Disabia                                                              |        |            | 0 A 17 |           | D P ICP P IC                                                                                                    | TAXADO, Press Displie |                      | 017.000                                  | CD V. CO V.  | 10 247,005 5  | Disabi     |          |                  | CAN 4000  | CD W. ICD | V. 10 X 1 V.00 |
|                                                                                                    |                                                                                                    |                                                                                                    | ) CBALICK                                                                       | 1.10 CA                                                                         | (100). Enut                                                                     | Danialas                                                             |        |            | 0.6.7  | (00)      | BTICKTI                                                                                                    | EAV(06) EIIOI EIIIUII |                      | 461(00)                                  | CB T. ICK T. | IU ENTOOLE    | 1101 20002 |          |                  | oA Y (00) | CD 1. CK  | 1.10 28100     |
|                                                                                                    | C1k-A0                                                                                                    |                                                                                                    |                                                                                 |                                                                                 | יחחל                                                                            | IЦЦ                                                                  | ЦЦЦ    | ی ب        | 느냐ㄴ    | ıцц,      | ЦППГ                                                                                                    |                       |                      |                                          | цццц         |               | чц         |          |                  |           |           |                |
|                                                                                                    | Datal-12                                                                                                    | 3.44 10                                                                                                    | 7 53 00                                                                         |                                                                                 | 4.05                                                                            | 9.11.00                                                              | 10 100 | 0,441      |        |           | 52                                                                                                    | 405 m 17              | 02 mg 4 67 m         | 10 I I I I I I I I I I I I I I I I I I I | 7.53 88      |               | 9.21       | 0.00     | 4.67             |           | 2.53.03   |                |
|                                                                                                    | Dere2-12                                                                                                    | 154 al 246 as 1 as                                                                                                    | 2.52 m                                                                          |                                                                                 | 4.06.0                                                                          |                                                                      | 3 62   | 10 2 16 m  |        |           | 52                                                                                                    | 1 4 96 m              | 1 67 - 1 St - 2 46 - |                                          | 2.52         |               | 22         |          | 54 ml 2.46 ma    |           | 252       |                |
| Bus1                                                                                                    | Data3-A4                                                                                                    | 1.24.0 2.49.00 1.90                                                                                                    | 7.53 m                                                                          |                                                                                 | 212                                                                             |                                                                      | 8.63 m |            |        | 71        | 51 m                                                                                                    | 212 =                 | 861.m                | 1 m                                      | 7.51 m       | 212 m         | <u> </u>   | 863 m    |                  |           | 251.00    | 212            |
|                                                                                                    | Data4-A5                                                                                                    | ियची का िये 🕴                                                                                                    | 7 w                                                                             |                                                                                 | 212 ms                                                                          |                                                                      | 192 0  | al Male    |        | 4.17 -    |                                                                                                    | 2.12 - 3              | 1 w 1.92 w 1.54 dl   | willia 4.17 u                            |              | 2.12 -        |            | 3 ne 1.9 | 2 ao 1 54 a 1 ao | 417       | lus 🔲     | 2.12           |
|                                                                                                    | Data5-A6                                                                                                    |                                                                                                    |                                                                                 |                                                                                 |                                                                                 |                                                                      |        |            | 1 00   |           |                                                                                                    |                       |                      | In                                       |              |               |            |          |                  |           |           |                |
|                                                                                                    | Data6-A7                                                                                                    | 2.58 m 1 m                                                                                                    | 7.53 m                                                                          |                                                                                 | 7                                                                               | 16 tu                                                                | 1.92 % | a] 2.50 us |        | 73        | 53 m                                                                                                    | 7.16 us               | 193 w 2.58 w         | l w                                      | 7.53 m       |               | 7.16 us    | 1.92     | w 2.58 w         |           | 2.53 us   |                |
| J-R BT.650 (CC)                                                                                                    | Data7-A8                                                                                                    | 3.57 us 1.98 us                                                                                                    | مخمم                                                                            | 52.0                                                                            |                                                                                 |                                                                      |        |            |        | 111       | 1.51 0                                                                                                    | 2.15 m 1.81 m         |                      | u 198 u                                  |              | 2 to 2.15 tos |            |          |                  |           |           | 1.51 0 2.15    |
| D7 D2                                                                                                    |                                                                                                    | O Live                                                                                                    |                                                                                 |                                                                                 |                                                                                 |                                                                      |        |            |        |           |                                                                                                    |                       |                      |                                          |              |               |            |          |                  |           |           |                |
|                                                                                                    |                                                                                                    |                                                                                                    |                                                                                 |                                                                                 |                                                                                 |                                                                      |        |            |        |           |                                                                                                    |                       |                      |                                          |              |               |            |          |                  |           |           | 1              |
| きんしょう きんしょう きんしょう きんしょう ひんしょう ひんしょ ひんしょう ひんしょ ひんしょ ひんしょう ひんしょう ひんしょう ひんしょう ひんしょう ひんしょ ひんしょ ひんしょ ひんしょ ひんしょ ひんしょ ひんしょ ひんしょ                                                                                                    | 通道                                                                                                    |                                                                                                    |                                                                                 |                                                                                 |                                                                                 |                                                                      |        |            |        |           |                                                                                                    |                       |                      |                                          |              |               |            |          |                  |           |           |                |
|                                                                                                    |                                                                                                    | L e l                                                                                                    |                                                                                 | <b>b</b>                                                                        |                                                                                 |                                                                      |        |            |        |           |                                                                                                    |                       |                      |                                          |              |               |            |          | 0                | (         | -         |                |
| Bus                                                                                                    | PBus1(ITU                                                                                                    | I-R BT.656 (CCIR656)) 🖕 🧲                                                                                                    |                                                                                 | P                                                                               |                                                                                 |                                                                      |        |            |        |           |                                                                                                    |                       |                      |                                          |              |               |            |          | Q                | 担尊所有關(    | 立 ▼ 文字包含  |                |
| Time                                                                                                    | estamp                                                                                                    | SAV                                                                                                    | CB                                                                              | Y                                                                               | CR                                                                              | v                                                                    | CB     | Y          | CR     | ~         |                                                                                                    | EAV                   | Information          |                                          |              |               |            |          |                  |           |           |                |
| 10ns                                                                                                    |                                                                                                    |                                                                                                    |                                                                                 |                                                                                 |                                                                                 |                                                                      |        |            |        |           | 98: Error                                                                                                    |                       |                      |                                          |              |               |            |          |                  |           |           |                |
| 12.605                                                                                                    | 18 8                                                                                                    | 0: Field 1, elsewhere.                                                                                                    | 80                                                                              | 10                                                                              | 80                                                                              | 10                                                                   |        |            |        |           | 98: Error                                                                                                    |                       |                      |                                          |              |               |            |          |                  |           |           |                |
| 33.69us                                                                                                    | 8 8                                                                                                    | 0: Field 1, elsewhere.                                                                                                    | 80                                                                              | 10                                                                              | 80                                                                              | 10                                                                   |        |            |        |           | 98: Error                                                                                                    |                       |                      |                                          |              |               |            |          |                  |           |           |                |
| 54.775                                                                                                    | 15 8                                                                                                    | 0: Field 1, elsewhere.                                                                                                    | 80                                                                              | 10                                                                              | 80                                                                              | 1.0                                                                  |        |            |        |           |                                                                                                    |                       |                      |                                          |              |               |            |          |                  |           |           |                |
| 75,065;                                                                                                    |                                                                                                    |                                                                                                    |                                                                                 |                                                                                 |                                                                                 | 10                                                                   |        |            |        |           | 98: Error                                                                                                    |                       |                      |                                          |              |               |            |          |                  |           |           |                |
|                                                                                                    | 15 8                                                                                                    | 0: Field 1, elsewhere.                                                                                                    | 80                                                                              | 10                                                                              | 80                                                                              | 10                                                                   |        |            |        |           | 98: Error<br>98: Error                                                                                                    |                       |                      |                                          |              |               |            |          |                  |           |           |                |
| 96.9503                                                                                                    | 15 8<br>5 8                                                                                                    | 0: Field 1, elsewhere.<br>0: Field 1, elsewhere.                                                                                                    | 80<br>80                                                                        | 10<br>10                                                                        | 80                                                                              | 10                                                                   |        |            |        |           | 98: Error<br>98: Error<br>98: Error                                                                                                    |                       |                      |                                          |              |               |            |          |                  |           |           |                |
| 96.95us                                                                                                    | us 8<br>s 8<br>5us 8                                                                                                    | 0: Field 1, elsewhere.<br>0: Field 1, elsewhere.<br>0: Field 1, elsewhere.                                                                                                    | 80<br>80<br>80                                                                  | 10<br>10<br>10                                                                  | 80<br>80<br>80                                                                  | 10 10 10 10                                                          |        |            |        |           | 98: Error<br>98: Error<br>98: Error<br>98: Error                                                                                                    |                       |                      |                                          |              |               |            |          |                  |           |           |                |
| 96.95u<br>118.035<br>139.120                                                                                                    | 15 8<br>5 8<br>515 8<br>18                                                                                                    | <pre>0: Field 1, elsewhere.<br/>0: Field 1, elsewhere.<br/>0: Field 1, elsewhere.<br/>0: Field 1, elsewhere.</pre>                                                                                                    | 80<br>80<br>80                                                                  | 10<br>10<br>10                                                                  | 80<br>80<br>80                                                                  | 10<br>10<br>10<br>10                                                 |        |            |        |           | 98: Error<br>98: Error<br>98: Error<br>98: Error<br>98: Error                                                                                                    |                       |                      |                                          |              |               |            |          |                  |           |           |                |
| 96.95u<br>118.035<br>139.120<br>160.210                                                                                                    | 115 8<br>5 8<br>109 8<br>109 8<br>109 8<br>109 8                                                                                                    | <pre>0: Field 1, elsewhere.<br/>0: Field 1, elsewhere.<br/>0: Field 1, elsewhere.<br/>0: Field 1, elsewhere.<br/>0: Field 1, elsewhere.<br/>0: Field 1, elsewhere.</pre>                                                                                                    | 80<br>80<br>80<br>80<br>80                                                      | 10<br>10<br>10<br>10                                                            | 80<br>80<br>80<br>80<br>80<br>80                                                | 10<br>10<br>10<br>10<br>10                                           |        |            |        |           | 98: Error<br>98: Error<br>98: Error<br>98: Error<br>98: Error<br>98: Error                                                                                                    |                       |                      |                                          |              |               |            |          |                  |           |           |                |
| 96.95m<br>118.035<br>139.120<br>160.210<br>181.295                                                                                                    | 115 8<br>5 8<br>5 119 8<br>119 8<br>119 8<br>5 119 8<br>5 119 8<br>5 119 8                                                                                                    | 0: Field 1, elsewhere. 0: Field 1, elsewhere. 0: Field 1, elsewhere. 0: Field 1, elsewhere. 0: Field 1, elsewhere. 0: Field 1, elsewhere. 0: Field 1, elsewhere. 0: Field 1, elsewhere.                                                                                                    | 80<br>80<br>80<br>80<br>80<br>80                                                | 10<br>10<br>10<br>10<br>10<br>10                                                | 80<br>80<br>80<br>80<br>80<br>80<br>80                                          | 10<br>10<br>10<br>10<br>10<br>10<br>10                               |        |            |        |           | 98: Error<br>98: Error<br>98: Error<br>98: Error<br>98: Error<br>98: Error<br>98: Error                                                                                                    |                       |                      |                                          |              |               |            |          |                  |           |           |                |
| 96.95m<br>118.035<br>139.12m<br>160.21m<br>181.295<br>202.385<br>223.47m                                                                                                    | 125 8<br>5129 8<br>5129 8<br>5129 8<br>5129 8<br>5129 8<br>5129 8<br>5129 8<br>5129 8                                                                                                    | 0: Field 1, elsewhere.<br>0: Field 1, elsewhere.<br>0: Field 1, elsewhere.<br>0: Field 1, elsewhere.<br>0: Field 1, elsewhere.<br>0: Field 1, elsewhere.<br>0: Field 1, elsewhere.<br>0: Field 1, elsewhere.                                                                                                    | 80<br>80<br>80<br>80<br>80<br>80<br>80<br>80                                    | 10<br>10<br>10<br>10<br>10<br>10<br>10                                          | 80<br>80<br>80<br>80<br>80<br>80<br>80<br>80<br>80<br>80                        | 10<br>10<br>10<br>10<br>10<br>10<br>10<br>10                         |        |            |        |           | 98: Error<br>98: Error<br>98: Error<br>98: Error<br>98: Error<br>98: Error<br>98: Error<br>98: Error<br>98: Error                                                                                                    |                       |                      |                                          |              |               |            |          |                  |           |           |                |
| 96.95m<br>118.03<br>139.12m<br>160.21m<br>181.295<br>202.385<br>223.47m<br>244.555                                                                                                    | 23 8<br>5129 8<br>28 8<br>28 8<br>518 8<br>518 8<br>518 8<br>518 8<br>518 8<br>518 8<br>518 8<br>518 8                                                                                                    | 0: Field 1, elsewhere. 0: Field 1, elsewhere. 0: Field 1, elsewhere. 0: Field 1, elsewhere. 0: Field 1, elsewhere. 0: Field 1, elsewhere. 0: Field 1, elsewhere. 0: Field 1, elsewhere. 0: Field 1, elsewhere. 0: Field 1, elsewhere. 0: Field 1, elsewhere.                                                                                                    | 80<br>80<br>80<br>80<br>80<br>80<br>80<br>80<br>80<br>80                        | 10<br>10<br>10<br>10<br>10<br>10<br>10<br>10                                    | 80<br>80<br>80<br>80<br>80<br>80<br>80<br>80<br>80<br>80<br>80                  | 10<br>10<br>10<br>10<br>10<br>10<br>10<br>10<br>10<br>10             |        |            |        |           | 98: Error<br>98: Error<br>98: Error<br>98: Error<br>98: Error<br>98: Error<br>98: Error<br>98: Error<br>98: Error<br>98: Error                                                                                                    |                       |                      |                                          |              |               |            |          |                  |           |           |                |
| 96.95u<br>118.03<br>139.120<br>160.210<br>181.295<br>202.385<br>223.470<br>244.555<br>265.640                                                                                                    | 23 8 8<br>5129 8<br>239 8<br>239 8<br>5129 8<br>5129 8<br>5129 8<br>5129 8<br>5129 8<br>5129 8<br>5129 8                                                                                                    | 0: Field 1, elsembere. 0: Field 1, elsembere. 0: Field 1, elsembere. 0: Field 1, elsembere. 0: Field 1, elsembere. 0: Field 1, elsembere. 0: Field 1, elsembere. 0: Field 1, elsembere. 0: Field 1, elsembere. 0: Field 1, elsembere. 0: Field 1, elsembere. 0: Field 1, elsembere. 0: Field 1, elsembere.                                                                                                    | 80<br>80<br>80<br>80<br>80<br>80<br>80<br>80<br>80<br>80<br>80<br>80            | 10<br>10<br>10<br>10<br>10<br>10<br>10<br>10<br>10                              | 80<br>80<br>80<br>80<br>80<br>80<br>80<br>80<br>80<br>80<br>80<br>80            | 10<br>10<br>10<br>10<br>10<br>10<br>10<br>10<br>10<br>10<br>10       |        |            |        |           | 98: Error<br>98: Error<br>98: Error<br>98: Error<br>98: Error<br>98: Error<br>98: Error<br>98: Error<br>98: Error<br>98: Error                                                                                                    |                       |                      |                                          |              |               |            |          |                  |           |           |                |
| 96.95u<br>118.03<br>139.12u<br>160.21u<br>181.295<br>202.385<br>223.47v<br>244.555<br>265.64v<br>286.73v                                                                                                    | 25 23 25 25 25 25 25 25 25 25 25 25 25 25 25                                                                                                    | <pre>00 Field 1, elsembere.<br/>01 Field 1, elsembere.<br/>00 Field 1, elsembere.<br/>00 Field 1, elsembere.<br/>00 Field 1, elsembere.<br/>00 Field 1, elsembere.<br/>00 Field 1, elsembere.<br/>00 Field 1, elsembere.<br/>01 Field 1, elsembere.</pre>                                                                                                    | 80<br>80<br>80<br>80<br>80<br>80<br>80<br>80<br>80<br>80<br>80<br>80            | 10<br>10<br>10<br>10<br>10<br>10<br>10<br>10<br>10<br>10                        | 80<br>80<br>80<br>80<br>80<br>80<br>80<br>80<br>80<br>80<br>80<br>80<br>80<br>8 | 10<br>10<br>10<br>10<br>10<br>10<br>10<br>10<br>10<br>10<br>10<br>10 |        |            |        |           | 98: Error<br>98: Error<br>98: Error<br>98: Error<br>98: Error<br>98: Error<br>98: Error<br>98: Error<br>98: Error<br>98: Error<br>98: Error                                                                                                    |                       |                      |                                          |              |               |            |          |                  |           |           |                |
| 96.95u<br>118.03<br>139.12<br>160.21<br>181.295<br>202.385<br>223.47<br>244.555<br>265.64c<br>286.730<br>307.815                                                                                                    | 25 23 25 25 25 25 25 25 25 25 25 25 25 25 25                                                                                                    | <pre>00 Field 1, elsewhere.<br/>00 Field 1, elsewhere.<br/>00 Field 1, elsewhere.<br/>00 Field 1, elsewhere.<br/>00 Field 1, elsewhere.<br/>00 Field 1, elsewhere.<br/>00 Field 1, elsewhere.<br/>00 Field 1, elsewhere.<br/>00 Field 1, elsewhere.<br/>00 Field 1, elsewhere.<br/>00 Field 1, elsewhere.</pre>                                                                                                    | 80<br>80<br>80<br>80<br>80<br>80<br>80<br>80<br>80<br>80<br>80<br>80            | 10<br>10<br>10<br>10<br>10<br>10<br>10<br>10<br>10<br>10<br>10<br>10            | 80<br>80<br>80<br>80<br>80<br>80<br>80<br>80<br>80<br>80<br>80<br>80<br>80<br>8 | 10<br>10<br>10<br>10<br>10<br>10<br>10<br>10<br>10<br>10             |        |            |        |           | 98: Error<br>98: Error<br>98: Error<br>98: Error<br>98: Error<br>98: Error<br>98: Error<br>98: Error<br>98: Error<br>98: Error<br>98: Error<br>98: Error                                                                                                    |                       |                      |                                          |              |               |            |          |                  |           |           |                |
| 96.95a<br>118.03<br>139.12<br>160.21<br>181.29<br>202.385<br>223.47<br>244.555<br>265.64<br>286.73<br>307.815<br>328.944                                                                                                    | 25 23 8<br>5 23 8<br>29 8<br>29 8<br>29 8<br>5 23 8<br>5 23 8<br>5 23 8<br>5 23 8<br>29 8<br>5 23 8<br>5 23 8<br>5 23 8<br>8<br>5 23 8<br>8<br>8<br>8<br>8<br>8<br>8<br>8<br>8<br>8<br>8<br>8<br>8<br>8<br>8<br>8<br>8<br>8<br>8                                                                                                    | <ol> <li>Field 1, elsewhere.</li> <li>Field 1, elsewhere.</li> </ol>                                                                                                    | 80<br>80<br>80<br>80<br>80<br>80<br>80<br>80<br>80<br>80<br>80<br>80<br>80      | 10<br>10<br>10<br>10<br>10<br>10<br>10<br>10<br>10<br>10<br>10<br>10<br>10      | 80<br>80<br>80<br>80<br>80<br>80<br>80<br>80<br>80<br>80<br>80<br>80<br>80<br>8 | 10<br>10<br>10<br>10<br>10<br>10<br>10<br>10<br>10<br>10             |        |            |        |           | 98: Error<br>98: Error<br>98: Error<br>98: Error<br>98: Error<br>98: Error<br>98: Error<br>98: Error<br>98: Error<br>98: Error<br>98: Error<br>98: Error<br>98: Error                                                                                                    |                       |                      |                                          |              |               |            |          |                  |           |           |                |
| 96.95a<br>118.03<br>139.12<br>160.21<br>181.29<br>202.385<br>223.47<br>244.555<br>265.64<br>286.73<br>307.815<br>328.94<br>349.985                                                                                                    | 25 25 25 25 25 25 25 25 25 25 25 25 25 2                                                                                                    | <pre>00 Field 1, elsewhere.<br/>00 Field 1, elsewhere.<br/>00 Field 1, elsewhere.<br/>00 Field 1, elsewhere.<br/>00 Field 1, elsewhere.<br/>00 Field 1, elsewhere.<br/>00 Field 1, elsewhere.<br/>00 Field 1, elsewhere.<br/>00 Field 1, elsewhere.<br/>00 Field 1, elsewhere.<br/>00 Field 1, elsewhere.<br/>00 Field 1, elsewhere.<br/>00 Field 1, elsewhere.<br/>00 Field 1, elsewhere.</pre>                                                                                                    | 80<br>80<br>80<br>80<br>80<br>80<br>80<br>80<br>80<br>80<br>80<br>80<br>80<br>8 | 10<br>10<br>10<br>10<br>10<br>10<br>10<br>10<br>10<br>10<br>10<br>10<br>10<br>1 | 80<br>80<br>80<br>80<br>80<br>80<br>80<br>80<br>80<br>80<br>80<br>80<br>80<br>8 | 10<br>10<br>10<br>10<br>10<br>10<br>10<br>10<br>10<br>10             |        |            |        |           | 90: Error<br>90: Error<br>90: Error<br>90: Error<br>90: Error<br>90: Error<br>90: Error<br>90: Error<br>90: Error<br>90: Error<br>90: Error<br>90: Error<br>90: Error<br>90: Error                                                                                                    |                       |                      |                                          |              |               |            |          |                  |           |           |                |
| 96.95a<br>118.03<br>139.12<br>160.210<br>160.210<br>161.295<br>202.385<br>223.470<br>244.555<br>265.640<br>286.730<br>307.815<br>328.9a<br>349.985<br>371.075                                                                                                    | 25 25 25 25 25 25 25 25 25 25 25 25 25 2                                                                                                    | 00 Field 1, elsenbere.<br>00 Field 1, elsenbere.<br>00 Field 1, elsenbere.                                                                                                    | 80<br>80<br>80<br>80<br>80<br>80<br>80<br>80<br>80<br>80<br>80<br>80<br>80<br>8 | 10<br>10<br>10<br>10<br>10<br>10<br>10<br>10<br>10<br>10<br>10<br>10<br>10<br>1 | 80<br>80<br>80<br>80<br>80<br>80<br>80<br>80<br>80<br>80<br>80<br>80<br>80<br>8 | 10<br>10<br>10<br>10<br>10<br>10<br>10<br>10<br>10<br>10             |        |            |        |           | 90: Error<br>90: Error<br>90: Error<br>90: Error<br>90: Error<br>90: Error<br>90: Error<br>90: Error<br>90: Error<br>90: Error<br>90: Error<br>90: Error<br>90: Error<br>90: Error                                                                                                    |                       |                      |                                          |              |               |            |          |                  |           |           |                |
| 56,95m<br>118,039<br>139,120<br>160,210<br>181,295<br>202,325<br>223,476<br>224,555<br>265,640<br>286,730<br>307,815<br>328,965<br>371,075<br>392,160                                                                                                    | 1.0         0           5         0           1.0         0           1.0         0           1.0         0           1.0         0           1.0         0           1.0         0           1.0         0           1.0         0           1.0         0           51.0         0           0         0           51.0         0           0         0           51.0         0           0         0           0         0           0         0           0         0                                                                                                    | <pre>00 Field 1, elsewhere.<br/>00 Field 1, elsewhere.<br/>00 Field 1, elsewhere.</pre>                                                                                                    | 80<br>80<br>80<br>80<br>80<br>80<br>80<br>80<br>80<br>80<br>80<br>80<br>80<br>8 | 10<br>10<br>10<br>10<br>10<br>10<br>10<br>10<br>10<br>10<br>10<br>10<br>10<br>1 | 80<br>80<br>80<br>80<br>80<br>80<br>80<br>80<br>80<br>80<br>80<br>80<br>80<br>8 | 10<br>10<br>10<br>10<br>10<br>10<br>10<br>10<br>10<br>10             |        |            |        |           | 90: Error<br>90: Error<br>90: Error<br>90: Error<br>90: Error<br>90: Error<br>90: Error<br>90: Error<br>90: Error<br>90: Error<br>90: Error<br>90: Error<br>90: Error<br>90: Error<br>90: Error<br>90: Error                                                                                                    |                       |                      |                                          |              |               |            |          |                  |           |           |                |
| 56.55m<br>118.039<br>139.121<br>160.211<br>181.295<br>202.385<br>223.47c<br>244.555<br>265.65c<br>266.730<br>307.815<br>328.9m<br>349.955<br>371.075<br>392.14c<br>413.245                                                                                                    | 235 8 8 8 8 8 8 8 8 8 8 8 8 8 8 8 8 8 8 8                                                                                                    | <pre>00 Field 1, elsewhere.<br/>00 Field 1, elsewhere.<br/>00 Field 1, elsewhere.</pre>                                                                                                    | 80<br>80<br>80<br>80<br>80<br>80<br>80<br>80<br>80<br>80<br>80<br>80<br>80<br>8 | 10<br>10<br>10<br>10<br>10<br>10<br>10<br>10<br>10<br>10<br>10<br>10<br>10<br>1 | 80<br>80<br>80<br>80<br>80<br>80<br>80<br>80<br>80<br>80<br>80<br>80<br>80<br>8 | 10<br>10<br>10<br>10<br>10<br>10<br>10<br>10<br>10<br>10             |        |            |        |           | 90: Error<br>90: Error<br>90: Error<br>90: Error<br>90: Error<br>90: Error<br>90: Error<br>90: Error<br>90: Error<br>90: Error<br>90: Error<br>90: Error<br>90: Error<br>90: Error<br>90: Error<br>90: Error<br>90: Error<br>90: Error                                                                                                    |                       |                      |                                          |              |               |            |          |                  |           |           |                |
| 56, 55m<br>118, 039<br>139, 13<br>160, 21<br>202, 355<br>202, 355                                                | 2.3         8         8           5.55.0         8         8           2.3         8         8           2.3         8         8           5.50.8         8         8           2.3         8         5           2.3         8         8           2.3         8         8           2.3         8         8           5.51.9         8         8           5.51.9         8         8           2.51.9         8         8           2.55.0         8         8           2.3         8         8           3.3         8         8           3.3         8         8           3.3         8         8           3.3         8         8           3.3         8         8           3.3         8         8           3.3         8         8           3.3         8         8           3.3         8         8           3.3         8         8           3.3         8         8           3.3         8         8 <td><pre>00 Field 1, elsewhere.<br/>00 Field 2, elsewhere.<br/>00 Field 1, elsewhere.<br/>00 Field 1, elsewhere.</pre></td> <td>80<br/>80<br/>80<br/>80<br/>80<br/>80<br/>80<br/>80<br/>80<br/>80<br/>80<br/>80<br/>80<br/>8</td> <td>10<br/>10<br/>10<br/>10<br/>10<br/>10<br/>10<br/>10<br/>10<br/>10<br/>10<br/>10<br/>10<br/>1</td> <td>80<br/>80<br/>80<br/>80<br/>80<br/>80<br/>80<br/>80<br/>80<br/>80<br/>80<br/>80<br/>80<br/>8</td> <td>10<br/>10<br/>10<br/>10<br/>10<br/>10<br/>10<br/>10<br/>10<br/>10</td> <td></td> <td></td> <td></td> <td></td> <td>95: Error<br/>95: Error<br/>95: Error<br/>95: Error<br/>95: Error<br/>95: Error<br/>95: Error<br/>95: Error<br/>95: Error<br/>95: Error<br/>95: Error<br/>95: Error<br/>95: Error<br/>95: Error<br/>95: Error<br/>95: Error<br/>95: Error<br/>95: Error<br/>95: Error<br/>95: Error<br/>95: Error</td> <td></td> <td></td> <td></td> <td></td> <td></td> <td></td> <td></td> <td></td> <td></td> <td></td> <td></td>                                                                                                    | <pre>00 Field 1, elsewhere.<br/>00 Field 2, elsewhere.<br/>00 Field 1, elsewhere.<br/>00 Field 1, elsewhere.</pre>                                                                                                    | 80<br>80<br>80<br>80<br>80<br>80<br>80<br>80<br>80<br>80<br>80<br>80<br>80<br>8 | 10<br>10<br>10<br>10<br>10<br>10<br>10<br>10<br>10<br>10<br>10<br>10<br>10<br>1 | 80<br>80<br>80<br>80<br>80<br>80<br>80<br>80<br>80<br>80<br>80<br>80<br>80<br>8 | 10<br>10<br>10<br>10<br>10<br>10<br>10<br>10<br>10<br>10             |        |            |        |           | 95: Error<br>95: Error<br>95: Error<br>95: Error<br>95: Error<br>95: Error<br>95: Error<br>95: Error<br>95: Error<br>95: Error<br>95: Error<br>95: Error<br>95: Error<br>95: Error<br>95: Error<br>95: Error<br>95: Error<br>95: Error<br>95: Error<br>95: Error<br>95: Error                                                                               |                       |                      |                                          |              |               |            |          |                  |           |           |                |
| 56, 55m<br>118, 031<br>139, 121<br>160, 211<br>181, 299<br>202, 385<br>203, 477<br>244, 559<br>265, 640<br>266, 730<br>307, 815<br>328, 9m<br>349, 985<br>349, 985<br>352, 160<br>413, 245<br>44, 359<br>352, 160<br>413, 245<br>44, 359<br>352, 160<br>413, 245<br>44, 359<br>352, 160<br>413, 245<br>44, 359<br>352, 160<br>413, 245<br>44, 359<br>352, 160<br>413, 245<br>455, 420<br>455, 420<br>455                                             | 2.3         0           5         0           5         0           1.3         0           1.3         0           2.3         0           2.3         0           2.3         0           2.3         0           2.3         0           2.3         0           2.3         0           2.3         0           2.3         0           2.3         0           2.3         0           3.3         0           3.4         0           3.5         0           3.6         0           3.7         0           3.8         0           3.8         0           3.8         0                                                                                                    | <pre>00 Field 1, elsewhere.<br/>00 Field 1, elsewhere.<br/>00 Field 1, elsewhere.</pre>                                                                                                    | 80<br>80<br>80<br>80<br>80<br>80<br>80<br>80<br>80<br>80<br>80<br>80<br>80<br>8 | 10<br>10<br>10<br>10<br>10<br>10<br>10<br>10<br>10<br>10<br>10<br>10<br>10<br>1 | 80<br>80<br>80<br>80<br>80<br>80<br>80<br>80<br>80<br>80<br>80<br>80<br>80<br>8 | 10<br>10<br>10<br>10<br>10<br>10<br>10<br>10<br>10<br>10             |        |            |        |           | 90: Error<br>90: Error<br>90: Error |                       |                      |                                          |              |               |            |          |                  |           |           |                |
| 66,95m<br>118,031<br>139,121<br>160,211<br>181,292<br>202,385<br>203,477<br>202,385<br>203,477<br>202,385<br>203,477<br>202,385<br>203,478<br>203,478<br>204,355<br>205,640<br>203,478<br>203,4788<br>203,478<br>203,478<br>203,478<br>203,478<br>203,478<br>203,478<br>203 | 2.3         8         8           5         2.3         8           2.3         8         5           2.3         8         5           2.3         8         5           2.3         8         5           2.3         8         5           2.3         8         5           2.3         8         5           2.3         8         5           2.3         8         5           2.3         8         5           2.3         8         5           2.3         8         5           2.3         8         5           2.3         8         5           2.3         8         5           2.3         8         5           2.3         8         5           2.3         8         5                                                                                                    | <pre>00 Field 1, elsenhere.<br/>00 Field 1, elsenhere.<br/>00 Field 1, elsenhere.<br/>00 Field 1, elsenhere.<br/>00 Field 1, elsenhere.<br/>00 Field 1, elsenhere.<br/>00 Field 1, elsenhere.<br/>00 Field 1, elsenhere.<br/>00 Field 1, elsenhere.<br/>00 Field 1, elsenhere.<br/>00 Field 1, elsenhere.<br/>00 Field 1, elsenhere.<br/>01 Field 1, elsenhere.<br/>02 Field 1, elsenhere.<br/>03 Field 1, elsenhere.<br/>04 Field 1, elsenhere.<br/>05 Field 1, elsenhere.<br/>05 Field 1, elsenhere.<br/>05 Field 1, elsenhere.<br/>05 Field 1, elsenhere.<br/>05 Field 1, elsenhere.<br/>05 Field 1, elsenhere.</pre>                                                                                                    | 80<br>80<br>80<br>80<br>80<br>80<br>80<br>80<br>80<br>80<br>80<br>80<br>80<br>8 | 10<br>10<br>10<br>10<br>10<br>10<br>10<br>10<br>10<br>10                        | 80<br>80<br>80<br>80<br>80<br>80<br>80<br>80<br>80<br>80<br>80<br>80<br>80<br>8 | 10<br>10<br>10<br>10<br>10<br>10<br>10<br>10<br>10<br>10             |        |            |        |           | 90: Error<br>90: Error<br>90: Error<br>90: Error<br>90: Error<br>90: Error<br>90: Error<br>90: Error<br>90: Error<br>90: Error<br>90: Error<br>90: Error<br>90: Error<br>90: Error<br>90: Error<br>90: Error<br>90: Error<br>90: Error<br>90: Error<br>90: Error<br>90: Error<br>90: Error                                                                  |                       |                      |                                          |              |               |            |          |                  |           |           |                |
| 96,95m<br>118,03<br>119,03<br>119,12<br>160,21<br>181,29<br>202,355<br>223,47c<br>244,555<br>265,64c<br>286,73c<br>307,815<br>328,9m<br>349,955<br>392,14c<br>413,245<br>434,33c<br>455,422<br>476,505<br>497,59c                                                                                                    | 1.3         8           5         1.5           5.5         8           5.5         8           5.5         8           5.5         8           5.5         8           5.5         8           5.5         8           5.5         8           5.5         8           5.5         8           5.5         8           5.5         8           5.5         8           5.5         8           5.5         8           5.5         8           5.5         8           8         8           5.5         8           8.8         8           9.8         8           5.5         9           8.8         8           9.8         8           9.8         8           9.8         8           9.8         8           9.8         8           9.8         8           9.8         8           9.8         8           9.8         8           9.8 <t< td=""><td><pre>00 Field 1, elsenbere.<br/>00 Field 1, elsenbere.<br/>00 Field 1, elsenbere.</pre></td><td>80<br/>80<br/>80<br/>80<br/>80<br/>80<br/>80<br/>80<br/>80<br/>80<br/>80<br/>80<br/>80<br/>8</td><td>10<br/>10<br/>10<br/>10<br/>10<br/>10<br/>10<br/>10<br/>10<br/>10</td><td>80<br/>80<br/>80<br/>80<br/>80<br/>80<br/>80<br/>80<br/>80<br/>80<br/>80<br/>80<br/>80<br/>8</td><td>10<br/>10<br/>10<br/>10<br/>10<br/>10<br/>10<br/>10<br/>10<br/>10</td><td></td><td></td><td></td><td></td><td>99: Error<br/>99: Error<br/>99: Error<br/>99: Error<br/>99: Error<br/>99: Error<br/>99: Error<br/>99: Error<br/>99: Error<br/>99: Error<br/>99: Error<br/>99: Error<br/>99: Error<br/>99: Error<br/>99: Error<br/>99: Error<br/>99: Error<br/>99: Error<br/>99: Error<br/>99: Error<br/>99: Error<br/>99: Error</td><td></td><td></td><td></td><td></td><td></td><td></td><td></td><td></td><td></td><td></td><td></td></t<> | <pre>00 Field 1, elsenbere.<br/>00 Field 1, elsenbere.<br/>00 Field 1, elsenbere.</pre> | 80<br>80<br>80<br>80<br>80<br>80<br>80<br>80<br>80<br>80<br>80<br>80<br>80<br>8 | 10<br>10<br>10<br>10<br>10<br>10<br>10<br>10<br>10<br>10                        | 80<br>80<br>80<br>80<br>80<br>80<br>80<br>80<br>80<br>80<br>80<br>80<br>80<br>8 | 10<br>10<br>10<br>10<br>10<br>10<br>10<br>10<br>10<br>10             |        |            |        |           | 99: Error<br>99: Error<br>99: Error<br>99: Error<br>99: Error<br>99: Error<br>99: Error<br>99: Error<br>99: Error<br>99: Error<br>99: Error<br>99: Error<br>99: Error<br>99: Error<br>99: Error<br>99: Error<br>99: Error<br>99: Error<br>99: Error<br>99: Error<br>99: Error<br>99: Error                                                                  |                       |                      |                                          |              |               |            |          |                  |           |           |                |

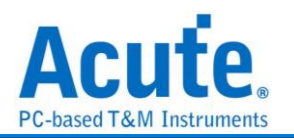

# JTAG

JTAG(Joint Test Action Group)是一種國際標準測試協議(IEEE 1149.1),主要用於晶 片內部測試,現在多數的高級元件都支持 JTAG 協議,如 DSP、FPGA 等。標準的 JTAG 總共包括五個信號介面:TCK、TMS、TDI、TDO 和 TRST。其中四個是輸入信號介面 和另外一個是輸出信號介面。JTAG 最初是用來對晶片進行測試的,基本原理是在元件 內部定義一個 TAP(Test Access Port),通過專用的 JTAG 測試工具對內部節點進行測 試。

| 參數設定                   |                      |   |                        |     |
|------------------------|----------------------|---|------------------------|-----|
| - ITAG 參數設定            |                      |   |                        | ×   |
| 通道設定                   | 波形顏色                 |   |                        |     |
| Channel ADV Report     |                      |   |                        |     |
| TCK CH 0 CJTAG(OScan1) | TEST_LOGIC_RESET     | • | EXIT1_IR               | •   |
| TMS CH 1 CH 4 CH 4     | RUN_TEST_IDLE        |   | EXIT1_DR               | •   |
| TDI CH 2               | SELECT_IR            | • | PAUSE_IR               | •   |
| TDO CH 3               | SELECT_DR            | • | PAUSE_DR               | •   |
|                        | CAPTURE_IR           | • | EXIT2_IR               | -   |
|                        | CAPTURE_DR           | • | EXIT2_DR               | -   |
| 分析範圍 選擇要分析的範圍          | SHIFT_IR<br>SHIFT_DR | • | UPDATE_IR<br>UPDATE_DR | •   |
|                        |                      |   |                        |     |
| ○ 預設                   |                      |   | ❤確定                    | ★取消 |

通道: 指定邏輯分析儀與待測物相接之 Channel 編號。TRST pin 可由使用者決定要不 要使用, 若您將會使用解釋指令功能的話, 那系統就會根據您所選定的指令資料來決定 要不要使用 TRST pin。使用者也可決定是否開啟 cJTAG, 若開啟 cJTAG 選項, TDI/TDO 通道將以反灰顯示, TCK/TMS 通道則視為 cJTAG OScan1 模式下的 TCKC/TMSC 通 道。

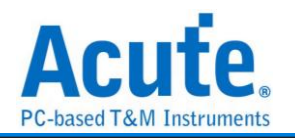

| 階   | •       | _           |         |     |      |     |          |
|-----|---------|-------------|---------|-----|------|-----|----------|
| Cha | nnel    | ADV         | Report  |     |      |     |          |
|     | 解釋      | 旨令          |         |     |      |     |          |
|     | ID      |             | Name    |     | Len  |     | <b>A</b> |
| 1   | 000     | ARM7~/      | ARM9    |     | 4    |     |          |
| 2   | 001     | ARM10       |         |     | 4    |     |          |
| 3   | 002     | ARM11       |         |     | 5    |     |          |
| 4   | 003     | Xilinx      |         |     | 5    |     |          |
|     |         |             |         |     |      |     | T        |
| 巽擇  | 顯示測     | 討資料         |         | 刷新  |      | 編輯  |          |
| 0.  | Test Da | ata Input ( | (TDI)   | 測試過 | 資料位う | 亡方向 |          |
| •   | Test Da | ata Outpu   | t (TDO) | LSB | •    |     |          |

- 選擇顯示測試資料(Test data):使用者可選擇當 TAP state 的狀態為 Shift-IR、 Shift-DR。將會以 16 進制顯示 TDI 或 TDO 的資料。
- II. 測試資料(Test data)位元方向:因 JTAG 在資料傳輸時,資料長度可能不定。
   因此,使用者可指定解釋 TDI/TDO 時,資料是 LSB First 或 MSB First。
- III. 解釋指令:若您打開解釋指令功能,將可以看到一個指令列表。JTAG protocol 分析將會在 Update-IR 時,將指令暫存器(Instruction register)的內容之指令顯 示出來。使用者可選擇"編輯..."功能,使用編輯器自行添加修改指令列表檔 (JtagInst.txt)。修改完成後,再按一次"刷新",就可以更新指令列表。
- IV. Acute Jtag Instruction table(JtagInst.txt): 此檔案由 Jtag DLL 主動提供, 使用者可根據自己的需求重新編輯此檔。本公司亦支援 BSDL 格式,您可直接 將 BSDL file 加入,可省去編輯指令資料的時間,詳細說明請看本單元最後附 錄 Acute Jtag Instruction table 語法說明。

報告: 啟用報告過濾功能, 只要勾選需顯示於報告示窗內的項目。

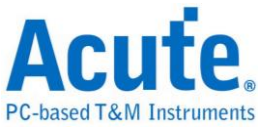

| Channel ADV Report           |                    |
|------------------------------|--------------------|
| Show the state in the report |                    |
| ✓ Test-Logic-Reset           | ✓ Exit1-DR         |
| ✓ Run-Test/Idle              | ✓ Exit1-IR         |
| Select-DR-Scan               | ✓ Pause-DR         |
| ✓ Select-IR-Scan             | ✓ Pause-IR         |
| ✓ Capture-DR                 | ✓ Exit2-DR         |
| ✓ Capture-IR                 | ✓ Exit2-IR         |
| ✓ Shift-DR                   | ✓ Update-DR        |
| ✓ Shift-IR                   | ✓ Update-IR        |
| Show TDI or TDO              | ○ Show TDI and TDO |

**Show TDI or/and TDO:** 若選擇"Show TDI and TDO"時, 報告視窗將會同時顯示 TDI 與 TDO。

### 分析結果

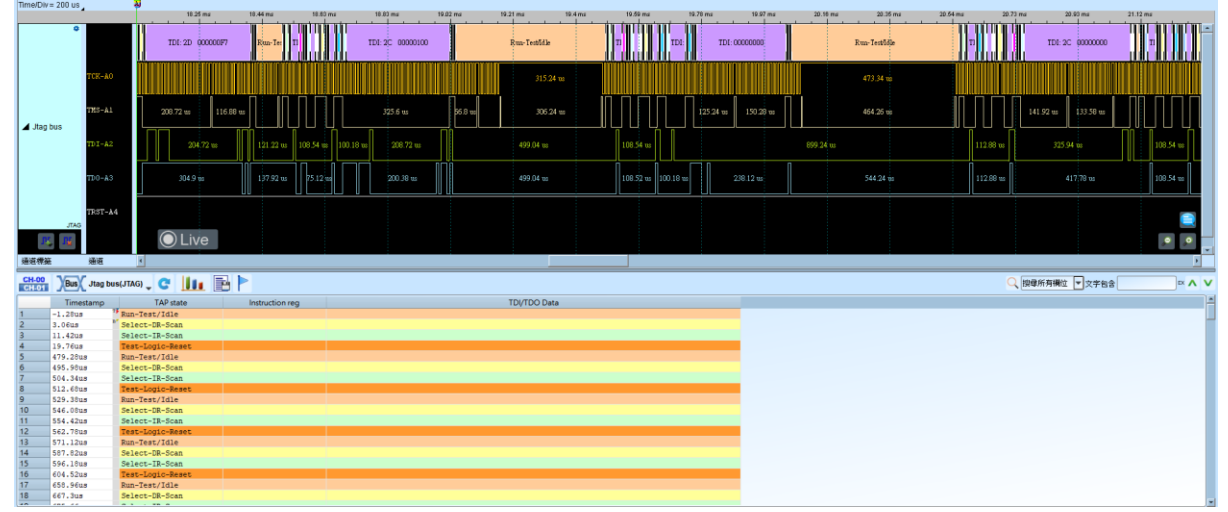

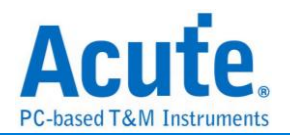

#### 附錄

Acute Jtag Instruction table 語法說明(JtagInst.txt)

本檔案所使用的數字,皆為16進制表示。

##:雙井字號即為註解。

**#ID**:指令列表編號,範圍是00-FF。建立時必須循序建立,若有跳號不連續 即視為結束。

**#NAME**:本指令集名稱,此名稱將會顯示於設定畫面之指令列表上,最長為 32 bytes。

#LENGTH:指令長度,填入指令長度,以bit 為單位。

**#CAPTURE**:指令 Capture 碼,此數值將會於 Capture-IR 時,填入指令暫存器(Instruction register)。

#INST:指令表, 第一個參數是指令碼, 第二個參數是指令名稱, 最長為

32 bytes。當#INST:後面沒有參數時,就表示指令結束。

**#TRST**:設定是否需要 TREST 訊號,如果需要就輸入 1。不需要的話填 0 或 不填都可以。

**#BSDL**:導入 BSDL file,填寫 BSDL file 完整路徑即可。BSDL file 解析的項 目,與上述 1-6 一樣。

範例:#ID:00

#NAME:ARM7-ARM9

#LENGTH:4

#CAPTURE:1

#INST:0, EXTEST

#INST:2, SCAN\_N

**#INST:3, SAMPLE/PRELOAD** 

#INST:4, RESTART

#INST:5, CLAMP

#INST:7, HIGHZ

#INST:9, CLAMPZ

#INST:C, INTEST

**#INST:E, IDCODE** 

#INST:F, BYPASS

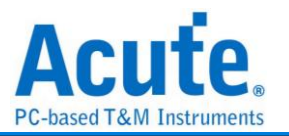

#INST:

#ID:01

#BSDL:C:\3256at144\_1532.bsd

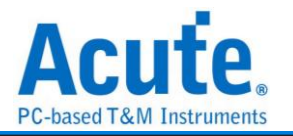

# JVC IR

JVC IR 指的是由 JVC(Japan Victor Company,日本勝利公司)推出的與紅外線(IR)

技術相關的產品或系統。

參數設定

| 🔜 JVC 參數設定                             | ×                           |
|----------------------------------------|-----------------------------|
| 通道設定                                   | 波型顏色                        |
| Data A0                                | Start  Address Command Stop |
| 範圍選擇                                   |                             |
| 避擇要分析的範圍   起始位置   結束位置   緩衝區開頭   緩衝區結尾 | ●預設 ◆確定 ★取消                 |

通道設定:設定待測物上,各個訊號端接在邏輯分析儀的通道編號。

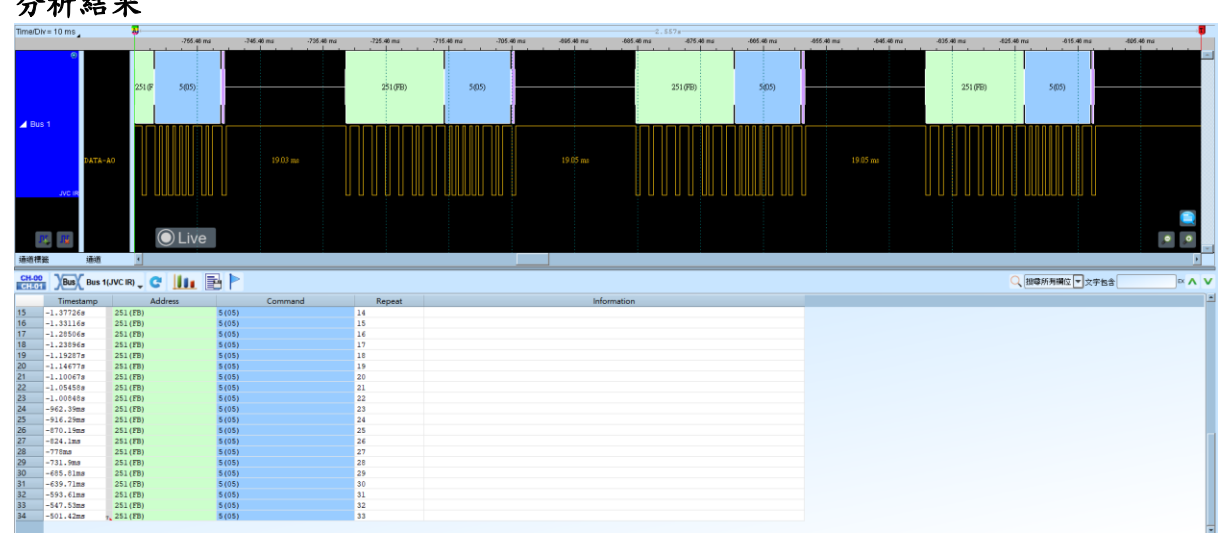

分析結果

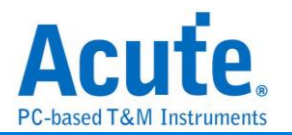

# LCD1602

LCD1602 是一種常用的液晶顯示界面,用來顯示 5\*8 或是 5\*11 的字形符號。根據目前 LCD 的規格,有發展出許多相似類型。雖然 LCD 各有不同特點,但基本原理都是相同 的。LCD1602 利用 11 條訊號線,故發送串列訊號傳輸效率較高。LCD1602 所傳送之 頻率並無特定範圍。

### 參數設定

| 🚢 LCD16     | 502 Ver.1.0 参數 | 設定   |      |         |        |       | × |
|-------------|----------------|------|------|---------|--------|-------|---|
| 參數設定        |                |      |      |         |        |       |   |
|             | 通道設定           |      |      |         |        |       |   |
| 2           | RS             | A0 🌲 | DB0  | A3 🗘    | DB4    | A7 🜲  |   |
|             | RW             | A1 🌲 | DB1  | A4 🌲    | DB5    | A8 🌲  |   |
|             | E              | A2 🌲 | DB2  | A5 🌲    | DB6    | A9 🌲  |   |
|             |                |      | DB3  | A6 🌲    | DB7    | A10 🌲 |   |
|             | 選擇模式           |      |      |         |        |       |   |
|             | • 8條資料約        | 泉    |      | ○ 4條資料  | 斗線     |       |   |
|             | ✔ 合併相同的:       | 指令   |      |         |        |       |   |
| 波型顏色        |                |      |      |         |        |       |   |
|             |                |      |      |         |        |       |   |
|             | SCREEN CLE     | AR   |      | CGRAM   | AD SET | •     |   |
|             | CURSOR RET     |      |      | DDRAMA  | AD SET | •     |   |
|             | INPUT SET      |      |      | FUNCTIO | ON SET | •     |   |
|             | DISPLAY SWIT   | сн   |      | DATAWR  |        | •     |   |
|             | SHIFT          |      |      |         | AD     | •     |   |
|             | BUSY/AD REAL   | ОСТ  |      | ·       |        |       |   |
| 範圍選擇        |                |      |      |         |        |       |   |
| <del></del> | 選擇要分析的範        | 臣圉   |      |         |        |       |   |
| 起始位         | 置              |      | 結    | 束位置     |        |       |   |
| 緩衝區         | 5開頭            |      | • \$ | 體衝區結尾   |        | *     | ] |
|             |                |      |      | 預設      | ✔確定    | ★取消   |   |

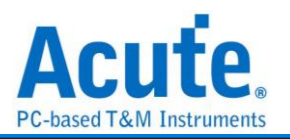

通道選擇: 設定待測物上各個訊號端接在邏輯分析儀的通道編號。

選擇模式:根據資料傳送位元數,選擇資料線。

合併相同的指令:分析後的資料做命令轉換時,若是相同時就進行合併。

| 分析              | 結果           | R                    |           |                 |          |                |          |        |      |          |          |         |           |          |          |       |         |          |             |      |          |                    |               |
|-----------------|--------------|----------------------|-----------|-----------------|----------|----------------|----------|--------|------|----------|----------|---------|-----------|----------|----------|-------|---------|----------|-------------|------|----------|--------------------|---------------|
| Time/Div = 5 ms |              |                      |           |                 |          |                |          |        |      |          |          |         | 345.20    | Z.s      |          |       |         |          |             |      |          |                    |               |
|                 |              | 10                   | 7.82 8    | 107.92 s        | 107.03 s |                | 107.83 s | 107.0  | 14 5 | 107.04 s | 107.86 s | 10      | 1.05 s    | 107.06 s | 107.06 s | 107.0 | 75      | 107.07 s | 107.        | 10 1 | 107.00 s | 107.09 s           | 107.00 s      |
| ► LCD1602       | A10-A0       | m line               | CORAMDO   | RAM Data Writed | n Ca     | RAM/DDR        |          |        |      | CORAMDD  |          | n       | 1         |          | m        |       |         | CORAMO   | RAM Tists V |      | 1 m      | CORAM/DORAM Data W | OP OF CORAME  |
| LCD1            | 02           |                      |           |                 |          |                |          |        |      |          |          |         |           |          |          |       |         |          |             |      |          |                    |               |
|                 | -            |                      | 1         |                 | <b></b>  |                | _        |        |      |          | 1        |         |           |          |          |       |         |          |             |      |          |                    |               |
| RS              | AO           |                      |           | 7.86 ms         |          | <sup>'ms</sup> |          | lðb ms |      |          | ^^       | ) ma    |           | "        | (36 ms   |       |         |          | (36 ms      |      |          | 730 ms             |               |
|                 |              |                      |           |                 |          |                |          |        |      |          |          |         |           |          |          |       |         |          |             |      |          |                    |               |
| WS              | A1           |                      |           |                 |          |                |          |        |      |          |          |         |           |          |          |       |         |          |             |      |          |                    |               |
|                 |              |                      |           |                 |          |                |          |        |      |          |          |         |           |          |          |       |         |          |             |      |          |                    |               |
| E               | ¥5           | 3.48 ms              |           |                 |          | 3.48 ms        |          |        |      | 3.48 ms  |          | Logic 0 | (7.926ms) | .48 ms   |          |       | 3.48 ms |          |             |      | 3,48 ms  | 793 m              |               |
|                 | •            |                      | i –       |                 |          | i              |          |        |      |          | i i      |         |           | i.       |          | 0.00  |         |          |             |      |          |                    |               |
| Data            | A10:A3       | 04                   |           |                 |          | 04             |          |        |      |          | (        | 10      |           | 04       |          |       |         |          |             |      | 04       | 00                 | 04            |
|                 |              |                      |           |                 |          |                |          |        |      |          | I        |         |           | 1        |          | 00    |         | I        |             |      |          | l                  |               |
|                 |              |                      |           |                 |          |                |          |        |      |          |          |         |           |          |          |       |         |          |             |      |          |                    |               |
|                 |              |                      |           |                 |          |                |          |        |      |          |          |         |           |          |          |       |         |          |             |      |          |                    |               |
|                 |              |                      |           |                 |          |                |          |        |      |          |          |         |           |          |          |       |         |          |             |      |          |                    |               |
| DX, DX          |              | 🔘 Liv                | ve        |                 |          |                |          |        |      |          |          |         |           |          |          |       |         |          |             |      |          |                    | , <b>•</b> ,• |
| 通道標籤            | 通道           | ×                    |           |                 |          |                |          |        |      |          |          |         |           |          |          |       |         |          |             |      |          |                    |               |
| CH-00 VBu       |              | CD1602)              | line In   |                 |          |                |          |        |      |          |          |         |           |          |          |       |         |          |             |      | 0 104    |                    | RA V          |
| CHIO1           | Tanatana     | Comm                 |           |                 |          | Det            | -        |        |      |          | ACCIL    |         |           |          |          |       |         |          |             |      |          |                    | 1             |
| 46224 10        | 7.809067315s | CGRAM/DDRAM Da       | ata Write | 00              |          | Crass          |          |        |      |          | MSCII    |         |           |          |          |       |         |          |             |      |          |                    |               |
| 46225 10        | 7.817302575# | CGRAM/DDRAM Da       | ta Write  | 00              |          |                |          |        |      |          |          |         |           |          |          |       |         |          |             |      |          |                    |               |
| 46226 10        | 7.817550275# | CGRAM/DDRAM Da       | ta Write  | 00              |          |                |          |        |      |          |          |         |           |          |          |       |         |          |             |      |          |                    |               |
| 46227 10        | 7.817797988  | CGRAM/DDRAM Da       | sta Write | 00              |          |                |          |        |      | • • • •  |          |         |           |          |          |       |         |          |             |      |          |                    |               |
| 46228 10        | 7.81804568#  | CGRAM/DDRAM Da       | ta Write  | 00              |          |                |          |        |      | ·        |          |         |           |          |          |       |         |          |             |      |          |                    |               |
| 46229 10        | 7.81829338#  | CGRAM/DDRAM Da       | ta Write  | 00              |          |                |          |        |      |          |          |         |           |          |          |       |         |          |             |      |          |                    |               |
| 40230 10        | 7.8185409855 | CORAM/DDRAM Da       | ta write  | 00              |          |                |          |        |      |          |          |         |           |          |          |       |         |          |             |      |          |                    |               |
| 46222 10        | 7.0407000038 | CORRECTION DECKET DE | Ta Paire  | 00              |          |                |          |        |      |          |          |         |           |          |          |       |         |          |             |      |          |                    |               |
| 46233 10        | 7.830567965* | CORAM/DDRAM Da       | ta Write  | 00              |          |                |          |        |      |          |          |         |           |          |          |       |         |          |             |      |          |                    |               |
| 46234 10        | 7.83081557#  | CGRAM/DDRAM Da       | ta Write  | 00              |          |                |          |        |      |          |          |         |           |          |          |       |         |          |             |      |          |                    |               |
| 46235 10        | 7.83106327#  | CGRAM/DDRAM Da       | ta Write  | 00              |          |                |          |        |      |          |          |         |           |          |          |       |         |          |             |      |          |                    |               |
| 46236 10        | 7.831310975# | CGRAM/DDRAM Da       | ta Write  | 00              |          |                |          |        |      |          |          |         |           |          |          |       |         |          |             |      |          |                    |               |
| 10000           |              |                      |           |                 |          |                |          |        |      |          |          |         |           |          |          |       |         |          |             |      |          |                    | *             |

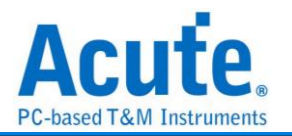

# LED\_Ctrl

數位 LED 控制器匯流排,可使用 MCU 發送此類型訊號給 LED 控制器,控制單一或者區塊之 LEDs。

### 參數設定

| 🔜 LED_Ctrl 參數設》 | 定           |     |         |     |      |    | ×   |
|-----------------|-------------|-----|---------|-----|------|----|-----|
| 參數設定            |             | i   | 波型顏色    |     |      |    |     |
| 通道設定            |             |     |         |     |      |    |     |
| Data            | AO          | ٠   | C1      |     |      |    | •   |
| Waveform Displa | зу          |     | C2      |     |      |    | -   |
| • value         |             |     | Data    |     |      |    | •   |
|                 | 0           |     | Data2   |     |      |    | •   |
| Chip Setting    |             |     |         |     |      |    |     |
| Model:          | Custom 👻    |     |         |     |      |    |     |
| T0 Min:         | 300         | us  | T0 Max: |     | 400  | us |     |
| T1 Min:         | 600         | us  | T1 Max: |     | 1000 | us |     |
| Reset:          | Reset Low 💌 | 200 | us      |     |      |    |     |
| Bit Size:       | 24-Blt 💌    |     |         |     |      |    |     |
| RGB Order:      | R-G-B 🔹     |     |         |     |      |    |     |
| Display:        | Value 👻     |     |         |     |      |    |     |
| 範圍選擇            |             |     |         |     |      |    |     |
| □□□□ 選擇要分析      | 折的範圍        |     |         |     |      |    |     |
| 起始位置            | 結束位置        |     |         |     |      |    |     |
| 緩衝區開頭           | ▼ 緩衝區結      | Ę ▼ |         |     |      |    |     |
|                 |             |     |         | ◎預設 |      | 確定 | ¥取消 |

通道設定:設定待測物上各個訊號端接在邏輯分析儀的通道編號。

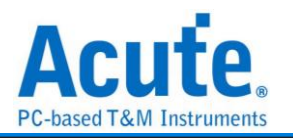

Waveform display: 波形區之解碼以數值或是顏色解碼

### Chip setting:

Model: 可以選擇晶片型號;目前支援 TM1814、WS2811、WS2812、RT7905、 HZ0028 及 Custom。

波形為 ldle high, 可參考以下設定,

當波形在邏輯分析為低電壓準位時, 若此時間長度介於 T0 min 以及 T0 max, 此 bit 將

會解為 0, 若時間長度介於 T1 min 以及 T1 max, 此 bit 將會解為 1,

Reset: 若波形維持高電壓準位超過設定之時間則會重置為 Start bit,

Bit size: 選擇使用 32-bit (WRGB) 或 24-bit (RGB).

### 分析結果

| Time/Div = 100 us |             |         | <b>9</b>        |             |           |          |          |          |          |             |          |          |          |          |          |         |          |           |          |           |          |
|-------------------|-------------|---------|-----------------|-------------|-----------|----------|----------|----------|----------|-------------|----------|----------|----------|----------|----------|---------|----------|-----------|----------|-----------|----------|
|                   |             |         | 16.65           | a 10.05     | s 18.65 s | 10.05    | s 10.6   | 6s 11    | 0.05 #   | 10.66 s     | 10.05 s  | 10.05 s  | 18.85 s  | 10.05 s  | 10.05 s  | 16.05   | s 10.6   | 6s 16     | 105 1    | 10.05 s   |          |
| ∡ LED_C           | @<br>21     |         | 014_R.0( D14_9: | FF D14_B/4C | D14_W.00  | D15_R.00 | D15_G-PF | D15_B-4C | D15_W:00 | D16_R.00    | D16_0.99 | D16_B-4C | D16_₩:00 | D17_R.00 | D17_0.99 | D17_BHC | D17_W-00 | D18_R:00  | D18_0.FF | D18_B4C D | 46       |
| ų                 | DATA-       | -84     |                 |             |           |          |          |          |          |             |          |          |          |          |          |         |          |           |          |           |          |
| <b>R</b> .        |             |         |                 | 9           |           |          |          |          |          |             |          |          |          |          |          |         |          |           |          | ••        |          |
| 速矩律曲              | 建地          |         | <u> </u>        |             |           |          |          |          |          |             |          |          |          |          |          |         |          |           |          |           | <u> </u> |
| CH-00<br>CH-01    | Bus 4(LEC   | D_CTRL) | . C III         |             |           |          |          |          |          |             |          |          |          |          |          |         |          | 2、 搜尋所列欄位 | ▼ 文字包含   | EX /      | × v      |
|                   | Timestam    | np      | Command         | R           | G         | В        | 1        | N        |          | Information |          |          |          |          |          |         |          |           |          |           | -        |
| 9034              | 16.65163228 | 85s D   | 14              | 00          | FF        | 4C       | 00       |          |          |             |          |          |          |          |          |         |          |           |          |           |          |
| 9035              | 16.65199330 | 05s D1  | 15              | 00          | FF        | 4C       | 00       |          |          |             |          |          |          |          |          |         |          |           |          |           |          |
| 9036              | 16.65235433 | 35 DI   | 16              | 00          | FF        | 4C       | 00       |          |          |             |          |          |          |          |          |         |          |           |          |           |          |
| 9037              | 16.65271535 | 55s DI  | 17              | 00          | FF        | 4C       | 00       |          |          |             |          |          |          |          |          |         |          |           |          |           |          |
| 9038              | 16.65307638 | Sa Di   | 18              | 00          | rr<br>r   | 4C       | 00       |          |          |             |          |          |          |          |          |         |          |           |          |           |          |
| 9039              | 16.65343743 | 3 0     | 19              | 00          | FF        | 40       | 00       |          |          |             |          |          |          |          |          |         |          |           |          |           |          |
| 9040              | 16.65379042 | 408 M   | 21              | 00          | 22        | 40       | 00       |          |          |             |          |          |          |          |          |         |          |           |          |           |          |
| 9042              | 16.65452047 | 75. 0   | 22              | 00          | FF        | 40       | 00       |          |          |             |          |          |          |          |          |         |          |           |          |           |          |
| 9043              | 16.6548815+ |         | 23              | 00          | FF        | 40       | 00       |          |          |             |          |          |          |          |          |         |          |           |          |           |          |
| 9044              | 16.65524252 | 25 D    | 24              | 00          | FF        | 4C       | 00       |          |          |             |          |          |          |          |          |         |          |           |          |           |          |
| 9045              | 16.65560354 | 45a D0  | 25              | 00          | **        | 4C       | 00       |          |          |             |          |          |          |          |          |         |          |           |          |           |          |
| 9046              | 16.65596457 | 7s D3   | 26              | 00          | FF        | 4C       | 00       |          |          |             |          |          |          |          |          |         |          |           |          |           |          |
| 9047              | 16.6674132  | a Ci    | 1               | 00          | 3F        | 35       | 38       |          |          |             |          |          |          |          |          |         |          |           |          |           |          |
| 9048              | 16.66777585 | 5a C3   | 2               | FF          | CO        | CO       | CO       |          |          |             |          |          |          |          |          |         |          |           |          |           |          |
| 9049              | 16.66813775 | 58 D    | 2               | 00          | 00        | 00       | 00       |          |          |             |          |          |          |          |          |         |          |           |          |           |          |
| 9050              | 16.66849602 | 28 D    | 3               | 00          | FF        | 4D       | 00       |          |          |             |          |          |          |          |          |         |          |           |          |           |          |
| 9051              | 16.66885729 | 958 D   |                 | 00          | FF        | 4D       | 00       |          |          |             |          |          |          |          |          |         |          |           |          |           |          |
| 9052              | 16.66921857 | 7a D    | 5               | 00          | FF        | 4D       | 00       |          |          |             |          |          |          |          |          |         |          |           |          |           | -        |
| 9053              | 16.66957984 | 45s D   | 6               | 00          | FF        | 4D       | 00       |          |          |             |          |          |          |          |          |         |          |           |          |           |          |
| 9034              | 16.66994112 | 25 D    |                 | 00          | 22        | 40       | 00       |          |          |             |          |          |          |          |          |         |          |           |          |           |          |
| 9035              | 16.6/030235 | 98 D    |                 | 00          |           | 40       | 00       |          |          |             |          |          |          |          |          |         |          |           |          |           |          |
| 9057              | 16.67102494 | 48 0    | 10              | 00          | FF        | 40       | 00       |          |          |             |          |          |          |          |          |         |          |           |          |           |          |

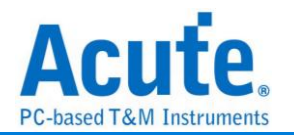

## LIN

隨著汽車市場的蓬勃發展,車用電子的傳輸控制也越來越重要; CAN 和 LIN 都是車用 電子裡常見的傳控介面。而 LIN BUS 是車用電子中為因應低成本趨勢而產生的一種傳 控介面,主要是使用在低速的週邊裝置,如車門控制、車窗控制等。

| <b>數</b> 設定                                                                                                    |                                                                                        |
|----------------------------------------------------------------------------------------------------|----------------------------------------------------------------------------------------|
| LIN 参數設定                                                                                                    |                                                                                        |
| 道設定                                                                                                    | 波形顏色                                                                                   |
| <ul> <li>▶</li> <li>▶</li></ul> | Break  Delimiter  Sync  Identifer  Data  Chusksum  Wake-up                             |
|                                                                                                    | <ul> <li>分析範圍</li> <li>選擇要分析的範圍</li> <li>起始位置</li> <li>総衝區開頭</li> <li>緩衝區結尾</li> </ul> |
| LIN 版本                                                                                                    |                                                                                        |
| • LIN 2.2/2.1 LIN 2.0 LIN 1.2                                                                                                    |                                                                                        |
| 鮑率 Checksum 模式                                                                                                    |                                                                                        |
| Auto 💌 bps 💿 Classic 🔿 Enhanced                                                                                                    |                                                                                        |
|                                                                                                    | 預設 確定 取消                                                                               |

LA 通道: 選擇待測物接在邏輯分析儀的通道編號。

波形中顯示刻度:將 Bitwidth 刻度顯示在波形區,該 Bitwidth 按照設定的 Baudrate 所計 算出來。勾選時啟用。

導入 LDF File: 若需導入已有的 LIN Description File,則勾選並點選右邊 Add 新增檔案。

版本選擇: 可選擇不同版本規範去做 LIN 訊號分析。而 Lin 2.0 之後的版本 Checksum

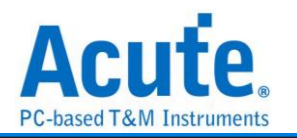

校驗模式變為兩種模式,若需使用下方增強型校驗則勾選 2.0 以後的版本才能使用。 Baud rate: 選擇待測訊號的鮑率。當設定為 auto 時,會自動偵測符合待測訊號的鮑 率。

Checksum 校驗模式: 可選擇計算檢查碼的模式。

| 分       | 析約                                        | 吉果      | Ł                 |                               |          |          |                |                |                        |                  |                |                                  |                  |          |                |                |   |
|---------|-------------------------------------------|---------|-------------------|-------------------------------|----------|----------|----------------|----------------|------------------------|------------------|----------------|----------------------------------|------------------|----------|----------------|----------------|---|
| Time/Di | iv=1 ms                                   |         | 2                 |                               |          |          |                |                |                        | L32.324mm        |                |                                  |                  |          |                |                | в |
| ⊿ LIN   | 0                                         |         | 14.34 ms<br>Break | 15.34 ms<br>Break [ Sync Byte | Field 61 | 17.34 ms | 18.34 ms<br>9E | 19.34 ms<br>A4 | 20.34 ms 21.34 m<br>57 | rs 22.34 m<br>C9 | 9B B           | 24.34 ms 25.3<br>reak Break [ Sy | nc Byte Field Fi | 27.34 ms | 28.34 ms<br>F6 | 29.34 ms<br>31 | × |
|         | LIN                                       |         |                   | 521 us                        | 416 u    |          |                |                | .UUUUUU                |                  |                |                                  | 520 us           |          |                |                |   |
| 運道構     | 夏 (1) (1) (1) (1) (1) (1) (1) (1) (1) (1) | 递       |                   |                               |          |          |                |                |                        |                  |                |                                  |                  |          |                |                | 9 |
| CH-00   | Bus( LI                                   | N(LIN)  | . 🌆 🖻 🏲           |                               |          |          |                |                |                        |                  |                |                                  | Q                | 場所有欄位 ▼  | 文字包含           | EX 🔨           | v |
|         | Timestam                                  | qn      | Event Type        | PID(ID+Parity)                | ID       | Parity   | (              | Data(h)        | Checksum(h)            | Data ASCII       | Frame Duration | n Inform                         | nation           |          |                |                |   |
| 2       | 13.333ms                                  | LI      | N Frame           | 61                            | 21       | 1        | 9E A4 57 C9    | .,             | 9B                     | w.               | 10.000ms       |                                  |                  |          |                |                |   |
| 3       | 23.334ms                                  | LI      | N Frame           | FO                            | 30       | 3        | F6 31 D0 A1 1  | 4 06 A5 2A     | 7B                     | .1*              | 14.166ms       |                                  |                  |          |                |                |   |
| 4       | 37.501ms                                  | LI      | N Frame           | A8                            | 28       | 2        | 3B 22 57 6B    |                | DF                     | ; "Wk            | 10.000ms       |                                  |                  |          |                |                |   |
| 5       | 47.501ms                                  | Di      | agnostic Frame    | 3C                            | 3C       | 0        | 00 FF FF FF F  | FF FF FF FF    | 00                     |                  | 12.917ms       |                                  |                  |          |                |                |   |
| 6       | 64.377m.s                                 | LI      | N Frame           | 61                            | 21       | 1        | 9E A4 57 C9    |                | 98                     |                  | 10.000ms       |                                  |                  |          |                |                |   |
| 7       | 74.377ms                                  | LI      | N Frame           | FO                            | 30       | 3        | F6 31 D0 A1 1  | 14 06 A5 2A    | 7B                     | .1*              | 14.167ms       |                                  |                  |          |                |                |   |
| 8       | 88.545m.s                                 | LI      | N Frame           | A8                            | 28       | 2        | 3B 22 57 6B    |                | DF                     | ; "wk            | 10.000mm       |                                  |                  |          |                |                |   |
| 9       | 98.545ms                                  | Di      | agnostic Frame    | 30                            | 3C       | 0        | 00 FF FF FF F  | FF FF FF FF    | 00                     |                  | 12.916ms       |                                  |                  |          |                |                |   |
| 10      | 115.421ms                                 | LI      | N Frame           | 61                            | 21       | 1        | 9E A4 57 C9    |                | 98                     |                  | 10.000ms       |                                  |                  |          |                |                |   |
| 11      | 125.421ms                                 | s st LI | N Frame           | FO                            | 30       | 3        | F6 31 D0 A1 1  | 14 06 A5 2A    | 7B                     | .1*              | 14.166ms       |                                  |                  |          |                |                |   |
| 12      | 139.588ms                                 | LI      | N Frame           | A8                            | 28       | 2        | 3B 22 57 6B    |                | DF                     | )"Wk             | 10.000ms       |                                  |                  |          |                |                | - |
| (       | a second de l'Arrithme de                 |         |                   |                               |          |          |                |                |                        |                  |                |                                  |                  |          |                |                |   |

#### 匯入 LDF 檔

| Time/E | TENEDU-1 ms, 🗘 123.000<br>131.000-231.000 223.000 223.000 |        |            |                       |       |        |                              |             |            |                |                         |             |          |       |
|--------|----------------------------------------------------------------------------------------------------|--------|------------|-----------------------|-------|--------|------------------------------|-------------|------------|----------------|-------------------------|-------------|----------|-------|
|        | •                                                                                                    |        | Break      | Break E Sync Byte Fie | ld 61 |        | 9E A4                        | 57          | сэ         | 9B Break       | Break [ Sync Byte Field | FD          | F6       | 31    |
| ⊿ LIN  | 1.01                                                                                                    | Ch-0   |            | 521 us                | 416 u | 937    | us 416 u                     |             |            | 1.35 ms        | 521 us                  | 0 us 1.36 m | s 520 us |       |
| 通道相    |                                                                                                    | 通道     | 4          |                       |       |        |                              |             |            |                |                         |             |          |       |
| CH-00  | Bus                                                                                                    |        |            |                       |       |        |                              |             |            |                | (                       | 、授募所有欄位     | ▼ 文字包含   | × A V |
| CITO   | Tim                                                                                                    | estamp | Event Type | PID(ID+Parity)        | ID    | Parity | Data(h)                      | Checksum(h) | Data ASCII | Frame Duration | Information             |             |          |       |
| 1      | -108                                                                                                    | us 🏋   | Unknown    |                       |       |        | . ,                          |             |            |                | Baud rate : 9600        |             |          |       |
| 2      | 13.3                                                                                                    | 3 3ms  | LIN Frame  | 61                    | 21    | 1      | 9E A4 57 C9                  | 98          | w.         | 10.000ms       |                         |             |          |       |
| 3      | 22.2                                                                                                    | 92ms   |            |                       |       |        | MotorsControl(61)            |             |            |                |                         |             |          |       |
| 4      | 22.2                                                                                                    | 92ms   |            |                       |       |        | [00:01]MotorDirection = 3    |             |            |                |                         |             |          |       |
| 5      | 22.2                                                                                                    | 92ms   |            | -                     | 20    | 2      | [02:11]MotorSpeed = 3FF      | 70          |            | 14.100-2       |                         |             |          |       |
| 7      | 23.3                                                                                                    | 59me   | LIN FIAME  | 20                    | 30    | 3      | Notoristate Cucl(E0)         | 10          |            | 14.100ms       |                         |             |          |       |
| 8      | 36.4                                                                                                    | 59me   |            |                       |       |        | 100.071Motor17emp = E6 (lux  |             |            |                |                         |             |          |       |
| 9      | 36.4                                                                                                    | 59mm   |            |                       |       |        | [08:39]MotorlPosition = 31D0 |             |            |                |                         |             |          |       |
| 10     | 36.4                                                                                                    | 59ms   |            |                       |       |        | [40:47]MotorlLinError = 6 (t |             |            |                |                         |             |          |       |
| 11     | 37.5                                                                                                    | Olms   | LIN Frame  | A8                    | 28    | 2      | 3B 22 57 6B                  | DF          | ; "Wk      | 10.000ms       |                         |             |          |       |
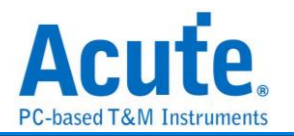

## **Line Decoding**

數位資訊皆可被編碼為數位訊號。而特定編碼技術的選擇, 端賴於符合特殊的需求與可 利用的媒介和通訊裝置。最簡易的數位資料之數位編碼方式是指定不同電壓準位代表二 進位數 0 和 1。而較複雜的編碼機制通常是為了改善效能。

常見的編碼方式如下:

NRZI(Non return to zero, inverted): 翻轉不歸零制, 是2進制信號, 此信號對應於實 體性發送, 以此欲於一些發送媒體(介質)。有以下兩種模式:

NRZI(Transition occurs for a one): 遇「1」則是變更原有準位,由高變低或由低變高。 遇「0」則保持原有的準位而不改變。例如:一個資料串流包含的位元依序為"110100110", 假設初始狀態為「1」,通過編碼則為"011000100"。

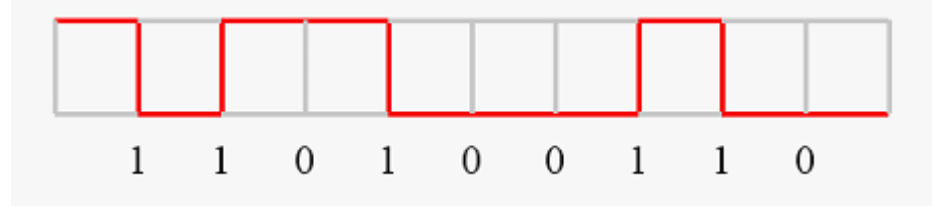

NRZI(Transition occurs for a zero): 遇「0」則是變更原有準位,由高變低或由低變高。遇「1」則保持原有的準位而不改變。例如:一個資料串流包含的位元依序為 "001011001",假設初始狀態為「1」,通過編碼則為"011000100"。

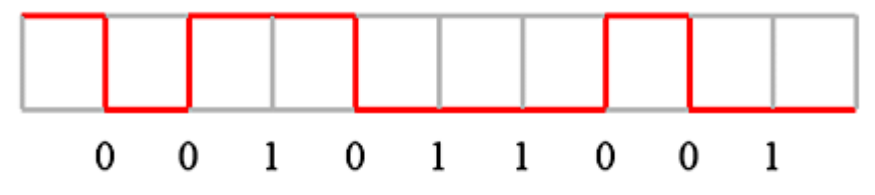

Manchester: 曼徹斯特編碼是許多區域網路採用的編碼技巧。其主要特性是無論資料 是 0 或是 1, 在每一個位元時間的中央都有電位的轉換。有以下三種模式:

Manchester(Thomas):由正電位到負電位代表「1」,而由負電位到正電位則代表「0」。 例如:一個資料串流包含的位元依序為"0010110010",通過編碼則為"01 01 10 01 10 10 01 01 10 01"。

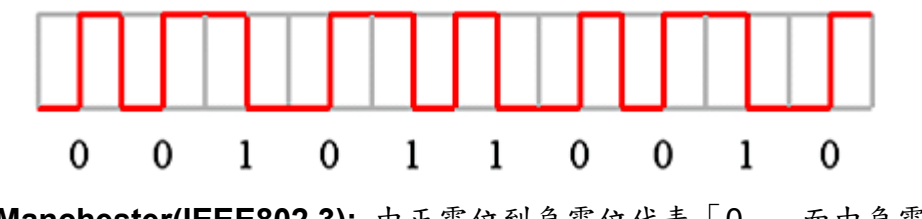

Manchester(IEEE802.3):由正電位到負電位代表「0」,而由負電位到正電位則代表

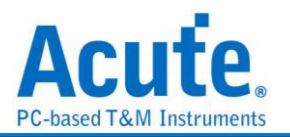

「1」。例如:一個資料串流包含的位元依序為"0010110010", 通過編碼則為"10 10 01 10 01 10 10 01 10 01 10 01 10"。

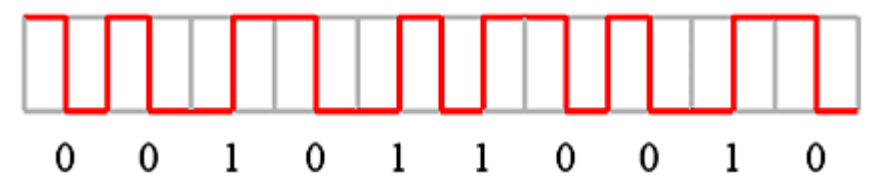

Differential Manchester: 差動式曼徹斯特編碼技巧的主要特色和曼徹斯特 (IEEE802.3)編碼相同。在每一個位元時間中間都有電位的轉換。不同的是, 在差動式 曼徹斯特編碼中, 除了位元時間中間的電位轉換外, 在位元時間一開始時也有電位轉換 則代表「0」, 否則代表「1」。換句話說, 如果資料值是「0」, 則在位元時間的開始及 中間都有電位的轉換。如果資料值是「1」, 則只在位元時間的中間有電位的轉換。例 如:一個資料串流包含的位元依序為"0011101011", 通過編碼則為"10 10 01 10 01 01 10 10 01 10"。

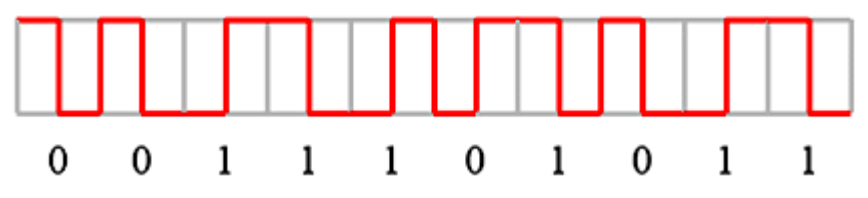

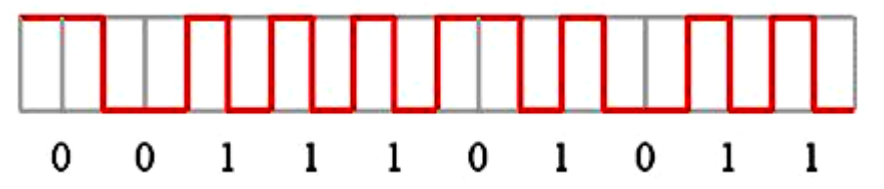

Miller: Miller 編碼應用在 RFID 的資料處理系統中。若資料為1時資料中間會由高電位轉低電位或是由低電位轉高電位。若資料為0時則保持為原來的電位,但是當資料為連續的0時則相鄰的0之間會發生電位轉換。例如:一個資料串流包含的位元依序為 "0010110010",通過編碼則為"11 00 01 11 10 01 11 00 01 11。

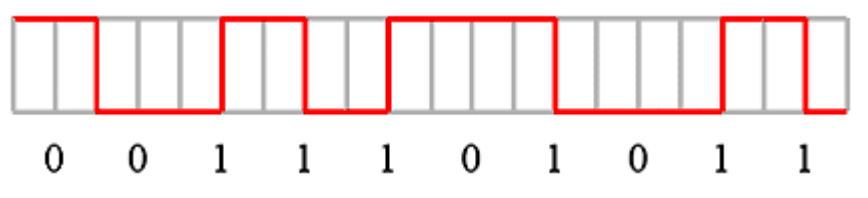

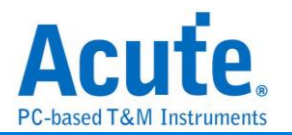

Modified Miller: Modified Miller 編碼應用在 RFID 的資料處理系統中。Idle 時會保持在高電位,當資料為 0 時會在資料起始點出現一個脈衝。若資料為 1 時會再資料中間出現 一個脈衝,但是當一個資料 0 緊接在資料 1 的後面時則不會動作,例如:一個資料串流包 含的位元依序為"1011001010",通過編碼則如下圖所示

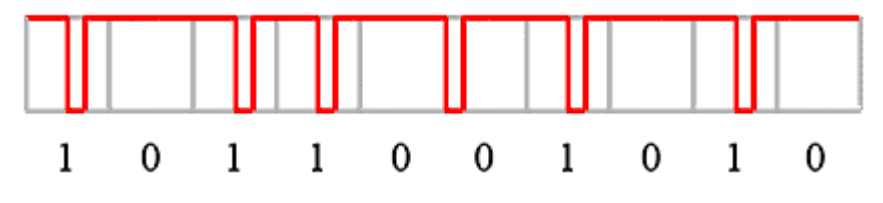

| 參數設定                                   |   |                                                                                                    |
|----------------------------------------|---|----------------------------------------------------------------------------------------------------|
| 🔤 Line Decoding 参數設定                   |   | ×                                                                                                   |
| 解碼選擇                                   |   |                                                                                                    |
| :                                      |   | 選擇編碼的格式,以及設定相關參數                                                                                    |
| Data Channel A0                        | Ţ | NRZI (Transition occurs for a one) 👻                                                                |
| 範圍選擇                                   |   | 1 1 0 1 0 0 1 1 0                                                                                   |
| 選擇要分析的範圍<br>起始位置 結束位置<br>緩衝區開頭 ▼ 緩衝區結尾 | • | <ul> <li>Show Unknown Show Bus</li> <li>✓ Auto-Detect Data Rate</li> <li>Data Rate 1 MHz</li> </ul> |
|                                        |   | <ul> <li>預設 </li> <li>✓確定 </li> <li>★取消</li> </ul>                                                  |

**解碼選擇:** 設定待測物上的訊號端接在邏輯分析儀的通道編號。 選擇編碼的格式:

I. NRZI (Transition occurs for a one)

- II. NRZI (Transition occurs for a zero)
- III. Manchester (Thomas)
- IV. Manchester (IEEE802.3)
- V. Differential Manchester
- VI. Biphase Mark Decode
- VII. Miller
- VIII. Modified Miller

Show Unknown: 顯示未知的訊號。

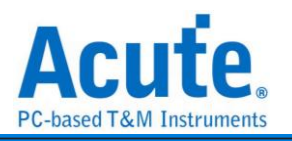

Show Bus: 顯示通訊組。

Auto-Detect Data Rate: 設定對方的鮑率或者由系統自動偵測。

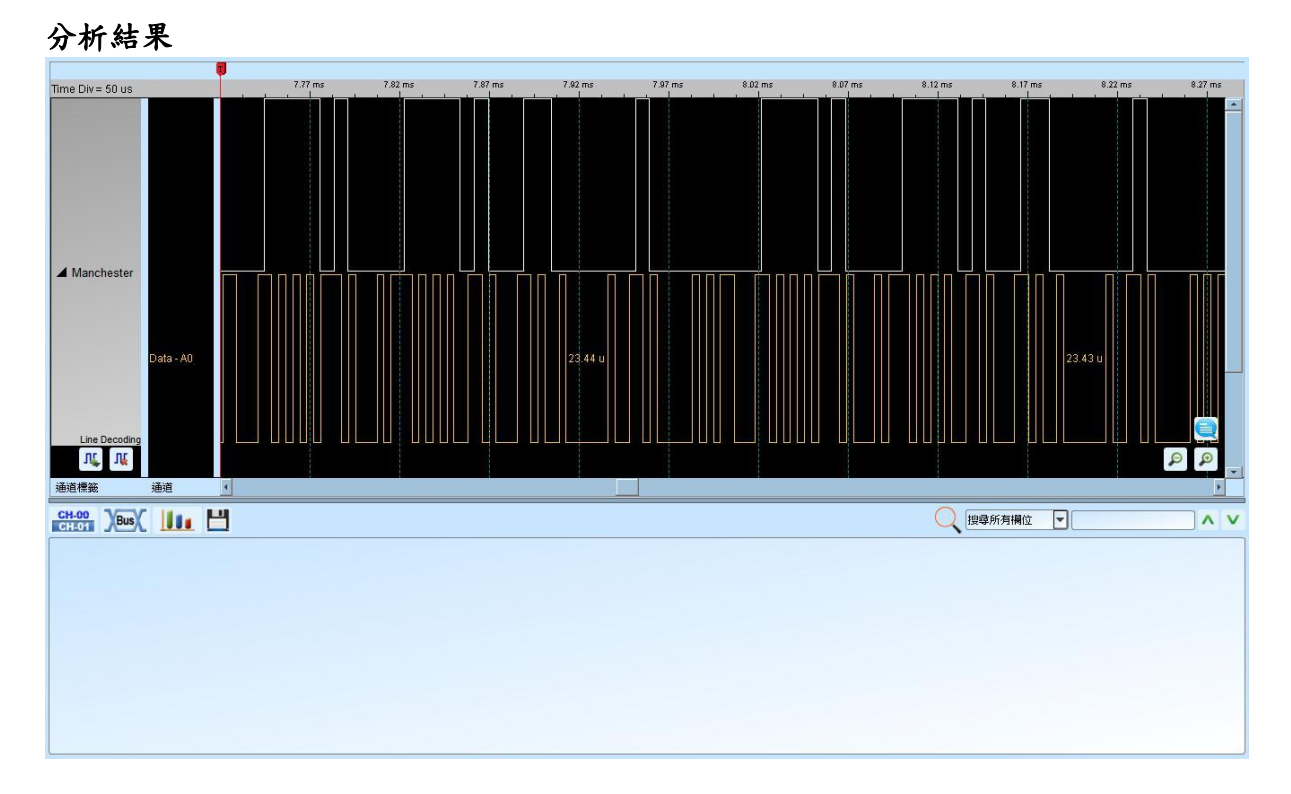

#### Acute Technology Inc. Copyright ©2024

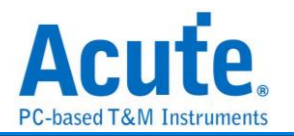

## Line Encoding

數位資訊皆可被編碼為數位訊號。而特定編碼技術的選擇, 端賴於符合特殊的需求與可 利用的媒介和通訊裝置。最簡易的數位資料之數位編碼方式是指定不同電壓準位代表二 進位數 0 和 1。而較複雜的編碼機制通常是為了改善效能。

常見的編碼方式如下:

NRZI(Non return to zero, inverted):翻轉不歸零制,是2進制信號,此信號對應於實 體性發送,以此欲於一些發送媒體(介質)。有以下兩種模式:

NRZI(Transition occurs for a one): 遇「1」則是變更原有準位,由高變低或由低變高。 遇「0」則保持原有的準位而不改變。例如:一個資料串流包含的位元依序為"110100110", 假設初始狀態為「1」,通過編碼則為"011000100"。

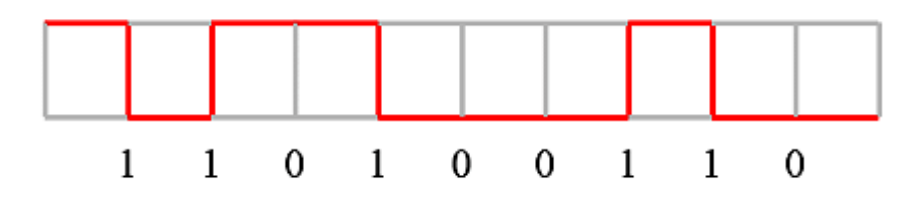

NRZI(Transition occurs for a zero): 遇「0」則是變更原有準位,由高變低或由低變高。遇「1」則保持原有的準位而不改變。例如:一個資料串流包含的位元依序為 "001011001",假設初始狀態為「1」,通過編碼則為"011000100"。

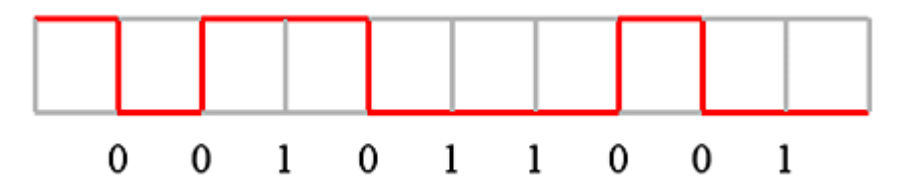

Manchester: 曼徹斯特編碼是許多區域網路採用的編碼技巧。其主要特性是無論資料 是 0 或是 1, 在每一個位元時間的中央都有電位的轉換。 有以下三種模式:

Manchester(Thomas):由正電位到負電位代表「1」,而由負電位到正電位則代表「0」。 例如:一個資料串流包含的位元依序為"0010110010",通過編碼則為"01 01 10 01 10 10 01 01 10 01"。

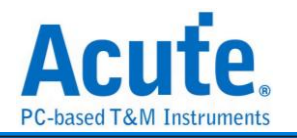

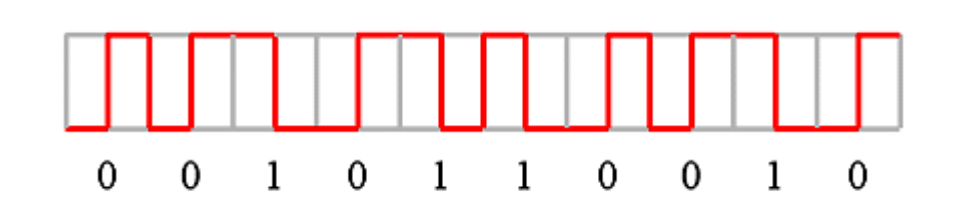

Manchester(IEEE802.3):由正電位到負電位代表「0」,而由負電位到正電位則代表「1」。例如:一個資料串流包含的位元依序為"0010110010",通過編碼則為"10 10 01 10 01 10 01 10 10 01 10"。

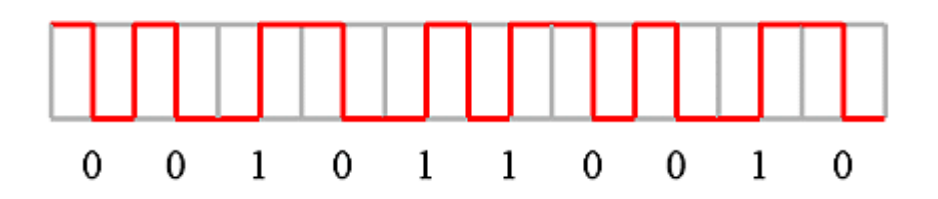

Differential Manchester: 差動式曼徹斯特編碼技巧的主要特色和曼徹斯特 (IEEE802.3)編碼相同。在每一個位元時間中間都有電位的轉換。不同的是, 在差動式 曼徹斯特編碼中, 除了位元時間中間的電位轉換外, 在位元時間一開始時也有電位轉換 則代表「0」, 否則代表「1」。換句話說, 如果資料值是「0」, 則在位元時間的開始及 中間都有電位的轉換。如果資料值是「1」, 則只在位元時間的中間有電位的轉換。例 如:一個資料串流包含的位元依序為"0011101011", 通過編碼則為"10 10 01 10 01 01 10 10 01 10"。

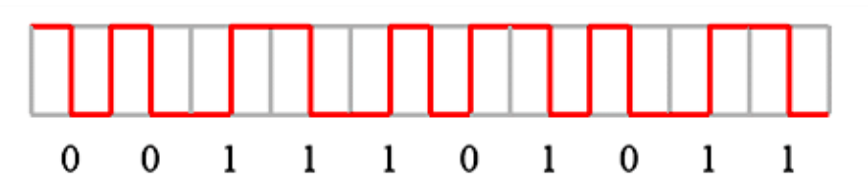

AMI(Alternate Mark Inversion): 三階電流脈衝, 訊號通常區分成三種電位狀態:「正 電位」、「零電位」、「負電位」。

傳輸方式有以下四種:

AMI(Standard): 遇「0」則是準位 0, 遇「1」則是+/-準位互換。

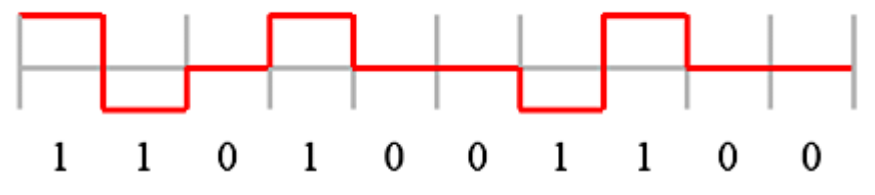

AMI(B8ZS): Bipolar-8-Zero Substitution 雙極訊號8個0替代。基本上像AMI方式,但 是當遇到連續8個0時會作特殊處理。例如:若1的狀態為+,則將00000000 轉換成

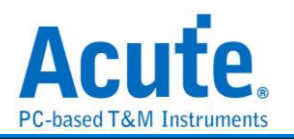

000+-0-+;若1的狀態為-,則將00000000轉換成000-+0+-。

B= 有效雙極訊號。

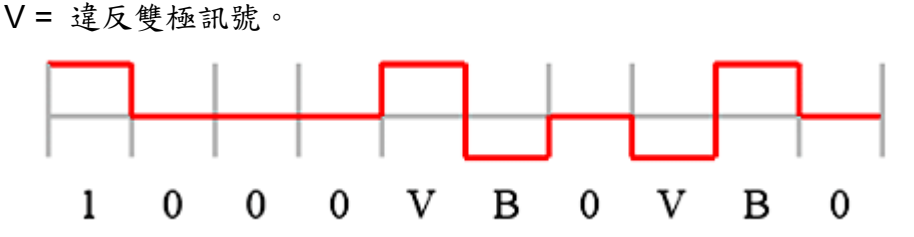

AMI(HDB3): High Density Bipolar 3 高密度雙極訊號-3 個 0。基本上像 AMI 方式,但 是當遇到連續 4 個 0 時會作特殊處理。例如:若 1 的狀態為+,則將 0000 轉換成 000+ 或是-00-(依奇偶狀況決定);若 1 的狀態為-,則將 0000 轉換成 000-或是+00+(依奇偶 狀況決定)。所謂奇偶狀況就是第一次用 000+而第二次用-00-,依此類推。

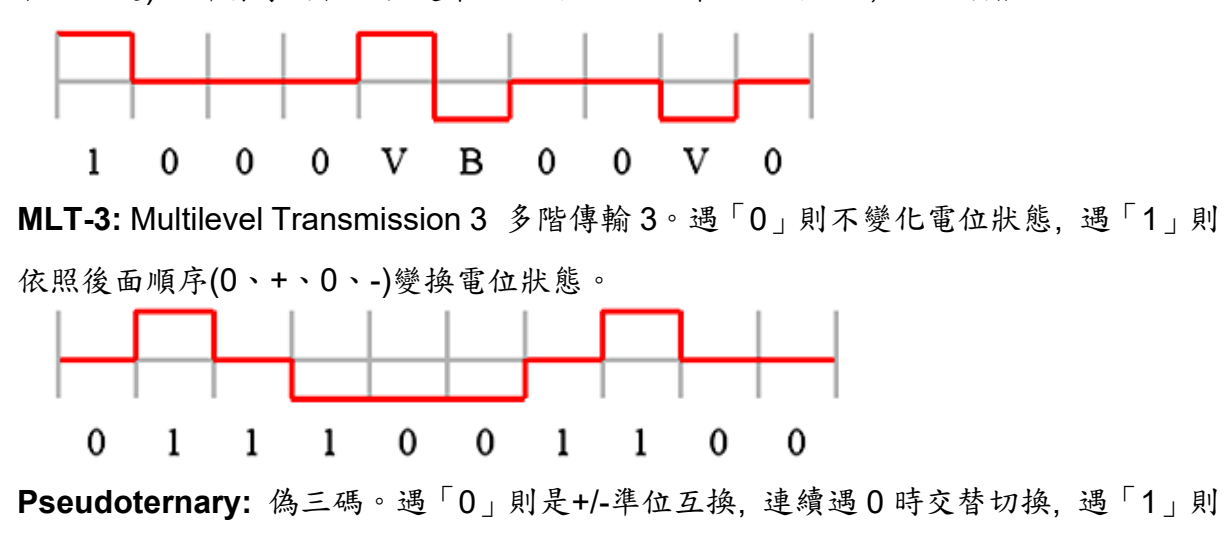

是準位0。

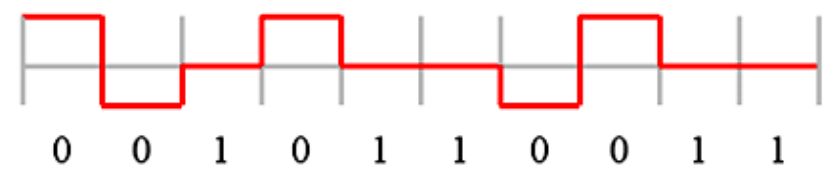

CMI(Coded Mark Inversion): 運用在光纖通信。遇「0」則用"01"表示, 遇「1」則是 交替地用"00"和"11"表示。

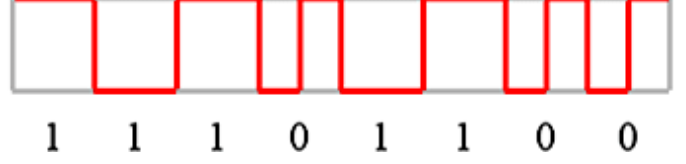

Biphase Mark: 雙相符號編碼, 是許多數位錄音採用的編碼技巧。把資料位元拆成兩個部分, 若資料為 1 時, 則拆成 01 或 10。若數據為 0 時, 則為 00 或 11。每個資料位元結束時必須反向, 這樣接收端就能以接收到的訊號自己做信號同步的工作。例如:一

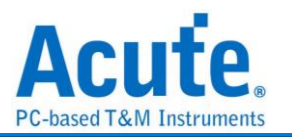

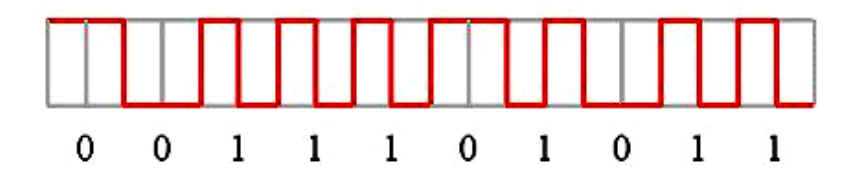

Miller: Miller 編碼應用在 RFID 的資料處理系統中。若資料為 1 時資料中間會由高電位轉低電位或是由低電位轉高電位。若資料為 0 時則保持為原來的電位,但是當資料為連續的 0 時則相鄰的 0 之間會發生電位轉換。例如:一個資料串流包含的位元依序為 "0010110010",通過編碼則為"11 00 01 11 10 01 11 00 01 11。

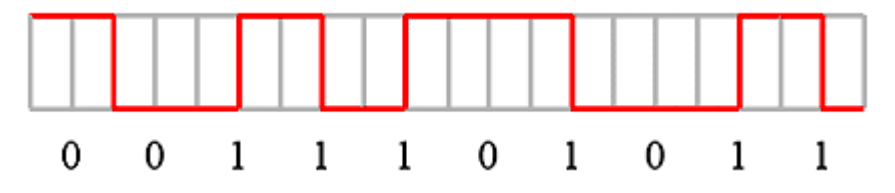

Modified Miller: Modified Miller 編碼應用在 RFID 的資料處理系統中。Idle 時會保持在高電位,當資料為 0 時會在資料起始點出現一個脈衝。若資料為 1 時會再資料中間出現 一個脈衝,但是當一個資料 0 緊接在資料 1 的後面時則不會動作,例如:一個資料串流包 含的位元依序為"1011001010",通過編碼則如下圖所示

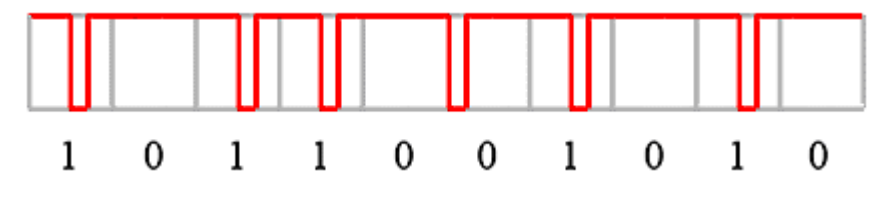

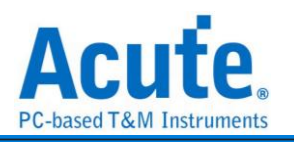

| 參數設定                       |   |                                      |
|----------------------------|---|--------------------------------------|
| 🔜 Line Encoding 參數設定       |   | X                                    |
| 解碼選擇                       |   |                                      |
| <b>1</b>                   |   | 選擇編碼的格式,以及設定相關參數                     |
| Data Channel A0            | • | NRZI (Transition occurs for a one) 💌 |
| 範圍選擇                       |   |                                      |
| 選擇要分析的範圍                   |   | 1 1 0 1 0 0 1 1 0                    |
| 起始位置 結束位置<br>緩衝區開頭 ▼ 緩衝區結尾 | - | ✓ Auto-Detect Data Rate              |
|                            | _ | Data Rate 1 MHz                      |
|                            |   | 預設 →確定 ×取消                           |

解碼選擇: 設定待測物上的訊號端接在邏輯分析儀的通道編號。

選擇編碼的格式,以及設定相關參數:

- I. NRZI (Transition occurs for a one)
- II. NRZI (Transition occurs for a zero)
- III. Manchester (Thomas)
- IV. Manchester (IEEE802.3)
- V. Differential Manchester
- VI. AMI (Standard)
- VII. AMI (B8ZS)
- VIII. AMI (HDB3)
- IX. Pseudoternary
- X. MLT-3
- XI. CMI
- XII. Biphase Mark Encode
- XIII. Miller
- XIV. Modified Miller

Auto-Detect Data Rate: 設定對方的鮑率或者由系統自動偵測。

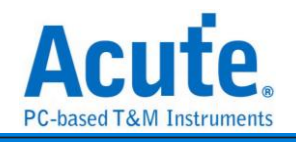

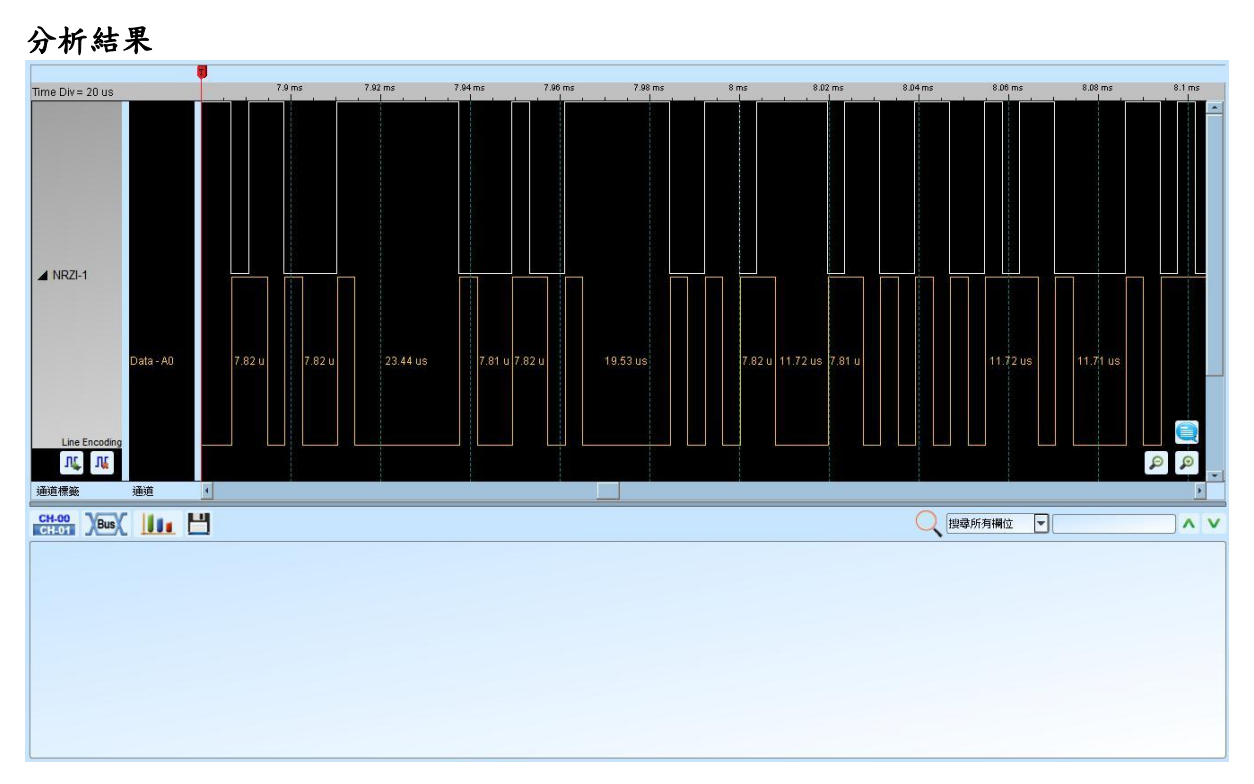

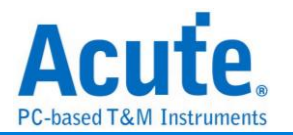

# LPC

LPC(Low pin count Bus)匯流排,由 Intel 制定其規格,用以取代主機板上的 ISA bus。 主要應用於 Legacy I/O devices 資料傳輸用途。

| 參數設定     |                                                                                                    |           |        |     |    |           |        |   |
|----------|----------------------------------------------------------------------------------------------------|-----------|--------|-----|----|-----------|--------|---|
| 🔜 LPC 参舞 | 敗設定                                                                                                    |           |        |     |    |           |        | × |
| 通道設定     |                                                                                                    |           |        |     |    |           |        |   |
| :        | LFRAME#                                                                                                    | A1 🗘      | LAD[2] | A4  | \$ | LCLK      | A0 \$  |   |
|          | LAD[0]                                                                                                    | A2 \$     | LAD[3] | A5  | \$ | Data Edge | 上升緣 💌  |   |
|          | LAD[1]                                                                                                    | A3 \$     |        |     |    |           |        |   |
|          | Show the field                                                                                                    | in report |        |     |    |           |        |   |
|          | <ul> <li>START</li> <li>CYCLETYF</li> <li>SIZE</li> <li>TAR</li> <li>ADDR</li> <li>CHANNEI</li> <li>DATA</li> <li>SYNC</li> <li>STOP</li> </ul> | PE+DIR    |        |     |    |           | ▲<br>▼ |   |
| 波形顏色—    |                                                                                                    |           |        |     |    |           |        |   |
|          | START                                                                                                    | •         |        | ADD | R  | -         |        |   |
|          | CYCTYPE+DIR                                                                                                    | -         |        | DAT | A  | •         |        |   |
|          | CHANNEL                                                                                                    | -         |        | SYN | IC | -         |        |   |
|          | TAR                                                                                                    | •         |        | IDS | EL | •         |        |   |
|          | SIZE/MSIZE                                                                                                    | -         |        | STO | Р  | -         |        |   |
| 分析範圍     | 選擇要分析                                                                                                    | 所的範圍      |        |     |    |           |        |   |
| r d      | 起始位置                                                                                                    |           | 結束位置   | 1   |    |           |        |   |
|          | 緩衝區開發                                                                                                    | 頑 ▼       | 緩衝區線   | 框 ▼ |    |           |        |   |
| (        | ●預設                                                                                                    |           |        |     |    | ❤確定       | ★取消    |   |

LCLK: LPC 資料傳輸之 Clock。

Data Edge: 設定 LCLK 上升緣或下降緣時分析資料。

LFRAME#: 標示出每個 Frame 傳輸週期的開始位置或中斷 Frame 傳輸之用。

LAD[0-3]: 資料匯流排用以傳輸命令、地址和資料之用。

Show the field in report: 啟用報告過濾功能, 只要勾選需顯示於報告示窗內的項

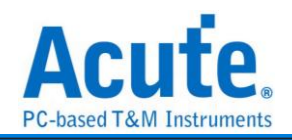

| 分析船木 | 分 | 析 | 結 | 釆 |
|------|---|---|---|---|
|------|---|---|---|---|

| Time/Div = 2                                                                                                    | 200 ns                                                                                                    |                                                                                                    |                                                                                                    | at =                                                                                                    | 90.45 × 90.45 ×                                                                                                | 00.45 c                                                  | 91.45 - | 90.45 ×           | 271.375            | 91.45 * | 50 AS # | 90.45 - | 90 <del>4</del> 5 e | 90.45 × 90.45 ×                                                                                                    | 90.45 z      |
|----------------------------------------------------------------------------------------------------|----------------------------------------------------------------------------------------------------|----------------------------------------------------------------------------------------------------|----------------------------------------------------------------------------------------------------|----------------------------------------------------------------------------------------------------|----------------------------------------------------------------------------------------------------|----------------------------------------------------------|---------|-------------------|--------------------|---------|---------|---------|---------------------|----------------------------------------------------------------------------------------------------|--------------|
| LPC But                                                                                                    | A5: A0                                                                                                    |                                                                                                    | 51 K 0                                                                                                    | 064 TAR(                                                                                                    |                                                                                                    | 6 6 0 15 TARC                                            |         | <b>51 IX</b> 0054 | TARI 6 6 6 6 6 6 6 |         | 15 TAR( | N IS    | 0064 TAR            |                                                                                                    | 6 6 0 15 TAR |
| CLK                                                                                                    | AO                                                                                                    |                                                                                                    |                                                                                                    |                                                                                                    |                                                                                                    |                                                          |         |                   |                    |         |         |         |                     |                                                                                                    |              |
| LFRAME                                                                                                    | A1                                                                                                    |                                                                                                    |                                                                                                    |                                                                                                    | 1.07 w                                                                                                    | 4                                                        |         |                   |                    | 1.07 w  |         |         |                     |                                                                                                    |              |
| LAD_0                                                                                                    | A2                                                                                                    |                                                                                                    |                                                                                                    |                                                                                                    |                                                                                                    |                                                          |         |                   |                    |         |         |         |                     |                                                                                                    |              |
| LAD_1                                                                                                    | A3                                                                                                    |                                                                                                    | 120 m                                                                                                    |                                                                                                    | 450 no                                                                                                    | 90 m                                                     | 380 na  | 120 m             | 450 at             | 90 n    | n 360 m | 120 ns  |                     | 450 m                                                                                                    | 90 m         |
| LAD_2                                                                                                    | A.4                                                                                                    |                                                                                                    |                                                                                                    |                                                                                                    |                                                                                                    |                                                          |         |                   |                    |         |         |         |                     |                                                                                                    |              |
| LAD_3                                                                                                    | A.5                                                                                                    |                                                                                                    |                                                                                                    |                                                                                                    |                                                                                                    | Logic 0 (480ns)                                          |         |                   | 60 ns 480          |         |         |         |                     |                                                                                                    |              |
|                                                                                                    |                                                                                                    |                                                                                                    |                                                                                                    |                                                                                                    |                                                                                                    |                                                          |         |                   |                    |         |         |         |                     |                                                                                                    |              |
| 15                                                                                                    | 14                                                                                                    | OLive                                                                                                    |                                                                                                    |                                                                                                    |                                                                                                    |                                                          |         |                   |                    |         |         |         |                     |                                                                                                    |              |
| 通道標籤                                                                                                    | 通道                                                                                                    |                                                                                                    |                                                                                                    |                                                                                                    |                                                                                                    |                                                          |         |                   |                    |         |         |         |                     |                                                                                                    |              |
| CH-00<br>CHE01                                                                                                    | Bus LPC Bus(L                                                                                                    |                                                                                                    |                                                                                                    |                                                                                                    |                                                                                                    |                                                          |         |                   |                    |         |         |         |                     |                                                                                                    |              |
|                                                                                                    | <u>, , , , , , , , , , , , , , , , , , , </u>                                                                                                    |                                                                                                    |                                                                                                    |                                                                                                    |                                                                                                    |                                                          |         |                   |                    |         |         |         |                     | < 组織所列酬过 ▼ 文子                                                                                                    |              |
|                                                                                                    | Timestamp                                                                                                    | Field                                                                                                    | #Clocks                                                                                                    | LAD                                                                                                    |                                                                                                    |                                                          | Comment |                   |                    |         |         |         |                     |                                                                                                    |              |
| 22668                                                                                                    | Timestamp<br>90.4563133a                                                                                                    | Field                                                                                                    | #Clocks                                                                                                    | LAD                                                                                                    |                                                                                                    |                                                          | Comment |                   |                    |         |         |         |                     |                                                                                                    |              |
| 22668<br>22669                                                                                                    | Timestamp<br>90.4563133a<br>90.456313675a                                                                                                    | Field<br>TAR<br>START                                                                                                    | #Clocks                                                                                                    | LAD<br>FF                                                                                                    | Used for Memory or I/C                                                                                         | O or DMA cycles.                                         | Comment |                   |                    |         |         |         |                     | C (Birden Ministry C.)                                                                                                    |              |
| 22668<br>22669<br>22670                                                                                                    | Timestamp<br>90.45631338<br>90.4563136758<br>90.4563137058                                                                                                    | Field<br>TAR<br>START<br>CYCLETYPE+DIR                                                                                                    | #Clocks<br>2<br>1                                                                                           | LAD<br>FF<br>0                                                                                                    | Used for Memory or I/C<br>I/O Read                                                                             | 0 or DMA cycles.                                         | Comment |                   |                    |         |         |         |                     |                                                                                                    |              |
| 22668<br>22669<br>22670<br>22671<br>22671                                                                                                    | Timestamp<br>90.4563133s<br>90.456313675s<br>90.456313705s<br>90.456313735s                                                                                                    | Field<br>TAR<br>START<br>CYCLETYPE+DIR<br>ADDR                                                                                                    | #Clocks<br>2<br>1<br>1<br>4                                                                                 | LAD<br>FF<br>0<br>0<br>0064                                                                                                    | Used for Memory or I/C<br>I/O Read                                                                             | 0 or DMA cycles.                                         | Comment |                   |                    |         |         |         |                     |                                                                                                    |              |
| 22668<br>22669<br>22670<br>22671<br>22672<br>22673                                                                                                    | Timestamp<br>90.4563133a<br>90.456313475a<br>90.456313705a<br>90.456313705a<br>90.45631376a<br>90.45631386a<br>90.45631386a                                                                                                    | Field<br>TAR<br>START<br>CYCLETYPE+DIR<br>ADDR<br>TAR<br>DATA                                                                                                    | #Clocks<br>2<br>1<br>1<br>4<br>2                                                                            | LAD<br>FF<br>0<br>0<br>0064<br>FF<br>15                                                                                                    | Used for Memory or I/C<br>I/O Read                                                                             | 0 or DMA cycles.                                         | Comment |                   |                    |         |         |         |                     | A newware to the second second se |              |
| 22668<br>22669<br>22670<br>22671<br>22672<br>22673<br>22673                                                                                                    | Timestamp<br>90.4563133a<br>90.456313475a<br>90.456313705a<br>90.456313705a<br>90.456313755a<br>90.45631386a<br>90.45631384a                                                                                                    | Field<br>TAR<br>START<br>CYCLETYPE+DIR<br>ADDR<br>TAR<br>DATA<br>TAB                                                                                                    | #Clocks<br>2<br>1<br>1<br>4<br>2<br>2<br>2                                                                  | LAD<br>FF<br>0<br>0<br>0064<br>FF<br>15<br>FF                                                                                                    | Used for Memory or I/C<br>I/O Read                                                                             | 0 or DMA cycles.                                         | Comment |                   |                    |         |         |         |                     |                                                                                                    |              |
| 22668<br>22669<br>22670<br>22671<br>22672<br>22673<br>22673<br>22674<br>22675                                                                                  | Timestamp<br>90.45631338<br>90.4563137058<br>90.4563137058<br>90.4563137058<br>90.4563137358<br>90.456313868<br>90.456314348<br>90.4563147758                                                                                                    | Field<br>TAR<br>START<br>CYCLETYPE+DIR<br>ADOR<br>TAR<br>DATA<br>TAR<br>START                                                                                                    | #Clocks<br>2<br>1<br>1<br>4<br>2<br>2<br>2                                                                  | LAD<br>FF<br>0<br>0<br>0<br>0<br>0<br>0<br>0<br>0<br>6<br>4<br>FF<br>15<br>FF<br>0<br>0<br>0<br>0<br>0<br>0<br>0<br>0<br>0<br>0<br>0<br>0<br>0                                                                                                    | Used for Memory or 1/0<br>1/0 Read                                                                             | 0 or DMA cycles.                                         | Comment |                   |                    |         |         |         |                     |                                                                                                    |              |
| 22668<br>22669<br>22670<br>22671<br>22672<br>22673<br>22673<br>22674<br>22675<br>22676                                                                         | Timestamp<br>90.45631338<br>90.4563136758<br>90.4563137058<br>90.4563137058<br>90.456313868<br>90.4563183868<br>90.456314349<br>90.456314758<br>90.456314058                                                                                                    | Field<br>TAR<br>START<br>CYCLETYPE+DIR<br>ADOR<br>TAR<br>DATA<br>TAR<br>START<br>CYCLETYPE+DIR<br>CYCLETYPE+DIR                                                                                                    | #Clocks<br>2<br>1<br>1<br>4<br>2<br>2<br>2<br>1<br>1                                                        | LAD<br>FF<br>0<br>0<br>0<br>0<br>0<br>0<br>0<br>5<br>FF<br>15<br>FF<br>0<br>0<br>0<br>0<br>0<br>0<br>0<br>0<br>0<br>0<br>0<br>0<br>0                                                                                                    | Used for Memory or 1/0<br>1/0 Read<br>Used for Memory or 1/0<br>1/0 Read                                       | 0 or DMA cycles.<br>0 or DMA cycles.                     | Comment |                   |                    |         |         |         |                     |                                                                                                    |              |
| 22668<br>22669<br>22670<br>22671<br>22672<br>22673<br>22673<br>22674<br>22675<br>22676<br>22676<br>22677                                                       | Timestamp<br>90.45631338<br>90.4563136758<br>90.4563137058<br>90.4563137058<br>90.45631437358<br>90.456314348<br>90.456314348<br>90.456314438<br>90.456314458                                                                                                    | Field<br>TAR<br>START<br>CYCLETYPE-DIR<br>ADDR<br>TAR<br>DATA<br>TAR<br>START<br>CYCLETYPE-DIR<br>ADDR                                                                                                    | #Clocks<br>2<br>1<br>1<br>4<br>2<br>2<br>2<br>2<br>1<br>1<br>4                                              | LAD<br>FF<br>0<br>0064<br>FF<br>15<br>FF<br>0<br>0<br>0<br>0064                                                                                                    | Used for Memory or I/C<br>I/O Read<br>Used for Memory or I/C<br>I/O Read                                       | 0 or DMA cycles.<br>0 or DMA cycles.                     | Comment |                   |                    |         |         |         |                     |                                                                                                    |              |
| 22668<br>22669<br>22670<br>22671<br>22672<br>22673<br>22673<br>22674<br>22675<br>22676<br>22676<br>22677<br>22678                                              | Timestamp<br>90.45631338<br>90.4563137058<br>90.4563137058<br>90.4563137058<br>90.456313865<br>90.456314348<br>90.4563147758<br>90.4563147758<br>90.4563147758<br>90.456314958                                                                                                    | Field<br>TAR<br>START<br>CVCLETYPE-DIR<br>ADDR<br>TAR<br>START<br>CVCLETYPE-DIR<br>ADDR<br>TAR<br>ADDR<br>TAR                                                                                                    | #Clocks<br>2<br>1<br>1<br>4<br>2<br>2<br>2<br>1<br>1<br>4<br>2<br>2<br>1<br>1<br>4<br>2                     | LAD<br>FF<br>0<br>0<br>0<br>0<br>0<br>6<br>4<br>FF<br>0<br>0<br>0<br>0<br>0<br>0<br>0<br>0<br>0<br>0<br>0<br>6<br>4<br>FF<br>5<br>FF<br>0<br>0<br>0<br>0<br>6<br>4<br>FF<br>5<br>FF<br>0<br>0<br>0<br>0<br>0<br>0<br>0<br>0<br>0<br>0<br>0<br>0<br>0 | Used for Memory or 1/0<br>1/0 Read<br>Used for Memory or 1/0<br>1/0 Read                                       | D or DMA cycles.<br>D or DMA cycles.                     | Comment |                   |                    |         |         |         |                     |                                                                                                    |              |
| 22668<br>22669<br>22670<br>22671<br>22672<br>22673<br>22673<br>22674<br>22675<br>22676<br>22677<br>22678<br>22679                                              | Timestamp<br>90.45631338<br>90.4563136758<br>90.4563137058<br>90.4563137058<br>90.456313738<br>90.456313738<br>90.45631448<br>90.45631448<br>90.4563144858<br>90.4563146358<br>90.456315448                                                                                                    | Field<br>TAR<br>START<br>CYCLETYPE+DIR<br>ADDR<br>TAR<br>START<br>CYCLETYPE+DIR<br>ADDR<br>TAR<br>DATA                                                                                                    | #Clocks<br>2<br>1<br>1<br>4<br>2<br>2<br>2<br>1<br>1<br>4<br>2<br>2<br>2<br>2<br>2<br>2<br>2<br>2<br>2<br>2 | LAD<br>FF<br>0<br>0064<br>FF<br>15<br>FF<br>0<br>0<br>0064<br>FF<br>15<br>FF<br>15                                                                                                    | Deed for Memory or 1/5<br>1/0 Read<br>Deed for Memory or 1/6<br>1/0 Read                                       | 0 or DMA cycles.<br>0 or DMA cycles.                     | Comment |                   |                    |         |         |         |                     |                                                                                                    |              |
| 22668<br>22669<br>22670<br>22671<br>22672<br>22673<br>22673<br>22675<br>22675<br>22676<br>22677<br>22678<br>22679<br>22679<br>22680                            | Timestamp<br>90.4563136758<br>90.4563136758<br>90.456313758<br>90.456313758<br>90.456313758<br>90.456313758<br>90.456314848<br>90.4563146758<br>90.4563146759<br>90.456314968<br>90.45631548                                                                                                    | Field<br>TAR<br>START<br>CVCLETYPE+DIR<br>ADOR<br>TAR<br>DATA<br>TAR<br>ADOR<br>TAR<br>DATA<br>TAR<br>DATA<br>TAR                                                                                                    | #Clocks<br>2<br>1<br>1<br>4<br>2<br>2<br>2<br>1<br>1<br>4<br>2<br>2<br>2<br>2<br>2<br>2<br>2<br>2<br>2<br>2 | LAD<br>FF<br>0<br>0<br>00664<br>FF<br>15<br>FF<br>0<br>0<br>0<br>0<br>0<br>0<br>0<br>0<br>0<br>0<br>0<br>0<br>0<br>0<br>0<br>0<br>0<br>0                                                                                                    | Deed for Memory or 1/0<br>1/0 Read<br>Deed for Memory or 1/0<br>1/0 Read                                       | O or DMA cycles.<br>O or DMA cycles.                     | Comment |                   |                    |         |         |         |                     |                                                                                                    |              |
| 22668<br>22669<br>22670<br>22671<br>22672<br>22673<br>22673<br>22675<br>22675<br>22676<br>22677<br>22678<br>22679<br>22680<br>22680<br>22681                   | Timestamp           90.4563133           90.45631375s           90.45631375s           90.45631375s           90.45631375s           90.45631375s           90.45631375s           90.45631375s           90.45631375s           90.45631375s           90.4563143a           90.4563146s           90.4563146s           90.4563146s           90.4563146s           90.4563146s           90.4563146s           90.4563146s           90.4563155s           90.4563155s           90.4563155s           90.4563155s                      | Field<br>TAR<br>START<br>CVCLETYPE+DIR<br>ADDR<br>TAR<br>START<br>CVCLETYPE+DIR<br>ADDR<br>TAR<br>DATA<br>TAR<br>START<br>TAR<br>START<br>TAR<br>START                                                                                                    |                                                                                                    | LAD<br>FF<br>0<br>0064<br>FF<br>15<br>FF<br>0<br>0064<br>FF<br>15<br>FF<br>0<br>0                                                                                                    | Deed for Memory or 1/0<br>1/0 Read<br>Deed for Memory or 1/0<br>1/0 Read                                       | 0 or DMA cycles.<br>0 or DMA cycles.<br>0 or DMA cycles. | Comment |                   |                    |         |         |         |                     |                                                                                                    |              |
| 22668<br>22670<br>22671<br>22672<br>22673<br>22673<br>22675<br>22675<br>22675<br>22677<br>22677<br>22678<br>22679<br>22680<br>22681<br>22681<br>22682          | Tmestamp           90.45631337           90.456313759           90.456313759           90.456313759           90.456313759           90.456313759           90.456313849           90.45631448           90.45631448           90.45631448           90.45631448           90.45631448           90.456315448           90.456315448           90.4563156758           90.4563156758           90.4563156758           90.4563156758           90.4563156758                                                                               | Field<br>TAR<br>START<br>CVCLETYPE-DIR<br>ADOR<br>TAR<br>START<br>CVCLETYPE-DIR<br>TAR<br>TAR<br>TAR<br>START<br>CVCLETYPE-DIR                                                                                                    | #Clocks 2 4 2 2 2 2 2 2 1 1 4 2 2 2 2 2 1 1 1 4 2 2 2 1 1 1 1                                               | LAD<br>FF<br>0<br>0064<br>FF<br>15<br>FF<br>0<br>0<br>00664<br>FF<br>15<br>FF<br>0<br>0<br>0<br>0<br>0<br>0<br>0<br>0<br>0<br>0<br>0<br>0<br>0                                                                                                    | Deed for Memory or 1/0<br>1/0 Read<br>Deed for Memory or 1/0<br>1/0 Read<br>Used for Memory or 1/0<br>1/0 Read | 0 or DMA cycles.<br>0 or DMA cycles.<br>0 or DMA cycles. | Comment |                   |                    |         |         |         |                     |                                                                                                    |              |
| 22668<br>22669<br>22670<br>22671<br>22672<br>22673<br>22674<br>22675<br>22675<br>22677<br>22678<br>22677<br>22678<br>22679<br>22680<br>22681<br>22682<br>22683 | Timestamp           90.45631338           90.45631375s           90.456313705s           90.456313705s           90.456313705s           90.456313705s           90.456313705s           90.456313705s           90.456313705s           90.456313705s           90.45631475s           90.45631463s           90.45631463s           90.45631463s           90.45631463s           90.45631463s           90.45631463s           90.45631463s           90.4563155s           90.45631555s           90.45631555s           90.456315935s | Field<br>TAR<br>TAR<br>START<br>CCCLETY2F-DIR<br>ADOR<br>TAR<br>BATA<br>TAR<br>START<br>CCCLETY2F-DIR<br>ADOR<br>TAR<br>DATA<br>TAR<br>DATA<br>CCCLETY2F-DIR<br>ADOR<br>TAR<br>CCCLETY2F-DIR<br>ADOR<br>TAR<br>DATA<br>ADOR<br>TAR<br>START<br>CCCLETY2F-DIR<br>ADOR<br>TAR<br>START<br>CCCLETY2F-DIR<br>ADOR<br>TAR<br>START<br>TAR<br>START<br>CCCLETY2F-DIR<br>ADOR<br>TAR<br>START<br>TAR<br>START<br>START<br>START<br>STAR | #Clocks<br>2<br>1<br>1<br>2<br>2<br>2<br>2<br>2<br>2<br>2<br>2<br>2<br>2<br>2<br>2<br>2<br>2<br>2<br>2      | LAD<br>FF<br>0<br>0064<br>FF<br>15<br>FF<br>0<br>0064<br>FF<br>15<br>FF<br>0<br>0<br>0<br>0064<br>0064                                                                                                    | Deed for Memory or 1/C<br>1/O Read<br>Deed for Memory or 1/C<br>1/O Read<br>Deed for Memory or 1/C<br>1/O Read | O or IMA cycles.<br>O or IMA cycles.<br>O or IMA cycles. | Comment |                   |                    |         |         |         |                     |                                                                                                    |              |

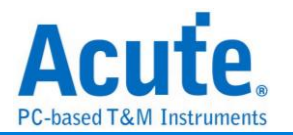

## LPT

LPT(Line Printer Terminal Port)是自 80 年代起在個人電腦上相當普遍的並列介面,主要是讓使用者可以連接印表機等設備。目前支援其中 EPP Mode 的匯流排分析。

| 參數設定      |                      |         |                                                                          |   |
|-----------|----------------------|---------|--------------------------------------------------------------------------|---|
| 🚐 LPT(EPF | 9) 參數設定              |         |                                                                          | × |
| 通道設定      |                      |         | 波形顏色                                                                     |   |
|           | Data0(LSB)           | CH 0 🗢  | Read Address                                                             |   |
|           | Data[7:0] => [ CH 7: | CH 0]   | Write Address                                                            |   |
|           | /nWrite              | CH 8 🌲  | Read Data 🔹                                                              |   |
|           | /nWait               | СН 9 🗘  | Write Data                                                               |   |
|           | /nDStrb              | CH 10 🌲 | 分析範圍                                                                     |   |
|           | /nAStrb              | CH 11 🌲 |                                                                          |   |
|           | /nInit               | CH 0    | 選擇要分析的範圍                                                                 |   |
|           | /nIntr               | CH 0    | <ul> <li>起始位置</li> <li>結束位置</li> <li>緩衝區開頭 ▼</li> <li>緩衝區結尾 ▼</li> </ul> |   |
|           | Address Table Re     | port    |                                                                          |   |
| ◯預言       | ž                    |         | ◆確定 ★取消                                                                  | ] |

Data0(LSB): 共8個通道的 Data, 只需設定 LSB 的通道即可, 其他通道程式會自動擴 增。

/nWrite: 標示資料的傳輸方向。

/nWait: 通知傳輸已經完成。

/nDStrb: 標示目前傳輸的是資料。

/nAStrb:標示目前傳輸的是位址。

/nlnit: 通知 LPT 回到相容模式, 此通道可選擇是否使用。

/nlntr: 中斷訊號,此通道可選擇是否使用。

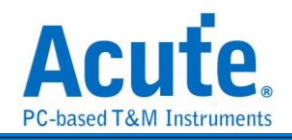

| 入村          | ~結             | 果         |            |      |         |      |            |        |           |      |        |        |     |         |     |                         |           |        |     |                |          |            |            |         |      |            |          |       |            |     |
|-------------|----------------|-----------|------------|------|---------|------|------------|--------|-----------|------|--------|--------|-----|---------|-----|-------------------------|-----------|--------|-----|----------------|----------|------------|------------|---------|------|------------|----------|-------|------------|-----|
| - 10        | 1.4.1.2.2      |           | <b>P</b>   |      |         |      |            |        |           |      |        |        |     |         |     |                         |           |        |     | -COC 40-1-     |          |            |            |         |      |            |          |       |            |     |
| leibit = 10 | o iis ,        |           | -606.46 us | -601 | 6.36 us |      | -826.28 ur | 5      | -606.16 u | 8    | -605.0 | 6 us   | -00 | 6.96 us | -   | 605.0 <mark>6</mark> us |           | 605.78 | us  | -605.66 us -60 | 15.58 us | -605.46 us | -605.26 us | -605.20 | l us | -805.16 us | -605.0   | 6 us  | -604.96 us |     |
| Bus 1       | A16, A13       | ,A1       | ₽/D:2B     |      |         | R/D  | 5.64       |        |           | RÆ   | 5      |        |     | R/D:88  | ľ   |                         | Я         | /D-BB  |     | R/D.00         |          | R/D:07     |            | R/D-FF  |      |            | R/D:\$73 |       |            |     |
| 1_nWhite    | A0             |           |            |      |         |      |            |        |           |      |        |        |     |         |     |                         |           |        |     |                |          |            |            |         |      |            |          |       |            |     |
| 14_nDStr    | rb A13         |           | 65 m       | 100  |         | 65 x | us 🛛       | 105 n  |           | 60 m |        | 105 no |     | 65 as   | 1   | 00 ns                   | 6         | 5 ns   | 10  | 15 ne 60 ns    | 105 nz   | 65 ns      | 100 m      | 65 no   | 10   | 15 m - 60  | ) 16     |       |            |     |
| 17_nAStr    | b A16          |           |            |      |         |      |            |        |           |      |        |        |     |         |     |                         |           |        |     |                |          |            |            |         |      |            |          |       |            |     |
| 11_nWait    | A10            |           | 65 m       |      | 100 ms  | 0    | SS no      | 10     | 5 ns      | 65   | 10     | 100    | ùs  | 65 ni   |     | 100 as                  |           | 65 m   |     | 105 as 65 as   | 100 no   | 65 m       | 100 ns     | 65 ni   |      | 105 m      | 65 m     |       |            |     |
| 10_lintr    | A9             |           |            |      |         |      |            |        |           |      |        |        |     |         |     |                         |           |        |     |                |          |            |            |         |      |            |          |       |            |     |
| 6_nInit     | A15            |           | 30 m 2     | 5 ns |         |      |            | 265 ns |           |      |        |        |     | 280 :   | 5   | Lo                      | gic 0 (28 | iOns)  |     |                | .90 as   |            |            |         |      |            | 55 ns    |       |            |     |
| в. 1        | <b>W</b>       | C         | Live       |      |         |      |            |        |           |      |        |        |     |         |     |                         |           |        |     |                |          |            |            |         |      |            |          |       |            | • • |
| 177.92      | Nete:          |           |            |      |         |      |            |        |           |      |        |        |     |         |     |                         |           |        |     |                |          |            |            |         |      |            |          |       |            |     |
|             | Bus ( Bus 1(L) | יז) 🚽 🖸 📋 |            |      |         |      |            |        |           |      |        |        |     |         |     |                         |           |        |     |                |          |            |            |         |      |            | 1所有構立 💌  | ]文学包含 |            |     |
|             | Timestamp      | R/W       | Addr/Data  | DO   | D1      | D2   | D3         | D4     | D5        | D6   | D7     | D8     | D9  | D10     | D11 | D12                     | D13       | D14    | D15 | ASCII          | _        |            |            |         |      |            |          |       |            |     |
| -6          | 06.491s        | Read      | Data       | 28   | 64      | 85   | 88         | 88     | 00        | 07   | m      | 13     |     |         |     |                         |           |        |     | +d             |          |            |            |         |      |            |          |       |            |     |
| 54          | 1.3218         | Write     | Address    | 12   |         |      |            |        |           |      |        |        |     |         |     |                         |           |        |     |                |          |            |            |         |      |            |          |       |            |     |
| 1.          | 074255ms       | Write     | Address    | F6   |         |      |            |        |           |      |        |        |     |         |     |                         |           |        |     |                |          |            |            |         |      |            |          |       |            |     |
| 1.          | 61559ms        | Write     | Address    | FO   |         |      |            |        |           |      |        |        |     |         |     |                         |           |        |     |                |          |            |            |         |      |            |          |       |            |     |
| 2.          | 19746ms        | Write     | Address    | λ7   |         |      |            |        |           |      |        |        |     |         |     |                         |           |        |     | 4              |          |            |            |         |      |            |          |       |            |     |
| 2.          | 789465ms       | Write     | Address    | AB   |         |      |            |        |           |      |        |        |     |         |     |                         |           |        |     |                |          |            |            |         |      |            |          |       |            |     |
| 3.          | 741065ms       | Write     | Data       | 5.8  | OF      | 77   | 04         |        |           |      |        |        |     |         |     |                         |           |        |     | 2.w.           |          |            |            |         |      |            |          |       |            |     |
| - 1         | 067665ES       | , sead    | Data       | 28   | 0.5     | 22   | 88         | 88     | 00        | 07   | 07     | 2.3    | 0.5 | 00      | = 1 | OF                      | 77        | 00     | 22  | +0             |          |            |            |         |      |            |          |       |            |     |
| 1           | 96500584       | Write     | Data       | 00   | 52      | 07   | 77         | 08     | 00        | 00   | 52     | OF     | 77  | 00      | 17  | OF                      | 53        | OF     | 77  | 7 9 7 9 7 9    |          |            |            |         |      |            |          |       |            |     |
| 4.          | 967675ns       | Write     | Data       | 06   | FF      | 58   | OF         | 77     | 0C        | 22   | 00     | SA     | OF  | 77      | 08  | 00                      | 00        | SA     | OF  |                |          |            |            |         |      |            |          |       |            |     |
| 4.          | 97034ms        | Write     | Data       | 77   | 09      | 08   | 5A         | OF     | 77        | 0C   | 88     | OD     | 5A  | OF      | 77  | OF                      | BA        | 5A     | OF  | wz.wz.wz.      |          |            |            |         |      |            |          |       |            |     |
| 4.          | 973005ms       | Write     | Data       | 77   | 0C      | 22   | 00         | 5A     | 0F        | 77   | 03     |        |     |         |     |                         |           |        |     | w.".Z.w.       |          |            |            |         |      |            |          |       |            |     |
| 5.          | 58261ms        | Read      | Data       | 00   | 00      | 00   | 00         | 00     | 00        | 00   | 00     | 00     | 00  | 00      | 00  | 00                      | 00        | 00     | 00  |                |          |            |            |         |      |            |          |       |            |     |
| 5.          | 585275ms       | Read      | Data       | 00   | 00      | 00   | 00         | 00     | 00        | 00   | 00     | 00     | 00  | 00      | 00  | 00                      | 00        | 00     | 00  |                |          |            |            |         |      |            |          |       |            |     |
| 5.          | 58794ms        | Read      | Data       | 00   | 00      | 00   | 00         | 00     | 00        | 00   | 00     | 00     | 00  | 00      | 00  | 00                      | 00        | 00     | 00  |                |          |            |            |         |      |            |          |       |            |     |
| 5.          | 59061ms        | Read      | Data       | 00   | 00      | 00   | 00         | 00     | 00        | 00   | 00     | 00     | 00  | 00      | 00  | 00                      | 00        | 00     | 00  |                |          |            |            |         |      |            |          |       |            |     |
| 5.          | 593275ms       | Read      | Data       | 00   | 00      | DÓ   | 00         | 00     | 00        | 00   | 00     | 00     | 00  | 00      | 00  | 00                      | 00        | 00     | 00  |                |          |            |            |         |      |            |          |       |            |     |

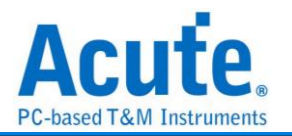

### Math

Math 的功用是能夠針對擷取到的訊號做運算。訊號包含單一通道或是多通道組合成的 匯流排。可針對其訊號組合成的數值進行加、減、乘、除、AND、XOR、OR、NAND、 NOR、XNOR 或 Bit Shift 的運算。

| <b>參數</b> 設定                                                                                                  |                  |                 |
|----------------------------------------------------------------------------------------------------|------------------|-----------------|
| 🚐 Math 參數設定                                                                                                   |                  | ×               |
| 運算元設定          運算元 1:         #         運算元 2:         反轉位元順序         運輯移位         十六進制         ●         十進制 | <b>算式列表</b>      | 篩選條件<br>=<br>Oh |
| 波型顔色<br>↓<br>運算結果<br>符合篩選條件<br>▼                                                                              | 設定檔列表<br>設定檔名稱 # | 战入<br>删除        |
| 範圍選擇<br>選擇要分析的範圍<br>起始位置    結束位置<br>緩衝區開頭     緩衝區結尾                                                           | ●預設 ◆確定 ×取消      |                 |

#### 1. 運算通道設定:

- 運算元:欲進行計算之通道或匯流排,會自動列出目前波形視窗中的通道或 匯流排標簽名稱。
- ii. 運算子: 可選擇
  - ◆ 算數運算子: 加、減、乘、除
  - ◆ 邏輯運算子: AND、XOR、OR、NAND、NOR、XNOR、>>、<<
- iii. 「=」按鈕: 將算式新增到算式列表。

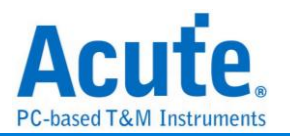

iv. 位元順序倒轉: 軟體預設在新增匯流排時, 通道編號小的為 lsb, 通道編號大

的為 msb。使用者可以透過勾選此選項將 lsb 和 msb 的順序倒轉。

| 🧠 匯济 | 統設定           |           | ×                              |  |  |  |  |  |  |
|------|---------------|-----------|--------------------------------|--|--|--|--|--|--|
| ● 快速 | ● 快速設定 ○ 手動設定 |           |                                |  |  |  |  |  |  |
| 120  |               |           |                                |  |  |  |  |  |  |
|      | MSB           | <b>5</b>  | LSB                            |  |  |  |  |  |  |
| *    | 7 - 6 - 5     | 4 - 3 - 2 | <b>→</b> 1 <b>→</b> 0 <b>→</b> |  |  |  |  |  |  |
|      |               | ₩ 確定      | 🗶 肋心道                          |  |  |  |  |  |  |
|      |               |           | 🕶 4X/B                         |  |  |  |  |  |  |

- V. 位元移位方式:可選擇(i)算數移位、(ii)邏輯移位、(iii)旋轉循環移位、(iv)旋
   轉帶進位移位。搭配邏輯運算子中的 >> 和 << 使用。</li>
- Vi. 數值顯示方式:提供十六進制、十進制和二進制顯示方式
- vii. 算式列表: 顯示使用者新增的算式, 上限為 8 組。
- Viii. 「將算式加入運算元」按鈕:將算式列表中被選定的運算式新增至運算元中 供使用者選取,以對通道或匯流排做進一步運算。被新增進運算元的運算式 在與其他運算元運算時會以一組括號框起來。最多支援2層括號。
- ix. 「刪除選擇算式」按鈕: 將選定的算式從算式列表中清除。
- 2. 波型顏色設定:
  - i. 設定數值運算結果後的 Frame 顏色
- ii. 設定比較條件和符合條件的 Frame 的顏色
- 3. 條件運算設定:
  - i. 「比較條件」按鈕: 可以設定 >= 、 > 、 = 、 <= 、 <。
  - ii. 比較數值:可輸入要進行條件比較的數值。支援十六進制和十進制的數值表 示方式。
- 設定檔:列出所有的設定檔名稱,使用者可以快速切換不同的設定檔。設定檔記錄著不同的算式列表。

操作方式

- 1. 選定運算元和運算子後,按下「=」將算式新增到算式列表
- 2. 選定要進行運算的算式
- 3. 設定計算結果的 Frame 顏色
- 4. 設定要比較的條件、輸入比較數值和符合條件的 Frame 顏色
- 5. 按下「確定」按鈕

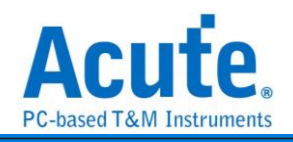

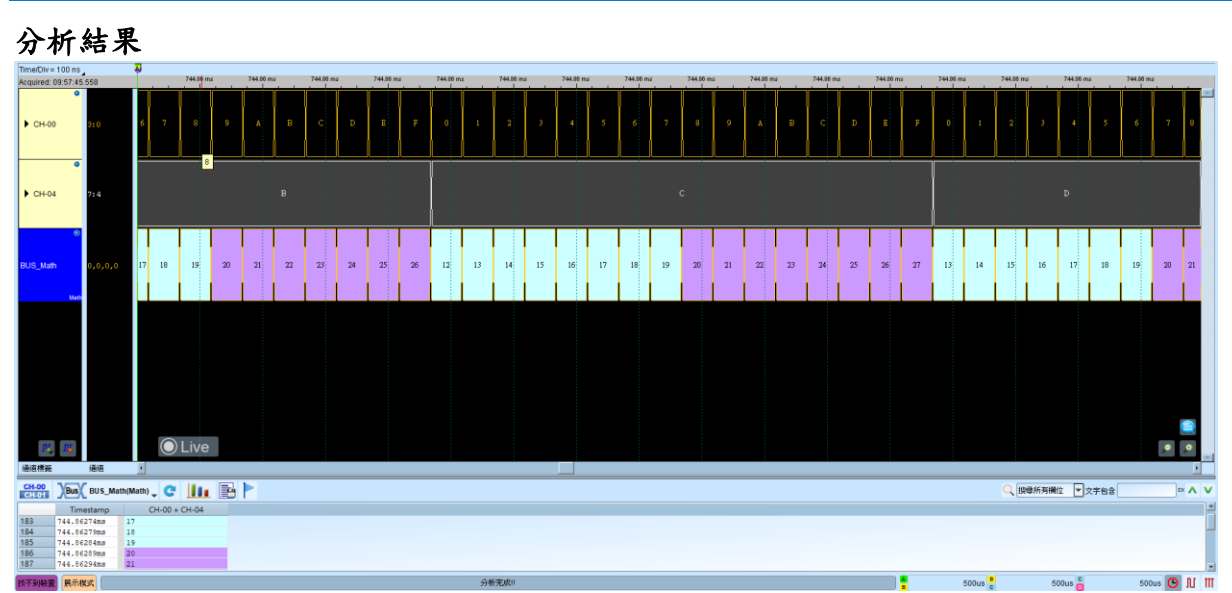

注意事項: 設定完成之後,按下確定,會將當時所有的設定寫入檔案並儲存在工作目錄 (AqMath.bin)下。該檔案在每次按下確定時都會被覆寫,所以存檔時,除了要儲存波形 檔之外,還要將 AqMath.bin 另外儲存一份。開啟該波形檔時,須先將 AqMath.bin 置於 工作目錄下再開啟該波形檔即可。

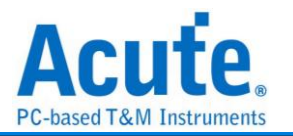

### **M-Bus**

M-Bus (Meter-Bus) 是一種用來遠端讀取熱量表的匯流排, 也可以用於其他能源的測量表。

| 教設定                 |                                                   |
|---------------------|---------------------------------------------------|
| 苎 MBus 參數設定         | ×                                                 |
| 參數設定                | 波形顏色                                              |
| 1                   |                                                   |
| 參數設定                | Start / Stop 🗾 🗸 Cl Field 🚽                       |
| Master A0 🌻         | L Field   Data                                    |
| Polarity Auto -     | C Field Check Sum                                 |
| Slave A1            | A Field 👻                                         |
| Polarity Idle Low 👻 | 分析範圍                                              |
|                     | 選擇要分析的範圍                                          |
| ✔ 自動偵測              | 起始位置 結束位置                                         |
| 鮑率 9600 -           | 緩衝區開頭 ▼ 緩衝區結尾 ▼                                   |
| 細項設定                |                                                   |
| Parity None -       |                                                   |
| MSB First           |                                                   |
| Adv. Report         |                                                   |
|                     | <ul> <li>●預設</li> <li>◆確定</li> <li>★取消</li> </ul> |

**参數設定:** 設定訊號通道及極性。若總線上有 Slave,可以額外設定 Slave 的通道。勾選時啟用。

鮑率: 訊號的傳輸速度。勾選自動偵測會自行偵測鮑率。

細項設定:

- 1. Parity: 錯誤偵測
- 2. MSB first: 顯示為 MSB first 的格式。勾選時啟用。
- 3. Adv. report: Advanced report。勾選時啟用。

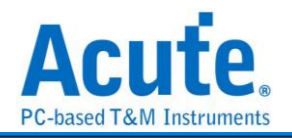

| Timer  | liv=5ms      | 2                    |                  |                         |                  |                                    |                                            |                            |                                                                                 |                            |                           |                  |
|--------|--------------|----------------------|------------------|-------------------------|------------------|------------------------------------|--------------------------------------------|----------------------------|---------------------------------------------------------------------------------|----------------------------|---------------------------|------------------|
|        |              | 3.95                 | s :              | 0.97 s 3:               | 97 s             | 0.98 s 0.98 s                      | 0.98 s 3.99 s                              | 45 45                      | 4.01 s 4.01 s 4.02 s 4.02 s                                                     | 4.00 s                     | 4.03 s 4.04 s             | 1                |
|        | 0            |                      | 1,1,1,1          | 11111                   |                  |                                    |                                            |                            |                                                                                 |                            |                           |                  |
|        |              | 12 245 405 115 125 5 | 55 105 105 105 1 | 35 1 35 1 55 3 15 JOB T | A 125 RE5 1 35 1 | 15 185 505 345 175 185 375 185 165 | SEN DEN DEN SEN SID FED SID DIN ZAN DEN ZI | THE SEA OF THE THE SEA S & | FED STA 175 795 145 135 125 116 245 405 116 145 255 165 595 165 165 165 595 175 | 1Ch 29b 28b 56b 34b 12b 10 | Th 165 175 115 105 105 55 | a 165 585 175 07 |
|        |              |                      |                  |                         | 1 1 1 1          |                                    |                                            |                            |                                                                                 |                            |                           |                  |
| 🛋 M    | Bus          | ten and the design   | a de la de la de |                         |                  |                                    |                                            | e ne e coren una e anenda  |                                                                                 |                            | n tin in in in in in      |                  |
|        | Marta        | r-10                 |                  |                         |                  |                                    |                                            |                            |                                                                                 |                            |                           |                  |
|        | AL           |                      |                  |                         |                  |                                    |                                            |                            |                                                                                 |                            |                           |                  |
| _      | If Ifee      |                      |                  |                         |                  |                                    |                                            |                            |                                                                                 |                            |                           |                  |
| (2)(0) | 100 (G)(R    | 1                    |                  |                         |                  |                                    |                                            |                            |                                                                                 |                            |                           |                  |
| MENU   | 196 NOL      |                      |                  |                         |                  |                                    |                                            |                            |                                                                                 |                            |                           |                  |
| CH-0   | But MBus     | (MBus) 📿             |                  |                         |                  |                                    |                                            |                            |                                                                                 | Q 提舉所有關位                   | ▼ 文字和念                    | × A V            |
| CH-C   |              |                      |                  |                         |                  |                                    |                                            |                            |                                                                                 |                            |                           |                  |
| _      | Timestamp    | Telegram Format      | L Field(h)       | C Field(h)              | A Field(h)       | CI Field(h)                        | User Data(h)                               | Check Sum(h)               | Information                                                                     |                            |                           |                  |
| 9      | 3.95085045#  |                      |                  |                         |                  |                                    | 04, 37, 18, 02                             | 18                         |                                                                                 |                            |                           |                  |
| 10     | 3.98939559#  | Long Frame           | 06               | SND_UD(53)              | FE               | Data send(51)                      | 01, 7A, 08                                 | 25                         |                                                                                 |                            |                           |                  |
| 11     | 4.001896715s | Long Frame           | OD               | SND_UD(53)              | FE               | Data send(51)                      | 07, 79, 04, 03, 02, 01, 24, 40             |                            |                                                                                 |                            |                           |                  |
| 12     | 4.0018967155 |                      |                  |                         |                  |                                    | 01, 04                                     | 95                         |                                                                                 |                            |                           |                  |
| 13     | 4.0216901658 | Long Frame           | 05               | SND_OD(53)              | 12               | Data send(51)                      | 00, 79, 78, 56, 34, 12, 00, 06             |                            |                                                                                 |                            |                           |                  |
| 14     | 4.0216901658 | Taxan Paran          |                  | 000 000 (5.0)           |                  | Desc. and (C1)                     | 07, 01, 00, 00                             | 55                         |                                                                                 |                            |                           |                  |
| 15     | 4.04356/1358 | Long Frame           | 07               | 500_00(53)              | 07               | Data send(51)                      | 00, 13, 00, 5M                             | 20                         |                                                                                 |                            |                           |                  |
| 17     | 4.057110028  | Long Frame           | 06               | Sab_OD(53)              | 01               | Data send(51)                      | CG, 32, 75                                 | 26                         |                                                                                 |                            |                           |                  |
| 10     | 4.000000000  | Long Frane           | 0.0              | Sab_00(53)              | 03               | Data send(51)                      | 72                                         | 18                         |                                                                                 |                            |                           |                  |
| 10     | 4.000020735  | Long Frame           | 03               | SND IID (53)            | 01               | Data send(51)                      | 05, 86, 00, 07, 01, 00, 00                 | 48                         |                                                                                 |                            |                           |                  |
| 20     | 4 1122550854 | Long Frame           | 03               | SND TD (53)             | 05               | Data gend(51)                      | 00 96 09 11 05 00 00                       | 50                         |                                                                                 |                            |                           |                  |
| 21     | 4.130033258  | Long Frame           | 06               | SND UD (53)             | 01               | Data send(51)                      | 40. DA. 0B                                 | CA                         |                                                                                 |                            |                           |                  |
| 22     | 4.142534388  | Long Frame           | 15               | RSP UD(08)              | 02               | Variable data respond(7            | 78, 56, 34, 12, 24, 40, 01, 07             | C/A                        |                                                                                 |                            |                           |                  |
| 23     | 4.14253438#  |                      |                  |                         |                  |                                    | 13, 00, 00, 00, 0C, 78, 04, 03             |                            |                                                                                 |                            |                           |                  |
| 24     | 4.142534385  |                      |                  |                         |                  |                                    | 02. 01                                     | 9D                         |                                                                                 |                            |                           |                  |
| 25     | 4.170661915  |                      |                  |                         |                  |                                    | 00                                         |                            |                                                                                 |                            |                           |                  |
| 26     | 6.474077625s | Long Frame           | 04               | SND_UD(53)              | FE               | Application reset(50)              | 10                                         | B1                         |                                                                                 |                            |                           |                  |
| 27     | 6.48449523#  | Single Character     |                  |                         |                  |                                    |                                            |                            |                                                                                 |                            |                           |                  |
| 28     | 6.485536998  | Long Frame           | 13               | RSP_UD(08)              | 05               | Fixed data respond(73)             | 78, 56, 34, 12, 0A, 00, E9, 7E             |                            |                                                                                 |                            |                           |                  |
| 29     | 6.485536998  |                      |                  |                         |                  |                                    | 01, 00, 00, 00, 35, 01, 00, 00             |                            |                                                                                 |                            |                           |                  |
| 30     | 6.485536998  |                      |                  |                         |                  |                                    |                                            | 3C                         |                                                                                 |                            |                           |                  |
| 31     | 6.511580995# | Long Frame           | 15               | RSP_UD(08)              | 02               | Variable data respond(7            | 78, 56, 34, 12, 24, 40, 01, 07             |                            |                                                                                 |                            |                           |                  |
| 32     | 6.511580995# |                      |                  |                         |                  |                                    | 55, 00, 00, 00, 03, 13, 15, 31             |                            |                                                                                 |                            |                           |                  |
| 33     | 6.511580995# |                      |                  |                         |                  |                                    | 00, DA, 02, 3B, 13, 01, 8B, €0             |                            |                                                                                 |                            |                           |                  |
| 34     | 6.511580995# |                      |                  |                         |                  |                                    | 04, 37, 18, 02                             | 18                         |                                                                                 |                            |                           |                  |
| 35     | 6.5501261258 | Long Frame           | 06               | SND_UD(53)              | FE               | Data send(51)                      | 01, 7A, 08                                 | 25                         |                                                                                 |                            |                           |                  |
| 30     | 6.562627258  | Long Frame           | OD               | SND_UD (53)             | TE.              | Data send(51)                      | 07, 79, 04, 03, 02, 01, 24, 40             |                            |                                                                                 |                            |                           |                  |
| 37     | 6.562627258  | Long Parma           | 0.8              |                         |                  | Date and (E1)                      | 01, 04                                     | 95                         |                                                                                 |                            |                           |                  |
| 20     | 0.0024206955 | Long Frank           | 02               | 5au_00(53)              | 12               | Daca send(o1)                      | 00, 79, 70, 56, 34, 12, 00, 06             |                            |                                                                                 |                            |                           |                  |
| 40     | 0.0024206955 | Long Prope           | 07               | ENT. 110 (5.3)          | 07               | Data and (51)                      | 08 13 08 55                                | 20                         |                                                                                 |                            |                           |                  |
|        | 0.00469/003  | Trans Erang          |                  | 000_00(53)              | W.F              | nare semiir)                       | V0, 10, V0, DA                             | 0.0                        |                                                                                 |                            |                           |                  |

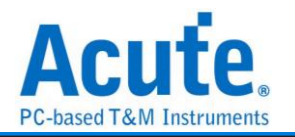

# MCTP over I<sup>2</sup>C

MCTP(Management Component Transport Protocol)over I<sup>2</sup>C 是 DMTF(Distributed Management Task Force) 制定的管理協議,允許 管理控制器(如 BMC、EC、NIC) 透過 I<sup>2</sup>C 匯流排進行通訊。這種方式主要用於 伺服器、嵌入式系統和硬體監控,允許 不同的管理元件以標準化的方式交換訊息。

### 參數設定

| 📇 MCTP  | over I2C Settings                       | ×                       | < |
|---------|-----------------------------------------|-------------------------|---|
| 通道設定    |                                         |                         |   |
| ::/     | SCL A0 🗢<br>SDA A1 🜩                    | Advanced Decode Setting |   |
| Destina | ation Address Configuration             | NCSI<br>Ethernet        |   |
| 波形顏色    |                                         |                         |   |
|         | DestinationAddres 🗾 👻                   | NVME 🗾                  |   |
|         | MCTP                                    | SPDM -                  |   |
|         | Control 🗸                               |                         |   |
|         | PLDM 🗨                                  | Vendor PCI 🗾            |   |
|         | NCSI                                    | Vendor IANA 🗾 👻         |   |
| 0.45 M  | Ethernet 🗾                              | Message 🗾 🗸 🗸           |   |
| 分析範圍    | 選擇要分析的<br>範圍<br>起始位置 結束位<br>緩衝區開頭 → 緩衝配 | 置                       |   |
|         | ●預設                                     | ❤確定    ★取消              |   |

**通道設定:**設定待測物上的信號端接在邏輯分析儀的通道編號。 Destination Address Configuration:設定裝置位址及其對應的通訊協定。 Advanced Decode Setting: 顯示原始 data 的詳細含義。

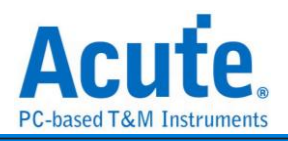

| 200 us                                                                                                    | ×15                                                                                                    |                                                                                                    |                    |             | 5a.s          |             |               |              |                 |                           |                          |                   |
|----------------------------------------------------------------------------------------------------|----------------------------------------------------------------------------------------------------|----------------------------------------------------------------------------------------------------|--------------------|-------------|---------------|-------------|---------------|--------------|-----------------|---------------------------|--------------------------|-------------------|
| 09:38:05.050                                                                                                    | -042                                                                                                    | 14 us -024.90 us                                                                                                    | -707.12 us -4      | 109.27 us   | -471.42 us -3 | 53.68 us    | 235.71 us -11 | 7.05 us 0 ps | 117.86 us       | 236.71 us 363.68 us 471.4 | 2 us 689.27 us 707.12 us | 024.90 us 942.041 |
| •                                                                                                    |                                                                                                    |                                                                                                    | WR 1D (3           | A) CMD: 10  | Bytes: 32     | H           | Address 3F    | WR 48 (8C)   | CMD: 21         |                           | WR 1D (3A) CMD: 10       | Bytes: 32         |
| MCTPov SCL-0                                                                                                    |                                                                                                    |                                                                                                    |                    |             |               |             |               |              |                 |                           |                          |                   |
| SDA-1                                                                                                    |                                                                                                    |                                                                                                    | 30 U               | 50 us 70 u  | s 80 us       | 57.5 us 60  | us 117.5 us   | 30 u 50 us   | 40 us 30 u 30 u |                           | 30 u 50 us 70 u          | s 80 us 57.5 us   |
| initi<br>View puis m                                                                                                    | 4                                                                                                    | TRever(20)                                                                                                    |                    |             |               |             |               |              |                 |                           |                          |                   |
| Very post                                                                                                    | and the second second                                                                                                    |                                                                                                    |                    | 000 000     |               | 1.0         | 1. T          | 14           |                 | 14-0-4-                   |                          |                   |
| amp (nr.mm.ss.m                                                                                                    | <sup>A</sup> ID/WP) I                                                                                                    | 0 20                                                                                                    | SlaveAddr Headervi | H DEID SEIL | SOM EOM P     | stseq. 10 1 | visg ag ic    | MisgType     |                 | MsgBody                   | PEC                      |                   |
|                                                                                                    | - and turk a                                                                                                    |                                                                                                    |                    |             |               |             |               |              |                 |                           |                          |                   |
| 9:36:05.050.                                                                                                    | 46 (WR) 2                                                                                                    |                                                                                                    |                    |             |               |             |               |              |                 |                           |                          |                   |
| 9:36:05.050                                                                                                    | 46 (WR) 2<br>1D (WR) 1                                                                                                    | 1 20                                                                                                    |                    |             |               |             |               |              |                 |                           |                          |                   |
| 9:36:05.050<br>9:36:05.051<br>9:36:05.052                                                                                                    | 46 (WR) 2<br>1D (WR) 1<br>46 (WR) 2                                                                                                    | 1<br>0 20<br>1                                                                                                    |                    |             |               |             |               |              |                 |                           |                          |                   |
| 9:36:05.050<br>9:36:05.051<br>9:36:05.052<br>9:36:05.052                                                                                                    | 46 (WR) 2<br>1D (WR) 1<br>46 (WR) 2<br>1D (WR) 1                                                                                                    | 1<br>0 20<br>1<br>0 20                                                                                                    |                    |             |               |             |               |              |                 |                           |                          |                   |
| 9:36:05.050<br>9:36:05.051<br>9:36:05.052<br>9:36:05.052<br>9:36:05.053                                                                                                    | 46 (WR) 4<br>1D (WR) 1<br>46 (WR) 2<br>1D (WR) 1<br>46 (WR) 1                                                                                                    | 1 20<br>1 20<br>1 20                                                                                                    |                    |             |               |             |               |              |                 |                           |                          |                   |
| 9136105.050<br>9136105.051<br>9136105.052<br>9136105.052<br>9136105.053<br>9136105.054                                                                                                    | 46 (WR) 2<br>1D (WR) 1<br>46 (WR) 2<br>1D (WR) 1<br>46 (WR) 2<br>1D (WR) 1                                                                                                    | 1 20<br>1 20<br>1 20<br>1 20<br>1 20                                                                                                    |                    |             |               |             |               |              |                 |                           |                          |                   |
| 9136105.050<br>9136105.051<br>9136105.052<br>9136105.052<br>9136105.053<br>9136105.054<br>9136105.054                                                                                                    | 46 (WR) 2<br>1D (WR) 1<br>46 (WR) 2<br>1D (WR) 1<br>46 (WR) 2<br>1D (WR) 1<br>46 (WR) 2<br>1D (WR) 1                                                                                                    | 1 20<br>1 20<br>1 20<br>1 20<br>1 20<br>1 20                                                                                                    |                    |             |               |             |               |              |                 |                           |                          |                   |
| 09:36:05.050<br>09:36:05.051<br>09:36:05.052<br>09:36:05.052<br>19:36:05.053<br>19:36:05.054<br>19:36:05.054<br>19:36:05.054<br>19:36:05.055                                                                                                    | 46 (WR) 2<br>1D (WR) 1<br>46 (WR) 2<br>1D (WR) 1<br>46 (WR) 2<br>1D (WR) 1<br>46 (WR) 2<br>1D (WR) 1<br>1D (WR) 1                                                                                                    | 1 20<br>1 20<br>1 20<br>1 20<br>1 20<br>1 20<br>2 0 20                                                                                                    |                    |             |               |             |               |              |                 |                           |                          |                   |
| 99136105.050<br>99136105.051<br>99136105.052<br>99136105.053<br>99136105.054<br>99136105.054<br>99136105.055<br>99136105.055<br>99136105.055                                                                                                    | 46 (WR) 2<br>1D (WR) 1<br>46 (WR) 2<br>1D (WR) 1<br>46 (WR) 2<br>1D (WR) 1<br>46 (WR) 2<br>1D (WR) 1<br>46 (WR) 2<br>1D (WR) 1<br>46 (WR) 2                                                                                                    | 1 20<br>1 20<br>1 0 20<br>1 0 20<br>1 0 20<br>1 0 20<br>1 1                                                                                                    |                    |             |               |             |               |              |                 |                           |                          |                   |
| 9136105.050<br>9136105.051<br>9136105.052<br>9136105.053<br>9136105.054<br>9136105.054<br>9136105.054<br>9136105.055<br>9136105.055<br>9136105.055<br>9136105.055                                                                                           | 46 (WR) 2<br>1D (WR) 1<br>46 (WR) 2<br>1D (WR) 1<br>46 (WR) 2<br>1D (WR) 1<br>46 (WR) 2<br>1D (WR) 1<br>46 (WR) 2<br>1D (WR) 1<br>46 (WR) 2<br>1D (WR) 1                                                                                                    | 1 20<br>1 20<br>1 20<br>1 20<br>1 20<br>1 20<br>1 20<br>1 20<br>1 20<br>2 0<br>2 0<br>2 0<br>2 0<br>2 0<br>2 0<br>2 0                                                                                                    |                    |             |               |             |               |              |                 |                           |                          |                   |
| 9:36:05.050<br>9:36:05.051<br>9:36:05.052<br>9:36:05.053<br>9:36:05.054<br>9:36:05.054<br>9:36:05.054<br>9:36:05.055<br>9:36:05.055<br>9:36:05.055<br>9:36:05.055                                                                                           | 46 (WR) 2<br>1D (WR) 1<br>46 (WR) 2<br>1D (WR) 1<br>46 (WR) 2<br>1D (WR) 1<br>46 (WR) 2<br>1D (WR) 1<br>46 (WR) 2<br>1D (WR) 1<br>46 (WR) 2                                                                                                    | 1 20<br>1 20<br>1 20<br>1 20<br>1 20<br>1 20<br>1 20<br>1 20<br>1 20<br>1 20<br>1 20                                                                                                    |                    |             |               |             |               |              |                 |                           |                          |                   |
| 9136105,050.<br>9136105,051.<br>9136105,052.<br>9136105,052.<br>9136105,054.<br>9136105,054.<br>9136105,054.<br>9136105,055.<br>9136105,055.<br>9136105,057.<br>9136105,057.                                                                                | 46 (MR) 2<br>1D (MR) 1<br>46 (MR) 2<br>1D (MR) 2<br>1D (MR) 2<br>46 (MR) 2<br>1D (MR) 3<br>46 (MR) 2<br>1D (MR) 3<br>1D (MR) 3                                         | 1 0 20<br>1 20<br>1 20<br>1 20<br>1 20<br>1 20<br>1 20<br>1 20<br>1 20<br>1 20<br>1 20                                                                                                    |                    |             |               |             |               |              |                 |                           |                          |                   |
| 9:36:05,050<br>9:36:05,051<br>9:36:05,052<br>9:36:05,053<br>9:36:05,054<br>9:36:05,054<br>9:36:05,054<br>9:36:05,055<br>9:36:05,055<br>9:36:05,057<br>9:36:05,057                                                                                           | 46 (MR)         1           1D (MR)         1           46 (MR)         1           1D (MR)         1           46 (MR)         1           1D (MR)         1           46 (MR)         1           1D (MR)         1           46 (MR)         1           1D (MR)         1           46 (MR)         1           1D (MR)         1           46 (MR)         1           1D (MR)         1           46 (MR)         1                                                                                                    | 1 0 20<br>1 0 20<br>1 0 20<br>1 0 20<br>1 0 20<br>1 0 20<br>1 0 20<br>1 0 20<br>1 1                                                                                                    |                    |             |               |             |               |              |                 |                           |                          |                   |
| 9938005,050,050,<br>9938005,051,<br>9938005,052,<br>9938005,052,<br>9938005,052,<br>9938005,054,<br>9938005,054,<br>9938005,054,<br>9938005,055,<br>9938005,057,<br>9938005,057,<br>9938005,057,<br>9938005,059,                                            | 46 (MR) 2<br>1D (MR) 1<br>46 (MR) 2<br>1D (MR) 1<br>46 (MR) 2<br>1D (MR) 2<br>1D (MR) 2<br>1D (MR) 2<br>46 (MR) 2<br>46 (MR) 2<br>1D (MR) 3<br>46 (MR) 2<br>1D (MR) 3<br>46 (MR) 2<br>1D (MR) 3<br>46 (MR) 2<br>1D (MR) 3<br>46 (MR) 2<br>46 (MR) 2                                         | 1 0 20<br>1 20<br>1 20<br>1 20<br>1 20<br>1 20<br>1 20<br>1 20<br>1 20<br>1 0 20<br>1 0 20                                                                                                    |                    |             |               |             |               |              |                 |                           |                          |                   |
| 9136105.050<br>9136105.052<br>9136105.052<br>9136105.052<br>9136105.054<br>9136105.054<br>9136105.055<br>9136105.055<br>9136105.057<br>9136105.057<br>9136105.059<br>9136105.059                                                                            | 46 (MR) 2<br>1D (MR) 1<br>46 (MR) 2<br>1D (MR) 1<br>46 (MR) 2<br>1D (MR) 2<br>46 (MR) 2<br>1D (MR) 3<br>46 (MR) 2<br>1D (MR) 3<br>46 (MR) 2<br>1D (MR) 3<br>46 (MR) 2<br>1D (MR) 3<br>46 (MR) 2                                                                                                    | 1 0 20<br>1 0 20<br>1 0 20<br>1 0 20<br>1 0 20<br>1 0 20<br>1 0 20<br>1 0 20<br>1 0 20<br>1 0 20<br>1 1 0 20<br>1 1 0 20<br>1 1 0 0 20<br>1 1 0 0 0 0 0 0 0 0 0 0 0 0 0 0 0 0 0 0                                                                                                    |                    |             |               |             |               |              |                 |                           |                          |                   |
| 9136105,050<br>9136105,051<br>9136105,052<br>9136105,053<br>9136105,054<br>9136105,054<br>9136105,054<br>9136105,055<br>9136105,057<br>9136105,057<br>9136105,059<br>9136105,059<br>9136105,059                                                             | 46 (KR) 2<br>1D (KR) 1<br>46 (KR) 2<br>1D (KR) 1<br>46 (KR) 2<br>1D (KR) 1<br>46 (KR) 2<br>1D (KR) 1<br>46 (KR) 2<br>1D (KR) 1<br>46 (KR) 2<br>1D (KR) 1<br>46 (KR) 2<br>1D (KR) 1<br>46 (KR) 2<br>1D (KR) 1<br>46 (KR) 2<br>1D (KR) 1<br>46 (KR) 2<br>1D (KR) 1<br>46 (KR) 2<br>1D (KR) 1<br>46 (KR) 2<br>1D (KR) 1<br>46 (KR) 2<br>46 (KR) 2                                         | 1 0 20<br>1 0 20<br>1 0 20<br>1 0 20<br>1 0 20<br>1 0 20<br>1 0 20<br>1 0 20<br>1 0 20<br>1 0 20                                                                                                    |                    |             |               |             |               |              |                 |                           |                          |                   |
| 9 36:05,050<br>9 36:05,051<br>9 36:05,052<br>9 36:05,052<br>9 36:05,054<br>9 36:05,054<br>9 36:05,054<br>9 36:05,054<br>9 36:05,055<br>1 36:05,057<br>1 36:05,057<br>1 36:05,057<br>1 36:05,059<br>1 36:05,059<br>1 36:05,059<br>1 36:05,069<br>1 36:05,069 | 46(HR) 2<br>1D(HR) 1<br>46(HR) 2<br>1D(HR) 1<br>46(HR) 2<br>46(HR) 2<br>46(HR) | 1 0 20<br>1 0 20<br>1 0 20 |                    |             |               |             |               |              |                 |                           |                          |                   |

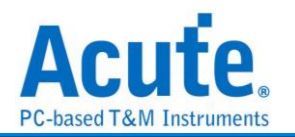

## MCTP over I3C

MCTP (Management Component Transport Protocol) over I3C 是一種標準化的通訊 協議,允許系統管理控制器 (如 BMC、EC、NIC、GPU) 透過 I3C 匯流排 進行通訊。 這種方式比 MCTP over I2C 具備更快的速度、更低的功耗和更靈活的設備管理能力。 MCTP 是 傳輸層無關 (Transport Independent)的協議,可在 PCIe, I2C, I3C, UART, Ethernet 等不同物理層上運行。當 MCTP 運行於 I3C 時,它利用 I3C 的高效能特 性來改善系統管理和設備間的通訊。

### 参數設定

| 🔜 мсті | P over I3C Settings                          | ×                                         |
|--------|----------------------------------------------|-------------------------------------------|
| 通道設定   | 2                                            |                                           |
|        | SCL A0 =<br>SDA A1 =                         | Advanced Decode Setting Control PLDM NOOL |
| Destin | ation Address Configuration                  | Ethernet                                  |
| 波形顏色   | <u> </u>                                     |                                           |
|        | DestinationAddres 🗾 👻                        | NVME 🔹                                    |
|        | МСТР                                         | SPDM -                                    |
|        | Control 🗸                                    |                                           |
|        | PLDM 👻                                       | Vendor PCI 🗾 👻                            |
|        | NCSI                                         | Vendor IANA 🗾 👻                           |
|        | Ethernet 🗾                                   | Message 🗾 👻                               |
| 分析範圍   | 1<br>選擇要分析的<br>範圍<br>起始位置 結束位<br>緩衝區開頭 ▼ 緩衝1 | □置<br>亟結尾 ▼                               |
|        | ●預設                                          | ◆確定 ★取消                                   |

通道設定: 設定待測物上的信號端接在邏輯分析儀的通道編號。

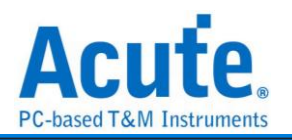

Destination Address Configuration: 設定裝置位址及其對應的通訊協定。 Advanced Decode Setting: 顯示原始 data 的詳細含義。

|                                                                                                    |                                                                                                    |                                                                                                    |                                                                                                    | 7.1 ms                           | 7.1 m                                                                                                    | 5                  | 7.1 ms                    |                   | 7.11 ms               | 7.11                                            | ms                                                                  | 7.11 ms                                                                 | 7.1                                          | 11 ms                      | 7.11 ms | 7.          | 12 ms | 7.12 ms | 7.12 ms | 7.                 | .12 ms   | 7.12 ms | 7.13 ms      | 7.13 ms      | 7.13 ms         |                                |
|----------------------------------------------------------------------------------------------------|----------------------------------------------------------------------------------------------------|----------------------------------------------------------------------------------------------------|----------------------------------------------------------------------------------------------------|----------------------------------|----------------------------------------------------------------------------------------------------|--------------------|---------------------------|-------------------|-----------------------|-------------------------------------------------|---------------------------------------------------------------------|-------------------------------------------------------------------------|----------------------------------------------|----------------------------|---------|-------------|-------|---------|---------|--------------------|----------|---------|--------------|--------------|-----------------|--------------------------------|
| ▶ сн                                                                                                    | ©<br>-03 L:<br>MPLISC                                                                                                    | :0                                                                                                    | RnW (0)                                                                                                    | AC                               | к                                                                                                    | 1D                 |                           | RnW (             | (0)                   |                                                 | 01 FF                                                               | т (1)                                                                   | 10 C8                                        | T (0) 01                   | 0 80 T  | (0) 09      | 38    |         |         |                    | T (0)    |         |              |              |                 |                                |
| Clock                                                                                                    | o                                                                                                    |                                                                                                    |                                                                                                    |                                  |                                                                                                    |                    |                           |                   |                       |                                                 |                                                                     | 1 us                                                                    |                                              | 1 us                       |         | us          |       |         |         |                    |          |         |              |              |                 |                                |
| DAT                                                                                                    | 1                                                                                                    |                                                                                                    |                                                                                                    |                                  |                                                                                                    |                    |                           | 5.6               | 58 US                 |                                                 | 1                                                                   | 69 us                                                                   |                                              | 1.92 us                    | 1.9     | 2 us        |       |         |         |                    | 12.04 us |         |              |              |                 |                                |
|                                                                                                    | ۰                                                                                                    |                                                                                                    |                                                                                                    |                                  |                                                                                                    |                    |                           | WR 1D (3/         | A)                    |                                                 | 0 1 Dest                                                            | EID: FF                                                                 | 10 Ms                                        | gTag: 0                    | ) Reser | ved: 0 (0B) |       |         |         | Ρ                  | PEC:38   |         |              |              |                 |                                |
| a BU                                                                                                    | 3_MCTPov 80                                                                                                    | CL-0                                                                                                    |                                                                                                    |                                  |                                                                                                    |                    |                           |                   |                       |                                                 |                                                                     | 1 us                                                                    |                                              | 1 us                       |         | us          |       |         | 6.69 us |                    |          |         |              |              |                 |                                |
|                                                                                                    | UCTPoverI3C                                                                                                    | 08-1                                                                                                    |                                                                                                    |                                  |                                                                                                    | ЛL                 |                           | 5.6               | 58 us                 |                                                 | <sup>1</sup>                                                        | 69 us                                                                   |                                              | 1.92 us                    | 1.9     | 2 us        |       |         |         |                    | 12.04 us |         |              |              |                 |                                |
|                                                                                                    |                                                                                                    |                                                                                                    |                                                                                                    |                                  |                                                                                                    |                    |                           |                   |                       |                                                 |                                                                     |                                                                         |                                              |                            |         |             |       |         |         |                    |          |         |              |              |                 |                                |
|                                                                                                    | 5 <b>16</b>                                                                                                    |                                                                                                    |                                                                                                    |                                  |                                                                                                    |                    |                           |                   |                       |                                                 |                                                                     |                                                                         |                                              |                            |         |             |       |         |         |                    |          |         |              |              |                 |                                |
|                                                                                                    |                                                                                                    |                                                                                                    |                                                                                                    |                                  |                                                                                                    |                    |                           |                   |                       |                                                 |                                                                     |                                                                         |                                              |                            |         |             |       |         |         |                    |          |         |              |              |                 |                                |
| 通道機                                                                                                    | 通道                                                                                                    | he                                                                                                    | i i                                                                                                    |                                  |                                                                                                    |                    |                           |                   |                       |                                                 |                                                                     |                                                                         |                                              |                            |         |             |       |         |         |                    |          |         |              |              | •               |                                |
| 通道構<br>CH-00                                                                                                    | e se<br>Bus( B                                                                                                    | HE                                                                                                    | erl3C(MCTPov                                                                                                    | ərf3C) 🖵 🕻                       | 2 10                                                                                                    | . 🖪                | Þ                         |                   |                       |                                                 |                                                                     |                                                                         |                                              |                            |         |             |       |         |         |                    |          |         | <b>⊂ 184</b> | 所有欄位 💌 文字包含  |                 | <ul> <li></li> </ul>           |
| 通道構<br>CH-00<br>ICHE01                                                                                                    | Bus Bus Bus                                                                                                    | HE<br>IUS_MCTPov                                                                                                    | erl3C(MCTPow<br>ddr HeaderV                                                                                      | ert3C) 🖵 🕻<br>er DEID            | SEID S                                                                                                    |                    | M PktSeq.                 | то                | MsgTag                | IC                                              | Msg                                                                 | Туре                                                                    |                                              |                            |         | Msg8        | Body  |         |         | PEC                |          |         |              | 所有欄位 💌 文字包含  | <u>,</u>        | ~                              |
| 通道構<br>CH-00<br>CH101                                                                                                    | Bus Bi<br>Timestamp<br>7.10684ms                                                                                                    | EIE<br>IUS_MCTPov<br>SlaveA<br>1D(WR)                                                                                                    | erl3C(MCTPow<br>ddr HeaderV                                                                                      | er DEID<br>FF                    | SEID SI                                                                                                    | M EOP              | M PktSeq.                 | TO                | MsgTag<br>0           | IС<br>0 НСТ                                     | Msg<br>P Control                                                    | ]Type<br>(0) =Reques                                                    | st 80 0                                      | 18                         |         | Msgi        | Body  |         |         | PEC                |          |         | esi 🔎        | 所有欄位 💌 文字包含  |                 | ~                              |
| 通道構<br>CH-00<br>CH-00<br>CH101<br>1<br>2<br>3                                                                                                    | Bus Bus Bu<br>Timestamp<br>7.16684ms<br>7.16065ms<br>10.10264ms                                                                                                    | LUS_MCTPov<br>SlaveA<br>1D(WR)<br>1D(RD)<br>1D(RD)                                                                                                    | eri3C(MCTPov<br>ddr HeaderV                                                                                      | er DEID<br>FF                    | SEID SI<br>10 1<br>FF 1                                                                                       | M EOM              | M PktSeq.                 | TO<br>1           | MsgTag<br>0           | IC<br>0 MCT<br>IBI<br>0 MCT                     | Msg<br>P Control<br>(AE)<br>P Control                               | (0) -Reques                                                             | st 80 0                                      | 8 00                       |         | Msgi        | Body  |         |         | PEC<br>8           |          |         |              | 所有機位 💌 文字包含  |                 | ~                              |
| 通道構<br>CH-00<br>CH202<br>1<br>2<br>3<br>4                                                                                                    | Bus Bus Bus Bus Bus Bus Bus Bus Bus Bus                                                                                                    | HE<br>US_MCTPov<br>SlaveA<br>10(RD)<br>10(RD)<br>10(RD)<br>10(RD)                                                                                                    | erl3C(MCTPow<br>ddr HeaderV<br>1<br>1<br>1                                                                       | er DEID<br>FF                    | SEID S0<br>10 1<br>17 1<br>10 1                                                                               | DM EOF             | M PitSeq<br>0<br>0<br>0   | TO<br>1<br>0<br>1 | MsgTag<br>0<br>0<br>0 | IC<br>0 MCT<br>IBI<br>0 MCT<br>0 MCT            | Msg<br>P Control<br>(AE)<br>P Control<br>P Control                  | (0) -Reques                                                             | st 80 0<br>nae 00 0<br>st 80 0               | 8<br>8 00<br>C             |         | Msgi        | Body  |         |         | PEC<br>8<br>5<br>D |          |         |              | 所有構立「▼」文字包含  | <u>ن</u><br>۸ ۳ | ~                              |
| 通道構<br>CH-00<br>IC1101<br>1<br>2<br>3<br>4<br>5                                                                                                    | E 18<br>Timestamp<br>7.16684ms<br>7.16065ms<br>10.10264ms<br>13.1034ms<br>13.157745ms                                                                                                    | HE           D           SlaveA           1           1           1           1           1           1           1           1           1           1           1           1           1           1           1           1           1           1           1           1           1           1           1           1           1           1           1           1           1           1           1           1           1           1           1           1           1           1           1           1           1           1           1           1           1           1           1           1           1           1           1 </th <th>eri3C(MCTPov<br/>ddr HeaderV<br/>1<br/>1<br/>1</th> <th>er DEID<br/>FF<br/>10<br/>FF</th> <th>SEID S0<br/>10 1<br/>FF 1<br/>10 1</th> <th>DM EOR</th> <th>M PitSeq<br/>0<br/>0</th> <th>1<br/>0<br/>1</th> <th>MsgTag<br/>0<br/>0</th> <th>IC<br/>0 MCT<br/>1BI<br/>0 MCT<br/>1BI<br/>1BI</th> <th>Msg<br/>P Control<br/>(AE)<br/>P Control<br/>P Control<br/>(AE)</th> <th>Type<br/>(0) -Reques<br/>(0) -Respot<br/>(0) -Reques</th> <th>st 80 0<br/>nse 00 0<br/>st 80 0</th> <th>B<br/>B 00<br/>C</th> <th></th> <th>Msgi</th> <th>Body</th> <th></th> <th></th> <th>PEC<br/>8<br/>5<br/>D</th> <th></th> <th></th> <th></th> <th>所有欄位 🔽 文字包含</th> <th></th> <th>~</th> | eri3C(MCTPov<br>ddr HeaderV<br>1<br>1<br>1                                                                       | er DEID<br>FF<br>10<br>FF        | SEID S0<br>10 1<br>FF 1<br>10 1                                                                               | DM EOR             | M PitSeq<br>0<br>0        | 1<br>0<br>1       | MsgTag<br>0<br>0      | IC<br>0 MCT<br>1BI<br>0 MCT<br>1BI<br>1BI       | Msg<br>P Control<br>(AE)<br>P Control<br>P Control<br>(AE)          | Type<br>(0) -Reques<br>(0) -Respot<br>(0) -Reques                       | st 80 0<br>nse 00 0<br>st 80 0               | B<br>B 00<br>C             |         | Msgi        | Body  |         |         | PEC<br>8<br>5<br>D |          |         |              | 所有欄位 🔽 文字包含  |                 | ~                              |
| 通道機<br>CH-00<br>CH-00<br>CH-00<br>I<br>CH-00<br>I<br>CH-00<br>C<br>CH<br>CH-00<br>C<br>CH-00<br>C<br>CH-00<br>C<br>CH-00<br>C<br>CH-00<br>C<br>C<br>C<br>C<br>CH-00<br>C<br>C<br>C<br>C<br>C<br>C<br>C<br>C<br>C<br>C<br>C<br>C<br>C<br>C<br>C<br>C<br>C<br>C | E 98<br>Timestamp<br>7.10684ms<br>7.16065ms<br>10.10264ms<br>13.1034ms<br>13.1034ms<br>16.102825ms<br>16.102825ms                                                                                                    | HE<br>SlaveA<br>1D (RR)<br>1D (RD)<br>1D (RD)<br>1D (RD)<br>1D (RD)<br>1D (RD)<br>1D (RD)                                                                                                    | <pre>ddr HeaderV 1 1 1 1 1 1 1 1 1 1 1 1 1 1 1 1 1 1 1</pre>                                                     | er DEID<br>FF<br>10<br>FF<br>10  | SEID S0<br>10 1<br>FF 1<br>10 1<br>FF 1                                                                       | DM EOF             | M PittSeq.<br>0<br>0<br>0 | 0<br>1<br>0       | MsgTag<br>0<br>0<br>0 | NC<br>0 MCT<br>0 MCT<br>0 MCT<br>1BI<br>0 MCT   | Msg<br>P Control<br>(AE)<br>P Control<br>(AE)<br>P Control          | Type<br>(0) -Reques<br>(0) -Respon<br>(0) -Respon<br>(0) -Respon        | st 80 0<br>nse 00 0<br>st 80 0<br>nse 00 0   | 18 00<br>IC 00             |         | Msgt        | Body  |         |         | PEC<br>8<br>D      |          |         |              | 所有講位 👻 文学 包含 |                 | ~                              |
| 通道機<br>CH-00<br>CH-00<br>1<br>2<br>3<br>4<br>5<br>6<br>7                                                                                                    | E (B<br>Comparison of the second second | HE           D         SlaveA           1D(RD)         1D(RD)           1D(RD)         1D(RD)           1D(RD)         1D(RD)           1D(RD)         1D(RD)           1D(RD)         1D(RD)                                                                                                    | <ul> <li>eni3C(MCTPower)</li> <li>I</li> <li>I</li> <li>I</li> <li>I</li> <li>I</li> <li>I</li> <li>I</li> </ul> | er DEID<br>FF<br>10<br>FF<br>10  | SEID         S0           10         1           FF         1           FF         1                          | DM EOF             | M PictSeq.<br>0<br>0<br>0 | 0<br>1<br>0       | MsgTag<br>0<br>0<br>0 | NC<br>0 MCT<br>1BI<br>0 MCT<br>1BI<br>0 MCT     | Msg<br>P Control<br>(AE)<br>P Control<br>(AE)<br>P Control          | (0) -Reques<br>(0) -Respon<br>(0) -Respon<br>(0) -Respon<br>(0) -Respon | st 80 0<br>nse 00 0<br>st 80 0<br>nse 00 0   | 18<br>18 00<br>10<br>10 00 |         | Msgi        | Body  |         |         | PEC<br>8<br>5<br>0 |          |         |              | 所有講位 👻 文学 包含 |                 | ~                              |
| 通道機<br>CH-00<br>1<br>2<br>3<br>4<br>5<br>6<br>7                                                                                                    | E 18<br>Timestamp<br>7.10684ms<br>0.10264ms<br>13.1034ms<br>13.157745ms<br>16.102825ms<br>21.10791ms                                                                                                    | IUS_MCTPov           SlaveA           ID(RD)           ID(RD)           ID(RD)           ID(RD)           ID(RD)           ID(RD)           ID(RD)           ID(RD)           ID(RD)           ID(RD)           ID(RD)           ID(RD)                                                                                                    | <ul> <li>eri3C(MCTPower)</li> <li>I</li> <li>I</li> <li>I</li> <li>I</li> <li>I</li> <li>I</li> <li>I</li> </ul> | er DEID<br>FF<br>10<br>FF<br>10  | SEID SI<br>10 1<br>FF 1<br>10 1<br>FF 1                                                                       | M EOF              | M PittSeq.<br>0<br>0<br>0 | TO 1<br>0<br>1    | MsgTag<br>0<br>0<br>0 | KC<br>0 HCT<br>1BI<br>0 HCT<br>1BI<br>0 HCT     | Msg<br>P Control<br>(AE)<br>P Control<br>(AE)<br>P Control          | (0) -Reques<br>(0) -Respon<br>(0) -Respon<br>(0) -Respon<br>(0) -Respon | st 80 0<br>nse 00 0<br>st 80 0<br>nse 00 0   | 18 00<br>IC 00             |         | Msgi        | Body  |         |         | PEC<br>8<br>5<br>D |          |         | ् ह्य        | 所有欄位 💌 文字包含  |                 | ~                              |
| 通道機<br>CH-00<br>1<br>2<br>3<br>4<br>5<br>6<br>7                                                                                                    | E 48<br>Timestamp<br>7.16065ms<br>0.10264ms<br>13.1034ms<br>13.1034ms<br>13.10745ms<br>16.102225ms<br>21.10791ms                                                                                                    | IUS_MCTPov           SlaveA           ''ID(WR)           ID(RR)           ID(RR)           ID(RR)           ID(RR)           ID(RR)           ID(RR)           ID(WR)                                                                                                    | <pre>eri3C(MCTPowelling) ddr Header/V 1 1 1 1 1 1 1 1 1 1 1 1 1 1 1 1 1 1 1</pre>                                | er DEID<br>FF<br>10<br>FF<br>10  | SEID         SI           10         1           FF         1           FF         1                          | EOP<br>1<br>1<br>1 | PlaSeq.<br>0<br>0<br>0    | 0<br>1<br>0       | MtgTag<br>0<br>0<br>0 | IC<br>0 MCT<br>0 MCT<br>0 NCT<br>1B1<br>0 HCT   | Msg<br>P Control:<br>(AE)<br>P Control:<br>(AE)<br>P Control:       | (0) -Respon<br>(0) -Respon<br>(0) -Respon<br>(0) -Respon<br>(0) -Respon | st 80 0<br>nae 00 0<br>st 80 0<br>nae 00 0   | B<br>B 00<br>C<br>C 00     |         | Msgi        | Body  |         |         | PEC<br>8<br>D      |          |         | ्र हाल       | 所有職位 🔽 文字 自备 |                 | ~                              |
| 通道機<br>CH-00<br>CH-01<br>1<br>2<br>3<br>4<br>5<br>6<br>7                                                                                                    | E 48<br>Timestamp<br>7.16665ms<br>0.10264ms<br>13.1034ms<br>13.1034ms<br>13.10745ms<br>16.102225ms<br>21.10791ms                                                                                                    | HE<br>SlaveA<br>D SlaveA<br>D D (HR)<br>D (HR)<br>D (HR)<br>D (HR)<br>D (HR)                                                                                                    | <pre>* ert3C(MCTPow ddr Header/v 1 1 1 1 1 1 1 1 1 1 1 1 1 1 1 1 1 1 1</pre>                                     | eri DEID<br>FF<br>10<br>FF<br>10 | SEID 50<br>10 1<br>FF 1<br>10 1<br>FF 1                                                                       | EOF                | PitSeq<br>0<br>0<br>0     | TO<br>1<br>0      | MigTag<br>0<br>0<br>0 | KC<br>0 MCT<br>1BI<br>0 MCT<br>1BI<br>0 HCT     | Msg<br>P Control<br>(AE)<br>P Control<br>P Control<br>P Control     | Type<br>(0) -Reques<br>(0) -Respon<br>(0) -Respon<br>(0) -Respon        | st 80 0<br>nae 00 0<br>st 80 0               | 8<br>8 00<br>IC 00         |         | Msg8        |       |         |         | PEC<br>8<br>D      |          |         |              | 所有聯位 🔽 文字名表  |                 | <ul> <li></li> <li></li> </ul> |
| 通道株<br>CH-00<br>KC110<br>1<br>2<br>3<br>4<br>5<br>6<br>6<br>7                                                                                                    | Aliance     Aliance     A        | HE<br>UUS_MCTPov<br>DUS_MCTPov<br>DURD<br>DURD<br>DURD<br>DURD<br>DURD<br>DURD<br>DURD                                                                                                    | eri3C(MCTPov)<br>ddr HeaderV<br>1<br>1<br>1<br>1                                                                 | er DEID<br>FF<br>10<br>FF<br>10  | SEID SA<br>10 1<br>FF 1<br>10 1<br>FF 1                                                                       | DM EOF             | PitSeq<br>0<br>0<br>0     | TO<br>1<br>0      | MsgTag<br>0<br>0<br>0 | KC<br>0 MCT<br>1BI<br>0 MCT<br>1BI<br>0 HCT     | Msg<br>P Control<br>(AE)<br>P Control<br>P Control<br>P Control     | Type<br>(0) -Reques<br>(0) -Respon<br>(0) -Respon<br>(0) -Respon        | st 80 0<br>nae 00 0<br>st 80 0               | 8<br>8 00<br>IC 00         |         | Msg8        | Body  |         |         | PEC<br>8<br>D      |          |         |              | 所有構立 🖢 文字包含  |                 | ~                              |
| 通道標<br>CH-00<br>KC120<br>1<br>2<br>3<br>4<br>5<br>6<br>7                                                                                                    | (a)     (b)     (b)     (c)     (c)     (        | HE<br>UUS_MCTPov<br>SlaveA<br>1D(RD)<br>1D(RD)<br>1D(RD)<br>1D(RD)<br>1D(RD)<br>1D(RD)<br>1D(RD)                                                                                                    | <ul> <li>I</li> <li>I</li> <li>1</li> <li>1</li> </ul>                                                           | er DEID<br>FF<br>10<br>FF<br>10  | SEID SA<br>10 1<br>FF 1<br>10 1<br>FF 1                                                                       | DM EOF             | M PlaSeq.<br>0<br>0<br>0  | TO<br>1<br>0<br>1 | MsgTag<br>0<br>0<br>0 | IC<br>0 HCT<br>0 HCT<br>0 HCT<br>1B1<br>0 HCT   | Mag<br>P Control:<br>(AE)<br>P Control:<br>P Control:<br>P Control: | (0) -Reques<br>(0) -Reques<br>(0) -Reques<br>(0) -Respor                | st 80 0<br>nae 00 0<br>st 80 0<br>nae 00 0   | 8 00<br>C<br>C 00          |         | Msgi        | Body  |         |         | PEC<br>5<br>D      |          |         |              | 所有場位。文字名参    |                 | ~                              |
| · 通道株<br>CH-00<br>ICH-00<br>I<br>1<br>2<br>3<br>4<br>5<br>6<br>7<br>7                                                                                                    | Ban (B)     Ban (B)     Trmestamp     7.10664ms     7.16065ms     1.010264ms     1.010264ms     1.0102625ms     1.10791ms                                                                                                    | HE<br>US_MCTPov<br>D SlaveA<br>ID(RD)<br>ID(RD)<br>ID(RD)<br>ID(RD)<br>ID(RD)<br>ID(RD)<br>ID(RD)                                                                                                    | <ul> <li>I</li> <li>1</li> <li>1</li> <li>1</li> <li>1</li> </ul>                                                | er DEID<br>FF<br>10<br>FF<br>10  | SEID         SI           10         1           FF         1           SEID         1           FF         1 | DM EOF             | M PlaSeq.<br>0<br>0<br>0  | TO 1<br>0<br>1    | MtgTag<br>0<br>0<br>0 | C NC<br>0 HCT<br>0 MCT<br>0 MCT<br>1BI<br>0 HCT | Mag<br>P Control:<br>(AE)<br>P Control:<br>P Control:<br>P Control: | (0) -Reques<br>(0) -Reques<br>(0) -Reques<br>(0) -Respor                | st 80 0<br>nase 00 0<br>nase 00 0            | B 00<br>C 00               |         | Msgi        | Body  |         |         | PEC<br>5<br>D      |          |         |              | 所有欄位 🔽 文字 転換 |                 | ~                              |
| 通道機<br>CH-00<br>K-110<br>1<br>2<br>3<br>4<br>5<br>6<br>7                                                                                                    | E E E E E E E E E E E E E E E E E E E                                                                                                    | 105_MCTPov<br>SlaveA<br>10(88)<br>10(80)<br>10(80)<br>10(80)<br>10(80)<br>10(80)<br>10(80)<br>10(80)<br>10(80)                                                                                                    | <ul> <li>ert3C(MCTPow</li> <li>ert3C(MCTPow</li> <li>ddr</li> <li>1</li> <li>1</li> <li>1</li> <li>1</li> </ul>  | er DEID<br>FF<br>10<br>FF<br>10  | SEID         SI           10         1           FF         1           10         1           FF         1   | DM EOF             | M PlatSeq.                | 0<br>0            | MtgTag<br>0<br>0<br>0 | NC<br>0 MCT<br>0 MCT<br>0 MCT<br>0 MCT<br>0 MCT | Msg<br>P Control<br>P Control<br>(AE)<br>P Control<br>P Control     | Type<br>(0) -Reques<br>(0) -Respot<br>(0) -Respot                       | st 80 0<br>name 00 0<br>st 80 0<br>name 00 0 | 8<br>8 00<br>C<br>C<br>00  |         | Msgf        | Body  |         |         | PEC                |          |         | 931 💭        | 所有欄立 💽 文字和 🌚 |                 |                                |

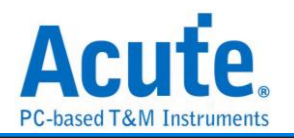

### **MCTP over SMBus**

MCTP (Management Component Transport Protocol) over SMBus 是一種標準化的 管理通訊協議,由 DMTF (Distributed Management Task Force) 制定。它允許 伺 服器管理控制器 (如 BMC、EC、NIC)透過 SMBus 進行通訊,用於 設備監控、遠 端管理、電源與散熱控制等應用。

MCTP 是傳輸層無關 (Transport Independent)的協議,可以在不同的傳輸介面 (如 PCIe、I<sup>2</sup>C、SMBus、I3C、UART 和 Ethernet)上運行。而當 MCTP 運行於 SMBus 時,它利用 SMBus 的多設備支持、低功耗和錯誤檢測機制,實現不同設備之間的高 效管理資訊交換。

#### 參數設定

| 🔜 МСТР  | over SMBus Settings         |                                      | ×  |
|---------|-----------------------------|--------------------------------------|----|
| 通道設定    |                             |                                      |    |
| 1       | SCL A0 🗢<br>SDA A1 🜩        | Advanced Decode Setting Control PLDM |    |
| Destina | ation Address Configuration | NCSI     Ethernet                    |    |
| 波形顏色    |                             |                                      |    |
|         | DestinationAddres 🗾 👻       | NVME                                 | •  |
|         | MCTP                        | SPDM                                 | •  |
|         | Control 🗾                   |                                      |    |
|         | PLDM -                      | Vendor PCI                           | •  |
|         | NCSI                        | Vendor IANA                          | •  |
|         | Ethernet 🗾                  | Message                              | •  |
| 分析範圍    |                             |                                      |    |
|         | 選擇要分析的<br>範圍                |                                      |    |
|         | 起始位置 結束位                    | 置                                    |    |
|         | 緩衝區開頭 👻                     | 亟結尾 ▼                                |    |
|         | 一預設                         | ✓確定 ¥                                | 以消 |

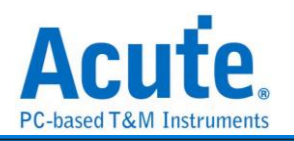

**通道設定:** 設定待測物上的信號端接在邏輯分析儀的通道編號。 Destination Address Configuration: 設定裝置位址及其對應的通訊協定。 Advanced Decode Setting: 顯示原始 data 的詳細含義。

| Time/Div = 200 us                                                                                                    | 2                                                                                                    |                                                                                                    |               | 7.5ms       |                 |                |                  |                 |                 |                |            |                                         |                                 |
|----------------------------------------------------------------------------------------------------|----------------------------------------------------------------------------------------------------|----------------------------------------------------------------------------------------------------|---------------|-------------|-----------------|----------------|------------------|-----------------|-----------------|----------------|------------|-----------------------------------------|---------------------------------|
| Acquired: 09:36:05.050                                                                                                    | -942.84 us                                                                                                    | -824.98 us -707.12 u                                                                                               | us -509.27 us | 471.42      | us -353.60 us   | -206.71 ui     | -117.05 us 0 ps  | 117.05 us       | 236.71 us 363.5 | 8 us 471.42 us | 680.27 us  | 707.12 us 8:                            | 24.98 us 942.04 us              |
| ۲                                                                                                    |                                                                                                    |                                                                                                    |               |             |                 |                |                  |                 |                 |                |            |                                         |                                 |
|                                                                                                    |                                                                                                    |                                                                                                    | WR 1D (3A)    | CMD: 10     | Bytes: 32       | Address 3F     | WR 46 (8C)       | CMD: 21         |                 |                | WR 1D (3A) | CMD: 10                                 | Bytes: 32 3F                    |
|                                                                                                    |                                                                                                    |                                                                                                    |               | nnnnnnnn    | INANANANANAN    |                |                  |                 |                 |                | nannnnn    | nnnnnnnnnnnn                            | nnnnnnnnnn <mark>ch</mark> nnnn |
| BUS_MCTPov SCL=0                                                                                                    |                                                                                                    |                                                                                                    |               |             |                 |                |                  |                 |                 |                |            |                                         |                                 |
|                                                                                                    |                                                                                                    |                                                                                                    |               | 10000000000 |                 |                | יחחה ההההההההההה |                 |                 |                |            | 000000000000000000000000000000000000000 |                                 |
| SDA-1                                                                                                    |                                                                                                    |                                                                                                    | 30 u 50 us    | 70 us       | 80 us 57.5 us   | 60 us 117.5 us | ; 30 u 50 us     | 10 us 30 u 30 u |                 | 3.32 us        | 30 u 5     | 0 us 70 us 1                            | 80 us 57.5 us                   |
| MCTPoverSMBUS                                                                                                    |                                                                                                    |                                                                                                    |               |             |                 |                |                  |                 |                 |                |            |                                         |                                 |
|                                                                                                    |                                                                                                    |                                                                                                    |               |             |                 |                |                  |                 |                 |                |            |                                         |                                 |
|                                                                                                    |                                                                                                    |                                                                                                    |               |             |                 |                |                  |                 |                 |                |            |                                         |                                 |
|                                                                                                    |                                                                                                    |                                                                                                    |               |             |                 |                |                  |                 |                 |                |            |                                         |                                 |
|                                                                                                    |                                                                                                    |                                                                                                    |               |             |                 |                |                  |                 |                 |                |            |                                         |                                 |
|                                                                                                    |                                                                                                    |                                                                                                    |               |             |                 |                |                  |                 |                 |                |            |                                         |                                 |
|                                                                                                    |                                                                                                    |                                                                                                    |               |             |                 |                |                  |                 |                 |                |            |                                         |                                 |
|                                                                                                    |                                                                                                    |                                                                                                    |               |             |                 |                |                  |                 |                 |                |            |                                         |                                 |
|                                                                                                    |                                                                                                    |                                                                                                    |               |             |                 |                |                  |                 |                 |                |            |                                         |                                 |
|                                                                                                    |                                                                                                    |                                                                                                    |               |             |                 |                |                  |                 |                 |                |            |                                         |                                 |
|                                                                                                    |                                                                                                    |                                                                                                    |               |             |                 |                |                  |                 |                 |                |            |                                         |                                 |
| 12 12                                                                                                    |                                                                                                    |                                                                                                    |               |             |                 |                |                  |                 |                 |                |            |                                         | • •                             |
| and the second second s |                                                                                                    |                                                                                                    |               |             |                 |                |                  |                 |                 |                |            |                                         |                                 |
| (用)目標: (用)目                                                                                                    |                                                                                                    |                                                                                                    |               |             |                 |                |                  |                 |                 |                |            |                                         |                                 |
| 1998 1998 1998 1998 1998 1998 1998 1998                                                                                                    | <u>.</u>                                                                                                    |                                                                                                    |               |             |                 |                |                  |                 |                 |                |            |                                         | <u>&gt;</u>                     |
| CH-00 Bus BUS_MCTP                                                                                                    | Pover SMBU S(MCTPove                                                                                                    | rSMBUS) 🖵 🚺                                                                                                    |               | _           | _               |                |                  |                 |                 |                | Q          |                                         | •<br>• • • •                    |
| CH-00 Bus BUS_MCTF                                                                                                    | Pover SMBU S(MCTPove<br>Address CMD code                                                                                                    | rSMBUS) C UII                                                                                                    | HeaderVer DE  | EID SEID SC | IM EOM PktSeq.  | TO MsgTag IC   | MsgType          |                 | MsgBoi          | by             | PEC        | . 按尋所有欄位 💌 文字                           |                                 |
| CH-00<br>CH-00<br>CH-00<br>Bus BUS_MCTP<br>amp (hh:mm:s.ms /<br>1 09:36:05.050 <sup>1</sup>                                                                                                    | Address CMD code                                                                                                    | rSMBUS) C IIII                                                                                                    | HeaderVer DE  | EID SEID SC | IM EOM PktSeq.  | TO MsgTag IC   | МідТуре          |                 | MsgBos          | ły             | PEC        | _ 按尋所有機位 ▼ 文字                           |                                 |
| CH-00<br>IC-100         XBus         BUS_MCTF           amp (hh.mms.sms)         1         09:36:05.050         1           2         09:36:05.050         1         0         1         1                                                                                                    | Address CMD code<br>D (KR) 10<br>6 (KR) 21                                                                                                    | rSMBUS) C IIII                                                                                                    | HeaderVer DE  | EID SEID SC | IM EOM PktSeq.  | TO MsgTag IC   | MsgType          |                 | MsgBox          | ły             | PEC        | _ 接舉所有欄位 ▼ 文字                           |                                 |
| CH-00         XBut         But         But<                                                                                                    | Address CMD code<br>D (KR) 10<br>(4 (KR) 21<br>D (KR) 10                                                                                                    | rSMBUS) C III<br>ByteCount SlaveAddr<br>20<br>20                                                                   | HeaderVer DE  | EID SEID SC | IM EOM PktSeq.  | TO MsgTag IC   | MsgType          |                 | MsgBor          | by             | PEC        | 、 按尋所有欄位 💌 文字                           |                                 |
| Build (Figs)         Select           C1000         Date         Bus_MCTP           amp (hh:mmss.ms /<br>1         09:36:05,050,*         11           09:36:05,050,*         11         09:36:05,050,*         11           09:36:05,050,*         11         09:36:05,051,         11           0         09:36:05,052,         11         09:36:05,052,         11                                                                                                    | Number of the second second                                                                                                    | rSMBUS) C III                                                                                                    | HeaderVer DE  | EID SEID SC | IM EOM PitSeq.  | TO MsgTag IC   | MsgType          |                 | MsgBox          | by             | PEC        | 、 按母所有确立 <b>▼</b> 文学                    |                                 |
| CH-00         Bask         Bus_MCTF           iamp 0hrmmssms         1           09:36:05.050*         3           09:36:05.0514         3           09:36:05.0514         3           09:36:05.0514         3           09:36:05.0514         3           09:36:05.0514         3           09:36:05.0514         3           09:36:05.0514         3           09:36:05.0514         3                                                                                                    | Address         CMD code           D(WR)         10           4 (WR)         21           D(WR)         10           6 (WR)         21           D(WR)         10           6 (WR)         21           D(WR)         10           6 (WR)         21                                                                                                    | rSMBUS) C Use<br>ByteCount SlaveAddr<br>20<br>20<br>20                                                             | HeaderVer DE  | EID SEID SC | IM EOM PlatSeq. | TO MsgTag IC   | MsgType          |                 | MsgBor          | ty.            | PEC        | 、 授母所有 <del>调</del> 位 💌 文学              | *B3 × ×                         |
| Bit (Here)         Bits         Bits           CH-00         Disa         Bus_mCTF           amp (hh.mus.tm.)         1         09:36:05.000 <sup>10</sup> 2         09:36:05.000 <sup>10</sup> 3           09:36:05.001         3         09:36:05.001         3           4         09:36:05.002         8         5         09:36:05.003         8           5         09:36:05.003         8         5         09:36:05.003         8           6         09:36:05.003         8         5         09:36:05.003         8                                                                                                    | CMD         CMD         Code           Address         CMD         code         CMR         10         code         CMR         10         code         CMR         21         CMR         CMR<                                                                                                    | rSMBUS) C IIII<br>DyteCount SlaveAddr<br>20<br>20<br>20<br>20                                                      | HeaderVer DE  | EID SEID SC | IM EOM PktSeq.  | TO MigTag IC   | MsgType          |                 | MsgBo           | by             | PEC        | . 授舉所有關立 V 文字                           | ×<br>*63 × × ×                  |
| Bit (Hint)         Bits         Bits         Bits         Bits         Bits         Circle 1         Bits         Bits         Bits         Circle 1         Bits         Circle 1         Bits         Circle 1         Circle 1         Circle                                                                                                    | Pover SMBU S(MCTPove<br>Address CMD code<br>D(KR) 10<br>6(KR) 21<br>D(KR) 10<br>6(KR) 21<br>D(KR) 10<br>6(KR) 21<br>D(KR) 10<br>6(KR) 21<br>D(KR) 10                                                                                                    | rSMBUS) C IIII<br>ByteCount SlaveAddr<br>20<br>20<br>20<br>20<br>20                                                | HeaderVer D   | EID SEID SC | IM EOM PktSeq.  | TO MigTag IC   | MsgType          |                 | MsgBov          | by             | PEC        | <b>授學所有關泣 ▼</b> 文学                      |                                 |
| Image (Figs)         Image (Figs)         Image (Figs)<                                                                                                    | Cover SMBUS (MCTPove           Address         CMD code           D(WR)         10           (400)         21           D(WR)         10           (400)         21           D(WR)         10           (400)         21           D(WR)         10           (400)         21           D(WR)         10           (400)         10           (400)         10                                                                                                    | rsmeus) C IIII<br>ByteCount SlaveAddr<br>20<br>20<br>20<br>20<br>20<br>20<br>20                                    | HeaderVer DE  | EID SEID SC | IM EOM PktSeq.  | TO MigTag IC   | MsgType          |                 | MgBo            | by             | PEC        | 按尋所有關立 ▼ 文字                             |                                 |
| Bit Here         Bits           Control         Data         Buts         Buts         March           1         09:34:05:000, "10         0         0         0         0         0         0         0         0         0         0         0         0         0         0         0         0         0         0         0         0         0         0         0         0         0         0         0         0         0         0         0         0         0         0         0         0         0         0         0         0         0         0         0         0         0         0         0         0         0         0         0         0         0         0         0         0         0         0         0         0         0         0         0         0         0         0         0         0         0         0         0         0         0         0         0         0         0         0         0         0         0         0         0         0         0         0         0         0         0         0         0         0         0         0<                                                                                                    | Pover SMBU S(MCTPove<br>Address CMD code<br>2(KR) 10<br>(c(KR) 21<br>2(KR) 21<br>2(KR) 21<br>2(KR) 10<br>(c(KR) 21<br>2(KR) 10<br>(c(KR) 21<br>2(KR) 10<br>(c(KR) 21                                                                                                    | rsmeus) C Imenador<br>Bytecount SlaveAddr<br>20<br>20<br>20<br>20<br>20<br>20<br>20                                | HeaderVer DE  | EID SEID SC | IM EOM PlaSeq.  | TO MigTag IC   | MsgType          |                 | MsgBov          | by             | PEC        | 按導所有構立 ▼ 文字                             |                                 |
| Ball (File)         Ball         Ball                                                                                                    | CMD scale           PoverSMBUS (MC TPove           Address         CMD code           D(HR)         10           # (HR)         21           D(HR)         10           # (HR)         21           D(HR)         10           D(HR)         10           D(HR)         10           D(HR)         10           D(HR)         10           D(HR)         10           D(HR)         10           D(HR)         10                                                                                                    | rSMBUS) C Use Addr<br>ByteCourt SlaveAddr<br>20<br>20<br>20<br>20<br>20<br>20<br>20<br>20<br>20<br>20              | HeaderVer Di  | EID SEID SC | IM EOM PktSeq.  | TO MigTag IC   | MsgType          |                 | MsgBor          | by             | Q<br>PEC   | 、 授舉所有陽位 💌 文字                           |                                 |
| Best first         See           CH100         Jame Detromagnet           0 021 26:05,000,00         021 26:05,000,00           2         031 26:05,000,00           3         021 26:05,000,00           4         031 26:05,000,00           5         021 26:05,000,00           6         021 26:05,000,00           8         021 26:05,000,00           9         021 26:05,000,00           10         022 66:05,000,00           10         021 26:05,000,00           11         0421 26:05,000,00           12         042 66:00,000,00                                                                                                    | DoverSMUUS(MCTPowe           Address         CMD code           D(KR)         10           6 (KR)         21           D(KR)         10           6 (KR)         21           D(KR)         10           6 (KR)         21           D(KR)         10           6 (KR)         21           D (KR)         21           D (KR)         21                                                                                                    | rsmeus) C Image Court SlaveAddr<br>20<br>20<br>20<br>20<br>20<br>20<br>20<br>20                                    | HeaderVer Di  | EID SEID SC | M EOM PktSeq    | TO MigTeg IC   | MsgType          |                 | MsgBov          | by             | PEC        | [股舉所有關位]]<br>文学                         |                                 |
| Best First         See           CH00         Sec. Mot. 7           arcs Diversion         Sec. Mot. 7           1         0932605.0008           2         0932605.0008           3         0932605.0008           5         0932605.0008           5         0932605.0008           6         09366.0008           7         0932605.0008           9         094605.0008           10         0932605.0008           11         0932605.0008           12         0932605.0008           13         0932605.0008                                                                                                    | Address CMD Code<br>prover SMBUS(MCTPove<br>Address CMD Code<br>press 100<br>(#080) 21<br>2087) 100<br>(#080) 21<br>2088) 100<br>(#080) 21<br>2088) 100<br>(#080) 21<br>2089) 100<br>(#080) 21<br>2089) 100<br>(#080) 21<br>(#080) 21<br>(#080) 2                                    | rSMEUS) C Use<br>ByteCourt SlaveAddr<br>20<br>20<br>20<br>20<br>20<br>20<br>20<br>20<br>20<br>20<br>20<br>20<br>20 | HeaderVer Di  | EID SEID SC | M EOM PktSeg    | TO MışTəg IC   | MsgType          |                 | MsgBoa          | ty             | PEC        | (股環所有需近 ■) 文学                           |                                 |
| Bit (First)         More         More                                                                                                    | Address (AND Code<br>prover SMBUS(MCTPove<br>Address (CMD Code<br>(FMR) 10<br>(FMR) 10<br>(FMR) | rsMEUS) C Use<br>pecCourt SleveAddr<br>20<br>20<br>20<br>20<br>20<br>20<br>20<br>20<br>20<br>20                    | HeaderVer Di  | EID SEID SC | M EOM Pitseq.   | TO MsgTag IC   | MsgType          |                 | MsgBox          | by             | Q<br>PEC   | [股環所有端近]]<br>文字                         | B8 × ∧ ∨                        |
| Best First         See           Ching         Data         But_Motif           Bang Dehrmanne         1         0:93:86:35.0008           2:09:32:60:30.0008         3         0:93:86:35.0008           3:09:32:60:30.0008         3         0:93:86:35.0008           3:09:32:60:30.0008         5         0:93:86:35.0008           5:09:32:60:30.0008         0         0:94:60:30.0008           9:09:32:60:30.0008         0         0:94:60:30.0008           10:09:32:60:30.0008         10:09:32:60:30.0008         10:30:32:60:30.0008           10:09:32:60:30.0008         10:09:32:60:30.0008         10:09:32:60:30.0008           10:09:32:60:30.0008         10:09:32:60:30.0008         10:09:32:60:30.0008           10:09:32:60:30.0008         10:09:32:60:30.0008         10:09:32:60:30.0008           10:09:32:60:30.0008         10:09:32:60:30.0008         10:09:32:60:30.0008           10:09:32:60:3003         10:09:32:60:3003         10:09:32:60:3003           10:09:32:60:3003         10:09:32:60:3003         10:09:32:60:3003           10:09:32:60:3003         10:09:32:60:3003         10:09:32:60:3003           10:09:32:60:3003         10:09:32:60:3003         10:09:32:60:3003                                                                                                    | NoverSMUSQRCTPore           PowerSMUSQRCTPore           Address         CMD code           DytRM         10           DytRM         10           DytRM         10           EyrRM         10           EyrRM         10                                                                                                    | rsMBUS) C line<br>pyteCount SlaveAddr<br>20<br>20<br>20<br>20<br>20<br>20<br>20<br>20<br>20<br>20                  | Header/Ver DI | EID SEID SC | M EOM Pitseq    | TO MugTag K    | MışType          |                 | MagBor          | by             | PEC        | <u> 時</u> 母所有職立 ▼ 文字                    |                                 |
| Best First         Stell           Ching         Desc.         Burg Diversame           1         0932655,00010         30           2         0932655,00010         30           3         0932655,00010         30           9         932655,00010         30           9         932655,00010         30           9         932655,00010         30           9         0932655,00010         30           10         0932655,00010         10           12         0932655,00010         11           12         0932655,00010         11           13         0932655,00010         11           14         0932655,00010         15           15         0932655,00010         15           16         0932655,00010         15           15         0932655,00010         15           15         0932655,00000000         15                                                                                                    | Prover SMBU S(MCTPove<br>Prover SMBU S(MCTPove<br>Dress)     10     (effs)     10     (effs)     (effs)     (effs)     (effs)     (effs)     (effs)     (effs                                                                                                    | rsWeUS) C IIII<br>byrcCourt StweAddr<br>20<br>20<br>20<br>20<br>20<br>20<br>20<br>20<br>20                         | HeaderVer D   | EID SEID SC | M EOM PittSeq.  | TO MigTeg K    | MsgType          |                 | MsgRo           | y              | Q<br>PEC   | (回電所有端空 ▼)文字                            |                                 |
| But first         More           CL100         Jam         Non.         Non.         <                                                                                                    | PowerSMBUSMCTPowe     Address CMD code     Dynes 10     Dynes 10                                                                                                    | rsMeus) C IIII<br>byseCourt SlaveAddr<br>20<br>20<br>20<br>20<br>20<br>20<br>20<br>20<br>20<br>20                  | Header/Ver DI | EID SEID SC | IM EOM Pitseq   | TO MigTag IC   | MigType          |                 | MsgBor          | by             | PEC        | <u> 医母所有端立</u> ▼ 文字                     |                                 |
| Bestim         More           Check         Desc.         More           0         24 colds.colds.cold         2           0         24 colds.colds.cold         2           0         24 colds.colds.cold         2           0         24 colds.colds.cold         2           0         24 colds.colds.cold         2           0         24 colds.colds.cold         2           0         24 colds.colds.cold         2           0         24 colds.colds.cold         2           0         24 colds.colds.cold         2           0         24 colds.colds.cold         2           10         24 colds.colds.cold         2           11         29 colds.colds.cold         2           12         29 colds.colds.cold         2           13         29 colds.colds.cold         2           14         29 colds.colds.cold         2           15         29 colds.colds.cold         2           16         29 colds.colds.cold         2           17         29 colds.colds.cold         2           18         29 colds.cold         2           19         29 colds.cold         2                                                                                                    | Prover SMBU S(MCTPove<br>Prover SMBU S(MCTPove<br>2005)     Child code<br>2005)     10     Code<br>2005     10     Code<br>2005     Code<br>2005     Code<br>2005                                                | rskeus) C IIII<br>byeCourt SlaveAdd<br>20<br>20<br>20<br>20<br>20<br>20<br>20<br>20<br>20<br>20<br>20<br>20<br>20  | HeaderVer D   | EID SEID SC | M EOM Pisteq    | TO MigTeg IC   | MsgType          |                 | Msglee          | y              | PEC        | [ <b>田</b> 母所有₩2]▼文字                    |                                 |

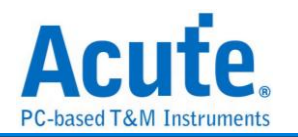

# Mobile Display Digital Interface (MDDI)

Mobile Display Digital Interface (MDDI) 是高通在 2004 年針對移動式穿戴裝置發表的 顯示屏通訊協議,相較於傳統通訊模式為高速且低功耗的方案,主要應用於手機中做為 CPU 和顯示屏之間的通信。資料來源根據: VESA Mobile Display Digital Interface Standard Version 1.2,目前僅支援 Type I 的傳輸模式解碼分析.

### MDDI 参數設定

| MDDI 參戴設定 X              |  |
|--------------------------|--|
| 通道設定                     |  |
| MDDI STB A0 MDDI D0 + A0 |  |
| 波形顏色                     |  |
|                          |  |
| Packet Length 🔹          |  |
| Packet Header 🔹          |  |
| Packet Data              |  |
| 分析範圍                     |  |
| 選擇要分析的範圍                 |  |
| 起始位置 結束位置                |  |
| 緩衝區開頭 ▼ 緩衝區結尾 ▼          |  |
| ●預設 ◆確定 ★取消              |  |

(1) 通道設定

MDDI STB: MDDI Strobe

MDDI D0+/-: MDDI Data 0 +/-

設定量測的通道訊號位置, DO 訊號可選擇資料來自於 DO+或是 DO-

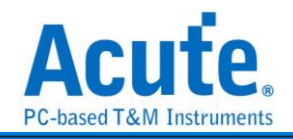

| Time/Di                                                                                                    | = 500 ps                                                                                                    | 2                                                                 |                                                                                                    |                                                                                                    |                                                                                                    | 7                                                                           | ánc                                                                      |                                                                                                    |                                                                                                    |                                                                                                    |
|----------------------------------------------------------------------------------------------------|----------------------------------------------------------------------------------------------------|-------------------------------------------------------------------|----------------------------------------------------------------------------------------------------|----------------------------------------------------------------------------------------------------|----------------------------------------------------------------------------------------------------|-----------------------------------------------------------------------------|--------------------------------------------------------------------------|----------------------------------------------------------------------------------------------------|----------------------------------------------------------------------------------------------------|----------------------------------------------------------------------------------------------------|
| Annuirou                                                                                                    | 10-20-16 272                                                                                                    | - T                                                               | 3.40 s 3.40 s 3.40 s                                                                                                    | 3.40 s 3.40 s 3.40 s                                                                                                    | 3.40 s                                                                                                    | 3.40 s                                                                      | 3,40 s 3,40 s 3,40 s                                                     | 3.40 s 3.40 s                                                                                                  | 3.40 s 3.40 s                                                                                                    | 0.40 s                                                                                                    |
| Acquirer                                                                                                    | 1. 18.20.10.373                                                                                                    |                                                                   | the second second second second second second second second second second second second second second second se                                                                                                    |                                                                                                    |                                                                                                    |                                                                             | · · · · · · · · · · · · · · · · · · ·                                    | The second second second second second second second second second second second second second second second s | and the second second s | the second second second second second second second second second second second second second second second se |
|                                                                                                    |                                                                                                    |                                                                   |                                                                                                    |                                                                                                    |                                                                                                    |                                                                             |                                                                          |                                                                                                    |                                                                                                    |                                                                                                    |
|                                                                                                    |                                                                                                    |                                                                   |                                                                                                    |                                                                                                    |                                                                                                    |                                                                             |                                                                          |                                                                                                    |                                                                                                    |                                                                                                    |
|                                                                                                    |                                                                                                    | Pe Piller Pack                                                    | er CRC-(DBUC Packet Leng Filler Packer CRC (DBUC Packer                                                                                                    | t Long Filler Picker CRC (DBO, Facket Long Filler Facke CR                                                                                                    | C (DBUC Fechet Leng Fil                                                                                                    | ler Pecker CRC (DBOC F                                                      | schet Leng Hiller Packer <mark>LIKU (LIKU,</mark> Packet Leng Hiller Pac | the CRC (D800 Parket Leng Paller Packe CRC (                                                                   | Deut Packet Long Hiller Packe CRC (Deut Packe                                                                                                    | t Leng Faller Facker CRC (D                                                                                     |
|                                                                                                    |                                                                                                    |                                                                   |                                                                                                    |                                                                                                    |                                                                                                    |                                                                             |                                                                          |                                                                                                    |                                                                                                    |                                                                                                    |
|                                                                                                    |                                                                                                    |                                                                   |                                                                                                    |                                                                                                    |                                                                                                    |                                                                             |                                                                          |                                                                                                    |                                                                                                    |                                                                                                    |
|                                                                                                    |                                                                                                    |                                                                   |                                                                                                    |                                                                                                    |                                                                                                    |                                                                             |                                                                          |                                                                                                    |                                                                                                    |                                                                                                    |
|                                                                                                    |                                                                                                    |                                                                   |                                                                                                    |                                                                                                    |                                                                                                    |                                                                             |                                                                          |                                                                                                    |                                                                                                    |                                                                                                    |
| <b>2</b> BU:                                                                                                    | MDDI STB-2                                                                                                    |                                                                   |                                                                                                    |                                                                                                    |                                                                                                    |                                                                             |                                                                          |                                                                                                    |                                                                                                    |                                                                                                    |
|                                                                                                    |                                                                                                    |                                                                   |                                                                                                    |                                                                                                    |                                                                                                    |                                                                             |                                                                          |                                                                                                    |                                                                                                    |                                                                                                    |
|                                                                                                    |                                                                                                    | .LUUUUUU                                                          |                                                                                                    |                                                                                                    | <u></u>                                                                                                    |                                                                             |                                                                          |                                                                                                    |                                                                                                    | UULUUUUUUUUUU                                                                                                   |
|                                                                                                    |                                                                                                    |                                                                   |                                                                                                    |                                                                                                    |                                                                                                    |                                                                             |                                                                          |                                                                                                    |                                                                                                    |                                                                                                    |
|                                                                                                    |                                                                                                    |                                                                   |                                                                                                    |                                                                                                    |                                                                                                    |                                                                             |                                                                          |                                                                                                    |                                                                                                    |                                                                                                    |
|                                                                                                    | D0n-0                                                                                                    |                                                                   |                                                                                                    |                                                                                                    |                                                                                                    | 730 ns                                                                      |                                                                          |                                                                                                    |                                                                                                    |                                                                                                    |
|                                                                                                    |                                                                                                    |                                                                   |                                                                                                    |                                                                                                    |                                                                                                    |                                                                             |                                                                          |                                                                                                    |                                                                                                    |                                                                                                    |
| _                                                                                                    |                                                                                                    |                                                                   | , հես լին                                                                                                    |                                                                                                    |                                                                                                    |                                                                             | J LLUU                                                                   |                                                                                                    |                                                                                                    |                                                                                                    |
| 1                                                                                                    | S 18                                                                                                    | $\odot$                                                           | LIVE                                                                                                    |                                                                                                    |                                                                                                    |                                                                             |                                                                          |                                                                                                    |                                                                                                    | • • •                                                                                                    |
| 1200.001                                                                                                    | 17 (A)17                                                                                                    |                                                                   |                                                                                                    |                                                                                                    |                                                                                                    |                                                                             |                                                                          |                                                                                                    |                                                                                                    |                                                                                                    |
| 3878193                                                                                                    | e xee                                                                                                    |                                                                   |                                                                                                    |                                                                                                    |                                                                                                    |                                                                             |                                                                          |                                                                                                    |                                                                                                    | <u></u>                                                                                                    |
| CH-00                                                                                                    | Bus BUS                                                                                                    | MDDI/MDDD C                                                       |                                                                                                    |                                                                                                    |                                                                                                    |                                                                             |                                                                          |                                                                                                    |                                                                                                    |                                                                                                    |
| CHOI                                                                                                    |                                                                                                    |                                                                   |                                                                                                    |                                                                                                    |                                                                                                    |                                                                             |                                                                          |                                                                                                    | ↓ 投導所労酬位 ▼ 文字包含                                                                                                    |                                                                                                    |
|                                                                                                    | 41                                                                                                    |                                                                   |                                                                                                    |                                                                                                    |                                                                                                    | 40.4                                                                        |                                                                          |                                                                                                    | □、「提舉所有關位」▼「文学包含」                                                                                                    |                                                                                                    |
| 27                                                                                                    | amp (hhmm:ss.m                                                                                                    | 15 Length                                                         | Header                                                                                                    | Data                                                                                                    | Value                                                                                                    | CRC                                                                         | Information                                                              |                                                                                                    | < </ ○    (現場所月欄位    ○    ○    2   2   2    2    2                                                                                                    |                                                                                                    |
| 27                                                                                                    | amp (hh.mm.ss.m<br>19:20:19.868                                                                                                    | 15 Length<br>0012                                                 | Header<br>Register Access Packet (0092)                                                                                                    | Data                                                                                                    | Value                                                                                                    | CRC                                                                         | Information                                                              |                                                                                                    | ♥、授權所有關位▼文学名含                                                                                                    |                                                                                                    |
| 27<br>28<br>29                                                                                                    | amp (hh.mm.ss.m<br>19:20:19.868<br>19:20:19.868                                                                                                    | Length                                                            | Header<br>Register Access Packet (0092)                                                                                                    | Data<br>bClient ID<br>Read Waite Info                                                                                                    | Value                                                                                                    | CRC                                                                         | Information                                                              |                                                                                                    |                                                                                                    |                                                                                                    |
| 27<br>28<br>29                                                                                                    | amp (hh.mm.ss.m<br>19:20:19.868<br>19:20:19.868<br>19:20:19.868                                                                                                    | us Length                                                         | Header<br>Register Access Packet (0052)                                                                                                    | Data<br>bClient ID<br>Read/Write Info                                                                                                    | Value<br>0000<br>0001<br>0000053                                                                                                    | CRC                                                                         | Information                                                              |                                                                                                    | (1949))月朔区▼)又半日3                                                                                                    | ×                                                                                                    |
| 27<br>28<br>29<br>30                                                                                                    | amp (hh.mm.ss.m<br>19:20:19.868<br>19:20:19.868<br>19:20:19.868<br>19:20:19.868                                                                                                    | ns Length<br>0012                                                 | Header<br>Register Access Packet (0092)                                                                                                    | Data<br>bClient ID<br>Read/Write Info<br>Register Address<br>Begister Data List                                                                                                    | Value<br>0000<br>0001<br>00000053<br>24.00.00.00                                                                                         | CRC                                                                         | Information                                                              |                                                                                                    | (短續所有酬文]文字品書(                                                                                                    |                                                                                                    |
| 27<br>28<br>29<br>30<br>31<br>32                                                                                           | amp (hh.mm.ss.m<br>19:20:19.868<br>19:20:19.868<br>19:20:19.868<br>19:20:19.868<br>19:20:19.868                                                                                                    | 0012                                                              | Header<br>Register Access Packet (0052)                                                                                                    | Data<br>bClient ID<br>Read/Write Info<br>Register Address<br>Register Data List                                                                                                    | Value<br>0000<br>0001<br>00000053<br>24 00 00 00                                                                                         | CRC<br>D026<br>1008<br>D000                                                 | Information                                                              |                                                                                                    |                                                                                                    |                                                                                                    |
| 27<br>28<br>29<br>30<br>31<br>32<br>33                                                                                     | amp (hh.mm.s.m<br>19:20:19.868<br>19:20:19.868<br>19:20:19.868<br>19:20:19.868<br>19:20:19.868<br>19:20:19.868<br>19:20:19.870                                                                                                    | 0012                                                              | Header<br>Register Access Facket (0092)<br>Filler Packet (0000)<br>Sub-frame Header Packet (3BFF)                                                                                                    | Data<br>bClient ID<br>Read/Write Info<br>Register Address<br>Register Data List                                                                                                    | Value<br>0000<br>0001<br>00000053<br>24 00 00 00                                                                                         | CRC<br>D026<br>1008<br>D000                                                 | Information<br>Repeat #2302 times                                        |                                                                                                    | 《 图場所有欄区 ▼ 又手出客                                                                                                    | × × ×                                                                                                    |
| 27<br>28<br>29<br>30<br>31<br>32<br>33<br>34                                                                               | amp (hh.mm.s.m<br>19:20:19.868<br>19:20:19.868<br>19:20:19.868<br>19:20:19.868<br>19:20:19.868<br>19:20:19.868<br>19:20:19.870<br>19:20:19.870                                                                                                    | 0012<br>0004<br>0014                                              | Header Header<br>Register Access Racket (0052)<br>Filler Packet (0000)<br>Sub-frame Header Packet (38F7)                                                                                                    | Data<br>Dilent 10<br>Read/Write Info<br>Register Data List<br>Unious Word                                                                                                    | Value<br>0000<br>0001<br>00000053<br>24 00 00 00<br>0058                                                                                 | CRC<br>D826<br>1808<br>D800                                                 | Information<br>Repeat x2302 times                                        |                                                                                                    |                                                                                                    | × × v                                                                                                    |
| 27<br>28<br>29<br>30<br>31<br>32<br>33<br>34<br>35                                                                         | amp (hh.mm.s.m<br>19:20:19.868<br>19:20:19.868<br>19:20:19.868<br>19:20:19.868<br>19:20:19.868<br>19:20:19.868<br>19:20:19.870<br>19:20:19.870<br>19:20:19.870                                                                                                    | ns Length<br>0012<br>0004<br>0014                                 | Header<br>Header<br>Register Access Packet (0052)<br>Filler Packet (0000)<br>Sub-frame Reader Packet (38FT)                                                                                                    | Data<br>Dilent ID<br>Resdyfrite Info<br>Register Adress<br>Register Data List<br>Unique Word<br>Reserved i                                                                                                    | Value<br>0000<br>0001<br>0000053<br>24 00 00 00<br>005A<br>0000                                                                          | CRC<br>De26<br>1808<br>De00                                                 | Information<br>Repeat x2302 times                                        |                                                                                                    |                                                                                                    |                                                                                                    |
| 27<br>28<br>29<br>30<br>31<br>32<br>33<br>34<br>35<br>36                                                                   | amp (hh.mm.ss.m<br>19:20:19.868<br>19:20:19.868<br>19:20:19.868<br>19:20:19.868<br>19:20:19.868<br>19:20:19.868<br>19:20:19.870<br>19:20:19.870<br>19:20:19.870<br>19:20:19.870                                                                                                    | 0012<br>0004<br>0014                                              | Header<br>Register Access Facket (0092)<br>Filler Packet (0000)<br>Sub-frame Beeder Packet (1877)                                                                                                    | Data<br>NClient ID<br>Read/Viris Info<br>Register Affress<br>Register Data List<br>Unique Word<br>Reserved 1<br>Dut-frame Length                                                                                                    | Value<br>0000<br>0001<br>00000053<br>24 00 00 00<br>005&<br>0000<br>0000                                                                 | CRC<br>D826<br>1808<br>D800                                                 | Information<br>Repeat x2302 times                                        |                                                                                                    |                                                                                                    |                                                                                                    |
| 27<br>28<br>29<br>30<br>31<br>32<br>33<br>34<br>35<br>36<br>37                                                             | amp (hhmm.s.m<br>19:2019.868<br>19:2019.868<br>19:2019.868<br>19:2019.868<br>19:2019.868<br>19:2019.868<br>19:2019.870<br>19:2019.870<br>19:2019.870<br>19:2019.870                                                                                                    | ts Length<br>0012<br>0004<br>0014                                 | Header<br>Register Access Facket (052)<br>Filler Facket (0000)<br>Dub-frame Meeder Facket (18FF)                                                                                                    | Data<br>KCLIENT ID<br>Read/Write Info<br>Register Atores<br>Register Atores<br>Register Data List<br>Unique Mond<br>Bearred 1<br>Dat-Tama Length<br>Processi Wresson                                                                                                    | Value 0000 0001 0000053 24 00 00 00 005A 0000 005C0 0001                                                                                 | CRC<br>D826<br>1808<br>D800                                                 | Mormation<br>Repeat x2302 times                                          |                                                                                                    |                                                                                                    |                                                                                                    |
| 27<br>28<br>29<br>30<br>31<br>32<br>33<br>34<br>35<br>36<br>37<br>38                                                       | amp (hhmmsam<br>19:20:19.868<br>19:20:19.868<br>19:20:19.868<br>19:20:19.868<br>19:20:19.868<br>19:20:19.868<br>19:20:19.870<br>19:20:19.870<br>19:20:19.870<br>19:20:19.870                                                                                                    | 0012<br>0012<br>0004<br>0014                                      | Header<br>Register Access Packet (002)<br>Filler Packet (000)<br>Sub-frame Beader Packet (1877)                                                                                                    | Date<br>sclient ID<br>Read/Wite Info<br>Register Adverse<br>Register Adverse<br>Register Adverse<br>Reserved I<br>Reserved I<br>Reserved I<br>Reserved I<br>Protocol Version<br>Dui-frame Counts                                                                                                    | Value 0000 0001 0000053 24 00 00 00 0058 0000 0000 0000 0000 0000                                                                        | CRC<br>D026<br>1808<br>D000                                                 | Information<br>Repret x2302 times                                        |                                                                                                    | i (Balin Amiz ⊻ X∓68)                                                                                                    | × • •                                                                                                    |
| 27<br>28<br>29<br>30<br>31<br>32<br>33<br>34<br>35<br>36<br>37<br>38<br>39                                                 | amp (themmsam<br>19:20:19.868<br>19:20:19.868<br>19:20:19.868<br>19:20:19.868<br>19:20:19.868<br>19:20:19.868<br>19:20:19.869<br>19:20:19.870<br>19:20:19.870<br>19:20:19.870<br>19:20:19.870                                                                                                    | ns Length<br>0012<br>0004<br>0014                                 | Header<br>Register Access Packet (1052)<br>Piller Packet (1000)<br>Dak-frame Meeder Packet (18FF)                                                                                                    | Des<br>Aclare 10<br>Readvisis Anto<br>Register Data Line<br>Register Data Line<br>Datges Hord<br>Reserved 1<br>Sub-fram Length<br>Processol Westion<br>Moda-fram Conto                                                                                                    | Value 0000 0001 0000053 24 00 00 00 0058 00050 00050 0001 0001 0001 0000                                                                 | CRC<br>0036<br>1058<br>000                                                  | information<br>Repeat x2302 times                                        |                                                                                                    | ing (Baain Aming) ™ X∓68 (                                                                                                    |                                                                                                    |
| 27<br>28<br>29<br>30<br>31<br>32<br>33<br>34<br>35<br>36<br>37<br>38<br>39<br>40                                           | amp (thermstern<br>19:20:19.868<br>19:20:19.868<br>19:20:19.868<br>19:20:19.868<br>19:20:19.868<br>19:20:19.868<br>19:20:19.870<br>19:20:19.870<br>19:20:19.870<br>19:20:19.870<br>19:20:19.870                                                                                                    | ns Length<br>0012<br>0004<br>0014                                 | Header<br>Hegister Access Packet (0091)<br>Filler Packet (0000)<br>Bub-frame Header Packet (1877)                                                                                                    | Date<br>bClient ID<br>Read/Vite Info<br>Register Address<br>Register Date Lise<br>Register Date Lise<br>Reserved 1<br>Sub-frame Length<br>Perchool Person<br>Redia-frame Count                                                                                                    | Value 0000 0001 0000053 24 00 00 005A 0000 0005 0001 0001 0001 0001 00                                                                   | CRC<br>D024<br>1605<br>D000                                                 | information<br>Repeat x2002 times                                        |                                                                                                    | ing (Baain Anno ⊻ X∓68).                                                                                                    |                                                                                                    |
| 27<br>28<br>29<br>30<br>31<br>32<br>33<br>34<br>35<br>36<br>37<br>38<br>39<br>40<br>41                                     | amp (themesam<br>19:20:19.868<br>19:20:19.868<br>19:20:19.868<br>19:20:19.868<br>19:20:19.868<br>19:20:19.868<br>19:20:19.869<br>19:20:19.870<br>19:20:19.870<br>19:20:19.870<br>19:20:19.870<br>19:20:19.870                                                                                                    | s Length<br>0012<br>0004<br>0014                                  | Header<br>Register Access Packet (002)<br>Piller Packet (000)<br>Rub-frame Reader Facket (1877)                                                                                                    | Dea<br>Miliart 20<br>Analyzis Jafe<br>Register Data List<br>Disage Mod<br>Bearers 1<br>Disage Kod<br>Bearers 1<br>Disage Kod<br>Bearers 1<br>Disage Cod<br>Bearers 1<br>Disage Cod<br>Bearers 1<br>Disage 1<br>Disage 1 | Value<br>0000<br>0001<br>0000053<br>24 00 00 00<br>00058<br>0000<br>0000<br>0000<br>0000<br>0001<br>0001<br>0                            | CRC<br>DB36<br>L818<br>DE00<br>BFC3<br>DE00                                 | information<br>Repeat x2302 times<br>Repeat x2555 times                  |                                                                                                    | in (Bainheimu ⊻ X∓68)                                                                                                    |                                                                                                    |
| 27<br>28<br>29<br>30<br>31<br>32<br>33<br>34<br>35<br>36<br>37<br>38<br>39<br>40<br>41<br>42                               | amp (thermstar<br>19:20:19.068<br>19:20:19.068<br>19:20:19.068<br>19:20:19.068<br>19:20:19.068<br>19:20:19.068<br>19:20:19.070<br>19:20:19.070<br>19:20:19.070<br>19:20:19.070<br>19:20:19.070<br>19:20:19.070<br>19:20:19.070                                                                                                    | s Length<br>0012<br>0004<br>0014<br>0004<br>0004                  | Header         Header           Register Access Packet (000)         Bub-frame Header (000)           Bub-frame Header Packet (000)         Bub-frame Header (000)           Filler Packet (0000)         Filler Packet (0000) | Date Client ID Read/Viris Info Register Address Register Data Lise Onique Nord Reserved 1 Sub-frame Length Frecool Person Sub-frame Count Filler Syste                                                                                                    | Value 0000 0001 00000053 24 00 00 0053 0050 0053 0000 0001 0001 0001 00                                                                  | CRC<br>D024<br>L068<br>D060<br>D060<br>D060<br>B060<br>B060                 | information<br>Repeat x2352 times                                        |                                                                                                    | ing (Baain Anno ⊻ X∓68)                                                                                                    |                                                                                                    |
| 27<br>28<br>29<br>30<br>31<br>32<br>33<br>34<br>35<br>36<br>37<br>38<br>39<br>40<br>41<br>42<br>43                         | amp (themms and<br>19:20:15.868<br>19:20:15.868<br>19:20:15.868<br>19:20:15.868<br>19:20:15.868<br>19:20:15.869<br>19:20:15.870<br>19:20:15.870<br>19:20:15.870<br>19:20:15.870<br>19:20:15.870<br>19:20:15.870<br>19:20:15.870<br>19:20:15.870<br>19:20:15.870<br>19:20:15.872<br>19:20:15.872<br>19:20:15.872<br>19:20:15.872                                                                                                    | ss Length<br>0012<br>0004<br>0014<br>0004<br>0006<br>0006         | Header<br>Register Access Packet (002)<br>Filier Packet (000)<br>Bub-frame Header Packet (BFF)<br>Filier Packet (000)<br>Filier Packet (000)<br>Bub-frame Header Packet (18FF)                                                 | Data<br>ACLIENT ID<br>Resivering Inter<br>Register Data List<br>Register Data List<br>Data-frame Length<br>Protocol Version<br>Multi-frame Count<br>Redis-frame Count<br>Filler Byse                                                                                                    | Value 0000 0001 000053 24 00 00 00 0005A 0000 0005A 0000 0001 0001 0001                                                                  | CRC<br>0936<br>1869<br>0000<br>66C3<br>0000<br>8601                         | information<br>Repeat x2302 times<br>Repeat x2555 times                  |                                                                                                    | L (Balin Amu ⊻ X#68)                                                                                                    |                                                                                                    |
| 27<br>28<br>29<br>30<br>31<br>32<br>33<br>34<br>35<br>36<br>37<br>38<br>39<br>40<br>41<br>42<br>43<br>44                   | amp (themms and<br>19:20:15.868<br>19:20:15.868<br>19:20:15.868<br>19:20:15.868<br>19:20:15.868<br>19:20:15.869<br>19:20:15.870<br>19:20:15.870<br>19:20:15.870<br>19:20:15.870<br>19:20:15.870<br>19:20:15.872<br>19:20:15.872<br>19:20:15.872<br>19:20:15.872                                                                                                    | ss Length<br>0012<br>0004<br>0014<br>0004<br>0004<br>0006<br>0014 | Header<br>Register Access Packet (002)<br>Paller Packet (000)<br>Pak-frame Meader Packet (18FF)<br>Filler Packet (000)<br>Filler Packet (000)<br>Filler Packet (000)                                                           | Data<br>ACLERE 10<br>ReadVaria Info<br>Register Data Line<br>Register Data Line<br>Datage Hond<br>Remerved 1<br>Sub-fram Length<br>Protocol Westion<br>Hold-Frame Count<br>Files Synce<br>Diagne Hond                                                                                                    | Value 0000 0001 0000053 24 00 0 00 0058 0001 0001 0001 0001 0001 0000 0001 0000 0001 00000 0001 00000 0000 0000 0000 0000 0000 0000 0000 | CRC<br>D024 L<br>L668 D<br>D600 D<br>B601 D                                 | information<br>Repeat x2002 times<br>Repeat x2005 times                  |                                                                                                    | La terre in the second second se                                                                                                    | × •                                                                                                    |
| 27<br>28<br>29<br>30<br>31<br>32<br>33<br>34<br>35<br>36<br>37<br>38<br>39<br>40<br>41<br>42<br>43<br>44<br>45             | amp (themas m<br>19:20:15.868<br>19:20:15.868<br>19:20:15.868<br>19:20:15.868<br>19:20:15.868<br>19:20:15.870<br>19:20:15.870<br>19:20:15.870<br>19:20:15.870<br>19:20:15.870<br>19:20:15.870<br>19:20:15.870<br>19:20:15.870<br>19:20:15.870<br>19:20:15.870<br>19:20:15.870<br>19:20:15.872<br>19:20:15.872<br>19:20:15                                                                                                    | ss Length<br>0012<br>0004<br>0014<br>0004<br>0006<br>0006         | Header<br>Register Access Packet (002)<br>Filier Packet (000)<br>Sub-frame Beader Packet (SBTF)<br>Filier Packet (000)<br>Filier Packet (000)<br>Sub-frame Beader Packet (18TF)                                                | Date Client ID Read/vite Info Register Data List Register Data List Register Data List Reserved 1 Filler Bytes Disign Mod Reserved 1                                                                                                    | Value 0000 0001 0001 000003 24 00 00 00 0003 0000 0001 0001 0001 0001                                                                    | CRC<br>De24<br>1468<br>De00<br>De00<br>De60<br>De60<br>De60<br>De60         | information<br>Repeat X2302 times<br>Repeat X2555 times                  |                                                                                                    | L (Balin Amu ⊻ X#68)                                                                                                    | *                                                                                                    |
| 27<br>28<br>29<br>30<br>31<br>32<br>33<br>34<br>35<br>36<br>37<br>38<br>39<br>40<br>41<br>42<br>43<br>44<br>44<br>45<br>46 | amp (threat is a first set of the set of the                                                                                                    | ss Length<br>0012<br>0004<br>0004<br>0004<br>0006<br>0006         | Header<br>Register Access Packet (002)<br>Piller Packet (0000)<br>Dab-frams Resder Packet (ISFF)<br>Filler Packet (0000)<br>Faller Packet (0000)<br>Bab-frams Resder Packet (ISFF)                                             | Dea<br>Milers 10<br>Read/2016 June<br>Register Address<br>Register Data Lint<br>Disigne Hord<br>Bearword 1<br>Mult-frame Count<br>Modia-frame Count<br>Modia-frame Count<br>Modia-frame Count<br>Modia-frame Count<br>Modia-frame Count<br>Modia-frame Count<br>Modia-frame Count                                                                                                    | Value 0000 0001 0000053 24 00 0 00 005A 0001 0001 0001 0001 0000 0003 00 0000 0003 00 0000 0000 0000 0000 0000 0000 0000 0000            | CRC<br>1856<br>1868<br>1869<br>1869<br>1860<br>1860                         | information<br>Repeat x2302 times<br>Repeat x2555 times                  |                                                                                                    | L (Badin Rein () ∑X+68                                                                                                    | *                                                                                                    |
| 27<br>28<br>29<br>30<br>31<br>32<br>33<br>34<br>35<br>36<br>37<br>38<br>39<br>40<br>41<br>42<br>43<br>44<br>45<br>46<br>47 | amp (themas m<br>19:2019, 668,<br>19:2019, 668,<br>19:2019, 668,<br>19:2019, 668,<br>19:2019, 668,<br>19:2019, 668,<br>19:2019, 670,<br>19:2019, 670,<br>19:2019, 670,<br>19:2019, 670,<br>19:2019, 670,<br>19:2019, 670,<br>19:2019, 670,<br>19:2019, 672,<br>19:2019, 672,<br>19:2019,<br>19:2019,<br>19:2019,<br>19:2019,<br>19:2019,<br>19:2019,<br>19:201 | ss Length<br>0012<br>0004<br>0014<br>0004<br>0006<br>0014         | Header<br>Register Access Packet (0031)<br>Piller Packet (000)<br>Bub-frame Header Packet (1077)<br>Filler Packet (0000)<br>Filler Packet (0000)<br>Dub-frame Header Packet (1877)                                             | Data Aritana 10 Bandyrais Arito Register Data Inc Register Data Inc Diagos Wood Benerved 1 Guid-frame Counts Dud-frame Counts Patient Passe Diagos Wood Diagos Wood Diagos Woo                                                                                                    | Value 0000 0001 0001 000003 24 00 00 00 0003 0001 0001 0001 0001 0001                                                                    | CRC<br>De24<br>De26<br>De00<br>De00<br>De00<br>De00<br>De00<br>De00<br>De00 | Information<br>Repeat x2002 times                                        |                                                                                                    | L (Balin Amu ⊻ X∓68)                                                                                                    | × • •                                                                                                    |

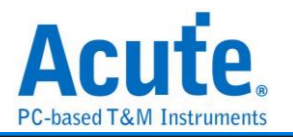

## MDIO

MDIO(Management Data Input/Output),稱為"乙太網路串列通訊匯流排",它是由 IEEE 根據乙太網路標準 IEEE802.3 (第 22 條款)以及 IEEE802.3ae(第 45 條款)的多項 內容所定義,又稱為 SMI(Serial Management Interface) 。MDIO 由 MDC、MDIO 2 通道組成。

| <b>參數設定</b>             |                      |
|-------------------------|----------------------|
| 🛤 MDIO 設定               | ×                    |
| 通道設定                    | 波形顏色                 |
| MDC A1                  | 🕕 自定義顏色顯示            |
| Enable Preamble Counter | Preamble (PRE)       |
| 32 bits                 | Start of Frame (ST)  |
| Data                    | OP Code (OP)         |
| 資料緣                     | PHY Address (PHYADR) |
| 分析範圍                    | Turnaround (TA)      |
| 選擇要分析的範圍                | DeviceType (DEVTYPE) |
| 起始位置 結束位置               | Address (ADDR)       |
| 缓冲区结尾 ▼ 缓冲区结尾 ▼         | Data (DATA)          |
|                         | ●預設 ◆確定 ★取消          |

MDC: MDIO 資料傳輸之 Clock。

MDIO: MDIO 資料傳輸之 Data。

Data Edge: 可設定資料欄位是 MDC 上升緣/下降緣擷取資料, 預設上升緣。

Enable Preamble Counter: 可設定 MDIO Preamble 寬度 4 – 32 Bit, 預設 32 Bit。 勾選時啟用。

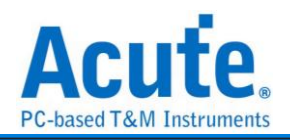

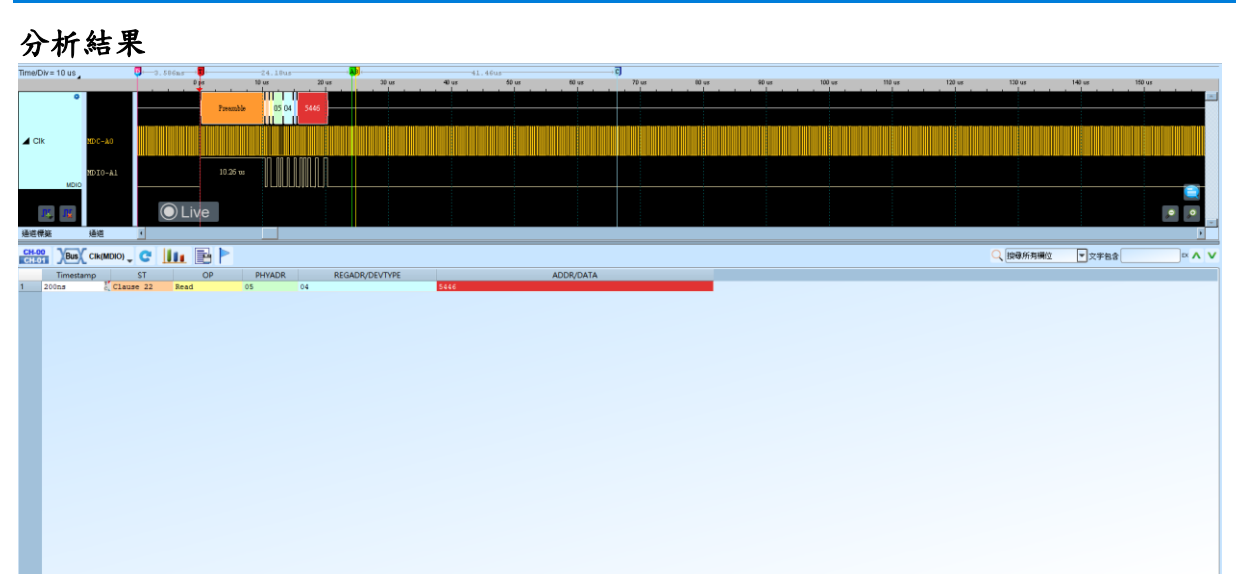

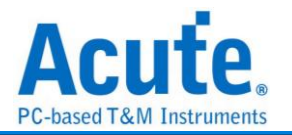

## MHL-CBUS

MHL(Mobile High-definition Link Control Bus)是一種行動高畫質的連接介面, CBUS 則 是 MHL 中負責控制訊號的介面。

| 參數設定            |               |
|-----------------|---------------|
| 🛋 CBUS 参數設定     | ×             |
| 通道設定            | 波形顏色          |
| 通道設定            | SYNC -        |
| CBUS A0         | HEADER -      |
|                 | cPacket 🗾     |
|                 | dPacket       |
| 2717月 単に陸二      | CMD/DATA      |
| 選擇要分析的範圍        | PARITY -      |
| 起始位置 結束位置       | ACK 🗾         |
| 緩衝區開頭 ▼ 緩衝區結尾 ▼ | Arbitration 🗾 |
| ●預設             | ◆確定 ★取消       |

通道設定: 設定待測物上的信號端接在邏輯分析儀的通道編號。

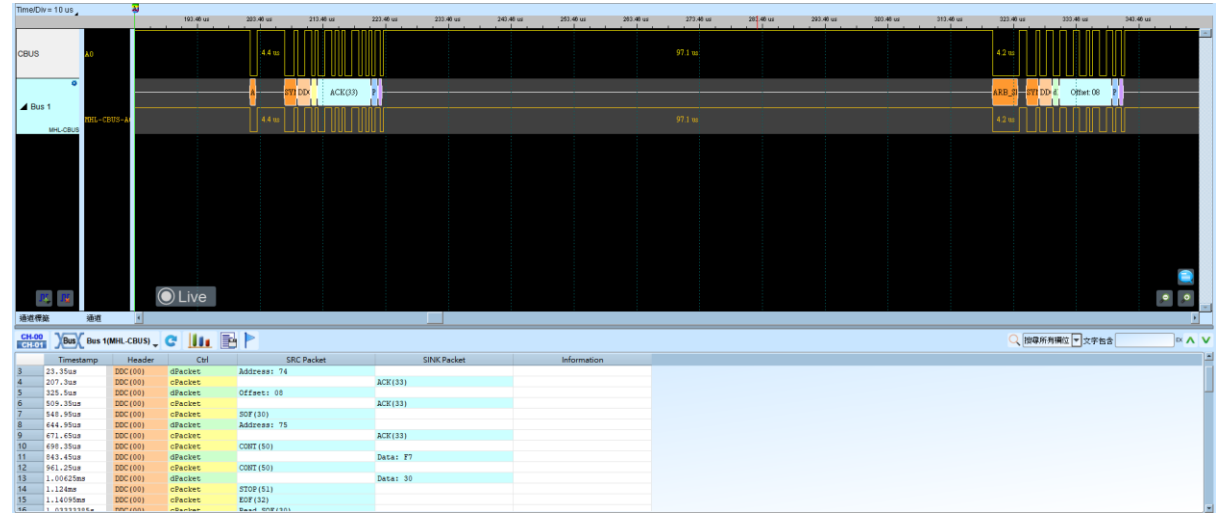

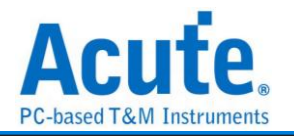

## **Microchip SWI**

SWI 是指 Single Wire Interface (單線介面),這是一種由 Microchip Technology 提供的通訊協議,用於簡化設備間的通訊。

### 參數設定

| - Microchip_SWI 參數設定   | ×             |
|------------------------|---------------|
| 參數設定                   | 波形顏色          |
| 通道設定                   |               |
| SWI A0                 | From Crypto 🗾 |
| Data Sheet ATECC608B - | To Crypto 💌   |
| 分析範圍                   |               |
| <b>二</b> 選擇要分析的範圍      |               |
| 起始位置 結束位置              |               |
| 緩衝區開頭 ▼ 緩衝區結尾 ▼        | ●預設 ◆確定 ★取消   |

通道設定:設定待測物上的信號端接在邏輯分析儀的通道編號。 Data Sheet: 選定支援的 IC 型號,目前支援 ATECC608B。

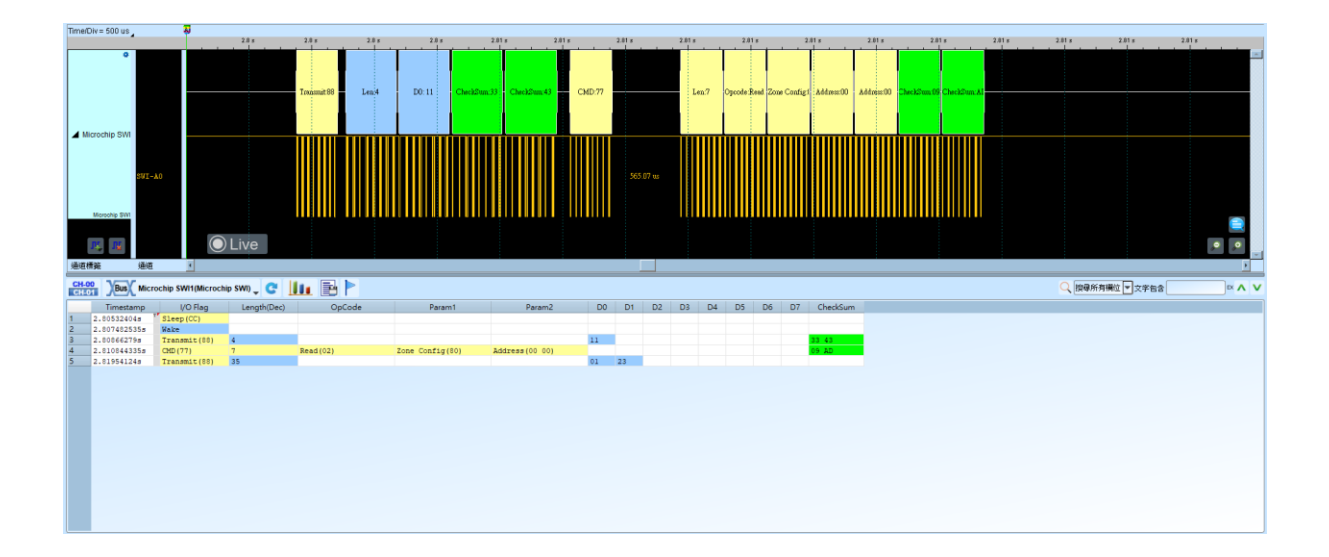

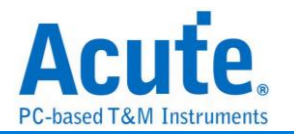

### Microwire

由美國國家半導體(National Semiconductor)所開發出的一種串列訊號格式, 硬體架構 以及訊號運作方式均與 SPI(Serial Peripheral Interface)相同。在線路架構上, 有裝置選 擇線(CS:Chip Select)、時脈線(SK:Serial Clock)及資料輸入輸出線(DI:Data Input/DO:Data Output)等。

| Microwire參數設定            |                          |                          |   |
|--------------------------|--------------------------|--------------------------|---|
| 設定                       |                          | 波形顏色                     |   |
| 1                        |                          |                          |   |
| 趙道設定                     |                          | ERASE / WRITE ENABLE     | - |
| Chip Select Channel (CS) | A0                       | ERASE / WRITE DISABLE    | • |
| Clock Channel (SK)       | A1                       | ERASE                    | , |
| Data In Channel (DI)     | A2                       | WRITE                    | , |
| Data Out Channel (DO)    | A3 \$                    | READ                     | , |
| 料設定                      |                          | ERASE ALL                | • |
| Chin Salact Edga O Acti  | vate High O Activate Low | WRITE ALL                | • |
| Data Edge (DI) ORis      | ing O Falling            | 分析範圍                     |   |
| Data Edge (DO)   Ris     | ing O Falling            | 2000<br>2000<br>選擇要分析的範圍 |   |
| EPROMa                   |                          | 」                        |   |
| EFROMS                   |                          | 緩衝區開頭 🚽 緩衝區結尾            | , |
| 93xx46A or 93xx46C, 8 Bi | ts 💌                     |                          |   |
| 送去視窗設定<br>               |                          |                          |   |
|                          | 9 Columno –              |                          |   |
| 顯示資料方式                   | o Columns 🔹 👻            |                          |   |

Chip Select Channel (CS): Microwire 資料傳輸之 CS。

Clock Channel (CLK): Microwire 資料傳輸之 Clock。

Data In Channel (DI): Microwire 資料傳輸之 Data In。

Data Out Channel (DO): Microwire 資料傳輸之 Data Out。

Chip Select Edge: 決定致能信號為低準位或高準位。

Data Edge: 決定讀取資料的方式, 分上升緣或下降緣。

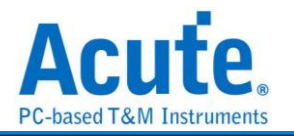

EEPROMs: 選擇所使用的 EEPROM。

報告視窗設定:設定報告視窗資料欄位顯示。可設定為8組 Data欄位或16組 Data欄 位的報告格式。

### 分析結果

#### Read

| Time/Div = 10 us . |           |               |                  |           |          |          |             |           |              |          |                       |              |                          | 98.503ms-        |             |                    |                   |          |               |               |             |              |              |           |                 |             |                    | B  |
|--------------------|-----------|---------------|------------------|-----------|----------|----------|-------------|-----------|--------------|----------|-----------------------|--------------|--------------------------|------------------|-------------|--------------------|-------------------|----------|---------------|---------------|-------------|--------------|--------------|-----------|-----------------|-------------|--------------------|----|
|                    |           | 16.91 md      | 15.02 ms         |           | 15.93 md |          | 15.04 m     | d         | 15.95 md     |          | 15.96 ma              | 15.97 ms     | 15.98 md                 | 15.0             | 00 ms       | 16 md              | 10                | .01 ms   | 16.02         | md            | 16.03 m     | 1            | 16.04 ms     |           | 10.05 md        | 18.06       | th3                |    |
|                    |           |               | · · · · · · · ·  |           | 1        | · · · ·  | 1           | 1         | 1 1          |          |                       | 11           |                          |                  | 1 1         |                    | - <u>1</u>        | 1 1      |               |               |             | 1            | 1 1          |           | 11              | - r - 1     | 1. 1.              |    |
| -                  |           | Read A=100    | FF FF            | FF        | FF       | PF       | 1 17        | FF        | I FF         | FF       | FF FF                 | FF           | FF FF                    | FF FF            | PF I        | FF F               | F FF              | 77       | FF            | FF F          | F FF        | 197          | 79           | FF        | FF F            | 7 77        | FF FF              | _  |
|                    | Chip Sele | :c            |                  |           |          |          |             |           |              | _        |                       |              |                          |                  |             |                    |                   |          | -             |               |             |              |              |           |                 |             |                    |    |
| 4.11               | a118      |               | ITE              |           | n in     | 1111 111 |             | 1111      | -            | 11100    | THE COLOR             | 1111111      | CONTRACT OF DESIGNATION  | 303131 (01)      | -           | 10110              |                   | -        | 17100         | ******        | 120203      | -            | -            | 10100     | 507170          | -           |                    |    |
| Microwire          | CIR-AI    | 275           | 52 w             |           |          |          |             |           |              |          |                       |              |                          |                  |             |                    |                   |          |               |               |             |              |              |           |                 |             |                    |    |
|                    | Data In-A | 2             | 10.9 us 2 us 2.8 | 3 w2 w2 7 | 0.2 = 21 | 3        | 7 = 2 = 2.8 | 8 m2 m2.7 | 102 002.8 00 | us2.7 v2 | 05218 us2 us2.7 u 2 u | n Stor 8 Sec | as 2.7 v 2 vs 2.8 as 2 v | s 2.7 a 2 as 2.8 | te2 to2.7 t | 2 == 2.8 == 2 == 5 | 2.7 to 2 to 2.8 t | n w2.7 v | 2 002.8 002 0 | s2.7 to 2 tos | 2.8 002 002 | 7 u 2 us 2.8 | us2 as 2.7 a | 2         | 1052.7 tt 2 tts | 28 - 2 - 27 | u 2 uu 2.8 uu 2 uu |    |
|                    | Dete Out- |               |                  |           |          |          |             |           |              |          |                       |              |                          |                  |             |                    |                   |          |               |               |             |              |              |           |                 |             |                    |    |
| MICROWIRE          | paca ouc- | ^             |                  |           |          |          |             |           |              |          |                       |              |                          |                  |             |                    |                   |          |               |               |             |              |              |           |                 |             |                    |    |
|                    |           |               |                  |           |          |          |             |           |              |          |                       |              |                          |                  |             |                    |                   |          |               |               |             |              |              |           |                 |             |                    |    |
|                    |           |               |                  |           |          |          |             |           |              |          |                       |              |                          |                  |             |                    |                   |          |               |               |             |              |              |           |                 |             |                    |    |
|                    |           |               |                  |           |          |          |             |           |              |          |                       |              |                          |                  |             |                    |                   |          |               |               |             |              |              |           |                 |             |                    |    |
|                    |           |               |                  |           |          |          |             |           |              |          |                       |              |                          |                  |             |                    |                   |          |               |               |             |              |              |           |                 |             |                    |    |
|                    |           |               |                  |           |          |          |             |           |              |          |                       |              |                          |                  |             |                    |                   |          |               |               |             |              |              |           |                 |             |                    |    |
|                    |           |               |                  |           |          |          |             |           |              |          |                       |              |                          |                  |             |                    |                   |          |               |               |             |              |              |           |                 |             |                    |    |
|                    |           |               |                  |           |          |          |             |           |              |          |                       |              |                          |                  |             |                    |                   |          |               |               |             |              |              |           |                 |             |                    |    |
|                    |           |               |                  |           |          |          |             |           |              |          |                       |              |                          |                  |             |                    |                   |          |               |               |             |              |              |           |                 |             |                    |    |
|                    |           |               |                  |           |          |          |             |           |              |          |                       |              |                          |                  |             |                    |                   |          |               |               |             |              |              |           |                 |             |                    |    |
|                    |           |               |                  |           |          |          |             |           |              |          |                       |              |                          |                  |             |                    |                   |          |               |               |             |              |              |           |                 |             |                    |    |
|                    |           |               |                  |           |          |          |             |           |              |          |                       |              |                          |                  |             |                    |                   |          |               |               |             |              |              |           |                 |             |                    |    |
|                    |           |               |                  |           |          |          |             |           |              |          |                       |              |                          |                  |             |                    |                   |          |               |               |             |              |              |           |                 |             |                    |    |
|                    |           |               |                  |           |          |          |             |           |              |          |                       |              |                          |                  |             |                    |                   |          |               |               |             |              |              |           |                 |             |                    |    |
|                    |           |               |                  |           |          |          |             |           |              |          |                       |              |                          |                  |             |                    |                   |          |               |               |             |              |              |           |                 |             |                    |    |
|                    |           |               |                  |           |          |          |             |           |              |          |                       |              |                          |                  |             |                    |                   |          |               |               |             |              |              |           |                 |             |                    |    |
|                    |           |               |                  |           |          |          |             |           |              |          |                       |              |                          |                  |             |                    |                   |          |               |               |             |              |              |           |                 |             |                    |    |
|                    |           |               |                  |           |          |          |             |           |              |          |                       |              |                          |                  |             |                    |                   |          |               |               |             |              |              |           |                 |             |                    |    |
| 16 18              |           |               |                  |           |          |          |             |           |              |          |                       |              |                          |                  |             |                    |                   |          |               |               |             |              |              |           |                 |             | • •                |    |
| UKUM MENY          | 22.140    |               |                  |           | _        |          |             |           |              |          |                       |              |                          |                  |             |                    |                   |          | _             |               | _           |              |              |           |                 | _           |                    |    |
| 地址作業               | 1912      |               |                  |           |          |          |             |           |              |          |                       |              |                          |                  |             |                    |                   |          |               |               |             |              |              |           |                 |             |                    |    |
| CH-00 Vouv         | -         |               |                  |           |          |          |             |           |              |          |                       |              |                          |                  |             |                    |                   |          |               |               |             |              | 0 100        | SCHIMP.   |                 |             |                    | 14 |
| CH-01              | Microwire | (MICROWIRE) - |                  |           |          |          |             |           |              |          |                       |              |                          |                  |             |                    |                   |          |               |               |             |              | ~ ma         | AN PHINGS | * ×+t           | 58          | m /                | •  |
| Timest             | tamp      | Command       | Address          | DO        | D1       | D2       | D3          | D4        | D5 D6        | 5 D7     | ASCII (DO -           | - 07)        |                          |                  |             |                    |                   |          |               |               |             |              |              |           |                 |             |                    |    |
| 32 12.2074m        | 8         |               |                  | FF        | FF       | 77       | 77          | FF 1      | FF FF        | FF       |                       |              |                          |                  |             |                    |                   |          |               |               |             |              |              |           |                 |             |                    |    |
| 33 15.9058m        | a Re      | ed            | 00               | FF        | FF       | FF       | FF          | FF I      | FF FF        | FF       |                       |              |                          |                  |             |                    |                   |          |               |               |             |              |              |           |                 |             |                    |    |
| 34 15.9559m        |           |               |                  | FF        | FT       | 77       | 77          | FF 1      | FF FF        | FF       |                       |              |                          |                  |             |                    |                   |          |               |               |             |              |              |           |                 |             |                    |    |
| 35 15.9939m        |           |               |                  | FF        | FF       | FF       | FF          | FF 1      | FF FF        | FF       |                       |              |                          |                  |             |                    |                   |          |               |               |             |              |              |           |                 |             |                    |    |
| 36 16.0319m        |           |               |                  | TT        | 77       | 77       | 77          | 22 1      | TT 17        | 77       |                       |              |                          |                  |             |                    |                   |          |               |               |             |              |              |           |                 |             |                    |    |
| 37 16.0699m        |           |               |                  | FF        | FT       | TT       | TT          | TF 1      | FT FT        | TT       |                       |              |                          |                  |             |                    |                   |          |               |               |             |              |              |           |                 |             |                    |    |
| 38 16.1079m        |           |               |                  | FF        | FF       | FF       | FF          | FF I      | FF FF        | FF       |                       |              |                          |                  |             |                    |                   |          |               |               |             |              |              |           |                 |             |                    |    |
| 39 16.1459m        |           |               |                  | TT        | TT       | 11       | 77          | TT I      | ET ET        | TT       |                       |              |                          |                  |             |                    |                   |          |               |               |             |              |              |           |                 |             |                    |    |
| 40 16,1839         |           |               |                  | FF        | FF       | FF       | FF          | FF        | FF FF        | FF       |                       |              |                          |                  |             |                    |                   |          |               |               |             |              |              |           |                 |             |                    |    |
| 41 20.2537m        | Re Re     | ad            | 40               | FF        | FF       | FF       | FF          | FF        | FF FF        | FF       |                       |              |                          |                  |             |                    |                   |          |               |               |             |              |              |           |                 |             |                    |    |
| 42 20.3038m        |           |               |                  | FF        | FF       | FF       | FF          | FF        | FF FF        | FF       |                       |              |                          |                  |             |                    |                   |          |               |               |             |              |              |           |                 |             |                    |    |
| 43 20.3418m        |           |               |                  | FF        | FF       | 88       | 77          | FF        | FF FF        | FF       |                       |              |                          |                  |             |                    |                   |          |               |               |             |              |              |           |                 |             |                    |    |
| 44 20.3790m        |           |               |                  | FF        | FT       | TT       | TT          | FF 1      | FT FT        | TT       |                       |              |                          |                  |             |                    |                   |          |               |               |             |              |              |           |                 |             |                    |    |
| 45 20 4120-        |           |               |                  | FF        | TT       | TT       | TT          |           | FF FF        | TT       |                       |              |                          |                  |             |                    |                   |          |               |               |             |              |              |           |                 |             |                    | -  |

#### Write

| Timeron -      | 10.05      |           | 45.05 ±          | <b>6.05</b> s | 45.00   | 5 d | 40 | 5.05 s |    | 45.85 5 |        | 45.86 s | 45.05 s         | 45.05 s | 45.86 s | 45.00 s | 45.05 s | 45.86 s | 45.06 s | 45.00 s | 45.05 s  | 45.86 s |
|----------------|------------|-----------|------------------|---------------|---------|-----|----|--------|----|---------|--------|---------|-----------------|---------|---------|---------|---------|---------|---------|---------|----------|---------|
|                | ٩          |           |                  | Unknown       |         |     |    |        | Ē  | Write   | A=083  | 1       | EA A            |         |         |         |         | Unknown |         |         |          |         |
|                |            |           |                  |               |         |     |    |        | -  |         | _      |         |                 |         |         |         |         |         |         |         |          |         |
|                | Chi        | ip Selec  |                  |               |         |     |    |        |    |         |        |         |                 |         |         |         |         |         |         |         |          |         |
| Microw         | ire CLR    |           |                  |               |         |     |    |        |    |         | 2.7 v. | 2.7 u   |                 |         |         |         |         |         |         |         |          |         |
|                | Dat        |           |                  | Logis 1/2     | 681mc)  |     |    |        |    |         | 2.9 m  | 4.2 m   |                 |         |         |         |         |         |         |         |          |         |
|                |            |           |                  | Logic 1 (a.   | Jurinaj |     |    |        |    |         |        |         | 000             |         |         |         |         |         |         |         |          |         |
| MC             | ROWRE      | ta Uut-A  |                  |               |         |     |    |        |    |         |        |         |                 |         |         |         |         |         |         |         |          |         |
|                |            |           |                  |               |         |     |    |        |    |         |        |         |                 |         |         |         |         |         |         |         |          |         |
|                | <b>*#</b>  |           |                  |               |         |     |    |        |    |         |        |         |                 |         |         |         |         |         |         |         |          | · ·     |
| 通道標籤           | 通道         | đ         | *                |               |         | _   |    |        |    |         |        |         |                 |         |         |         |         |         |         |         |          | •       |
| CH-00<br>CH-01 | Bus Mic    | crowire(N | IICROWIRE) 🖵 🧲 📘 | 🔟 🗟 🏲         |         |     |    |        |    |         |        |         |                 |         |         |         |         |         |         | 🔍 搜尋所有  | 欄位 ▼文字包含 |         |
|                | Timesta    | amp       | Command          | Address       | DO      | D1  | D2 | D3     | D4 | D5      | D6     | D7      | ASCII (D0 - D7) |         |         |         |         |         |         |         |          |         |
| 3793           | 45.856899  | 9565#     | Write            | 82            | 2B      |     |    |        |    |         |        | +       |                 |         |         |         |         |         |         |         |          |         |
| 3794           | 45.860472  | 20908     | Write            | 83            | EA      |     |    |        |    |         |        |         |                 |         |         |         |         |         |         |         |          |         |
| 3796           | 45.870653  | 3878      | Write            | 80            | DS      |     |    |        |    |         |        |         |                 |         |         |         |         |         |         |         |          |         |
| 3797           | 45.874226  | 693       | Write            | 81            | 68      |     |    |        |    |         |        | h       |                 |         |         |         |         |         |         |         |          |         |
| 3798           | 45.877800  | 003#      | Write            | 82            | 2B      |     |    |        |    |         |        | +       |                 |         |         |         |         |         |         |         |          |         |
| 3799           | 45.881373  | 3055a     | Write            | 83            | EA      |     |    |        |    |         |        |         |                 |         |         |         |         |         |         |         |          |         |
| 3800           | 45.884946  | 6188      | Write            | 84            | EO      |     |    |        |    |         |        | -       |                 |         |         |         |         |         |         |         |          |         |
| 3801           | 45.891554  | 4335#     | Write            | 80            | DS      |     |    |        |    |         |        |         |                 |         |         |         |         |         |         |         |          |         |
| 3802           | 45.095127  | 7368      | Write            | 82            | 28      |     |    |        |    |         |        |         |                 |         |         |         |         |         |         |         |          |         |
| 3804           | 45, 502273 | 3515#     | Write            | 83            | EA      |     |    |        |    |         |        | - 1     |                 |         |         |         |         |         |         |         |          |         |
| 3805           | 45.905846  | 6645      | Write            | 84            | EO      |     |    |        |    |         |        |         |                 |         |         |         |         |         |         |         |          |         |
| 3806           | 45.912454  | 47958     | Write            | 80            | DS      |     |    |        |    |         |        |         |                 |         |         |         |         |         |         |         |          |         |
| 3807           | 45.916027  | 782.5     | Write            | 81            | 68      |     |    |        |    |         |        | h       |                 |         |         |         |         |         |         |         |          |         |
| 3808           | 45.919600  | 095#      | Write            | 82            | 2B      |     |    |        |    |         |        | +       |                 |         |         |         |         |         |         |         |          |         |
| 3809           | 45.923173  | 3975a     | Write            | 83            | EA      |     |    |        |    |         |        |         |                 |         |         |         |         |         |         |         |          |         |
| 3810           | 45.926747  | 71058     | write            | 84            | 20      |     |    |        |    |         |        |         |                 |         |         |         |         |         |         |         |          |         |
| 3811           | 45.933355  | 52558     | Write            | 80            | 05      |     |    |        |    |         |        |         |                 |         |         |         |         |         |         |         |          |         |
| 3813           | 45.940501  | 141e      | 2rite            | 82            | 28      |     |    |        |    |         |        |         |                 |         |         |         |         |         |         |         |          |         |
| 3814           | 45.944074  | 4435#     | Write            | 83            | EA      |     |    |        |    |         |        |         |                 |         |         |         |         |         |         |         |          |         |
| 3815           | 45.947647  | 7565#     | Write            | 84            | EO      |     |    |        |    |         |        |         |                 |         |         |         |         |         |         |         |          |         |
| 3816           | 45.954255  | 57158     | Write            | 80            | DS      |     |    |        |    |         |        |         |                 |         |         |         |         |         |         |         |          |         |
| RR17           | 45.957828  | 87458     | Write            | 81            | 68      |     |    |        |    |         |        | h       |                 |         |         |         |         |         |         |         |          |         |

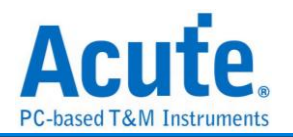

### MII / RMII / RGMII / GMII

MII: Media Independent Interface

RMII: Reduced Media Independent Interface

RGMII: Reduced Gigabit Media Independent Interface

GMII: Gigabit Media Independent Interface

由 802.3u 制定出來並應用於 Fast Ethernet 上,連接 Data Link Layer 中的 MAC 層和 PHY 層。MII 的 clock 頻率為 25MHz 以及 2.5MHz (Ethernet),訊號分別為 TX\_CLK 和 RX\_CLK;輸出和輸入各有 4 個 bit 的匯流排:TX[0:3],RX[0:3];通知輸出 和輸入的啟動訊號:TX\_EN,RX\_EN;輸出和輸入的錯誤通知訊號為:TX\_ER,RX\_ER: 得到有效輸入資料的通知訊號為:RX\_DV;網路上出現壅塞的 Collision 訊號為:COL。 MII 實作的電路電壓可用 5V 或 3.3V。SMI(Serial Management Interface) 為 MII 時序 管理介面,也稱為 MDIO(Management Data Input/Output)。

### 参數設定

| 📇 MII / RMII / GMII | / RGMII 參數設定               |                                       | ×           |
|---------------------|----------------------------|---------------------------------------|-------------|
| 通道設定                |                            | 通道設定                                  |             |
|                     |                            | Transmit(TX)                          | Receive(RX) |
| ·≁<br>MII 設定        | MII -                      | TX_CLK A0                             | RX_CLK A0   |
| 模式                  | Transmit (TX) 💌            | TX_D0 A1                              | RX_D0 A0    |
| Data Edge           | Rising                     | TX_D1 A2                              | RX_D1 A0    |
| Report Columns      | 8 columns 👻                | TX_D2 A3                              | RX_D2 A0    |
| RGMII Speed         | 1 Gbps 👻                   | TX_D3 A4                              | RX_D3 A0    |
| RMII Clock          | Normal                     | TX_D4 A8                              | RX_D4 A0    |
| ✓ DecodeEtherr      | net Packet (MAC)           | TX_D5 A9                              | RX_D5 A0    |
| 時間設定                |                            | TX_D6 A10                             | RX_D6 A0    |
|                     | ) ns                       | TX_D7 A11                             | RX_D7 A0    |
|                     |                            | TX_EN A5                              | RX_DV A0    |
|                     |                            | TX_ER A6                              | RX_ER A0    |
| 波形顏色                |                            | TX_COL A7                             |             |
| 🕕 自定義顏色             | 顯示                         | 分析範圍                                  |             |
| Data                | ▼ Error                    | 選擇要分析的範圍                              |             |
| Collision           | ▼ Idle                     | ,———————————————————————————————————— | t           |
| Preamble/SFD        | <ul> <li>Others</li> </ul> | 緩衝區開頭 ▼ 緩衝區線                          | 書尾 ▼        |
|                     |                            | 一預設                                   | ❤確定    ★取消  |

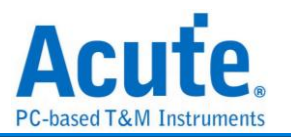

MII 設定: 可以選擇 MII / RMII / GMII / RGMII。除 BusFinder / LA 以外,TravelLogic

及 MSO 並不支援 GMII。

模式:可以選擇發送(Tx)或是接收(Rx)模式

通道設定:設定待測物上,各個訊號端,接在邏輯分析儀的通道編號。

#### Data Edge:

Rising: 選擇 Clock edge 上升緣時取樣資料

Falling: 選擇 Clock edge 下降緣時取樣資料

**Report Column:** 

8 Columns: 選擇報告視窗的資料欄位為8 欄顯示

16 Columns: 選擇報告視窗的資料欄位為 16 欄顯示

RGMII Speed: 設定 RGMII 的 speed,可以設定為 1Gbps 或是 100/10Mbps。只在

MII 設定為 RGMII 時有效

RMII Clock: 設定 RMII 的 Clock,可以設定為 Normal 或是 Decrease Latch

Frequency(x10)。只在 MII 設定為 RMII 時有效。

Decode Ethernet Packet (MAC):解碼 MAC 封包。勾選時啟用。

時間設定:設定 Data Latch 的延遲或提早。僅在 MII 設定為 GMII 時有效。勾選時啟用。

| 分      | 析             | 結果        | Ł                                       |                   |                  |               |               |                                  |                      |                   |                 |                    |              |           |                  |                   |                 |            |
|--------|---------------|-----------|-----------------------------------------|-------------------|------------------|---------------|---------------|----------------------------------|----------------------|-------------------|-----------------|--------------------|--------------|-----------|------------------|-------------------|-----------------|------------|
| Time®  | Div=5us,      |           |                                         | 100 133 67 mm     | 172 62 mr 123 6  | 101 A         | 10 mr 132 Min | w 1117.ma                        | 1117.04              | 132.71 m          | . 19271         | mer 101.70         |              | 1172 mr   | 112 71 mr        | 110.73 m/         | 101 74 mr       | 132 74 m.r |
| Acquir | ed: 14:21:56. | .643      |                                         |                   |                  |               |               |                                  |                      |                   | <u>tritti</u>   | TITI               |              |           | <u>n n n</u>     | <u>i di i i i</u> |                 |            |
|        |               |           | 000000000000000000000000000000000000000 |                   |                  | Presentile    | SP Det Addr.  | Sit, Addi.                       |                      | 37 40 00 80 11 38 | B JA JUAS UI 65 | 0.0801 PF 1F 901   | F90 00 13 B2 |           | 20 90 73 71 73 6 |                   | N FCS           |            |
|        |               | ROC_C-4   |                                         |                   |                  |               |               |                                  |                      |                   |                 |                    |              |           |                  |                   |                 |            |
|        |               | RX_DO-6   |                                         |                   |                  |               |               |                                  | 61 u 2 us            | 2.4 m 1.6 u       |                 | 2 m 1.6 m 1.2      |              | 2 10 2 10 | 2 m 2.4 m        | 6.4 w             | 1.2             |            |
| 4.0    |               |           |                                         |                   |                  |               | 18m           |                                  |                      |                   | با ل ا ا        |                    |              |           | indid            | [] 64m            |                 |            |
|        | 55_mii / Poin | 101_01-1  |                                         |                   |                  |               |               |                                  | 110                  |                   |                 |                    |              | -1000-    | 16-1-1           |                   | U`````L         |            |
|        |               | RX_D2-8   |                                         |                   |                  |               |               | 2.81                             | us 1.61 u            | 3.61 us           | 1.6 10          | 1.6 00 1.2 00 .2 0 |              |           |                  | 5.6 w             |                 |            |
|        |               | R0(_D/3-9 |                                         |                   |                  |               |               | 1.6 w                            |                      |                   | 1.2 u 2 us      | 1.2 u 1.2 u        |              |           |                  |                   |                 |            |
|        |               | RX CTL-5  |                                         |                   |                  |               |               |                                  |                      |                   |                 |                    |              |           |                  |                   |                 |            |
| MI     | / RMIL/ RGMI  |           |                                         |                   |                  |               |               |                                  |                      |                   |                 |                    |              |           |                  |                   |                 |            |
|        | <b>1</b>      |           |                                         | e                 |                  |               |               |                                  |                      |                   |                 |                    |              |           |                  |                   |                 |            |
| Labe   | 24 P.         | Channel   |                                         | 0                 |                  |               |               |                                  |                      |                   |                 |                    |              |           |                  |                   |                 | - <b>-</b> |
| CH-0   |               |           |                                         |                   |                  |               |               |                                  | _                    |                   |                 |                    |              | _         | 0                | Search All Fields | Text includes   |            |
| CH-C   | amo (bh.m     | miss ms   | Dest Addr (h)                           | Src Addr (b)      |                  | Tupe (h)      |               |                                  | Data                 | (b)               |                 | FCS(b)             |              |           |                  | Cocaremanie       | - rest includes |            |
| 1      | 14:21:59.     | 766" FF-F | 7-11-11-11                              | 5C-60-BA-D2-94-9B | 0800 (IP, Intern | set Protocol) |               | 45 00 00 27 3A                   | 37 40 00             | 09                |                 |                    |              |           |                  |                   |                 |            |
| 2      | 14:21:59.     | 766       |                                         |                   |                  |               |               | 50 11 35 DA CO<br>CO AS 01 FF 1F | A8 01 65<br>90 1F 90 |                   |                 |                    |              |           |                  |                   |                 |            |
| 4      | 14:21:59.     | 766       |                                         |                   |                  |               |               | 00 13 B2 19 68                   | 65 6C 6C             |                   |                 |                    |              |           |                  |                   |                 |            |
| 5      | 14:21:59.     | 766       |                                         |                   |                  |               |               | 6F 20 6C 73 71                   | 73 68 00             |                   |                 | 83288395           |              |           |                  |                   |                 |            |
|        |               |           |                                         |                   |                  |               |               |                                  |                      |                   |                 |                    |              |           |                  |                   |                 |            |
|        |               |           |                                         |                   |                  |               |               |                                  |                      |                   |                 |                    |              |           |                  |                   |                 |            |
|        |               |           |                                         |                   |                  |               |               |                                  |                      |                   |                 |                    |              |           |                  |                   |                 |            |
|        |               |           |                                         |                   |                  |               |               |                                  |                      |                   |                 |                    |              |           |                  |                   |                 |            |
|        |               |           |                                         |                   |                  |               |               |                                  |                      |                   |                 |                    |              |           |                  |                   |                 |            |
|        |               |           |                                         |                   |                  |               |               |                                  |                      |                   |                 |                    |              |           |                  |                   |                 |            |
|        |               |           |                                         |                   |                  |               |               |                                  |                      |                   |                 |                    |              |           |                  |                   |                 |            |
|        |               |           |                                         |                   |                  |               |               |                                  |                      |                   |                 |                    |              |           |                  |                   |                 |            |
|        |               |           |                                         |                   |                  |               |               |                                  |                      |                   |                 |                    |              |           |                  |                   |                 |            |

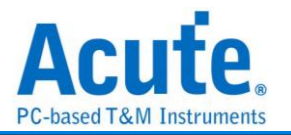

## Mini / Micro-LED

Mini LED 晶粒定位在 100~200µm, Micro LED 則是定位在 50µm 以下之顯示面板

| MiniLED 參數設定             |                                                             |                                                  |
|--------------------------|-------------------------------------------------------------|--------------------------------------------------|
| 數設定                      | IC設定                                                        |                                                  |
|                          | Model User I                                                | Defined 👻                                        |
| 通道設定                     | 選項                                                          |                                                  |
| DCLK                     | Mode                                                        | Data 👻                                           |
| LE A1 🗘                  | Word Size                                                   | 8 👻                                              |
| Data A2                  | Bit Order                                                   | LSB First 👻                                      |
|                          | GCLK x                                                      | 1 - DDR                                          |
| 型顏色                      | Data Edge                                                   | Rising -                                         |
|                          | ✓ Skip Data Bit                                             | 0 -                                              |
| СМД                      | (Skip Data Bit After                                        | CMD)                                             |
| Data Line 1              | - Delay Time                                                | 0 ns                                             |
| Data Line 2              | SDR max range is<br>DDR mas range is<br>(Unit: sample point | -GCLK / 2 to +GCLK / 2<br>-GCLK / 4 to +GCLK / 4 |
| 圍選擇                      |                                                             |                                                  |
| 3. 選擇要分析的範圍              |                                                             |                                                  |
| ·······<br>起始位置     結束位置 |                                                             |                                                  |
| 緩衝區開頭 ▼ 緩衝區結尾            | <b>.</b>                                                    |                                                  |

通道設定:

- 1. DCLK: CLK 通道
- 2. Data: Data 通道
- 3. LE: 切换命令與資料所使用通道

IC 設定:

- Model: 設定IC的型號,目前支援ICND、MBI和使用者自定義(User Defined); 選定型號後,可以再精選IC的編號。
- 2. Mode: 設定 IC 的 Mode,可以設定為 Data 或 Command。
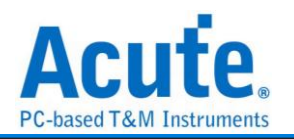

- 3. Word size: 設定組合資料之長度
- 4. Bit order: 選擇資料排列為 MSB/LSB
- 5. GCLK: 設定模擬之 CLK 為 DCLK 的倍率
- 6. **DDR:** DDR 模式。勾選時啟用。
- 7. Data Edge: 設定 latch 位置
- 8. Skip Data Bit: 可設定資料開始位置, 位於 LE falling 後方幾個 bit 的位置
- 9. Delay time: 設定資料 lead / delay 之時間。

分析結果

| Time/Div = 20 us | L.            | 2              |         |                  |               |            |         |        |         |         |        |             |        |        |         |             |        |
|------------------|---------------|----------------|---------|------------------|---------------|------------|---------|--------|---------|---------|--------|-------------|--------|--------|---------|-------------|--------|
|                  |               | 4.16 x         | 4.16 #  | 4.16 x           | 4.16 #        | 4.18 #     | 4.16 #  | 4.16 x | 4.16 x  | 4.16 x  | 4.16 x | 4.16 #      | 4.18 x | 4.16 # | 4.16 s  | 4.16 #      | 4.16 x |
|                  | •             |                | 1 20    |                  |               |            |         |        |         |         |        |             |        |        |         |             | (m)    |
|                  |               |                | 2 70.   |                  |               |            |         |        |         |         |        |             |        |        |         |             |        |
|                  | 10111 10      |                |         | nancina          | nananinan     | nnannan    |         |        |         |         |        |             |        |        |         |             |        |
| 4.000            | DCLR-A0       |                |         |                  |               |            |         |        |         |         |        |             |        |        |         |             |        |
| Command          |               |                |         | 10               | 6 <b>7</b>    |            |         |        |         |         |        |             |        |        |         |             |        |
|                  | 12-AL         |                |         | 62               | 8703          |            |         |        |         |         |        |             |        |        |         |             |        |
|                  | there and     |                | l       | ו ההי נוד הריה ו |               |            |         |        |         |         |        |             |        |        |         |             |        |
| MiniMioro L      | ED            |                |         |                  |               |            |         |        |         |         |        |             |        |        |         |             |        |
|                  | 8             |                |         |                  |               |            |         |        |         |         |        |             |        |        |         |             |        |
|                  |               |                | 60 10 3 | 0 10 13 83 20    | 1 83 20 14 83 | 20 11      |         |        |         |         |        |             |        |        |         |             |        |
|                  | 0.0175 - 1-0  |                |         |                  |               |            |         |        |         |         |        |             |        |        |         |             |        |
| 4.0-1-           | DC1R-R0       |                |         |                  |               |            |         |        |         |         |        |             |        |        |         |             |        |
| Data             | 18-41         |                |         |                  |               |            |         |        |         |         |        |             |        |        |         |             |        |
|                  | A1            |                |         | 04.              | .0793         |            |         |        |         |         |        |             |        |        |         |             |        |
|                  | Data-A2       |                |         |                  |               | י חווחווחו |         |        |         |         |        |             |        |        |         |             |        |
| Mini/Micro U     | £D            |                |         |                  |               |            |         |        |         |         |        |             |        |        |         |             |        |
|                  |               |                |         |                  |               |            |         |        |         |         |        |             |        |        |         |             |        |
|                  |               |                |         |                  |               |            |         |        |         |         |        |             |        |        |         |             |        |
|                  |               |                |         |                  |               |            |         |        |         |         |        |             |        |        |         |             |        |
|                  |               |                |         |                  |               |            |         |        |         |         |        |             |        |        |         |             |        |
| <b>D5 D5</b>     |               |                |         |                  |               |            |         |        |         |         |        |             |        |        |         |             | • •    |
|                  |               |                |         |                  |               |            |         |        |         |         |        |             |        |        |         |             |        |
| 通道標籤             | 通道            | ×              |         |                  |               |            |         |        |         |         |        |             |        |        |         |             | • • •  |
| CH.00 3/5        | v             |                |         |                  |               |            |         |        |         |         |        |             |        |        |         |             |        |
| CHEO1            | BALI21(Mins)  | Micro LED) 🚽 😋 |         |                  |               |            |         |        |         |         |        |             |        |        | C SHARE | 7月頃辺 💟 文学名含 |        |
| Time             | stamp         | Offset         | D0 D1   | D2 D3            | D4 D          | 5 D6 D     | 07 D8 0 | D9 D10 | D11 D12 | D13 D14 | D15    | Information |        |        |         |             |        |
| 1 4.16724        | 0025# 🎽 D[0:1 | 5]             | 60 F3   | 93 7D            | 73 83         | 2D 71      | 83 2D   | 71 83  | 2D 7    | 1       |        |             |        |        |         |             |        |
|                  |               |                |         |                  |               |            |         |        |         |         |        |             |        |        |         |             |        |
|                  |               |                |         |                  |               |            |         |        |         |         |        |             |        |        |         |             |        |
|                  |               |                |         |                  |               |            |         |        |         |         |        |             |        |        |         |             |        |
|                  |               |                |         |                  |               |            |         |        |         |         |        |             |        |        |         |             |        |
|                  |               |                |         |                  |               |            |         |        |         |         |        |             |        |        |         |             |        |
|                  |               |                |         |                  |               |            |         |        |         |         |        |             |        |        |         |             |        |
|                  |               |                |         |                  |               |            |         |        |         |         |        |             |        |        |         |             |        |
|                  |               |                |         |                  |               |            |         |        |         |         |        |             |        |        |         |             |        |
|                  |               |                |         |                  |               |            |         |        |         |         |        |             |        |        |         |             |        |
|                  |               |                |         |                  |               |            |         |        |         |         |        |             |        |        |         |             |        |

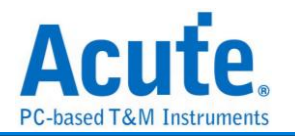

## MIPI CSI

MIPI CSI (Mobile Industry Processor Interface Camera Serial Interface) 是一種標準 化的數據傳輸協議,專門用於將影像感測器(如相機模組)與處理器(如手機、平板電 腦或嵌入式設備)連接。它是由 MIPI 聯盟(Mobile Industry Processor Interface Alliance) 制定的,旨在提供高效、低功耗且高速的數據傳輸通道。

#### 參數設定

| - MIPI CSI 參數設定       |                                                                                                    | ĸ |
|-----------------------|----------------------------------------------------------------------------------------------------|---|
| 通道設定                  |                                                                                                    | _ |
| LP Mode Channel       | HS Mode Channel                                                                                                    |   |
| Dp CH0                | Data Lane       1       ▼       D0+       CH 3       ↓       D1+       CH 4       ↓         Clock +       CH 2       ↓       D2+       CH 5       ↓       D3+       CH 6       ↓         HS 訊號源:       BusFinder D-PHY 探棒       外部示波器 </th <th></th> |   |
| ✓ Advanced Decode     | Always goes to HS Mode                                                                                                    |   |
| 初始傳輸方向                | Master -> Slave                                                                                                    | ] |
| 波形顏色                  |                                                                                                    | _ |
| Start of Transmission | Word Count                                                                                                    |   |
| Transmission Mode     | Data Frame                                                                                                    |   |
| Escape Mode Action    | End of Transmission                                                                                                    | ] |
| Data Identifier       | DSC Command                                                                                                    |   |
| 分析範圍                  |                                                                                                    | _ |
| □ 選擇要分析的範圍<br>起始位置    | 結束位置                                                                                                    |   |
| 緩衝區開頭                 | - 緩衝區開頭                                                                                                    |   |
| 預設                    | 確定取消                                                                                                    | ] |

**Dp, Dn:** DSI-LP 模式的訊號通道

Data Lane: DSI-HS 模式下的 Data Lane 數量

Clock+, D0+, D1+, D2+, D3+: DSI-HS 模式的訊號通道。勾選時啟用。

Advanced Decode: 將資料依照 CSI 格式解碼。勾選時啟用。

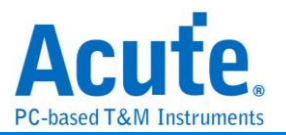

Always goes to HS Mode: 忽略 DSI-LP 模式下 Dp 及 Dn 的狀態, 一律將資料判讀為

HS-Mode。勾選時啟用。

初始傳輸方向: 選擇初始狀態時匯流排的資料傳輸方向

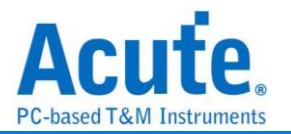

# MIPI DSI

MIPI Display Serial Interface (DSI) 為 MIPI 聯盟所制定用以傳輸影像訊號的通訊協定, 其工作模式包含有 High Speed Mode 及 Low Power Mode (LPM)。

| 參數設定                  |                                                                                                    |
|-----------------------|----------------------------------------------------------------------------------------------------|
| , 🔤 MIPI DSI 參數設定     | ×                                                                                                    |
| 通道設定                  |                                                                                                    |
| LP Mode Channel       | HS Mode Channel                                                                                                  |
| Dp CH 0               | Data Lane     1     V     D0+     CH 3     D1+     CH 4       Clock +     CH 2     D2+     CH 5     D3+     CH 6 |
| Dn CH1 🖨              | HS 訊號源:<br>BusFinder D-PHY 探棒<br>外部示波器                                                                           |
| ✓ Advanced Decode     | Show DCS Command Always goes to HS Mode                                                                          |
| 初始傳輸方向                | Master -> Slave 💌                                                                                                |
| 波形顏色                  |                                                                                                    |
| Start of Transmission | Word Count                                                                                                    |
| Transmission Mode     | Data Frame                                                                                                    |
| Escape Mode Action    | End of Transmission                                                                                              |
| Data Identifier       | DSC Command                                                                                                    |
| 分析範圍<br>              |                                                                                                    |
| 選擇要分析的範圍              |                                                                                                    |
| 起始位置                  | 結束位置                                                                                                    |
| 緩衝區開頭                 | ▼ 緩衝區開頭 ▼                                                                                                    |
| 預設                    | 確定取消                                                                                                    |

**Dp, Dn:** DSI-LP 模式的訊號通道

Data Lane: DSI-HS 模式下的 Data Lane 數量

Clock+, D0+, D1+, D2+, D3+: DSI-HS 模式的訊號通道。勾選時啟用。

Advanced Decode:將資料依照 DSI 格式解碼。勾選時啟用。

Show DCS Command: 將 DSI 資料中的 DCS Command 資料解碼。勾選時啟用。

**Always goes to HS Mode:** 忽略 DSI-LP 模式下 Dp 及 Dn 的狀態, 一律將資料判讀為 HS-Mode。勾選時啟用。

初始傳輸方向:選擇初始狀態時匯流排的資料傳輸方向

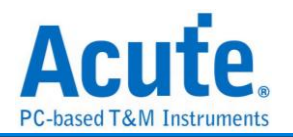

## 分析結果

322105ms 333065ms 350595ms 367325ms 373845ms 37778ms 390945ms 39747ms 401405ms

40140588 40534ms 41899ms 42551ms 429445ms

LP\_ESC LP\_ESC LP\_ESC LPDT LPDT LPDT 00 00 00

LP\_ESC LPDI 00

LP\_ESC

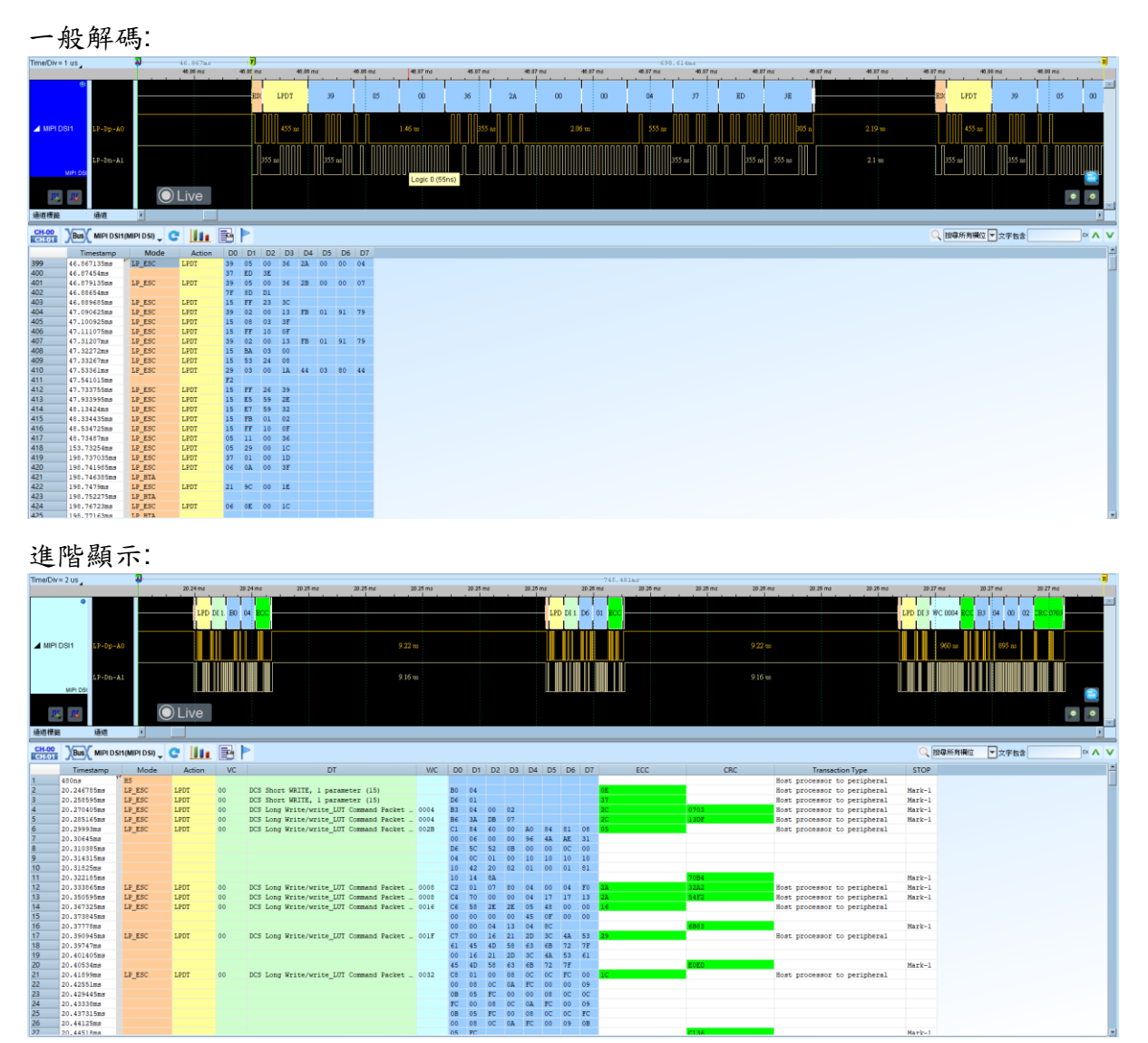

 A0
 84
 81
 08

 96
 4A
 AE
 31

 00
 00
 0C
 00

 10
 10
 10
 10

 01
 00
 01
 81

acket acket 0004

DCS Long Write/write\_LUT Command Packet DCS Long Write/write\_LUT Command Packet

Mark-1 Mark-1 Mark-1

Mark-

Mark-

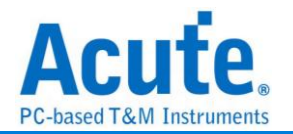

# MIPI I3C

MIPI I3C 是 I<sup>2</sup>C 介面的擴展,所以依舊維持二線 SCL (clock), SDA (data) 同於 I<sup>2</sup>C。
MIPI I3C SCL clock 的頻率在 spec. 中定義最大可達 12.9 MHz, 一般都是在 12.5
MHz。支援三種工作電壓,分別是 1.2 V / 1.8 V / 3.3 V。

MIPI I3C 是新一代的感測器 (sensor) 介面規格,其在一個統一規格中整合了多種感 測器介面,主要應用是簡化智慧型手機,物聯網設備以及汽車系統中的感測器整合。

## 参數設定

| -<br>MIPI I3C Ver. 1.1.1 設定           |                |      |                             |      |                  | ×        |
|---------------------------------------|----------------|------|-----------------------------|------|------------------|----------|
| 通道設定                                  |                | 波形顏色 |                             |      |                  |          |
| SCL                                   | A0             |      | S/Sr/P                      | •    | RnW              | •        |
| SDA SDA                               | A1 🗘           | _    | ACK / NACK                  | •    | T / PAR          | •        |
| 初始設定                                  |                |      | Address                     | •    | HDR Restart      | <b>•</b> |
| 模式                                    | I3C SDR Mode 👻 |      | Command                     |      | HDR Exit         |          |
| · · · · · · · · · · · · · · · · · · · |                |      | Data                        | -    | HDR Flow Control | -        |
|                                       |                | 裝置設定 |                             |      |                  |          |
| MIPI Debug Over 13C                   |                |      | R5 Serial Presence Detect ( | SPD) |                  |          |
| 報告詳細內容                                |                | 自調   | 「裝置」                        |      | 新增               | 刪除 編輯    |
| ✓ 顯示 CCC 詳細資料                         |                |      | 裝置類別                        | 静態地址 | 動態地址             |          |
|                                       |                |      |                             |      |                  |          |
|                                       |                |      |                             |      |                  |          |
|                                       |                |      |                             |      |                  |          |
| 起始位置                                  | 結束位置           |      |                             |      |                  |          |
| 緩衝區開頭 👻                               | 緩衝區結尾 ▼        |      |                             |      |                  |          |
|                                       |                |      |                             |      |                  |          |
|                                       |                |      |                             |      |                  |          |
| ──預設                                  |                |      |                             |      |                  | ❤ 唯正 ▼取消 |

#### 通道設定:

- 1. Clock Channel (SCL): I3C 資料傳輸之 Clock。
- 2. Data Channel (SDA): I3C 資料傳輸之 Data。

初始設定--模式:設定總線上當前運行的模式。可以設定為

- 1. I3C SDR Mode
- 2. I2C Mode
- 3. I3C HDR-DDR Mode
- 4. I3C HDR-TSP Mode

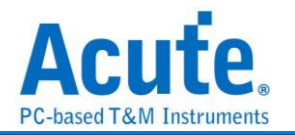

5. I3C HDR-TSL Mode

**擴充規格—MIPI Debug Over I3C:** MIPI 針對 I3C 進行 debug 的指令。勾選時啟用。 報告詳細內容:

顯示 CCC 詳細資料: 在報告中顯示 CCC(Common Command Code)資訊。
 勾選時啟用。

A 顯示 Ternary Symbol: 在報告中顯示 Ternary Symbol。勾選時啟用。
 裝置設定:

- 1. DDR5 Serial Presence Detect (SPD): SPD 功能。勾選時啟用。
- 2. 自訂裝置: 新增自定義裝置,可以新增 I2C 或 MCTP 裝置。勾選時啟用。
   自訂裝置 ×

| —般       |          |
|----------|----------|
| 裝置類別     |          |
| I2C -    |          |
| 地址       |          |
| 靜態地址 (h) | 動態地址 (h) |
|          |          |
|          |          |
|          |          |
| ◯預設      | ✓確定 業取消  |

## 分析結果

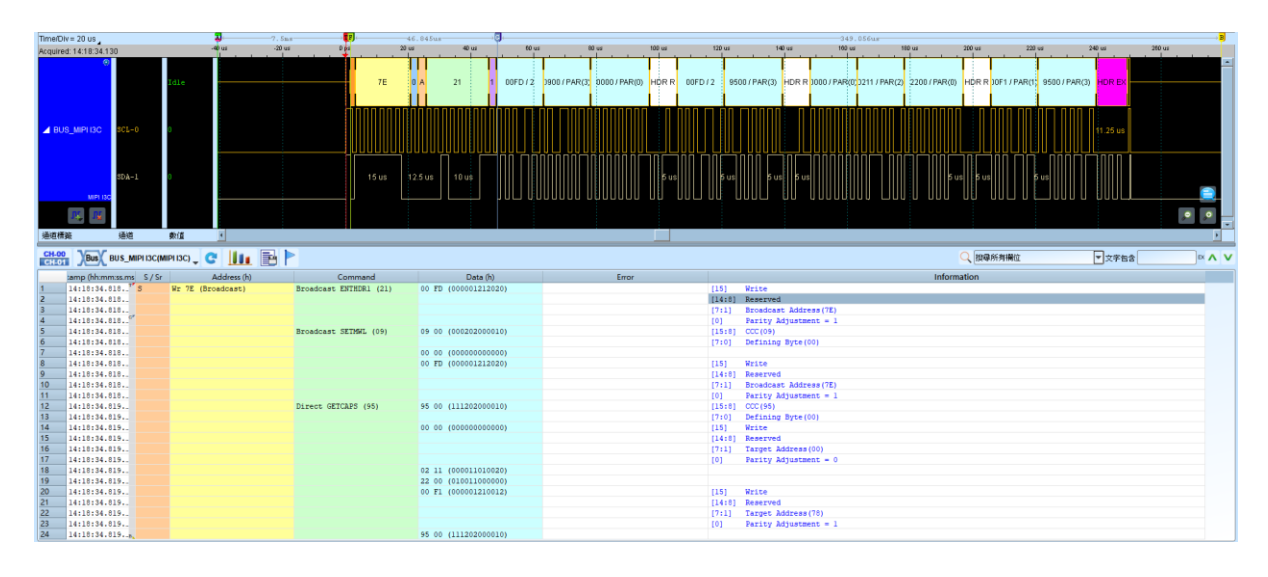

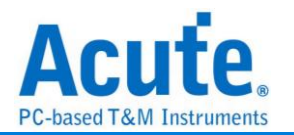

# **MIPI RFFE**

MIPI RFFE(RF Front-End Control Interface)是一種專門針對當前及未來行動無線系統 在射頻(RF)前端控制設備的匯流排介面規範。

| MIPI RFFE Ver. 3.0 参數設定                                 |                                                           |
|---------------------------------------------------------|-----------------------------------------------------------|
| <b>赴</b> 數設定                                            | 波型顏色                                                      |
| SCLK A0 Coperation SDATA A1 S Read User Define Slave ID | SSC Address / Mask<br>SA / MID Data<br>Command P<br>BC BP |
| Slave ID Description Import                             | 範圍選擇<br>選擇要分析的範圍<br>起始位置    結束位置<br>緩衝區開頭     緩衝區結尾       |

通道設定: 設定 SCLK 及 SDATA 的訊號通道

**Operation:** 可以設定為 Read 或 sRead

User Define Slave ID: 可以新增自定義的 Slave ID。勾選時啟用。

Save Protocol Data for Acute Data Generator(.PDT): 將解析結果轉存為.PDT 檔供

Acute Data Generator 使用。勾選時啟用。

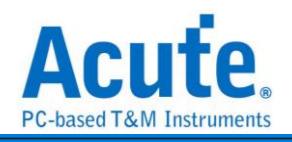

| 分析結果                                                                                       |                                                            |                       |                                                |                     |                           |                 |
|--------------------------------------------------------------------------------------------|------------------------------------------------------------|-----------------------|------------------------------------------------|---------------------|---------------------------|-----------------|
| ime/Div= 200 ns                                                                            | 201m.s                                                     |                       |                                                | 6.04us              |                           |                 |
| ecquired: 11:39:18.791 04.27 m2<br>01 2:0 Dette: 04                                        | 4 P:0 0 SSC SA:4                                           | Ext.Reg.Wr BC:0       | радина 00 дена 00 дена<br>Р: 0 Аддаекс СF Р: 1 | Deta: 00 P: 1 0     | SEC SA:4 Ext.Reg.Wr BC:0  | P:0 Address: CC |
|                                                                                            |                                                            |                       |                                                |                     |                           |                 |
| SDATA-1 300 m                                                                              | 50 ns 265 ns 50 ns 100 ns 50 ns                            |                       | 100 ns 100 ns 250 ns                           | 400 ns 50 na 165 ns | 50 m 100 m 50 m 550 m     | 100 12          |
| SCLK 0                                                                                     |                                                            | MUUUU                 |                                                |                     | ∞≖                        |                 |
| 1 SDATA 1 300 se                                                                           | 50 na 265 za 50 na 100 na 50 na                            | 550 ns                | 100 ns 100 ns 250 ns                           | 400 mi 50 mi 165 mi | 50 mi 100 mi 50 mi 550 mi | 100 24          |
| C Live                                                                                     |                                                            |                       |                                                |                     |                           |                 |
| 直接傳旋 通道 🕴                                                                                  |                                                            |                       |                                                |                     |                           | <u> </u>        |
|                                                                                            |                                                            |                       |                                                |                     |                           |                 |
| CH-00 Bus BUS_MIPI RFFE(MIPI RFFE) 🗸 😋 🚺                                                   |                                                            |                       |                                                |                     | Q 換導所有機位 ▼文字包含            | × A             |
| tamp (hh:mm:ss.ms SA/MID                                                                   | Command By                                                 | te Count Address Mask | Data                                           | Information         |                           |                 |
| J9621 11:39:20.725. Spare (user-defined) (4)                                               | Extended Register Write Command 0                          | CT                    | User-Defined Registers(00)                     |                     |                           |                 |
| 99622 11:39:20.725. Spare (user-defined) (4)                                               | Extended Register Write Command 0                          | cc                    | User-Defined Registers(00)                     |                     |                           |                 |
| 9624 11:39:20.725. Spare (user-defined) (4)<br>9624 11:39:20.725. Spare (user-defined) (4) | Register U write Command<br>Register Read Command          | 01                    | User-Defined Registers(00)                     | Parity Error        |                           |                 |
| 9625 11:39:20.725. Spare (user-defined) (4)                                                | Register Write Command                                     | 01                    | User-Defined Registers (04)                    |                     |                           |                 |
| 9626 11:39:20.725. Spare (user-defined) (4)                                                | Extended Register Write Command 0                          | CF                    | User-Defined Registers(00)                     |                     |                           |                 |
| 9027 11:39:20.725. Spare (user-defined) (4)<br>9628 11:39:20.725. Spare (user-defined) (4) | Extended Register Write Command 0 Register 0 Write Command | cc                    | User-Defined Registers(00)                     |                     |                           |                 |
| 9629 11:39:20.725. Spare (user-defined) (4)                                                | Register Read Command                                      | 01                    | User-Defined Registers(00)                     | Parity Error        |                           |                 |

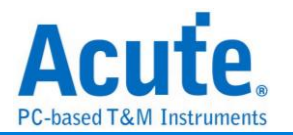

# MIPI SoundWire

MIPI SoundWire 是由 MIPI 所制定的一種硬體介面與傳輸協定。它提供了可擴展、簡單、低能耗、低延遲的雙引線(時脈與資料)多點匯流排,可用於傳輸多個音訊流與嵌入式控制命令。其時脈頻率最高 12.288 MHz。

#### 參數設定

| 🛎 MIPI Soundwire 設定 |                             |                                            |                    |          |                         |                     |   |            | :                       |  |
|---------------------|-----------------------------|--------------------------------------------|--------------------|----------|-------------------------|---------------------|---|------------|-------------------------|--|
| 通道                  |                             |                                            | 擷取前設定              |          |                         |                     |   | 報告設定       |                         |  |
| Clock A0            | 延遲<br>目前使用 Bank<br>● Bank 0 | 延遅 40 ns<br>目前使用 Bank<br>● Bank 0 ● Bank 1 |                    |          | 4                       | ↓<br>■ 顯示 Frame Bit |   |            |                         |  |
| 分析範圍                |                             |                                            | Bank 0<br>Row Colu | mn       | Bank 1<br>nn Row Column |                     |   | 11日本       | ── 臆藏所有PING OPCode      |  |
| 選擇要分析的軍<br>起始位置     | <b>范圍</b><br>结束位置           |                                            | 48 2               | <b>.</b> | 48                      | ÷.                  | 2 | 2 2 7      | 見SCP Frame Ctrl CMD     |  |
| 設相區開頭<br>啟用Payload  | ▼」「綾田堕結尾                    | •                                          |                    |          |                         |                     |   |            |                         |  |
| Туре:               | PCM                         | -                                          | Sample Interval:   | 96       |                         |                     |   | 儲仔為.Wav    |                         |  |
| Bank:               | Bank 0                      | -                                          | Offset 1:          | 0        |                         |                     |   | Full Scale |                         |  |
| Device:             | Device 0                    | *                                          | Offset 2:          | 0        |                         |                     |   | Original   | <ul> <li>All</li> </ul> |  |
| DPn:                | DP0                         | -                                          | Word Length:       | 0        |                         |                     |   | onginai    |                         |  |
| HStart              | 0                           | -                                          | Audio Sample Rate: | 400      | 0 Hz                    |                     |   | 顯示波形       | ○ 5 Sec                 |  |
| HStop               | 0                           | -                                          | PDM Sample Rate:   | 480      | 0 KHz                   |                     |   | Full Scale |                         |  |
| Block Packing Mode: | Block-per-Port              | -                                          | CH1 CH2            | C        | H3 [                    | СН                  | 4 | Original   | ○ 3 Sec                 |  |
| Port Flow Mode:     | Normal (isochronous)        | *                                          | CH5 CH6            | C        | H7 [                    | CH                  | 8 |            |                         |  |
| ◯預設                 |                             |                                            |                    |          |                         |                     |   |            | ✔確認 🛛 💙 取消              |  |

CLK: 資料傳輸之 Clock。

Data: 資料傳輸之 Data。

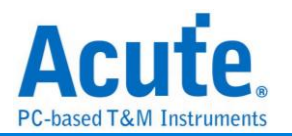

| 擷取   | 前  | 設別  | Ê  |
|------|----|-----|----|
| 加快机器 | 刖归 | 6尺/ | E. |

| 延遲            | 40 ns      |
|---------------|------------|
| 目前使用 Bank     |            |
| Bank 0        | O Bank 1   |
| Frame Size 設定 |            |
| Bank 0        | Bank 1     |
| Row Column    | Row Column |
| 48 2 2        | 48 2 2     |
|               |            |
|               |            |
|               |            |

延迟:修正 Data Latch 的位置。

Bank: 有 Bank0 與 Bank1 兩種參數設定檔

Data port(DP)是建立在SoundWire bus上Payload Stream 中的 source 或是 sink,

而且 DP 也將 Payload Stream 分為一個或多個 channel 並分別對應於各個音頻通道。

Frame 大小: 設定每組資料的行與列

行:2~16(限偶數)

列:48~256

報告設定

🦳 顯示 Frame Bit

■ 隱藏所有PING OPCode

忽視SCP Frame Ctrl CMD

顯示 Frame Bit: 顯示封包的純資料(二維表示) 。 勾選時啟用。 隱藏所有 PING OPCode: 在報告區中隱藏所有 PING Code。 勾選時啟用。 忽視 SCP Frame Ctrl CMD:隱藏 SCP CMD 方便資料閱讀。 勾選時啟用。

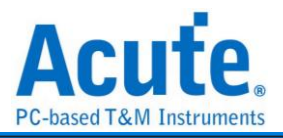

| ✔      殷用Payload    |                      |                    |          |              |                         |
|---------------------|----------------------|--------------------|----------|--------------|-------------------------|
| Туре:               | PCM                  | Sample Interval:   | 96       | 儲存為.wav      | 儲存為.bt                  |
| Bank:               | Bank 0 👻             | Offset 1:          | 0        | O Full Scale |                         |
| Device:             | Device 0             | Offset 2:          | 0        | Original     | <ul> <li>All</li> </ul> |
| DPn:                | DP0                  | Word Length:       | 0        | 0            |                         |
| HStart              | 0                    | Audio Sample Rate: | 4000 Hz  | 顯示波形         | O 5 Sec                 |
| HStop               | 0 -                  | PDM Sample Rate:   | 4800 KHz | O Full Scale |                         |
| Block Packing Mode: | Block-per-Port -     | СН1 СН2            | CH3 CH4  | Original     | 🔾 3 Sec                 |
| Port Flow Mode:     | Normal (isochronous) | CH5 CH6            | CH7 CH8  |              |                         |

Data Port 數量: 1~16, 編號為 DP0~DP15

- 1. HStart: DPn 資料在 Frame Shape 中行的起始位置
- 2. HStop: DPn 資料在 Frame Shape 中行的結束位置
- 3. Word Length: DPn 中每個 Channel 擁有的資料長度
- 4. Sample Interval: DPn 採樣間隔
- 5. Block Package Mode:
  - i. Block per port: Block Offset = Offset1 + (256 \* Offset2)
  - ii. Block per channel: Block Offset = Offset1 , Sub-Block Offset = Offset2.
  - iii. \*Block Offset 範圍 0 ~ 65535
  - iv. \*Sub-Block Offset 範圍 0 to 255
  - v. \*Offset1 範圍: 0~65535
  - vi. \*Offset2 範圍: 0~255
- Channel: 將一個 Data Port 分成不同部分,常用於左聲道、右聲道等等的資料分配, 可以自行選擇最多8個 Channel 使用,並且可以不用按照順序選擇。
- 7. Port Flow Mode: 總共有四種模式, Isochronous, Tx-Controlled, Rx-Controlled & Full-Asynchronous modes
  - i. \*Isochronous: 'Normal' mode,每個 Payload Data Block 中沒有有效的資料
  - ii. \*Tx-Controlled: 'Push' mode,由 Source Data Port 驅動的 flow-control bit 是 否在 Payload Data Block 中傳輸有效數據。
  - iii. \*Rx-Controlled: 'Pull' mode,由 Sink Data Port 驅動的 flow-control bit 是否在

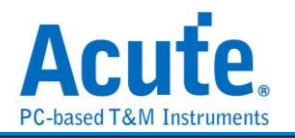

Payload Data Block 中傳輸有效數據。

iv. \*Full-Asynchronous: 由 Sink 和 Source Data Port 驅動的 flow-control bit 是否

在 Payload Data Block 中傳輸有效數據。

## 分析結果

#### **Result:**

## Control Word + Report (Control Word & Payload):

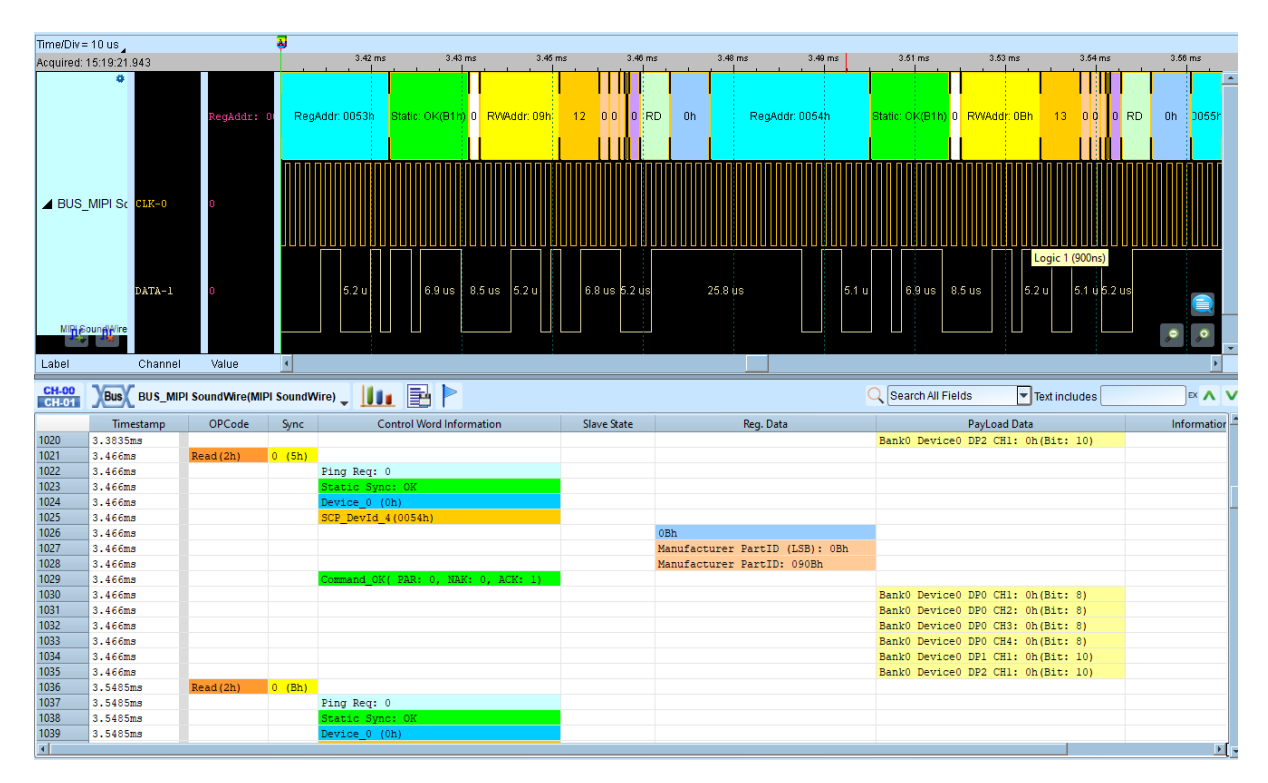

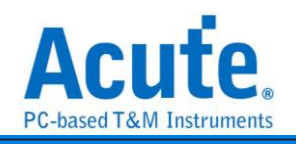

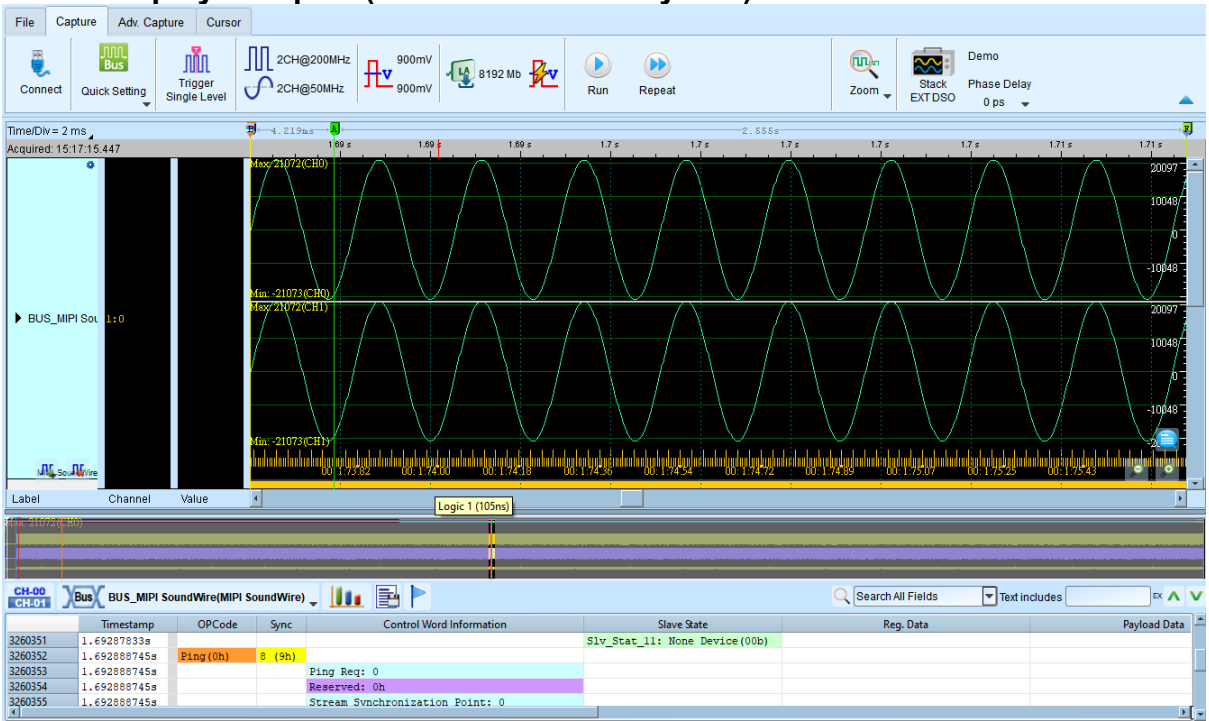

## Audio Display + Report (Control Word & Payload)

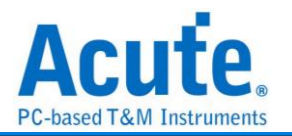

# **MIPI SPMI**

MIPI SPMI(System Power Management Interface)是由 MIPI 聯盟制定用以連接 Power Controller 及 Power Management IC 的傳輸介面。

| <b>参數設定</b>                                                                                                    |      |             |   |                      |     |
|----------------------------------------------------------------------------------------------------|------|-------------|---|----------------------|-----|
| 「 🔤 MIPI SPMI 設定                                                                                                    |      |             |   |                      | ×   |
| 通道設定                                                                                                    | 波形顏色 |             |   |                      |     |
| SCLK A0                                                                                                    |      | Start       | • | Address              | -   |
| SDATA A1                                                                                                    | -    | C-bit       | • | Byte Count / Data    | •   |
| <br>選項                                                                                                    |      | A-bit       | • | No Response<br>Frame | •   |
| 版本                                                                                                    |      | SR-bit      | • | Parity               | •   |
| Arbitration OFF                                                                                                    |      | Arbitration | • | Bus Park / Handover  | •   |
| 和日本 2011年1月1日日 - 1111日 - 1111日 - 1111日 - 1111日 - 1111日 - 1111日 - 1111日 - 111日 - 11 |      | SSC         | • | ACK                  | -   |
| Pagistar address 分差 higher / lower address                                                                                                    |      | Command     | • | Error                | -   |
| 分析範圍                                                                                                    |      |             |   |                      |     |
| 選擇要分析的範圍 起始位置 結束位置 緩衝區開頭 ▼ 緩衝區結尾 ▼                                                                                                    |      |             |   |                      |     |
| () 預設                                                                                                    |      |             |   | ❤確定                  | 業取消 |

通道設定: 設定 SCLK 及 SDATA 的訊號通道。

#### 選項:

版本:設定 MIPI SPMI 的版本。可以選擇 v2.0 和 v1.0。

Arbitration OFF: 表示關閉仲裁機制。勾選時啟用。

**報告選項:** 在報告區顯示的 Register Address 分為 higher 和 lower address。勾選時啟用。

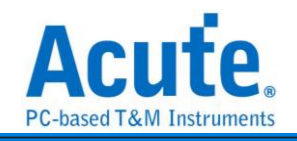

| 分              | 析結                       | 果                  |                              |              |                |            |             |          |       |          |               |           |
|----------------|--------------------------|--------------------|------------------------------|--------------|----------------|------------|-------------|----------|-------|----------|---------------|-----------|
| Time/Div :     | = 500 ns                 |                    | J                            | 10.00        | 10.00 mm       | 10.00      | 10.00 m     | 10.00    | 10.00 | 10.00 ms | 10.00 ms      | 10.00     |
| ▲ Bus 1        | G SCLR-0                 | 1012<br>0          |                              | A MPA S MPL3 | 445 zz         | ERWIL      |             |          |       |          |               |           |
| 通過標證           | SDAT-1                   | o<br>Atri <u>a</u> | © Live                       | 565 m 150    | n 525 ac       | 205 m 2    | 105 m 260 m | 570 ne   |       |          |               |           |
| CH-00<br>CH-01 | Bus Bus 1(M              | IPI SPMI) 🖵 😋 📗    | lu 🖻 🏱                       |              |                |            |             |          |       | Q        | 搜尋所有獨位 💌 文字台: | ŝ 💿 🔨 🗸 🗸 |
|                | Timestamp                | Arbitration        | Command                      | Addr. (h)    | Reg. Addr. (h) | Byte Count |             | Data (h) | Error |          |               | -         |
| 6              | 18.46136ms               | MPL3               | Extended Register Write Long | SA(0)        | 0858           | 0(1)       | 01          |          | 0.00  |          |               |           |
| 7              | 18.8887ms                | MPL3               | Extended Register Write Long | SA(0)        | 0858           | 0(1)       | 01          |          |       |          |               | -         |
| 8              | 19.438015ms              | MPL3               | Extended Register Write Long | SA (0)       | 0858           | 0(1)       | 01          |          |       |          |               |           |
| 9              | 19.865305ms              | MPL3               | Extended Register Write Long | SA(0)        | 0858           | 0(1)       | 01          |          |       |          |               |           |
| 10             | 20.292645ms              | MPL3               | Extended Register Write Long | SA(0)        | 0858           | 0(1)       | 01          |          |       |          |               |           |
| 11             | 37.580375ms              | MPL3               | Extended Register Read Long  | SA(1)        | 5345           | 0(1)       | 80          |          |       |          |               |           |
| 12             | 37.591835ms              | MPL3               | Extended Register Write Long | SA(1)        | 5345           | 0(1)       | 00          |          |       |          |               |           |
| 13             | 37.71996ms               | MPL3               | Extended Register Write Long | SA (0)       | 0858           | 0(1)       | 01          |          |       |          |               |           |
| 14             | 38.757605ms              | MPL3               | Extended Register Write Long | SA (0)       | 0858           | 0(1)       | 01          |          |       |          |               |           |
| 15             | 39.276405mg              | MPL3               | Extended Register write Long | SA(0)        | 0858           | 0(1)       | 01          |          |       |          |               |           |
| 10             | 39.70374588              | HPL3               | Extended Register write Long | 5A(0)        | 0050           | 0(1)       | 01          |          |       |          |               |           |
| 10             | 40.13103588              | HPL3               | Extended Register write Long | 58(0)        | 0050           | 0(1)       | 01          |          |       |          |               |           |
| 18             | 40.5503288               | MPL3               | Extended Register Write Long | SA(0)        | 0858           | 0(1)       | 01          |          |       |          |               |           |
| 20             | 41.1302188               | MDT 9              | Extended Register Write Long | SA (0)       | 0000           | 0(1)       | 01          |          |       |          |               |           |
| 21             | 41.0000008               | MPT 3              | Extended Register Write Long | SA(0)        | 0050           | 0(1)       | 01          |          |       |          |               |           |
| 27             | 41.774/988<br>222 8628mg | MDT 2              | Extended Register write Long | SA (0)       | 1000           | 0(1)       | 01          |          |       |          |               |           |
| 22             | 200.0020ms               | MBT 3              | Extended Register Write Long | 83.(0)       | 3246           | 0(1)       | 80          |          |       |          |               |           |
| 24             | 222.0035388              | NET 3              | Entended Register Write Long | 53 (0)       |                | 0(1)       | 80          |          |       |          |               |           |

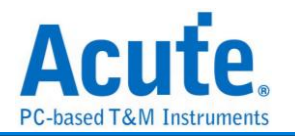

## MMC

MMC(Multi Media Card)以及 eMMC(Embedded MMC) v5.0, 是一種快閃記憶卡的標

準,由西門子與 SanDisk 共同開發。

#### 參數設定

| 📇 MMC 🕯 | 參數設定                                                                |                                                                                                    |               |     |                                                                                                    |             |                                                                                                    |    |       | ×  |
|---------|---------------------------------------------------------------------|----------------------------------------------------------------------------------------------------|---------------|-----|----------------------------------------------------------------------------------------------------|-------------|----------------------------------------------------------------------------------------------------|----|-------|----|
| 通道设置    | 通道                                                                  |                                                                                                    |               |     | 分析模式                                                                                                    | 波形颜色        |                                                                                                    |    |       |    |
|         | CLK<br>CMD<br>Data0<br>Data1<br>Data2<br>Data2<br>付測物開機<br>Bus Widt | A0       ●       DS       A0       ●         A0       ●       Data4       A0       ●         A0       ●       Data5       A0       ●         A0       ●       Data5       A0       ●         A0       ●       Data5       A0       ●         A0       ●       Data6       A0       ●         A0       ●       Data7       A0       ●         A0       ●       Data7       A0       ●         M#誌定        #       ●       ●         idth       8-bit Data       ○       #         ○       4-bit Data       ○       (若待 |               |     | <ul> <li>命令</li> <li>資料</li> <li>其他選項</li> <li>進階報告</li> <li>3線模式</li> <li>不使用CLK分析</li> <li>自動相位偏移</li> </ul> | U           | Start Bit<br>Host<br>Device<br>CMD<br>Argument<br>CRC Check<br>End Bit<br>資料<br>CRC Status<br>Busy |    |       |    |
|         | 參數設定-图                                                              | <b>査流排解碼</b>                                                                                                    | 開始位置          |     |                                                                                                    |             |                                                                                                    |    |       |    |
|         | Bus Mode                                                            | e                                                                                                    | 採集數           | 據方式 | Bus Width                                                                                                    | 分析範圍        |                                                                                                    |    |       |    |
|         | Legacy                                                              | •                                                                                                    | ) SD          | R   | 🔘 8-bit Data                                                                                                   | <b></b>     |                                                                                                    |    |       |    |
|         |                                                                     |                                                                                                    | $\bigcirc$ DI | )R  | 🔘 4-bit Data                                                                                                   | <b>H</b> -H | 起始位署                                                                                               |    | 結束位署  |    |
|         |                                                                     |                                                                                                    |               |     | 🔘 1-bit Data                                                                                                   |             | 緩衝區開頭                                                                                              | •  | 緩衝區結尾 | •  |
|         |                                                                     |                                                                                                    |               |     |                                                                                                    |             |                                                                                                    | 預設 | 確定    | 取消 |

#### 通道設置:

設定待測物上之訊號, 接在 LA 的通道編號。

#### 分析模式:

| 命令:         | 只分析命令。                             |
|-------------|------------------------------------|
| 資料:         | 只分析資料。                             |
| 其他選項        | 進階功能,勾選時啟用。                        |
| 進階報告:       | 報告區會對 Command argument 資料進一步解碼。    |
| 3線模式:       | 只使用 CLK, CMD, D0 解碼                |
| 不使用 CLK 分析: | 只依照 CMD 通道來解碼, 不需要 CLK 通道。         |
| 自動相位偏移      | 勾選後自動調整解碼相位                        |
| 代测物開機設定:    | 待测物在初始化時的模式                        |
|             | 可選擇 1/4/8 bit-mode 以及是否偵測 BOOT ACK |
| 匯流排解碼開始位置:  | 解碼器的初始設定                           |

可直接設定模式或手動設定 Latch 方式以及 1/4/8 bit-mode

### 分析結果

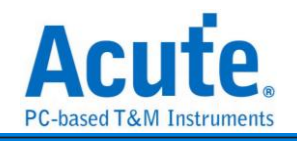

| Comn             | nand:      |                            |               |                    |             |                       |          |          |             |             |                |              |
|------------------|------------|----------------------------|---------------|--------------------|-------------|-----------------------|----------|----------|-------------|-------------|----------------|--------------|
| Time/Div = 100   | ns         | 33.656us → ₹               | 1             |                    |             |                       |          |          |             |             |                |              |
| Acquired: 09:36  | 6:05.098   | 33.57 us                   | 33.72 us      | 33.87 us           | 34.02 us    | 34.17 us 3            | 34.33 us | 34.48 us | 34.63 us    | 34.78 us    | 34.93 us       | 35.08 us     |
|                  | •          |                            | CMD 00h 04h   | 38h 88h 05h        |             | 81.0 006 006 0        | ah 00h   | 18h      |             |             |                | <u> </u>     |
|                  |            |                            |               |                    |             |                       |          |          |             |             |                |              |
|                  | CLK-B7     |                            |               |                    |             |                       |          |          |             |             |                |              |
|                  | CMD-B23    |                            | 78.33 ns      |                    | 206 23 ns   | 119.99 ns             |          |          |             |             |                |              |
|                  | Data0-B1   | 6                          |               |                    |             |                       |          |          |             |             |                |              |
|                  | Datal-B2   | 1                          |               |                    |             |                       |          |          |             |             |                |              |
|                  | Data2-B2   | 2                          |               |                    |             |                       |          |          |             |             |                |              |
|                  | Data3-B6   |                            |               |                    |             |                       |          |          |             |             |                |              |
|                  | Data4-B1   | 7                          |               |                    |             |                       |          |          |             |             |                |              |
|                  | Data5-B1   | 8                          |               |                    |             |                       |          |          |             |             |                |              |
|                  | Data6-B1   | 9                          |               |                    |             |                       |          |          |             |             |                |              |
| ΛĻ ΛΙ            | Data7-B2   | 0                          |               |                    |             |                       |          |          |             |             |                | <u>ب</u> ا م |
| Label            | Channel    | 4                          |               |                    |             |                       |          |          |             |             |                | •            |
|                  |            |                            |               |                    |             | 7                     |          |          |             |             |                |              |
|                  |            |                            |               |                    |             | <u>_</u>              |          |          |             |             |                |              |
| CH-00<br>CH-01 B | us BUS_MM  | с(ммс) 🖕 🚺 👔 🏲 🛛           |               |                    |             |                       |          | Q Search | All Fields  | Text includ | es             | RE 🔨 🗸       |
| amp (f           | himmiss me | Command                    |               | Response           | Arquin      | ent / Data Block 1 (k | 2)       | Data     | Block 2 (b) | D           | ta Block 3 (b) |              |
| 1 09:36          | :26.210.   | CMD23:SET BLOCK COUNT      |               |                    | 20 00 00 08 |                       | ·        |          |             |             |                |              |
| 2 09:36          | :26.210    |                            | R1 :CMD23:    | SET_BLOCK_COUNT    | 00 00 09 00 | )                     |          |          |             |             |                |              |
| 3 09:36          | :26.210*   | CMD25:WRITE_MULTIPLE_BLOCK |               |                    | 00 04 38 B8 |                       |          |          |             |             |                |              |
| 4 09:36          | :26.210    |                            | R1 :CMD25:    | WRITE_MULTIPLE_BLO | 00 00 09 00 | )                     |          |          |             |             |                |              |
| 5 09:36          | :26.211    | CMD13:SEND_STATUS          |               |                    | 00 01 00 00 |                       | _        |          |             |             |                |              |
| 0 09:36          | 26.211.    | CMD22.SET BLOCK COUNT      | RI :CMD13:    | SEND_STATUS        | 00 00 09 00 |                       |          |          |             |             |                |              |
| 8 09:36          | -26 211    | CHD25.5E1_BLOCK_COUNT      | R1 • CMD23    | SET BLOCK COUNT    | 00 00 09 00 |                       |          |          |             |             |                |              |
| 9 09:36          | :26.211.   | CMD25:WRITE MULTIPLE BLOCK | itz i oribzo. | Dat_Datott_Cooki   | 00 78 F0 68 |                       |          |          |             |             |                |              |
| 10 09:36         | :26.211.   |                            | R1 :CMD25:    | WRITE MULTIPLE BLO | 00 00 09 00 | )                     |          |          |             |             |                |              |
| 11 09:36         | :26.211    | CMD13:SEND_STATUS          |               |                    | 00 01 00 00 |                       |          |          |             |             |                |              |
| 12 09+36         | .26 211    |                            | P1 .CMD13     | SEND STATUS        | 00 00 09 00 | 1                     |          |          |             |             |                |              |

| Data:                  |                   |                   |                                    |                                 |                         |                   |                       |
|------------------------|-------------------|-------------------|------------------------------------|---------------------------------|-------------------------|-------------------|-----------------------|
| Time/Div = 20 ns       | <sup>2</sup>      |                   |                                    |                                 |                         |                   |                       |
| Acquired: 09:36:05.098 | 36.87 us          | 36.89 us 36.91 us | 36.93 us                           | 36.95 us 36.97 us               | 36.99 us 3              | 17.01 us 37.03 us | 37.05 us 37.07 us     |
| 4<br>CLK-87            | 00 00h 0(00 00 00 |                   |                                    |                                 |                         |                   | Status:Non-Error BUSY |
| CMD-B23<br>Data0-B16   |                   |                   |                                    | 8.75 ns                         | 50.41                   | ns11.66 ns        |                       |
| ■ BUS_MMC_2            |                   |                   |                                    |                                 |                         |                   |                       |
| Data3-B6<br>Data4-B17  |                   |                   |                                    |                                 |                         |                   |                       |
| Data5-B18<br>Data6-B19 |                   | 9.17 ns 1         | 4.58 ns 9.17 ns<br>\$1 ns 11.67 ns | 8.75 ns 8.7<br>15.41 ns 8.75 ns | 75 ns                   |                   |                       |
| Data7-B20              |                   | 20,83 ns          | 12.08 ns                           | 14.58 ns                        |                         |                   |                       |
| Label Channel          | •                 |                   |                                    |                                 |                         |                   | •                     |
| CH-00 Bus BUS_MMC_2    | (MMC) 🗸 🚺 📑 🏲     |                   |                                    | ]                               | Q Search All Field      | ds Text inclu     | Jdes RE 🔨             |
| tamp (hh:mm:ss.ms      | Command           | Response          | Argum                              | ent / Data Block 1 (h)          | Data Block              | 2 (h)             | Data Block 3 (h)      |
| 1 09:36:26.210" SC=    | 1                 | D[0:31]           | A4 81 00 00                        | DF 03 00 00                     | A0 97 4B 57 31 2E 79    | 57 AD 16 10 5     | 7 00 00 00 00         |
| 2 09:36:26.210         |                   | D[32:63]          | 00 00 08 00                        | 01 00 00 00                     | 0A F3 01 00 04 00 00    | 00 00 00 00 00    | 0 00 00 00 00         |
| 3 09:36:26.210         |                   | D[64:95]          | 00 00 00 00                        | 00 00 00 00<br>36 72 D0 08      | 00 00 00 00 00 00 00    |                   |                       |
| 5 09:36:26.210         |                   | D[128+1591        | 20 00 00 00                        | 54 FF FF 91                     |                         | 00 80 97 48 5     | 7 68 73 12 3F         |
| 6 09:36:26.210.        |                   | D[160:191]        | 00 00 00 00                        | 00 00 00 00                     | 00 00 00 00 00 00 00 00 | 00 00 00 00 00    | 0 00 00 00 00         |
| 7 09:36:26.210         |                   | D[192:223]        | 00 00 00 00                        | 00 00 00 00                     | 00 00 00 00 00 00 00    | 00 00 00 00 0     | 0 00 00 00 00         |
| 8 09:36:26.210         |                   | D[224:255]        | 00 00 00 00                        | 00 00 00 00                     | 00 00 00 00 00 00 00    | 00 00 00 00 0     | 0 00 00 00 00         |
| 9 09:36:26.210         |                   | D[256:287]        | A4 81 00 00                        | 84 15 00 00                     | DA 1F 79 57 31 2E 79    | 57 AE 0D 4A 5     | 5 00 00 00 00         |
| 10 09:36:26.210.       |                   | D[288:319]        | 00 00 08 00                        | 01 00 00 00                     | 0A F3 01 00 04 00 00    | 00 00 00 00 0     | 0 00 00 00 00         |
| 11 09:36:26.210        |                   | D[320:351]        | 00 00 00 00                        | 00 00 00 00                     | 00 00 00 00 00 00 00    | 00 00 00 00 00    | 0 00 00 00 00         |
| 100 000 00 010         |                   |                   |                                    | 00.08.80.00                     |                         |                   |                       |

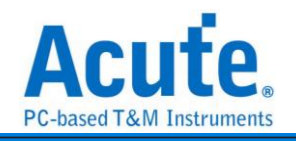

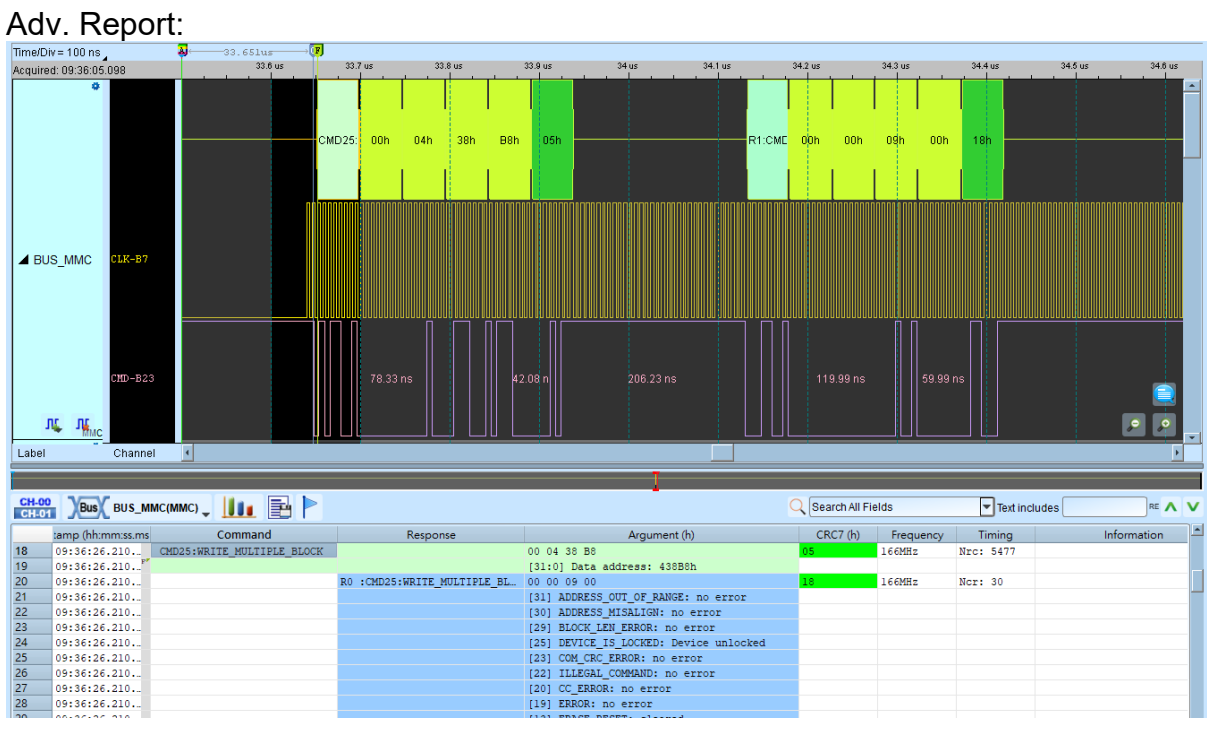

#### No CLK mode

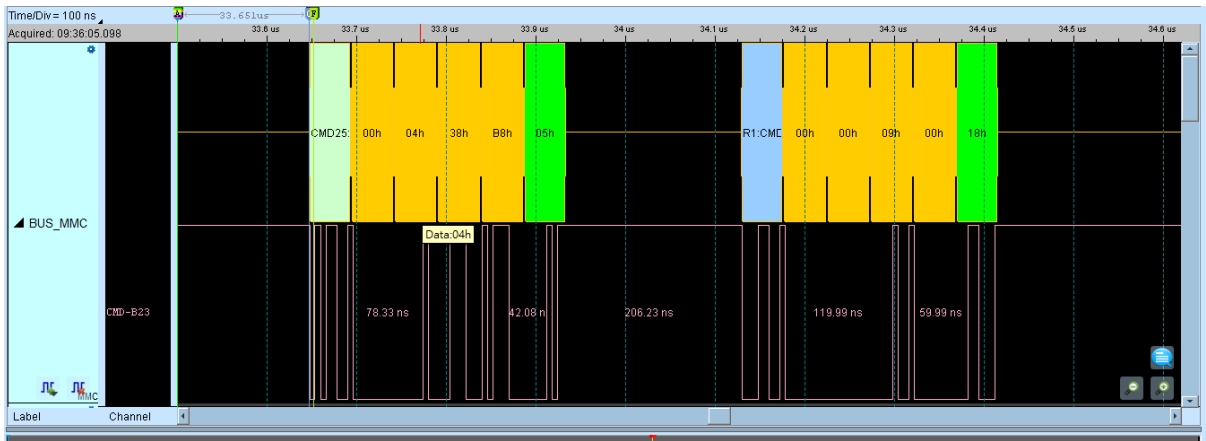

| CH-0 | Bus BUS_M         | мс(ммс) 🚽 🚺 📑 🏲            |                             | -            |          | Q Searct  | All Fields  | Text includes | RE 🔨 | v |
|------|-------------------|----------------------------|-----------------------------|--------------|----------|-----------|-------------|---------------|------|---|
|      | :amp (hh:mm:ss.ms | Command                    | Response                    | Argument (h) | CRC7 (h) | Frequency | Timing      | Information   |      | h |
| 1    | 09:36:26.210"     | CMD23:SET_BLOCK_COUNT      |                             | 20 00 00 08  | 3F       | 166MHz    |             |               |      |   |
| 2    | 09:36:26.210      |                            | R0 :CMD23:SET_BLOCK_COUNT   | 00 00 09 00  | 0E       | 166MHz    | Ncr: 32     |               |      |   |
| 3    | 09:36:26.210"     | CMD25:WRITE_MULTIPLE_BLOCK |                             | 00 04 38 B8  | 05       | 166MHz    | Nrc: 5487   |               |      |   |
| 4    | 09:36:26.210      |                            | R0 :CMD25:WRITE_MULTIPLE_BL | 00 00 09 00  | 18       | 166MHz    | Ncr: 32     |               |      |   |
| 5    | 09:36:26.211      | CMD13:SEND_STATUS          |                             | 00 01 00 00  | 29       | 166MHz    | Nrc: 127350 |               |      |   |
| 6    | 09:36:26.211      |                            | R0 :CMD13:SEND_STATUS       | 00 00 09 00  | 1F       | 166MHz    | Ncr: 31     |               |      |   |
| 7    | 09:36:26.211      | CMD23:SET_BLOCK_COUNT      |                             | 00 00 00 08  | 5F       | 166MHz    | Nrc: 5550   |               |      |   |
| 8    | 09:36:26.211      |                            | R0 :CMD23:SET_BLOCK_COUNT   | 00 00 09 00  | 0E       | 165MHz    | Ncr: 32     |               |      |   |
| 9    | 09:36:26.211      | CMD25:WRITE_MULTIPLE_BLOCK |                             | 00 78 F0 68  | 08       | 166MHz    | Nrc: 2743   |               |      |   |
| 10   | 09:36:26.211      |                            | R0 :CMD25:WRITE_MULTIPLE_BL | 00 00 09 00  | 18       | 166MHz    | Ncr: 32     |               |      |   |
| 11   | 09:36:26.211      | CMD13:SEND_STATUS          |                             | 00 01 00 00  | 29       | 166MHz    | Nrc: 15107  |               |      |   |
| 12   | 09:36:26.211      |                            | R0 :CMD13:SEND STATUS       | 00 00 09 00  | 1F       | 166MHz    | Ncr: 31     |               |      |   |

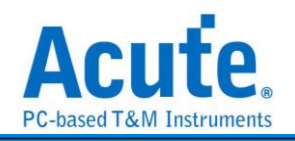

# Command + Data: (Customized Report)

| Time/Div =   | = 200 ns          | ÷,           |                  |                    |            |            |          |              |                                          |                               |                         |
|--------------|-------------------|--------------|------------------|--------------------|------------|------------|----------|--------------|------------------------------------------|-------------------------------|-------------------------|
| Acquired:    | 09:36:05.098      |              | 33.98 us 3       | 14.18 us 34.3      | 8us 34     | .58 us     | 34.78 us | 34.98 us     | 35.18 us 35.3                            | 8 us 35.58 us                 | 35.78 us 35.98 us       |
|              | •                 |              |                  |                    |            |            |          |              |                                          |                               |                         |
| DITE         | MMC B22 B2        | 0.295 895 05 |                  | 21 005 005 005 005 | 1.95       |            |          |              |                                          |                               |                         |
| F 003        | WINC BESTER       | o son bon os |                  |                    |            |            |          |              |                                          |                               |                         |
|              | MMC               |              |                  |                    |            |            |          |              |                                          |                               |                         |
|              | •                 |              |                  |                    |            |            |          |              |                                          | 00                            |                         |
|              |                   |              |                  |                    |            |            |          |              |                                          |                               |                         |
|              | CLK-B7            |              |                  |                    |            |            |          |              |                                          |                               |                         |
|              | CHD-B23           | ו חוח ו      | 206.23 ns        | 119.99 ns          |            |            |          |              |                                          |                               |                         |
|              | Deter D B16       |              |                  |                    | <u> </u>   |            |          |              |                                          |                               |                         |
|              | Data0-D16         |              |                  |                    |            |            |          |              |                                          |                               |                         |
|              | Datal-B21         |              |                  |                    |            |            | Logic '  | 1 (35.295us) |                                          |                               |                         |
|              | Data2-B22         |              |                  |                    |            |            |          |              |                                          |                               |                         |
| <b>_</b> 603 | Data3-B6          |              |                  |                    |            |            |          |              |                                          |                               |                         |
|              | Jacas Do          |              |                  |                    |            |            |          |              |                                          |                               |                         |
|              | Data4-B17         |              |                  |                    |            |            |          |              |                                          |                               |                         |
|              | Data5-B18         |              |                  |                    |            |            |          |              |                                          |                               |                         |
|              | Data6-B19         |              |                  |                    |            |            |          |              |                                          | 117.07 ns 129.57 ns           |                         |
|              |                   |              |                  |                    |            |            |          |              |                                          |                               |                         |
|              | Data7-B20         |              |                  |                    |            |            |          |              |                                          | 117.49 18 129.15 18           |                         |
| 16           | DS-B10            |              |                  |                    |            |            |          |              |                                          |                               |                         |
| Label        | Channel           | •            |                  |                    |            |            |          |              |                                          |                               | Þ                       |
|              |                   |              |                  |                    |            |            |          |              |                                          |                               |                         |
| - 1          |                   | _            |                  |                    |            |            | 1        |              |                                          |                               | i .                     |
| CH-00        | Bus Customized    | Report       | 📭 📑 🕨            |                    |            |            |          |              | Q Search All Fields                      | Text include                  | es RE 🔨                 |
| CH-01        | <u></u>           |              |                  |                    |            |            |          |              |                                          |                               |                         |
|              | BOS_MINC          |              | BUS_MMC          | BUS_MMC            | S_MNBUS_MN | IC BUS_MMC | JS_MMC   | BUS_MMC_2    | BUS_MMC_2<br>Argument ( Data Riack 1 (b) | BUS_MMC_2<br>Data Block 2 (b) | BUS_MMC                 |
| 2            | CMD25+WRITE MULTI | PLF.         | Response         | 00 04 38 B8        | 05 166MHz  | Nrc: 5477  | Oninan   | Response     | Argument / Data block I (II)             | Data block 2 (II)             | Data block.             |
| 4            | CHEZO.WRITE_HOBIT | R0 :CM       | D25;WRITE MULTIP | LE 00 00 09 00     | 18 166MHz  | Ncr: 30    |          |              |                                          |                               |                         |
| 5            |                   |              |                  |                    |            |            | SC=1     | D[0:31]      | A4 81 00 00 DF 03 00 00                  | A0 97 4B 57 31 2E 79 57       | AD 16 10 57 00 00 00    |
| 5            |                   |              |                  |                    |            |            |          | D[32:63]     | 00 00 08 00 01 00 00 00                  | OA F3 01 00 04 00 00 00       | 00 00 00 00 00 00 00    |
| 7            |                   |              |                  |                    |            |            |          | D[64:95]     | 00 00 00 00 00 00 00 00                  | 00 00 00 00 00 00 00 00       | 00 00 00 00 00 00 00    |
| 8            |                   |              |                  |                    |            |            |          | D[96:127]    | 00 00 00 00 A6 72 D9 9B                  | 00 00 00 00 00 00 00 00       | 00 00 00 00 00 00 00    |
| 0            |                   |              |                  |                    |            |            |          | D[128:159]   | 20 00 00 00 54 FF FE 91                  |                               | BU 97 48 57 68 73 12    |
| 11           |                   |              |                  |                    |            |            |          | D[192:223]   |                                          |                               |                         |
| 12           |                   |              |                  |                    |            |            |          | D[224:2551   | 00 00 00 00 00 00 00 00 00               | 00 00 00 00 00 00 00 00 00    | 00 00 00 00 00 00 00 00 |
| 12           |                   |              |                  |                    |            |            |          | D1256+2871   | 74 81 00 00 84 15 00 00                  | DA 1E 70 57 31 2E 70 57       | AF 0D 43 55 00 00 00    |

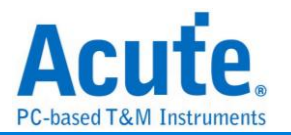

## **ModBus**

Modbus 是一種串列通信協議, 是 Modicon 於 1979 年, 為使用可程式邏輯控制器(PLC) 而發表的。事實上, 它已經成為工業領域通信協議標準, 並且現在是工業電子設備之間 相當常用的連接方式。

| vioudus 愛愛蔵/    | 2                                              |              |       |
|-----------------|------------------------------------------------|--------------|-------|
| 設定              |                                                | 波形區解碼        |       |
| 2               |                                                |              |       |
| 道設定             |                                                | 解碼 Tx ▼      | 顯示刻度  |
| Тх              | A0 🌲 Rx A1 🜲                                   |              |       |
| If the frame ga | p > 1000 ms, return to Tx state (When Tx = Rx) | 顏色           |       |
| 輸棋式             |                                                | Tx/Rx        |       |
| O ASCII 🖲       | RTU                                            | Address      |       |
| 列協定設定           |                                                | Function     |       |
| ◉ 自動偵測          |                                                | Data         |       |
|                 |                                                | Header       |       |
| ○ 手動設定          | Baud 9600 - 極性 Idle Low -                      | End          |       |
|                 | 同位位元 None ▼ 資料位 8 ▼                            | 分析範圍         |       |
| CRC Check       |                                                | Decode Range |       |
| Adv. Report     |                                                | 起始位置 結束位     | 置     |
| Big-Endian      |                                                | 緩衝區開頭 👻 緩衝   | ■結尾 、 |

通道設定:

1. Tx: Modbus Tx 訊號通道。

2. Rx: Modbus Rx 訊號通道。勾選時啟用。

傳輸模式: 分為 ASCII 和 RTU 模式。

串列協定設定:

1. 自動偵測: 勾選時,自動偵測手動設定選項所啟用的項目數值。

2. 手動設定: 勾選時,使用者可以自行設定以下項目的數值。

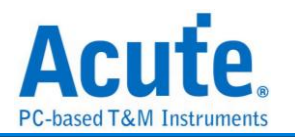

- **ف**率(Baud Rate): 傳送資料的速度,每秒鐘多少位元(bits per second),
   範圍是 110-2M(bps)。
- II. 極性:分 Idle high, Idle Iow 雨種格式。
  - ◆ Idle high: Idle 狀態時顯示為 High。
  - ◆ Idle Iow: Idle 狀態時顯示為 Low。
- III. 同位位元: None Parity(無位元)、Odd Parity(奇同位)、Even Parity(偶同位)。
- Ⅳ. 資料位元: 設定資料的位元數,可以設定7、8或9。

CRC Check: CRC 檢查。勾選時啟用。

Adv. Report: 報告區會對解析結果進一步解碼。勾選時啟用。

Big-Endian: 資料以 Big-Endian 方式排列。勾選時啟用。

波形區解碼:

- 解碼:在波形區顯示 Rx 或 Tx 的解析結果。Rx 選項僅在 Rx 通道勾選啟用時 有效。
- 2. 顯示刻度:在波形上面顯示刻度。勾選時啟用。

| 500 us                                                                     | 2                                | 1                    | -240 85 mg                       | -340.34 mz                                                       | -349.85 ma | -242.25 ms                               | -348 M mr | -140.05 mz  | M2 IK ma | 1.402s  | at its man | 136 mr | 04 mar - 146 | 35 ma | Jaki Mana 🗸 | 41.05 mz |
|----------------------------------------------------------------------------|----------------------------------|----------------------|----------------------------------|------------------------------------------------------------------|------------|------------------------------------------|-----------|-------------|----------|---------|------------|--------|--------------|-------|-------------|----------|
| <b>₽</b><br>7×-80                                                          |                                  |                      |                                  |                                                                  | Address 55 | Function 37                              | J63.8 us  | Dots.2F     | Dota.00  | Deta:00 | Dets.00    | CRC-91 | CRC FF       |       |             |          |
| Rx-A1<br>Modbus                                                            |                                  |                      |                                  |                                                                  |            |                                          |           |             |          |         |            |        |              |       |             |          |
|                                                                            |                                  |                      |                                  |                                                                  |            |                                          |           |             |          |         |            |        |              |       |             |          |
|                                                                            |                                  |                      |                                  |                                                                  |            |                                          |           |             |          |         |            |        |              |       |             |          |
|                                                                            |                                  |                      |                                  |                                                                  |            |                                          |           |             |          |         |            |        |              |       |             |          |
|                                                                            |                                  |                      |                                  |                                                                  |            |                                          |           |             |          |         |            |        |              |       |             |          |
| <b>N</b>                                                                   |                                  |                      | _ive                             |                                                                  |            |                                          |           |             |          |         |            |        |              |       |             |          |
| Bus TX(Mo                                                                  | odbus) _                         | CI                   |                                  |                                                                  |            |                                          |           |             |          |         |            |        |              |       | Q 按尋所有機     | 文字包含     |
| Timestamp                                                                  | State                            | Address              | Function                         |                                                                  | Data       | CRC                                      |           | Information |          |         |            |        |              |       |             |          |
| 2840074s                                                                   | Tx<br>Tx                         | 55                   | FF 01<br>FF 0.                   | 2E 00 00 00<br>2F 00 00 00                                       |            | 10* FF*<br>91* FF*                       |           |             |          |         |            |        |              |       |             |          |
| pa T                                                                       | Tx                               | 55                   | FF 01                            | 30 00 00 00                                                      |            | E7* FF*                                  |           |             |          |         |            |        |              |       |             |          |
| 2349101s                                                                   | Tx                               | 55                   | FF 0.                            | 32 00 00 00                                                      |            | 26, 25,                                  |           |             |          |         |            |        |              |       |             |          |
| 26792938                                                                   | Tx                               | 55                   | FT 01                            | 33 00 00 00                                                      |            | 781 881                                  |           |             |          |         |            |        |              |       |             |          |
|                                                                            | 18                               | 55                   | FF 01                            | 35 00 00 00                                                      |            | 4C* FF*                                  |           |             |          |         |            |        |              |       |             |          |
| .6519407s                                                                  | TX                               |                      |                                  |                                                                  |            |                                          |           |             |          |         |            |        |              |       |             |          |
| .6519407s<br>.0869007s<br>.2029101s                                        | Tx<br>Tx                         | 55                   | FF 01                            | 1 36 00 00 00                                                    |            | D4+ FE+                                  |           |             |          |         |            |        |              |       |             |          |
| .65194078<br>.08690078<br>.20291018<br>.23686538                           | Tx<br>Tx<br>Tx<br>Tx             | 55<br>55             | FF 0.<br>FF 01                   | 1 36 00 00 00<br>1 37 00 00 00<br>1 38 00 00 00                  |            | 5D* FF*                                  |           |             |          |         |            |        |              |       |             |          |
| .6519407s<br>.0869007s<br>.2029101s<br>.2368653s<br>.3199075s<br>.4539085s | Tx<br>Tx<br>Tx<br>Tx<br>Tx<br>Tx | 55<br>55<br>55<br>55 | FF 0.<br>FF 01<br>FF 01<br>FF 01 | L 36 00 00 00<br>L 37 00 00 00<br>L 38 00 00 00<br>L 39 00 00 00 |            | D4* FF*<br>5D* FF*<br>A3* FF*<br>2A* FF* |           |             |          |         |            |        |              |       |             |          |

分析結果

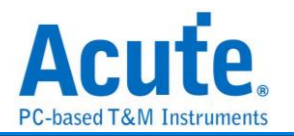

# **NAND** Flash

快閃記憶體分為 NOR 型和 NAND 型, NAND Flash 相較於 NOR Flash 具有較高的儲存 密度與較低的每位元成本。然而 NAND Flash 的 I/O 介面並沒有隨機存取外部定址匯 流排, 它必須以區塊性的方式進行讀取, NAND Flash 在今天的隨身碟與多數記憶卡上 都可看到。

#### 參數設定

| Device Width                                          | ● x8 ○ x16                     | #CE/RB                                                               |                                                                      | 製造商  | Hynix                                                        | •      |
|-------------------------------------------------------|--------------------------------|----------------------------------------------------------------------|----------------------------------------------------------------------|------|--------------------------------------------------------------|--------|
| ● I/O 訊號自動遞<br>○ I/O 訊號自定義                            | 增<br>š …                       | ● x1 ○ x2<br>✔                                                       | ○ x3 ○ x4<br>✓                                                       | 型號   | HY27SF081G2A<br>HY27SF161G2A<br>HY27SF082G2B                 |        |
| 1/00 (LSB)                                            | CH 0 (A7:A0)                   | CE#1         CH 12         \$           CE#2         CH 0         \$ | R/B#1         CH 13         €           R/B#2         CH 0         € |      | HY27SF162G2B<br>HY27UF084G2M<br>HY27UG088G5M<br>HY27UG088GDM |        |
| CLE<br>ALE                                            | CH 8 🗘<br>CH 9 🌲               | CE#3 CH 0 0                                                          | R/B#3 CH 0 CH 0 CH 0                                                 |      | HY27UH08AG5M                                                 |        |
| RE#<br>WE#<br>DQS                                     | CH 10<br>CH 11<br>CH 0<br>CH 0 | Flash 初始模式設定                                                         |                                                                      | 波形顏色 | mmand                                                        | •      |
| Command Latch Cy                                      | tDH >= 15.0ns                  | Data Out Cycles                                                      | tDQSQ >= 0.5ns                                                       | Adı  | dress                                                        | •<br>• |
|                                                       |                                |                                                                      |                                                                      | Da   | ta In                                                        | •      |
| 儲存 NAND Flash<br>不顯示 BUSY 狀態<br>顯示 Erase 次數<br>顯示總藏資料 | data<br>                       | │ Invert RE#(W/F<br>│ Invert DQS<br>│ 不填滿報告視習                        | R#)<br>濟Address 欄位                                                   | 分析範圍 | 選擇要分析的範圍<br>起始位置                                             | 結束位置   |

#### 通道設定:

| 非同步模式 | 同步模式 | 說明                          |
|-------|------|-----------------------------|
| I/Ox  | DQx  | NAND Flash 資料通道             |
| CLE   | CLE  | Command Latch Enable 通道     |
| ALE   | ALE  | Address Latch Enable 通道     |
| RE    | W/R  | Read Enable 和 Write/Read 通道 |
| WE    | CLK  | Write Enable 和 Clock 通道     |
| RB#   | RB#  | Ready/Busy 通道               |
| CE#   | CE#  | Chip Enable 通道              |
|       | DQS  | Data Strobe 通道              |

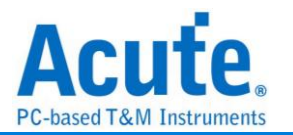

Device Width: 設定 8/16 bits 資料通道

I/O 訊號自動遞增 / I/O 訊號自動遞減:選擇 I/O 訊號自動遞增時,只需設定 I/OO(LSB),其他通道程式會自動擴增;若選擇 I/O

訊號自定義, 則需按下旁邊按鍵做通道設定。

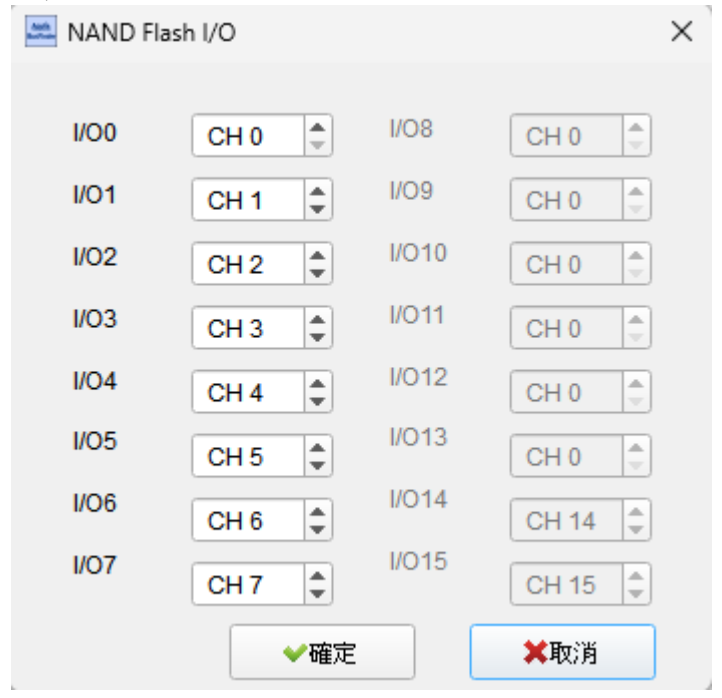

Flash 初始模式設定: 勾選 Toggle DDR Mode 啟用同步模式

tREA / tDQSQ: 設定 SDR / DDR 模式下, NAND 讀取資料的延遲時間。選定的 NAND Flash 都有預設的 tREA/tDQSQ。若預設的 tREA / tDQSQ 讀取資料時為訊號 轉態處造成讀取數值不正確的情況, 請調整 tREA/tDQSQ 的設定至訊號穩定狀態的 時間點。

儲存 NAND Flash Data: 設定儲存 Read/Write NAND Flash Data, 當勾選儲存 NAND Flash Data 時, 程式會在 LA 工作目錄下(預設路徑: 我的文件\Acute\), 儲存該 NAND Flash Read/Write 之資料, 該檔案是 Bin 格式, 檔案名稱是以當時 NAND Flash 讀寫操 作命名。

**不顯示 BUSY 狀態**: 設定報告視窗將顯示/不顯示 BUSY 的狀態資訊 (e.g. BUSY START / BUSY END)。

**顯示 Erase 次數**: 設定是否顯示 NAND Erase command/address 次數統計結果。 **顯示/隱藏資料**: 設定是否將報告視窗的內容根據設定條件做隱藏/顯示。

Invert RE# (W/R#) / Invert DQS: 在 DDR 模式下, 若誤接到 RE / DQS#, 可以勾選 此選項做解碼。

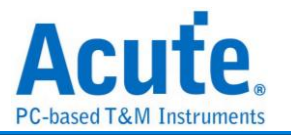

**不填滿報告視窗Address欄位:** 不勾選時,會自動計算NAND Write/Read data的 address並填滿,反之則不填滿address。

**忽略 ALE/CE#/RB# 訊號:** 勾選時可以忽略該腳位訊號, 其中忽略 ALE 訊號時需選 定 2 或是 3 byte Row Address。

以下是儲存 NAND Flash Data 檔案名稱分解為5 個部份說明:

| 分解之檔案名稱     | 說明                            |
|-------------|-------------------------------|
| NF_DI/NF_DO | NAND Flash Data In / Data Out |
| _Rowxxxxxh  | Row Address                   |
| _Colxxxxh   | Column Address                |
| CEx         | 啟用之 CEx                       |
| _1, _2, _3  | 檔案出現順序                        |

Ex:NF\_DI\_Row017821h\_Col0000h\_CE1\_1.bin

NF\_DO\_Row017821h\_Col0000h\_CE1\_2.bin

NF\_DO\_Row\_Col\_CE1\_3.bin

檔案內容與 NAND Flash Bus Decode 波形檔報告視窗內容對照

| 5A       A6       6F       36       B2       38       B8       B7         06       8A       B7       0B       B1       19       C8       21         7E       CE       58       EF       BD       18       47       7C         5E       DD       9A       E3       A5       E4       02       11         E9       2D       96       14       86       32       CE       F4         53       10       60       79       EA       B6       D6       CE         5A       22       53       A5       F1       9E       DB       58         8A       73       B3       B1       82       19       B9       46         92       25       76       EA       E4       CE       74       A7         1C       E5       20       3D       9F       74       BB       E5         55       54       68       4C       69       66       AC       0F         000000       5A       A6       6F       36       B2       38       B7       96       8A       B7       0B       B1                                                                                                    |  | DO     | Dl   | D2      | D3      | D4      | D5   | D6      | D7                  |      |    |
|----------------------------------------------------------------------------------------------------|--|--------|------|---------|---------|---------|------|---------|---------------------|------|----|
| 068AB70BB119C8217ECE58EFBD18477C5EDD9AE3A5E40211E92D96148632CEF453106079EAB6D6CE5A2253A5F19EDB588A73B3B18219B946922576EAE4CE74A71CE5203D9F74BBE55554684C6986AC0F0000107ECE58FFBD18477C0000305A2253A5F19EBA73B19C80000305A2253A5F19EB58A73BB18219B40000305A2253A5F19EB58A73B3B18219B40000305A2253A5F19EB58A73B3B18219B4600000305A2253A5F19EB58A73B3B18219B4600000305A2253A5F19                                                                                                    |  | 5A     | A6   | 6F      | 36      | B2      | 38   | B8      | B7                  |      |    |
| 7E       CE       58       EF       BD       18       47       7C         5E       DD       9A       E3       A5       E4       02       11         E9       2D       96       14       86       32       CE       F4         53       10       60       79       EA       B6       D6       CE         5A       22       53       A5       F1       9E       DB       58         8A       73       B3       B1       82       194       B9       46         92       25       76       EA       E4       CE       74       A7         1C       E5       20       3D       9F       74       BB       E5         55       54       68       4C       69       86       AC       0F         600000       5A       6F       36       B2       38       B8       B7       06       8A       B7       0B       B1       19       C8       21         0000000       5A       6F       36       B2       38       B8       B7       06       8A       B7       0B       B1       <                                                                                                    |  | 06     | 8A   | B7      | OB      | B1      | 19   | C8      | 21                  |      |    |
| 5E       DD       9A       E3       A5       E4       02       11         E9       2D       96       14       86       32       CE       F4         53       10       60       79       EA       B6       D6       CE         5A       22       53       A5       F1       9E       DB       58         8A       73       B3       B1       82       19       B9       46         92       25       76       EA       E4       CE       74       A7         1C       E5       20       3D       9F       74       BB       E5         55       54       68       4C       69       86       AC       0F         000000       5A       6F       36       B2       38       B8       70       68       B1       19       C8       21         0000000       5A       6F       36       B2       38       B7       06       8A       B7       0B       B1       19       C8       21         0000010       7E       E       58       EF       BD       18       47       7C                                                                                                    |  | 7E     | CE   | 58      | EF      | BD      | 18   | 47      | 70                  |      |    |
| E9       2D       96       14       86       32       CE       F4         53       10       60       79       EA       B6       D6       CE         5A       22       53       A5       F1       9E       DB       58         8A       73       B3       B1       82       19       B9       46         92       25       76       EA       E4       CE       74       A7         1C       E5       20       3D       9F       74       BB       E5         55       54       68       4C       69       86       AC       0F         000000       5A       6F       36       B2       38       B8       B7       06       8A       B7       0B       B1       19       C8       21         0000000       5A       6F       36       B2       38       B8       B7       06       8A       B7       0B       B1       19       C8       21         0000010       7E       E       58       EF       BD       18       47       7C       5E       DD       9A       B3       A5                                                                                                    |  | 5E     | DD   | 9A      | E3      | A5      | E4   | 02      | 11                  |      |    |
| 53       10       60       79       EA       B6       D6       CE         5A       22       53       A5       F1       9E       DB       58         8A       73       B3       B1       82       19       B9       46         92       25       76       EA       E4       CE       74       A7         1C       E5       20       3D       9F       74       BB       E5         55       54       68       4C       69       86       AC       0F         000000       5A       A6       6F       36       B2       38       B8       B7       06       8A       B7       0B       B1       19       C8       21         000000       5A       A6       6F       36       B2       38       B8       B7       06       8A       B7       0B       B1       19       C8       21         0000010       7E       CE       58       EF       BD       18       47       7C       5E       DD       9A       E3       A5       E4       02       11         0000020       E9       2D                                                                                                    |  | E9     | 2D   | 96      | 14      | 86      | 32   | CE      | F4                  |      |    |
| SA       22       53       A5       F1       9E       DB       58         8A       73       B3       B1       82       19       B9       46         92       25       76       EA       E4       CE       74       A7         1C       E5       20       3D       9F       74       BB       E5         55       54       68       4C       69       86       AC       0F         000000       5A       A6       6F       36       B2       38       B8       70       8A       B1       19       C8       21         000000       5A       A6       6F       36       B2       38       B8       70       8A       B1       19       C8       21         0000010       7E       CE       58       EF       BD       18       47       7C       5E       DD       9A       E3       65       62       11         0000020       E9       2D       96       14       86       32       CE       F4       53       10       60       79       EA       B6       D6       CE         0000030<                                                                                                    |  | 53     | 10   | 60      | 79      | EA      | B6   | D6      | CE                  |      |    |
| 8A       73       B3       B1       82       19       B9       46         92       25       76       EA       E4       CE       74       A7         1C       E5       20       3D       9F       74       BB       E5         55       54       68       4C       69       86       AC       0F         000000       5A       A6       6F       36       B2       38       B8       70       86       B1       19       C8       21         000000       5A       A6       6F       36       B2       38       B8       70       AC       0F         0000010       7E       CE       58       EF       BD       18       47       7C       5E       DD       9A       E3       A5       E4       02       11         0000020       E9       2D       96       14       86       32       CE       F4       53       10       60       79       EA       B6       D6       CE         0000030       5A       22       53       A5       F1       9E       D8       8A       73       B3       B1 </th <th></th> <th>5A</th> <th>22</th> <th>53</th> <th>A5</th> <th>Fl</th> <th>9E</th> <th>DB</th> <th>58</th> <th></th> <th></th>         |  | 5A     | 22   | 53      | A5      | Fl      | 9E   | DB      | 58                  |      |    |
| 92       25       76       EA       E4       CE       74       A7         1C       E5       20       3D       9F       74       BB       E5         55       54       68       4C       69       86       AC       0F         000000       5A       6F       36       B2       38       B8       B7       06       8A       B7       0B       B1       19       C8       21         000010       7E       CE       58       EF       BD       18       47       7C       5E       DD       9A       E3       A5       E4       02       11         000020       E9       2D       96       14       86       32       CE       F4       53       10       60       79       EA       B6       D6       CE         000030       5A       22       53       A5       F1       9E       DB       58       8A       73       B3       B1       82       19       B9       46         000030       5A       22       53       A5       F1       9E       DB       58       8A       73       B3       B1                                                                                                    |  | 8A     | 73   | B3      | B1      | 82      | 19   | B9      | 46                  |      |    |
| 1C       E5       20       3D       9F       74       BB       E5         55       54       68       4C       69       86       AC       0F         000000       5A       A       6F       36       B2       38       88       87       96       8A       87       9B       81       19       C8       21         000000       5A       A       6F       36       B2       38       88       87       96       8A       87       9B       81       19       C8       21         0000010       7E       CE       58       EF       BD       18       47       7C       5E       DD       9A       E3       A5       E4       02       11         000020       E9       2D       96       14       86       32       CE       F4       53       10       60       79       EA       B6       D6       CE         000030       5A       22       53       A5       F1       9E       DB       58       8A       73       B3       B1       82       19       B9       46         0000040       92       25 </th <th></th> <th>92</th> <th>25</th> <th>76</th> <th>EA</th> <th>E4</th> <th>CE</th> <th>74</th> <th>A7</th> <th></th> <th></th> |  | 92     | 25   | 76      | EA      | E4      | CE   | 74      | A7                  |      |    |
| 55       54       68       4C       69       86       AC       0F         000000       5A       A6       6F       36       B2       38       B8       B7       06       8A       B7       0B       B1       19       C8       21         0000010       7E       CE       58       EF       BD       18       47       7C       5E       DD       9A       E3       A5       E4       02       11         0000020       E9       2D       96       14       86       32       CE       F4       53       10       60       79       EA       B6       D6       CE         0000030       5A       22       53       A5       F1       9E       DB       58       8A       73       B3       B1       82       19       B9       46         0000040       92       25       76       EA       E4       CE       74       A7       1C       E5       20       3D       9F       74       BB       E5         0000050       55       54       68       4C       69       86       AC       F1       A2       47                                                                                                    |  | 10     | E5   | 20      | 3D      | 9F      | 74   | BB      | E5                  |      |    |
| 000000         5A         A6         6F         36         B2         38         B8         B7         06         8A         B7         0B         B1         19         C8         21           000010         7E         CE         58         EF         BD         18         47         7C         5E         DD         9A         E3         A5         E4         02         11           000020         E9         2D         96         14         86         32         CE         F4         53         10         60         79         EA         B6         D6         CE           000030         5A         22         53         A5         F1         9E         DB         58         8A         73         B3         B1         82         19         B9         46           000040         92         25         76         EA         E4         CE         74         A7         1C         E5         20         3D         9F         74         B8         E5           0000050         55         54         68         4C         69         86         AC         0F         F1         A2<                |  | 55     | 54   | 68      | 4C      | 69      | 86   | AC      | OF                  |      |    |
| 000010       7E       CE       58       EF       BD       18       47       7C       5E       DD       9A       E3       A5       E4       02       11         000020       E9       2D       96       14       86       32       CE       F4       53       10       60       79       EA       B6       D6       CE         000030       5A       22       53       A5       F1       9E       DB       58       8A       73       B3       B1       82       19       B9       46         000040       92       25       76       EA       E4       CE       74       A7       1C       E5       20       3D       9F       74       B8       E5         000050       55       54       68       4C       69       86       AC       0F       F1       A2       47       FA       37       4B       04       0D                                                                                                    |  | 000000 | 5A A | 6 6F 3  | 6 B2 38 | 3 B8 B7 | 06 8 | A B7 0  | B B1 19             | 9 C8 | 21 |
| 000020       E9       2D       96       14       86       32       CE       F4       53       10       60       79       EA       B6       D6       CE         000030       5A       22       53       A5       F1       9E       DB       58       8A       73       B3       B1       82       19       B9       46         000040       92       25       76       EA       E4       CE       74       A7       1C       E5       20       3D       9F       74       BB       E5         000050       55       54       68       4C       69       86       AC       0F       F1       A2       47       FA       37       4B       04       0D                                                                                                    |  | 000010 | 7E 0 | E 58 E  | F BD 18 | 3 47 7C | 5E D | D 9A E: | 3 A5 E <sup>j</sup> | 4 02 | 11 |
| 000030         5A         22         53         A5         F1         9E         DB         58         8A         73         B3         B1         82         19         B9         46           0000040         92         25         76         EA         E4         CE         74         A7         1C         E5         20         3D         9F         74         BB         E5           0000050         55         54         68         4C         69         86         AC         0F         F1         A2         47         FA         37         4B         04         0D                                                                                                    |  | 000020 | E9 2 | D 96 1  | 4 86 32 | 2 CE F4 | 53 1 | 0 60 79 | 9 EA BO             | 6 D6 | CE |
| 000040 92 25 76 EA E4 CE 74 A7 1C E5 20 3D 9F 74 BB E5<br>000050 55 54 68 4C 69 86 AC 0F F1 A2 47 FA 37 4B 04 0D                                                                                                    |  | 000030 | 5A 2 | 2 53 A  | 5 F1 9E | E DB 58 | 8A 7 | 3 B3 B. | 1 82 19             | 9 B9 | 46 |
| 000050 55 54 68 4C 69 86 AC 0F F1 A2 47 FA 37 4B 04 0D                                                                                                    |  | 000040 | 92 2 | 25 76 E | A E4 CE | E 74 A7 | 1C E | 5 20 31 | D 9F 74             | 4 BB | E5 |
|                                                                                                    |  | 000050 | 55 5 | 4 68 4  | C 69 86 | 5 AC ØF | F1 A | 2 47 FI | A 37 4I             | B 04 | ØD |

裝置資訊:

**製造商:**此功能主要是選擇正確的型號,以便於命令解析用。若沒找到完全符合的型號時,使用者亦可選擇命令格式相容的型號即可。當選擇 Custom 項目時,使用者可以自

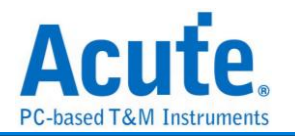

行建立 NAND Flash 指令表,詳細說明請參考下方。

型號:支援之 NAND Flash 型號。

Custom 自行建立指令表說明:欲使用此功能,請先在LA工作目錄下(預設路徑: 我的文

件\Acute\)建立 AqNFCustom.txt 檔案。該檔案內容如下: Manufacturer=Samsung PartNo=K9XXXXXXXX #CE/RB=1 X16=N SyncMode=Y Cmd=Read, Read, tR, 60, , , N, N, N, 00, 30 Cmd=Read Status, Read Stat., , , , , Y, N, Y, 70 Cmd=Two-Plane Page Program, TPP Prog., tDBSY, 1, tPROG, 5000, N, Y, N, 80, 11, 81, 10

其中, Manufacturer, PartNo, #CE/RB, X16, SyncMode, Cmd 代表關鍵字, 必須輸

| 關鍵字          | 說明                                                 |
|--------------|----------------------------------------------------|
| Manufacturer | NAND Flash 廠商名稱。                                   |
| PartNo       | NAND Flash IC 型號。                                  |
| #CE/RB       | 使用幾組 CE/RB, 僅可輸入 1/2/4。                            |
| X16          | 使用 8 或 16 資料通道,僅可輸入 Y/N, Y 表示使用 16 通道; N 則使用 8 通道。 |
| SyncMode     | 僅可輸入 Y/N, Y:支援同步模式; N:不支援同步模式。                     |
|              | Cmd 內容由逗號隔開,分別說明如下:                                |
|              | <ol> <li>完整指令名稱。</li> </ol>                        |
|              | 2. 縮寫指令名稱。                                         |
|              | 3. 第一組 Busy Time Check名稱。若無則免填。                    |
|              | 4. 第一組 Busy Time Check 數值。單位為 us。若無則免填。            |
| Cmd          | 5. 第二組 Busy Time Check 名稱。若無則免填。                   |
|              | 6. 第二組 Busy Time Check 數值。單位為 us。若無則免填。            |
|              | 7. 第一個旗標。該旗標代表該指令是否可作用在 Busy 狀態中。                  |
|              | 8. 第二個旗標。該旗標代表該指令是否允許被某些特定指令插入。                    |
|              | 9. 第三個旗標。該旗標代表該指令是否允許插入某些多階指令中。                    |
|              | 10. 指令碼。可填入1-4 個指令碼, 以逗號做區隔。                       |

入且不可修改, 說明如下:

Ex: Cmd=Read, Read, tR, 60, , , N, N, N, 00, 30

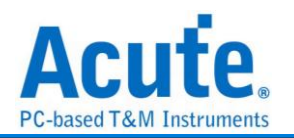

Cmd=Read Status, Read Stat., , , , , Y, N, Y ,70 Cmd=Two-Plane Page Program, TPP Prog., tDBSY, 1, tPROG, 5000, N, Y, N, 80, 11, 81, 10

Read Status / Two-Plane Page Program 說明:完整指令名稱。 Read Stat. / TPP Prog. 說明: 縮寫指令名稱,因為有些指令太長會在波形區無法完全 顯示,所以需要輸入縮寫指令名稱。

Busy Time 檢查(tDBSY, 1, tPROG, 5000) 說明:表示tDBSY為 1us, tPROG為 5000us, Busy Time 若超過此數值,會在報告視窗中顯示該資訊,若不填入此數值,即 不檢查Busy Time,此時請輸入空白並加上逗號,至於tDBSY和tPROG字串名稱並非固定,可以由使用者自行定義。

3個旗標說明:以Cmd=Read Status, Read Stat., Y, N, Y, 70 為例,第1個旗標為Y表示該指令可作用於Busy狀態,第2個旗標為N 表示該指令不允許被某些特定指令插入,第 3個旗標為Y 表示該指令允許插入某些多階指令中。例如 Read Status 70h 允許插入 於Two-Plane Page Program 80h, 11h, 81h, 10h 的 11h和81h 之間。

執行 NAND Flash 匯流排分析,選擇 Custom,會在型號中顯示在 AqNFCustom.txt 檔案中輸入之廠商名稱和型號;也會按照輸入的指令顯示分析結果。

| 製造商 | Custom 👻                                                       |    |
|-----|----------------------------------------------------------------|----|
| 型號  | Toshiba-TH_UserDefined<br>Samsung-K9XXXXXXXX<br>Micron-3D NAND |    |
|     | 編輯                                                             | 刷新 |

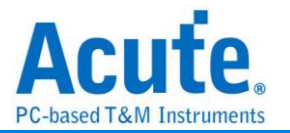

#### NAND Bus Decode Timing Check 功能說明

當需要使用該功能時請於自定義檔案 AqNFCustom.txt 內容前段增加如下敘述,若不使

用則無需填入。

```
Manufacturer=Samsung
PartNo=K9XXXXXXXX
Spec=Toggle
Version=2.0
#CE/RB=1
X16=N
SyncMode=Y
TimingCheck=Y
StartupDDR=Y
```

1. Spec=Toggle

僅可填入 ONFI 或是 Toggle。

2. Version=2.0

ONFI 填入 SDR/NV-DDR/NV-DDR2-3; Toggle 填入 Legacy/1.0/2.0。

3. TimingCheck=Y

僅可填入 Y/N, Y 表示啟用 Timing Check 功能。

若開啟 Timing Check 功能, 請填入需要 Timing Check 的項目, 其格式:

#### 項目名稱,時間最小值,時間最大值

時間數值單位是 ns, 而軟體所提供之 Timing Check 項目請依所設定的 Spec/Version 選擇填入下方附錄所規定之項目名稱,這些都是按照 ONFI 與 Toggle NAND Flash 所列之標準時間檢查項目, 除此之外的項目名稱都會被忽略。

若某項目時間數值檢查項目是不需要的時候,請填入X,若兩個時間數值皆為X 時該 項目也會被忽略。

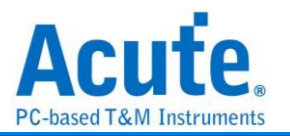

附錄所列之時間數值在使用時可依實際 NAND Flash 規格進行調整。

TimingParam=tADL, 300, X TimingParam=tAR, 10, X TimingParam=tCALH, 5, X TimingParam=tCALS, 15, X TimingParam=tCAH, 5, X TimingParam=tCAS, 5, X TimingParam=tCDQSH, 100, X TimingParam=tCH, 5, X TimingParam=tCLR, 10, X

結果會顯示在報告視窗的 Information 欄位, 違反所設定時間範圍的會以紅色字體顯示, 正常的則會以黑色字體顯示。

顯示資訊會包含 1. 時間測試項目 2. 量測之時間 3. 所設定的時間範圍。

|      |     |     |           | ONF    |      |       |       |   |
|------|-----|-----|-----------|--------|------|-------|-------|---|
|      | SDR |     | Ν         | IV-DDR |      | NV-   | DDR2- | 3 |
| tADL | 400 | Х   | tAC       | 3      | 25   | tAR   | 10    | Х |
| tALH | 20  | Х   | tADL      | 400    | Х    | tCAH  | 5     | Х |
| tALS | 50  | Х   | tCADf     | 25     | Х    | tCAS  | 5     | Х |
| tAR  | 25  | Х   | tCADs     | 45     | Х    | tCALH | 5     | Х |
| tCEA | Х   | 100 | tCAH      | 10     | Х    | tCALS | 15    | Х |
| tCEH | 20  | Х   | tCALH     | 10     | Х    | tCEH  | 20    | Х |
| tCH  | 20  | Х   | tCALS     | 10     | Х    | tCH   | 5     | Х |
| tCLH | 20  | Х   | tCAS      | 10     | Х    | tCS   | 20    | Х |
| tCLR | 20  | Х   | tCEH      | 20     | Х    | tCSD  | 10    | Х |
| tCLS | 50  | Х   | tCH       | 10     | Х    | tCLR  | 10    | Х |
| tCOH | 0   | Х   | tCK       | 50     | Х    | tCR   | 10    | Х |
| tCR  | 10  | Х   | tCKH(abs) | 0.43   | 0.57 | tDBS  | 5     | Х |
| tCS  | 10  | Х   | tCKL(abs) | 0.43   | 0.57 | tRHW  | 100   | × |

附錄

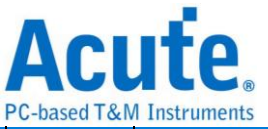

|       |     |        |        |      |        |           |       | PC-based Totivi |
|-------|-----|--------|--------|------|--------|-----------|-------|-----------------|
| tDH   | 20  | Х      | tCKWR  | 0.43 | Х      | tWC       | 25    | Х               |
| tDS   | 40  | Х      | tCS    | 35   | Х      | tWH       | 11    | х               |
| tITC  | Х   | 1000   | tDH    | 5    | Х      | tWHR      | 80    | х               |
| tRC   | 100 | Х      | tDQSCK | 3    | 25     | tITC      | Х     | 1000            |
| tREH  | 30  | Х      | tDQSH  | 0.4  | 0.6    | tRR       | 20    | х               |
| tRHOH | 0   | Х      | tDQSL  | 0.4  | 0.6    | tWB       | X     | 100             |
| tRHW  | Х   | 200    | tDQSQ  | х    | 5      | tADL      | 400   | х               |
| tRLOH | 0   | Х      | tDSC   | 50   | Х      | tDQSH     | 0.43  | х               |
| tRP   | 50  | Х      | tDSH   | 0.2  | Х      | tDQSL     | 0.43  | х               |
| tRR   | 40  | Х      | tDSS   | 0.2  | х      | tWPRE     | 15    | х               |
| tWB   | Х   | 100    | tHP    | 0.43 | Х      | tWPST     | 6.5   | х               |
| tWC   | 100 | Х      | tWPRE  | 1.5  | Х      | tWPSTH    | 15    | х               |
| tWH   | 30  | Х      | tWPST  | 1.5  | Х      | tDH       | 0.3   | х               |
| tWHR  | 120 | Х      | tWHR   | 80   | Х      | tDS       | 0.3   | х               |
| tWP   | 50  | Х      | tFEAT  | х    | 1000   | tDSC      | 3.75  | х               |
| tFEAT | Х   | 1000   | tRST   | х    | 500000 | tAC       | 3     | 25              |
| tRST  | Х   | 500000 |        |      |        | tDQSRE    | 3     | 25              |
|       |     |        |        |      |        | tQSH      | 0.37  | х               |
|       |     |        |        |      |        | tQSL      | 0.37  | х               |
|       |     |        |        |      |        | tREH(abs) | 0.43  | х               |
|       |     |        |        |      |        | tRP(abs)  | 0.43  | х               |
|       |     |        |        |      |        | tWP       | 11    | х               |
|       |     |        |        |      |        | tRPRE     | 15    | x               |
|       |     |        |        |      |        | tRPST     | 4.875 | X               |
|       |     |        |        |      |        | tRPSTH    | 15    | X               |
|       |     |        | ÷      | ÷    |        |           | ÷     |                 |

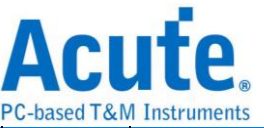

|  |  |  | tDQSRH | 5    | Х      |
|--|--|--|--------|------|--------|
|  |  |  | tRC    | 3.75 | х      |
|  |  |  | tCD    | 3.75 | х      |
|  |  |  | tFEAT  | х    | 1000   |
|  |  |  | tRST   | х    | 500000 |

備註:某些 Timing Check 項目會是乘以某些時間項目的平均值, 計有:

- 1. tDQSH/tDQSL: 0.45 x tDSC(avg)
- 2. tQSH/tQSL: 0.37 x tRC(avg)
- 3. tREH/tRP: 0.43 x tRC(avg)

若是採用上述 Timing 的計算方式,須在檔案前端增加如下敘述:

Manufacturer=Micron PartNo=3D NAND Spec=ONFI Version=NV-DDR2-3 #CE/RB=1 X16=N SyncMode=Y TimingCheck=Y UsedtRCavg=Y UsedtDSCavg=Y

然後在該時間檢查項目輸入數值:

TimingParam=tQSH, 0.37, X TimingParam=tQSL, 0.37, X TimingParam=tREH(abs), 0.43, X TimingParam=tRP(abs), 0.43, X

若不採用上述 Timing 的計算方式,只需要在檔案表頭輸入 UsedtRCavg=N,

UsedtDSCavg=N或是將此敘述完全移除,而時間檢查項目所輸入的數值就會以時間的最小值/最大值處理。

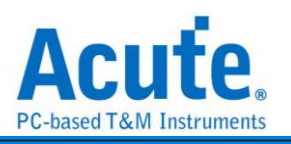

|       |        |   |        | Toggle |    |        |     |    |
|-------|--------|---|--------|--------|----|--------|-----|----|
| L     | _egacy |   |        | 1.0    |    |        | 2.0 |    |
| tCLS  | 10     | Х | tADL   | 300    | х  | tADL   | 300 | Х  |
| tCLS2 | 40     | Х | tAR    | 10     | Х  | tAR    | 10  | Х  |
| tCLH  | 5      | Х | tCALH  | 5      | Х  | tCALH  | 5   | Х  |
| tCS   | 15     | Х | tCALS  | 15     | Х  | tCALS  | 15  | Х  |
| tCH   | 5      | Х | tCAH   | 5      | Х  | tCAH   | 5   | Х  |
| tWP   | 10     | Х | tCAS   | 5      | х  | tCAS   | 5   | Х  |
| tALS  | 10     | Х | tCDQSH | 100    | х  | tCDQSH | 100 | Х  |
| tALH  | 5      | Х | tCH    | 5      | Х  | tCH    | 5   | Х  |
| tDS   | 5      | Х | tCLR   | 10     | Х  | tCLR   | 10  | Х  |
| tDH   | 5      | Х | tCOH   | 5      | Х  | tCOH   | 5   | Х  |
| tWC   | 10     | Х | tCR    | 10     | Х  | tCR    | 10  | Х  |
| tWH   | 10     | Х | tCRES  | 10     | Х  | tCRES  | 10  | Х  |
| tADL  | 300    | Х | tCS    | 20     | х  | tCS    | 20  | Х  |
| tRR   | 10     | Х | tDH    | 0.9    | х  | tDH    | 0.4 | Х  |
| tRP   | 10     | Х | tDQSH  | 4      | х  | tDQSH  | 2   | Х  |
| tRC   | 20     | Х | tDQSL  | 4      | х  | tDQSL  | 2   | Х  |
| tCR   | 9      | Х | tDQSRE | х      | 25 | tDQSRE | Х   | 25 |
| tCLR  | 10     | Х | tDSC   | 10     | х  | tRC    | 5   | Х  |
| tAR   | 10     | Х | tDS    | 0.9    | Х  | tREH   | 2   | Х  |
| tRHOH | 25     | Х | tRC    | 10     | Х  | tRP    | 2   | Х  |
| tRLOH | 5      | Х | tREH   | 4      | Х  | tRPP   | 30  | х  |
| tREH  | 7      | Х | tRP    | 4      | Х  | tRPRE  | 15  | х  |

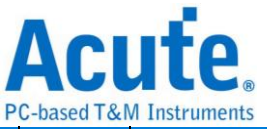

| tWHR  | 30  | Х      | tRPP   | 30     | х   | tRPST  | 27.5 | Х      |
|-------|-----|--------|--------|--------|-----|--------|------|--------|
| tWHC  | 30  | Х      | tRPRE  | 15     | х   | tRPSTH | 25   | х      |
| tWHR1 | 180 | Х      | tRPST  | 27.5   | х   | tRR    | 5    | х      |
| tWHR2 | 300 | Х      | tRPSTH | 25     | х   | tWB    | x    | 100    |
| tWB   | Х   | 100    | tRR    | 20     | х   | tWC    | 25   | х      |
| tFEAT | Х   | 1000   | tWB    | х      | 100 | tWH    | 11   | х      |
| tRST  | Х   | 100000 | tWC    | 25     | х   | tWHR   | 120  | х      |
|       |     |        | tWH    | 11     | х   | tWHR2  | 300  | х      |
|       |     |        | tWHR   | 120    | х   | tWP    | 11   | х      |
|       |     |        | tWHR2  | 300    | х   | tWPRE  | 15   | х      |
|       |     |        | tWP    | 11     | х   | tWPST  | 6.5  | х      |
|       |     |        | tWPRE  | 15     | х   | tWPSTH | 25   | Х      |
|       |     |        | tWPST  | 6.5    | Х   | tFEAT  | х    | 1000   |
|       |     |        | tWPSTH | 25     | х   | tRST   | х    | 500000 |
|       |     |        | tFEAT  | 1000   | Х   |        |      |        |
|       |     |        | tRST   | 500000 | х   |        |      |        |

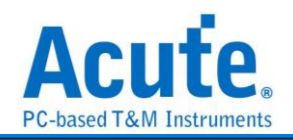

#### 分析結果

| Time/Div -  | 5.00                                                                                                    | a l               |                   |                            |            |                                                    |      |                                                                                                    |       |                                                         |                                                                                                    |         |                                                             |                                                  |                                                  |       |
|-------------|----------------------------------------------------------------------------------------------------|-------------------|-------------------|----------------------------|------------|----------------------------------------------------|------|----------------------------------------------------------------------------------------------------|-------|---------------------------------------------------------|----------------------------------------------------------------------------------------------------|---------|-------------------------------------------------------------|--------------------------------------------------|--------------------------------------------------|-------|
| Thirty Days |                                                                                                    | 9.42 ms 9.43 ms   | 9.43 ma           | 9.44 ms 9.44 ms 9          | .46 ma     | 9.4                                                | 6 ma | 9.46                                                                                                    | ns    | 9.46 ms                                                 |                                                                                                    | 9.47 ms | 0.47 ma 0.48 ma                                             | 9.48 ms 9.49 ms                                  | 9.49 mai 9.5                                     | na    |
|             | 0                                                                                                    |                   | <del>``````</del> | *********                  | <u>111</u> | ŕт і т                                             | 1111 | 111                                                                                                    | TTT T |                                                         | ттт                                                                                                    | 1 III   | ******                                                      | <del>,,,,,,,,,,,,,,,,,,,,,,,,,,,,,,,,,,,,,</del> | <del>`````````````````````````````````````</del> | TTTTT |
| ▲ CLE       | •<br>1700-87<br>1701-84<br>1702-85<br>1702-85<br>1702-85<br>1704-84<br>1704-84 |                   |                   |                            |            | 19 23 35 3<br>6 48<br>45 4<br>2.16 w<br>3 w<br>3 w |      | 1 10 31 FF 10 31 FF 1 |       | 22 150 A1 190<br>2 1<br>3, 5 m<br>2 115 m<br>88 m<br>44 | 92 24 37<br>15 30<br>2 99 30<br>2 99 30<br>2 15 32<br>2 99 30<br>2 99 30<br>2 90 |         |                                                             |                                                  |                                                  |       |
| CH-00       |                                                                                                    | (Dilach) C III St |                   |                            |            |                                                    |      |                                                                                                    |       |                                                         |                                                                                                    |         |                                                             |                                                  | 東立家物会                                            |       |
| CH-01       | <u>,</u>                                                                                                    |                   | 0 411 45          | C 1 (C 1 A11 A)            |            |                                                    |      |                                                                                                    |       | 00                                                      | 0.0                                                                                                    | 07      | 100000                                                      |                                                  |                                                  |       |
| 1.475       | ninestamp                                                                                                    | Command           | now address(n)    | Columny reature Address(n) | 00         | DI                                                 | 02   | 03                                                                                                    | 04    | 05                                                      | De                                                                                                    | 07      | ASCII(DO-D7)                                                | Informa                                          | luon                                             |       |
| 1475        | 9.42101ms                                                                                                    | DDOCD3M #1 (RO)   |                   |                            | 20         |                                                    |      |                                                                                                    |       |                                                         |                                                                                                    |         | . 10                                                        |                                                  |                                                  |       |
| 1470        | 5.422/085                                                                                                    | PROBABLE #1(00)   | 0026              | 8400                       | 15         | 0.2                                                | 01   | 5.4                                                                                                    | 60    | 6.6                                                     | 60                                                                                                    | 5.6     | 5 74 57 57                                                  |                                                  |                                                  |       |
| 1477        | 9.42467588                                                                                                    |                   | 0026              | 2600                       | 33         | D3                                                 | C6   | 87                                                                                                    | 87    | 80                                                      | 07                                                                                                    | 57      | 3 07                                                        |                                                  |                                                  |       |
| 1470        | 9 439315mm                                                                                                    |                   |                   |                            | C6         |                                                    | 03   | 29                                                                                                    | BF    | 12                                                      |                                                                                                    | =       | 9 DT                                                        |                                                  |                                                  |       |
| 1490        | 9.445075mm                                                                                                    |                   |                   |                            | FR         | 28                                                 | 35   | 37                                                                                                    | 76    |                                                         | 66                                                                                                    | CD      | 1.7. f. DT                                                  |                                                  |                                                  |       |
| 1481        | 9.450835mg                                                                                                    |                   |                   |                            | BC .       | 07                                                 | 00   | 15                                                                                                    | 19    | 23                                                      | FF                                                                                                    | 35      | 4.5 DT                                                      |                                                  |                                                  |       |
| 1482        | 9,456595mg                                                                                                    |                   |                   |                            | 99         | 07                                                 | 20   | DS                                                                                                    | 18    | B1                                                      | E4                                                                                                    | E2      | DI DI                                                       |                                                  |                                                  |       |
| 1483        | 9,462355ms                                                                                                    |                   |                   |                            | 13         | OE                                                 | ED   | 32                                                                                                    | 6D    | AD                                                      | 80                                                                                                    | 5C      |                                                             |                                                  |                                                  |       |
| 1484        | 9.468115ms                                                                                                    |                   |                   |                            | 24         | 87                                                 | AD   | 18                                                                                                    | FO    | 7E                                                      | 07                                                                                                    | 38      | \$8 DI                                                      |                                                  |                                                  |       |
| 1485        | 9.473875ms                                                                                                    |                   |                   |                            | 55         | 9A                                                 | 2C   | 69                                                                                                    | C6    | 91                                                      | 12                                                                                                    | 89      | U., i DI                                                    |                                                  |                                                  |       |
| 1486        | 9.47963ms                                                                                                    |                   |                   |                            | D7         | 3C                                                 | 45   | 16                                                                                                    | 4B    | 1A                                                      | 62                                                                                                    | 52      | . <e.k.br di<="" th=""><th></th><th></th><th></th></e.k.br> |                                                  |                                                  |       |
| 1487        | 9.405395mm                                                                                                    |                   |                   |                            | 60         | C8                                                 | E5   | 58                                                                                                    | 9A    | A3                                                      | 90                                                                                                    | EE      | hX DI                                                       |                                                  |                                                  |       |
|             |                                                                                                    |                   |                   |                            |            |                                                    |      |                                                                                                    |       |                                                         |                                                                                                    |         |                                                             |                                                  |                                                  | 프르    |

### Timing Check 功能

|    | Timestamp (hh:mm:ss.ms.us.ns) | Command | Row Address(h) | Column / Feature Address(h) | D0 | D1 | D2 | D3 | D4 | D5 | D6 | D7 | ASCII(D0-D7) | Information                          |  |
|----|-------------------------------|---------|----------------|-----------------------------|----|----|----|----|----|----|----|----|--------------|--------------------------------------|--|
| 29 | 09:25:05.440.234.699          |         |                |                             |    |    |    |    |    |    |    |    |              | tWC(152.08 ns):Min(25 ns)            |  |
| 30 | 09:25:05.440.234.851          |         |                |                             |    |    |    |    |    |    |    |    |              | tWC(152.50 ns):Min(25 ns)            |  |
| 31 | 09:25:05.440.235.085          |         |                |                             |    |    |    |    |    |    |    |    |              | tAR(182.50 ns):Min(10 ns)            |  |
| 32 | 09:25:05.440.235.085          |         |                |                             |    |    |    |    |    |    |    |    |              | tWHR(234.17 ns):Min(80 ns)           |  |
| 33 | 09:25:05.440.235.186          |         |                |                             |    |    |    |    |    |    |    |    |              | tRPRE(100.83 ns):Min(15 ns)          |  |
| 34 | 09:25:05.440.235.186          |         |                |                             |    |    |    |    |    |    |    |    |              | tRP(abs)(100.83 ns):Min(0.43 ns)     |  |
| 35 | 09:25:05.440.235.189          |         |                |                             |    |    |    |    |    |    |    |    |              | tRC(103.75 ns):Min(3.75 ns)          |  |
| 36 | 09:25:05.440.235.189          |         |                |                             |    |    |    |    |    |    |    |    |              | tWHR(337.92 ns):Min(80 ns)           |  |
| 37 | 09:25:05.440.235.192          |         |                |                             |    |    |    |    |    |    |    |    |              | tWPRE(97.08 ns):Min(15 ns)           |  |
| 38 | 09:25:05.440.235.192          |         |                |                             |    |    |    |    |    |    |    |    |              | tDQSRE(3.33 ns):Min(8 ns)/Max(25 ns) |  |
| 39 | 09:25:05.440.235.192          |         |                |                             |    |    |    |    |    |    |    |    |              | tQSL(97.08 ns):Min(0.37 ns)          |  |

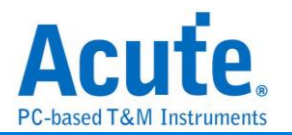

# **NEC IR**

NEC IR(NEC Infrared)是一家專注於紅外線技術和解決方案的公司,通常指的是 NEC (日本電氣公司)在紅外線技術領域的產品或服務。

## 參數設定

| 🔜 NEC參數設定                                              | ×               |
|--------------------------------------------------------|-----------------|
| 參數設定                                                   | 波形顏色            |
| NEC Channel A0                                         | Leader  Address |
| 選項                                                     | /Address 🗸 🗸    |
| ■ 啟用Extended模式                                         | Command         |
| ✓ Report不顯示Idle                                        | /Command 🗸      |
| 高低位元互换                                                 | Repeat 🗸        |
| Ignore glitch                                          | Stop            |
| 分析範圍                                                   | 1               |
| 選擇要分析的範圍                                               |                 |
| <ul> <li>起始位置 結束位置</li> <li>緩衝區開頭 ▼ 緩衝區結尾 ▼</li> </ul> |                 |
|                                                        | ●預設 ◆確定 ★取消     |

參數設定:設定 NEC 的訊號接在 LA 的通道編號。

#### 選項: 勾選時啟用

- **放用 Extended 模式:** 當 Extended 啟用時, 會將 /Address 和 Address 合 併, 變為 16 Bits 的 Address。/Command 和 Command 合併, 變為 16 Bits 的 Command。
- 2. Report 不顯示 Idle: 勾選此項, Report 區會將不會有 Idle 的資料, 方便使 用者觀察分析結果。
- 高低位元互换: 勾選此項, 資料將會由原本的 LSB First, 轉換為 MSB First, 方便使用者觀察分析結果。
- 4. Ignore glitch: 忽略 glitch。

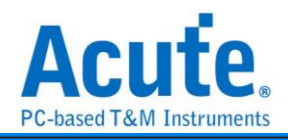

| w= o ms                                                                                                    | 2                                                                                                    | 81.9 s                                                                                 | 81.91 s                                            | 81.91 s                                      |                                                                                             | .02 s |
|----------------------------------------------------------------------------------------------------|----------------------------------------------------------------------------------------------------|----------------------------------------------------------------------------------------|----------------------------------------------------|----------------------------------------------|---------------------------------------------------------------------------------------------|-------|
| C decoded A0                                                                                                    |                                                                                                    |                                                                                        | Leader                                             |                                              |                                                                                             | Adi   |
|                                                                                                    |                                                                                                    |                                                                                        |                                                    | 4.44 me                                      |                                                                                             |       |
| 第 经通<br>Bus NEC de                                                                                                    | coded(NEC IR)                                                                                                    | CIII                                                                                   |                                                    |                                              |                                                                                             | -     |
| Timestamo                                                                                                    | Status                                                                                                    | Address                                                                                | Address Comm                                       | and /Comman                                  | f Stop                                                                                      | ASCIL |
| 81.85598795#                                                                                                    | Repeat                                                                                                    |                                                                                        |                                                    |                                              | Y                                                                                           |       |
| 81.90860922#                                                                                                    | Leader                                                                                                    | 18 E7                                                                                  | 00                                                 | 77                                           | Y                                                                                           |       |
| 2.01589177s                                                                                                    | Repeat                                                                                                    |                                                                                        |                                                    |                                              | Y                                                                                           |       |
| 12.06851304#                                                                                                    | Leader                                                                                                    | 18 E7                                                                                  | 00                                                 | TE                                           | Y                                                                                           |       |
| 82.175795598                                                                                                    | Repeat                                                                                                    |                                                                                        |                                                    |                                              | Y                                                                                           |       |
| 82.228416868                                                                                                    | Leader                                                                                                    | 18 E7                                                                                  | 00                                                 | FF                                           | Y                                                                                           |       |
| 82.335699415#                                                                                                    | Repeat                                                                                                    |                                                                                        |                                                    |                                              | Y                                                                                           |       |
| 82.38832068#                                                                                                    | Leader                                                                                                    | 18 E7                                                                                  | 00                                                 | FF                                           | Y                                                                                           |       |
| 82.495603235#                                                                                                    | Repeat                                                                                                    |                                                                                        |                                                    |                                              | Y                                                                                           |       |
| 82.548224505#                                                                                                    | Leader                                                                                                    | 18 E7                                                                                  | 00                                                 | FF                                           | ¥                                                                                           |       |
|                                                                                                    | Repeat                                                                                                    |                                                                                        |                                                    |                                              | Y                                                                                           |       |
| 82.655507055#                                                                                                    | Leader                                                                                                    | 18 E7                                                                                  | 00                                                 | 77                                           | Y                                                                                           |       |
| 82.655507055s<br>82.708128325s                                                                                                    |                                                                                                    |                                                                                        |                                                    |                                              |                                                                                             |       |
| 82.655507055s<br>82.708128325s<br>82.815410875s                                                                                                    | Repeat                                                                                                    |                                                                                        |                                                    |                                              | X                                                                                           |       |
| 82.655507055#<br>82.708128325#<br>82.815410875#<br>82.868032145#                                                                                                    | Repeat<br>Leader                                                                                                    | 18 E7                                                                                  | 00                                                 | FF                                           | Y                                                                                           |       |
| 82.655507055#<br>82.708128325#<br>82.815410875#<br>82.868032145#<br>82.975314695#                                                                                                    | Repeat<br>Leader<br>Repeat                                                                                                    | 18 E7                                                                                  | 00                                                 | FF                                           | Y<br>Y<br>Y                                                                                 |       |
| 82.655507055#<br>82.708128325#<br>82.815410875#<br>82.868032145#<br>82.975314695#<br>83.027935965#                                                                                                    | Repeat<br>Leader<br>Repeat<br>Leader                                                                                                    | 18 E7<br>18 E7                                                                         | 00                                                 | FF<br>FF                                     | Y<br>Y<br>Y                                                                                 |       |
| 82.655507055s<br>82.708128325s<br>82.815410875s<br>82.868032145s<br>82.975314695s<br>83.027935965s<br>83.135218515s                                                                                                    | Repeat<br>Leader<br>Repeat<br>Leader<br>Repeat                                                                                                    | 18 E7<br>18 E7                                                                         | 00                                                 | FF                                           | Y<br>Y<br>Y<br>Y                                                                            |       |
| 82.655507055a<br>82.708128325a<br>82.815410875a<br>82.868032145a<br>82.975314695a<br>83.027935965a<br>83.135218515a<br>83.1878397855                                                                                                    | Repeat<br>Leader<br>Repeat<br>Leader<br>Repeat<br>Leader                                                                                                    | 18 E7<br>18 E7<br>18 E7                                                                | 00                                                 | FF<br>FF<br>FF                               | Y<br>Y<br>Y<br>Y<br>Y                                                                       |       |
| 82.655507055a<br>82.708120325a<br>82.815410875a<br>82.860032145a<br>82.975314695a<br>83.027935965a<br>83.18218515a<br>83.187839785a<br>83.29512234a                                                                                                    | Repeat<br>Leader<br>Repeat<br>Leader<br>Repeat<br>Leader<br>Repeat                                                                                           | 18 E7<br>18 E7<br>18 E7                                                                | 00                                                 | TE<br>TE<br>TE                               | X<br>X<br>X<br>X<br>X<br>X                                                                  | ····· |
| 82.655507055a<br>82.708120325a<br>82.815410875a<br>82.868032145a<br>82.975314695a<br>83.027935965a<br>83.135218515a<br>83.187839785a<br>83.29512234a<br>83.34774361a                                                                                                    | Repeat<br>Leader<br>Repeat<br>Leader<br>Repeat<br>Leader<br>Repeat<br>Leader                                                                                 | 18 E7<br>18 E7<br>18 E7<br>18 E7                                                       | 00<br>00<br>00<br>00                               | TT<br>TT                                     | X<br>X<br>X<br>X<br>X<br>X<br>X<br>X<br>X                                                   | ····· |
| 82.65507055s<br>82.708128325s<br>82.815410875s<br>82.868032145s<br>83.027935965s<br>83.135218515s<br>83.135218515s<br>83.29753245s<br>83.2953224s<br>83.24774361s<br>83.45502616s                                                                                                    | Repeat<br>Leader<br>Repeat<br>Leader<br>Repeat<br>Leader<br>Repeat<br>Leader<br>Repeat                                                                       | 18 E7<br>18 E7<br>18 E7<br>18 E7                                                       | 00                                                 | TT<br>TT<br>TT                               | X<br>X<br>X<br>X<br>X<br>X<br>X<br>X<br>X<br>X                                              |       |
| 82.655507055a<br>82.708128225a<br>82.815410875a<br>82.975314695a<br>83.027935965a<br>83.135216515a<br>83.128515234a<br>13.29512234a<br>13.29512234a<br>13.34774361a<br>13.45502616a<br>13.50764743a                                                                                   | Repeat<br>Leader<br>Repeat<br>Leader<br>Repeat<br>Leader<br>Repeat<br>Leader<br>Repeat<br>Leader                                                             | 18 E7<br>18 E7<br>18 E7<br>18 E7<br>18 E7                                              | 00<br>00<br>00<br>00                               | TT<br>TT<br>TT<br>TT                         | X<br>X<br>X<br>X<br>X<br>X<br>X<br>X<br>X<br>X                                              | ····· |
| 22.6555070553<br>12.7011203258<br>12.0124108758<br>12.0124108758<br>12.0753146959<br>13.0279359658<br>13.107397955<br>13.107397955<br>13.107397955<br>13.107397955<br>13.205122348<br>13.4575026168<br>3.507647438<br>3.614929988                                                     | Repeat<br>Leader<br>Repeat<br>Leader<br>Repeat<br>Leader<br>Repeat<br>Leader<br>Repeat<br>Leader<br>Repeat                                                   | 18 E7<br>18 E7<br>18 E7<br>18 E7<br>18 E7                                              | 00                                                 | TT<br>TT<br>TT<br>TT                         | X<br>X<br>X<br>X<br>X<br>X<br>X<br>X<br>X<br>X<br>X                                         | <br>  |
| 2.655507055s<br>2.708128325s<br>2.815410875s<br>2.868032145s<br>2.975314695s<br>2.027935965s<br>1.05218515s<br>1.87839785s<br>1.87839785s<br>2.9512234s<br>3.4774361s<br>4.5502616s<br>5.507647438<br>5.61492998s<br>.61492998s                                                       | Repeat<br>Leader<br>Repeat<br>Leader<br>Repeat<br>Leader<br>Repeat<br>Leader<br>Repeat<br>Leader                                                             | 18 E7<br>18 E7<br>18 E7<br>18 E7<br>18 E7<br>18 E7<br>18 E7                            | 00                                                 | 11<br>11<br>11<br>11<br>11                   | A<br>A<br>A<br>A<br>A<br>A<br>A<br>A<br>A<br>A<br>A<br>A<br>A<br>A<br>A<br>A<br>A<br>A<br>A | ····· |
| 82.6555070553<br>82.7081283258<br>82.8154108758<br>82.8154108758<br>82.8154108758<br>83.0279359655<br>83.1352165158<br>83.1352165158<br>83.1352165158<br>83.145743618<br>83.347743618<br>83.347743618<br>83.347743618<br>83.3457047438<br>13.61592988<br>13.667551258<br>13.677483388 | Repeat<br>Leader<br>Repeat<br>Leader<br>Repeat<br>Leader<br>Repeat<br>Leader<br>Repeat<br>Leader<br>Repeat                                                   | 10 E7<br>10 E7<br>10 E7<br>10 E7<br>10 E7<br>10 E7                                     |                                                    | 11<br>11<br>11<br>11<br>11                   |                                                                                             | ····· |
| 22.6555070553<br>22.706128325<br>22.015410759<br>12.0680321459<br>12.0680321459<br>13.0279359659<br>13.1352185159<br>13.1352185159<br>13.295122344<br>13.45702162<br>13.45502162<br>13.507647433<br>13.614929988<br>13.67551258<br>1.77463888<br>1.827455079                          | Repeat<br>Leader<br>Repeat<br>Leader<br>Repeat<br>Leader<br>Repeat<br>Leader<br>Repeat<br>Leader<br>Repeat<br>Leader<br>Leader                               | 18 E7<br>18 E7<br>18 E7<br>18 E7<br>18 E7<br>18 E7<br>18 E7<br>18 E7                   | 00<br>00<br>00<br>00<br>00<br>00                   | TT<br>TT<br>TT<br>TT<br>TT<br>TT<br>TT       | Y<br>Y<br>Y<br>Y<br>Y<br>Y<br>Y<br>Y<br>Y<br>Y<br>Y                                         | ····· |
| 655507055a<br>708128325a<br>815410875a<br>868032145a<br>975314695a<br>027935965a<br>135218515a<br>135218515a<br>1877339785a<br>29512234a<br>45502616a<br>50764743a<br>66755125a<br>7746338a<br>66755125a<br>7746338a<br>93473762a                                                     | Repeat<br>Leader<br>Repeat<br>Leader<br>Repeat<br>Leader<br>Repeat<br>Leader<br>Repeat<br>Leader<br>Repeat<br>Leader<br>Repeat<br>Leader<br>Repeat           | 10 E7<br>10 E7<br>10 E7<br>10 E7<br>10 E7<br>10 E7<br>10 E7<br>10 E7                   | 00                                                 | 11<br>11<br>11<br>11<br>11<br>11             | Y<br>Y<br>Y<br>Y<br>Y<br>Y<br>Y<br>Y<br>Y<br>Y<br>Y<br>Y                                    | ····  |
| 07055s<br>20325s<br>10875s<br>32145s<br>14695s<br>35965s<br>10515s<br>359785s<br>2234s<br>4361s<br>2616s<br>4743s<br>2998s<br>5125s<br>5125s<br>338s<br>3507s<br>3762s<br>58895s                                                                                                    | Repeat<br>Leader<br>Repeat<br>Leader<br>Repeat<br>Leader<br>Repeat<br>Leader<br>Repeat<br>Leader<br>Repeat<br>Leader<br>Repeat<br>Leader<br>Repeat<br>Leader | 10 E7<br>10 E7<br>10 E7<br>10 E7<br>10 E7<br>10 E7<br>10 E7<br>10 E7<br>10 E7<br>10 E7 | 00<br>00<br>00<br>00<br>00<br>00<br>00<br>00<br>00 | 11<br>11<br>11<br>11<br>11<br>11<br>11<br>11 | 4<br>4<br>4<br>4<br>4<br>4<br>4<br>4<br>4<br>4<br>4<br>4<br>4<br>4<br>4<br>4<br>4<br>4<br>4 | ····  |
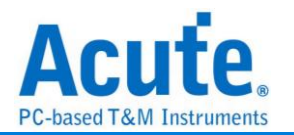

# OA3p (PMD)

OA3p (OPEN Alliance 3-pin) 是汽車 Ethernet 測試領域重要的協定,主要針對汽車環境中的物理層 (PHY) 測試要求進行定義,確保設備在不同的操作條件下具有一致性、可靠性和穩定性。

| 参 | 數 | 設 | 定 |
|---|---|---|---|
|---|---|---|---|

| 🔜 OA3p (PMD)參數設定                                         | ×                                                                                                    |
|----------------------------------------------------------|----------------------------------------------------------------------------------------------------|
| 通道設定                                                     | 乙太網路 (10BaseT1S)                                                                                                    |
| TX A0                                                    | <ul> <li>顯示 Sync Code</li> <li>Show Single BEACON</li> <li>FCS以Bytel順序顯示</li> <li>顯示 5B Code</li> <li>永遠顯示 MAC 資料</li> <li>✓ 顯示MAC封包</li> </ul> |
| ED(MDO) A2                                               | Transport Layer Data                                                                                                    |
| OA3p 設定                                                  |                                                                                                    |
| 顯示模式: TX Data + Config ▼<br>在NORMAL State顯示RX            | <ul> <li>僅顯示資料: 20 bytes ◆</li> <li>報告格式: 8 Byte ◆</li> </ul>                                                                                   |
|                                                          | MDIO設定 (Config State)                                                                                                    |
| 分析範圍                                                     | □ Preamble 設定                                                                                                    |
| 選擇要分析的範圍                                                 | 32 bits                                                                                                    |
| 起始位置 結束位置                                                | 資料設定                                                                                                    |
| 後<br>會<br>し<br>開<br>頃<br>▼<br>後<br>會<br>し<br>結<br>尾<br>▼ | 資料緣                                                                                                    |
|                                                          | ●預設 ◆確定 ★取消                                                                                                    |

通道設定: 設定 OA3p 的訊號接在 LA 的通道編號。

OA3p 設定:

- 1. 顯示模式: 設定在波形區要顯示的是 TX Data / RX Data + Config 的解析結果
- 在 NORMAL State 顯示 RX: 在 Bus 進入 Normal State 時依舊顯示 RX 的解 析結果。勾選時啟用。

乙太網路 (10BaseT1S),設定報告區顯示乙太網路的解析結果,勾選時啟用:

- 1. 顯示 Sync Code
- 2. 顯示 5B Code
- A. 顧示 MAC 封包: 啟用此選項後,可以額外設定要顯示的是 Transport Layer
   Data 或是 Transport Layer Data & Header

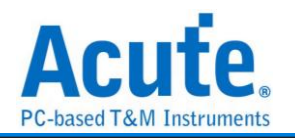

4. Show Single BEACON

5. 永遠顯示 MAC 資料

6. FCS 以 Byte 順序顯示

7. 僅顯示資料: 僅顯示設定的 Byte 數量的資料

8. 報告格式:在報告區中,資料欄位中顯示的 Byte 數量,多餘的 Byte 換行顯示 MDIO 設定 (Config State):

Preamble 設定: 設定 Preamble 的 Bit 數量。勾選時啟用。
 資料設定: 在上升緣或下降緣 Latch 資料。

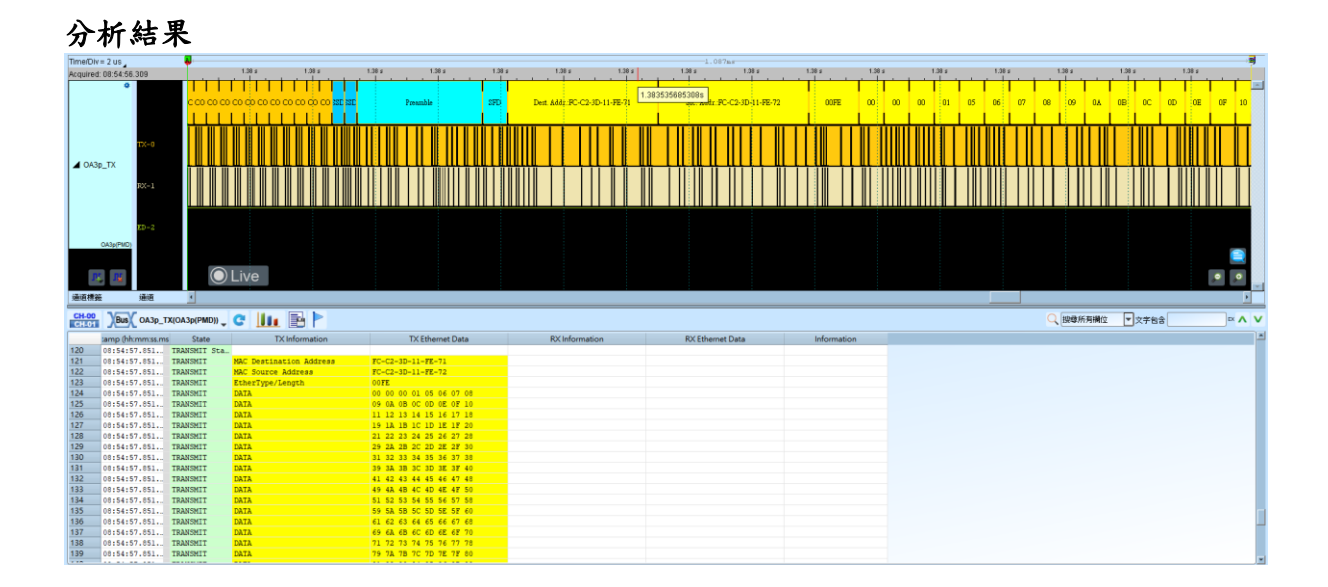

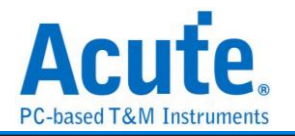

# OATC6 over SPI

OPEN Alliance Technical Committee 6 (TC6) 專注於改進 media-independent communication 介面(xMII),以強化其在汽車網路中的應用。TC6 制定汽車 xMII 標準的建議,並定義相關的改進。

### 參數設定

| 🔤 OATC6 over SPI参數設定                                                                                         | ×                                                                                                    |
|----------------------------------------------------------------------------------------------------|----------------------------------------------------------------------------------------------------|
| 通道設定                                                                                                    | 啟動設定                                                                                                    |
| CLK A0 CLK CS A1 CS A1 CS A2 CS A3 CS A3 CS CS A3 CS CS A3 CS CS A3 CS CS CS CS CS CS CS CS CS CS CS CS CS   | <ul> <li>Protected Mode</li> <li>啟用Timestamp 64-bit (Default) ▼</li> <li>Block Payload Size: 64-Byte (Default) ▼</li> <li>TXFCSVE</li> </ul> |
| 報告設定                                                                                                    | 乙太網路設定                                                                                                    |
| ✓ Show Ctrl Detail<br>波形顯示                                                                                   | FCS以Bytel順序顯示                                                                                                    |
| 分析範圍                                                                                                    | 僅顯示資料: 20 bytes □                                                                                                    |
| 選擇要分析的範圍                                                                                                    | 報告格式: 8 Byte ▼                                                                                                    |
| <ul><li> 起始位置 <ul><li> 結束位置 </li><li> 緩衝區開頭 <ul><li> 緩衝區結尾 <ul><li> </li></ul></li></ul></li></ul></li></ul> | ✓ Show Ethernet Packet                                                                                                    |
|                                                                                                    | ●預設 ◆確定 ★取消                                                                                                    |

通道設定: OATC6 所需要的通道

報告設定:

1. 顯示 Ctrl 詳細資料: 在報告中提供 Ctrl 的詳細資訊。勾選時啟用。

2. 波形顯示模式:選擇在波形區顯示 SDI 或 SDO 解碼。

啟動設定,勾選時啟用:

1. Protected Mode: 啟用或停用 control frame 中的 protected format。

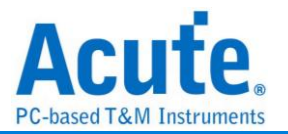

- 2. 啟用 Timestamp: 設定輸出的 Timestamp 格式,可選 64 位元(預設)或 32 位元格式。
- 3. Block Payload Size: 指定 Block Payload 大小,可選 64 位元(預設)或 32 位元格式。
- Transmit FCS Validation Enable: 啟用傳輸過程中的幀檢查序列(FCS)驗證, 以確保數據完整性。

#### 乙太網路設定,勾選時啟用:

- 1. FCS 以 Byte 順序顯示:將 FCS 按照 Byte 順序呈現於 report 中。
- 2. 僅顯示資料: 僅顯示多少 Byte 的資料 (最少為 20 Byte)。
- 報告格式:限制 Data 欄位最多顯示多少 Byte 的資料;超出設定的部分換行繼續顯示。
- 4. 顯示 Ethernet 封包: 顯示 Ethernet 的資料如 Address、Data、FCS。

分析結果

| Time/Div=10    | 105             | Ĩ             | 9.17.5 9.17.5 9.17.5       | 9.17 s 9.17 s 9.17 s | 9.17 5 9.17 5 9.17 5                            | 9.17 # 9.17 # 8 |             | 9.17 # | 9.17 s |
|----------------|-----------------|---------------|----------------------------|----------------------|-------------------------------------------------|-----------------|-------------|--------|--------|
| Acquired: 11:5 | 0               |               | 17-19 00-8                 |                      | Dunary                                          |                 |             |        | -      |
|                | CLK-2           |               |                            |                      |                                                 |                 |             |        |        |
| ▲ OATC6_S      | SDI 05-1        |               |                            |                      |                                                 |                 |             |        |        |
|                | SDI-4           |               | 3 27 u                     | 9.61 w               | 36.24 wu                                        |                 |             |        |        |
|                | SD0-3           |               |                            | 7.48 to 10.00 3.6 t  | и <b>11.1.1.1.1.1.1.1.1.1.1.1.1.1.1.1.1.1.1</b> | 26.13 w         |             |        |        |
|                | 0               |               | FF-FF 00-30 0              | 179-1                | 77 00-90 0                                      |                 |             |        |        |
|                | CLE-2           |               |                            |                      |                                                 |                 |             |        |        |
| ▲ OATC6_5      | SDO CS-1        |               |                            |                      |                                                 |                 |             |        |        |
|                | SDI-4           |               | 3 27 u                     | 9.61 w               | 36.24 w                                         |                 |             |        |        |
|                | spo-3           |               |                            | 7.48 to 3.6 t        | и 7,47 vu                                       | 26.13 us        |             |        |        |
| <b>F</b> . 1   | 12              | $\bigcirc$    | Live                       |                      |                                                 |                 |             |        | • •    |
| 通道構築           | 通道              | 4             |                            |                      |                                                 |                 |             |        |        |
| CH-00          | Bus OATC6_SI    | DI(OATC6) 🖵 🤇 | ° 🛄 🖹 🕨                    |                      |                                                 |                 | Q 搜尋所有欄位    | ▼ 文字告含 |        |
| tar            | mp (hh:mm:ss.ms | Туре          | Header                     | SDI Data             | SDO Data                                        | Footer          | Information |        | -      |
| 2964 11        | 1:56:02.831     | Recieve       | Party 1 (Balances model    |                      |                                                 | Parity(OE): 1   |             |        |        |
| 2965 11        | 1:56:03.165.    | Transmit      | Data Block Semence(SEO): 0 |                      |                                                 |                 |             |        |        |
| 2967 11        | 1:56:03.165     | Transmit      | No Receive(NORX): 1        |                      |                                                 |                 |             |        |        |
| 2968 11        | 1:56:03.165     | Transmit      | Not Used: Oh               |                      |                                                 |                 |             |        |        |
| 2969 11        | 1:56:03.165.    | Transmit      | VS: 0                      |                      |                                                 |                 |             |        |        |
| 2970 11        | 1:56:03.165     | Transmit      | Data Valid(DV): 1          |                      |                                                 |                 |             |        |        |
| 2972 11        | 1:56:03.165.    | Transmit      | Start Word Offset(SWO): 0  |                      |                                                 |                 |             |        |        |
| 2973 11        | 1:56:03.165.    | Transmit      | Not Used: Oh               |                      |                                                 |                 |             |        |        |
| 2974 11        | 1:56:03.165     | Transmit      | End Valid(EV): 1           |                      |                                                 |                 |             |        |        |
| 2975 11        | 1:56:03.165     | Transmit      | End Byte Offset(EBO): 45   |                      |                                                 |                 |             |        |        |
| 2976 11        | 1:56:03.165     | Transmit      | Time Stamp Capture(ISC): 0 |                      |                                                 |                 |             |        | *      |

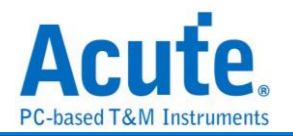

## PCM

這種以一連串數字描述聲音的格式,我們往往叫做原始音檔,而術語叫做 PCM 格式 (Pulse-code modulation,中文叫做「脈衝編碼調變」)。像微軟 Windows 上的 WAV 檔案(用「錄音機」軟體錄製出來的聲音檔案)、蘋果平台上的 AIFF 檔案,都屬於 這種格式,只是通常都還會在最前方加個檔頭。

| <b>参</b> 數設定                                                      |                                                                                                    |
|-------------------------------------------------------------------|----------------------------------------------------------------------------------------------------|
| 🔤 PCM Settings                                                    | ×                                                                                                    |
| 通道設定                                                              | 波形顏色                                                                                                    |
| Clock(SCK) A0                                                     | ● 自定義顏色顯示 CH1 ● CH5 ● CH2 ● CH6 ● CH3 ● CH7 ● CH4 ● CH8 ●                                                     |
| 聲音參數                                                              | 分析範圍                                                                                                    |
| Data bits: 16 bit(s) 🜲<br>棋式 PCMAMode 👻                           | <ul> <li>避擇要分析的範圍</li> <li>起始位置</li> <li>緩衝區開頭</li> <li>緩衝區結尾</li> </ul>                                      |
| 通道數量 2 ▼                                                          | 聲音播放設定                                                                                                    |
| 摄取線 下降線 ▼     Enable Pulse High ▼     Enable full scale LSB First | <ul> <li>■ 顯示波形</li> <li>▲ Align common sampling rate</li> <li>✓ 播放</li> <li>● All ● 5 Sec ● 3 Sec</li> </ul> |
|                                                                   | ●預設 ◆確定 ★取消                                                                                                   |

通道設定: 設定 PCM 所需要的通道

### 聲音參數:

- 1. Data bits: 設定 PCM Data bit 數量
- 2. 模式: PCM 模式設定。可以設定 PCM A Mode、PCM B Mode、PCM Multi

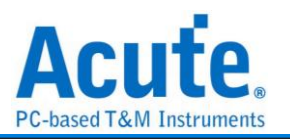

Mode

- 3. 聲道數量: PCM 聲道數量調整
- 4. Latch Edge: 參考 CLK Edge 擷取。可以設定為上升緣或下降緣。
- 5. Enable Pulse: CS 運作設定。可以設定為 High 或 Low
- 6. Enable full scale: Full Scale 功能。勾選時啟用。
- 7. LSB First: Data 以 LSB first 方式排列。勾選時啟用。

聲音還原:顯示、播放或儲存聲音波形。勾選時啟用。

分析結果

Packet

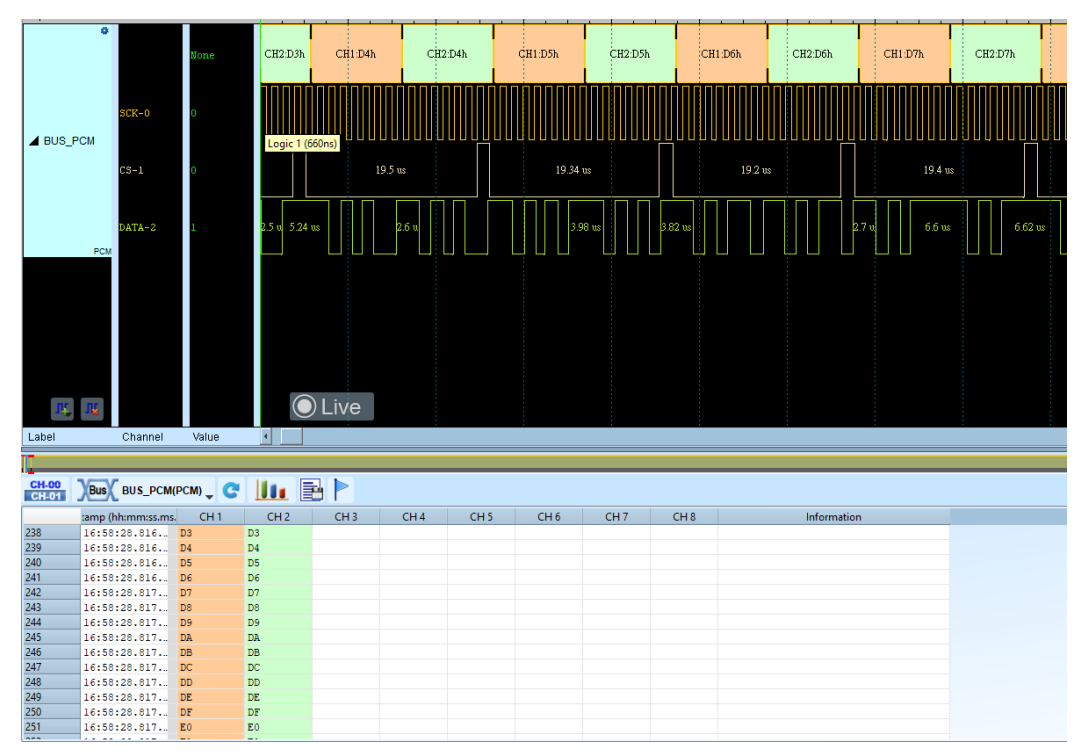

### Audio

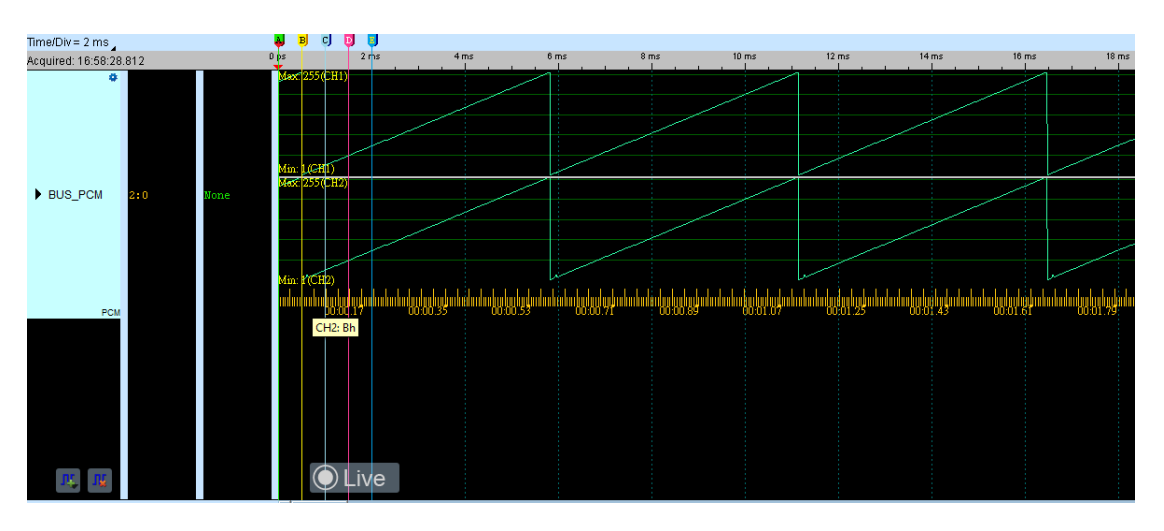

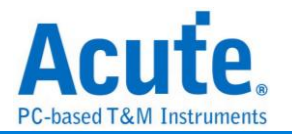

# PDM

PDM (Pulse Density Modulation) 是一種數位訊號調變技術,主要應用在聲音的數位 化和傳輸領域。

| 參數設定                                                               |                         |                          |
|--------------------------------------------------------------------|-------------------------|--------------------------|
| 💻 PDM 設定                                                           |                         | ×                        |
| 參數設定                                                               | 波形顏色                    |                          |
| 1                                                                  |                         |                          |
| Clk Channel 🛛 A0 🌲                                                 | L.Channel               | •                        |
| Data Channel A1                                                    | R.Channel               | •                        |
| 詳細設定                                                               |                         |                          |
| Mono     Latch on Risir                                            | ng 💌                    |                          |
| O Stereo LCH: Rising F                                             | RCH: Falling 🔹 👻        |                          |
| Show bit stream only                                               |                         |                          |
| 聲音資訊                                                               |                         | ✔ 自動偵測採様率                |
| <ul> <li>Decimation Parameter</li> <li>Audio Frequence:</li> </ul> | er: x64                 | PDM Sample Rate: 4800kHz |
| 聲音設定                                                               |                         | 分析範圍                     |
| ✔ 播放                                                               | 1 顯示波形                  |                          |
|                                                                    |                         | 選擇要分析的範圍                 |
| ○ 5 sec                                                            | Pull Scale     Original | 起始位置 結束位置                |
| • 3 sec                                                            | Conginal                |                          |
| 儲存為.wav                                                            |                         | 緩衝區開頭 ▼ 緩衝區結尾 ▼          |
| ●預設                                                                |                         | ◆確定 ★取消                  |

**參數設定:** Clk、Data 通道設定

詳細設定:

- Mono & Stereo: 單雙聲道調整。可以針對不同的聲道模式調整不同的截取資料模式。
- 2. PDM Sample Rate: PDM CLK 速度調整。可以勾選自動偵測採樣率功能。

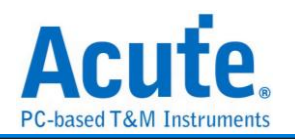

- 3. Decimation Parameter: 計算倍率調整
- 4. Audio Frequence: 聲音檔採樣率

#### 聲音設定,勾選時啟用。

- 1. 播放: 設定播放的時間長度。
- 2. 顯示波形: 波形區繪製波形時採用 Full Scale 或是 Original.

分析結果

| 一般模式    | 下的報     | 告顯示    |              |                |            |       |          |       |     |       |     |       |     |               |          |       |     |       |              |       |       |       |        |       |       |       |          |       |       |
|---------|---------|--------|--------------|----------------|------------|-------|----------|-------|-----|-------|-----|-------|-----|---------------|----------|-------|-----|-------|--------------|-------|-------|-------|--------|-------|-------|-------|----------|-------|-------|
| 0       |         |        | L:1          | R:0 L:0        | R:0        | L:1   | R:1      | L:0   | R:0 | L:1   | R:1 | L:0   | R:1 | L:1           | R:0      | L:0   | R:1 | L:1   | R:0          | L:1   | R:0   | L:0   | R:1    | L:0   | R:1   | L:1   | R:0      | L:0   | R:1   |
| BUS_PDM | CLK-0   | 1      |              | 1 <i>5</i> 0 r |            | 150 n |          | 150 n |     | 150 n |     | 150 r |     | 150 n         |          | 150 n |     | 150 n |              | 150 n |       | 150 n |        | 150 n |       | 150 n |          | 150 n |       |
| PDM     | DATA-1  | o      |              | 400 ns         |            | 200 n | <u>د</u> | 300 n | 15  | 200 n | 15  | 50 n  | 250 | ns            | 250      | ns    | 250 | ns 1! | 50 n         |       | 250 : | ns    | 15     | 50 n  | 250 : | ns    | د 250    | 13 2  | 250 r |
| СН-00   | 0       | 1      |              | 150 r          | ŗ          | 150 n |          | 150 n |     | 150 n |     | 150 r | ı   | 150 n         |          | 150 n | L   | 150 n |              | 150 n |       | 150 n |        | 150 n |       | 150 n | L        | 150 n |       |
| СН-01   | 1       | 0      |              | 400 ns         |            | 200 n | ıs .     | 300 n | 15  | 200 n | 1.5 | 50 n  | 250 | ns            | 250      | ns    | 250 | ns 1. | 50 n         |       | 250 : | ns 🛛  | 15     | 50 n  | 250 : | ns    | 250 s    | 15 [2 | 250 r |
| 0       |         |        |              |                |            |       |          |       |     |       |     |       |     |               |          |       |     |       |              |       |       |       |        |       |       |       |          |       |       |
| DSO CHO | DSO CHI | 1.654V | $\mathbf{r}$ |                |            |       |          |       |     |       |     |       |     |               |          |       |     |       |              |       |       |       |        |       |       |       |          |       |       |
| 0       |         |        |              |                |            |       |          |       |     |       |     |       |     |               |          |       |     |       |              |       |       |       |        |       |       |       |          |       |       |
|         | DSO CH2 | 1.459V |              |                | ~/<br>1 iv | ~~~   | $\sim$   |       | 7   | ~~    | ~   | ~     | ~~  | $\overline{}$ | <u> </u> |       |     | ~/    | $\checkmark$ |       | _     |       | $\sim$ | /     | ~     | ~     | <u> </u> | _/    | ~     |
| 10 10   |         |        |              |                |            | ve    |          |       |     |       |     |       |     |               |          |       |     |       |              |       |       |       |        |       |       |       |          |       |       |

Wav 模式下的報告顯示

| •       |     |   | Max: 32657                         |                |                | $\sim$         | $\sim\sim$  | $\sim\sim$  | $\sim\sim$  | <u></u> |
|---------|-----|---|------------------------------------|----------------|----------------|----------------|-------------|-------------|-------------|---------|
|         |     |   |                                    |                |                |                |             |             |             |         |
|         |     |   |                                    |                |                |                |             |             |             |         |
| BUS_PDM | 1:0 |   | Mm: 23007<br><del>Max: 30527</del> |                |                |                |             |             |             |         |
|         |     |   |                                    |                |                |                |             |             |             |         |
|         |     |   |                                    |                |                |                |             |             |             |         |
|         |     |   | Min: 28757                         |                |                |                | £           |             |             |         |
| PDM     |     |   | 00:-                               | 4:16.19 00: 4: | 16.64 00: 4:17 | 08 00: 4:17.5. | 00: 4:17.98 | 00: 4:18.43 | 00: 4:18.87 | 00:4    |
| CH-00   | 0   | 1 |                                    |                |                |                |             |             |             |         |
| CH-01   | 1   | 1 |                                    |                |                |                |             |             |             |         |
|         |     |   |                                    |                |                |                |             |             |             |         |

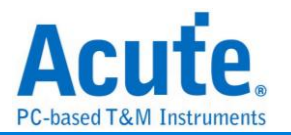

# PECI

PECI(Platform Environment Control Interface) 是由英特爾(Intel)所開發出的匯流排, 應用在硬體的監測控制晶片, 包括電壓、溫度、系統異常等監測。

| 參數設定                         |
|------------------------------|
| Network PECI 參數設定 X X        |
| 參數設定                         |
| <b>:</b>                     |
| 通道設定報告格式                     |
| Data 🗛 🌻 🔍 一般 🔿 進階           |
| Do not detect SYNC frame     |
| Do not compare SYNC packets  |
| 波型顏色                         |
|                              |
| Sync 🗸                       |
| Address 🗸 🗸                  |
| WL/RL                        |
| FCS                          |
| Data 🔹                       |
| 範圍選擇                         |
| <b>派</b> 選擇要分析的範圍            |
| · <del>· · ·</del> ·<br>起始位置 |
| 緩衝區開頭 ▼ 緩衝區結尾 ▼              |
|                              |
| 預設 ❤確定 業取消                   |

通道設定: Data: PECI 資料

報告格式:可選擇一般、進階模式,進階模式會顯示較仔細的資訊。 Do not detect SYNC frame: 不偵測 SYNC frame。勾選時啟用。 Do not compare SYNC packets: 不比對 SYNC frame。勾選時啟用。

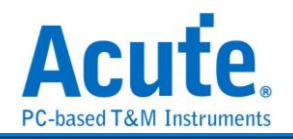

分析結果

### 一般模式下的報告顯示

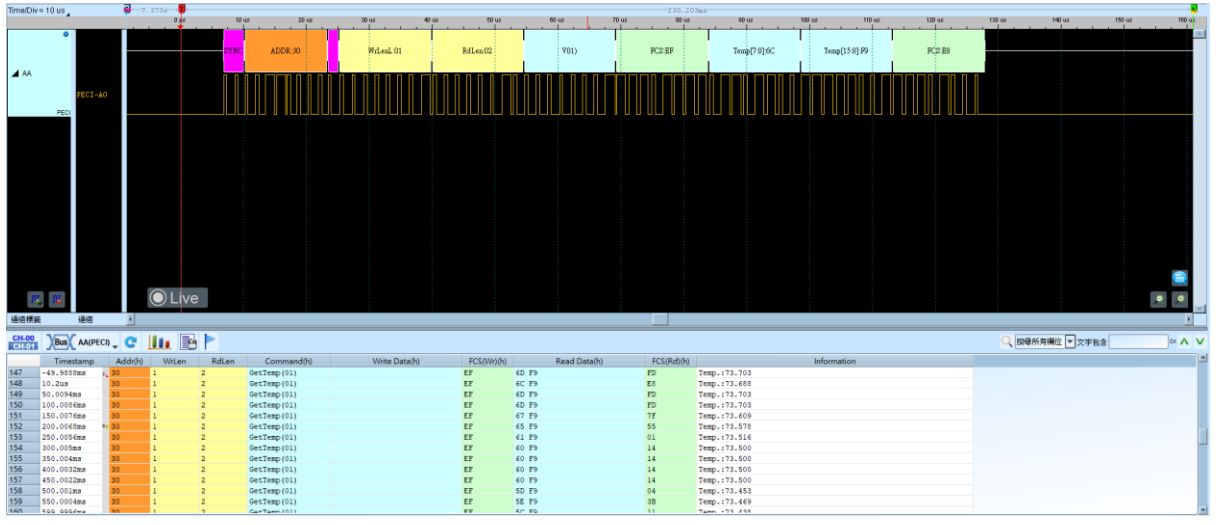

#### 進階模式下的報告顯示

| InnerOiv:  | : 10 US              | 0.00 10.0      | a 20 wa 30 wa | 40 us 50      | us 60 us 70 us      | 200.2036s          | 100 w/ 110 w/ 1 | 20 us 120 us 1- | 40 us 150 us 160 us |
|------------|----------------------|----------------|---------------|---------------|---------------------|--------------------|-----------------|-----------------|---------------------|
| <b>4</b> M | ©<br>PECI-AO<br>PECI | evec           | ADDR.30       | L.01 R4Len.02 |                     | RC2.5F Trmp(7.0)6C | Temp(156) P9    |                 |                     |
| 建运精器       | <b>建</b> 道           | O Live         |               |               |                     |                    |                 |                 |                     |
| CH-00      |                      | . C 🛄 🖻 🏲      |               |               |                     |                    |                 | 🔍 按母所有欄         | 位 ▼文字包含             |
|            | Timestamp            | Field          | Data(h)       | Status        |                     | Information        |                 |                 | L                   |
| 1          | -7.3498578#          | Client Address | 30            |               | Data rate:547.9KHz  |                    |                 |                 |                     |
| 2          | -7.3498414s          | Write Length   | 01            |               |                     |                    |                 |                 |                     |
| 3          | -7.3490260s          | Read Length    | 02            |               |                     |                    |                 |                 |                     |
| 4          | -7.349812s           | Cand. Code     | GetTemp(01)   |               |                     |                    |                 |                 |                     |
| 5          | -7.3497974s          | FCS            | EF            |               |                     |                    |                 |                 |                     |
| 0          | -7.34978288          | Temp[7:0]      | 75            |               | 772.020             |                    |                 |                 |                     |
| 0          | -7.3497608           | Temp[15:0]     | 19            |               | lemperature:/3.020  |                    |                 |                 |                     |
| 0          | -7.2998588#          | Client Address | 80            |               |                     |                    |                 |                 |                     |
| 10         | -7.2998424#          | Write Length   | 01            |               |                     |                    |                 |                 |                     |
| 11         | -7.2998276s          | Read Length    | 02            |               |                     |                    |                 |                 |                     |
| 12         | -7.299813s           | Cad Code       | GetTemp(01)   |               |                     |                    |                 |                 |                     |
| 13         | -7.2997984s          | FCS            | EF            |               |                     |                    |                 |                 |                     |
| 14         | -7.2997836s          | Temp[7:0]      | 75            |               |                     |                    |                 |                 |                     |
| 15         | -7.299769s           | Temp[15:8]     | 79            |               | Temperature: 73.828 |                    |                 |                 |                     |
| 16         | -7.2997698           | FCS            | 02            |               |                     |                    |                 |                 |                     |
| 1/         | -7.24985968          | Client Address | 30            |               |                     |                    |                 |                 |                     |
| 10         | -7 24982869          | Read Length    | 02            |               |                     |                    |                 |                 |                     |
| 20         | -7.24902068          | Ced Code       | GetTern(01)   |               |                     |                    |                 |                 |                     |
| 21         | -7.24979928          | FCS            | EF            |               |                     |                    |                 |                 |                     |
| 22         | -7.24978468          | Temp[7:0]      | 75            |               |                     |                    |                 |                 |                     |
| 23         | -7.2497698#          | Temp[15:8]     | F9            |               | Temperature:73.828  |                    |                 |                 |                     |
| 24         | -7.24976985          | FCS            | 02            |               |                     |                    |                 |                 |                     |
| 25         | -7.1998606s          | Client Address | 30            |               |                     |                    |                 |                 |                     |
| 26         | -7.199844s           | Write Length   | 01            |               |                     |                    |                 |                 |                     |

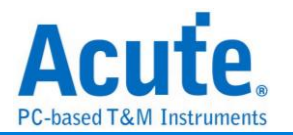

## **PMBus**

Artesyn 技術公司聯合了各大電源與半導體廠商,全力開發電源管理通信的標準協議。 該組織於 2005 年 3 月發佈了 PMBus 規範。PMBus 規範可為資料傳輸、命令與資料格 式提供開放式標準,從而能夠"模仿"智慧電池的標準。

| 波形顏色           |                                                                               |                                                              |
|----------------|-------------------------------------------------------------------------------|--------------------------------------------------------------|
|                | Start<br>Repeat Start<br>Address<br>Command<br>Data Write<br>Data Read<br>PEC |                                                              |
| 分析範圍           | Stop                                                                          | •                                                            |
| <b>i i i i</b> | 起始位置<br>緩衝區開頭                                                                 | 結束位置<br>▼ 緩衝區結尾 ▼                                            |
|                | 波形顏色                                                                          | 波形顔色<br>ション<br>ション<br>ション<br>ション<br>ション<br>ション<br>ション<br>ション |

### 通道:

- 1. Clock Channel (SCK): PMBus 資料傳輸之 Clock。
- 2. Data Channel (SDA): PMBus 資料傳輸之 Data。

Options, 勾選時啟用:

- 8-bit addressing (Including R/W in Address): 顯示 8 位元寬度位址(7 位元 寬度位址加上 1 位元 Rd/Wr)。
- 2. PEC decode: 設定分析的資料是否包含 PEC。

Clock Stretching: 設定 Clock Stretching 的時間。勾選時啟用。

Ignore Glitch: 分析時忽略因轉態過緩所造成的雜訊。勾選時啟用。

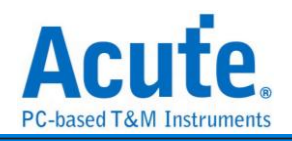

| 分                                                                                                    | 析結:                                                                                                    | 果                                                                                   |                                              |                                                           |                                                                    |                                                                                                    |                                           |                                        |                                                            |                              |             |              |          |                            |                                                                                                    |                         |                                                    |                    |         |              |                |         |
|----------------------------------------------------------------------------------------------------|----------------------------------------------------------------------------------------------------|-------------------------------------------------------------------------------------|----------------------------------------------|-----------------------------------------------------------|--------------------------------------------------------------------|----------------------------------------------------------------------------------------------------|-------------------------------------------|----------------------------------------|------------------------------------------------------------|------------------------------|-------------|--------------|----------|----------------------------|----------------------------------------------------------------------------------------------------|-------------------------|----------------------------------------------------|--------------------|---------|--------------|----------------|---------|
| TmaDk=                                                                                                    | 10.05                                                                                                    | 24                                                                                  |                                              |                                                           |                                                                    |                                                                                                    |                                           |                                        |                                                            |                              |             |              | 81.032=  |                            |                                                                                                    |                         |                                                    |                    |         |              |                |         |
|                                                                                                    |                                                                                                    |                                                                                     | 30.2 s                                       | 30.2 s                                                    | 30.2 s                                                             | 30.2 s                                                                                                    | 30.2 s                                    |                                        | 00.2 s                                                     |                              | 10.2 s      | 30.2 s       |          | 10.2 s                     | 30.2 s                                                                                                    | 30.2 s                  | 30.2 s                                             | 30.2 s             | 30.2 s  | 30.2 s       | 30.2 s         |         |
|                                                                                                    | •                                                                                                    | _                                                                                   |                                              |                                                           |                                                                    |                                                                                                    |                                           |                                        |                                                            |                              |             |              |          |                            |                                                                                                    |                         |                                                    |                    |         |              | - 1 - <b>1</b> |         |
|                                                                                                    |                                                                                                    |                                                                                     | PEC:A6                                       | 2 2                                                       | Addr(                                                              | 7b):3F Wr N                                                                                                    | Extens                                    | ted Cmd:F                              | 7E                                                         | н                            |             | Cmd:5D       |          |                            | 6E                                                                                                    | 31                      | PEC-SE                                             | 11                 | 5 .     | Add:(7b):45  | Wr N           | Cmd:21  |
|                                                                                                    |                                                                                                    |                                                                                     |                                              | a Disala Da                                               | 1 n i                                                              |                                                                                                    | ппг                                       |                                        | חחר                                                        |                              | пп          |              |          |                            |                                                                                                    |                         | nnnnn                                              |                    | والمتحد |              | أقليها         |         |
| PM Bu                                                                                                    | s SCR-A0                                                                                                    |                                                                                     |                                              | 25                                                        |                                                                    |                                                                                                    |                                           |                                        |                                                            |                              |             |              |          |                            |                                                                                                    |                         |                                                    |                    | 2.5 0   |              |                |         |
|                                                                                                    | an                                                                                                    | <b>—</b> .                                                                          |                                              |                                                           |                                                                    |                                                                                                    |                                           |                                        |                                                            |                              |             |              |          |                            |                                                                                                    | <u> </u>                |                                                    |                    |         |              |                |         |
|                                                                                                    | PMBus SDA-A1                                                                                                    |                                                                                     | 00 5/00                                      |                                                           |                                                                    | 2 100 1 2 10                                                                                                    | 20 00                                     |                                        | 2.51                                                       | 14.2 04.2                    | ak 2 ak 2 a | 7.5 00       | 20 200   | 200 300                    | 2.5 0 7.5 0                                                                                                    | 10 m 20 m               | 3 04 3 04 3 0 10 00                                | 2 ° ° 2 ° 2        |         | 7.51.08 5.08 | 2 03 2 2 0     | 303 230 |
| 14                                                                                                    |                                                                                                    |                                                                                     | Live                                         |                                                           |                                                                    |                                                                                                    |                                           |                                        |                                                            |                              |             |              |          |                            |                                                                                                    |                         |                                                    |                    |         |              |                |         |
| 通道標籤<br>CH-00<br>CHEOI                                                                                                    | 通道<br>Bus、PM Bus<br>Timestamp                                                                                                    | (PMBus) 🖕 🕻                                                                         | Address(7b)                                  | Read/Write                                                | Ack                                                                | Command/Status Mask                                                                                                    | Ack                                       | Data                                   | Ack                                                        | Data                         | Ack Dat     | a Ack (      | lata Aci | PEC                        | Ack Stop                                                                                                    | ASCII                   | Int                                                | Q                  | 搜尋所有構造  | ▼文学          | 58             |         |
| 2835                                                                                                    | 30.20030€395±                                                                                                    | Re-start                                                                            | 22                                           | Read                                                      | N                                                                  |                                                                                                    |                                           | 32                                     | 27                                                         | D1 1                         | E           |              |          | A6                         | N P                                                                                                    | 2.                      | Mode:VID; VID Ty                                   | pe (12)            |         |              |                |         |
| 2836                                                                                                    | 30.200400455:                                                                                                    | Start                                                                               | 3F                                           | Write                                                     | N 8                                                                | EXTENDED (FE)                                                                                                    | N                                         |                                        | _                                                          |                              |             |              |          | _                          |                                                                                                    |                         |                                                    |                    |         |              |                |         |
| 2837                                                                                                    | 30.2004004555                                                                                                    |                                                                                     |                                              |                                                           |                                                                    | IIN_OC_WARN_LIMIT (5D)                                                                                                    | N                                         | 6E                                     | 27                                                         |                              | _           | _            | _        | SE                         | 10 P                                                                                                    | n                       |                                                    |                    |         |              |                |         |
| 2838                                                                                                    | 30.2005170451                                                                                                    | Start                                                                               | 46                                           | Write                                                     | 8 8                                                                | NUT_COMMAND (21)                                                                                                    | N                                         | 3A                                     | 22                                                         | 8                            | 92          | 22 0.        | N        |                            | _                                                                                                    |                         |                                                    |                    |         |              |                |         |
| 2839                                                                                                    | 30.2005170451                                                                                                    |                                                                                     |                                              |                                                           | -                                                                  |                                                                                                    |                                           | B4                                     | 11                                                         | CS E                         |             |              |          | 0C                         | N P                                                                                                    | · · · · · ·             | VID(8B3A)                                          |                    |         |              |                |         |
| 2840                                                                                                    | 30.200724155                                                                                                    | Start                                                                               | 12                                           | Write                                                     | N                                                                  | EXTENDED (FE)                                                                                                    | N                                         |                                        |                                                            |                              |             |              |          |                            |                                                                                                    |                         |                                                    |                    |         |              |                |         |
| 2041                                                                                                    | 30.2007241558                                                                                                    |                                                                                     |                                              | Deed                                                      |                                                                    | NOUT_HODE (20)                                                                                                    | 8                                         |                                        |                                                            |                              | _           |              |          | 2.0                        |                                                                                                    |                         | Mada JITTA JITTA A.                                |                    |         |              |                |         |
| 2042                                                                                                    | 30.200796348                                                                                                    | Re-start                                                                            | 38                                           | Read                                                      | 20                                                                 |                                                                                                    | N.                                        | 36                                     | pi -                                                       | 1                            |             |              |          | NO.                        | n r                                                                                                    | 6.                      | Hode: VID: VID 19                                  | pe(12)             |         |              |                |         |
| 2043                                                                                                    | 30.200890396                                                                                                    | Start                                                                               | 35                                           | WIICE                                                     | 3                                                                  | TH OC HARM I THIT (ED)                                                                                                    | 11                                        | 68                                     | 11                                                         |                              |             |              |          | 6.0                        |                                                                                                    |                         |                                                    |                    |         |              |                |         |
| 2044                                                                                                    | 30.2000903939                                                                                                    | *****                                                                               | 14                                           | Veite                                                     | 17                                                                 | ADDE COMPANY (31)                                                                                                    | N N                                       | 23                                     | 11                                                         |                              | 62          | 1            | 11       | JE.                        | 20 E                                                                                                    |                         |                                                    |                    |         |              |                |         |
| 2846                                                                                                    | 30.201006995                                                                                                    |                                                                                     |                                              |                                                           |                                                                    | Corr Corrano (ex)                                                                                                    |                                           | 84                                     | 12                                                         | CS I                         |             |              |          | 00                         | N P                                                                                                    |                         | VTD (SB32)                                         |                    |         |              |                |         |
| 2847                                                                                                    |                                                                                                    |                                                                                     |                                              |                                                           |                                                                    |                                                                                                    |                                           |                                        | -                                                          |                              | _           |              |          |                            |                                                                                                    |                         |                                                    |                    |         |              |                |         |
| and the second second s | 30.2012141#                                                                                                    | Start                                                                               | 12                                           | Write                                                     | 37 7                                                               | XTENDED (FE)                                                                                                    | N                                         |                                        |                                                            |                              |             |              |          |                            |                                                                                                    |                         |                                                    |                    |         |              |                |         |
| 2848                                                                                                    | 30.2012141s<br>30.2012141s                                                                                                    | Start                                                                               | 12                                           | Write                                                     | N 2                                                                | IXTENDED (FE)<br>NOUT MODE (20)                                                                                                    | N                                         |                                        |                                                            |                              |             |              |          |                            |                                                                                                    |                         |                                                    |                    |         |              |                |         |
| 2848                                                                                                    | 30.2012141s<br>30.2012141s<br>30.201286284                                                                                                    | Start                                                                               | 22                                           | Write                                                     | N 1                                                                | EXTENDED (FE)<br>NOUT_MODE (20)                                                                                                    | N<br>N                                    | 32                                     | 17                                                         | D1 0                         |             |              |          | 46                         | 17 P                                                                                                    | 2.                      | Mode:VID: VID To                                   | pe (12)            |         |              |                |         |
| 2848<br>2849<br>2850                                                                                                    | 30.2012141s<br>30.2012141s<br>30.20128628s<br>30.20138034s                                                                                                    | Start<br>Re-start<br>Start                                                          | 12<br>22<br>3F                               | Write<br>Read<br>Write                                    | स २<br>स                                                           | IXTENDED (FE)<br>NOUT_MODE (20)                                                                                                    | N<br>N                                    | 32                                     | 17                                                         | D1 1                         |             |              |          | A6                         | N P                                                                                                    | 2.                      | Mode:VID: VID Ty                                   | pe (12)            |         |              |                |         |
| 2848<br>2849<br>2850<br>2851                                                                                                    | 30.2012141s<br>30.2012141s<br>30.20128628s<br>30.20138034s<br>30.20138034s                                                                                                    | Start<br>Re-start<br>Start                                                          | 12<br>22<br>3F                               | Write<br>Read<br>Write                                    | स ह<br>स<br>स<br>स                                                 | IXTENDED (FE)<br>NOUT_MODE (20)<br>IXTENDED (FE)                                                                                                    | N<br>N<br>N                               | 32<br>68                               | 17                                                         | D1 1                         |             |              |          | A6                         | N P                                                                                                    | 2.                      | Mode:VID: VID Ty                                   | pe (12)            |         |              |                |         |
| 2848<br>2849<br>2850<br>2851<br>2852                                                                                                    | 30.2012141s<br>30.2012141s<br>30.20128628s<br>30.20138034s<br>30.20138034s<br>30.20138034s                                                                                                    | Start<br>Re-start<br>Start                                                          | 12<br>22<br>3F                               | Write<br>Read<br>Write                                    | स ह<br>अ<br>स ह<br>स                                               | IXTENDED (FE)<br>NOUT_MODE (20)<br>IXTENDED (FE)<br>NUT_COMMAND_(21)                                                                                                    | N<br>N<br>N<br>N                          | 32<br>6E<br>33                         | 27<br>27<br>27                                             | D1 8                         | 92          | 2            | 1        | A6<br>5E                   | N P                                                                                                    | 2.<br>n                 | Mode:VID; VID Ty                                   | pe (12)            |         |              |                |         |
| 2848<br>2849<br>2850<br>2851<br>2852<br>2853                                                                                                    | 30.2012141s<br>30.2012141s<br>30.20128628s<br>30.20138034s<br>30.20138034s<br>30.20138034s<br>30.20149693s<br>30.20149693s                                                                    | Start<br>Re-start<br>Start<br>Start                                                 | 12<br>22<br>3F<br>46                         | Write<br>Read<br>Write<br>Write                           | ञ — — — — — — — — — — — — — — — — — — —                            | EXTENDED (FE)<br>NOUT_MODE (20)<br>EXTENDED (FE)<br>HIN_CC_WARN_LIMIT (5D)<br>NOUT_COMMAND (21)                                                                               | N<br>N<br>N<br>N                          | 32<br>6E<br>3A<br>84                   | 27 7                                                       | 01 0<br>88                   | 92          | <b>1</b> 3 0 | N        | A6<br>5E                   | N P                                                                                                    | 2.<br>n                 | Mode:VID: VID Ty                                   | pe (12)            |         |              |                |         |
| 2848<br>2849<br>2850<br>2851<br>2852<br>2853<br>2854                                                                                                    | 30.2012141s<br>30.2012141s<br>30.20128628s<br>30.20138034s<br>30.20138034s<br>30.20149693s<br>30.20149693s<br>30.20149693s                                                                    | Start<br>Re-start<br>Start<br>Start                                                 | 12<br>22<br>3F<br>46                         | Write<br>Read<br>Write<br>Write                           | N 2<br>N 2<br>N 2<br>N 2<br>N 3                                    | XTENDED (FE)<br>XOUT_MODE (20)<br>XTENDED (FE)<br>IN_OC_WARN_LIMIT (5D)<br>NOUT_COMMAND (21)<br>XTENDED (FE)                                                                  | N<br>N<br>N<br>N                          | 32<br>6E<br>3A<br>B4                   | 51<br>52<br>53<br>53                                       | 01 3<br>88 5<br>C5 5         | 92          | 8 0          | N        | 86<br>5E<br>0C             | X P<br>X P                                                                                                    | 2.<br>n                 | Mode:VID: VID Ty                                   | pe (12)            |         |              |                |         |
| 2848<br>2849<br>2850<br>2851<br>2852<br>2853<br>2854<br>2855                                                                                                    | 30.2012141s<br>30.2012141s<br>30.20128628s<br>30.20138034s<br>30.20138034s<br>30.20149693s<br>30.20149693s<br>30.20170404s<br>30.20170404s                                                    | Start<br>Ro-start<br>Start<br>Start<br>Start                                        | 12<br>22<br>3F<br>46<br>12                   | Write<br>Read<br>Write<br>Write                           | N 2<br>N N<br>N 2<br>N 2<br>N 2<br>N 2<br>N 2                      | EXTENDED (FE)<br>NOUT_MODE (20)<br>EXTENDED (FE)<br>INN_OC_MARR_LIMIT (5D)<br>NOUT_COMMAND (21)<br>EXTENDED (FE)<br>EXTENDED (F2)                                             | N<br>N<br>N<br>N<br>N                     | 32<br>6E<br>3A<br>B4                   | 17<br>17<br>18<br>18                                       | 01 0<br>88 0<br>C5 0         | 92          | 8 0          | N        | 86<br>5E<br>0C             | N P<br>N P                                                                                                    | 2.<br>n                 | Mode:VID: VID Ty<br>VID(8B3A)                      | pe (12)            |         |              |                |         |
| 2849<br>2849<br>2850<br>2851<br>2852<br>2853<br>2854<br>2855<br>2856                                                                                                    | 30.2012141s<br>30.2012141s<br>30.20128628s<br>30.20138034s<br>30.20138034s<br>30.20149693s<br>30.20149693s<br>30.20170404s<br>30.20170404s                                                    | Start<br>Re-start<br>Start<br>Start<br>Start                                        | 12<br>22<br>3F<br>46<br>12<br>22             | Write<br>Read<br>Write<br>Write<br>Brad                   |                                                                    | XXTEDED (FE)<br>YOUT_MODE (20)<br>IXTENDED (FE)<br>IIN CC_WARM_LIMIT (5D)<br>YOUT_COMMAND (21)<br>XXTENDED (FE)<br>YOUT_MODE (20)                                             | N<br>N<br>N<br>N<br>N<br>N                | 32<br>6E<br>3A<br>B4                   | 22<br>22<br>23<br>23                                       | 01 0<br>88 0<br>C5 0         | 92          | 8 0          | X        | 26<br>5E<br>0C             | N P                                                                                                    | 2.<br>n<br>1            | Mode:VID: VID Ty<br>VID(883A)                      | pe (12)            |         |              |                |         |
| 2849<br>2849<br>2850<br>2851<br>2852<br>2852<br>2853<br>2854<br>2855<br>2855<br>2856<br>2856<br>2857                                                                                                    | 30.2012141s<br>30.2012141s<br>30.20128628s<br>30.20138034s<br>30.20138034s<br>30.20149693s<br>30.20149693s<br>30.20170404s<br>30.20170404s<br>30.201776225<br>30.20187028s                    | Start<br>Rowstart<br>Start<br>Start<br>Start<br>Rowstart                            | 12<br>22<br>3F<br>46<br>12<br>22<br>3F       | Write<br>Read<br>Write<br>Write<br>Read<br>Write          | N 2<br>N 2<br>N 2<br>N 2<br>N 2<br>N 2<br>N 2<br>N 2<br>N 2<br>N 2 | XXTERDED (FE)<br>VOUT_MODE (20)<br>IXTENDED (FE)<br>IIN_OC_WARN_LIMIT (SD)<br>VOUT_COMEMAD (21)<br>IXTENDED (FE)<br>VOUT_MODE (20)<br>IXTENDED (FE)                           | N<br>N<br>N<br>N<br>N<br>N                | 32<br>6E<br>3A<br>B4<br>32             | 12 2<br>12 2<br>13 2<br>28 2<br>28 2                       | D1 0<br>08 0<br>05 0<br>D1 0 | 92          | 3 0          | X        | A6<br>5E<br>0C<br>A6       | N P<br>N P<br>N P                                                                                                    | 2.<br>n<br>1<br>2.      | Mode:VID; VID Ty,<br>VID(8B3A)<br>Mode:VID; VID Ty | pe (12)<br>pe (12) |         |              |                |         |
| 2849<br>2849<br>2850<br>2851<br>2852<br>2852<br>2853<br>2854<br>2855<br>2855<br>2856<br>2857<br>2856                                                                                                    | 30.2012141s<br>30.2012141s<br>30.20128628s<br>30.20138034s<br>30.20138034s<br>30.20149693s<br>30.20170404s<br>30.20170404s<br>30.20170404s<br>30.201776225s<br>30.201870285s                  | Start<br>Re-start<br>Start<br>Start<br>Start<br>Start<br>Re-start<br>Start          | 12<br>22<br>3F<br>46<br>12<br>22<br>3F       | Write<br>Read<br>Write<br>Write<br>Read<br>Write          | N 2<br>N 2<br>N 2<br>N 2<br>N 2<br>N 2<br>N 2<br>N 2<br>N 2<br>N 2 | XXTERIDED (FE)<br>VOUT_MODE (20)<br>XXTENDED (FE)<br>INTENDED (FE)<br>VOUT_COMMAND (21)<br>XXTENDED (FE)<br>VOUT_MODE (20)<br>XXTENDED (FE)<br>INTENDED (FE)<br>INTENDED (FE) | N<br>N<br>N<br>N<br>N<br>N<br>N<br>N      | 32<br>6E<br>3A<br>B4<br>32<br>6E       | 22 2<br>22 2<br>22 2<br>22 2                               | D1 0<br>08 0<br>C5 0         | 92          | 13 0.        | 3        | λ6<br>5E<br>0C<br>λ6<br>5E | S         P           S         P           S         P           S         P           S         P           S         P | 2.<br>n<br>1<br>2.      | Mode:VID; VID Ty<br>VID(083A)<br>Mode:VID; VID Ty  | pe (12)<br>pe (12) |         |              |                |         |
| 2848<br>2849<br>2850<br>2851<br>2852<br>2853<br>2854<br>2855<br>2856<br>2855<br>2856<br>2857<br>2858<br>2859                                                                                                    | 30.2012141s<br>30.2012141s<br>30.20128628s<br>30.20138034s<br>30.20138034s<br>30.20149693s<br>30.20149693s<br>30.20170404s<br>30.20170404s<br>30.2017762255<br>30.201870285s<br>30.201870285s | Start<br>Re-start<br>Start<br>Start<br>Start<br>Start<br>Re-start<br>Start<br>Start | 12<br>22<br>3F<br>46<br>12<br>22<br>3F<br>46 | Write<br>Read<br>Write<br>Write<br>Read<br>Write<br>Write |                                                                    | XXTENDED (FE)<br>VOOT_MODE (20)<br>XXTENDED (FE)<br>INN_OC_MARM_LINIT (5D)<br>XXTENDED (FE)<br>XXTENDED (FE)<br>XXTENDED (FE)<br>INN_OC_MARM_LINIT (5D)<br>VOOT COMMAND (21)  | N<br>N<br>N<br>N<br>N<br>N<br>N<br>N<br>N | 32<br>6E<br>3A<br>B4<br>32<br>6E<br>3A | 22 2<br>22 2<br>22 2<br>22 2<br>22 2<br>22 2<br>22 2<br>22 | D1 0<br>08 0<br>05 0<br>D1 0 | 92          | N 0.         | 5        | Аб<br>5E<br>0C<br>Аб<br>5E | 5 9 9<br>5 9 9<br>5 9 9<br>5 9<br>5 9<br>7 9                                                                              | 2.<br>n<br>1<br>2.<br>n | Mode:VID: VID Ty<br>VID(883A)<br>Mode:VID; VID Ty  | pe (12)<br>pe (12) |         |              |                |         |

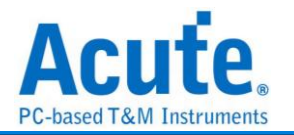

# Profibus

ProfiBus (PROcess Field Bus) 於 1987 由德國西門子等十四家公司及五個研究機構所 推動,廣泛用於工業控制自動化、交通電力自動化等。ProfiBus 由 3 個部份組成,最早 提出的 PROFIBUS FMS (Fieldbus Message Specification), PROFIBUS DP (Decentralized Peripherals), PROFIBUS PA (Process Automation)。目前最常使用的 是 PROFIBUS DP 和 PROFIBUS PA。

| <b>参數設定</b>      |            |         |      |   |          |
|------------------|------------|---------|------|---|----------|
| 苎 ProfiBus 設定    |            |         |      |   | $\times$ |
| Data             | 波形顏色       |         |      |   |          |
|                  | 1          | 定義顏色顯示  |      |   |          |
|                  | LE / LRr   | -       | SD   |   | •        |
| Data CH 0 📮      | SA         | -       | DA   |   | •        |
|                  | DSAP       | -       | FC   |   | •        |
| 設定               | DU         | •       | SSAP |   | •        |
| ✔ 自動偵測           | ED         | •       | FCS  |   | •        |
|                  | START      | •       | STOP |   | •        |
| 9600 - bps       | PARITY     | -       |      |   |          |
| Start bit. Low 👻 | 分析範圍       |         |      |   |          |
|                  | <b>飛</b> 選 | 擇要分析的範圍 |      |   |          |
| MSB first        | 起始位置       |         | 結束位置 |   |          |
| 顯示刻度             | 緩衝區開       | 頭 🔹     | 緩衝區結 | 尾 | •        |
|                  |            | ●預設     | ❤確定  |   | 肖        |

通道設定: 設定 ProfiBus Channel 通道

鮑率/自動偵測:手動設定鮑率或勾選自動偵測。勾選時啟用自動偵測功能。

Start bit: 設定 Start bit 為 High 或 Low

MSB first: 設定封包 Start Bit 之後是 MSB, 預設是 LSB。勾選時啟用。

波形中顯示刻度:設定在波形區依鮑率顯示刻度。勾選時啟用。

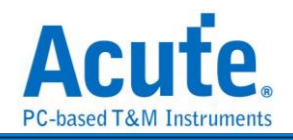

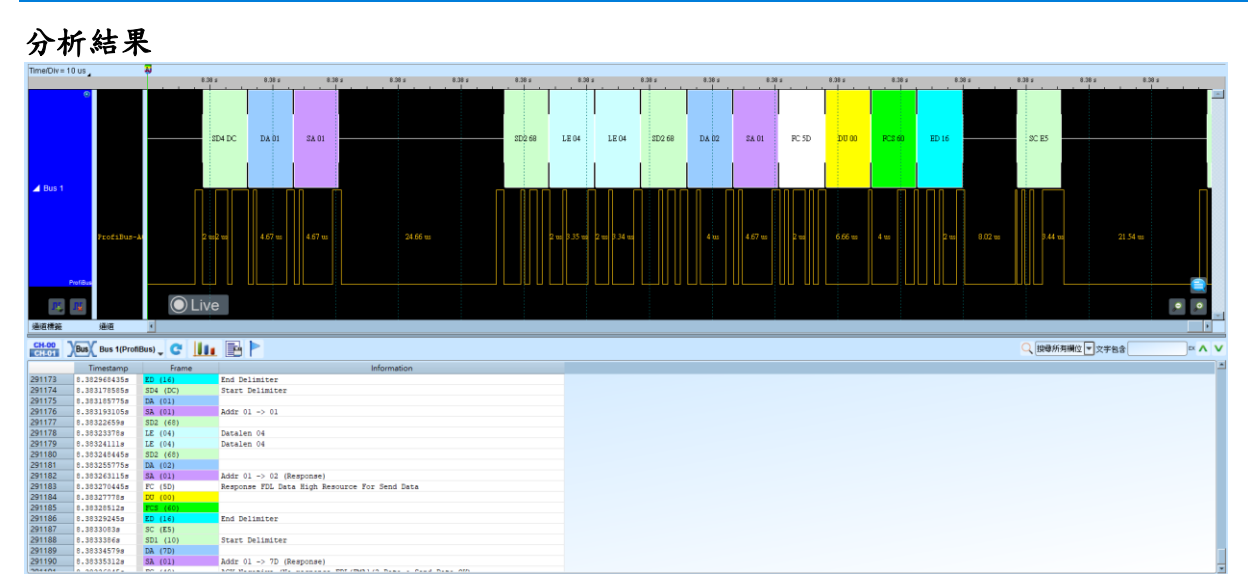

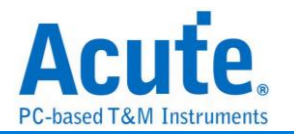

# PS/2

是一種雙向同步串列通訊協定,應用在鍵盤或滑鼠跟 PC 之間的通訊。IBM 開發,由六 支接腳所組成,分別為 Clock(時脈)、Data(資料)、+5v(電源)、Ground(接地)以及兩支 空腳。PS/2 採用雙向同步傳輸方式,通訊的兩端透過 Clock(時脈輸出)及 Data(資料傳 送)交換資料。

| 數設定                                                                                                    |                                                                                 |
|----------------------------------------------------------------------------------------------------|---------------------------------------------------------------------------------|
| 👼 PS/2 參數設定                                                                                                    | ×                                                                               |
| 通道設定                                                                                                    | 装置                                                                              |
| Clock CH 0 CH 1                                                                                                    | <ul> <li>→ 鍵盤</li> <li>→ 滑鼠</li> <li>● 其他(僅顯示Raw Data)</li> <li>初始設定</li> </ul> |
| 輸出Matlab檔案                                                                                                    | Scan Code                                                                       |
| 皮形顏色                                                                                                    | Set 2 👻                                                                         |
|                                                                                                    | 滑鼠類別                                                                            |
| 主機                                                                                                    | Standard PS/2 Mouse 👻                                                           |
| 装置                                                                                                    |                                                                                 |
| 分析範圍                                                                                                    |                                                                                 |
| 避擇要分析的範圍     超始位置     結束位置     緩衝區開頭     、     緩衝區結尾     、     、     、     、     、     、     、     、     、     、     、     、     、     、     、     、     、     、     、     、     、     、     、     、     、     、     、     、     、     、     、     、     、     、     、     、     、     、     、     、     、     、     、     、     、     、     、     、     、     、     、     、     、     、     、     、     、     、     、     、     、     、     、     、     、     、     、     、     、     、     、     、     、     、     、     、     、     、     、     、     、     、     、     、     、     、     、     、     、     、     、     、     、     、     、     、     、     、     、     、     、     、     、     、     、     、     、     、     、     、     、     、     、     、     、     、     、     、     、     、     、     、     、     、     、     、     、     、     、     、     、     、     、     、     、     、     、     、     、     、     、     、     、     、     、     、     、     、     、     、     、     、     、     、     、     、     、     、     、     、     、     、     、     、     、     、     、     、     、     、     、     、     、     、     、     、     、     、     、     、     、     、     、     、     、     、     、     、     、     、     、     、     、     、     、     、     、     、     、     、     、     、     、     、     、     、     、     、     、     、     、     、     、     、     、     、     、     、     、     、     、     、     、     、     、     、     、     、     、     、     、     、     、     、     、     、     、     、     、     、     、     、     、     、     、     、     、     、     、     、     、     、     、     、     、     、     、     、     、     、     、     、     、     、     、     、     、     、     、     、     、     、     、     、     、     、     、     、     、     、     、     、     、     、     、     、     、     、     、     、     、     、     、     、     、     、     、     、     、     、     、     、     、     、     、     、     、     、     、     、     、     、     、     、     、     、     、     、     、     、     、     、     、     、     、     、     、     、     、     、 |                                                                                 |
| ●預設                                                                                                    | ❤確定 業取消                                                                         |

通道設定:設定待測物上各個訊號端接在邏輯分析儀的通道編號。分別是 Clock 以及 Data。

輸出 Matlab 檔案:將分析後的資料輸出為 MATLAB 的檔案格式,格式如下所示。勾選時啟用。

Time = [25.78484 25.785985 ... ]

Description = [DH DH ... ] DH = Device to Host, HD = Host to Device

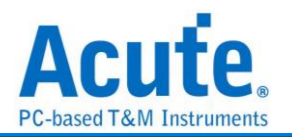

Data = [ 58 FA 02 FA C4 ... ]

檔案(PS2\_Matlab.m)儲存於工作目錄下。

### 裝置:

鍵盤: 指定當前裝置為 PS/2 鍵盤

**滑鼠:** 指定當前裝置為 PS/2 滑鼠

其他(僅顯示 Raw Data):為其他 PS/2 裝置,此模式下僅提供顯示 Raw Data 初始設定

Scan Code: 設定 PS/2 鍵盤的 Scan Code

**滑鼠類別:**設定 PS/2 滑鼠的類別

分析結果

鍵盤

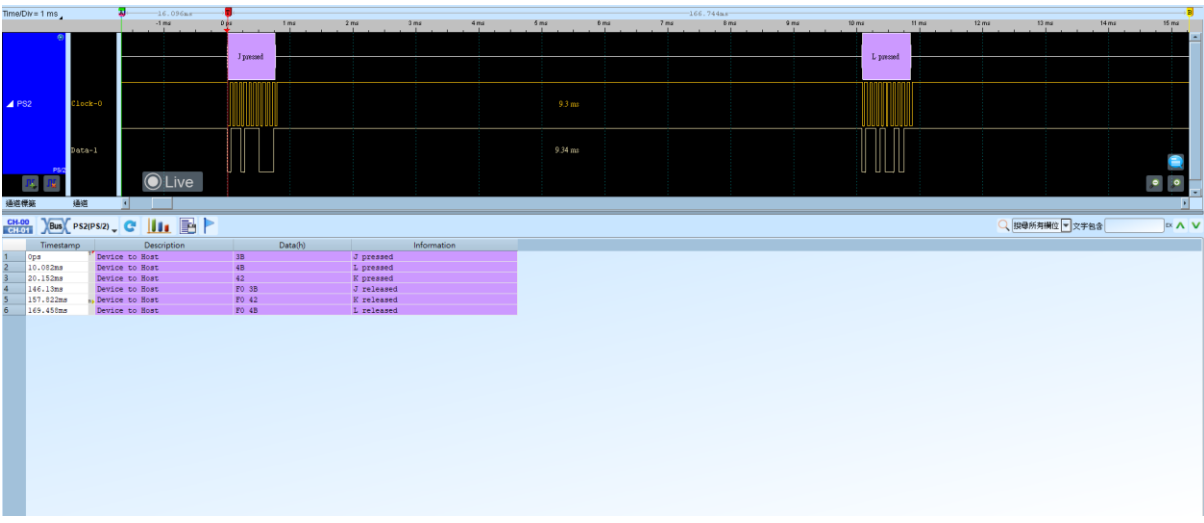

滑鼠

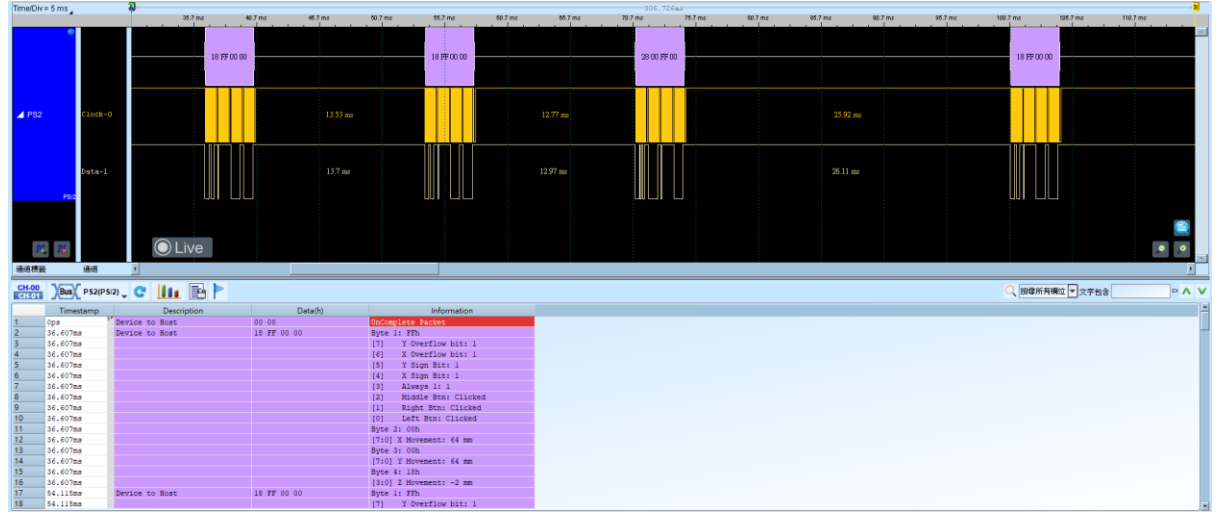

其他(僅顯示 Raw Data)

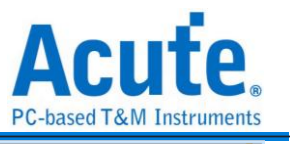

| _      |                  |                |           |         |        |       |            |          |      |     |         |      |         |            |       | 101     | Juseu re         | 2111 11150 | runnemes |
|--------|------------------|----------------|-----------|---------|--------|-------|------------|----------|------|-----|---------|------|---------|------------|-------|---------|------------------|------------|----------|
| Time/D | iv=2 ms          | <del>ب</del> ه |           |         | 16.09  | 16m.5 |            |          |      |     |         |      |         | -166.744as |       |         |                  |            |          |
|        | <b>A</b>         |                | -10 ms    | -5 ms   | -6 ms  | -4ms  | -2 ms      | 0.05     | 2 ms | +ms | 6 ms    | 0 ma | 10 ms   | 12 ms      | 14 ms | 16 ma   | 10 m x           | 20 ms      | 22 ms    |
|        | 0                |                |           |         |        |       |            |          |      |     |         |      |         |            |       |         |                  | 1          |          |
|        |                  |                |           |         |        |       |            | 3B       |      |     |         |      | 4B      |            |       |         |                  | 42         |          |
|        |                  |                |           |         |        |       |            |          |      |     |         |      |         |            |       |         |                  |            |          |
|        |                  |                |           |         |        |       |            |          |      |     |         |      |         |            |       |         |                  |            |          |
| ⊿ PS   | 2 Clos           | ck-0           |           |         |        |       |            |          |      |     |         |      |         |            |       |         |                  |            |          |
|        |                  |                |           |         |        |       |            |          |      |     |         |      |         |            |       |         |                  |            |          |
|        |                  |                |           |         |        |       |            | nn r     |      |     |         |      |         |            |       |         |                  |            |          |
|        | Date             | a-1            |           |         |        |       |            |          |      |     | 9.84 mc |      |         |            |       | 9.41 ms |                  |            |          |
|        |                  |                |           |         |        |       |            |          |      |     |         |      |         |            |       |         |                  |            |          |
|        | P5/2             |                |           |         |        |       |            |          |      |     |         |      | 0 01.30 |            |       |         |                  | ULU        |          |
|        | 12 I I           |                |           | е       |        |       |            |          |      |     |         |      |         |            |       |         |                  |            | A 2      |
| 通道標    | 差 通道             | 8 X            |           |         |        |       |            |          |      |     |         |      |         |            |       |         |                  |            | •        |
| CH-OF  | View DS2         | 2(0 6/2)       |           |         |        |       |            |          |      |     |         |      |         |            |       |         |                  | ▼ ☆☆☆☆     |          |
| CH-01  | 1 Year           | *(r. 3×1) -    |           |         |        |       |            |          |      |     |         |      |         |            |       |         | C. Internity and |            |          |
| -      | Timestamp        | Desc           | ription   | Data(h) | Parity | ACK / | ASCII Info | ormation |      |     |         |      |         |            |       |         |                  |            |          |
| 2      | 7408<br>10.157mg | Device 1       | o Host 4  |         | 1      |       |            |          |      |     |         |      |         |            |       |         |                  |            |          |
| 3      | 20.227ms         | Device T       | o Host 4  |         | 1      | 8     |            |          |      |     |         |      |         |            |       |         |                  |            |          |
| 4      | 146.205ms        | Device T       | o Host F  | )       | 1      |       |            |          |      |     |         |      |         |            |       |         |                  |            |          |
| 5      | 148.614ms        | Device T       | o Host 31 | 3       | 0      | 1     |            |          |      |     |         |      |         |            |       |         |                  |            |          |
| 6      | 157.897ms        | Device T       | o Host Fi | 2       | 1      |       |            |          |      |     |         |      |         |            |       |         |                  |            |          |
| -      | 160.295ms        | Device T       | o Nost 4  |         | 1      | 8     |            |          |      |     |         |      |         |            |       |         |                  |            |          |
| 9      | 171,934mg        | Device T       | o Host 43 | 3       | 1      | K     |            |          |      |     |         |      |         |            |       |         |                  |            |          |
|        |                  |                |           |         |        |       |            |          |      |     |         |      |         |            |       |         |                  |            |          |
|        |                  |                |           |         |        |       |            |          |      |     |         |      |         |            |       |         |                  |            |          |
|        |                  |                |           |         |        |       |            |          |      |     |         |      |         |            |       |         |                  |            |          |
|        |                  |                |           |         |        |       |            |          |      |     |         |      |         |            |       |         |                  |            |          |
|        |                  |                |           |         |        |       |            |          |      |     |         |      |         |            |       |         |                  |            |          |
|        |                  |                |           |         |        |       |            |          |      |     |         |      |         |            |       |         |                  |            |          |
|        |                  |                |           |         |        |       |            |          |      |     |         |      |         |            |       |         |                  |            |          |
|        |                  |                |           |         |        |       |            |          |      |     |         |      |         |            |       |         |                  |            |          |
|        |                  |                |           |         |        |       |            |          |      |     |         |      |         |            |       |         |                  |            |          |
|        |                  |                |           |         |        |       |            |          |      |     |         |      |         |            |       |         |                  |            |          |
|        |                  |                |           |         |        |       |            |          |      |     |         |      |         |            |       |         |                  |            |          |
|        |                  |                |           |         |        |       |            |          |      |     |         |      |         |            |       |         |                  |            |          |
|        |                  |                |           |         |        |       |            |          |      |     |         |      |         |            |       |         |                  |            |          |

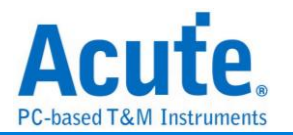

# PWM

PWM(Pulse Width Modulation),稱為脈寬調變,它不是一種匯流排分析協定。主要是 利用脈衝寬度之週期對類比電路進行控制的一種非常有效的技術,廣泛應用在一些轉 速控制、亮度控制和溫度控制等。

| ◆數設定                                    | ×                                                 |
|-----------------------------------------|---------------------------------------------------|
| PWM RUE                                 | ^                                                 |
| 通道設定                                    | 波形顏色                                              |
| PWM Channel A0                          | 1 自定義顏色顯示                                         |
| 設定                                      |                                                   |
| RPM轉換(Cycles/1 Revolution) 1            | 90% ~ 100%                                        |
| I 顯示 0%/100% Duty Cycle                 | 80% ~ 89%                                         |
| 時間單位 S 👻                                | 70% ~ 79%                                         |
|                                         | 60% ~ 69%                                         |
| · · · · · · · · · · · · · · · · · · ·   | 50% ~ 59%                                         |
| Source                                  | 40% ~ 49%                                         |
|                                         | 30% ~ 39%                                         |
| 波形顏色 🗾 👻                                | 20% ~ 29%                                         |
| Time(X) - Duty.(Y)     Time(X) - RPM(Y) | 10% ~ 19%                                         |
|                                         | 0% ~ 9%                                           |
|                                         | 分析範圍                                              |
| Time (X)                                |                                                   |
| ○ Time(X) - Freq.(Y)                    | 選擇要分析的範圍                                          |
| g Speed Curve                           | 起始位置 結束位置                                         |
| Time (X)                                | 緩衝區開頭 ▼ 総衛區結尾 ▼                                   |
| 波形顏色                                    |                                                   |
|                                         | <ul> <li>●預設</li> <li>◆確定</li> <li>★取消</li> </ul> |

#### PWM Channel: PWM 該訊號通道

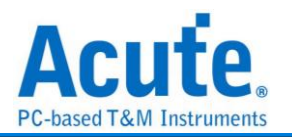

設定:

- 1. RPM 轉換(Cycles/1 Revolution): 設定 PWM cycle 數量。
- A 前示 0% 和 100% 週期: 當選擇時間(X)-週期(Y)繪圖時, 勾選畫 0% 和 100% 週期時, 則會畫出該段曲線;反之, 則不會畫出該段曲線。若出現 0% 緊接 100%或是 100%緊接 0%的情形, 2 個週期相連的曲線將不畫。
- 3. 時間單位:設定時間的單位,可以設定 S、MS、US。

**繪製 PWM 波形:**在波形區中繪製 PWM 波形。勾選時啟用。

- 1. **顯示 Source:** 顯示 PWM 來源波形
- 2. 時間(X)-週期(Y): 顯示以時間為 X 軸;週期為 Y 軸的折線圖
- 3. 時間(X)-頻率(Y): 顯示以時間為 X 軸;頻率為 Y 軸的折線圖
- 4. 時間(X)-轉速(Y): 顯示以時間為 X 軸;轉速為 Y 軸的折線圖
- **繪製 0 Hz:** 當選擇時間(X)-頻率(Y)繪圖時, 勾選該項 Y 軸頻率刻度會從 0 Hz
   開始, 反之會從最小頻率開始。
- 6. Speed Curve: 支援最多三組 Curve 進行疊圖繪製。

| urve1    |    |                        |   |
|----------|----|------------------------|---|
| 脈衝       | A0 | 波形顏色                   | • |
| 方向       | A1 | 方向源<br>● H(1):Positive | • |
| Curve2   |    |                        |   |
| 脈衝       | A2 | 波形顏色                   | • |
| 方向       | A3 | 方向源<br>H(1):Positive   | - |
| Curve3   |    |                        |   |
| 脈衝       | A4 | 波形顏色                   | • |
| 方向       | A5 | 方向源<br>日(1):Positive   | - |
| 〕繪製組合波形  |    |                        |   |
| 以紅線表示速度為 | 0  |                        |   |

脈衝/方向: 設定脈衝和方向在儀器上的訊號通道

方向源: 設定方向源,可以設為 H(1): Positive 或 L(0): Positive

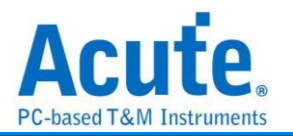

**繪製組合波形:** 繪製疊圖波形,只有在 Curve 數量大於一時有效。勾選時啟用。

以紅線表示速度為 0:在速度為 0 的部分以紅線表示。勾選時啟用。

7. Encoder: 將 PWM 解析結果進行 Encode, 勾選時啟用。

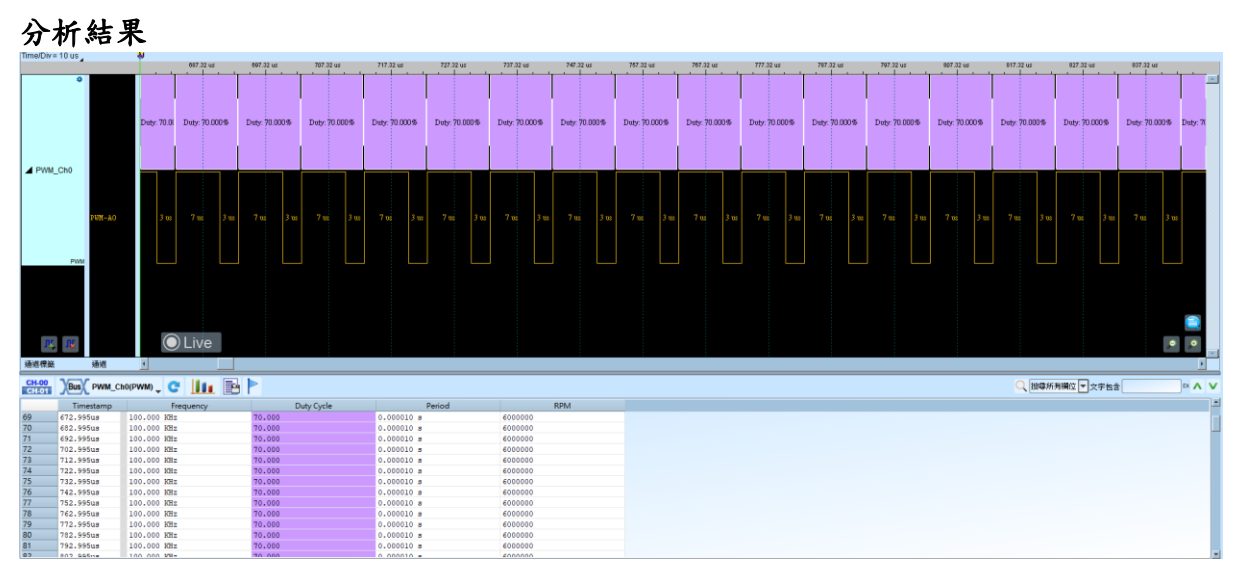

### 設定 時間(X)-週期(Y)

| •                                                             | 106.23 ms                                                                  | 180.78 ms 187.29 ms                 | 187.78 ma 188.28 ma                                  | 108.78 mai 108.23 ma                           | s 100-37 ma 100-37 ma 100-37 ma 101-37 ma 101-37 ma 102-37 ma 102-37 ma 102-37 ma 102-37 ma | 3 ms<br>100<br>90                           |
|---------------------------------------------------------------|----------------------------------------------------------------------------|-------------------------------------|------------------------------------------------------|------------------------------------------------|---------------------------------------------------------------------------------------------|---------------------------------------------|
| PWM_Duty X0                                                   | 3445ms 194 7885ms                                                          | 195 1k35mi 195 5k01ma 195 9l J5m    | 196 cb85ms 196 cb05ms 197                            | 0055mc 197.4 Januar 197.7275                   |                                                                                             | 70<br>60<br>50<br>40<br>40<br>745ms 202 552 |
| ©<br>PWM<br>PWM                                               | D Duty Duty Duty Duty Duty D                                               | nts Dets Dets Dets Dets Dets Dets D | th Deth Deth Deth Deth Deth Deth                     | Pate Date Date Date Date Date Date             | <b>na par par par par par par par par par pa</b>                                            | o Dut Dut Dut                               |
| <b>建</b>                                                      | CLive                                                                      |                                     |                                                      |                                                |                                                                                             | • •                                         |
| Bus PWM_D                                                     | Duty(PWM) 🖉 🚺                                                              | 8 🖻                                 |                                                      |                                                | Q. 1800所开端之 🕑 文字名字                                                                          | × /                                         |
| Timestamp                                                     | Frequency                                                                  | Duty Cycle                          | Period                                               | RPM                                            |                                                                                             |                                             |
| 185.7115ms                                                    | 8.969 KHz                                                                  | 1.345                               | 0.000111 #                                           | 538140                                         |                                                                                             |                                             |
| 185.823ms                                                     | 74.074 KH2                                                                 | 3.703                               | 0.000014 8                                           | 444440                                         |                                                                                             |                                             |
| 185.8365ms                                                    | 9.050 KHZ                                                                  | 1.357                               | 0.000110 #                                           | 543000                                         |                                                                                             |                                             |
| 105.947ms                                                     | 142.057 KH2                                                                | 7.162                               | 0.000007 8                                           | 8571620                                        |                                                                                             |                                             |
| 105.954ms                                                     | 142.00/ KHZ                                                                | 7.142                               | 0.000007 8                                           | 55/1420                                        |                                                                                             |                                             |
| 105.961ms                                                     | 9.009 KH2                                                                  | 2.252                               | 0.000111 #                                           | 540540                                         |                                                                                             |                                             |
| 186.0/2ms                                                     | 71.429 KHI                                                                 | 3.571                               | 0.000014 5                                           | 4285740                                        |                                                                                             |                                             |
|                                                               |                                                                            |                                     |                                                      |                                                |                                                                                             |                                             |
| 186.086ms                                                     | 8.000 KHz                                                                  | 1.600                               | 0.000125 8                                           | 400000                                         |                                                                                             |                                             |
| 186.086ms<br>186.211ms                                        | 8.000 KHz<br>8.000 KHz                                                     | 1.600                               | 0.000125 #                                           | 480000                                         |                                                                                             |                                             |
| 186.211ms<br>186.336ms                                        | 8.000 KHz<br>8.000 KHz<br>8.000 KHz                                        | 1.600 1.600 1.600                   | 0.000125 #                                           | 480000 480000                                  |                                                                                             |                                             |
| 186.211ms<br>186.336ms<br>186.461ms                           | 8.000 KHz<br>8.000 KHz<br>8.000 KHz<br>8.000 KHz                           | 1.600<br>1.600<br>1.600<br>1.600    | 0.000125 s<br>0.000125 s<br>0.000125 s               | 480000<br>480000<br>480000                     |                                                                                             |                                             |
| 186.086ms<br>186.211ms<br>186.336ms<br>186.461ms<br>186.586ms | 8.000 KHz<br>8.000 KHz<br>8.000 KHz<br>8.000 KHz<br>8.000 KHz<br>8.000 KHz | 1.600<br>1.600<br>1.600<br>2.000    | 0.000125 #<br>0.000125 #<br>0.000125 #<br>0.000125 # | 480000<br>480000<br>480000<br>480000<br>480000 |                                                                                             |                                             |

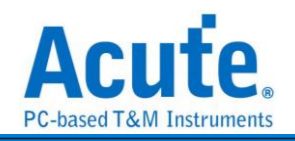

#### 設定 時間(X)-頻率(Y) PWM\_Freq Der 99 Der 99 Der 031 Der 99 Der 033 Der 99 Der 04 Der 99 Der 033 Der 99 () () () R, R OLive 通道機能 通道 CH-00 )Bus( PWM\_freq(PWM) C III P ▶ 按學所有欄位 ▼ 文字包含 ]∝ ∧ ∨ Fis.883 KHz 15.883 KHz 15.883 KHz 15.883 KHz 15.983 KHz 15.994 KHz 15.994 KHz 15.994 KHz 15.991 KHz 15.991 KHz 15.911 KHz 15.911 KHz 15.912 KHz 15.913 KHz 15.914 KHz 15.915 KHz 15.916 KHz 15.917 KHz 15.918 KHz 15.918 KHz 15.917 KHz 15.918 KHz 15.917 KHz 15.918 KHz -153,475us -90,515us -27,555us 35,385us 98,245us 161,16us 224,075us 286,965us 349,785us 412,65us 538,35us 601,17us 538,35us 952980 952980 953280 953480 953640 953640 954660 954420 954660 954660 955080 956040 .000063 s .000063 s .000063 s .000063 s .000063 s .000063 s .000063 s .000063 s .000063 s .000063 s .000063 s .000063 s 30.028 28.931 27.813 26.602 25.568 24.514 23.613 22.576

### 設定 時間(X)-轉速(Y)

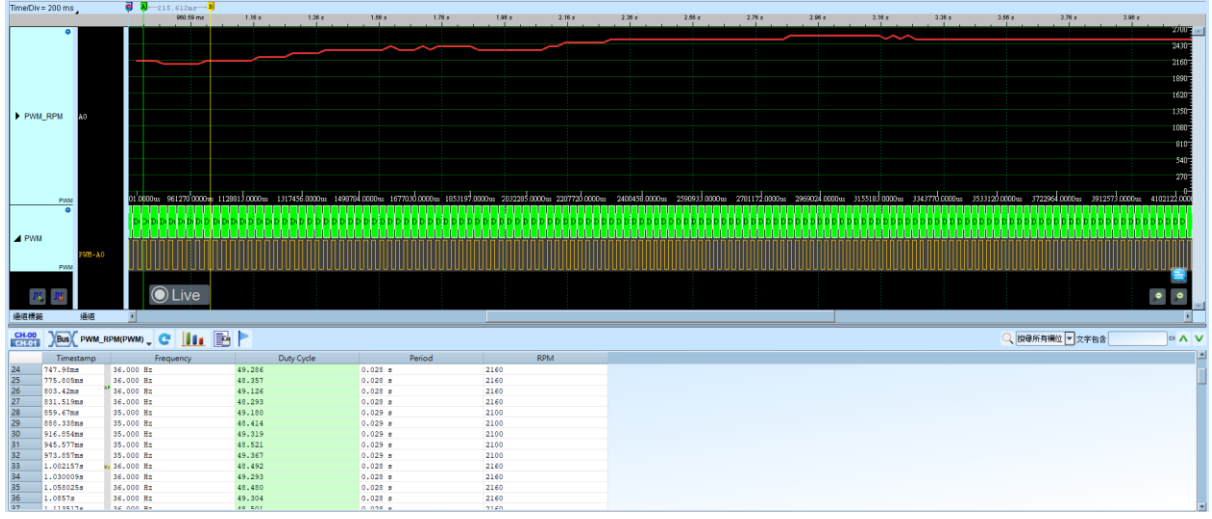

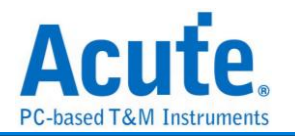

# QEI

QEI(Quadrature Encoder Interface) 是小型馬達控制的回饋訊號 (編碼器),透過 QEA/QEB 訊號來取得馬達運轉速度(RPM),若再加入 INDX 訊號可以更進一步取得 馬達運轉角度(Angle)。

## 參數設定

| 🔤 QEI 參數設定                                  | ×                            |
|---------------------------------------------|------------------------------|
| 參數設定                                        | 波形顏色                         |
| 通道設定<br>QEA A0<br>QEB A1                    |                              |
| ✓ INDX A2 ↓ 編碼器線數 400                       | 分析範圍                         |
| <ul><li>0度從索引脈衝上升緣開始</li><li>描繪曲線</li></ul> | 起始位置 結束位置<br>緩衝區開頭 ▼ 緩衝區結尾 ▼ |
|                                             | ●預設 ◆確定 ★取消                  |

通道設定: 設定 QEA/QEB/INDX。

編碼器線數:設定編碼器的線數,預設是400線。

● 度從索引脈衝上升緣開始: 設定 INDX 訊號上升緣為角度 ○ 度,預設是下降緣為角度
 ○ 度。勾選時啟用。

描繪曲線:設定是否描繪角度/速度曲線。勾選時啟用。

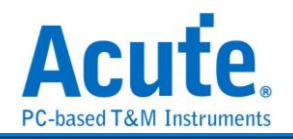

## 分析結果

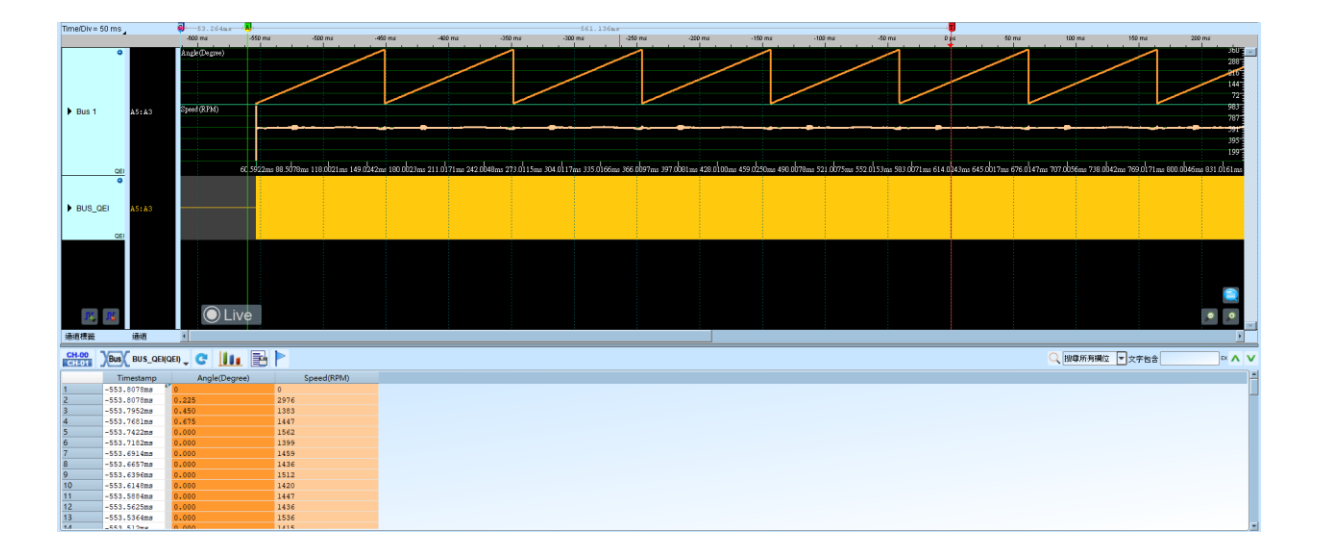

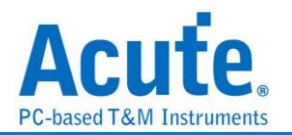

# QI

QI 為無線電力傳輸協會 Wireless Power Consortium (WPC)所制定, 作為無線電力傳 翰時用以溝通發送端及接收端裝置的通訊協定。

| 參數設定     |          |   |    |         |     |
|----------|----------|---|----|---------|-----|
| 🚬 QI 參詳  | 敗設定      |   |    |         | ×   |
| 通道設定     |          | _ |    |         |     |
| :#       | QI 通道    | ( | A0 | 1 進降    | 皆解碼 |
| 波形顏色     |          | _ |    |         |     |
|          | Preamble |   | •  | Start   | -   |
| _        | Head     |   | •  | Parity  | •   |
|          | Message  |   | •  | Stop    |     |
|          | CheckSum |   | •  |         |     |
| 分析範圍     |          | - |    |         |     |
|          | 選擇要分析的範圍 |   |    |         |     |
| <b>₩</b> | 起始位置     |   |    | 結束位置    |     |
|          | 緩衝區開頭 👻  |   |    | 緩衝區結尾 📼 |     |
|          | r.       |   |    | ❤確定     | 業取消 |

QI 通道: QI 訊號(Bi-phase Encoded)

進階解碼:對 Message 內容解碼

| 分析               | 結       | 果                    |                        |                        |                |                 |               |                |           |                       |                   |                  |               |           |
|------------------|---------|----------------------|------------------------|------------------------|----------------|-----------------|---------------|----------------|-----------|-----------------------|-------------------|------------------|---------------|-----------|
| Time/Div = 10 ms |         |                      | 58.22ms                | 1 <mark>8</mark> c     |                | 58,2465         |               |                | c]        |                       |                   | 526.154ms        |               |           |
|                  |         | 30.92 ms             | 40.02 ms 50.9          | 2 ms 60.02 ms          | 70.92 ms 80.92 | md 90.02 ms     | 100.92 ms     | 110.92 md      | 120.92 ms | 130.92 ms             | 140.02 ms 150     | .02 ms 160.02 ms | 170.92 ms     | 180.02 ms |
| ⊕<br>∡ COMM1     | 4-IQ 04 | Pressile<br>1        | Elenter Message Church | 2 - Pasanile           | Henney Menney  | r Mesage Mesage | Meange Mesage | Menage Check : | 5.22 ms   | Presentile Header. Me | nage Menage Menor | gi Menng Menng   | Check 5       |           |
| <b>1 1</b>       |         | OLive                |                        |                        |                |                 |               |                |           |                       |                   |                  |               |           |
| CH 00 3/53       | 7 No.   |                      |                        |                        |                |                 |               |                |           |                       |                   | 0                |               |           |
| CHL01 Bus        | COMMI   | (a) 🗸 🐨 🔟 📑 🏲        |                        |                        |                |                 |               |                |           |                       |                   | QE               | 「專所列稿位 ▼ 文字包含 |           |
| Times            | tamp    | Header(h)            |                        | Message(h)             |                | CheckSum(h)     |               | Err            | for       |                       |                   |                  |               | ł         |
| 1 36.679ms       | , ii    | Signal Strength (01) | 68                     |                        |                | 6A              |               |                |           |                       |                   |                  |               |           |
| 2 66.613m        |         | Identification (71)  | Minor Version (0       | )                      |                |                 |               |                |           |                       |                   |                  |               |           |
| 5 66.613ms       | 1       |                      | Major Version (1       | .,                     |                |                 |               |                |           |                       |                   |                  |               |           |
| 4 66.613m        | 3       |                      | Manufacturer Coo       | 5e (00 10)             |                |                 |               |                |           |                       |                   |                  |               |           |
| 5 66.61383       |         |                      | Basic Device ide       | intiller (00 6A EU 4A) |                |                 |               |                |           |                       |                   |                  |               |           |
| C 00.01388       | 3 (3    | Configuration (61)   | EXt (0)                |                        |                | 81              |               |                |           |                       |                   |                  |               |           |
| 7 130.4775       | 13      | Conriguration (51)   | Maximun Power (0       | uk)                    |                |                 |               |                |           |                       |                   |                  |               |           |
| 9 130.4773       |         |                      | Count (0)              |                        |                |                 |               |                |           |                       |                   |                  |               |           |
| 10 130.4773      |         |                      | Prop. (0)              |                        |                |                 |               |                |           |                       |                   |                  |               |           |
| 11 130.4773      |         |                      | Nindow Offset (        | 1                      |                |                 |               |                |           |                       |                   |                  |               |           |
| 12 130.4778      |         |                      | Window Size (00)       |                        |                | 58              |               |                |           |                       |                   |                  |               |           |
| 13 221.0954      |         | Control Error (03)   | 18                     |                        |                | 10              |               |                |           |                       |                   |                  |               |           |
| 14 281 483       |         | Control Error (03)   | 18                     |                        |                | 10              |               |                |           |                       |                   |                  |               |           |

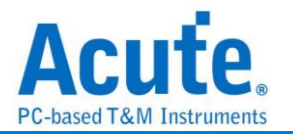

# QSPI

QSPI為 SPI 的加強版,加強在 DATA 的傳輸量; QSPI 的資料線是屬於雙向的,且屬

於並列傳輸

| 參 | 數 | 設 | 定 |
|---|---|---|---|
|   |   |   |   |

| 🔜 QS | PI 參數設定              |      |        |            |   |     |   |                          |         |     |       | × |
|------|----------------------|------|--------|------------|---|-----|---|--------------------------|---------|-----|-------|---|
| 通道設  | 定                    |      |        |            |   |     |   | 波形顏                      | 色       |     |       |   |
| :7   | 通道                   |      |        |            |   |     |   | •                        | CMD     |     |       | • |
|      | ✓ CS                 | A0   | *      | Low Active |   |     | • |                          | Address |     |       | - |
|      | CLK                  | A1   | \$     |            |   |     |   |                          | Dete    |     |       |   |
|      | D0                   | A2   | -      | D4         | A | 6   | - |                          | Data    |     |       | • |
|      | D1                   | A3   | -      | D5         | A | 7   | - | 分析範<br>: <mark></mark> : | ē       |     |       |   |
|      | D2                   | A4   | *      | D6         | A | 8   | × | ,<br>T                   | 起始位置    |     | 結束位置  |   |
|      | D3                   | A5   | -      | D7         | A | (9  | - |                          | 緩衝區開頭   | -   | 緩衝區結尾 | • |
|      | Mode                 |      | CMD+AD | DR         | • | MSB | + |                          |         |     | ·     |   |
|      | Significant Bit (D0) |      | MSB    |            | - |     |   |                          |         |     |       |   |
|      | Latch Edge           |      | Rising |            | • |     |   |                          |         |     |       |   |
|      | Bus Width            |      | 4      |            | • |     |   |                          |         |     |       |   |
|      | Report Column        |      | 8      |            | • |     |   |                          |         |     |       |   |
|      | Image Restorat       | ion  |        | 通道設定       |   |     |   |                          |         |     |       |   |
|      | User Define For      | rmat |        | 通道設定       |   | 0   | - |                          |         |     |       |   |
|      |                      |      |        |            |   |     | ( | 07                       | 頁設      | ❤確定 | ★通道   | : |

通道設定:

CS: 預設為開啟, 當 CS edge falling, 開始擷取資料, 可自定義是否使用,

CLK: DUT 的 Clock 通道

D0-D7: 可自定義資料通道

**Mode:** 設定 QSPI 的模式。可以設為 CMD+ADDR、CMD 或 DATA。並且可以設定 MSB first 或 LSB first。

Significant Bit(D0): D0 為資料排列的 MSB or LSB,

以 Bus Width = 4 MSB 為例, Byte 組合方式為 D0 D1 D2 D3 D0 D1 D2 D3

以 Bus Width = 4 LSB 為例, Byte 組合方式為 D3 D2 D1 D0 D3 D2 D1 D0

Latch Edge: 可選擇 Rising/Falling/Both 當作資料的採集位置

Bus Width: 可選擇資料 1, 2, 4, 8 線

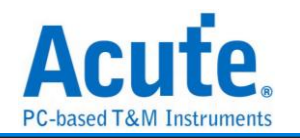

**Report Column:** Report 呈現方式, 可選擇 8/16 欄位

Image Restoration:將解析出的波形另存為圖片,可以額外讀取設定檔。勾選時啟用。 User Define Format:使用者自定義解析格式,可以額外讀取設定檔。勾選時啟用。 \*\* 請注意,Image Restoration 與 User Define Format 功能不能同時啟用 \*\*

| 分材                                                                                                    | 斤結                                                                                                    | 果                                                                                                    |                                                                                                    |                                                                                                    |       |         |      |          |                                         |        |             |        |                |         |            |       |                   |           |                                                                                                    |        |
|----------------------------------------------------------------------------------------------------|----------------------------------------------------------------------------------------------------|----------------------------------------------------------------------------------------------------|----------------------------------------------------------------------------------------------------|----------------------------------------------------------------------------------------------------|-------|---------|------|----------|-----------------------------------------|--------|-------------|--------|----------------|---------|------------|-------|-------------------|-----------|----------------------------------------------------------------------------------------------------|--------|
| Time/Div=                                                                                                    | us                                                                                                    |                                                                                                    |                                                                                                    |                                                                                                    |       |         |      |          |                                         |        |             |        |                |         |            |       |                   |           |                                                                                                    |        |
| _                                                                                                    |                                                                                                    | _                                                                                                    |                                                                                                    | 6.19 md                                                                                                    |       | 5.19 ma |      | 6.2 ms   |                                         | 0.2 ms | 5.2ma       | 6.2 ms | 6.2 ms 6.21 ms | 6.21 ma | 6.21 ms 0. | ind e | 5.21 mai 6.22 mai | 5.22 ms   | 6.22 ma 6                                                                                                    | 22 ma  |
|                                                                                                    | - T                                                                                                    |                                                                                                    |                                                                                                    |                                                                                                    |       |         |      |          |                                         |        |             |        |                |         |            |       |                   |           |                                                                                                    |        |
|                                                                                                    |                                                                                                    |                                                                                                    |                                                                                                    |                                                                                                    | 36    |         |      |          |                                         | JA     |             | 34     |                | AC      |            | JA    |                   | AC        |                                                                                                    | JK     |
|                                                                                                    |                                                                                                    |                                                                                                    |                                                                                                    |                                                                                                    |       |         |      |          |                                         |        |             |        |                |         |            |       |                   |           |                                                                                                    |        |
|                                                                                                    | 05-40                                                                                                    |                                                                                                    |                                                                                                    |                                                                                                    | 890 m |         | 4.06 | R ==     |                                         | 890 mt |             | 890 ve |                | 890 ms  | 4.04 m     | 890 m | 4 14 m            | 890 m     |                                                                                                    | 885 nt |
|                                                                                                    |                                                                                                    |                                                                                                    |                                                                                                    |                                                                                                    |       |         |      |          |                                         |        |             |        |                |         |            |       |                   |           |                                                                                                    |        |
|                                                                                                    |                                                                                                    |                                                                                                    |                                                                                                    |                                                                                                    |       |         |      |          |                                         |        |             |        |                |         |            |       |                   |           |                                                                                                    |        |
| A BUS_C                                                                                                    | SPI CLK-AI                                                                                                    | a i                                                                                                    |                                                                                                    |                                                                                                    |       |         | 4.39 |          |                                         |        |             |        |                |         |            |       |                   |           |                                                                                                    |        |
|                                                                                                    |                                                                                                    |                                                                                                    |                                                                                                    |                                                                                                    |       |         |      |          |                                         |        |             |        |                |         |            |       |                   |           |                                                                                                    |        |
|                                                                                                    |                                                                                                    |                                                                                                    |                                                                                                    |                                                                                                    |       |         |      |          |                                         |        |             | 1      |                |         |            |       |                   | T         |                                                                                                    |        |
|                                                                                                    | D0-A2                                                                                                    |                                                                                                    |                                                                                                    |                                                                                                    |       |         |      |          |                                         |        |             |        |                |         |            |       |                   |           |                                                                                                    |        |
|                                                                                                    |                                                                                                    |                                                                                                    |                                                                                                    |                                                                                                    |       |         |      |          |                                         | 1      |             |        |                | , II    |            |       |                   |           |                                                                                                    |        |
|                                                                                                    | D1-83                                                                                                    |                                                                                                    |                                                                                                    |                                                                                                    |       |         |      | . AP 100 |                                         |        | 4.96 m      |        | 4.96 m         |         | 4.85 m     |       |                   |           | 4.95 m                                                                                                    |        |
|                                                                                                    |                                                                                                    |                                                                                                    |                                                                                                    | Live                                                                                                    |       |         |      |          |                                         |        |             |        |                |         |            |       |                   |           |                                                                                                    |        |
|                                                                                                    | 1000                                                                                                    |                                                                                                    |                                                                                                    | LIVG                                                                                                    |       |         |      |          |                                         |        |             |        |                |         |            |       |                   |           |                                                                                                    |        |
|                                                                                                    |                                                                                                    |                                                                                                    |                                                                                                    |                                                                                                    |       |         |      |          |                                         |        |             |        |                |         |            |       |                   |           |                                                                                                    |        |
| 通道標籤                                                                                                    | 通道                                                                                                    | ×                                                                                                    |                                                                                                    |                                                                                                    |       |         |      |          |                                         |        |             |        |                |         |            |       | · · ·             |           |                                                                                                    |        |
| 通道標籤<br>CH-00                                                                                                    | 通道<br>Bus Bus_c                                                                                                    | 4<br>QSPI(QSP                                                                                                    |                                                                                                    | ll te                                                                                                    |       | •       |      | _        |                                         |        |             |        |                |         |            |       | <u> </u>          | Q 回母月     | (清欄位 ▼ 文字包含)                                                                                                    |        |
| 通道標籤<br>CH-00<br>C1:01                                                                                                    | 道道<br>Bus BUS_C                                                                                                    | QSPI(QSP                                                                                                    | າງ <b>ເ</b>                                                                                                    | Dz                                                                                                    | D3 D4 | L D5    | D6   | D7       |                                         | ASCII  | Information |        |                |         |            |       |                   | 2 抽尋用     | 清遺泣マ文字を含                                                                                                    |        |
| 通道標籤<br>CH-00<br>E41201                                                                                                    | 通過<br>Bus Bus_G<br>Timestamp<br>187.1927224s                                                                                                    |                                                                                                    | n C<br>D1<br>31                                                                                                    | D2                                                                                                    |       | L D5    | D6   | D7       | .1                                      | ASCII  | Information |        |                |         |            |       |                   | ्र सकत    | (有償位 マ文字包含                                                                                                    |        |
| 通道標籤<br>CH-00<br>CH-00<br>CH-01                                                                                                    | 1818<br>Bus BUS C<br>Timestamp<br>187.1927224s<br>187.1927224s                                                                                                    | QSPI(QSP<br>D0<br>00                                                                                                    | 10 C<br>D1<br>31<br>14                                                                                                    | D2<br>0A A                                                                                                    |       | 4 D5    | D6   | D7       | .1                                      | ASCII  | Information |        |                |         |            |       |                   |           | 「有環位 ▼ 文字包含                                                                                                    |        |
| 通道構築<br>CH-00<br>CH-00<br>ICHE01                                                                                                    | 1811<br>Bus BUS C<br>Timestamp<br>187.1927224s<br>187.1927224s<br>187.1927224s                                                                                                    |                                                                                                    | 10 C<br>D1<br>31<br>14<br>10                                                                                                    | D2<br>0A A                                                                                                    |       | L D5    | D6   | D7       | ·1··                                    | ASCII  | Information |        |                |         |            |       |                   |           | (另欄位 ▼文字包含                                                                                                    |        |
| 通道機能<br>CH-00<br>ICIE01<br>1<br>2<br>3<br>4                                                                                                    | iiiiii<br>Bus Bus C<br>Timestamp<br>187.1927224s<br>187.1927224s<br>187.1927224s<br>187.1927224s                                                                                                    | QSPI(QSP<br>00<br>00<br>00                                                                                                    | 10 C<br>10 C<br>11<br>14<br>16<br>01                                                                                                    | D2<br>0A A<br>00 01                                                                                                    |       | 1 D5    | D6   | D7       | ·1                                      | ASCII  | Information |        |                |         |            |       |                   |           | 清月開位 💌 文字 包含                                                                                                    |        |
| 通道機能<br>CH-00<br>IC1101<br>1<br>2<br>3<br>4<br>5                                                                                                    | iiiiii<br>Bus BUS_C<br>Timestamp<br>187.1927224s<br>187.1927224s<br>187.1927224s<br>187.1927224s<br>187.1927224s                                                                                                    | QSPI(QSP<br>00<br>00<br>00<br>00                                                                                                    | 10 C<br>D1<br>31<br>14<br>10<br>01<br>11                                                                                                    | D2<br>0A A<br>00 01<br>0A A                                                                                                    |       | 1 D5    | D6   | D7       | ·1<br>··<br>···                         | ASCII  | Information |        |                |         |            |       |                   |           | (月間泣 ▼ 文字包含                                                                                                    |        |
| 通道機能<br>CH-00<br>CH-00<br>I<br>CH-00<br>I<br>CH-00<br>C<br>CH-00<br>I<br>CH-00<br>I<br>CH-00<br>C<br>CH-00<br>C<br>CH-00<br>C<br>CH-00<br>C<br>CH-00<br>C<br>CH-00<br>C<br>C<br>CH-00<br>C<br>CH-00<br>C<br>CH-00<br>C<br>CH-00<br>C<br>C<br>CH-00<br>C<br>C<br>CH-00<br>C<br>C<br>CH-00<br>C<br>C<br>C<br>C<br>C<br>C<br>C<br>C<br>C<br>C<br>C<br>C<br>C<br>C<br>C<br>C<br>C<br>C                                                                                                    | iðið<br>Timestamp<br>187.1927224s<br>187.1927224s<br>187.1927224s<br>187.1927224s<br>187.1927224s<br>187.1927224s                                                                                                    | QSPI(QSP<br>00<br>00<br>00<br>00<br>00<br>00                                                                                                    | 10 C<br>D1<br>31<br>14<br>10<br>01<br>11<br>11                                                                                                    | D2<br>0A A<br>00 01<br>0A A<br>0A A                                                                                                    |       | 4 D5    | D6   | D7       | ·1                                      | ASCII  | Information |        |                |         |            |       |                   |           | (升欄位 ▼文字名含                                                                                                    |        |
| 通道構築<br>CH-00<br>CH-00<br>I<br>CIICII<br>I<br>2<br>3<br>4<br>5<br>6<br>7<br>7<br>0                                                                                                    | iðið<br>Bus Bus o<br>Timestamp<br>187.1927224s<br>187.1927224s<br>187.1927224s<br>187.1927224s<br>187.1927224s<br>187.1927224s<br>187.1927224s                                                                                                    | QSPI(QSP<br>00<br>00<br>00<br>00<br>00<br>00<br>00                                                                                                    | 10 C<br>14<br>14<br>16<br>01<br>11<br>11<br>11<br>11                                                                                                    | D2<br>0A A/<br>0A A/<br>0A A/<br>0A A/<br>0A A/                                                                                                    |       | 4 D5    | D6   | D7       | ·1                                      | ASCII  | Information |        |                |         |            |       |                   | 0.00 H    | 海禰位 🕶 文字包含                                                                                                    |        |
| 通道構築<br>CH-00<br>1<br>2<br>3<br>4<br>5<br>6<br>7<br>8<br>0                                                                                                    | iðið<br>New Bus_c<br>Timestamp<br>187.1927224s<br>187.1927224s<br>187.1927224s<br>187.1927224s<br>187.1927224s<br>187.1927224s<br>187.1927224s                                                                                                    | QSPI(QSP<br>00<br>00<br>00<br>00<br>00<br>00<br>00<br>00<br>00                                                                                                    | 0 C<br>0 D1<br>31<br>14<br>16<br>01<br>11<br>11<br>11<br>11<br>11<br>11<br>11<br>11<br>11                                                                                                    | D2<br>0A A/<br>0A A/<br>0A A/<br>0A A/<br>0A A/<br>0A A/                                                                                                    |       | 4 D5    | D6   | D7       | ·····                                   | ASCII  | Information |        |                |         |            |       |                   | Q (1949)  | 「角欄位 ▼ 文字包含                                                                                                    |        |
| 通道機能<br>CH-00<br>CH-00 | iðið<br>Bus Bus C<br>Timestamp<br>187.1927224s<br>187.1927224s<br>187.1927224s<br>187.1927224s<br>187.1927224s<br>187.1927224s<br>187.1927224s<br>187.1927224s<br>187.1927224s                                                                                                    | QSPI(QSP<br>00<br>00<br>00<br>00<br>00<br>00<br>00<br>00<br>00<br>00<br>00<br>00<br>00                                                                                                    | 0 C<br>D1<br>31<br>14<br>10<br>11<br>11<br>11<br>11<br>11                                                                                                    | D2<br>0A A/<br>0A A/<br>0A A/<br>0A A/<br>0A A/<br>0A A/<br>0A A/<br>0A A/                                                                                                    |       | 4 D5    | D6   | D7       | · 1                                     | ASCII  | Information |        |                |         |            |       |                   |           | 清閒堂 ▼ 文字 古書                                                                                                    |        |
| 通道標礎<br>CH-00<br>CH-01<br>1<br>2<br>3<br>4<br>5<br>6<br>6<br>7<br>7<br>8<br>9<br>10<br>11                                                                                                    | iðið<br>Das Bus_C<br>Timestamp<br>187.1927224s<br>187.1927224s<br>187.1927224s<br>187.1927224s<br>187.1927224s<br>187.1927224s<br>187.1927224s<br>187.1927224s<br>187.1927224s<br>187.1927224s<br>187.1927224s                                                                                                    | QSPI(QSP<br>00<br>00<br>00<br>00<br>00<br>00<br>00<br>00<br>00<br>00<br>00<br>00<br>00                                                                                                    | 0 C<br>0 D1<br>31<br>14<br>16<br>01<br>11<br>11<br>11<br>11<br>11<br>11<br>11<br>11<br>11                                                                                                    | D2<br>0A A/<br>00 0/<br>0A A/<br>0A A/<br>0A A/<br>0A A/<br>0A A/<br>0A A/<br>0A A/<br>0A A/<br>0A A/                                                                                                    |       | * D5    | D6   | D7       | · 1 · · · · · · · · · · · · · · · · · · | ASCII  | Information |        |                |         |            |       |                   | Q (1997)  | 「月曜位 ▼ 文字名含                                                                                                    |        |
| 通道構成<br>CH-00<br>(H-00)<br>1<br>2<br>3<br>4<br>5<br>5<br>6<br>7<br>7<br>8<br>9<br>10<br>11<br>11<br>12                                                                                                    | imit<br>Bus Bus C<br>Timestamp<br>187.1927224s<br>187.1927224s<br>187.1927224s<br>187.1927224s<br>187.1927224s<br>187.1927224s<br>187.1927224s<br>187.1927224s<br>187.1927224s<br>187.1927224s<br>187.1927224s<br>187.1927224s                                                                                                    | QSPI(QSP     00     00     00     00     00     00     00     00     00     00     00     00     00     00     00     00     00     00     00                                                                                                    | 0 C<br>0 C<br>0 D<br>14<br>16<br>01<br>11<br>11<br>11<br>11<br>11<br>11<br>11<br>11<br>11                                                                                                    | D2<br>0A A/<br>0A A/<br>0A A/<br>0A A/<br>0A A/<br>0A A/<br>0A A/<br>0A A/<br>0A A/<br>0A A/<br>0A A/<br>0A A/                                                                                                    |       | 4 D5    | D6   | D7       | ·····                                   | ASCII  | Information |        |                |         |            |       |                   | ् लिका    | 清濃位 🗐 文字名含                                                                                                    |        |
| 通信情報<br>CH-00<br>1<br>2<br>3<br>4<br>4<br>5<br>6<br>6<br>7<br>8<br>9<br>9<br>10<br>11<br>11<br>12<br>13                                                                                                    | ima<br>Demo Bus_c<br>Demotante<br>187.1927224s<br>187.1927224s<br>187.1927224s<br>187.1927224s<br>187.1927224s<br>187.1927224s<br>187.1927224s<br>187.1927224s<br>187.1927224s<br>187.1927224s<br>187.1927224s<br>187.1927224s<br>187.1927224s<br>187.1927224s<br>187.1927224s                                                                                                    | QSPH(QSP<br>00<br>00<br>00<br>00<br>00<br>00<br>00<br>00<br>00<br>00<br>00<br>00<br>00                                                                                                    | Image: Constraint of the second second sec | D2<br>0A A<br>00 01<br>0A A<br>0A A<br>0A A<br>0A A<br>0A A<br>0A                                                                                                    |       | * D5    | D6   | D7       | ·····                                   | ASCI   | Information |        |                |         |            |       |                   |           | 清廉位 💌 文字名言                                                                                                    |        |
| 通信器<br>1<br>2<br>3<br>4<br>5<br>6<br>7<br>7<br>8<br>9<br>10<br>11<br>12<br>13<br>14                                                                                                    | ime<br>Timestamp<br>07.1927224s<br>107.1927224s<br>107.1927224s<br>107.1927224s<br>107.1927224s<br>107.1927224s<br>107.1927224s<br>107.1927224s<br>107.1927224s<br>107.1927224s<br>107.1927224s<br>107.1927224s<br>107.1927224s<br>107.1927224s<br>107.1927224s                                                                                                    | QSPH(QSP<br>00<br>00<br>00<br>00<br>00<br>00<br>00<br>00<br>00<br>00<br>00<br>00<br>00                                                                                                    | 0 C<br>D1<br>31<br>14<br>10<br>01<br>11<br>11<br>11<br>11<br>11<br>11<br>11<br>11<br>11<br>11<br>11                                                                                                    | D2<br>D2<br>0A A/<br>0A A/<br>0A A/<br>0A A/<br>0A A/<br>0A A/<br>0A A/<br>0A A/<br>0A A/<br>0A A/<br>0A A/<br>0A A/<br>0A A/<br>0A A/<br>0A A/                                                                                                    |       | 4 D5    | D6   | D7       | -1                                      | ASCII  | Information |        |                |         |            |       |                   |           | · <b>丙戰</b> 茲 ┣ 文字包含                                                                                                    |        |
| 通信器<br>(100)<br>(100)<br>(10)   | ikiti<br>(bux) BUS_C<br>Timestamp<br>671.19272248<br>871.19272248<br>871.1927248<br>871.1927248<br>871.19278<br>871.19                                                                                                    | CONTRACTOR OF CONTRACTOR OF CONTRACTOR OF CONTRACTOR OF CONTRACTOR CONTRACTOR CONTR | Image: Non-Section 1         Image: Non-Section 1         Image: No                                                                                                    | D2<br>0A A<br>00 01<br>0A A<br>00 A<br>0A A<br>0A A<br>0A A<br>0A                                                                                                    |       | 4 D5    | D6   | D7       | · · · · · · · · · · · · · · · · · · ·   | ASCII  | Information |        |                |         |            |       |                   |           | (升曜立 → 文字包含                                                                                                    |        |
| 通信器<br>CH-00<br>IC1101<br>1<br>2<br>3<br>3<br>4<br>4<br>5<br>5<br>6<br>7<br>7<br>8<br>9<br>9<br>10<br>11<br>12<br>13<br>11<br>12<br>13<br>11<br>14<br>15<br>5<br>16<br>7<br>7<br>7<br>8<br>9<br>9<br>10<br>11<br>12<br>13<br>11<br>12<br>13<br>11<br>12<br>15<br>10<br>11<br>12<br>15<br>10<br>11<br>12<br>15<br>10<br>11<br>12<br>15<br>10<br>11<br>12<br>15<br>10<br>11<br>12<br>15<br>10<br>11<br>10<br>11<br>10<br>10                                                                                                    | ikiti<br>Timestamp<br>101.19272244<br>101.19272245<br>101.19272245<br>101.1927245<br>101.1927245<br>101.19275<br>101.19275<br>101.19275<br>101.19275<br>101.19275<br>101.                                                                                                    | QSPHQOSP     D0     00     00     00     00     00     00     00     00     00     00     00     00     00     00     00     00     00     00     00     00     00     00     00     00     00     00     00     00     00     00     00     00     00     00     00     00     00     00     00     00     00     00     00     00     00     00     00     00     00     00     00     00     00     00     00     00     00     00     00     00     00     00     00     00     00     00     00     00     00     00     00     00     00     00     00     00     00     00     00     00     00     00     00     00     00     00     00     00     00     00     00     00     00     00     00     00     00     00     00     00     00     00     00     00     00     00     00     00     00     00     00     00     00     00     00     00     00     00     00     00     00     00     00     00     00     00     00     00     00     00     00     00     00     00     00     00     00     00     00     00     00     00     00     00     00     00     00     00     00     00     00     00     00     00     00     00     00     00     00     00     00     00     00     00     00     00     00     00     00     00     00     00     00     00     00     00     00     00     00     00     00     00     00     00     00     00     00     00     00     00     00     00     00     00     00     00     00     00     00     00     00     00     00     00     00     00     00     00     00     00     00     00     00     00     00     00     00     00     00     00     00     00     00     00     00     00     00     00     00     00     00     00     00     00     00     00     00     00     00     00     00     00     00     00     00     00     00     00     00     00     00     00     00     00     00     00     00     00     00     00     00     00     00     00     00     00     00     00     00     00     00     00     00     00     00     00     00     00     00     00     00     00     00     00     00     00     00     00     00    | Image: Constraint of the second second sec | D2<br>D2<br>D2<br>D2<br>D2<br>D2<br>D2<br>D2<br>D2<br>D2                                                                                                    |       | 4 D5    | D6   | D7       | · · · · · · · · · · · · · · · · · · ·   | ASCI   | Information |        |                |         |            |       |                   |           | (列端江 ▼文字包含                                                                                                    |        |
| 速迫機能<br>CH-00<br>ICH201<br>1<br>2<br>3<br>4<br>5<br>6<br>7<br>8<br>9<br>10<br>11<br>12<br>13<br>14<br>15<br>15<br>15<br>15<br>15<br>15<br>15<br>15<br>15<br>15                                                                                                    | ikit<br>Comparison<br>Comparison<br>Compari<br>Comparison<br>Comparison<br>Comparison<br>Compar                                                                                                    | CO     CO     CO   | 0 C<br>1 D1<br>31<br>14<br>16<br>001<br>11<br>11<br>11<br>11<br>11<br>11<br>11<br>11<br>1                                                                                                    | D2<br>0A A/<br>0A A/<br>0A/<br>0A/<br>A |       | 4 D5    | D6   | D7       | · · · · · · · · · · · · · · · · · · ·   | ASCII  | Information |        |                |         |            |       |                   | Q (man    | 5月曜江 🏳 文字転金                                                                                                    |        |
| 連進機能<br>CH-00<br>ICHO1<br>2<br>3<br>4<br>5<br>6<br>7<br>8<br>9<br>9<br>10<br>11<br>12<br>13<br>14<br>15<br>15<br>16<br>17<br>18<br>18<br>18<br>18<br>18<br>18<br>18<br>18<br>18<br>18                                                                                                    | ikit<br>(b)<br>(b)<br>(c)<br>(c)<br>(c)<br>(c)<br>(c)<br>(c)<br>(c)<br>(c                                                                                                    | CONTRACTOR      CONTRACTOR     CONTRACTOR      | D1<br>31<br>14<br>1C<br>01<br>11<br>11<br>11<br>11<br>11<br>11<br>11<br>11<br>11                                                                                                    | D2<br>0A A0<br>0A A0<br>0A0<br>0                                                                                                    |       | 4 D5    | D6   | D7       | · · · · · · · · · · · · · · · · · · ·   | ASCI   | Information |        |                |         |            |       |                   |           | (列端江 ▼文字包含                                                                                                    |        |
| 連進構施<br>CH-00<br>ICH201<br>1<br>2<br>3<br>4<br>5<br>6<br>7<br>8<br>9<br>10<br>11<br>12<br>13<br>14<br>15<br>16<br>11<br>12<br>13<br>14<br>15<br>16<br>11<br>12<br>13<br>14<br>15<br>10<br>11<br>12<br>13<br>14<br>15<br>15<br>15<br>15<br>15<br>15<br>15<br>15<br>15<br>15                                                                                                    | Ident<br>Immestamp<br>Id7.1927224s<br>Id7.1927224s<br>Id7.192724s<br>Id7.192724s<br>Id7.192                                                                                                    | Control Control C | 0 G<br>1 D1<br>31<br>14<br>16<br>01<br>11<br>11<br>11<br>11<br>11<br>11<br>11<br>11<br>11                                                                                                    | D2<br>0A A/<br>0A A/<br>0A/    |       | 4 D5    | D6   | D7       | · · · · · · · · · · · · · · · · · · ·   | ASCI   | Information |        |                |         |            |       |                   | Q (man    | · 用端江 ▼ 文字包含                                                                                                    |        |
| 速년代資<br>1<br>2<br>3<br>4<br>5<br>6<br>6<br>7<br>8<br>9<br>9<br>10<br>11<br>12<br>13<br>14<br>15<br>16<br>17<br>18<br>19<br>29<br>20<br>20<br>20<br>20<br>20<br>20<br>20<br>20<br>20<br>20                                                                                                    | 10:00<br>10:00<br>1 | CONTRACTOR OF CONTRACTOR OF CONTRACTOR OF CONTRACTOR CONTRACTOR CONTRACT | 0 C<br>D1<br>31<br>14<br>10<br>01<br>11<br>11<br>11<br>11<br>11<br>11<br>11<br>11<br>11<br>11<br>11                                                                                                    | D2<br>0A A<br>00 00<br>0A A<br>0A A<br>0A A<br>0A A<br>0A A<br>0A                                                                                                    |       | 5 D5    | D6   | D7       | · · · · · · · · · · · · · · · · · · ·   | ASCI   | Information |        |                |         |            |       |                   | C [89.9.7 | (判測①】文字指書<br>(判測①】)<br>(判測①】<br>(判測①<br>(判測〕)<br>(判測〕<br>(判測〕<br>(判測〕)<br>(判測〕<br>(判測〕)<br>(判測〕<br>(判測〕)<br>(判測〕)<br>(判測〕)<br>(判測〕)<br>(判測〕)<br>(判測〕)<br>(判測〕)<br>(判測〕)<br>(判測〕)<br>(判測〕)<br>(判測〕)<br>(判測〕)<br>(判測〕)<br>()<br>()<br>()<br>()<br>()<br>()<br>()<br>()<br>()<br>()<br>()<br>()<br>() |        |

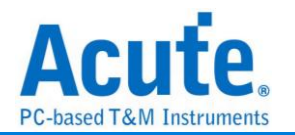

## RC-5

RC-5 是為飛利浦(Philips)所制定的一種紅外線遙控信號協定,為廣泛提供廉價的遙控 控制。該協定明確界定為不同類型的設備(如家庭的娛樂系統),以確保它的兼容性。目 前最新的協定稱為 RC-6, 具有更多的功能。但大多仍採用 RC-5 的格式。

| ·數設定                                                 |                                       |
|------------------------------------------------------|---------------------------------------|
| 🚬 RC5 参數設定                                           | ×                                     |
| 通道設定                                                 | 波形顏色                                  |
| 選項<br>■  数用Extended模式<br>■  RC5 Channel A0           | S1<br>52                              |
| 編碼方式                                                 | Toggle 0                              |
| Mancherster     Mancherster with carrier     1 1 0 0 | Toggle 1AddressCommand                |
| 分析範圍                                                 |                                       |
| 選擇要分析的範圍                                             |                                       |
| 起始位置 結束位置                                            |                                       |
| ★ 後衛區開頭 • 緩衝區結尾 •                                    |                                       |
| ● 預設                                                 | ● ● ● ● ● ● ● ● ● ● ● ● ● ● ● ● ● ● ● |

通道設定:設定待測物上的訊號端接在邏輯分析儀的通道編號。

選項:

- **1. 啟用 Extended 模式:** 當 Extended 啟用時, 會將 S2 轉換成 Command 的第 七個位元。在波形區會多一個 Extend Command 的資料。
- Report 不顯示 Idle: 勾選此項, Report 區會將不會有 Idle 的資料, 方便使用者 觀察分析結果。

编碼方式: Mancherster、Mancherster with carrier 雨種格式。

- 1. Mancherster: 編碼方式為無載波之 Mancherster。
- 2. Mancherster with carrier: 編碼方式為有載波之 Mancherster。

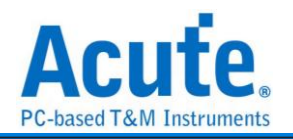

### 分析結果

分析無載波之 RC5

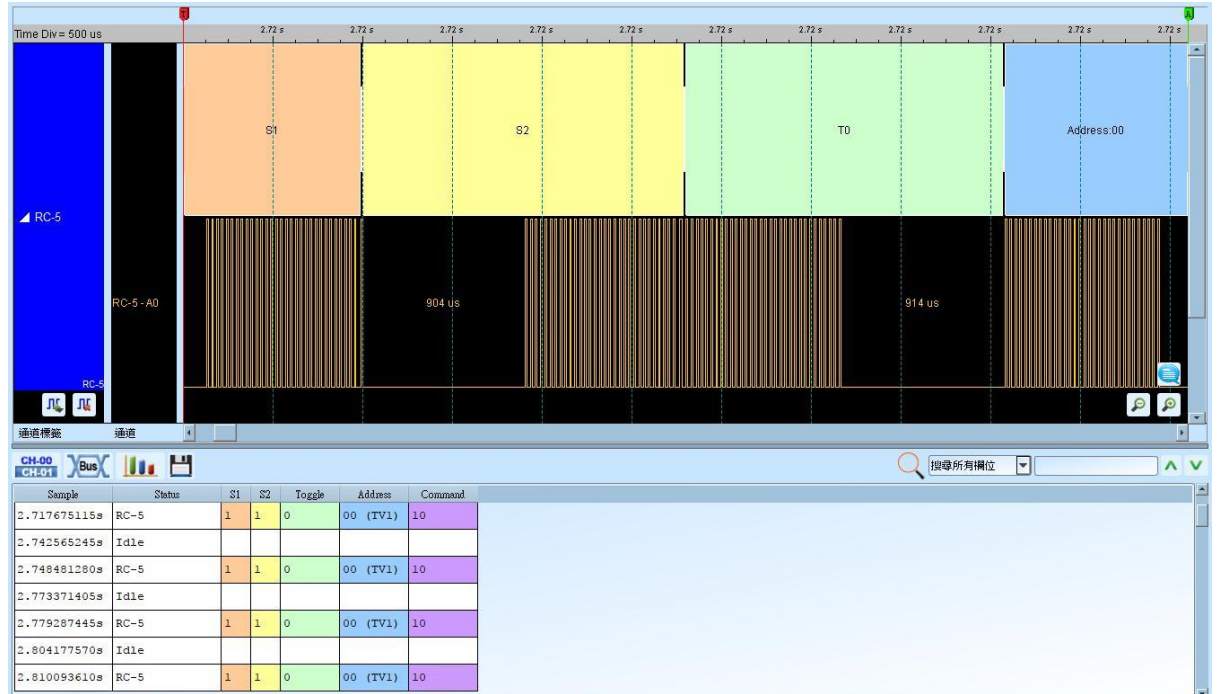

### 分析有載波之 RC5

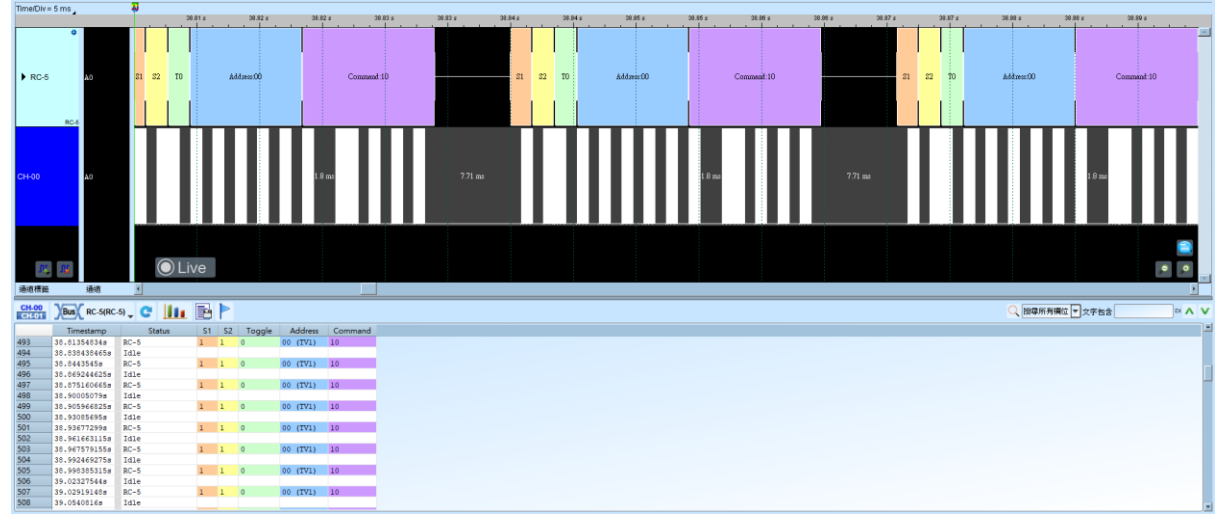

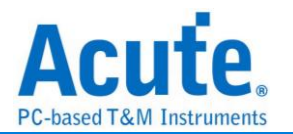

# RC-6

RC-6 是飛利浦(Philips)制定的一種紅外線通訊協定,承襲自 RC-5 的架構並且增加了更多功能,可使用不同的操作模式在不同的用途,不同的模式下也會有不同長度的命令。

| 多數設定 ■ RC6 參數設定                                                          | ×                                      |  |  |  |  |  |  |  |  |
|--------------------------------------------------------------------------|----------------------------------------|--|--|--|--|--|--|--|--|
| 参數設定                                                                     | 波形顏色                                   |  |  |  |  |  |  |  |  |
| RC6 Channel A0 章<br>Addr & Cmd Bits 8 Bits マ                             | Leader  Start Bit Mode Bits Toggle Bit |  |  |  |  |  |  |  |  |
| ☑ Report不顯示Idle                                                          | Control  Information                   |  |  |  |  |  |  |  |  |
| 編碼方式                                                                     |                                        |  |  |  |  |  |  |  |  |
| Mancherster     Mancherster with carrier     1 1 0 0                     |                                        |  |  |  |  |  |  |  |  |
| 分析範圍                                                                     |                                        |  |  |  |  |  |  |  |  |
| <ul> <li>選擇要分析的範圍</li> <li>起始位置</li> <li>総衝區開頭</li> <li>緩衝區開頭</li> </ul> | <ul> <li>▼確定</li> </ul>                |  |  |  |  |  |  |  |  |

RC6 Channel: 設定待測物上的訊號端接在邏輯分析儀的通道編號。

Add & Cmd Bits: 可選擇 Control 訊號內的 Address 和 Information 訊號內的

Command 是 8 或 16 個 Bits。

**Report 不顯示 Idle:** 勾選此項, Report 區會將不會有 Idle 的資料, 方便使用者觀察分析 結果。

编碼方式: Mancherster、Mancherster with carrier 雨種格式。

Mancherster: 編碼方式為無載波之 Mancherster。

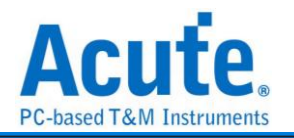

## Mancherster with carrier: 編碼方式為有載波之 Mancherster。

### 分析結果

分析無載波之 RC6

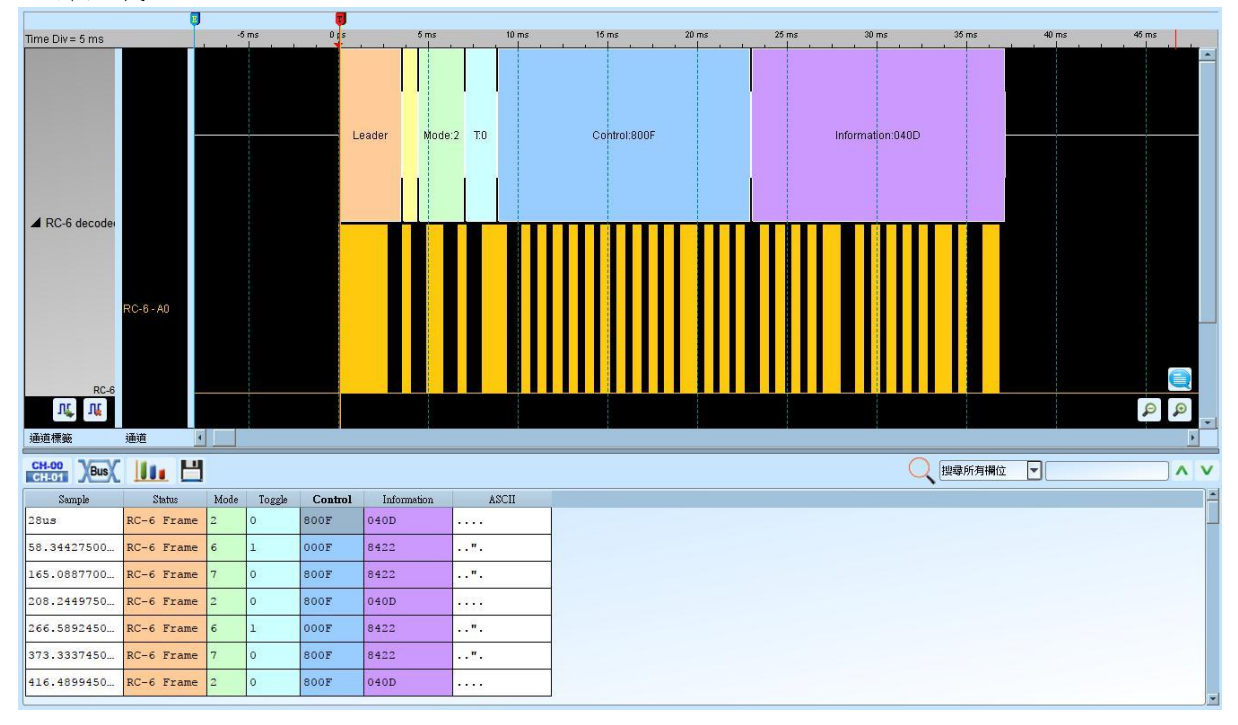

### 分析有載波之 RC6

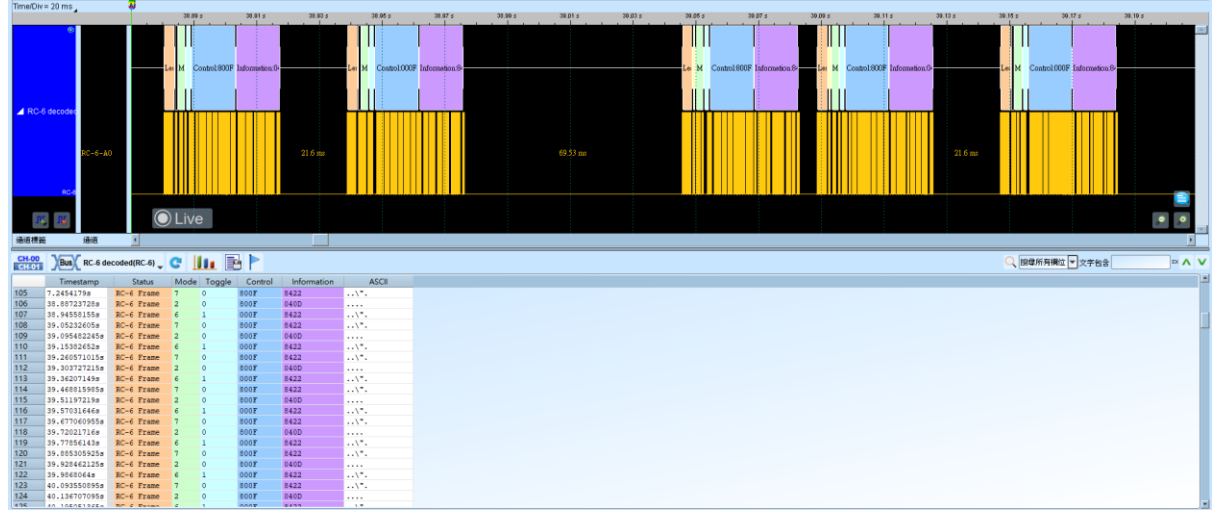

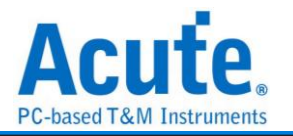

# **RGB** Interface

RGB Interface 用於 MCU 和 LCD 之間傳輸資料的介面。LCD Panel 由 LCD 的控制器 來驅動,而 RGB 資料則由 MCU 寫入記憶體中再傳到 LCD 控制器中。可以由此介面讀 取 RGB 資料來看 LCD 上呈現的畫面。

| RGB IF 參對設定                                                                                                    |                     |       |      |                          |        |            |        |                                  |
|----------------------------------------------------------------------------------------------------|---------------------|-------|------|--------------------------|--------|------------|--------|----------------------------------|
| TOD_TO DO XANA AL                                                                                                    |                     |       |      |                          |        |            |        | ×                                |
| 道設定                                                                                                    |                     |       |      |                          |        |            |        |                                  |
| <b>:</b>                                                                                                    |                     |       |      |                          |        |            |        |                                  |
| SCLK A0                                                                                                    | ‡ R0                | A4    | -    | G0                       | A12 🌲  | в0         | A20    | •                                |
| DE A1                                                                                                    | \$ R1               | A5    | -    | G1                       | A13 🌲  | B1         | A21    | -                                |
| HSYNC A2                                                                                                    | ‡ R2                | A6    | •    | G2                       | A14 🗘  | B2         | A22    | -                                |
| VSYNC A3                                                                                                    | ‡ R3                | A7    | -    | G3                       | A15 🌲  | B3         | A23    | •                                |
|                                                                                                    | R4                  | A8    | -    | G4                       | A16 🌲  | B4         | A24    | •                                |
|                                                                                                    | R5                  | A9    | •    | G5                       | A17 🌲  | B5         | A25    | -                                |
|                                                                                                    | R6                  | A10   | •    | G6                       | A18 🗘  | <b>B</b> 6 | A26    | •                                |
|                                                                                                    | R7                  | A11   | •    | G7                       | A19 🌲  | B7         | A27    | -                                |
| 格式                                                                                                    |                     |       |      |                          |        |            |        |                                  |
| RGB888                                                                                                    |                     |       | Ŧ    | 儲存成                      | JPG    |            |        |                                  |
| A (Alpha)                                                                                                    | R (Red)             | G (0  | Gree | en) B                    | (Blue) | L (Lum     | inance | )                                |
|                                                                                                    | 0 hite              | - 8 b | oits | -                        | ) bits | - 0 bits   | Ŧ      |                                  |
| 0 bits 👻                                                                                                    | 8 DILS              |       |      |                          |        |            |        |                                  |
| 0 bits 👻                                                                                                    | 8 DILS              |       |      |                          |        |            |        |                                  |
| 0 bits →<br>型顏色                                                                                                    | 8 DILS              |       |      |                          |        |            |        |                                  |
| 0 bits 	▼<br>型顏色                                                                                                    | 8 DILS              |       |      | <ul> <li>VSYN</li> </ul> |        |            |        |                                  |
| 0 bits 	▼<br>型顏色                                                                                                    | HS                  |       |      | VSYN                     | IC     | DATA       |        | <ul> <li>✓</li> <li>✓</li> </ul> |
| 0 bits 	▼<br>型顏色<br>①<br>圓選擇                                                                                                    | HS                  | YNC   |      | VSYN                     |        | DATA       |        | -<br>-                           |
| O bits ▼<br>型顏色                                                                                                    | 8 Dits<br>HS<br>的範圍 |       |      | VSYN                     |        | ▼ DATA     |        | •                                |
| <ul> <li>0 bits ▼</li> <li>型顏色</li> <li>              盈選擇</li></ul>                                                                                                    | 8 Dits<br>HS<br>的範圍 |       |      | ▼ VSYN<br>結束位置           |        | - DATA     |        | •                                |
| 0 bits         型顏色         Object         圍選擇         選擇         選擇         設備         選擇         設備         選擇         設備         選擇         設備         選擇         設備         選擇         設備         選擇         設備         ご知         設備         ご知         ご知         ごれ         ごれ <td>8 Dits<br/>HS<br/>的範圍</td> <td></td> <td></td> <td>▼ VSYN<br/>結束位置<br/>緩衝區結</td> <td>IC</td> <td>▼ DATA</td> <td></td> <td>·</td> | 8 Dits<br>HS<br>的範圍 |       |      | ▼ VSYN<br>結束位置<br>緩衝區結   | IC     | ▼ DATA     |        | ·                                |

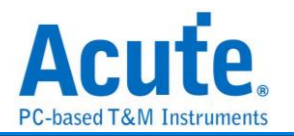

通道設定:

SCLK: 時脈訊號

DE (Data Enable): 開始讀取資料訊號

Hsync (Horizontal synchronization): 橫向資料訊號

Vsync (Vertical synchronization): 縱向資料訊號

**R0 – 7, G0 – 7, B0 – 7:** RGB 資料腳位

Format: 選擇 RGB 格式或 User defined

Save as JPG file: 勾選此功能, 解碼完成後會將 RGB 資料於工作目錄下產生 JPG 檔

分析結果

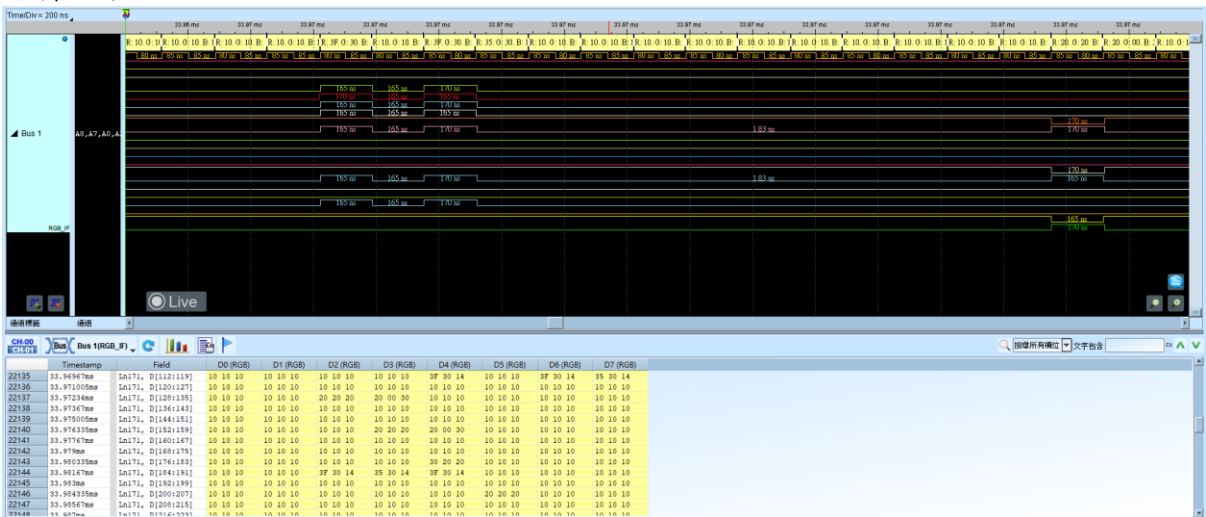

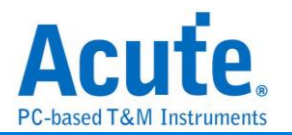

# RT\_SWI

Realtek Single Wire Interface (簡稱 SWI)是 Realtek 公司提供的一種通信協議。它 是一種設計來通過單一的數據線來進行數據傳輸的接口。這種接口可以幫助簡化硬體設 計,降低布線的複雜性,並且有效節省空間和成本。

| 🔜 RT_SWI 參數設定                         | ×          |
|---------------------------------------|------------|
| 參數設定                                  |            |
| =                                     |            |
| 通道設定                                  |            |
| Data                                  | A0         |
| 波型顏色                                  |            |
|                                       |            |
| Break                                 | •          |
| Break Recovery                        | •          |
| Command                               | •          |
| Data                                  | •          |
| 範圍選擇                                  |            |
| □□□□□□□□□□□□□□□□□□□□□□□□□□□□□□□□□□□□□ | 后的範圍       |
| 起始位置                                  | 結束位置       |
| 緩衝區開頭                                 | ▼ 緩衝區結尾 ▼  |
|                                       | ❤確定    ★取消 |

通道設定:設定待測物上的訊號端接在邏輯分析儀的通道編號。

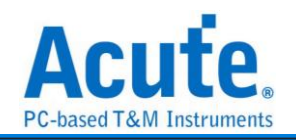

### 分析結果

## Read

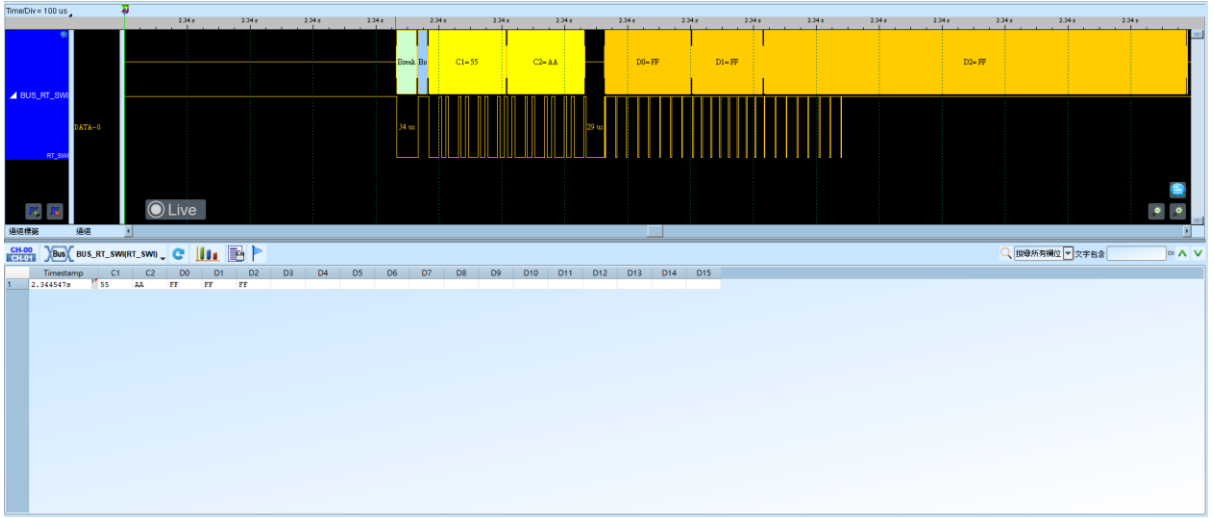

Write

| Time/Div = 50 us |           | N.         | 7.25 s |    | 7.25 s |        | 7.2   | 5 5  | 7.   | 15 s  | 7.25 | 5  | 7.25 s |     | 7.26 s |       | 7.25 s |     | 7.25 5 |   | 7.25 s |      | 7.26 s |      | 7.25 s | 7.25 s | 7.25 s | 7.25   |      | 7.25 5          |     |   |
|------------------|-----------|------------|--------|----|--------|--------|-------|------|------|-------|------|----|--------|-----|--------|-------|--------|-----|--------|---|--------|------|--------|------|--------|--------|--------|--------|------|-----------------|-----|---|
|                  |           |            |        | В  | lurok  | Break. |       |      |      | C1-12 |      |    |        |     |        | C2-34 |        |     |        |   | E      | 0-56 |        |      |        | D1-78  |        |        | D2-  | - AB            |     |   |
| RT_SW            | DATA-0    |            |        | 3  |        | 18 w   | 20 us | 20 m | 20 m | 20 %  | 20 m | 21 | в [20  |     |        | 20 == | 20     |     | m 21 m | : | 20 %   |      |        | 21 m | 20 10  | 21 w   | 20 10  | 15 w   | 16 w | <sup>15 m</sup> |     |   |
|                  |           | C          | ) Live |    |        |        |       |      |      |       |      |    |        |     |        |       |        |     |        |   |        |      |        |      |        |        |        |        |      | ¢.              |     |   |
| 通道構築             | 通道        | I          |        |    |        |        |       |      |      |       |      |    |        |     |        |       | -      |     |        |   |        |      |        |      |        |        | -      |        |      |                 | ×   | - |
| CH-00 Bus        | BUS_RT_SW | VI(RT_SWI) | C      |    |        |        |       |      |      |       |      |    |        |     |        |       |        |     |        |   |        |      |        |      |        |        | Q 読得の  | 所有欄位 💌 | 文字包含 |                 | × ^ | ~ |
| Timesta          | mp C1     | C2         | DO     | D1 | D2     | 6      | 03    | D4   | D5   | D6    | D7   | D8 | D9     | D10 | D11    | D12   | D13    | D14 | D15    |   |        |      |        |      |        |        |        |        |      |                 |     |   |
|                  |           |            |        |    | 20     |        |       |      |      |       |      |    |        |     |        |       |        |     |        |   |        |      |        |      |        |        |        |        |      |                 |     |   |

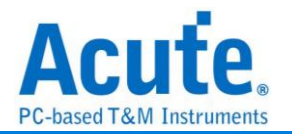

# **SAE J1850**

SAE J1850 是一種汽車通訊協定,主要用於車載診斷 (OBD) 和車內網路。在 CAN(控制器區域網路)成為標準之前,它已被廣泛用於汽車上。J1850 允許不同的電子控制單元 (ECU) 在車內進行通訊。

#### 參數設定

| 🖣 J1850參數設定      |             |                    |             |                   | 2         |
|------------------|-------------|--------------------|-------------|-------------------|-----------|
| 變數設定             |             | 波型顏色               |             |                   |           |
| 通道設定 通道設定        | \0 <b>4</b> | SOF<br>DATA<br>EOD | •<br>•<br>• | IFR<br>EOF<br>IFS | •<br>•    |
| 🔘 LSB First 🖲    | MSB First   | NB<br>範圍選擇         | <b></b>     | BRK               |           |
| □ 波形反轉           |             | :0.01              |             |                   |           |
| 製造商              |             |                    | 選擇要分析       | 的範圍               |           |
| GM               | •           | 起始位<br>緩衝吸         | [置<br>區開頭 ▼ | 結束位置<br>緩衝區       | t<br>結尾 ▼ |
| O PWM            |             | ● VPV              | N           |                   |           |
| Active Phase "1" | 8           | us                 |             |                   |           |
| Active Phase "0" | 16          | us Shor            | t Pulse     | 64                | us        |
| BitTime          | 24          | us Long            | ) Pulse     | 128               | us        |
| SOF/EOD Time     | 48          | us<br>SOF/         | /EOD Time   | 200               | us        |
| EOF Time         | 72          | us<br>EOF          | Time        | 280               | us        |
| IFSTime          | 96          | us<br>BRK          | Time        | 300               | us        |
| Active SOF       | 32          | us IFST            | īme         | 300               | us        |
| Active BRK       | 40          | us                 |             |                   | 40        |
| BRK to IFS Time  | 120         | us                 |             |                   |           |
|                  | ĺ           | ◎預設                | <br>        | È                 | ★取消       |

通道設定: 設定待測物上, 各個訊號端, 接在邏輯分析儀的通道編號。

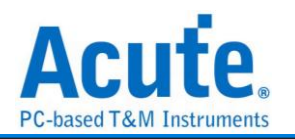

位元順序:選擇位元傳送的順序。預設為 MSB First。

波形反轉:將分析時波形進行反轉。勾選時啟用。

製造商:選擇製造商。由於不同的製造商定義了不同的 NB 值來表示是否啟用 CRC。 請注意,只有當傳輸方式調整為 VPW 時,才能使用此選項。我們現在只支援 GM 和 Chrysler,如果使用者需要更多製造商選項,請與我們聯絡。

**傳輸方式:**選擇傳輸方式。預設為 VPW。PWM 和 VPW 有不同的時序參數。使用者 可以手動調整數值。

#### 分析結果:

#### PWM:

| Time/Div = 200 us                                                    |                      |                    |                     |                |                 |               |                  |                     |              |          |
|----------------------------------------------------------------------|----------------------|--------------------|---------------------|----------------|-----------------|---------------|------------------|---------------------|--------------|----------|
| Acquired: 14:34:43.143 717                                           | 7.41 ms 717.61 ms 71 | 17.81 ms 718.01 ms | 718.21 ms 718.41 ms | 718.61 ms 718. | 11 ms 719.01 ms | 710.21 ms 710 | .41 ms 719.51 ms | 710.81 ms 720.01 ms | 720.21 ms 7. | 20.41 ms |
| ●<br>■ BUS_SAE J18<br>CH 3 J1650<br>R <sub>10</sub> /R <sub>10</sub> | ve                   |                    |                     |                |                 |               | ROF 1            |                     |              |          |
| 通道構築 通道 ・                                                            |                      |                    |                     |                |                 |               |                  |                     |              |          |
| Bus BUS SAE J1850(SAE J1850)                                         | . C 🏬 🖹 🏲            |                    |                     |                |                 |               |                  | Q、 摂學所有補位           | ▼ 文字包含       | × ^ V    |
| tamp (hh:mm:ss.ms SOF/8RK                                            | Da                   | ata Da             | ta CRC              | IFR            | IFR CRC         | Information   |                  |                     |              |          |
| 1 14:34:43.860 SOF                                                   | FC 3A 67             | 87                 | FC 3A 67            | 8              | 7               |               |                  |                     |              |          |
|                                                                      |                      |                    |                     |                |                 |               |                  |                     |              |          |

### VPW:

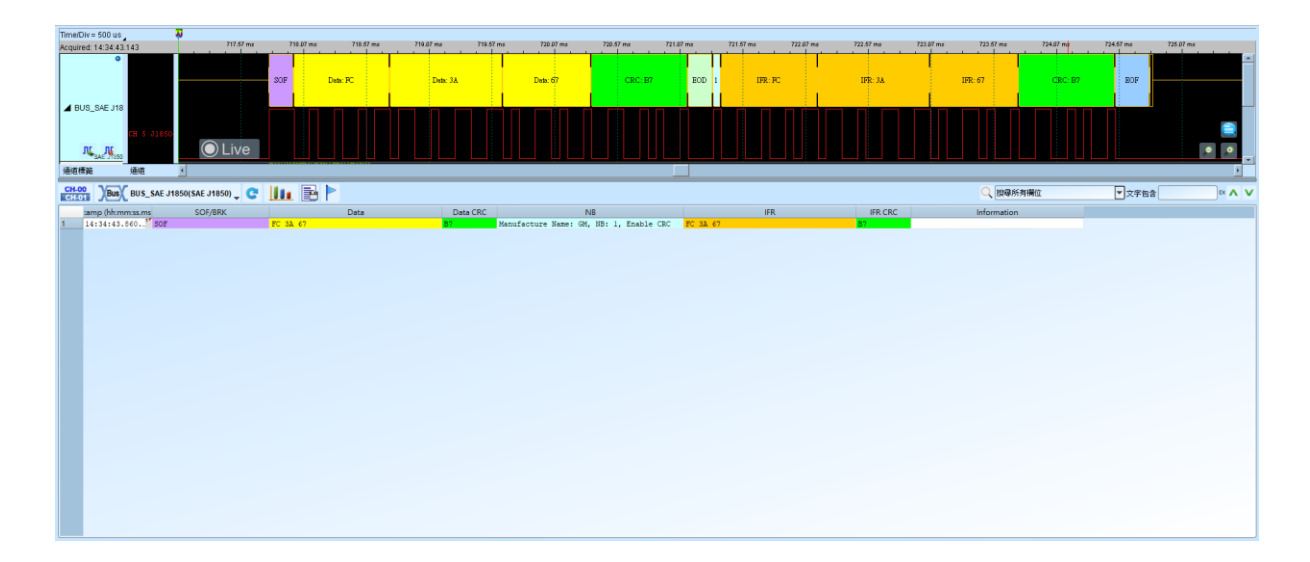
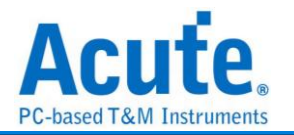

## S/PDIF

是一種數位音效傳輸介面,可使用電線或光纖進行傳輸。其名稱是 Sony/Philips Digital Interconnect Format(也被稱為 Sony Philips Digital InterFace)。這兩家公司是主要的規格制定者,其規格源自 AES/EBU 專業用數位音效傳輸介面,然後做一些修改後可用於較低成本的硬體上。

| S/PDIF 参数設)        | Έ          |          |                  |                            | >                  |
|--------------------|------------|----------|------------------|----------------------------|--------------------|
| 多數記足               |            | 區伸(Place | 0                |                            |                    |
|                    |            |          | <b>v</b>         | - 5次业计 - 12                |                    |
| 通道领导               | A0         | 192      | (32 ~ 192)Frames | 數量 16                      |                    |
| 通短設定<br>▼ 自動値測 Bit | Rate       |          |                  |                            |                    |
|                    |            | 位元方庐     | ] (Bit Order)    | 同位檢查                       |                    |
| 49.152 (768        | KHZ) VMD/S | Aux D    | ata LSB first    | <ul> <li>Even p</li> </ul> | arity 👻            |
| (384KD/S~49.       | 152MD/S)   | Audio    | Data LSB first   |                            | :th                |
| 畫出聲音波用             | 8          |          |                  | ■ 33% E 188                | <i>1</i> 1X        |
| 皮形顏色               |            |          |                  |                            |                    |
|                    |            |          |                  |                            |                    |
| Preamble           |            | •        | User bit         |                            | -                  |
| Aux Data           |            | •        | Channel Status b | it 🗌                       | •                  |
| Audio Data         |            | •        | Parity Bit       |                            | •                  |
| Validity bit       |            | •        |                  |                            |                    |
| }析範圍               |            |          |                  |                            |                    |
| <b>近</b> 選擇要分      | 析的範圍       |          |                  |                            |                    |
| 起始位置               | 結束位置       |          |                  |                            |                    |
| 緩衝區開頭              | ▼ 緩衝區結尾    | •        |                  |                            | ₩ <b>1</b> 777.234 |

#### 通道設定:預設為 Channel 0。

自動偵測 Bit Rate: 預設為開啟。此處可自動偵測信號源所送出的信號頻率, 可量測的 範圍是 Bit Rate 384Kb/s-12.288Mb/s(Audio sample rate 6Khz-192Khz)。您可以選擇

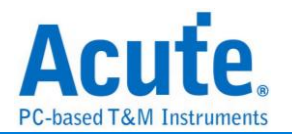

由邏輯分析儀自動偵測或選擇內建的項目來進行信號抓取。自動偵測所得出的頻率可能 會接近真實的頻率,但對於信號分析並沒有影響。若是您最後希望進行錄音播放時,邏 輯分析儀會根據偵測到的頻率來換算播放的 sample rate,可能會與信號源不同。

**Frame 數量:** 預設每個 Block 內, 有 192 個 Frame。此數值主要是用來協助分析出每 個 Sub frame 的順序, 並協助解出 User bit 及 Channel status bit。

位元方向(Aux. Data): 預設 Aux. data 為 LSB first。可修改為 MSB first。

位元方向(Audio Data): 預設 Audio data 為 LSB first。可修改為 MSB first。

資料格式:預設為16 bits。可選擇為16、20、24 bits。邏輯分析儀會根據此數值來顯 示資料及產生可播放的聲音資料。

**同位檢查:**預設為 Event parity,您可修改為 Odd parity 或 Non Parity。在報告視窗會協助判斷資料是否有發生錯誤。

錄音播放:預設為開啟,此功能可以把所有 Sub frame 收集起來後,於分析完畢後進行 播放。您可以用最快的方式確認聲音是否已經正常傳送,而不必逐項檢視資料。由於播 放的時間長度,會根據邏輯分析儀能紀錄的資料深度有關,建議您可將邏輯分析儀的資 料深度拉大,並減少邏輯分析儀使用的通道數量。

**畫出聲音波形:**可於波形區劃出聲音的波形。

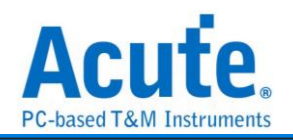

### 分析結果

波形解析

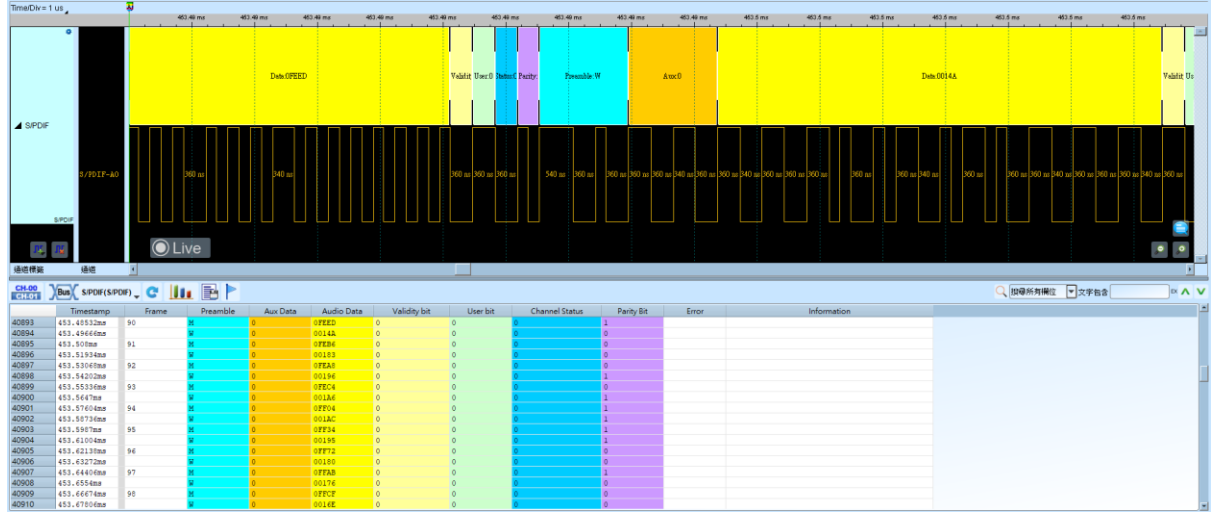

波形解析+繪製波形

|                                                                                                    | 0                                                                                                    | 0 02 22                                                                                                    | 00ms 4                                                                                                    | 00 md                                                                                              | 600 ms 1                                                                                                    | 100 md 1 g                                                                                                  | 1.19                                                                                                    | 5 1.30 5                                                            | 1.6 s                                                                                                    | 1.8                                                                                                    | 28 223      | 2.31 8                | 2.6 s 2.70 s | 3#<br>                                      | 321                                                        |
|----------------------------------------------------------------------------------------------------|----------------------------------------------------------------------------------------------------|----------------------------------------------------------------------------------------------------|----------------------------------------------------------------------------------------------------|----------------------------------------------------------------------------------------------------|----------------------------------------------------------------------------------------------------|----------------------------------------------------------------------------------------------------|----------------------------------------------------------------------------------------------------|---------------------------------------------------------------------|----------------------------------------------------------------------------------------------------|----------------------------------------------------------------------------------------------------|-------------|-----------------------|--------------|---------------------------------------------|------------------------------------------------------------|
| > PBust                                                                                                    | 8/90IF-A0                                                                                                    | Marc 6572<br>Min: -4496<br>Marc 3705                                                                          |                                                                                                    |                                                                                                    |                                                                                                    |                                                                                                    |                                                                                                    | 99949949494949494949494949494949494949                              |                                                                                                    |                                                                                                    |             |                       |              |                                             | 3000 7<br>1000 7<br>1000 7<br>1000 7<br>1000 7<br>1000 7   |
|                                                                                                    |                                                                                                    | under nichterstichtet h                                                                                       | and the second second second second second second second second second second second second second second second                                                                                                    |                                                                                                    |                                                                                                    |                                                                                                    |                                                                                                    |                                                                     |                                                                                                    |                                                                                                    |             |                       |              | he referes becels cost or decode coster of  | terre and a relation from the state of the second state of |
| 通道構築<br>CH-00                                                                                                    | 通道<br>Bus(PBus1(S/P                                                                                                    | DIF) _ C                                                                                                    |                                                                                                    |                                                                                                    | - 00-00-00-65-53- 00-                                                                                                    | manet of internetice                                                                                        | 31 MM 114 68                                                                                            |                                                                     | 7.45 - 49.46 - 14335                                                                                                    | - 1967 - 1967 - 27 - 1967<br>- 1967 - 1967 - 1967 - 1967 - 1967 - 1967 - 1967 - 1967 - 1967 - 1967 - 1967 - 1967 - 1967 - 1967 - 1967 - 1967 |             |                       | Que          | 所有欄位 💌 文字包含                                 |                                                            |
| 通道構築<br>CH-00<br>E-1101                                                                                                    | 通道<br>Bus(PBus1(S/PI                                                                                                    | DIF) <b>C</b>                                                                                                 | Preamble                                                                                                    | Aux Data                                                                                           | Audio Data                                                                                                    | Validity bit                                                                                                | User bit                                                                                                | Channel Status                                                      | Parity Bit                                                                                                    | Error                                                                                                    | Information |                       |              | 新有機位 💌 文字包含                                 |                                                            |
| ·通道構築<br>CH-00<br>[CHL01] 】                                                                                                    | 通道<br>Bus PBus1(S/P<br>Timestamp<br>371.00us                                                                                                    | DIF) C III                                                                                                    | Preamble                                                                                                    | Aux Data                                                                                           | Audio Data                                                                                                    | Validity bit                                                                                                | Userbit<br>0                                                                                            | Channel Status                                                      | Parity Bit                                                                                                    | Error                                                                                                    | Information |                       | Q (we        | 新有機位 💌 文字包含                                 |                                                            |
| 建运精施<br>CH-00<br>CHE01                                                                                                    | 通道<br>Bus PBus1(S/P<br>Timestamp<br>371.00us<br>383.22us                                                                                                    | Trame                                                                                                    | Preamble                                                                                                    | Aux Data                                                                                           | Audio Data<br>OfD06<br>001BA                                                                                                    | Validity bit                                                                                                | User bit<br>0                                                                                           | Channel Status<br>0                                                 | Parity Bit<br>0                                                                                                    | Error                                                                                                    | Information | 211 mai 7435 a        |              | 所有備位 💌 文字包含                                 |                                                            |
| 建运精强<br>CH-00<br>CHEOI                                                                                                    | (Bus) PBus1(SIP<br>Timestamp<br>371.88us<br>383.22us<br>394.56us<br>405.5us                                                                                                    | DIF) <b>C II</b>                                                                                              | Preamble                                                                                                    | Aux Data                                                                                           | Audio Data<br>OTDE<br>01BA<br>07D7                                                                                                    | Validity bit                                                                                                | Userbit<br>0<br>0                                                                                       | Channel Status                                                      | Parity Bit                                                                                                    | Error                                                                                                    | Information | 591 mei 74535 e       |              | 所有關位 文字包含                                   |                                                            |
| 通道情報<br>CH-00<br>CH-00<br>1<br>2<br>3<br>4<br>5                                                                                                    | All Bus PBus1(S/P<br>Timestamp<br>371.00us<br>383.22us<br>394.56us<br>405.9us<br>417.24us                                                                                                    | 76<br>77                                                                                                    | Preamble<br>M<br>M<br>M                                                                                                    | Aux Data                                                                                           | Audio Data<br>orDe<br>001BA<br>07087<br>00202<br>07093                                                                                                    | Validity bit<br>0<br>0<br>0<br>0<br>0                                                                       | Userbit<br>0<br>0<br>0<br>0<br>0                                                                        | Channel Status                                                      | Parity Bit<br>0<br>0<br>1<br>0                                                                                                    | Error                                                                                                    | Information |                       |              | MA 5∰位 ▼文字包含                                |                                                            |
| · 通道情報<br>CH-00<br>1<br>2<br>3<br>4<br>5<br>6                                                                                                    | All Bus PBus1(SP<br>Timestamp<br>371.00us<br>383.22us<br>394.56us<br>405.9us<br>417.24us<br>428.58us                                                                                                    | 76<br>77<br>78                                                                                                | Preamble<br>W<br>M<br>W<br>M<br>M                                                                                                    | Aux Data 0 0 0 0 0 0 0 0 0 0 0 0 0 0 0 0 0 0                                                       | Audio Data<br>07D#<br>001BA<br>07D#<br>00202<br>07D93<br>00222                                                                                                    | Validity bit<br>0<br>0<br>0<br>0<br>0<br>0<br>0<br>0                                                        | Userbit<br>0<br>0<br>0<br>0<br>0<br>0                                                                   | Channel Status<br>0<br>0<br>0<br>0<br>0<br>0<br>0                   | Parity Bit<br>0<br>0<br>1<br>1                                                                                                    | Error                                                                                                    | Information |                       |              | 新有機位 💌 文字包含                                 |                                                            |
| · 通道情報<br>CH-00<br>I<br>1<br>2<br>3<br>4<br>5<br>6<br>7<br>0                                                                                                    | Jaka<br>Bus) PBus1(S/PI<br>Timestamp<br>371.60us<br>383.22us<br>394.56us<br>405.9us<br>417.24us<br>428.56us<br>439.92us<br>439.92us                                                                                                    | 76<br>77<br>78                                                                                                | Preamble<br>W<br>W<br>W<br>W<br>W<br>W                                                                                                    | Aux Data<br>0<br>0<br>0<br>0<br>0<br>0<br>0                                                        | Audio Data<br>orbos<br>001BA<br>07097<br>00202<br>0FD93<br>00222<br>0FD77                                                                                                    | Validity bit Validity bit 0 0 0 0 0 0 0 0 0 0 0 0 0 0 0 0 0 0 0                                             | User bit<br>0<br>0<br>0<br>0<br>0<br>0<br>0<br>0                                                        | Channel Status<br>0<br>0<br>0<br>0<br>0                             | Parity Bit<br>0<br>1<br>1                                                                                                    | Error                                                                                                    | Information |                       |              | 新有欄位 🐨 文字包含                                 |                                                            |
| 通道情報<br>CH-00<br>CH-00<br>1<br>2<br>3<br>4<br>5<br>5<br>6<br>7<br>8<br>8<br>9                                                                                                    | Here<br>Bus PBus1(SIPI<br>Timestamp<br>371.60us<br>383.22us<br>394.560us<br>405.90us<br>417.240us<br>422.50us<br>439.920us<br>451.260us<br>451.260us<br>452.50us                                                                                                    | Frame<br>76<br>77<br>78<br>79                                                                                 | Preamble<br>W<br>W<br>W<br>W<br>W<br>W<br>W<br>W<br>W<br>W<br>W<br>W<br>W<br>W<br>W<br>W<br>W<br>W<br>W                                                                                                    | Aux Data<br>0<br>0<br>0<br>0<br>0<br>0<br>0<br>0<br>0<br>0                                         | Audio Data<br>9706<br>0018A<br>9707<br>00202<br>97093<br>00222<br>97077<br>00229<br>9708                                                                                                    | Validity bit 0 0 0 0 0 0 0 0 0 0 0 0 0 0 0 0 0 0 0                                                          | User bit<br>0<br>0<br>0<br>0<br>0<br>0<br>0<br>0<br>0<br>0<br>0<br>0<br>0<br>0<br>0<br>0<br>0<br>0<br>0 | Channel Status                                                      | Parity Bit<br>0<br>0<br>1<br>0<br>1<br>1<br>1<br>1                                                                                                    | Error                                                                                                    | Information | 3.27                  |              | 新有機位 💽 文字包含                                 |                                                            |
| 通道情報<br>CH-00<br>1<br>2<br>3<br>4<br>5<br>6<br>7<br>7<br>8<br>9<br>10                                                                                                    | (Ale<br>Bus) PBus1(SP)<br>Timestamp<br>383.22us<br>384.56us<br>405.9us<br>417.24us<br>428.50us<br>439.92us<br>451.26us<br>443.52us<br>451.26us                                                                                                    | 76<br>77<br>78<br>79<br>80                                                                                    | Preamble<br>W<br>W<br>W<br>W<br>W<br>W<br>W<br>W<br>W<br>W<br>W<br>W<br>W<br>W<br>W<br>W<br>W<br>W<br>W                                                                                                    | Aux Data<br>0<br>0<br>0<br>0<br>0<br>0<br>0<br>0<br>0<br>0<br>0<br>0<br>0<br>0<br>0<br>0<br>0<br>0 | Audio Data<br>OfDe<br>OfDe<br>OfDE<br>O<br>OfDE<br>O<br>OfDE<br>OfDE<br>O<br>OfDE<br>O<br>OfDE<br>O<br>OfDE<br>O<br>OfDE<br>O<br>O<br>O<br>O<br>O<br>O<br>O<br>O<br>O<br>O<br>O<br>O<br>O<br>O<br>O<br>O<br>O<br>O<br>O                                                                                                    | Validity bit<br>0<br>0<br>0<br>0<br>0<br>0<br>0<br>0<br>0<br>0<br>0<br>0<br>0<br>0<br>0<br>0<br>0<br>0<br>0 | User bit<br>0<br>0<br>0<br>0<br>0<br>0<br>0<br>0<br>0<br>0<br>0<br>0<br>0<br>0<br>0<br>0<br>0<br>0<br>0 | Channel Status Channel Status 0 0 0 0 0 0 0 0 0 0 0 0 0 0 0 0 0 0 0 | Parity Bit<br>0<br>0<br>1<br>1<br>1<br>1<br>0<br>1<br>0                                                                                                    | Error                                                                                                    | Information | 337 - 1999 - 224 - 24 |              | 新开播位 ▼文字档金                                  |                                                            |
| · · · · · · · · · · · · · · · · · · ·                                                                                                    | ibit<br>Bus PBus 1(SPP<br>Timestamp<br>371.00us<br>383.22us<br>384.56us<br>405.9us<br>417.24us<br>420.50us<br>459.92us<br>451.26us<br>462.50us<br>462.50us                                                                                                    | Frame<br>76<br>77<br>78<br>79<br>80                                                                           | Preamble<br>N<br>N<br>N<br>N<br>N<br>N<br>N<br>N<br>N<br>N<br>N<br>N<br>N<br>N<br>N<br>N<br>N<br>N<br>N                                                                                                    | Aux Data<br>0<br>0<br>0<br>0<br>0<br>0<br>0<br>0<br>0<br>0<br>0<br>0<br>0<br>0<br>0<br>0<br>0<br>0 | Audio Data<br>orbo<br>0018A<br>07056<br>00202<br>07075<br>00202<br>07075<br>00202<br>07075<br>00202<br>07075<br>00200<br>07028                                                                                                    | Validity bit<br>0<br>0<br>0<br>0<br>0<br>0<br>0<br>0<br>0<br>0<br>0<br>0<br>0<br>0<br>0<br>0<br>0<br>0<br>0 | User bit<br>0<br>0<br>0<br>0<br>0<br>0<br>0<br>0<br>0<br>0<br>0<br>0<br>0<br>0<br>0<br>0<br>0<br>0<br>0 | Channel Status Channel Status 0 0 0 0 0 0 0 0 0 0 0 0 0 0 0 0 0 0 0 | Parity Bit<br>0<br>0<br>1<br>1<br>1<br>0<br>1<br>0<br>0<br>1<br>0<br>0                                                                                                    | Error                                                                                                    | Information | 20 MAN 44575 9        |              | 新井橋位 💌 文字包含                                 |                                                            |
| 通信情報<br>CH-00<br>1<br>2<br>3<br>4<br>5<br>6<br>7<br>7<br>8<br>9<br>9<br>10<br>11<br>12<br>12<br>2<br>3<br>4<br>4<br>5<br>6<br>7<br>7<br>8<br>9<br>9<br>10<br>11<br>12<br>2<br>3<br>4<br>4<br>5<br>6<br>7<br>7<br>8<br>9<br>9<br>10<br>10<br>10<br>10<br>10<br>10<br>10<br>10<br>10<br>10<br>10<br>10<br>10 | idett<br>Timestamp<br>371.00us<br>383.22us<br>394.50us<br>405.9us<br>417.24us<br>422.50us<br>422.50us<br>435.92us<br>451.26us<br>455.92us<br>455.92us  | Frame           76           77           78           79           80           81                           | Preamble<br>W<br>W<br>N<br>W<br>W<br>N<br>W<br>W<br>N<br>W<br>W<br>N<br>W<br>W<br>N<br>W<br>W<br>N<br>W<br>W<br>N<br>W<br>W<br>N<br>W<br>W<br>W<br>W<br>W<br>W<br>W<br>W<br>W<br>W<br>W<br>W<br>W<br>W<br>W<br>W<br>W<br>W<br>W<br>W | Aux Data 0 0 0 0 0 0 0 0 0 0 0 0 0 0 0 0 0 0                                                       | Audio Data<br>97004<br>97004<br>97005<br>97095<br>90202<br>97075<br>90222<br>97075<br>90222<br>97075<br>90222<br>97075<br>90222<br>97045<br>90200<br>97045<br>90200<br>97055<br>90200<br>97055<br>90200<br>90105<br>90205<br>9020                                                                                                | Validity bit<br>0<br>0<br>0<br>0<br>0<br>0<br>0<br>0<br>0<br>0<br>0<br>0<br>0<br>0<br>0<br>0<br>0<br>0<br>0 | User bit<br>0<br>0<br>0<br>0<br>0<br>0<br>0<br>0<br>0<br>0<br>0<br>0<br>0<br>0<br>0<br>0<br>0<br>0<br>0 | Channel Status                                                      | Parity Bit<br>0<br>0<br>1<br>0<br>1<br>1<br>0<br>1<br>0<br>0<br>1                                                                                                    | Error                                                                                                    | Information |                       |              | 新月曜江 マ文学転参                                  |                                                            |
| <ul> <li>場底情鐘</li> <li>CH-00</li> <li>CH-01</li> <li>2</li> <li>3</li> <li>4</li> <li>5</li> <li>6</li> <li>7</li> <li>7</li> <li>8</li> <li>9</li> <li>10</li> <li>11</li> <li>12</li> <li>13</li> <li>14</li> </ul>                                                                                      | Jillett<br>Timestamp<br>371.60us<br>383.22us<br>394.560us<br>405.9us<br>417.24us<br>428.50us<br>429.52us<br>451.26us<br>451.26us<br>451.26us<br>453.52us<br>505.60us<br>507.94us<br>507.94us<br>507.94us                                                                                                    | Frame           76           77           78           79           80           81           82              | Preamble<br>N<br>N<br>N<br>N<br>N<br>N<br>N<br>N<br>N<br>N<br>N<br>N<br>N<br>N<br>N<br>N<br>N<br>N<br>N                                                                                                    | Aux Data                                                                                           | Audio Data<br>97D6<br>97D6<br>97D7<br>97D7<br>97D8<br>97D8<br>97D8<br>97D8<br>97D8<br>97D8<br>97D8<br>97D7<br>90229<br>97D8<br>97D7<br>90209<br>97D7<br>90209<br>97D7<br>90200<br>97D7<br>90209<br>97D7<br>90209<br>97D7<br>9000<br>97D7<br>9000<br>97D7<br>9000<br>97D7<br>9000<br>97D7<br>9000<br>97D7<br>9000<br>97D7<br>9000<br>97D7<br>9000<br>97D7<br>9000<br>97D7<br>9000<br>97D7<br>9000<br>9000<br>97D7<br>9000<br>90000<br>9000<br>9000<br>9000<br>9000<br>9000<br>9000<br>9000<br>9000<br>9000<br>9000<br>9000                  | Validity bit<br>0<br>0<br>0<br>0<br>0<br>0<br>0<br>0<br>0<br>0<br>0<br>0<br>0<br>0<br>0<br>0<br>0<br>0<br>0 | User bit<br>0<br>0<br>0<br>0<br>0<br>0<br>0<br>0<br>0<br>0<br>0<br>0<br>0<br>0<br>0<br>0<br>0<br>0<br>0 | Channel Status Channel Status                                       | Parity Bit<br>0<br>0<br>1<br>1<br>1<br>1<br>1<br>0<br>1<br>1<br>0<br>0<br>0<br>0<br>1<br>0<br>0<br>0                                                                                                    | Error                                                                                                    | Information |                       |              | が行用機定   文字色音                                |                                                            |
| alight#           CH-00           I           2           3           4           5           6           7           8           9           10           11           12           13           14           15                                                                                          | Jillet<br>Bus, PBus1(SP)<br>Timestamp<br>371, 80us<br>383, 22us<br>384, 56us<br>405, 9us<br>417, 24us<br>428, 50us<br>439, 92us<br>431, 26us<br>442, 50us<br>442, 50us<br>443, 26us<br>442, 50us<br>442, 50us<br>453, 22us<br>351, 22us<br>515, 22us<br>516, 22us<br>516, 22us                                                                                                    | 76<br>77<br>76<br>79<br>80<br>81<br>62                                                                        | Preamble<br>W<br>W<br>W<br>W<br>W<br>W<br>W<br>W<br>W<br>W<br>W<br>W<br>W<br>W<br>W<br>W<br>W<br>W<br>W                                                                                                    | Aux Data 0 0 0 0 0 0 0 0 0 0 0 0 0 0 0 0 0 0                                                       | Audio Data<br>97D06<br>97D6<br>97D8<br>97D8<br>97D8<br>97D8<br>97D9<br>97D4<br>97D2<br>97D4<br>97D2<br>97D2 | Validity bit Validity bit 0 0 0 0 0 0 0 0 0 0 0 0 0 0 0 0 0 0 0                                             | User bit<br>0<br>0<br>0<br>0<br>0<br>0<br>0<br>0<br>0<br>0<br>0<br>0<br>0<br>0<br>0<br>0<br>0<br>0<br>0 | Channel Status                                                      | Parity Bit 0 0 1 1 1 1 0 1 1 0 1 1 0 1 1 0 1 1 0 1 1 0 1 1 0 1 1 1 0 1 1 1 0 1 1 1 1 0 1 1 1 1 1 1 1 1 1 1 1 1 1 1 1 1 1 1 1 1                                                                                                    | Error                                                                                                    | information |                       |              | 新聞時代(1999年1999年1999年1999年1999年1999年1999年199 |                                                            |
| Big High           CH-00         I           2         3           4         5           6         7           8         9           10         11           12         13           13         14           15         16                                                                                 | Hell<br>Bus, PBus1(S/P)<br>Timestamp<br>371.00us<br>383.22us<br>384.56us<br>405.9us<br>425.50us<br>445.26us<br>445.26us<br>445.26us<br>445.26us<br>445.26us<br>445.26us<br>455.26us<br>507.94us<br>559.28us<br>580.62us<br>581.96us                                                                                                    | Frame           76           77           78           79           80           81           82           63 | Preamble<br>N<br>N<br>N<br>N<br>N<br>N<br>N<br>N<br>N<br>N<br>N<br>N<br>N<br>N<br>N<br>N<br>N<br>N<br>N                                                                                                    | Aux Data                                                                                           | Audio Data<br>97D6<br>97D6<br>97D9<br>0018A<br>97D9<br>00202<br>97D9<br>00222<br>97D9<br>00222<br>97D9<br>00222<br>97D7<br>00225<br>97D7<br>00225<br>97D7<br>00202<br>97D9<br>00105<br>97D8<br>0016<br>97D9<br>0016<br>97D9<br>00202<br>97D9<br>00202<br>97D9<br>97D9<br>00202<br>97D9<br>00202<br>97D9<br>00205<br>97D0<br>97D0<br>97D8<br>97D9<br>97D8<br>97D9<br>97D8<br>97D9<br>97D8<br>97D9<br>97D8<br>97D9<br>97D8<br>97D9<br>97D8<br>97D8<br>97                  | Validey bit<br>0<br>0<br>0<br>0<br>0<br>0<br>0<br>0<br>0<br>0<br>0<br>0<br>0                                | User bit<br>0<br>0<br>0<br>0<br>0<br>0<br>0<br>0<br>0<br>0<br>0<br>0<br>0<br>0<br>0<br>0<br>0<br>0<br>0 | Channel Status Channel Status                                       | Parity Bit<br>0<br>0<br>1<br>1<br>1<br>1<br>0<br>1<br>1<br>0<br>1<br>1<br>0<br>1<br>1<br>0<br>1<br>1<br>0<br>1<br>1<br>0<br>1<br>1<br>0<br>1<br>1<br>0<br>1<br>1<br>0<br>1<br>1<br>0<br>1<br>1<br>1<br>0<br>1<br>1<br>1<br>0<br>1<br>1<br>1<br>1<br>1<br>1<br>1<br>1<br>1<br>1<br>1<br>1<br>1<br>1<br>1<br>1<br>1<br>1<br>1<br>1                                    | Error                                                                                                    | information |                       |              |                                             |                                                            |
| ····································                                                                                                    | Hell<br>Ban, PBus1(SP)<br>Timestamp<br>371.08us<br>333.22us<br>334.56us<br>405.9us<br>417.24us<br>422.58us<br>423.52us<br>425.50us<br>425.50us<br>425.20us<br>425.20us<br>425. | Frame           76           77           78           79           80           81           82           83 | Preamble<br>W<br>W<br>W<br>W<br>W<br>W<br>W<br>W<br>W<br>W<br>W<br>W<br>W<br>W<br>W<br>W<br>W<br>W<br>W                                                                                                    | Aux Data                                                                                           | Audio Data<br>97D04<br>97D04<br>97D97<br>90128.<br>97D87<br>90202<br>97D53<br>97D48<br>90202<br>97D77<br>90248<br>97D48<br>90202<br>97D70<br>90216<br>97D20<br>90105<br>97D48<br>90202<br>97D70<br>90105<br>97D48<br>90202<br>97D70<br>90204<br>97D70<br>90204<br>97D70<br>97D8<br>97D8<br>9        | Validity bit 0 0 0 0 0 0 0 0 0 0 0 0 0 0 0 0 0 0 0                                                          | User bit<br>0<br>0<br>0<br>0<br>0<br>0<br>0<br>0<br>0<br>0<br>0<br>0<br>0<br>0<br>0<br>0<br>0<br>0<br>0 | Channel Status Channel Status                                       | Parity Bit<br>0<br>0<br>1<br>1<br>1<br>1<br>0<br>1<br>0<br>0<br>1<br>0<br>0<br>1<br>0<br>0<br>1<br>0<br>0<br>1<br>0<br>0<br>0<br>1<br>0<br>0<br>0<br>1<br>0<br>0<br>0<br>1<br>0<br>0<br>0<br>1<br>0<br>0<br>0<br>1<br>0<br>0<br>0<br>1<br>0<br>0<br>0<br>0<br>1<br>0<br>0<br>0<br>0<br>0<br>0<br>0<br>0<br>0<br>0<br>0<br>0<br>0<br>0<br>0<br>0<br>0<br>0<br>0<br>0 | Error                                                                                                    | information |                       |              | 新用機(2) ▼文字も含                                |                                                            |

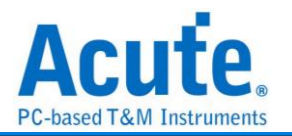

# SDIO

SDIO, 意即 Secure Digital Input/Output, 支援 SD3.0/SDIO3.0 是一種記憶卡的標準。

| 參 | 數   | 設 | 定 |
|---|-----|---|---|
| - | ~ - |   | - |

| 🔜 SDIO/SD3.0 参                     | 數設定                                                                                 |                                                                                                    |                                                                                                 |                                                                      | ×                 |
|------------------------------------|-------------------------------------------------------------------------------------|----------------------------------------------------------------------------------------------------|-------------------------------------------------------------------------------------------------|----------------------------------------------------------------------|-------------------|
| 通道设置<br>通道                         |                                                                                     | • SD Mode                                                                                                    |                                                                                                 | 波形颜色                                                                 |                   |
| CLK<br>CMD<br>D0<br>D1<br>D2<br>D3 | ▲0     ↓       ▲1     ↓       ▲2     ↓       ▲3     ↓       ▲4     ↓       ▲5     ↓ | <ul> <li>命令</li> <li>資料</li> <li>Startup Settings</li> <li>1-bit Data</li> <li>4-bit Data</li> <li>DDR</li> </ul> | SDIO I/O Block Size<br>Block Size Settings<br>其他選項<br>① 進階報告<br>② 線模式<br>③ 不使用CLK分析<br>✔ 自動相位偏移 | ☆<br>命令<br>Response<br>Start Bit<br>資料<br>CRC Status<br>BUSY<br>分析範囲 |                   |
|                                    |                                                                                     | 🔿 SPI Mode                                                                                                    |                                                                                                 | 路                                                                    |                   |
|                                    |                                                                                     | Startup Settings                                                                                                  | 其他選項                                                                                            | 起始位置<br>緩衝區開頭                                                        | 結束位置<br>▼ 緩衝區結尾 → |
|                                    |                                                                                     |                                                                                                    |                                                                                                 | 預設 確                                                                 | 定取消               |

通道設定: 設定待測物上之訊號, 接在 Busfinder 的通道編號。

#### SD Mode,以 SD 模式分析:

Command: 分析 Command。

Data: 分析 Data。

SDIO I/O Block Size: 設定 SDIO 之 CCCR, FBR 的 Block Size。

| 🛤 SDIO Block Size    | e Setting     |        |        | > |
|----------------------|---------------|--------|--------|---|
| Card Common Cont     | rol Registers | (CCCR) |        |   |
| Fn0 Block Size       | 256           | -      | bytes  |   |
| Function Basic Regis | ters (FBR)    |        |        |   |
| Fn1 Block Size       | 256           | *      | bytes  |   |
| Fn2 Block Size       | 251           | -      | bytes  |   |
| Fn3 Block Size       | 256           | -      | bytes  |   |
| Fn4 Block Size       | 256           | -      | bytes  |   |
| Fn5 Block Size       | 256           | -      | bytes  |   |
| Fn6 Block Size       | 256           | -      | bytes  |   |
| Fn7 Block Size       | 256           | -      | bytes  |   |
|                      | 0             | K      | Cancel |   |

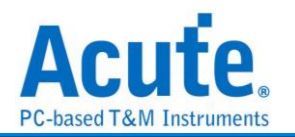

#### 其他選項,勾選時啟用:

進階報告:報告區會對 Command argument 資料進一步解碼。

3線模式:使用 CLK、CMD、D0 分析資料。

不使用 CLK 分析: 僅使用 CMD line 分析資料。

自動相位偏移:自動調整量測之相位。

#### SPI Mode,以 SPI 模式分析:

Detect CRC7: 是否偵測 CRC 7。勾選時啟用。

進階報告:顯示詳細內容。勾選時啟用。

分析結果

Command:

| Time/Div = 500 | ns               | 2                          |                              |                |              |           |           |          |           |         |      |      |       |            |              |   |
|----------------|------------------|----------------------------|------------------------------|----------------|--------------|-----------|-----------|----------|-----------|---------|------|------|-------|------------|--------------|---|
|                |                  | 30 s                       | 30 s 30 s                    | 30 5 30 5      | 30 s         | 30 s      | 30 s      | 30 s     | 30 s      | 30 s    | 30 5 | 30.5 | 30 s  | 30 s       | 30 s         |   |
|                | ©                |                            |                              |                |              |           |           | T        | T T       | í i i   |      |      |       |            | ونصفح والمتع | - |
|                |                  | Data:00h Data:01h          | Deta:00h Deta:00h            | CRC:29h        | R1:Rem13     | Data 00h  | Data:00h  | Data:09h | Data:00h  | CRC:1Fh |      |      |       |            |              | 1 |
|                |                  |                            |                              |                |              |           |           |          |           |         |      |      |       |            |              | 1 |
|                | CT 77-1-10       |                            |                              |                |              |           |           |          |           |         |      |      |       |            |              |   |
|                | Carc-HO          |                            |                              |                |              |           |           |          |           |         |      |      |       |            |              |   |
|                |                  |                            |                              |                |              |           |           | ΠΓ       | ]         |         |      |      |       |            |              |   |
|                | CMD-A1           |                            | 1.13 %                       | 135 n 330 n:   | 260 ns 140 n |           | 1.33 w    |          | 665 ns    |         |      |      |       |            |              |   |
| 501015         | <mark>0.0</mark> |                            |                              |                |              |           |           |          | L         |         |      |      |       |            | • •          |   |
|                |                  |                            |                              |                |              |           |           |          |           |         |      |      |       |            |              | * |
| 通道機能           | 塘道               | *                          |                              |                |              |           |           |          |           |         |      |      |       |            | <u> </u>     |   |
| CH-00 YB       | SDIO-CMD         | (SDIO/SD3.0) _ 📿 🚺 🚛 🗏     | A 🕨                          |                |              |           |           |          |           |         |      |      | ○ 田母所 | 病磺位 ▼ 文字包: | s _ ∧        | × |
| Jeneral Je     | Imesterno        | Command                    | Bernonte                     | Argument       | CRC (b)      | Frequency | Timing    | le le    | formation |         |      |      |       |            |              |   |
| 1 195          | imestamp 17      | CMD13+SEND_STATUS          | rvesponse                    | Argument       | 26 CRC (H)   | 15MHz     | riming    |          | formation |         |      |      |       |            |              | 1 |
| 2 3.5          | Sua              | dibiotobb_office           | R1 :RESP13:SEND STATUS       | 00 00 09 00    | 17           | 15MHz     | Nor: 2    |          |           |         |      |      |       |            |              | 1 |
| 3 97.          | 19us             | CMD18:READ MULTIPLE BLOCK  |                              | 00 04 D6 00    | 78           | 15MHz     | Nrc: 1354 |          |           |         |      |      |       |            |              |   |
| 4 100          | 49us             |                            | R1 :RESP18:READ_MULTIPLE_BL. | 00 00 09 00    | 69           | 15MHz     | Ncr: 2    |          |           |         |      |      |       |            |              |   |
| 5 104          | .145us           | CMD13:SEND_STATUS          |                              | 00 01 00 00    | 29           | 15MHz     | Nrc: 5    |          |           |         |      |      |       |            |              |   |
| 6 107          | .545us           |                            | R1 :RESP13:SEND_STATUS       | 00 00 09 00 00 | 18           | 15MHz     | Ncr: 2    |          |           |         |      |      |       |            |              |   |
| 7 201          | 04115            | CMD18:READ_MULTIPLE_BLOCK  |                              | 00 04 DE 00    | 78           | 15MHz     | Nrc: 1354 |          |           |         |      |      |       |            |              |   |
| 8 204          | .44us            |                            | R1 :RESP18:READ_MULTIPLE_BL. | 00 00 09 00    | 69           | 15MHz     | Ncr: 2    |          |           |         |      |      |       |            |              |   |
| 9 208          | 09518            | CMD13:SEND_STATUS          | DI - DEGDIA- GENE CENTR      | 00 01 00 00    | 29           | 15MHz     | Nrc: 5    |          |           |         |      |      |       |            |              |   |
| 10 211         | - 495U8          | CMD18+DEAD MULTIPLE BLOCK  | RI :RESPIS:SEND_SIATOS       | 00 00 09 00    | 70           | 15MHz     | NCF1 2    |          |           |         |      |      |       |            |              |   |
| 12 108         | 19118            | CHDIG: READ HOLITICE DUOCK | D1 -DESDIG-DEAD MULTIDLE BL  | 00 00 09 00    | 65           | 1 SMN a   | Nept 2    |          |           |         |      |      |       |            |              |   |
| 13 312         | 045118           | CMD13-SEND STATUS          | KI TREOFICTRERD_HOLITERE_DE. | 00 01 00 00    | 26           | 15MH v    | Nect 5    |          |           |         |      |      |       |            |              |   |
| 14 315         | 445us            | capitolog_olateo           | R1 :RESP13:SEND STATUS       | 00 00 09 00    | 17           | 15MHz     | Nor: 2    |          |           |         |      |      |       |            |              |   |
| 15 408         | 94us             | CMD18:READ MULTIPLE BLOCK  |                              | 00 04 D6 00    | 78           | 15MHz     | Nrc: 1354 |          |           |         |      |      |       |            |              |   |
| 16 412         | 34us             |                            | R1 :RESP18:READ MULTIPLE BL. | 00 00 09 00    | 69           | 15MHz     | Nor: 2    |          |           |         |      |      |       |            |              |   |
| 17 415         | 99518            | CMD13:SEND_STATUS          |                              | 00 01 00 00    | 29           | 15MHz     | Nrc: 5    |          |           |         |      |      |       |            |              |   |
| 18 419         | .395us           |                            | R1 :RESP13:SEND_STATUS       | 00 00 09 00    | 17           | 15MHz     | Ncr: 2    |          |           |         |      |      |       |            |              |   |
| 19 512         | 89118            | CMD18:READ_MULTIPLE_BLOCK  |                              | 00 04 D6 00    | 78           | 15MHz     | Nrc: 1354 |          |           |         |      |      |       |            |              |   |
| 20 516         | .29us            |                            | R1 :RESP18:READ_MULTIPLE_BL_ | 00 00 09 00    | 69           | 15MHz     | Ncr: 2    |          |           |         |      |      |       |            |              |   |
| 21 519         | 945us            | CMD13:SEND_STATUS          |                              | 00 01 00 00    | 29           | 15MHz     | Nrc: 5    |          |           |         |      |      |       |            |              |   |
| 22 523         | .345us           |                            | R1 :RESP13:SEND_STATUS       | 00 00 09 00    | 18           | 15MHz     | Nor: 2    |          |           |         |      |      |       |            |              |   |
| 23 616         | .84us            | CMD18:READ_MULTIPLE_BLOCK  |                              | 00 04 D6 00    | 78           | 15MHz     | Nrc: 1354 |          |           |         |      |      |       |            |              |   |
| 24 620         | .24us            |                            | R1 :RESP10:READ_MULTIPLE_BL. | 00 00 09 00    | 69           | 15MHz     | Nor: 2    |          |           |         |      |      |       |            |              |   |
| 25 623         | .895us           | CMD13:SEND_STATUS          |                              | 00 01 00 00    | 29           | 15MHz     | Nrc: 5    |          |           |         |      |      |       |            |              |   |
| 26 627         | 29518            |                            | R1 :RESP13:SEND_STATUS       | 00 00 09 00    | 11           | 15MHz     | Nor: 2    |          |           |         |      |      |       |            |              |   |
| 27 720         | .7915            | CMD18:READ MULTIPLE BLOCK  |                              | 00 04 D6 00    | 78           | 15MHz     | Nrc: 1354 |          |           |         |      |      |       |            |              | 1 |

#### Adv. Report:

|                |                    | 30 s                      | 30 s 30 s 30                            | 5 30 5                             | 30 s               | 30 5      | 00 s      | 30 s     | 30 s      | 00 5    | 30 5                                          | 30 s | 30 s  | 00 s       | 30 4          |
|----------------|--------------------|---------------------------|-----------------------------------------|------------------------------------|--------------------|-----------|-----------|----------|-----------|---------|-----------------------------------------------|------|-------|------------|---------------|
|                | ۲                  |                           |                                         |                                    | - T                | 1         |           | 1        |           | 1       |                                               |      |       |            | -             |
|                |                    | Data:00h Data:01h         | Data:00h Data:00h                       | CRC:29h                            | R1:Rem13           | Data:00h  | Data:00h  | Data:09h | Data:00h  | CRC:1Ph |                                               |      |       |            |               |
|                |                    |                           |                                         |                                    |                    |           |           |          |           |         |                                               |      |       |            |               |
|                |                    |                           |                                         |                                    |                    |           |           |          |           | 1000000 |                                               |      |       |            |               |
| SDI0-          | CMD CLK-A0         |                           |                                         |                                    |                    |           |           |          |           |         |                                               |      |       |            |               |
|                |                    |                           | 100000000000000000000000000000000000000 |                                    | UU <u>UUUUU</u> UU |           |           |          | 100000000 |         | <u>, , , , , , , , , , , , , , , , , , , </u> |      |       |            |               |
|                |                    |                           |                                         |                                    |                    |           |           |          |           |         |                                               |      |       |            |               |
|                | CMD-A1             |                           |                                         | 135 x 330 ns 260                   | 0 ns 140 n         |           |           |          | 665 no    |         |                                               |      |       |            |               |
| 5              | pi <u>o/sb</u> 2 o |                           |                                         |                                    |                    |           |           |          |           |         |                                               |      |       |            |               |
| D\$,           | 12                 | Live                      |                                         |                                    |                    |           |           |          |           |         |                                               |      |       |            | <b>.</b> ● .● |
| 10.07.07.00    | 10.00              | 1                         |                                         |                                    |                    |           |           |          |           |         |                                               |      |       |            |               |
| 200704121.00   | 760764             |                           |                                         |                                    |                    |           |           |          |           |         |                                               |      |       |            |               |
| CH-00<br>CH-01 | Bus SDIO-CM        | D(SDIO/SD3.0) 🖕 😋 📗 📑     | 2 P                                     |                                    |                    |           |           |          |           |         |                                               |      | 🔍 照母所 | 有欄位 ▼ 文字包含 | × ^ V         |
|                | Timestamp          | Command                   | Response                                | Argument                           | CRC (h)            | Frequency | Timing    | le le    | formation |         |                                               |      |       |            | -             |
| 1              | 195ns              | CMD13:SEND_STATUS         |                                         | 00 01 00 00                        | 29                 | 15MHz     |           |          |           |         |                                               |      |       |            |               |
| 2              | 195ns              |                           |                                         | RCA: 0001h                         |                    |           |           |          |           |         |                                               |      |       |            |               |
| 3              | 3.595us            |                           | R1 :RESP13:SEND_STATUS                  | 00 00 09 00                        | 15                 | 15MHz     | Nor: 2    |          |           |         |                                               |      |       |            |               |
| 4              | 3.595us            |                           |                                         | [31] OUT_OF_RANGE: no              | er                 |           |           |          |           |         |                                               |      |       |            |               |
| 5              | 3.595us            |                           |                                         | [30] ADDRESS_ERROR: no             | e                  |           |           |          |           |         |                                               |      |       |            |               |
| 6              | 3.595us            |                           |                                         | [27] ERASE_PARAM: no e             | II.                |           |           |          |           |         |                                               |      |       |            |               |
| 7              | 3.595us            |                           |                                         | <pre>[26] WP_VIOLATION: no ;</pre> | pr                 |           |           |          |           |         |                                               |      |       |            |               |
| 8              | 3.595us            |                           |                                         | <pre>[25] CARD_IS_LOCHED: c</pre>  | ar                 |           |           |          |           |         |                                               |      |       |            |               |
| 9              | 3.59518            |                           |                                         | [24] LOCK_UNLOCK_FAILE             | D:                 |           |           |          |           |         |                                               |      |       |            |               |
| 10             | 3.595118           |                           |                                         | [23] COM_CRC_ERROR: no             | e                  |           |           |          |           |         |                                               |      |       |            |               |
| 11             | 3.595us            |                           |                                         | [22] ILLEGAL_COMMAND:              | no                 |           |           |          |           |         |                                               |      |       |            |               |
| 12             | 3.595us            |                           |                                         | [21] CARD_ECC_FAILED:              | 8Q                 |           |           |          |           |         |                                               |      |       |            |               |
| 13             | 3.595us            |                           |                                         | [20] CC_ERROR: no erro             | r                  |           |           |          |           |         |                                               |      |       |            |               |
| 14             | 3.595us            |                           |                                         | [19] ERROR: no error               |                    |           |           |          |           |         |                                               |      |       |            |               |
| 15             | 3.55508            |                           |                                         | (16) UD PD307 SVTD. DO             | e                  |           |           |          |           |         |                                               |      |       |            |               |
| 17             | 3.55508            |                           |                                         | (14) CARD FOC DISABLED             |                    |           |           |          |           |         |                                               |      |       |            |               |
| 18             | 3.59511            |                           |                                         | (12.6) CHEPENT STATE.              |                    |           |           |          |           |         |                                               |      |       |            |               |
| 19             | 3.595118           |                           |                                         | (81 PEAD FOR DATA: rea             | du                 |           |           |          |           |         |                                               |      |       |            |               |
| 20             | 97.09115           | CHD18+BEAD MULTIPLE BLOCK |                                         | 00 04 06 00                        | 78                 | 15MR#     | Nrcs 1354 |          |           |         |                                               |      |       |            |               |
| 21             | 97.0918            |                           |                                         | [31:0] Data address: 4             | D6                 |           |           |          |           |         |                                               |      |       |            |               |
| 22             | 100.49us           |                           | R1 :RESP18:READ MULTIPLE BL             | 00 00 09 00                        | 65                 | 15MBz     | Ncr: 2    |          |           |         |                                               |      |       |            |               |
| 23             | 100.49us           |                           |                                         | [31] OUT OF RANGE: no              | er                 |           |           |          |           |         |                                               |      |       |            |               |
| 24             | 100.49us           |                           |                                         | [30] ADDRESS ERROR: no             | e                  |           |           |          |           |         |                                               |      |       |            |               |
| 25             | 100.49us           |                           |                                         | [27] ERASE PARAM: no e             | rr.                |           |           |          |           |         |                                               |      |       |            |               |
| 26             | 100.49us           |                           |                                         | [26] WP_VIOLATION: no              | pr                 |           |           |          |           |         |                                               |      |       |            |               |
| 27             | 100.49us           |                           |                                         | (25) CARD IS LOCHED: C             | ar                 |           |           |          |           |         |                                               |      |       |            |               |

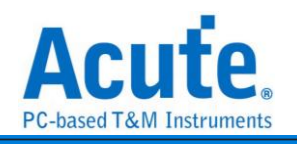

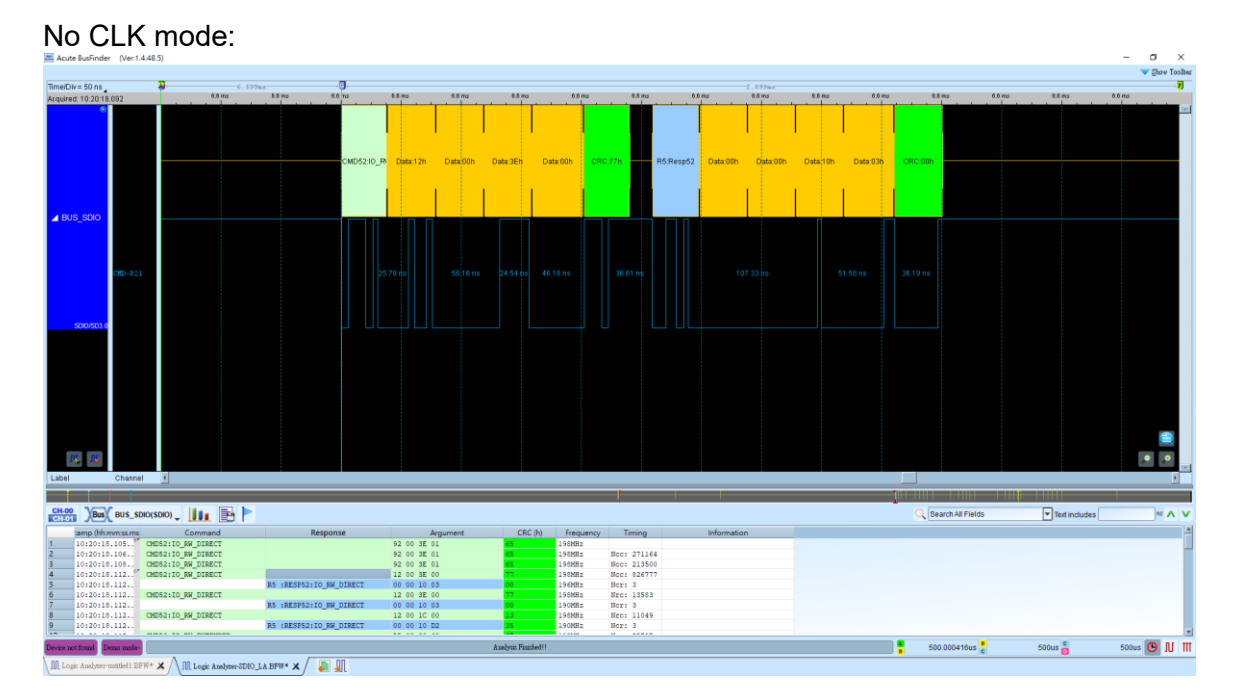

#### Data:

| BusFinder (Ver:1                                                                                                    | .4.48.5)      |         |                      |              |           |                                                  |                                            |                      |                                                          |                    |                                                 |                  |               |                                   |                         |         |           |               | -      | σ    |
|----------------------------------------------------------------------------------------------------|---------------|---------|----------------------|--------------|-----------|--------------------------------------------------|--------------------------------------------|----------------------|----------------------------------------------------------|--------------------|-------------------------------------------------|------------------|---------------|-----------------------------------|-------------------------|---------|-----------|---------------|--------|------|
|                                                                                                    | _             | _       |                      |              |           |                                                  |                                            |                      |                                                          |                    |                                                 |                  |               |                                   |                         |         |           |               | •      | Shav |
| = 200 ns                                                                                                    | 2.497ms       | 9.6 ms  | 0.5 mc               | 9.6 ms       |           | fms 0                                            | 6.05                                       | 9.5 ms               | 0.5 ms                                                   | 9.5 ms             | 0.6 ms                                          | 9.5 ms           | 9.6 ms        | 9.6 ms                            | 0.6 mc                  | 9.6 ms  |           | 15 mc         | 96.05  |      |
| 10:20:18.092                                                                                                    |               | 4.5 110 |                      | a activities | ninninnin | nhaniminata                                      |                                            |                      |                                                          | inniminin          | ntroductorio                                    | ntonionton       | t not not not |                                   |                         | niminin |           |               |        | -    |
|                                                                                                    |               |         |                      | 11           |           |                                                  |                                            |                      |                                                          |                    |                                                 |                  |               |                                   |                         |         |           |               |        |      |
|                                                                                                    |               |         |                      |              |           |                                                  |                                            |                      |                                                          |                    |                                                 |                  |               |                                   |                         |         |           |               |        |      |
|                                                                                                    |               |         |                      |              |           |                                                  |                                            |                      |                                                          |                    |                                                 |                  |               |                                   |                         |         |           |               |        |      |
| CLK-B4                                                                                                    |               |         |                      |              |           |                                                  |                                            |                      |                                                          |                    |                                                 |                  |               |                                   |                         |         |           |               |        |      |
|                                                                                                    |               |         |                      |              |           |                                                  |                                            |                      |                                                          |                    |                                                 |                  |               |                                   |                         |         |           |               |        |      |
| CMD-B2                                                                                                    | 1             |         | 07.24 0              |              |           |                                                  |                                            |                      |                                                          |                    |                                                 |                  |               |                                   |                         |         |           |               |        |      |
|                                                                                                    |               |         |                      |              |           |                                                  |                                            |                      |                                                          |                    |                                                 |                  |               |                                   |                         |         |           |               |        |      |
|                                                                                                    |               |         | 10.1                 |              |           |                                                  |                                            |                      |                                                          |                    |                                                 |                  |               |                                   |                         |         |           |               |        |      |
| SDIO DATAO-                                                                                                    | 85            |         |                      |              |           |                                                  |                                            |                      |                                                          |                    |                                                 |                  |               |                                   |                         |         |           |               |        |      |
|                                                                                                    |               |         |                      |              |           |                                                  |                                            |                      |                                                          |                    |                                                 |                  |               |                                   |                         |         |           |               |        |      |
| Datal-                                                                                                    | 86            |         |                      |              |           |                                                  |                                            |                      |                                                          |                    |                                                 |                  |               |                                   |                         |         |           |               |        |      |
|                                                                                                    |               |         | UL                   |              |           |                                                  |                                            |                      |                                                          |                    |                                                 |                  |               |                                   |                         |         |           | பய            |        |      |
|                                                                                                    |               |         | $\neg$ $\neg$ $\neg$ | ( <b>I</b>   | 1 1       |                                                  |                                            |                      |                                                          |                    |                                                 |                  |               |                                   |                         |         |           |               |        |      |
| Dataz-                                                                                                    | .019          |         |                      | 122.72 ns    |           |                                                  |                                            |                      |                                                          |                    | 2.28 us                                         |                  |               |                                   |                         |         |           |               |        |      |
|                                                                                                    |               |         |                      | 11           | Î         |                                                  |                                            |                      |                                                          |                    |                                                 |                  |               |                                   |                         |         |           |               |        |      |
| Data3-                                                                                                    | 820           |         |                      |              | 52 n      |                                                  |                                            |                      |                                                          |                    |                                                 |                  |               |                                   |                         |         |           |               |        |      |
| 010/503.0                                                                                                    |               |         |                      |              |           |                                                  |                                            |                      |                                                          |                    |                                                 |                  |               |                                   |                         |         |           |               |        |      |
|                                                                                                    |               |         |                      |              |           |                                                  |                                            |                      |                                                          |                    |                                                 |                  |               |                                   |                         |         |           |               |        |      |
|                                                                                                    |               |         |                      |              |           |                                                  |                                            |                      |                                                          |                    |                                                 |                  |               |                                   |                         |         |           |               |        |      |
|                                                                                                    |               |         |                      |              |           |                                                  |                                            |                      |                                                          |                    |                                                 |                  |               |                                   |                         |         |           |               |        |      |
|                                                                                                    |               |         |                      |              |           |                                                  |                                            |                      |                                                          |                    |                                                 |                  |               |                                   |                         |         |           |               |        |      |
|                                                                                                    |               |         |                      |              |           |                                                  |                                            |                      |                                                          |                    |                                                 |                  |               |                                   |                         |         |           |               |        |      |
|                                                                                                    |               |         |                      |              |           |                                                  |                                            |                      |                                                          |                    |                                                 |                  |               |                                   |                         |         |           |               | _      |      |
| . I⊈                                                                                                    |               |         |                      |              |           |                                                  |                                            |                      |                                                          |                    |                                                 |                  |               |                                   |                         |         |           |               | ۰      | 4    |
| Channe                                                                                                    | el «          |         |                      | _            |           |                                                  |                                            |                      |                                                          |                    |                                                 |                  |               | _                                 |                         |         |           |               |        |      |
|                                                                                                    |               |         |                      |              |           |                                                  |                                            |                      |                                                          |                    |                                                 |                  |               | 11                                | -111                    |         | <b>1</b>  |               |        | Ē    |
| Bus BUS_S                                                                                                    | DIO(SDIO) 🖕 📗 | 💵 📑 🏲   |                      |              |           |                                                  |                                            |                      |                                                          |                    |                                                 |                  |               |                                   | Q Search All            | Fields  |           | Text includes |        | )    |
| mp (hh:mm:ss.m                                                                                                    | ns C          | ommand  |                      | Response     | e         | Argume                                           | nt / Data Block 1                          | (h)                  | Data Bloc                                                | k 2 (h)            | (                                               | Data Block 3 (h) |               | Data Blo                          | ick 4 (h)               | c       | RC (h)    | Frequency     | Timing |      |
| 10:20:18.115.                                                                                                    | r.,           |         |                      |              |           |                                                  |                                            |                      |                                                          |                    |                                                 |                  |               |                                   |                         | CRC st  | atus: err |               |        | -    |
| 10:20:18.115                                                                                                    | SC=1          |         | D[31:0]              |              |           | 10 00 EF FF                                      | 65 00 00 0C                                | 00 F                 | E 00 00 00 00 1                                          | 00 00              | 08 00 00 00                                     | 00 00 6A 00      | 00 0          | 0 00 00 BB 9C                     | D8 28                   |         |           |               |        |      |
| 10:20:18.115.                                                                                                    |               |         | D[63:32]             |              |           | 00 00 00 00 0                                    | 00 00 00 00                                | 00 0                 | 0 00 00 00 00 00 0                                       | 00 00              | 00 00 00 00                                     | 00 00 00 00      | 00 0          | 0 00 00 00 00                     | 00 00                   |         |           |               |        |      |
| 10.20.10.115.                                                                                                    |               |         | D[127:96]            |              |           | 00 00 00 00 00                                   | 00 00 00 00                                | 00 0                 | 0 00 00 00 00 00 0                                       | 00 00              | 00 00 00 00                                     | 00 00 00 00      | 00 0          | 0 00 00 00 00                     | 00.00                   |         |           |               |        |      |
| and a state of the state of the |               |         | D[159:128            | 1            |           | 00 00 00 00                                      | 00 00 00 00                                | 00 0                 | 0 00 00 00 00 0                                          | 00 00              | 00 00 00 00                                     | 00 00 00 00      | 00 0          | 0 00 00 00 00                     | 00 00                   |         |           |               |        |      |
| 10:20:18.115.                                                                                                    |               |         | D[191:160            | 0            |           | 00 00 00 00                                      | 00 00 00 00                                | 00 0                 | 0 00 00 00 00 0                                          | 00 00              | 00 00 00 00                                     | 00 00 00 00      | 00 0          | 0 00 00 00 00                     | 00 00                   |         |           |               |        |      |
| 10:20:18.115<br>10:20:18.115                                                                                                    |               |         | D/222.162            | 4            |           | 00 00 00 00                                      | 00 00 00 00                                | 00 0                 | 0 00 00 00 00 0                                          | 00 00              | 00 00 00 00                                     | 00 00 00 00      | 00 0          | 0 00 00 00 00                     | 00 00                   |         |           |               |        |      |
| 10:20:18.115.<br>10:20:18.115.<br>10:20:18.115.                                                                                                    |               |         | DIOCCUDDI            | 1            |           |                                                  |                                            |                      |                                                          |                    |                                                 |                  | 00.0          | and the second fill fills         |                         |         |           |               |        |      |
| 10:20:18.115.<br>10:20:18.115.<br>10:20:18.115.<br>10:20:18.115.<br>10:20:18.115.                                                                                                    |               |         | D[255:224            | ú –          |           | 00 00 00 00                                      | 00 00 00 00                                | 00 0                 | 0 00 00 00 00 00 1                                       | 00 00              | 00 00 00 00                                     | 00 00 00 00      |               | 0 00 00 00 00                     | 00 00                   | CRC14   | 061       |               |        |      |
| 10:20:18.115.<br>10:20:18.115.<br>10:20:18.115.<br>10:20:18.115.<br>10:20:18.115.<br>10:20:18.115.<br>10:20:18.115.                                                                                                    |               |         | D[255:224            | ú            |           | Phase Delay:                                     | (DOR)-1.3 ns                               | 00 0<br>Phas         | e Delay: (DIR)-                                          | -833.3 ps          | Phase Delay                                     | : (D2R)-833.3 p  | s Phas        | e Delay: (D3R                     | )-833.3 ps              | CRC16   | OK!       |               |        |      |
| 10:20:18:115.<br>10:20:18:115.<br>10:20:18:115.<br>10:20:18:115.<br>10:20:18:115.<br>10:20:18:115.<br>10:20:18:115.                                                                                                    | SC-1          |         | D[255:224            | ų.           |           | 00 00 00 00 00<br>Phase Delay:<br>00 00 00 00    | (DOR)-1.3 ns                               | 00 0<br>Phas<br>00 0 | 0 00 00 00 00 00 0<br>e Delay: (DIR)-<br>0 00 00 00 00 0 | -833.3 ps<br>00 00 | Phase Delay<br>00 00 00 00 00                   | 1 (D2R)-833.3 p  | Phase<br>00 0 | e Delay: (D3R<br>0 00 00 00 00 00 | )-833.3 ps<br>00 00     | CRC16   | 0801      |               |        |      |
| 10:20:18.115<br>10:20:18.115<br>10:20:18.115<br>10:20:18.115<br>10:20:18.115<br>10:20:18.115<br>10:20:18.115<br>10:20:18.115                                                                                                    | SC-1          |         | D[255:224            | j            |           | 00 00 00 00 00<br>Phase Delay:<br>00 00 00 00 00 | 00 00 00 00<br>(DOR)-1.3 ns<br>00 00 00 00 | 00 0<br>Phas<br>00 0 | 0 00 00 00 00 00 0<br>e Delay: (D1R)-<br>0 00 00 00 00 0 | -833.3 p#          | 00 00 00 00 00<br>Phase Delay<br>00 00 00 00 00 | 1 (D2R)-833.3 p  | Phase<br>00 0 | e Delay: (D3R<br>0 00 00 00 00 00 | 00 00<br>00 00<br>00 00 | CRC16   | 06( !     |               |        |      |

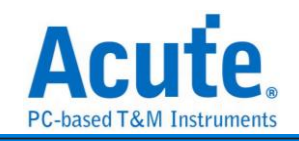

#### Command + Data mode:

| Time/Div = 50 ns       |                   | 9.499ns                                 | <b>*</b> )              |                         |                                     |                                 |                             |                                                 |                              |                              |                                  |                              |               |
|------------------------|-------------------|-----------------------------------------|-------------------------|-------------------------|-------------------------------------|---------------------------------|-----------------------------|-------------------------------------------------|------------------------------|------------------------------|----------------------------------|------------------------------|---------------|
| Acquired: 10:20:1      | 8.092             | 9.5 ms                                  | 9.5 ms                  | 9.5 ms 9.5              | ms 9.5 ms                           | 9.5 ma                          | 9.5 ma                      | 9.5 ms 9.5                                      | ms 9.5 ms                    | 9.5 ms 9.5 ms                | 9.5 ms 9.5 ms                    | 9.5 ms                       | 9.5 ma        |
| BUS_SDI0(     SDI0/SD3 | 1 B21,84          |                                         | CMD5310_R/ Dat          | a:21h Data:00h          | Data:01h Data                       | (00h CRC:36h                    | R5:Res                      | p53 Data:00h Data:00h<br>10F 00 EF17FF 65 001 0 | Data:10h Data:00h            | CRC:2Dh                      | r 001 001 001 BB 9C D8 291 001 0 | 001 001 3qr 001 001          |               |
|                        | CLK-B4<br>CMD-B21 | 100000000000000000000000000000000000000 |                         |                         |                                     |                                 |                             | 97.34 ns                                        |                              |                              |                                  |                              |               |
| BUS_SDIO               | Data0-B5          |                                         |                         |                         |                                     |                                 |                             |                                                 |                              |                              |                                  |                              |               |
|                        | Datal-86          |                                         |                         |                         |                                     |                                 |                             |                                                 |                              |                              |                                  |                              |               |
|                        | Date2-B1          | ,                                       |                         |                         |                                     |                                 |                             |                                                 | 122.                         | 72 ns                        |                                  |                              |               |
| SDIO/SD3.              | Data3-B2          |                                         |                         |                         |                                     |                                 |                             | 25.79 ns 35.78 ns                               | \$6.56 ns                    | 56.16 ns 5                   | 2 ns 28.29 ns                    |                              |               |
| I abel                 | Channel           |                                         |                         |                         |                                     |                                 |                             |                                                 |                              |                              |                                  |                              |               |
| Caber                  | Charmer           |                                         |                         |                         |                                     |                                 |                             |                                                 |                              |                              |                                  |                              | <u> </u>      |
|                        |                   |                                         |                         |                         |                                     |                                 |                             |                                                 |                              |                              |                                  |                              |               |
| CH-00 Bus              | Customiz          | ed Report 🚽 📗 📄                         |                         |                         |                                     |                                 |                             |                                                 |                              | Q                            | earch All Fields                 | Text includes                | s ≈ ∧ ∨       |
| tamp (h                | h:mm:ss.ms        | BUS_SDIO(1)<br>Command                  | BUS_SDIO(1)<br>Response | BUS_SDIO(1)<br>Argument | S_SDIO JS_SDIO(<br>CRC (h) requency | BUS_SDIO(1) US_SI<br>Timing omm | DIC BUS_SDIO<br>an Response | BUS_SDIO<br>Argument / Data Block 1 (h)         | BUS_SDIO<br>Data Block 2 (h) | BUS_SDIO<br>Data Block 3 (h) | BUS_SDIO<br>Data Block 4 (h)     | BUS_SDIO BUS<br>CRC (h) Freq | SDIO BUS_SDIO |
| 31 10:20:              | 18.112            | CMD53:IO_RW_EXTENDED                    |                         | 21 00 01 00             | 36 197MHz                           | Nrc: 18004                      |                             |                                                 |                              |                              |                                  |                              |               |
| 32 10:20:              | 18.112            |                                         | R5 :RESP53:IO_RW_EX     | TENDED 00 00 10 00      | 20 197MHz                           | Nor: 1                          |                             |                                                 |                              |                              |                                  |                              |               |
| 33 10:20:              | 18.112            |                                         |                         |                         |                                     | SC=1                            | D[3110]                     | 10 00 EF FF 64 00 00 0C                         | 00 27 00 00 00 00 00 00      | 05 00 00 00 00 00 63 00      | 00 00 00 00 BB 9C D8 28          |                              |               |
| 34 10:20:              | 18.112            |                                         |                         |                         |                                     |                                 | D[63:32]                    |                                                 |                              |                              |                                  |                              |               |
| 36 10:20:              | 18.112            |                                         |                         |                         |                                     |                                 | D[127:961                   |                                                 |                              |                              |                                  |                              |               |
| 37 10:20:              | 18,112.           |                                         |                         |                         |                                     |                                 | D[159:128]                  | 00 00 00 00 00 00 00 00 00                      | 00 00 00 00 00 00 00 00 00   | 00 00 00 00 00 00 00 00      | 00 00 00 00 00 00 00 00 00       |                              |               |
| 38 10:20:              | 18.112.           |                                         |                         |                         |                                     |                                 | D[191:1601                  | 00 00 00 00 00 00 00 00                         | 00 00 00 00 00 00 00 00      | 00 00 00 00 00 00 00 00      | 00 00 00 00 00 00 00 00          |                              |               |
| 39 10:20:              | 18.112.           |                                         |                         |                         |                                     |                                 | D[223:192]                  | 00 00 00 00 00 00 00 00                         | 00 00 00 00 00 00 00 00      | 00 00 00 00 00 00 00 00      | 00 00 00 00 00 00 00 00          |                              |               |
| 40 10:20:              | 18.112            |                                         |                         |                         |                                     |                                 | D[255:224]                  | 00 00 00 00 00 00 00 00 00                      | 00 00 00 00 00 00 00 00      | 00 00 00 00 00 00 00 00      | 00 00 00 00 00 00 00 00          |                              |               |
| 41 10:20:              | :18,113,.         |                                         |                         |                         |                                     |                                 |                             |                                                 |                              |                              |                                  | CRC16 OK!                    |               |
| 42 10:20:              | :18.113           |                                         |                         |                         |                                     |                                 |                             | Phase Delay: (DOR)-1.7 n                        | s Phase Delav: (D1R)-1.7 _   | Phase Delay: (D2R)-1.7 n     | s Phase Delaw: (D3R)-833         |                              |               |

#### SPI mode:

| Time Div = 20 us |             | 8.43 s           | 8.43 s               | 8.43 s   | 8.43 s | 8.43 s       | 8.43 s     | 8.43 s    | 8.44 s       | 8.44 s              | 8.44 s 8.44 s |
|------------------|-------------|------------------|----------------------|----------|--------|--------------|------------|-----------|--------------|---------------------|---------------|
|                  |             | CMD8:SEND_IF_CON | ID OOh               |          | 00h    | O1h          |            | AAb       | CRC 871      | 1                   |               |
|                  | CS - A5     |                  |                      |          |        |              |            |           |              |                     |               |
| BUS_SDIO         | CLK-A0      |                  |                      |          |        |              |            |           |              | 5 us                |               |
|                  | DI - A1     | 7.11 u           |                      | 99.6 us  |        |              | 9.51 us    |           | 14.22 us     |                     |               |
| SDIO             | DO - A2     |                  |                      |          |        |              |            |           |              |                     |               |
| 通道標籤             | 通道 🧃        |                  |                      |          |        |              |            |           | ·            |                     | Þ             |
| CH-00 Bus        |             |                  |                      |          |        |              |            | Q         | 搜尋所有欄位       | •                   |               |
| Sample           | Ca          | ommand           | Command argument (h) | CRC7 (h) | R1 (h) | Res          | sponse (h) | Frequency | Timing (w    | nit 8 clock cycles) | Information   |
| 8.434575495s     | CMD00:GO_1  | IDLE_STATE       | 00 00 00 00          | 95       | 01     |              |            | 281KHz    | Ncs: 0. Ncr: | 1.                  |               |
| 8.434858970s     | CMD08:SENI  | D_IF_COND        | 00 00 01 AA          | 87       | 01     | R7: 00 00 01 | AA         | 281KHz    | Ncs: 0. Ncr: | 1.                  |               |
| 8.435265935s     | CMD55:APP   | CMD              | 00 00 00 00          | OFF      | 01     |              |            | 281KHz    | Ncs: 0. Ncr: | 1.                  |               |
| 8.435549145s     | ACMD41:SD_S | SEND_OP_COND     | 40 00 00 00          | OFF      | 01     |              |            | 281KHz    | Ncs: 0. Ncr: | 1.                  |               |
| 8.435832605s     | CMD55:APP   | CMD              | 00 00 00 00          | OFF      | 01     |              |            | 281KHz    | Ncs: 0. Ncr: | 1.                  |               |
| 8.436115815s     | ACMD41:SD_S | SEND_OP_COND     | 40 00 00 00          | OFF      | 00     |              |            | 281KHz    | Ncs: 0. Ncr: | 1.                  |               |
| 8.4363993258     | CMD58:REAL  | D_OCR            | 00 00 00 00          | OFF      | 00     | R3: C0 FF 80 | 00         | 281KHz    | Ncs: 0. Ncr: | 1.                  |               |

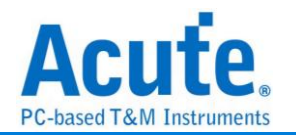

# SDQ

Texas Instruments (TI) 制定的 SDQ (Serial Data Quality) 介面是一種旨在改進數據 傳輸質量的接口標準,主要應用於數位訊號處理和通訊系統中。SDQ 介面的設計目的 是提高數據的準確性,減少誤碼和干擾,並確保在高速數據傳輸過程中的訊號質量。

| 參數 | 設定 |
|----|----|
|----|----|

| 🔜 SDQ 参數設定      | ×           |
|-----------------|-------------|
| 參數設定            | 波型顏色        |
|                 |             |
| 通道設定            | CMD 🗸       |
| SDQ A0          | DATA        |
|                 | Reset       |
| Model BQ2024 -  | Presence 🔹  |
| Display Byte 💌  | CRC 🗸       |
|                 | CRC Error   |
| 範圍選擇            |             |
| 選擇要分析的範圍        |             |
| 起始位置 結束位置       |             |
| 緩衝區開頭 ▼ 緩衝區結尾 ▼ | ●預設 ◆確定 ★取消 |

通道設定: 設定 SDQ 訊號接在邏輯分析儀上的通道編號。

Model: 設定 IC 型號。目前支援 BQ2024、BQ2025、BQ2026。

Display: 波形區的解析結果以 Bit 顯示或以 Byte 顯示。

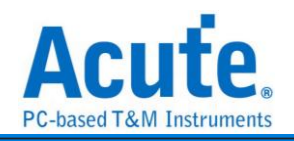

## 分析結果

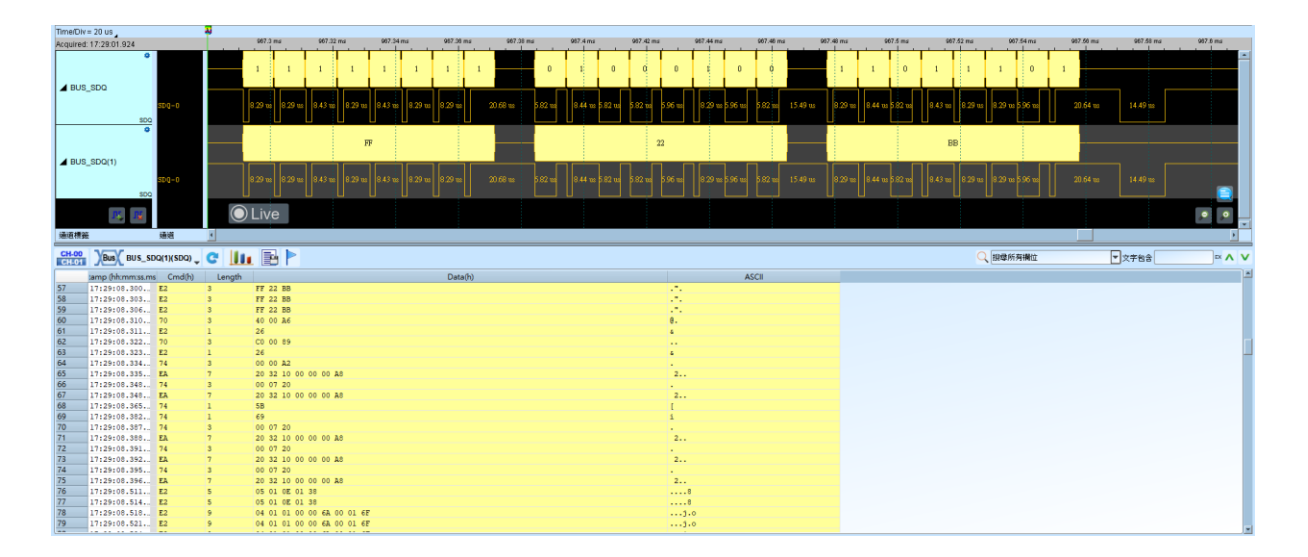

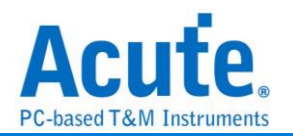

# **SDR SDRAM**

SDRAM (Synchronous Dynamic Random Access Memory) 同步動態隨機存取記 憶體,其特色能夠與 Host 同步記憶體的時脈,由於只能在 Rising edge 傳輸資料, SDRAM 亦可稱為 SDR SDRAM (Single Data Rate SDRAM)。

SDRAM 與現行電腦使用的 DDR SDRAM 結構有所不同, DDR(Double Data Rate)其實 指的是 DDR SDRAM (Double Data Rate SDRAM) 表示 Rising/Falling edge 都可傳輸資料。

由於所需通道數較多以及訊號速度較快的關係,此 Decode 僅於 LA3000+、LA4000+ 或 BusFinder 機種提供。

另外,此 Decode 僅支援 SDR SDRAM 分析,不支援 DDR SDRAM。

#### 參數設定

| SDR SDRAM 參數設定           |           |                                               |             |
|--------------------------|-----------|-----------------------------------------------|-------------|
| 道設定                      |           |                                               | 波型顏色        |
| #CAS A3 4 A              | ddress    | Data                                          |             |
| CKE A5                   | x12 -     | x32 •                                         | m           |
| CLK A0                   | A0 A12 🜲  | DQ0 A25 C DQ8 B1 C DQ16 B9 DQ24 B17 C         |             |
| #CS A1 Ţ                 | A1 A13    | DQ1 A26 C DQ9 B2 C DQ17 B10 C DQ25 B18 C      |             |
| #RAS A2                  | A2 A14    |                                               | DESL        |
| DQM                      | A4 A16    |                                               | NOP         |
| x4 -                     | A5 A17 \$ | DQ5 A30 C DQ13 B6 C DQ21 B14 C DQ29 B22 C     | BST         |
|                          | A6 A18 \$ | DQ6 A31 \$ DQ14 B7 \$ DQ22 B15 \$ DQ30 B23 \$ | READ / A    |
| DQM1 A7                  | A7 A19 🜲  | DQ7 B0 C DQ15 B8 C DQ23 B16 DQ31 B24 C        | WRITE/A     |
| DQM2 A8                  | A8 A20 🜲  | ✔ Parsing include Address and Data 波形區解碼顯示    | PRE         |
| DQM3 A9                  | A9 A21 🌲  | Start Up   Command                            | CBR_AREF    |
| BankAddress              | A10 A22 🌲 | #CAS Latency Address                          | MRS         |
| BA0 A10 \$               | A11 A23 🌲 | Non     Data                                  | PALL        |
| BA1 A11 \$               | A12 A24   | 3 clocks     Bank Address     2 clocks        | SELF        |
|                          |           | O A10                                         | Address -   |
|                          |           |                                               | Data        |
| <u> </u><br>武選<br>指<br>軍 |           |                                               |             |
| 3 選擇要分析的範圍               |           |                                               |             |
| 电始位置 結束位                 | 立置        |                                               |             |
| 緩衝區開頭 ▼ 緩衝               | 區結尾 ▼     |                                               | ●預設 ◆確定 ★取消 |

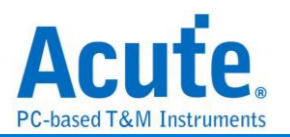

通道設定: 設定 SDRAM 訊號接在邏輯分析儀上的通道編號

Parsing include Address and Data:

不勾選此項時:

僅做 SDRAM Command 簡易分析,只需連接#CAS, CKE, #CS, #RAS, #WE, A10 這 6 個通道就可分析,如此,可降低接線數量,但因為無法得知 Address, Data 等等之狀態,只適合初級分析使用,分析結果請見下方圖一 勾選此項時:

包含所有 SDRAM 腳位做完整分析,分析結果請見下方圖二

#### Startup:

#CAS Latency:

設定 SDRAM 讀操作時的延遲時間

#### 波形區解碼顯示:

由於 SDRAM 需顯示的狀態很多,無法在波形區內一次全部顯示出來。

因此,必須選擇於波形區要查看的項目。

若同一個時間要查看的項目很多,可新增多組相同的 SDRAM 解碼,

然後分別設定不同的波形區解碼顯示方式就可以。如下方圖二, 左側 新增了多組通道, 用來區分顯示。

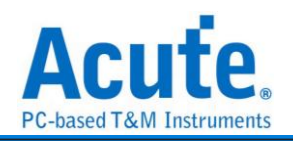

### 分析結果

不勾選 Parsing include Address and Data (圖一)

| Time/Div = 2 | us               |                       |            |         |        |          |          |          |            |          |          |           |         |          |           |          |          |        |           |           |         |         |           |                        |                         |          |     |           |          |                         |             |     |
|--------------|------------------|-----------------------|------------|---------|--------|----------|----------|----------|------------|----------|----------|-----------|---------|----------|-----------|----------|----------|--------|-----------|-----------|---------|---------|-----------|------------------------|-------------------------|----------|-----|-----------|----------|-------------------------|-------------|-----|
| Acquired: 18 | 47:28.049        |                       |            | 2.6     | 56 ms  |          | 2.56 ms  |          | 2.56 ms    |          | 2.56 ms  |           | 2.66 ms |          | 2.67 ms   |          | 2.67 ma  |        | 2.57 m    |           | 2.57 ms |         | 2.57 ms   |                        | 2.50 ms                 | 2.60 ms  | 2/  | 50 ms     | 2.60 ma  |                         | 2.50 ms     |     |
|              | 0                |                       | re/ des    | RE# DES | ŘEA DE | IS REA D | es rea d | ES REA I | DEI REA DI | es re∌ d | es rea d | EI RE/ DE | es rea  | DI REA D | ES REA DE | S REA DE | S REA DE | REA DE | ES REA DE | S RE/ DEI | RE# DES | REA DES | REA DES R | ea <mark>des</mark> ri | ea <mark>dei</mark> rea | DESL     | REA | es rei de | REA DÊ R | EA <mark>DES</mark> REA | dei rea des | R   |
|              | ADDR10           | -80                   |            |         |        |          |          |          |            |          |          |           |         |          |           |          |          |        |           |           |         |         |           |                        |                         |          |     |           |          |                         |             |     |
|              | CS-B28           |                       |            |         |        |          |          |          |            |          |          |           | 706 na  |          |           |          |          |        |           |           |         |         |           |                        |                         | 2.45 w   |     |           | 600 n    |                         |             |     |
| A BUS_S      | DRAM RAS-A1      |                       |            |         |        |          |          |          |            |          |          |           |         |          |           |          |          |        |           |           |         | 34 w    |           |                        |                         |          |     |           |          |                         |             |     |
|              | CAS-B2           | 5                     |            |         |        |          |          |          |            |          |          | 54        | 0 n     |          |           |          |          |        |           |           |         |         |           |                        |                         |          |     | 584       | n526 n   |                         |             |     |
|              | 9 <b>2-A</b> 16  |                       |            |         |        |          |          |          |            |          |          |           |         |          |           |          |          |        |           |           | 17.4    |         |           |                        |                         |          |     |           |          |                         |             |     |
|              |                  | 8                     |            |         |        |          |          |          |            |          |          |           |         |          |           |          |          |        |           |           |         |         |           |                        |                         |          |     |           |          |                         |             |     |
| 25           | 15               |                       | (          | ) Liv   | ve     |          |          |          |            |          |          |           |         |          |           |          |          |        |           |           |         |         |           |                        |                         |          |     |           |          |                         | • •         | -   |
| 通道機能         | 通道               |                       | •          |         |        |          |          |          |            |          |          |           |         |          |           |          |          |        |           |           |         |         |           |                        |                         |          |     |           |          |                         |             |     |
| CH-00        | Bus BUS_SDR      | KAM(SDR SDRAM) 🚽 😋    | 111        | B       |        |          |          |          |            |          |          |           |         |          |           |          |          |        |           |           |         |         |           |                        | (                       | 2、 摂母所有機 | 位   |           | 文字台      | \$                      | × /         | · v |
|              | tamp (hh:mm:ss.m | ns Command            |            |         |        |          |          |          |            |          |          |           |         |          |           |          |          |        |           |           |         |         |           |                        |                         |          |     |           |          |                         |             |     |
| 6998         | 18:47:28.051     | Read and Auto precha: | rge (REJ   | AD      |        |          |          |          |            |          |          |           |         |          |           |          |          |        |           |           |         |         |           |                        |                         |          |     |           |          |                         |             |     |
| 7000         | 10:47:20.051     | No operation (NOP)    |            |         |        |          |          |          |            |          |          |           |         |          |           |          |          |        |           |           |         |         |           |                        |                         |          |     |           |          |                         |             |     |
| 7001         | 18:47:28.051.    | Read and Auto prechai | rge (REJ   | AD.     |        |          |          |          |            |          |          |           |         |          |           |          |          |        |           |           |         |         |           |                        |                         |          |     |           |          |                         |             |     |
| 7002         | 18:47:28.051.    | Device Deselect (DES) | L)         |         |        |          |          |          |            |          |          |           |         |          |           |          |          |        |           |           |         |         |           |                        |                         |          |     |           |          |                         |             |     |
| 7003         | 18:47:28.051.    | Read and Auto prechas | rge (REJ   | AD      |        |          |          |          |            |          |          |           |         |          |           |          |          |        |           |           |         |         |           |                        |                         |          |     |           |          |                         |             |     |
| 7004         | 18:47:28.051     | Device Deselect (DES) | L)         |         |        |          |          |          |            |          |          |           |         |          |           |          |          |        |           |           |         |         |           |                        |                         |          |     |           |          |                         |             |     |
| 7005         | 18:47:28.051     | Read and Auto precha: | rge (REJ   | AD      |        |          |          |          |            |          |          |           |         |          |           |          |          |        |           |           |         |         |           |                        |                         |          |     |           |          |                         |             |     |
| 7000         | 18:47:28.051     | No uperation (NUP)    |            |         |        |          |          |          |            |          |          |           |         |          |           |          |          |        |           |           |         |         |           |                        |                         |          |     |           |          |                         |             |     |
| 7008         | 18:47:28.051.    | Read and Auto precha: | rae (RE)   | an.     |        |          |          |          |            |          |          |           |         |          |           |          |          |        |           |           |         |         |           |                        |                         |          |     |           |          |                         |             |     |
| 7009         | 18:47:28.051.    | Device Deselect (DES) | L)         |         |        |          |          |          |            |          |          |           |         |          |           |          |          |        |           |           |         |         |           |                        |                         |          |     |           |          |                         |             |     |
| 7010         | 18:47:28.051.    | Read and Auto prechas | rge (REJ   | AD      |        |          |          |          |            |          |          |           |         |          |           |          |          |        |           |           |         |         |           |                        |                         |          |     |           |          |                         |             |     |
| 7011         | 18:47:28.051     | Device Deselect (DES) | L)         |         |        |          |          |          |            |          |          |           |         |          |           |          |          |        |           |           |         |         |           |                        |                         |          |     |           |          |                         |             |     |
| 7012         | 18:47:28.051     | Read and Auto precha: | rge (REJ   | AD      |        |          |          |          |            |          |          |           |         |          |           |          |          |        |           |           |         |         |           |                        |                         |          |     |           |          |                         |             |     |
| 7013         | 18:47:28.051     | Device Deselect (DES  | 6)<br>(DE) | 10      |        |          |          |          |            |          |          |           |         |          |           |          |          |        |           |           |         |         |           |                        |                         |          |     |           |          |                         |             |     |
| 7015         | 18-47-28 051     | Device Develoct (DESI | cye (KE)   |         |        |          |          |          |            |          |          |           |         |          |           |          |          |        |           |           |         |         |           |                        |                         |          |     |           |          |                         |             |     |
| 7016         | 18:47:28.051.    | Read and Auto precha: | rge (REJ   | aD.     |        |          |          |          |            |          |          |           |         |          |           |          |          |        |           |           |         |         |           |                        |                         |          |     |           |          |                         |             |     |
| 7017         | 18:47:28.051.    | Device Deselect (DES  | L)         |         |        |          |          |          |            |          |          |           |         |          |           |          |          |        |           |           |         |         |           |                        |                         |          |     |           |          |                         |             | -   |
|              |                  |                       |            |         |        |          |          |          |            |          |          |           |         |          |           |          |          |        |           |           |         |         |           |                        |                         |          |     |           |          |                         |             |     |

## 勾選 Parsing include Address and Data (圖二)

| TITIEDIV = 20 TIS                                                                                                    | *                                                                                                    |               |                                                                                                    |                                                                                                    |                |           |                                                                                                    |            |                                                                                                    |                                                                                     |                                                                                                    |                                                                                                    |                                                                                                    |          |                |             |                  |          |                 |          |           |
|----------------------------------------------------------------------------------------------------|----------------------------------------------------------------------------------------------------|---------------|----------------------------------------------------------------------------------------------------|----------------------------------------------------------------------------------------------------|----------------|-----------|----------------------------------------------------------------------------------------------------|------------|----------------------------------------------------------------------------------------------------|-------------------------------------------------------------------------------------|----------------------------------------------------------------------------------------------------|----------------------------------------------------------------------------------------------------|----------------------------------------------------------------------------------------------------|----------|----------------|-------------|------------------|----------|-----------------|----------|-----------|
| Acquired: 18:47:28.049                                                                                                    |                                                                                                    | 6.1 w         | s 6.12                                                                                                    | us                                                                                                    | 6.14 us        | 6.16 u    | s 6.                                                                                                    | 10 us      | 6.2 us                                                                                                | 6.22 u                                                                              |                                                                                                    | Nus                                                                                                    | 6.25 us                                                                                                    | 6.20 ur  |                | 398         | 6.32 us          | 6.34 u   | 6.0             | 6us      | 6.30 us   |
| BUS_SDR SDRAM 824,820,816,                                                                                                    | .B15,A31,A15,B14, RE                                                                                                    | AD READ       | READ                                                                                                    | READ                                                                                                    | READ           | READ      | READ                                                                                                    | READ       | RÉAD                                                                                                  | READ                                                                                | READ                                                                                                    | READ                                                                                                    | READ                                                                                                    | READ     | READ           | READ        | RÉAD             | READ     | READ            | READ     | READ      |
| SDR SDRAM                                                                                                    |                                                                                                    |               |                                                                                                    |                                                                                                    |                |           |                                                                                                    |            |                                                                                                    |                                                                                     |                                                                                                    |                                                                                                    |                                                                                                    |          |                |             |                  |          |                 |          |           |
| BUS_SDR SDRAM(1) 824,820,816,                                                                                                    | .815, A31, A15, B14, <mark>Col</mark>                                                                                                    | OAS Col: OA6  | Col:0A7                                                                                                    | Col::0A8                                                                                                    | Col: 0A9       | Col: DAA  | Col: OAB                                                                                                    | CoL: DAC   | Col: OAD                                                                                              | Col: OAE                                                                            | Col: 0AF                                                                                                    | Col.: 080                                                                                                    | Col: 0B1                                                                                                    | Col: 0B2 | Col:0B3        | Col: 0B4    | Col: 0B5         | Col: 096 | Col: 087        | Col: 088 | Col.: 089 |
| SDR SDRAM                                                                                                    |                                                                                                    |               |                                                                                                    |                                                                                                    |                |           |                                                                                                    |            |                                                                                                    |                                                                                     |                                                                                                    |                                                                                                    |                                                                                                    |          |                |             |                  |          |                 |          |           |
| BUS SDR SDRAM(2) 824,820,816                                                                                                    | B15, A31, A15, B14, PP                                                                                                    | OSE FFFF05D9  | Data: FFFF05D9                                                                                                    | FFFF05D9                                                                                                    | Data: FFFF05D9 | FFFF05D9  | Data: FFFF05D9                                                                                                    | FFFR05D9   | Data: FFFF05D9                                                                                        | FFFF05D9                                                                            | Data: FFFF05D9                                                                                                    | FFFF05D9                                                                                                    | Data: FFFF05D9                                                                                                    | FFFF05D9 | Data: FFFF05D5 | FFFF05D9    | Data: FFFF05D9   | FFFR05D9 | Data: FFFF05D9  | FFFF05D9 | TEFEOSD9  |
| SDR SORAM                                                                                                    |                                                                                                    |               |                                                                                                    |                                                                                                    |                |           |                                                                                                    |            |                                                                                                    |                                                                                     |                                                                                                    |                                                                                                    |                                                                                                    |          |                |             |                  |          |                 |          |           |
| 0                                                                                                    |                                                                                                    |               |                                                                                                    |                                                                                                    |                |           |                                                                                                    |            |                                                                                                    |                                                                                     |                                                                                                    |                                                                                                    |                                                                                                    |          |                |             |                  |          |                 |          |           |
| BUS_SDR SDRAM(3) B24, B20, B16,<br>B24, B20, B16,                                                                                                    | B15, &31, &15, B14, B                                                                                                    | .:0 BA:0      | BA: 0                                                                                                    | BA:0                                                                                                    | BA: 0          | BA:0      | BA:0                                                                                                    | BA:0       | BA:0                                                                                                  | BA:0                                                                                | BA:0                                                                                                    | BA:0                                                                                                    | BA:0                                                                                                    | BA:0     | BA:0           | BA:0        | BA:0             | BA:0     | BA:0            | BA:0     | BA:0      |
| SDR SCRAM                                                                                                    |                                                                                                    |               | + +                                                                                                    |                                                                                                    |                |           |                                                                                                    |            |                                                                                                    |                                                                                     |                                                                                                    |                                                                                                    |                                                                                                    |          |                |             |                  |          |                 |          |           |
| BUS_SDR SDRAM(4) 824,820,816,                                                                                                    | B15,A31,A15,B14, A1                                                                                                    | 0:0 A10:0     | A10:0                                                                                                    | A10: 0                                                                                                    | A10: 0         | A10:0     | A10:0                                                                                                    | A10:0      | A10:0                                                                                                 | A10: 0                                                                              | A10: 0                                                                                                    | A10: 0                                                                                                    | A10: 0                                                                                                    | A10: 0   | A10: 0         | A10: 0      | A10:0            | A10:0    | A10:0           | A10:0    |           |
| DECK SERAM                                                                                                    |                                                                                                    | <b>O</b> Live |                                                                                                    |                                                                                                    |                |           |                                                                                                    |            |                                                                                                    |                                                                                     |                                                                                                    |                                                                                                    |                                                                                                    |          |                |             |                  |          |                 |          | - o-      |
|                                                                                                    | 1                                                                                                    | Ĭ             |                                                                                                    |                                                                                                    |                |           |                                                                                                    |            |                                                                                                    |                                                                                     |                                                                                                    |                                                                                                    |                                                                                                    |          |                |             |                  |          |                 |          | · ·       |
| cum   3535                                                                                                    |                                                                                                    |               |                                                                                                    |                                                                                                    |                |           |                                                                                                    |            |                                                                                                    |                                                                                     |                                                                                                    |                                                                                                    |                                                                                                    |          |                | -           |                  |          | _               |          | _         |
|                                                                                                    |                                                                                                    |               |                                                                                                    |                                                                                                    |                |           |                                                                                                    |            |                                                                                                    |                                                                                     |                                                                                                    |                                                                                                    |                                                                                                    |          |                |             |                  |          |                 |          |           |
| BUS_SDR SDRAM(4)(SDR                                                                                                    | R SDRAM) 🖕 😋 🛄                                                                                                    | 1 🖻 🏲         |                                                                                                    |                                                                                                    |                |           |                                                                                                    |            |                                                                                                    |                                                                                     |                                                                                                    |                                                                                                    |                                                                                                    |          |                | Q 課母所:      | <b>亨禰</b> 位      |          | ▼ 文字包含          |          | × ^ V     |
| amp (hh:mm:ss.ms Device                                                                                                    | e Co                                                                                                    | nmand         | ADI                                                                                                    | DR-32b(h)                                                                                                    | Row            | ADDR(h)   | Colum                                                                                                    | nn ADDR(h) | Bank A                                                                                                | DDR                                                                                 | A10                                                                                                    |                                                                                                    | Data(h)                                                                                                    |          | ASCII          | Q、 担母所:     | <b>阿禰</b> 位      |          | 文学包含            |          |           |
| 20101 2012 2012 2012 2012 2012 2012 201                                                                                                    | e Co<br>Read (READ)                                                                                                    | mmand         | ADI<br>00040084                                                                                                    | DR-32b(h)                                                                                                    | Row            | ADDR(h)   | Colum<br>0A4                                                                                                    | nn ADDR(h) | Bank A                                                                                                | DDR 100                                                                             | A10                                                                                                    | 1 17                                                                                                    | Data(h)<br>FF 05 D9                                                                                                    |          | ASCII          | Q 調學所       | <b>等機位</b>       |          | 文字包含            |          |           |
| CHOIL         Bus         BUS_SUR SURAW(4) SUR           tamp (hh:mm:ss.ms         Devic           407         10:47:28.049         SDRAH328           408         10:47:28.049         SDRAH328           408         10:47:28.049         SDRAH328                                                                                                    | e Co<br>Read (READ)<br>Read (READ)                                                                                                    | nmand         | ADI<br>00040084<br>00040085                                                                                                    | DR-32b(h)                                                                                                    | Row            | # ADDR(h) | Colum<br>0A4<br>0A5                                                                                                    | nn ADDR(h) | Bank A<br>0<br>0                                                                                      | DDR 190                                                                             | A10<br>PRECHARGE (0                                                                                                    | ) FT                                                                                                    | Data(h)<br>FF 05 D9<br>FF 05 D9                                                                                                    |          | ASCII          |             | 劈攔位              |          | 文字包含            |          |           |
| But         But         BUS_SUR SDRAM(4)(SUR           amp(hhmmss.ms)         Devic           407         18:47:28.049SDRAM28           408         16:47:28.049SDRAM28           409         16:47:28.049SDRAM28           409         16:47:28.049SDRAM28                                                                                                    | e Co<br>Read (READ)<br>Read (READ)<br>Read (READ)<br>Read (READ)                                                                                                    | mmand         | ADI<br>00040084<br>00040085<br>00040086                                                                                                    | DR-32b(h)                                                                                                    | Row            | ADDR(h)   | Colum<br>0A4<br>0A5<br>0A6                                                                                                    | nn ADDR(h) | Bank A<br>0<br>0<br>0                                                                                 | DDR.<br>100<br>100<br>100                                                           | A10<br>_PRECHARGE (0<br>_PRECHARGE (0                                                                                                    | ) 77<br>) 77<br>) 77                                                                                                    | Data(h)<br>FF 05 D9<br>FF 05 D9<br>FF 05 D9                                                                                                    |          | ASCII          | Q. <u></u>  | 9欄位              |          | ▼_文字 <b>8</b> 含 |          |           |
| Image: State Stream         Bus: State Stream         Device           2007         16:47:28:049.         StR2M128           4007         16:47:28:049.         StR2M128           409         16:47:28:049.         StR2M128           409         16:47:28:049.         StR2M128           410         16:47:28:049.         StR2M128           410         16:47:28:049.         StR2M128           411         16:47:28:049.         StR2M128                                                                                                    | e Co<br>Read (READ)<br>Read (READ)<br>Read (READ)<br>Read (READ)<br>Read (READ)                                                                                                    | nmand         | ADI<br>00040084<br>00040085<br>00040086<br>00040086                                                                                                    | DR-32b(h)                                                                                                    | Row            | ADDR(h)   | Colum<br>034<br>035<br>036<br>037                                                                                                    | nn ADDR(h) | Bank A                                                                                                | DDR 100<br>100<br>170<br>100                                                        | A10<br>_PRECHARGE (0<br>_PRECHARGE (0<br>_PRECHARGE (0<br>_PRECHARGE (0                                                                                                    | ) TT<br>) FT<br>) TT<br>) TT                                                                                                    | Data(h)<br>FF 05 D9<br>FF 05 D9<br>FF 05 D9<br>FF 05 D9<br>FF 05 D9                                                                                                    |          | ASCII          | Q. 調章所      | 9满位              |          | ▼文字包含           |          |           |
| Image: State State         Device         Device           iamp (thrum:ss.ms)         Device         Device           407         18:47:28:0.49         SDRAH328           408         18:47:28:0.49         SDRAH328           409         18:47:28:0.49         SDRAH328           410         18:47:28:0.49         SDRAH328           411         18:47:28:0.49         SDRAH328           413         18:47:28:0.49         SDRAH328                                                                                                    | e Co<br>Read (READ)<br>Read (READ)<br>Read (READ)<br>Read (READ)<br>Read (READ)<br>Read (READ)<br>Read (READ)                                                                                                    | nmand         | ADI<br>00040084<br>00040085<br>00040085<br>00040085<br>00040088                                                                                                    | DR-32b(h)                                                                                                    | Row            | ADDR(h)   | Colum<br>034<br>035<br>036<br>037<br>038                                                                                                    | nn ADDR(h) | Bank A<br>0<br>0<br>0<br>0                                                                            | DDR 310<br>310<br>310<br>310<br>310<br>310                                          | A10<br>PRECHARGE (0<br>PRECHARGE (0<br>PRECHARGE (0<br>PRECHARGE (0<br>PRECHARGE (0<br>PRECHARGE (0                                                                                                    | ) 77<br>) 77<br>) 77<br>) 77<br>) 77<br>) 77                                                                                                    | Data(h)<br>FF 05 D9<br>FF 05 D9<br>FF 05 D9<br>FF 05 D9<br>FF 05 D9<br>FF 05 D9<br>FF 05 D9                                                                                                    |          | ASCII          |             | 9满位              |          | ▼_文字告含          |          |           |
| Entrol         Jean         Device           amp (hh:mmxs.mc         Device           407         18 + 47 128. 0.04+         STRAH228           408         18 + 47 128. 0.04+         STRAH228           409         18 + 47 128. 0.04+         STRAH228           410         18 + 47 128. 0.04+         STRAH228           411         18 + 47 128. 0.04+         STRAH228           412         18 + 167 128. 0.04+         STRAH238           413         18 + 07 128. 0.04+         STRAH238           413         18 + 07 128. 0.04+         STRAH238                                                                                                    | e Co<br>Read (READ)<br>Read (READ)<br>Read (READ)<br>Read (READ)<br>Read (READ)<br>Read (READ)<br>Read (READ)<br>Read (READ)                                                                                                    | nmand         | ADI<br>00040084<br>0004085<br>00040085<br>00040085<br>00040085<br>00040089                                                                                                    | DR-32b(h)<br>5<br>5<br>9                                                                                                    | Row            | ADDR(h)   | Colum<br>0A4<br>0A5<br>0A6<br>0A7<br>0A8<br>0A9<br>0A4                                                                                                    | nn ADDR(h) | Bank A<br>0<br>0<br>0<br>0<br>0                                                                       | DDR 180<br>180<br>190<br>190<br>190<br>190<br>190<br>190<br>190<br>190<br>190<br>19 | A10<br>PRECHARGE (0<br>PRECHARGE (0<br>PRECHARGE (0<br>PRECHARGE (0<br>PRECHARGE (0<br>PRECHARGE (0<br>PRECHARGE (0)                                                                                                    | 1 17<br>1 17<br>1 | Data(h)<br>FF 05 D9<br>FF 05 D9<br>FF 05 D9<br>FF 05 D9<br>FF 05 D9<br>FF 05 D9<br>FF 05 D9<br>FF 05 D9<br>FF 05 D9                                                                                                    |          | ASCII          |             | 有欄位              |          | ▼_文字告含          |          |           |
| Control         Peak         Dis.         Dis.         Dis.           amp         (httmmsssing)         Dis.         Dis.         Dis.           407         10+1712.04+         Dis.         Dis.         Dis.           408         10+1712.04+         Dis.         Dis.         Dis.         Dis.           409         10+1712.04+         Dis.         Dis.                                                                                                    | e Co<br>Read (READ)<br>Read (READ)<br>Read (READ)<br>Read (READ)<br>Read (READ)<br>Read (READ)<br>Read (READ)<br>Read (READ)<br>Read (READ)                                                                                                    | nmand         | ADI<br>00040084<br>0004085<br>0004086<br>0004087<br>0004088<br>0004088<br>0004088<br>0004088                                                                                                    | DR-32b(h)<br>6<br>5<br>7<br>8<br>9<br>4                                                                                                    | Row            | ADDR(h)   | Colum<br>0A4<br>0A5<br>0A6<br>0A7<br>0A8<br>0A9<br>0AA<br>0AB                                                                                                    | nn ADDR(h) | Bank A<br>0<br>0<br>0<br>0<br>0<br>0<br>0<br>0<br>0                                                   | DDR 100<br>100<br>100<br>100<br>100<br>100<br>100<br>100<br>100<br>100              | A10<br>PRECHARGE (0<br>PRECHARGE (0<br>PRECHARGE (0<br>PRECHARGE (0<br>PRECHARGE (0<br>PRECHARGE (0<br>PRECHARGE (0                                                                                                    |                                                                                                    | Data(h)<br>FF 05 D9<br>FF 05 D9<br>FF 05 D9<br>FF 05 D9<br>FF 05 D9<br>FF 05 D9<br>FF 05 D9<br>FF 05 D9<br>FF 05 D9                                                                                                    |          | ASCII          | Q           | 9欄位              |          | ▼_文字告含          |          |           |
| CitCol         Des         U05_SURS SURAM(S)EIS           407         11447/21.049         STRAD23           408         11447/21.049         STRAD23           409         11447/21.049         STRAD23           409         11447/21.049         STRAD23           410         11447/21.049         STRAD23           411         11447/21.049         STRAD23           412         11447/22.049         STRAD23           413         11447/22.049         STRAD23           414         11447/22.049         STRAD23           415         11447/23.049         STRAD23           414         11447/23.049         STRAD23           415         1147/23.049         STRAD23           414         11447/23.049         STRAD23           415         1147/23.049         STRAD23                                                                                                    | e Coo<br>Read (READ)<br>Read (READ)<br>Read (READ)<br>Read (READ)<br>Read (READ)<br>Read (READ)<br>Read (READ)<br>Read (READ)<br>Read (READ)<br>Read (READ)<br>Read (READ)                                                                                                    | nmand         | AD<br>00040084<br>00040085<br>00040085<br>00040087<br>00040089<br>00040089<br>00040089<br>00040088<br>00040088                                                                                                    | DR-32b(h)<br>5<br>5<br>7<br>8<br>9<br>4<br>8                                                                                                    | Row            | v ADDR(h) | Colur<br>0A4<br>0A5<br>0A6<br>0A7<br>0A8<br>0A9<br>0A8<br>0A9<br>0AA<br>0AB<br>0AC                                                                                                    | nn ADDR(h) | Bank A<br>0<br>0<br>0<br>0<br>0<br>0<br>0<br>0<br>0<br>0<br>0                                         | DDR 380<br>380<br>380<br>380<br>380<br>380<br>380<br>380<br>380<br>380              | A10<br>PRECHARGE (0<br>PRECHARGE ( | ) TT<br>) TT<br>] TT<br>] TT<br>] | Data(h)<br>FF 05 D9<br>FF 05 D9<br>FF 05 D9<br>FF 05 D9<br>FF 05 D9<br>FF 05 D9<br>FF 05 D9<br>FF 05 D9<br>FF 05 D9<br>FF 05 D9<br>FF 05 D9                                                                                                    |          | ASCII          | Q           | 9欄位              |          | ▼文字包含           |          |           |
| Bart         UDS_MON_SURVAY           amp         Device         Device           487         114-07-15.04-44.         EDBADD           487         114-07-15.04-44.         EDBADD           488         114-07-15.04-44.         EDBADD           498         114-07-15.04-44.         EDBADD           419         114-07-15.04-49.         SDBADD           410         114-07-15.04-49.         SDBADD           411         11-07-15.14-49.         SDBADD           412         11-07-15.14-49.         SDBADD           413         11-07-15.14-49.         SDBADD           414         11-07-15.14-49.         SDBADD           415         11-07-15.14-49.         SDBADD           416         11-07-15.14-49.         SDBADD           417         11-07-15.14-49.         SDBADD           418         11-07-15.14-49.         SDBADD           419         11-07-15.14-49.         SDBADD           414         11-07-15.14-49.         SDBADD           415         11-07-15.14-49.         SDBADD           416         11-07-15.14-49.         SDBADD                                                                                                    | e Coo<br>Read (READ)<br>Read (READ)<br>Read (READ)<br>Read (READ)<br>Read (READ)<br>Read (READ)<br>Read (READ)<br>Read (READ)<br>Read (READ)<br>Read (READ)                                                                                                    | nmand         | AD                                                                                                    | DR-32b(h)                                                                                                    | Row            | ADDR(h)   | Colum<br>0A4<br>0A5<br>0A6<br>0A7<br>0A8<br>0A9<br>0A8<br>0A9<br>0A8<br>0AC<br>0AD                                                                                                    | n ADDR(h)  | Bank A<br>0<br>0<br>0<br>0<br>0<br>0<br>0<br>0<br>0<br>0<br>0<br>0<br>0<br>0                          | DDR 380<br>380<br>380<br>380<br>380<br>380<br>380<br>380<br>380<br>380              | A10<br>PRECHARGE (0<br>PRECHARGE (0<br>PRECHARGE (0<br>PRECHARGE (0<br>PRECHARGE (0<br>PRECHARGE (0<br>PRECHARGE (0<br>PRECHARGE (0<br>PRECHARGE (0<br>PRECHARGE (0                                                                                                    | 1         17           1         17           1         17           1         17           1         17           1         17           1         17           1         17           1         17           1         17           1         17           1         17           1         17           1         17                                                                                                    | Data(h)<br>FF 05 D9<br>FF 05 D9<br>FF 05 D9<br>FF 05 D9<br>FF 05 D9<br>FF 05 D9<br>FF 05 D9<br>FF 05 D9<br>FF 05 D9<br>FF 05 D9<br>FF 05 D9<br>FF 05 D9<br>FF 05 D9                                                                                                    |          | ASCII          | Q           | 有欄位              |          | ▼ 文字包含          |          |           |
| Bott         Bott         Bott <th< td=""><td>R SDRAMU C C UU<br/>e C C C<br/>Read (READ)<br/>Read (READ)<br/>Read (READ)<br/>Read (READ)<br/>Read (READ)<br/>Read (READ)<br/>Read (READ)<br/>Read (READ)<br/>Read (READ)<br/>Read (READ)</td><td>nmand</td><td>ADI 00040084 00040084 00040085 00040085 0004085 0004085 000040085 00040005 00040005 00040005 00040005 00000000</td><td>DR-32b(h)<br/>4<br/>5<br/>7<br/>8<br/>9<br/>4<br/>8<br/>9<br/>4<br/>5<br/>7<br/>8<br/>9<br/>4<br/>5<br/>7<br/>8<br/>9<br/>4<br/>5<br/>7<br/>8<br/>9<br/>4<br/>5<br/>7<br/>8<br/>9<br/>6<br/>7<br/>8<br/>9<br/>6<br/>7<br/>8<br/>9<br/>8<br/>9<br/>9<br/>8<br/>9<br/>9<br/>9<br/>9<br/>9<br/>9<br/>9<br/>9<br/>9<br/>9<br/>9<br/>9<br/>9</td><td>Row</td><td>ADDR(h)</td><td>Colum<br/>0A4<br/>0A5<br/>0A6<br/>0A7<br/>0A8<br/>0A9<br/>0A9<br/>0A8<br/>0A8<br/>0A8<br/>0A8<br/>0A8<br/>0A8<br/>0A8<br/>0A2<br/>0A2<br/>0A2</td><td>n ADDR(h)</td><td>Bank A<br/>0<br/>0<br/>0<br/>0<br/>0<br/>0<br/>0<br/>0<br/>0<br/>0<br/>0<br/>0<br/>0<br/>0<br/>0<br/>0</td><td>DDR 180<br/>180<br/>180<br/>180<br/>180<br/>180<br/>180<br/>180<br/>180<br/>180</td><td>A10<br/>PRECHARGE (0<br/>PRECHARGE (0<br/>PRECHARGE (0<br/>PRECHARGE (0<br/>PRECHARGE (0<br/>PRECHARGE (0<br/>PRECHARGE (0<br/>PRECHARGE (0<br/>PRECHARGE (0<br/>PRECHARGE (0<br/>PRECHARGE (0</td><td>1         17           1         17           1         17           1         17           1         17           1         17           1         17           1         17           1         17           1         17           1         17           1         17           1         17           1         17           1         17           1         17           1         17</td><td>Data(h)<br/>FT 05 D9<br/>FT 05 D9<br/>FT 05 D9<br/>FT 05 D9<br/>FT 05 D9<br/>FT 05 D9<br/>FT 05 D9<br/>FT 05 D9<br/>FT 05 D9<br/>FT 05 D9<br/>FT 05 D9<br/>FT 05 D9<br/>FT 05 D9<br/>FT 05 D9</td><td></td><td>ASCII</td><td>Q. <b> </b></td><td>有欄位</td><td></td><td>▼文字包含</td><td></td><td></td></th<>                                                                                                    | R SDRAMU C C UU<br>e C C C<br>Read (READ)<br>Read (READ)<br>Read (READ)<br>Read (READ)<br>Read (READ)<br>Read (READ)<br>Read (READ)<br>Read (READ)<br>Read (READ)<br>Read (READ)                                                                                                    | nmand         | ADI 00040084 00040084 00040085 00040085 0004085 0004085 000040085 00040005 00040005 00040005 00040005 00000000                                                                                                    | DR-32b(h)<br>4<br>5<br>7<br>8<br>9<br>4<br>8<br>9<br>4<br>5<br>7<br>8<br>9<br>4<br>5<br>7<br>8<br>9<br>4<br>5<br>7<br>8<br>9<br>4<br>5<br>7<br>8<br>9<br>6<br>7<br>8<br>9<br>6<br>7<br>8<br>9<br>8<br>9<br>9<br>8<br>9<br>9<br>9<br>9<br>9<br>9<br>9<br>9<br>9<br>9<br>9<br>9<br>9                                                                                                    | Row            | ADDR(h)   | Colum<br>0A4<br>0A5<br>0A6<br>0A7<br>0A8<br>0A9<br>0A9<br>0A8<br>0A8<br>0A8<br>0A8<br>0A8<br>0A8<br>0A8<br>0A2<br>0A2<br>0A2                                                                                                    | n ADDR(h)  | Bank A<br>0<br>0<br>0<br>0<br>0<br>0<br>0<br>0<br>0<br>0<br>0<br>0<br>0<br>0<br>0<br>0                | DDR 180<br>180<br>180<br>180<br>180<br>180<br>180<br>180<br>180<br>180              | A10<br>PRECHARGE (0<br>PRECHARGE (0<br>PRECHARGE (0<br>PRECHARGE (0<br>PRECHARGE (0<br>PRECHARGE (0<br>PRECHARGE (0<br>PRECHARGE (0<br>PRECHARGE (0<br>PRECHARGE (0<br>PRECHARGE (0                                                                                                    | 1         17           1         17           1         17           1         17           1         17           1         17           1         17           1         17           1         17           1         17           1         17           1         17           1         17           1         17           1         17           1         17           1         17                                                                                                              | Data(h)<br>FT 05 D9<br>FT 05 D9<br>FT 05 D9<br>FT 05 D9<br>FT 05 D9<br>FT 05 D9<br>FT 05 D9<br>FT 05 D9<br>FT 05 D9<br>FT 05 D9<br>FT 05 D9<br>FT 05 D9<br>FT 05 D9<br>FT 05 D9                                                                                                    |          | ASCII          | Q. <b> </b> | 有欄位              |          | ▼文字包含           |          |           |
| Bart         Diss         Diss <thdis< th="">         Diss         <thdiss< th="">         Di</thdiss<></thdis<>                                                                                                    | R SDRAMU C C U                                                                                                    | nmand         | AD0<br>2400 4004<br>2400 400<br>5400 400<br>5400 400<br>5400 400<br>2400 400<br>2400 40000000000 | DR-32b(h)<br>4<br>5<br>7<br>8<br>9<br>4<br>8<br>9<br>4<br>8<br>9<br>1<br>1<br>7                                                                                                    | Row            | ADDR(h)   | Colum<br>0A4<br>0A5<br>0A6<br>0A7<br>0A9<br>0A9<br>0A9<br>0A9<br>0A0<br>0A0<br>0A7                                                                                                    | nn ADDR(h) | Bank A<br>0<br>0<br>0<br>0<br>0<br>0<br>0<br>0<br>0<br>0<br>0<br>0<br>0<br>0<br>0<br>0<br>0           | DDR 180<br>180<br>180<br>180<br>180<br>180<br>180<br>180<br>180<br>180              | A10<br>PRECHARGE (0<br>PRECHARGE (0<br>PRECHARGE (0<br>PRECHARGE (0<br>PRECHARGE (0<br>PRECHARGE (0<br>PRECHARGE (0<br>PRECHARGE (0<br>PRECHARGE (0<br>PRECHARGE (0<br>PRECHARGE (0<br>PRECHARGE (0<br>PRECHARGE (0                                                                                                    | ) 17<br>17<br>17<br>17<br>17<br>17<br>17<br>17<br>17<br>17                                                                                                    | Data(h)<br>FF 05 D9<br>FF 05 D9<br>FF 05 D9<br>FF 05 D9<br>FF 05 D9<br>FF 05 D9<br>FF 05 D9<br>FF 05 D9<br>FF 05 D9<br>FF 05 D9<br>FF 05 D9<br>FF 05 D9<br>FF 05 D9<br>FF 05 D9<br>FF 05 D9<br>FF 05 D9<br>FF 05 D9                                                                                                    |          | ASCII          | Q. <b> </b> | 有欄位              |          | ▼ 文字包含          |          |           |
| CITCO         Control         Control <thcontrol< th=""> <thcontrol< th=""> <thcon< td=""><td>R SDRAMA C C C C C C C C C C C C C C C C C C</td><td>nmand</td><td>AD0 00040084 00040084 00040087 00040087 00040087 00040088 00040088 0004088 00048 00048</td><td>DR-32b(h)</td><td>Row</td><td>ADDR(h)</td><td>Colum<br/>0A4<br/>0A5<br/>0A6<br/>0A7<br/>0A6<br/>0A8<br/>0A8<br/>0A8<br/>0A8<br/>0A0<br/>0A0<br/>0A0<br/>0A0<br/>0A0<br/>0A7<br/>0A8<br/>0A8<br/>0A7<br/>0A8</td><td>nn ADDR(h)</td><td>Bank A<br/>0<br/>0<br/>0<br/>0<br/>0<br/>0<br/>0<br/>0<br/>0<br/>0<br/>0<br/>0<br/>0<br/>0<br/>0<br/>0<br/>0<br/>0<br/>0</td><td>DDR 980<br/>980<br/>980<br/>980<br/>980<br/>980<br/>980<br/>980<br/>980<br/>980</td><td>A10<br/>PRECHARGE (0<br/>PRECHARGE (0<br/>PRECHARGE (0<br/>PRECHARGE (0<br/>PRECHARGE (0<br/>PRECHARGE (0<br/>PRECHARGE (0<br/>PRECHARGE (0<br/>PRECHARGE (0<br/>PRECHARGE (0<br/>PRECHARGE (0<br/>PRECHARGE (0<br/>PRECHARGE (0</td><td>1         TT           1         TT           1         TT</td><td>Data(h)<br/>FF 05 D9<br/>FF 05 D9<br/>FF 05 D9<br/>FF 05 D9<br/>FF 05 D9<br/>FF 05 D9<br/>FF 05 D9<br/>FF 05 D9<br/>FF 05 D9<br/>FF 05 D9<br/>FF 05 D9<br/>FF 05 D9<br/>FF 05 D9<br/>FF 05 D9<br/>FF 05 D9<br/>FF 05 D9<br/>FF 05 D9</td><td></td><td>ASCII</td><td></td><td>有欄位</td><td></td><td>▼ 文字相合</td><td></td><td></td></thcon<></thcontrol<></thcontrol<>                                                                                                    | R SDRAMA C C C C C C C C C C C C C C C C C C                                                                                                    | nmand         | AD0 00040084 00040084 00040087 00040087 00040087 00040088 00040088 0004088 00048 00048                                                                                                    | DR-32b(h)                                                                                                    | Row            | ADDR(h)   | Colum<br>0A4<br>0A5<br>0A6<br>0A7<br>0A6<br>0A8<br>0A8<br>0A8<br>0A8<br>0A0<br>0A0<br>0A0<br>0A0<br>0A0<br>0A7<br>0A8<br>0A8<br>0A7<br>0A8                                                                                                    | nn ADDR(h) | Bank A<br>0<br>0<br>0<br>0<br>0<br>0<br>0<br>0<br>0<br>0<br>0<br>0<br>0<br>0<br>0<br>0<br>0<br>0<br>0 | DDR 980<br>980<br>980<br>980<br>980<br>980<br>980<br>980<br>980<br>980              | A10<br>PRECHARGE (0<br>PRECHARGE (0<br>PRECHARGE (0<br>PRECHARGE (0<br>PRECHARGE (0<br>PRECHARGE (0<br>PRECHARGE (0<br>PRECHARGE (0<br>PRECHARGE (0<br>PRECHARGE (0<br>PRECHARGE (0<br>PRECHARGE (0<br>PRECHARGE (0                                                                                                    | 1         TT           1         TT                                                                                                    | Data(h)<br>FF 05 D9<br>FF 05 D9<br>FF 05 D9<br>FF 05 D9<br>FF 05 D9<br>FF 05 D9<br>FF 05 D9<br>FF 05 D9<br>FF 05 D9<br>FF 05 D9<br>FF 05 D9<br>FF 05 D9<br>FF 05 D9<br>FF 05 D9<br>FF 05 D9<br>FF 05 D9<br>FF 05 D9                                                                                                    |          | ASCII          |             | 有欄位              |          | ▼ 文字相合          |          |           |
| Ling         Aug         Line         Line <thline< th=""> <thline< th="">         Line         <thlin< td=""><td>R SDRAMA C C C C C C C C C C C C C C C C C C</td><td>nmand</td><td>IDA 2400 000 000 000 000 000 000 000 000 00</td><td>DR-32b(h)<br/>4<br/>5<br/>7<br/>8<br/>9<br/>4<br/>5<br/>7<br/>7<br/>9<br/>4<br/>5<br/>7<br/>7<br/>9<br/>4<br/>5<br/>7<br/>7<br/>7<br/>7<br/>7<br/>7<br/>7<br/>7<br/>7<br/>7<br/>7<br/>7<br/>7</td><td>Row</td><td>« ADDR(h)</td><td>Colum<br/>0A4<br/>0A5<br/>0A6<br/>0A7<br/>0A8<br/>0A8<br/>0A8<br/>0A8<br/>0A8<br/>0A8<br/>0A8<br/>0A8<br/>0A8<br/>0A8</td><td>n ADDR(h)</td><td>Bank A<br/>0<br/>0<br/>0<br/>0<br/>0<br/>0<br/>0<br/>0<br/>0<br/>0<br/>0<br/>0<br/>0<br/>0<br/>0<br/>0<br/>0<br/>0<br/>0</td><td>DDR 920<br/>920<br/>920<br/>920<br/>920<br/>920<br/>920<br/>920<br/>920<br/>920</td><td>A10<br/>PRECHARGE (0<br/>PRECHARGE (</td><td></td><td>Data(h)<br/>FF 05 D9<br/>FF 05 D9<br/>FF 05 D9<br/>FF 05 D9<br/>FF 05 D9<br/>FF 05 D9<br/>FF 05 D9<br/>FF 05 D9<br/>FF 05 D9<br/>FF 05 D9<br/>FF 05 D9<br/>FF 05 D9<br/>FF 05 D9<br/>FF 05 D9<br/>FF 05 D9<br/>FF 05 D9<br/>FF 05 D9<br/>FF 05 D9</td><td></td><td>ASCII</td><td></td><td>9 欄位</td><td></td><td>▼ 文字包含</td><td></td><td></td></thlin<></thline<></thline<>                                                                                                    | R SDRAMA C C C C C C C C C C C C C C C C C C                                                                                                    | nmand         | IDA 2400 000 000 000 000 000 000 000 000 00                                                                                                    | DR-32b(h)<br>4<br>5<br>7<br>8<br>9<br>4<br>5<br>7<br>7<br>9<br>4<br>5<br>7<br>7<br>9<br>4<br>5<br>7<br>7<br>7<br>7<br>7<br>7<br>7<br>7<br>7<br>7<br>7<br>7<br>7                                                                                                    | Row            | « ADDR(h) | Colum<br>0A4<br>0A5<br>0A6<br>0A7<br>0A8<br>0A8<br>0A8<br>0A8<br>0A8<br>0A8<br>0A8<br>0A8<br>0A8<br>0A8                                                                                                    | n ADDR(h)  | Bank A<br>0<br>0<br>0<br>0<br>0<br>0<br>0<br>0<br>0<br>0<br>0<br>0<br>0<br>0<br>0<br>0<br>0<br>0<br>0 | DDR 920<br>920<br>920<br>920<br>920<br>920<br>920<br>920<br>920<br>920              | A10<br>PRECHARGE (0<br>PRECHARGE ( |                                                                                                    | Data(h)<br>FF 05 D9<br>FF 05 D9<br>FF 05 D9<br>FF 05 D9<br>FF 05 D9<br>FF 05 D9<br>FF 05 D9<br>FF 05 D9<br>FF 05 D9<br>FF 05 D9<br>FF 05 D9<br>FF 05 D9<br>FF 05 D9<br>FF 05 D9<br>FF 05 D9<br>FF 05 D9<br>FF 05 D9<br>FF 05 D9                                                                                                    |          | ASCII          |             | 9 欄位             |          | ▼ 文字包含          |          |           |
| Image: Control         Image: Control         Image:                                                                                                    | R SDRAM         Co           Read         (BEAD)           Read         (BEAD)                                                                                                    | nmand         | ADD A D A D A D A D A D A D A D A D A D                                                                                                    | DR-32b(h)<br>4<br>5<br>7<br>8<br>9<br>4<br>8<br>9<br>4<br>5<br>7<br>9<br>4<br>5<br>7<br>9<br>4<br>5<br>7<br>9<br>4<br>5<br>7<br>9<br>4<br>5<br>7<br>9<br>4<br>5<br>7<br>9<br>9<br>4<br>5<br>7<br>7<br>9<br>9<br>4<br>5<br>7<br>7<br>7<br>9<br>9<br>9<br>9<br>9<br>9<br>9<br>9<br>9<br>9<br>9<br>9<br>9                                                                                                    | Row            | « ADDR(h) | Colur<br>0A4<br>0A5<br>0A7<br>0A7<br>0A9<br>0A9<br>0A9<br>0A8<br>0A5<br>0A2<br>0A2<br>0A7<br>0A7<br>0A8<br>0A2<br>0A7<br>0A7<br>0A5<br>0A5<br>0A5<br>0A5<br>0A5<br>0A5<br>0A5<br>0A5                                                                                                    | in ADDR(h) | Bank A 0 0 0 0 0 0 0 0 0 0 0 0 0 0 0 0 0 0 0                                                          | DDR 300<br>300<br>300<br>300<br>300<br>300<br>300<br>300<br>300<br>300              | A10<br>PRECHARGE (0<br>PRECHARGE ( | ) TT<br>) TT<br>) TT<br>) TT<br>) TT<br>) TT<br>) TT<br>) TT<br>) TT<br>) TT<br>) TT<br>) TT<br>) TT                                                                                                    | Data(h)<br>IT 05 D9<br>IT 05 D9<br>IT 05 D |          | ASCII          |             | 99 <b>/碧</b> 位   |          | ▼ 文字相合          |          |           |
| Comp.         Comp.         Comp. <th< td=""><td>R SORAM C C C C C C C C C C C C C C C C C C C</td><td>nmand</td><td>ADI<br/>4000 000<br/>5400 000<br/>5400 0000<br/>5400 0000<br/>5400 0000<br/>5400 000000000000000000000000000000000</td><td>DR-32b(h)<br/>5<br/>5<br/>7<br/>8<br/>8<br/>8<br/>7<br/>7<br/>8<br/>8<br/>7<br/>7<br/>7<br/>7<br/>7<br/>7<br/>7<br/>8<br/>8<br/>7<br/>7<br/>8<br/>8<br/>7<br/>7<br/>8<br/>8<br/>8<br/>7<br/>7<br/>8<br/>8<br/>7<br/>7<br/>8<br/>8<br/>8<br/>7<br/>7<br/>8<br/>8<br/>8<br/>7<br/>7<br/>8<br/>8<br/>8<br/>7<br/>7<br/>8<br/>8<br/>8<br/>7<br/>7<br/>8<br/>8<br/>8<br/>7<br/>7<br/>8<br/>8<br/>8<br/>7<br/>7<br/>8<br/>8<br/>8<br/>7<br/>7<br/>8<br/>8<br/>8<br/>7<br/>7<br/>8<br/>8<br/>8<br/>7<br/>7<br/>8<br/>8<br/>8<br/>7<br/>7<br/>8<br/>8<br/>8<br/>7<br/>7<br/>8<br/>8<br/>8<br/>8<br/>7<br/>7<br/>8<br/>8<br/>8<br/>7<br/>7<br/>8<br/>8<br/>8<br/>7<br/>7<br/>8<br/>8<br/>8<br/>7<br/>7<br/>8<br/>8<br/>8<br/>8<br/>7<br/>7<br/>8<br/>8<br/>8<br/>8<br/>8<br/>8<br/>8<br/>8<br/>8<br/>8<br/>8<br/>8<br/>8</td><td>Row</td><td>ADDR(h)</td><td>Colur<br/>0A4<br/>0A5<br/>0A6<br/>0A7<br/>0A8<br/>0A9<br/>0A9<br/>0A8<br/>0A8<br/>0A8<br/>0A8<br/>0A8<br/>0A8<br/>0A8<br/>0A8<br/>0A8<br/>0A8</td><td>in ADDR(h)</td><td>Bank A<br/>0<br/>0<br/>0<br/>0<br/>0<br/>0<br/>0<br/>0<br/>0<br/>0<br/>0<br/>0<br/>0<br/>0<br/>0<br/>0<br/>0<br/>0<br/>0</td><td>DDR 100<br/>300<br/>300<br/>300<br/>300<br/>300<br/>300<br/>300<br/>300<br/>300</td><td>A10<br/>PRECHARGE (0<br/>PRECHARGE (</td><td>) TT 1<br/>TT 1<br/>TT 1</td><td>Data(h)<br/>FT 05 D9<br/>FT 05 D9<br/>FT 05 D</td><td></td><td>ASCII</td><td></td><td>哼<del>阈</del>位</td><td></td><td>▼ 文字相余</td><td></td><td></td></th<> | R SORAM C C C C C C C C C C C C C C C C C C C                                                                                                    | nmand         | ADI<br>4000 000<br>5400 000<br>5400 0000<br>5400 0000<br>5400 0000<br>5400 000000000000000000000000000000000                                                 | DR-32b(h)<br>5<br>5<br>7<br>8<br>8<br>8<br>7<br>7<br>8<br>8<br>7<br>7<br>7<br>7<br>7<br>7<br>7<br>8<br>8<br>7<br>7<br>8<br>8<br>7<br>7<br>8<br>8<br>8<br>7<br>7<br>8<br>8<br>7<br>7<br>8<br>8<br>8<br>7<br>7<br>8<br>8<br>8<br>7<br>7<br>8<br>8<br>8<br>7<br>7<br>8<br>8<br>8<br>7<br>7<br>8<br>8<br>8<br>7<br>7<br>8<br>8<br>8<br>7<br>7<br>8<br>8<br>8<br>7<br>7<br>8<br>8<br>8<br>7<br>7<br>8<br>8<br>8<br>7<br>7<br>8<br>8<br>8<br>7<br>7<br>8<br>8<br>8<br>7<br>7<br>8<br>8<br>8<br>8<br>7<br>7<br>8<br>8<br>8<br>7<br>7<br>8<br>8<br>8<br>7<br>7<br>8<br>8<br>8<br>7<br>7<br>8<br>8<br>8<br>8<br>7<br>7<br>8<br>8<br>8<br>8<br>8<br>8<br>8<br>8<br>8<br>8<br>8<br>8<br>8 | Row            | ADDR(h)   | Colur<br>0A4<br>0A5<br>0A6<br>0A7<br>0A8<br>0A9<br>0A9<br>0A8<br>0A8<br>0A8<br>0A8<br>0A8<br>0A8<br>0A8<br>0A8<br>0A8<br>0A8                                                                                                    | in ADDR(h) | Bank A<br>0<br>0<br>0<br>0<br>0<br>0<br>0<br>0<br>0<br>0<br>0<br>0<br>0<br>0<br>0<br>0<br>0<br>0<br>0 | DDR 100<br>300<br>300<br>300<br>300<br>300<br>300<br>300<br>300<br>300              | A10<br>PRECHARGE (0<br>PRECHARGE ( | ) TT 1<br>TT 1<br>TT 1    | Data(h)<br>FT 05 D9<br>FT 05 D9<br>FT 05 D |          | ASCII          |             | 哼 <del>阈</del> 位 |          | ▼ 文字相余          |          |           |
| Image         Image         Image <th< td=""><td>R SURAN C C L C C C C C C C C C C C C C C C C</td><td>nmand</td><td>ADD  ADD  ADD  ADD  ADD  ADD  ADD  ADD</td><td>DR-32b(h)<br/>4<br/>5<br/>7<br/>8<br/>9<br/>4<br/>5<br/>7<br/>7<br/>2<br/>1<br/>2<br/>3<br/>4<br/>5<br/>7<br/>7<br/>7<br/>7<br/>9<br/>4<br/>5<br/>7<br/>7<br/>7<br/>9<br/>4<br/>5<br/>7<br/>7<br/>7<br/>9<br/>4<br/>5<br/>7<br/>7<br/>7<br/>8<br/>9<br/>4<br/>5<br/>7<br/>7<br/>7<br/>8<br/>9<br/>4<br/>5<br/>7<br/>7<br/>7<br/>7<br/>8<br/>9<br/>1<br/>1<br/>1<br/>1<br/>1<br/>1<br/>1<br/>1<br/>1<br/>1<br/>1<br/>1<br/>1</td><td>Row</td><td>ADDR(h)</td><td>Colum           0A4           0A5           0A6           0A7           0A8           0A8           0A9           0B0           0B3           0B3</td><td>in ADDR(h)</td><td>Bank A<br/>0<br/>0<br/>0<br/>0<br/>0<br/>0<br/>0<br/>0<br/>0<br/>0<br/>0<br/>0<br/>0<br/>0<br/>0<br/>0<br/>0<br/>0<br/>0</td><td>DDR 180<br/>190<br/>190<br/>190<br/>190<br/>190<br/>190<br/>190<br/>190<br/>190<br/>19</td><td>A10<br/>FRECHARGE ()<br/>FRECHARGE ()<br/>FRECHARGE ()<br/>FRECHARGE ()<br/>FRECHARGE ()<br/>FRECHARGE ()<br/>FRECHARGE ()<br/>FRECHARGE ()<br/>FRECHARGE ()<br/>FRECHARGE ()<br/>FRECHARGE ()</td><td>1         TT           1         TT           1         TT</td><td>Data(h)<br/>FF 05 D9<br/>FF 05 D9 FF 05 D9<br/>FF 05 D9<br/>FF 05 D</td><td></td><td>ASCII</td><td></td><td>哼<del>瞬</del>位</td><td></td><td>▼文字指金</td><td></td><td></td></th<>                                                                                                    | R SURAN C C L C C C C C C C C C C C C C C C C                                                                                                    | nmand         | ADD  ADD  ADD  ADD  ADD  ADD  ADD  ADD                                                                                                    | DR-32b(h)<br>4<br>5<br>7<br>8<br>9<br>4<br>5<br>7<br>7<br>2<br>1<br>2<br>3<br>4<br>5<br>7<br>7<br>7<br>7<br>9<br>4<br>5<br>7<br>7<br>7<br>9<br>4<br>5<br>7<br>7<br>7<br>9<br>4<br>5<br>7<br>7<br>7<br>8<br>9<br>4<br>5<br>7<br>7<br>7<br>8<br>9<br>4<br>5<br>7<br>7<br>7<br>7<br>8<br>9<br>1<br>1<br>1<br>1<br>1<br>1<br>1<br>1<br>1<br>1<br>1<br>1<br>1                                                                                                    | Row            | ADDR(h)   | Colum           0A4           0A5           0A6           0A7           0A8           0A8           0A9           0B0           0B3           0B3 | in ADDR(h) | Bank A<br>0<br>0<br>0<br>0<br>0<br>0<br>0<br>0<br>0<br>0<br>0<br>0<br>0<br>0<br>0<br>0<br>0<br>0<br>0 | DDR 180<br>190<br>190<br>190<br>190<br>190<br>190<br>190<br>190<br>190<br>19        | A10<br>FRECHARGE ()<br>FRECHARGE ()<br>FRECHARGE ()<br>FRECHARGE ()<br>FRECHARGE ()<br>FRECHARGE ()<br>FRECHARGE ()<br>FRECHARGE ()<br>FRECHARGE ()<br>FRECHARGE ()<br>FRECHARGE ()                                                                                                    | 1         TT           1         TT                                                                                                    | Data(h)<br>FF 05 D9<br>FF 05 D9 FF 05 D9<br>FF 05 D9<br>FF 05 D    |          | ASCII          |             | 哼 <del>瞬</del> 位 |          | ▼文字指金           |          |           |
| Image         Image         Image <th< td=""><td>R SDRAM, C Long<br/>e Co<br/>Read (FRAD)<br/>Read (FRAD)<br/>R<br/>R<br/>R<br/>R<br/>R<br/>R<br/>R<br/>R<br/>R<br/>R<br/>R<br/>R<br/>R<br/>R<br/>R<br/>R<br/>R<br/>R<br/>R</td><td>nmand</td><td>ADD  ADD  ADD  ADD  ADD  ADD  ADD  ADD</td><td>DR-32b(h)<br/>4<br/>5<br/>7<br/>8<br/>9<br/>4<br/>5<br/>7<br/>7<br/>7<br/>7<br/>1<br/>2<br/>3<br/>4<br/>5<br/>5<br/>5<br/>7<br/>7<br/>7<br/>8<br/>8<br/>9<br/>4<br/>5<br/>7<br/>7<br/>7<br/>8<br/>8<br/>9<br/>9<br/>9<br/>9<br/>9<br/>9<br/>9<br/>9<br/>9<br/>9<br/>9<br/>9<br/>9</td><td>Row</td><td>«ADDR(h)</td><td>Colum<br/>0A4<br/>0A5<br/>0A5<br/>0A7<br/>0A0<br/>0A0<br/>0A0<br/>0A0<br/>0A0<br/>0A0<br/>0A0<br/>0A0<br/>0A0</td><td>in ADDR(h)</td><td>Eank A<br/>0<br/>0<br/>0<br/>0<br/>0<br/>0<br/>0<br/>0<br/>0<br/>0<br/>0<br/>0<br/>0<br/>0<br/>0<br/>0<br/>0<br/>0<br/>0</td><td>DDR<br/>180<br/>190<br/>190<br/>190<br/>190<br/>190<br/>190<br/>190<br/>19</td><td>A10<br/>FRECHARGE ()<br/>FRECHARGE ()<br/>FRECHARGE (</td><td>877           877           877           877           877           877           877           877           877           877           877           877           877           877           877           877           877           877           877           877           877           877           877           977           977           977           977           977           977           977           977           977           977           977           977           977           977           977           977           977           977           977           977           977           977           977           977           977           977           977           977</td><td>Data(h)<br/>FF 05 D9<br/>FF 05 D9<br/>FF 05 D</td><td></td><td>ASCII</td><td></td><td>哼<b>禍</b>位</td><td></td><td>▼文字相合</td><td></td><td></td></th<>                                                                                                    | R SDRAM, C Long<br>e Co<br>Read (FRAD)<br>Read (FRAD)<br>R<br>R<br>R<br>R<br>R<br>R<br>R<br>R<br>R<br>R<br>R<br>R<br>R<br>R<br>R<br>R<br>R<br>R<br>R | nmand         | ADD  ADD  ADD  ADD  ADD  ADD  ADD  ADD                                                                                                    | DR-32b(h)<br>4<br>5<br>7<br>8<br>9<br>4<br>5<br>7<br>7<br>7<br>7<br>1<br>2<br>3<br>4<br>5<br>5<br>5<br>7<br>7<br>7<br>8<br>8<br>9<br>4<br>5<br>7<br>7<br>7<br>8<br>8<br>9<br>9<br>9<br>9<br>9<br>9<br>9<br>9<br>9<br>9<br>9<br>9<br>9                                                                                                    | Row            | «ADDR(h)  | Colum<br>0A4<br>0A5<br>0A5<br>0A7<br>0A0<br>0A0<br>0A0<br>0A0<br>0A0<br>0A0<br>0A0<br>0A0<br>0A0                                                                                                    | in ADDR(h) | Eank A<br>0<br>0<br>0<br>0<br>0<br>0<br>0<br>0<br>0<br>0<br>0<br>0<br>0<br>0<br>0<br>0<br>0<br>0<br>0 | DDR<br>180<br>190<br>190<br>190<br>190<br>190<br>190<br>190<br>19                   | A10<br>FRECHARGE ()<br>FRECHARGE ()<br>FRECHARGE ( | 877           877           877           877           877           877           877           877           877           877           877           877           877           877           877           877           877           877           877           877           877           877           877           977           977           977           977           977           977           977           977           977           977           977           977           977           977           977           977           977           977           977           977           977           977           977           977           977           977           977           977                                                                                                              | Data(h)<br>FF 05 D9<br>FF 05 D9<br>FF 05 D |          | ASCII          |             | 哼 <b>禍</b> 位     |          | ▼文字相合           |          |           |
| Image         Image         Image <th< td=""><td>R SDRAM, C Land (READ)<br/>Read (READ)<br/>Read (READ)</td><td>nmand</td><td>ADD 004004 004004 004004 004004 004004 004004</td><td>DR-32b(h) 4 5 5 7 8 4 4 5 7 8 4 5 7 8 6 7 8 8 8 8 9 4 8 8 8 8 8 8 8 8 8 8 8 8 8 8</td><td>Row</td><td>ADDR(h)</td><td>Colum<br/>944<br/>625<br/>047<br/>048<br/>047<br/>048<br/>048<br/>048<br/>048<br/>048<br/>048<br/>048<br/>048<br/>048<br/>048</td><td>in ADDR(h)</td><td>Bank A<br/>0<br/>0<br/>0<br/>0<br/>0<br/>0<br/>0<br/>0<br/>0<br/>0<br/>0<br/>0<br/>0<br/>0<br/>0<br/>0<br/>0<br/>0<br/>0</td><td>DDR<br/>30<br/>30<br/>30<br/>30<br/>30<br/>30<br/>30<br/>30<br/>30<br/>30</td><td>A10<br/>FRECHARGE ()<br/>FRECHARGE ()<br/>FRECHARGE (</td><td>Image: state state</td><td>Data(h)<br/>FF 05 D9<br/>FF 05 D9<br/>FF 05 D</td><td></td><td>ASCII</td><td></td><td>哼<b>禍</b>位</td><td></td><td><u>▼</u> 文字相合</td><td></td><td></td></th<>                                                                                                    | R SDRAM, C Land (READ)<br>Read (READ)<br>Read (READ)                                                                                                    | nmand         | ADD 004004 004004 004004 004004 004004 004004                                                                                                    | DR-32b(h) 4 5 5 7 8 4 4 5 7 8 4 5 7 8 6 7 8 8 8 8 9 4 8 8 8 8 8 8 8 8 8 8 8 8 8 8                                                                                                    | Row            | ADDR(h)   | Colum<br>944<br>625<br>047<br>048<br>047<br>048<br>048<br>048<br>048<br>048<br>048<br>048<br>048<br>048<br>048                                                                                                    | in ADDR(h) | Bank A<br>0<br>0<br>0<br>0<br>0<br>0<br>0<br>0<br>0<br>0<br>0<br>0<br>0<br>0<br>0<br>0<br>0<br>0<br>0 | DDR<br>30<br>30<br>30<br>30<br>30<br>30<br>30<br>30<br>30<br>30                     | A10<br>FRECHARGE ()<br>FRECHARGE ()<br>FRECHARGE ( | Image: state state                                                                                                    | Data(h)<br>FF 05 D9<br>FF 05 D9<br>FF 05 D |          | ASCII          |             | 哼 <b>禍</b> 位     |          | <u>▼</u>  文字相合  |          |           |

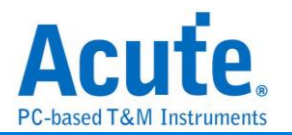

# SENT

SENT (Single Edge Nibble Transmission) 協議是一種用於汽車電子領域的通信協議, 特別是針對車輛內部電子系統中的傳感器和控制單元(ECUs)之間的數據傳輸。SENT 協議被廣泛應用於高性能的車載傳感器,如用於輪速計、位置傳感器等,它可以有效地 在有限的帶寬條件下進行數據傳輸,並且保證高精度的數據傳遞。

| 參數設定              |              |   |            |    |           |       |     |
|-------------------|--------------|---|------------|----|-----------|-------|-----|
| 🚞 SENT Settings   |              |   |            |    |           |       | ×   |
| 通道設定              |              | Æ | 皮形顏色       |    |           |       |     |
| 通道設定<br>SENT Data | A0           |   |            |    |           |       |     |
| CENT Bala         |              |   | Sync Width |    |           |       | -   |
| 分析範圍              |              |   | S/C        |    |           |       | -   |
|                   |              |   | ID (       |    |           |       | •   |
| 選擇要分析的            | 範圍           |   | CRC        |    | -         |       |     |
| 起始位置 結            | 速位置          |   | Data       |    |           |       | -   |
| 緩衝區開頭 👻           | 緩衝區結尾 🝷      |   | Pause      |    |           |       | -   |
| Startup           |              |   |            |    |           |       |     |
| ClockTick         | 3 us         | • | Tolerance  |    | 20%       |       | -   |
| # of Nibbles      | 6            | • | Polarity   |    | Idle High |       | •   |
| SENT Version      | 2010/2016    | • | Pause      |    | OFF       |       | •   |
| Message           | Fast Channel | • | CRC        |    | Recomm    | ended | •   |
|                   |              |   | ●預設        | ≁8 | 確定        | 業取消   | ă j |

通道設定: 設定 SENT 訊號接在邏輯分析儀上的通道編號

**Startup:** 設定 SENT 在解析前的 startup setting。

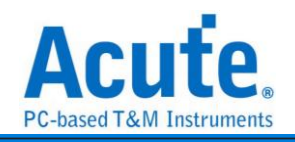

|   | <b>入析 絴</b><br>ierDiv= 500 us ,<br>juired 14:55 59 143<br>BUG_SENT | 5.果<br>SENT-0          |                   | 455.1 to           | 44.63 ms | -64.83 ms<br>Perce Ticks: 157<br>456.2 ms | -4.755<br>43.53 me 43.4<br>2yaje 12 Da Da Da | 00 ms<br>C Pause Ticks: 1<br>456.1 us | 42.63 ms -42.7<br>57 Syme V Dv D+D | G Passo Tacka: 1<br>C Passo Tacka: 1<br>471.1 to | ims 41.82 ms<br>2 <mark>2ync 1 S</mark> Dy DyD | -80.43 ms | -60.80 ms<br>, , 1 , | -49.63 ms<br> | -60,779ыл<br>-Фй Д3 па<br> | -60.53 md<br> | -48.00 ms | -57.63 me<br>- |
|---|--------------------------------------------------------------------|------------------------|-------------------|--------------------|----------|-------------------------------------------|----------------------------------------------|---------------------------------------|------------------------------------|--------------------------------------------------|------------------------------------------------|-----------|----------------------|---------------|----------------------------|---------------|-----------|----------------|
|   | ă##                                                                | 漆道                     |                   | ive                |          |                                           |                                              |                                       |                                    |                                                  |                                                |           |                      |               |                            |               |           |                |
|   | 1.00 V. V.                                                         |                        | <b>~</b>      • . |                    |          |                                           |                                              |                                       |                                    |                                                  |                                                |           |                      |               |                            |               | 1 1 1     |                |
|   | amp (hhmm.ss.                                                      | ms Sync Width          | S&C               | Br                 | Data     | CRC                                       | Paus                                         | e Ticks                               | Information                        |                                                  |                                                |           |                      |               | 如果的判断                      |               | JX#68     |                |
| 2 | 14:55:59.144.<br>14:55:59.146.                                     | 167.70 us<br>167.70 us | 8                 | F F 8 2<br>F F 8 2 | 0 0 1 0  | 9<br>B                                    | 157<br>157<br>162                            |                                       |                                    |                                                  |                                                |           |                      |               |                            |               |           |                |
| 4 | 14:55:59.147.                                                      | -ft 167.60 us          | 8                 | FF82               | 2 0      | D                                         |                                              |                                       |                                    |                                                  |                                                |           |                      |               |                            |               |           |                |

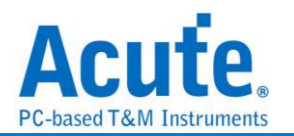

# Serial Flash

Serial flash (SPI Flash) 25,35 等等系列,使用 SPI/QPI/OPI 傳輸協定作為其資料傳輸 之通訊方式。 Serial flash 匯流排分析提供使用者檢視訊號時,可同時查看命令及輸入 輸出匯流排訊息,節省使用者使用 SPI 匯流排分析波形的時間。

| erial Flash (25 Series)<br>設定 | 參數設定       |            |                 |           |                  |             |             |
|-------------------------------|------------|------------|-----------------|-----------|------------------|-------------|-------------|
|                               |            |            |                 |           |                  |             |             |
| CS#                           | СН 0 🗘     | SCLK       | CH 1            | \$        | 製造商              |             |             |
| SI/SIO0                       | CH 2 🌲     | SO/SIO1    | CH 3            | \$        | ESMT(E           | ON) 🔻       |             |
| WP#/SIO2                      | CH 4 🌲     | Hold#/SIO3 | CH 5            | \$        | 型號<br>EN25Q3     | 32A(B)      |             |
| SIO4                          | CH 6       | SIO5       | CH 7            | \$        | EN25F3<br>EN25Q  | 32<br>16    |             |
| SIO6                          | CH 8 🌲     | SIO7       | CH 9            | \$        | EN25F1<br>EN25S8 | 16<br>30    |             |
| DQS                           | CH 10 🌲    |            |                 |           | EN25Q8<br>EN25F8 | 30A<br>30A  |             |
|                               |            |            |                 |           | EN25QI<br>EN25S3 | H256<br>32A |             |
| 初始模式設定                        |            | 解碼方式       |                 |           | EN25F0<br>EN25(L | )5<br>)F10  |             |
| 以 QPI 模式開始                    |            | ☐ 僅對 SI 解  | 篩               |           | EN25S1           | 10          |             |
| 以 4-Byte ADDR. 棋詞             | <b>式開始</b> | 僅做 Sing    | gle 棋式解碼        |           | tSHSL>= 1        | l0 ns       | 0===        |
| 以 PEM 模式開始                    |            | Command ur | nknown 時        | 7 SO      | tCLQV >= 6       | 6.25 ns     | _0=         |
| Dummy Cycles                  | 2 Clk 🔻    |            |                 | + 00      |                  |             |             |
| Wrap Around                   | 8 B 👻      | Reduced F  | Report          |           |                  |             |             |
| QE DITSET<br>比 Octal 模式開始     |            | ● STR      | /EM 侯式<br>〇 DTR |           |                  |             |             |
|                               | TR         | Reduced F  | Read Status(    | )5h)      |                  |             |             |
| Security Field                |            | Read data  | on the rising   | edge of C | IK               |             |             |
|                               |            | Keau uala  | on the fishing  | euge of C |                  |             |             |
| 122 選擇要分析的                    | )範圍        |            |                 |           |                  |             |             |
| 起始位置                          |            | 結束位置       |                 |           |                  |             |             |
| 緩衝區開頭                         | •          | 緩衝區結尾 🕞    | -               |           |                  |             |             |
|                               |            |            |                 |           |                  |             |             |
| ◎預設                           |            |            |                 |           | ✓確)              | ŧ           | <b>≍</b> 取消 |

CS#: 訊號傳輸之 Chip select。

**SCLK:** 訊號傳輸之 Clock。

SIO0 - SIO7: 資料傳輸之 Data 腳位。

製造商/型號:此功能主要是選擇正確的 Flash 型號、tCLQV 以及 tSHSL,以便於命令 解析用。若沒找到完全符合的型號時,使用者亦可選擇命令格式相容的型號即可。

Flash 初始模式設定:由於 Serial Flash 可使用命令切換工作模式, 邏輯分析儀擷取

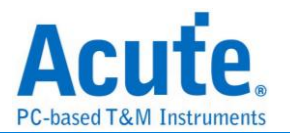

到波形時,因為不曉得實際 Serial Flash 現行的工作模式。所以,若有需要時,須請使用者告知。當使用者選擇的 Flash 型號不支援模式切換時,相關選項就會被關閉無法設定。

QPI 模式:指的是 Quad Peripheral Interface Mode 或稱 Quad SPI Mode

4-Byte 模式:指的是 4-Byte Address Mode

PEM 模式:指的是 Performance Enhance Mode

**Dummy Cycles**: 有些 Read 指令要等候 Dummy cycles. 而其等候的 cycle 數量可 預先設定.

Wrap Around: 可預設 Wrap around 的數值.

QE bit: Status register 內的 QE bit. 可做為 QPI mode enable/disable 控制

以 Ocatl 模式開始:指的是 OPI mode

Security Field:提供具有 AES 加解密功能的 Flash 進行解密功能,若有使用需求請 與我們聯絡。

**僅對 SI 解碼:**勾選時,程式將會使用單線模式(Single mode) 3 線模式來分析波形。 這 3 線分別是 CS#/SCLK/SI。

僅對 Single 模式解碼:勾選時,程式將會使用單線模式(Single mode)4 線模式來分 析波形。這4線分別是 CS / Clock / SI / SO。此時,程式將會忽略切換多線模式之命 令。若沒勾選時,程式將會根據所選擇之 Flash 型號進行4線或6線模式進行分析。 Command unknown時:僅對 SO 或 SI 解碼。

**永遠使用 PEM 模式**:勾選之後分析軟體將不管命令設定,會一直維持 PEM 模式,並 可選擇維持在 STR 或 DTR 模式。

Reduce Read Status(05h): 勾選時,會在產生分析報告時會將重複沒改變 Data 之 Read Status (05h) 指令合併成一份,並顯示重複次數,這樣可縮減報告數量也更方便 檢視。

下圖範例可以看出, Read status data = 01 時重複了 1817 次. (01)Write Status Register-1 (05)Read Status Register-1 (05)Read Status Register-1 (05)Read Status Register-2 (02) (35)Read Status Register-2 (02) (35)Read Status Register-2 (04) (35)Read Status Register-2 (05) (35)Read Status Register-2 (05)Read Status Register-2 (05)Read Status Register-2 (05)Read Status Regi

**Read data on the rising edge of CLK**:應用於 SDR Read Data 模式, 若 Clock 訊 號 Duty 不夠穩定時且設定 tCLQV 值之後仍無法正確的 Latch Data out 時, 可設定 Latch 位於 Next rising edge。

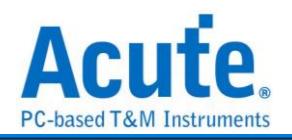

#### 分析結果

|              | •                |                             |           |              |                | • •      | -           |            |                   |                                                                                                    |            |               |          |                 |         |            |
|--------------|------------------|-----------------------------|-----------|--------------|----------------|----------|-------------|------------|-------------------|----------------------------------------------------------------------------------------------------|------------|---------------|----------|-----------------|---------|------------|
| Time/Div = ! | 50 ns .          | -1.2us                      | 40ns-+0+  |              |                |          |             |            |                   | 0.1                                                                                                    | 324us      |               |          |                 |         |            |
| Acquired: 1  | 2:34:41.869      | 1.23 us 1.2                 | 8 us 1    | 1.33 us 1.38 | ui 1.43        | usi      | 1.48 usi    | 1.50 us    | 1.58 usi          | 1.03 us                                                                                                    | 1.68 us 1. | 10 us 1.78 us | 5.83 usi | 1.88 us 1.93 us | 1.98 us |            |
|              | 0                |                             | ا الأسفاط |              |                |          |             | - T        |                   |                                                                                                    |            |               |          |                 |         | 1          |
|              |                  |                             |           | (01)WRSR     | 2              |          | DE:00       |            |                   | DI:02                                                                                                    |            |               |          |                 |         |            |
|              |                  |                             |           |              |                |          |             |            |                   |                                                                                                    |            |               |          |                 |         |            |
|              |                  |                             |           |              |                |          |             |            |                   |                                                                                                    |            |               |          |                 |         |            |
|              | C5#-0            |                             |           |              |                |          |             | 486 ns     |                   |                                                                                                    |            |               |          |                 |         |            |
|              |                  |                             |           | <u> </u>     |                |          |             |            |                   |                                                                                                    |            |               |          |                 |         |            |
|              | SCLK-4           |                             | 8 68 9    | BaBaBa BaBaB | ala Balan Bala | BaBaBaBa | BaBaBaBa Ba | BaBa BaBaB | a 8 a 8 a 8 a 8 a | Ba BaBaBa BaBa                                                                                                 |            |               |          |                 |         |            |
|              |                  |                             |           |              |                |          | و و و و و ا |            |                   |                                                                                                    |            |               |          |                 |         |            |
|              |                  |                             |           |              |                |          |             |            |                   |                                                                                                    |            |               |          |                 |         |            |
| SPI          | SI00-3           |                             |           |              | 16 m           |          |             |            |                   | 16 ns                                                                                                    |            |               |          |                 |         |            |
|              |                  |                             |           |              |                |          |             |            |                   |                                                                                                    |            |               |          |                 |         |            |
|              | SI01-1           |                             |           |              |                |          |             |            |                   |                                                                                                    |            |               |          |                 |         |            |
|              |                  |                             |           |              |                |          |             |            |                   |                                                                                                    |            |               |          |                 |         |            |
|              |                  |                             |           |              |                |          |             |            |                   |                                                                                                    |            |               |          |                 |         |            |
|              | SI02-2           |                             |           |              |                |          |             |            |                   |                                                                                                    |            |               |          |                 |         |            |
|              |                  |                             |           |              |                |          |             |            |                   |                                                                                                    |            |               |          |                 |         |            |
|              | \$103-5          |                             |           |              |                |          |             |            |                   |                                                                                                    |            |               |          |                 |         |            |
| 50           | rial Flash       |                             |           |              |                |          |             |            |                   |                                                                                                    |            |               |          |                 |         |            |
|              |                  |                             |           |              |                |          |             |            |                   |                                                                                                    |            |               |          |                 |         |            |
|              |                  |                             |           |              |                |          |             |            |                   |                                                                                                    |            |               |          |                 |         |            |
| 07           | 100              |                             |           |              |                |          |             |            |                   |                                                                                                    |            |               |          |                 |         |            |
|              | ····             | CINC                        |           |              |                |          |             |            |                   |                                                                                                    |            |               |          |                 |         | an (an (a) |
| 通道标签         | 通道               | 1                           |           |              |                |          |             |            |                   |                                                                                                    |            |               |          |                 |         | •          |
| _            |                  |                             | -         |              |                |          |             |            |                   |                                                                                                    |            |               |          |                 |         |            |
| CH-00        | Bus SPI(Serial F | lash) _ 📿 🚺 🖬 🗖             |           |              |                |          |             |            |                   |                                                                                                    |            |               | Q 重找所夠程位 | <b>T</b>        | マ宇ち合    | × A V      |
| CALOT        | <u></u>          |                             |           |              |                |          |             |            |                   |                                                                                                    |            |               |          |                 |         |            |
|              | tamp (hh:mm:ss.m | s Command(h)                |           | Address(h)   | PEM(h)         | D0 D1    | D2 D3       | D4 D5      | D6 D7             | ASCII(D0-D7)                                                                                                   |            | Information   |          |                 |         |            |
| 1            | 12:34:42.078     | (90)Manufacturer/Device ID  |           | 000000       |                | EF 19    |             |            |                   | 10 C                                                                                                    | xl         |               |          |                 |         |            |
| 2            | 12:34:42.078     | (66)Reset-Enable            |           |              |                |          |             |            |                   |                                                                                                    | xl         |               |          |                 |         |            |
| 3            | 12:34:42.078     | (99)Reset Device            |           |              |                |          |             |            |                   |                                                                                                    | xl         |               |          |                 |         |            |
| 4            | 12:34:42.078.2   | (OS)Read Status Register-1  |           |              |                | 00       |             |            |                   | · · · · · · · · · · · · · · · · · · ·                                                                          | *1         |               |          |                 |         |            |
| 2            | 12:34:42.078     | (SU)Manufacturer/Device iD  |           | 000000       |                | EF 19    |             |            |                   |                                                                                                    | X1         |               |          |                 |         |            |
| 7            | 12:34:42.078     | (cc)Reset-Enable            |           |              |                |          |             |            |                   |                                                                                                    | X1         |               |          |                 |         |            |
| 9            | 12:24:42.070     | (05)Read Status Begister-1  |           |              |                | 00       |             |            |                   |                                                                                                    | *1         |               |          |                 |         |            |
| 9            | 12:34:42.078     | (B7) Forer 4-Bure Lidy Mode |           |              |                |          |             |            |                   | •                                                                                                    | x1         |               |          |                 |         |            |
| 10           | 12-34-42 078     | (06)Write Enable            |           |              |                |          |             |            |                   |                                                                                                    | v]         |               |          |                 |         |            |
| 11           | 12:34:42.078.5   | (01)Write Status Register   |           |              |                | 00 02    |             |            |                   |                                                                                                    | xl         |               |          |                 |         |            |
| 12           | 12:34:42.078.    | (05)Read Status Register-1  |           |              |                | 03       |             |            |                   | 1                                                                                                    | xl         |               |          |                 |         |            |
| 13           | 12:34:42.078.    | (05)Read Status Register-1  |           |              |                | 03       |             |            |                   | 1                                                                                                    | xl         |               |          |                 |         |            |
| 14           | 12:34:42.078     | (05)Read Status Register-1  |           |              |                | 03       |             |            |                   |                                                                                                    | xl         |               |          |                 |         |            |
| 15           | 12:34:42.078     | (05)Read Status Register-1  |           |              |                | 03       |             |            |                   |                                                                                                    | xl         |               |          |                 |         |            |
|              |                  |                             |           |              |                |          |             |            |                   |                                                                                                    |            |               |          |                 |         |            |
| 16           | 12:34:42.078     | (05)Read Status Register-1  |           |              |                | 03       |             |            |                   | A CONTRACTOR OF A CONTRACTOR OF A CONTRACTOR OF A CONTRACTOR A CONTRACTOR A CONTRACTOR A CONTRACTOR A CONTRACT | xl         |               |          |                 |         |            |

#### 使用 SPI 模式 Serial Flash 解碼情況

#### 使用 QPI 模式 Serial Flash 解碼情況

| Time/Div= 50        | ns ,              | 1.2us           |         |            |           |         |              |           |         |          |         |             |          |            | 3.324us    |              |             |          |         |         |          |
|---------------------|-------------------|-----------------|---------|------------|-----------|---------|--------------|-----------|---------|----------|---------|-------------|----------|------------|------------|--------------|-------------|----------|---------|---------|----------|
| Acquired: 12:3      | 4:41.869          | 1.23 us         | 1.28 us | 1.33 us    |           | 1.38 us | 1.43         |           | 1.48 us |          | 1.53 us | 1.5         | 844      | 1.03 us    | 1.68 us    | 1.7          | 1.78 cd     | 1.83 cci | 1.88 us | 1.93 us | 1.98 cs  |
|                     | 0                 |                 |         | (00)Unikno | DE:00     | D1:00   | DI 01        | D1:00     | D1:00   | D1:00    | DI 00   | DI.00       | D1:00    | DI.00      |            | DI:10        |             |          |         |         | ×.       |
|                     | CS#-0             |                 |         |            |           |         |              |           |         |          | 486 ns  |             |          |            |            |              |             |          |         |         |          |
|                     | SCLK-4            |                 |         |            | n a la la |         | a na na na n | ] al al a |         | <b>.</b> | -       | 8 a 8 a 8 a | <b>.</b> | a fan an a | ·          |              |             |          |         |         |          |
| 🖌 SPI               | SI00-3            |                 |         |            |           |         | 16 ns        |           |         |          | 210 ns  |             |          | 16 ns      |            |              |             |          |         |         |          |
|                     | \$101-1           |                 |         |            |           |         |              |           |         |          |         |             |          |            |            |              |             |          |         |         |          |
|                     | SI02-2            |                 |         |            |           |         |              |           |         |          |         |             |          |            |            |              |             |          |         |         |          |
| Serial              | 8103-5<br>Fash    |                 |         |            |           |         |              |           |         |          |         |             |          |            |            |              |             |          |         |         |          |
| <b>1</b> 2 <b>1</b> | 2                 | O Live          |         |            |           |         |              |           |         |          |         |             |          |            |            |              |             |          |         |         | • •      |
| 建道标签                | 通道                |                 |         |            |           |         |              |           |         |          |         |             |          |            |            |              |             |          |         |         | Þ        |
| CH-00               | Bus SPI(Serial Fi | lash) 🖵 😋 📗 📑 🏲 |         |            |           |         |              |           |         |          |         |             |          |            |            |              |             | 🔍 壹找所有   | 栏位      | ▼ 文字台:  |          |
|                     | amp (hhommossums  | Command(h       | )       |            | Address() | n) Pi   | EM(h)        | D0 0      | D1 D2   | D3       | D4      | D5 D6       | D7       | ASCII(D0+D | (7)        |              | Information |          |         |         | <u>+</u> |
| 14 1                | 12:34:42.078      | (00)Unknown     |         |            |           |         | 0            | 00 01     | 10      |          |         |             |          |            | Unknor     | wn Command   |             |          |         |         |          |
| 15                  | 12:34:42.078"     | (00)Unknown     |         |            |           |         |              | 00 00     | 01      | 00       | 00 0    | 0 00        | 00       |            | Unkno      | wn Command   |             |          |         |         |          |
| 17                  | 12:34:42.070z     | (00) To known   |         |            |           |         |              | 30 00     | 10      | 00       | 00 0    | 0 22        |          |            | The import | m Command    |             |          |         |         |          |
| 18                  | 2-34-42 078       | (00) Unknown    |         |            |           |         |              | 10 01     | 01      | 00       | 00 0    | 0 22        |          | ·····      | Unkno      | wh Command   |             |          |         |         |          |
| 19                  | 2:34:42.078.      | (00) Unknown    |         |            |           |         |              | 0 01      | 01      | 00       | 00 0    | 0 22        |          | \."        | Unknor     | m Command    |             |          |         |         | _        |
| 20                  | 12:34:42.078.     | (00) Unknown    |         |            |           |         | 0            | 0 01      | 01      | 00       | 00 0    | 0 22        |          |            | Unkno      | en Command   |             |          |         |         |          |
| 21                  | L2:34:42.078      | (00) Unknown    |         |            |           |         | (            | 0 01      | 01      | 00       | 00 0    | 0 22        |          |            | Unknow     | wn Command   |             |          |         |         |          |
| 22                  | 12:34:42.078      | (00)Unknown     |         |            |           |         | (            | 00 01     | 01      | 00       | 00 0    | 0 22        |          | ·····\"    | Unknow     | en Command   |             |          |         |         |          |
| 23                  | 12:34:42.078      | (00)Unknown     |         |            |           |         | (            | 00 01     | 01      | 00       | 00 0    | 0 22        |          | \"         | Unknow     | wn Command   |             |          |         |         | _        |
| 24                  | 12:34:42.078      | (00)Unknown     |         |            |           |         | (            | 00 01     | 01      | 00       | 00 0    | 0 22        |          | \"         | Unknor     | wn Command   |             |          |         |         |          |
| 25                  | 12:34:42.078      | (00) Unknown    |         |            |           |         |              | 00 01     | 01      | 00       | 00 0    | 0 22        |          |            | Unkno      | wn Command   |             |          |         |         |          |
| 26                  | 12:34:42.078.     | (00) Unknown    |         |            |           |         | -            | 00 01     | 01      | 00       | 00 0    | 0 22        |          |            | Unknow     | wn Command   |             |          |         |         |          |
| 27                  | 12:34:42.078      | (00) Unknown    |         |            |           |         | -            | 00 01     | 01      | 00       | 00 0    | 0 22        |          |            | Unkno      | wn Command   |             |          |         |         |          |
| 20                  | 12:34:42.078.     | (00) Unknown    |         |            |           |         |              | 0 01      | 01      | 00       | 00 0    | 0 22        |          |            | Unkno      | wn command   |             |          |         |         |          |
| 29                  | 2:34:42.078       | (00) Unknown    |         |            |           |         | -            | 10 01     | 01      | 00       | 00 0    | 0 22        |          |            | Unkno      | wn command   |             |          |         |         |          |
| 30                  | 2134142.078       | foolournown     |         |            |           |         |              | 0 01      | 01      | 00       | 00 0    | 0 22        |          |            | Unieno     | en coeffiand |             |          |         |         | <u>×</u> |

Serial Flash Bus Decode Dump & Compare

使用時機: 欲利用邏輯分析儀採集到的 Serial Flash 訊號找出 Serial Flash 內部錯誤之 資料。

使用方法:利用文字編輯軟體編輯1個檔名為 SFCmp.cfg 的文字檔,請將該檔案放置 到邏輯分析儀軟體工作目錄下,預設路徑為:我的文件/Acute/。

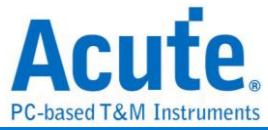

| 🗁 Acute                                                 |        |
|---------------------------------------------------------|--------|
| 檔案(E) 編輯(E) 檢視(V) 我的最愛(A) 工具(I) 說明(H)                   |        |
| ③ 上一頁 ▼ ⑤ ▼ 参 /₂ 搜尋  ◎ 資料夾  ◎ ⑤ × 9                     |        |
| 網址 ① 🗁 C.\Documents and Settings\Liu\My Documents\Acute | 💙 🄁 移至 |
| SFCmp.cfg                                               |        |

#### SFCmp.cfg 的檔案內容說明如下:

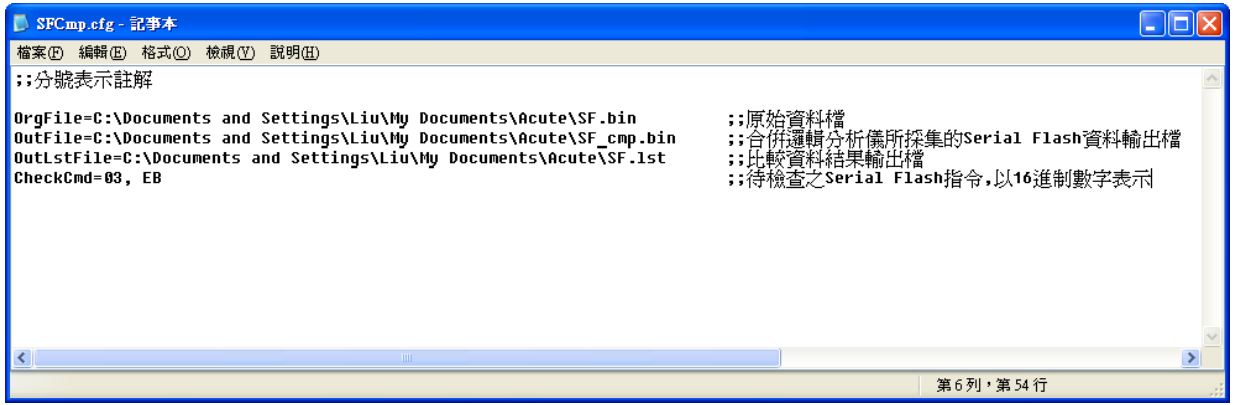

請輸入 **OrgFile=檔案路徑**,該檔案為 Serial Flash 內部原始資料檔, 副檔名為.bin。此 檔案由使用者提供並將該檔案放置到所輸入的檔 案路徑上。

請輸入 OutFile=檔案路徑,該檔案為合併邏輯分析儀所採集的 Serial Flash 資料輸出 檔,該檔案會由程式自動產生,使用者只需輸入檔案路徑和檔案名稱。

請輸入 OutLstFile=檔案路徑,該檔案為資料比較結果之輸出檔,副檔名為.lst 該檔案 為文字檔會由程式自動產生,使用者只需輸檔案路徑和檔案名稱。

請輸入 CheckCmd=待檢查之 Serial Flash 指令,該指令以 16 進制數值填入,以逗號 作為指令區隔。

將 Serial Flash 內部原始資料檔放置到指定的路徑, 此例是放置到和

SFCmp.cfg 檔案相同目錄下。

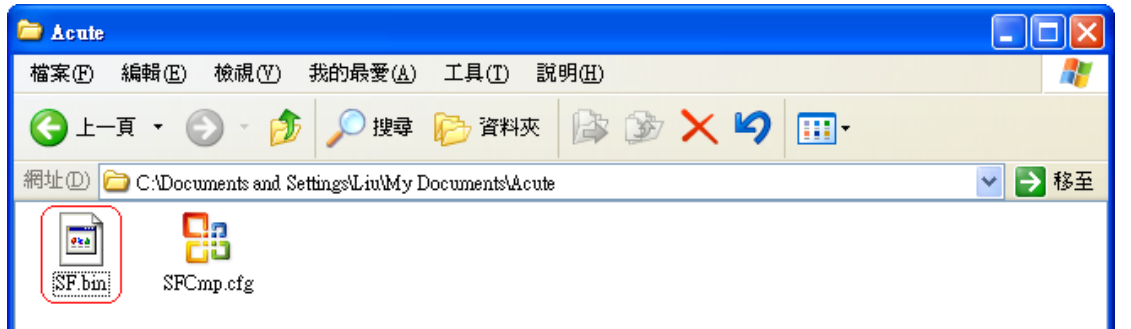

執行邏輯分析儀軟體並開啟 Serial Flash Bus Decode 功能, Serial Flash Bus Decode Dump & Compare 功能必須在 Serial Flash Bus Decode 開啟下才會運作。按下擷取資

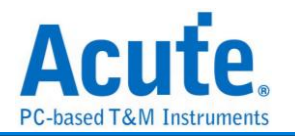

料讓邏輯分析儀來採集 Serial Flash 訊號。

因邏輯分析儀的記憶深度有限,所以可能無法一次採集到 Serial Flash 所有資料,所以可分次儲存為多個邏輯分析儀波形檔(.law),再載入波形檔即可。

使用 Serial FlashBus Decode Dump & Compare 功能,會先檢查 Serial Flash 資料輸出 檔是否存在於所輸入的路徑上,若不存在則會先將 Serial Flash 內部原始資料檔複製內 容到 Serial Flash 資料輸出檔,此例檔名為 SF\_Cmp.bin,之後會根據使用者輸入待檢 查的 Serial Flash 指令,將該指令依據位址所得到的資料寫入到 SF\_Cmp.bin,最後 SF.bin 會和 SF\_Cmp.bin 做資料比對。

比對結果

| 🗁 Acute                                                 |          |
|---------------------------------------------------------|----------|
| 檔案·E 編輯·E 檢視·(Y) 我的最愛(A) 工具(I) 說明(H)                    | <b>*</b> |
| 🕞 上一頁 🔹 🕥 🚽 🏂 搜尋 🌮 資料夾 🕼 🍞 🗙 🍤 🛄 -                      |          |
| 網址 D 🗀 C.\Documents and Settings\Liu\My Documents\Acute | 💙 🄁 移至   |
| SF.bin SFCmp.cfg SF.kt SF_cmp.bin                       |          |

會將資料比對出現差異的結果輸出至.**lst** 檔案中, 內容如下:

| ▶ SF.H - 記事本                                                                                                    |   |
|----------------------------------------------------------------------------------------------------|---|
| 檔案 [P] 编辑 [E] 格式 (D) 核規 (Y) 説明 (E)                                                                                                    |   |
| OrgFile=C:\Documents and Settings\Liu\My Documents\Acute\2Mbit_origin.bin<br>OutFile=C:\Documents and Settings\Liu\My Documents\Acute\2Mbit_origin_cmp.bin                                                                                                    |   |
| 00001321 00001399: E2 E0<br>00001321 000013A1: 52 50<br>0000143C 00001461: 73 71<br>0000143C 00001409: C3 C1<br>0000143C 00001409: C3 C1<br>0000143C 0000140B: E3 E1<br>0000143C 0000140B: E3 F1<br>0000150C 000015E2: F3 F1<br>0000159C 000015E2: 32 30<br>0000159C 000015E6: 42 40 | 0 |
|                                                                                                    |   |
| 第1列,第1行                                                                                                    |   |

第一欄的位址為出現比對差異,當時所下的開始位址;第二欄是實際發生比對差異時的 位址。第一欄資料對應到資料原始檔,也就是 SF.bin;第二欄資料則是對應到資料輸出 檔 SF\_cmp.bin。若無資料差異的情況發生,則這2欄將為空白,只會顯示上方的需比 對之檔案路徑。

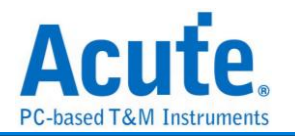

# Serial PSRAM

Serial PSRAM(串行 PSRAM)是 PSRAM(Pseudostatic RAM) 的一種特別形式, 它使用串行接口來與微處理器或其他系統進行通信。PSRAM 是一種介於動態隨機存取 記憶體(DRAM)和靜態隨機存取記憶體(SRAM)之間的記憶體。它擁有 DRAM 的 高密度優點,但與 SRAM 類似,提供相對簡單的操作方式,並且能在一定程度上簡化 記憶體控制。

參數設定

| 苎 Serial PSRAM 參數 | 設定                 |        |                |                  | ×     |
|-------------------|--------------------|--------|----------------|------------------|-------|
| 參數設定              |                    | 波      | 型顏色            |                  |       |
| <b>1</b>          |                    |        |                |                  |       |
| 通道設定              |                    |        | CMD            |                  | •     |
| 匯流排寬度 8           |                    | •      | Address        |                  | •     |
| CS A0             | DQS1 A2            | 2      | Data           |                  | Ŧ     |
| CLK A1            | DQS2               | 19 🗘 🏛 | 圍選擇            |                  |       |
| D0 A3             | D8 A1              | 11 🌲   |                | 经折约新国            |       |
| D1 A4             | D9 A1              | 12 🌲   | ₩ <sup>4</sup> | (5)前口車C面<br>結束位: | 罟     |
| D2 A5             | D10 A1             | 13 🌲   | 緩衝區開頭          | ▼ 緩衝區            | ≦結尾 ▼ |
| D3 A6             | D11 A1             | 14 🌲   | ·              |                  |       |
| D4 A7             | D12 At             | 15 🌲   |                |                  |       |
| D5 A8             | D13 A <sup>4</sup> | 16 🌲   |                |                  |       |
| D6 A9             | D14 A1             | 17 🌲   |                |                  |       |
| D7 A10            | D15 A1             | 18 🌲   |                |                  |       |
| Latch Edge SD     | R 👻                |        |                |                  |       |
| DQS Delay 0       | Sample             | Points |                |                  |       |
| Latency           | Settings           |        |                |                  |       |
|                   |                    |        | ◎預設            | ❤確定              | ★取消   |

匯流排寬度:設定匯流排的寬度,可以設定為8或16。

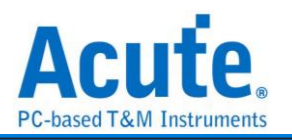

Latch Edge: 選擇是 SDR 的方式或是 DDR 的方式 latch 資料。

DQS Delay: 設定 DQS 延遲的時間,以採樣點為單位。

Latency: 細部設定某筆資料延遲的時間。

#### 分析結果

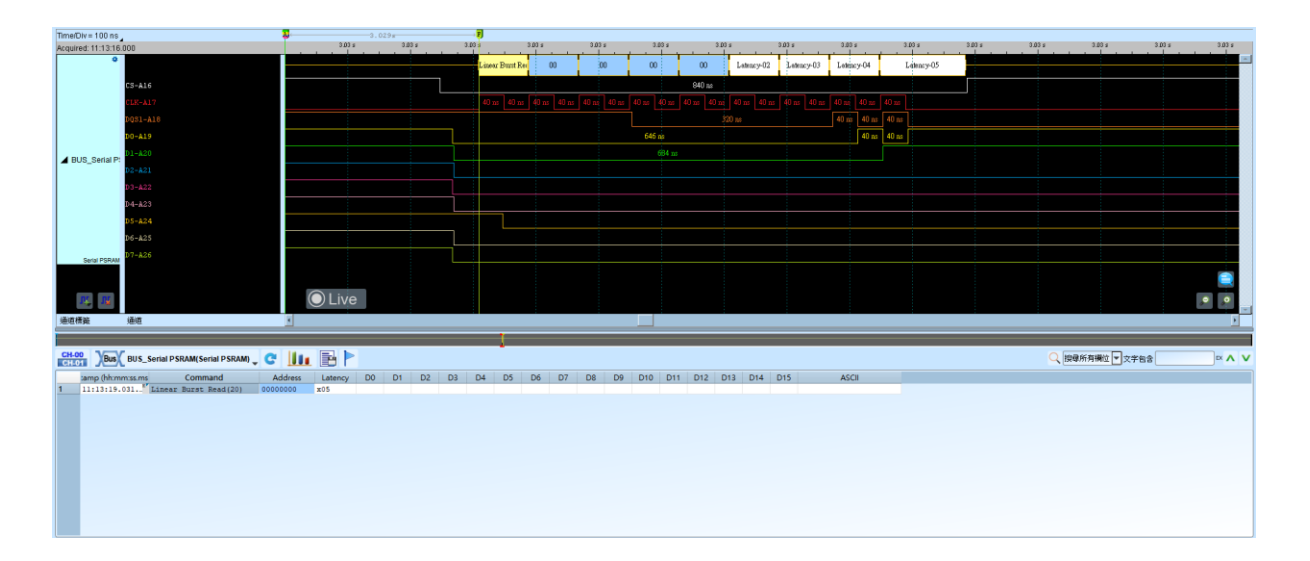

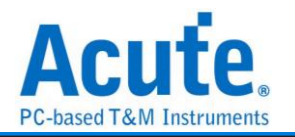

# Serial IRQ

Serial IRQ/Data 是以 PCI-Clock 和 IRQSER 雨線組成,用以傳遞中斷狀態的一種通訊 協定。一個 IRQSER Cycle 基本上包含了三個部分: Start、IRQ/Data 和 Stop Frame。 其運作的模式區分為 Continuous mode 和 Quiet mode。在 Continuous mode 模式下 Start Frame 來源並不受限,但是在 Quiet mode 模式下只有 Host 能產生 Start Frame 訊號。

参數設定

| 🔜 Serialized IRQ 参數設定                                                    | ×                                      |
|--------------------------------------------------------------------------|----------------------------------------|
| 通道設定                                                                     | 波形顏色                                   |
| CLOCK A0<br>High Active<br>報告格式                                          | Start Frame                            |
| <ul> <li>Normal</li> <li>Advance</li> <li>顯示重複出現的訊號</li> </ul>           | Stop Frame  Assert Frame Dessert Frame |
| 分析範圍                                                                     |                                        |
| <ul> <li>選擇要分析的範圍</li> <li>起始位置 結束位置</li> <li>緩衝區開頭 ▼ 緩衝區結尾 ▼</li> </ul> | ✓確定 ★取消                                |

CLOCK: PCI Clock 訊號

IRQSER: IRQSER 訊號

Normal: 將同一個 Frame 的訊號展開在同一行上

High Active: 讓使用者可以調整數值判斷條件。勾選時啟用。

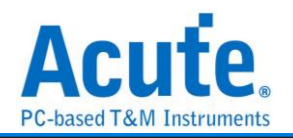

#### 隱藏重複的訊號 (預設):

| CH-00<br>CH-01 | Bus SERIRQ | (Serialized IRC | a) 🖵 🤁 🚺 🚺    |     |     |   |   |     |   |   |   |    |       |    |    |    |        |      |      |      |      |
|----------------|------------|-----------------|---------------|-----|-----|---|---|-----|---|---|---|----|-------|----|----|----|--------|------|------|------|------|
|                | Timestamp  | No              | Mode          | 0 1 | SMI | 3 | 4 | 5 6 | 7 | 8 | 9 | 10 | 11 12 | 13 | 14 | 15 | IOCHCK | INTA | INTB | INTC | INTD |
| 1              | -47.535us  | 1               |               | A   |     |   |   |     |   |   |   |    | A     |    |    |    |        |      |      |      |      |
| 2              | 259.155us  | 137             | Continue mode | A   |     |   |   | A   |   |   |   |    | A     |    |    |    |        |      |      |      |      |
| 3              | 313.28us   | 161             | Continue mode | A   |     |   |   |     |   |   |   |    | A     |    |    |    |        |      |      |      |      |
| 4              | 532.03us   | 258             | Continue mode | A   |     |   |   | A   |   |   |   |    | A     |    |    |    |        |      |      |      |      |
| 5              | 550.075us  | 266             | Continue mode | A   |     |   |   |     |   |   |   |    | A     |    |    |    |        |      |      |      |      |
| 6              | 1.14091ms  | 528             | Continue mode | A   |     |   |   | A   |   |   |   |    | A     |    |    |    |        |      |      |      |      |
| 7              | 1.195035ms | 552             | Continue mode | A   |     |   |   |     |   |   |   |    | A     |    |    |    |        |      |      |      |      |
| 8              | 1.416035ms | 650             | Continue mode | A   |     |   |   | A   |   |   |   |    | A     |    |    |    |        |      |      |      |      |
| 9              | 1.429575ms | 656             | Continue mode | A   |     |   |   |     |   |   |   |    | A     |    |    |    |        |      |      |      |      |
| 10             | 2.01815ms  | 917             | Continue mode | A   |     |   |   | A   |   |   |   |    | A     |    |    |    |        |      |      |      |      |
| 11             | 2.07003ms  | 940             | Continue mode | A   |     |   |   |     |   |   |   |    | A     |    |    |    |        |      |      |      |      |
| 12             | 2.28878ms  | 1037            | Continue mode | A   |     |   |   | A   |   |   |   |    | A     |    |    |    |        |      |      |      |      |
| 13             | 2.304555ms | 1044            | Continue mode | A   |     |   |   |     |   |   |   |    | A     |    |    |    |        |      |      |      |      |
| 14             | 2.895395ms | 1306            | Continue mode | A   |     |   |   | A   |   |   |   |    | A     |    |    |    |        |      |      |      |      |
| 15             | 2.94953ms  | 1330            | Continue mode | A   |     |   |   |     |   |   |   |    | A     |    |    |    |        |      |      |      |      |
| 16             | 3.170535ms | 1428            | Continue mode | A   |     |   |   | A   |   |   |   |    | A     |    |    |    |        |      |      |      |      |
| 17             | 3.184055ms | 1434            | Continue mode | A   |     |   |   |     |   |   |   |    | A     |    |    |    |        |      |      |      |      |
| 18             | 3.774895ms | 1696            | Continue mode | A   |     |   |   | A   |   |   |   |    | A     |    |    |    |        |      |      |      |      |
| 19             | 3.82903ms  | 1720            | Continue mode | A   |     |   |   |     |   |   |   |    | A     |    |    |    |        |      |      |      |      |
| 20             | 4.050035ms | 1818            | Continue mode | A   |     |   |   | A   |   |   |   |    | A     |    |    |    |        |      |      |      |      |
| 21             | 4.06355ms  | 1824            | Continue mode | A   |     |   |   |     |   |   |   |    | A     |    |    |    |        |      |      |      |      |
| 22             | 4.654395ms | 2086            | Continue mode | A   |     |   |   | A   |   |   |   |    | A     |    |    |    |        |      |      |      |      |
| 23             | 4.704025ms | 2108            | Continue mode | A   |     |   |   |     |   |   |   |    | A     |    |    |    |        |      |      |      |      |
| 24             | 4.92277ms  | 2205            | Continue mode | A   |     |   |   | A   |   |   |   |    | A     |    |    |    |        |      |      |      |      |
| 25             | 4.93854ms  | 2212            | Continue mode | A   |     |   |   |     |   |   |   |    | A     |    |    |    |        |      |      |      |      |
| 26             | 5.52939ms  | 2474            | Continue mode | A   |     |   |   | A   |   |   |   |    | A     |    |    |    |        |      |      |      |      |

#### 顯示重複的訊號:

| CH-00<br>CH-01 | Bus SERIRQ(S | erialized IRQ) | C 📗 🗄         |   |   |     |     |   |   |   |   |   |      |      |    |    |    |       |      |      |      |      |
|----------------|--------------|----------------|---------------|---|---|-----|-----|---|---|---|---|---|------|------|----|----|----|-------|------|------|------|------|
|                | Timestamp    | No.            | Mode          | 0 | 1 | SMI | 3 4 | 5 | 6 | 7 | 8 | 9 | 10 1 | 1 12 | 13 | 14 | 15 | ЮСНСК | INTA | INTB | INTC | INTD |
| 1              | -47.535us    | 1              |               |   | A |     |     |   |   |   |   |   |      | A    |    |    |    |       |      |      |      |      |
| 2              | -45.275us    | 2              | Continue mode |   | A |     |     |   |   |   |   |   |      | A    |    |    |    |       |      |      |      |      |
| 3              | -43.02us     | 3              | Continue mode |   | A |     |     |   |   |   |   |   |      | A    |    |    |    |       |      |      |      |      |
| 4              | -40.76us     | 4              | Continue mode |   | A |     |     |   |   |   |   |   |      | А    |    |    |    |       |      |      |      |      |
| 5              | -38.51us     | 5              | Continue mode |   | A |     |     |   |   |   |   |   |      | A    |    |    |    |       |      |      |      |      |
| 6              | -36.255us    | 6              | Continue mode |   | A |     |     |   |   |   |   |   |      | A    |    |    |    |       |      |      |      |      |
| 7              | -34.005us    | 7              | Continue mode |   | A |     |     |   |   |   |   |   |      | A    |    |    |    |       |      |      |      |      |
| 8              | -31.755us    | 8              | Continue mode |   | A |     |     |   |   |   |   |   |      | A    |    |    |    |       |      |      |      |      |
| 9              | -29.505us    | 9              | Continue mode |   | A |     |     |   |   |   |   |   |      | A    |    |    |    |       |      |      |      |      |
| 10             | -27.25us     | 10             | Continue mode |   | A |     |     |   |   |   |   |   |      | A    |    |    |    |       |      |      |      |      |
| 11             | -24.995us    | 11             | Continue mode |   | A |     |     |   |   |   |   |   |      | A    |    |    |    |       |      |      |      |      |
| 12             | -22.74us     | 12             | Continue mode |   | A |     |     |   |   |   |   |   |      | A    |    |    |    |       |      |      |      |      |
| 13             | -20.48us     | 13             | Continue mode |   | A |     |     |   |   |   |   |   |      | A    |    |    |    |       |      |      |      |      |
| 14             | -18.22us     | 14             | Continue mode |   | A |     |     |   |   |   |   |   |      | A    |    |    |    |       |      |      |      |      |
| 15             | -15.96us     | 15             | Continue mode |   | A |     |     |   |   |   |   |   |      | A    |    |    |    |       |      |      |      |      |
| 16             | -13.7us      | 16             | Continue mode |   | A |     |     |   |   |   |   |   |      | A    |    |    |    |       |      |      |      |      |
| 17             | -11.445us    | 17             | Continue mode |   | A |     |     |   |   |   |   |   |      | A    |    |    |    |       |      |      |      |      |
| 18             | -9.19us      | 18             | Continue mode |   | A |     |     |   |   |   |   |   |      | A    |    |    |    |       |      |      |      |      |
| 19             | -6.935us     | 19             | Continue mode |   | A |     |     |   |   |   |   |   |      | A    |    |    |    |       |      |      |      |      |
| 20             | -4.685us     | 20             | Continue mode |   | A |     |     |   |   |   |   |   |      | A    |    |    |    |       |      |      |      |      |
| 21             | -2.43us      | 21             | Continue mode |   | A |     |     |   |   |   |   |   |      | A    |    |    |    |       |      |      |      |      |
| 22             | -180ns 7     | 22             | Continue mode |   | A |     |     |   |   |   |   |   |      | A    |    |    |    |       |      |      |      |      |
| 23             | 2.07us       | 23             | Continue mode |   | A |     |     |   |   |   |   |   |      | A    |    |    |    |       |      |      |      |      |
| 24             | 4.325us      | 24             | Continue mode |   | A |     |     |   |   |   |   |   |      | A    |    |    |    |       |      |      |      |      |
| 25             | 6.58us       | 25             | Continue mode |   | A |     |     |   |   |   |   |   |      | A    |    |    |    |       |      |      |      |      |
| 26             | 8.835us      | 26             | Continue mode |   | A |     |     |   |   |   |   |   |      | A    |    |    |    |       |      |      |      |      |

#### Advance: 將一個 Frame 中所有的 IRQ/Data 訊號攤開在不同行

| CH-00<br>CH-01 | Bus SERIRQ(Se | rialized IRQ) 🖵 😋 📗 |                |                        |
|----------------|---------------|---------------------|----------------|------------------------|
|                | Timestamp     | IRQ/Data Frame      | Signal Sampled | # of clocks past Start |
| 1              | -47.38us      | 1                   | IRQ0           | 2                      |
| 2              | -47.29us      | 2                   | IRQ1           | 5                      |
| 3              | -47.2us       | 3                   | SMI#           | 8                      |
| 4              | -47.11us      | 4                   | IRQ3           | 11                     |
| 5              | -47.02us      | 5                   | IRQ4           | 14                     |
| 6              | -46.93us      | 6                   | IRQ5           | 17                     |
| 7              | -46.84us      | 7                   | IRQ6           | 20                     |
| 8              | -46.75us      | 8                   | IRQ7           | 23                     |
| 9              | -46.66us      | 9                   | IRQ8           | 26                     |
| 10             | -46.57us      | 10                  | IRQ9           | 29                     |
| 11             | -46.48us      | 11                  | IRQ10          | 32                     |
| 12             | -46.39us      | 12                  | IRQ11          | 35                     |
| 13             | -46.3us       | 13                  | IRQ12          | 38                     |
| 14             | -46.21us      | 14                  | IRQ13          | 41                     |
| 15             | -46 12118     | 15                  | TPOLA          | 44                     |

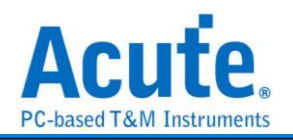

### 分析結果

#### Normal mode(隱藏重複的訊號)

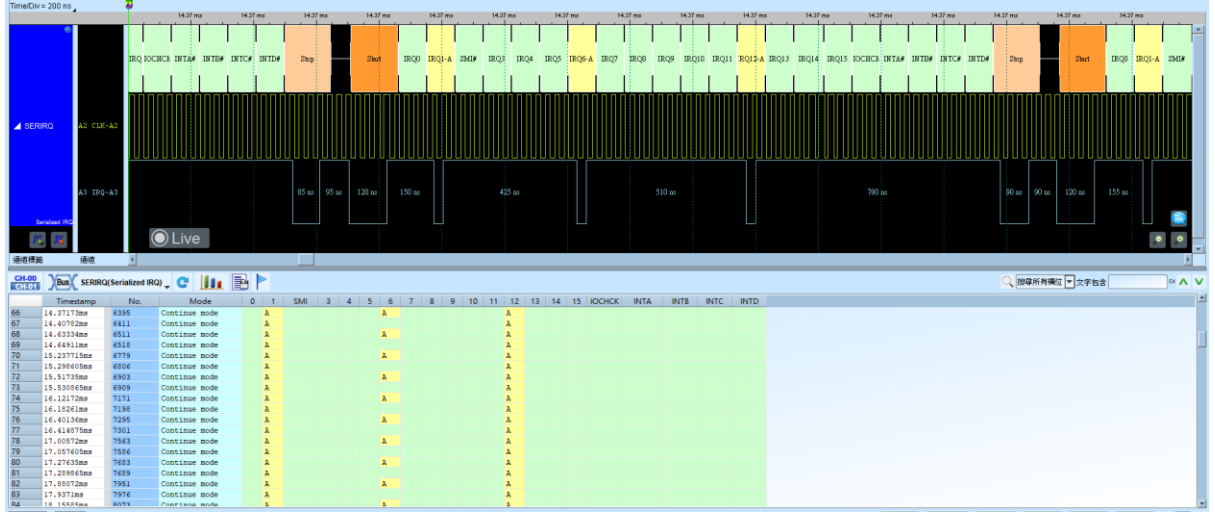

## Normal mode(顯示重複的訊號)

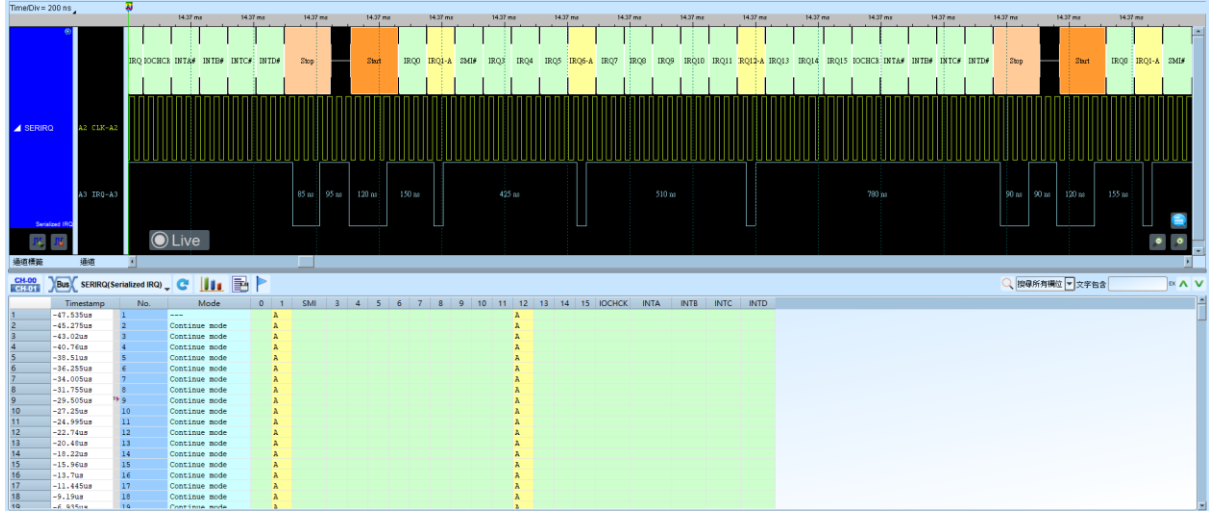

#### Advance mode

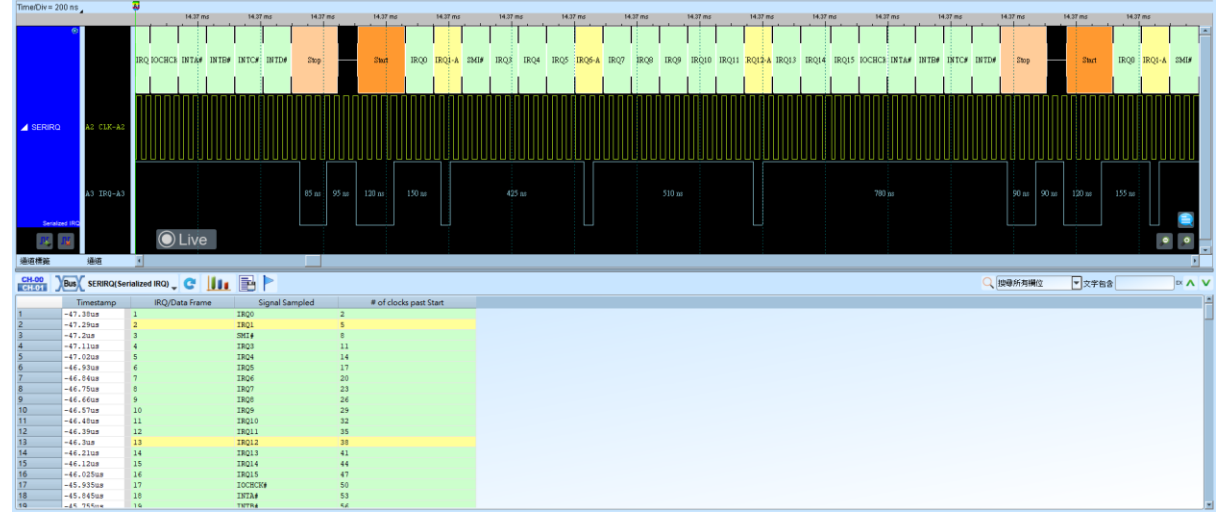

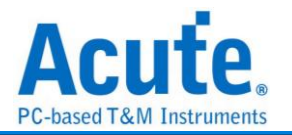

# SGPIO

SGPIO(Serial General Purpose Input Output Serial)是一種通用的輸入輸出,使用者可以自行控制輸入輸出。

| 道設定              |                      |              |
|------------------|----------------------|--------------|
|                  | 解碼模式                 |              |
| :2               | 棋式:                  | 3-bit Driver |
| :-               | Byte per column:     | 16-bits 🔹    |
|                  | Packets Starts From: | Low          |
| 通道設定             | Load Latch On:       | 上升緣          |
| Clock A0 🌻       | SGPMO Latch On:      | 下降緣          |
| Load A1 🌲        | SGPMI Latch On:      | 上升緣          |
| ✓ D0 A2 🌲        | 顯示:                  | DataOut      |
| ✓ DI A3 🗘        | Significant Bit:     | LSB          |
| 形顏色              | 分析範圍                 |              |
|                  | 選擇要分析的筆              | <b>范</b> 圍   |
| Load / Start 🔍 👻 | 起始位置                 | 結束位置         |
| DO               | 緩衝區開頭                | ▼ 緩衝區結尾      |
|                  |                      |              |

通道設置:設置待測物上各個訊號端接在邏輯分析儀的通道編號。分別是Clock、Load、 Data Out 以及 Data In。可選擇只要 Data Out、Data In 或是都需要

### 解碼模式:

模式,可以設定成:

- 1. 3-Bit Driver
- User Defined Data,以下設定只有模式切換成此項才有效:
   Byte per column: 設定 Data-Size。

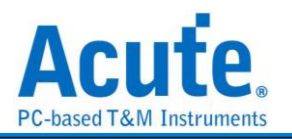

Packets Starts From: 設定 Packet 從 Low 或是 High 開始。 Load Latch On: Load Pin 在上升緣或是下降緣 latch 資料。 SGPMO Latch On: SGPMO pin 在上升緣或是下降緣 latch 資料。 SGPMI Latch On: SGPMI pin 在上升緣或是下降緣 latch 資料。

顯示:在波形區顯示 Data In 或 Data Out 的解析結果。

Significant Bit: 設定 LSB First 或 MSB First。

| 分              | 所結          | 果             |            |                                         |                                          |                            |                        |                          |                 |                  |                  |               |                    |                    |               |               |       |
|----------------|-------------|---------------|------------|-----------------------------------------|------------------------------------------|----------------------------|------------------------|--------------------------|-----------------|------------------|------------------|---------------|--------------------|--------------------|---------------|---------------|-------|
| Time/Div=      | 2 us        | ą             | .100.06.04 | -198 00 uni                             | .188.08 us .194.08 us                    | -182 00 us -180 00 us      | -178 05 us             | 832.72us                 | -172 M us       | -170 06 us       | .168.0           |               | AA 00 ===          | -164.05 us         | -102.06 us    | -380.00 m     |       |
|                | •           | 70.2          | 20.1       | DO 7 DO 8                               | TO 2 DO 6                                | 1001 003                   | DO 2 DO 7              | DO 0 webware D           | 12 10 6         | DOIL             | 0.2              | DO 2          | DO 7               | DOLO               |               | 2 2016        | 101   |
|                |             |               |            |                                         |                                          |                            |                        |                          |                 |                  |                  |               |                    |                    |               |               |       |
|                | 01k-A0      |               |            |                                         | ] [] [] [] [] [] [] [] [] [] [] [] [] [] |                            |                        |                          |                 | $\cup \cup \cup$ | $\cup \cup \cup$ |               | $\Box \sqcup \Box$ | $\Box \sqcup \Box$ | ЦЦЦЦ          |               |       |
| A PBust        | Load-Al     |               |            |                                         | 560 m                                    |                            |                        |                          | 555 n           |                  |                  |               |                    |                    |               | 555 n         |       |
|                | 00-82       | 990 as        |            | 8 1 1 5 4 1 1 5 4 1 1 5 4 1 1 5 4 1 1 2 | 70 n 960 n 1.06 m 1.52 m                 | 1.52 m 985 m               | u 1.48 u               | 1.55 m 565 m 955 m       | 1.05 m 1.51 m   | 1.52 m           | 6                | 85 ns 535 n   | 1.48 m             | 1.55 m 565         | a 955 as 11   | .05 m 1.51 m  |       |
|                |             |               |            |                                         |                                          |                            |                        |                          |                 |                  | ┙└┙              |               |                    |                    |               |               |       |
|                | SGRID       |               | 3.69 w     | 500 n 730                               | a 1.57 m 1.77 m                          | 3.21 us                    | 3.69 us                | 800 n 730 ns 1.57 yz     | 1.77 w          | 3.21 m           |                  | 3.7 us        |                    | 595 n 735 m        | 1.56 to       | 1.77 us       |       |
|                | ۲           | DE: 3         | DI:O       | DI:0 DI:2                               | unknown DI: 1 DI: 4                      | DI:7 DI:3                  | DI:0 DI:0              | DI:2 unknown D           | 1:1 DI:4        | DI:7             | DI: 3            | DI: 0         | DE: 0              | DI 2               | uukuowa DI: 1 | DI 4          | DI: 7 |
|                |             |               |            |                                         |                                          |                            |                        | nnnnn                    | nnhn            | hnhr             | nnŕ              | nnn           | in n r             | i n n r            | inn nr        | nnn           | nnn   |
|                | CIE-A0      |               |            |                                         |                                          |                            |                        |                          | յսսսս           |                  |                  |               |                    |                    | цццц          |               | JUUL  |
| PBus           | (1) Load-Al |               |            |                                         | 560 m                                    | 9.04                       |                        |                          |                 |                  | 2                | 1.04 w        |                    |                    |               |               |       |
|                | D0-A2       | 990 ns        | 1 14       | 8 us 1.54 us                            | 70 n 960 ns 1.06 us 1.52 us              | 1.52 m 985 m               | as 1.48 tos            | 1.55 us 565 n 955 us     | 1.06 us 1.51 us |                  |                  | 85 ns   535 n | 1.48 🚥             | 1.55 m 565         | in 955 nr 1.  | .05 us 1.51 u |       |
|                | 17.10       |               |            |                                         |                                          |                            |                        |                          |                 | 101-             |                  |               |                    | NT - 225           |               |               |       |
|                | SGPIO       |               | 3.09 0     |                                         |                                          | ).21 W                     | 5.05 02                |                          |                 | 3.21 00          |                  | 3.7 05        |                    |                    | ·             | 1.77 05       |       |
| 10             | 12          |               | lve        |                                         |                                          |                            |                        |                          |                 |                  |                  |               |                    |                    |               |               | · ·   |
| 通道構築           | 通道          | ×             |            |                                         |                                          |                            |                        |                          |                 |                  |                  |               |                    |                    |               |               | •     |
| CH-00<br>CHL01 | Bus PBus1(1 | I)(SGPIO) 🖕 😋 | ltı [      | 8 🕨                                     |                                          |                            |                        |                          |                 |                  |                  |               |                    | 所有構造               | ▼文字           | 68            | × ∧ ∨ |
|                | Timestamp   | Device        | LOAD       | Activity(ODn.0)                         | Locate/Vender Specific(ODn.1)            | Locate/Vender Specific(ODr | n.2) Vender Specific(I | Dn.0) Vender Specific(ID | n.1) Vender S   | ecific(IDn.2)    |                  |               |                    |                    |               |               | -     |
| 536            | -192.535us  | Device 3      |            | No Activity                             | Locate                                   | OK                         | Activity               | Locate                   | OK              |                  |                  |               |                    |                    |               |               |       |
| 537            | -191.035us  | Device 4      |            | ACCIVITY                                | Locate                                   | OK Text                    | No Activity            | No locate                | OK              |                  |                  |               |                    |                    |               |               |       |
| 530            | -109.035118 | Device 5      |            | No Activity                             | No locate                                | Tall CM                    | No Activity            | Tocate                   | OR OR           |                  |                  |               |                    |                    |               |               |       |
| 540            | -185.46us   | Device 0      | à          | Activity                                | Locate                                   | OK                         | Activity               | No locate                | OK              |                  |                  |               |                    |                    |               |               |       |
| 541            | -183.96us   | Device 1      |            | No Activity                             | Locate                                   | Fail                       | No Activity            | No locate                | Fail            |                  |                  |               |                    |                    |               |               |       |
| 542            | -182.46us   | Device 2      |            | Activity                                | No locate                                | OK                         | Activity               | Locate                   | Fail            |                  |                  |               |                    |                    |               |               | -     |
| 543            | -180.96us   | Device 3      |            | No Activity                             | Locate                                   | OK                         | Activity               | Locate                   | OK              |                  |                  |               |                    |                    |               |               |       |
| 544            | -179.46us   | Device 4      |            | Activity                                | Locate                                   | OK                         | No Activity            | No locate                | OK              |                  |                  |               |                    |                    |               |               |       |
| 545            | -177.96us   | Device 5      |            | Activity                                | Locate                                   | Fail                       | No Activity            | No locate                | OK              |                  |                  |               |                    |                    |               |               |       |
| 546            | -176.46us   | Device 6      |            | No Activity                             | No locate                                | OK                         | No Activity            | Locate                   | OK              |                  |                  |               |                    |                    |               |               |       |
| 547            | -173.005us  | Device 0      | ^          | Activity                                | Locate                                   | OK Taka                    | Activity               | No locate                | OK COL          |                  |                  |               |                    |                    |               |               |       |
| 548            | -172.38505  | Device 1      |            | NO ACCIVICY                             | Locate                                   | 1411                       | NO ACCIVITY            | NO LOCATE                | Fall            |                  |                  |               |                    |                    |               |               |       |
| 550            | -166 20508  | Device 2      |            | Notivity                                | Looste                                   | CH CH                      | ACCIVITY               | Locate                   | rell OF         |                  |                  |               |                    |                    |               |               |       |
| 551            | -167.88508  | Device 4      |            | Activity                                | Locate                                   | OF                         | No Activity            | No locate                | 05              |                  |                  |               |                    |                    |               |               |       |
| 552            | -166.385us  | Device 5      |            | Activity                                | Locate                                   | Fail                       | No Activity            | No locate                | OK              |                  |                  |               |                    |                    |               |               |       |
|                |             |               |            |                                         |                                          |                            |                        |                          |                 |                  |                  |               |                    |                    |               |               |       |

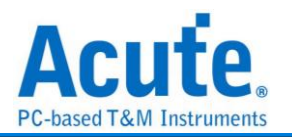

# Smart Card (ISO7816)

Smart Card 是根據 ISO 7816 規範下的通訊協定,一般使用在 IC 卡或 IC 晶片卡,不同的 IC 晶片其功能及應用也有不同。主要用途是用來識別、紀錄以及編/解碼。

| 參數設定    |               |                    |   |             |        |      |       |       |
|---------|---------------|--------------------|---|-------------|--------|------|-------|-------|
| 📇 Smart | Card Setting  | IS                 |   |             |        |      |       | ×     |
| 通道设置    | · <b>A</b> `* |                    |   | 波形颜色        |        |      |       |       |
| 1       | 翅短            |                    |   |             |        |      |       |       |
|         | V CLK         | AO                 |   |             | Start  |      |       | •     |
|         |               |                    | _ |             | Data   |      |       | •     |
|         | Data          | A1                 |   |             | Parity |      |       | •     |
|         |               |                    |   |             | End    |      |       | •     |
|         | Baud Rate     | 9600               |   |             | Error  |      |       | •     |
|         | ETU           | 32                 |   | 分析範圍        |        |      |       |       |
|         |               | (ETU range 1~2048) |   | <b></b>     |        |      |       |       |
|         | MSB Firs      | t                  |   | <b>₩</b> —₩ | 起始位罟   |      | 結束位署  |       |
|         | Invert Bit    | 8                  |   |             | 緩衝區開頭  | •    | 緩衝區結尾 | •     |
|         |               |                    |   |             |        | <br> |       | 取:肖   |
|         |               |                    |   |             | IRax   | UE.  |       | 11/13 |

CLK: 訊號傳輸之 Clock。

DATA: 資料傳輸之 Data 腳位。

ETU(Elementary Time Unit): 每個 Bit 內所包含的 Clock 數目。

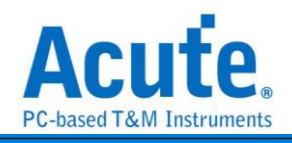

| 分析結果                         |                                   |                   |               |               |               |               |               |             |          |
|------------------------------|-----------------------------------|-------------------|---------------|---------------|---------------|---------------|---------------|-------------|----------|
| 14 14 14 14                  | •                                 |                   |               |               |               |               |               |             |          |
| Time/Div = 1 ms              | 140 x 1.40 x                      | 140 x 140 x       | 1.40 x 1.40 x | 1.40 s 1.40 s | 1.40 x 1.40 x | 1.49 s 1.49 s | 1.49 s 1.49 s | 1.49 s 1.49 |          |
| (Contract 11:03:30-602       |                                   | S 88 0 E 8 31     | O E S FE      | DE 2 45 0E 2  | 53 O E S 4C   | 0.E—S 4A 0.E  | \$ 35 08 \$   | 32 O E S    | 47 0     |
| BUS_Smart C CLX-A0           |                                   |                   |               |               |               |               |               |             |          |
| DATA-A1<br>Smart Card (15078 | 1.24 ms                           | 741.43 us 370.7 u |               | 370.7 w       | 570.7 u       |               | 370.7 =       |             | 370.7 v. |
|                              | Live                              |                   |               |               |               |               |               |             | • •      |
| 通道構施 通道                      | ×                                 |                   |               |               |               |               |               |             | )<br>    |
|                              |                                   | L.                |               |               |               |               |               |             |          |
| CH-00 Bus BUS_Smart          | Card (Smart Card (ISO7816)) 🖵 🧲 📗 | <u>lu</u> 🖹 🏲     |               |               |               |               | Q 提舉所有欄位      | ▼ 文字包含      |          |
| amp (hh:mm:ss.ms             | Data Parity                       |                   |               |               |               |               |               |             | -        |
| 3 11:03:37.959. 18           | OK                                |                   |               |               |               |               |               |             |          |
| 4 11:03:37.963 81            | OK                                |                   |               |               |               |               |               |             |          |
| 6 11:03:37.966. FE           | OK                                |                   |               |               |               |               |               |             | -        |
| 7 11:03:37.968 45            | OK                                |                   |               |               |               |               |               |             | _        |
| 8 11:03:37.969. 53           | OK                                |                   |               |               |               |               |               |             |          |
| 9 11:03:37.971. 4C           | OK                                |                   |               |               |               |               |               |             | _        |
| 10 11:03:37.972. 4A          | OK OK                             |                   |               |               |               |               |               |             |          |
| 12 11:03:37.975. 32          | OK                                |                   |               |               |               |               |               |             |          |
| 13 11:03:37.977. 47          | CK                                |                   |               |               |               |               |               |             |          |
| 14 11103137 070 70           | OK .                              |                   |               |               |               |               |               |             |          |

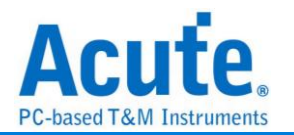

## **SMBus**

全名系統管理匯流排(System Management Bus)源自於 I<sup>2</sup>C 匯流排,是一種兩條訊號所 組成的一種匯流排。SMBus 由 Intel 於 1995 年所定義,包含有 Clock、Data 以及基於 Philips' I<sup>2</sup>C serial bus 協定的指令。其時鐘頻率範圍在 10KHz 到 100KHz。

| 參數設          | 定                               |                            |          |                         |           |   |
|--------------|---------------------------------|----------------------------|----------|-------------------------|-----------|---|
| 📇 SMBus \    | /er. 3.1 參數設定                   |                            |          |                         |           | × |
| 通道設定         |                                 |                            | 波形顏色     |                         |           |   |
| =            | 通道                              | Startup                    |          | Command                 |           | • |
| 0 – <b>1</b> | SMBCLK A0                       |                            | -        | Address                 |           | • |
|              | SMBDATA A1                      | Enable PEC                 |          | Write / Read            |           | • |
|              | Address                         |                            |          | Start / Stop / Sr       |           | • |
|              |                                 |                            |          | ACK / NACK              |           | • |
|              | 8-bit addressing (Include R/W i | n Address)                 |          | PEC / Word / Byte Count |           | • |
|              | Devices                         |                            |          | Data / Content          |           | • |
|              | MCTP                            | SBS (Smart Battery System) |          | Word Address            |           | • |
|              | SPD (Serial Presence Detect)    | DDR4 💌                     | 分析範圍     |                         |           |   |
|              | Clock Stretching                |                            | <b>8</b> | Dacada Panan            |           |   |
|              | Timeout Check 35000             | us                         |          | Decode Marge            |           |   |
|              | ✔ Ignore Glitch                 |                            |          | 起始位置                    | 結束位置      |   |
|              | Filter pulse with < 2           | sample points              |          | 緩衝區開頭                   | ▼   緩衝區結尾 | • |
|              |                                 |                            |          |                         | 預設 確定 取消  | 5 |

#### 通道:

SMBCLK: SMBus 資料傳輸之 Clock。

SMBDATA: SMBus 資料傳輸之 Data。

Startup: 設定 PEC 分析。勾選時啟用。

8-bit addressing (Include R/W in Address): 顯示 8 位元寬度位址(7 位元寬度位址加上 1 位元 Rd/Wr)。勾選時啟用。

Devices,預設選項,報告視窗顯示 SMBus 分析內容。勾選時啟用。

- 1. MCTP: 報告視窗顯示 MCTP 解析結果。
- Show SBS:報告視窗顯示智慧型電池(Smart Battery System)分析內容,內 容顯示電池的狀態以及資訊,例如:電壓、電流或製造商資訊等。
- Show SPD(Serial Presence Detect):報告視窗顯示 EEPROM 分析內容,內容顯示記憶體模組(DDR3、DDR2、DDR、SPD SDRAM)的配置資訊,如 P-Bank 數量、電壓、行位址/列地址數量、位寬、各種主要操作時序(如 CL、

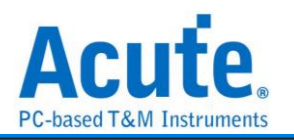

```
tRCD、tRP、tRAS 等)。
```

Clock Stretching: 設定 Clock Stretching 的時間。勾選時啟用。 Ignore Glitch: 分析時忽略因轉態過緩所造成的雜訊。勾選時啟用。

### 分析結果

| SMB                  | us             |               |              |            |        |       |          |          |         |           |          |                |              |             |            |           |                    |                 |              |           |       |
|----------------------|----------------|---------------|--------------|------------|--------|-------|----------|----------|---------|-----------|----------|----------------|--------------|-------------|------------|-----------|--------------------|-----------------|--------------|-----------|-------|
| Time/Div = 100 us    | 2              |               |              |            |        |       |          |          |         |           |          |                |              |             |            |           |                    |                 |              |           |       |
|                      |                | 012.55 ms     | 812.66 ms    | 012.76 ms  | 012.06 | ms 01 | 12.95 ms | 013.26 # | NS      | 113.16 ms | 013.2    | 6 ms 813.      | 36 ms 0      | )13.46 ms   | 013.58 ms  | 013.66 ms | 813.76 ms          | 813.86 ms       | 013.96 ms    | 814.06 ms |       |
| •                    |                | Add((78):00   | Ri A         | Card: 3    | ε      | Δ.    |          | Sr Adda  | 75):00  |           | ٨        | L. L.          | Nata: D3     |             | Date       | 09        | A                  | Invalid PEC: 1A | x            |           |       |
|                      |                |               |              |            | 100    | _     |          |          |         |           | _        |                |              |             |            |           |                    | <u></u>         |              |           |       |
| ▲ CH-00              | RBULK-AI       |               | /4.1 ≈       |            |        | 119.6 | =        | ຸມມມມ    | UUUU    | UL        | 131.7 us |                |              | <u> </u>    | UUUUUU     | 1 85.8 m  |                    |                 |              |           |       |
| SMBun                | MEDATA-A0      | 47 us 30.     | 8 u 139.2 us |            |        | 116.8 |          | 55.9 us  | 45.9 us | 42.6 us   |          | = [0!          | 9 u 87.4 us  | 24 u        | 68 to 30.9 | u 98.6 us | 86 us              | 30.3 0 45       | i.9 us 37 us |           |       |
|                      |                |               |              |            | 100    | i     | Г        |          | 1000    | П         |          | ппппп          |              |             | 10000      | 10        |                    | пппппп          |              |           |       |
| CH-01                | 1              |               |              |            |        |       |          |          |         |           |          |                | 59.2 0       |             |            |           | <sup>44.8</sup> us |                 |              |           |       |
|                      |                | 000000        |              | _ 00000    |        |       |          | 0000     | 0000    |           |          |                |              |             | 000000     |           |                    |                 |              |           |       |
|                      |                |               |              |            |        |       |          |          |         |           |          |                |              |             |            |           |                    |                 |              |           |       |
|                      |                |               |              |            |        |       |          |          |         |           |          |                |              |             |            |           |                    |                 |              |           |       |
|                      |                |               |              |            |        |       |          |          |         |           |          |                |              |             |            |           |                    |                 |              |           |       |
|                      |                | 0             |              |            |        |       |          |          |         |           |          |                |              |             |            |           |                    |                 |              |           |       |
| 15, 15,              |                | O Live        |              |            |        |       |          |          |         |           |          |                |              |             |            |           |                    |                 |              |           | • •   |
| 通道理解                 | <b>А</b> .Я. 4 |               |              |            |        |       |          |          |         |           |          |                |              |             |            |           |                    |                 |              |           |       |
|                      |                |               |              |            |        |       |          |          |         |           |          |                |              |             |            |           |                    |                 |              |           |       |
| CHLOO Bus C          | CH-00(SMBus)   | . C 🛄 📗       | B 🖻          |            |        |       |          |          |         |           |          |                |              |             |            |           |                    |                 | 所有構位 ▼ 文字を   | \$8       | × ^ V |
| Timesta              | amp Stat       | e Address(7b) | Command(h)   | Byte Count | D0 D1  | D2 D  | 3 D4     | D5 0     | 06 D7   | ASCII(    | D0-D7)   | PEC            |              |             |            |           | Information        |                 |              |           | -     |
| 52 781.8588#         | ns Sr Rd       | 00            |              |            | 00 00  |       |          |          |         |           | 5        | A Invalid PEC  | NACK ; Unkno | wm With PEC |            |           |                    |                 |              |           |       |
| 53 812.5025m         | 18 S Wr        | 00            | 3E           |            |        |       |          |          |         |           | _        |                |              |             |            |           |                    |                 |              |           |       |
| 54 813.0174m         | 15 Sr Rd       | 00            | 18           |            | D3 09  |       |          |          |         |           |          | A Invalid FEC  | NACK ; Unkno | wm With PEC |            |           |                    |                 |              |           | _     |
| 56 044, 2020         |                | 00            | 32           |            | 00 20  |       |          |          |         |           |          | E Instalid REC | MACK (Dakes) | am Mith BEC |            |           |                    |                 |              |           |       |
| 57 859,5086r         | a SWr          | 00            | 00           |            | 07 00  |       |          |          |         |           |          | 8 Invalid PEC  | Write Word   | With PEC    |            |           |                    |                 |              |           |       |
| 58 875.0135m         | 19 S Wr        | 00            | 00           |            |        |       |          |          |         |           |          |                |              |             |            |           |                    |                 |              |           |       |
| 59 875.5281m         | 19 Sr Rd       | 00            |              |            | 00 00  |       |          |          |         |           | C        | D Invalid PEC  | NACK ; Unkno | wm With PEC |            |           |                    |                 |              |           |       |
| 60 890.5903m         | 18 S Wr        | 00            | 00           |            | 46 00  |       |          |          |         | F.        | 3        | 6 Invalid PEC  | Write Word   | With PEC    |            |           |                    |                 |              |           |       |
| 61 906.3094r         | 19 S Wr        | 00            | 00           |            |        |       |          |          |         |           | _        |                |              |             |            |           |                    |                 |              |           |       |
| 62 906.8385E         | 15 SF Kd       | 00            | 00           |            | 00 00  |       |          |          |         |           |          | D Invalid PEC  | NACK JUNENO  | WE WITH PEC |            |           |                    |                 |              |           |       |
| 64 926.08338         |                | 00            | 00           |            | 07 00  |       |          |          |         |           |          | 8 Invalid PEC  | Write Word   | WICH PEC    |            |           |                    |                 |              |           |       |
| 65 937.5469m         | 19 SWr         | 00            | 00           |            |        |       |          |          |         |           | _        |                |              |             |            |           |                    |                 |              |           |       |
| 66 938.0781m         | sr Rd          | 00            |              |            | 00 00  |       |          |          |         |           | C        | D Invalid PEC  | NACK ; Unkno | wm With PEC |            |           |                    |                 |              |           |       |
| 67 953.0648m         | 18 S Wr        | 00            | 00           |            | 53 00  |       |          |          |         | s.        | 2        | 0 Invalid PEC  | Write Word   | With PEC    |            |           |                    |                 |              |           |       |
| 68 968.7837 <b>x</b> | 19 S Wr        | 00            | 00           |            |        |       |          |          |         |           | _        |                |              |             |            |           |                    |                 |              |           |       |
| 69 969.2676z         | is Sr Rd       | 00            |              |            | 00 40  |       |          |          |         | -8        | 6        | A Invalid PEC  | NACK JUnkno  | wm With PEC |            |           |                    |                 |              |           | _     |
| 70 985.091ms         | 5 Hz           | 00            | 00           |            | 00 00  |       |          |          |         |           | 1        | 3 Invalid PEC  | write Word   | with PEC    |            |           |                    |                 |              |           |       |
| 71 906.55472         |                | 00            | 00           |            | 07 00  |       |          |          |         |           |          | e inverid PEC  | write Word   | WITH PEC    |            |           |                    |                 |              |           |       |
| 73 1.0005839         | ST Rd          | 00            |              |            | 00 00  |       |          |          |         |           |          | D Invalid PEC  | NACK /Unkno  | um With PEC |            |           |                    |                 |              |           |       |
| 74 1.0155683         | s SWr          | 00            | 00           |            | 52 00  |       |          |          |         | R.        | 3        | 5 Invalid PEC  | Write Word   | With PEC    |            |           |                    |                 |              |           |       |
| 75 1.0312977         | 8 SWr          | 00            | 00           |            |        |       |          |          |         |           |          |                |              |             |            |           |                    |                 |              |           |       |
| 76 1.0316898         | s Sr Rd        | 00            |              |            | 00 00  |       |          |          |         |           | c        | D Invalid PEC  | NACK ;Unkno  | wm With PEC |            |           |                    |                 |              |           |       |
|                      |                |               |              |            |        |       |          |          |         |           |          |                | -            |             |            |           |                    |                 |              |           |       |

## Show SBS (Smart Battery System)

| Timerch         | - 20 05                |                   | Ϊ          | 312.50 ms   | 312.6       | ms 0         | 112.63 ms | 31        | 2.65 ms | 31    | 2.67 ms | 012        | .00 ms | 312.7 | ns      | 312.72 m | ns 312.7     | 4ms    | 312.76 ms | 3       | 12.78 ms |        | 312.8 ms |          | 312.82 | ms      | 312      | 84 ms  |          | 312.86        | ms .   | 312     | .88 ms |   |     |
|-----------------|------------------------|-------------------|------------|-------------|-------------|--------------|-----------|-----------|---------|-------|---------|------------|--------|-------|---------|----------|--------------|--------|-----------|---------|----------|--------|----------|----------|--------|---------|----------|--------|----------|---------------|--------|---------|--------|---|-----|
|                 | ٥                      |                   |            |             |             | Addr(7b): 00 |           |           |         |       | We      |            |        |       |         | ٨        |              |        |           |         |          |        |          |          |        | Cmf     | :0A      |        |          |               |        |         |        |   |     |
| ⊿ сн-           | 00                     | SMBCLX-A1         | 7.4 us     | 8w 75w 7    | 7.9 w 7.2 u | 7.8 w 7.4 w  | 1.9 m     | 7.3 w 7.8 | 7.4 us  | 8 w   | 7.3 m 7 | 7.9 us 7.3 |        |       |         |          |              |        |           | 18.4 vs | 8 =      | 7.4 us | 8        | 7.4 us 1 | 8 11 2 | 7.5 w 8 | 8 112 7. | tus 7. | 9 w 7.   | 5 w [         | 8115 7 | .4 vs 8 | us 751 | * |     |
|                 | SMBus                  | SNEDATA-AO        |            |             |             |              |           |           |         |       |         |            |        |       |         |          |              |        |           |         |          |        |          |          |        |         |          |        |          |               |        |         |        | : |     |
| <b>月</b><br>法资料 | 1                      | 19-19             |            | Live        |             |              |           |           |         |       |         |            |        |       |         |          |              |        |           |         |          |        |          |          |        |         |          |        |          |               |        |         | ,      |   |     |
| CH-00           | VV                     | MENA              |            | liter E     |             |              | _         | _         | _       | -     | _       | _          | -      |       |         | -        |              |        | _         | _       | -        | _      | -        | _        | -      | _       | -        |        | -        |               |        | •       | _      |   | -   |
| CH-01           | Jeus                   | CH-00(SMBu        | s) - C     |             |             |              |           |           |         |       |         |            |        |       |         |          |              |        |           |         |          |        |          |          |        |         |          | C III  | 12,01/91 | <b>9</b> 12 💌 | 又子舌    | 8       |        |   | -   |
| -               | Timesta                | mp Ad             | ldress(7b) | _           | Function    |              |           |           | Co      | ntent |         |            | _      | Unit  | Durat   | ion      |              | Inform | nation    |         |          |        |          |          |        |         |          |        |          |               |        |         |        |   | H   |
| 1               | 9.9us                  | . 00              |            | Undefined 0 | Cmd (00)    |              | 0000      |           |         |       |         |            | _      |       | 3673375 | us       | Invalid PEC  |        |           |         |          |        |          |          |        |         |          |        |          |               |        |         |        |   |     |
| 2               | 31.322/88              | 00                |            | Underined ( | .md (01)    |              | 2001      |           |         |       |         |            |        |       | 3642062 | us       | Invalid PEC  |        |           |         |          |        |          |          |        |         |          |        |          |               |        |         |        |   |     |
| 3               | 02.499308<br>03.0465mg | 00                |            | Undefined ( | Ind (02)    |              | 8160      |           |         |       |         |            |        |       | 3610000 | us       | Invalid PEC  |        |           |         |          |        |          |          |        |         |          |        |          |               |        |         |        |   |     |
| 5               | 125 0783m              | · * 00            |            | Undefined ( | Ind (04)    |              | 0000      |           |         |       |         |            | _      |       | 3548306 | us       | Invalid PEC  |        |           |         |          |        |          |          |        |         |          |        |          |               |        |         |        |   |     |
| 6               | 156.3573m              | - 00              |            | Undefined ( | Ded (05)    |              | FFFF      |           |         |       |         |            |        |       | 3517027 | 110      | Invalid PEC  |        |           |         |          |        |          |          |        |         |          |        |          |               |        |         |        |   |     |
| 7               | 187.522mm              | 00                |            | Undefined ( | Ind (06)    |              | FFFF      |           |         |       |         |            |        |       | 3485863 | us       | Invalid PEC  |        |           |         |          |        |          |          |        |         |          |        |          |               |        |         |        |   |     |
| 8               | 218.7785m              | a 00              |            | Undefined 0 | md (07)     |              | 0000      |           |         |       |         |            |        |       | 3454606 | us       | Invalid PEC  |        |           |         |          |        |          |          |        |         |          |        |          |               |        |         |        |   |     |
| 9               | 249.9864n              | a 00              |            | Undefined C | Ind (08)    |              | 890B      |           |         |       |         |            |        |       | 3423398 | us       | Invalid PEC  |        |           |         |          |        |          |          |        |         |          |        |          |               |        |         |        |   |     |
| 10              | 281.3192n              | a 00              |            | Undefined 0 | 2md (09)    |              | 7113      |           |         |       |         |            |        |       | 3392066 | us       | Invalid PEC  |        |           |         |          |        |          |          |        |         |          |        |          |               |        |         |        |   |     |
| 11              | 312.5575m              | a 00              |            | Undefined ( | Cind (0A)   |              | F9FF      |           |         |       |         |            |        |       | 3360827 | us       | Invalid PEC  |        |           |         |          |        |          |          |        |         |          |        |          |               |        |         |        |   |     |
| 12              | 343.7544n              | a <mark>00</mark> |            | Undefined ( | Cind (0B)   |              | F9FF      |           |         |       |         |            | _      |       | 3329630 | us       | Invalid PEC  |        |           |         |          |        |          |          |        |         |          |        |          |               |        |         |        |   |     |
| 13              | 374.9869m              | s 00              |            | Undefined 0 | Cmd (0C)    |              | 6400      |           |         |       |         |            | _      |       | 3298398 | us       | Invalid PEC  |        |           |         |          |        |          |          |        |         |          |        |          |               |        |         |        |   |     |
| 14              | 406.3195m              | a 00              |            | Undefined ( | Cmd (OD)    |              | 0000      |           |         |       |         |            |        |       | 3267065 | us       | Invalid PEC  |        |           |         |          |        |          |          |        |         |          |        |          |               |        |         |        |   |     |
| 15              | 437.5003n              | s 00              |            | Undefined ( | Cind (OE)   |              | 0000      |           |         |       |         |            |        |       | 3235884 | us       | Invalid PEC  |        |           |         |          |        |          |          |        |         |          |        |          |               |        |         |        |   |     |
| 16              | 468.7474n              | a 00              |            | Undefined ( | Ind (OF)    |              | 0000      |           |         |       |         |            |        |       | 3204637 | us       | Invalid PEC  |        |           |         |          |        |          |          |        |         |          |        |          |               |        |         |        |   |     |
| 17              | 500.0104n              | a 00              |            | Undefined ( | Ind (10)    |              | CB10      |           |         |       |         |            |        |       | 3173374 | us       | Invalid PEC  |        |           |         |          |        |          |          |        |         |          |        |          |               |        |         |        |   |     |
| 18              | 531.3135n              | s   00            |            | Undefined ( | 2md (11)    |              | 0000      |           |         |       |         |            | _      |       | 3142071 | us       | Invalid PEC  |        |           |         |          |        |          |          |        |         |          |        |          |               |        |         |        |   |     |
| 179             | 562.514mm              | 00                |            | Undefined ( | md(12)      |              | 0000      |           |         |       |         |            |        |       |         | 12.5     | sinvalud PEC |        |           |         |          |        |          |          |        |         |          |        |          |               |        |         |        |   | 123 |

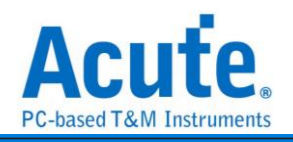

| Three Direction 200       Three Direction 200       Three Direction 200 <ththree 200<="" direction="" th=""> <thtree 200<="" direction="" th="" th<=""><th></th><th></th><th><u> </u></th><th></th><th></th><th></th><th></th><th></th><th>·</th><th></th><th></th><th></th><th></th><th></th><th></th><th>_</th><th></th><th></th><th></th></thtree></ththree>                                                                                                    |                                                                                                    |                       | <u> </u>      |                  |            |            |          |            | ·      |                 |                |          |          |          |          | _           |          |               |                  |   |
|----------------------------------------------------------------------------------------------------|----------------------------------------------------------------------------------------------------|-----------------------|---------------|------------------|------------|------------|----------|------------|--------|-----------------|----------------|----------|----------|----------|----------|-------------|----------|---------------|------------------|---|
| No.10       No.10       No.10 <th< th=""><th>Time/Div = 50 us</th><th></th><th></th><th>239.354m</th><th>s</th><th></th><th></th><th></th><th></th><th></th><th>449.20</th><th>1.5</th><th></th><th></th><th></th><th></th><th></th><th></th><th></th></th<>                                                                                                    | Time/Div = 50 us                                                                                                    |                       |               | 239.354m         | s          |            |          |            |        |                 | 449.20         | 1.5      |          |          |          |             |          |               |                  |   |
| 0       0       0       0       0       0       0       0       0       0       0       0       0       0       0       0       0       0       0       0       0       0       0       0       0       0       0       0       0       0       0       0       0       0       0       0       0       0       0       0       0       0       0       0       0       0       0       0       0       0       0       0       0       0       0       0       0       0       0       0       0       0       0       0       0       0       0       0       0       0       0       0       0       0       0       0       0       0       0       0       0       0       0       0       0       0       0       0       0       0       0       0       0       0       0       0       0       0       0       0       0       0       0       0       0       0       0       0       0       0       0       0       0       0       0       0       0       0       0                                                                                                          |                                                                                                    |                       | 00.24 ms      | 00.39 ms         | 56.44 ms   | 00.40 ms   | 00.04 ms | 00.00 m    | s<br>  | 50.04 ms        | 00.69 ms       | 56.74 ms | 50.79 ms | 50.84 md | 00.89 ms | 66.0+ms     | 00.99 ms | 07.04 ms      | 67.04 ms         |   |
| 4 Miles       2010 Lob       11.7 m       27.2 m       11.0 m       12.2 m       000 m       12.4 m       20.5 m       20.5 m <th>•</th> <th></th> <th>00 N P</th> <th>s</th> <th>Wz(8b): 00</th> <th>х Р</th> <th>S Wat</th> <th>36): 00</th> <th>A</th> <th>Byte Number: 02</th> <th>A Sr</th> <th>We</th> <th>(85): 00</th> <th>۸</th> <th>Data: 0B</th> <th>N P</th> <th>3</th> <th>Wz(8b): 00</th> <th>A Byte Number 02</th>                                                                                                    | •                                                                                                    |                       | 00 N P        | s                | Wz(8b): 00 | х Р        | S Wat    | 36): 00    | A      | Byte Number: 02 | A Sr           | We       | (85): 00 | ۸        | Data: 0B | N P         | 3        | Wz(8b): 00    | A Byte Number 02 |   |
| 100.11.1.1       10.2 m       10.2 m       10.2 m       10.0 m       10.0 m <td>SMBus</td> <td>SMBCLK-A0</td> <td>41.76</td> <td>₩</td> <td></td> <td>37.52 us</td> <td></td> <td></td> <td></td> <td></td> <td></td> <td></td> <td></td> <td></td> <td></td> <td>51.78 w</td> <td></td> <td></td> <td></td>                                                                                                    | SMBus                                                                                                    | SMBCLK-A0             | 41.76         | ₩                |            | 37.52 us   |          |            |        |                 |                |          |          |          |          | 51.78 w     |          |               |                  |   |
| Image: Control of the state of the state of the | SMBus                                                                                                    | SNEDATA-A1            | 30.94         | 16               | 31.52 us   | 27.18 us   | 21.1     | us 30.25 v |        | 60.66 u         | 19.64 v        | 21.0     | 06 #     |          | 39.86 w  | 40.96 w     |          | 21.06 w 30.18 | 9 we             |   |
| Martine         Martine         Martine <t< td=""><td>15, 15</td><td></td><td>OLive</td><td>J</td><td></td><td></td><td></td><td></td><td></td><td></td><td></td><td></td><td></td><td></td><td></td><td></td><td></td><td></td><td></td></t<>                                                                                                    | 15, 15                                                                                                    |                       | OLive         | J                |            |            |          |            |        |                 |                |          |          |          |          |             |          |               |                  |   |
| Image: State         Image: State         Image: State<                                                                                                    | 通道機能                                                                                                    | 通道                    | 1             |                  |            |            |          |            |        |                 |                |          |          |          |          |             |          |               | <u>)</u>         |   |
| Tenetative         State         Addensity         Commarkin         Byte         Addensity         Commarkin         Byte         Addensity         Commarkin         Byte         D         D         D         D         D         D         D         D         D         D         D         D         D         D         D         D         D         D         D         D         D         D         D         D         D         D         Add/Display         D         D         D         D         Add/Display         D         D <thd< th="">         D         D</thd<>                                                                                                    | CH-00 Bus                                                                                                    | SMBus(SMB             | ıs) 🗸 🖸 🚺 🚺   |                  |            |            |          |            |        |                 |                |          |          |          |          |             |          | ■所有損位 💌 文字    | 53 × A V         |   |
| 3         4         3.214 day         1.200         1.200         1.200         1.200         1.200         1.200         1.200         1.200         1.200         1.200         1.200         1.200         1.200         1.200         1.200         1.200         1.200         1.200         1.200         1.200         1.200         1.200         1.200         1.200         1.200         1.200         1.200         1.200         1.200         1.200         1.200         1.200         1.200         1.200         1.200         1.200         1.200         1.200         1.200         1.200         1.200         1.200         1.200         1.200         1.200         1.200         1.200         1.200         1.200         1.200         1.200         1.200         1.200         1.200         1.200         1.200         1.200         1.200         1.200         1.200         1.200         1.200         1.200         1.200         1.200         1.200         1.200         1.200         1.200         1.200         1.200         1.200         1.200         1.200         1.200         1.200         1.200         1.200         1.200         1.200         1.200         1.200         1.200 <th 1.2<="" th=""><th>Times</th><th>stamp S</th><th>tate Address(8b)</th><th>Command(h)</th><th>Byte Count</th><th>D0 D1</th><th>D2 D3 D</th><th>4 D5 D</th><th>6 D7</th><th>ASCII(D0-D7)</th><th></th><th></th><th></th><th></th><th>Information</th><th></th><th></th><th></th><th>-</th></th>                                                                                                    | <th>Times</th> <th>stamp S</th> <th>tate Address(8b)</th> <th>Command(h)</th> <th>Byte Count</th> <th>D0 D1</th> <th>D2 D3 D</th> <th>4 D5 D</th> <th>6 D7</th> <th>ASCII(D0-D7)</th> <th></th> <th></th> <th></th> <th></th> <th>Information</th> <th></th> <th></th> <th></th> <th>-</th> | Times                 | stamp S       | tate Address(8b) | Command(h) | Byte Count | D0 D1    | D2 D3 D    | 4 D5 D | 6 D7            | ASCII(D0-D7)   |          |          |          |          | Information |          |               |                  | - |
| 2       2       5,450048       4       5,450048       4       5,450048       5,450048       5,450048       5,450048       5,450048       5,450048       5,450048       5,450048       5,450048       5,450048       5,450048       5,450048       5,450048       5,450048       5,450048       5,450048       5,450048       5,450048       5,450048       5,450048       5,450048       5,450048       5,450048       5,450048       5,450048       5,450048       5,450048       5,450048       5,450048       5,450048       5,450048       5,450048       5,450048       5,450048       5,450048       5,450048       5,450048       5,450048       5,450048       5,450048       5,450048       5,450048       5,450048       5,450048       5,450048       5,450048       5,450048       5,450048       5,450048       5,450048       5,450048       5,450048       5,450048       5,450048       5,450048       5,450048       5,450048       5,450048       5,450048       5,450048       5,450048       5,450048       5,450048       5,450048       5,450048       5,450048       5,450048       5,450048       5,450048       5,450048       5,450048       5,450048       5,450048       5,450048       5,450048       5,450048       5,450048       5,450048       5,450048       5,4                                                                                                    | 26 56.2216                                                                                                    | 4ma S W               | r 00          |                  |            |            |          |            | _      |                 | NACK ; Unkno   | NAMES.   |          |          |          |             |          |               |                  |   |
| 38     56 / 50 / 26 // 50 / 26 // 50 // 50 //     | 27 56.3660                                                                                                    | 4ms <mark>, SW</mark> | r 00          |                  |            |            |          |            |        |                 | NACK ;Unkno    | was.     |          |          |          |             |          |               |                  |   |
| 99       56, 717382       8       90       0       0       0       0       0       0       0       0       0       0       0       0       0       0       0       0       0       0       0       0       0       0       0       0       0       0       0       0       0       0       0       0       0       0       0       0       0       0       0       0       0       0       0       0       0       0       0       0       0       0       0       0       0       0       0       0       0       0       0       0       0       0       0       0       0       0       0       0       0       0       0       0       0       0       0       0       0       0       0       0       0       0       0       0       0       0       0       0       0       0       0       0       0       0       0       0       0       0       0       0       0       0       0       0       0       0       0       0       0       0       0       0       0       0 <t< td=""><td>28 56.5062</td><td>6ms S W</td><td>r 00</td><td>02</td><td></td><td></td><td></td><td></td><td></td><td></td><td></td><td></td><td></td><td></td><td></td><td></td><td></td><td></td><td></td></t<>                                                                                                    | 28 56.5062                                                                                                    | 6ms S W               | r 00          | 02               |            |            |          |            |        |                 |                |          |          |          |          |             |          |               |                  |   |
| R0         64,73246m         R1M         R0         R2         R2                                                                                                    | 29 56.7173                                                                                                    | ns A. <mark>Sr</mark> | Wr 00         |                  |            | 08         |          |            |        |                 | MACK ; Unkno   | WELL     |          |          |          |             |          |               |                  |   |
| II       01       01       0       0       0       0       0       0       0       0       0       0       0       0       0       0       0       0       0       0       0       0       0       0       0       0       0       0       0       0       0       0       0       0       0       0       0       0       0       0       0       0       0       0       0       0       0       0       0       0       0       0       0       0       0       0       0       0       0       0       0       0       0       0       0       0       0       0       0       0       0       0       0       0       0       0       0       0       0       0       0       0       0       0       0       0       0       0       0       0       0       0       0       0       0       0       0       0       0       0       0       0       0       0       0       0       0       0       0       0       0       0       0       0       0       0       0       0                                                                                                    | 30 56.9723                                                                                                    | Ems S W               | r 00          | 02               |            |            |          |            |        |                 |                |          |          |          |          |             |          |               |                  |   |
| 32     17     4101 dec     8 / 20       33     17     101 dec     1 / 201 dec       34     17     101 dec     1 / 201 dec       35     17     101 dec     1 / 201 dec       35     17     101 dec     1 / 201 dec       36     17     101 dec     1 / 201 dec       37     19     101 dec     1 / 201 dec       38     101 dec     1 / 201 dec     1 / 201 dec       39     101 dec     1 / 201 dec     1 / 201 dec       39     101 dec     1 / 201 dec     1 / 201 dec       39     101 dec     1 / 201 dec     1 / 201 dec       30     101 dec     1 / 201 dec     1 / 201 dec       30     101 dec     1 / 201 dec     1 / 201 dec       30     101 dec     1 / 201 dec     1 / 201 dec       30     101 dec     1 / 201 dec     1 / 201 dec       30     101 dec     1 / 201 dec     1 / 201 dec       30     101 dec     1 / 201 dec     1 / 201 dec       30     101 dec     1 / 201 dec     1 / 201 dec       30     101 dec     1 / 201 dec     1 / 201 dec       30     101 dec     1 / 201 dec     1 / 201 dec       30     101 dec     1 / 201 dec                                                                                                    | 31 57.1833                                                                                                    | ns Sr                 | Wr 00         |                  |            | 08         |          |            |        |                 | NACK ;Unkno    | owen.    |          |          |          |             |          |               |                  |   |
| 31     17     160146a     18     0     0       32     07     1001a     120     0       35     07     1001a     120     0       35     07     1001a     120     120       36     14     0     120     120       37     15.05a     120     120       38     14.0456a     120     120       39     15.0456a     120     120       39     15.0456a     120     120       30     15.0456a     120     120       30     15.0456a     120     120       30     15.0456a     120     120       30     15.0456a     120     120       31     15.0456a     120     120       32     15.0456a     120     120       34     15.0456a     120     120       35     120.026     120     120       36     120.026     120     120       36     120.026     120       37     120.026     120       36     120.026     120       37     120.026     120       38     120.026     120       39.1256a     120.026                                                                                                    | 32 57.4389                                                                                                    | 6as <mark>SW</mark>   | r 00          | 02               |            |            |          |            |        |                 |                |          |          |          |          |             |          |               |                  |   |
| JA:         STA: NOTINGA         Max         00         10           SS         STA: NOTINGA         Max         00         1           Model: NOTINGA         Max         00         1         Max           SS: STA: NOTINGA         Max         00         1         Max           SS: STA: NOTINGA         Max         00         1         Max           SS: STA: NOTINGA         Max         00         1         Max           SS: STA: NOTINGA         Max         00         1         Max           SS: STA: NOTINGA         Max         00         1         Max           SS: STA: NOTINGA         Max         00         1         Max           SS: STA: NOTINGA         Max         00         1         Max           SS: STA: NOTINGA         Max         00         1         Max           SS: STA: NOTINGA         Max         00         1         Max           SS: STA: NOTINGA         Max         00         1         Max           SS: STA: NOTINGA         Max         00         1         Max           SS: STA: NOTINGA         Max         00         1         Max                                                                                                    | 33 57.6503                                                                                                    | fas Sz                | Wr 00         |                  |            | 08         |          |            |        |                 | NACK ;Unkno    | owen.    |          |          |          |             |          |               |                  |   |
| 3     9     1     10     1     0     1     0       3     1     1     100     1     0     1       3     1     1     100     1     100       3     1     1     100     1       4     1     1     100     1       40     1     100     1       41     1     100     1       42     1     100     1       43     1     100     100       44     1     100       45     100     100                                                                                                    | 34 57.9075                                                                                                    | Sma S W               | r 00          | 80               |            |            |          |            |        |                 |                |          |          |          |          |             |          |               |                  |   |
| j#     51.371/case     ##     00     1       38     51.4351/se     ##     00     1       38     51.4351/se     ##     00     1       39     51.4351/se     ##     00     1       40     51.3125/se     ##     00     1       41     51.3125/se     ##     00     1       42     53.1325/se     ##     00     1       43     51.3125/se     ##     00     1                                                                                                    | 35 58.1190                                                                                                    | 6ma Sz                | Wz 00         |                  |            | 49         |          |            |        | I               | NACK ; Unkno   | owen.    |          |          |          |             |          |               |                  |   |
| J         32         32         34         10         10         10         RAX / Wathow           J         30         45         46         3         40         10         10         10         10         10         10         10         10         10         10         10         10         10         10         10         10         10         10         10         10         10         10         10         10         10         10         10         10         10         10         10         10         10         10         10         10         10         10         10         10         10         10         10         10         10         10         10         10         10         10         10         10         10         10         10         10         10         10         10         10         10         10         10         10         10         10         10         10         10         10         10         10         10         10         10         10         10         10         10         10         10         10         10         10         10         10         <                                                                                                    | 36 58.3776                                                                                                    | 216.9                 | r 00          | 81               |            |            |          |            |        |                 |                |          |          |          |          |             |          |               |                  |   |
| 38     51 41348a <b>BR</b> 00     72       39     51 4134a <b>BR</b> 00     72       40     51 31250a <b>BR</b> 00     72       41     91 3124a <b>BR</b> 00     72       42     51 31250a <b>BR</b> 00       43     91 3124a <b>BR</b> 00                                                                                                    | 37 58.5898                                                                                                    | 8 <b>5</b> 2          | W2 00         |                  |            | 40         |          |            |        | M               | NACK ;UNKNO    | owen.    |          |          |          |             |          |               |                  |   |
| 392         393         394         60         30         3           40         55,12564         54         60         63         1           41         59,12544         64         8         34CK (Bathook           42         69,12454         64         8         34CK (Bathook                                                                                                    | 58.8435                                                                                                    | 4ms SW                | 2 00          | 82               |            |            |          |            |        |                 | and the second |          |          |          |          |             |          |               |                  |   |
|                                                                                                    | 40 59.05485                                                                                                    | ns Sr                 | 00            |                  |            | 53         |          |            |        | 5               | BACK JUNKNO    | 200      |          |          |          |             |          |               |                  |   |
|                                                                                                    | 40 59.3129                                                                                                    | 2015 S W              | 2 00<br>He 00 | 03               |            | 40         |          |            |        |                 | NACK TRANS     |          |          |          |          |             |          |               |                  |   |
|                                                                                                    | 42 59.5243                                                                                                    | tas SE                |               | 84               |            | 40         |          |            |        |                 | main junkno    | 100      |          |          |          |             |          |               |                  |   |
|                                                                                                    | 43 59.9936                                                                                                    | dana Se               | 00            |                  |            | 35         |          |            |        | 5               | NACK Hinkory   |          |          |          |          |             |          |               |                  |   |
|                                                                                                    | 44 60.2518                                                                                                    |                       | 00            | 85               |            |            |          |            |        | -               | John / Citalio |          |          |          |          |             |          |               |                  |   |
| 45 60.4235mg Br Ht 00                                                                                                    | 45 60.4625                                                                                                    | Ena St                | WT 00         |                  |            | 31         |          |            |        | 1               | NACK (Unkno    | -        |          |          |          |             |          |               |                  |   |
|                                                                                                    | 46 60,7194                                                                                                    | taa S W               | r 00          | 86               |            |            |          |            |        |                 | , out and      |          |          |          |          |             |          |               |                  |   |

Show SPD (Serial Presence Detect)

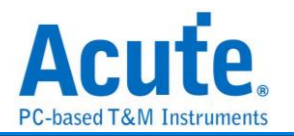

# SMI

SMI(Serial Microprocessor Interface)是 BDNC 所制定,使用介面由一個 Clock 以及

Data 所組成。

| 参 | 數 | 設 | 定 |
|---|---|---|---|
|   |   |   |   |

| 苎 SMI 🕸 | 數設定         |       | ×   |
|---------|-------------|-------|-----|
| 通道設定    |             |       |     |
| 2       |             |       |     |
| CLK     |             | Data  |     |
| A0      | ÷           | A1    | •   |
| 波形顏色    |             |       |     |
|         | 設定資料的顏色     | 2     |     |
|         | Attn        |       | •   |
|         | Sel / Desel |       | •   |
|         | R/W         |       | •   |
|         | Address     |       | •   |
|         | Data        |       | •   |
|         | Attn desel  |       | •   |
| 分析範圍    |             |       |     |
|         | 異擇要分析的單     | 臣圍    |     |
| 起始位置    | <u></u>     | 結束位置  |     |
| 緩衝區     | 開頭 🔹        | 緩衝區結尾 | •   |
|         | 預設          | ✔確定   | 業取消 |

CLK: 資料傳輸之 Clock。

Data: 資料傳輸之 Data。

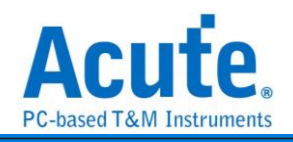

| 712.519-00<br>UNS UNS ELEMENT<br>SEEDOMN ATTR EE<br>920 tu<br>0 100 tu | VFLITE                                                                                                    | LITS LITS                                                                                                    | Т.Н. 5<br>Далаор                                                                                                    | н я Ця я Ця я Ца я я а соло и в соло и в соло                                                                                                    | DAT2                                                                                                    |                                                                                                    | DATA 08                                                                                                    |                                                                                                    | DATA.00                                                                                                    | AD                                                                                                    | UNEN                                                                                                    | NI s                                                                                                    |
|------------------------------------------------------------------------|----------------------------------------------------------------------------------------------------|----------------------------------------------------------------------------------------------------|----------------------------------------------------------------------------------------------------|----------------------------------------------------------------------------------------------------|----------------------------------------------------------------------------------------------------|----------------------------------------------------------------------------------------------------|----------------------------------------------------------------------------------------------------|----------------------------------------------------------------------------------------------------|----------------------------------------------------------------------------------------------------|----------------------------------------------------------------------------------------------------|----------------------------------------------------------------------------------------------------|----------------------------------------------------------------------------------------------------|
| NEADOWN         A T N         REL           928 w             0 28 w   | WRITE                                                                                                    | ADDR 50                                                                                                    |                                                                                                    | DATA.00                                                                                                    | DA12                                                                                                    |                                                                                                    | DA.TA.03                                                                                                    |                                                                                                    | DATA.00                                                                                                    | 4D                                                                                                    |                                                                                                    |                                                                                                    |
| 923 w                                                                  | 132 m                                                                                                    | 15.79 us                                                                                                    | •                                                                                                    | 15.73 w                                                                                                    | 15.70 us                                                                                                    |                                                                                                    | 15.79 w                                                                                                    |                                                                                                    | 38.5 us                                                                                                    | 17.09 us                                                                                                    |                                                                                                    |                                                                                                    |
|                                                                        |                                                                                                    |                                                                                                    |                                                                                                    |                                                                                                    |                                                                                                    |                                                                                                    |                                                                                                    |                                                                                                    |                                                                                                    |                                                                                                    |                                                                                                    |                                                                                                    |
|                                                                        |                                                                                                    |                                                                                                    |                                                                                                    |                                                                                                    |                                                                                                    |                                                                                                    |                                                                                                    |                                                                                                    |                                                                                                    |                                                                                                    |                                                                                                    |                                                                                                    |
| Live                                                                   |                                                                                                    |                                                                                                    |                                                                                                    |                                                                                                    |                                                                                                    |                                                                                                    |                                                                                                    |                                                                                                    |                                                                                                    |                                                                                                    |                                                                                                    | •                                                                                                    |
|                                                                        |                                                                                                    |                                                                                                    |                                                                                                    |                                                                                                    |                                                                                                    |                                                                                                    |                                                                                                    |                                                                                                    |                                                                                                    |                                                                                                    |                                                                                                    |                                                                                                    |
| · 🎹 🖻 🏱                                                                |                                                                                                    |                                                                                                    |                                                                                                    |                                                                                                    |                                                                                                    |                                                                                                    |                                                                                                    |                                                                                                    |                                                                                                    | し、「資産所有                                                                                                    | 構位                                                                                                    | × ^                                                                                                    |
| R/W Addr Data0 Data1<br>ite 80 00 00                                   | 1 Data2 Data3<br>00 08                                                                                                    | Information                                                                                                    |                                                                                                    |                                                                                                    |                                                                                                    |                                                                                                    |                                                                                                    |                                                                                                    |                                                                                                    |                                                                                                    |                                                                                                    |                                                                                                    |
| 00 00                                                                  | 00 00                                                                                                    |                                                                                                    |                                                                                                    |                                                                                                    |                                                                                                    |                                                                                                    |                                                                                                    |                                                                                                    |                                                                                                    |                                                                                                    |                                                                                                    |                                                                                                    |
| 00                                                                     | 00 00                                                                                                    |                                                                                                    |                                                                                                    |                                                                                                    |                                                                                                    |                                                                                                    |                                                                                                    |                                                                                                    |                                                                                                    |                                                                                                    |                                                                                                    |                                                                                                    |
| ite 80 00 00                                                           | 00 80                                                                                                    |                                                                                                    |                                                                                                    |                                                                                                    |                                                                                                    |                                                                                                    |                                                                                                    |                                                                                                    |                                                                                                    |                                                                                                    |                                                                                                    |                                                                                                    |
| R/W<br>ite                                                             | V         Addr         Data0         Data           V         Addr         Data0         Data           00         00         00         00           00         00         00         00           00         00         00         00           00         00         00         00           00         00         00         00 | Ve         Add         Data         Data         Da | V         Add         Data/         Data/ <thdata <="" th="">         Data/         Data/&lt;</thdata> | V         Add         Data1         Data2         Data3         Information           00         08         00         00         00         00         00         00         00         00         00         00         00         00         00         00         00         00         00         00         00         00         00         00         00         00         00         00         00         00         00         00         00         00         00         00         00         00         00         00         00         00         00         00         00         00         00         00         00         00         00         00         00         00         00         00         00         00         00         00         00         00         00         00         00         00         00         00         00         00         00         00         00         00         00         00         00         00         00         00         00         00         00         00         00         00         00         00         00         00         00         00         00         00 <td>V C         V C         V C<td>Ver         Addr         Data2         Data2         Material         Momention           10         00         00         00         00         00         00         00         00         00         00         00         00         00         00         00         00         00         00         00         00         00         00         00         00         00         00         00         00         00         00         00         00         00         00         00         00         00         00         00         00         00         00         00         00         00         00         00         00         00         00         00         00         00         00         00         00         00         00         00         00         00         00         00         00         00         00         00         00         00         00         00         00         00         00         00         00         00         00         00         00         00         00         00         00         00         00         00         00         00         00         00         00         00</td><td>Mode         Data         Data         <thdata< th="">         Data         Data         <thd< td=""><td>V C         V C         V C<td>V         Add         Data2         Data2         <thdata2< th="">         Data2         Data2&lt;</thdata2<></td><td>V         Add         Data         Data         Idformation           0         60         00         00         00           0         60         00         00         00           0         60         00         00         00           00         60         00         00         00           00         60         00         00         00           00         60         00         00         00           00         60         00         00         00           00         60         00         00         00</td><td>V         Add         Data2         Data3         Information           00         00         00         00         00         00         00         00         00         00         00         00         00         00         00         00         00         00         00         00         00         00         00         00         00         00         00         00         00         00         00         00         00         00         00         00         00         00         00         00         00         00         00         00         00         00         00         00         00         00         00         00         00         00         00         00         00         00         00         00         00         00         00         00         00         00         00         00         00         00         00         00         00         00         00         00         00         00         00         00         00         00         00         00         00         00         00         00         00         00         00         00         00         00         00</td><td>V         Add         Data         Information           0         60         00         00         00           0         60         00         00         00           0         60         00         00         00           0         60         00         00         00           0         60         00         00         00           0         60         00         00         00           0         60         00         00         00</td></td></thd<></thdata<></td></td> | V C         V C         V C <td>Ver         Addr         Data2         Data2         Material         Momention           10         00         00         00         00         00         00         00         00         00         00         00         00         00         00         00         00         00         00         00         00         00         00         00         00         00         00         00         00         00         00         00         00         00         00         00         00         00         00         00         00         00         00         00         00         00         00         00         00         00         00         00         00         00         00         00         00         00         00         00         00         00         00         00         00         00         00         00         00         00         00         00         00         00         00         00         00         00         00         00         00         00         00         00         00         00         00         00         00         00         00         00         00         00</td> <td>Mode         Data         Data         <thdata< th="">         Data         Data         <thd< td=""><td>V C         V C         V C<td>V         Add         Data2         Data2         <thdata2< th="">         Data2         Data2&lt;</thdata2<></td><td>V         Add         Data         Data         Idformation           0         60         00         00         00           0         60         00         00         00           0         60         00         00         00           00         60         00         00         00           00         60         00         00         00           00         60         00         00         00           00         60         00         00         00           00         60         00         00         00</td><td>V         Add         Data2         Data3         Information           00         00         00         00         00         00         00         00         00         00         00         00         00         00         00         00         00         00         00         00         00         00         00         00         00         00         00         00         00         00         00         00         00         00         00         00         00         00         00         00         00         00         00         00         00         00         00         00         00         00         00         00         00         00         00         00         00         00         00         00         00         00         00         00         00         00         00         00         00         00         00         00         00         00         00         00         00         00         00         00         00         00         00         00         00         00         00         00         00         00         00         00         00         00         00</td><td>V         Add         Data         Information           0         60         00         00         00           0         60         00         00         00           0         60         00         00         00           0         60         00         00         00           0         60         00         00         00           0         60         00         00         00           0         60         00         00         00</td></td></thd<></thdata<></td> | Ver         Addr         Data2         Data2         Material         Momention           10         00         00         00         00         00         00         00         00         00         00         00         00         00         00         00         00         00         00         00         00         00         00         00         00         00         00         00         00         00         00         00         00         00         00         00         00         00         00         00         00         00         00         00         00         00         00         00         00         00         00         00         00         00         00         00         00         00         00         00         00         00         00         00         00         00         00         00         00         00         00         00         00         00         00         00         00         00         00         00         00         00         00         00         00         00         00         00         00         00         00         00         00         00 | Mode         Data         Data <thdata< th="">         Data         Data         <thd< td=""><td>V C         V C         V C<td>V         Add         Data2         Data2         <thdata2< th="">         Data2         Data2&lt;</thdata2<></td><td>V         Add         Data         Data         Idformation           0         60         00         00         00           0         60         00         00         00           0         60         00         00         00           00         60         00         00         00           00         60         00         00         00           00         60         00         00         00           00         60         00         00         00           00         60         00         00         00</td><td>V         Add         Data2         Data3         Information           00         00         00         00         00         00         00         00         00         00         00         00         00         00         00         00         00         00         00         00         00         00         00         00         00         00         00         00         00         00         00         00         00         00         00         00         00         00         00         00         00         00         00         00         00         00         00         00         00         00         00         00         00         00         00         00         00         00         00         00         00         00         00         00         00         00         00         00         00         00         00         00         00         00         00         00         00         00         00         00         00         00         00         00         00         00         00         00         00         00         00         00         00         00         00</td><td>V         Add         Data         Information           0         60         00         00         00           0         60         00         00         00           0         60         00         00         00           0         60         00         00         00           0         60         00         00         00           0         60         00         00         00           0         60         00         00         00</td></td></thd<></thdata<> | V C         V C         V C <td>V         Add         Data2         Data2         <thdata2< th="">         Data2         Data2&lt;</thdata2<></td> <td>V         Add         Data         Data         Idformation           0         60         00         00         00           0         60         00         00         00           0         60         00         00         00           00         60         00         00         00           00         60         00         00         00           00         60         00         00         00           00         60         00         00         00           00         60         00         00         00</td> <td>V         Add         Data2         Data3         Information           00         00         00         00         00         00         00         00         00         00         00         00         00         00         00         00         00         00         00         00         00         00         00         00         00         00         00         00         00         00         00         00         00         00         00         00         00         00         00         00         00         00         00         00         00         00         00         00         00         00         00         00         00         00         00         00         00         00         00         00         00         00         00         00         00         00         00         00         00         00         00         00         00         00         00         00         00         00         00         00         00         00         00         00         00         00         00         00         00         00         00         00         00         00         00</td> <td>V         Add         Data         Information           0         60         00         00         00           0         60         00         00         00           0         60         00         00         00           0         60         00         00         00           0         60         00         00         00           0         60         00         00         00           0         60         00         00         00</td> | V         Add         Data2         Data2 <thdata2< th="">         Data2         Data2&lt;</thdata2<> | V         Add         Data         Data         Idformation           0         60         00         00         00           0         60         00         00         00           0         60         00         00         00           00         60         00         00         00           00         60         00         00         00           00         60         00         00         00           00         60         00         00         00           00         60         00         00         00 | V         Add         Data2         Data3         Information           00         00         00         00         00         00         00         00         00         00         00         00         00         00         00         00         00         00         00         00         00         00         00         00         00         00         00         00         00         00         00         00         00         00         00         00         00         00         00         00         00         00         00         00         00         00         00         00         00         00         00         00         00         00         00         00         00         00         00         00         00         00         00         00         00         00         00         00         00         00         00         00         00         00         00         00         00         00         00         00         00         00         00         00         00         00         00         00         00         00         00         00         00         00         00 | V         Add         Data         Information           0         60         00         00         00           0         60         00         00         00           0         60         00         00         00           0         60         00         00         00           0         60         00         00         00           0         60         00         00         00           0         60         00         00         00 |

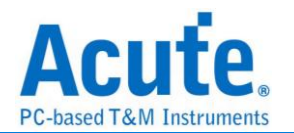

## SPI

SPI串列周邊介面(Serial Peripheral Interface Bus, SPI), 是一種4線同步序列資料協定, 適用於可攜式裝置平台系統。串列周邊介面一般是4線, 有時亦可為3線或2線。

| 參數設定                                                |                                                         |
|-----------------------------------------------------|---------------------------------------------------------|
| 🚐 SPI 參數設定                                          | ×                                                       |
| 參數設定<br>2 類別                                        | 3 Wire-SPI                                              |
| ° ❤ 3線 SPI ▼                                        | Chip Select 通道 (CS) CH 0 ◆                              |
| Clock 通道 (SCK) CH 1 🔷                               | 日本科通道 (SDA)<br>Chip Select 觸酸線<br>Active Low ▼ Rising ▼ |
| 位元方向 MSB First 👻                                    | SDI(寫入)-等候-SDO(讀取)                                      |
| Word Size 8 bit (4~40)                              | 寫入長度 0 等候 2                                             |
| Data valid from SCK 0 💌 S/R Clk                     | 讀取長度 32776 (Bits)                                       |
| 報告視窗                                                |                                                         |
| <ul> <li>✓ 在報告視窗顯示 Idle 狀態</li> <li>精簡報告</li> </ul> |                                                         |
| 顯示資料方式(欄) 16 ▼                                      |                                                         |
| 波形顏色                                                |                                                         |
| SDI/SDA/寫入 通道                                       |                                                         |
| SDO/讀取 通道                                           |                                                         |
| 分析範圍 選擇要分析的範圍                                       |                                                         |
|                                                     |                                                         |
| 緩衝區開頭 ▼ 緩衝區結                                        | 尾 ▼                                                     |
| ●預設                                                 | ❤確定    ★取消                                              |

類別:選擇 SPI 類別,預設為 3 線-SPI,收錄有:

#### 4 線-SPI→使用 SCK, CS, SDI 或 SDO

您可以分別設定 CS、SDI、SDO 之觸發緣。CS 預設為 Active Low, SDI/SDO 預設為 Active High。由於 SDI 與 SDO 資料會同時出現。您可以在顯示資料通道裡面選擇最後 顯示之資料是 SDI only、SDO only 或 Both 兩者都顯示,預設為 Both。

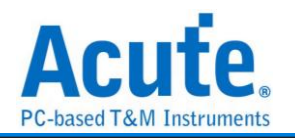

| 4 Wire-SPI          |              |
|---------------------|--------------|
| Chip Select 通道 (CS) | CH 0         |
| 資料通道 (SDI)          | CH 2         |
| 資料通道 (SDO)          | CH 1         |
| Chip Select 觸發綠     | Active Low 👻 |
| SDI 觸發緣             | Rising -     |
| SDO 觸發緣             | Rising -     |
| 顯示資料通道              | Both 👻       |
|                     |              |

#### 3 線-SPI→使用 SCK, CS, SDA

在 3 線使用 Slave select 模式下,只需要 1 個資料通道(可為 SDI or SDO)。您可以分別 分別設定 CS, Data 之觸發緣。CS 預設為 Active Low。Data 預設為 Active High。一 般的應用,資料通道是單線單向的方式傳輸資料。 3 Wire-SPI

| Chip Select 通道                 | (CS)     | CH 0              | \$ |
|--------------------------------|----------|-------------------|----|
| 資料通道 <mark>(</mark> SDA)       |          | CH 2              | \$ |
| Chip Select 觸發<br>Active Low 👻 | 緣        | 資料觸發緣<br>Rising ▼ |    |
| SDI(寫入)-等                      | 候-SDO(讀取 | <b>र)</b>         |    |
| 寫入長度                           | 0        | 等候                | 2  |
| 讀取長度                           | 32776    | (Bits)            |    |
| ACS —<br>SCK<br>SDA —          |          |                   |    |

我們也提供了單線雙向傳輸模式。如下圖。

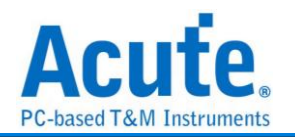

| ✔ SDI(寫入)-等候      | -SDO(讀取) |        |  |
|-------------------|----------|--------|--|
| 寫入長度              | 0        | 等候 2   |  |
| 讀取長度              | 32776    | (Bits) |  |
| ACS<br>SCK<br>SDA | Write    | Read   |  |

您只需將「SDI(寫入)-等候-SDO(讀取)」打勾,就可以設定雙向傳輸之 bit 數。我們以 Master 為觀點, 寫入長度即為 Master 把資料放到資料通道的 bit 數, 最小為 1。等候 Slave 處理的 bit 數, 最小為 0。然後再依讀取長度來收集資料, 最小為 1。此 3 個參數 設定值, 最大為 65535。

#### 3 線-SPI(不使用 Slave select)→使用 SCK, SDI, SDO

因為沒有使用 CS, 所以必須設定 SCK 之 Idle time, 作為 Frame 之分隔時間。在 3 線 不使用 Slave select 模式下, 您需設定 SDI/SDO 所在的通道。及其觸發緣, 預設為 Active High。並設定好作為 Frame 分隔之等候 Clock Idle 的時間即可。由於 SDI 與 SDO 資料會同時出現。您可以在顯示資料通道裡面選擇最後顯示之資料是 SDI only, SDO

| only 或 Both    | 兩者都顯示,           | 預設為 Both |
|----------------|------------------|----------|
| 3 Wire-SPI(Unu | sed Chin Select) |          |

| 資料通道 (SDI) | CH 0   | *  |
|------------|--------|----|
| 資料通道 (SDO) | CH 2   | •  |
| SDI 觸發緣    | Rising | •  |
| SDO 觸發綠    | Rising | •  |
| Frame 分隔時間 | 0      | ns |
| 顯示資料通道     | Both   | •  |
| SCK        |        |    |

#### 2 線-SPI(不使用 Slave select) →使用 SCK、SDA

因為沒有使用 CS, 所以必須設定 SCK 之 Idle time, 作為 Frame 之分隔時間。在2線 不使用 Slave select 模式下, 您需設定資料所在的通道。及其觸發緣, 預設為 Active
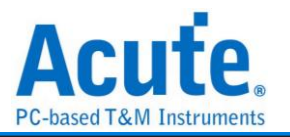

High。並設定好作為 Frame 分隔之等候 Clock Idle 的時間即可。一般的應用, 資料通

道是單線單向的方式傳輸資料。 2 Wire-SPI(Unused Chip Select)

| 資料通道 (SDA  | ) CH 0 🖨     |
|------------|--------------|
| 資料觸發緣      | Rising -     |
| SDI(寫入)-等  | ₣候-SDO(讀取)   |
| 寫入長度       | 0 等候 2       |
| 讀取長度       | 32776 (Bits) |
| Frame 分隔時  | 間 0 ns       |
| SCK<br>SDA |              |
|            |              |

在不使用 Slave select, 且 Frame 之分隔時間不為 0 時, 其應用範例如下。訊號只 有 CLK, DATA. Frame 分隔時間為 6 us, 資料觸發緣在 Rising。可以看出, 在 Clock 暫停間隔超過 6 us 時, 就會被識別為 Idle。

| CLK     | 0   | t   | JUUU |    |   | JUU | UΠ |      | UU | ЛЛЛ |      | ١IJ | սու |      | ՄՄՍ  |      |
|---------|-----|-----|------|----|---|-----|----|------|----|-----|------|-----|-----|------|------|------|
| DATA    | 2   | x   |      |    |   |     |    |      | 1  |     |      |     |     |      | <br> |      |
| SPI SPI | 2,0 | ХŤР | 00   | Id | e | AA  |    | Idle |    | 84  | Idle |     | 00  | Idle | 00   | Idle |

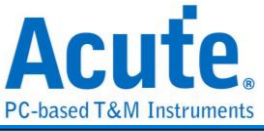

| Marcola SPI 參數設定                      | ×                              |
|---------------------------------------|--------------------------------|
| 參數設定                                  |                                |
| 類別                                    | 2 Wire-SPI(Unused Chip Select) |
| 2線 SPI (不使用 Chip Select) ▼            | 資料通道 (SDA) CH 0 ◆              |
|                                       | 資料觸發緣 Rising ▼                 |
|                                       | SDI(寫入)-等候-SDO(讀取)             |
| Clock 廸迫 (SCK) CH 1 📮                 | 宮3-6度 0 差位 2                   |
|                                       |                                |
| 位元方向 MSB First ▼                      | 讀取長度 32776 (Bits)              |
| Word Size 8 bit (4~40)                |                                |
| Data valid from SCK 0 💌 S/R Clk       | Fiame 270 mm final 6           |
| 報告視窗                                  |                                |
| ✓ 在報告視窗顯示 Idle 狀態                     |                                |
| ■ 精簡報告                                |                                |
| 顯示資料方式(欄) 16 ▼                        |                                |
| 波形顏色                                  |                                |
| SDI/SDA/寫入通道 ▼                        |                                |
| SDO/讀取 通道                             |                                |
|                                       |                                |
| 分析範圍 選擇要分析的範圍                         |                                |
| ····································· | 1                              |
|                                       |                                |
| 綾 俚 堕 開 與 ▼                           | âÆ ▼                           |
| - 75 ÷1                               |                                |
| ──預設                                  | ✓ 唯正 英取; 角                     |

在不使用 Slave select, 且 Frame 之分隔時間為 0 時, 可成為另一種連續資料的分

析,如下圖所示。訊號只有 CLK, DATA。而 Frame 分隔時間為 0, 資料觸發緣在

| Falling ∘              |      |          |          |      |                                         |    |
|------------------------|------|----------|----------|------|-----------------------------------------|----|
| CLK D 🗸                |      | որուրուն | սոսոսուս | WWWW | սուսուսու                               | M  |
| DATA 1 X               |      |          |          |      |                                         | บบ |
| SPI-2_wire spi 1,0 X↓b | BAFB |          | 7022     |      | заза                                    |    |
|                        |      |          | 1 I I I  |      | 1 I I I I I I I I I I I I I I I I I I I |    |

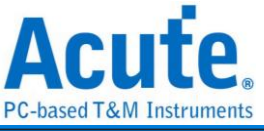

| 🔤 SPI 參數設定                 | ×                              |
|----------------------------|--------------------------------|
| 參數設定                       |                                |
| 類別                         | 2 Wire-SPI(Unused Chip Select) |
| 2線 SPI (不使用 Chip Select) ▼ | 資料通道 (SDA) CH 0 🗘              |
|                            | 資料觸發緣 Falling ▼                |
| Clack 通道 (SCK)             | SDI(寫入)-等候-SDO(讀取)             |
|                            | 寫入長度 0 等候 2                    |
| 位云方向 MSB First 💌           | 运动 (Bits)                      |
|                            | 32//0                          |
|                            | Frame分隔時間                      |
| Data valid from SCK        | 0                              |
| 報告視窗                       |                                |
| ✔ 在報告視窗顯示 Idle 狀態          |                                |
| 精简報告                       |                                |
| 顯示資料方式(欄) 16 ▼             |                                |
| 波形顏色                       |                                |
| SDI/SDA/寫入通道               |                                |
| SDO續取 通道                   |                                |
|                            |                                |
| 分析範圍 選擇要分析的範圍              |                                |
|                            |                                |
| 经济区时间 _ 经济区线               |                                |
|                            |                                |
| ●預設                        |                                |
| JS( aX.                    |                                |

#### 位元方向

您可設定解析 SPI 資料時,為 MSB first or LSB first,預設為 LSB first。

#### Word Size

您可設定每個 Data word size,以 bit 為單位, SPI 解析時,將會以此數值作為收集每個 Data word 的位元數。最小值為 4,最大值為 40。預設值為 8。

#### 報告視窗

在報告顯示 Idle 狀態: SPI 在應用時,可能每次抓取資料的間隔都會有 Idle 的狀態出現,為了方便資料檢視。您可以設定報告視窗不顯示 Idle 狀態。預設為會顯示 Idle 狀態。 顯示資料方式:可設定連續之 SPI 資料,可選擇 1-16 欄方式顯示於報告視窗。預設為 16 欄,您可以在報告視窗最右側看到 ASCII 編碼的結果。

#### Data Valid from SCK

在某些使用 SPI 傳輸的裝置, 其資料輸出後到資料有效資料會有一段延遲時間, 此時

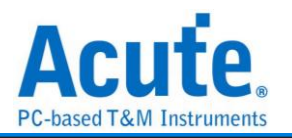

間不會在 Clock 的 Edge 上。因此, 配合此類裝置, 您可以設定 Data valid from SCK 來延遲這個時間。可輸入延遲時間以取樣率為單位 Range 是 0-3。預設就是不延遲。 若設定為 1, 當取樣率是 200MHz, 則實際延遲時間就是 5 ns。

| me/Div=1 us |           | 1.19                | 41.5   |                                         |      |    |    |         |      |     |           |            |              | 0       | 87.533us |    |        |   |       |          |         |       |          |
|-------------|-----------|---------------------|--------|-----------------------------------------|------|----|----|---------|------|-----|-----------|------------|--------------|---------|----------|----|--------|---|-------|----------|---------|-------|----------|
|             |           | -1 us               | 00     |                                         | 1 44 |    | 20 |         | 0 us | 4   | us        | 5 us       | 0.45         | 7 usi   | 8 US     | 94 | 10     |   | 11 02 | 12 cm    | 13 us   | 14 us |          |
| #           | A0        | 555 ns              |        | 80 m                                    |      |    |    | 3.77 03 |      |     | - 8       | 10 xe      |              | 4.04 us |          |    | 885 nt |   |       | 4.18 w   |         |       |          |
| ĸ           | A1        |                     |        |                                         |      |    |    |         |      |     |           |            |              |         |          |    |        |   |       |          |         |       |          |
| 0(DI)       | A2        | П                   | 700 m  | n                                       |      |    |    | 4.51 to |      |     | Π         | 1          |              | 4.82 us |          |    | nn     |   |       | 4 96 us  |         |       | nn       |
| 1(DO)       | A3        |                     | 725 nr |                                         |      |    |    | 4.54 18 |      |     |           |            |              | 4.71 🚥  |          |    |        |   |       | 4.86 🚥   |         |       |          |
|             | 0         |                     | 01     | 00                                      |      |    |    |         |      |     | 05        |            |              |         |          |    | 05 00  |   |       |          |         |       | 05       |
|             |           | 00                  | 0.     |                                         |      |    |    |         |      |     |           |            |              |         |          |    |        |   |       |          |         |       | 0.5      |
| SPI-DataIn  | CS-A0     | 555 ns              |        | 80 m                                    |      |    |    |         |      |     | 8         | 90 xa      |              | 4.04 m  |          |    | 885 nt |   |       |          |         |       |          |
| or restant  | SDA-A2    | 1                   |        |                                         |      |    |    |         |      |     |           | 1          |              |         |          |    | M      |   |       |          |         |       |          |
|             | SCK-A1    | mi                  | 425 ns | TINT                                    |      |    |    | 4.05 us |      |     | 111       |            |              | 4.35 w  |          |    | THEFT  |   |       | 4.5 m    |         |       |          |
|             | 0         |                     |        |                                         |      |    |    |         |      |     |           | 10         |              |         |          |    | 00 17  |   |       |          |         |       |          |
|             |           |                     |        |                                         |      |    |    |         |      |     |           | , <i>M</i> |              |         |          |    | 00 54  |   |       |          |         |       |          |
| SPI-DataOut | C5-A0     | 500 ns              |        |                                         |      |    |    |         |      |     |           | 0.22       |              |         |          |    |        |   |       |          |         |       |          |
|             | SDA-A3    |                     | 725 14 | T I D I D I D I D I D I D I D I D I D I |      |    |    |         |      |     |           |            |              |         |          |    |        |   |       |          |         |       |          |
| s           | PI SUX-AI |                     | 425 85 |                                         |      |    | _  | 4.05 05 |      |     | 000       |            |              | 4.35 W  | _        | _  |        | _ |       | 8.5 88   |         |       | 100      |
|             |           |                     |        |                                         |      |    |    |         |      |     |           |            |              |         |          |    |        |   |       |          |         |       |          |
|             |           |                     |        |                                         |      |    |    |         |      |     |           |            |              |         |          |    |        |   |       |          |         |       |          |
|             |           |                     |        |                                         |      |    |    |         |      |     |           |            |              |         |          |    |        |   |       |          |         |       |          |
|             |           |                     |        |                                         |      |    |    |         |      |     |           |            |              |         |          |    |        |   |       |          |         |       |          |
| 17 15       |           |                     |        |                                         |      |    |    |         |      |     |           |            |              |         |          |    |        |   |       |          |         |       |          |
|             |           | CIVE.               |        |                                         |      |    |    |         |      |     |           |            |              |         |          |    |        |   |       |          |         |       | <i>•</i> |
| 景麗          | 通道        | •                   |        |                                         |      |    |    |         |      |     |           |            |              |         |          |    |        |   |       |          |         |       |          |
| 8 )Bu       | SPI-Data  | Dut(SPI) 🖵 🔀 🚺      |        |                                         |      |    |    |         |      |     |           |            |              |         |          |    |        |   |       | ◯、銀母所列間の | I ▼文字包: | 5     |          |
| T           | imestamp  | Status(8 bits data) | DO     | D1                                      | D2   | D3 | D4 | D5 D6   | D7   | ASC | II(D0-D7) |            | Information  |         |          |    |        |   |       |          |         |       |          |
| -7.4        | é5us      | Idle                |        |                                         |      |    |    |         |      |     |           | Durati     | on: 6.555 us |         |          |    |        |   |       |          |         |       |          |
| -910        | 1.8       | Data                | 00     |                                         |      |    |    |         |      |     |           |            |              |         |          |    |        |   |       |          |         |       |          |
| -650        | n.s       | Idle                | 00     | 00                                      |      |    |    |         |      |     |           | Durati     | on: 445 hs   |         |          |    |        |   |       |          |         |       |          |
| 3505        |           | Idle                | 00     | 00                                      |      |    |    |         |      |     |           | Durati     | on: 4.075 mm |         |          |    |        |   |       |          |         |       |          |
| 4.42        | Sus       | Data                | 00     | 3F                                      |      |    |    |         |      | 2   |           |            |              |         |          |    |        |   |       |          |         |       |          |
| 4,98        |           | Idle                |        |                                         |      |    |    |         |      |     |           | Durati     | on: 4.370 us |         |          |    |        |   |       |          |         |       |          |
| 9,35        | 2.9       | Data                | 00     | 35                                      |      |    |    |         |      | ?   |           |            |              |         |          |    |        |   |       |          |         |       |          |
| 9.90        | Sus       | Idle                |        |                                         |      |    |    |         |      |     |           | Durati     | on: 4.520 us |         |          |    |        |   |       |          |         |       |          |
| 14.4        | 25us      | Data                | 00     | 3F                                      |      |    |    |         |      | ?   |           |            |              |         |          |    |        |   |       |          |         |       |          |
| 14.9        | ธินส      | Idle                |        |                                         |      |    |    |         |      |     |           | Durati     | on: 4.445 us |         |          |    |        |   |       |          |         |       |          |
| 19.4        | 25us      | Data                | 00     | 3E                                      |      |    |    |         |      | ?   |           |            |              |         |          |    |        |   |       |          |         |       |          |
| 19.9        | Sua       | Idle                |        |                                         |      |    |    |         |      |     |           | Durati     | on: 4.445 us |         |          |    |        |   |       |          |         |       |          |
| _           |           | -                   |        |                                         |      |    |    |         |      |     |           |            |              |         |          |    |        |   |       |          |         |       |          |

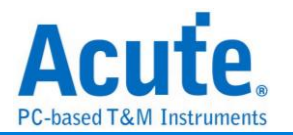

# **SPI NAND**

SPI NAND Flash Memory 系列,使用 SPI/QPI 傳輸協定作為其資料傳輸之通訊方式。 SPI NAND 匯流排分析提供使用者檢視訊號時,可同時查看命令及輸入輸出匯流排訊 息,節省使用者使用 SPI 匯流排分析波形的時間。

| 參數設定      |                               |                            |          |        |        |                    |             |   |
|-----------|-------------------------------|----------------------------|----------|--------|--------|--------------------|-------------|---|
| 🛤 SPI NAN | ID 参數設                        | 定                          |          |        |        |                    |             | × |
| 通道設定      |                               |                            |          |        |        |                    |             |   |
| <b></b>   |                               |                            |          |        |        |                    |             |   |
| CS#       | A0                            | SCK                        | A1       | •      | Micron |                    | ,           | - |
| SI/SO0    | A2                            | \$0/\$01                   | A3       | •      | MT29E  | xg01 <b>AAA</b> DI | D           |   |
| WP/SO2    | 2 A4                          | HOLD#/SO                   | 3 A5     | *      |        |                    |             |   |
| 解碼        | ∲考 #Hol                       | d腳位狀態                      |          |        |        |                    |             |   |
| 初始工作      | 模式                            | Continuo                   | us Read  | •      |        |                    |             |   |
| Commar    | nd desele                     | ect time 💻 😑               | <u> </u> | 0 ns   |        |                    |             |   |
| @ 使用S     | CK上升約                         | 象解析IC輸出資料                  | ł        |        |        |                    |             |   |
| Clock LO  | W to out                      | out valid ()===            | 1        | 5 ns   |        |                    |             |   |
|           | 単竹親不う<br>西 <del>二 ま</del> )ねん | も整贯履地址<br>50ot#Sot Footure | 二次业社     |        |        |                    |             |   |
|           | 即下里假日                         | JGet/Set Feature           | 資料       |        |        |                    |             |   |
| 波型顏色      |                               |                            |          |        |        |                    |             |   |
|           |                               |                            |          |        |        |                    |             |   |
| Op Code   |                               |                            | •        | Dumr   | ny     |                    |             | - |
| Address   |                               |                            | •        | Data I | In     |                    |             | - |
| Data Out  |                               |                            | -        |        |        |                    |             |   |
| 範圍選擇      |                               |                            |          |        |        |                    |             |   |
| 祝 選       | 擇要分析                          | 的範圍                        |          |        |        |                    |             |   |
|           |                               | 結束位置                       |          |        |        |                    |             |   |
| 緩衝區開      | 頭 -                           | 緩衝區結尾 🔹                    |          | 0      |        |                    |             |   |
|           |                               |                            |          | ◎預     | 設      | ❤催疋                | <b>≍</b> 取消 | 3 |

CS#: 訊號傳輸之 Chip select。

SCLK: 訊號傳輸之 Clock。

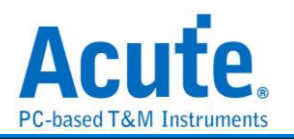

SIO0 - SIO3: 資料傳輸之 Data 腳位。

初始工作模式: 可選擇初始分析時的讀取狀態

Command deselect time: 可調整分析判斷 CS#無效所需要的維持時間。

Clock LOW to output valid:可調整分析判斷實際資料的位置。

解碼參考#Hold 腳位狀態:解碼時參考#Hold 腳位狀態進行解碼。勾選時啟用。

使用 SCK 上升緣解析 IC 輸出資料:在 SCK 上升緣的時候 latch data 並解析。勾選時 啟用。

位址解析顯示完整實體地址:顯示完整 address。勾選時啟用。

完整顯示重複的 Get/Set Feature 資料:完整顯示重複的 Get 或 Set Feature 資料。勾 選時啟用。

| 11 11            | **B /         |                  |                   |           |           |            |          |          |          |           |           |                |              |              |           |          |                  |           |           |      |
|------------------|---------------|------------------|-------------------|-----------|-----------|------------|----------|----------|----------|-----------|-----------|----------------|--------------|--------------|-----------|----------|------------------|-----------|-----------|------|
| Time/Div = 200 u | US _          |                  |                   | 4.91985   |           |            |          | •        |          |           |           |                |              |              |           |          |                  |           |           |      |
|                  |               | 3.89 ms          | 4.09 ms           | 4.29 ms   | 4.49 ms   | 4.69 ms    | 4.09 m   | 5.00     | ins i i  | 6.29 ms   | 6.49 ms   | 5.89 ms        | 5.09         | ns 6.        | 09 ms     | 6.29 ms  | 6.49 ms          | 6.69 ma   | 6.00      | ms . |
| cs               | AO            |                  |                   |           |           |            |          |          |          |           |           | 2.5            | 29 m.s       |              |           |          |                  |           |           |      |
| CLK              | A1            | 161.24 us 1      | 61.14 == 161.14 = | 161.22 w  | 161.14 us | 161 24 us  | 161.14 w | 161.22 w | 161.14 📾 | 161.14 us | 161.24 us | 161.14 us      | 161.14 us    | 161.22 us    | 161.14 vs | 161.14 w | 161.24 w         | 161.14 w  | 161.14 us |      |
| sı               | A2            | Logic 1 (2.296ms | )                 |           |           |            |          |          |          |           |           |                |              |              |           |          |                  |           |           |      |
| so               | A3            | 161.64 m 1       |                   |           |           |            | 161 56 w | 161 66 w |          |           |           |                |              |              |           |          |                  |           |           |      |
| Bus 1            | • A0,A0,A3,   | A 03 03          | 03 03             | 03        | 03        | <b>d</b> 3 | 03       | 03       | 03       | 03        | 03        | 03             | 03           | 03           | 03        | 03       | 03               | 03        | 03        | 03   |
|                  |               | ● Live           |                   |           |           |            |          |          |          |           |           |                | •            |              |           |          |                  |           |           |      |
| 通道標籤             | 通道            |                  |                   |           |           |            |          |          |          |           |           |                |              |              |           |          |                  |           |           | ,    |
| CH-00 Bu         | Bus 1(SPI     | NAND) C          | 3 P               |           |           |            |          |          |          |           |           |                |              |              |           |          | <mark>Q</mark> 擦 | 豪所有禰泣 ▼ : | 文字包含      |      |
| Tir              | mestamp       | Op Code          | Addr              | ress Dumm | / D0      | D1 D2      | D3       | D4 D5    | D6       | D7        | ASCII     |                | Mer          | no           |           |          |                  |           |           |      |
| 7 2.308          | 38ns 6        | ET FEATURE (OF)  | C0                |           | 03        |            |          |          |          |           |           | Duration:      | : 2.120 ms ( | Repeat: 14 T | imes)     |          |                  |           |           |      |
| 8 4.593          | 192ns         | ATTE ENABLE (04) |                   |           | 00        |            |          |          |          | · · ·     |           |                |              |              |           |          |                  |           |           |      |
| 10 4.609         | 72ns 2        | BLOCK ERASE (D8) | 000080            |           |           |            |          |          |          |           |           |                |              |              |           |          |                  |           |           |      |
| 11 4.614         | 32ns *        | ET FEATURE (OF)  | CO                |           | 03        |            |          |          |          |           |           | Durations      | 2.120 ms (   | Repeat: 14 T | imes)     |          |                  |           |           |      |
| 12 6.899         | 86ns          |                  |                   |           | 00        |            |          |          |          |           |           |                |              |              |           |          |                  |           |           |      |
| 13 6.913         | 19m.a 🛛       | RITE ENABLE(06)  |                   |           |           |            |          |          |          |           |           |                |              |              |           |          |                  |           |           |      |
| 14 6.915         | 34ns          | BLOCK ERASE (D8) | 000000            |           |           |            |          |          |          |           |           | Description of |              |              |           |          |                  |           |           |      |
| 15 6.919         | (94D3         | SET FEATORE (UF) | C0                |           | 03        |            |          |          |          |           |           | Duration:      | 2.120 88 (   | Repeat: 14 I | imes)     |          |                  |           |           |      |
| 10 9.205         | of the second | ATTE ENABLE (04) |                   |           | 00        |            |          |          |          |           |           |                |              |              |           |          |                  |           |           |      |
| 18 9,219         | das 1         | LOCK FRASE (DR)  | 000100            |           |           |            |          |          |          |           |           |                |              |              |           |          |                  |           |           |      |
| 19 9,224         | line 6        | ET FEATURE (OF)  | C0                |           | 03        |            |          |          |          |           |           | Duration:      | 2,120 mm (   | Repeat: 14 T | imes)     |          |                  |           |           |      |
| 20               |               |                  |                   |           |           |            |          |          |          |           |           |                |              |              |           |          |                  |           |           |      |

分析结果

若 Op Code = Get Feature (0F), report 會自動刪除重複的數值, 並標記 Duration time •

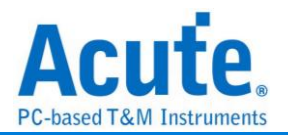

# SSI

串列同步介面,常應用在無線通訊傳輸。由六條訊號通道組成,其中只有四條為訊號傳 輸,分別是串列時脈線(SCK)、封包同步線(包括接收封包同步、傳送封包同步,簡稱FS)、 資料傳送線(TD)及資料接收線(RD)。有兩種傳輸模式:正常模式(Normal)及網路模式 (Network)。

| 參數 | 設定 |
|----|----|
|----|----|

| 🔜 SSI 参數設定           | $\times$ |
|----------------------|----------|
| 參數設定                 |          |
| :=/                  |          |
| 通道設定 棋式              |          |
| SCK A1 ● 一般          |          |
|                      |          |
| 資料方向                 |          |
| ● 傳送資料 ○ 接收資料        |          |
| □ 將無意義的資料合併          |          |
| 波型顏色                 |          |
|                      |          |
| 11 Hex               | •        |
| 22 Hex               | •        |
| 33 Hex               | •        |
| 44 Hex               | •        |
|                      |          |
| 選擇要分析的範圍             |          |
| 起始位置                 |          |
| 緩衝區開頭 <b>▼</b> 緩衝區結尾 | •        |
| ●預設                  |          |

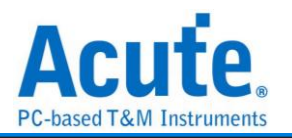

通道設定:設定待測物上各個訊號端接在邏輯分析儀的通道編號。

模式:選擇一般或是網路模式。

資料方向:選擇傳送或是接收資料。

將無意義的資料合併: 合併無意義的資料, 僅在網路接收模式可以使用。

| Time/Div =                                                                                   | 200 us _                                                                                                    | *       |                                                                                                    |                                                                                                    |                                                                            |                                                    |                                        |                  |             |             |                                       |           |                     |           |                     |                |
|----------------------------------------------------------------------------------------------|----------------------------------------------------------------------------------------------------|---------|----------------------------------------------------------------------------------------------------|----------------------------------------------------------------------------------------------------|----------------------------------------------------------------------------|----------------------------------------------------|----------------------------------------|------------------|-------------|-------------|---------------------------------------|-----------|---------------------|-----------|---------------------|----------------|
|                                                                                              |                                                                                                    |         | out of the second                                                                                                    | 341.07 ms                                                                                                    | on xx inc                                                                  | 041.87 mg                                          | JAL IT MS                              | 542.57 mb        | 342.57 ms   | 342.77 ms   | 342.47 mb                             | 340.17 mg | 340.57 ms 340.57 ms |           | 340.07 ms 344.17 ms | Jan Jan Barran |
|                                                                                              | •                                                                                                    |         |                                                                                                    |                                                                                                    |                                                                            |                                                    |                                        |                  |             |             |                                       | 1 1 1     |                     | 1 1 1     |                     |                |
|                                                                                              |                                                                                                    | 75 00 0 | 10 B6 D9                                                                                                    | 00 9B                                                                                                    | 00 75 00                                                                   | 00 B6                                              | D9 00 9B                               | 00 75 0          | 0 00 B6     | D9 00 9     | B 00 75                               | 00 00     | B6 D9 00 9B 00      | 75 00 00  | D9 00 9B 00         | 75 00 00       |
|                                                                                              |                                                                                                    |         |                                                                                                    |                                                                                                    |                                                                            |                                                    |                                        |                  |             |             |                                       |           |                     |           |                     |                |
|                                                                                              |                                                                                                    | mimimim | 1011010101010                                                                                                    |                                                                                                    | m mi m mi m m                                                              | ni minimimini                                      |                                        | inini miranmiran | in in min n |             |                                       |           |                     |           |                     |                |
|                                                                                              | SCK-A0                                                                                                    |         |                                                                                                    |                                                                                                    |                                                                            |                                                    |                                        |                  |             |             |                                       |           |                     |           |                     |                |
|                                                                                              |                                                                                                    |         |                                                                                                    |                                                                                                    |                                                                            |                                                    |                                        |                  |             |             |                                       |           |                     |           |                     |                |
| SSI 🖌                                                                                        |                                                                                                    |         | undennmen                                                                                                    |                                                                                                    |                                                                            |                                                    |                                        |                  |             |             |                                       |           |                     |           |                     |                |
|                                                                                              |                                                                                                    |         |                                                                                                    | 200.01                                                                                                    | 200.05                                                                     |                                                    | 200.05                                 |                  | 06          | 200.05      |                                       | 000.05    | 200.04              | 000.05    | 200.05              | 000.04 m       |
|                                                                                              | 75-AL                                                                                                    |         |                                                                                                    | 309'94 E                                                                                                    | 449.95                                                                     | *                                                  | 209937 W                               | 449.3            | 20 00       | 2009.392 18 |                                       | 229.99 03 | ,00734 til          | 229.95 08 | 309 95 W            | 229.94 00      |
|                                                                                              |                                                                                                    | 10      |                                                                                                    | 0 000                                                                                                    |                                                                            |                                                    |                                        |                  |             |             |                                       | 10        |                     |           |                     |                |
|                                                                                              |                                                                                                    |         |                                                                                                    |                                                                                                    |                                                                            |                                                    |                                        |                  |             |             |                                       |           |                     |           |                     |                |
|                                                                                              | DATA-A2                                                                                                    | 160 ms  |                                                                                                    | 79.95 m                                                                                                    | 16 w                                                                       | Das                                                | 79.95 m                                | 90 ==            | 160 %       | 79.95 m     | 90 m                                  | 160 ws    | 79.54 tal 90 ta     | 160 w     | 79.95 w 90 w        | 160 ==         |
|                                                                                              | 851                                                                                                    |         |                                                                                                    |                                                                                                    |                                                                            |                                                    | ا ا ا ا ا                              |                  |             |             |                                       |           |                     | UUL       |                     |                |
|                                                                                              |                                                                                                    |         |                                                                                                    |                                                                                                    |                                                                            |                                                    |                                        |                  |             |             |                                       |           |                     |           |                     |                |
|                                                                                              |                                                                                                    |         |                                                                                                    |                                                                                                    |                                                                            |                                                    |                                        |                  |             |             |                                       |           |                     |           |                     |                |
| 05                                                                                           | 100                                                                                                    |         | Live                                                                                                    |                                                                                                    |                                                                            |                                                    |                                        |                  |             |             |                                       |           |                     |           |                     | • •            |
|                                                                                              |                                                                                                    |         |                                                                                                    |                                                                                                    |                                                                            |                                                    |                                        |                  |             |             |                                       |           |                     |           |                     | · · ·          |
| 通道機能                                                                                         | 通道                                                                                                    | •       |                                                                                                    |                                                                                                    |                                                                            |                                                    |                                        |                  |             |             |                                       |           |                     |           |                     | •              |
| CH.00                                                                                        | 15-15                                                                                                    |         |                                                                                                    |                                                                                                    |                                                                            |                                                    |                                        |                  |             |             |                                       |           |                     |           |                     |                |
| CH-01                                                                                        | Bus SSI(SSI)                                                                                                    | C III   |                                                                                                    |                                                                                                    |                                                                            |                                                    |                                        |                  |             |             |                                       |           |                     |           | ↓ 回導所列酬位 文字包含       |                |
|                                                                                              | Timestamp                                                                                                    | Event   | D0                                                                                                    | D1                                                                                                    | D2                                                                         | D3                                                 | D4                                     | D5               | D6          | D7          | ASCII                                 |           |                     |           |                     |                |
| 1067                                                                                         | 341.123365ms                                                                                                    |         | 75                                                                                                    | 00                                                                                                    | 00                                                                         |                                                    |                                        |                  |             |             | u                                     |           |                     |           |                     | -              |
| 1068                                                                                         | 341.36332ms                                                                                                    |         | B6                                                                                                    | D9                                                                                                    | 00                                                                         | 9B                                                 | 00                                     |                  |             |             |                                       |           |                     |           |                     |                |
| 1069                                                                                         | 341.76327ms                                                                                                    |         | 75                                                                                                    | 00                                                                                                    | 00                                                                         |                                                    |                                        |                  |             |             | u                                     |           |                     |           |                     |                |
| 1070                                                                                         | 342.0032288                                                                                                    |         | 26                                                                                                    | 09                                                                                                    | 00                                                                         | 98                                                 | 00                                     |                  |             |             |                                       |           |                     |           |                     |                |
| 1077                                                                                         | 342.40317385                                                                                                    |         |                                                                                                    | 0.0                                                                                                    | 00                                                                         |                                                    |                                        |                  |             |             |                                       |           |                     |           |                     | _              |
| 1073                                                                                         | 342.643125mm                                                                                                    |         | 75                                                                                                    | 00                                                                                                    | 00                                                                         | 68                                                 | 00                                     |                  |             |             | u                                     |           |                     |           |                     | _              |
|                                                                                              | 342.643125ms<br>343.043075ms                                                                                                    |         | B6<br>75                                                                                                    | 00<br>D9<br>00                                                                                                    | 00                                                                         | 98                                                 | 00                                     |                  |             |             | u                                     |           |                     |           |                     |                |
| 1074                                                                                         | 342.643125ms<br>343.043075ms<br>343.283025ms                                                                                                    |         | 86<br>75<br>86                                                                                                    | 00<br>D9<br>00<br>D9                                                                                                    | 00 00 00 00                                                                | 98<br>98                                           | 00                                     |                  |             |             | u                                     |           |                     |           |                     |                |
| 1074<br>1075                                                                                 | 342.643125ms<br>343.043075ms<br>343.283025ms<br>343.68298ms                                                                                                    |         | 75<br>75<br>86<br>75                                                                                                    | 00<br>D9<br>00<br>D9<br>00                                                                                                    | 00<br>00<br>00<br>00<br>00                                                 | 98<br>98                                           | 00                                     |                  |             |             | u<br>u                                |           |                     |           |                     |                |
| 1074<br>1075<br>1076                                                                         | 342.643125ms<br>343.043075ms<br>343.283025ms<br>343.68298ms<br>343.92293ms                                                                                                    |         | B6<br>75<br>B6<br>75<br>B6                                                                                                    | 00<br>D9<br>00<br>D9<br>00<br>D9<br>00<br>D9                                                                                                    | 00<br>00<br>00<br>00<br>00<br>00                                           | 98<br>98<br>98                                     | 00                                     |                  |             |             | u<br>u<br>u                           |           |                     |           |                     |                |
| 1074<br>1075<br>1076<br>1077                                                                 | 342.643125ms<br>343.043075ms<br>343.283025ms<br>343.60290ms<br>343.92293ms<br>344.32280ms                                                                                                    |         | B6<br>75<br>B6<br>75<br>B6<br>75<br>B6<br>75                                                                                                    | 00<br>D9<br>00<br>D9<br>00<br>D9<br>00<br>D9<br>00                                                                                                    | 00<br>00<br>00<br>00<br>00<br>00<br>00<br>00                               | 98<br>98<br>98                                     | 00                                     |                  |             |             | u<br>u<br>u<br>u<br>u                 |           |                     |           |                     |                |
| 1074<br>1075<br>1076<br>1077<br>1078                                                         | 342.643125ms<br>343.043075ms<br>343.283025ms<br>343.60291ms<br>343.92293ms<br>344.32281ms<br>344.32281ms<br>344.562835ms                                                                                                    |         | B6<br>75<br>B6<br>75<br>B6<br>75<br>B6<br>75<br>B6                                                                                                    | 00<br>D9<br>00<br>D9<br>00<br>D9<br>00<br>D9<br>00<br>D9                                                                                                    | 00<br>00<br>00<br>00<br>00<br>00<br>00<br>00<br>00                         | 98<br>98<br>98<br>98                               | 00 00 00 00 00 00 00 00 00 00 00 00 00 |                  |             |             | u<br>u<br>u<br>u<br>u<br>u            |           |                     |           |                     |                |
| 1074<br>1075<br>1076<br>1077<br>1078<br>1079                                                 | 342.643125ms<br>343.043075ms<br>343.283025ms<br>343.66291ms<br>343.92293ms<br>344.32288ms<br>344.562835ms<br>344.962785ms                                                                                                    |         | D6<br>75<br>B6<br>75<br>B6<br>75<br>B6<br>75                                                                                                    | 00<br>09<br>00<br>09<br>00<br>09<br>00<br>09<br>00<br>00<br>09<br>00                                                                                                    | 00<br>00<br>00<br>00<br>00<br>00<br>00<br>00<br>00                         | 98<br>98<br>98<br>98                               | 00 00 00 00 00 00 00 00 00 00 00 00 00 |                  |             |             | u<br>u<br>u<br>u<br>u<br>u<br>u       |           |                     |           |                     |                |
| 1074<br>1075<br>1076<br>1077<br>1078<br>1079<br>1080                                         | 342.643125ms<br>343.043075ms<br>343.60291ms<br>343.60291ms<br>343.92293ms<br>344.32208ms<br>344.562035ms<br>344.962785ms<br>345.202735ms                                                                                           |         | D6<br>75<br>B6<br>75<br>B6<br>75<br>B6<br>75<br>B6<br>75<br>B6<br>75<br>B6                                                                                                    | 00<br>D9<br>00<br>D9<br>00<br>D9<br>00<br>D9<br>00<br>D9<br>00<br>D9                                                                                                    | 00<br>00<br>00<br>00<br>00<br>00<br>00<br>00<br>00<br>00<br>00             | 98<br>98<br>98<br>98<br>98<br>98                   | 00                                     |                  |             |             | u<br>u<br>u<br>u<br>u<br>u<br>u       |           |                     |           |                     |                |
| 1074<br>1075<br>1076<br>1077<br>1078<br>1079<br>1080<br>1081<br>1082                         | 342. 443125ms<br>343. 043075ms<br>343. 28025ms<br>343. 48291ms<br>344. 52292ms<br>344. 52292ms<br>344. 52295ms<br>344. 52295ms<br>344. 52295ms<br>345. 202735ms<br>345. 60265ms                                                    |         | 75<br>86<br>75<br>86<br>75<br>75<br>75<br>86<br>75<br>75<br>75<br>86<br>75<br>75<br>86<br>75<br>75<br>86<br>75<br>75<br>86<br>75<br>75<br>86<br>75<br>75<br>86<br>75<br>75<br>86<br>75<br>75<br>86<br>75<br>75<br>86<br>75<br>75<br>86<br>75<br>86<br>75<br>86<br>75<br>86<br>75<br>86<br>75<br>86<br>75<br>86<br>75<br>86<br>75<br>86<br>75<br>86<br>75<br>86<br>75<br>86<br>75<br>86<br>75<br>86<br>75<br>86<br>75<br>86<br>75<br>86<br>75<br>86<br>75<br>86<br>75<br>86<br>75<br>75<br>86<br>75<br>75<br>86<br>75<br>75<br>86<br>75<br>75<br>75<br>75<br>75<br>75<br>75<br>75<br>75<br>75 | 00<br>D9<br>00<br>D9<br>00<br>D9<br>00<br>D9<br>00<br>D9<br>00<br>D9<br>00<br>D9<br>00<br>D9<br>00<br>D9<br>00<br>D9<br>00<br>D9<br>00<br>00<br>D9<br>00<br>D9<br>00<br>D9<br>00<br>00<br>00<br>00<br>00<br>00<br>00<br>00<br>00<br>0 | 00<br>00<br>00<br>00<br>00<br>00<br>00<br>00<br>00<br>00<br>00<br>00<br>00 | 98<br>98<br>98<br>98<br>98                         | 00 00 00 00 00 00 00 00 00 00 00 00 00 |                  |             |             | u<br>u<br>u<br>u<br>u<br>u<br>u<br>u  |           |                     |           |                     |                |
| 1074<br>1075<br>1076<br>1077<br>1078<br>1079<br>1080<br>1081<br>1082<br>1083                 | 342, 443125ms<br>343, 043075ms<br>343, 243025ms<br>343, 66291ms<br>344, 56283ms<br>344, 562835ms<br>344, 962785ms<br>344, 962785ms<br>345, 60265ms<br>345, 60265ms<br>345, 60265ms                                                 |         | 86<br>75<br>86<br>75<br>86<br>75<br>86<br>75<br>86<br>75<br>86<br>75<br>86<br>75<br>86<br>75                                                                                                    | 00<br>D9<br>D9<br>00<br>D9<br>00<br>D9<br>00<br>D9<br>00<br>D9<br>00<br>D9<br>00                                                                                                    | 00<br>00<br>00<br>00<br>00<br>00<br>00<br>00<br>00<br>00<br>00<br>00<br>00 | 98<br>98<br>98<br>98<br>98<br>98<br>98             | 00 00 00 00 00 00 00 00 00 00 00 00 00 |                  |             |             | u<br>u<br>u<br>u<br>u<br>u<br>u<br>u  |           |                     |           |                     |                |
| 1074<br>1075<br>1076<br>1077<br>1078<br>1079<br>1080<br>1081<br>1082<br>1083<br>1084         | 342. 443125ms<br>343. 243075ms<br>343. 263025ms<br>343. 62291ms<br>344. 32287ms<br>344. 32287ms<br>344. 32287ms<br>344. 32287ms<br>344. 262755ms<br>345. 202735ms<br>345. 202735ms<br>345. 62265ms<br>345. 64264ms<br>346. 42255ms |         | 75<br>86<br>75<br>86<br>75<br>86<br>75<br>86<br>75<br>86<br>75<br>86<br>75<br>86<br>85                                                                                                    | 00<br>D9<br>00<br>D9<br>00<br>D9<br>00<br>D9<br>00<br>D9<br>00<br>D9<br>00<br>D9<br>00<br>D9<br>00<br>D9                                                                                                    | 00<br>00<br>00<br>00<br>00<br>00<br>00<br>00<br>00<br>00<br>00<br>00<br>00 | 98<br>98<br>98<br>98<br>98<br>98<br>98             | 00 00 00 00 00 00 00 00 00 00          |                  |             |             | · · · · · · · · · · · · · · · · · · · |           |                     |           |                     |                |
| 1074<br>1075<br>1076<br>1077<br>1078<br>1079<br>1080<br>1081<br>1082<br>1083<br>1084<br>1085 | 342, 443175ms<br>343, 043075ms<br>343, 283025ms<br>343, 62291ms<br>344, 62291ms<br>344, 32282ms<br>344, 562835ms<br>344, 962795ms<br>345, 202735ms<br>345, 202735ms<br>345, 202745ms<br>345, 40264ms<br>346, 482845ms              |         | B6           75           B6           75           B6           75           B6           75           B6           75           B6           75           B6           75           B6           75           B6           75           B6           75           B7           75           B6           75           B7                                                                                                    | 00<br>D9<br>00<br>D9<br>00<br>D9<br>00<br>D9<br>00<br>00<br>D9<br>00<br>00<br>D9<br>00<br>00<br>D9<br>00<br>00<br>D9<br>00<br>00<br>D9                                                                                                    | 00<br>00<br>00<br>00<br>00<br>00<br>00<br>00<br>00<br>00<br>00<br>00<br>00 | 98<br>98<br>98<br>98<br>98<br>98<br>98<br>98<br>98 | 00<br>00<br>00<br>00<br>00<br>00       |                  |             |             | · · · · · · · · · · · · · · · · · · · |           |                     |           |                     |                |

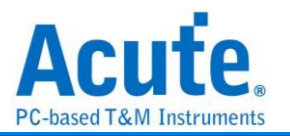

# ST7669

ST7669 由 Sitronix(矽創)所研發的晶片,主要應用在 LCD 的螢幕模組上。

| ST7669 Ver 1.3a 参數詞                     | 設定               |                  |           | >       |
|-----------------------------------------|------------------|------------------|-----------|---------|
| 數設定                                     |                  |                  |           | 波形顏色    |
| <b>1</b>                                |                  |                  |           |         |
| 類別                                      | 8-bit            | Serial Interface | •         |         |
| 通道設定                                    |                  |                  |           |         |
| Chip Select Channe                      | el (/CS)         | A0               |           |         |
| Clock Channel (SC                       | L)               | A1               | *         |         |
| Serial Data Input (M                    | IPU SI)          | A2               | <b>\$</b> | D/C     |
| Serial Data Input (L                    | CD SI)           | A0               |           | Command |
| A0                                      |                  | A3               | •         | Data    |
| 析範圍<br>選擇要分析的範<br>起始位置 結束<br>緩衝區開頭 🔹 緩緩 | 潿<br>瓦位置<br>衝區結尾 |                  |           |         |

#### 類別,可選擇:

- 1. 8-bit Serial Interface
- 2. 8-bit Serial Interface + LCD SI
- 3. 9-bit Serial Interface
- 4. 9-bit Serial Interface + LCD SI

Chip Select Channel (/CS): ST7669 資料傳輸之 CS。

Clock Channel (SCL): ST7669 資料傳輸之 Clock。

Serial Data Input (MPU SI): ST7669 資料傳輸之 MPU Data Input。

Serial Data Input (LCD SI): ST7669 資料傳輸之 LCD Data Input。

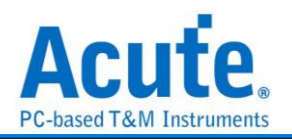

### A0: ST7669 資料傳輸之 A0。

| Time/Div= 20 u                                                                                                    | а,                                                                                                    | 2                                                                                                    |                                                                                                    |                            |                   |                   |                   |                              |                                                           |
|----------------------------------------------------------------------------------------------------|----------------------------------------------------------------------------------------------------|----------------------------------------------------------------------------------------------------|----------------------------------------------------------------------------------------------------|----------------------------|-------------------|-------------------|-------------------|------------------------------|-----------------------------------------------------------|
|                                                                                                    | <u> </u>                                                                                                    | 145.25 x 1                                                                                                    | 46.25 x 145.25 x 146.25 x                                                                                                    | 146.25 x 146.25 x          | 145.25 x 145.25 x | 146.25 x 145.25 x | 146.25 x 146.25 x | 145.25 # 145.25 #            | 146.25 x 146.25 x                                         |
|                                                                                                    | •                                                                                                    |                                                                                                    | 21                                                                                                    | AFON (23) 03 10            | DP 05             |                   | 21                | AFON (23) 03                 | NOP 05                                                    |
|                                                                                                    |                                                                                                    |                                                                                                    |                                                                                                    |                            |                   |                   |                   |                              |                                                           |
|                                                                                                    | Chip Selec                                                                                                    | 28.04 u                                                                                                    |                                                                                                    |                            |                   |                   |                   |                              |                                                           |
| ▲ ST7669                                                                                                    | SCL-A1                                                                                                    |                                                                                                    |                                                                                                    |                            |                   | 79.03 m           |                   |                              |                                                           |
|                                                                                                    |                                                                                                    |                                                                                                    |                                                                                                    |                            |                   |                   |                   |                              |                                                           |
|                                                                                                    | MPU SI-A2                                                                                                    |                                                                                                    | 7.99 tu                                                                                                    | 5 w 6 w 6 w 11.99 w 4 w¢ w |                   |                   | 7.99 m            | 6 us 6 us 6 us 11.99 us 6 us | w 6 w 1 w 9.99 w                                          |
| 517                                                                                                    | 7009                                                                                                    |                                                                                                    |                                                                                                    |                            |                   |                   |                   |                              |                                                           |
|                                                                                                    |                                                                                                    |                                                                                                    |                                                                                                    |                            |                   |                   |                   |                              |                                                           |
|                                                                                                    |                                                                                                    |                                                                                                    |                                                                                                    |                            |                   |                   |                   |                              |                                                           |
| 14 I S                                                                                                    | ¢                                                                                                    | Cive                                                                                                    |                                                                                                    |                            |                   |                   |                   |                              | J                                                         |
| 通道構築                                                                                                    | 通道                                                                                                    |                                                                                                    |                                                                                                    |                            |                   |                   |                   |                              |                                                           |
| C                                                                                                    |                                                                                                    |                                                                                                    |                                                                                                    |                            |                   |                   |                   |                              |                                                           |
| CH-00                                                                                                    | us ST7669(ST                                                                                                    | r669) 🕊 🚺 🖬 🏲                                                                                                    |                                                                                                    |                            |                   |                   |                   | 🔍 (岐母所有)                     | 制位 マ文字包含 ロー                                               |
| CH-00 B                                                                                                    | Timestamp                                                                                                    | 7669) 🖕 😋 🚺 💽 🏲<br>Data / Command                                                                                                    | Data / Parameter                                                                                                    |                            |                   |                   |                   | 〇、岐母所有田                      | ₩位 ▼文字包含 D                                                |
| CH-00 B                                                                                                    | Timestamp<br>45.254044455z                                                                                                    | 7669) C III P                                                                                                    | Data / Parameter                                                                                                    |                            |                   |                   |                   |                              | M位 文字包含                                                   |
| CH-00 Be<br>CH-01 Be<br>74249 14<br>74250 14                                                                                                    | Timestamp<br>45.254044455=<br>45.254140485=                                                                                                    | 7669) C III P                                                                                                    | Data / Parameter<br>05<br>21                                                                                                    |                            |                   |                   |                   | ् (छ <b>0</b> %म।            | ₩位 ▼文字包含 <sup>□</sup>                                     |
| CH-00<br>CH-00<br>74249 14<br>74250 14<br>74251 14                                                                                                    | Timestamp<br>45.254044455s<br>45.254140485s<br>45.254140485s                                                                                                    | r669) C LLL P                                                                                                    | Data / Parameter<br>05<br>21<br>APOSI (23)                                                                                                    |                            |                   |                   |                   | Q (199/63)                   | ₩位 ▼文字包含 s                                                |
| 74249 14<br>74250 14<br>74251 14<br>74252 14                                                                                                    | Timestamp<br>45.254044455s<br>45.254140485s<br>45.254140485s<br>45.254158405s<br>45.25417648s                                                                                                    | Command Data / Command Data Command Data Command Data                                                                                                    | Data / Parameter<br>05<br>21<br>ARON (23)<br>03                                                                                                    |                            |                   |                   |                   | Q (100/631)                  | ₩位 ▼文字包含                                                  |
| 74249 14<br>74250 14<br>74251 14<br>74252 14<br>74253 14                                                                                                    | Timestamp<br>45.254044455=<br>45.254140465=<br>45.254150405=<br>45.254150405=<br>45.25417648=<br>45.254194475=                                                                                                    | reson C Line P<br>Data / Command<br>Data<br>Command<br>Data<br>Command<br>Data<br>Command                                                                                                    | Data / Parameter<br>05<br>21<br>ARCM (23)<br>03<br>NOT                                                                                                    |                            |                   |                   |                   | Q(岐母所用                       | ₩位 ▼文字8念 <sup>6</sup>                                     |
| 74249 14<br>74250 14<br>74251 14<br>74252 14<br>74253 14<br>74253 14<br>74254 14                                                                                                    | Timestamp<br>45.254044455<br>45.254140465<br>45.254150405<br>45.254150405<br>45.254176485<br>45.254176485<br>45.2541944755<br>45.254212478                                                                                                    | respi C Line P<br>Data / Command<br>Data<br>Command<br>Data<br>Command<br>Data<br>Command<br>Data                                                                                                    | Data / Parameter<br>05<br>21<br>AROH (23)<br>03<br>107<br>05                                                                                                    |                            |                   |                   |                   | Q (фежля                     | ₩ <u>2</u> ▼ 2768 0                                       |
| CH-00         B           74249         14           74250         14           74251         14           74252         14           74253         14           74254         14           74255         14                                                                                                    | Timestamp<br>45.254044455:<br>45.254140485:<br>45.25416485:<br>45.254176485<br>45.254174485<br>45.254174475:<br>45.254212478<br>45.254212478                                                                                                    | r669) C Line P<br>Data / Command<br>Data<br>Command<br>Data<br>Command<br>Data<br>Data<br>Data                                                                                                    | Data / Parameter<br>05<br>21<br>Alcot (23)<br>03<br>100<br>05<br>21                                                                                                    |                            |                   |                   |                   | Q [按卷所用]                     | H位 ▼文字指条 0                                                |
| 74249 14<br>74250 14<br>74251 14<br>74252 14<br>74253 14<br>74255 14<br>74255 14<br>74255 14                                                                                                    | Timestamp<br>45.2540444552<br>45.2541404852<br>45.2541404852<br>45.254194452<br>45.2541944752<br>45.2541944752<br>45.254212478<br>45.25430858<br>45.25430858                                                                                                    | resoy C IIII E P<br>Data / Command<br>Data<br>Cosmand<br>Data<br>Cosmand<br>Data<br>Cosmand<br>Data<br>Cosmand                                                                                                    | Data / Parameter<br>05<br>Alroit (23)<br>03<br>107<br>05<br>21<br>Alroit (23)                                                                                                    |                            |                   |                   |                   | ् (इक्स्मा                   | ₩☆ ▼文字指表0                                                 |
| 74249 1/<br>74250 1/<br>74251 1/<br>74252 1/<br>74253 1/<br>74254 1/<br>74255 1/<br>74256 1/<br>74255 1/                                                                                                    | ST7669(ST<br>Timestamp<br>45.25404455±<br>45.254140455±<br>45.25412455±<br>45.25412475±<br>45.25421247±<br>45.2543245±<br>45.2543245±                                                                                                    | rees) C III III III III IIII IIII IIII IIII                                                                                                    | Data / Parameter           05           21           Anore (22)           03           05           21           Anore (23)           03                                                                                                    |                            |                   |                   |                   | ् (छथे% मा                   | ₩ <u>2</u>                                                |
| 74249 14<br>74250 14<br>74251 14<br>74252 14<br>74253 14<br>74255 14<br>74255 14<br>74256 14<br>74256 14<br>74258 14                                                                                                    | Timestamp<br>45.254044455<br>45.25410465<br>45.25410465<br>45.25410465<br>45.254194475<br>45.2542147a<br>45.2542147a<br>45.2542055<br>45.25432455                                                                                                    | rees) Cata / Command<br>Data<br>Comand<br>Data<br>Comand<br>Data<br>Comand<br>Data<br>Comand<br>Data<br>Comand<br>Comand                                                                                                    | Data / Parameter           05           21           Alroit (23)           03           04008 (23)           03           04008 (23)           03                                                                                                    |                            |                   |                   |                   | ् (हरवक्षा प्र               | N2                                                        |
| 74249 11<br>74250 12<br>74251 12<br>74252 12<br>74253 12<br>74255 12<br>74255 12<br>74256 12<br>74256 12<br>74256 12<br>74257 12<br>74259 12                                                                                                    | Timestamp<br>45.25404455<br>45.254140455<br>45.254140455<br>45.254140455<br>45.254194455<br>45.254194475<br>45.25412478<br>45.254212478<br>45.25432455<br>45.254324455<br>45.254324455<br>45.25432495                                                                                                    | reen Command                                                                                                    | Data / Parameter<br>21<br>23<br>23<br>20<br>20<br>20<br>20<br>20<br>20<br>21<br>21<br>20<br>20<br>20<br>20<br>20<br>20<br>20<br>20<br>20<br>20                                                                                                    |                            |                   |                   |                   | ् (छर्क्स) प्र               | ₩ <u>2</u>                                                |
| CH-00         CH-00           74249         14           74250         14           74251         14           74252         14           74253         14           74254         14           74255         14           74255         14           74255         14           74255         14           74256         14           74257         14           74258         14           74258         14           74250         14                                                                                                    | Timestamp<br>45.25404455<br>45.254104455<br>45.254104455<br>45.254124455<br>45.254124475<br>45.254212475<br>45.25430455<br>45.25432455<br>45.254362455<br>45.254365<br>45.254365<br>45.254365<br>45.25456<br>45.25456<br>45.25456<br>45.25456<br>45.25456<br>45.25456<br>45.25456<br>45.25456<br>45.25456<br>45.25456<br>45.25456<br>45.25456<br>45.25456<br>45.25456<br>45.25456<br>45.25456<br>45.25456<br>45.25456<br>45.25456<br>45.25456<br>45.25456<br>45.25456<br>45.2546<br>45.25466<br>45.25466<br>45.25466<br>45.254666<br>45.2546666<br>45.2546666666666666666666666666666666666 | rees) Canada Command<br>Data<br>Comand<br>Data<br>Comand<br>Data<br>Comand<br>Data<br>Comand<br>Data<br>Comand<br>Data<br>Data<br>Data<br>Data<br>Data<br>Data<br>Data<br>Dat                                                                                                    | Data / Parameter           05           21           ARCM (23)           03           05           05           07           05           05           05           05           05           05           05           05           05           02           05           21                                                                                                    |                            |                   |                   |                   | ् (हरवक्षा प्र               | <b>NC で)</b> 文字655 () () () () () () () () () () () () () |
| CH-00         B           74249         1/           74250         1/           74251         1/           74252         1/           74253         1/           74254         1/           74255         1/           74256         1/           74258         1/           74259         1/           74259         1/           74259         1/           74250         1/           74251         1/                                                                                                    | Timestamp<br>45.25404455s<br>45.25414045s<br>45.25414045s<br>45.25414045s<br>45.254194475s<br>45.254194475s<br>45.2543045s<br>45.254304495s<br>45.254304495s<br>45.254304495s<br>45.254304495s<br>45.254304495s<br>45.254304455s                                                                                                    | Teon C III III III III III<br>Data / Command<br>Data<br>Deceanor<br>Data<br>Comand<br>Data<br>Comand<br>Data<br>Comand<br>Data<br>Comand<br>Data<br>Comand<br>Data<br>Comand                                                                                                    | Data / Parameter           05           21           40           51           62           63           64           70           70           71           72           73           74           75           75           76           77           78           79           79           70           70           70           71           72           73           74           74           75           75           75           75           75           75           75           75           75           75           75           75           75           75           75           75           75           75           75           75           75           75           75                                                                                                    |                            |                   |                   |                   | ् (१९७७ मन                   | #2 ▼)27688)¢                                              |
| CH-00         D           74249         1/           74250         1/           74251         1/           74252         1/           74253         1/           74254         1/           74255         1/           74256         1/           74256         1/           74257         1/           74258         1/           74259         1/           74280         1/           74260         1/           74261         1/           74262         1/                                                                                                    | Timestamp<br>Timestamp<br>45.25404455s<br>45.254140455s<br>45.254120455s<br>45.25417648s<br>45.2541247s<br>45.254247s<br>45.254245s<br>45.25424455s<br>45.25434245s<br>45.254302495<br>45.254302495<br>45.254302495<br>45.254302495<br>45.254302495<br>45.254302495<br>45.254302495<br>45.254302495<br>45.254302495<br>45.254302495<br>45.25430255<br>45.25430255<br>45.25430255<br>45.25430255<br>45.25430255<br>45.25430255<br>45.25430255<br>45.25430255<br>45.25430255<br>45.25430255<br>45.25430255<br>45.25430255<br>45.25430255<br>45.2543025<br>45.2543055<br>45.2543055<br>45.25455<br>45.254555<br>45.254555<br>45.254555<br>45.2545555<br>45.2545555<br>45.2545555<br>45.2545555<br>45.25455555<br>45.25455555<br>45.25455555<br>45.2545555555555<br>45.254555555555555555555555555555555555                                                                                                    | Teony C Line Point<br>Data / Command<br>Data<br>Data<br>Command<br>Data<br>Command<br>Data<br>Command<br>Data<br>Data<br>Data<br>Data<br>Data<br>Command<br>Data<br>Data<br>Data                                                                                                    | Data / Parameter           05           21 2000 (23)           05           05           05           05           05           05           05           05           05           05           05           05           05           05           05           05           05           05           05           05           05                                                                                                    |                            |                   |                   |                   | ् विक्रमना                   | N <u>C</u> で)文字63 ()                                      |
| CH-00         B           74249         1           74250         1           74251         1           74252         1           74253         1           74254         1           74255         1           74256         1           74258         1           74258         1           74259         1           74258         1           74260         1           74263         1           74263         1           74263         1           74263         1                                                                                                    | Timestamp<br>5.25004455z<br>45.25004455z<br>45.25410465z<br>45.25417648z<br>45.25417648z<br>45.254194475z<br>45.2543055z<br>45.2543065z<br>45.25430645z<br>45.254364455z<br>45.25436455z<br>45.25436455z<br>45.25436515z<br>45.254305z                                                                                                    | Teom Command<br>Data / Command<br>Data<br>Data<br>Command<br>Data<br>Command<br>Data<br>Data<br>Command<br>Data<br>Data<br>Command<br>Data<br>Data<br>Command<br>Data<br>Data<br>Data<br>Data<br>Data<br>Command<br>Data<br>Data<br>Command<br>Data<br>Data<br>Command<br>Data<br>Data<br>Data<br>Data<br>Data<br>Data<br>Command<br>Data<br>Data<br>Data<br>Data<br>Data<br>Data<br>Command<br>Data<br>Data<br>Data<br>Data<br>Data<br>Command<br>Data<br>Data<br>Command<br>Data<br>Data<br>Command<br>Data<br>Data<br>Command<br>Data<br>Data<br>Command<br>Data<br>Data<br>Command<br>Data<br>Command<br>Data<br>Commondo<br>Data<br>Commondo<br>Commondo | Data / Parameter           05           21           AVR0 (23)           23           24           25           26           27           28           29           29           21           22           23           24           25           26           27           28           29           29           20           21           22           23           24           25           26           27           28           29           29           20           21           22           23           24           25           26           27           28           29           29           201           202           203           203           204                                                                                                    |                            |                   |                   |                   | ् विश्वक्षां मा              | # <u>12</u> ▼]2758â©                                      |
| CH-00         B           74249         14           74250         14           74251         14           74252         14           74253         14           74253         14           74255         14           74256         14           74258         14           74258         14           74258         14           74258         14           74258         14           74258         14           74260         14           74263         14           74263         14           74263         14           74264         14                                                                                                    | Timestamp<br>15.2540444552<br>45.2541404552<br>45.2541404552<br>45.254176488<br>45.254176488<br>45.25412479<br>45.25421479<br>45.25420458<br>45.2543444552<br>45.25430459<br>45.25430459<br>45.2543045152<br>45.2545155158<br>45.254515518<br>45.2545405052<br>45.2545405052<br>45.2545405552<br>45.2545405552<br>45.2545405552<br>45.2545405552<br>45.2545405552<br>45.254545552<br>45.2545455552<br>45.2545455552<br>45.254555552<br>45.254555555555555555555555555555555555                                                                                                    | Teen Command<br>Data<br>Data<br>Command<br>Data<br>Data<br>Command<br>Data<br>Data<br>Command<br>Data<br>Data<br>Command<br>Data<br>Data<br>Data<br>Data<br>Data<br>Data<br>Data<br>Dat                                                                                                    | Data / Parameter           05           21           23           24           25           26           21           24           25           26           27           28           29           20           21           22           23           24           25           26           21           22           23           24           25           26           27           28           29           20           21           22           23           24           25           26           27           28           29           29           20           21           22           23           24           25           26                                                                                                    |                            |                   |                   |                   | ् (१९२७)                     | # <u>2</u> ₽,276856                                       |
| CH-00         B           74249         11           74250         12           74251         14           74252         14           74254         14           74255         14           74255         14           74255         14           74256         14           74257         14           74258         14           74259         14           74259         14           74263         14           74263         14           74263         14           74263         14           74263         14           74263         14           74263         14           74263         14           74263         14           74263         14           74264         14           74265         14                                                                                                    | Importance           45.254044455           45.254044455           45.254120455           45.254120455           45.254120455           45.254120455           45.25412478           45.25412478           45.25412478           45.25432458           45.25432458           45.25432458           45.25432458           45.25432458           45.25432458           45.254320458           45.25432058           45.25432058           45.25432058           45.25432058           45.25432058           45.25432058           45.25432058           45.25432058           45.25430518           45.254495518           45.254494518           45.254494518           45.254494518           45.254494518           45.25449453518           45.254445358           45.254445358                                                                                                    | Teony C Line Point<br>Data / Command<br>Data<br>Data<br>Command<br>Data<br>Command<br>Data<br>Command<br>Data<br>Command<br>Data<br>Command<br>Data<br>Data<br>Command<br>Data                                                                                                    | Data / Parameter           03           11001 (23)           05           05           06           07           08           09           01           02           03           04           05           05           06           07           08           09           03           04           05           04           05           05           04           05           05           05           05           05           05           05           05           05           05           05           05           05           05           05           05           05           05           05           05           05           05           05           05           05           05                                                                                                    |                            |                   |                   |                   | ् विक्रममा                   | <b>#(2 ₽)</b> 2768[6                                      |
| CH-00         C           74249         1           74250         1           74251         1           74253         1           74253         1           74253         1           74253         1           74253         1           74253         1           74254         1           74255         1           74256         1           74250         1           74250         1           74250         1           74250         1           74250         1           74261         1           74262         1           74263         1           74263         1           74263         1           74263         1           74264         1           74265         1           74264         1           74265         1                                                                                                    | Timestamp<br>45.25404455s<br>45.25410405s<br>45.25410405s<br>45.25410405s<br>45.25410405s<br>45.2541047s<br>45.254095s<br>45.254095s<br>45.2540205s<br>45.2540205s<br>45.2540205s<br>45.25402495s<br>45.25402495s<br>45.25402495s<br>45.254025151s<br>45.254025151s                                                                                                    | teon Command<br>Data Command<br>Data Command<br>Data Data<br>Data Data<br>Data Data<br>Data Data<br>Data Data<br>Data Command<br>Data<br>Data Command<br>Data<br>Data<br>Data<br>Data<br>Command<br>Data<br>Data<br>Command<br>Data<br>Command<br>Data<br>Command<br>Data<br>Command<br>Data<br>Command<br>Data<br>Command<br>Data<br>Command<br>Data<br>Command<br>Data<br>Command<br>Data<br>Command<br>Data<br>Command<br>Data<br>Data<br>Command<br>Data<br>Data<br>Data<br>Data<br>Data<br>Data<br>Data<br>Dat                                                                                                    | Data / Parameter           05           21           21           21           22           23           24           25           26           27           28           29           21           22           23           24           25           26           27           28           29           21           22           23           24           25           26           27           28           29           21           22           23           24           25           26           27           28           29           21           22           23           24           25           26           27           28           29           20           21           22                                                                                                    |                            |                   |                   |                   | ्रिक्केल्स                   | <u>#12 ●</u> 329685_0                                     |
| CH-00         CH-00           CH-00         C           74239         Li           74250         Li           74251         Li           74252         Li           74253         Li           74254         Li           74255         Li           74256         Li           74256         Li           74256         Li           74256         Li           74258         Li           74262         Li           74263         Li           74263         Li           74262         Li           74262         Li           74263         Li           74264         Li           74265         Li           74262         Li           74263         Li           74264         Li           74265         Li           74264         Li           74265         Li           74265         Li           74266         Li           74265         Li           74266         Li           74266         Li </th <td>the second second secon</td> <td>Teen / Command<br/>Data<br/>Data<br/>Data<br/>Data<br/>Data<br/>Comand<br/>Data<br/>Comand<br/>Data<br/>Comand<br/>Data<br/>Comand<br/>Data<br/>Comand<br/>Data<br/>Comand<br/>Data<br/>Comand<br/>Data<br/>Comand<br/>Data<br/>Data<br/>Comand<br/>Data<br/>Data<br/>Comand<br/>Data<br/>Data<br/>Comand<br/>Data<br/>Data<br/>Data<br/>Data<br/>Data<br/>Data<br/>Data<br/>Dat</td> <td>Data / Parameter           05           21           24           25           26           27           28           29           21000           21000           21000           21000           21000           21000           21000           21000           21000           21000           21000           21000           21000           21000           21000           210000           21000           21000           21000           21000           21000           21000           21000           21000           21000           21000           21000           21000           21000           21000           21000           21000           21000           21000           21000           21000           21000           21000           21000           21000     <td></td><td></td><td></td><td></td><td>् (१९२७)</td><td><b>#⊴ ₽</b>,276850</td></td> | the second second secon                                                                                                    | Teen / Command<br>Data<br>Data<br>Data<br>Data<br>Data<br>Comand<br>Data<br>Comand<br>Data<br>Comand<br>Data<br>Comand<br>Data<br>Comand<br>Data<br>Comand<br>Data<br>Comand<br>Data<br>Comand<br>Data<br>Data<br>Comand<br>Data<br>Data<br>Comand<br>Data<br>Data<br>Comand<br>Data<br>Data<br>Data<br>Data<br>Data<br>Data<br>Data<br>Dat                                                                                                    | Data / Parameter           05           21           24           25           26           27           28           29           21000           21000           21000           21000           21000           21000           21000           21000           21000           21000           21000           21000           21000           21000           21000           210000           21000           21000           21000           21000           21000           21000           21000           21000           21000           21000           21000           21000           21000           21000           21000           21000           21000           21000           21000           21000           21000           21000           21000           21000 <td></td> <td></td> <td></td> <td></td> <td>् (१९२७)</td> <td><b>#⊴ ₽</b>,276850</td> |                            |                   |                   |                   | ् (१९२७)                     | <b>#⊴ ₽</b> ,276850                                       |

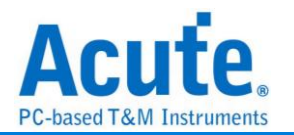

# SVI2

SVI2(Serial VID Interface 2.0)匯流排是 AMD 用於電源管理(Power Management)之控 制資料傳輸, 典型的應用是在電壓控制。SVI2 匯流排分析提供使用者檢視訊號在傳輸 時之各項封包資料, 節省使用者解析波形的時間。

SVI2 的工作電壓為 1V - 1.8V, 工作頻率(max)為 20MHz, 通道數(3 wire): SVC/ SVD/ SVT。

量測時注意觸發準位須設定在 0.6V-0.9V 左右,這樣就可以順利的進行訊號觸發。

#### 參數設定

| 苎 SVI2 Rev 1.07 Settings                | :                                             | × |
|-----------------------------------------|-----------------------------------------------|---|
| 通道設定                                    | 波型顏色                                          |   |
| <b></b>                                 |                                               |   |
| 分析模式                                    | Start / Stop                                  |   |
| ● SVI2.x ○ SVI1.x                       | VDD1 Load Line Slope Trim                     |   |
|                                         | VDD2 • Offset Trim •                          |   |
| SVC AU                                  | VDDNB SVT0 / SVI1                             |   |
| SVD A1                                  | ACK                                           |   |
| SVI A2 マ<br>波形顕示                        | PSI0_L/PSI1_L VID Code                        |   |
|                                         | VDD1 Voltage / Current VDD2 Voltage / Current |   |
| 0 300 0 301                             |                                               |   |
| 範圍選擇                                    |                                               |   |
| 3.3. 選擇要分析的範圍                           |                                               |   |
| ▶ ▶ ■ ■ ■ ■ ■ ■ ■ ■ ■ ■ ■ ■ ■ ■ ■ ■ ■ ■ |                                               |   |
| 緩衝區開頭 ▼ 緩衝區結尾 ▼                         | ●預設 ◆確定 ★取消                                   |   |

分析模式:

SVI2.x / SVI1.x: 選擇 SVI2 / SVI 解碼。

通道:

**SVC:** 資料傳輸之 Clock。

**SVD:** 資料傳輸之 Data。

SVT: SVI2 資料傳輸之 Telemetry Data Line。僅在分析模式選擇 SVI2.x 時有效。 波形顯示:在波形區顯示 SVD 或 SVT 解析結果。SVT 選項僅在分析模式選擇 SVI2.x 時有效。

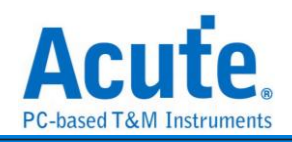

| Time/Div =                                                                                                    | 200 ns .                                                                                                    |                                                                                                    |                                                                                    |                                                         |                                                     |                                                  |                                                                                                    |                                                                                                    |                                                                                                    |                                                                                                    |                                                                                                    |                  |                   |           |                 |                                                                                                    | 2                                                                                                    |
|----------------------------------------------------------------------------------------------------|----------------------------------------------------------------------------------------------------|----------------------------------------------------------------------------------------------------|------------------------------------------------------------------------------------|---------------------------------------------------------|-----------------------------------------------------|--------------------------------------------------|----------------------------------------------------------------------------------------------------|----------------------------------------------------------------------------------------------------|----------------------------------------------------------------------------------------------------|----------------------------------------------------------------------------------------------------|----------------------------------------------------------------------------------------------------|------------------|-------------------|-----------|-----------------|----------------------------------------------------------------------------------------------------|----------------------------------------------------------------------------------------------------|
|                                                                                                    | 1                                                                                                    |                                                                                                    | 1 .                                                                                |                                                         | -25.59 s                                            |                                                  | -25.59 s -25                                                                                              | .59 x                                                                                                    | -25.59 s -25                                                                                                    | 1.59 s -25.59 s                                                                                                    | -25.59 s                                                                                                    | -25.59 s         | -25.59 s -25.59 s | -25.59 s  | -25.59 s -25.59 | Is -25.59 s -25.59 s                                                                                                    | -26.59 s                                                                                                    |
| SVC                                                                                                    | A0                                                                                                    |                                                                                                    |                                                                                    |                                                         |                                                     |                                                  |                                                                                                    |                                                                                                    |                                                                                                    |                                                                                                    |                                                                                                    |                  |                   |           |                 |                                                                                                    | (m)                                                                                                    |
|                                                                                                    | _                                                                                                    |                                                                                                    |                                                                                    |                                                         |                                                     |                                                  |                                                                                                    |                                                                                                    |                                                                                                    |                                                                                                    |                                                                                                    |                  |                   |           |                 |                                                                                                    |                                                                                                    |
| SVD                                                                                                    | A1                                                                                                    |                                                                                                    |                                                                                    |                                                         |                                                     |                                                  |                                                                                                    |                                                                                                    | 105 mm 105 mm 150 mm                                                                                                    | : 50 nz 150 ns 50 na50 ns                                                                                                    |                                                                                                    |                  |                   |           |                 |                                                                                                    |                                                                                                    |
| <u> </u>                                                                                                    | _                                                                                                    |                                                                                                    |                                                                                    |                                                         |                                                     |                                                  |                                                                                                    |                                                                                                    |                                                                                                    |                                                                                                    |                                                                                                    |                  |                   |           |                 |                                                                                                    |                                                                                                    |
| SVT                                                                                                    | 83                                                                                                    |                                                                                                    |                                                                                    |                                                         |                                                     |                                                  |                                                                                                    |                                                                                                    |                                                                                                    |                                                                                                    |                                                                                                    |                  |                   |           | 75 m (5 m       | 90 82                                                                                                    |                                                                                                    |
|                                                                                                    | Θ                                                                                                    |                                                                                                    |                                                                                    |                                                         |                                                     |                                                  |                                                                                                    |                                                                                                    |                                                                                                    |                                                                                                    |                                                                                                    |                  |                   |           |                 |                                                                                                    |                                                                                                    |
| SVI2                                                                                                    | A2:1                                                                                                    | AO                                                                                                    |                                                                                    |                                                         |                                                     |                                                  |                                                                                                    |                                                                                                    |                                                                                                    |                                                                                                    |                                                                                                    |                  |                   |           | Start 1         | 0                                                                                                    |                                                                                                    |
|                                                                                                    | SV(2                                                                                                    |                                                                                                    |                                                                                    |                                                         |                                                     |                                                  |                                                                                                    |                                                                                                    |                                                                                                    |                                                                                                    |                                                                                                    |                  |                   |           |                 |                                                                                                    |                                                                                                    |
|                                                                                                    | 0                                                                                                    |                                                                                                    |                                                                                    |                                                         |                                                     |                                                  |                                                                                                    |                                                                                                    |                                                                                                    |                                                                                                    |                                                                                                    |                  |                   |           |                 |                                                                                                    |                                                                                                    |
| SVI2(1)                                                                                                    | A2:#                                                                                                    | ă.O                                                                                                    |                                                                                    |                                                         |                                                     |                                                  |                                                                                                    |                                                                                                    | Start Constant 18                                                                                                    | 1 0 C:0 A 1                                                                                                    | VID: 66                                                                                                    | N                | 0 0 3 2           | A 2       |                 |                                                                                                    |                                                                                                    |
|                                                                                                    | 8/12                                                                                                    |                                                                                                    |                                                                                    |                                                         |                                                     |                                                  |                                                                                                    |                                                                                                    |                                                                                                    |                                                                                                    |                                                                                                    | - 1 <b>( 1</b> ) |                   |           |                 |                                                                                                    |                                                                                                    |
|                                                                                                    |                                                                                                    |                                                                                                    |                                                                                    |                                                         |                                                     |                                                  |                                                                                                    |                                                                                                    |                                                                                                    |                                                                                                    |                                                                                                    |                  |                   |           |                 |                                                                                                    |                                                                                                    |
|                                                                                                    |                                                                                                    |                                                                                                    |                                                                                    |                                                         |                                                     |                                                  |                                                                                                    |                                                                                                    |                                                                                                    |                                                                                                    |                                                                                                    |                  |                   |           |                 |                                                                                                    |                                                                                                    |
| _                                                                                                    | _                                                                                                    |                                                                                                    |                                                                                    | $\sim$                                                  |                                                     | _                                                |                                                                                                    |                                                                                                    |                                                                                                    |                                                                                                    |                                                                                                    |                  |                   |           |                 |                                                                                                    |                                                                                                    |
| JE.                                                                                                    | <b>J</b> <u>C</u>                                                                                                    |                                                                                                    |                                                                                    | $\odot$                                                 | Live                                                |                                                  |                                                                                                    |                                                                                                    |                                                                                                    |                                                                                                    |                                                                                                    |                  |                   |           |                 |                                                                                                    | , <b>o</b> , o                                                                                                    |
| 10100-0000                                                                                                    | _                                                                                                    |                                                                                                    |                                                                                    |                                                         | -                                                   | _                                                |                                                                                                    | -                                                                                                    |                                                                                                    |                                                                                                    |                                                                                                    | -                |                   |           |                 |                                                                                                    |                                                                                                    |
| 潮港標盤                                                                                                    | 38/8                                                                                                    | 1                                                                                                    | •                                                                                  |                                                         |                                                     |                                                  |                                                                                                    |                                                                                                    |                                                                                                    |                                                                                                    |                                                                                                    |                  |                   |           |                 |                                                                                                    | <u>'</u>                                                                                                    |
| CH-00<br>CH-01                                                                                                    | Bus SVI                                                                                                    | 2(1)(SVI                                                                                                    | 2) 🖵 🕻                                                                             | 3                                                       |                                                     |                                                  |                                                                                                    |                                                                                                    |                                                                                                    |                                                                                                    |                                                                                                    |                  |                   |           |                 | 🔍 搜尋所有欄位 📃 文字包含                                                                                                    | × ∧ ∨                                                                                                    |
|                                                                                                    |                                                                                                    |                                                                                                    |                                                                                    |                                                         |                                                     |                                                  |                                                                                                    |                                                                                                    |                                                                                                    |                                                                                                    |                                                                                                    |                  |                   |           |                 |                                                                                                    |                                                                                                    |
|                                                                                                    | Timestar                                                                                                    | mp                                                                                                    | DIR                                                                                | VDD1 V                                                  | DD2 PSI                                             | O_L PSI1_                                        | L VID                                                                                                    | TEN                                                                                                    | Load Line Slope Trim                                                                                                    | Offset Trim                                                                                                    | SVT1 SVT0                                                                                                    | VDD1 Volt        | VDD1 Curr         | VDD2 Volt | VDD2 Curr       | Information                                                                                                    | -                                                                                                    |
| 3                                                                                                    | Timestar<br>-25.59420                                                                                                    | mp<br>1405a                                                                                                    | DIR                                                                                | VDD1 V                                                  | DD2 PSI                                             | O_L PSI1_                                        | L VID                                                                                                    | TEN                                                                                                    | Load Line Slope Trim                                                                                                    | Offset Trim                                                                                                    | SVT1 SVT0                                                                                                    | VDD1 Volt        | VDD1 Curr         | VDD2 Volt | VDD2 Curr       | Information<br>Time between Cmd and VOTF: 0.325                                                                                                    | 18                                                                                                    |
| 3 4                                                                                                    | Timestar<br>-25.594203<br>-25.594058                                                                                                    | mp<br>1405a<br>861a                                                                                                    | DIR SVD                                                                            |                                                         | DD2 PSI                                             | 0_L PSI1_<br>0                                   | 0.91250V (66)                                                                                             | TFN<br>0                                                                                                    | Load Line Slope Trim<br>Initial LL Slope (3)                                                                                                    | Offset Trim<br>Use Initial Offset (2)                                                                                                    | SVT1 SVT0                                                                                                    | VDD1 Volt        | VDD1 Curr         | VDD2 Volt | VDD2 Curr       | Information<br>Time between Cmd and VOTF: 0.325                                                                                                    | 18                                                                                                    |
| 3<br>4<br>5                                                                                                    | Timestar<br>-25.594202<br>-25.594058<br>-25.594058                                                                                                    | mp<br>1405s<br>861s<br>679s                                                                                                    | DIR SVD                                                                            | VDD1 \                                                  | DD2 PSI                                             | 0_L PSI1_<br>0                                   | 0.91250V (66)                                                                                             | TFN<br>0                                                                                                    | Load Line Slope Trim<br>Initial LL Slope (3)                                                                                                    | Offset Trim<br>Use Initial Offset (2)                                                                                                    | SVT1 SVT0                                                                                                    | VDD1 Volt        | VDD1 Curr         | VDD2 Volt | VDD2 Curr       | Information<br>Time between Cmd and VOTF: 0.325<br>VOTF Complete                                                                                                    | 18                                                                                                    |
| 3<br>4<br>5<br>6                                                                                                    | Timestar<br>-25.59420<br>-25.59405<br>-25.59405<br>-25.59405                                                                                                    | mp<br>1405s<br>861s<br>679s<br>679s                                                                                                    | DIR SVD<br>SVD                                                                     | VDD1 \                                                  | DD2 PSI                                             | 0_L PSI1_<br>0                                   | U.91250V (66)                                                                                             | TFN<br>0                                                                                                    | Load Line Slope Trim<br>Initial LL Slope (3)                                                                                                    | Offset Trim<br>Use Initial Offset (2)                                                                                                    | SVT1 SVT0                                                                                                    | VDD1 Volt        | VDD1 Curr         | VDD2 Volt | VDD2 Curr       | Information<br>Time between Cmd and VOTF: 0.325 0<br>VOTF Complete<br>Time between Cmd and VOTF: 0.320 0                                                                                                    | 18                                                                                                    |
| 3<br>4<br>5<br>6<br>7                                                                                                    | Timestar<br>-25.594203<br>-25.594058<br>-25.594058<br>-25.594058<br>-25.594048                                                                                                    | mp<br>1405s<br>861s<br>679s<br>679s<br>694s                                                                                                    | DIR SVD<br>SVD<br>SVD                                                              | VDD1 V<br>1 0                                           | 1 1                                                 | 0_L PSH_<br>0                                    | 0.91250V (66)<br>1.20000V (38)                                                                            | 0<br>0                                                                                                    | Load Line Slope Trim<br>Initial LL Slope (3)<br>Initial LL Slope (3)                                                                                                    | Offset Trim<br>Use Initial Offset (2)<br>Use Initial Offset (2)                                                                                                    | SVT1 SVT0                                                                                                    | VDD1 Volt        | VDD1 Curr         | VDD2 Volt | VDD2 Curr       | Information<br>Time between Cmd and VOTF: 0.325 1<br>VOTF Complete<br>Time between Cmd and VOTF: 0.320 1                                                                                                    | 18                                                                                                    |
| 3<br>4<br>5<br>6<br>7<br>8                                                                                               | Timesta<br>-25.594203<br>-25.594054<br>-25.594054<br>-25.594054<br>-25.594054<br>-25.594054                                                                                                    | mp<br>1405a<br>861a<br>679a<br>679a<br>694a<br>5425a                                                                                                    | SVD<br>SVT<br>SVD<br>SVD<br>SVD                                                    | VDD1 V<br>1 0                                           | DD2 PSI<br>1                                        | 0_L PSH_<br>0                                    | U.91250V (66)                                                                                             | 0<br>0                                                                                                    | Load Line Slope Trim<br>Initial LL Slope (3)<br>Initial LL Slope (3)                                                                                                    | Offset Trim<br>Use Initial Offset (2)<br>Use Initial Offset (2)                                                                                                    | SVT1 SVT0 1 0 1 0                                                                                                    | VDD1 Volt        | VDD1 Curr         | VDD2 Volt | VDD2 Curr       | Information<br>Time between Cad and VOTF: 0.325 1<br>VOTF Complete<br>Time between Cad and VOTF: 0.320 1<br>VOTF Complete                                                                                                    | 15                                                                                                    |
| 3<br>4<br>5<br>6<br>7<br>8<br>9                                                                                          | Timesta<br>-25.594203<br>-25.594054<br>-25.594054<br>-25.594054<br>-25.594064<br>-25.593995<br>-25.593995                                                                                                    | mp<br>1405s<br>861s<br>679s<br>679s<br>694s<br>5425s<br>5425s                                                                                                    | SVD<br>SVD<br>SVD<br>SVD<br>SVD                                                    |                                                         | DD2 PSI                                             | 0_L PSH_<br>0                                    | VID<br>0.91250V (66)<br>1.20000V (38)                                                                     | TFN<br>0                                                                                                    | Load Line Slope Trim<br>Initial LL Slope (3)<br>Initial LL Slope (3)                                                                                                    | Offset Trim<br>Use Initial Offset (2)<br>Use Initial Offset (2)                                                                                                    | SVT1 SVT0 1 0 1 0                                                                                                    | VDD1 Volt        | VDD1 Curr         | VDD2 Volt | VDD2 Curr       | Information<br>Time between Cmd and VOTF: 0.325 (<br>VOTF Complete<br>Time between Cmd and VOTF: 0.320 (<br>VOTF Complete<br>Time between Cmd and VOTF: 50.015                                                                                                    | 15<br>15<br>15                                                                                                    |
| 3<br>4<br>5<br>6<br>7<br>8<br>9<br>10                                                                                    | Timestar<br>-25.594201<br>-25.594054<br>-25.594054<br>-25.594054<br>-25.594054<br>-25.593955<br>-25.593955<br>-25.593955                                                                                                    | mp<br>1405s<br>861s<br>679s<br>694s<br>5425s<br>5425s<br>5425s                                                                                                    | DIR SVD<br>SVD<br>SVD<br>SVD<br>SVD                                                | VDD1 V<br>1 0<br>1 0                                    | DD2 PSI<br>1<br>1                                   | 0_L PSI1_<br>0<br>0                              | VID<br>0.91250V (66)<br>1.20000V (38)<br>0.91250V (66)                                                    | 0<br>0<br>0                                                                                                    | Load Line Slope Trim<br>Initial LL Slope (3)<br>Initial LL Slope (3)<br>Initial LL Slope (3)                                                                                                 | Offset Trim<br>Use Initial Offset (2)<br>Use Initial Offset (2)<br>Remove all Offset (0)                                                                                                    | SVT1 SVT0                                                                                                    | VDD1 Volt        | VDD1 Curr         | VDD2 Volt | VDD2 Curr       | Information<br>Time between Cmd and VOTF: 0.325 i<br>VOTF Complete<br>Time between Cmd and VOTF: 0.320 i<br>VOTF Complete<br>Time between Cmd and VOTF: 50.015                                                                                                    | 18<br>18<br>19                                                                                                    |
| 3<br>4<br>5<br>6<br>7<br>8<br>9<br>10<br>11                                                                              | Timesta<br>-25.594203<br>-25.594050<br>-25.594050<br>-25.594050<br>-25.594050<br>-25.593950<br>-25.593950<br>-25.593250<br>-25.59325                                                       | mp<br>14054<br>8618<br>6798<br>6798<br>6948<br>54255<br>54255<br>54255<br>49755<br>34855                                                                                                    | DIR SVD<br>SVD<br>SVD<br>SVD<br>SVD<br>SVD<br>SVD<br>SVD                           | VDD1 V<br>1 0<br>1 0                                    | 1<br>1<br>1                                         | 0_L PSI1_<br>0<br>0                              | VID<br>0.91250V (66)<br>1.20000V (38)<br>0.91250V (66)                                                    | 0<br>0<br>0                                                                                                    | Load Line Slope Trim<br>Initial LL Slope (3)<br>Initial LL Slope (3)<br>Initial LL Slope (3)                                                                                                 | Offset Tim<br>Use Initial Offset (2)<br>Use Initial Offset (2)<br>Remove all Offset (0)                                                                                                    | SVT1 SVT0 1 0 1 0 1 0                                                                                                    | VDD1 Volt        | VDD1 Curr         | VDD2 Volt | VDD2 Curr       | Information<br>Time between Cmd and VOTF: 0.325 //<br>VOTF Complete<br>Time between Cmd and VOTF: 0.320 //<br>VOTF Complete<br>Time between Cmd and VOTF: 50.015<br>VOTF Complete<br>VOTF Complete                                                                                                    | 18<br>15<br>19                                                                                                    |
| 3<br>4<br>5<br>6<br>7<br>8<br>9<br>10<br>11<br>12<br>12                                                                  | Timesta<br>-25.59420<br>-25.59405<br>-25.59405<br>-25.59405<br>-25.59405<br>-25.59395<br>-25.59395<br>-25.59395<br>-25.59325<br>-25.59320<br>-25.59320<br>-25.59320                                                                                                    | mp<br>1405s<br>861s<br>679s<br>679s<br>694s<br>5425s<br>5425s<br>5425s<br>4975s<br>3485s<br>3485s<br>3485s                                                                                                    | DIR Y<br>SVD<br>SVD<br>SVD<br>SVD<br>SVD<br>SVD<br>SVD                             | VDD1 V<br>1 0<br>1 0                                    | 1<br>1<br>1                                         | 0_L PSI1_<br>0<br>0                              | VID<br>0.91250V (66)<br>1.20000V (38)<br>0.91250V (66)                                                    | 0<br>0<br>0                                                                                                    | Load Line Slope Trim<br>Initial LL Slope (3)<br>Initial LL Slope (3)<br>Initial LL Slope (3)                                                                                                 | Offset Trim<br>Use Initial Offset (2)<br>Use Initial Offset (2)<br>Remove all Offset (0)                                                                                                    | SVT1 SVT0<br>1 0<br>1 0<br>1 0                                                                                                    | VDD1 Volt        | VDD1 Curr         | VDD2 Volt | VDD2 Curr       | Information     Time between Cad and WOTF: 0.325     WOTF Complete     Time between Cad and WOTF: 0.320     WOTF Complete     Time between Cad and WOTF: 50.015     WOTF Complete     Time between Cad and WOTF: 40.980                                                                                                    | 13<br>15<br>15<br>10<br>10<br>10<br>10<br>10                                                                                                    |
| 3<br>4<br>5<br>6<br>7<br>8<br>9<br>10<br>11<br>12<br>13<br>14                                                            | Timesta<br>-25.59405<br>-25.59405<br>-25.59405<br>-25.59405<br>-25.59405<br>-25.59395<br>-25.59395<br>-25.59395<br>-25.59325<br>-25.59320<br>-25.59320<br>-25.59320                                                                                                    | mp<br>1405s<br>861s<br>679s<br>679s<br>694s<br>5425s<br>5425s<br>5425s<br>4975s<br>3485s<br>3485s<br>3185s<br>3185s                                                                                                    | DIR SVD<br>SVD<br>SVD<br>SVD<br>SVD<br>SVD<br>SVD<br>SVD                           | VDD1 V<br>1 0<br>1 0                                    | DD2 PSI<br>1<br>1<br>1                              | 0_L PSI1_<br>0<br>0<br>0                         | VID<br>0.91250V (66)<br>1.20000V (38)<br>0.91250V (66)<br>0.91250V (66)                                   | TFN<br>0<br>0<br>0                                                                                                    | Load Line Slope Trim<br>Thitial LL Slope (3)<br>Initial LL Slope (3)<br>Initial LL Slope (3)<br>Initial LL Slope (3)                                                                         | Offset Trim<br>Use Initial Offset (2)<br>Use Initial Offset (2)<br>Remove all Offset (0)<br>Use Initial Offset (2)                                                                              | SVT1 SVT0<br>1 0<br>1 0<br>1 0                                                                                                    | VDD1 Volt        | VDD1 Curr         | VDD2 Volt | VDD2 Curr       | Information<br>Time between Cad and VOIT: 0.315 f<br>VOIT Complete<br>Time between Cad and VOIT: 0.320 f<br>VOIT Complete<br>Time between Cad and VOIT: 50.015<br>VOIT Complete<br>Time between Cad and VOIT: 49.990<br>WOTF Complete                                                                                                    | 13<br>13<br>13<br>13<br>13<br>13<br>10<br>10                                                                                                    |
| 3<br>4<br>5<br>6<br>7<br>8<br>9<br>10<br>11<br>12<br>13<br>14<br>15                                                      | Timestal<br>-25.59405i<br>-25.59405i<br>-25.59405i<br>-25.59404i<br>-25.59395i<br>-25.59320i<br>-25.59320i<br>-25.59320i<br>-25.59320i<br>-25.59320i<br>-25.59320i<br>-25.59320i                                                                                                    | mp<br>1405s<br>861a<br>679a<br>679a<br>5425s<br>5425s<br>5425s<br>5425s<br>3485s<br>3485s<br>3485s<br>3185s<br>1368                                                                                                    | DIR SVD<br>SVD<br>SVD<br>SVD<br>SVD<br>SVD<br>SVD<br>SVD<br>SVD<br>SVD             | VDD1 V<br>1 0<br>1 0                                    | DD2 PSI<br>1<br>1<br>1                              | 0_L PSI1_<br>0<br>0<br>0                         | L VID<br>0.91250V (66)<br>1.20000V (38)<br>0.91250V (66)<br>0.91250V (66)                                 | 0<br>0<br>0<br>0                                                                                                    | Load Line Slope Trim<br>Initial IL Slope (3)<br>Initial IL Slope (3)<br>Initial IL Slope (3)<br>Initial IL Slope (3)                                                                         | OffsetTimn<br>Use Initial Offset (2)<br>Use Initial Offset (2)<br>Remove all Offset (0)<br>Use Initial Offset (2)                                                                               | SVT1 SVT0<br>1 0<br>1 0<br>1 0<br>1 0                                                                                                    | VDD1 Volt        | VDD1 Curr         | VDD2 Volt | VDD2 Curr       | Information<br>Time between Cast and VOIT: 0.325 i<br>VOIT Complete<br>Time between Cast and VOIT: 0.320 i<br>VOIT Complete<br>Time between Cast and VOIT: 50.815<br>VOIT Complete<br>Time between Cast and VOIT: 40.990<br>VOIT Complete<br>Time between Cast and VOIT: 0.355.                                                                                                    | 18<br>18<br>19<br>19<br>19<br>10<br>10<br>10                                                                                                    |
| 3<br>4<br>5<br>6<br>7<br>8<br>9<br>9<br>10<br>11<br>12<br>13<br>14<br>15<br>16                                           | Timestal<br>-25.59405i<br>-25.59405i<br>-25.59405i<br>-25.59405i<br>-25.59404i<br>-25.59399i<br>-25.59320i<br>-25.59320i<br>-25.59320i<br>-25.59320i<br>-25.59320i<br>-25.59320i<br>-25.59320i<br>-25.59320i                                                                                                    | mp<br>1405s<br>861s<br>679s<br>679s<br>694s<br>5425s<br>4975s<br>3485s<br>3485s<br>3185s<br>1368<br>1368<br>8865s                                                                                                    | DIR SVD<br>SVD<br>SVD<br>SVD<br>SVD<br>SVD<br>SVD<br>SVD<br>SVD<br>SVD             |                                                         | DD2 PSI<br>1<br>1<br>1<br>1                         | 0_L PSI1_<br>0<br>0<br>0                         | VID<br>0.91250V (66)<br>1.20000V (38)<br>0.91250V (66)<br>0.91250V (66)                                   | TFN<br>0<br>0<br>0                                                                                                    | Load Line Slope Trim<br>Initial IL Slope (3)<br>Initial IL Slope (3)<br>Initial IL Slope (3)<br>Initial IL Slope (3)                                                                         | Offset Teim<br>Use Initial Offset (2)<br>Use Initial Offset (2)<br>Remove all Offset (0)<br>Use Initial Offset (2)<br>Des Initial Offset (2)                                                    | SVT1 SVT0<br>1 0<br>1 0<br>1 0<br>1 0                                                                                                    | VDD1 Volt        | VDD1 Curr         | VDD2 Volt | VDD2 Curr       | Hoformation<br>Time between Cnd and VOTF: 0.325 t<br>VOTF Complete<br>Time between Cnd and VOTF: 0.320 t<br>VOTF Complete<br>Time between Chd and VOTF: 10.315<br>VOTF Complete<br>Time between Chd and VOTF: 40.960<br>VOTF Complete<br>Time between Chd and VOTF: 0.325 t                                                                                                    | 8<br>28<br>18<br>18<br>18<br>18<br>18<br>18                                                                                                    |
| 3<br>4<br>5<br>6<br>7<br>8<br>9<br>10<br>11<br>12<br>13<br>14<br>15<br>16<br>17                                          | Timestal<br>-25.59405i<br>-25.59405i<br>-25.59405i<br>-25.59404i<br>-25.59399i<br>-25.59320i<br>-25.59320i<br>-25.59320i<br>-25.59320i<br>-25.59320i<br>-25.59320i<br>-25.59320i<br>-25.59320i<br>-25.59320i<br>-25.59320i<br>-25.59320i                                                                                                    | mp<br>1405s<br>861s<br>679s<br>679s<br>694s<br>5425s<br>5425s<br>5425s<br>3485s<br>3485s<br>3185s<br>136s<br>8865s<br>7085s                                                                                                    | DIR Y<br>SVD<br>SVT<br>SVT<br>SVT<br>SVT<br>SVT<br>SVT<br>SVT<br>SVT               | VDD1 V<br>1 0<br>1 0<br>1 0                             | DD2 PSI<br>1<br>1<br>1<br>1<br>1                    | 0_L PSI1_<br>0<br>0<br>0<br>1                    | L VID<br>0.91250V (66)<br>1.20000V (38)<br>0.91250V (66)<br>0.91250V (66)<br>0.91250V (66)                | TFN<br>0<br>0<br>0<br>0                                                                                                    | Load Line Slope Trim<br>Initial II. Slope (3)<br>Initial II. Slope (3)<br>Initial II. Slope (3)<br>Initial II. Slope (3)                                                                     | Offset Tom<br>Use Initial Offset (2)<br>Use Initial Offset (2)<br>Remove all Offset (0)<br>Use Initial Offset (2)<br>Use Initial Offset (2)                                                     | SVT1 SVT0<br>1 0<br>1 0<br>1 0<br>1 0<br>1 0<br>1 0                                                                                                    | VDD1 Volt        | VDD1 Curr         | VDD2 Volt | VDD2 Curr       | Monmation<br>Time between Cod and VOTT: 0.325 t<br>VUTT Complete<br>Time between Cod and VOTT: 0.320 t<br>VUTT Complete<br>Time between Cod and VOTT: 40.415<br>VUTT Complete<br>Time between Cod and VUTT: 49.4960<br>VUTT Complete<br>Time between Cod and VUTT: 0.325 t<br>VUTT Complete                                                                                              | 8<br>18<br>18<br>18<br>18<br>18<br>18<br>18<br>18                                                                                                    |
| 3<br>4<br>5<br>6<br>7<br>8<br>9<br>10<br>11<br>12<br>13<br>14<br>15<br>16<br>17<br>13<br>14<br>17<br>18                  | Timestal<br>-25.59405i<br>-25.59405i<br>-25.59405i<br>-25.59405i<br>-25.59399i<br>-25.59320i<br>-25.59320i<br>-25.59250i<br>-25.59250i<br>-25.5925                                                       | mp<br>1405s<br>861s<br>679s<br>679s<br>694s<br>5425s<br>5425s<br>5425s<br>3485s<br>3485s<br>3185s<br>136s<br>136s<br>8865s<br>7085s<br>7085s                                                                                                    | DIR Y<br>SVD<br>SVT<br>SVT<br>SVT<br>SVT<br>SVT<br>SVT<br>SVT<br>SVT               |                                                         | DD2 PSI<br>1<br>1<br>1<br>1<br>1                    | 0_L PSI1_<br>0<br>0<br>0<br>1<br>0               | VID<br>0.912507 (66)<br>1.200007 (38)<br>0.912507 (66)<br>0.912507 (66)                                   | TFN<br>0<br>0<br>0<br>0                                                                                                    | Load Line Slope Trim<br>Initial IL Slope (3)<br>Initial IL Slope (3)<br>Initial IL Slope (3)<br>Initial IL Slope (3)                                                                         | Offset Trim<br>Use Initial Offset (2)<br>Use Initial Offset (2)<br>Remove all Offset (0)<br>Use Initial Offset (2)                                                                              | SVT1 SVT0<br>1 0<br>1 0<br>1 0<br>1 0<br>1 0                                                                                                    | VDD1 Volt        | VDD1 Curr         | VDD2 Volt | VDD2 Curr       | Medomation<br>Time between Gas and YOTT: 0.325 t<br>VUTF Complete<br>Time between Gas and YOTT: 0.320 t<br>VUTF Complete<br>Time between Gas and YOTT: 10.013<br>VUTF Complete<br>Time between Gas and YOTT: 0.320 t<br>VUTF Complete<br>Time between Gas and YOTT: 0.325 t                                                                                                    | 18<br>18<br>18<br>18<br>19<br>19                                                                                                    |
| 3<br>4<br>5<br>6<br>7<br>8<br>9<br>10<br>11<br>12<br>13<br>14<br>15<br>16<br>17<br>18<br>19<br>19                        | Timesta<br>-25.59420<br>-25.59405<br>-25.59405<br>-25.59405<br>-25.59405<br>-25.59405<br>-25.59300<br>-25.59320<br>-25.59320<br>-25.59220<br>-25.59220<br>-25.5920<br>-25.5920<br>-2                 | mp<br>1405s<br>861s<br>679s<br>679s<br>694s<br>5425s<br>3485s<br>3485s<br>3485s<br>3185s<br>136s<br>8865s<br>7085s<br>7085s<br>72s                                                                                                    | DIR Y<br>SVD<br>SVD<br>SVD<br>SVD<br>SVD<br>SVD<br>SVD<br>SVD<br>SVD<br>SVD        |                                                         | DD2 PSI<br>1<br>1<br>1<br>1<br>1<br>1               | 0_L PSH_<br>0<br>0<br>0<br>1<br>0                | VID<br>0.912507 (66)<br>1.200007 (38)<br>0.912507 (66)<br>0.912507 (66)<br>1.200007 (38)                  | TFN           0           0           0           0           0           0           0           0           0           0           0                                                                                                    | Load Line Slope Trim<br>Initial II Slope (3)<br>Initial II Slope (3)<br>Initial II Slope (3)<br>Initial II Slope (3)<br>Initial II Slope (3)                                                 | Offset Trim<br>Use Initial Offset (2)<br>Use Initial Offset (2)<br>Remove all Offset (2)<br>Use Initial Offset (2)<br>Use Initial Offset (2)<br>Use Initial Offset (2)                          | SVT1 SVT0<br>1 0<br>1 0<br>1 0<br>1 0<br>1 0<br>1 0<br>1 0                                                                                                    | VDD1 Volt        | VDD1 Curr         | VDD2 Volt | VDD2 Curr       | Monumation<br>Time between Data and YUTF: 0.530 /<br>VUTF complete<br>Time between Cast and YUTF: 0.530 /<br>VUTF Complete<br>Time between Cast and YUTF: 0.535 /<br>VUTF Complete<br>Time between Cast and YUTF: 0.535 /<br>VUTF Complete                                                                                                    | 8<br>18<br>18<br>18<br>18<br>18<br>18<br>18<br>18<br>18<br>18<br>18<br>18<br>19<br>19<br>19<br>19<br>19<br>19<br>19<br>19<br>19<br>19<br>19<br>19<br>19 |
| 3<br>4<br>5<br>6<br>7<br>7<br>8<br>9<br>10<br>11<br>12<br>13<br>14<br>15<br>16<br>17<br>18<br>19<br>20                   | Timesta<br>-25.59420;<br>-25.59405;<br>-25.59405;<br>-25.59405;<br>-25.59405;<br>-25.59405;<br>-25.59405;<br>-25.59405;<br>-25.59320;<br>-25.59320;<br>-25.59320;<br>-25.59320;<br>-25.59320;<br>-25.59320;<br>-25.59320;<br>-25.59292;<br>-25.59292;<br>-25.5929;<br>-25.5929;<br>-25.                                           | mp<br>1405s<br>861e<br>679s<br>679s<br>5425e<br>5425e<br>5425e<br>5425e<br>5425e<br>5425e<br>5425e<br>5425e<br>5425e<br>5425e<br>5425e<br>5425e<br>5425e<br>5425e<br>5425e<br>5425e<br>5425e<br>7085e<br>72s<br>568s                                                                                                    | DIR Y<br>SVD<br>SVD<br>SVD<br>SVD<br>SVD<br>SVD<br>SVD<br>SVD<br>SVD<br>SVD        |                                                         | DD2 PSI<br>1<br>1<br>1<br>1<br>1<br>1<br>1<br>1     | 0_L PSI1_<br>0<br>0<br>0<br>1<br>1<br>0<br>0     | VID<br>0.912507 (66)<br>1.200007 (38)<br>0.912507 (66)<br>0.912507 (66)<br>1.200007 (38)                  | TFN 0 0 0 0 0 0 0 0 0 0 0 0 0 0 0 0 0 0 0                                                                                                    | Load Line Slope Trim<br>Initial II Slope (3)<br>Initial II Slope (3)<br>Initial II Slope (3)<br>Initial II Slope (3)<br>Initial II Slope (3)                                                 | Offset Tem<br>Use Initial Offset (2)<br>Use Initial Offset (2)<br>Remove all Offset (2)<br>Use Initial Offset (2)<br>Use Initial Offset (2)<br>Use Initial Offset (2)                           | SVT1 SVT0<br>1 0<br>1 0<br>1 0<br>1 0<br>1 0<br>1 0<br>1 0<br>1                                                                                                    | VDD1 Volt        | VDD1 Curr         | VDD2 Volt | VDD2 Curr       | Hoformation<br>Time between Che and YUTT: 0.325 t<br>VUTT Complete<br>Time between Che and YUTT: 0.320<br>VUTT Complete<br>Time between Che and YUTT: 0.325 t<br>VUTT Complete<br>Time between Che and YUTT: 0.335 t<br>VUTT Complete<br>Time between Che and YUTT: 0.335 t<br>VUTT Complete<br>Time between Che and YUTT: 0.326 t                                                       | 10<br>10<br>10<br>10<br>10<br>10<br>10<br>10<br>10<br>10<br>10<br>10                                                                                    |
| 3<br>4<br>5<br>6<br>7<br>8<br>9<br>10<br>11<br>12<br>13<br>14<br>15<br>16<br>17<br>18<br>19<br>20<br>21                  | Timesta<br>-25.59420;<br>-25.59405;<br>-25.59405;<br>-25.59405;<br>-25.59405;<br>-25.59300;<br>-25.59320;<br>-25.59320;<br>-25.593 | mp<br>1405s<br>861e<br>679s<br>694s<br>5425c<br>5425c<br>5425c<br>5425c<br>3485s<br>3485s<br>3485s<br>3185s<br>1368<br>8865s<br>7085c<br>7085c<br>7085c<br>72s<br>568s                                                                                                    | DIR Y<br>SVD<br>SVT<br>SVD<br>SVT<br>SVD<br>SVT<br>SVD<br>SVT<br>SVD<br>SVT<br>SVD |                                                         | DD2 PS<br>1<br>1<br>1<br>1<br>1<br>1<br>1<br>1      | 0_L PSH_<br>0<br>0<br>0<br>1<br>0<br>0           | VID<br>0.51250V (66)<br>1.20000V (38)<br>0.51250V (66)<br>0.51250V (66)<br>0.51250V (66)<br>1.20000V (38) | TFN           0           0           0           0           0           0           0           0           0           0           0           0           0           0                                                                         | Load Line Slope Trim<br>Initial II Slope (3)<br>Initial II Slope (3)<br>Initial II Slope (3)<br>Initial II Slope (3)<br>Initial II Slope (3)<br>Initial II Slope (3)                         | Offset Tim<br>Use Initial Offset (2)<br>Ose Initial Offset (2)<br>Remove all Offset (3)<br>Use Initial Offset (2)<br>Use Initial Offset (2)                                                     | SVT1 SVT0<br>1 0<br>1 0<br>1 0<br>1 0<br>1 0<br>1 0<br>1 0<br>1                                                                                                    | VDD1 Volt        | VDD1 Curr         | VD02 Volt | VDD2 Curr       | Monumbion<br>Time between Che and YUTT: 0.325 1<br>VUTT Complete<br>Time between Che and YUTT: 0.310 1<br>VUTT Complete<br>Time between Che and YUTT: 10.313<br>VUTT Complete<br>Time between Che and YUTT: 0.325 1<br>VUTT Complete<br>Time between Che and YUTT: 0.326 1<br>VUTT Complete<br>Time between Che and YUTT: 0.320 1                                                        | 12<br>12<br>13<br>14<br>14<br>15<br>15<br>15<br>15                                                                                                    |
| 3<br>4<br>5<br>6<br>7<br>8<br>9<br>10<br>11<br>12<br>13<br>14<br>15<br>16<br>17<br>18<br>19<br>20<br>21<br>22            | Timesta<br>-25.59420:<br>-25.59405:<br>-25.59405:<br>-25.59405:<br>-25.59405:<br>-25.59405:<br>-25.59320:<br>-25.59320                                                       | mp<br>1405s<br>861s<br>679s<br>679s<br>694s<br>5425s<br>5425s<br>3405s<br>3405s<br>3185s<br>136s<br>8865s<br>8865s<br>7085s<br>7085s<br>7085s<br>5608<br>5608                                                                                                    | DIR Y SVD SVD SVT SVD SVT SVD SVD SVD SVD SVD SVD SVD SVD SVD SVD                  |                                                         | DD2 PSI<br>1<br>1<br>1<br>1<br>1<br>1<br>1<br>1     | 0_L PSH_<br>0<br>0<br>0<br>1<br>0<br>0<br>0      | VID<br>0.912507 (66)<br>1.200007 (38)<br>0.912507 (66)<br>0.912507 (66)<br>1.200007 (38)<br>0.912507 (66) | TFN           0           0           0           0           0           0           0           0           0           0           0           0           0           0           0           0           0           0           0             | Load Line Slope Trim<br>Finite II: Slope (3)<br>Finite II: Slope (3)<br>Finite II: Slope (3)<br>Finite II: Slope (3)<br>Finite II: Slope (3)<br>Finite II: Slope (3)<br>Finite II: Slope (3) | OffsetTrim<br>Use Initial Offset (2)<br>Use Initial Offset (2)<br>Remove all Offset (2)<br>Use Initial Offset (2)<br>Use Initial Offset (2)<br>Use Initial Offset (2)<br>Use Initial Offset (2) | SVT1         SVT0           1         0           1         0           1         0           1         0           1         0           1         0           1         0           1         0           1         0 | VDD1 Volt        | VDD1 Curr         | VDD2 Volt | VDD2 Curr       | Hormston<br>Time between Chd and VOTT: 0.325 t<br>VOTT Complete<br>Time between Chd and VOTT: 0.320 t<br>VOTT Complete<br>Time between Chd and VOTT: 0.335 t<br>VOTT Complete<br>Time between Chd and VOTT: 0.335 t<br>VOTT Complete<br>Time between Chd and VOTT: 0.335 t<br>VOTT Complete<br>Time between Chd and VOTT: 0.320 t<br>VOTT Complete<br>Time between Chd and VOTT: 0.320 t | 22<br>23<br>24<br>25<br>25<br>25<br>26<br>26<br>27<br>27<br>27<br>27<br>27<br>27<br>27<br>27<br>27<br>27<br>27<br>27<br>27                              |
| 3<br>4<br>5<br>6<br>7<br>8<br>9<br>9<br>10<br>11<br>12<br>13<br>14<br>15<br>16<br>17<br>18<br>19<br>20<br>21<br>22<br>23 | Timesta<br>-25.59420;<br>-25.59405;<br>-25.59405;<br>-25.59405;<br>-25.59405;<br>-25.59320;<br>-25.59320                                                       | mp<br>1405s<br>861s<br>679s<br>679s<br>5425s<br>5425s<br>5425s<br>3405s<br>3405s<br>3185s<br>136s<br>136s<br>1 | DIR Y SVD SVT SVT SVT SVT SVD SVT SVD SVT SVD SVT SVD SVT SVD SVT SVD SVT          | VDD1 V<br>1 0<br>1 0<br>1 0<br>1 0<br>1 0<br>1 0<br>1 0 | DD2 PS<br>1<br>1<br>1<br>1<br>1<br>1<br>1<br>1<br>1 | 0_L PSH_<br>0<br>0<br>0<br>1<br>1<br>0<br>0<br>0 | VID<br>0.51250V (66)<br>1.20000V (38)<br>0.51250V (66)<br>0.51250V (66)<br>1.20000V (38)<br>0.51250V (66) | TFN           0           0           0           0           0           0           0           0           0           0           0           0           0           0           0           0           0           0           0           0 | Load Line Slope Trim<br>Institut II. Slope (3)<br>Institut II. Slope (3)<br>Institut II. Slope (3)<br>Institut II. Slope (3)<br>Institut II. Slope (3)<br>Institut II. Slope (3)             | Offset Tion<br>Des Initial Offset (2)<br>Use Initial Offset (2)<br>Remove all Offset (2)<br>Use Initial Offset (2)<br>Use Initial Offset (2)<br>Use Initial Offset (2)                          | SVT1 SVT0                                                                                                    | VDD1 Volt        | VDD1 Curr         | VDD2 Volt | VDD2 Cue        | Medomation<br>Time between Che and YUTT: 0.325 1<br>VUTT Complete<br>Time between Che and YUTT: 0.329 1<br>VUTT Complete<br>Time between Che and YUTT: 10.315<br>VUTT Complete<br>Time between Che and YUTT: 0.320 1<br>VUTT Complete<br>Time between Che and YUTT: 0.320 1<br>VUTT Complete<br>Time between Che and YUTT: 0.320 1<br>VUTT Complete                                      | 23<br>33<br>34<br>35<br>35<br>36<br>36<br>37<br>36<br>37<br>37<br>37<br>37<br>37<br>37<br>37<br>37<br>37<br>37<br>37<br>37<br>37                        |

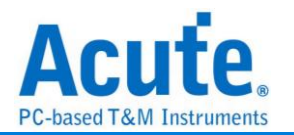

# SWD

SWD(Serial Wire Debug)為 ARM 公司所制定,以 SWDIO 和 SWDCLK 兩隻接腳構成 的測試協議。可用來作為 CoreSight™ Debug Access Port 的測試協議,為 JTAG 在低 接腳數限制時的替代方案。

| 2.2000年1月11日1日11日11日11日11日11日11日11日11日11日11日11日 |                            |                  |                        |
|-------------------------------------------------|----------------------------|------------------|------------------------|
|                                                 |                            |                  |                        |
| •~<br>通道設定                                      |                            | gnments Filter設? | 定                      |
| SWDIO A1                                        | ● 連結AP設定                   |                  | Register Display List  |
| SWDCLK A0                                       | Other                      | ✔ D              | P - ABORT Register     |
| 取用雜訊過濾                                          | JTAG-AP                    | ✔ D              | P - IDCODE Register    |
| Select Reg 初始設定                                 |                            | ✔ D              | P - CTRL/STAT Register |
| Bank 0                                          | I 顯示 AP Reg bit as         | signment 🗸 D     | P - WCR Register       |
| CtrlSel 0                                       | MEM AP 初始設定                | ✓ D              | P - SELECT Register    |
|                                                 | Endian Big                 | - D              | P - RESEND Register    |
| 位元方向                                            | TAR Auto-Inc Off           | - D              | P - ROUTESEL Register  |
| LSB First                                       | Access Size 32 E           | Bits 👻 🖌 D       | P - RDBUFF Register    |
| O MSB First                                     |                            | ✓ A              | p - Reserved           |
|                                                 |                            |                  |                        |
| 顏色                                              |                            |                  | 分析範圍                   |
|                                                 |                            |                  | □ 選擇要分析的範圍             |
| Start                                           | <ul> <li>Park</li> </ul>   | -                | 起始位置 結束位置              |
| DP/AP                                           | ▼ Turn                     | -                | 緩衝區開頭 ▼ 緩衝區結尾 ▼        |
| RnW                                             | - ACK                      | •                |                        |
| \ddr                                            | ✓ Data                     | •                |                        |
| Stop                                            | <ul> <li>Parity</li> </ul> | -                |                        |

#### SWDIO: I/O 訊號

SWDCLK: Clock 訊號

**Select Reg 初始設定:** 在未知 AP Select Register 初始值的情形下, LA 只會顯示 Address 的數值而不是相對應的 Register, 使用者可以手動設定 AP Select Register 中

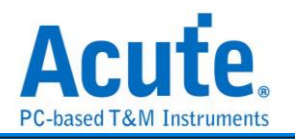

#### Bank 和 Ctrl/Select 初始值。

| - Select Reg初始設定 |            |        |       |         |          |       |       |       |       |
|------------------|------------|--------|-------|---------|----------|-------|-------|-------|-------|
| 🗖 Bank = 0       | Time       | Select | RnW   | Addr    | ess (h)  | ACK   | Data  |       |       |
|                  | -0.0003 ms | AP     | Write | 0       |          | OK    | 23 00 | 00 52 |       |
| CtrlSel = 0      |            |        |       |         |          |       |       |       |       |
| - Select Reg初始設定 |            |        |       |         |          |       |       |       |       |
| Bank = 0         | Time       | Select | RnW   | Address | (h)      |       | ACK   | Data  |       |
|                  | -0.0003 ms | AP     | Write | Bank 0  | Register | 0 (0) | OK    | 23 00 | 00 52 |
|                  |            |        |       |         |          |       |       |       |       |

位元方向:選擇 SWD 訊號中的資料為 LSB 或是 MSB。

顯示 DP Reg Bit Assignments: 顯示 DP Register 內容所代表的意義。

| Select | RnW   | Address (h)         | ACK | Data              |
|--------|-------|---------------------|-----|-------------------|
| DP     | Write | SELECT Register (8) | OK  | 00 00 00 00       |
|        |       |                     |     | APSEL [31:24] 00  |
|        |       |                     |     | APBANKSEL [7:4] 0 |
|        |       |                     |     | CTRLSEL [0] 0     |

連結 AP 設定: 可選擇 MEM-AP 和 JTAG-AP 兩種類型的 AP Register 解碼方式, 若使

用者選擇為 Other 時, AP 的資料就只顯示 Bank X Register X, 而不做更進一步的解

釋。

| Other     | Time       | Select | RnW   | Address (h)       |     | ACK | Data        |
|-----------|------------|--------|-------|-------------------|-----|-----|-------------|
| C JTAG-AP | -0.0003 ms | AP     | Write | Bank 0 Register 0 | (0) | OK  | 23 00 00 52 |
| C MEM-AP  | 0.0308 ms  | DP     | Read  | RDBUFF Register   | (C) | OK  | 00 00 00 00 |
|           | 2.9998 ms  | AP     | Write | Bank 0 Register 1 | (4) | OK  | 00 00 02 68 |
| O Other   | Time       | Select | RnW   | Address (h)       |     | ACK | Data        |
| ITAG-AP   | -0.0003 ms | AP     | Write | CSW Register      | (0) | OK  | 23 00 00 52 |
|           | 0.0308 ms  | DP     | Read  | RDBUFF Register   | (C) | OK  | 00 00 00 00 |
|           | 2.9998 ms  | AP     | Write | PSEL Register     | (4) | OK  | 00 00 02 68 |
| O Other   | Time       | Select | RnW   | Address (h)       |     | ACK | Data        |
| C JTAG-AP | -0.0003 ms | AP     | Write | CSW Register      | (0) | OK  | 23 00 00 52 |
| MEM-AD    | 0.0308 ms  | DP     | Read  | RDBUFF Register   | (C) | OK  | 00 00 00 00 |
| - HEPTAF  | 2.9998 ms  | AP     | Write | TAR Register      | (4) | OK  | 00 00 02 68 |

**顯示 AP Reg Bit Assignments:** 顯示 AP Register 內容所代表的意義, 選擇 MEM-AP 或是 JTAG-AP 時才會開放使用。

| MEM-AP                      | Select | RnW  | Address (h)   |     | ACK              | Data              |   |
|-----------------------------|--------|------|---------------|-----|------------------|-------------------|---|
| ☑ 顯示 AP Reg bit assignments | AP     | Read | BASE Register | (8) | OK               | 00 00 00 00       |   |
|                             |        |      |               |     | BASEADDR [31:12] | EOOFF             |   |
|                             |        |      |               |     |                  | Format [1]        | 1 |
|                             |        |      |               |     |                  | Entry present [0] | 1 |

#### MEM-AP 初始設定

選擇 MEM-AP 時, 可以對 MEM-AP 的內容初始化設定, 在資料擷取的過程中如遇到相對應資料位置的 Register 時, 資料也會隨著 Bus 的內容更新。勾選 Endian 的勾選欄後 便會開啟顯示資料和相對應的讀寫位址的功能。

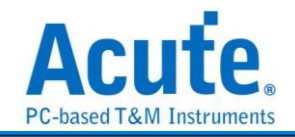

| _                           |    |      |              |     |    |                         |                        |
|-----------------------------|----|------|--------------|-----|----|-------------------------|------------------------|
| • MEM-AP                    | AP | Read | DRW Register | (C) | OK | 00 00 00 0D             | TAR Address = E000EFF0 |
| ☑ 顯示 AP Reg bit assignments |    |      |              |     |    | Big-Endian              |                        |
| - MFM AP初始設定                |    |      |              |     |    | 000D Access to E000EFF0 |                        |
|                             |    |      |              |     |    | 0000 Access to E000EFF2 |                        |
| 💌 Endian 🛛 Big 🔍            | AP | Read | DRW Register | (C) | OK | 00 00 00 E0             | TAR Address = E000EFF2 |
| TAR Auto-Inc Single 🔻       |    |      |              |     |    | Big-Endian              |                        |
|                             |    |      |              |     |    | 00E0 Access to E000EFF2 |                        |
| Access Size 16 Bits 💌       |    |      |              |     |    | 0000 Access to E000EFF4 |                        |

Filter 設定: 可設定過濾不需要觀察的 Register。 Filter設定

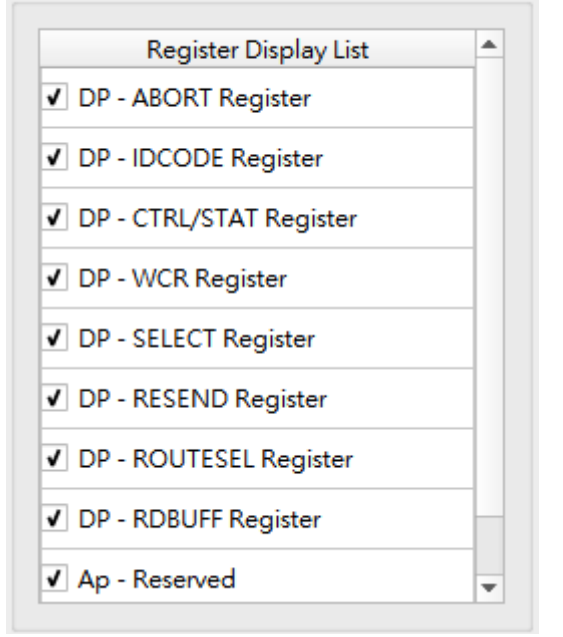

#### 分析結果 u 103.20 ms M ADI S'PA ACK MADI PS ACK ACK OLive • • R, N 通道構建 CH-00 Bus SWCLK(SWD(Serial Wire Debug)) C ↓ 按母所有欄位 ▼文字包含 |∝ ∧ ∨ RnV Write Read Read Write Read Write Write Write Write Write Write Write Write Write Write Write Write TAR Register DHW Register ADBUTF Regist RAR Register DHW Register DHW Register DHW Register DHW Register DHW Register DHW Register DHW Register DHW Register DHW Register DHW Register DHW Register DHW Register DHW Register DHW Register DHW Register DHW Register DHW Register DHW Register DHW Register E0 00 ED F0 00 00 00 00 00 00 03 00 02 00 03 00 02 00 03 00 03 00 03 00 03 00 03 00 03 00 03 00 00 00 00 00 00 00 00 00 00 00 00 00 00 00 00 00 00 00 00 00 00 00 00 00 00 00 00 00 00 00 00 00 00 00 00 00 00 00 00 00 00 00 00 00 00 00 00 00 00 00 00 00 00 00 00 00 00 00 00 00 00 00 00 00 00 00 00</td 139 140 141 142 143 144 145 146 147 148 149 150 151 152 153 154 155 156 132.999 (ms 133.027 Sma 153.950 (ms 155.999 (ms 156.959 (ms 156.959 (ms 156.959 (ms 156.959 (ms 156.959 (ms) 155.959 (ms) 165.959 (ms) 165.959 (m AP AP DP AP AP AP AP AP AP AP AP

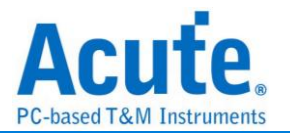

# SWIM

SWIM 為 STM8 8-bit MCUs 之除錯單線通訊協定. 當 CPU 運行時, SWIM 允許對 RAM 和外設寄存器進行非侵入式讀/寫訪問,以進行除錯。

# 參數設定

| - SWIM 參數設定     |                             | × |  |  |  |  |
|-----------------|-----------------------------|---|--|--|--|--|
| 參數設定            | 波型顏色                        |   |  |  |  |  |
|                 | Reset  pulse (1Khz)         |   |  |  |  |  |
| 通道設定            | pulse (2Khz)                |   |  |  |  |  |
| Swim pin A0     | Header  Command  Data       |   |  |  |  |  |
| 顯示格式 Byte ▼     | Parity Error 🔹              |   |  |  |  |  |
| ✓ Detail Report | NACK                        |   |  |  |  |  |
| 範圍選擇 選擇要分析的範圍   |                             |   |  |  |  |  |
| 起始位置            | 結束位置                        |   |  |  |  |  |
| 緩衝區開頭           | <ul> <li>★ 緩衝區結尾</li> </ul> |   |  |  |  |  |
|                 | 設 ◆確定 ★取消                   | 5 |  |  |  |  |

Swim pin: 設定 Swim 使用之通道

Rst pin: 設定 Rst 使用之通道

**顯示格式:**設定波形顯示區域之顯示方式 (Byte, Bit)

Detail Report: 是否顯示更詳細之解析

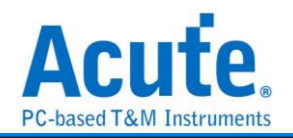

### 分析結果

一般結果

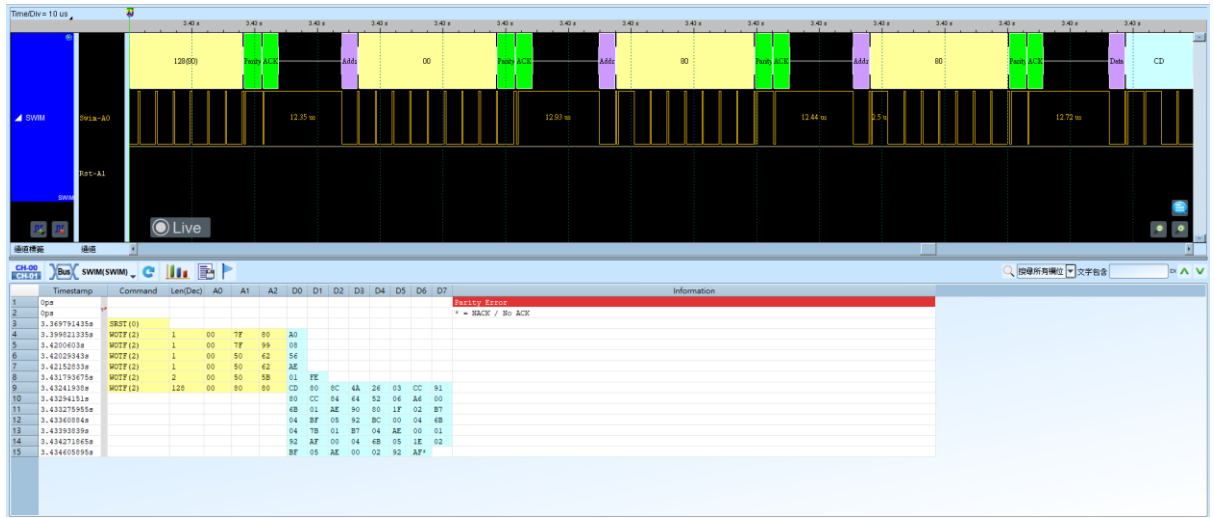

詳細結果

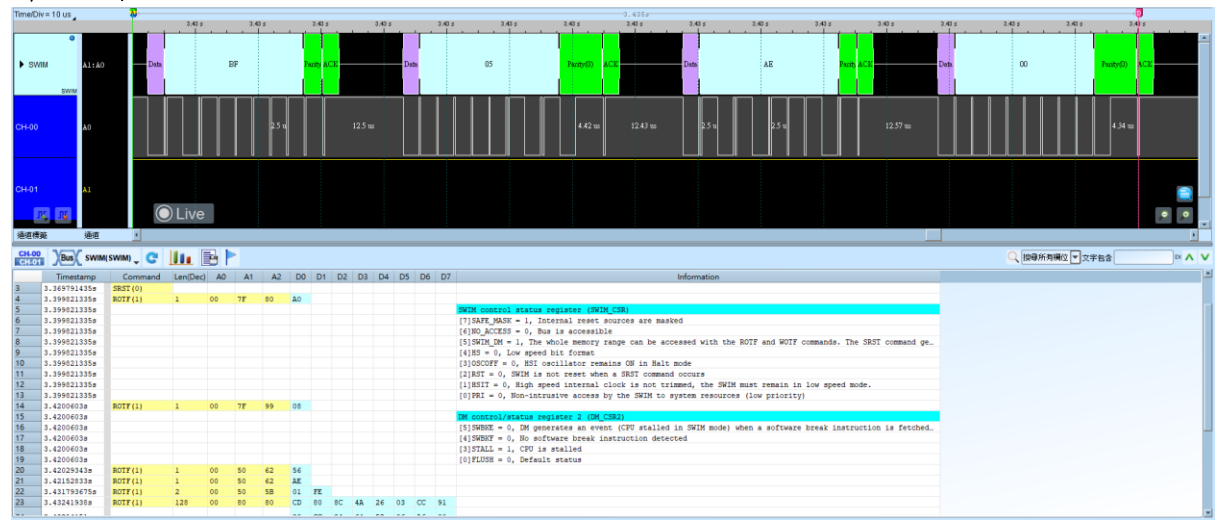

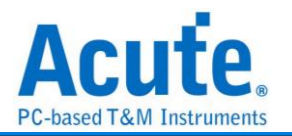

# SWP

SWP(Single Wire Protocol)由 Europen Telecommunications Standards Insitute(ETSI) 制定標準,用在 SIM 卡以及 NFC 之間的通訊。

| <b>参數設定</b>                        |  |  |  |  |  |  |  |
|------------------------------------|--|--|--|--|--|--|--|
| 🔜 SWP 參數設定 🛛 🗙 🗙                   |  |  |  |  |  |  |  |
| 通道設定                               |  |  |  |  |  |  |  |
| S1 A0                              |  |  |  |  |  |  |  |
| ○ MAC ● LLC                        |  |  |  |  |  |  |  |
| 波型顏色                               |  |  |  |  |  |  |  |
| SOF / EOF<br>Payload<br>CRC16      |  |  |  |  |  |  |  |
| 範圍選擇                               |  |  |  |  |  |  |  |
| 選擇要分析的範圍                           |  |  |  |  |  |  |  |
| 起始位置     結束位置       緩衝區開頭    緩衝區結尾 |  |  |  |  |  |  |  |
| ●預設 ◆確定 ★取消                        |  |  |  |  |  |  |  |

S1: 待測物上的電壓訊號。

S2: 待測物上的電流訊號, 需自行將電流訊號轉為電壓訊號後再使用邏輯分析儀量測。 勾選時啟用。

Data Link Layer: 選擇要依照 MAC 或是 LLC 規則進行解碼。

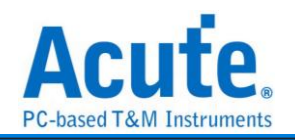

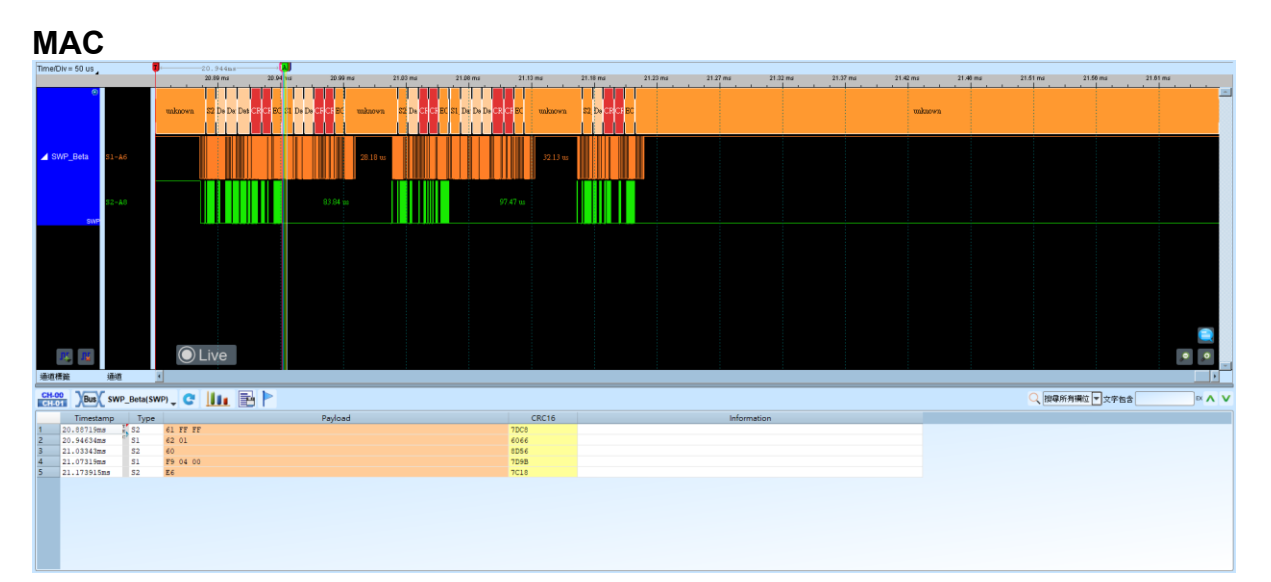

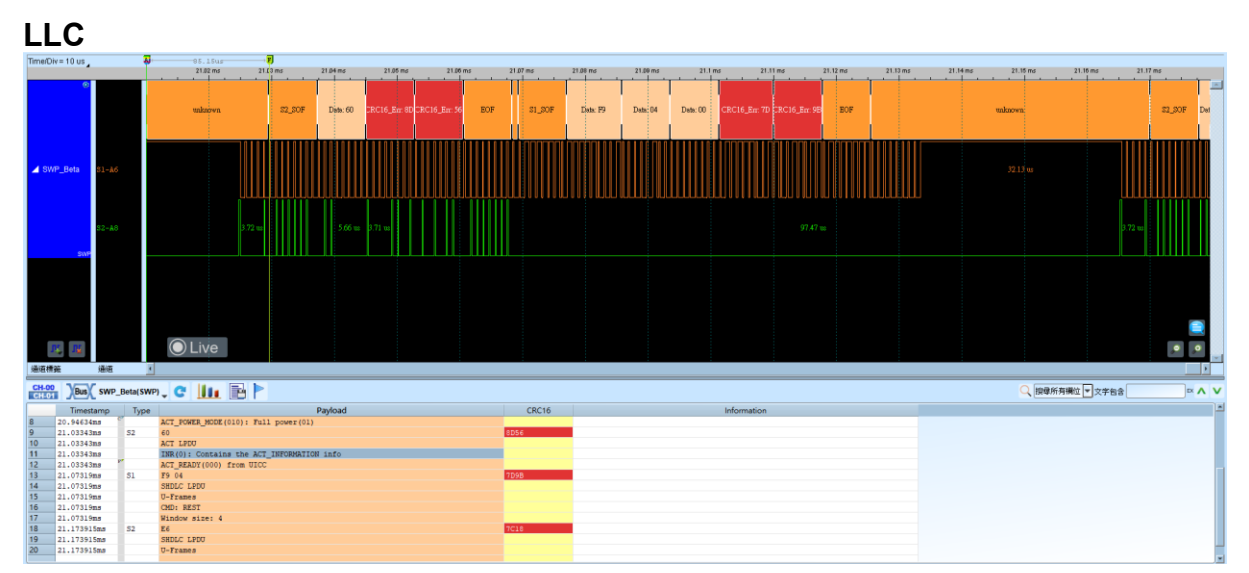

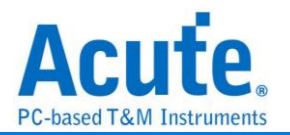

# TDM

TDM 音訊 (Time Division Multiplexing Audio,時分多工音訊)是一種透過單一數據線 (或一對數據線)傳輸多個音訊通道的方法,藉由將傳輸內容劃分為多個時間槽來完成。 這種技術常用於數位音訊系統中,用來有效地處理和傳輸多音訊流,特別是在專業音訊、 消費電子和汽車應用中。

| 📥 TDM 設定                                                                                                    | ×                                                                                                    |
|----------------------------------------------------------------------------------------------------|----------------------------------------------------------------------------------------------------|
| 通道設定                                                                                                    | 模式<br>Slot Width Mode                                                                                                    |
| Clock(SCK) A0 C<br>Word Select(WS) A1 C<br>Data(SD) A2 C                                                     |                                                                                                    |
| 聲音參數                                                                                                    | 分析範圍                                                                                                    |
| Slot bits16 bit(s) ↓音頻 bits16 bit(s) ↓通道數量2 ↓頒取緣下降緣 ↓Enable PulseHigh ↓Data Offset0 bit(s) ↓LSB First儲存為.csv | 選擇要分析的範圍 起始位置 結束位置 緩衝區開頭 ● 緩衝區結尾 ● 聲音播放設定 (Max Ch. = 8) □ 顯示波形 □ 儲存為.wav □ Align common sampling rate □ Enable full scale □ 播放 ● All ○ 5 Sec ○ 3 Sec |
|                                                                                                    | ●預設 ◆確定 ★取消                                                                                                    |

参數設定

**参數設定:**待測物上的訊號端接在邏輯分析儀的通道編號。

**聲音設定:**調整聲音訊號的細部設定。

Slot bits: 聲道的資料寬度。

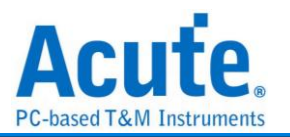

音頻 bits: 聲道資料中的有效位數。

聲道數量: 音訊的聲道數

参考 edge: 設定在時鐘訊號的哪一個邊緣擷取資料 (Fall 或 Rise)

開始 Pulse: 選擇啟用的脈波極性(High 或 Low)

數據偏移量: 資料起始位置的位元偏移值

LSB Firs: 若資料為低位元在前,請勾選此選項

保存為 .CSV 文件: 將解碼結果儲存為 CSV 檔案

分析方法:設定資料擺放的格式。目前支援以下這些格式。

| Slot Width Mode              | - |
|------------------------------|---|
| Slot Width Mode              |   |
| Bit Width Mode(Left Align)   |   |
| Bit Width Mode(Right Align)  |   |
| Bit Width Mode(Middle Align) |   |
| I2S Mode(Standard)           |   |
| I2S Mode(Left Align)         |   |
| I2S Mode(RightAlign)         |   |

**聲音還原:**設定解析完成後要針對分析結果存檔、回放或是繪製聲音波型。勾選時啟 用。

- 畫出聲音波形
- 啟用全幅顯示
- 储存為 .WAV 檔
- 對齊取樣率
- 播放(可選擇播放全部、5 秒或 3 秒)

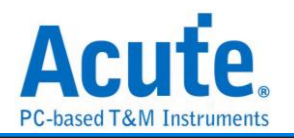

|                                                                                                    | - 1                                                                                                    |                                                                                                    |                                                                    | 32.3 us                                                                                                    | 42.3 us | 62.3 us | 62.3 ui | 72.5            | 3 uar   | 02.5 us | 92.3 us | 102.3 us   | 112.0 us   | 122.3 us | 132.5   | ui 142.3 | us 152.      | 0 uz 162.3 uz     | 172.3 us               | 182.3 us |          |
|----------------------------------------------------------------------------------------------------|----------------------------------------------------------------------------------------------------|----------------------------------------------------------------------------------------------------|--------------------------------------------------------------------|----------------------------------------------------------------------------------------------------|---------|---------|---------|-----------------|---------|---------|---------|------------|------------|----------|---------|----------|--------------|-------------------|------------------------|----------|----------|
|                                                                                                    | ٥                                                                                                    | c                                                                                                    | H2:C0h                                                             | CHI.CIA                                                                                                    | CH2:413 | CH1:41  | c       | H2C1h           | CHI:C2h | CH2.42h | CHIX    | 12h CH2-C2 | СНІ        | C3h      | CH2:43h | CH1 435  | CH2:C3h      | CH1:C45           | CH2:44h                | CH1:445  | CH2:C4h  |
| 🖌 BUS_                                                                                                    | TDM                                                                                                    | c-0                                                                                                    |                                                                    |                                                                                                    |         |         |         |                 |         |         |         |            |            |          |         |          |              |                   |                        |          |          |
|                                                                                                    | WS-1                                                                                                    | -1                                                                                                    |                                                                    | 19.4                                                                                                    |         |         | 19.45 w |                 | 19      | 52 w    |         | 19.4 m     |            | 195 us   |         | 19       | 57 w         | 19.4              | 5 184                  |          |          |
|                                                                                                    | DATA                                                                                                    | ľλ−2                                                                                                    |                                                                    | 6.45 w                                                                                                    | 6.47 m  | 6.45 w  | 4 == 6  | 5.47 us 3.92 us | 5.2 m   | 5.2 us  | 5.2 w   | 5.2 m      | 2.5 u 52 u | s 2.6 u  | 5.2 10  | 5 m 5.25 | ius 5.2 us 5 | 4 m 3.75 m 3.92 m | 3.98 m 3.9 u           | 3.67 w   | 3.88 112 |
| 通道規範                                                                                                    |                                                                                                    | 8 T                                                                                                    | Οı                                                                 | ive                                                                                                    |         |         |         |                 |         |         |         |            |            |          |         |          |              |                   |                        |          | •••      |
| 700700175.000                                                                                                    | 74074                                                                                                    | u 🗾                                                                                                    |                                                                    |                                                                                                    |         |         |         |                 |         |         |         |            |            |          |         |          |              |                   |                        |          |          |
| CH-00                                                                                                    | Bus BUS                                                                                                    | S TOM(TOM)                                                                                                    | C                                                                  | LL. 🔜 🕨                                                                                                    |         |         |         |                 |         |         |         |            |            |          |         |          |              | Q                 | 住所有欄位 🚽 🤸              | 字句会      |          |
| CH-00                                                                                                    | Bus BUS                                                                                                    | S_TDM(TDM)                                                                                                    | C                                                                  |                                                                                                    |         | 24      | 04      | 50              | 00      | 20      | 540     | 244 242    | 013        | Did      | 045     | 014      |              | Q                 | II尊所有禰位 🔻 🕏            | *****    | □ ~ ^ V  |
| CH-00                                                                                                    | Bus BUS                                                                                                    | D1                                                                                                    | . C                                                                | D2 D3                                                                                                    | D4      | D5      | D6      | D7              | D8      | D9      | D10     | D11 D12    | D13        | D14      | D15     | D16      | lank         | Q I               | II尊所有禰位 💌 🌫            | ·字包含     |          |
| CH-00<br>CHL01<br>2 1<br>3 3                                                                                                    | Bus BUS<br>Timestamp<br>8.73us<br>9.53us                                                                                                    | S_TDM(TDM)<br>D1<br>CH1: 40<br>CH1: C1                                                                                                    | CH2:<br>CH2:                                                       | 2 D3                                                                                                    | D4      | D5      | D6      | D7              | D8      | D9      | D10     | D11 D12    | D13        | D14      | D15     | D16      | )<br>Slank   | Q [               | <b>■森所有構</b> 位 ▼ 文     | ·齐抱舍     |          |
| 2 1<br>3 3<br>4 6                                                                                                    | Bus BUS<br>Timestamp<br>8.73us<br>9.53us<br>0.33us                                                                                                    | CH1: C1<br>CH1: C1<br>CH1: C1<br>CH1: C1                                                                                                    | CH2:<br>CH2:<br>CH2:                                               | 2 D3                                                                                                    | D4      | D5      | D6      | D7              | D8      | D9      | D10     | D11 D12    | D13        | D14      | D15     | D16      | )<br>Slank   | Q (E              | I標所列欄位 💌 5             | 762      | _ ~ ∧ ∨  |
| CH-00<br>CHL01<br>2 1<br>3 3<br>4 6<br>5 8                                                                                                    | Bus BUS<br>Timestamp<br>8.73us<br>9.53us<br>0.33us<br>1.13us                                                                                                    | S_TDM(TDM)<br>D1<br>CE1: 40<br>CH1: C1<br>CH1: C1<br>CH1: C1<br>CH1: C2                                                                                                    | CH2:<br>CH2:<br>CH2:<br>CH2:<br>CH2:<br>CH2:                       | 2 D3 C0 41 C1 42                                                                                                    | D4      | D5      | D6      | D7              | D8      | D9      | D10     | D11 D12    | D13        | D14      | D15     | D16      | a<br>Slank   | Q [t              | I牌所有确位 ▼ \$            | ·768     | _ ~ ∧ ∨  |
| CH-00<br>CH-00<br>2 1<br>3 3<br>4 6<br>5 6 1                                                                                                    | Bus BUS<br>Timestamp<br>8.73us<br>9.53us<br>0.33us<br>1.13us<br>01.93us                                                                                                    | S_TDM(TDM)<br>D1<br>CE1: 40<br>CE1: C1<br>CE1: 41<br>CE1: 42<br>CE1: 42                                                                                                    | CH2:<br>CH2:<br>CH2:<br>CH2:<br>CH2:<br>CH2:                       | D2 D3 C0 41 C1 42 C2                                                                                                    | D4      | D5      | Dő      | D7              | D8      | D9      | D10     | D11 D12    | D13        | D14      | D15     | D16      | 8<br>Slank   | Q I               | ■摩所再構立 ▼ 文             | ·768     | _~ ∧ ∨   |
| CH-00<br>CH-101<br>2 1<br>3 3<br>4 6<br>5 6 1<br>7 1                                                                                                    | Bus BUS<br>Timestamp<br>8.73us<br>9.53us<br>0.33us<br>1.13us<br>01.93us<br>22.73us                                                                                                    | CE1: 40<br>CE1: 40<br>CE1: 41<br>CE1: 41<br>CE1: 41<br>CE1: 42<br>CE1: 42<br>CE1: C3                                                                                                    | CH2:<br>CH2:<br>CH2:<br>CH2:<br>CH2:<br>CH2:<br>CH2:<br>CH2:       | 2 D3 C0 41 C1 42 C2 43                                                                                                    | D4      | D5      | D6      | D7              | D8      | D9      | D10     | D11 D12    | D13        | D14      | D15     | D16      | i<br>Slank   | Q I               | a尊所有禰位 ▼ 文             | 768      | ~ ^ V    |
| CH-00<br>CH-01<br>2 1<br>3 3<br>4 6<br>5 8<br>6 1<br>7 1<br>8 1<br>8 1                                                                                                    | Bus Bus<br>Timestamp<br>8.73us<br>9.53us<br>0.33us<br>1.13us<br>01.93us<br>22.73us<br>43.53us                                                                                                    | S_TDM(TDM)<br>D1<br>CE1: 40<br>CE1: C1<br>CE1: 41<br>CE1: 42<br>CE1: C2<br>CE1: C3<br>CE1: C3<br>CE1: 43                                                                                                    | CH2:<br>CH2:<br>CH2:<br>CH2:<br>CH2:<br>CH2:<br>CH2:<br>CH2:       | 2 D3 C0 41 C1 42 C2 43 C3 C3 C3 C4 C2 C2 C3 C3 C3 C4 C3 C4 C4 C4 C4 C4 C4 C4 C4 C4 C4 C4 C4 C4                                                                                                    | D4      | D5      | D6      | D7              | D8      | D9      | D10     | D11 D12    | D13        | D14      | D15     | D16      | ilank        | Q (E              | a尊所有禰位 ▼ 文             | 768      | ~ ^ V    |
| CH-00<br>CH-01<br>2 1<br>3 3<br>4 6<br>5 8<br>6 1<br>7 1<br>8 1<br>9 1                                                                                                    | Bus BUS<br>Timestamp<br>8.73us<br>0.33us<br>1.13us<br>01.93us<br>22.73us<br>43.53us<br>64.33us                                                                                                    | S_TDM(TDM)<br>D1<br>CE1: 40<br>CE1: 41<br>CE1: 41<br>CE1: 42<br>CE1: 42<br>CE1: 42<br>CE1: 43<br>CE1: 44<br>CE1: 44                                                                                                    | CE2:<br>CH2:<br>CH2:<br>CH2:<br>CH2:<br>CH2:<br>CH2:<br>CH2:<br>CH | 2 D3 C0 41 C1 42 C2 43 C3 44 C1 C1 C2 C2 C2 C3 C3 C3 C3 C4 C4 C4 C4 C4 C4 C4 C4 C4 C4 C4 C4 C4                                                                                                    | D4      | D5      | D6      | 07              | D8      | D9      | D10     | D11 D12    | D13        | D14      | D15     | D16      | )<br>Slank   | Q (t              | B尊所秀彌位 ▼ 文             | 763      |          |
| CH-00<br>CH-01<br>2 1<br>3 3<br>4 6<br>5 8<br>6 1<br>7 1<br>8 1<br>9 1<br>10 1                                                                                                    | Bus BUS<br>Timestamp<br>8.7308<br>9.5308<br>0.3308<br>1.1308<br>01.9308<br>22.7308<br>43.5308<br>64.3308<br>85.1308<br>05.6308                                                                                                    | S_TDM(TDM)<br>D1<br>CH1: 40<br>CH1: 41<br>CH1: 42<br>CH1: 43<br>CH1: 43<br>CH1: 43<br>CH1: 43<br>CH1: 44<br>CH1: 44<br>CH1:  | CH2:<br>CH2:<br>CH2:<br>CH2:<br>CH2:<br>CH2:<br>CH2:<br>CH2:       | 2 D3 2 2 D3 2 2 2 2 2 2 2 2 2 2 2 2 2 2 2                                                                                                    | D4      | D5      | D6      | D7              | D8      | D9      | D10     | D11 D12    | D13        | D14      | D15     | D16      | )<br>Nank    | Q (t              | QU 所有确注 V 文            | 768      | ~ A V    |
| CH-00<br>CH-01<br>2 1<br>3 3<br>4 6<br>5 6 1<br>7 1<br>8 3<br>9 1<br>10 1<br>11 2<br>12 12                                                                                                    | Bus BUS<br>Timestamp<br>8.73us<br>9.53us<br>0.33us<br>1.13us<br>01.93us<br>22.73us<br>43.53us<br>64.33us<br>85.13us<br>05.93us<br>26.73us                                                                                                    | S_TDM(TDM)<br>D1<br>CH1: 40<br>CH1: 41<br>CH1: 42<br>CH1: 42<br>CH1: 43<br>CH1: 43<br>CH1: C4<br>CH1: 44<br>CH1: C4<br>CH1: C4<br>CH1: 44<br>CH1: C4<br>CH1: 44<br>CH1: C4<br>CH1: 44<br>CH1: 44<br>CH1: 45<br>CH1: 45<br>CH1:  | CH2:<br>CH2:<br>CH2:<br>CH2:<br>CH2:<br>CH2:<br>CH2:<br>CH2:       | Image: Display line         Display line           02         D3           03         03           41         01           42         02           43         02           43         03           44         04           64         04           65         05                                                                                                    | D4      | D5      | D6      | D7              | D8      | D9      | D10     | D11 D12    | D13        | D14      | D15     | D16      | i<br>Slank   | ् हि              | ■章所 <b>为瑞立 ▼</b> 文     | 788<br>  | × ∧ ∨    |
| CH-00<br>CH-01<br>2 1<br>3 3<br>4 6<br>5 0<br>6 2<br>7 1<br>8 3<br>9 1<br>10 1<br>11 2<br>12 2<br>13                                                                                                    | Bus BUS<br>Timestamp<br>8.73us<br>9.53us<br>0.33us<br>1.13us<br>22.73us<br>43.53us<br>64.33us<br>85.13us<br>05.93us<br>24.73us<br>24.73us                                                                                                    | S_TDM(TDM)<br>D1<br>CEL: 40<br>CEL: 41<br>CEL: 41<br>CEL: 41<br>CEL: 42<br>CEL: 42<br>CEL: 42<br>CEL: 43<br>CEL: 44<br>CEL: 44<br>CEL: 44<br>CEL: 45<br>CEL: 45<br>CEL:  | CH2:<br>CH2:<br>CH2:<br>CH2:<br>CH2:<br>CH2:<br>CH2:<br>CH2:       | Image: Display line         Display line           N2         D3           C0         41           C1         42           C2                                                                                                    | D4      | D5      | D6      | 07              | D8      | D9      | D10     | D11 D12    | D13        | D14      | D15     | D16      | blank        | ् हि              | ■型所 <b>为</b> 测位 ▼ \$   | 768      |          |
| CH-00<br>CH-01<br>2 1<br>3 3 3<br>4 6<br>5 6<br>6 1<br>7 1<br>8 3<br>9 1<br>10 1<br>11 2<br>12 2<br>13 2<br>14 2<br>14 14 1<br>14 14 14<br>14 14<br>14 14<br>14 14<br>14<br>14<br>14 14<br>14<br>14<br>14<br>14<br>14<br>14<br>14<br>14<br>14<br>14<br>14<br>14<br>1                                                                                                    | Bus BUS<br>Timestamp<br>8.73us<br>9.53us<br>0.33us<br>1.13us<br>01.93us<br>22.73us<br>43.53us<br>64.33us<br>85.13us<br>05.93us<br>26.73us<br>26.73us                                                                                                    | S_TDM(TDM)<br>D1<br>CE1: 40<br>CE1: 41<br>CE1: 41<br>CE1: 41<br>CE1: 42<br>CE1: 42<br>CE1: 43<br>CE1: 44<br>CE1: 44<br>CE1: 45<br>CE1: 45<br>CE1:  | CH2:<br>CH2:<br>CH2:<br>CH2:<br>CH2:<br>CH2:<br>CH2:<br>CH2:       | III         E         P           22         D3         0           41                                                                                                    | D4      | D5      | D6      | 07              | D8      | D9      | D10     | D11 D12    | D13        | D14      | D15     | D16      | ilank        | Q (E              | <b>◎(新売調</b> 位 ▼ 文     | ÷63      | ▲ × ×    |
| CH-00<br>2 1<br>3 3<br>4 6<br>5 6<br>6 1<br>7 1<br>8 3<br>9 1<br>10 1<br>11 2<br>12 2<br>13 2<br>14 2<br>15 2<br>15 2<br>1 | Bus BUS<br>Timestamp<br>8.73us<br>9.53us<br>0.33us<br>1.13us<br>01.93us<br>22.73us<br>43.53us<br>64.33us<br>85.13us<br>05.93us<br>24.73us<br>47.53us<br>68.33us<br>89.13us                                                                                                    | S_TDM(TDM)<br>D1<br>CR1: 40<br>CR1: 41<br>CR1: 41<br>CR1: 42<br>CR1: 42<br>CR1: 43<br>CR1: 43<br>CR1: 44<br>CR1: 45<br>CR1: 45<br>CR1:  | CB2:<br>CH2:<br>CH2:<br>CH2:<br>CH2:<br>CH2:<br>CH2:<br>CH2:<br>CH | III.         E         D3           b2         D3         D3           c1         c1         c1           c2         c3         c4           c3         c4         c4           c4         c5         c5           c46         c4         c4           c47         c47         c47                                                                                     | D4      | D5      | D6      | D7              | D8      | D9      | D10     | D11 D12    | D13        | D14      | D15     | D16      | 81ank        | Q [               | <b>■●所为開泣 ▼</b> \$     | 768      | ▲ × ×    |
| CH-00<br>CH-00<br>2 2 2<br>3 3<br>4 6<br>5 6<br>6 2<br>7 2<br>8 2<br>10 1<br>11 2<br>2 13<br>2 15<br>2 16<br>3 3                                                                                                    | Bus BUS<br>Timestamp<br>8.73us<br>9.53us<br>0.33us<br>1.13us<br>01.93us<br>22.73us<br>43.53us<br>64.33us<br>85.13us<br>05.93us<br>24.73us<br>47.53us<br>68.33us<br>68.33us<br>69.33us<br>69.33us<br>69.33us<br>69.33us<br>69.93us<br>69.94                                                   | S_TDM(TDM)<br>CE1: 40<br>CE1: 40<br>CE1: 41<br>CE1: 41<br>CE1: 41<br>CE1: 41<br>CE1: 42<br>CE1: 43<br>CE1: 43<br>CE1: 44<br>CE1: 44<br>CE1: 46<br>CE1: 46<br>CE1: 47<br>CE1: 47                                                                                                    | CH2:<br>CH2:<br>CH2:<br>CH2:<br>CH2:<br>CH2:<br>CH2:<br>CH2:       | D3         D3           C0         D3           C1         C1           C2         C3           C3         C4           C4         C4           C5         C5           C6         C4           C7         C7                                                                                                    | D4      | D5      | Dő      | D7              | D8      | D9      | D10     | D11 D12    | D13        | D14      | D15     | D16      | blenk        | Q [               | ■\$P\$\$P\$第110 ¥ \$   | 763      | ▲ × ×    |
| CH-00<br>2 1<br>3 3<br>4 6<br>5 6 1<br>7 2<br>8 1<br>9 1<br>10 1<br>11 2<br>14 2<br>15 2<br>16 3<br>17 3                                                                                                    | Bux BUS<br>Immestamp<br>8.73us<br>9.53us<br>0.33us<br>22.73us<br>22.73us<br>43.53us<br>64.33us<br>85.13us<br>65.33us<br>24.73us<br>47.53us<br>66.33us<br>85.13us<br>9.13us<br>9.13us<br>9.33us<br>9.13us<br>9.33us<br>9.33us | S_TDM(TDM)<br>CE1: 40<br>CE1: 40<br>CE1: 41<br>CE1: 61<br>CE1: 61<br>CE1: 61<br>CE1: 61<br>CE1: 61<br>CE1: 61<br>CE1: 61<br>CE1: 62<br>CE1: 44<br>CE1: 65<br>CE1: 44<br>CE1: 65<br>CE1: 45<br>CE1: 65<br>CE1: 65     | CH2:<br>CH2:<br>CH2:<br>CH2:<br>CH2:<br>CH2:<br>CH2:<br>CH2:       | D2         D3           C0         0           41         0           C1         -           42         -           C2         -           C3         -           44         -           C4         -           C5         -           C6         -           C7         -           C7         -           48         -                                               | D4      | D5      | Dő      | D7              | D8      | D9      | D10     | D11 D12    | D13        | D14      | D15     | D16      | blank        | C [               | ■ 新 <b>知</b> 開泣 ▼ \$   | ÷tia     | _ ~ ∧ v  |
| CH-00<br>C1201<br>2 1<br>3 3<br>4 6<br>5 0<br>6 2<br>7 1<br>8 3<br>9 2<br>10 2<br>11 2<br>12 2<br>13 2<br>14 2<br>15 2<br>16 3<br>17 3<br>16 3<br>17 3<br>18 3                                                                                                    | Bask BUS     Immestamp     8.73us     9.53us     0.33us     1.13us     01.93us     2.73us     43.53us     64.33us     64.33us     64.33us     64.33us     64.33us     95.93us     22.73us     91.13us     90.93us     30.73us     31.53us                                                                                                    | S_TDM(TDM)<br>D1<br>CE1: 40<br>CE1: 40<br>CE1: 41<br>CE1: 41<br>CE1: 42<br>CE1: 42<br>CE1: 42<br>CE1: 43<br>CE1: 43<br>CE1: 43<br>CE1: 45<br>CE1: 45<br>CE1:  | CR2:<br>CR2:<br>CR2:<br>CR2:<br>CR2:<br>CR2:<br>CR2:<br>CR2:       | D2         D3           02         D3           041         0           02         0           41         0           02         0           42         0           43         0           44         0           45         0           45         0           46         0           47         0           48         0           68         0                      | D4      | 05      | D6      | D7              | D8      | D9      | D10     | D11 D12    | D13        | D14      | D15     | D16      | ilank        | ( E               | ■0/所为酬泣 ▼   \$         | 763      | × ×      |
| CH-00<br>CH-00<br>CH-00<br>2 1<br>3 3<br>4 6<br>5 0<br>6 2<br>7 1<br>8 3<br>4 6<br>6 2<br>7 2<br>8 3<br>10 3<br>11 2<br>12 2<br>13 2<br>14 2<br>15 2<br>16 3<br>17 3<br>16 3<br>17 3<br>18 3<br>19 3<br>19 3<br>19 3<br>19 3<br>19 3<br>19 3<br>19 3<br>19 3<br>19 3<br>19 3<br>19 3<br>19 3<br>19 3<br>19 3<br>19 3<br>19 3<br>19 3<br>19 3<br>19 3<br>19 3<br>19 3<br>19 3<br>19 3<br>10 3<br>10 3<br>11 3<br>10 3<br>10 4<br>10 4<br>10 | Date         Bus           17mestamp         8.73us           8.73us         9.53us           0.33us         1.13us           1.13us         9.54.83us           22.73us         43.53us           55.13us         65.93us           26.73us         46.33us           85.13us         65.93us           26.73us         47.53us           99.13us         90.93us           90.73us         51.53us           21.73us         43.33us                                                                                                    | S_TDM(TDM) 0<br>D1<br>CR1: 40<br>CR1: 61<br>CR1: 61<br>CR1: 62<br>CR1: 62<br>CR1: 62<br>CR1: 62<br>CR1: 62<br>CR1: 62<br>CR1: 63<br>CR1: 64<br>CR1: 65<br>CR1: 66<br>CR1: 67<br>CR1: 67<br>CR1 | CB2:<br>CB2:<br>CB2:<br>CB2:<br>CB2:<br>CB2:<br>CB2:<br>CB2:       | D2         D3           C0         0           41         0           C1         -           42         0           43         -           44         -           43         -           44         -           45         -           45         -           46         -           47         -           48         -           48         -           49         - | D4      | 05      | Dő      | D7              | D8      | D9      | D10     | D11 D12    | D13        | D14      | D15     | D16      | alank        | C [               | ■                      | ÷tà      |          |
| CH-00<br>C-1-00<br>C-1-00                                                                                                    | Dask         Bus           10:302         Timestamp           8.7308         0.3308           0.3302         0.1,9308           21.7308         0.1,9308           22.7308         0.4,3308           65.1308         05.9308           65.1308         05.9308           85.1308         05.9308           91.308         91.308           91.308         91.7308           91.5308         73.838           91.5308         73.338           91.5308         73.338           91.5308         73.338           91.308         91.7388           91.308         91.7388                                                                                                    | S_TDM(TDM)<br>D1<br>CE1: 40<br>CE1: 40<br>CE1: 40<br>CE1: 41<br>CE1: 42<br>CE1: 62<br>CE1: 62<br>CE1: 62<br>CE1: 64<br>CE1: 65<br>CE1: 66<br>CE1: 67<br>CE1: 62<br>CE1: 62<br>CE1:  | CH2:<br>CH2:<br>CH2:<br>CH2:<br>CH2:<br>CH2:<br>CH2:<br>CH2:       | D2         D3           D2         D3           C0                                                                                                    | D4      | D5      | Dő      | D7              | D8      | D9      | D10     | D11 D12    | D13        | D14      | DIS     | D16      | )<br>Slank   | C [               | аф <b>лян</b> иц •) \$ | 763      | × × ×    |

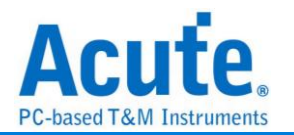

# UART(RS-232, RS-485)

是美國電子工業聯明制定的串列數據通信的介面標準。在 RS-232 以及 RS-485 標準中, 字元是以一序列的位元串來一個接一個的串列方式傳輸,優點是傳輸線少,配線簡單, 傳送距離可以較遠,由於 RS-485 為差動訊號,量測前須先將訊號傳換成邏輯訊號後 才可量測.LA 無法直接量差動訊號。

參數設定

| UART Settings                                                  |                                         |           |                                                                                                    |                          | × |
|----------------------------------------------------------------|-----------------------------------------|-----------|----------------------------------------------------------------------------------------------------|--------------------------|---|
| Parameter<br>Channel<br>Tx CH 1<br>CH 1                        |                                         | ✓         | Waveform Area Settings                                                                                                    | Decode Tx V              |   |
| Format<br>auto Detect<br>Baud Rate<br>115200<br>Parity<br>None | Polarity<br>Idle high<br>Data Bits<br>8 | Stop Bits | Report Area Settings          Idle, Break Line Wrap         Show ASCII Only         Report Size       16         Line Wrap (<= 8Bits) | ✓<br>✓<br>2nd pattern 0A |   |
| MSB First                                                      | Invert Bits                             | Show S/P  | Range<br>From<br>Buffer Head                                                                                                    | To<br>Buffer Tail        |   |

#### 通道:

Tx: 設定 Tx 訊號端接在邏輯分析儀的通道編號。

Rx: 設定 Rx 訊號端接在邏輯分析儀的通道編號。勾選時啟用。

Auto: 自動偵測以下選項的設定。勾選時啟用。

**鮑率(Baud Rate):** 傳送資料的速度, 每秒鐘多少位元(bits per second), 範圍是 110-2M(bps)。

Polarity: 分 Idle high, Idle Iow 雨種格式。

同位檢查: N-None Parity(無位元)、O-Odd Parity(奇同位)、E-Even Parity(偶同位)。

資料位元:可以設置為4-16 位元。

停止位元:可以是1、1.5、2、2.5、3、3.5、4或4.5位元。

MSB First: 勾選時, Start Bit 之後為 MSB。不勾選時為 LSB。

Invert Bits: 將波形的 High 與 Low 相反。勾選時啟用。

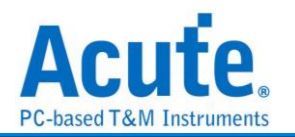

Show S/P: 在波形區中顯示 Start 和 Stop。勾選時啟用。

#### Waveform Area Settings:

**Decode:** 設定在波形區要顯示的是 Rx 或 Tx 的解析結果。Rx 選項僅在 Rx 通道啟 用時有效。

Show Scale: 在波形區顯示刻度。勾選時啟用。

#### Report Area Settings, 勾選時啟用:

Idle, Break Line Wrap: 當 Bus Idle/Break 時,報告換行顯示。

Show ASCII Only: 只顯示 ASCII 報告。

Report Size: 設定報告區的 Data 欄位數量。可以設定為 16 或 32。

Line Wrap Data: 可設定兩組數值當作解碼排序之首,方便觀看分析結果。

#### 分析結果

| -+                                                                                                    | 投資制                                                                                                    | 料分                                                                                                 | 1 1/1                                                                                                    |                                                                                                    |                                                                                                    |                                                                                                    | •                                                                                                    |                                                                                                    |                                                                                                    |                                                                                    |                                                                                                    |                                                                                                    |                                                                                                    |             |           |                                   |      |        |        |        |                |                          |         |   |
|----------------------------------------------------------------------------------------------------|----------------------------------------------------------------------------------------------------|----------------------------------------------------------------------------------------------------|----------------------------------------------------------------------------------------------------|----------------------------------------------------------------------------------------------------|----------------------------------------------------------------------------------------------------|----------------------------------------------------------------------------------------------------|----------------------------------------------------------------------------------------------------|----------------------------------------------------------------------------------------------------|----------------------------------------------------------------------------------------------------|------------------------------------------------------------------------------------|----------------------------------------------------------------------------------------------------|----------------------------------------------------------------------------------------------------|----------------------------------------------------------------------------------------------------|-------------|-----------|-----------------------------------|------|--------|--------|--------|----------------|--------------------------|---------|---|
| Time/Div=                                                                                                    | 100 ms                                                                                                    | 2                                                                                                  |                                                                                                    |                                                                                                    |                                                                                                    |                                                                                                    |                                                                                                    |                                                                                                    |                                                                                                    |                                                                                    |                                                                                                    |                                                                                                    |                                                                                                    |             |           |                                   |      |        |        |        |                |                          |         |   |
|                                                                                                    |                                                                                                    |                                                                                                    | 95.69                                                                                                    |                                                                                                    | 6.75 s                                                                                                    | 95                                                                                                    | 16 4                                                                                                    | 96.                                                                                                 | .94 5                                                                                                    | 90.04 s                                                                            |                                                                                                    | 98.13 s                                                                                                    | 90.5                                                                                                    | 23 #        | 96.33 # 9 | 90.42 s 98.5                      | 52 s | 0.01 = | 0.71 s | 95.8 s | 10.01          | 1 00.99 s                | 97.00 s | _ |
| CH-00                                                                                                    | A0                                                                                                    |                                                                                                    |                                                                                                    |                                                                                                    |                                                                                                    |                                                                                                    |                                                                                                    |                                                                                                    |                                                                                                    |                                                                                    |                                                                                                    |                                                                                                    |                                                                                                    |             |           |                                   |      |        |        |        |                |                          |         |   |
|                                                                                                    |                                                                                                    |                                                                                                    |                                                                                                    |                                                                                                    |                                                                                                    |                                                                                                    |                                                                                                    |                                                                                                    |                                                                                                    |                                                                                    |                                                                                                    |                                                                                                    |                                                                                                    |             |           |                                   |      |        |        |        |                |                          |         |   |
| CH-00_LA                                                                                                    | A0                                                                                                    |                                                                                                    |                                                                                                    |                                                                                                    |                                                                                                    |                                                                                                    |                                                                                                    |                                                                                                    |                                                                                                    |                                                                                    |                                                                                                    |                                                                                                    |                                                                                                    |             |           |                                   |      |        |        |        |                |                          |         |   |
|                                                                                                    |                                                                                                    |                                                                                                    |                                                                                                    |                                                                                                    |                                                                                                    |                                                                                                    |                                                                                                    |                                                                                                    |                                                                                                    |                                                                                    |                                                                                                    |                                                                                                    |                                                                                                    |             |           |                                   |      |        |        |        |                |                          |         |   |
|                                                                                                    |                                                                                                    |                                                                                                    |                                                                                                    |                                                                                                    |                                                                                                    |                                                                                                    |                                                                                                    |                                                                                                    |                                                                                                    |                                                                                    |                                                                                                    |                                                                                                    |                                                                                                    |             |           |                                   |      |        |        |        |                |                          |         |   |
|                                                                                                    |                                                                                                    |                                                                                                    |                                                                                                    |                                                                                                    |                                                                                                    |                                                                                                    |                                                                                                    |                                                                                                    |                                                                                                    |                                                                                    |                                                                                                    |                                                                                                    |                                                                                                    |             |           |                                   |      |        |        |        |                |                          |         |   |
|                                                                                                    |                                                                                                    |                                                                                                    |                                                                                                    |                                                                                                    |                                                                                                    |                                                                                                    |                                                                                                    |                                                                                                    |                                                                                                    |                                                                                    |                                                                                                    |                                                                                                    |                                                                                                    |             |           |                                   |      |        |        |        |                |                          |         |   |
|                                                                                                    |                                                                                                    |                                                                                                    |                                                                                                    |                                                                                                    |                                                                                                    |                                                                                                    |                                                                                                    |                                                                                                    |                                                                                                    |                                                                                    |                                                                                                    |                                                                                                    |                                                                                                    |             |           |                                   |      |        |        |        |                |                          |         |   |
|                                                                                                    |                                                                                                    |                                                                                                    |                                                                                                    |                                                                                                    |                                                                                                    |                                                                                                    |                                                                                                    |                                                                                                    |                                                                                                    |                                                                                    |                                                                                                    |                                                                                                    |                                                                                                    |             |           |                                   |      |        |        |        |                |                          |         |   |
|                                                                                                    |                                                                                                    |                                                                                                    |                                                                                                    |                                                                                                    |                                                                                                    |                                                                                                    |                                                                                                    |                                                                                                    |                                                                                                    |                                                                                    |                                                                                                    |                                                                                                    |                                                                                                    |             |           |                                   |      |        |        |        |                |                          |         |   |
|                                                                                                    |                                                                                                    |                                                                                                    |                                                                                                    |                                                                                                    |                                                                                                    |                                                                                                    |                                                                                                    |                                                                                                    |                                                                                                    |                                                                                    |                                                                                                    |                                                                                                    |                                                                                                    |             |           |                                   |      |        |        |        |                |                          |         |   |
|                                                                                                    |                                                                                                    |                                                                                                    |                                                                                                    |                                                                                                    |                                                                                                    |                                                                                                    |                                                                                                    |                                                                                                    |                                                                                                    |                                                                                    |                                                                                                    |                                                                                                    |                                                                                                    |             |           |                                   |      |        |        |        |                |                          |         |   |
|                                                                                                    |                                                                                                    |                                                                                                    |                                                                                                    |                                                                                                    |                                                                                                    |                                                                                                    |                                                                                                    |                                                                                                    |                                                                                                    |                                                                                    |                                                                                                    |                                                                                                    |                                                                                                    |             |           |                                   |      |        |        |        |                |                          |         |   |
|                                                                                                    |                                                                                                    |                                                                                                    |                                                                                                    |                                                                                                    |                                                                                                    |                                                                                                    |                                                                                                    |                                                                                                    |                                                                                                    |                                                                                    |                                                                                                    |                                                                                                    |                                                                                                    |             |           |                                   |      |        |        |        |                |                          |         |   |
|                                                                                                    |                                                                                                    |                                                                                                    |                                                                                                    |                                                                                                    |                                                                                                    |                                                                                                    |                                                                                                    |                                                                                                    |                                                                                                    |                                                                                    |                                                                                                    |                                                                                                    |                                                                                                    |             |           |                                   |      |        |        |        |                |                          |         |   |
|                                                                                                    |                                                                                                    |                                                                                                    |                                                                                                    |                                                                                                    |                                                                                                    |                                                                                                    |                                                                                                    |                                                                                                    |                                                                                                    |                                                                                    |                                                                                                    |                                                                                                    |                                                                                                    |             |           |                                   |      |        |        |        |                |                          |         |   |
|                                                                                                    |                                                                                                    |                                                                                                    |                                                                                                    |                                                                                                    |                                                                                                    |                                                                                                    |                                                                                                    |                                                                                                    |                                                                                                    |                                                                                    |                                                                                                    |                                                                                                    |                                                                                                    |             |           |                                   |      |        |        |        |                |                          |         |   |
|                                                                                                    |                                                                                                    |                                                                                                    |                                                                                                    |                                                                                                    |                                                                                                    |                                                                                                    |                                                                                                    |                                                                                                    |                                                                                                    |                                                                                    |                                                                                                    |                                                                                                    |                                                                                                    |             |           |                                   |      |        |        |        |                |                          |         |   |
|                                                                                                    |                                                                                                    |                                                                                                    |                                                                                                    |                                                                                                    |                                                                                                    |                                                                                                    |                                                                                                    |                                                                                                    |                                                                                                    |                                                                                    |                                                                                                    |                                                                                                    |                                                                                                    |             |           |                                   |      |        |        |        |                |                          |         |   |
|                                                                                                    |                                                                                                    |                                                                                                    |                                                                                                    |                                                                                                    |                                                                                                    |                                                                                                    |                                                                                                    |                                                                                                    |                                                                                                    |                                                                                    |                                                                                                    |                                                                                                    |                                                                                                    |             |           |                                   |      |        |        |        |                |                          |         |   |
|                                                                                                    |                                                                                                    |                                                                                                    |                                                                                                    |                                                                                                    |                                                                                                    |                                                                                                    |                                                                                                    |                                                                                                    |                                                                                                    |                                                                                    |                                                                                                    |                                                                                                    |                                                                                                    |             |           |                                   |      |        |        |        |                |                          |         |   |
|                                                                                                    |                                                                                                    |                                                                                                    | ■ L ive                                                                                                    |                                                                                                    |                                                                                                    |                                                                                                    |                                                                                                    |                                                                                                    |                                                                                                    |                                                                                    |                                                                                                    |                                                                                                    |                                                                                                    |             |           |                                   |      |        |        |        |                |                          |         |   |
|                                                                                                    |                                                                                                    | 1                                                                                                  | O Live                                                                                                    |                                                                                                    |                                                                                                    |                                                                                                    |                                                                                                    |                                                                                                    |                                                                                                    |                                                                                    |                                                                                                    |                                                                                                    |                                                                                                    |             |           |                                   |      |        |        |        |                |                          |         | 0 |
| 通道標盤                                                                                                    | 建道                                                                                                    | *                                                                                                  | OLive                                                                                                    |                                                                                                    |                                                                                                    |                                                                                                    |                                                                                                    |                                                                                                    |                                                                                                    |                                                                                    |                                                                                                    |                                                                                                    |                                                                                                    |             |           |                                   |      |        |        |        |                |                          |         |   |
| 通道構設<br>CH-00<br>[C1101]                                                                                                    | ižie<br>Bas( CH-00(UA                                                                                                    | JART(RS232)                                                                                        | O Live                                                                                                    |                                                                                                    |                                                                                                    |                                                                                                    |                                                                                                    |                                                                                                    |                                                                                                    |                                                                                    |                                                                                                    |                                                                                                    |                                                                                                    |             |           |                                   |      |        |        |        | ○ 國準所用         | 優泣 ▼文字台表                 |         |   |
| 建语株能<br>CH-00<br>ICIICII                                                                                                    | iāie<br>Jēse (CH-00(UA<br>Timestamp                                                                                                    | IART(RS232)<br>State                                                                               |                                                                                                    | 1 D2                                                                                                    | D3 D4                                                                                                    | DS                                                                                                    | D6 D7                                                                                                    | - D8                                                                                                | D9 D1                                                                                                    | 0 D11                                                                              | D12 D13                                                                                                    | D14 C                                                                                                    | D15                                                                                                    | ASCI        |           | Information                       |      |        |        |        | Q. (BR#/FFF    | 濃泣 ♥ 文字名含 [              |         |   |
| 建运携器<br>运运携器<br>CH-00<br>C1101                                                                                                    | iêiē<br>)Bas) (CH-00(UA<br>Timestamp<br>Sns                                                                                                    | JART(RS232)                                                                                        |                                                                                                    |                                                                                                    | 03 D4                                                                                                    | 05                                                                                                    | D6 D7<br>1 02                                                                                                    | - D8 1C                                                                                             | D9 D1<br>55 33                                                                                                    | 10 D11 01                                                                          | D12 D13<br>00 02                                                                                                    | D14 0<br>17 02                                                                                                    | D15                                                                                                    | ASCII<br>U3 | Baud rat  | Information<br>Let: 94000pa, N=8  | -1   |        |        |        | Q (8¢//14      | 彌泣 ♥ 文字名含 [              |         |   |
| 建設務研究<br>CH-00<br>IECICCII<br>1<br>2                                                                                                    | iêlê<br>Ban (CH-00(UA<br>Timestamp<br>Sna<br>21.052535ms                                                                                                    | AART(RS232)                                                                                        | Live                                                                                                    |                                                                                                    | 03 D4<br>02<br>01                                                                                                    | D5<br>17 0<br>00 0                                                                                                    | D6 D7<br>1 02<br>2 17                                                                                                    | D8 1C 01                                                                                            | D9 D1<br>55 33<br>02 1C                                                                                                    | 0 D11<br>01<br>55                                                                  | D12 D13<br>00 02<br>33 01                                                                                                    | D14 C<br>17 01<br>00 03                                                                                                    | D15<br>11 U3<br>12U3                                                                                                    | ASCII<br>   | Baud rat  | Information<br>ce: 9600bps, N=8-  | -1   |        |        |        |                | 癢泣 ▼文字台会 [               |         |   |
| 建进行性量<br>建进行性量<br>在H-00<br>第1123<br>3                                                                                                    | jātā<br>Jāsā<br>Timestamp<br>Sna<br>21.052535ma<br>44.5191ma                                                                                                    | A JART(RS232)<br>TX<br>TX<br>TX<br>TX                                                              | Live     D0     5     3     2     1     7     0                                                                                                    | 1 D2<br>01 00<br>55 30<br>02 10                                                                                      | 02<br>01<br>55                                                                                                    | D5<br>17 0<br>33 0                                                                                                    | D6 D7<br>1 02<br>2 17<br>1 00                                                                                                    | D8 1C 01 02                                                                                         | D9 D1<br>55 33<br>02 1C<br>17 01                                                                                                    | 0 D11<br>01<br>55<br>02                                                            | D12 D13<br>00 02<br>33 01<br>1C 55                                                                                                    | D14 D<br>17 02<br>00 00<br>33 02                                                                                                    | D15<br>12                                                                                                    | ASCII<br>   | Baud rat  | Information<br>te: 9600bps, N-8-  | -1   |        |        |        | Q Brawn        | ┳泣▼文字包衾                  |         |   |
| 建設選邦教徒                                                                                                    | 通過<br>通過<br>Bas CH-00(UA<br>Timestamp<br>5ns<br>21.052558ns<br>46.5191ms<br>71.95566ms                                                                                                    | AART(R\$232)<br>State<br>Tx<br>Tx<br>Tx<br>Tx<br>Tx                                                | C Live     D0     S5 3     02     D     17 0     00     0                                                                                                    | 1 D2<br>01 0<br>55 3<br>02 11<br>17 0                                                                                | 03 D4<br>02<br>01<br>55<br>02                                                                                                    | D5<br>17 0<br>00 0<br>33 00<br>1C 5                                                                                                    | D6 07<br>1 02<br>2 17<br>1 00<br>5 33                                                                                                    | D8<br>1C<br>01<br>02<br>01                                                                          | D9 D1<br>55 33<br>02 1C<br>17 01<br>00 02                                                                                                    | 0 D11<br>01<br>55<br>02<br>17                                                      | D12 D13<br>00 02<br>33 01<br>1C 55<br>01 02                                                                                                    | D14 C<br>17 01<br>00 02<br>33 00<br>1C 55                                                                                                    | D15<br>11 03<br>121<br>151                                                                                                    | ASCII<br>   | Baud rat  | Information<br>tet 5600bps, N=8-  | -1   |        |        |        | Q (B#//F)      | 爾位♥文字包含                  |         |   |
| 通道構造<br>CH-00<br>にH-01<br>1<br>2<br>3<br>4<br>5                                                                                                    | Elit     Elit                                                                                                    | AART(RS232)<br>V <sup>er</sup> Tx<br>Tx<br>Tx<br>Tx<br>Tx<br>Tx                                    | Live     To a construction                                                                                                    | 1 D2<br>01 0<br>55 3<br>02 1/<br>17 0<br>00 0                                                                        | 23 D4<br>02<br>01<br>55<br>02<br>17                                                                                                    | D5<br>17 0<br>00 0<br>33 0<br>1C 55<br>01 0                                                                                                    | D6 D7<br>1 02<br>2 17<br>1 05<br>33<br>2 1C                                                                                                    | D8<br>1C<br>01<br>55                                                                                | D9 D1<br>55 33<br>02 1C<br>17 01<br>00 02<br>33 01                                                                                                    | 0 D11<br>01<br>55<br>02<br>17<br>00                                                | D12 D13<br>D10 02<br>33 01<br>1C 55<br>01 02<br>02 17                                                                                                    | D14 C<br>17 02<br>00 02<br>33 02<br>1C 53<br>01 02                                                                                                    | D15<br>1 03<br>1203<br>111<br>5<br>12 3                                                                                                    | ASCII<br>   | Baud rat  | Information<br>te: 9600bps, N-8-  | -1   |        |        |        | <b>(</b> 國律所开  | <b>建立  =</b> 文字台含 [      | s and   |   |
| 通過通信表<br>GH-00<br>日<br>1<br>2<br>3<br>4<br>5<br>6<br>6                                                                                                    | Jävä           Java         CH-00(UA           Timestamp         Sna           21.052355ma         44           46.51911ma         71.9556ma           97.45225ma         110.504755ma                                                                                                    | AART(RS232)<br>State<br>Tx<br>Tx<br>Tx<br>Tx<br>Tx<br>Tx<br>Tx                                     | Live     D0     S5     3     0     17     0     0     0     3     0     1     C     5                                                                                                    | 1 D2<br>01 0<br>02 11<br>17 0<br>03 3 0                                                                              | 03 D4<br>02<br>01<br>55<br>02<br>17<br>00                                                                                                    | D5<br>17 0<br>00 0<br>33 0<br>1C 5<br>01 0<br>02 1                                                                                                    | D6 D7<br>1 02<br>2 17<br>1 00<br>5 33<br>2 1C<br>7 01                                                                                                    | D8<br>1C<br>01<br>02<br>01<br>55<br>02                                                              | D9 D1<br>55 33<br>02 1C<br>17 01<br>00 02<br>33 01<br>1C 55                                                                                                    | 0 D11<br>01<br>55<br>02<br>17<br>00<br>33                                          | D12 D13<br>00 02<br>33 01<br>1C 55<br>01 02<br>02 17<br>01 00                                                                                                    | D14 C<br>17 0<br>00 0<br>33 0<br>1C 5<br>01 0<br>02 1<br>1                                                                                                    | D15<br>1 03<br>203.<br>1<br>1<br>5<br>7 .03.                                                                                                    | ASCII<br>   | Baud rat  | Information<br>Ce: 9400bpa, N-8-  | -1   |        |        |        | Q (194/67)     | 覆泣▼文字包含〔                 |         |   |
| 建运用推进<br>建运用推进<br>ICH-00<br>ICH-01<br>ICH-01<br>ICH                                                                                                    | Jäll           Jang         CH-00(UA           Timestamp         Sna           511.052555ms         44.5191ms           71.95566ms         97.452225ms           110.504755ms         146.54732ms                                                                                                    | 4<br>JART(RS232)<br>State<br>Tx<br>Tx<br>Tx<br>Tx<br>Tx<br>Tx<br>Tx                                | Live     Live     C     Live     C     Live     C     Live     C     Live     S     S | 1 D2<br>01 0<br>55 3<br>02 11<br>17 0<br>00 0<br>33 0<br>1C 5                                                        | 03 D4<br>02<br>01<br>55<br>02<br>17<br>00<br>33                                                                                                    | D5<br>17 0<br>00 0<br>33 0<br>1C 5<br>01 0<br>02 1<br>01 0<br>02 1<br>01 0                                                                                                    | D6 D7<br>1 02<br>2 17<br>1 00<br>5 33<br>2 1C<br>7 01<br>0 02                                                                                                    | 2 D8<br>1C<br>01<br>02<br>01<br>55<br>02<br>17                                                      | D9 D1<br>55 33<br>02 1C<br>17 01<br>00 02<br>33 01<br>1C 55<br>01 02                                                                                                    | 0 D11<br>01<br>55<br>02<br>17<br>00<br>33<br>1C                                    | D12 D13<br>00 02<br>33 01<br>1C 55<br>01 02<br>02 17<br>01 00<br>55 33                                                                                                    | D14 C<br>17 00<br>00 00<br>33 00<br>1C 55<br>01 00<br>02 11<br>01 00                                                                                                    | D15<br>1 U3<br>1<br>1                                                                                                    | ASCII<br>   | Baud rat  | Information<br>te: 5600bps, N-8-  | -1   |        |        |        | Q Bark         | <b>彌泣 ▼</b> 文字句含 [       |         |   |
| 建造成情况<br>()<br>()<br>()<br>()<br>()<br>()<br>()<br>()<br>()<br>()                                                                                                    | Jaile           San         CH-00(UA           Timestamp         San           1.052555m         46.5151m           71.955660         97.652226m#           10.504755m         143.97135m#           143.97135m#         143.97135m#                                                                                                    | AART((RS232)<br>TX<br>TX<br>TX<br>TX<br>TX<br>TX<br>TX<br>TX<br>TX<br>TX<br>TX<br>TX<br>TX         | Live     D0     55     3     0     0     0     0     0     1     1     0     1     1     0     1     1                                                                                                    | 1 02 0<br>55 3<br>02 11<br>17 0<br>00 0<br>33 0<br>1C 55<br>01 0                                                     | 23 D4<br>02<br>01<br>55<br>02<br>17<br>03<br>33<br>10                                                                                                    | D5<br>17 0<br>00 0<br>1C 5<br>01 0<br>02 1<br>01 0<br>05 3                                                                                                    | D6 D7<br>1 02<br>2 17<br>1 02<br>5 33<br>2 1C<br>7 01<br>0 02<br>3 01                                                                                                    | D8<br>1C<br>01<br>02<br>01<br>55<br>02<br>17<br>00<br>33                                            | D9 D1<br>55 33<br>02 1C<br>17 01<br>00 02<br>33 01<br>1C 55<br>01 02<br>02 17<br>01 00                                                                                                    | 0 D11<br>01<br>55<br>02<br>17<br>00<br>33<br>1C<br>01                              | D12 D13<br>00 02<br>33 01<br>1C 55<br>01 02<br>02 17<br>01 00<br>55 33<br>02 1C<br>77<br>01 00                                                                                                    | D14 C<br>17 01<br>00 00<br>33 00<br>1C 53<br>01 00<br>02 17<br>01 00<br>55 33                                                                                                    | D15<br>11 U3<br>12<br>13<br>12 3<br>12 3<br>12 3<br>10<br>10 .                                                                                                    | ASCII<br>   | Baud rat  | Information<br>Ce: 9600bpa, N-8-  | -1   |        |        |        | ्<br>ाष्ट्रमान | <b>建立 =</b> 文字台含 [       | a l     |   |
| 建建建作业<br>建建建作业<br><b>CH-00</b><br><b>CH-00</b> | Butt           Butt           Consension           Saa           21.052535m2           21.052535m2                                                                                                    | AART(RS232)<br>State<br>TX<br>TX<br>TX<br>TX<br>TX<br>TX<br>TX<br>TX<br>TX<br>TX<br>TX<br>TX<br>TX | Live     C     C    | 1 02<br>01 0<br>55 32<br>117 0<br>33 0<br>1C 5<br>01 0<br>02 11<br>17 0<br>0<br>33 0<br>1C 5<br>01 0<br>01 2<br>01 0 | 02<br>01<br>02<br>01<br>02<br>01<br>02<br>01<br>02<br>02<br>01<br>02<br>02<br>01<br>02<br>03<br>03<br>03<br>1C<br>00<br>03<br>03<br>04<br>02<br>02<br>01                                                                                                    | D5<br>17 0<br>00 0<br>10 5<br>01 0<br>02 1<br>01 0<br>05 3<br>02 1<br>01 0<br>05 3<br>02 1<br>01 0<br>05 3<br>02 1<br>05 3<br>02 1<br>01 0<br>05 3<br>02 1<br>01 0<br>00 0<br>00 | D6 D7<br>1 02<br>2 17<br>1 00<br>5 33<br>2 1C<br>7 01<br>0 02<br>3 01<br>C 55<br>3                                                                                                    | 2 D8<br>1C<br>01<br>55<br>02<br>17<br>00<br>33                                                      | D9 D1<br>55 33<br>02 1C<br>17 01<br>1C 55<br>01 02<br>02 17<br>01 00<br>02<br>1 02<br>02 17<br>01<br>02<br>02 17<br>01<br>00<br>02<br>1 02<br>02<br>1 02<br>02<br>1 02<br>02<br>1 02<br>02<br>1 02<br>02<br>03<br>0<br>02<br>02<br>02<br>02<br>02<br>02<br>02<br>02<br>02<br>02<br>02<br>02<br>0 | 0 D11<br>01<br>55<br>02<br>17<br>00<br>33<br>1C<br>01<br>02<br>01                  | D12 D13<br>00 02<br>33 01<br>1C 55<br>01 02<br>02 17<br>01 00<br>55 33<br>02 1C<br>17 01<br>02 02                                                                                                    | D14 0<br>17 02<br>00 00<br>10 53<br>01 00<br>02 12<br>01 00<br>55 33<br>02 14                                                                                                    | D15<br>11 U3<br>11<br>11<br>13<br>13<br>14<br>13<br>13<br>13<br>14<br>13<br>13<br>14<br>15<br>12<br>13<br>14<br>15<br>13<br>15<br>10<br>10                                                                                                    | ASCII<br>   | Baud rat  | Information<br>Cet 9600bpa, N-8-  | -1   |        |        |        | Q [899/674     | <u>興立 [=</u> 文字名卷 [      | α       |   |
| 244<br>5<br>6<br>7<br>8<br>9<br>10                                                                                                    | Jene           Constant           Sea           Sea <th>AART(R5232)<br/>State<br/>Tx<br/>Tx<br/>Tx<br/>Tx<br/>Tx<br/>Tx<br/>Tx<br/>Tx<br/>Tx<br/>Tx<br/>Tx<br/>Tx<br/>Tx</th> <th>Live     D0     S5     S     C     C</th> <th>1 D2<br/>01 01<br/>55 3<br/>02 11<br/>17 0<br/>00 0<br/>33 0<br/>01 0<br/>00 0<br/>33 0<br/>1C S<br/>01 0<br/>02 11<br/>01 0</th> <th>03 D4<br/>02<br/>01<br/>55<br/>02<br/>01<br/>17<br/>00<br/>33<br/>01<br/>01<br/>01<br/>02</th> <th>D5<br/>17 0<br/>00 0<br/>33 0<br/>1C 5<br/>01 0<br/>02 1<br/>01 0<br/>05 3<br/>02 1<br/>17 0<br/>05 3<br/>02 1<br/>17 0</th> <th>D6 D7<br/>1 02<br/>2 17<br/>1 00<br/>5 33<br/>2 1C<br/>7 01<br/>0 02<br/>3 01<br/>0 02<br/>3 01<br/>0 02<br/>3 01<br/>0 02<br/>3 01<br/>0 02<br/>3 01<br/>0 02<br/>1 00<br/>0 1<br/>0 1<br/>0 1<br/>0 1<br/>0 1<br/>0 1<br/>0</th> <th>7 D8<br/>1C<br/>01<br/>02<br/>155<br/>02<br/>17<br/>00<br/>33<br/>1C</th> <th>D9 D1<br/>55 33<br/>52 1C<br/>17 01<br/>00 02<br/>33 01<br/>1C 55<br/>01 02<br/>02 17<br/>01 00<br/>55 33<br/>03 16</th> <th>0 D11<br/>01<br/>55<br/>02<br/>17<br/>00<br/>33<br/>1C<br/>01<br/>02<br/>02<br/>01<br/>55</th> <th>D12 D13<br/>33 01<br/>1C 55<br/>01 02<br/>02 17<br/>01 00<br/>55 33<br/>02 1C<br/>17 01<br/>00 02<br/>33 01</th> <th>D14 C<br/>17 01<br/>00 00<br/>33 00<br/>1C 53<br/>01 00<br/>02 11<br/>01 00<br/>55 33<br/>02 12<br/>17 00<br/>02 12<br/>17 00<br/>02 12<br/>17 00<br/>03 10<br/>03 10<br/>04 00<br/>05 33<br/>05 10<br/>05 10<br/>00</th> <th>D15<br/>11 U3<br/>12<br/>13<br/>13<br/>14<br/>15<br/>15<br/>10<br/>10</th> <th>ASCII<br/></th> <th>Baud rat</th> <th>information<br/>cet \$600bps, N-8-</th> <th>-1</th> <th></th> <th></th> <th></th> <th>Q (89/16</th> <th>₩<u>2</u>27588[</th> <th>a (</th> <th></th> | AART(R5232)<br>State<br>Tx<br>Tx<br>Tx<br>Tx<br>Tx<br>Tx<br>Tx<br>Tx<br>Tx<br>Tx<br>Tx<br>Tx<br>Tx | Live     D0     S5     S     C     C  | 1 D2<br>01 01<br>55 3<br>02 11<br>17 0<br>00 0<br>33 0<br>01 0<br>00 0<br>33 0<br>1C S<br>01 0<br>02 11<br>01 0      | 03 D4<br>02<br>01<br>55<br>02<br>01<br>17<br>00<br>33<br>01<br>01<br>01<br>02                                                                                                    | D5<br>17 0<br>00 0<br>33 0<br>1C 5<br>01 0<br>02 1<br>01 0<br>05 3<br>02 1<br>17 0<br>05 3<br>02 1<br>17 0                                                                                                    | D6 D7<br>1 02<br>2 17<br>1 00<br>5 33<br>2 1C<br>7 01<br>0 02<br>3 01<br>0 02<br>3 01<br>0 02<br>3 01<br>0 02<br>3 01<br>0 02<br>3 01<br>0 02<br>1 00<br>0 1<br>0 1<br>0 1<br>0 1<br>0 1<br>0 1<br>0                                                                                                    | 7 D8<br>1C<br>01<br>02<br>155<br>02<br>17<br>00<br>33<br>1C                                         | D9 D1<br>55 33<br>52 1C<br>17 01<br>00 02<br>33 01<br>1C 55<br>01 02<br>02 17<br>01 00<br>55 33<br>03 16                                                                                                    | 0 D11<br>01<br>55<br>02<br>17<br>00<br>33<br>1C<br>01<br>02<br>02<br>01<br>55      | D12 D13<br>33 01<br>1C 55<br>01 02<br>02 17<br>01 00<br>55 33<br>02 1C<br>17 01<br>00 02<br>33 01                                                                                                    | D14 C<br>17 01<br>00 00<br>33 00<br>1C 53<br>01 00<br>02 11<br>01 00<br>55 33<br>02 12<br>17 00<br>02 12<br>17 00<br>02 12<br>17 00<br>03 10<br>03 10<br>04 00<br>05 33<br>05 10<br>05 10<br>00 | D15<br>11 U3<br>12<br>13<br>13<br>14<br>15<br>15<br>10<br>10                                                                                                    | ASCII<br>   | Baud rat  | information<br>cet \$600bps, N-8- | -1   |        |        |        | Q (89/16       | ₩ <u>2</u> 27588[        | a (     |   |
| E-B-B-H<br>E-H-00<br>E-H-00<br>E-H-                                                                                                    | Jean           James         Tenestamp           Ssa         21.052358n6           46.5191an         71.95566a8           97.452258n2         18.04755a9           14.30713a9         18.9.4756a8           14.307262         22.01970a9           26.225623         22.01970a9           26.225025         22.01970a9           26.221005         22.01970a9                                                                                                    | AART(RS232)<br>State<br>Tx<br>Tx<br>Tx<br>Tx<br>Tx<br>Tx<br>Tx<br>Tx<br>Tx<br>Tx<br>Tx<br>Tx<br>Tx | Live                                                                                                    | 1 D2<br>01 0<br>55 3<br>02 1<br>17 0<br>033 0<br>10 0<br>33 0<br>10 5<br>5 3<br>01 0<br>01 0<br>01 0<br>55 3         | 03 D4<br>02 01<br>01<br>55 02<br>17 00<br>33 1C<br>02<br>01<br>02<br>01                                                                                                    | D5<br>17 0<br>00 0<br>33 0<br>1C 55<br>01 0<br>02 1<br>01 0<br>055 3<br>02 1<br>17 0<br>00 0<br>03<br>02 1<br>01 0<br>01 0<br>03<br>01 0<br>03<br>01 0<br>03<br>01 0<br>03<br>01 0<br>00 0<br>03<br>01 0<br>01 0<br>00 0<br>03<br>01 0<br>01 0<br>00 0<br>01 0<br>01 0<br>01 0<br>00 0<br>01 0<br>00 0<br>01 0<br>00 0<br>01 0<br>00 0<br>00 00<br>00 0<br>00 0<br>00<br>0                                                                                                    | D6 D7<br>1 02<br>2 17<br>1 00<br>5 33<br>2 1C<br>7 01<br>0 02<br>3 01<br>5 5<br>1 02<br>2 17<br>3 01<br>0 2<br>2 17<br>1 0<br>0 2<br>1 7<br>0 1<br>0 2<br>2 17<br>1 0<br>0 5<br>3 2<br>1 7<br>0 1<br>0 2<br>1 7<br>0 1<br>0 2<br>1 7<br>0 1<br>0 2<br>1 7<br>0 1<br>0 2<br>1 7<br>0 1<br>0 2<br>1 7<br>0 1<br>0 2<br>1 7<br>0 1<br>0 2<br>1 7<br>0 1<br>0 2<br>1 7<br>0 1<br>0 1<br>0 1<br>0 1<br>0 1<br>0 1<br>0 1<br>0 1                                                                                                    | D8 1C 01 02 01 155 02 177 00 03 3 1C 01 02 02                                                       | D9 D1<br>55 33<br>02 1C<br>17 01<br>00 02<br>33 01<br>1C 55<br>01 02<br>02 17<br>01 00<br>55 33<br>02 1C                                                                                                    | 0 D11<br>01<br>55<br>02<br>17<br>00<br>33<br>10<br>01<br>02<br>01<br>55<br>50<br>7 | D12 D13<br>00 02<br>33 01<br>1C 55<br>01 02<br>02 17<br>01 00<br>55 33<br>02 1C<br>17 01<br>00 02<br>33 01<br>17 55<br>17 10<br>10 10<br>10 10 | D14 C<br>17 00<br>33 00<br>1C 55<br>01 00<br>05 33<br>02 12<br>01 00<br>55 33<br>02 16<br>17 00<br>00 00<br>23 00<br>00                                                                                                    | D15<br>1 U3<br>2<br>1<br>2<br>7<br>3<br>C<br>1 U3<br>2<br>1<br>2<br>1<br>2<br>2                                                                                                    | ASCII<br>   | Read rat  | Information<br>Res 96006ps, B-81  | -4   |        |        |        | Q (B8%)        | ₩û <mark>-</mark> 文字88 [ | a.      |   |
| 建建建建建<br>1<br>1<br>2<br>3<br>4<br>5<br>6<br>7<br>7<br>8<br>9<br>10<br>11<br>12                                                                                                    | Itel           Image: Creating the second second se                                                                                                    | AART(RS232)<br>State<br>Tx<br>Tx<br>Tx<br>Tx<br>Tx<br>Tx<br>Tx<br>Tx<br>Tx<br>Tx<br>Tx<br>Tx<br>Tx | Live     Live     D0     S5     3     0     1     1     0     0     1     0     1     0     1     0     1     0     1     0     1     0     1     0     1     0     1     1     0                                                                                                    | 1 D2<br>01 0<br>03 0<br>00 0<br>03 0<br>01 0<br>00 0<br>03 0<br>01 0<br>02 1<br>01 0<br>05 3<br>01 0<br>05 3         | 03 D4<br>02 01<br>55 02<br>17 00<br>33 31<br>10<br>01<br>02<br>02<br>01<br>02<br>02<br>01<br>02<br>02<br>01<br>02<br>02<br>02<br>02<br>02<br>02<br>02<br>02<br>02<br>02<br>03<br>03<br>04<br>04<br>02<br>04<br>05<br>05<br>05<br>05<br>05<br>05<br>05<br>05<br>05<br>05<br>05<br>05<br>05 | D5<br>17 0<br>00 0<br>33 0<br>1C 5<br>01 0<br>02 1<br>01 0<br>01 0<br>05 3<br>02 1<br>17 0<br>00 0<br>33 0<br>01 0<br>03 0<br>01 0<br>03 0<br>01 0<br>03 0<br>01 0<br>03 0<br>01 0<br>03 0<br>01 0<br>03 0<br>01 0<br>03 0<br>01 0<br>01 0<br>00 0<br>03 0<br>01 0<br>00 0<br>03 0<br>01 0<br>00 0<br>03 0<br>01 0<br>00 0<br>03 0<br>01 0<br>00 0<br>00 | D6 D7<br>1 02<br>2 17<br>1 00<br>5 33<br>2 1C<br>7 01<br>0 02<br>3 01<br>C 55<br>1 02<br>2 17<br>1 02<br>1 02<br>3 01<br>C 55<br>1 02<br>2 17<br>1 02<br>1 02<br>1 0<br>1 02<br>1 02<br>1 0<br>1 02<br>1 0<br>1 0<br>1 0<br>1 0<br>1 0<br>1 0<br>1 0<br>1 0 | 2 D8<br>1C<br>01<br>02<br>01<br>55<br>02<br>17<br>00<br>02<br>17<br>00<br>03<br>3<br>1C<br>01<br>02 | D9 D1<br>55 33<br>02 1C<br>17 01<br>00 02<br>33 01<br>1C 55<br>01 02<br>02 17<br>01 00<br>55 33<br>02 1C<br>17 01                                                                                                    | 0 D11<br>01<br>02<br>17<br>00<br>33<br>1C<br>01<br>02<br>01<br>55<br>02            | D12 D13<br>00 02<br>33 01<br>1C 55<br>01 02<br>02 17<br>01 00<br>55 33<br>02 1C<br>17 01<br>00 02<br>33 01<br>1C 55                                                                                                    | D14 C<br>17 01<br>00 02<br>33 07<br>1C 55<br>31<br>01 01<br>05 33<br>01<br>01 01<br>05 33<br>02 11<br>17 07<br>00 02<br>33 00<br>17 07<br>01<br>01<br>01<br>01<br>01<br>01<br>01<br>01<br>01<br>01                                                                                                    | D15<br>1 03<br>2<br>1 03<br>2<br>1 03<br>2<br>1 03<br>1 03<br>1 0. | ASCH<br>    | Read rat  | Information<br>Ret 94005ps, 8-81  | -1   |        |        |        | ् (छवेलम       | <u>₩2</u> ∑\$≠8\$[       | α<br>(  |   |

開啟 Line Wrap Data 分析檢視模式

|                |                 |            | 66           | .05 s |    | 05.7 | 75 5 |    | 95.8 | 5 5 |      | 85.94 | \$ |     | 86.04 | \$  |    | 95.1 | 3 5 |     | 95 | 23 s |     | 0 | 6.33 s |     |       | 05.42 s |       |        | 95.52 | 5 |   | 86.61 | s | 06.71 | F |   | 95.8 | \$ | <br>95.9 : | \$          |     | 05.0 | l s |    | 97.0 | s |      |          |
|----------------|-----------------|------------|--------------|-------|----|------|------|----|------|-----|------|-------|----|-----|-------|-----|----|------|-----|-----|----|------|-----|---|--------|-----|-------|---------|-------|--------|-------|---|---|-------|---|-------|---|---|------|----|------------|-------------|-----|------|-----|----|------|---|------|----------|
| CH-00          | •               |            |              |       |    |      | П    |    | П    |     |      | П     |    | П   |       |     | Ш  | Π    | П   | Ш   | П  |      |     |   | П      | П   | П     |         |       | П      | П     | Ш |   |       | П | П     |   | П |      | П  |            | П           | Ш   | П    |     |    | П    |   | Ш    |          |
| UA             | RT(RS232)       | ш          |              |       |    |      |      |    |      |     |      |       |    |     |       |     |    |      |     |     |    |      |     |   |        |     | Ш     |         |       |        |       |   |   |       |   |       |   |   |      |    |            |             |     |      |     |    |      |   |      |          |
| CH-00_LA       | AO              |            |              |       |    |      |      |    | П    |     |      | Π     |    | Π   | Π     |     | П  | П    | П   | Π   | Π  |      |     |   | Π      | Π   |       |         |       |        | П     | Π | П |       | П | Π     |   | П |      | П  |            | П           | Π   | Π    |     |    | Π    |   | Т    |          |
|                |                 |            |              |       |    |      |      |    |      |     |      | Ш     |    |     |       |     |    |      |     |     |    |      |     |   |        |     |       |         |       |        |       |   |   |       |   |       |   |   |      |    |            |             |     | Ш    |     |    |      |   |      |          |
|                |                 |            |              |       |    |      |      |    |      |     |      |       |    |     |       |     |    |      |     |     |    |      |     |   |        |     |       |         |       |        |       |   |   |       |   |       |   |   |      |    |            |             |     |      |     |    |      |   |      |          |
|                |                 |            |              |       |    |      |      |    |      |     |      |       |    |     |       |     |    |      |     |     |    |      |     |   |        |     |       |         |       |        |       |   |   |       |   |       |   |   |      |    |            |             |     |      |     |    |      |   |      |          |
|                |                 |            |              |       |    |      |      |    |      |     |      |       |    |     |       |     |    |      |     |     |    |      |     |   |        |     |       |         |       |        |       |   |   |       |   |       |   |   |      |    |            |             |     |      |     |    |      |   |      |          |
|                |                 |            |              |       |    |      |      |    |      |     |      |       |    |     |       |     |    |      |     |     |    |      |     |   |        |     |       |         |       |        |       |   |   |       |   |       |   |   |      |    |            |             |     |      |     |    |      |   |      |          |
|                |                 |            |              |       |    |      |      |    |      |     |      |       |    |     |       |     |    |      |     |     |    |      |     |   |        |     |       |         |       |        |       |   |   |       |   |       |   |   |      |    |            |             |     |      |     |    |      |   |      |          |
|                |                 |            |              |       |    |      |      |    |      |     |      |       |    |     |       |     |    |      |     |     |    |      |     |   |        |     |       |         |       |        |       |   |   |       |   |       |   |   |      |    |            |             |     |      |     |    |      |   |      |          |
|                |                 |            |              |       |    |      |      |    |      |     |      |       |    |     |       |     |    |      |     |     |    |      |     |   |        |     |       |         |       |        |       |   |   |       |   |       |   |   |      |    |            |             |     |      |     |    |      |   |      |          |
|                |                 |            |              |       |    |      |      |    |      |     |      |       |    |     |       |     |    |      |     |     |    |      |     |   |        |     |       |         |       |        |       |   |   |       |   |       |   |   |      |    |            |             |     |      |     |    |      |   |      |          |
|                |                 |            |              |       |    |      |      |    |      |     |      |       |    |     |       |     |    |      |     |     |    |      |     |   |        |     |       |         |       |        |       |   |   |       |   |       |   |   |      |    |            |             |     |      |     |    |      |   |      |          |
|                |                 |            |              |       |    |      |      |    |      |     |      |       |    |     |       |     |    |      |     |     |    |      |     |   |        |     |       |         |       |        |       |   |   |       |   |       |   |   |      |    |            |             |     |      |     |    |      |   |      |          |
|                |                 |            |              |       |    |      |      |    |      |     |      |       |    |     |       |     |    |      |     |     |    |      |     |   |        |     |       |         |       |        |       |   |   |       |   |       |   |   |      |    |            |             |     |      |     |    |      |   |      |          |
|                |                 |            |              |       |    |      |      |    |      |     |      |       |    |     |       |     |    |      |     |     |    |      |     |   |        |     |       |         |       |        |       |   |   |       |   |       |   |   |      |    |            |             |     |      |     |    |      |   |      |          |
| 100            | 100             |            | ○ L iv       | Je.   |    |      |      |    |      |     |      |       |    |     |       |     |    |      |     |     |    |      |     |   |        |     |       |         |       |        |       |   |   |       |   |       |   |   |      |    |            |             |     |      |     |    |      |   |      |          |
|                |                 |            |              | ~     |    |      |      |    |      |     |      |       |    |     |       |     |    |      |     |     |    |      |     |   |        |     |       |         |       |        |       |   |   |       |   |       |   |   |      |    |            |             |     |      |     |    |      | 1 |      |          |
| 通道機能           | 總統              | 1          |              |       |    |      |      |    |      |     |      |       |    |     |       |     |    |      |     |     |    |      |     |   |        |     |       |         |       |        |       |   |   |       |   |       |   |   |      |    |            |             |     |      |     |    |      |   |      | <u> </u> |
| CH-00<br>CH-01 | Bus CH-00(UA    | RT(R\$232) | • <b>-</b> C | 11    |    |      |      |    |      |     |      |       |    |     |       |     |    |      |     |     |    |      |     |   |        |     |       |         |       |        |       |   |   |       |   |       |   |   |      |    | Q          | 19 <b>4</b> | 所有制 | 粒    | 文字  | 63 |      |   | EX ( | ^ V      |
|                | Timestamp       | State      | DO           | D1    | D2 | D3   | D    | D  | 5 C  | 6 0 | 07 0 | D8    | D9 | D10 | D11   | D12 | D1 | 3 0  | 014 | D15 |    |      | ASC | 1 |        |     |       |         | Infor | matio  | on    |   |   |       |   |       |   |   |      |    |            |             |     |      |     |    |      |   |      |          |
| 1              | Sns             | TX         | 55           | 33    | 01 | 00   | 02   | 17 | 01   | 02  | 10   |       |    |     |       |     |    |      |     |     | U3 | •••• | •   |   |        | Bau | d rat | te: 9   | 96000 | ips, 1 | N-8-1 |   |   |       |   |       |   |   |      |    |            |             |     |      |     |    |      |   |      |          |
| 3              | 27.54638ms      | Tx         | 55           | 33    | 01 | 00   | 02   | 17 | 01   | 03  | 10   |       |    |     |       |     |    |      |     |     | U3 |      |     |   |        |     |       |         |       |        |       |   |   |       |   |       |   |   |      |    |            |             |     |      |     |    |      |   |      |          |
| 4              | 41.319565ms     | Tx         | 55           | 33    | 01 | 00   | 02   | 17 | 01   | 02  | 10   |       |    |     |       |     |    |      |     |     | U3 |      |     |   |        |     |       |         |       |        |       |   |   |       |   |       |   |   |      |    |            |             |     |      |     |    |      |   |      |          |
| 5              | 55.092755ma     | Tx         | 55           | 33    | 01 | 00   | 02   | 17 | 01   | 02  | 10   |       |    |     |       |     |    |      |     |     | 03 | •••• | •   |   |        |     |       |         |       |        |       |   |   |       |   |       |   |   |      |    |            |             |     |      |     |    |      |   |      |          |
| 7              | 82.63913ms      | Tx         | 55           | 33    | 01 | 00   | 02   | 17 | 01   | 02  | 10   |       |    |     |       |     |    |      |     |     | 03 |      |     |   |        |     |       |         |       |        |       |   |   |       |   |       |   |   |      |    |            |             |     |      |     |    |      |   |      |          |
| 8              | 96.412315ms     | Tx         | 55           | 33    | 01 | 00   | 02   | 17 | 01   | 02  | 1 10 |       |    |     |       |     |    |      |     |     | U3 |      |     |   |        |     |       |         |       |        |       |   |   |       |   |       |   |   |      |    |            |             |     |      |     |    |      |   |      |          |
| 9              | 110.185505ms    | Tx         | 55           | 33    | 01 | 00   | 02   | 17 | 01   | 02  | 10   |       |    |     |       |     |    |      |     |     | 03 | •••• | •   |   |        |     |       |         |       |        |       |   |   |       |   |       |   |   |      |    |            |             |     |      |     |    |      |   |      |          |
| 11             | 137.73188ma     | TX         | 55           | 33    | 01 | 00   | 02   | 17 | 01   | 03  | 10   |       |    |     |       |     |    |      |     |     | 03 |      |     |   |        |     |       |         |       |        |       |   |   |       |   |       |   |   |      |    |            |             |     |      |     |    |      |   |      |          |
| 12             | 151.505065ms    | Tx         | 55           | 33    | 01 | 00   | 02   | 17 | 01   | 02  | 10   | 2     |    |     |       |     |    |      |     |     | U3 |      |     |   |        |     |       |         |       |        |       |   |   |       |   |       |   |   |      |    |            |             |     |      |     |    |      |   |      |          |
| 13             | 165.278255ms    | Tx         | 55           | 33    | 01 | 00   | 02   | 17 | 01   | 00  | 10   |       |    |     |       |     |    |      |     |     | U3 | •••• | •   |   |        |     |       |         |       |        |       |   |   |       |   |       |   |   |      |    |            |             |     |      |     |    |      |   |      |          |
|                | 11/2010/12/2000 |            | ~*           |       |    | -0   | 47   | 17 | - 01 | 0.5 | - 17 |       | _  | _   | -     | _   | -  | -    | _   | -   |    | -    | -   | _ | _      | _   | _     | _       | _     | _      | _     | _ | _ | _     | _ | <br>  |   | _ | _    | _  | <br>       |             |     | _    |     |    |      |   |      |          |

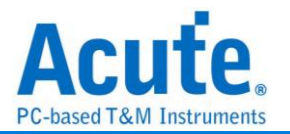

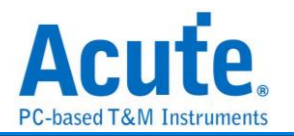

# UFCS

Universal Fast Charging Specification,中文名為融合快充標準。制定移動終端的融合快速充電標準,解決互配快充不相容問題,為終端使用者創造快速、安全、相容的充電使用環境。UFCS 的供電端連接埠是採用 USB Type-A 充電埠,訊號傳輸是根據 USB D+/D-。

|      |           |                                     | >                                                                                                    | <                                                                                                    |
|------|-----------|-------------------------------------|----------------------------------------------------------------------------------------------------|----------------------------------------------------------------------------------------------------|
|      | 波形顏色      |                                     |                                                                                                    |                                                                                                    |
|      | 恐         |                                     |                                                                                                    |                                                                                                    |
|      |           | Tx                                  | •                                                                                                    |                                                                                                    |
| A0   |           | Rx                                  | •                                                                                                    | ]                                                                                                    |
| A1   |           |                                     |                                                                                                    |                                                                                                    |
| T    | 分析範圍      |                                     |                                                                                                    |                                                                                                    |
| IX • | <b>22</b> |                                     |                                                                                                    |                                                                                                    |
|      |           | 起始位置                                | 結束位置                                                                                                    |                                                                                                    |
|      |           | 緩衝區開頭 📼                             | 緩衝區結尾 📼                                                                                                    | ]                                                                                                    |
|      |           |                                     |                                                                                                    |                                                                                                    |
|      | 預設        | 確定                                  | 取消                                                                                                    | ]                                                                                                    |
|      | A1        | 次形顔色   A1   五   万 新 範   万 新 範   預 設 | 波形顔色<br>正<br>A1<br>Tx<br>A1<br>・<br>の<br>が新範囲<br>た<br>超始位置<br>緩衝画開頭<br>・<br>一<br>一<br>一<br>一<br>一<br>一<br>一<br>一<br>一<br>一<br>一<br>一<br>一 | 波形顔色         IAO         A1         分析範圍         Tx         分析範圍         進始位置       結束位置         緩衝區開頭       緩衝區結尾         預設       確定       取消 |

通道設定:設定 UFCS 的 Tx/Rx 通道。

波形區解碼: 可選 Tx/ Rx。

(無法於單一解碼器顯示多組波形區解碼,若需多組同時觀看,請額外新增一組解碼器。)

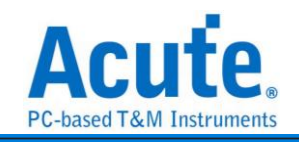

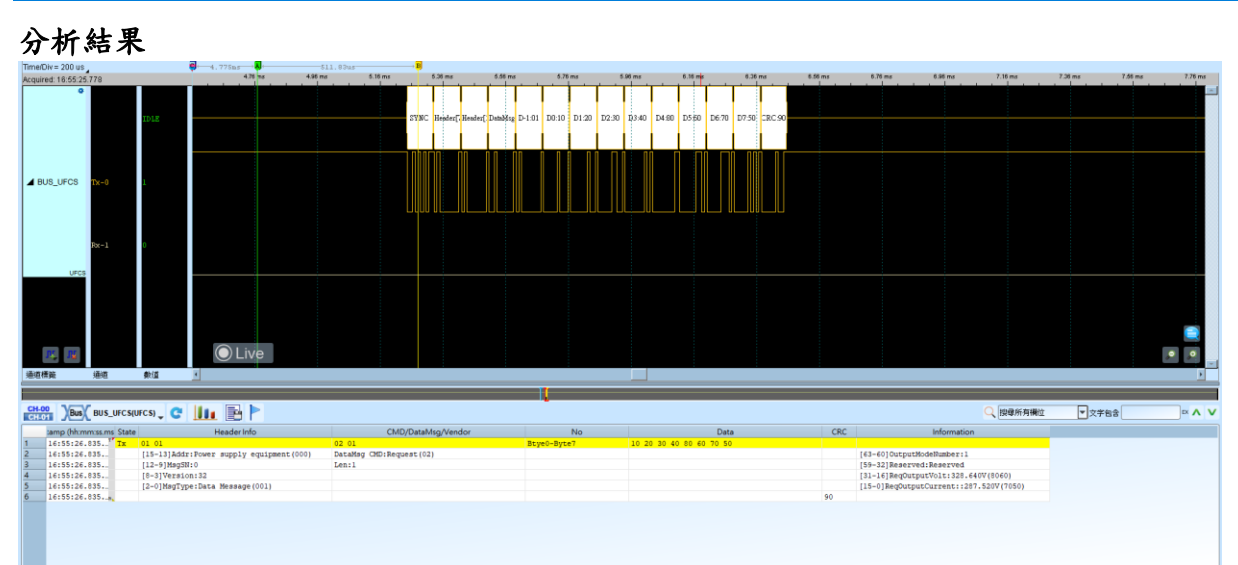

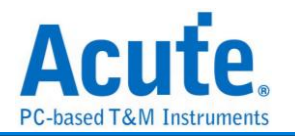

# ULPI

UTMI+Low Pin Interface. ULPI 是 UTMI 的 Low Pin 版本。UTMI(USB2.0 Transceiver Macrocell Interface)是一種用於 USB controller 和 USB PHY 通信的協議。相對於 ULPI, UTMI 有更多的控制信號,支援 8bit/16bit 資料介面。

| 參數設定<br>──────────────────────────────────── | tings |                 | ×                                                 |
|----------------------------------------------|-------|-----------------|---------------------------------------------------|
| 參數設定                                         |       |                 | 波型顏色                                              |
|                                              |       |                 |                                                   |
| 通道設定                                         |       |                 | TURN                                              |
| CLK                                          | A0 🌲  |                 | TxCMD                                             |
| DIR                                          | A1 🗘  |                 | TxData 🗸                                          |
| STP                                          | A2 🌲  |                 | RxCMD                                             |
| NXT                                          | A3 🌲  |                 | RxData 🗨                                          |
| D0                                           | A4 🌲  | ✓ Quick Setting | 節圍選擇                                              |
| D1                                           | A5    |                 |                                                   |
| D2                                           | A6    |                 |                                                   |
| D3                                           | A7    |                 | 他SAIULE 結果121 緩衝區開頭 ▼ 緩衝區結尾 ▼                     |
| D4                                           | A8    |                 |                                                   |
| D5                                           | A9    |                 |                                                   |
| D6                                           | A10   |                 |                                                   |
| D7                                           | A11   |                 |                                                   |
| Decode                                       |       | ULPI 👻          | <ul> <li>●預設</li> <li>❤確定</li> <li>業取消</li> </ul> |

**通道設定:** 設定 ULPI 的通道。並可使用 Quick Setting, 快速設定 Data pin。 **Decode:** 設定 ULPI 的解碼方式, 可選 ULPI / USB(模擬時序)。

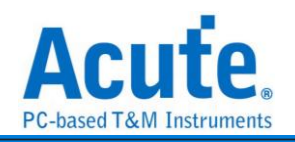

### 分析結果

# ULPI

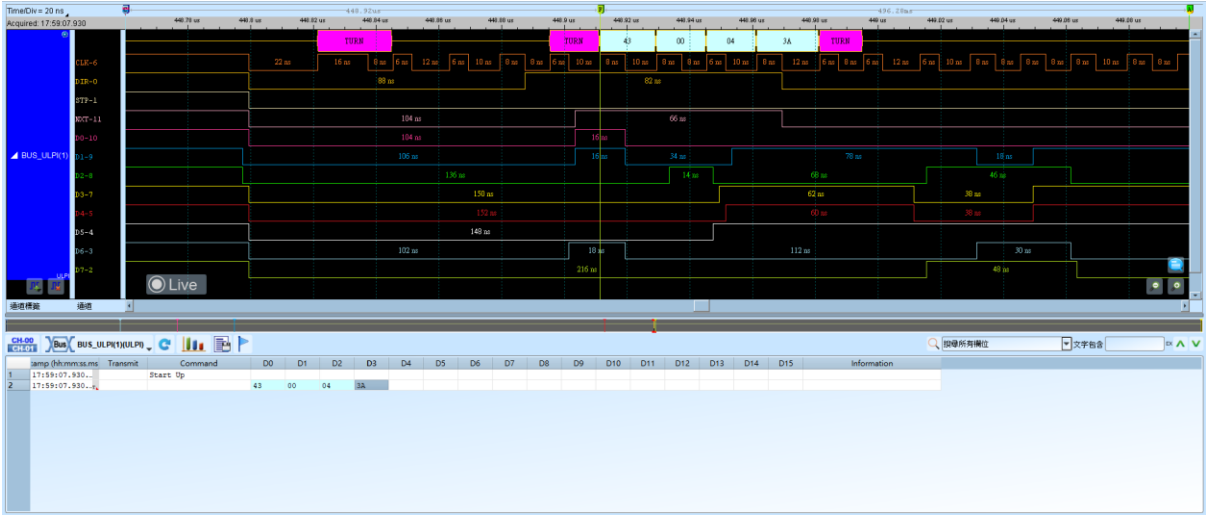

### USB

| Time/Div= 20 ns   |                      | 9         |              |           |          |          |              |           |               |           |          |          | 496.729ms |          |             |          |           |             |           |             |               |            |          |
|-------------------|----------------------|-----------|--------------|-----------|----------|----------|--------------|-----------|---------------|-----------|----------|----------|-----------|----------|-------------|----------|-----------|-------------|-----------|-------------|---------------|------------|----------|
| Acquired: 17:59:0 | 07.930               |           | 448.84 us    | 443.85 us | 448.1    | 18 us    | 448.9 us     | 448.92 us | 448.94 u      | s 4       | 48.90 us | 448.98   | a         | 449 us   | 440.02 us   | 440.04   | 15<br>1 1 | 449.06 us   | 449.08 us | 440.1 us    | 440.12 us     | 449.14 u   |          |
| · · · ·           | •                    |           |              |           | 5        | INC      | PID_DATAD:   | 4 00      | 04            | 38        |          | CRC16: 0 | 000       | EOP      |             |          |           |             |           |             |               |            | _        |
|                   | CLR-6                | 16 ns     | 8 ns 6 ns    | 12 iu:    | 6 m 10 m | 8 ns 8 1 | u 6 su 10 su | 8 no 10   | ) na 🛛 8 au 8 | no 6 no 1 | 0 xe 8 n | a 12 no  | 6 m 8 m   | 6 m 12 m | ы бая 10 ая | 8 ns - 8 | as 8 as   | 8 na 8 na   | 10 m 8 m  | 8 ns 6 ns 1 | 12 no 6 no 10 | m 8m 8     | ы бы     |
|                   | DIR-0                |           |              |           |          |          |              |           |               |           |          |          |           |          |             |          |           |             |           |             |               |            |          |
|                   | STP-1                |           |              |           |          |          |              |           |               |           |          |          |           |          |             |          |           |             |           |             |               |            |          |
|                   | NOT-11               |           |              |           |          |          |              |           |               |           |          |          |           |          |             |          |           |             |           |             |               |            |          |
|                   | D0-10                |           |              |           |          |          |              |           |               |           |          |          |           |          |             |          |           |             |           |             |               |            |          |
| BUS_ULPI          | D1-9                 |           |              |           |          |          |              |           |               |           |          |          |           |          |             | 18       |           |             |           |             |               |            |          |
|                   | D2-8                 |           |              |           |          |          |              |           |               |           |          | 68       | 3 nt      |          | _           |          |           |             |           |             |               |            |          |
|                   | D3-7                 |           |              |           |          |          |              |           |               |           |          |          | 113       |          |             | 38 ns    |           |             |           |             |               |            |          |
|                   | D4-5                 |           |              |           |          |          |              |           |               |           |          |          |           |          |             | 38 ns    |           |             |           |             |               |            |          |
|                   | DS-4                 |           |              |           |          |          |              | _         |               |           |          |          |           |          |             | 174 ns   |           |             |           |             | 6             | ns 10 ns 8 | an 10 ns |
|                   | D6-3                 |           |              |           |          |          |              |           |               |           |          | 112 né   |           |          |             |          | 30 ns     |             |           |             |               |            |          |
| uu                | D7-2                 |           |              |           |          |          |              |           |               |           |          |          |           |          |             | 48       | ¥         |             |           |             |               |            |          |
| R, R              |                      |           | Live         |           |          |          |              |           |               |           |          |          |           |          |             |          |           |             |           |             |               |            | • •      |
| 通道機能              | 通道                   | 1         |              |           |          |          |              |           |               |           |          |          |           |          |             |          |           |             |           |             |               |            | Þ        |
| CH-00 Bus         | BUS_ULPI(U           | JLPI) 🚽 😋 | <b>III</b> 🖹 | Þ         |          |          |              |           |               |           |          |          |           |          |             |          |           |             | Q、課導所     | 有樹位         | ▼文学           | 63         | × ^ 1    |
| tamp (hho         | mm:ss.ms             | PID       | D0 D1        | D2        | D3       | D4 0     | 05 D6        | D7        | D8 D9         | D10       | D11      | D12 D1   | 13 D14    | D15      |             | CRC      |           | Information |           |             |               |            |          |
| 1/15510.          | 7.935. <u>s</u> Dala |           | 00 04        | JA        |          |          |              |           |               |           |          |          |           |          | CK(16) 0000 |          |           |             |           |             |               |            |          |

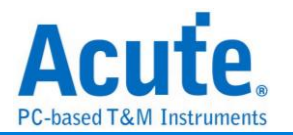

# UNI/O

由 Microchip 制定,主要的應用領域是在 EEPROM。UNI/O 發展的背景是在目前嵌入 式系統的小型化趨勢下,對於 I/O 腳位的數量少量化的需求中所發展出來,同時也符合 低成本,簡單操作的一種單線匯流排通訊協定。UNI/O 是使用曼徹斯特(Manchester Encoding)編碼,資料傳輸率為 10Kbps 到 100Kbps。

| 3 X U L             |                |
|---------------------|----------------|
| 🔜 UNI/O 參數設定        | ×              |
| 參數設定                | 波型顏色           |
| 通道設定<br>通道設定 A0     | •              |
| Device Address      | Start Header   |
| 8 Bits      12 Bits | MAK / NoMAK    |
| 容許誤差設定              | SAK / NoSAK    |
| 允許輸入誤差              | Unknown        |
| 10% 🔻               | Device Address |
| 允許輸出誤差<br>25%       | Command        |
| 23%                 | Address        |
| 報告設定                |                |
| 8冊 -                | Standby Pulse  |
| 範圍選擇                |                |
| 選擇要分析的範圍            |                |
| 起始位置 結束位置           |                |
| 緩衝區開頭 ▼ 緩衝區結尾 ▼     |                |
|                     | ●預設 ◆確定 ★取消    |

參數設定

通道設定:預設 UNI/O 的通道為 0。

装置位址寬度: 設定 UNI/O 訊號裝置位址寬度, 8Bits 或 12 Bits。

允許誤差設定: 設定允許輸入誤差/允許輸出誤差, 預設為±10%和±25%。

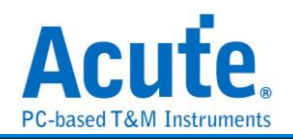

報告設定:在報告視窗中資料顯示方式8欄或16欄。

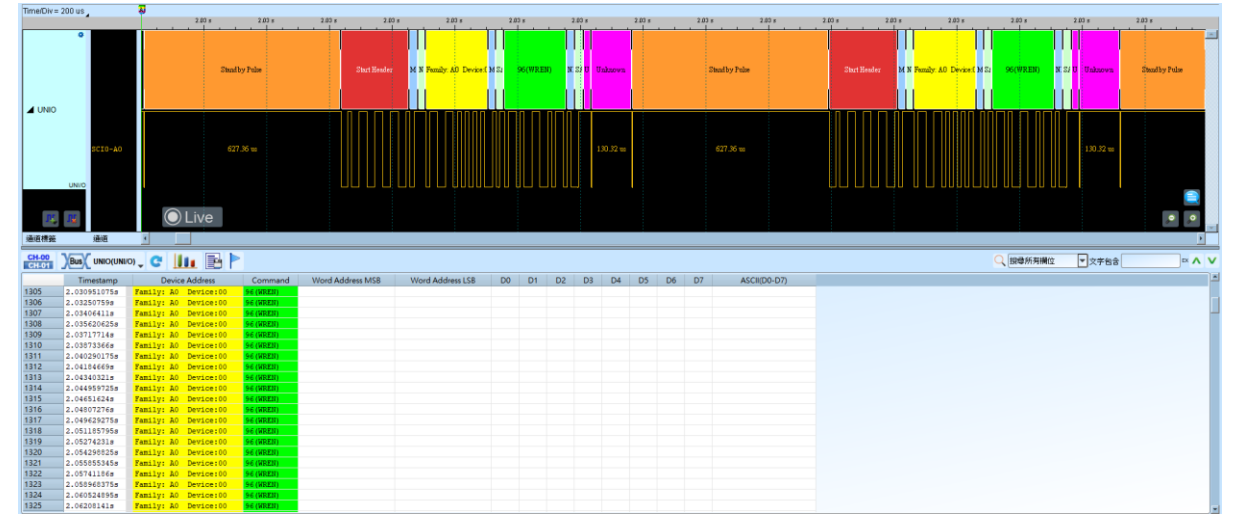

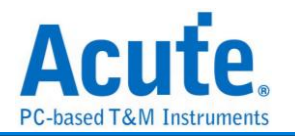

# **USB PD**

USB PD (Power Delivery)是基於 BMC (Biphase Mark Coding)的編碼,應用在筆記型 電腦/平板電腦/手機/行動電源等等具備有 USB Type-C 連接器的裝置,可進行電力供應 或充電使用。可提供最大功率 240 W,使充電速度加快,使用者只需透過支援 USB-PD 的介面,即可以為裝置充電。

| 🛋 USB PD 設定                                                                                                    | ×                                                                                                 |
|----------------------------------------------------------------------------------------------------|---------------------------------------------------------------------------------------------------|
| 通道設定                                                                                                    | 波形顏色                                                                                              |
| 逆 通道設定 CC1 A0 ◆ CC2 A1 ◆                                                                                                    | ● 自定義顏色顯示<br>Preamble   ▼ SOP/EOP   ▼<br>Header   ▼ Extended Header<br>Data Object(s)   ▼ CRC   ▼ |
| Acute USB PD VDM v1.01<br>All the number is HEX mode<br>Format = VDM Header + VDO(s)<br>Maximum VDM size is 32 (e.g. VDM 1 ~ VDM 32<br>Support Header Structured VDM only (SVID / Co<br>Each Vendor-defined command has a correspon | 2)<br>ommand Items)<br>onding VDO(s). e.g. 10.DISCOVER_BUTTONS                                    |
| 分析範圍                                                                                                    | 顯示設定                                                                                              |
| 選擇要分析的範圍         起始位置       結束位置         緩衝區開頭       ▼         緩衝區結尾       ▼                                                                                                    | ■ 詳細報告 Show 5b value in waveform window                                                           |
|                                                                                                    |                                                                                                   |

通道設定: 選擇 Configuration Channel (CC)的通道 CC1 和 CC2。

VDM: 勾選 VDM 即啟用 Vendor defined message 功能,該功能是讀取設定檔裡的 Structured VDM 中自訂的 SVID / Command。可以透過編輯/刷新功能來做設定檔的修 改,該設定檔格式如下:

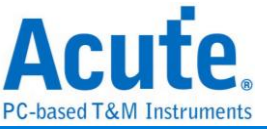

| USEPD_VDM.txt.記事本 - □ ×<br>種葉的 編輯() 格式() 檢視() 脱現<br>Acute USB PD VDM v1.01<br>All the number is HEX mode<br>Format = VDM Header + VDO(s)<br>Maximum VDM size is 32 (e.g. VDM 1 ~ VDM 32)<br>Support Header Structured VDM only (SVID / Command Items)<br>Each Vendor-defined command has a corresponding VDO(s), e.g. 10,DISCOVER_BUTTONS command and VDO 1<br>#VVDM 1<br>#Header<br>Sites 31:16>,8087,Intel Vendor-defined message<br>Sites 4:0>,10,DISCOVER_BUTTONS<br>#Header<br>TDO-C5,I,Sleep button<br>TDO-C5,I,Reserved<br>TDO-C5,I,Rever chassis button<br>#VDD 1<br>#VDD 2<br>#VDM 1<br>#VDM 2<br>#Header<br>Sites 4:0>,INtel Vendor-defined message<br>Sites 4:0>,INtel Vendor-defined message<br>Sites 4:0>,INtel Vendor-defined message<br>Sites 4:0>,INtel Vendor-defined message<br>Sites 4:0>,INtel Vendor-defined message<br>Sites 4:0>,INtel Vendor-defined message<br>Sites 4:0>,INtel Vendor-defined message<br>Sites 4:0>,INtel Vendor-defined message<br>Sites 4:0>,INtel Vendor-defined message<br>Sites 4:0>,INtel Vendor-defined message<br>Sites 4:0>,INtel Vendor-defined message<br>Sites 4:0>,INtel Vendor-defined message<br>Sites 4:0>,INtel Vendor-defined message<br>Sites 4:0>,INtel Vendor-defined function ON<br>WTO 1<br>#VD0 1<br>#VD0 1<br>#VD0 1<br>#VD0 1<br>#VD0 1<br>#VD1                                                                                                    |                                                                                                    |                                 |                |         | 1 0 150 | 5001 |   |
|----------------------------------------------------------------------------------------------------|----------------------------------------------------------------------------------------------------|---------------------------------|----------------|---------|---------|------|---|
| Acute USB FD VDM v1.01<br>Acute USB FD VDM v1.01<br>Acute USB FD VDM v1.01<br>Acute USB FD VDM Header + VDD(s)<br>faximum VDM size is 32 (e.g. VDM 1 ~ VDM 32)<br>Support Header Structured VDM only (SVID / Command Items)<br>Each Vendor-defined command has a corresponding VDO(s), e.g. 10,DISCOVER_BUTTONS command and VDO 1<br>##VDM 1<br>#Header<br>##VDM 1<br>#Header<br>##UDM 1<br>#Do-23:9>, ,reserved<br>#Do-6>,1,Sleep button<br>#Do-6>,1,Feet button<br>#VDO 1<br>#VDO 2<br>##VDM 1<br>#VDO 2<br>##VDM 1<br>#VDO 2<br>##VDM 1<br>#VDD 2<br>##VDM 1<br>#VDD 2<br>##VDM 1<br>#VDD 2<br>##VDM 1<br>#VDD 2<br>##VDM 1<br>#VDD 2<br>##VDM 1<br>#VDD 2<br>##VDM 1<br>#VDD 2<br>##VDM 1<br>#VDD 2<br>##VDM 1<br>#VDD 2<br>##VDM 1<br>#VDD 2<br>##VDM 1<br>#VDD 2<br>#VDD 2<br>##VDM 1<br>#VDD 2<br>#VDD 2<br>#VDD 2<br>#VDD 2<br>#VDD 2<br>#VDD 2<br>#VDD 2<br>#VDD 2<br>#VDD 2<br>#VDD 3<br>#VDD 4<br>#UD 1<br>#VDD 1<br>#VDD 1<br>#VDD 1<br>#VDD 1<br>#VDD 1<br>#VD 1<br>#V | USBPD_VDM.txt - 記事本<br>提案(D. 15時(D. 16年(O) 16月00 20日                                                                                                    |                                 |                | -       | _       |      | × |
| <pre>##VDM 1 #Header #Its&lt;31:16&gt;,8087,Intel Vendor-defined message Bits&lt;4:0&gt;,10,DISCOVER_BUTTONS #Header #VD0 1 YD0&lt;7&gt;,1,Eject button TD0&lt;7&gt;,1,Eject button TD0&lt;7&gt;,1,Eject button #VD0&lt;1 *VD0 2 #VVD0 1 #VVD0 2 #VVDM 1 #VVDM 2 ##VDM 1 #VVDM 2 ##VDM 1 #VD0 ************************************</pre>                                                                                                    | 備業(E) 編輯(E) 信丸(E) (破死(V) 読時<br>Acute USB PD VDM v1.01<br>All the number is HEX mode<br>Format = VDM Header + VDO(s)<br>Maximum VDM size is 32 (e.g. VDM 1 ~ VDM 32)<br>Support Header Structured VDM only (SVID / Commar<br>Each Vendor-defined command has a corresponding W | ud Items)<br>DD(s), e.g. 10,DI; | SCOVER_BUTTONS | command | and V   | DO 1 |   |
| #VDO 2<br>#VDO 2<br>##VDM 1<br>##VDM 2<br>#Header<br>3its<31:16>,8087,Intel Vendor-defined message<br>3its<4:0>,IC,Vendor-defined command<br>#Header<br>#VDO 1<br>VDO<23:9>, ,reserved<br>VDO 1<br>VDO<0>,1,Vendor-defined function ON<br>#VDO 1                                                                                                    | <pre>##VDM 1 #Header Bits&lt;31:16&gt;,8087,Intel Vendor-defined message Bits&lt;4:0&gt;,10,DISCOVER_BUTTONS #Header #VD0 1 VD0&lt;23:9&gt;, ,reserved VD0&lt;8&gt;,1,Sleep button VD0&lt;8&gt;,1,Eject button VD0&lt;6&gt;,1,Power chassis button #VD0&lt;1</pre>            |                                 |                |         |         |      |   |
| ##VDM 1<br>##VDM 2<br>#Header<br>Bits<31:16>,8087,Intel Vendor-defined message<br>Bits<4:0>,IC,Vendor-defined command<br>#Header<br>#VD0 1<br>VD0<23:9>, ,reserved<br>7D0<0>,1,Vendor-defined function ON<br>#VD0 1                                                                                                    | #VDO 2<br>#VDO 2                                                                                                    |                                 |                |         |         |      |   |
| ##VDM 2<br>#Header<br>Bits<31:16>,8087,Intel Vendor-defined message<br>Bits<4:0>,1C,Vendor-defined command<br>#Header<br>#UD0 1<br>VD0<23:9>, ,reserved<br>VD0<0>,1,Vendor-defined function ON<br>#VD0 1                                                                                                    | ##VDM 1                                                                                                    |                                 |                |         |         |      |   |
|                                                                                                    | ##VDM 2<br>#Header<br>Bits<31:16>,8087,Intel Vendor-defined message<br>Bits<4:0>,1C,Vendor-defined command<br>#Header<br>#VD0 1<br>VD0<23:9>, ,reserved<br>VD0<0>,1,Vendor-defined function ON<br>#VD0 1                                                                      |                                 |                |         |         |      |   |
|                                                                                                    | <                                                                                                    | 444 4 3비, 444 4 4구              | 100% Mindaus   |         |         |      | > |

VDM (Vendor defined message), 最多可使用 32 個(##VDM1~##VDM32),其中每一

列開頭的##XXX 都是關鍵字,請勿在檔案中其他地方使用。

每個 VDM 是由 Header 跟其對應的 VDO (VDM Object) 組成, Header 是 VDM 第一個

Data Object;剩下的即為 VDO(s),為根據 Command 所回應的訊息。

Header 部分使用上下 2 個#Header 包住 SVID / Command 的定義:

SVID (Standard/Vendor ID):

Bits<31:16>,8087,Intel Vendor-defined message

表示該 Header bit 31 ~ bit 16 的數值為 8087h 時,即顯示 Intel Vendor-defined

message •

Command:

### Bits<4:0>,10,DISCOVER\_BUTTONS

表示該 Header bit 4 ~ bit 0 的數值為 10h 時, Command 即顯示

DISCOVER\_BUTTONS •

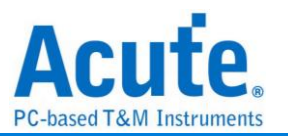

而 VDO(s)部分使用上下 2 個#VDO 1,2....包住 Command 所回應的訊息, VDO 1 表示

第一個 VDO; VDO 2 則表示第二個 VDO,此例為 VDO 2 皆為空。

### #VDO 1

VDO<23:9>, ,reserved VDO 1 bit 23~bit 9 的數值為空,表示為 reserved

VDO<8>,1,Sleep button VDO 1 bit 8 數值為 1,表示支持 Sleep button 功能

VDO<7>,1,Eject button

VDO<6:1>, ,reserved

VDO<0>,1,Power chassis button

#VDO 1

### #VDO 2

### #VDO 2

每一個 Command 都有其對應的 VDO,所以其他 Command (e.g. 1Ch)就在 VDM 2 實現。

##VDM 2

#Header

Bits<31:16>,8087,Intel Vendor-defined message

### Bits<4:0>,1C,Vendor-defined command

- #Header
- #VDO 1

VDO<23:9>, ,reserved

VDO<0>,1,Vendor-defined function ON

#VDO 1

#VDO 2

#VDO 2

### ##VDM 2

**波形顯示 5b 數值:**預設顯示由 4b 切換為 5b 數值 **Details Report:** 針對 Data Obj(s)做更詳細的 bit 解析

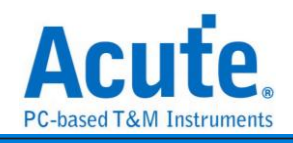

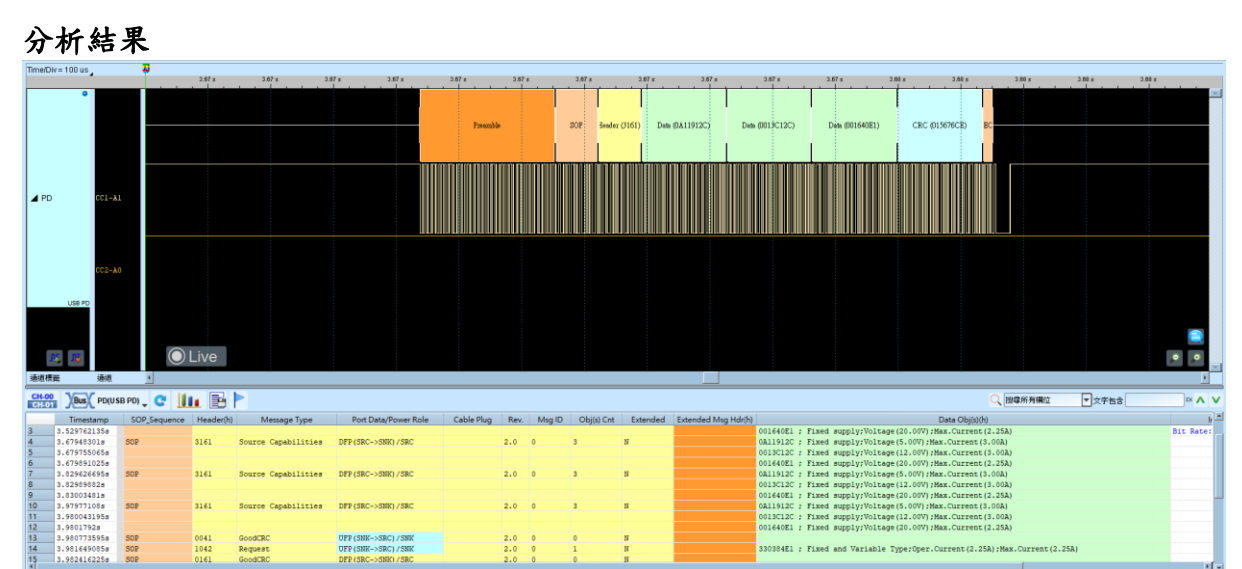

### 相關轉接板/配件:

https://www.acute.com.tw/product/detail67

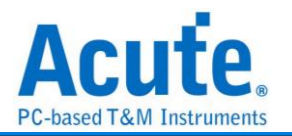

# **USB1.1**

USB(Universal Serial Bus),稱為"萬用串列匯流排",起初由7家公司所制定的規格:英特爾、微軟、國家半導體、康柏電腦、北方電訊、NEC和AT&T。USB由1994年起推動。由1.0版至1998年的1.1版,而目前為2000年所推出2.0版,USB1.1版的速度由每秒12Mbs位元至2.0版的480Mbs位元。在USB協議中,主要是由2條差分訊號(D+和 D-)來做為裝置端和主機端連接溝通的觸點。

| ·數設定                                                                                                    |                                                                                                    |
|----------------------------------------------------------------------------------------------------|----------------------------------------------------------------------------------------------------|
| USB1.1 Settings                                                                                                    | ×                                                                                                    |
| 》數設定                                                                                                    | 波形顏色                                                                                                    |
| 通道設定                                                                                                    |                                                                                                    |
| D-  A1<br>D+ A0                                                                                                    |                                                                                                    |
| USB 1.1 參數設定                                                                                                    |                                                                                                    |
| ● 自動偵測 0 低速 2速<br>分析USB標準申請與描述元<br>報告設定<br>標示 PID SOF<br>顯示資料方式 8 Columns<br>過濾 PID<br>SOF DATA1<br>SETUP ACK<br>IN NACK | Sync   Packet ID   Frame No. /Address / Endpoint/   Data   CRC5/CRC16   EOP   Transfer Direction   Type   Recipient   bRequest   wValue |
| DATA0 PRE                                                                                                    | wIndex  wLength Descriptor                                                                                                    |
| 分析範圍                                                                                                    |                                                                                                    |
| 選擇要分析的範圍       起始位置       結束位置       緩衝區開頭   緩衝區結尾                                                                       | ●預設 ◆確定 ★取消                                                                                                    |
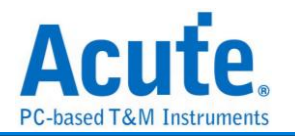

**D+:** USB1.1 資料傳輸之 D+。

**D-:** USB1.1 資料傳輸之 D-。

**USB1.1 参數設定:** 設定 USB1.1 訊號為低速或是全速狀態, 是否解碼 USB 標準申請和 描述元。

標示 PID: 可以在報告視窗中根據所選擇的 PID 種類標註特別顏色。

顯示資料方式:在報告視窗中資料顯示方式8欄或16欄。

過濾 PID: 可選擇不顯示特定資料。

波形中顯示刻度:在波形上面顯示刻度。

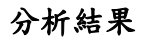

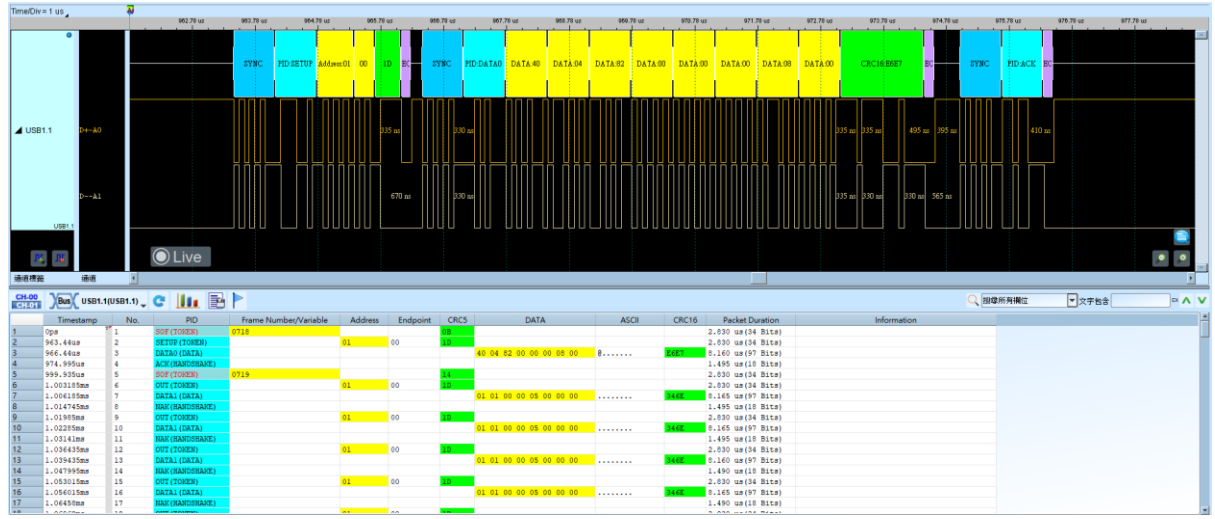

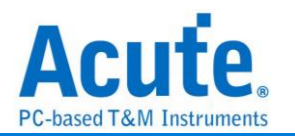

## USB4/TBT3 SB

USB4 透過 Intel Tunneled 相關技術可同時傳送 DisplayPort 影音與 PCIE 相關訊號, 以及支援 PD(Power Delivery)快充技術。向下相容 USB 2.0 與 USB 3.2 Gen1/Gen2 及支援 Thunderbolt 3/4。其中 Sideband 通道(SB),在 USB 3.2 原本被定義為進入 Alt-Mode (Alternate Mode) 模式之後提供影像協議溝通的通道(例如:DP Alt-Mode 透過 Sideband 通道傳遞 AUX 訊號...等)。在 USB4 規格中,Sideband 通道新增功能 用以確認 USB4 介面是否連接、通道的起始與關閉、通道的初始化,以及進入或離開 睡眠模式。而當透過 Thunderbolt 3 連接至裝置時,則會啟用 Thunderbolt Alt Mode。

#### 參數設定

| 🛤 SBCha      | annel 參數設定     |                                            | ×                                 |
|--------------|----------------|--------------------------------------------|-----------------------------------|
| 通道設定         | 通道             |                                            | 波形顏色                              |
| : <b>-</b> / | Sideband TX A0 | 波形區顯示                                      | Data Link Escape (DLE)            |
|              | Sideband RX A1 | <ul> <li>● TX</li> <li>○ RX</li> </ul>     | Lane State Event (LSE) / ELSE 🗾 🗸 |
|              |                |                                            | Complement LSE(CLSE) / ECLSE 📃 👻  |
|              | 其他設定           |                                            | Start Transaction (STX) - AT      |
|              | 於波形區顯示刻度       | 版本選擇<br><ul> <li>USB4 1.0</li> </ul>       | Start Transaction (STX) - RT      |
|              | ○ 於報告區顯示資料進階資訊 | <ul> <li>USB4 2.0</li> <li>TBT3</li> </ul> | Data Symbols / Link Parameters    |
| 八七 45 (5)    |                |                                            | LCRC / HCRC                       |
| 分析範圍         | 起始位置 結         | 束位置                                        | End of Transaction (ETX) Symbol   |
| <b>i+</b> +l | 緩衝區開頭 🔹 🏾      | 覺衝區結尾 ▼                                    | No Meaning Byte                   |
|              |                |                                            | 預設 取消 確定                          |

#### 通道設定:

Sideband TX: 選擇待測物接在邏輯分析儀的通道編號。

Sideband RX: 預設為關閉,可透過勾選 Sideband RX 開啟雙通道分析模式。

波形區顯示:預設為TX,可選擇在波形區顯示TX或RX的解析結果。RX 選項僅在 Sideband RX 啟用時可供選擇。

#### 其他設定:

版本選擇:預設為USB4 2.0,可選擇不同版本規範去做 USB4/TBT3 SB 訊號分析。

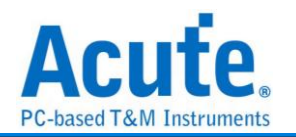

於波形區顯示刻度:預設為關閉,在波形上面顯示刻度。

**於報告顯示資料進階資訊:**預設為關閉,若勾選,則除了按照時序排列資料於報告 中,每一筆資料的 Data Symbol 會解析其意義,並顯示於報告區中,如下圖。

| Channel | Transaction Type | Reg                     | Len | WnR  | Data Symbols / Link Parameters payload(H)  |
|---------|------------------|-------------------------|-----|------|--------------------------------------------|
| SBTX    | RT Addressed     | vendor specific (15h)   | 35  | Read |                                            |
| SBRX    | AT Command       | Link Configuration(0Ch) | 3   | Read |                                            |
| SBTX    | AT Response      | Link Configuration(0Ch) | 3   | Read | 03 F3 03                                   |
|         |                  |                         |     |      | Byte0 [0]Enabling Decision (Lane 0): 1     |
|         |                  |                         |     |      | [1]Enabling Decision (Lane 1): 1           |
|         |                  |                         |     |      | [2]Asymmetric Decision (Tx): 0             |
|         |                  |                         |     |      | [3]Asymmetric Decision (Rx): 0             |
|         |                  |                         |     |      | Byte1 [0]Enabling Request (Lane 0): 1      |
|         |                  |                         |     |      | <pre>[1]Enabling Request (Lane 1): 1</pre> |
|         |                  |                         |     |      | [4]Bonding Support: 1                      |
|         |                  |                         |     |      | [5]Gen 3 Support: 1                        |
|         |                  |                         |     |      | [6]RS-FEC Request (Gen 2): 1               |
|         |                  |                         |     |      | [7]RS-FEC Request (Gen 3): 1               |
|         |                  |                         |     |      | Byte2 [0]USB4 Sideband Channel Support: 1  |
|         |                  |                         |     |      | [1]TBT3-Compatible Speeds Support: 1       |
|         |                  |                         |     |      | [2]Gen 4 Support: 0                        |
|         |                  |                         |     |      | [3]Asymmetric Support 3 Tx: 0              |
|         |                  |                         |     |      | [4]Asymmetric Support 3 Rx: 0              |
|         |                  |                         |     |      | [5]Request Asymmetric Tx: 0                |

分析結果:

| Time/Div= 50 us                                                                                                    | <b>N</b>                                                                             | 646 x 646 x | 500 x  | 0.05 0.00 0                                                 | 6.00× 0.05× 0.05×                        | 6.60 s 6.62 s           | 0.02 x 8                                  | 87 s 6.67 s 8.67 s                   |  |
|----------------------------------------------------------------------------------------------------|--------------------------------------------------------------------------------------|-------------|--------|-------------------------------------------------------------|------------------------------------------|-------------------------|-------------------------------------------|--------------------------------------|--|
| ♥<br>■ USB4/TBT3 SI SSTX-AO                                                                                                    |                                                                                      |             |        |                                                             | PE 40 700 104 100 00 100 100 404 100 100 | 40 FE 61 1D 23 66 97 FE | 40<br>73.54 vs                            | FE 62 7D FE A2 5D                    |  |
| BEEX-A1                                                                                                    |                                                                                      | 4 97 55 40  |        |                                                             |                                          | 277%                    | 73.54 to                                  |                                      |  |
| USB4/TBT3 SB                                                                                                    | C Live                                                                               |             |        |                                                             |                                          |                         |                                           |                                      |  |
| CH-00 Bus 1/USB4                                                                                                    | TRT3 SR) C III E                                                                     |             |        |                                                             |                                          |                         | Q                                         | 損益所有損位 ▼ 立字和会                        |  |
| Timestamo                                                                                                    | Thannel Transaction Tune                                                             | Ren         | Leo Wo |                                                             | Devload(h)                               | ASCII                   |                                           | //////////////////////////////////// |  |
| 38         6.667721895#         58           39         6.669503855#         58           40         6.669810695#         58           41         6.669905185#         58                                            | TX RT Response<br>RX RT Addressed<br>TX RT Response<br>TX RT Broadcast               | . wg        |        | 0D 04 00 00 00 00 00<br>0D 04<br>0D 04 00 00 00 00<br>1D 23 |                                          |                         | AA 19<br>24 87<br>AA 19<br>68 97          |                                      |  |
| 42         6.670154305s         38           43         6.670205315s         38           44         6.671504005s         58           45         6.67132069s         58           46         6.67335664s         58 | IX LI Resume<br>IX LI Resume<br>RX RI Addressed<br>IX RI Response<br>IX RI Addressed |             |        | 0D 04<br>0D 04 00 00 00 00<br>0D 04                         |                                          | ••                      | 7D La<br>5D La<br>24 87<br>AA 19<br>24 87 | ine 1                                |  |
| 47 6.673453175# SB<br>48 6.673575195# SB                                                                                                    | RX RI Response<br>RX RI Addressed                                                    |             |        | OD 04 00 00 80 80<br>OD 04                                  |                                          |                         | CA 79<br>24 87                            |                                      |  |

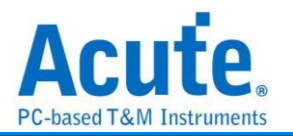

## Wiegand

Wiegand 通訊協定使用於非接觸式的 IC 感應卡, 門禁管制卡。由兩根資料線所組成。

### 參數設定

| 🔜 Wiegand 參數設定 |            | × |
|----------------|------------|---|
| 參數設定           |            |   |
| 1              |            |   |
| Data 0         | A0         |   |
| Data 1         | A1 🌲       |   |
| 波形顏色           |            |   |
|                |            |   |
| Data 🗾 🔻       | Parity 🗾 🔻 |   |
| 分析範圍           |            |   |
| 選擇要分析的調        | 節圍         |   |
| 起始位置           | 結束位置       |   |
| 緩衝區開頭 👻        | 緩衝區結尾 🔻    |   |
|                | 錠 🗙 取消     |   |

Data 0: Wiegand data 0  $\,{}_{\circ}\,$ 

Data 1: Wiegand data 1 °

| 分       | 析:       | 結果         | Ł        |      |        |       |        |           |                |           |                    |           |          |        |       |          |       |       |      |       |       |       |         |         |          |
|---------|----------|------------|----------|------|--------|-------|--------|-----------|----------------|-----------|--------------------|-----------|----------|--------|-------|----------|-------|-------|------|-------|-------|-------|---------|---------|----------|
| Time/Di | /= 5 ms  |            | <b>N</b> |      | 2.05s  |       |        |           |                |           | 28.818m            | a         |          |        |       | <b>P</b> |       |       |      |       |       |       |         |         |          |
|         |          |            | -15 ms   | -10  | md . I | -5 ms | 0.05   |           | 6 ms           | 10 ms     | 15 md              | · · · · · | 20 ms    | 25 m   | ns    | 30 ms    |       | 35 md | 40 m | ч<br> | 45 ms | 50 ms | 55 ms   | 60 ms   | 05 ms    |
|         |          |            |          |      |        |       |        |           |                |           |                    | - 1       |          |        |       |          |       |       |      |       |       |       |         |         |          |
|         |          |            |          |      |        |       | P(1)   |           | 34             |           | 95                 |           |          | 04     |       |          | 88    |       |      |       |       |       |         |         |          |
|         |          |            |          |      |        |       |        |           |                | 11        |                    | - 1       |          |        | 1     |          |       |       |      |       |       |       |         |         |          |
|         |          |            |          |      |        |       |        |           |                | _         |                    |           | -        |        |       |          |       |       |      |       |       |       |         |         |          |
| 4 Dur   |          | Dama 0 80  |          |      |        |       |        | 2.22      | 217-0          | 22-       | 2.17 2.17-         | 22        |          | 217    | 22.   |          | 2.17  |       |      |       |       |       |         |         |          |
| 2 003   | ·        | Data 0-40  |          |      |        |       |        | 3.32 m    | 2.17.10        |           | 2.1 ( 100 2.1 ( 10 | 5 22 115  |          | 2-17 m |       | -        | 11111 |       |      |       |       |       |         |         |          |
|         |          |            |          |      |        |       |        | <u> </u>  |                |           |                    |           |          |        | Ц,    |          |       |       |      |       |       |       |         |         |          |
|         |          |            |          |      |        |       |        |           |                |           |                    |           |          |        |       |          |       |       |      |       |       |       |         |         |          |
|         |          | Data 1-Al  |          |      |        |       | 3 33   | 1 ms 2    | 117 ma 3.34 ma | a 3.31 == | : 2.17 ms 2.       | 17 ms     | 6.76 === | 3      | 34 me | 4.45 m   |       |       |      |       |       |       |         |         |          |
|         | Wenned   |            |          |      |        |       |        |           |                |           |                    |           |          |        |       |          |       |       |      |       |       |       |         |         |          |
|         |          |            |          |      |        |       |        |           |                |           |                    |           |          |        |       |          |       |       |      |       |       |       |         |         |          |
|         |          |            |          |      |        |       |        |           |                |           |                    |           |          |        |       |          |       |       |      |       |       |       |         |         |          |
|         |          |            |          |      |        |       |        |           |                |           |                    |           |          |        |       |          |       |       |      |       |       |       |         |         |          |
|         |          |            |          |      |        |       |        |           |                |           |                    |           |          |        |       |          |       |       |      |       |       |       |         |         |          |
|         |          |            |          |      |        |       |        |           |                |           |                    |           |          |        |       |          |       |       |      |       |       |       |         |         |          |
|         |          |            |          |      |        |       |        |           |                |           |                    |           |          |        |       |          |       |       |      |       |       |       |         |         |          |
|         |          |            |          |      |        |       |        |           |                |           |                    |           |          |        |       |          |       |       |      |       |       |       |         |         |          |
|         |          |            | OL       | _ive |        |       |        |           |                |           |                    |           |          |        |       |          |       |       |      |       |       |       |         |         | · ·      |
| 通道槽     | £        | 通道         | 1        |      |        |       |        |           |                |           |                    |           |          |        |       |          |       |       |      |       |       |       |         |         | <u> </u> |
| CH-00   | Bus      | Bus 1(Wieg | ind) 🖵 😋 | 111  |        |       |        |           |                |           |                    |           |          |        |       |          |       |       |      |       |       |       | 🔍 按量所有# | 粒 ▼文字包含 | × ^ V    |
|         | Timesta  | mp D0      | D1 D2    | D3   | D4 D5  | D6 I  | D7 Eve | in parity | Odd parity     | / Info    | rmation            |           |          |        |       |          |       |       |      |       |       |       |         |         |          |
| 1 0     | pa       | 34         | 95 04    | 88   |        |       | 1: 0K  |           | 0: 08          |           |                    |           |          |        |       |          |       |       |      |       |       |       |         |         |          |
| 3       | 3.740659 | 628 34     | 95 04    | 88   |        |       | 1: OK  |           | 0: OK          |           |                    |           |          |        |       |          |       |       |      |       |       |       |         |         |          |
| 4 1     | 6.912640 | 465a       |          |      |        |       |        |           |                | unknow    | m                  |           |          |        |       |          |       |       |      |       |       |       |         |         |          |
|         |          |            |          |      |        |       |        |           |                |           |                    |           |          |        |       |          |       |       |      |       |       |       |         |         |          |
|         |          |            |          |      |        |       |        |           |                |           |                    |           |          |        |       |          |       |       |      |       |       |       |         |         |          |
|         |          |            |          |      |        |       |        |           |                |           |                    |           |          |        |       |          |       |       |      |       |       |       |         |         |          |
|         |          |            |          |      |        |       |        |           |                |           |                    |           |          |        |       |          |       |       |      |       |       |       |         |         |          |
|         |          |            |          |      |        |       |        |           |                |           |                    |           |          |        |       |          |       |       |      |       |       |       |         |         |          |
|         |          |            |          |      |        |       |        |           |                |           |                    |           |          |        |       |          |       |       |      |       |       |       |         |         |          |
|         |          |            |          |      |        |       |        |           |                |           |                    |           |          |        |       |          |       |       |      |       |       |       |         |         |          |

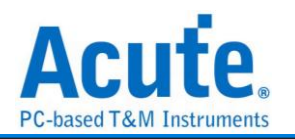

# 第2章 匯流排觸發 Bus Trigger

## 觸發基本介紹 Basis of Trigger

#### 何謂觸發功能 Introduction of trigger

觸發功能是利用邏輯分析儀的硬體電路,在有限的時間內使用並行處理的技術,檢查待 測訊號是否符合觸發條件,然後進行訊號擷取工作。理想的邏輯分析儀觸發功能,除了 基本必須精準外,也盡量可以多樣化。以滿足各種訊號擷取的需求。

The hardware of logic analyzer take the parallel processing technology to check the signal

#### 觸發模式Mode

#### 1. 前置觸發(Pre-Trigger)

使用者在某些應用中,希望擷取的訊號是在觸發點之前時,就必須啟用前置觸發 (Pre-Trigger)功能。在按下「開始擷取」鈕後,邏輯分析儀會等資料填滿緩衝區開頭 至觸發游標間的記憶體之後,才會讓觸發電路開始作用(是開始作用,不是發出觸發 訊號)。所以在邏輯分析儀還未填滿緩衝區至觸發游標間的資料前,任何符合觸發條件 的訊號出現都不會讓觸發電路送出觸發訊號。

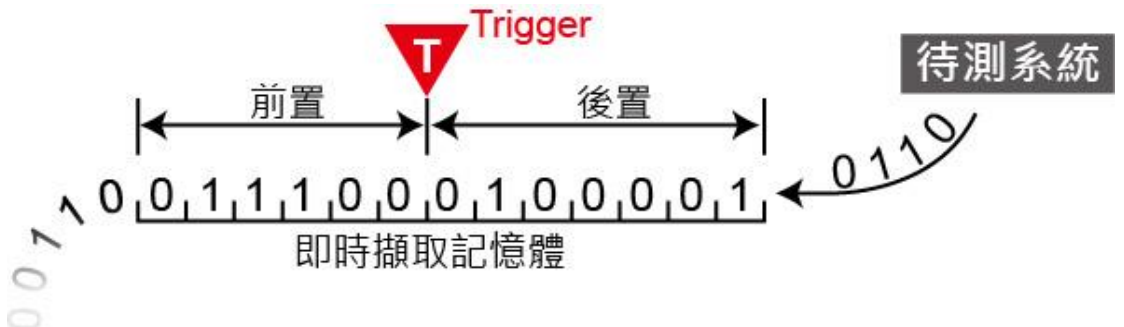

#### 2. 後置觸發(Post-Trigger)

這是最基本的觸發方式,在按下「開始擷取」鈕後,邏輯分析儀待觸發發生後開始從 觸發游標所指定的位置開始擷取資料,待資料填滿所有記憶體之後就會停止。

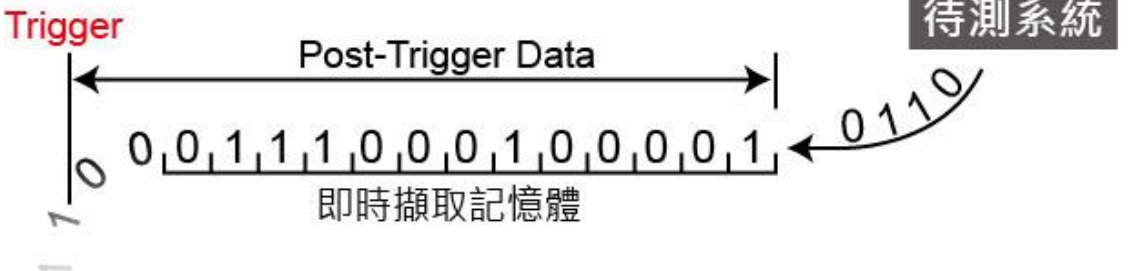

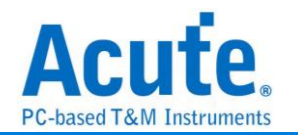

#### 3. 觸發延遲(Delay-Trigger)

使用者在某些應用中,希望擷取的訊號是在觸發點之後,並延遲一段時間後才開始擷 取訊號,就可以使用觸發延遲功能,設定想要延遲的時間。當訊號擷取成功後, 觸發 游標將會停在開始擷取資料的位置上。

#### 4. 觸發忽略次數(Pass Count)

代表所設定的觸發參數要忽略的次數,一般狀況Pass Count是設定在0次,這是代表 只要觸發參數成立時就會開始擷取資料。如果設定為 N 次時,就代表觸發參數必預 成立N+1次時才會開始擷取資料。Pass Count的最大值會根據不同機種自動調整。

#### 5. 選擇觸發

Adv. Capture 游標 擷取 檔案 取様率 ₽v ----Bus 記憶體 觸發 200MHz (5ns) 擷取 連線 Quick Setting 觸發準位 Repeat Free Run 250 MB - 64CH ✓ Free Run 單一條件 -1.92 s -1.91 s -1.9 s Time Div = 5 ms Multi Level 寬度 逾時 外部 NAND Flash SDIO/MMC SDIO/MMC Data Serial Flash SPI

點擊工具列上的「觸發」,選擇欲使用之條件。

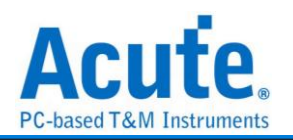

# Parallel Clause 觸發

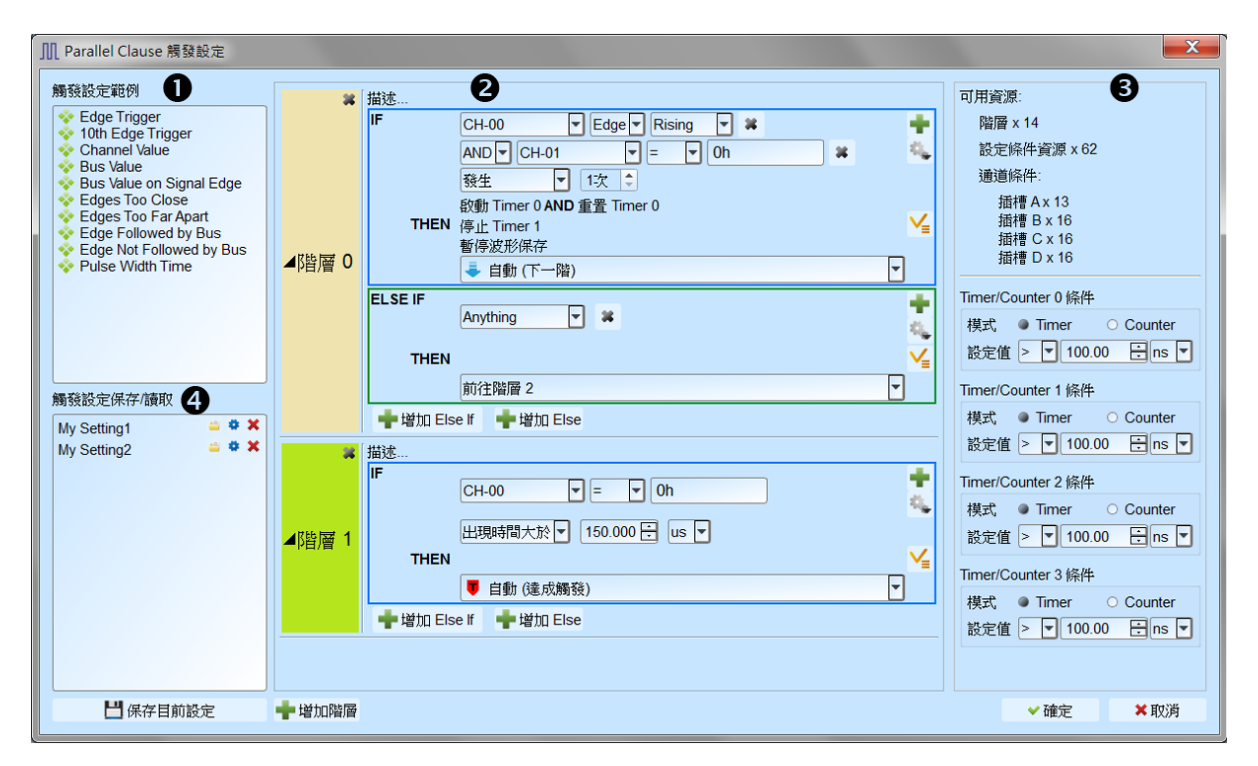

Parallel Clause 觸發項目提供 16 階、64 種邏輯組合搭配 4 組 Timer/Counter 條件(註 1),可以針對各階層觸發條件的成立與否進行分支到其他階層或設定觸發成立以及決定 是否保存波形。

 樣本設定區:提供觸發樣本檔案供使用者選擇參考,也可根據樣版內設定加入相同 條件作組合使用,可將滑鼠游標停留在項目上方以顯示說明文字及圖示。

如:

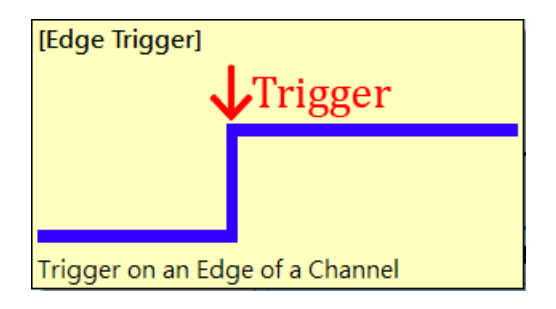

2. 觸發流程設定區:

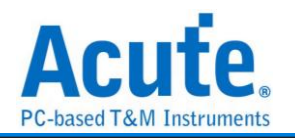

| *      | 描述 2                                                     |
|--------|----------------------------------------------------------|
|        | IF CH-00 ▼ Edge ▼ Rising ▼ ¥<br>AND ▼ CH-01 ▼ = ▼ 0h ¥ 4 |
| ▲《貯屋 0 | 段動 Timer 0 AND 重置 Timer 0<br>停止 Timer 1<br>暫停波形保存        |
|        | ELSE IF<br>Anything ▼ ¥                                  |
|        | THEN / / / / / / / / / / / / / / / / / / /               |
|        |                                                          |
| Ĩ      |                                                          |
| ▲階層 1  | 田現時間大於▼ 150.000 E us ▼<br>THEN                           |
|        | ➡ 增加 Else If ➡ 增加 Else                                   |
|        |                                                          |
| 中增加階層  | 6                                                        |

- ① State 階層按鈕: 可點選切換為文字唯讀模式或是可編輯模式。
- ② State 內容描述:可點選輸入使用者針對此階層的描述以利內容辨識及維護,最多可輸入 80 個半形字元。
- ③ IF 條件內容:可針對波形區設定的通道加入觸發條件設定,也可以 AND/OR 邏輯組合多個條件進行觸發設定。
  - 通道邏輯/邊緣/數值比對:可指定比對通道的數值或是特定變化緣,也可以輸入X針對Bit 遮罩後進行數值比對。輸入h結尾代表數值為16進制,
     輸入b結尾代表數值為2進制,不輸入b或是h結尾則代表10進制。

| Bus_[A7:A0] =   | 💌 ABh 🛛 🗱       |   |
|-----------------|-----------------|---|
| AND Bus_[A7:A0] | ▼ = ▼ 10101011b | × |
| AND Bus_[A7:A0] | ▼ = ▼ 171       | × |
| AND Bus_[A7:A0] | ▼ = ▼ XBh       | × |
| AND Bus_[A7:A0] | ▼ = ▼ AXh       | x |

- ii. Timer/Counter 達成比對: 可針對 Timer/Counter 運行的狀態進行比對,若 Timer/Counter 達到指定數值時代表成立,否則代表不成立。
- iii. 發生次數及出現時間比對:可針對條件達成次數,或是條件達成的持續時

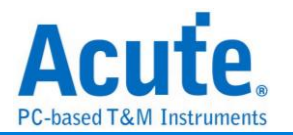

間進行比對。

- Ⅳ. 操作按鈕
  - ➡ 新增條件: 點選加入 AND / OR IF 條件, 新的條件將會消耗資源數量。
     ▲ 進階操作, 選單內包含:
    - ▶ 根據波形游標位置波形資料加入條件內容
    - 🔋 複製此邏輯條件內容
    - 📑 在此條件區內貼上複製的條件內容
- ④ THEN 條件內容:可從下拉式選單選擇條件達成後的分支方向或設定觸發成立 (註 2)。若設定為 Auto 且該階層為設定項目中的最後一個階層,則會將結果設定 為觸發成立;若設定為 Auto 且該階層不是設定項目中的最後一個階層,則會將 分支方向設定為前往下一階層。

| THEN     |                                |   |
|----------|--------------------------------|---|
|          | Auto (Set Triggered)           | - |
| \dd Else | Auto (Set Triggered) Goto Next |   |
|          | Set Triggered<br>Goto State 0  |   |
|          | Goto State 1<br>Goto State 2   |   |
|          | Goto State 3                   |   |
|          | Goto State 4<br>Goto State 5   |   |
|          | Goto State 6                   | - |

✓ 設定條件達成後可設定欲執行的行動,如:啟動、暫停、重置 Timer,或是 切換保存及暫停保存波形。

- ⑤ 新增 ELSE IF / ELSE 條件:點選加入 ELSE IF / ELSE 條件,條件將會按照軟體 顯示排列順序,由上而下依序判斷是否成立並執行相對應的行動及分支。新的條 件將會消耗資源數量,若無特別設定 ELSE 條件則預設為任意條件達成,且會將 分支停留在原階層。
- ⑥ 新增 State: 點選加入新的 State 階層條件,新的階層將會消耗資源數量。
- 3. 資源統計及 Timer/Counter 設定區: 顯示目前可用資源數量以及 Timer / Counter 設

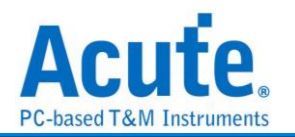

定。

Timer / Counter: 可指定工作模式為 Timer 或 Counter, Timer 最小值為 12 個工作 頻率間隔 (200MHz 取樣率下為 60ns),最大值為 0x3FFFFFFF 個工作頻率間隔 (200MHz 取樣率下約為 5 秒); Counter 最小值為 1,最大值為 0x3FFFFFFF。

4. 觸發設定保存/讀取區:提供使用者保存目前設定或載入先前保存的設定項目,可輸入設定名稱長度為 20 個半形字元,須注意設定將會以檔案形式保存在工作目錄下, 若有需要分享設定的項目則必須一併將工作目錄下的 PClauseUserSetting.aqr 檔案 提供給其他使用者。

| 觸發設定保存/讀取   |         |   |   |
|-------------|---------|---|---|
| My Setting1 | -       | ۰ | × |
| My Setting2 | <u></u> | ۰ | × |
|             |         |   |   |

載入選擇的觸發設定,可選擇要證覆蓋目前所有的設定項目,或是
將目前選擇的設定項目附加到設定的末尾。

💠 修改選擇的設定項目顯示名稱

📕 删除選擇的設定項目

註 1: Timer / Counter 功能僅於 300MHz、250MHz、200MHz 及以下等取樣模式提供。 註 2: 如未設定有效觸發, 擷取時系統狀態將停留在等待觸發, 須要手動停止才能讀回 波形。

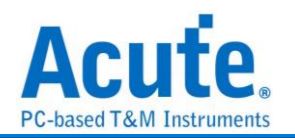

# 匯流排協議語句式觸發架構

#### 觸發參數設定

進入觸發畫面後會看到如下圖的設定畫面。

| ∬ Serial Flash / SPI NAND | Flash 觸發設定     |               |                                               | ?                              | × |
|---------------------------|----------------|---------------|-----------------------------------------------|--------------------------------|---|
| Channel (1)               | Clause Trigger |               | 3                                             | (4)                            |   |
| CS# A0                    | Run            |               | State 3                                       | Timer Condition                |   |
| SCLK A1                   | State 1        | > True        | Logic OR O Logic AND     Logic OR O Logic AND | AND Timer 1 >= 👻 5ns           |   |
| SI/SIO0 A2                | State 2 7      | > False       | - S D Q Command                               | AND Timer 2 >= 🔽 5ns           |   |
| SO/SIO1 A3                |                | > Trigger     | Single Mode<br>8 cycles                       | If the condition is true, then |   |
| WP#/SIO2 A4               | State 3        |               |                                               | Reset Counter 1                |   |
| Hold#/SIO3 A5             |                |               |                                               | Reset Counter 2                |   |
|                           | L              | → 🛡 Trigger 🖍 | 16b 24b 22b                                   | Start Timer 1 from reset       |   |
| CS# Glitch Trigger        |                | -             |                                               | Start Timer 2 from reset       |   |
| None                      |                | + State x 5   | Dummy cycles                                  |                                |   |
| Width < 832ps             |                | 🖶 Counter x 2 |                                               |                                |   |
|                           |                |               | - S D Q Data                                  |                                |   |
|                           |                |               |                                               |                                |   |
| V 19491 5- 3 333ne        |                |               | O In Out XXh XXh XXh XXh                      |                                |   |
|                           |                |               |                                               |                                |   |
|                           |                | Timer 1       | << Advanced Setting                           |                                |   |
| tCLQV >= 8.333ns          |                | Timer 2       |                                               |                                |   |
|                           |                |               |                                               |                                |   |
| O Default                 |                |               | V OK X Cancel                                 |                                |   |

- 通道及匯流排觸發參數設定:內容根據選擇不同的觸發種類有所不同,請參考各匯 流排觸發說明。
- 2. 語句式觸發流程圖:

| Run<br>$\downarrow$ $\downarrow$ $\downarrow$ $\downarrow$ $\downarrow$ $\downarrow$ $\downarrow$ $\downarrow$ $\downarrow$ $\downarrow$ | Run<br>State 1<br>False<br>State 2<br>Trigger<br>Trigger | Run<br>$\downarrow$ $\downarrow$ $\rightarrow$ True<br>$\downarrow$ $\rightarrow$ False<br>State 2 $\times$ $\rightarrow$ Trigger<br>$\downarrow$ $\downarrow$ $\rightarrow$ $\downarrow$ Trigger<br>$\downarrow$ $\downarrow$ $\uparrow$ $\downarrow$ $\downarrow$ $\uparrow$ Trigger |
|----------------------------------------------------------------------------------------------------|----------------------------------------------------------|----------------------------------------------------------------------------------------------------|
| State 1 next State 2                                                                                                    | State 1 then State 2                                     | State 1 next State 2 then<br>State 3 next State 4                                                                                                    |

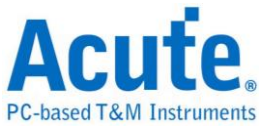

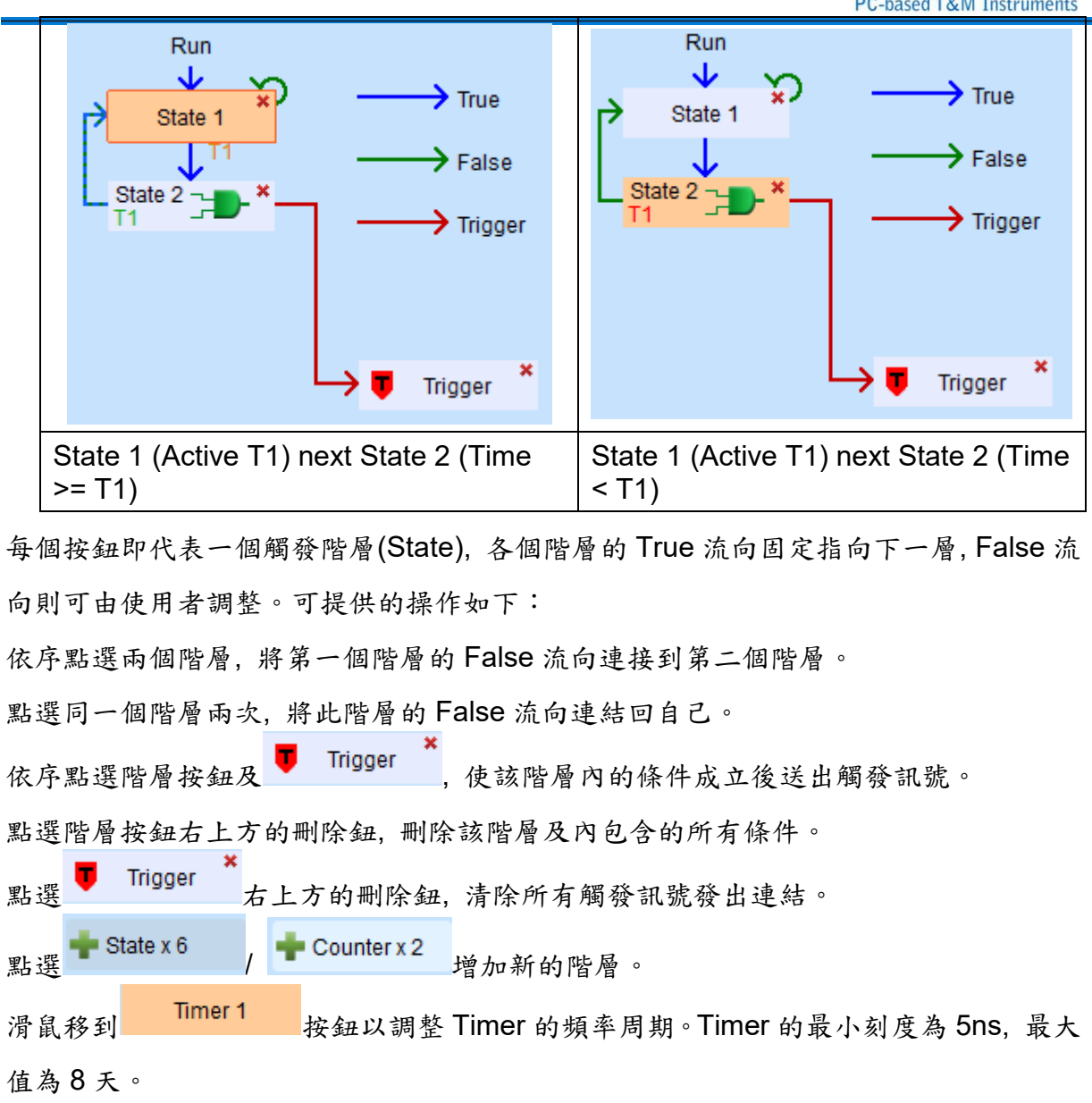

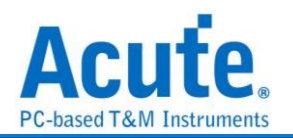

#### 3. 觸發階層內部參數設定

此區會顯示左方觸發流程中各個階層內所包含的詳細觸發條件:

左上方 State 1 文字表示目前顯示的階層編號

● Logic OR ○ Logic AND 可以設定此階層中各個事件(Event)之間的邏輯運算規則。

分頁標籤 Event 1 ★ Event 2 ★ Event 3 ★ **小** OR 可以切換/檢視目前此階層內 OR/AND 條件的組合數量。點選 **小** OR / **小** AND 標籤可以增加最多至 8 組 OR/AND 觸 發條件。

中央參數設定區域會根據選擇觸發種類而有所不同, 輸入數值皆支援 2/10/16 進制, 二進位碼(後面加 b, 如 01000001b)、十進位碼(後面不加, 如 65)、十六進位碼(後面 加 h, 如 41h)。

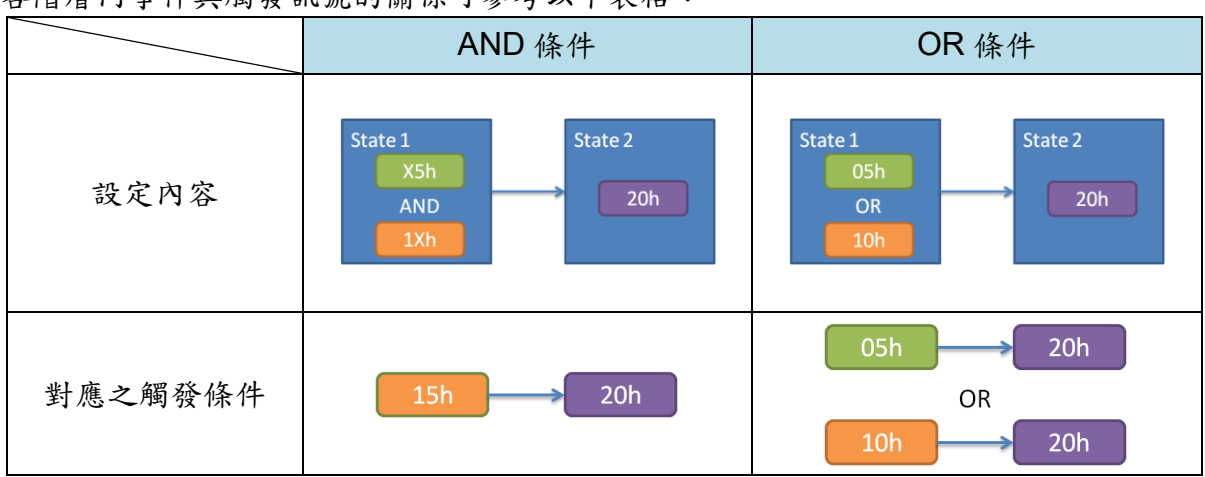

各階層內事件與觸發訊號的關係可參考以下表格:

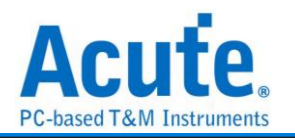

| 4 | 時間(Timer)與計數器(Counter)設定                                                               |
|---|----------------------------------------------------------------------------------------|
|   | Timer Condition                                                                        |
|   | <ul> <li>✓ AND Timer 1</li> <li>✓ AND Timer 2</li> <li>&gt;=</li> <li>✓ 5ns</li> </ul> |
|   | f the condition is true, then                                                          |
|   | ✓ Reset Counter 1                                                                      |
|   | ✔ Reset Counter 2                                                                      |
|   | ✓ Start Timer 1 from reset                                                             |
|   | ✓ Start Timer 2 from reset                                                             |
| 1 | Advanced Setting >>                                                                    |

按下 Advanced Setting >> 按鈕後即可開啟進階設定視窗,設定 Timer 及 Counter 參考

#### 及重置設定。

於設定視窗調整 Timer 的參考形式及條件達成後,重置設定即可於流程控制區看到設定的示意圖。

|       | Run<br>State 1<br>T1 | State 1                | Run<br>State 1         | Run<br>State 1                  |
|-------|----------------------|------------------------|------------------------|---------------------------------|
| 成立條件  | State 1              | State 1<br>且時間大於<br>T1 | State 1<br>且時間小於<br>T1 | State 1<br>且時間小於 T1<br>且時間大於 T2 |
| 條件成立後 | 啟動 T1                | х                      | 啟動 T2<br>重置 C2         | 啟動 T1 及 T2<br>重置 C1 及 C2        |

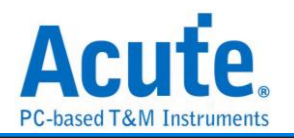

# 匯流排觸發

## 10BASE-T1S 觸發

### 觸發參數設定

點擊工具列上的「10BASE-T1S 通訊協定觸發」,會出現如下圖所示。 [11 10BASE-T1S 觸翻题:

| Ⅲ 10BASE-T1S 觸發設定         |                |                         | ×                                                                                                 |
|---------------------------|----------------|-------------------------|---------------------------------------------------------------------------------------------------|
| 通道                        | Clause Trigger |                         |                                                                                                   |
| DATA A0                   | Run            | > True                  | State 1                                                                                           |
| 設定                        |                | $\longrightarrow$ False | Destination Address                                                                               |
| Preamble Count            |                | > Trigger               | Source Address                                                                                    |
|                           |                |                         | XXh - XXh - XXh - XXh - XXh - XXh                                                                 |
| Reference Point Adjust    |                |                         | Ethertype/Length                                                                                  |
| 1st Position 2nd Position | L              | → 🔻 Trigger *           | Byte 1 XXh Byte 2 XXh                                                                             |
| 20 ns 🌲 60 ns 🌲           |                |                         | Data                                                                                              |
|                           |                | 🛖 State x 7             | Data Type Raw Data                                                                                |
| Simple Trigger            |                | 🖶 Counter x 2           | Raw Data     Byte 1     XXh     Byte 2     XXh       Offset     Byte 3     XXh     Byte 4     XXh |
|                           |                |                         | Byte 5 XXh Byte 6 XXh<br>Byte 7 XXh Byte 8 XXh                                                    |
|                           |                |                         |                                                                                                   |
|                           |                | Timer 1                 |                                                                                                   |
| ESD BRS                   |                |                         | Advanced Setting >>                                                                               |
|                           |                | Timer 2                 |                                                                                                   |
| ESD OK                    |                |                         |                                                                                                   |
| ● 預設                      |                |                         | ✓ 確定                                                                                              |

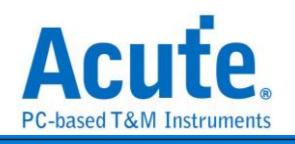

#### TravelBus 機種

| Ⅲ 10BASE-T1S 觸發設定         |           |                                         | ×                                 |
|---------------------------|-----------|-----------------------------------------|-----------------------------------|
| 通道                        | 語句式觸發     |                                         |                                   |
| O 10 BASE-T1S Port        | Run       |                                         | State 1                           |
| ● LA接口                    | State 1 X | > True                                  | Event 1 + OR                      |
|                           | Sidle I   | > False                                 | Destination Address               |
| 設定                        |           | , , , , , , , , , , , , , , , , , , , , | XXh - XXh - XXh - XXh - XXh - XXh |
| Preamble Count            |           | Trigger                                 | Source Address                    |
| 最大 最小                     |           |                                         | XXh - XXh - XXh - XXh - XXh - XXh |
| Reference Point Adjust    |           |                                         | Ethertype/Length                  |
| 1st Position 2nd Position |           | → ▼ Trigger ×                           | Byte 1 XXh Byte 2 XXh             |
| 20 ns 🌲 60 ns 🌲           |           |                                         | Data                              |
| + + *= 3%                 |           | 🖶 State x 7                             | Data Type Raw Data                |
| ▲ 个 周 發                   |           | 🕂 Counter x 2                           | Raw Data V Byte 1 XXh Byte 2 XXh  |
| Start of frame            |           |                                         | Offset Byte 3 XXh Byte 4 XXh      |
| End of frame              |           |                                         | Byte 5 XXh Byte 6 XXh             |
| COMMIT_SYNC               |           |                                         | Byte 7 XXh Byte 8 XXh             |
| SSD                       |           |                                         |                                   |
| BEACON                    |           | -                                       |                                   |
| ESD HB                    |           | Timer 1                                 | Advanced Setting >>               |
| ESD BRS                   |           | Timer 2                                 |                                   |
| ESD JAB                   |           |                                         |                                   |
| ESD OK                    |           |                                         |                                   |
| ◎ 預設                      |           |                                         | ✓ 確定 ★ 取消                         |

因為 TravelBus 有針對 10BASE-T1 設計特殊的通道,因此在 TravelBus 的軟體中, 10BASE-T1S 的 trigger 設定畫面會有額外的通道來源選項。

- 1. 通道: 設定 Data 通道
- 2. 設定:

Preamble Count: 設定 Preamble 的數量

Reference Point Adjust: 邏輯數值判斷參考點

- 3. Simple Trigger: 設定觸發封包
- 4. Clause Trigger: 請參考匯流排協議語句式觸發說明
- 5. 觸發條件設定區:此區會顯示左方觸發流程中各個階層內所包含的詳細觸發條件, 可於 Destination Address、Source Address、Ethertype/Length 或 Data 輸入指定 的數值或是或是保留"X"代表任意值。

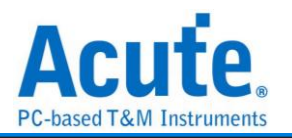

## BiSS-C 觸發

#### 觸發參數設定

點擊工具列上的「BiSS-C 通訊協定觸發」,會出現如下圖所示。

| 川 BiSS-C 觸發設定                                                                                      |                |                                                                | ×                                                                                                    |
|----------------------------------------------------------------------------------------------------|----------------|----------------------------------------------------------------|----------------------------------------------------------------------------------------------------|
| Channel                                                                                            | Clause Trigger |                                                                |                                                                                                    |
| MA 0 0<br>SLO 1 0<br>Option<br>Serial data length<br>12<br>Type of data<br>CDM V<br>Simple Trigger | Run<br>State 1 | → True<br>→ False<br>→ Trigger<br>→ ▼ Trigger *<br>• State x 7 | State 1  Event 1  OR  CTS  Don't care(Xh)  Commands IDL  IDS XXh CMD Don't care(Xh)  Bypass 0  byte(s) Data |
| Start of frame<br>Stop of frame                                                                    |                | - Counter x 2                                                  | Data Size 0                                                                                                 |
|                                                                                                    |                |                                                                |                                                                                                    |
| CRC6 Error                                                                                         |                | Timer 1                                                        | Advanced Setting >>                                                                                         |
|                                                                                                    |                | Timer 2                                                        |                                                                                                    |
|                                                                                                    |                |                                                                |                                                                                                    |
| <ul> <li>Default</li> </ul>                                                                        |                |                                                                | V OK X Cancel                                                                                               |

1. Channel: 設定 MA/SLO 通道

#### 2. Option:

Serial data length: 設定 SCD 長度,預設是 12 bit, 最大可輸入 255 bit Type of data: 設定 CDM/CDS 封包

#### 3. Simple Trigger:

Start of frame/Stop of frame: 設定觸發封包 start 或 stop 欄位

4. Error Trigger:

CRC6 Error/CRC4 Error: 設定觸發封包 CRC6 error 或 CRC4 error

- 5. Clause Trigger: 請參考匯流排協議語句式觸發說明
- 6. 觸發條件設定區:此區會顯示左方觸發流程中各個階層內所包含的詳細觸發條件,於 CTS 選擇 Command 或是 Register Communication 封包種類,選擇封包種類後,可於該封包所提供的欄位輸入指定的數值或是或是保留"X"代表任意值。

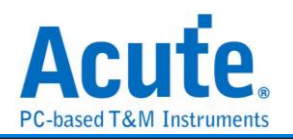

 $\times$ 

## CAN 觸發

#### 觸發參數設定

點擊工具列上的「CAN 通訊協定觸發」,會出現如下圖所示。 III CAN 觸點定

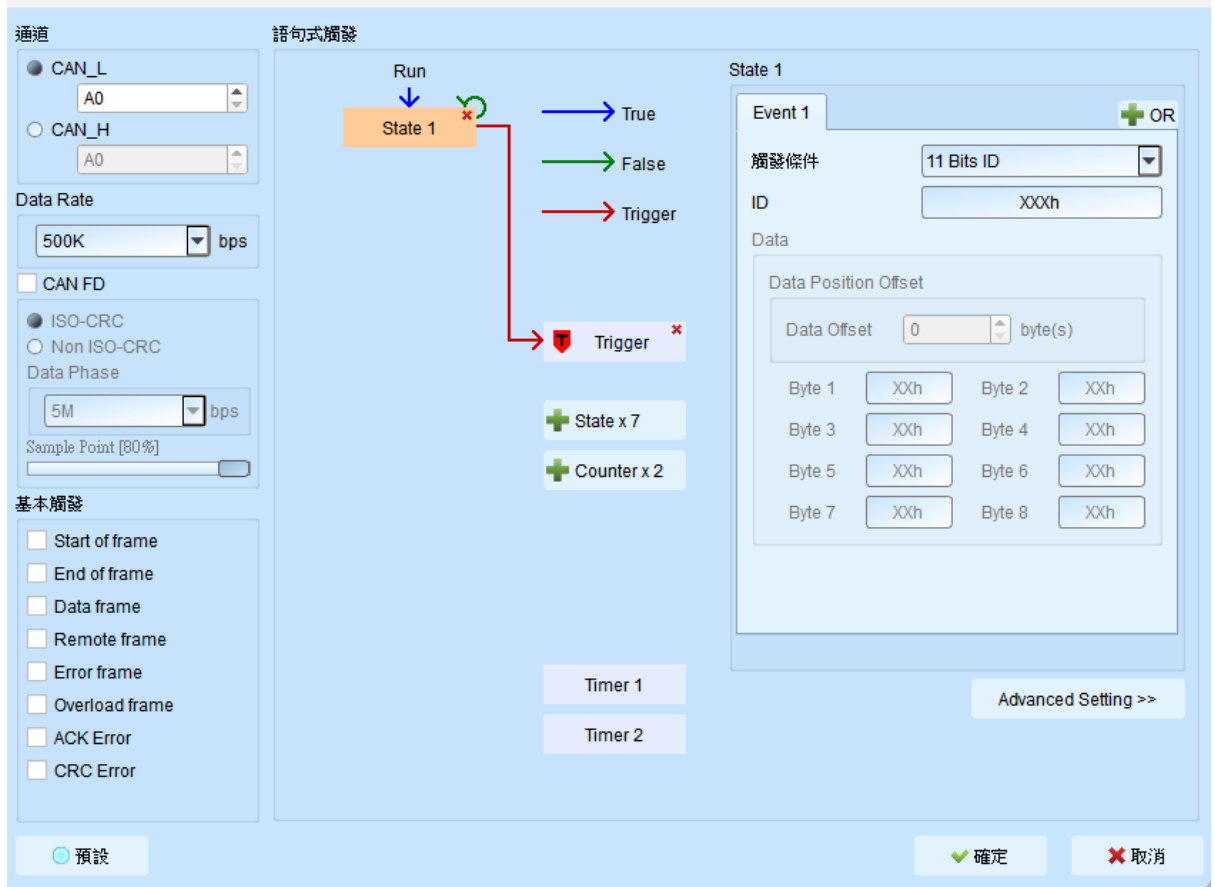

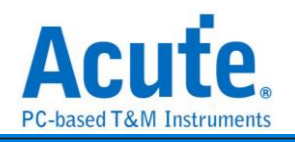

| TravelBus 機種 |
|--------------|
|--------------|

| Ⅲ CAN 觸發設定                                                                                                    |                                                                       | ×                   |
|----------------------------------------------------------------------------------------------------|-----------------------------------------------------------------------|---------------------|
| 通道                                                                                                    | 語句式觸發                                                                 |                     |
| CAN 接□<br>LAPort<br>CAN L<br>0<br>Data Rate<br>500K ▼ bps<br>CAN FD<br>ISO-CRC<br>Non ISO-CRC<br>Data Phase<br>5M ▼ bps | Run<br>State 1<br>False<br>Trigger<br>Trigger<br>Trigger<br>State x 3 |                     |
| Sample Point [80%]                                                                                                    | Counter x 2                                                           |                     |
| 基本觸發                                                                                                    |                                                                       |                     |
| Start of frame<br>End of frame<br>Data frame<br>Remote frame                                                            |                                                                       |                     |
| Error frame                                                                                                    | Timer 1                                                               | Advanced Setting >> |
| ACK Error                                                                                                    | Timer 2                                                               | . at a not county   |
| CRC Error                                                                                                    |                                                                       |                     |
| ○預設                                                                                                    |                                                                       | ❤ 確定 💙 取消           |

因為 TravelBus 有針對 CAN 設計特殊的通道,因此在 TravelBus 的軟體中, CAN 的 trigger 設定畫面會有額外的通道來源選項。

- 1. 通道: 設定 CAN 接口(僅 TravelBus B 系列機種支援)或是 LA 通道。
- 2. Data Rate: 設定 CAN data rate, 若無可選擇之 data rate, 使用者可自行輸入。
- 3. Simple Trigger: 設定 CAN 特定 frame 觸發。
- 4. Clause Trigger: 請參考匯流排協議語句式觸發說明。
- **觸發條件設定區:** 此區會顯示左方觸發流程中各個階層內所包含的詳細觸發條件。
   Trigger On 項目有 11 Bits ID, 29 Bits ID, Data, 11 Bits ID + Data, 29 Bits ID +
   Data 。並於 ID 和 Data 欄位輸入指定的觸發數值,或是保留"X"代表任意值。

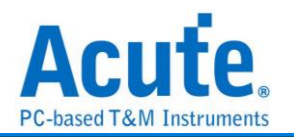

## DALI 2 觸發

#### 觸發參數設定

點擊工具列上的「DALI2通訊協定觸發」,會出現如下圖所示。

| Jali       Image: State Trigger         Data Rate       Image: State 1         1200       bps         Simple Trigger       Image: Trigger         Stat of frame       Image: Trigger         End of frame       Image: Trigger         Image: Trigger       Image: Trigger         Image: Trigger       Image: Trigger | Ⅲ DALI 觸發設定                                                                           |                                                                     | ×                                                                                                    |
|----------------------------------------------------------------------------------------------------|---------------------------------------------------------------------------------------|---------------------------------------------------------------------|----------------------------------------------------------------------------------------------------|
| DAL 0   Data Rate   1200 bps   Simple Trigger   Start of frame   End of frame   End of frame   False   Trigger *   State 1   False   Trigger *   State 1   ODE   Data de bits)   Address byte   Data (8 bits)   Address byte   ODE   Data (8 bits)   Advanced Setting >>                                                                                                    | 通道                                                                                    | Clause Trigger                                                      |                                                                                                    |
| Timer 1 Advanced Setting >> Timer 2                                                                                                    | DALI 0 +<br>Data Rate<br>1200 bps<br>Simple Trigger<br>Start of frame<br>End of frame | Run<br>State 1<br>True<br>Trug<br>Trigger<br>State x 7<br>Counter x | State 1  Event 1  General Custome  Iger Short Address Address byte Short Address = 0 Data byte 0_OFF 0_OFF 0_OFF 0_OFF 0_Off 0_OFF 0_Off 0_Off 0 |
| Timer 2                                                                                                    |                                                                                       | Timer 1                                                             | Advanced Setting >>                                                                                                    |
|                                                                                                    |                                                                                       | Timer 2                                                             |                                                                                                    |
|                                                                                                    | ● 預設                                                                                  |                                                                     | ✓ 確定 ¥ 取消                                                                                                    |

- 1. 通道: 設定 DALI 通道。
- 2. Simple Trigger: 設定 DALI 特定 frame 觸發。
- 3. Clause Trigger: 請參考匯流排協議語句式觸發說明。
- **觸發條件設定區:** 此區會顯示左方觸發流程中各個階層內所包含的詳細觸發條件, 可選定類型(102, 103), 命令種類(short address, group address, broadcast, response, special command), 並可針對特定 CMD 組進行設定, 亦可自定義 Address byte, Data byte, Opcode byte。

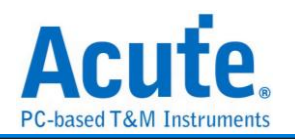

## DPAux Ch 觸發

### 觸發參數設定

| Ⅲ DP Aux 觸發設定                                                                                                    |                |                                                                                                    |                                                                                                    |      |                                                                   | × |
|----------------------------------------------------------------------------------------------------|----------------|----------------------------------------------------------------------------------------------------|----------------------------------------------------------------------------------------------------|------|-------------------------------------------------------------------|---|
| 通道                                                                                                    | Clause Trigger |                                                                                                    |                                                                                                    |      |                                                                   |   |
| DP_Aux A0 🔹<br>Data Rate<br>1000 KHz<br>Simple Trigger<br>SOF(Source)<br>EOF(Source)<br>SOF(Sink)<br>EOF(Sink)<br>No Reply | Run<br>State 1 | <ul> <li>True</li> <li>False</li> <li>Trigger</li> <li>Trigger</li> <li>State x 7</li> <li>Counter x 2</li> </ul> | State 1<br>Event 1<br>Request<br>CMD<br>Any CMD<br>DATA<br>[ Byte]<br>[ 0: 3] XX<br>[ 4: 7] XX<br>[ 8:11] XX<br>[12:15] XX |      | OR     XX     XX     XX     XX     XX     XX     XX     XX     XX |   |
|                                                                                                    |                | Timer 1                                                                                                    |                                                                                                    | Adva | nced Setting >>                                                   |   |
|                                                                                                    |                | Timer 2                                                                                                    |                                                                                                    | 7000 | incod Octang - 2                                                  |   |
|                                                                                                    |                |                                                                                                    |                                                                                                    |      |                                                                   |   |
| ◎ 預設                                                                                                    |                |                                                                                                    |                                                                                                    | ❤ 確定 | 🗙 取消                                                              |   |

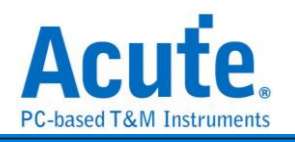

#### TravelBus 機種

| Ⅲ DP_AuxCh 觸發設定        |         |                         |            |       |                 | × |
|------------------------|---------|-------------------------|------------|-------|-----------------|---|
| 通道                     | 語句式觸發   |                         |            |       |                 |   |
| O DP_AUX Port          | Run     |                         | State 1    |       |                 |   |
| ● LA 接口                | State 1 | > True                  | Event 1    |       | + OR            |   |
|                        |         | $\longrightarrow$ False | Request    | -     |                 |   |
|                        | 8       | > Trigger               | CMD        |       |                 |   |
| Data Rate              |         |                         | Any CMD    |       |                 |   |
| 1000 KHz               |         |                         |            |       |                 |   |
| 甘 + 絕 3 >              | Ļ       | 🛡 Trigger 🗙             |            |       |                 |   |
| 查 ← 周 發<br>SOF(Source) |         |                         | [ Byte]    |       |                 |   |
| EOF(Source)            |         | 🖶 State x 7             |            |       |                 |   |
| SOF(Sink)              |         | 🖶 Counter x 2           | [ 0: 3] XX |       | - Ixx           |   |
| EOF(Sink)              |         |                         | [ 4: 7] XX |       | XX              |   |
| No Reply               |         |                         | [ 8:11] XX | XX XX | XX              |   |
|                        |         |                         | [12:15] XX |       | XX              |   |
|                        |         |                         |            |       |                 |   |
|                        |         | Timer 1                 |            | Adva  | nced Setting >> |   |
|                        |         | Timer 2                 |            |       |                 |   |
|                        |         |                         |            |       |                 |   |
|                        |         |                         |            |       |                 |   |
| ◎ 預設                   |         |                         |            | ❤ 確定  | 🗙 取消            |   |

因為 TravelBus 有針對 DP Aux 設計特殊的通道,因此在 TravelBus 的軟體中, DP Aux 的 trigger 設定畫面會有額外的通道來源選項。

- 1. 通道: 設定 DP Aux 通道
- 2. Data Rate: 設定 DP Aux 的 Data Rate
- 3. 基本觸發:針對一些常見基本的封包進行觸發。勾選時啟用。
- 4. 語句式觸發:請參考匯流排協議語句式觸發說明。
- 5. 觸發條件設定區:此區會顯示左方觸發流程中各個階層內所包含的詳細觸發條件。 可以設定封包為 Request 或 Reply;並可針對 Command 進行細部設定,抑或是 對 Data 的封包內容輸入指定的觸發數值,或是保留"X"代表任意值。

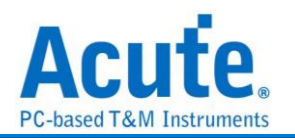

### eSPI 觸發

#### 觸發參數設定

| ∭ eSPI 觸發設定                                                                                                    |                |                                                                                                    |                                                                             |                                                                                    |          | ?          | $\times$  |
|----------------------------------------------------------------------------------------------------|----------------|----------------------------------------------------------------------------------------------------|-----------------------------------------------------------------------------|------------------------------------------------------------------------------------|----------|------------|-----------|
| 通道                                                                                                    | Clause Trigger |                                                                                                    |                                                                             |                                                                                    |          |            |           |
| CS# 0 +<br>SCLK 1 +<br>VO 0 2 +<br>VO 1 3 +<br>VO 2 4 +<br>VO 3 5 +<br>Alert 6 +<br>Start up settings<br>Single Mode +<br>Alert From I/O[1] +<br>CRC Check Enable +<br>Trigger on<br>Format Error<br>OPCode Error<br>Response Error<br>Status Error<br>CRC Error<br>CRC Error | Run<br>State 1 | <ul> <li>True</li> <li>False</li> <li>Trigger</li> <li>Trigger *</li> <li>State x 7</li> <li>Counter x 2</li> </ul> | State 1<br>Event 1<br>Command<br>Response<br>Data Dir<br>Data Offset<br>Cor | Any Command (<br>Any Response (<br>Command<br>Any Ofs<br>Any Ofs<br>Any Ofs<br>XXh | Logic OR | Logic      | AND<br>OR |
| ◎預設                                                                                                    |                |                                                                                                    |                                                                             |                                                                                    | ✔確定      | <b>×</b> ₿ | 湖         |

點擊工具列上的「eSPI 通訊協定觸發」,會出現如下圖所示。

- 1. 通道: 設定 eSPI 通道。
- 2. Start up settings: 設定 eSPI 初始狀態參數。
- 3. Trigger on: 觸發 eSPI 特定 error。
- 4. Clause Trigger: 請參考匯流排協議語句式觸發說明。
- **觸發條件設定區:**此區會顯示左方觸發流程中各個階層內所包含的詳細觸發條件。
  - I. Data Dir: 選擇觸發 Command 或 Response 中的 data 資料。

| Timestamp     | OpCode/Response        | CycType | Tag | LEN | Address | DO | D1 | D2 | D3 | D4 | D5 | D6 | D7 | ASCII | Status | CRC | Memo |
|---------------|------------------------|---------|-----|-----|---------|----|----|----|----|----|----|----|----|-------|--------|-----|------|
| -0.00000245 S | GET CONFIGURATION(21)  |         |     |     | 0010    |    |    |    |    |    |    |    |    |       |        | 58  |      |
| 0.00000086 5  | ACCEPT (08)            |         |     |     |         | 13 | 11 | 00 | 00 |    |    |    |    |       | 030F   | 95  |      |
| 0.000003 5    | SET_CONFIGURATION (22) |         |     | _   | 0010    | 01 | 11 | 00 | 00 |    |    |    |    |       |        | 75  |      |
| 0.000005935 S | ACCEPT(08)             |         |     |     |         |    |    |    |    |    |    |    |    |       | 030F   | 98  |      |
| 0.000008455 S | GET_STATUS(25)         |         |     |     |         |    |    |    |    |    |    |    |    |       |        | FB  |      |
| 0.000009365 S | ACCEPT(08)             |         |     |     |         |    |    |    |    |    |    |    |    |       | 030F   | 98  |      |
| 0.001601195 5 | GET_CONFIGURATION(21)  |         |     |     | 0010    |    |    |    |    |    |    |    |    |       |        | 58  |      |
| 0.001602795 S | ACCEPT(08)             |         |     |     |         | 13 | 11 | 00 | 00 |    |    |    |    |       | 0302   | 95  |      |
| 0.001606635 S | SET_CONFIGURATION (22) |         |     |     | 0010    | 01 | 11 | 00 | 00 |    |    |    |    |       |        | 75  |      |
| 0.001609575 S | ACCEPT (08)            |         |     |     |         |    |    |    |    |    |    |    |    |       | 030F   | 98  |      |

 Data Offset: 沒有勾選 any offset 時,就會 frame 開始處依順序找尋設定的值, 比如傳送 0x13 0x11 0x00 0x00,當下方設定 D0 13h 就是在 frame 開頭第一 個 Byte 去比對 13h 做觸發。當選擇 any offset 的情況時,則是依照下方 Byte

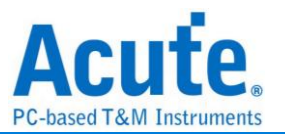

的順序去找尋特定值。傳送 0x13 0x11 0x00 0x00,下方設定 D0+ XXh, D1+

11h,就會以兩個 Byte 為單位去尋找第二個 byte 是 0x11 的時候觸發。

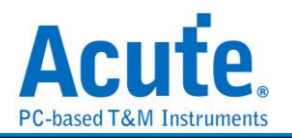

 $\times$ 

## HID over I<sup>2</sup>C 觸發

### 觸發參數設定

```
點擊工具列上的「HIDoverI2C 通訊協定觸發」,會出現如下圖所示。
胍 HIDoverI2C 觸發設定
```

| 通道             | Clause Trigger |               |                |        |               |  |  |  |  |
|----------------|----------------|---------------|----------------|--------|---------------|--|--|--|--|
|                | Run            | State 1       |                |        |               |  |  |  |  |
| SCI A0         | State 1        | > True        | Event 1        |        | 🕂 OR          |  |  |  |  |
| SDA A1         |                | > False       | Address        |        |               |  |  |  |  |
|                |                | > Trigger     | 棋式 7-Bit Addre | ssing  | -             |  |  |  |  |
| Simple Trigger |                | Trigger ×     | 設定值<br>XXh     | R/W    | ACK           |  |  |  |  |
| Repeat Start   |                | - Ingger      |                |        |               |  |  |  |  |
| Stop of frame  |                | 🛉 State x 7   | XXh            |        | -             |  |  |  |  |
|                |                | - Counter x 2 |                |        |               |  |  |  |  |
|                |                |               |                |        |               |  |  |  |  |
|                |                |               |                |        |               |  |  |  |  |
|                |                | Timer 1       |                | Advanc | ed Setting >> |  |  |  |  |
|                |                | Timer 2       |                |        |               |  |  |  |  |
|                |                |               |                |        |               |  |  |  |  |
| ● 預設           |                |               |                | ✔ 確定   | 🗙 取消          |  |  |  |  |

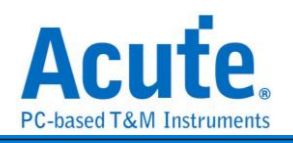

| TravelBus 機種                                                                                                    |                         |                                                                 |                                                                               |            |           |
|----------------------------------------------------------------------------------------------------|-------------------------|-----------------------------------------------------------------|-------------------------------------------------------------------------------|------------|-----------|
| ∭ HIDoverl2C 觸發設定                                                                                                    |                         |                                                                 |                                                                               |            | ×         |
| JUL HIDOVERIZC 崩發設定<br>通道<br>○ I2C 接口<br>● LAPort<br>SCL 0 ◆<br>SDA 1 ◆<br>基本頒發<br>○ Start of frame<br>○ Repeat Start<br>○ Stop of frame<br>○ ACK<br>○ NACK | 語句式觸發<br>Run<br>State 1 | True<br>False<br>Trigger<br>Trigger<br>State x 7<br>Counter x 2 | State 1<br>Event 1<br>Address<br>模式 7-BitAddressing<br>設定值 R/W<br>XXh<br>Data | AC         |           |
|                                                                                                    |                         | Timer 1<br>Timer 2                                              |                                                                               | Advanced S | etting >> |
| ○ 預設                                                                                                    |                         |                                                                 | ×                                                                             | 確定         | 🗙 取消      |

因為 TravelBus 有針對 I<sup>2</sup>C 設計特殊的通道,因此在 TravelBus 的軟體中, HID Over I<sup>2</sup>C 的 trigger 設定畫面會有額外的通道來源選項。

- 1. 通道: 設定 I2C 接口(僅 TravelBus B 系列機種支援)或是 LA 通道。
- 2. Simple Trigger: 設定 I2C 特定 frame 觸發。
- 3. Clause Trigger: 請參考匯流排協議語句式觸發說明。
- 4. 觸發條件設定區:此區會顯示左方觸發流程中各個階層內所包含的詳細觸發條件, 於 Value, R/W, ACK, Data 等欄位輸入指定的觸發數值或是保留"X"代表任意值。 而 Data 欄位可選擇 HID descriptor 作為觸發條件。當觸發的項目為 descriptor 時, R/W 欄位會自動跳為 Read 狀態。

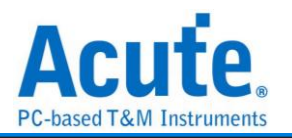

## HyperBus 觸發

觸發參數設定

| 點擊工具列上的 | 「HyperBus 通訊協 | 定觸發」, | 會出現如下圖所示。 |
|---------|---------------|-------|-----------|
|---------|---------------|-------|-----------|

| III HyperBus 觸發設定                                                                                         |                |                  |                                                                                 | ×                                             |
|----------------------------------------------------------------------------------------------------|----------------|------------------|---------------------------------------------------------------------------------|-----------------------------------------------|
| 通道                                                                                                    | Clause Trigger |                  |                                                                                 |                                               |
| CS A0 🗘                                                                                                   | Run<br>V       | True             | State 1<br>Event 1                                                              | 🗣 OR                                          |
| CLK A1<br>Using CLK to latch Read Data<br>RWDS1 A12<br>DATA<br>x8<br>x16 Settings<br>快速設定<br>User Defined | State 1 -      | False<br>Trigger | Command/Address Bit<br>CA0[47:40] XX<br>CA1[31:24] XX<br>CA2[15:8] XX<br>Data   | CA0[39:32] XX<br>CA1[23:16] XX<br>CA2[7:0] XX |
| User Defined     D0 (LSE)     A4     Classifier     RWDS2     A13     Invert CLK     Invert RWDS          |                | State x 7        | Any Offset     O Fix     O     1     XX     XX     4     5     XX     XX     XX | edOffset 0 2 3<br>XX XX<br>6 7<br>XX XX       |
| Latency 7                                                                                                 | <b>,</b>       |                  |                                                                                 |                                               |
| CMD/Write CLK Delay = 0ns                                                                                 |                | Timer 1          |                                                                                 | Advanced Setting >>                           |
| Read CLK/R WDS Delay = Ons                                                                                |                | Timer 2          |                                                                                 | Advanced Setting >>                           |
|                                                                                                    |                |                  |                                                                                 |                                               |
| Simple Trigger Start of Frame                                                                             |                |                  |                                                                                 |                                               |
| ◎ 預設                                                                                                    |                |                  | ❤ 確定                                                                            | 🗙 取消                                          |

- 1. 通道:
  - I. CS、CLK、RWDS1、RWDS2: 設定 HyperBus 通道。
  - II. Using CLK to latch Read Data: 使用 CLK 去 Latch Read Data。勾選時啟用。
  - III. DATA:
    - ◆ x8、x16: 設定 Data Bus Width。
    - ◆ 快速設定、User Defined:使用者可以利用快速設定功能批次設定 DATA
       的通道,或是自定義 DATA 每一個 bit 的通道。
    - ♦ Settings: 設定 Data Arrangement 的格式
  - IV. Invert CLK: 反向 CLK 訊號。勾選時啟用。
  - V. Invert RWDS respectively: 將 RWDS1&2 訊號各自反向。勾選時啟用。

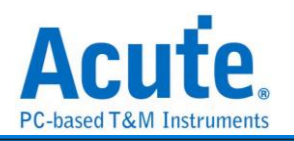

- 2. 模式: 可以設定為 Hyper Flash 或 Hyper RAM。
- 3. Latency: 設定 Latency 的 Sample Point 數量。
- 4. CMD/Write CLK Delay、Read CLK/RWDS Delay: 設定 Delay 的時間。
- 5. Simple Trigger: 設定 HyperBus 特定 frame 觸發。勾選時啟用。
- 6. Clause Trigger: 請參考匯流排協議語句式觸發說明。
- 7. 觸發條件設定區:此區會顯示左方觸發流程中各個階層內所包含的詳細觸發條件, 於 Command/Address Bit、Data 等欄位輸入指定的觸發數值,或是保留"X"代表任 意值。

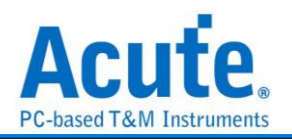

## I<sup>2</sup>C 觸發

### 觸發參數設定

點擊工具列上的「I2C通訊協定觸發」,會出現如下圖所示。 <u>II</u> 12C 觸oooppe

|                                                                                                    |                |                                                                                                    |                                                 | ×  |
|----------------------------------------------------------------------------------------------------|----------------|----------------------------------------------------------------------------------------------------|-------------------------------------------------|----|
| 通道                                                                                                    | Clause Trigger |                                                                                                    |                                                 |    |
| SCK A0<br>SDA A1<br>Timing Violation<br>Clock Stretching<br>Simple Trigger<br>Start of frame<br>Repeat Start<br>Stop of frame<br>ACK<br>NACK | Run<br>State 1 | <ul> <li>True</li> <li>False</li> <li>Trigger</li> <li>Trigger</li> <li>State x 7</li> <li>Counter x 2</li> </ul> | State 1  Event 1  Addresss  模式 7-Bit Addressing | OR |
|                                                                                                    |                | Timer 1<br>Timer 2                                                                                                | Advanced Setting >                              | >  |
| ◎ 預設                                                                                                    |                |                                                                                                    | ❤ 確定 🛛 🗙 取                                      | 消  |

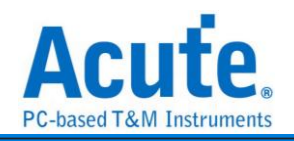

| TravelBus 機種                                                                                                    |                         |                                                                                                    |                                                                                                    | ~                   |
|----------------------------------------------------------------------------------------------------|-------------------------|----------------------------------------------------------------------------------------------------|----------------------------------------------------------------------------------------------------|---------------------|
| 通道<br>● LA Port<br>SCK 0 ↓<br>SDA 1 ↓<br>Timing Violation<br>Clock Stretching ✿<br>基本觸發<br>● Start of frame<br>● Repeat Start<br>● Stop of frame<br>● ACK<br>● NACK | 語句式觸發<br>Run<br>State 1 | <ul> <li>True</li> <li>False</li> <li>Trigger</li> <li>Trigger</li> <li>State x 7</li> <li>Counter x 2</li> </ul> | State 1<br>Event 1<br>Address<br>模式 7-Bit Addressing<br>設定值 R/W<br>= XXh ▼<br>Data<br>Any Offset O Fixed Of<br>0 ● Byte(s)<br>設定值 =<br>XXh<br>XXh<br>XXh<br>XXh<br>XXh | + OR<br>ACK<br>Tset |
|                                                                                                    |                         | Timer 1                                                                                                    | Advan                                                                                                    | ced Setting >>      |
|                                                                                                    |                         | Timer 2                                                                                                    |                                                                                                    |                     |
|                                                                                                    |                         |                                                                                                    |                                                                                                    |                     |
| ○ 預設                                                                                                    |                         |                                                                                                    | ✔ 確定                                                                                                    | 🗙 取消                |

因為TravelBus 有針對I<sup>2</sup>C 設計特殊的通道,因此在TravelBus 的軟體中,I<sup>2</sup>C 的trigger 設定畫面會有額外的通道來源選項。

- 1. 通道: 設定 I2C 接口(僅 TravelBus B 系列機種支援)或是 LA 通道。
- 2. Simple Trigger: 設定 I2C 特定 frame 觸發。
- 3. Timing Violation: 針對時間條件的觸發。

| III Timing Violation Settings                                                                                                    |       | ×    |
|----------------------------------------------------------------------------------------------------|-------|------|
| Timing Violation (Unit: ns / Range: 5 ns ~ 286.7 us)                                                                                                    |       |      |
| tsu;sta 800 tsu;dat 50 tsu;sto 800                                                                                                    | tLOW  | 800  |
| tHD;STA 800 tHD;DAT 50 tBUF 2500                                                                                                    | thigh | 300  |
| SDA<br>SDA<br>SCL<br>SCL |       | -    |
| ● 預設                                                                                                    | ❤ 確定  | 🗙 取消 |
|                                                                                                    |       |      |

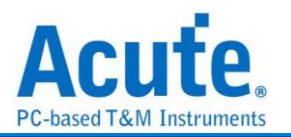

4. Clock Stretching: 針對 Clock Stretching 的觸發。勾選時啟用。

| Clock Stretching Settings |                 | ×    |
|---------------------------|-----------------|------|
| Clock Stretching Settings |                 |      |
| Clock stretching          | : 0 ns ~ 67 ms) | ns   |
| Violation check           |                 |      |
| ◎ 預設                      | ❤ 確定            | 業 取消 |
|                           |                 |      |

- 5. Clause Trigger: 請參考匯流排協議語句式觸發說明。
- 6. 觸發條件設定區:此區會顯示左方觸發流程中各個階層內所包含的詳細觸發條件, 於 Value, R/W, ACK, Data 等欄位輸入指定的觸發數值,或是保留"X"代表任意 值。
  - Data 欄位允許最多設定 4 Bytes, 未使用的欄位請填寫 XXh 表示該項目為 任意值, 另外也可以點選設定值後方的"等號", 修改觸發條件為"不等於"設定 值的條件。
  - II. 設定欄位可填入所需觸發的 Data,亦可填入X 代表任意值。在輸入十六進制 參數時需以h 作為結尾,二進制參數時則需以b 作為結尾,十進制時則不需要 特別加上結尾字元。
  - III. 觸發 Data 偏移值 (Offset)
    - Any Offset: 表示只要在 Data 欄位中,出現符合所設定條件的有效 Data
       不管偏移值為何就會觸發。
    - ii. Fixed Offset: 表示只要在 Data 欄位中,出現符合所設定條件的有效Data 且必須符合所設定的偏移值才會觸發。

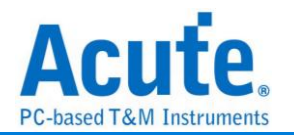

### I<sup>2</sup>S 觸發

#### 觸發參數設定

點擊工具列上的「I2S通訊協定觸發」,會出現如下圖所示。

| ∭ I2S Trig  | ger Setting  | s           | ×                        |
|-------------|--------------|-------------|--------------------------|
| 通道          |              |             |                          |
| SCK þ       | ¢ \          | WS 1 🗘      | SD 2 🗘                   |
| Data Bits   | 8            |             | <ul> <li>Bits</li> </ul> |
| Method      | Data Match   |             | -                        |
| Data Trigge | er           |             |                          |
| 通道          | Both         | ⊖ Left      | ○ Right                  |
| Pattern     | Unit 🔍 Value | e O Voltage | O dB                     |
| Pattern     | =            |             | -                        |
|             | 00h          |             |                          |
| Duration    | (# of frames | s) 1        |                          |
|             |              |             |                          |
| ●預設         | t            | ✔確定         | ★取消                      |

- 1. 通道: 選擇通道, I2S 需三個通道組成一個訊號組(SCK, WS, SD)。
- 2. Data Bits: 設定觸發資料的位元數, 1-32(bits), 通常為 8, 12, 16, 24, 32。
- 3. 觸發方式:

Data Match: 音訊資料值的比對,訊號符合條件時即觸發。

Rising Edge: 上升緣觸發,比較相同聲道中的連續兩個訊號,後面的訊號比前面的訊號還大並且相差值超出設定值即觸發。

Falling Edge: 下降緣觸發,比較相同聲道中的連續兩個訊號,後面的訊號比前面的訊號還小並且相差值超出設定值即觸發。

Glitch: 突波觸發,針對訊號突然上升/下降後馬上下降/上升形成一個突波時使用,當訊號突然上升/下降的幅度超過設定值即觸發。

Mute: 設定值為 P 時,當訊號 X 在 -P < X < +P 的範圍內則觸發。

Clip: 設定值為 P 時,當訊號 X 在 -P < X U +P > X 的範圍內則觸發。

Timing Violation: 時間檢查,提供六種設定時間的條件,當六種設定條件中的 任一條件符合時就觸發,能有效地幫助使用者作驗證,找出錯誤的地方。

補充說明,因為 Timing Violation 需要比較準確的驗證,只允許在硬體是設定為 200MHz Sample Rate 的時候才使用。

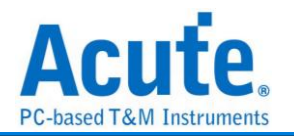

4. 觸發參數: 可選擇 Both, Left, Right 聲道來觸發。

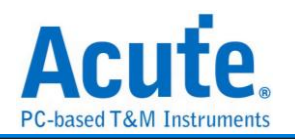

### LIN 觸發

#### 觸發參數設定

| ∭ LIN 觸發設定     |                |               |             |            | ×    |
|----------------|----------------|---------------|-------------|------------|------|
| 通道             | Clause Trigger |               |             |            |      |
| CH 0 🗢         | Run            | :             | State 1     |            |      |
| Data Rate      | State 1        | > True        | Event 1     |            | 🛉 OR |
| 9600 🔽 bps     |                | → False       |             |            |      |
| LIN 1.3        |                | > Trigger     |             |            |      |
| Simple Trigger |                |               | ID XXh      | Parity     | Xn   |
| Start of frame |                |               | Data Length | 4          | ÷    |
| End of frame   | L              | → 🛡 Trigger 🎽 | Data        |            |      |
| Data frame     |                |               | Byte 1      | (Xh Byte 2 | XXh  |
| Wake up frame  |                | 🛨 State x 7   | Byte 3 📝    | (Xh Byte 4 | XXh  |
| Sync frame     |                | 🕂 Counter x 2 | Byte 5 🔿    | (Xh Byte 6 | XXh  |
| Error Trigger  |                |               | Byte 7 🔿    | (Xh Byte 8 | XXh  |
| Sync error     |                |               |             |            |      |
| Parity error   |                |               |             |            |      |
| Stop bit error |                |               |             |            |      |
| Checksum error |                |               |             |            |      |
| Checksum mode  |                |               |             |            |      |
| Classic        |                |               |             |            |      |
|                |                |               |             |            |      |
| ○預設            |                |               |             | ✔確定        | ★取消  |

點擊工具列上的「LIN 通訊協定觸發」,會出現如下圖所示。

- 1. 通道: 設定 LIN 通道。
- 2. Simple Trigger: 設定 LIN 特定 frame 觸發。
- 3. Error Trigger: 設定 LIN error 觸發以及 checksum 模式。
- 4. Clause Trigger: 請參考匯流排協議語句式觸發說明。
- 5. 觸發條件設定區:此區會顯示左方觸發流程中各個階層內所包含的詳細觸發條件,於 ID, Parity, Data Length, Data 等欄位輸入指定的觸發數值,或是保留"X"代表任意值。當選擇 LIN 2.2 版本時,提供指定 Data Length 功能。

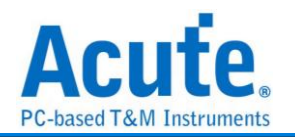

### LPC 觸發

#### 觸發參數設定

| Ⅲ LPC 觸發設定                                                                                                    |                |                                                                                                    |                                           |                                   | × |
|----------------------------------------------------------------------------------------------------|----------------|----------------------------------------------------------------------------------------------------|-------------------------------------------|-----------------------------------|---|
| 通道                                                                                                    | Clause Trigger |                                                                                                    |                                           |                                   |   |
| 通道   LCLK 0   LFRAME# 1   LAD[0] 2   LAD[1] 3   LAD[2] 4   LAD[2] 5   AUX 6   Clock Edge    Error Trigger   START Error   CT/DIR Error   CDOR. Error   CHADDR. Error   Channel Error   Channel Error   Size Error   MSize Error | Clause Trigger | $ \longrightarrow \text{True} $ $ \longrightarrow \text{False} $ $ \longrightarrow \text{Trigger} $ $ \blacksquare \text{State x 7} $ $ \blacksquare \text{Counter x 2} $ | State 1<br>Event 1<br>Cycle Type<br>START | Start of Frame<br>Clk#<br>1 XXXXb |   |
| Sync Error                                                                                                    |                |                                                                                                    |                                           |                                   |   |

點擊工具列上的「LPC 通訊協定觸發」,會出現如下圖所示。

1. 通道: 設定 LPC 通道。

Aux 通道可做為額外通道輸入狀態判斷,預設為不啟用。勾選時啟用。

- 2. Clock Edge: 設定 Clock latch on 。
- 3. Error Trigger: 設定 LPC 特定 error 觸發。
- 4. Clause Trigger: 請參考匯流排協議語句式觸發說明。
- 6. 觸發條件設定區:此區會顯示左方觸發流程中各個階層內所包含的詳細觸發條件, 按下設定區的 = 按鈕可以將觸發切換為 = / ≠ / > / ≤ 等不同的條件。

| Data Offset |    |
|-------------|----|
| Fix Offset  | 0+ |

設定方塊可以選擇是否指定特定 Data 封包位置觸發。

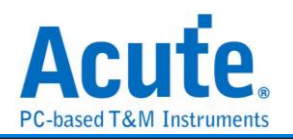

### MDIO 觸發

#### 觸發參數設定

| ∭ MDIO 觸發設定                             |                |                      |              |              | ×   |
|-----------------------------------------|----------------|----------------------|--------------|--------------|-----|
| 通道                                      | Clause Trigger |                      |              |              |     |
| MDC 0                                   | Run            | ۶<br>۲               | State 1      |              |     |
| MDIO 1<br>Clock Latch on<br>Rising Edge | State 1        | → False<br>→ Trigger | ST A<br>OP A | ny           |     |
| Preamble                                |                | → <b>T</b> rigger *  | PHYADR (P)   | = XXh        |     |
| Simple Trigger                          |                | + State x 7          | REGADR (R)   | =<br>R = XXh |     |
| Start of frame<br>Stop of frame         |                | Counter x 2          | DATA         | XXXXh        |     |
|                                         |                |                      |              |              |     |
| ○預設                                     |                |                      |              | ✔確定          | ★取消 |

點擊工具列上的「MDIO 通訊協定觸發」,會出現如下圖所示。

- 1. 通道: 設定 MDIO 通道。
- 2. Preamble: 設定 Preamble 長度。
- 3. Simple Trigger: 設定 MDIO 特定 frame 觸發。
- 4. Clause Trigger: 請參考匯流排協議語句式觸發說明。
- 5. 觸發條件設定區:此區會顯示左方觸發流程中各個階層內所包含的詳細觸發條件, 於 ST, OP, PHYADR, REGADR, DATA 等欄位輸入指定的觸發數值,或是保留"X"

代表任意值。在 PHYADR(P) / REGADR(R) 欄位提供可設定範圍功能。

| =            | - |
|--------------|---|
| =            |   |
| !=           |   |
| >=           |   |
| <=           |   |
| In Range     |   |
| Not In Range |   |
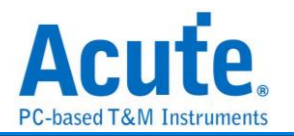

## MII/RMII/GMII/RGMII 觸發

### 觸發參數設定

BusFinder/LA: 點擊工具列上的「MII / RMII / GMII / RGMII 通訊協定觸發」,會出現如

### 下圖所示。

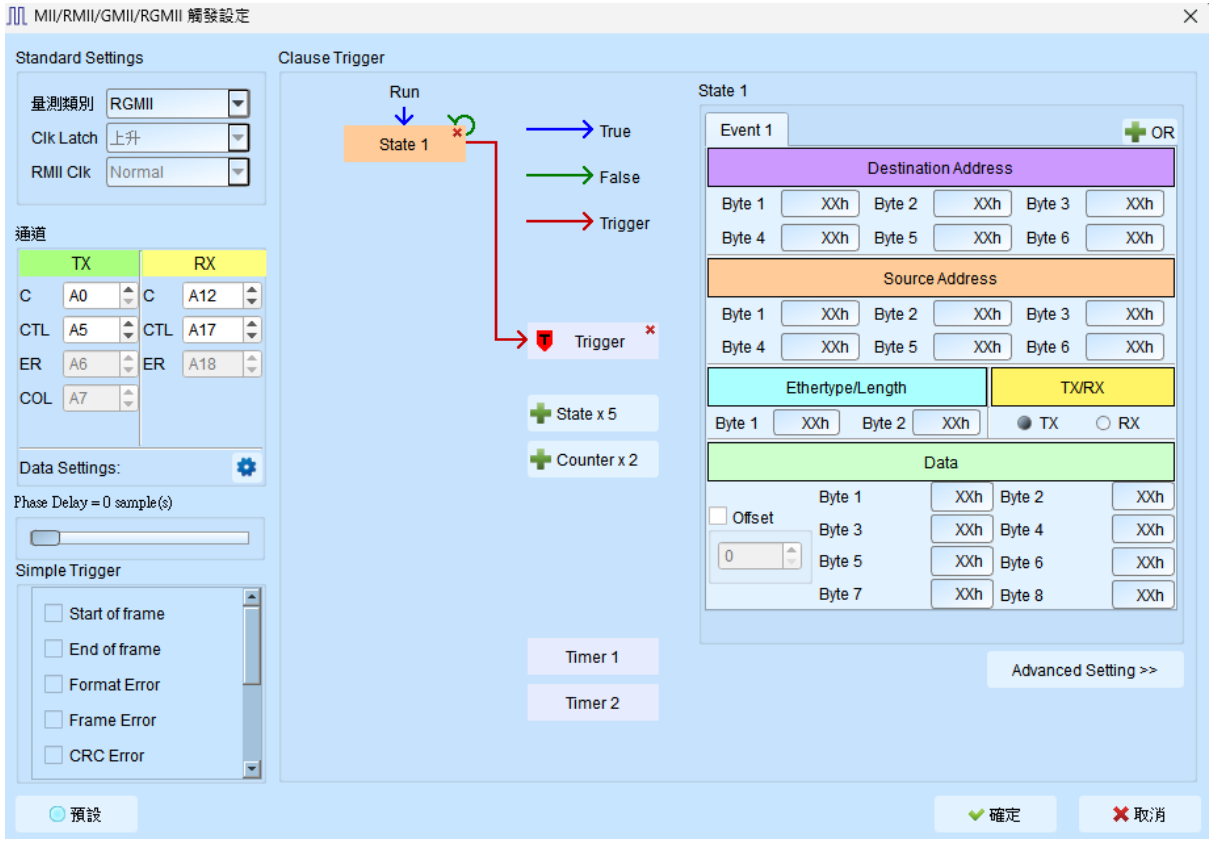

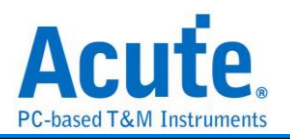

TravelLogic/MSO: 點擊工具列上的「MII / RMII / RGMII 通訊協定觸發」,會出現如下

#### 圖所示。

| Ⅲ MII/RMII/RGMII 觸發設定        | ×                                                                                                    |
|------------------------------|----------------------------------------------------------------------------------------------------|
| Standard Settings            | 語句式觸談                                                                                                    |
| 量測類別 MII ▼<br>Cik Latch 上升 ▼ | Run State 1                                                                                                    |
| RMII CIk Normal              | False Destination Address                                                                                                    |
|                              | Byte 1 XXh Byte 2 XXh Byte 3 XXh                                                                                                    |
| 理理                           | Byte 4 XXh Byte 5 XXh Byte 6 XXh                                                                                                    |
|                              | Source Address                                                                                                    |
|                              | Byte 1 XXh Byte 2 XXh Byte 3 XXh                                                                                                    |
| EN 5 - DV 17 -               | Trigger * Byte 4 XXh Byte 5 XXh Byte 6 XXh                                                                                                    |
| ER 6 C ER 18 C               | Ethertype/Length TX/RX                                                                                                    |
|                              | State x 7 Byte 1 XXh Byte 2 XXh TX ORX                                                                                                    |
| Data Settings:               | Counter x 2 Data                                                                                                    |
| Phase Delay = 0 sample(s)    | Byte 1 XXh Byte 2 XXh                                                                                                    |
|                              | Byte 3 XXh Byte 4 XXh                                                                                                    |
| 基本觸發                         | 0 🗘 Byte 5 XXh Byte 6 XXh                                                                                                    |
| Ctart of frame               | Byte 7 XXh Byte 8 XXh                                                                                                    |
|                              |                                                                                                    |
|                              | Timer 1 Advanced Setting >>                                                                                                    |
|                              | Timer 2                                                                                                    |
|                              |                                                                                                    |
| CRC Error                    |                                                                                                    |
| ◎ 預設                         | ● 2011 - 2012 - 2012 - |

#### 1. Standard Settings:

- I. 量測類別:設定解碼的類別。除了 BusFinder/LA 機種外。TravelLogic 和 MSO 並不支援 GMII 的量測,並且需要將取樣率設定至 1GHz 以上才有 RGMII 的 選項。
- II. Clk Latch: 設定在 CLK 上升或下降時 Latch 資料。
- III. RMII Clk: 設定 RMII 的 CLK 模式。僅在量測類別設定為 RMII 時有效。
- 2. 通道:
  - 1. **TX:** 設定 TX 除了 Data 之外的通道。
  - **II. RX:** 設定 RX 除了 Data 之外的通道。
  - III. Data Setting: 設定 TX、RX Data 的通道。
- 3. Phases Delay: 設定 Phase Delay,以 sample 點為單位。
- 基本觸發:提供一些基本的觸發條件,例如 Start of frame、End of frame。勾選時 啟用。
- 5. 語句式觸發:請參考匯流排協議語句式觸發說明。
- 6. 觸發條件設定區:此區會顯示左方觸發流程中各個階層內所包含的詳細觸發條件,

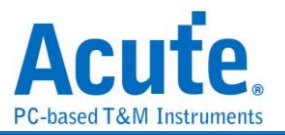

於 Destination Address、Source Address 等欄位輸入指定的觸發數值, 或是保留"X" 代表任意值。

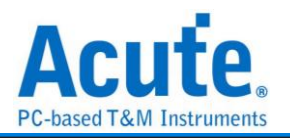

### MiniLED 觸發

### 觸發參數設定

點擊工具列上的「MiniLED 通訊協定觸發」,會出現如下圖所示。

| ∭ MiniLED 觸發設定                 |                | ×                                                                              |
|--------------------------------|----------------|--------------------------------------------------------------------------------|
| 通道                             | Clause Trigger |                                                                                |
| DCLK 0 ¢<br>LE 1 ¢<br>Data 2 ¢ | Run<br>State 1 | State 1  Event 1  Command (LE high)  DCLK edge count  Data (LE low)  Word size |
| Option (GCLK)                  |                |                                                                                |
| Magnification                  | State x 3      | 0-3 XX XX XX XX XX 4-7 XX XX XX XX XX XX                                       |
|                                |                | 8-11 XX XX XX XX                                                               |
| Latch data                     |                | 12-15 XX XX XX XX                                                              |
|                                | Timer 1        | Advanced Setting >>                                                            |
| Delay                          | Timer 2        |                                                                                |
| 0 🔷 sample                     |                |                                                                                |
| ○ 預設                           |                | ✓ 確定 ★ 取消                                                                      |

- 1. 通道: 設定 DCLK、LE、Data 的通道。
- 2. DCLK Rate: 設定 DCLK 的速度。
- 3. Option (GCLK):
  - I. Magnification: 設定模擬之 CLK 為 DCLK 的倍率。
  - II. Latch Data: 設定在上升或下降的時候 Latch Data。
    - ◆ **DDR mode:** DDR 模式。勾選時啟用。
  - III. Delay: 設定 Delay 的時間,以 sample 點為單位。
- 4. Clause Trigger: 請參考匯流排協議語句式觸發說明。
- 5. 觸發條件設定區:此區會顯示左方觸發流程中各個階層內所包含的詳細觸發條件, 於 Command 欄位中輸入 DCLK edge count 的數值,或於 Data 欄位輸入指定的 觸發數值,或是保留"X"代表任意值。

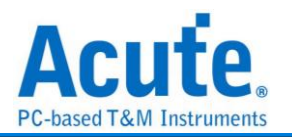

# MIPI I3C 觸發

### 觸發參數設定

| 和手工共列工的        | 10111100 通訊励及用 | 初级」,百山元201 画/// 小                        |
|----------------|----------------|------------------------------------------|
| Ⅲ I3C 觸發設定     |                | ×                                        |
| Channel Claus  | e Trigger      |                                          |
|                | Run            | State 1                                  |
| SCK 0 🗢        | State 1        | Event 1                                  |
| SDA 1 🗘        | > False        | Address Address                          |
|                | > Trigger      | XXh                                      |
| Simple Trigger |                | Common Command Code / Transition Bit     |
| Start of framo |                | XXh 🔽 🗸                                  |
| Repeat Start   | 🕂 🛡 Trigger 🎽  | Data                                     |
| Stop of frame  |                | Any Offset     Fixed Offset              |
|                | 🖶 State x 7    | 0 🗘 Byte(s)                              |
|                | 🕂 Counter x 2  | XXh 🔽                                    |
|                |                | XXh                                      |
|                |                | XXh 🔽                                    |
|                |                | XXh                                      |
|                |                |                                          |
|                |                |                                          |
|                |                |                                          |
|                |                |                                          |
| Default        |                | ♥ OK ¥ Cancel                            |
| - Serden       |                | · or · · · · · · · · · · · · · · · · · · |

### 點擊工具列上的「MIPI I3C 通訊協定觸發」,會出現如下圖所示。

#### TravelBus 機種

| Ⅲ I3C 觸發設定                                                                                                    |              |                          |                                                                                                   | ×                   |
|----------------------------------------------------------------------------------------------------|--------------|--------------------------|---------------------------------------------------------------------------------------------------|---------------------|
| 通道                                                                                                    | 語句式觸發<br>Run |                          | State 1                                                                                           |                     |
| C 12C 接口<br>■ LAPort<br>SCK 0 ÷<br>SDA 1 ÷<br>Timing Violation<br>基本姻發<br>Start of frame<br>Repeat Start<br>Stop of frame<br>Error 媚器<br>SDR<br>TE0<br>TE0 | State 1      | True<br>False<br>Trigger | Event 1<br>Address<br>Value R/W<br>XXh<br>Common Command Code<br>XXh<br>Data<br>Any Offset<br>0 * | ACK<br>             |
| TE2<br>TE3<br>TE4<br>TE5                                                                                                    |              |                          | XXh                                                                                               |                     |
| DDR                                                                                                    |              | Timer 1                  |                                                                                                   | Advanced Setting >> |
| Parity<br>Preamble<br>Read DDR NACK                                                                                                    |              | Timer 2                  |                                                                                                   |                     |
| <ul> <li>預設</li> </ul>                                                                                                    |              |                          |                                                                                                   | ✓ 確定 ¥ 取消           |

因為 TravelBus 有針對 I<sup>2</sup>C 設計特殊的通道,因此在 TravelBus 的軟體中, MIPI I3C

的 trigger 設定畫面會有額外的通道來源選項。

通道: I2C Port / LA Port 設定 I3C 通道。

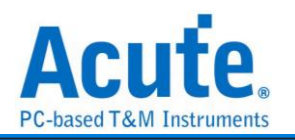

Simple Trigger設定: I3C Start/Repeat Start/Stop 觸發。

State: 區分為 Address / Common Command Code(CCC) / Data。

Data 參數部分提供 Any Offset / Fixed Offset, 預設為 Any Offset, 表示若有設定觸發 I3C data, 第一個被偵測到符合所設定的 I3C data 即觸發, 若選擇 Fixed Offset 表示除了 I3C data 數值之外還指定該 I3C data 出現的位置, offset 0 表示要觸發第一筆數據, offset 設定 之單位為 byte。因某些 I3C CCC 所帶的 data 其格式特殊,分別將這些設定說明如下:

1. 觸發 RSTDAA(06h) / ENTDAA(07h) data

| Ⅲ I3C 觸發設定                                                                                                |                |                                                                | ×                                                                                                    |
|----------------------------------------------------------------------------------------------------|----------------|----------------------------------------------------------------|----------------------------------------------------------------------------------------------------|
| 通道                                                                                                    | 語句式觸發          |                                                                |                                                                                                    |
| UCC接□ LAPort SCK 0 C SDA 1 C Timing Violation 基本加發 Start of frame Repeat Start Stop of frame Error 版發 SDB | Run<br>State 1 | → True<br>→ False<br>→ Trigger *<br>State x 6<br>+ Counter x 2 | State 1  Event 1 X Event 2 Y OR  Address Value R/W ACK 7Eh Write  Common Command Code / Transition Bit 07h ENTDA4(Broadcast)  Any Offset Fixed Offset  Any Offset  Byte(s)  XXh |
| SUR<br>TE0<br>TE1<br>TE2<br>TE3<br>TE4<br>TE5<br>DDR<br>CRC<br>Parity<br>Preamble<br>Read DDR NACK        |                | Timer 1<br>Timer 2                                             | XXth                                                                                                    |
| ◎ 預設                                                                                                    |                |                                                                | ✓ 確定 × 取消                                                                                                    |

a. Event 1 CCC 設定為 RSTDAA(06h) / ENTDAA(07h)

| 通道 語句式構發       12C 接口     LAPort     State 1       SCK 0 ::     State 1       SDA 1 ::     Faise       Timing Violation     Faise       基本構發     State of frame       Repead Start     For 構發       SDR     Tro                                                                          | ACK                 |
|----------------------------------------------------------------------------------------------------|---------------------|
| I2C接□     LAPort     SCK 0      SDA 1      Timing Violation     Ext max     State 1     State 1     False     Trigger     Tigger     Trigger     Trigger     State 1     Common Command Code /Tri     Xoch     Common Command Code /Tri     Xoch     SDR     SDR     SDR     TE0     SDA | ACK                 |
| TE1         X00h            TE2         X00h            TE3         X00h            TE4                                                                                                    | Fixed Offset        |
| DDR Timer 1                                                                                                    | Advanced Setting >> |
| Preamble Read DDR NACK                                                                                                    |                     |

b. Event 2 勾選 ENTDAA, 填入的 data 寬度需為 9 bit, 固定為 Fixed Offset

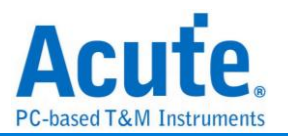

### 2. 觸發 EHTHDR0(20h) / EHTHDR1(21h) / EHTHDR2(22h) HDR Data

Ⅲ I3C 觸發設定  $\times$ Channel Clause Trigger Run V State 1 State 1 2 0 ‡ > True Event 1 SCK 🛉 OR Address SDA → False Value 7Eh R/W ACK Write -----> Trigger Common Command Code / Transition Bit Simple Trigger 20h EHTHDR0 (Broadcast) ▼ --▼ Start of frame Trigger \* HDR Data Repeat Start Any Offset
 Offset
 Word(s) Stop of frame 🖶 State x 7 0 🕂 Counter x 2 Preamble Payload XXXXh Default ✓ OK × Cancel

其 data 格式為 16 bit payload。

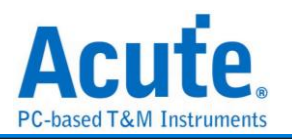

### MIPI RFFE 觸發

### 觸發參數設定

點擊工具列上的「MIPI RFFE 通訊協定觸發」,會出現如下圖所示。

| Ⅲ MIPI RFFE 觸發設定                                                                                                    |                |                                                                                                    |                                                                                                    |                                                                                                    | ×               |
|----------------------------------------------------------------------------------------------------|----------------|----------------------------------------------------------------------------------------------------|----------------------------------------------------------------------------------------------------|----------------------------------------------------------------------------------------------------|-----------------|
| 通道                                                                                                    | Clause Trigger |                                                                                                    |                                                                                                    |                                                                                                    |                 |
| SCLK 0<br>SDATA 1<br>Error Trigger<br>Start of frame<br>End of frame<br>Bus Park Cycle<br>Parity Error<br>Frame Error | Run<br>State 1 | <ul> <li>True</li> <li>False</li> <li>Trigger</li> <li>Trigger</li> <li>State x 7</li> <li>Counter x 2</li> </ul> | State 1 Event 1 Any_Command SA/MID Xh High XO Any Offset Any Offset Fixed Offset Byte 1 XXh Byte 3 XXh Byte 5 XXh Byte 7 XXh | Command<br>Address<br>(h Low X<br>Data<br>0 byte(s)<br>0 byte(s)<br>0 Byte 2<br>0 Byte 4<br>0 Byte 6<br>0 Byte 8 | + OR            |
|                                                                                                    |                | Timer 1                                                                                                    |                                                                                                    | Advan                                                                                                    | iced Setting >> |
|                                                                                                    |                | Timer 2                                                                                                    |                                                                                                    |                                                                                                    |                 |
| ○ 預設                                                                                                    |                |                                                                                                    |                                                                                                    | ✔ 確定                                                                                                    | 🗙 取消            |

- 1. 通道: 設定 SCLK、SDATA 的通道。
- Error Trigger: 提供一些基本的觸發條件,例如 Start of frame、End of frame。勾 選時啟用。
- 3. Clause Trigger: 請參考匯流排協議語句式觸發說明。
- 4. 觸發條件設定區:此區會顯示左方觸發流程中各個階層內所包含的詳細觸發條件,可以設定 Command type,輸入 Address 觸發數值,也可於 Data 欄位輸入指定的 觸發數值,或是保留"X"代表任意值。

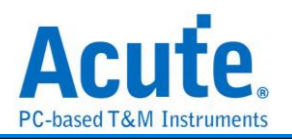

### MIPI SPMI 觸發

### 觸發參數設定

點擊工具列上的「MIPI SPMI 通訊協定觸發」,會出現如下圖所示。

| III MIPI SPMI 觸發設定                                  |       |                     |                           |        | ×              |
|-----------------------------------------------------|-------|---------------------|---------------------------|--------|----------------|
| 通道                                                  | 語句式觸發 |                     |                           |        |                |
| SCLK A0                                             | Run   | > True              | State 1 Event 1           |        | + OR           |
| Arbitration OFF<br>觸發條件                             |       | False               | Device Address<br>Command | Xh     | ۱              |
| SSC<br>Bus Timeout<br>No Resp. Frame                |       | *                   | Data Address<br>Data      |        | (h             |
| Error Trigger CMD Frame Format CMD Ratity           |       | → <b>T</b> rigger ~ | XXh XX<br>XXh XX          | h XXh  | XXh<br>XXh     |
| Data Addr. Parity                                   |       | 🕂 Counter x 2       | XXh XX                    | h XXh  | XXh            |
| Bus Park / Bus Handover Non ACK Aribitration Format |       |                     |                           |        |                |
| Bus Timeout                                         |       | Timer 1             |                           | Advand | ced Setting >> |
|                                                     |       | Timer 2             |                           |        |                |
| ○ 預設                                                |       |                     |                           | ✔ 確定   | ★ 取消           |

- 1. 通道: 設定 SCLK、SDATA 的通道。
- 2. Arbitration OFF: 關閉 Arbitration。勾選時啟用。
- 3. 觸發條件: 設定特殊觸發條件。勾選時啟用。
- Error Trigger: 提供一些基本的觸發條件,例如 CMD Frame Format、CMD Parity。
   勾選時啟用。
- 5. Bus Timeout: 設定 Timout 的時間長度。
- 6. 語句式觸發:請參考匯流排協議語句式觸發說明。
- 7. 觸發條件設定區:此區會顯示左方觸發流程中各個階層內所包含的詳細觸發條件, 可於 Device Address、Command、Data Address 或 Data 欄位輸入指定的觸發數 值,或是保留"X"代表任意值。

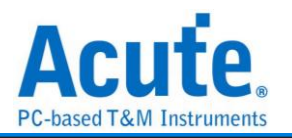

# ModBus 觸發

### 觸發參數設定

| 點擊工具列上的「ModBus 通訊協定觸發」,會出現如下圖所 | 示。 |
|--------------------------------|----|
|--------------------------------|----|

| ∭ ModBus 觸發設定                                                                                                    |                                                                           | ×                   |
|----------------------------------------------------------------------------------------------------|---------------------------------------------------------------------------|---------------------|
| 通道                                                                                                    | Clause Trigger                                                            |                     |
| Idle High       ▼         Tx       A0         Tx       A0         Rx       A1         Baud Rate       9600         9600       ▼         bps       設定         Parity None       ▼         模式       ASCII         Simple Trigger       Start of frame         End of frame       End of frame | Run<br>State 1<br>False<br>Trigger<br>Trigger<br>State x 3<br>Counter x 2 | State 1             |
| Parity Error                                                                                                    | Timer 1                                                                   | Advanced Setting >> |
| Break/Idle frame                                                                                                    | Timer 2                                                                   |                     |
| ● 預設                                                                                                    |                                                                           | ✔ 確定 💙 取消           |

# TravelBus 機種

| Modbus 觸發設定                                                                                                    |                |                                                                 |         |       | ×               |
|----------------------------------------------------------------------------------------------------|----------------|-----------------------------------------------------------------|---------|-------|-----------------|
| 通道                                                                                                    | 語句式觸發          |                                                                 |         |       |                 |
| <ul> <li>UART 接□</li> <li>LA Port</li> <li>Idle High ▼</li> <li>Tx 0 ⊕</li> <li>Rx 1 ⊕</li> <li>的容</li> <li>9600 ▼ bps</li> <li>設定</li> <li>Parity None ▼</li> <li>棋式 ASCII ▼</li> <li>基本媚器</li> <li>Start of frame</li> </ul> | Run<br>State 1 | True<br>False<br>Trigger<br>Trigger<br>State x 3<br>Counter x 2 | State 1 | Dat   | + OR            |
| Parity Error                                                                                                    |                | Timer 1                                                         |         | Advar | aced Setting >> |
| Break/Idle frame                                                                                                    |                | Timer 2                                                         |         | , dva |                 |
|                                                                                                    |                |                                                                 |         |       |                 |
| ● 預設                                                                                                    |                |                                                                 |         | ✔ 確定  | 🗙 取消            |

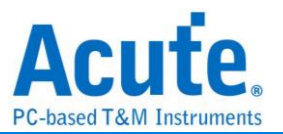

# 因為 TravelBus 有針對 UART 設計特殊的通道,因此在 TravelBus 的軟體中,Modbus 的 trigger 設定畫面會有額外的通道來源選項。

通道

UART Port / LA Port 設定 ModBus 通道, 選擇 LA Port 需設定極性,

預設為 Idle High。

#### Baud Rate

設定 baud rate, 若列表中沒有適當的 baud rate, 可手動輸入。

#### Option

Parity: 設定 Parity, 可選擇 None/Odd/Even, 預設為 None。

Mode: 可選擇 ASCII / RTU 模式, 預設為 ASCII 模式; 選擇 RTU 模式時可勾選 8-N-1

| ţ, | 岛定,一   | -般是 8-1 | N-2 ‡ | 岛定。 |
|----|--------|---------|-------|-----|
| 1  | Option |         |       |     |
|    | Parity | None    | -     |     |
|    | Mode   | RTU     | -     |     |
|    |        | N-8-1   |       |     |

Simple Trigger: 設定 Start of frame, End of frame, Parity Error, Break/Idle frame 觸發。 State: 區分為 ASCII/HEX 輸入模式,由 ASCII/RTU 模式決定。提供 Rx / Tx 傳輸方向設定以 及 Bypass 功能, HEX 輸入模式可觸發最大 16 byte 數據量。

ASCII

#### RTU

| State 1                                      | \$ | State 1   |                           |
|----------------------------------------------|----|-----------|---------------------------|
| Event 1                                      | R  | Event 1   | 🛉 OR                      |
| Rx     Tx     Bypass     Deta(s) after Break |    |           |                           |
| Data (ASCII)                                 |    | Data (Hex |                           |
| :1103                                        |    | Data Siz  | ze 2 V<br>11h 03h XXh XXh |
|                                              |    |           |                           |

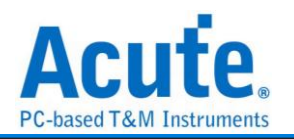

### NAND Flash 觸發

### 觸發參數設定

| ∬ NAND Flash 觸發設定                                                                                                    | Ē                                                                                           |                |                                                                 |                    | ;                                                             |
|----------------------------------------------------------------------------------------------------|---------------------------------------------------------------------------------------------|----------------|-----------------------------------------------------------------|--------------------|---------------------------------------------------------------|
| 通道                                                                                                    |                                                                                             | Clause Trigger |                                                                 |                    |                                                               |
| CLE I<br>ALE I<br>RE# (W/R#) WE# (CLK) I<br>CE# I<br>R/B# I<br>V DQS I<br>Reverse RE# (W/R<br>Reverse DQS<br>DATA • x8<br>• 快速設定<br>○ 手動設定<br>DQ0 (LSB) I | B8 \$<br>B9 \$<br>B11 \$<br>B10 \$<br>B13 \$<br>B12 \$<br>B14 \$<br>#)<br>D x16 \$<br>B0 \$ | Run<br>State 1 | True<br>False<br>Trigger<br>Trigger<br>State x 7<br>Counter x 2 | State 1            | ddress<br>4-Byte Row Addr.<br>X00000th<br>Data<br>Data Offset |
| Startup Mode                                                                                                    | R Mode                                                                                      |                |                                                                 | 1st 2nd<br>XXh XXh | 3rd 4th XXh XXh                                               |
| tREA>= 0ps tE                                                                                                    | DQSQ >= 0ps                                                                                 |                | Timer 1                                                         |                    | Advanced Setting >>                                           |
| Cmds. accept durin                                                                                                    | g busy 🗳                                                                                    |                | Timer 2                                                         |                    | Advanced Setting >>                                           |
| Busy time check                                                                                                    | \$                                                                                          |                |                                                                 |                    |                                                               |
| ● 預設                                                                                                    |                                                                                             |                |                                                                 | ❤ 確                | 定業取消                                                          |

點擊工具列上的「NAND Flash 通訊協定觸發」,會出現如下圖所示。

1. 通道: CLE, ALE, RE, WE, CE, R/B, DQS, Reverse RE, Reverse DQS,

2. DATA: 可選擇 x8 / x16 bit NAND 資料通道,

- 若勾選 快速設定 僅需設定 LSB 即可, 軟體會自動設定其餘通道;
   (設定 LSB = B0, MSB = B7, 設定 LSB = B7, MSB = B14)
- Ⅱ. 若勾選 手動設定, 則使用者可按下旁邊按鍵進入

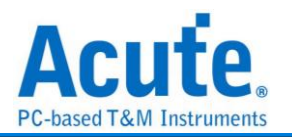

### 手動設定畫面:

| ∭ I/O Chai | nnel Settii | ngs   |    |      | ×        |
|------------|-------------|-------|----|------|----------|
| DQ0        | B0          | DQ    | В  | B8   | *        |
| DQ1        | B1          | CQ    | 9  | B9   | 4        |
| DQ2        | B2          | CQ CQ | 10 | B10  | <b>*</b> |
| DQ3        | B3          | DQ    | 11 | B11  | -        |
| DQ4        | B4          | DQ    | 12 | B12  | 4        |
| DQ5        | B5          | DQ    | 13 | B13  | <b>*</b> |
| DQ6        | B6          | DQ    | 14 | B14  | A<br>V   |
| DQ7        | B7          | DQ    | 15 | B15  | -        |
| ◎ 預設       |             |       |    | 確定 🗶 | 取消       |

- Startup Mode: 當欲觸發 NAND Flash DDR 模式下之 Command / Address / Data 時,請務必勾選 DQS,並勾選 Flash 初始模式設定 Toggle / ONFI DDR Mode; 若是 SDR 模式下,則無須理會 Flash 初始模式設定。
- 4. tREA / tDQSQ: NAND Flash 讀取資料時,並非在訊號變化緣 (Edge)去存取資料, 而是在訊號變化緣延遲一段時間之後,才去讀取資料,而這段時間在 SDR 模式 下為 tREA; DDR 模式下則為 tDQSQ。 此刻度單位在 200MHz 採樣率下為 5ns; 而 400MHz 採樣率下則為 2.5ns。

| Time/Div: ' | 7.5 ns          |      |         | •       | - 🗛    |          |        |          |        |          |        |          |     |
|-------------|-----------------|------|---------|---------|--------|----------|--------|----------|--------|----------|--------|----------|-----|
| Acquired: . | 11:47:26.693    |      | -105 ns | 97.5 ns | -90 ns | -82.5 ns | -75 ns | -67.5 ns | -60 ns | -52.5 ns | -45 ns | -37.5 ns | -30 |
|             |                 | Idle |         | DO:     | 00     |          | 1      | DO       | 00     |          | 1      |          | DO: |
|             | 5 I/OO          |      |         |         |        |          |        |          |        |          |        |          |     |
|             | 6 I/O1          |      |         |         |        |          |        |          |        |          |        |          |     |
|             | 7 I/O2          |      |         |         |        |          |        |          |        |          |        |          |     |
|             | 8 I/O3          |      |         |         |        |          |        |          |        |          |        |          |     |
|             | 9 I/O4          |      |         |         |        |          |        |          |        |          |        |          |     |
|             | 10 I/O5         |      |         |         |        |          |        |          |        |          |        |          |     |
| NAND Flash  | 11 I/O6         |      |         |         |        |          |        | -        |        |          |        |          |     |
|             | 12 I/O7         |      |         |         |        |          | _      | -        |        | _        | _      |          |     |
|             | 0 CLE           |      |         |         |        |          |        |          |        |          |        |          |     |
|             | 3 ALE           |      |         |         |        |          |        |          | -      | -        |        | <u>.</u> |     |
|             | 4 RE            |      | 10n     |         | 22.5   | 'n       | 7.5n   |          | 22.5n  | _        | 12.    | .5n [    |     |
|             | 2 WE            |      |         |         |        |          |        |          |        |          |        |          |     |
|             | 1 (E1           |      | -       |         |        |          |        |          | •<br>• |          |        |          |     |
| Na          | ndFlack 13 R/B1 |      |         |         |        |          |        |          |        |          |        |          |     |
| Data Bus    | 125             |      |         |         |        | 00       |        |          | ja ja  | B        | 4      | 9        |     |
|             |                 |      |         |         |        |          | 1      |          |        |          |        |          |     |

圖中游標 T 和游標 A 間之時間即為 tREA。

圖中游標 T 和游標 A 間之時間即為 tDQSQ。

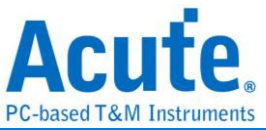

| Time/Div: 7.3 | 5 ns              |           |         |           |        |          | Ą   | J                  |           |               |            |             |
|---------------|-------------------|-----------|---------|-----------|--------|----------|-----|--------------------|-----------|---------------|------------|-------------|
| Acquired: 12: | 07:49.63          | -112.5 ns | -105 ns | -97.5 ns  | -90 ns | -82.5 ns | -75 | ns -67.5 r         | is -60 ns | 52.5 ns       | -45 ns     | -37.5 ns -3 |
|               |                   | Idle      | Į       | DO: 0E    | I      | DO: 48   | 3   | D0: E              | 5         | DO: C3        | I          | DO: C2      |
|               | 0 DQ0             |           |         |           |        |          |     | 30n                | 1         |               | 15n        |             |
|               | 1 DQ1             |           | 17.5n   |           |        | 27.5     | n   |                    |           | 32.5r         | ۱          |             |
|               | 2 DQ2             |           | 17.5n   |           | 12.5   | n 📃      | 17  | '.5n               |           | 27.5r         | 1 <u> </u> |             |
|               | 3 DQ3             |           |         | 32.5n     |        |          |     |                    |           | <u>57.5</u> r | 1 <u> </u> |             |
|               | 4 DQ4             |           |         |           |        |          |     | _                  |           |               |            |             |
|               | 5 DQ5             |           |         |           |        |          | 17  | '.5 <mark>n</mark> |           | 27.5r         | 1          |             |
| NAND Flash    | 6 DQ6             |           | _       | _         |        |          |     |                    | -         | 92.5r         | 1          |             |
|               | 7 DQ7             |           |         |           |        |          |     |                    | 47.       | 5n            |            |             |
|               | 8 CLE             |           |         |           |        |          |     |                    |           |               |            |             |
|               | 9 ALE             |           |         | 0.5-      |        | 17 5.    |     | 10.5-              |           | 17 5-         |            | 10 Fm [     |
|               | 13 W/R            |           |         | . <u></u> |        | 17.5n    |     | <u>12.5n</u>       |           | 17.5n         |            | 12.5n       |
|               |                   |           |         |           |        |          |     |                    |           |               |            |             |
|               | 14 CEI<br>10 D/D1 |           |         |           |        |          |     |                    |           |               |            |             |
|               | 15 DOS            |           | 15n     |           | 15n    |          | 15  | n                  | 15n       |               | 15n        |             |
| NandFl        | uh 10-0Q0         |           | 1.5/1   |           | 1.511  |          |     |                    |           |               | 1311       |             |
| Data Bus      | 70                | 00        | OE      | ∦∎<br>    | 48     | ED       | E   | :5 E7              |           | <b>B</b>      | C2         | E7          |
|               |                   |           |         |           |        |          |     |                    | <u>.</u>  |               |            |             |

5. Commands accepted during busy: 功能預設是啟用的, 按下 \_\_\_\_\_ 會出現如下

| 畫面:      |     |           |
|----------|-----|-----------|
| ∭ Dialog |     | ×         |
| Commands |     |           |
| 1        | 70h | 5 XXh     |
| 2        | FFh | 6 XXh     |
| 3        | 78h | 7 XXh     |
| 4        | 7Bh | 8 XXh     |
| ◎ 預設     |     | ❤ 確定 💢 取消 |

此功能為在 NAND Flash Busy time check 啟動之狀態下,仍可觸發 NAND Flash Command,預設輸入之 Command 為 70h / FFh / 78h / 7Bh。 若不填入任何數值,則在 Busy time check 啟動之狀態下的 Command 將會被忽略。 下圖為觸發在 Busy 狀態下的 Command 70h:

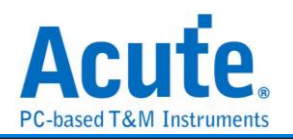

| Time/Div: | 60 ns            |         |            |          |        |        |        |           |             |
|-----------|------------------|---------|------------|----------|--------|--------|--------|-----------|-------------|
| Acquired: | 16:35:22.352     | -100 ns | 🗣          | 100 ns   | 200 ns | 300 ns | 400 ns | 500 ns 60 | 00 ns 700 i |
|           |                  | Busy    | READ STAT. | REG.(70) |        |        |        |           | Busy        |
|           | 7 I/OO           |         |            |          |        |        |        |           |             |
|           | 8 I/O1           |         |            |          |        |        |        |           |             |
|           | 9 I/O2           |         |            |          |        |        |        |           |             |
|           | 10 I/O3          |         |            |          |        |        |        |           |             |
|           | 11 I/O4          |         |            |          |        |        |        |           |             |
|           | 12 I/O5          |         |            |          |        |        |        |           |             |
| NAND Flas | h 13 I/O6        |         |            |          |        |        |        |           |             |
|           | 14 I/O7          |         |            |          | _      |        |        |           |             |
|           | 0 CLE            |         |            |          |        |        |        |           |             |
|           | 1 ALE            |         |            |          |        |        |        |           |             |
|           | 5 RE             |         |            |          |        |        |        |           |             |
|           | 2 WE             |         |            |          |        |        |        |           |             |
|           | 6 CE1            |         |            |          |        |        | -      |           |             |
|           | NandFlash 4 R/B1 |         |            |          |        |        |        |           |             |
| Data Bus  | 147              |         |            |          |        |        |        | 70        |             |

6. Busy time check 預設是關閉的, 若要啟用 Busy time check, 勾選它並按下

| It blaidg |                         |       |        |
|-----------|-------------------------|-------|--------|
| tBusy1    | tBusy2 1                | Busy3 | tE 🔹 🕨 |
| tBusy (Ra | ange: 0.1us-29<br>50000 | 50ms) | us     |
| Commar    | d                       |       |        |
|           |                         |       |        |
|           | 2 100                   | _     |        |
|           | 3 XXn                   |       |        |
|           | C                       |       |        |
|           | 4 XXh                   |       |        |
|           | 4 XXh                   |       |        |

Setting..., 即顯示設定畫面:

Busy time check 功能提供 6 組 NAND Flash Busy time 檢查,每組可指定 4 組 Command, Busy time 大於等於所輸入之時間即觸發。 此例為 Command 10h 和其 Busy time 大於等於 25us 即觸發,如上圖設定,下圖為觸發成功示意圖:

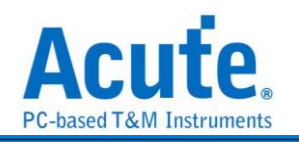

|              |                   |      |                   | I I . I . |         |  | <br> |    | <br> |
|--------------|-------------------|------|-------------------|-----------|---------|--|------|----|------|
|              | 7 1/00            | Idle | PAGE PROG. #2(10) |           |         |  |      |    | Busy |
|              | 9 1/00<br>9 1/01  |      |                   |           | -       |  |      |    |      |
|              |                   |      |                   |           |         |  |      |    |      |
|              | 9 1/02<br>10 1/02 |      |                   |           |         |  |      |    |      |
|              | 11 1/03           |      |                   |           |         |  |      |    |      |
|              | 121/04            |      |                   |           | -       |  |      |    |      |
| NAND Elseb   | 121/03            |      |                   |           | -       |  |      |    |      |
| INAIND FIASH | 14 1/07           |      |                   |           | -       |  |      |    |      |
|              | 141/07            |      |                   |           |         |  |      |    |      |
|              |                   |      |                   |           |         |  |      |    |      |
|              |                   |      |                   |           |         |  |      |    |      |
|              | OKE<br>OWE        |      |                   |           |         |  |      |    |      |
|              | 2 WE<br>6 CE 1    |      |                   |           |         |  |      |    |      |
|              |                   |      |                   | _         | >=25.05 |  |      |    |      |
| Nand Flark   | 4 K/BI            |      |                   | <b></b>   |         |  |      |    |      |
| Data Bus     | 147               |      |                   |           |         |  |      | 10 |      |
|              |                   |      |                   |           | 1       |  |      |    |      |

### 觸發於 Command 10h 和其 Busy time >= 25us 之處。

- 7. Clause Trigger: 請參考匯流排協議語句式觸發說明
- 8. **觸發條件設定區:** 此區會顯示左方觸發流程中各個階層內所包含的詳細觸發條件, 於 Address, Command, Data 等欄位輸入指定的觸發數值,或是保留"X"代表任意 值。

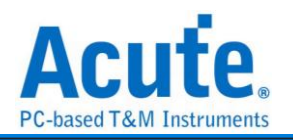

# PMBus 觸發

### 觸發參數設定

點擊工具列上的「PMBus 通訊協定觸發」,會出現如下圖所示。

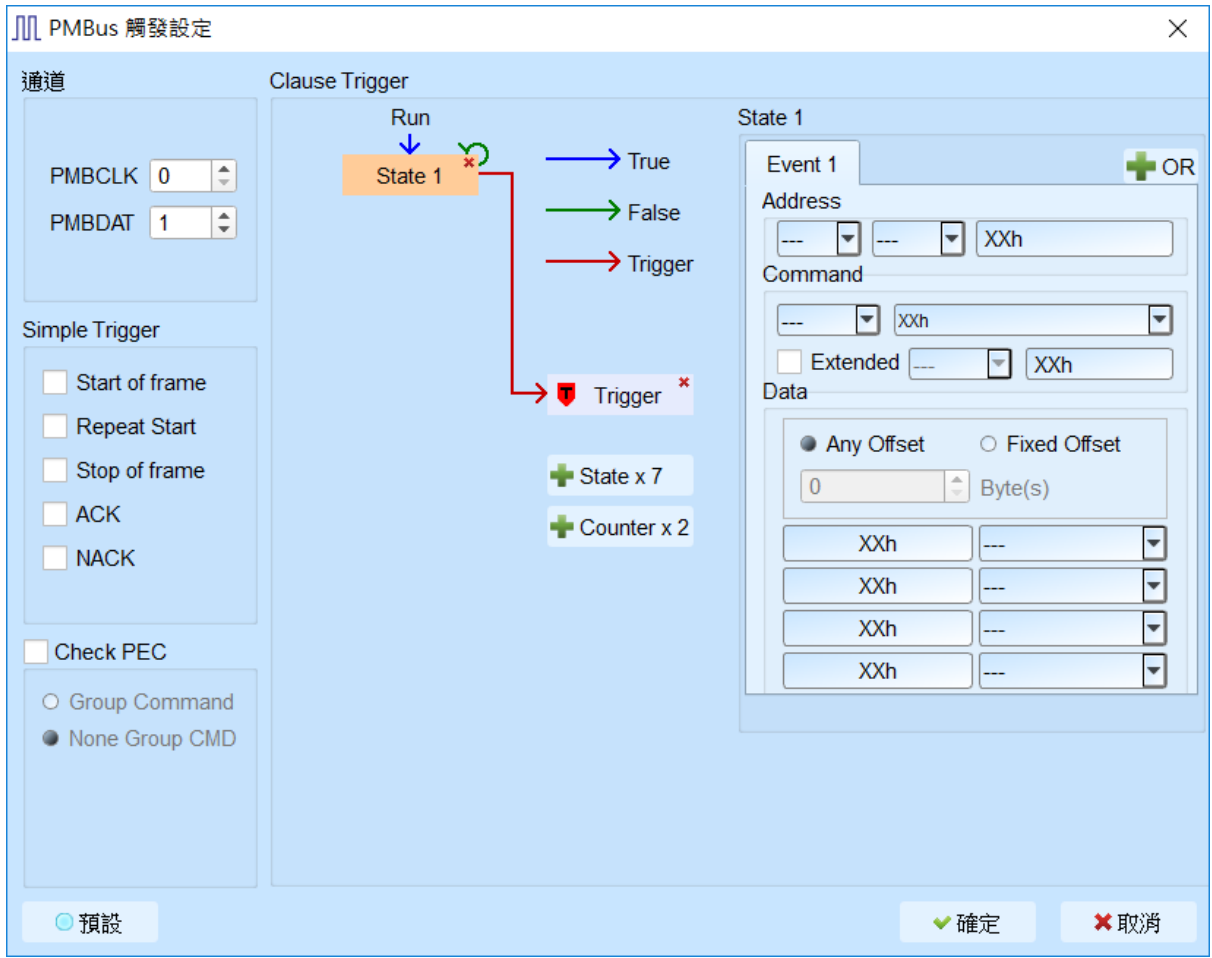

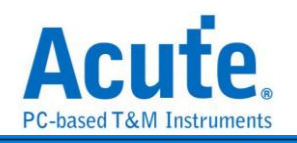

| I ravelBus 機種                                                                                                    |                |                                                                 |                                                        |
|----------------------------------------------------------------------------------------------------|----------------|-----------------------------------------------------------------|--------------------------------------------------------|
| ∭ PMBus 觸發設定                                                                                                    |                |                                                                 | ×                                                      |
| 通道                                                                                                    | 語句式觸發          |                                                                 |                                                        |
| <ul> <li>I2C 接□</li> <li>LAPort</li> <li>PMBCLK 0 ↓</li> <li>PMBDAT 1 ↓</li> <li>Clock Stretching</li> <li>基本頻發</li> <li>Start of frame</li> <li>Repeat Start</li> <li>Stop of frame</li> <li>ACK</li> <li>NACK</li> <li>Check PEC</li> <li>Group Command</li> </ul> | Run<br>State 1 | True<br>False<br>Trigger<br>Trigger<br>State x 7<br>Counter x 2 | State 1         Event 1       ● OR         Address(7b) |
| None Group CMD                                                                                                    |                | Timer 1                                                         | Advanced Setting >>                                    |
|                                                                                                    |                | Timer 2                                                         |                                                        |
|                                                                                                    |                |                                                                 |                                                        |
| ○ 預設                                                                                                    |                |                                                                 | ✓ 確定 × 取消                                              |

因為 TravelBus 有針對 I<sup>2</sup>C 設計特殊的通道,因此在 TravelBus 的軟體中,PMBus 的 trigger 設定畫面會有額外的通道來源選項。

- 1. 通道: 設定 I2C 接口或是 LA 通道。
- 2. Simple Trigger: 設定 PMBus 特定 frame 觸發。
- 3. Check PEC: 設定觸發 PEC。
- 4. Clause Trigger: 請參考匯流排協議語句式觸發說明。
- 5. 觸發條件設定區:此區會顯示左方觸發流程中各個階層內所包含的詳細觸發條件, 於 Address, Command, Data 等欄位輸入指定的觸發數值,或是保留"X"代表任意 值。
  - Data 欄位允許最多設定 4 Bytes, 未使用的欄位請填寫 XXh 表示該項目為 任意值。
  - Ⅱ. 設定欄位可填入所需觸發的 Data,亦可填入 X 代表任意值。在輸入十六進制 參數時需以 h 作為結尾,二進制參數時則需以 b 作為結尾,十進制時則不需要

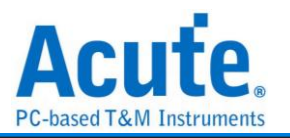

特别加上結尾字元。

- III. 觸發 Data 偏移值 (Offset)
  - Any Offset: 表示只要在 Data 欄位中,出現符合所設定條件的有效
     Data 不管偏移值為何就會觸發。
  - ◆ Fixed Offset: 表示只要在 Data 欄位中,出現符合所設定條件的有效
     Data 且必須符合所設定的偏移值才會觸發。

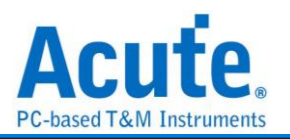

# Profibus 觸發

### 觸發參數設定

```
點擊工具列上的「ProfiBus 通訊協定觸發」,會出現如下圖所示。
```

| ∭ ProfiBus 觸發設定                                                                    |                |                                               |                                                                           |                  | ×                  |
|------------------------------------------------------------------------------------|----------------|-----------------------------------------------|---------------------------------------------------------------------------|------------------|--------------------|
| 通道                                                                                 | Clause Trigger |                                               |                                                                           |                  |                    |
| CH A0 🔹<br>設定<br>Start bit is Low 💌<br>Data Rate<br>9600 🔍 bps                     | Run<br>State 1 | → True<br>→ False<br>→ Trigger<br>→ Trigger * | State 1<br>Event 1<br>Start Delimiter (SD)<br>DA XXt<br>FC XXt<br>EDH 16t | SD1<br>SA<br>FCS | + OR<br>XXh<br>XXh |
| Simple Trigger Start of frame End of frame Chksum Error SD Error ED Error LE Error |                |                                               |                                                                           |                  |                    |
| Parity Error<br>Parity Setting                                                     |                | Timer 1<br>Timer 2                            |                                                                           | Advan            | ced Setting >>     |
| <ul><li>● 預設</li></ul>                                                             |                |                                               |                                                                           | ❤ 確定             | ★取消                |

- 1. 通道: 設定 ProfiBus 通道。
- 2. 設定:
  - I. Start bit: 設定 Start bit 為 Low 或 High
  - II. Data Rate: 設定 Data Rate
- 3. Simple Trigger: 設定 ProfiBus 特定 frame 觸發。
- 4. Clause Trigger: 請參考匯流排協議語句式觸發說明。
- **肠發條件設定區:**此區會顯示左方觸發流程中各個階層內所包含的詳細觸發條件,
   於SD各封包等欄位輸入指定的觸發數值,或是保留"X"代表任意值。

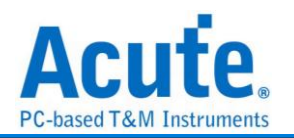

### SD/eMMC 觸發

### 觸發參數設定

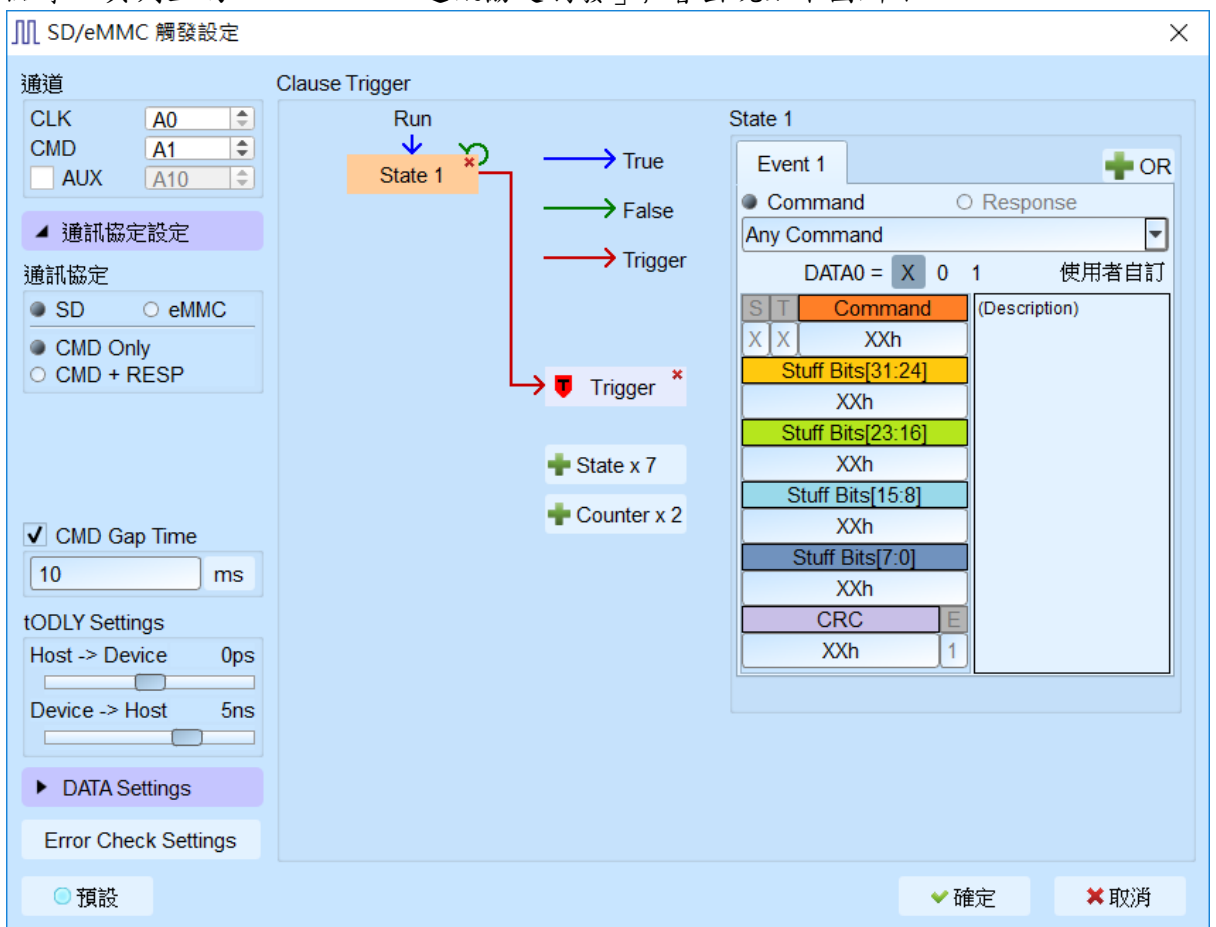

點擊工具列上的「SD/eMMC 通訊協定觸發」,會出現如下圖所示。

1. 通道: 設定通道 CLK、CMD, AUX

AUX 可用以輔助判斷電源狀態來確認是否啟用 CRC 錯誤檢查,預設不啟用

2. Protocol Setting: 設定使用 SD/MMC

| Protocol                                         |                               |            |      |
|--------------------------------------------------|-------------------------------|------------|------|
| SD O eMM                                         | 1C                            |            |      |
| <ul> <li>CMD Only</li> <li>CMD + RESP</li> </ul> |                               |            |      |
| Command                                          | Response                      | Argument   | CRC7 |
| CMD18:READ_MULTIPLE_BLOCK                        |                               | 000A 8000h | 17h  |
|                                                  | R1 :CMD18:READ_MULTIPLE_BLOCK | 0000 0900h | 69h  |
| CMD12:STOP_TRANSMISSION                          |                               | 0000 0000h | 30h  |
|                                                  | R1b:CMD12:STOP_TRANSMISSION   | 0000 0B00h | 3Fh  |

選擇「CMD Only / CMD + RESP」會影響後方參數欄位名稱及 CRC 確認規則。 以上圖為例:

- 1. CMD only: CMD18->CMD12, 僅 2 階層, RESP 皆不計,
- II. CMD + RESP: CMD18->R1(CMD18)->CMD12->R1(CMD12), 4 階層

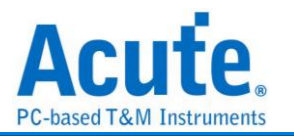

- III. tODLY Setting: 據量測點的不同, 須調整 Host to Device 及 Device to Host 的延遲時間才能準確的定位到波形, Host to Device 預設為 0, Device to Host 預設為 5ns。
- 3. Data Settings: 可設定 Data Pin 通道以及目前使用 Data pin 數量。
- Error Check Settings: 提供 CRC7, CRC16, Timeout 觸發功能,與 Clause Trigger 為平行架構,按下後將會開啟進階設定視窗。

| Ι. | CRC | Error | Trigger: |
|----|-----|-------|----------|
|----|-----|-------|----------|

| CRC Error Trigger           | Timeout Trigger                                                  |  |  |  |  |  |
|-----------------------------|------------------------------------------------------------------|--|--|--|--|--|
| Trigger on CMD (CRC7) error |                                                                  |  |  |  |  |  |
| Trigger on DATA             | (CRC16) error                                                    |  |  |  |  |  |
| Read CMD list fo            | r CRC check                                                      |  |  |  |  |  |
| Cmd 17                      | Cmd 18 Cmd 46 Cmd 53 🗸                                           |  |  |  |  |  |
| Write CMD list for          | r CRC check                                                      |  |  |  |  |  |
| Cmd 24                      | <ul> <li>✓ Cmd 25</li> <li>✓ Cmd 47</li> <li>✓ Cmd 54</li> </ul> |  |  |  |  |  |
|                             |                                                                  |  |  |  |  |  |

- ◆ Trigger on CMD (CRC7) error: 開啟 Command line 的 CRC 檢查,
- Trigger on DATA (CRC16) error: 開啟 DATA line 的 CRC 檢查 (需要 進入 Data Settings 填入資料長度,使用通道以及設定下方 Write CMD list for CRC check, Read CMD list for CRC check),

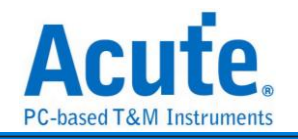

#### II. Timeout Trigger:

| RC Emor Trigger Timeout Trigger<br>Enable Timeout Trigger<br>Trigger on Deta timeout after CMD/DATA<br>CMD CMD RESP.<br>Data Data Data<br>Trigger when weit Deta time > 5 ms<br>Trigger on Data IDLE timeout before CRC status<br>Trigger when weit CRC Status time > 5 ms<br>Trigger on Busy timeout after CRC Status<br>Trigger on Busy timeout after CRC Status<br>Trigger on Busy timeout after CRC Status<br>Trigger on Busy timeout after CRC Status<br>Trigger on Busy timeout after CRC Status<br>Trigger on Busy timeout after CRC Status<br>Trigger on Busy timeout after CRC Status<br>Trigger on Busy timeout after CRC Status<br>Trigger on Busy timeout after CRC Status<br>Trigger on Busy timeout after CRC Status<br>Trigger on Busy timeout after CRD<br>CMD CMD RESP.<br>Busy<br>Trigger when Busy timeout after CMD                                                                                                    | SD Error Trigger Settings                                                         | ) |
|----------------------------------------------------------------------------------------------------|-----------------------------------------------------------------------------------|---|
| Enable Timeout Trigger<br>Trigger on Deta timeout after CMD/DATA<br>CMD CMD RESP.<br>Data Data Data<br>Trigger when weit Data time > 5 ms ><br>Trigger on Data IDLE timeout before CRC status<br>Trigger on Data IDLE timeout before CRC status<br>Trigger on Busy timeout after CRC Status<br>Trigger on Busy timeout after CRC Status<br>Trigger when Busy time > 5 ms ><br>Trigger on Busy timeout After CMD<br>CMD CRC Status Busy<br>Trigger on Busy timeout After CMD                                                                                                    | CRC Error Trigger Timeout Trigger                                                 |   |
| <ul> <li>Trigger on Dets time out after CMD/DATA</li> <li>CMD CMD RESP. Data Data Data Data Trigger when weit Dets time &gt; 5 ms &gt;</li> <li>Trigger on Dets IDLE timeout before CRC status</li> <li>Trigger on Deux timeout after CRC Status</li> <li>Trigger on Deux timeout after CRC Status</li> <li>Trigger on Deux timeout after CRC Status</li> <li>Trigger on Buuy timeout after CRD ms &gt;</li> <li>Trigger on Buuy time &gt; 5 ms &gt;</li> <li>Trigger on Buuy time &gt; 5 ms &gt;</li> </ul>                                                                                                    | Enable Timeout Trigger                                                            |   |
| CMD CMD RESP.<br>Data Data<br>Trigger when will Date time > 5 ms •<br>Trigger on Date IDLE timeout before CRC status<br>Trigger when will CRC Status time > 5 ms •<br>Trigger on Busy timeout after CRC Status<br>Trigger when Busy time > 5 ms •<br>Trigger on Busy timeout After CMD<br>CMD CMD RESP.<br>Busy<br>Trigger when Busy time > 5 ms •                                                                                                    | Trigger on Data timeout after CMD/DATA                                            |   |
| CMD CMD RESP.<br>DAT Data Data<br>Trigger when weitData time > 5 ms •<br>Trigger when weitData time > 5 ms •<br>Trigger when weitCRC Status<br>Trigger when weitCRC Status time > 5 ms •<br>Trigger when Busy time > 5 ms •<br>Trigger when Busy time > 5 ms •<br>Trigger when Busy time > 5 ms •<br>Trigger when Busy time > 5 ms •<br>Trigger when Busy time > 5 ms •                                                                                                    |                                                                                   |   |
| DAT Data     Trigger when wait Data     Data     Trigger on Data IDLE timeout before CRC status     Image: when wait CRC Status time > 5     Trigger on Busy timeout after CRC Status     Image: when Busy time > 5     Trigger on Busy timeout After CMD     CMD   CMD   Data   CRC Status   Busy   Trigger on Busy timeout After CMD     CMD   CMD   CMD   Data   CRC Status   Busy   Trigger when Busy time > 5     Trigger when Busy time > 5                                                                                                    | CMD CMD RESP. Time                                                                |   |
| Trigger when weit Data time > 5     In trigger on Data IDLE timeout before CRC status     Image: when weit CRC Status time > 5     Intigger on Busy timeout after CRC Status     Intigger on Busy timeout after CMD     Intigger on Busy timeout after CMD                                                                                                    | DAT Data Data                                                                     |   |
| <ul> <li>Trigger on Data IDLE timeout before CRC status</li> <li>CMD Data CRC Status</li> <li>Trigger when weat CRC Status time &gt; 5 ms •</li> <li>Trigger on Busy timeout after CRC Status</li> <li>CMD Data CRC Status Busy</li> <li>Trigger when Busy time &gt; 5 ms •</li> <li>Trigger on Busy timeout After CMD</li> <li>CMD RESP. Busy</li> <li>Trigger when Busy time &gt; 5 ms •</li> </ul>                                                                                                    | Trigger when wait Data time > 5 ms                                                |   |
| CMD Data CRC Status<br>Trigger when wait CRC Status time > 5 ms •<br>Trigger on Busy timeout after CRC Status<br>CMD Data CRC Status Busy<br>Trigger when Busy time > 5 ms •<br>Trigger on Busy timeout After CMD<br>CMD RESP.<br>DAT Busy timeout After CMD<br>CMD RESP.<br>Busy timeout After CMD                                                                                                    |                                                                                   |   |
| CMD<br>DAT Data CRC Status<br>Trigger when wait CRC Status time > 5 ms •<br>Trigger on Busy timeout after CRC Status<br>CMD<br>DAT Data CRC Status Busy<br>Trigger when Busy time > 5 ms •<br>Trigger on Busy timeout After CMD<br>CMD RESP.<br>DAT Busy<br>Trigger when Busy time > 5 ms •                                                                                                    | C MEED ON DOWN TEDE BUILDONG ONC SHITES                                           |   |
| DAT Data   Data CRC Status   Trigger when wait CRC Status time > 5   Trigger on Busy timeout after CRC Status   CMD   DAT   Data   CRC Status   Busy   Trigger when Busy time > 5   ms   Trigger on Busy timeout After CMD   RESP.   DAT   Busy   Trigger when Busy time > 5   Trigger when Busy time > 5   ms                                                                                                    | СМД                                                                               |   |
| DAT Data CRC Status   Trigger when wait CRC Status time > 5 ms                                                                                                    |                                                                                   |   |
| Trigger when wait CRC Status time > 5 ms<br>Trigger on Busy timeout after CRC Status<br>CMD DAT Data CRC Status Busy Trigger when Busy time > 5 ms<br>Trigger on Busy timeout After CMD<br>CMD CMD CMD RESP. Busy Time Trigger when Busy time > 5 ms<br>Trigger when Busy time > 5 ms<br>Trigger whe                | Data CRC Status                                                                   |   |
| <ul> <li>Trigger on Busy timeout after CRC Status</li> <li>CMD</li> <li>Data</li> <li>CRC Status</li> <li>Busy</li> <li>Trigger when Busy time &gt; 5</li> <li>ms</li> </ul>                                                                                                    | Trigger when wait CRC Status time > 5 ms                                          |   |
| CMD Data CRC Status Busy<br>Trigger when Busy time > 5 ms<br>Trigger on Busy timeout After CMD<br>CMD CMD RESP.<br>Busy<br>Trigger when Busy time > 5 ms<br>Trigger when Busy time > 5 ms<br>Trigger when        | O Trigger on Busy timeout after CRC Status                                        |   |
| CMD<br>DAT Data CRC Status Busy<br>Trigger when Busy time > 5 ms<br>Trigger on Busy timeout After CMD<br>CMD RESP.<br>DAT Busy<br>Trigger when Busy time > 5 ms<br>Trigger when Busy time > 5 ms<br>Trigger when |                                                                                   |   |
| DAT Data CRC Status Busy   Trigger when Busy time > 5 ms >                                                                                                    | CMD . Time .                                                                      |   |
| Trigger when Busy time > 5 ms<br>CMD CMD RESP.<br>DAT Busy<br>Trigger when Busy time > 5 ms<br>Trigger when Busy time > 5 ms<br>Trigg          | DAT Data CRC Status Busy                                                          |   |
| ○ Trigger on Busy timeout After CMD       CMD     CMD     RESP.       DAT     Busy       Trigger when Busy time > 5     ms ▼                                                                                                    | Trigger when Busy time > 5                                                        |   |
| Trigger on Busy timeout After CMD       CMD     RESP.       DAT     Busy       Trigger when Busy time > 5     ms                                                                                                    |                                                                                   |   |
| CMD CMD RESP.<br>DAT Busy<br>Time<br>Trigger when Busy time > 5 ms                                                                                                    | O Trigger on Busy timeout After CMD                                               |   |
| Trigger when Busy time > 5 ms                                                                                                    |                                                                                   |   |
| Trigger when Busy time > 5 ms                                                                                                    | CMD CMD RESP.                                                                     |   |
| Trigger when Busy time > 5 ms                                                                                                    | Busy                                                                              |   |
| IIIZZer witer mosh mite > [2]                                                                                                    |                                                                                   |   |
|                                                                                                    | INS I                                                                             |   |
| The trigger function will be turned on only after receiving the following command                                                                                                    | The trigger function will be turned on only after receiving the following command |   |
| Cmd 17 Cmd 18 Cmd 24 Cmd 25                                                                                                    | Cmd 17 Cmd 18 Cmd 24 Cmd 25                                                       |   |
|                                                                                                    |                                                                                   |   |

- ◆ Trigger on Data timeout after CMD/DATA: CMD 與 DATA 間的時間間
   格,或是 DATA 與 DATA 間的時間間隔, 若逾時則會觸發,
- ◆ Trigger on Data IDLE timeout before CRC ststus: 若 Write DATA 結 束後,若 CRC status 逾時仍未出現則觸發,
- ◆ Trigger on Busy timeout after CRC ststus: 若 Write DATA, CRC

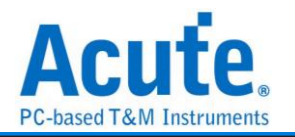

status 結束後, 若 Busy 逾時仍未出現則觸發,

- ◆ Trigger on Busy timeout after CMD: 若 CMD 結束後, 若 Busy 逾時仍
   未出現則觸發
- 5. Clause Trigger: 請參考匯流排協議語句式觸發說明
- 6. 觸發條件設定區: SD/eMMC 匯流排觸發提供各種 Command, Response 參數格

式,如果無法確定待測訊號內容,可先選擇 Any Command 擷取訊號,利用

SD/eMMC 解碼功能分析後再根據內容選擇。

| Comm     | nand           | C   | Response |      |
|----------|----------------|-----|----------|------|
| CMD 18 - | READ MULTI     | PLE | BLOCK    | -    |
|          | DATA0 = X      | 0   | 1        | 手動設定 |
| ST       | Command        |     | CRC      |      |
| 0 1      | 18             |     |          |      |
| Data     | Address[31:24  | ]   | ĺ        |      |
|          | 00h            |     | ]        |      |
| Data     | Address[23:16  | ]   |          |      |
|          | 00h            |     | ]        |      |
| Data     | Address[15:8]  |     |          |      |
|          | 1Dh            |     | ]        |      |
| Data     | a Address[7:0] |     |          |      |
|          | 20h            |     |          |      |
|          | CRC            | E   |          |      |
|          | 09h            | 1   |          |      |
|          |                |     |          |      |

#### SD/eMMC 解碼畫面

| Command                   | Response                      | Argument (h) | CRC7 (h) | Frequency |
|---------------------------|-------------------------------|--------------|----------|-----------|
| CMD23:SET_BLOCK_COUNT     |                               | 00 00 08     | BF       | 166MHz    |
|                           | R1 :CMD23:SET BLOCK COUNT     | 00 00 09 00  | 1D       | 166MHz    |
| CMD18:READ_MULTIPLE_BLOCK |                               | 00 00 1D 20  | 09       | 166MHz    |
|                           | R1 :CMD18:READ_MULTIPLE_BLOCK | 00 00 09 00  | D3       | 166MHz    |
| CMD23:SET_BLOCK_COUNT     |                               | 00 00 00 08  | BF       | 166MHz    |
|                           | R1 :CMD23:SET_BLOCK_COUNT     | 00 00 09 00  | 1D       | 166MHz    |
| CMD18:READ_MULTIPLE_BLOCK |                               | 00 00 1C 70  | ES       | 166MHz    |

### 其他參數設定說明如下:

DATA0 = X 0 1 可以選擇是否參考 DATO 數值作觸發。

設定欄位可填入所需觸發的參數,亦可填入X代表任意值。

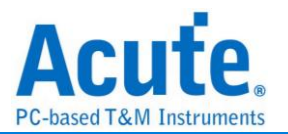

在輸入十六進制參數時需以h作為結尾,二進制參數時則需以b作為結尾,十進制時則 不需要特別加上結尾字元。

將輸入游標移至各欄位時,根據欄位不同會跳出可供選擇的選項,在右方說明欄位則會 顯示該欄位的說明資訊。

選擇觸發 Responses 時需注意此觸發沒有辨別各 Response 的能力, Response 選擇僅 用以提供欄位分割顯示, 實際觸發仍會根據使用者輸入的數值作觸發。

**手動設定** 此設定提供 spec. 未使用之 CMD 作為觸發使用,每個欄位可包含8個字元。 雙擊任意欄位後將會開啟右方輸入視窗,可提供使用者自定義參數,所定義的參數將會 存於觸發參數中,並可藉由發送波形檔將此自定義值提供給他人使用。

| Command | Description   |
|---------|---------------|
| Cmd 11  | Click To Edit |
| Cmd 20  | Click To Edit |
| Cmd 22  | Click To Edit |
| Cmd 32  | Click To Edit |
| Cmd 33  | Click To Edit |
| Cmd 34  | Click To Edit |
| Cmd 37  | Click To Edit |
| Cmd 41  | Click To Edit |

手動設定書面如下:

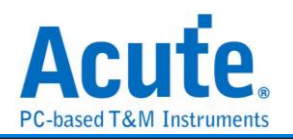

# SD/eMMC Data 觸發

### 觸發參數設定

#### 點擊工具列上的「SD/eMMC Data 通訊協定觸發」,會出現如下圖所示。

| ∭ SD/eMMC Data 觸發設定                                                                                            |                                                                                                 |                                                                     |                                   | ×           |
|----------------------------------------------------------------------------------------------------|-------------------------------------------------------------------------------------------------|---------------------------------------------------------------------|-----------------------------------|-------------|
| Protocol Select                                                                                                | Data Trigger Error Trigger                                                                      |                                                                     |                                   |             |
| SD O eMMC                                                                                                    | ✓ Start Data Trigger after READ                                                                 | command (CMD17/18)                                                  |                                   |             |
| Probe Select<br>LA Probe                                                                                       | Data Address XXh  Start Data Trigger after WRITE Data Address XXh  Start Data Trigger after CME | XXh XX<br>E command (CMD24/25)<br>XXh XX<br>0 0 - GO_IDLE_STATE 3 a | h XXh<br>h XXh<br>s Read  command |             |
| DATA Settings                                                                                                  | CMD Comman                                                                                      | nd Response                                                         |                                   | <b>.</b>    |
| <ul> <li>8-bit Data</li> <li>4-bit Data</li> <li>1-bit Data</li> <li>DDR Mode</li> <li>HS 400 (MMC)</li> </ul> | DAT<br>Pattern<br>Data Trigger Pattern                                                          |                                                                     | D D                               | P           |
| Data Length (Byte)                                                                                             | Trigger when pattern(s) mat                                                                     | ich O Tri                                                           | gger when pattern(s) NC           | T match     |
| 512 💌                                                                                                    | Pattern Size                                                                                    | 8 byte                                                              | 9S                                | <b>_</b>    |
| -                                                                                                    | BYTE 00 - 03 XXh                                                                                | XXh                                                                 | XXh                               | XXh         |
|                                                                                                    | BYTE 04 - 07 XXh                                                                                | XXh                                                                 | XXh                               | XXh         |
| tODLY Settings                                                                                                 | BYTE 08 - 11 XXh                                                                                | ) XXh                                                               | XXh                               | XXh         |
| Host -> Device Ops<br>Device -> Host 500ps                                                                     | BYTE 12 - 15 XXh                                                                                | XXh                                                                 | XXh                               | XXh         |
| O Default                                                                                                    |                                                                                                 |                                                                     | *                                 | OK 🗶 Cancel |

- 1. Protocol Select: 設定使用 SD / eMMC
- 2. Probe Select: 設定使用之 Probe
- 3. Data Settings: 設定目前使用模式
- tODLY Setting: 據量測點的不同, 須調整 Host to Device 及 Device to Host 的延 遲時間才能準確的定位到波形, Host to Device 預設為 0, Device to Host 預設為 500ps。
- 5. Data Trigger:
  - Start Data Trigger after READ command (CMD17/18): 設定 Data trigger 在 CMD17/18 之後, 若滿足下方 Data Trigger Pattern 條件則觸發
  - II. Start Data Trigger after WRITE command (CMD24/25): 設定 Data trigger 在 CMD24/25 之後, 若滿足下方 Data Trigger Pattern 條件則觸發
  - III. Start Data Trigger after "CMD" as "READ" command: 視此 CMD 為讀/寫命令, 並設定 Data trigger 在 CMD 之後, 若滿足下方 Data Trigger Pattern 條件則觸

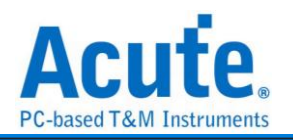

#### 發

### 6. Timeout Trigger:

| Ⅲ SD/eMMC Data 觸發設定                                                                                              |                                                                                                    |
|----------------------------------------------------------------------------------------------------|----------------------------------------------------------------------------------------------------|
| Protocol Select                                                                                                  | Data Trigger Timeout Trigger                                                                                                    |
| SD O eMMC                                                                                                    | Enable Timeout Trigger                                                                                                    |
| Probe Select<br>LA Probe                                                                                         | <ul> <li>Trigger on Data timeout after CMD/DATA</li> <li>CMD CMD RESP. Time Data</li> <li>DAT Time Data</li> <li>Trigger when wait Data time &gt; 5 ms</li> <li>Trigger on Data IDLE timeout before CRC status</li> </ul> |
| DATA Settings<br>8-bit Data<br>4-bit Data<br>1-bit Data<br>DDR Mode<br>HS 400 (MMC)<br>Data Length (Byte)<br>512 | CMD<br>DAT Data CRC Status<br>Trigger when wait CRC Status time > 5 ms<br>Trigger on Busy timeout after CRC Status                                                                                                    |
|                                                                                                    | CMD<br>DAT Data CRC Status Busy<br>Trigger when Busy time > 5 ms ▼                                                                                                    |
| tODLY Settings                                                                                                   |                                                                                                    |
| Host -> Device Ops<br>Device -> Host 500ps                                                                       | The trigger function will be turned on only after receiving the following command          Cmd 17       Cmd 18       Cmd 24       Cmd 25                                                                                  |
| ◎ 預設                                                                                                    | → 確定 → 確定 × 取消                                                                                                    |

- Trigger on Data timeout after CMD/DATA: Command 或 Data 傳送結束, Data 維持 idle 狀態超過5 ms 則觸發(預設為 5 ms, 可自定義)
- Trigger on Data IDLE timeout after CRC status: Data 傳送結束, 在 CRC status 前, Data 維持 idle 狀態超過 5 ms 則觸發(預設為 5 ms, 可自定義),
- III. Trigger on Data IDLE timeout after CMD: Command 發送結束, Data 開始 傳送之前, Data 維持 idle 狀態超過 5 ms 則觸發 (預設為 5 ms, 可自定義)

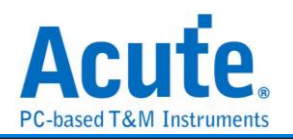

# SENT

### 觸發參數設定

| Ⅲ SENT 觸發設定                                                                           |                                                                     | ×                                                   |
|---------------------------------------------------------------------------------------|---------------------------------------------------------------------|-----------------------------------------------------|
| 通道                                                                                    | Clause Trigger                                                      |                                                     |
| SENT A0                                                                               | Run                                                                 | State 1<br>Event 1 POR                              |
| Clock Tick 3 us<br># of Nibbles 6<br>Version 2010/2016<br>SENT Pause OFF<br>CRC Recom | → False<br>→ Trigg                                                  | er Slow Channel Message ID Xh Data XXh Fast Channel |
| Message Fast  Simple Trigger Start of Fast Start of Short Start of Enhanced           | <ul> <li>Fingger</li> <li>State x 7</li> <li>Counter x 2</li> </ul> | S&C Xh<br># of Nibbles to Trigger 0                 |
| Error Trigger                                                                         |                                                                     |                                                     |
| Sync Pulse Error                                                                      | Timer 1                                                             | Advanced Setting >>                                 |
| False Period Error     Enhanc. CRC Error     Short CRC Error     Fast CRC Error       | Timer 2                                                             |                                                     |
| ● 預設                                                                                  |                                                                     | ✓ 確定                                                |

#### 點擊工具列上的「SENT 通訊協定觸發」,會出現如下圖所示。

- 1. 通道: 設定 SENT 通道。
- 2. Startup: 設定 Startup 的條件。
- 3. Simple Trigger: 設定 SENT 特定 frame 觸發。勾選時啟用。
- 4. Error Trigger: 設定 SENT 特定錯誤觸發。勾選時啟用。
- 5. Clause Trigger: 請參考匯流排協議語句式觸發說明。
- 6. 觸發條件設定區:此區會顯示左方觸發流程中各個階層內所包含的詳細觸發條件,可設定 Slow Channel 的 Message ID 或 Data,或是 Fast Channel 裡的細項。Slow Channel 僅在 Startup 中的 Message 設定為 Short 或 Enhance 時有效、Fast Channel 僅在 Startup 中的 Message 設定為 Fast 時有效。

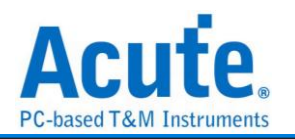

Serial Flash / SPI NAND 觸發

### 觸發參數設定

| 肌 Serial Flash / SPI N                                                                                                    | AND Flash 觸發設定 |                                                    |                                                              |                         | ?                                              | $\times$              |
|----------------------------------------------------------------------------------------------------|----------------|----------------------------------------------------|--------------------------------------------------------------|-------------------------|------------------------------------------------|-----------------------|
| 通道                                                                                                    | Clause Trigger |                                                    |                                                              |                         |                                                |                       |
| CS#       0         SCLK       1         SI/SIO0       2         SO/SIO1       3         WP#/SIO2       4         Hold#/SIO3       5         SIO4       6         SIO5       7         SIO6       8 | Run<br>State 1 | → True<br>→ False<br>→ Trigger                     | State 1<br>Event 1<br>Single Mode<br>Single Mode<br>8 cycles | ● Logic<br>▼ C<br>■ XXh | Command                                        | AND                   |
| SIO7 9 ¢<br>DQS 10 ¢<br>CS# Glitch Trigger<br>Width < 10ns                                                                                                    |                | <ul> <li>State x 7</li> <li>Counter x 2</li> </ul> | C In Out                                                     | Dur<br>0 1<br>Fix Off   | mmy cycles<br>Dummy cycl<br>Data<br>iset 0 byt | le(s)<br>re(s)<br>(Xh |
| ✓ tSHSL >= 5ns                                                                                                    |                | Timer 1                                            |                                                              | Δα                      | wanced Settin                                  | < 1                   |
| tCLQV >= 8.750ns                                                                                                    |                | Timer 2                                            |                                                              | AL                      | wanceu Settini                                 | 9~~                   |
| ○預設                                                                                                    |                |                                                    |                                                              | ✔確定                     | ★取                                             | 消                     |

點擊工具列上的「Serial Flash 通訊協定觸發」,會出現如下圖所示。

1. Channel: 選擇通道, 根據不同模式可使用 4 到 6 個通道。

2. CS Glitch Trigger: 此設定可以開啟觸發 CS 雜訊功能, 和語句式條件觸發為平行架構, 何者先發生就會觸發在該位置。設定時可分別針對 High Pulse 及 Low Pulse 作觸發, 最小刻度為 0.625ns, 最大值為 80ns

3. tSHSL 及 tCLQV 設定: 調整拉桿設定 tSHSL 及 tCLQV 可以使觸發更為貼近 IC 的 運作模式,也可以取消勾選忽略 tSHSL 的設定值,需要注意的是若 tCLQV 數值設定錯 誤有可能導致 Data 欄位的觸發失敗。

4. Clause Trigger: 請參考匯流排協議語句式觸發說明。

5. **觸發條件設定區:**此區會顯示左方觸發流程中各個階層內所包含的詳細觸發條件: 設定參數時需注意工作模式的選擇,拖曳滑桿以選擇工作模式

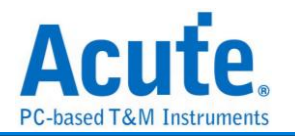

於 Command、Address、Data 等欄位輸入指定的觸發數值, 或是保留"X"代表任意 值。

點選切換 ✓ Data Offset 開啟比對指定位址 Data 功能, 開啟後可以拖動拉桿調整 Data 欄位比對的起始位置, 如上圖調整為 0, 輸入 FFh XXh XXh XXh 就會觸發在 Data 0 = FFh 且 Data 1,2,3 = Any 的位置。

若有輸入和 Data 欄位相關的觸發時, 必須確認波形內是否有 Dummy Cycles, 如上圖所示, Dummy Cycle 的長度為 8 Clocks, 則將拉桿移至 8 Cycles.

按下設定區的 = 按鈕可以將各觸發條件分別切換為 NOT 觸發 ≠,選擇 NOT 觸發 時可以一次輸入兩組 Command 作為觸發項目。

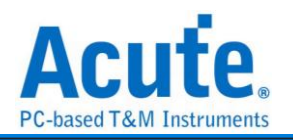

# SMBus 觸發

### 觸發參數設定

點擊工具列上的「SMBus 通訊協定觸發」,會出現如下圖所示。

| ∭ SMBus 觸發設定                                                                                                    |                |                                                                                                    |         |                                                                                                    | ×                                                      |
|----------------------------------------------------------------------------------------------------|----------------|----------------------------------------------------------------------------------------------------|---------|----------------------------------------------------------------------------------------------------|--------------------------------------------------------|
| 通道                                                                                                    | Clause Trigger |                                                                                                    |         |                                                                                                    |                                                        |
| SMBCLK 0<br>SMBDAT 1<br>Protocols Select<br>SMBus<br>Simple Trigger<br>Start of frame<br>Repeat Start<br>Stop of frame<br>ACK<br>NACK<br>Check PEC | Run<br>State 1 | <ul> <li>True</li> <li>False</li> <li>Trigger</li> <li>Trigger</li> <li>State x 7</li> <li>Counter x 2</li> </ul> | State 1 | XXh      XXh      XXh      xXh      • Fixed      • Fixed      • Fixed      •      •      •      •      •      •      •      •      •      • | OR OFfset Offset V V V V V V V V V V V V V V V V V V V |
| ◎預設                                                                                                    |                |                                                                                                    |         | ✔確定                                                                                                    | ★取消                                                    |

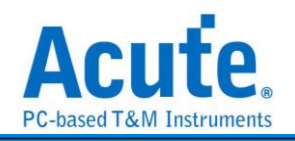

| TravelBus | 機種 |
|-----------|----|
|-----------|----|

| ∭ SMBus 觸發設定                                                                                                    |                |                                                                                                    |                                       | ×                                      |
|----------------------------------------------------------------------------------------------------|----------------|----------------------------------------------------------------------------------------------------|---------------------------------------|----------------------------------------|
| 通道                                                                                                    | 語句式觸發          |                                                                                                    |                                       |                                        |
| <ul> <li>I2C 接□</li> <li>LA Port</li> <li>SMBCLK</li> <li>SMBDAT</li> <li>SMBDAT</li> <li>Protocols Select</li> <li>SMBus</li> <li>Clock Stretching</li> <li>基本摘發</li> <li>Start of frame</li> <li>Repeat Start</li> <li>Stop of frame</li> <li>ACK</li> </ul> | Run<br>State 1 | <ul> <li>True</li> <li>False</li> <li>Trigger</li> <li>Trigger</li> <li>State x 7</li> <li>Counter x 2</li> </ul> | State 1<br>Event 1<br>Address(7b)<br> | Ch Ch Ch Ch Ch Ch Ch Ch Ch Ch Ch Ch Ch |
| NACK                                                                                                    |                | Timer 1                                                                                                    | Adva                                  | nced Setting >>                        |
| Check PEC                                                                                                    |                | Timer 2                                                                                                    |                                       |                                        |
|                                                                                                    |                |                                                                                                    |                                       |                                        |
| ○ 預設                                                                                                    |                |                                                                                                    | ✔ 確定                                  | ★ 取消                                   |

因為 TravelBus 有針對 I<sup>2</sup>C 設計特殊的通道,因此在 TravelBus 的軟體中,SMBus 的 trigger 設定畫面會有額外的通道來源選項。

- 1. 通道: 設定 I2C 接口(僅 TravelBus B 系列機種支援)或是 LA 通道。
- 2. Protocols Select: 設定觸發 SMBus / SBS / SPD。
- 3. Simple Trigger: 設定 SMBus 特定 frame 觸發。
- 4. Clause Trigger: 請參考匯流排協議語句式觸發說明。
- 5. 觸發條件設定區:此區會顯示左方觸發流程中各個階層內所包含的詳細觸發條件, 於Address, Command, Data 等欄位輸入指定的觸發數值,或是保留"X"代表任值。 Command 欄位會根據 Protocols Select 會有不同的 command 顯示方式。
  - 1. Data 欄位允許最多設定 4 Bytes, 未使用的欄位請填寫 XXh 表示該項目為 任意值。
  - II. 設定欄位可填入所需觸發的 Data,亦可填入 X 代表任意值。在輸入十六進制
     參數時需以 h 作為結尾,二進制參數時則需以 b 作為結尾,十進制時則不需要

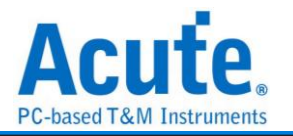

特别加上結尾字元。

III. 觸發 Data 偏移值 (Offset)

Any Offset: 表示只要在 Data 欄位中, 出現符合所設定條件的有效 Data 不管偏移值為何就會觸發。

Fixed Offset: 表示只要在 Data 欄位中, 出現符合所設定條件的有效 Data 且必須符合所設定的偏移值才會觸發。

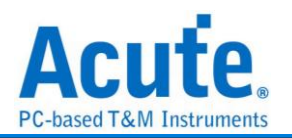

### SPI 觸發

### 觸發參數設定

| Ⅲ SPI 觸發設定                                                                                                    | :                                                                                                    | < |
|----------------------------------------------------------------------------------------------------|----------------------------------------------------------------------------------------------------|---|
| 通道                                                                                                    | Clause Trigger                                                                                                    |   |
| <ul> <li>✓ CS</li> <li>A0</li> <li>Clock</li> <li>A1</li> <li>MOSI</li> <li>A2</li> <li>MISO</li> <li>A3</li> <li>Frame guard time</li> </ul> Frame guard time Clock latch data on <ul> <li>Rising Edge</li> <li>Chip select</li> <li>Active Low</li> <li>✓</li> </ul> Data output delay | Run True   State 1   False Trigger Trigger State x7 Counter x 2 State x7 Counter x 2 State X7 State x7 State x7 |   |
| 0 ns                                                                                                    | Timer 1 Advanced Setting >>                                                                                                    |   |
| Word size                                                                                                    | Timer 2                                                                                                    |   |
| 8 v bit(s)                                                                                                    |                                                                                                    |   |
| ◎ 預設                                                                                                    | ❤ 確定 ★ 取消                                                                                                    |   |

點擊工具列上的「SPI通訊協定觸發」,會出現如下圖所示。 III SPI 觸obbe

- 1. Channel: 選擇通道, 根據不同模式可使用二到四個通道。
- 2. Frame guard time: 當 CS 未勾選時, 可設定此數值, 當超過即為下一個 Frame
- Option: 設定目前 SPI 解碼方式,其中 Data Output Delay 設定項,可指定 Data Output 時, Latch data 要從變化緣往後距離多久時間,預設值為 0,最大值為 75 ns。
- 4. Clause Trigger: 請參考匯流排協議語句式觸發說明。
- **獨發條件設定區:**此區會顯示左方觸發流程中各個階層內所包含的詳細觸發件。
   Data 觸發的條件分別為
  - I. Data In: 只針對 Data in 通道做觸發判斷。
  - II. Data Out (Ref. Output Delay): 只針對 Data Out 通道並套用 Data Output Delay 時間參數做為條件。
  - III. Dual Data: 把 Data in/out 視為 2 bits 雙通道模式. 例如 Word Size 設定為
    8 時, 只需 4 個 Clock 就可以送完. 其中 Data Out 腳位的 1st bit 為

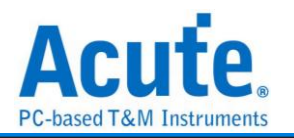

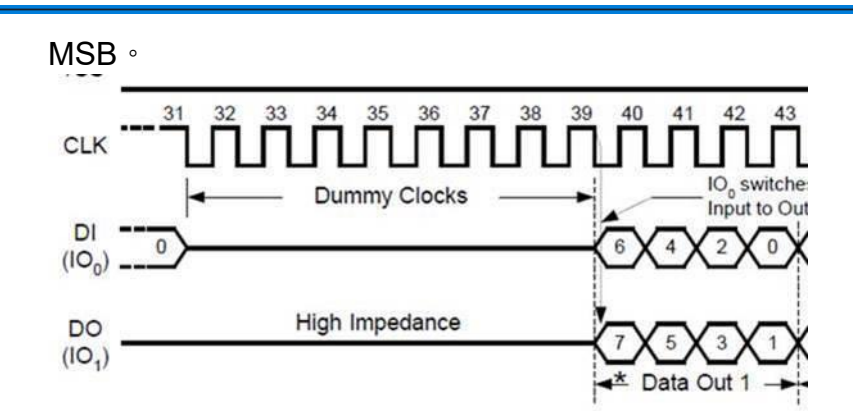

IV. Dual Data(Ref. Output Delay): Dual Data 一樣並套用 Data Output Delay 時間參數做為條件。

至於 Data 欄位數值輸入請依照下列 3 點設定:

- Data 欄位允許最多設定 8 Bytes, 未使用的欄位請填寫 XXh 表示該項目為 任意值。
- II. 設定欄位可填入所需觸發的 Data,亦可填入X 代表任意值。在輸入十六進制 參數時需以 h 作為結尾,二進制參數時則需以 b 作為結尾,十進制時則不需要 特別加上結尾字元。
- III. 觸發 Data 偏移值 (Offset)

Any Offset: 表示只要在 Data 欄位中, 出現符合所設定條件的有效 Data 不管偏移值為何就會觸發。

Fixed Offset: 表示只要在 Data 欄位中, 出現符合所設定條件的有效 Data 且必須符合所設定的偏移值才會觸發。

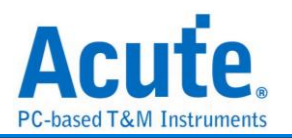

 $\times$ 

### SVI2 觸發

### 觸發參數設定

| 點擊工具列上的   | 「SVI2 通訊協定觸發」, | 會出現如下圖所示。 |
|-----------|----------------|-----------|
| SVI2 觸發設定 |                |           |

| 通道                                           | 語句式觸發          |                                                              |                                                                                                    |                          |
|----------------------------------------------|----------------|--------------------------------------------------------------|----------------------------------------------------------------------------------------------------|--------------------------|
| SVC A0 +<br>SVD A1 +<br>SVD A2 +<br>AUX A3 + | Run<br>State 1 | True<br>True<br>False<br>Trigger<br>State x 7<br>Counter x 2 | State 1  Event 1 SVD Packet  VDD VDDNB Xh V Xh V PSH_L TFN Xh Load Line Slope Trim Offset Trim Xh SVID Xh SVT Packet  SVT1 VXh VDD Voltage  XXA VDDNB Voltage  XXXA VDDNB Voltage  XXXA VDDNB Voltage  XXXA VDDNB Voltage  XXXA VDDNB Voltage  XXXA VDDNB Voltage  XXXA VDDNB Voltage  XXXA VDDNB Voltage  XXXA VDDNB Voltage  XXXA VDDNB Voltage  XXXA VDDNB Voltage  XXXA VDDNB Voltage  XXXA VDDNB Voltage  XXXA XA XA XA XA XA XA XA XA XA XA XA | PSIO_L<br>Xh V<br>N<br>V |
| Error 觸發                                     |                | Timer 1                                                      | Advanc                                                                                                    | ed Setting >>            |
| SVD Packet Error                             |                | Timer 2                                                      |                                                                                                    |                          |
| ○ 預設                                         |                |                                                              | ◆ 確定                                                                                                    | 🗙 取消                     |

1. 通道: 設定 SVI2 通道, AUX 通道預設不啟用。

Aux 通道輔助觸發功能啟用(1)或禁用(0)之用。例如,有些通訊協定並 不俱備 Chip Select 功能。因此,當待測電路剛上電時,可能因為匯流 排上的訊號仍不穩定時,可能造成邏輯分析儀發生誤觸發的情形。此時, 可指定一個未使用的通道,將其接著待測物的電源訊號,然後設定為 Aux 通道,使得待測電路電源訊號穩定之後,才啟用觸發功能,即可避 免掉此類問題。

- 2. Error Trigger: 設定 SVI2 特定 error 觸發。
- 3. Clause Trigger: 請參考匯流排協議語句式觸發說明。
- **個發條件設定區:**此區會顯示左方觸發流程中各個階層內所包含的詳細觸發條件,
   於 SVD / SVT Packet 等欄位輸入指定的觸發數值,或是保留"X"代表任意值。
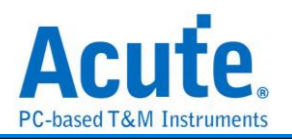

# UART 觸發

### 觸發參數設定

點擊工具列上的「UART 通訊協定觸發」,會出現如下圖所示。 [Ⅲ UART 欄發設定

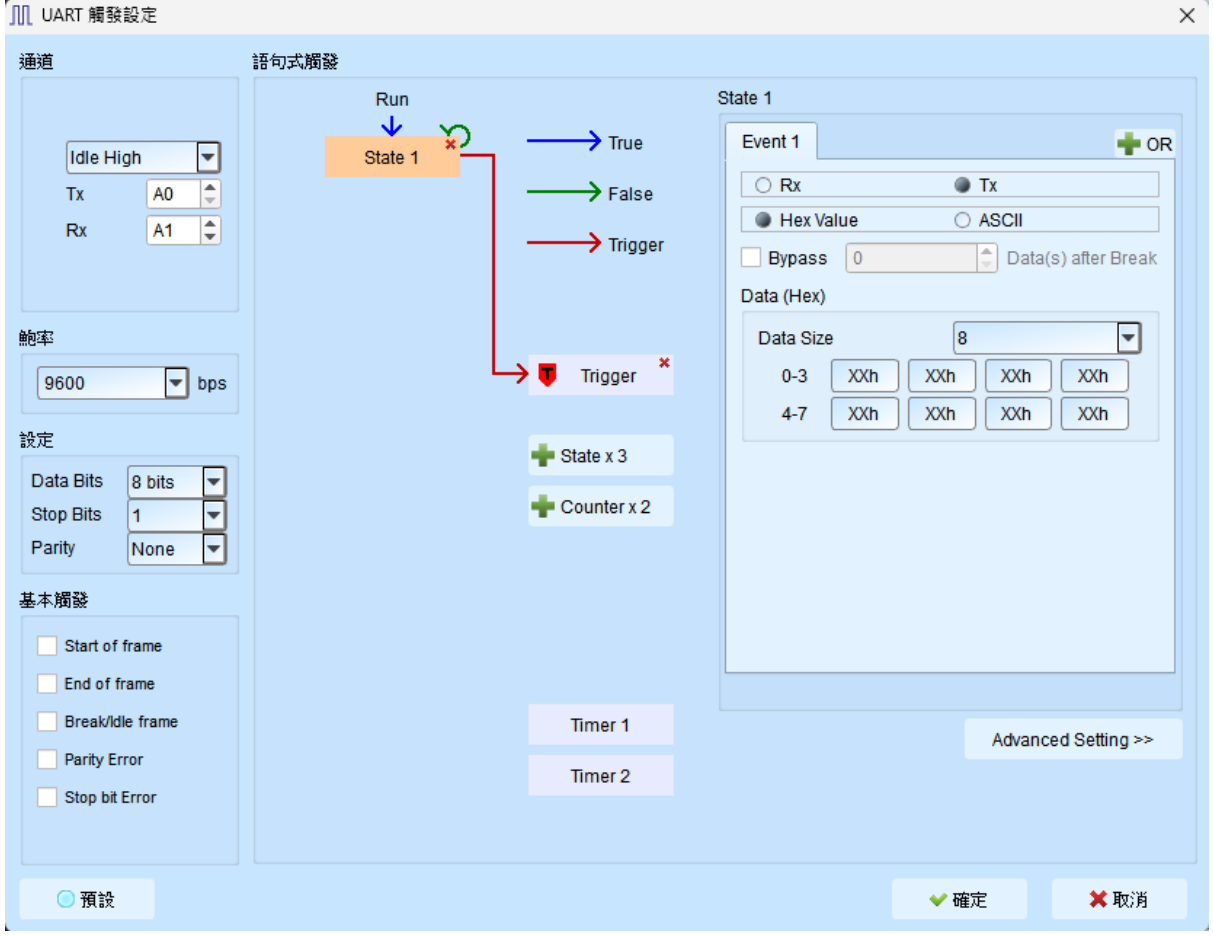

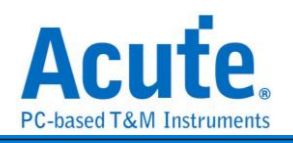

#### TravelBus 機種

| ∭ UART 觸發設定                                                              |                |                                |                                                                                                    | ×                   |
|--------------------------------------------------------------------------|----------------|--------------------------------|----------------------------------------------------------------------------------------------------|---------------------|
| 通道                                                                       | 語句式觸發          |                                |                                                                                                    |                     |
| O UART 接口<br>● LA Port<br>Idle High ▼<br>Tx 0 ↓<br>Rx 1 ↓                | Run<br>State 1 | → True<br>→ False<br>→ Trigger | State 1<br>Event 1<br>Rx<br>Hex Value<br>Bypass 0<br>Data (Hex)<br>Data Size<br>Cata Size<br>Cata Size |                     |
| 9600 ▼ bps<br>設定<br>Data Bits 8 bits ▼<br>Stop Bits 1 ▼<br>Parity None ▼ |                | State x 3 Counter x 2          | 4-7 XXh XXh                                                                                                    | XXh XXh             |
| 基本觸發<br>Start of frame<br>End of frame                                   |                |                                |                                                                                                    |                     |
| Break/Idle frame                                                         |                | Timer 1                        |                                                                                                    | Advanced Setting >> |
| Parity Error Stop bit Error                                              |                | Timer 2                        |                                                                                                    |                     |
| ○ 預設                                                                     |                |                                | <b>~</b> ₩                                                                                                    | 錠 🗙 取消              |

因為 TravelBus 有針對 UART 設計特殊的通道,因此在 TravelBus 的軟體中,UART 的 trigger 設定畫面會有額外的通道來源選項。

- 1. 通道: 設定 UART 接口
- 2. Baud Rate: 設定 UART Baud Rate 。
- 3. Simple Trigger: 設定 UART 特定 frame 觸發。
- 4. Clause Trigger: 請參考匯流排協議語句式觸發說明。
- 5. 觸發條件設定區:此區會顯示左方觸發流程中各個階層內所包含的詳細觸發條件, 於 Data 等欄位輸入指定的觸發數值,或是保留"X"代表任意值。 Data 觸發欄位提供 16 Bytes data,所以若需指定觸發 data 位置,需勾選 Bypass 並輸入位移值。

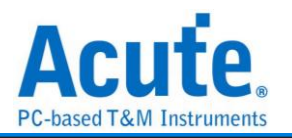

## USB 1.1 觸發

#### 觸發參數設定

| Ⅲ USB 1.1 觸發設定  |       |             |              |              | ×             |
|-----------------|-------|-------------|--------------|--------------|---------------|
| 通道              | 語句式觸發 |             |              |              |               |
|                 | Run   |             | State 1      |              |               |
|                 |       | > True      | Event 1      | 🛉 OR         |               |
| Dn A1 Ţ         |       | > False     | PID          | Any          | <b>•</b>      |
| USB Speed       |       |             | Frame Number | XXXh         |               |
|                 |       | , nigger    | Address (A)  | =            | •             |
| Full Speed      |       |             |              | A=           | XXh           |
| 基本觸發            |       | Trigger *   | Data         |              |               |
| Start of frame  |       | V Migger    | XXh XXh      | XXh          | XXh           |
| End of frame    |       | State x 7   | Any Offset   | O Fixed Offs | set           |
| SE0             |       |             | Offset 0     | Byter        | (S)           |
| Idle State      |       | Counter x 2 |              |              |               |
| Error Trigger   |       |             |              |              |               |
|                 |       |             |              |              |               |
| CRC5 Error      |       |             |              |              |               |
| CRC16 Error     |       |             |              |              |               |
| EOP Error       |       | limer 1     |              | Advance      | ed Setting >> |
| Bit Stuff Error |       | Timer 2     |              |              |               |
|                 |       |             |              |              |               |
|                 |       |             |              |              |               |
| ●預設             |       |             |              | ✔ 確定         | 🗙 取消          |

點擊工具列上的「USB 1.1 通訊協定觸發」,會出現如下圖所示。

- 1. 通道: 設定 USB 1.1 通道。
- 2. Simple Trigger: 設定 USB 1.1 特定 frame 觸發。
- 3. Error Trigger: 設定 USB 1.1 error 觸發。
- 4. Clause Trigger: 請參考匯流排協議語句式觸發說明。
- 5. 觸發條件設定區:此區會顯示左方觸發流程中各個階層內所包含的詳細觸發條件, 於 USB 1.1 個封包等欄位輸入指定的觸發數值,或是保留"X"代表任意值。
  - 1. Data 欄位允許最多設定 4 Bytes, 未使用的欄位請填寫 XXh 表示該項目為 任意值。
  - II. 設定欄位可填入所需觸發的 Data,亦可填入 X 代表任意值。在輸入十六進制 參數時需以 h 作為結尾,二進制參數時則需以 b 作為結尾,十進制時則不需要 特別加上結尾字元。
  - III. 觸發 Data 偏移值 (Offset)

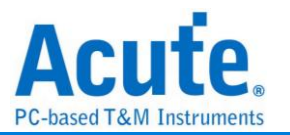

Any Offset: 表示只要在 Data 欄位中, 出現符合所設定條件的有效 Data 不管偏移值為何就會觸發。

Fixed Offset: 表示只要在 Data 欄位中, 出現符合所設定條件的有效 Data 且必須符合所設定的偏移值才會觸發。

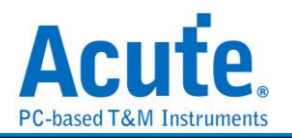

×

# USB PD 觸發

### 觸發參數設定

點擊工具列上的「USB PD 3.0 通訊協定觸發」,會出現如下圖所示。

. ∭ USB PD 觸發設定

| 通道                                                                         | Clause Trigger |                                                                              |                                                        |       |      |
|----------------------------------------------------------------------------|----------------|------------------------------------------------------------------------------|--------------------------------------------------------|-------|------|
| CC A0 章<br>Data Rate<br>300 Kbps<br>基本觸發<br>Start of frame<br>End of frame | Run<br>State 1 | → True<br>→ False<br>→ Trigger<br>→ Trigger *<br>→ State x 7<br>→ Ocumence 2 | State 1 Event 1 SOP Sequences Any Message Header XXXXh |       | + OR |
| Error 觸發<br>SOP Error<br>EOP Error<br>Chunked bit Error<br>CRC32 Error     |                | Timer 1                                                                      | Offset                                                 | Advar | 0 •  |
| <ul> <li>預設</li> </ul>                                                     |                | Timer 2                                                                      |                                                        | ❤ 確定  | ×取消  |

- 1. 通道: 設定 USB PD 3.0 CC 通道。
- 2. Simple Trigger: 設定 USB PD 3.0 特定 frame 觸發。
- 3. Error Trigger: 設定 USB PD 3.0 error 觸發。
- 4. Clause Trigger: 請參考匯流排協議語句式觸發說明。
- 5. 觸發條件設定區:此區會顯示左方觸發流程中各個階層內所包含的詳細觸發條件, 於 SOP Sequences, Message Header, Data Obj(s)等欄位輸入指定的觸發數值, 或是保留"X"代表任意值。Offset 提供 0~7 位移值可供輸入。